# PingIntelligence

May 30, 2025

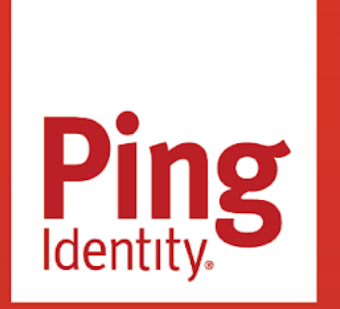

PINGINTELLIGENCE Version: 5.2;latest

## Copyright

All product technical documentation is Ping Identity Corporation 1001 17th Street, Suite 100 Denver, CO 80202 U.S.A.

Refer to https://docs.pingidentity.com for the most current product documentation.

## Trademark

Ping Identity, the Ping Identity logo, PingAccess, PingFederate, PingID, PingDirectory, PingDataGovernance, PingIntelligence, and PingOne are registered trademarks of Ping Identity Corporation ("Ping Identity"). All other trademarks or registered trademarks are the property of their respective owners.

## Disclaimer

The information provided in Ping Identity product documentation is provided "as is" without warranty of any kind. Ping Identity disclaims all warranties, either express or implied, including the warranties of merchantability and fitness for a particular purpose. In no event shall Ping Identity or its suppliers be liable for any damages whatsoever including direct, indirect, incidental, consequential, loss of business profits or special damages, even if Ping Identity or its suppliers have been advised of the possibility of such damages. Some states do not allow the exclusion or limitation of liability for consequential or incidental damages so the foregoing limitation may not apply.

# **Table of Contents**

| PingIntelligence for APIs                                              |             | . 13  |
|------------------------------------------------------------------------|-------------|-------|
| Introduction to PingIntelligence for APIs                              |             | . 16  |
| Release Notes                                                          |             | . 19  |
| Installing PingIntelligence for APIs                                   |             |       |
| PingIntelligence Docker evaluation deployment.                         |             | 26    |
| Installation requirements                                              |             | 26    |
| Downloading and untarring the Docker package                           |             | 27    |
| Configuring Docker evaluation sideband deployment.                     |             | 28    |
| Installing and loading Docker images                                   |             | 29    |
| Setting up the Docker evaluation environment                           |             | 30    |
| Starting the training                                                  |             |       |
| Generating sample attacks                                              |             | 32    |
| Viewing deception APIs                                                 |             | 32    |
| API discovery                                                          |             | 35    |
| Accessing the PingIntelligence Dashboard                               |             | 35    |
| Viewing ABS detailed reporting.                                        |             | 37    |
| Shutting down the Docker evaluation environment                        |             |       |
| Verifying the Docker evaluation setup                                  |             | 39    |
| PingIntelligence Docker toolkit                                        | , <b></b>   | 40    |
| Untarring the Docker toolkit                                           | , <b></b> . | 40    |
| Building the PingIntelligence Docker images                            | , <b></b> . | 43    |
| Environment variables exposed in Docker images                         | · · · · · · | 46    |
| Using environment variables example                                    |             | 57    |
| PingIntelligence Dashboard ILM policy configuration                    | · · · · · · | 61    |
| PingIntelligence Production Deployment                                 |             |       |
| PingIntelligence automated deployment for virtual machines and servers |             | 62    |
| PingIntelligence deployment modes                                      |             | 64    |
| PingIntelligence automated deployment preparation                      |             | 66    |
| Downloading the deployment package                                     | •••••       | 68    |
| Creating a new SSH user and configuring user authentication .          | •••••       | 69    |
| Copying the PingIntelligence license                                   | • • • • • • | 72    |
| Configuring thehostsfile and downloading software                      | •••••       | 73    |
| Manually downloading third-party components                            | • • • • • • | 80    |
| Downloading the PingIntelligence for APIs software                     | • • • • • • | 81    |
| Checking SSH connectivity                                              | •••••       | 81    |
| Changing default settings                                              | • • • • • • | 83    |
| Changing ASE default settings                                          | •••••       | 84    |
| Changing ABS default settings                                          | •••••       | 86    |
| Changing Dashboard default settings                                    | •••••       | 93    |
| Changing Kafka and Zookeeper default settings                          |             | . 101 |

| Configuring system parameters                               | 104 |
|-------------------------------------------------------------|-----|
| Installing PingIntelligence for APIs software               | 107 |
| Installing PingIntelligence as asystemdservice              | 108 |
| Verifying PingIntelligence installation                     | 110 |
| Integrating PingIntelligence into your environment          | 115 |
| Shutting down the deployment                                | 116 |
| Logs                                                        | 117 |
| PingIntelligence manual deployment                          | 120 |
| Installing and configuring Kafka and Zookeeper              | 121 |
| ABS engine installation                                     | 132 |
| Downloading ABS AI engine software                          | 132 |
| Installing ABS AI engine software                           | 133 |
| Managing the ABS license                                    | 134 |
| Obfuscating ABS keys and passwords                          | 135 |
| Importing existing CA-signed certificates.                  | 137 |
| Installing MongoDB software                                 | 138 |
| Starting MongoDB with SSL                                   | 142 |
| Changing default settings                                   | 144 |
| Connecting ABS to MongoDB                                   | 146 |
| Starting and stopping ABS                                   | 148 |
| ASE installation                                            | 150 |
| ASE ports                                                   | 150 |
| ASE deployment modes                                        | 151 |
| Installing ASE                                              | 154 |
| Managing the ASE license.                                   | 154 |
| Changing default settings                                   | 155 |
| Obfuscating ASE keys and passwords                          | 157 |
| Tuning the host system for high performance                 | 159 |
| Starting and stopping ASE                                   | 160 |
| Configuring SSL for client-side connection or external APIs | 161 |
| Setting up an ASE cluster (optional)                        | 165 |
| ASE and ABS integration                                     | 169 |
| Connecting ASE to the ABS AI engine                         | 170 |
| Enabling ASE to ABS engine communication                    | 171 |
| Adding APIs to ASE                                          | 172 |
| Training the ABS AI engine                                  | 172 |
| API Publish Service                                         | 173 |
| Installing the PingIntelligence Dashboard                   | 179 |
| Starting and stopping the PingIntelligence Dashboard        | 185 |
| ABS reporting                                               | 188 |
| Install Postman with PingIntelligence for APIs Reports      | 188 |
| Using ABS self-signed certificates with Postman             | 188 |
| Viewing ABS reports in Postman.                             | 190 |
| Integrate API gateways for sideband deployment              | 191 |
|                                                             |     |

| Installing the PingIntelligence machine learning service | 192 |
|----------------------------------------------------------|-----|
| Changing default settings                                | 194 |
| Obfuscating keys and passwords                           | 194 |
| Starting and stopping the server                         | 195 |
| PingIntelligence Kubernetes deployment                   | 195 |
| PingIntelligence Hardening Guide                         |     |
| Accessing the PingIntelligence security hardening guide  | 212 |
| PingIntelligence Monitoring Guide                        | 213 |
| PingIntelligence Health Check Guide                      | 213 |
| PingIntelligence Upgrade Guide                           | 222 |
| Upgrading MongoDB                                        | 222 |
| Migrating MongoDB from RHEL 7.9 to 8                     | 223 |
| Migrating Elasticsearch from RHEL 7.9 to 8               | 226 |
| Upgrading PingIntelligence                               | 230 |
| PingIntelligence Integrations.                           | 241 |
| Akana API gateway sideband integration                   | 243 |
| Adding PingIntelligence ASE APIs.                        | 245 |
| Securing PingIntelligence ASE APIs                       | 250 |
| Capturing ASE details                                    | 254 |
| Deploving PingIntelligence policies                      | 255 |
| Apigee integration                                       | 266 |
| Preparing to deploy the PingIntelligence shared flow     | 267 |
| Downloading and installing the automated policy tool     | 269 |
| Apigee properties file configuration                     | 270 |
| Optional: Configuring MTLS security.                     | 276 |
| Resetting timeout configurations                         | 277 |
| Extract user information from access tokens              | 278 |
| Deploying the PingIntelligence policy                    | 279 |
| Configuring PingIntelligence flow callout in Anigee      | 283 |
| Changing the deployed policy mode                        | 288 |
| Add API definitions to ASF                               | 290 |
| Indeploying the PingIntelligence policy                  | 290 |
| Troubleshooting mismatch of self-signed certificates     | 292 |
| AWS API Gateway integration                              | 293 |
| Preparing to run the AWS policy tool                     | 294 |
| Installing the PingIntelligence AWS policy tool          | 296 |
| Configuring the AWS automated policy tool                | 297 |
| Deploying the PingIntelligence policy for AWS            | 303 |
| Integrating into your API environment                    | 305 |
| Uninstalling the CloudFront sideband policy              | 305 |
|                                                          | 200 |
| Prenaring to configure the Axway API Gateway             | 200 |
| Configuring Ayway Policy Studio                          | 200 |
|                                                          | 210 |
|                                                          | 210 |

| Configuring Axway API Manager                                        | . 319 |
|----------------------------------------------------------------------|-------|
| API discovery                                                        | . 321 |
| Configuring Axway API Manager for PingIntelligence Dashboard         | . 321 |
| OAuth2 tokens and API keys                                           | . 329 |
| Azure APIM sideband integration                                      | . 331 |
| Preparing to deploy the PingIntelligence policy on APIM              | . 333 |
| Deploying the PingIntelligence policy                                | . 334 |
| Integrating PingIntelligence                                         | . 336 |
| Optional: Configuring ASE persistent connections                     | . 337 |
| CA API gateway sideband integration                                  | . 337 |
| Preparing to deploy the CA API gateway integration                   | . 339 |
| Installing and configuring the PingIntelligence bundle               | . 340 |
| Importing the PingIntelligence policy                                | . 343 |
| Configuring the certificate and ASE token                            | . 345 |
| Apply the PingIntelligence policy                                    | . 346 |
| Integrating PingIntelligence                                         | . 349 |
| F5 BIG-IP integration.                                               | . 349 |
| Preparing to deploy the PingIntelligence policy                      | . 350 |
| Importing and configuring the PingIntelligence policy                | . 352 |
| Creating LX plugins                                                  | . 355 |
| Optional: Creating a backend server pool and frontend virtual server | . 356 |
| Adding the PingIntelligence policy                                   | . 360 |
| IBM DataPower Gateway sideband integration                           | . 361 |
| Preparing to deploy the PingIntelligence policy                      | . 363 |
| Deploy the PingIntelligence policy                                   | . 364 |
| Adding the PingIntelligence policy components                        | . 365 |
| Configuring the PingIntelligence policy components                   | . 369 |
| Kong API gateway integration                                         | . 372 |
| Preparing to deploy the PingIntelligence policy                      | . 373 |
| Deploying the PingIntelligence policy                                | . 375 |
| Extracting user information when an OIDC plugin is installed         | . 381 |
| MuleSoft sideband integration                                        | . 382 |
| Preparing to deploy the PingIntelligence policy                      | . 385 |
| Deploying the PingIntelligence policy                                | . 386 |
| Applying the PingIntelligence policy                                 | . 392 |
| Removing an existing PingIntelligence policy                         | . 397 |
| Integrating PingIntelligence                                         | . 399 |
| NGINX sideband integration                                           | . 400 |
| Preparing to deploy the PingIntelligence policy                      | . 401 |
| Configuring NGINX                                                    | . 404 |
| Integrating PingIntelligence                                         | . 413 |
| NGINX Plus sideband integration                                      | . 414 |
| Preparing to deploy the PingIntelligence policy                      | . 417 |

|                 | Installing NGINX Plus for RHEL 7.6                                | 420 |
|-----------------|-------------------------------------------------------------------|-----|
|                 | Configuring NGINX Plus for PingIntelligence                       | 420 |
|                 | Configuring NGINX Plus with PingAccess agent for PingIntelligence | 429 |
|                 | Configuring API JSON to extract user information.                 | 436 |
|                 | Installing NGINX Plus for Ubuntu 16.0.4                           | 437 |
|                 | Configuring NGINX Plus for PingIntelligence                       | 438 |
|                 | Installling NGINX Plus for Debian 9                               | 447 |
|                 | Configuring NGINX Plus for PingIntelligence                       | 448 |
| PingAcc         | ess sideband integration                                          | 457 |
|                 | Preparing to deploy the PingIntelligence policy                   | 459 |
|                 | Configuring PingFederate to extract token attributes              | 460 |
|                 | Deploying the PingIntelligence policy                             | 461 |
|                 | Optional: Configuring an ASE persistent connection                | 466 |
|                 | Configuring API discovery                                         | 467 |
|                 | Handle exceptions                                                 | 469 |
| PingFed         | erate sideband integration                                        | 471 |
|                 | Preparing for deployment                                          | 472 |
|                 | Deploying the PingIntelligence policy                             | 474 |
|                 | Configuring the PingIntelligence servlet filter                   | 475 |
|                 | Configuring the API JSON file                                     | 477 |
| TIBCO ir        | ntegration                                                        | 478 |
| WSO2 in         | tegration                                                         | 479 |
| Getting Started | with PingIntelligence                                             |     |
| API envi        | ronment integration with on-premise ASE                           | 480 |
| API disc        | overy in your environment                                         | 482 |
| Managing Ping   | Intelligence for APIs                                             |     |
| Dashboa         | ard                                                               | 486 |
|                 |                                                                   | 488 |
|                 | API activity                                                      | 490 |
|                 | Blocklist                                                         | 492 |
|                 | Client activity                                                   | 493 |
|                 | Client IoAs                                                       | 495 |
| APIs            |                                                                   |     |
|                 | APIs.                                                             | 496 |
|                 | API activity                                                      | 499 |
|                 | Administering API groups                                          | 501 |
| Discover        | red APIs                                                          | 505 |
|                 | Configure API discovery                                           | 506 |
|                 | Editing discovered APIs                                           | 510 |
| Attack n        | nanagement                                                        | 513 |
| ,               | Client activity                                                   | 516 |
|                 | loAs (Indicators of Attack).                                      | 518 |
|                 | Viewing transactions                                              | 519 |
| License         |                                                                   | 521 |
|                 |                                                                   | -   |

| Active sessions                                             | 521 |
|-------------------------------------------------------------|-----|
| Settings                                                    |     |
| Configure API discovery                                     | 522 |
| Merging a user-defined API group into the default API group | 526 |
| Training Settings                                           | 527 |
| Enable/Disable Attacks                                      | 529 |
| Webhooks                                                    | 531 |
| Creating or editing a webhook                               | 532 |
| Enabling or disabling a webhook                             | 533 |
| Deleting a webhook                                          | 534 |
| Managing Al engine training                                 | 534 |
| Training the ABS model                                      | 534 |
| Al engine training variables                                | 535 |
| Training period status                                      | 537 |
| Update the training variables                               | 538 |
| Tune thresholds for false positives                         | 540 |
| Resetting trained APIs                                      | 544 |
| Disable attack detection                                    | 546 |
| API discovery process                                       | 546 |
| API discovery and configuration                             | 548 |
| ABS Discovery API                                           | 551 |
| Managing discovery intervals                                | 554 |
| Discovery sub-paths                                         | 555 |
| PingIntelligence Reference Guide                            |     |
| API Security Enforcer                                       | 557 |
| ASE administration                                          | 559 |
| Configuring and updating an ASE license                     | 559 |
| ASE interfaces                                              | 561 |
| ASE ports                                                   | 564 |
| Configuring time zone in ASE                                | 564 |
| Tuning the host system for high performance                 | 566 |
| Starting and stopping ASE                                   | 566 |
| Changing default settings                                   | 567 |
| Obfuscating keys and passwords                              | 569 |
| Deleting UUID to propagate a changed password               | 571 |
| PKCS#12 keystore                                            | 572 |
| Directory structure                                         | 572 |
| Administering an ASE cluster                                | 573 |
| Setting up an ASE cluster                                   | 576 |
| Scaling up the ASE cluster                                  | 578 |
| Scaling down the ASE cluster                                | 579 |
| Deleting an ASE cluster node                                | 579 |
| Stopping the ASE cluster                                    | 580 |

| Configuring the ASE cluster SSL                                    |      | . 580 |
|--------------------------------------------------------------------|------|-------|
| Using the default certificate                                      |      | . 581 |
| Securing an ASE cluster                                            |      | . 581 |
| Importing an existing certificate and key pair                     |      | . 586 |
| Restarting an ASE cluster                                          |      | . 586 |
| API JSON files configuration                                       |      | . 587 |
| Configuring SSL for external APIs                                  |      | . 590 |
| Configuring SSL for management APIs                                |      | . 595 |
| Native and Pluggable Authentication Modules (PAM) authentication   |      | . 599 |
| ASE access, management, and audit logs                             |      | . 603 |
| Changing management log levels                                     |      | . 606 |
| Purge log files                                                    |      | . 607 |
| Configuring a syslog server                                        |      | . 608 |
| Email alerts and reports                                           |      | . 609 |
| Sideband ASE                                                       |      | . 618 |
| Configuring ASE sideband mode                                      |      | . 619 |
| Enabling sideband authentication                                   |      | . 620 |
| Sideband ASE configuration using thease.conffile                   |      | . 620 |
| API naming guidelines                                              |      | . 629 |
| Defining an API using API JSON configuration file in sideband mode |      | . 629 |
| Activating API cybersecurity                                       |      | . 634 |
| Enabling and disabling ASE attack detection                        |      | . 635 |
| Capture client identifiers in sideband mode                        |      | . 636 |
| Extract user information from JWT in sideband m                    | ode  | . 639 |
| Extract username from custom header in sidebar                     | nd m | ode   |
|                                                                    |      | . 645 |
| Managing allow lists and deny lists                                |      | . 649 |
| ASE generated error messages for blocked requests                  |      | . 654 |
| Enabling per API blocking.                                         |      | . 655 |
| API deception environment in sideband mode                         |      | . 656 |
| Out-of-context decoy API                                           |      | . 658 |
| Real-time API deception attack blocking                            |      | . 660 |
| ABS AI-based security                                              |      | . 660 |
| ASE to ABS connectivity                                            |      | . 661 |
| Managing ASE blocking of ABS-detected attacks                      |      | . 664 |
| Configuring Google Pub/Sub                                         |      | . 665 |
| REST APIs for sideband token and authentication                    |      | . 668 |
| CLI for sideband ASE                                               | •••  | . 673 |
| Inline ASE                                                         | •••  | . 678 |
| Inline ASE configuration using the ase.conf file                   |      | . 679 |
| API naming guidelines                                              | •••  | . 689 |
| Defining an API using API JSON configuration file in inline mode.  | •••  | . 689 |
| API routing                                                        |      | . 697 |

| Enabling and disabling real-time API cybersecurity             | 700 |
|----------------------------------------------------------------|-----|
| ASE attack detection                                           | 701 |
| API name mapping – hide internal URLs                          | 704 |
| Capture client identifiers in inline mode                      | 705 |
| Extract user information from JWT in inline mode               | 707 |
| Extract username from custom header in inline mode .           | 712 |
| Managing allow lists and deny lists                            | 716 |
| Map server error messages to custom error messages             | 716 |
| ASE-generated error messages for blocked requests              | 718 |
| Enabling per API blocking.                                     | 719 |
| API deception environment in inline mode                       | 720 |
| In-context decoy API                                           | 720 |
| Out-of-context decoy API                                       | 722 |
| Real-time API deception attack blocking                        | 724 |
| ASE DoS and DDoS protection.                                   | 724 |
| REST API protection from DoS and DDoS                          | 725 |
| JSON configuration for REST API flow control                   | 728 |
| Configuring the flow control CLI for REST API                  | 729 |
| WebSocket API protection from DoS and DDoS                     | 730 |
| Flow control configuration for WebSocket API                   | 733 |
| Server connection queuing for REST and WebSocket APIs          | 734 |
| ABS AI-based security.                                         | 735 |
| ASE to ABS connectivity.                                       | 736 |
| Managing ASE blocking of ABS-detected attacks                  | 738 |
| CLI for inline ASE                                             | 739 |
| ASE REST APIs using Postman.                                   | 746 |
| Disabling ASE self-signed certificates with Postman            | 746 |
| Viewing ASE REST APIs in Postman                               | 748 |
| REST API for inline and sideband ASE                           | 750 |
| Audit log                                                      | 786 |
| Supported encryption protocols                                 | 790 |
| Autoscaling ASE in an AWS environment                          | 792 |
| Creating an AMI for ASE                                        | 792 |
| Creating an IAM role in the security, identity, and compliance | 793 |
| Create the security group                                      | 795 |
| Creating launch configuration.                                 | 795 |
| Creating an auto-scale group                                   | 796 |
| ASE log messages.                                              | 796 |
| ABS AI Engine.                                                 | 798 |
| -<br>ABS Administration                                        | 799 |
| Configuring and updating an ABS license                        | 799 |
| Changing default settings                                      | 801 |
| Obfuscating keys and passwords                                 | 802 |
|                                                                |     |

| Configuring and verifying ABS POC mode             | 804 |
|----------------------------------------------------|-----|
| Configuring ABS POC mode                           | 804 |
| Verifying ABS POC mode                             | 804 |
| Starting and stopping ABS                          | 805 |
| ABS users for API reports                          | 807 |
| ABS directory structure                            | 808 |
| Configure SSL                                      | 809 |
| Configuring the time zone in ABS                   | 809 |
| Import existing CA-signed certificates             | 810 |
| ABS ports                                          | 811 |
| ABS configuration - abs.properties                 | 812 |
| Connect ABS to ASE                                 | 818 |
| ABS cluster                                        | 821 |
| ABS logs                                           | 822 |
| Purge the processed access logs from ABS           | 823 |
| Purge MongoDB data                                 | 824 |
| Resetting MongoDB                                  | 827 |
| Adding a member to an existing MongoDB replica set | 832 |
| Removing a member from MongoDB replica sets        | 833 |
| Verify MongoDB SSL certificates                    | 834 |
| Email alerts and reports                           | 835 |
| ABS alerts                                         | 836 |
| ABS reports                                        | 838 |
| Global configuration update REST API               | 839 |
| Indicators of Attacks on REST APIs                 | 842 |
| WebSocket API attack detection                     | 844 |
| Attack detection on root API                       | 846 |
| Manage attack blocking                             | 847 |
| ABS deny list reporting                            | 848 |
| Enabling or disabling attack IDs                   | 852 |
| TTL for client identifiers in ABS                  | 856 |
| Configuring automated ASE attack blocking          | 860 |
| Attack management in ASE                           | 861 |
| Managing the ASE allow list                        | 861 |
| Managing the ASE deny list                         | 863 |
| Enabling API blocking in ASE                       | 866 |
| Attack reporting                                   | 866 |
| Consolidated result of attack types                | 867 |
| Real-time Detected attacks for inline ASE          | 872 |
| Anomalous activity reporting                       | 875 |
| Deception and decoy API                            | 876 |
| Blocked connection reporting                       | 880 |
| API forensics reporting                            | 884 |

| I           | API metrics reporting                             | 391             |
|-------------|---------------------------------------------------|-----------------|
|             | Username based metrics                            | 395             |
|             | API Key based metrics                             | 396             |
|             | OAuth token based metrics                         | 399             |
| I           | _ist valid URL                                    | <del>)</del> 02 |
| I           | Hacker's URL                                      | <del>)</del> 03 |
| I           | Backend error reporting                           | <del>)</del> 06 |
| /           | API DoS and DDoS threshold                        | <del>)</del> 07 |
| /           | API reports using Postman                         | <del>)</del> 10 |
|             | Using an ABS self-signed certificate with Postman | <del>)</del> 10 |
|             | Viewing ABS reports in Postman                    | <del>)</del> 11 |
| 1           | ABS CLI commands                                  | <del>)</del> 13 |
| 1           | ABS REST API format                               | <del>)</del> 14 |
| /           | ABS external REST APIs                            | <del>)</del> 15 |
|             | Admin REST API                                    | <del>)</del> 16 |
|             | Discovery REST API                                | <del>)</del> 21 |
|             | Decoy REST API                                    | <del>)</del> 23 |
|             | Threshold REST API                                | <del>)</del> 26 |
|             | GET Threshold                                     | <del>)</del> 26 |
|             | PUT Threshold                                     | <del>)</del> 29 |
|             | Metrics REST API                                  | <del>)</del> 30 |
|             | API Key Metrics REST API                          | <del>)</del> 34 |
|             | OAuth2 Token Metrics REST API                     | <del>)</del> 36 |
|             | Username Metrics REST API                         | <del>)</del> 40 |
|             | Anomalies REST API                                | <del>)</del> 44 |
|             | Anomalies across APIs                             | <del>)</del> 46 |
|             | OAuth2 Token Forensics REST API                   | <del>)</del> 49 |
|             | IP Forensics REST API                             | <del>)</del> 51 |
|             | Cookie Forensics REST API                         | <del>)</del> 53 |
|             | Token Forensics REST API                          | <del>)</del> 55 |
|             | API Key Forensics REST API                        | <del>)</del> 56 |
|             | Username Forensics REST API                       | <del>)</del> 59 |
|             | Attack Types REST and WebSocket APIs              | <del>)</del> 61 |
|             | Flow Control REST API                             | <del>)</del> 61 |
|             | Blocked Connection REST API                       | <del>)</del> 63 |
|             | Backend Error REST API                            | <del>)</del> 64 |
|             | List Valid URLs REST API                          | <del>)</del> 67 |
|             | List Hacker's URL REST API                        | <del>)</del> 70 |
|             | Delete deny list REST API                         | <del>)</del> 73 |
|             | ABS log messages.                                 | <del>)</del> 74 |
| -           | Threshold range for Tn and Tx                     | <del>)</del> 77 |
| PingIntelli | gence Dashboard                                   | 982             |
| I           | nstalling the PingIntelligence Dashboard          | 982             |
| /           | Accessing the PingIntelligence Dashboard          | <del>)</del> 88 |
|             |                                                   |                 |

| Starting and stopping thePingIntelligenceDashboard                             |
|--------------------------------------------------------------------------------|
| Obfuscate keys and passwords                                                   |
| Configuring time zone in the PingIntelligence for APIs Dashboard               |
| PingIntelligence Dashboard properties                                          |
| PingIntelligence Dashboard WebGUI properties                                   |
| PingIntelligence Dashboard engine                                              |
| Dashboard engine fast forward                                                  |
| Configuring the PingIntelligence Dashboard engine forsyslog 1012               |
| Configure authentication - SSO with PingFederate.                              |
| Configuring an OAuth client in PingFederate for PingIntelligence Dashboard SSC |
|                                                                                |
| Configuring Dashboardsso.propertiesfor PingFederate                            |
| Configuring SSO with PingOne                                                   |
| Configuring an OIDC application in PingOne for PingIntelligence Dashboard      |
|                                                                                |
| Configuring Dashboardsso.propertiesfor PingOne                                 |
| Automatic rollover index                                                       |
| Splunk for PingIntelligence                                                    |
| Installing and configuring Splunk for PingIntelligence                         |
| Types of data captured                                                         |
| Installing and configuring the Splunk Universal Forwarder                      |
| Configuring alert notifications on Slack and email                             |
| Configuringattack.logfor Splunk                                                |
| Dashboard log messages                                                         |
| Purging Dashboard logs                                                         |
| Purging data from Elasticsearch                                                |
| Purging WebGUI logs                                                            |
| Use Case: Converting SSL certificates to ASE compatible format                 |

# **PingIntelligence for APIs**

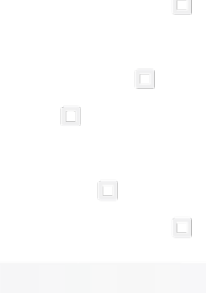

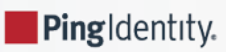

PingIntelligence for APIs uses artificial intelligence (AI) to secure APIs in your environment by identifying and automatically blocking cyberattacks on APIs, exposing active APIs, and providing detailed reporting on all API activity.

## Release Notes

- PingIntelligence 5.2 (September 2023)
- PingIntelligence 5.1 (December 2021)
- PingIntelligence 5.0.1 (August 2021)
- Previous Releases

## 

# **Get Started with PingIntelligence**

- Introduction to PingIntelligence for APIs
- PingIntelligence Docker evaluation deployment
- PingIntelligence Docker toolkit
- Automated deployment
- Manual deployment
- PingIntelligence Kubernetes deployment

# Use PingIntelligence

- Use Case: Converting SSL certificates to ASE compatible format
- PingIntelligence Integrations

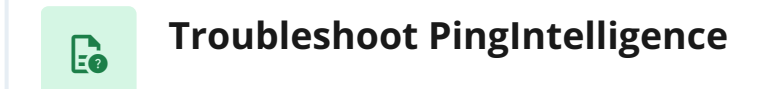

• PingIntelligence Health Check Guide

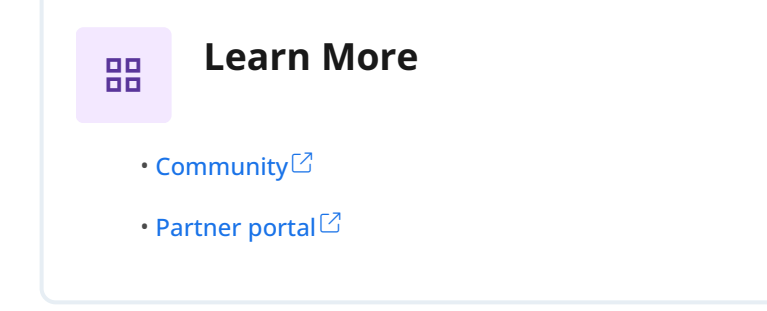

# Introduction to PingIntelligence for APIs

**Ping**Identity.

PingIntelligence for APIs uses artificial intelligence (AI) to secure APIs in your environment. It identifies and automatically blocks cyberattacks on APIs, exposes active APIs, and provides detailed reporting on all API activity.

Leveraging AI models specifically tailored for application programming interface (API) security, PingIntelligence brings cyberattack protection and deep API traffic insight to existing API gateways and application server-based API environments. It detects anomalous behavior on APIs and the data and applications exposed through APIs. It also automatically blocks attacks across your API environment.

## **Key components**

PingIntelligence is a suite of three interconnected components, API Security Enforcer (ASE), API Behavioral Security (ABS) AI engine, and PingIntelligence Dashboard:

## ASE

The first processing layer in PingIntelligence. It captures the metadata of the monitored APIs and sends it to the ABS AI engine. You can deploy ASE in two modes, inline and sideband. When deployed in inline mode, ASE directly receives the API traffic or can work alongside other load balancers like AWSElastic Load Balancing (ELB). In sideband mode, ASE integrates with API gateways in an ecosystem and extends the cybersecurity of PingIntelligence.

## ABS AI engine

The AI engine infers the API traffic patterns in the metadata from ASE. It builds machine learning models that self-train based on the API traffic. ABS detects the attacks on APIs and blocks the clients from which the attacks originate. It also provides in-depth forensics on the activities performed by a client. The reports provide detailed information on the activity from an individual token, Internet Protocol (IP) address, cookie, API key, or username. In addition to attack detection, ABS continuously discovers the new and unknown APIs in an API ecosystem and brings them under observation.

## PingIntelligence Dashboard

PingIntelligence Dashboard provides rich analytics on API activities in an environment. It gives granular insights at an API level and across APIs. It can provide information on the training status of APIs, different kinds of attacks on APIs, and much more. PingIntelligence Dashboard also supports admin activities such as attack management and discovery of APIs.

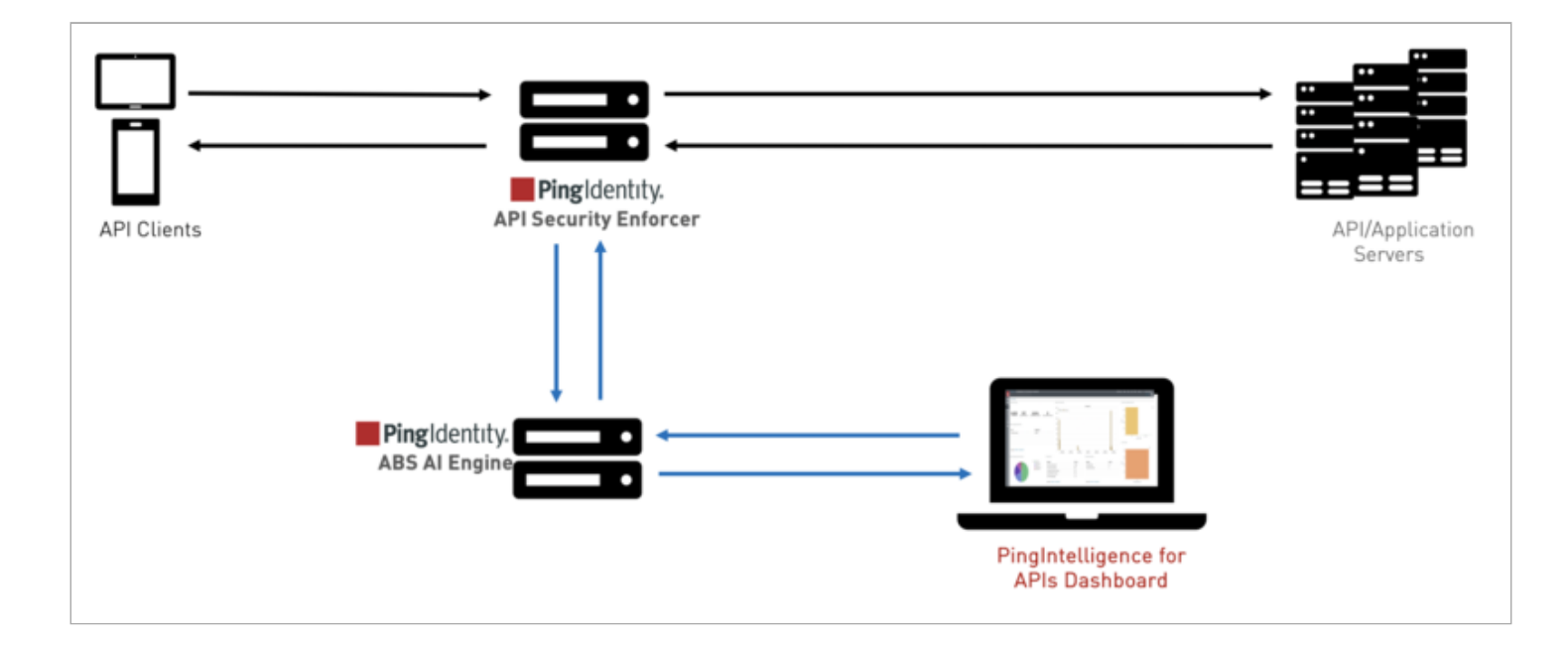

# **Related links**

- Sideband ASE
- Inline ASE
- ABS AI Engine
- PingIntelligence for APIs Dashboard

# **Release Notes**

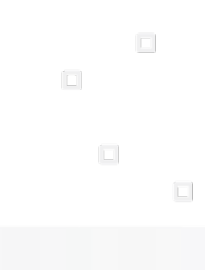

PingIdentity.

New features and improvements in PingIntelligence for APIs. Updated September 28, 2023.

## PingIntelligence 5.2 (September 2023)

PingIntelligence for APIs 5.2 provides the following enhancements:

## New in Dashboard

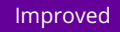

The PingIntelligence for APIs Dashboard is enhanced to provide an improved user experience with the following functionalities:

## Enhanced Main Dashboard

The main dashboard adds tiles with quick links for **Discovered APIs**, **API Count**, and **Indicators of Attack**. See **PingIntelligence Dashboard**.

## Enhanced SIEM integration

The security information and event management (SIEM) integration provides a webhooks connection to a Splunk SIEM. The SIEM integration also enables a customer to combine anomalous API activity data with events from other security tools.

## **New in AI Engine**

#### Improved

Support for detection of user-based broken object-level authorization (BOLA), broken function-level authorization (BFLA), userbased data injection, and anomalous token claim detection. PingIntelligence detects and optionally blocks these manipulations and malicious activity. For more information, see Indicators of attack.

## PingIntelligence 5.1 (December 2021)

PingIntelligence for APIs 5.1 provides the following enhancements:

## New in Dashboard

#### Improved

The PingIntelligence for APIs Dashboard is enhanced to provide an improved user experience for the following functionalities:

• New **PingOne Dashboard** provides a streamlined user interface with support for drill down into API details, blocklisted clients, and clients flagged for Indicators of Attack (IoAs). The rearchitected Dashboard significantly accelerates the processing of API metadata to speed updates to administrators on API activity and abnormal events. See **Dashboard**.

- An updated **Attack management GUI** delivers more detailed information to assist security administrators in analyzing Indicators of Attack (IoAs). The enhanced reporting includes additional insight into why a client's behavior was flagged, suggested remediation steps, and transaction-level details from API requests and responses associated with the anomalous behavior. See Attack management.
- Enhanced SIEM integration pushes the same detailed IoA information (e.g. why flagged, remediation steps, transaction data) available via the Attack Management GUI to a SIEM. The SIEM integration enables a customer to combine anomalous API activity data with events from other security tools.
- Automated Publishing of Discovered APIs supports distributed discovery of APIs across multiple datacenters from a centralized or cloud-based Dashboard.

## **New in AI Engine**

## Improved

Improved Anomalous API Header and Query String Detection

Updated AI algorithms detect anomalous values and content in API headers or query strings. Examples include hackers manipulating content, executing malicious scripts, passing attack variables, accessing unauthorized content, and other abnormal behavior. PingIntelligence detects and optionally blocks these manipulations and malicious activity. For more information, see IoAs (Indicators of Attack).

## **New in ASE**

#### New

Real-Time Enforcement of Missing Token

For inline or sideband deployments, ASE can be configured to detect and automatically block clients not presenting a token to APIs requiring access tokens.

## **New Kubernetes Deployment**

New

Support for production PingIntelligence deployments in AWS EKS using a Ping-supplied Helm-Chart. See PingIntelligence Kubernetes deployment.

## **Resolved Issue: ABS AI engine**

Fixed

ABS AI engine has been updated to use a Log4j version with the fixes for the critical vulnerabilities.

## **Resolved Issue: Dashboard update**

Fixed

Dashboard has been updated to use a Log4j version with the fixes for the critical vulnerabilities.

# PingIntelligence 5.0.1 (August 2021)

PingIntelligence for APIs 5.0.1 provides the following updates:

## **ASE Integration**

## Improved

The API Security Enforcer (ASE) now supports integration with PingOne<sup> $\Box$ </sup> platform. You can deploy ASE on-premise in either inline or sideband mode and integrate it with PingOne<sup> $\Box$ </sup>. This hybrid integration delivers API security through the new PingOne API Intelligence service.

## New PingIntelligence Docker Toolkit Environment Variables

#### New

The PingIntelligence Docker toolkit adds environment variables to support integration of ASE with the PingOne API Intelligence platform. For more information, see PingIntelligence Docker toolkit. The new environment variables support:

- · Configuring gateway credentials to use for connecting ASE with the PingOne API Intelligence platform
- · Setting the ABS AI engine deployment type to cloud or on-premise

## PingIntelligence 5.0 (June 2021)

PingIntelligence 5.0 provides the following enhancements:

## All PingIntelligence components now support a single unified license

## New

PingIntelligence now supports up to 10 subpath levels for API base paths when API Security Enforcer (ASE) is deployed in sideband mode. Subpath depth is the number of sub-paths for a unique API definition. For more information, see Discovery sub-paths.

## **Dashboard Enhancements**

## New

The PingIntelligence Dashboard is enhanced to provide improved user experience for the following functionalities:

• The updated **Attack management** page gives a comprehensive view of Indicators of Attacks (IoAs) on a per client basis. A separate **Enable / Disable Attacks** page helps the administrators in efficient attack management. For more information, see **Indicators of Attacks on REST APIs**.

• The **Training Status** page now allows you to view the training status for an API by selecting the API from a drop-down list. The page also has a new capability to download per API and across API attack thresholds in a JSON formatted text file. For more information, see **Training period status**.

## **ASE Updates**

## New

ASE has the following new additions:

- External Load Balancer support for ASE to ABS AI Engine traffic -ASE can be optionally configured to utilize external load balancers to distribute traffic across ABS AI Engine nodes. This provides the flexibility to support auto-scale of ABS AI Engine nodes and more high availability configurations.
- **REST API for sideband token management** The Token API helps to create, import, and delete ASE sideband tokens. You can also retrieve the list of tokens issued by ASE.
- **REST API for sideband authentication** The **Authentication API** helps to enable and disable ASE sideband authentication. You can also retrieve the authentication status. For more information, see **REST APIs for sideband token** and authentication.

## New in sideband integration policies

#### Improved

- **NGINX plus policy** -The updated PingIntelligence sideband policy can seamlessly integrate with NGINX Plus R22 or R23 systems. This enhanced policy supports NGINX nodes with PingAccess agents installed and can capture user information from the PingAccess token introspection. For more information, see Installing NGINX Plus for RHEL 7.6.
- **Apigee policy** -The updated PingIntelligence sideband policy adds optional asynchronous communication between Apigee and ASE for improved performance when deployed in environments that do not require automated client blocking. For more information, see Apigee integration.
- Kong policy The PingIntelligence sideband policy is enhanced to support extraction of user information from JWTs when OpenID Connect (OIDC) plugin is installed in a Kong gateway. For more information, see Kong API gateway integration.

## New in deployment tools

## Improved

The following PingIntelligence deployment tools have been modified to support integration with PingOne:

- PingIntelligence Ansible deployment framework
- PingIntelligence Docker PoC deployment
- PingIntelligence Kubernetes deployment
- PingIntelligence Docker toolkit

# **Previous Releases**

This page shows changes and updates to PingIntelligence for APIs.

- PingIntelligence 4.4 (December 2020)
  - PingIntelligence 4.4.1 (April 2021)<sup>[2]</sup>
- PingIntelligence 4.3<sup>[2]</sup>
- PingIntelligence 4.2<sup>□</sup>
- PingIntelligence 4.1 ℃
  - PingIntelligence 4.1.0<sup>[2]</sup>
  - PingIntelligence 4.1.1 <sup>[2]</sup>

# Installing PingIntelligence for APIs

# **PingIntelligence Docker evaluation deployment**

This guide describes the installation and execution of PingIntelligence for APIs software in a Docker environment for inline and sideband deployment.

## î Important

- The setup requires the Community Version (CE) of Docker 18.09 or later. Make sure that the Docker infrastructure is set up before proceeding with installation and setup of PingIntelligence for APIs software.
- The Docker images provided are only for PingIntelligence for APIs evaluation purposes. Do not use the Docker images in production deployments or for setting up environments for security testing.

The automation script imports and installs the Docker images. A script is run to generate normal application programming interface (API) traffic to train the artificial ingelligence (AI) engine. After training is complete, another script is run to send a mixture of normal and attack traffic. Then, you can learn how to access a graphical dashboard that shows activity on the test environment and detailed reporting on the API activity.

This Docker Evaluation Guide provides instructions for deploying a test configuration. The Docker setup can be deployed in an inline mode where the client traffic directly reaches API Security Enforcer (ASE). It can also be deployed in sideband mode where the API traffic reaches the API gateway and the API gateway sends the request to ASE. For more information on sideband and inline deployment, see Sideband ASE and Inline ASE.

## Installation requirements

Review the following software, documentation, and server requirements.

## Docker images

## 👔 Note

The setup requires the Community Version (CE) of Docker 18.09 or later. Make sure that the Docker infrastructure is set up before proceeding with installation and setup of the PingIntelligence for APIs software.

Download the Docker evaluation package. The Docker package creates the following five containers on the host machine:

- 1. API Security Enforcer (ASE)
- 2. API Behavioral Security Engine (ABS)
- 3. PingIntelligence for APIs Dashboard
- 4. Client that sends the traffic

5. Google Go App server

## **PingIntelligence license**

You must have a PingIntelligence for APIs license to start ASE and ABS. Contact the Ping Identity sales team to access the trial license.

## **Postman reporting**

ABS generates various REST application programming interface (API) reports. You can view these reports using the Postman client or any other REST API client. PingIntelligence provides a Postman collection to view the various ABS reports.

Download the Postman client from the Postman site  $\square$ .

## Documentation

- For information about administering ASE, inline ASE, real-time cybersecurity, and so on, see the ASE Admin Guide.
- For more information about administering ABS, artificial intelligence (AI) engine training, various REST API reports, and so on, see the ABS Admin Guide.
- For information about how to access and use the Dashboard, see PingIntelligence Dashboard.

## Server requirements

The setup requires one machine that hosts the six Docker images. The server requirements for the machine are specified in the following table.

| OS       | Ubuntu 18.04 LTS                  |
|----------|-----------------------------------|
| Hardware | 8 CPUs, 32 GB RAM, 500 GB Storage |

## Note

The server requirement is for a single server for evaluation purposes only.

## Downloading and untarring the Docker package

Download and untar the Docker package to install the PingIntelligence license.

## Before you begin

Contact the Ping Identity sales team for instructions on accessing the Docker package and acquiring a valid license for PingIntelligence API Security Enforcer (ASE) and API Behavioral Security (ABS).

## About this task

## i) Note

By default the Docker evaluation package is configured for deployment in inline mode. If you want to deploy Docker in sideband mode, see **Configuring Docker evaluation sideband deployment**.

When you have access to the Docker package and a valid PingIntelligence license:

## Steps

- 1. Download and save the Docker package in the /opt directory.
- 2. Untar the package by running the following command:

\$sudo tar -xf /opt/pi-api-docker-poc-5.1.tar.gz

- 3. Change the directory to /opt/pingidentity/docker-poc.
- 4. Copy the license file in the pingidentity/docker-poc/license directory and make sure that the license file is named Pin gIntelligence.lic.

Example:

The following is a sample of the license file:

```
ID=
Organization=
Product=
Version=
IssueDate=
EnforcementType=
ExpirationDate=
MaxTransactionsPerMonth=
Tier=
```

## **Configuring Docker evaluation sideband deployment**

Configure the Docker package for sideband deployment.

## Before you begin

Download PingIntelligence sideband policies and documentation from the Ping Identity Downloads site<sup>[2]</sup>.

## About this task

You can optionally configure the Docker evaluation environment for a sideband deployment with an application programming interface (API) Gateway. The Docker evaluation package ships with sample API swagger definition files that can be adapted to support your API Gateway environment.

To configure the Docker package for sideband deployment:

## Steps

• Open the config directory and edit the poc.config file to set mode as sideband.

Example:

The following is a sample poc.config file:

```
# API Security Enforcer mode.
# allowed values: inline, sideband
ase_mode=inline
# initial training period in hours
training_period=1
# poc mode for training
poc_mode=true
Below Configuration is applicable only when ase_mode is set to sideband
# API gateway ip address or dns name
<mark>gateway_ip=</mark>
# API gateway port
gateway_port=443
# set gateway protocol if API gateway is configured with ssl
# else set it to tcp
# allowed values: tcp, ssl
gateway_protocol=ssl
```

The following table describes the parameters.

| Parameter        | Description                                                                                                    |  |
|------------------|----------------------------------------------------------------------------------------------------|--|
| ase_mode         | Defines the deployment mode of ASE. Possible values are inline and sideband. The default value is inline.                                                                                                    |  |
| training_period  | Training period of Al engine in hours. The minimum value is 1 hour.                                                                                                    |  |
| poc_mode         | <ul> <li>Defines the mode in which ABS artificial intelligence (AI) engine trains its models. The default value is true.</li> <li>i Note<br/>You should keep the value as true. If you change it to follow it could take langer to set all the attack</li> </ul> |  |
|                  | thresholds.                                                                                                    |  |
| gateway_ip       | Configure the Uniform Resource Locator (URL) for API gateway.                                                                                                    |  |
| gateway_port     | Port number of API gateway URL                                                                                                    |  |
| gateway_protocol | API gateway protocol. Possible values are ssl or tcp.                                                                                                    |  |

## Installing and loading Docker images

Install and load Docker images from the images directory.

#### About this task

To install and load Docker images:

## Steps

• Run the following command on the host Ubuntu 18.04 machine:

/opt/pingidentity/docker-poc\$sudo ./bin/start.sh install

#### Example:

sudo ./bin/start.sh install Tue Dec 28 01:59:50 MST 2021 : loading ASE image Loaded image: pingidentity/ase:5.1 Tue Dec 28 01:59:54 MST 2021 : loading ABS image Loaded image: pingidentity/abs:5.1 Tue Dec 28 02:00:03 MST 2021 : loading API Publish image Loaded image: pingidentity/apipublish:5.1 Tue Dec 28 02:00:11 MST 2021 : loading Dashboard image Loaded image: pingidentity/dashboard:5.1 Tue Dec 28 02:00:43 MST 2021 : loading mongo image Loaded image: pingidentity/mongo:4.2.0 Tue Dec 28 02:00:50 MST 2021 : loading Kafka image Loaded image: pingidentity/kafka:5.1 Tue Dec 28 02:01:07 MST 2021 : loading Zookeeper image Loaded image: pingidentity/zookeeper:5.1 Tue Dec 28 02:01:18 MST 2021 : loading client image Loaded image: pingidentity/client:5.1 Tue Dec 28 02:01:25 MST 2021 : loading server image Loaded image: pingidentity/server:5.1 Tue Dec 28 02:01:32 MST 2021 : Installation completed successfully

## Setting up the Docker evaluation environment

Start and set up the Docker evaluation environment.

## About this task

To start and set up the Docker containers:

### Steps

1. Run the following command on the host Ubuntu machine:

/opt/pingidentity/docker-poc\$sudo ./bin/start.sh setup

Result:

sudo ./bin/start.sh setup Tue Dec 28 02:03:14 MST 2021 : Starting setup scripts ASE is running in inline mode and POC mode is set to true Training period configured: 1 hour(s) Creating network pingidentity\_net Creating service pingidentity\_mongo Creating service pingidentity\_dashboard Creating service pingidentity\_kafka Creating service pingidentity\_server Creating service pingidentity\_ase Creating service pingidentity\_abs Creating service pingidentity\_client Creating service pingidentity\_apipublish Creating service pingidentity\_zookeeper Tue Dec 28 02:04:47 MST 2021 : Setup successful

2. Wait for a minute after the successful completion of the setup and run the following command to verify that API Security Enforcer (ASE) and API Behavioral Security (ABS) have started:

#sudo docker service logs pingidentity\_ase | grep 'API Security Enforcer started'
#sudo docker service logs pingidentity\_abs | grep 'ABS started'

#### Troubleshooting:

If a wrong license is installed, you receive the following error message:

```
Fri Jun 18 06:32:27 UTC 2021 : Starting setup scripts
License not found. Please place PingIntelligence.lic file at /<pi-inistallpath>/pingidentity/docker-
poc/license/ location
```

#### Next steps

## 🙀 Note

If the PingIntelligence for APIs Dashboard is configured with SS0 mode, then update the contents of the cert/ webgui-sso-oidc-provider.crt file with the PingFederate public certificate.

## Starting the training

The PingIntelligence for APIs artificial intelligence (AI) engine needs to be trained before it can start detecting attacks on your APIs.

#### About this task

The training duration is 85 minutes.

To start the training:

## Steps

• Run the following command: /opt/pingidentity/docker-poc\$sudo ./bin/start.sh training

#### Result:

```
root@vortex-108:/opt/pingidentity/docker-inline-poc$sudo ./bin/start.sh training
Tue Mar 31 06:44:25 UTC 2020 : Starting model training scripts
Tue Mar 31 06:44:25 UTC 2020 : Model training started. Wait 1 hr 25 minutes for the model training
to complete.
```

## Generating sample attacks

Generate sample attacks.

About this task

To generate sample attacks on the preconfigured APIs:

#### Steps

• Run the following command:

/opt/pingidentity/docker-poc\$sudo ./bin/start.sh attack

Result:

```
root@vortex-108:/opt/pingidentity/docker-poc$sudo ./bin/start.sh attack
Tue Mar 31 09:13:02 UTC 2019 : Starting attack scripts
Tue Mar 31 09:13:02 UTC 2019 : Attack started.
```

## **Viewing deception APIs**

View the deception APIs.

#### About this task

The deception application programming interface (API) is part of the Docker setup. The deception command completes the following steps:

- Enables API Security Enforcer (ASE) detected attacks.
- Fetches the list of configured APIs from ASE.
- Sends traffic to the decoy API and receives a 200 OK response.
- Sends traffic to a regular API (for example, shopapi). The connection is blocked because any client that previously accessed a decoy API is not allowed access to production APIs.

## i) Note

API deception works only for inline Docker evaluation setup.

## Steps

• Run the following script to test API deception:

root@vortex-108:/opt/pingidentity/docker-poc\$sudo./bin/start.sh deception

Example:

Installing PingIntelligence for APIs

Enabling enable\_ase\_detected\_attack on ASE... Press any key to continue ASE Detected Attack is now enabled Fetching the list of APIs from ASE Press any key to continue decoy ( loaded ), http, decoy: out-context, client\_spike\_threshold: 0/second, server\_connection\_queueing: disabled shop-books ( loaded ), http, client\_spike\_threshold: 300/second, server\_connection\_queueing: disabled shop-electronics ( loaded ), http, decoy: in-context, client\_spike\_threshold: 700/second, server\_connection\_queueing: enabled shop (loaded), http, decoy: in-context, client\_spike\_threshold: 300/second, server\_connection\_queueing: disabled Sending traffic to "decoy API" with client IP 10.10.10.10... Press any key to continue curl -v http://localhost:8000/decoy/myhome -H "X-Forwarded-For: 10.10.10.10" \* Trying 127.0.0.1... \* Connected to localhost (127.0.0.1) port 8000 (#0) > GET /decoy/myhome HTTP/1.1 > Host: localhost:8000 > User-Agent: curl/7.47.0 > Accept: / > X-Forwarded-For: 10.10.10.10 < HTTP/1.1 200 OK < Server: ASE < Content-Length: 2 < Connection: close < \* Closing connection 00K Accessing regular API using client IP 10.10.10.10... Press any key to continue curl -v http://localhost:8000/shopapi/login -H "Host: shopapi" -H "Content-Type: application/text" -H "X-Forwarded-For: 10.10.10.10" -d 'user=root' \* Trying 127.0.0.1... \* Connected to localhost (127.0.0.1) port 8000 (#0) > POST /shopapi/login HTTP/1.1 > Host: shopapi > User-Agent: curl/7.47.0 > Accept: / > Content-Type: application/text > X-Forwarded-For: 10.10.10.10 > Content-Length: 9 > \* upload completely sent off: 9 out of 9 bytes < HTTP/1.1 401 Unauthorized < Server: ASE < Connection: close < content-length: 19 < \* Closing connection 0 Error: Unauthorized Error: Unauthorized

## **API discovery**

API Behavioral Security (ABS) discovers the APIs when the discovery is enabled.

The automated setup sets up the discovery mode. APIs are discovered by ABS when a global application programming interface (API) is defined in the PingIntelligence API Security Enforcer (ASE). The discovered APIs from ABS are added to ASE. API model training starts after the APIs are added in ASE.

For more information, see API discovery and configuration.

## Accessing the PingIntelligence Dashboard

Access the PingIntelligence for APIs Dashboard from a browser at the default Uniform Resource Locator (URL): https:// <*pi\_install\_host*>:8030.

## About this task

There are two preconfigured login users in PingIntelligence for APIs Dashboard:

- admin
- ping\_user

Multiple users can share the **admin** and **ping\_user** logins simultaneously on PingIntelligence Dashboard. The admin user has access to all PingIntelligence Dashboard functions. A **ping\_user** can only view the application programming interface (API) dashboards.

The PingIntelligence Dashboard is categorized into the following components:

| Dashboard Component | Description                       |
|---------------------|-----------------------------------|
| Main Dashboard      | Available for admin and ping_user |
| APIs                | Available only for admin user     |
| Discovered APIs     | Available only for admin user     |
| Attack Management   | Available only for admin user     |
| License             | Available only for admin user     |
| Active Sessions     | Available only for admin user     |
| Settings            | Available only for admin user     |

## i) Note

For further information on dashboard features, usage, and administration, see PingIntelligence Dashboard.

## Steps

1. At the sign-on prompt, sign on as admin or ping\_user.

The default password for both the users is changeme.

## Caution

You must change the default password for production deployments. However, in a Docker Proof of Concept deployment, use the default password.

| <br>Ping |  |
|----------|--|
| Sign On  |  |
| admin    |  |
|          |  |
| Sign On  |  |

## i) Note

If the Dashboard is not accessible, check if the default port (8030) was changed by your system administrator.

2. Optional: Change the password using the following command-line interface (CLI) command:

```
# <pi_install_dir>/webgui/bin/cli.sh -u admin update_ui_password --username -value <admin or
ping_user> --new-password -p
Enter admin password > <current admin password>
Enter new password > <new password>
Reenter new password > <new password>
success: password updated.
```
3. Optional: To configure the maximum number of active sessions, set the pi.webgui.session.max-active-sessions parameter in the <pi\_install\_dir>/webgui/config/webgui.properties file.

The default value is 50.

4. Optional: To delete active sessions, enter the following command:

# <pi\_install\_dir>/webgui/bin/cli.sh -u <username> -p <password> delete\_sessions

# (i) Note

You need to have admin user privileges to delete active user sessions.

#### Result:

The current active users will be prompted to sign on again to the Dashboard.

## **Viewing ABS detailed reporting**

The API Behavioral Security (ABS) Engine REST application programming interface (API) interface provides access to a range of JavaScript Object Notation (JSON) reports on attacks, metrics, and anomalies.

### About this task

To view these reports, Ping Identity provides templates that can be loaded into Postman to simplify viewing of the JSON reports.

To install and configure Postman software:

#### Steps

- 1. **Download** <sup>[]</sup> and install the Postman application 6.2.5 or later.
- 2. Download <sup>C</sup> the API Reports Using Postman Collection from the Automated Docker Proof of Concept Installation section.

ABS\_5.0\_Environment and ABS\_5.0\_Reports are files for Postman.

3. Launch the Postman application. Make sure to disable SSL verification in Postman.

Learn more in Using self-signed certificate with Postman.

4. Import the downloaded reports files by clicking the **Import** button.

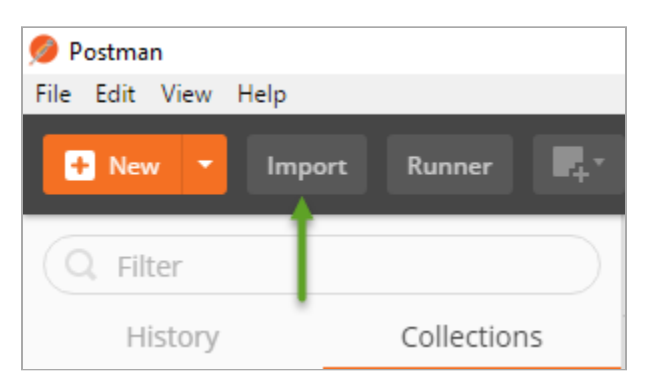

- 5. Click the **Gear** icon **‡** in the top-right corner.
- 6. In the pop-up window, click ABS\_5.1\_Environment.
- 7. In the **Edit Environment** pop-up window, configure the following values and click **Update**:

| Value                    | Description                                                   |
|--------------------------|---------------------------------------------------------------|
| Server IP Address        | IP address of the Docker machine                              |
| Port                     | Default is 8080                                               |
| Access_Key, Secret_Key   | Default Access_Key is abs_ak and default Secret_Key is abs_sk |
| API_Name                 | The name of API to view in reports                            |
| Later_date, Earlier_date | A range of dates to query                                     |

8. In the main Postman app window, select the report to display in the left column and then click Send.

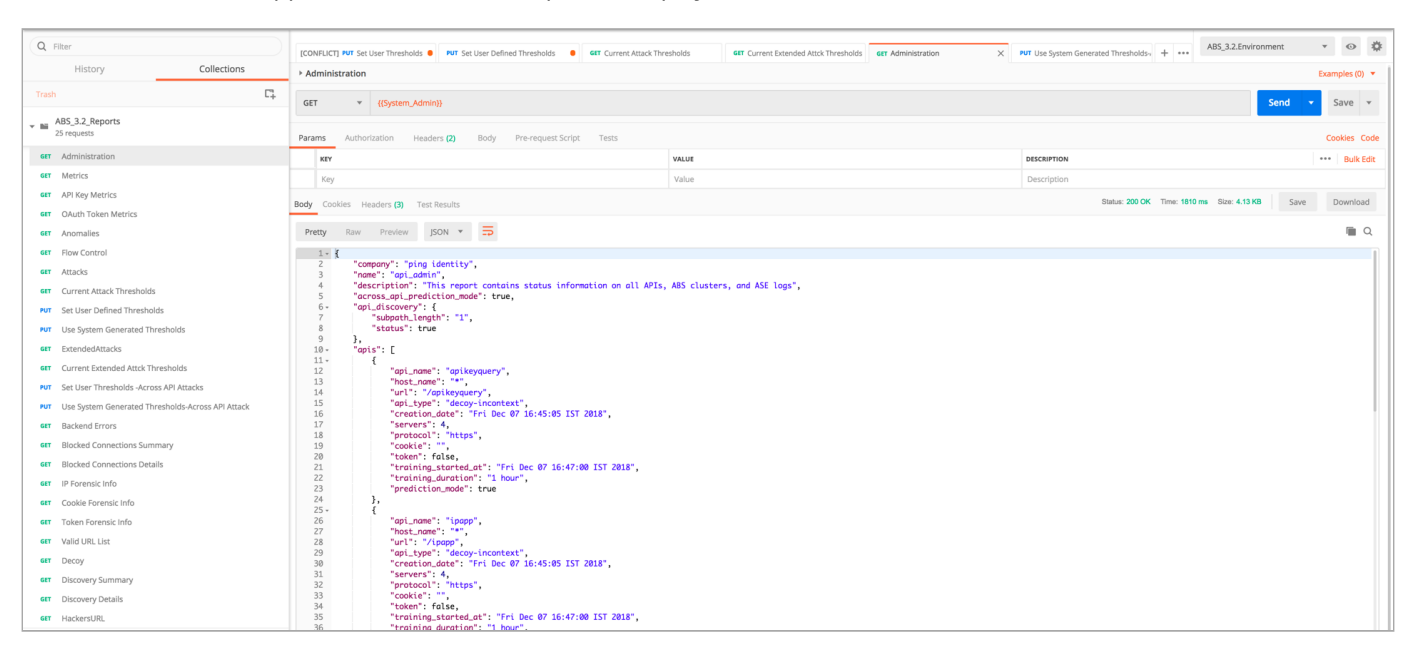

#### Next steps

Other reports that can be generated for a specified timeframe include the following. Make sure to specify a time range that covers the time that you ran the attack scripts.

| Report  | Description                              |
|---------|------------------------------------------|
| Metrics | Shows all activity on the specified API. |

| Report              | Description                                                                                                    |
|---------------------|----------------------------------------------------------------------------------------------------|
| Attacks             | (set Type=0) Shows a list of all attack categories and client identifiers (for example, token, IP address, cookie) associated with the attack. |
| Backend Errors      | Shows activity that generated the errors.                                                                                                    |
| IP Forensic Info    | Set the IP address to an attacker identified in the Attacks report. Shows all API activity for the specified IP.                               |
| Token Forensic Info | Set the token address to an attacker identified in the Attacks report. Shows all API activity for the specified token.                         |

# Shutting down the Docker evaluation environment

Shut down the Docker evaluation environment.

#### About this task

You can stop the Docker evaluation environment to delete all containers and the data.

#### Steps

• Run the following command:

sudo ./bin/stop.sh

Example:

```
Tue Dec 28 02:02:43 MST 2021 : Starting stop scripts
Removing service pingidentity_abs
Removing service pingidentity_apipublish
Removing service pingidentity_client
Removing service pingidentity_dashboard
Removing service pingidentity_kafka
Removing service pingidentity_mongo
Removing service pingidentity_server
Removing service pingidentity_zookeeper
Removing config pingidentity_webgui_sso_oidc_provider_crt
Removing network pingidentity_net
```

## Verifying the Docker evaluation setup

Verify the Docker evaluation setup.

About this task

The PingIntelligence products are installed in the /opt/pingidentity directory within the Docker container.

To verify the setup:

#### Steps

- 1. List all the containers with the **docker ps** command.
- 2. To get console access for any of the Docker containers, fetch the Container ID of the Docker container using the **docker ps** command output and use it in the following command:

#docker exec -it <docker-container-id> /bin/bash

3. To get the service names of the containers, run the following command:

#docker service ls

The service name is the second column in the output.

4. To check the log of any service, run the following command:

#docker service logs <service name>

Example:

The following example shows what this command might look like in your system:

# docker service logs pingidentity\_ase

# PingIntelligence Docker toolkit

PingIntelligence for APIs provides a Docker toolkit to create Docker images of PingIntelligence components and MongoDB.

You can run the Docker toolkit on either RHEL or Ubuntu machines. The supported versions are RHEL 7.9 or Ubuntu 18.0.4 LTS.

The Docker toolkit provides information on environment variables available for the PingIntelligence components and an example Kubernetes .yaml file for automated deployment of PingIntelligence in Kubernetes environments.

For more information on using the .yaml file, see PingIntelligence Kubernetes deployment.

## Untarring the Docker toolkit

To use the Docker toolkit, you need to untar the toolkit.

Before you begin

#### You must:

- **Download** <sup>[]</sup> the following PingIntelligence components, tools, and open source modules:
  - PingIntelligence API Security Enforcer (ASE) 5.0
  - PingIntelligence API Behavioral Security (ABS) 5.0
  - PingIntelligence Dashboard 5.0
  - MongoDB 4.2.0
  - OpenJDK 11.0.2 to 11.0.6
  - ° Kibana 6.8.1
  - Elasticsearch 6.8.1
- Obtain valid PingIntelligence for APIs license files from the Ping Identity Sales team.

# (i) Note

- Download the correct ASE binary based on the base image you want to create.
- Download the correct MongoDB 4.2.0 binary based on the Docker image you want to build.

#### About this task

To untar the Docker toolkit:

#### Steps

1. To untar the toolkit, run the following command:

```
tar -zxf pi-api-docker-toolkit-5.1.tar.gz
```

#### Result:

Untarring the Docker toolkit creates the directory structure as shown in the following table.

| Directory    | Description                                                                                                    |
|--------------|----------------------------------------------------------------------------------------------------|
| bin          | Contains the <b>build.sh</b> script to build the Docker images.                                                                                                    |
| config       | Contains the <b>docker.conf</b> file to configure the base image name and the base image operating system.                                                                                                    |
| certs/webgui | Contains the PingFederate public certificate file, <b>webgui-sso-oidc-</b><br><b>provider.crt</b> . The PingIntelligence Dashboard Docker image can be<br>generated by optionally packaging it with the PingFederate public certificate. |

| Directory      | Description                                                                                                    |
|----------------|----------------------------------------------------------------------------------------------------|
| certs/         | Contains the folders \{ase, abs, apipublish, dataengine, webgui,<br>kafka, mongo, elasticsearch}.<br>These contain certificate and key files for PingIntelligence components. The<br>keystore will be generated during image creation with the password<br>configured in docker.conf.<br><b>Note</b><br>The PingIntelligence Dashboard has the following components: |
| data           | For internal use.                                                                                                    |
| docker-toolkit | For internal use.                                                                                                    |
| external       | Contains the third-party software:<br>• MongoDB 4.2.0<br>• Elasticsearch 7.13.4<br>• OpenJDK 11.0.2 to 11.0.6                                                                                                    |
| helm-chart     | For internal use.                                                                                                    |
| images         | Contains the Docker images created using the <b>build.sh</b> script.                                                                                                    |
| keystore       | For internal use.                                                                                                    |
| lib            | For internal use.                                                                                                    |
| license        | <ul> <li>Contains the PingIntelligence license file.</li> <li>Note         You can build the images without adding the license file to the license directory. If you build the Docker images without the license file in lice nse directory, then you need to map or mount the license file in the / config/ directory.     </li> </ul>                              |
| logs           | Contains the log files.                                                                                                    |
| software       | Contains PingIntelligence ASE, ABS, and Dashboard.                                                                                                    |

2. To configure docker.conf, navigate to the config directory and edit the docker.conf file for base image name and base image operating system.

Example:

The following is a sample docker.conf field:

# Base image name using which all the PingIntelligence images are created base\_image=registry.access.redhat.com/rhel7:7.9 # Operating system of the base image. The valid values are ubuntu or rhel base\_image\_os=rhel # Define the username for images. This user is added to the Docker # images. Containers created from these Docker images use the configured # user to run PingIntelligence software user\_name=pinguser # Define the username for images. This user is added to the Docker # images. Containers created from these Docker images use the configured # user to run PingIntelligence software group\_name=pinggroup #Define keystore password for different component #These will be used to create keystore while building images through crt and key while.ASE keystore password can be changed from helm values. abs\_keystore\_password=changeme apipublish\_keystore\_password=changeme dashboard\_keystore\_password=changeme kafka\_keystore\_password=changeme

### (i) Note

- The setup requires the Community Version (CE) of Docker 18.09 or later.
- Do not set the user\_name as root in the docker.conf file.

# **Building the PingIntelligence Docker images**

Use the **build.sh** script available in the **bin** directory to build the Docker images.

#### About this task

You can build all the following Docker images at once, or you can choose to build the images individually. The following Docker images are built:

- API Security Enforcer (ASE)
- API Behavioral Security (ABS)
- Dashboard
- MongoDB
- API Publish
- Kafka
- Zookeeper

# ) Tip

You should obfuscate the various keys and password in ASE, ABS, and the Dashboard before building the Docker images.

For more information on obfuscating keys and passwords, see the following topics:

- ASE Obfuscating keys and passwords
- ABS Obfuscate passwords
- Dashboard Obfuscate keys and passwords
- API Publish Obfuscating passwords

To build the Docker images:

### Steps

- 1. Configure the base image name and base image operating system details in the **config/docker.conf** file.
- 2. Download the following PingIntelligence software to the **software** directory:
  - 1. ASE
  - 2. ABS
  - 3. PingIntelligence Dashboard
- 3. Download OpenJDK 11.0.2, Elasticsearch 7.13.4, Kafka 2.5.0, Zookeeper 3.5.7, and MongoDB 4.2.0 in the external directory and save them with their respective names shown in the following table.

# (i) Note

Make sure that MongoDB is as per the base image configured in the **docker.conf** file. Always build Kafka and Zookeeper images first, if building individually.

| Software       | File Name                                                                                                    |
|----------------|----------------------------------------------------------------------------------------------------|
| Elasticsearch  | elasticsearch.tar.gz                                                                                                    |
| OpenJDK 11.0.2 | openjdk11.tar.gz                                                                                                    |
| Kafka          | kafka.tar.gz<br>Download the Kafka tar version 2.5.0 tar from https://<br>archive.apache.org/dist/kafka/2.5.0/kafka_2.12-2.5.0.tgz                                       |
| Zookeeper      | zookeeper.tar.gz<br>Download the Zookeeper tar version 3.5.7 tar from<br>https://archive.apache.org/dist/zookeeper/<br>zookeeper-3.5.7/apache-zookeeper-3.5.7-bin.tar.gz |

| Software | File Name   |
|----------|-------------|
| MongoDB  | mongodb.tgz |

4. Run the **build.sh** script to build the Docker images:

docker-setup# ./bin/build.sh all Base image os: rhel Creating build context for ASE Creating Image Image created with tag pingidentity/ase:5.0 Image saved to /home/ubuntu/docker-setup/images/pingidentity\_ase.tar Creating build context for abs Creating Image Image created with tag pingidentity/abs:5.0 Image saved to /home/ubuntu/docker-setup/images/pingidentity\_abs.tar Creating build context for dashboard Creating Image Image created with tag pingidentity/dashboard:5.0 Image saved to /home/ubuntu/docker-setup/images/pingidentity\_dashboard.tar Creating build context for mongo Creating Image Image created with tag pingidentity/mongo:4.2.0 Image saved to /home/ubuntu/docker-setup/images/pingidentity\_mongo.tar root@ip-172-31-25-146:/home/ubuntu/docker-setup# vim lib/dashboard/context/entrypoint.sh Creating build context for apipublish Creating Image Image created with tag pingidentity/apipublish:5.1 Image saved to /home/ubuntu/docker-setup/images/pingidentity\_apipublish.tar Creating build context for kafka Creating Image Image created with tag pingidentity/kafka:5.1 Image saved to /home/ubuntu/docker-setup/images/pingidentity\_kafka.tar Creating build context for zookeeper Creating Image Image created with tag pingidentity/zookeeper:5.1 Image saved to /home/ubuntu/docker-setup/images/pingidentity\_zookeeper.tar

The other options that you can give with **build.sh** are:

- ° ase
- ° abs
- ° dashboard
- ° mongo
- apipublish
- ° kafka
- zookeeper

5. Verify that the images are created by checking the local registry. Run the following command:

#### Example:

| pingidentity/dashboard  | 5.1   | e9bbbb21c14d | 18 hours ago | 1.69GB |
|-------------------------|-------|--------------|--------------|--------|
| pingidentity/apipublish | 5.1   | bc3878f8a340 | 23 hours ago | 777MB  |
| pingidentity/mongo      | 4.2.0 | 21a8177c0a35 | 23 hours ago | 640MB  |
| pingidentity/abs        | 5.1   | 540c5c384fba | 23 hours ago | 766MB  |
| pingidentity/ase        | 5.1   | 262d9207d5de | 23 hours ago | 424MB  |
| pingidentity/zookeeper  | 5.1   | 1cf24526f8cf | 23 hours ago | 690MB  |
| pingidentity/kafka      | 5.1   | f9118757f234 | 23 hours ago | 737MB  |
|                         |       |              |              |        |

6. Verify that the Docker images are saved in the images directory:

docker-setup# ls -ltra images/

# (i) Note

The Docker images do not install any additional packages like vi editor and so on.

Example:

```
      -rw-----.
      1 root root
      601075200 Dec
      2 00:24 pingidentity_kafka.tar

      -rw-----.
      1 root root
      554516992 Dec
      2 00:24 pingidentity_zookeeper.tar

      -rw-----.
      1 root root
      287269376 Dec
      2 00:24 pingidentity_ase.tar

      -rw-----.
      1 root root
      628353024 Dec
      2 00:24 pingidentity_ase.tar

      -rw-----.
      1 root root
      1549656576 Dec
      2 00:25 pingidentity_dashboard.tar

      -rw-----.
      1 root root
      503818752 Dec
      2 00:26 pingidentity_mongo.tar

      -rw-----.
      1 root root
      637405184 Dec
      2 00:26 pingidentity_apipublish.tar
```

#### Environment variables exposed in Docker images

Environment variables are exposed in the Docker images.

If you do not set the environment variable, the default values are used. The following tables list the environment variables for API Security Enforcer (ASE), API Behavioral Security (ABS), Dashboard, and MongoDB.

### **ASE Environment Variables**

The following table lists the ASE environment variables and the values.

| Environment | Value           | Usage                                                                                                    |
|-------------|-----------------|----------------------------------------------------------------------------------------------------|
| MODE        | inline/sideband | ASE can be deployed either in inline mode or sideband mode.<br>For more information, see the ASE admin guide. |

| Environment                        | Value                               | Usage                                                                                                    |
|------------------------------------|-------------------------------------|----------------------------------------------------------------------------------------------------|
| TIMEZONE                           | string                              | Set the timezone of ASE to either local or UTC. The default value is utc.                                                                                         |
|                                    |                                     | Note     Make sure TIMEZONE is set to the same value in ASE, ABS, and Dashboard.                                                                                  |
| ENABLE_CLUSTER                     | true/false                          | Set the value to true to enable ASE cluster.                                                                                                    |
| ENABLE_ABS                         | true/false                          | Set the value to true to enable ABS.                                                                                                    |
| PEER_NODE                          | <ip or<br="">hostname&gt;:port</ip> | ASE cluster peer node's IP address and port number.                                                                                                    |
| ASE_SECRET_KEY                     | string                              | Set the value of the ASE secret key.                                                                                                    |
|                                    |                                     | Note     The ASE access key cannot be changed. Its value always remains admin.                                                                                    |
| ABS_ENDPOINT                       | <ip or<br="">hostname&gt;:port</ip> | IP address or host name of the ABS endpoint.                                                                                                    |
| ABS_ACCESS_KEY                     | string                              | Access key to connect to ABS.                                                                                                    |
| ABS_SECRET_KEY                     | string                              | Secret key to connect to ABS.                                                                                                    |
| ADMIN_LOG_LEVEL                    | 1-5                                 | 1-5 (FATAL, ERROR, WARNING, INFO, DEBUG)                                                                                                    |
| ENABLE_SIDEBAND<br>_AUTHENTICATION | true/false                          | Enable client side authentication. This setting is applicable only in sideband mode.<br>When enabled, ASE authenticates requests using ASE authentication tokens. |
| ENABLE_SIDEBAND<br>_KEEPALIVE      | true/false                          | Set the value to <b>true</b> to enable connection keepalive for requests from gateway to ASE. This configuration is applicable only in <b>sideband</b> mode.      |
| ENABLE_ASE_HEAL<br>TH              | true/false                          | Set the value to <b>true</b> to enable ASE health check module.                                                                                                   |
| ENABLE_GOOGLE_P<br>UBSUB           | true/false                          | Google Pub/Sub configuration.                                                                                                    |
| GOOGLE_PUBSUB_T<br>OPIC            | string                              | Google Pub/Sub topic.                                                                                                    |
| GOOGLE_PUBSUB_C<br>ONCURRENCY      | number                              | The number of concurrent connections to Google Pub/Sub.<br>Minimum: 1, Default: 1000, Maximum: 1024                                                               |
| GOOGLE_PUBSUB_Q<br>PS              | number                              | The number of messages published per second.<br>Minimum: 1, Default: 1000, Maximum: 10000                                                                         |

| Environment                      | Value      | Usage                                                                                                    |
|----------------------------------|------------|----------------------------------------------------------------------------------------------------|
| GOOGLE_PUBSUB_A<br>PIKEY         | string     | Google service account API key (Optional)                                                                                                    |
| CACHE_QUEUE_SIZ<br>E             | number     | The maximum number of messages buffered in memory. If the queue is full, messages are written to <pre>logs/google_pubsub_failed.log</pre> . Minimum: 1, Default: 300, Maximum: 10000                                                                           |
| GOOGLE_PUBSUB_T<br>IMEOUT        | number     | Timeout in seconds to publish a message to Google Pub/Sub.<br>Minimum: 10, Default: 30, Maximum: 300                                                                                                    |
| DEPLOYMENT_TYPE                  | string     | Indicates ABS deployment type to ASE.<br>Supported values are <b>onprem</b> or <b>cloud</b> .                                                                                                    |
| GATEWAY_CREDENT<br>IAL           | string     | The obfuscated gateway credentials that are generated at cloud portal. ASE parses these gateway credentials to get OAuth Uniform Resource Locator (URL) and URL for ABS API calls.<br>Populate this value when <b>DEPLOYMENT_TYPE</b> is set to <b>cloud</b> . |
| ENABLE_ABS_PUBL<br>ISH           | true/false | Set this value to <b>true</b> to allow ASE to fetch the published API list from ABS.                                                                                                    |
| ABS_PUBLISH_REQ<br>UEST_MINUTES  |            | This value determines how often ASE will get the published API list from ABS.                                                                                                    |
| ENABLE_STRICT_R<br>EQUEST_PARSER | true/false | <ul> <li>Enable strict parsing checks for client requests.</li> <li>true : ASE will block requests with an invalid header start.</li> <li>false : ASE will allow requests.</li> </ul>                                                                          |

# ABS Environment Variables

The following table lists the ABS environment variables and the values.

| Environment    | Value                                                                                                    | Usage                                                            |
|----------------|----------------------------------------------------------------------------------------------------|------------------------------------------------------------------|
| MONGO_RS       | <pre>mongodb://<ip or<br="">hostname&gt;:<port>,<ip or<br="">hostname&gt;:<port>, <ip or<br="">hostname&gt;:<port></port></ip></port></ip></port></ip></pre> | MongoDB replica set IP addresses or host names and port numbers. |
| MONGO_USERNAME | string                                                                                                    | MongoDB username.                                                |
| MONGO_PASSWORD | string                                                                                                    | MongoDB password.                                                |

| Environment              | Value      | Usage                                                                                                    |
|--------------------------|------------|----------------------------------------------------------------------------------------------------|
| ABS_LOG_LEVEL            | string     | Log levels ( ALL > DEBUG > INFO > WARN > ERROR > FATAL > OFF )<br>The default is INFO.                                                                                                    |
| MONGO_SSL                | true/false | Set to <b>true</b> if MongoDB instance is configured in SSL mode.<br>By default, ABS will try to connect to MongoDB using non-SSL<br>connection. The default is <b>false</b> .              |
| IS_DASHBOARD_NODE        | true/false | Setting as true makes an ABS node for dashboard engine<br>query only and does not participate in ABS cluster for log<br>processing.                                                         |
| ENABLE_EMAILS            | true/false | Enable ( true ) or disable ( false ) ABS email notifications.                                                                                                    |
| SENDER_EMAIL             | string     | The email address used for sending email alerts and reports.                                                                                                    |
| SENDER_EMAIL_PASSWORD    | string     | The password of the sender's email account.                                                                                                    |
|                          |            | Note     You can leave this field blank if your SMTP server does     not require authentication.                                                                                            |
| RECEIVER_EMAIL           | string     | The email address notified about alerts and reports. If you want more than one person to be notified, use an email alias.                                                                   |
| ABS_CLI_ADMIN_PASSWORD   | string     | Set the ABS command-line interface (CLI) admin password.                                                                                                    |
| ABS_JKS_PASSWORD         | string     | Set the ABS Java keystore password.                                                                                                    |
| MONGO_CERTIFICATE_VERIFY | true/false | Set to true if you want to enable verification of MongoDB SSL server certificate.<br>By default, ABS will try to connect to MongoDB without verifying SSL connection. The default is false. |
| TIMEZONE                 | string     | Set the timezone of ABS to either $\verb"local"$ or $\verb"UTC"$ . The default value is $\verb"utc"$ .                                                                                      |
|                          |            | Note     Make sure TIMEZONE is set to the same value in ASE,     ABS, and the Dashboard.                                                                                                    |
| ABS_ACCESS_KEY           | string     | The access key for the ABS admin user.<br>For more information, see ABS users.                                                                                                    |
| ABS_SECRET_KEY           | string     | The secret key for the ABS admin user.<br>For more information, see ABS users.                                                                                                    |

| Environment                       | Value      | Usage                                                                                                    |
|-----------------------------------|------------|----------------------------------------------------------------------------------------------------|
| ABS_ACCESS_KEY_RU                 | string     | The access key for the restricted user.<br>For more information on restricted users, see ABS users.                                                                                                    |
| ABS_SECRET_KEY_RU                 | string     | The secret key for the restricted user.<br>For more information on restricted users, see ABS users.                                                                                                    |
| ATTACK_INITIAL_TRAINING           | integer    | The attack training period.                                                                                                    |
| ATTACK_UPDATE_INTERVAL            | integer    | The attack threshold uphold interval.                                                                                                    |
| API_DISCOVERY                     | true/false | Set the value to <b>true</b> to enable application programming<br>interface (API) discovery in ABS. For ABS to discover APIs, a<br>global API JavaScript Object Notation (JSON) must be<br>configured in ASE.<br>For more information, see <b>API discovery and configuration</b> . |
| API_DISCOVERY_INITIAL_PER<br>IOD  | integer    | The initial period set in hours in which ABS has to be discover<br>APIs. It is good practice to keep the API discovery interval<br>period less than the initial attack training interval.                                                                                           |
| API_DISCOVERY_UPDATE_INTE<br>RVAL | integer    | The time period in hours in which ABS reports the newly discovered APIs.                                                                                                    |
| API_DISCOVERY_SUBPATH             | integer    | The number of subpaths that are discovered in an API. The maximum value is 3.                                                                                                    |
| POC_MODE                          | string     | Sets the mode in which ABS trains its API models. Set it to true for running ABS in evaluation deployment mode.<br>For more information, see Configuring and verifying ABS POC mode.                                                                                                |
| KAFKA_SERVERS                     | string     | The Kafka ip:port needs to be configured.                                                                                                    |
| ABS_CONSUMER_USER                 | string     | ABS consumer user in Kafka.                                                                                                    |
| ABS_PRODUCER_USER                 | string     | ABS producer user in Kafka.                                                                                                    |
| ABS_CONSUMER_GROUP                | string     | ABS group in Kafka.                                                                                                    |
| ABS_CONSUMER_PASSWORD             | string     | ABS consumer user password.                                                                                                    |
| ABS_PRODUCER_PASSWORD             | string     | ABS producer user password.                                                                                                    |
| KAFKA_MIN_INSYNC_REPLICA          | integer    | The number of minimum in-sync replicas for data in Kafka.                                                                                                    |
| TRANSACTIONS_TOPIC                | string     | ABS transaction topic in Kafka.                                                                                                    |
| ATTACK_TOPIC                      | string     | ABS attack topic in Kafka.                                                                                                    |

| Environment     | Value  | Usage                         |
|-----------------|--------|-------------------------------|
| ANOMALIES_TOPIC | string | ABS anomalies topic in Kafka. |

# **MongoDB Environment Variables**

The following table lists the MongoDB environment variables and the values.

| Environment                   | Value  | Usage                                                                                                    |
|-------------------------------|--------|----------------------------------------------------------------------------------------------------|
| MONGO_USERNAME                | string | MongoDB username.                                                                                                    |
| MONGO_PASSWORD                | string | MongoDB password.                                                                                                    |
| MUTLI_NODE_REPL<br>ICA_SET    | string | Set it to true if you wan to run multiple MongoDB nodes in MongoDB replica set.<br>The default value is false. If you have set to it to true, then manually add<br>MongoDB nodes into replica set.<br>Run abs_init.js script from the primary MongoDB node. |
| WIRED_TIGER_CAC<br>HE_SIZE_GB | float  | Memory in GB to be used by MongoDB cache.                                                                                                    |
| MONGO_SSL                     | string | Configures whether MongoDB uses SSL. The default value is <b>false</b> .                                                                                                    |
| MONGO_PORT                    | string | Custom port for Mongo.                                                                                                    |

# **Dashboard Environment Variables**

The following table lists the Dashboard environment variables and the values.

| Environment             | Value  | Usage                                                                                     |
|-------------------------|--------|-------------------------------------------------------------------------------------------|
| DISCOVERY_SOURC<br>E    | string | Source of API discovery. Values can be <b>abs</b> , <b>pingaccess</b> , or <b>axway</b> . |
| PINGACCESS_URL          | string | The URL of PingAccess if you set the discovery source as <b>pingaccess</b> .              |
| PINGACCESS_USER         | string | The PingAccess username for API discovery.                                                |
| PINGACCESS_PASS<br>WORD | string | The PingAccess password for API discovery.                                                |
| AXWAY_URL               | string | The URL of Axway if you set the discovery source as <b>axway</b> .                        |
| AXWAY_USERNAME          | string | The Axway username for API discovery.                                                     |
| AXWAY_PASSWORD          | string | The Axway username for API discovery.                                                     |

| Environment                                                | Value      | Usage                                                                                                    |
|------------------------------------------------------------|------------|----------------------------------------------------------------------------------------------------|
| DISCOVERY_MODE                                             | string     | The mode in which the Dashboard publishes APIs to ASE. Values can be <b>auto</b> or <b>manual</b> .<br>For more information, see <b>Discovered APIs</b> .                                                           |
| DISCOVERY_MODE_<br>AUTO_POLLING_IN<br>TERVAL               | integer    | If the <b>DISCOVERY_MODE</b> is set as <b>auto</b> , set the polling interval at which the Dashboard polls the discovery source for APIs. It is recommended to have a minimum value of 10 minutes.                  |
| DISCOVERY_MODE_<br>AUTO_DELETE_NON<br>_DISCOVERED_API<br>S | string     | If the <b>DISCOVERY_MODE</b> is set as <b>auto</b> , you can choose to retain to delete APIs in ASE that are added manually. Set it to <b>true</b> , if you want to delete the APIs that are manually added in ASE. |
| ASE_MODE                                                   | string     | Sets the mode in which ASE is deployed. Values can be either <b>inline</b> or <b>sideband</b> . Make sure this value is same as the value set in ASE.                                                               |
| ABS_ACCESS_KEY                                             | string     | The access key for the ABS admin user.<br>For more information, see <mark>ABS users</mark> .                                                                                                    |
| ABS_SECRET_KEY                                             | string     | The secret key for the ABS admin user.<br>For more information, see <mark>ABS users</mark> .                                                                                                    |
| ABS_HOST                                                   | string     | The Internet Protocol (IP) address of ABS host.                                                                                                    |
| ENABLE_XPACK                                               | string     | Configures whether X-Pack is installed. Default value is <b>true</b> . If the variable is set to <b>false</b> , the Web GUI protocol should be HTTP.                                                                |
| ENABLE_SYSLOG string                                       |            | Configures whether the Dashboard sends Syslog messages to the Syslog server.<br>The default value is <code>false</code> .                                                                                           |
|                                                            |            | Important<br>ENABLE_SYSLOG and ENABLE_UI both cannot be false at the same time.                                                                                                    |
|                                                            |            | When ENABLE_SYSLOG environment variable is passed to the container, SYSLOG_HO<br>ST , and SYSLOG_PORT should also be passed. These are to configure the Syslog<br>server and port number.                           |
| ABS_RESTRICTED_<br>USER_ACCESS                             | true/false | Set to <b>true</b> if you want to use an ABS restricted user.<br>For more information on restricted users, see ABS users.                                                                                           |
| ABS_URL                                                    | string     | The URL should be in the form of https://< <i>IP</i> >:< <i>port</i> >. The URL is used by WebGUI to connect to ABS.                                                                                                |
| ASE_URL                                                    | string     | The URL should be in the form of https:// <i><ip>:<port></port></ip></i> . The URL is used by WebGUI to connect to ASE.                                                                                             |
| ASE_ACCESS_KEY                                             | string     | The access key of the ASE admin user.                                                                                                    |

| Environment                                   | Value                    | Usage                                                                                                    |
|-----------------------------------------------|--------------------------|----------------------------------------------------------------------------------------------------|
| ASE_SECRET_KEY                                | string                   | The secret key of the ASE admin user.                                                                                                    |
| DASHBOARD_URL                                 | string                   | The URL should be in the form of https:// <i><ip>:<port></port></ip></i> . The URL is used by WebGUI to connect to the Dashboard. IP and port number are for Kibana.                                                                                          |
| H2_DB_PASSWORD                                | string                   | The password for the H2 database.                                                                                                    |
| H2_DB_ENCRYPTIO<br>N_PASSWORD                 | string                   | The password to change the encryption method of the H2 database.                                                                                                    |
| WEBGUI_ADMIN_PA<br>SSWORD                     | string                   | The password for the admin user of WebGUI.                                                                                                    |
| WEBGUI_PING_USE<br>R_PASSWORD                 | string                   | The password for <b>ping_user</b> of WebGUI.                                                                                                    |
| SESSION_MAX_AGE                               | 6h                       | Defines the maximum time for a session. The configured values should be in the form of < <i>number</i> >< <i>duration_suffix</i> >. The duration should be > 0. Allowed duration_suffix values are m for minutes, h for hours, and d for days.                |
| MAX_ACTIVE_SESS<br>IONS                       | 50                       | Defines the maximum number of active UI sessions at any given time. The value should be greater than 1.                                                                                                    |
| AUTHENTICATION_<br>MODE                       | native or sso            | Set the value to <b>sso</b> to authenticate the Dashboard with PingFederate.                                                                                                    |
| SSO_OIDC_CLIENT<br>_ID                        | string                   | Client ID value configured in the identity provider.                                                                                                    |
| SSO_OIDC_CLIENT<br>_SECRET                    | string                   | Client secret configured for the corresponding Client ID.                                                                                                    |
| SSO_OIDC_CLIENT<br>_AUTHENTICATION<br>_METHOD | BASIC, POST,<br>and NONE | OpenID Connect (OIDC) Client authentication mode. The valid values are $\mbox{ BASIC}$ , POST , or $\mbox{ NONE}$ .                                                                                                    |
| SSO_OIDC_PROVID<br>ER_ISSUER_URI              | string                   | The PingFederate URI that is required by WebGUI to establish single sign-on (SSO). The default value is <a href="https://127.0.0.1:9031">https://127.0.0.1:9031</a>                                                                                           |
|                                               |                          | O Note<br>The PingIntelligence Dashboard Docker image can be generated by<br>packaging it with the PingFederate public certificate. To do so, the certificate<br>needs to be placed in certs/webgui directory with the name webgui-sso-<br>oidc-provider.crt. |

| Environment                                          | Value  | Usage                                                                                                    |
|------------------------------------------------------|--------|----------------------------------------------------------------------------------------------------|
| SSO_OIDC_PROVID<br>ER_USER_UNIQUEI<br>D_CLAIM_NAME   | string | Claim name for the unique ID of the user in the UserInfo response. A new user is provisioned using this unique ID value.                                                 |
| SSO_OIDC_PROVID<br>ER_USER_FIRST_N<br>AME_CLAIM_NAME | string | Claim name for the first name of the user in the UserInfo response. Either first name or last name can be empty, but both should not be empty.                           |
| SSO_OIDC_PROVID<br>ER_USER_LAST_NA<br>ME_CLAIM_NAME  | string | Claim name for the last name of the user in the UserInfo response. Either first<br>name or last name can be empty, but both should not be empty.                         |
| SSO_OIDC_PROVID<br>ER_USER_ROLE_CL<br>AIM_NAME       | string | Claim name for the role of the user in the UserInfo response. Valid values for roles are ADMIN and REGULAR.                                                              |
| SSO_OIDC_PROVID<br>ER_CLIENT_ADDIT<br>IONAL_SCOPES   | string | Additional scopes in the authorization request. Multiple scopes should be values separated with a comma (,). OpenID profile scopes are always requested.                 |
| TIMEZONE                                             | string | Set the timezone of the Dashboard to either local or UTC. The default value is ut c.  i Note Make sure TIMEZONE is set to the same value in ASE, ABS, and the Dashboard. |
| KAFKA_SERVERS                                        | string | Kafka <b>ip:port</b> needs to be configured.                                                                                                    |
| DE_CONSUMER_USE<br>R                                 | string | The data engine consumer user in Kafka.                                                                                                    |
| DE_CONSUMER_PAS<br>SWORD                             | string | Consumer user password.                                                                                                    |
| DE_CONSUMER_GRO                                      | string | The group in Kafka for the data engine consumer.                                                                                                    |
| TRANSACTIONS_TO<br>PIC                               | string | ABS transaction topic in Kafka.                                                                                                    |
| ATTACK_TOPIC                                         | string | ABS attack topic in Kafka.                                                                                                    |
| ELASTIC_URL                                          | string | External Elasticsearch URL.                                                                                                    |
| ELASTIC_PASSWOR                                      | string | External Elasticsearch password.                                                                                                    |

| Environment          | Value  | Usage                            |
|----------------------|--------|----------------------------------|
| ELASTIC_USERNAM<br>E | string | External Elasticsearch username. |

## **API Publish Environment Variables**

The following table lists the API Publish environment variables and the values.

| Environment             | Value  | Usage                                                                                                    |
|-------------------------|--------|----------------------------------------------------------------------------------------------------|
| MONGO_USERNAME          | string | MongoDB username.                                                                                                    |
| MONGO_PASSWORD          | string | MongoDB password.                                                                                                    |
| MONGO_CERTIFICATE       | string | Set to <b>true</b> if the MongoDB instance is<br>configured in Secure Sockets Layer (SSL)<br>mode, and you want to do the server<br>certificate verification.                                                                                                    |
| MONGO_AUTH_MECHANISM    | string | MongoDB authentication:<br>• Supported Mongo<br>authentication mechanisms are:<br>• DEFAULT : Provide<br>MONGO_USERNAME and<br>MONGO_PASSWORD.<br>• PLAIN : Provide the<br>external Lightweight<br>Directory Access Protocol<br>(LDAP) username and<br>password in<br>MONGO_USERNAME and<br>MONGO_PASSWORD.<br>• Set to NONE if authentication is<br>not enabled in Mongo. |
| MANAGEMENT_PORT         | string | Port for the API Publish service                                                                                                    |
| APIPUBLISH_JKS_PASSWORD | string | The API Publish password for the JKS<br>file.<br>You can change the password, and it<br>will be generated during installation.                                                                                                    |
| MONGO_SSL               | string | Indicates whether SSL is used for Mongo.<br>The default value is <b>false</b> .                                                                                                    |

| Environment                   | Value  | Usage                                                 |
|-------------------------------|--------|-------------------------------------------------------|
| DATABASE_NAME                 | string | Database name.                                        |
| META_DATABASE                 | string | Meta database name.                                   |
| APIPUBLISH_CLI_ADMIN_PASSWORD | string | API Publish command-line interface<br>(CLI) password. |

# Kafka Environment Variables

The following table lists the Kafka environment variables and the values.

| Environment              | Value                            | Usage                                                     |
|--------------------------|----------------------------------|-----------------------------------------------------------|
| Z00KEEPER_URL            | <ip hostname="" or="">:port</ip> | Zookeeper URL.                                            |
| KAFKA_SSL_PORT           | string                           | SSL port for Kafka.                                       |
| KAFKA_SASL_PORT          | string                           | SASL port for Kafka.                                      |
| KAFKA_MIN_INSYNC_REPLICA | string                           | The minimum number of in-sync replicas for data in Kafka. |
| ABS_CONSUMER_USER        | string                           | ABS consumer user in Kafka.                               |
| ABS_PRODUCER_USER        | string                           | ABS producer user in Kafka.                               |
| ABS_CONSUMER_PASSWORD    | string                           | ABS consumer user password.                               |
| ABS_PRODUCER_PASSWORD    | string                           | ABS producer user password.                               |
| ABS_CONSUMER_GROUP       | string                           | ABS group in Kafka.                                       |
| DE_CONSUMER_USER         | string                           | Data engine consumer user in Kafka.                       |
| DE_CONSUMER_PASSWORD     | string                           | Consumer user password.                                   |
| DE_CONSUMER_GROUP        | string                           | Group in Kafka for the data engine consumer.              |
| RETENTION_PERIOD         | string                           | Retention period of data in topics.                       |
| POD_NAME                 | string                           | Kafka broker ID.                                          |

# Zookeeper Environment Variables

The following table lists the Zookeeper environment variables and the values.

| Environment        | Value  | Usage                       |
|--------------------|--------|-----------------------------|
| ZOOKEEPER_PORT     | string | Non-SSL port for Zookeeper. |
| ZOOKEEPER_SSL_PORT | string | Non-SSL port for Zookeeper. |

#### Using environment variables example

The following sections show example of using environment variables to create containers.

#### About this task

The containers must be created in the following order:

- 1. MongoDB
- 2. Zookeeper
- 3. Kafka
- 4. API Behavioral Security (ABS)
- 5. API Security Enforcer (ASE)
- 6. API Publish
- 7. Dashboard

#### Steps

1. To launch the MongoDB container, run the following command with some sample environment variables:

```
docker run -d --name mongo --hostname mongo
```

#### Result:

Running this command creates the MongoDB container with settings in environment variables provided.

```
docker run -d --name mongo --hostname mongo -e MONGO_USERNAME="new_mongo_user" \
-e MONGO_PASSWORD="new_mongo_password" \
-e WIRED_TIGER_CACHE_SIZE_GB="1.8" \
-e MONGO_SSL="true" pingidentity/mongo:4.2.0
```

If any of the environment variables are not used, then the container is launched with the default values.

2. To launch the Zookeeper container, run the following command with some sample environment variables:

docker run -d --name zookeeper --hostname zookeeper

Example:

```
docker run -d --name zookeeper --hostname zookeeper -e ZOOKEEPER_PORT="2181" \
-e ZOOKEEPER_SSL_PORT="2182" \
pingidentity/zookeeper:5.1
```

3. To launch the Kafka container, run the following command with some sample environment variables:

docker run -d --name kafka --hostname kafka --link zookeeper:zookeeper

#### Example:

```
docker run -d --name kafka --hostname kafka --link zookeeper:zookeeper \
-e ZOOKEEPER_URL="zookeeper:2182" \
-e KAFKA_SASL_PORT="9093" \
-e KAFKA_SSL_PORT="9092" \
-e DELETE_TOPIC="true" \
-e REPLICATION_FACTOR="1" \
-e TOPIC_PARTITION="1" \
-e ABS_CONSUMER_USER="abs_consumer" \
-e ABS_PRODUCER_USER="abs_producer" \
-e ABS_CONSUMER_GROUP="pi4api.abs" \
-e ABS_CONSUMER_PASSWORD="changeme" \
-e ABS_PRODUCER_PASSWORD="changeme" \
-e TRANSACTION_TOPIC="pi4api.queuing.transactions" \
-e ATTACK_TOPIC="pi4api.queuing.ioas" \
-e ANOMALIES_TOPIC="pi4api.queuing.anomalies" \
-e DE_CONSUMER_USER="pi4api_de_user" \
-e DE_CONSUMER_GROUP="pi4api.data-engine" \
-e DE_CONSUMER_PASSWORD="changeme" \
-e RETENTION_PERIOD="172800000" \
-e POD_NAME="0" ∖
pingidentity/kafka:5.1
```

4. To launch the ABS container, run the following command with some sample environment variables:

docker run -d --name abs --hostname abs --link mongo:mongo --link kafka:kafka

Example:

docker run -d --name abs --hostname abs --link mongo:mongo --link kafka:kafka -e MONGO\_RS=mongodb://mongo: 27017 \ -e MONGO\_USERNAME="new\_mongo\_user" \ -e MONGO\_PASSWORD="new\_mongo\_password" -e MONGO\_SSL="true" \ -e ABS\_ACCESS\_KEY="new\_abs\_ak" \ -e ABS\_SECRET\_KEY="new\_abs\_sk" -e ABS\_ACCESS\_KEY\_RU="new\_abs\_ak\_ru" \ -e ABS\_SECRET\_KEY\_RU="new\_abs\_sk\_ru" \ -e ATTACK\_INITIAL\_TRAINING="24" \ -e API\_DISCOVERY="true" -e API\_DISCOVERY\_INITIAL\_PERIOD="6" \ -e API\_DISCOVERY\_UPDATE\_INTERVAL="1" \ -e API\_DISCOVERY\_SUBPATH="3" \ -e KAFKA\_SERVERS="kafka:9093" \ -e KAFKA\_MIN\_INSYNC\_REPLICA="1" \ -e ABS\_CONSUMER\_USER="abs\_consumer" \ -e ABS\_PRODUCER\_USER="abs\_producer" \ -e ABS\_CONSUMER\_GROUP="pi4api.abs" \ -e ABS\_CONSUMER\_PASSWORD="changeme" \ -e ABS\_PRODUCER\_PASSWORD="changeme" \ -e TRANSACTION\_TOPIC="pi4api.queuing.transactions" \ -e ATTACK\_TOPIC="pi4api.queuing.ioas" \ -e ANOMALIES\_TOPIC="pi4api.queuing.anomalies" \ pingidentity/abs:5.1

5. To launch the ASE container, run the following command with some sample environment variables to launch the ASE container:

docker run -d --name ase --link abs:abs --hostname ase

#### Example:

```
docker run -d --name ase --link abs:abs --hostname ase -e MODE="inline" \
    -e ENABLE_CLUSTER="true" -e ENABLE_ABS="true" -e ABS_ENDPOINT="abs:8080" \
    -e ABS_ACCESS_KEY="new_abs_ak" -e ABS_SECRET_KEY="new_abs_sk" -e ENABLE_ABS_PUBLISH="true" --shm-size=1g
pingidentity/ase:5.1
```

6. To launch the second ASE node in ASE cluster, run the following command with some sample environment variables to launch the ASE node in a cluster:

docker run -d --name ase1 --link abs:abs --link ase:ase --hostname ase1

#### Example:

```
docker run -d --name ase1 --link abs:abs --link ase:ase --hostname ase1 \
  -e MODE="inline" -e ENABLE_CLUSTER="true" \
  -e PEER_NODE="ase:8020" -e ENABLE_ABS="true" \
  -e ABS_ENDPOINT="abs:8080" -e ABS_ACCESS_KEY="new_abs_ak" \
  -e ABS_SECRET_KEY="new_abs_sk" --shm-size=1g pingidentity/ase:5.1
```

7. To launch the API Publish container, run the following command with some sample environment variables:

docker run -d --name apipublish --hostname apipublish --link mongo:mongo

#### Example:

```
docker run -d --name apipublish --hostname apipublish --link mongo:mongo -e MONGO_RS=mongodb://mongo:27017 \
    -e MONGO_USERNAME="new_mongo_user" \
    -e MONGO_PASSWORD="new_mongo_password" -e MONGO_SSL="true" \
    pingidentity/apipublish:5.1
```

8. To launch the Dashboard, run the following command with some sample environment variables:

```
docker run -d --name webgui --link abs:abs --link ase:ase --link apipublish:apipublish --link kafka:kafka --
hostname webgui
```

#### Example:

```
docker run -d --name webgui --link abs:abs --link ase:ase --link apipublish:apipublish --link kafka:kafka --
hostname webgui \
-e ABS_RESTRICTED_USER_ACCESS="false" \
-e ABS_ACCESS_KEY="new_abs_ak" -e ABS_SECRET_KEY="new_abs_sk" -e ABS_HOST="abs" \
-e ABS_URL="https://abs:8080" -e ASE_URL="https://ase:8010" \
 -e WEBGUI_ADMIN_PASSWORD="new_webgui_admin_password" \
-e WEBGUI_PING_USER_PASSWORD="new_webgui_pinguser_password" \
-e KAFKA_SERVERS="kafka:9093" \
-e KAFKA_MIN_INSYNC_REPLICA="1" \
-e DE_CONSUMER_USER="ping_user" \
-e DE_CONSUMER_GROUP="pi4api.data-engine" \
-e DE_CONSUMER_PASSWORD="changeme" \
-e TRANSACTION_TOPIC="pi4api.queuing.transactions" \
-e ATTACK_TOPIC="pi4api.queuing.ioas" \
-e ANOMALIES_TOPIC="pi4api.queuing.anomalies" \
-e API_PUBLISH_URL="https://apipublish:8050" \
-p 8030:8030 -p 8040:8040 pingidentity/dashboard:5.1
```

#### Next steps

When the containers are created, the exposed ports are not mapped. To map the ports, you need to complete port mapping using the **-p** option in the **docker run** command. The following table lists the ports that should be exposed in the container.

| Component | Port number | Usage                  |
|-----------|-------------|------------------------|
| ASE       | 8080        | HTTP data plane        |
|           | 8443        | HTTPS data plane       |
|           | 8010        | Management port number |
|           | 8020        | Cluster port number    |
| ABS       | 8080        | API server port number |

| Component   | Port number  | Usage                   |
|-------------|--------------|-------------------------|
| Dashboard   | 8030         | Dashboard port number   |
| MongoDB     | 27017        | MongoDB port number     |
| API Publish | 8050         | API Publish port number |
| Zookeeper   | 2181<br>2182 | Zookeeper port number   |
| Kafka       | 9092<br>9093 | Kafka port number       |

# PingIntelligence Dashboard ILM policy configuration

The Index Lifecycle Management (ILM) policy allows for an automatic rollover of index based on time or size of data.

The ilm.json file contains the configurations of the policy. The following table lists the variables that you can set in the ilm.json n file. For more information on ilm.json configuration, see Automatic rollover index.

| Variable | Description                                                                                                    |
|----------|----------------------------------------------------------------------------------------------------|
| max_size | Defines the maximum size of the Elasticsearch rollover index.<br>When the index size reaches the defined value, it roll overs.<br>The max_size value should be a positive non-zero number.<br>Allowed units are MB and GB.                                                                                                    |
| max_age  | Defines the maximum age of the Elasticsearch rollover index<br>configuration. The max_age value should be a positive non-<br>zero number. Allowed units are h for hours and d for the<br>number of days. If both max_size and max_age are<br>configured, then the index rolls over based on the value that<br>is achieved first. |
| min_age  | Defines the minimum age, after which the Elasticsearch<br>rollover index enters into a different phase. Allowed units are<br>h for hours and d for the number of days. Every index starts<br>from the hot phase.<br>For more information on the phases in an index life cycle, see<br>Automatic rollover index.                  |
| priority | Defines the sequence in which indices are reloaded back into<br>memory when Elasticsearch restarts. Use a positive integer<br>number to set the priority.                                                                                                    |

The following is snippet of a sample ilm.json file:

```
{
 "policy": {
    "phases": {
      "hot": {
        "actions": {
          "rollover": {
           "max_size": "7GB",
            "max_age": "7d"
         },
          "set_priority": {
            "priority": 100
          }
       }
      },
      "warm": {
       "min_age": "30d",
        "actions": {
         "set_priority": {
           "priority": 50
         }
       }
      },
      "cold": {
       "min_age": "90d",
       "actions": {
         "freeze": {},
         "set_priority": {
           "priority": 0
         }
       }
     }
   }
 }
}
```

# **PingIntelligence Production Deployment**

# PingIntelligence automated deployment for virtual machines and servers

PingIntelligence software combines real-time application programming interface (API) security and artificial intelligence (AI) analytics to detect, report, and block cyberattacks on data and applications exposed through APIs.

The software consists of three platforms: API Security Enforcer (ASE), API Behavioral Security (ABS) AI Engine, and PingIntelligence Dashboard.

This section describes the installation and execution of an Ansible package that automatically builds a PingIntelligence for APIs environment. The package installs and configures the following components:

- ASE (inline or sideband configuration)
- ABS AI Engine
- MongoDB database

• PingIntelligence for APIs Dashboard

The supported operating systems are RHEL 7.9 and 8 or Ubuntu 18.04 LTS.

The following diagram shows an example of a sideband deployment.

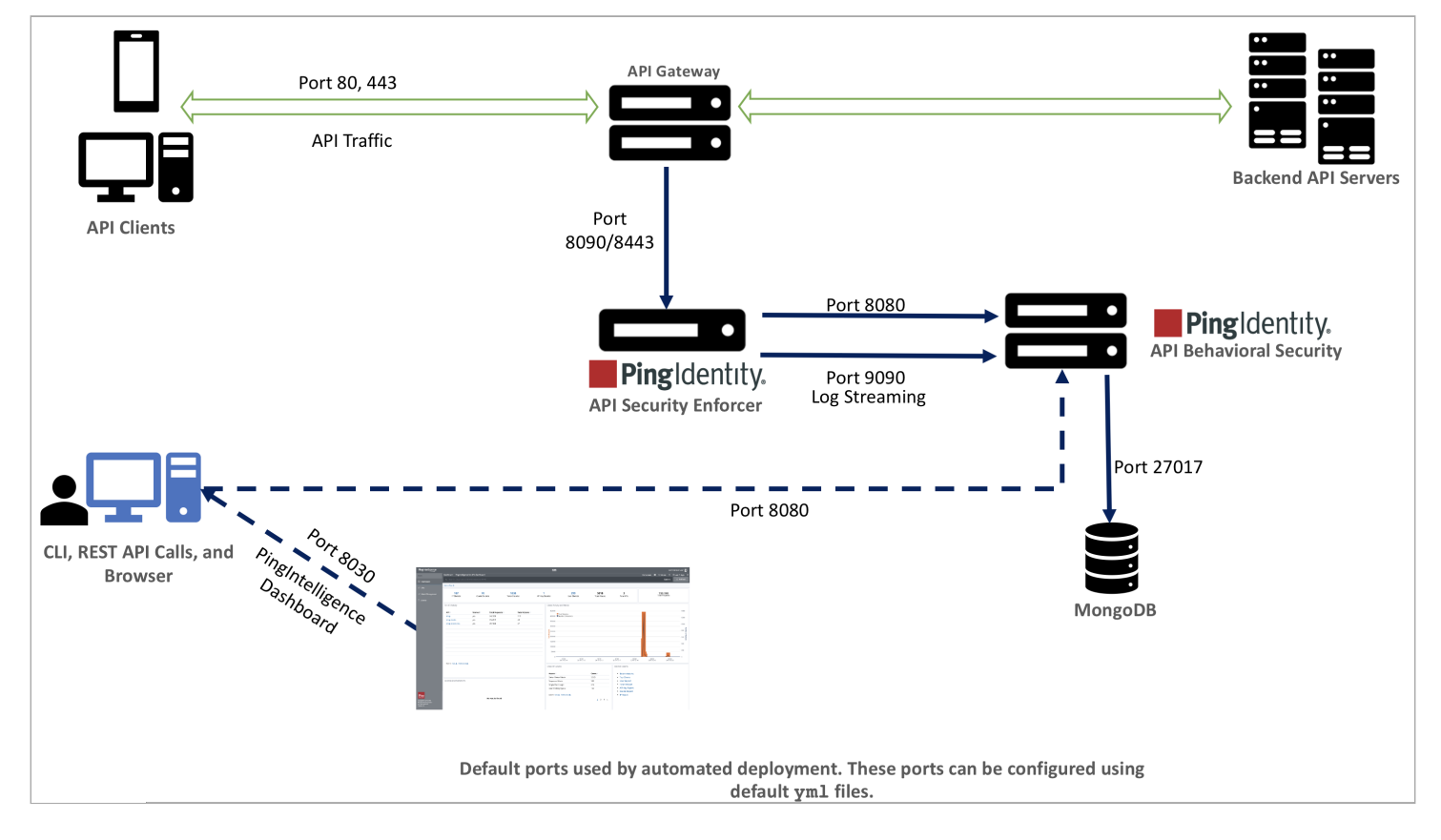

# API Security Enforcer (ASE)

Applies real-time API metadata ingestion and enforces optional blocking. ASE can be deployed in inline or sideband mode and works with the ABS engine to identify attacks. For more information, see Inline ASE and Sideband ASE.

## API Behavioral Security AI engine

Executes AI algorithms to detect in near real-time cyberattacks targeting data, applications, and systems with APIs. Attack information can be automatically pushed to all ASEs to block ongoing breaches and prevent reconnection.

# PingIntelligence for APIs Dashboard

Provides:

- Graphical view of an API environment, including user activity, attack information, and deny-listed clients, using Elasticsearch and Kibana
- Visibility into API activity
- API training status and other information
- API Discovery management using automatic or manual mode
- Attack insight to understand why a client was flagged for an attack

- Attack management through unblocking clients or tune AI Engine thresholds
- ABS license information

### Administrators

You can install all of the PingIntelligence products either as a user with **sudo** access or a normal user without **sudo** access.

# **S** Important

Make sure that the entire deployment is a homogenous deployment. Install all of the products as either a **sudo** user or as a normal user, not a mix of both.

### Time zone

All PingIntelligence components (ASE, ABS AI Engine, and Dashboard) should be installed using the same time zone, either local or UTC. MongoDB should also be configured to the same time zone as PingIntelligence components.

### PingIntelligence deployment modes

PingIntelligence supports inline and sideband deployment modes.

### Inline mode

In PingIntelligence inline deployment mode, API Security Enforcer (ASE) sits at the edge of your network to receive the application programming interface (API) traffic. Inline mode can also be deployed behind an existing load balancer, such as AWS Elastic Load Balancing (ELB).

In inline mode, ASE deploys at the edge of the data center and terminates SSL connections from API clients. It then forwards the requests directly to the APIs, API gateways, or app servers, such as Node.js, WebLogic, Tomcat, and PHP.

Ping Identity. (1) API Security Enforcer **API Servers** (2) Generating Vari Attack List Attack Types API Metadata 7 (3) (4) MongoDB Pingldentity. **API Behavioral Security PingIntelligence for APIs Web** GUI **API Security Enforcer Inline Deployment Mode** 

To configure ASE to work in inline mode, set the mode=inline in the ase-defaults.yml file.

The following is a high-level description of traffic flow:

- 1. A client request is received by ASE. The request is logged in the access log file. ASE then forwards the request to the backend server. The response is received by ASE and logged in the access log file.
- 2. The request and response in the access log file are sent to the ABS artificial intelligence (AI) engine for processing. The ABS AI engine generates the attack list, which is fetched by ASE. The future requests received by ASE are either forwarded to the backend server or blocked by ASE based on the attack list.
- 3. The AI engine data is stored in MongoDB.
- 4. The PingIntelligence for APIs WebGUI fetches the data from ABS to display in the dashboard.

### Sideband mode

When PingIntelligence is deployed in sideband mode, a sideband policy is added to the API gateway, which makes calls to ASE to pass API request and response metadata. In sideband mode, ASE does not terminate the client requests.

To configure ASE to work in sideband mode, set the mode=sideband in the ase-defaults.yml file.

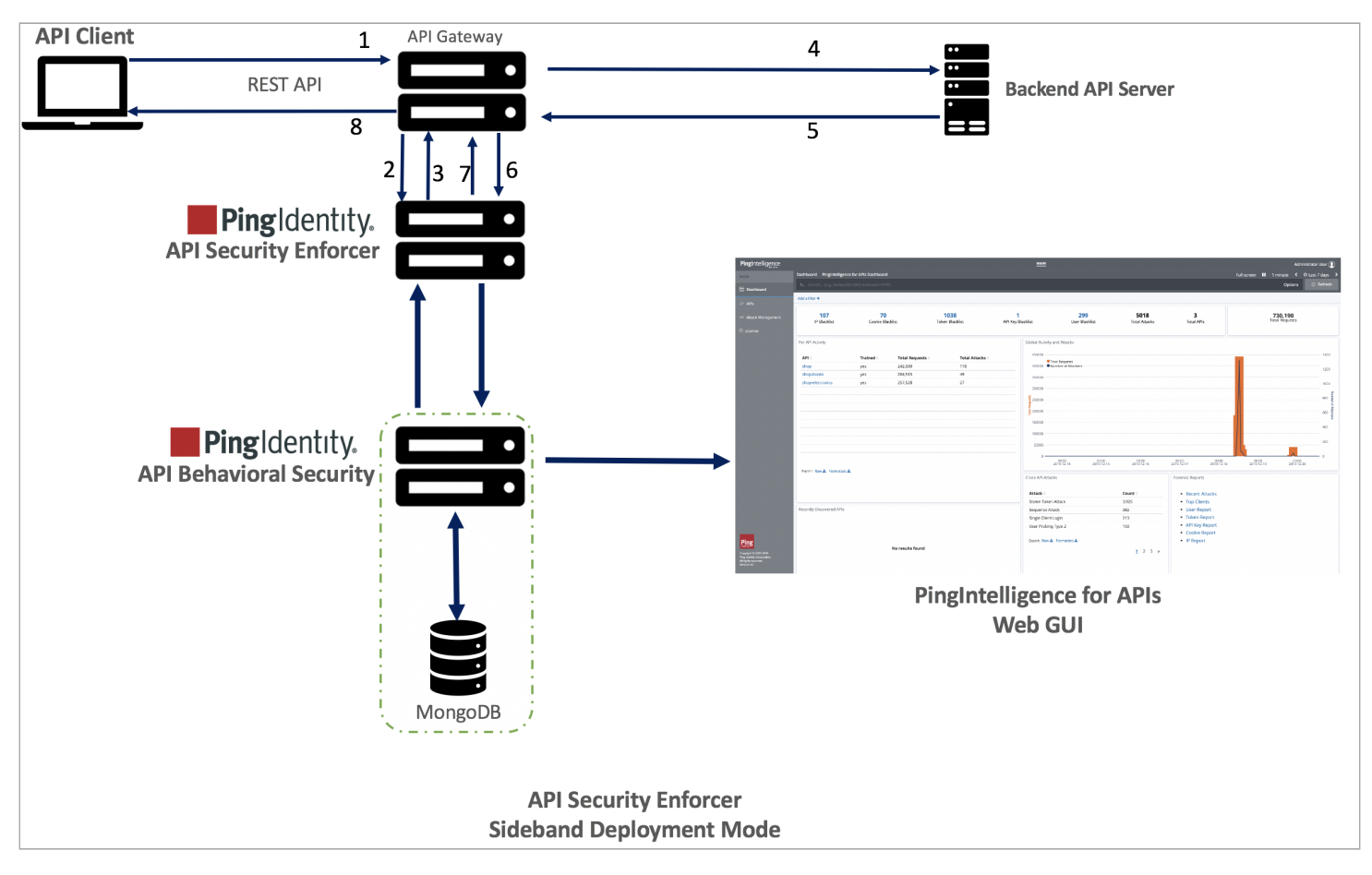

The following is a description of the traffic flow through the API gateway and Ping Identity ASE:

- 1. The API client sends a request to the API gateway.
- 2. The API gateway makes an API call to send the request metadata in JavaScript Object Notation (JSON) format to ASE.

- 3. ASE checks the request against a registered set of APIs and checks the client identifier against the AI-generated deny list. If all checks pass, ASE returns a 200-0K response to the API gateway. Otherwise, a different response code is sent to the gateway. The request is also logged by ASE and sent to the AI engine for processing.
- 4. When the API gateway receives a response from ASE, then it forwards the request to the backend server unless blocking is enabled and the client is on the deny list.
- 5. The response from the backend server is received by the API gateway.
- 6. The API gateway makes a second API call to pass the response information to ASE, which sends the information to the AI engine for processing.
- 7. ASE receives the response information and sends a 200-0K response to the API gateway.
- 8. The API gateway sends the response received from the backend server to the client.

# (i) Note

To complete the ASE sideband mode deployment, see Integrate API gateways for sideband deployment.

### PingIntelligence automated deployment preparation

Before you can run the PingIntelligence for APIs automated deployment script, you must familiarize yourself with the requirements.

## Commonly used terms for deployment machines

## Management machine

Management host machine or a management machine is the server on which the PingIntelligence for APIs automated deployment script is downloaded and run.

## Host machine

Server or servers where PingIntelligence for APIs components are installed.

## Prerequisites

# Management machine operating system

PingIntelligence for APIs automated deployment requires installing the following on the management machine:

- RHEL 7.9
- PIP3

# Host machine operating system

PingIntelligence for APIs host machine operating system can be RHEL 7.9 and 8 or Ubuntu 18.04 LTS.

# 🖒 Important

Note

For all the provisioned host machines, make sure the deployment is homogenous with respect to the operating systems and their versions. For example, if the host machines are provisioned to run RHEL 7.9, all host machines must be run RHEL 7.9. Do not create a setup with a mixture of deployments across host machines.

# Ansible

(j)

The management host machine must have Ansible 2.10.0 or later installed.

Ansible 2.10 and later distributes two artifacts:

```
A community package called ansible
A minimalist language and runtime called ansible-core (called ansible-base in version 2.10).
As some required packages are not available in ansible-base, the ansible community package is also required.
When installing the ansible community version 2.10.0, running the ansible --version command returns the following output:
```

```
ansible --version
ansible 2.10.17
config file = None
configured module search path = ['/home/abhalla/.ansible/plugins/modules', '/usr/share/ansible/
plugins/modules']
ansible python module location = /usr/local/lib/python3.6/site-packages/ansible
executable location = /usr/local/bin/ansible
python version = 3.6.8 (default, Sep 26 2019, 11:57:09) [GCC 4.8.5 20150623 (Red Hat 4.8.5-39)]
```

The ansible 2.10.0 community package includes ansible-base 2.10.17.

# Python

The management host machine must have Python installed. The supported version is Python 3.8.13.

Install Python as the root user, and make sure Python 3 points to Python 3.8.13 (for example, by creating a soft link with ln -s / usr/local/bin/python3.8 /usr/bin/python3 ).

### Machine learning (ML) service node

Install Python 3.8.13 and PIP3 on the ML service node. Make sure PIP3 points to Python 3.8.13.

#### User

Automated installation requires a user with passwordless authentication for Secure Shell (SSH) connection to the host machines. User should also have passwordless **sudo** access to all the host machines. Alternatively, you can also set up a user with password by editing the **hosts** file. For more information on the **hosts** file, see **Configuring the hosts** file and **downloading software**.

# firewalld package

All the host machines should have an active **firewalld** [python 3.8.13] package on both Ubuntu and RHEL machines. If the package is not available, then manually open the ports that are used in the deployment. For more information on ports, see Change default settings.

## Ubuntu machines

If you are deploying the setup on a Ubuntu machine, make sure that the MongoDB host machine has libcurl4-openssldev.

## No pre-existing Java installations

Make sure that there are no pre-existing Java installations on the host machines. You can use the **# java -version** command to verify this.

# Important

Uninstall all existing versions of Java from the host machines before proceeding with the installation of PingIntelligence for APIs components.

## libselinux-python

Each node (management and host) must have the libselinux-python package installed.

### Downloading the deployment package

The automated deployment installs different PingIntelligence components from this management machine.

Before you begin

PingIntelligence automated deployment requires a RHEL 7.9 management host machine to start the deployment.

#### About this task

To set up the management machine:

#### Steps

- 1. Sign on to the management machine as a root user.
- 2. **Download** <sup>C</sup> the Ansible deployment package and save it to the **/opt** directory.
- 3. Untar the downloaded file:

#tar -xf /opt/pi-api-deployment-<version>.tar.gz

#### Result:

Untarring the file creates the following subdirectories in the pi-api-deployment directory.

| Directory | Description                                                                                                    |
|-----------|----------------------------------------------------------------------------------------------------|
| ansible   | Contains the different .yml files.                                                                                                    |
| bin       | Contains the start.sh and stop.sh scripts. Do not edit the contents of this directory.                                                                                                    |
| certs     | Contains API Security Enforcer (ASE), API Behavioral Security (ABS),<br>Elasticsearch, Kibana, Dashboard, and MongoDB self-signed certificates and<br>keys. Elasticsearch and Kibana certificates are in the Dashboard directory.                                                              |
|           | O Note<br>If you want to use your own certificates and keys, replace the default<br>certificates and keys with your certificates. Use the same file names as<br>that of the files present in the certs directory. Make sure that the keys<br>are passwordless.                                 |
| config    | Contains the default settings file for ASE, ABS, and Dashboard. These files are used to configure the various variables for installing PingIntelligence components.                                                                                                    |
| data      | System directory. Do not edit the contents of this directory.                                                                                                    |
| util      | Contains utilities to run PingIntelligence components as a service.                                                                                                    |
| external  | The third-party components, such as MongoDB, are downloaded in the <b>external</b> directory.                                                                                                    |
| keys      | After the installation is complete, the master keys of all the components are saved here.                                                                                                    |
| license   | Contains the PingIntelligence for APIs license file.                                                                                                    |
| logs      | Contains the log files for automated installation.                                                                                                    |
| software  | Contains the binary files for PingIntelligence components:<br>• ASE<br>• ABS<br>• Dashboard<br>The directory also contains the updated_packages subdirectory that stores<br>the PingIntelligence for APIs updated binaries with new master keys. You can<br>use these binaries for future use. |

# Creating a new SSH user and configuring user authentication

Before you can connect to the host machines, you must configure user authentication. Optionally, you can create a new user.

# 👔 Note

If you don't want to create a new user, you can use the default user configured in the hosts file.

When you configure user authentication, you can either configure passwordless authentication for the SSH user or use a password to connect to the host machines.

# γ Νote

The sshpass module must be installed on the RHEL host machine if you're authenticating using a password.

#### Creating a new user

#### About this task

If you do not have a user as mentioned in the **PingIntelligence automated deployment preparation** section, complete the following steps on all the provisioned host machines.

If you already have a user as described in Creating a new SSH user and configuring user authentication, start with Copying the PingIntelligence license.

#### Steps

1. Create an ec2-user.

The hosts file in the automation package has ec2-user as the default user.

1. **Optional:** To create your own username, run the **#useradd ec2-user** command.

2. Change the password by running the **#passwd ec2-user** command.

# i) Note

If you're installing PingIntelligence software as a non-sudo user, skip steps 3-5.

- 3. Add the user to the wheel group by running the #usermod -aG wheel ec2-user command.
- 4. Configure passwordless sudo access:

```
#visudo
%wheel ALL=(ALL) NOPASSWD: ALL
```

5. Verify the /etc/ssh/sshd\_config file for PubKeyAuthentication.

### Troubleshooting:

If it is set to no, then set it to yes and restart sshd service by the #systemctl restart sshd command.

### Passwordless authentication

### Setting up passwordless authentication About this task

You can set up passwordless authentication from the management machine to other machines where PingIntelligence components are installed.

#### Steps

1. On the management machine, run the following command.

# (j) Note

The management machine is the machine from which the automated deployment script is run to deploy the various PingIntelligence software.

# ssh-keygen -t rsa

#### Result:

This command generates the ssh-keys.

- 2. Accept all the default options. Make sure that you do not set the password for the key.
- 3. You have two options for configuring passwordless authentication:

#### Choose from:

• Run the **ssh-copy-id** command for each host machine but not the management machine:

# ssh-copy-id pi-user@<ping-machine IPv4 address>

For example (ping-ase):

ssh-copy-id pi-user@192.168.11.148

• Copy and add the ssh-keys manually:

- 1. Fetch the generated key in step 1 from /home/\$USER/.ssh/id\_rsa.pub.
- Copy the key and add it to the /home/\$USER/.ssh/authrorized\_keys file on all the host machines where PingIntelligence components are installed.

## 🏠 Important

If configuring passwordless authentication does not succeed, contact your system administrator.

### Password-based authentication

Setting up authentication using a password Before you begin

Ensure that:

• You've installed **sshpass** module on the management host machine.

# ) Note

The management host machine is a RHEL 7.6 machine.

• The password that you configure for the user in the hosts file must already be configured on the host machines.

#### About this task

You can also use password to authenticate with PingIntelligence and MongoDB host machines.

Configure the password of the host machine in the hosts file.

#### Steps

• To add the password in the hosts file, edit the hosts file to configure the password in ansible\_ssh\_pass parameter as shown in bold in the following hosts file snippet

# Ansible SSH user to access host machines ansible\_ssh\_user=ec2-user # Uncomment the ansible\_ssh\_pass line and configure password of ansible\_ssh\_user if you want to use SSH connection with password. # If you do not use this option, then the SSH user uses password-less authentication. #ansible\_ssh\_pass=<SSH\_user\_password>

#### Verifying SSH connectivity

#### Steps

• Manually verify SSH connectivity between the management machine and the host machine by running the **ssh user@remote-machine "1s"** command.

#### Next steps

To continue your configuration, see Copying the PingIntelligence license.

#### **Copying the PingIntelligence license**

PingIntelligence API Security Enforcer (ASE) and API Behavioral Security (ABS) require a valid license to start.

#### Steps

• Copy the license file, PingIntelligence.lic, to the /license/ directory.
#### Example:

The following snippet shows the structure of the license file:

```
ID=
Organization=
Product=
Version=
IssueDate=
EnforcementType=
ExpirationDate=
MaxTransactionsPerMonth=
Tier=
```

# i) Note

Make sure that the license file is named PingIntelligence.lic.

hosts file and downloading software">

#### Configuring the hosts file and downloading software

The hosts file contains the various parameters to be configured for installation of PingIntelligence components.

#### About this task

The configuration file has parameters configured to download third-party components. If the management machine does not have internet access, download the Third-party components manually.

# (j) Note

Make sure that the entire deployment is homogenous with respect to the provisioned machines. Install all PingIntelligence components either on an RHEL machine or on Ubuntu machines. Do not install on a mix of RHEL and Ubuntu.

To configure the hosts file:

#### Steps

1. Configure the following fields in the config/hosts file.

#### Variable

#### IP addresses

- ∘ [ase]
- ∘ [abs]
- [mongodb]
- [dashboard]
- [elasticsearch]
- [api\_publishing\_service]
- ∘ [kafka]
- ° [abs\_reporting\_node]
- ∘ [webgui]

#### Description

Configure the following Internet Protocol (IP) addresses:

#### [ase]

ASE IP address

### [abs]

ABS IP address

### [mongodb]

MongoDB IP address and port. Providing the port number is mandatory.

#### [dashboard]

Dashboard IP address

#### [elasticsearch]

Elasticsearch IP address

### [api\_publishing\_service]

API publishing service IP address

#### [kafka]

Kafka IP address

### [abs\_reporting\_node]

ABS reporting node IP address

#### Important

The IP address for [*abs*] and[*abs\_reporting\_node*] should be different. If you are installing all the components on a single host, leave the [*abs\_reporting\_node*] field blank.

### [webgui]

Web GUI IP address. Web GUI and dashboard engine are part of the same package; however, you can install them on separate machines. If you want to install Web GUI and dashboard engine in the same machine, configure the same IP address in [dashboard] and [webgui].

### (i) Note

If you are setting up an evaluation environment, all of the components (ASE, ABS, MongoDB, Dashboard, WebGUI, and ElasticSearch) can share a single IP address.

Leave the **abs\_reporting\_node** field blank when all the components have the same IP address.

For production deployments:

- ASE, ABS AI Engine, and MongoDB should be deployed on separate servers for redundancy.
- Dashboard, WebGUI, and ABS Reporting node (optional) can be deployed on a single server.
- ° Elasticsearch should be deployed on a standalone server.

| Description                                                                                                    |
|----------------------------------------------------------------------------------------------------|
| Configure the path where you want to install the PingIntelligence components to be. The default value is <b>/home/ec2-user</b> .                                                                                                    |
| Important<br>The path that you provide in the installation_path variable must<br>exist on the machine. The automation script does not create this path.<br>If you are installing all the PingIntelligence components on different<br>machines, manually create the same path on each machine before<br>running the automation script.                                                                                                    |
| When set to <b>false</b> , the script installs PingIntelligence for a normal user.<br>When set to <b>true</b> , the script installs PingIntelligence as a root user if the port number of ports configured are less than 1024.                                                                                                    |
| Set it to true if you want to install PingIntelligence components as a service.<br>To install PingIntelligence components, you must be a root user. Set install<br>_with_sudo as true.<br>If you install PingIntelligence components as a service, the components are<br>automatically restarted when the system is rebooted. Check the ansible.log<br>file to verify starting PingIntelligence components as a service.                                                   |
| Set to true if you want the automated deployment to install MongoDB. Set it to false if you want to use an existing MongoDB installation. The default value is true.                                                                                                    |
| Important<br>Configure the MongoDB IP address and port number even if install_m<br>ongo is set to false. MongoDB details are required to configure the<br>abs.properties file.                                                                                                    |
| Set to true if you want the automated deployment to install Elasticsearch. Set to false if you want to use an existing Elasticsearch installation. The default value is true.                                                                                                    |
| <ul> <li>Note         <ul> <li>If you set the option as true, provide an IP address in the host s file for Elasticsearch. Leave the IP address blank in the hosts file if you configured the option as false.</li> <li>If you have configured the variable as false, configure the Uniform Resource Locator (URL) of your existing Elasticsearch in the dashboard-defaults.yml file. For more information, see Changing Dashboard default settings.</li> </ul> </li> </ul> |
|                                                                                                    |

| Variable      | Description                                                                                                    |
|---------------|----------------------------------------------------------------------------------------------------|
| install_kafka | <ul> <li>Automated deployment (default):</li> <li>Set install_kafka = true if you want the automated deployment to install Kafka.</li> <li>Provide an IP address in the hosts file for Kafka.</li> <li>Existing Kafka installation:</li> <li>Set install_kafka = false if you want to use an existing Kafka installation.</li> <li>Leave the IP address blank in the hosts file.</li> <li>kafka_server_url: Configure the pre-existing Kafka IP port in the config/abs-defaults.yml file.</li> </ul> |
|               | <pre># When kafka is set to false in config/hosts, this url will be used # Give the host:port combination of mutiple kafka server in comma seperated. # Make sure kafka_server_url is accessible from ansible management host, dataengine, and abs nodes. #This will be used via dashboard dataengine module too. kafka_server_url: kafka_1:9093</pre>                                                                                                    |
|               | <pre>kafka_custom_truststore_password:<br/>Set the kafka_custom_truststore_password parameter value in the config/<br/>abs-defaults.yml file with the password of your existing Kafka service. This<br/>must be set when install_kafka is set to false.</pre>                                                                                                    |
|               | # When kafka is set to false in config/hosts, this password for<br>jks will be used<br>#This will be used via dashboard dataengine module too.<br>kafka_custom_truststore_password: custom                                                                                                    |
|               | <ul> <li>Place the existing Kafka truststore.jks file in the cert_dir<br/>directory.</li> </ul>                                                                                                    |
|               | <pre>cert_dir: "{{ root_dir }}/certs"</pre>                                                                                                    |
|               | <ul> <li>Note         The default settings when you deploy Kafka and Zookeeper through the deployment framework are:</li></ul>                                                                                                    |

| Variable                   | Description                                                                                                    |
|----------------------------|----------------------------------------------------------------------------------------------------|
| kafka_download_url         | <ul> <li>Kafka download URL. A default URL is populated in the hosts file.</li> <li>i Note If your machine does not have internet access, then download Kafka 2.12-2.5.0 and save the file as kafka_2.12-2.5.0.tar.gz in the external directory. </li> </ul>                                                                                                    |
| jdk11_download_url         | <ul> <li>The automated script requires OpenJDK 11.0.2.</li> <li>Note         If your machine does not have internet access, download the OpenJDK 11.0.2 and save the file as openjdk11.tar.gz in the external directory.     </li> </ul>                                                                                                    |
| mongodb_download_url       | <ul> <li>MongoDB download URL. A default URL is populated in the hosts file.</li> <li>i Note <ol> <li>The default URL is RHEL version of MongoDB. If you are installing on Ubuntu, configure the MongoDB Ubuntu download URL.</li> <li>If your machine does not have internet access, download the MongoDB 5.0.18 and save the file as mongodb.tgz in the external directory.</li> </ol></li></ul> |
| elasticsearch_download_url | <ul> <li>Elasticsearch download URL. A default URL is populated in the hosts file.</li> <li>Note         If your machine does not have internet access, download the         Elasticsearch 7.13.4 and save the file as         elasticsearch-7.13.4.tar.gz in the external directory.     </li> </ul>                                                                                              |
| timezone                   | Time zone setting for PingIntelligence components. It will set the time zone settings of ASE, ABS, and PingIntelligence for APIs Dashboard. Allowed values are local or utc. The default value is utc.                                                                                                    |
| ansible_ssh_user           | Ansible ssh user. The default value is ec2-user.                                                                                                    |
| ansible_ssh_pass           | Configure the Ansible SSH user's password if you want to use password to authenticate with the host machines.                                                                                                    |

2. Add the Ansible username in the ansible\_ssh\_user field.

### Example:

[ase]

10.96.6.41 10.96.6.111 [abs] 10.96.6.75 10.96.6.128 [api\_publishing\_service] 10.96.6.73 [abs\_reporting\_node] 10.96.6.73 [kafka] 10.96.6.63 zookeeper\_id=1 10.96.6.160 zookeeper\_id=2 10.96.6.254 zookeeper\_id=3 [mongodb] 10.96.6.243 mongo\_port=27017 10.96.6.236 mongo\_port=27017 10.96.6.80 mongo\_port=27017 [dataengine] 10.96.6.73 [elasticsearch] 10.96.6.10 [webgui] 10.96.6.73 [all:vars] # Installation Path installation\_path="/home/ec2-user" # install\_as\_service set to true will start ASE, ABS, Dashboard, Elasticsearch # and kafka as systemd services. install\_as\_service=true # configure install\_with\_sudo to true if any of the ports used for ASE, # ABS, Dashboard are < 1024. That component will be started using sudo. # when install\_as\_service is true, install\_with\_sudo should be set to true. install\_with\_sudo=true # this option can be used if there is an existing mongo installation that can be used # set it to false if Mongodb need not be installed install\_mongo=true # this option can be used if there is an existing kafka installation that can be used # set it to false if kafka need not be installed install\_kafka=true

# this option can be used if there is an existing elasticsearch installation that can be used. # set it to false if elasticsearch need not be installed. # when install\_elasticsearch is set to false, remove any nodes under elasticsearch section and # configure elasticsearch\_url in config/dashboard-defaults.yml. install\_elasticsearch=true # timezone setting. It will set timezone settings of ASE, ABS and Dashboard # allowed values: local, utc timezone=utc # Download URLs for external packages jdk11\_download\_url='https://download.java.net/java/GA/jdk11/9/GPL/openjdk-11.0.2\_linuxx64\_bin.tar.gz' mongodb\_download\_url='https://fastdl.mongodb.org/linux/mongodb-linux-x86\_64-rhel70-5.0.18.tgz' elasticsearch\_download\_url='https://artifacts.elastic.co/downloads/elasticsearch/ elasticsearch-7.13.4-linux-x86\_64.tar.gz' kafka\_download\_url='https://archive.apache.org/dist/kafka/2.5.0/kafka\_2.12-2.5.0.tgz' # Ansible SSH user to access host machines ansible\_ssh\_user=ec2-user # Uncomment the ansible\_ssh\_pass line and configure password of ansible\_ssh\_user if you wish to use SSH connection with password. # If you do not use this option, then the SSH user uses password-less authentication. #ansible\_ssh\_pass=

The default value is ec2-user.

#### Manually downloading third-party components

If your management machine does not have internet access, you must manually download the third-party packages.

#### Before you begin

#### ሱ Important

If your management host machine has internet access, the automated deployment downloads the third-party components when you execute the deployment.

Steps

1. Install Ansible 2.10.17 or later on the management machine.

#### i) Note

The management machine is the server from which the automated deployment script is run to deploy the various PingIntelligence components.

- 2. Install Python on the management host machine.
- 3. Download the following packages and copy them to the external directory using the specified names.

| Package       | Description                                                                                                    |
|---------------|----------------------------------------------------------------------------------------------------|
| MongoDB       | Download MongoDB 5.0.18 and save the file in the external directory as mongodb.tgz.<br>• MongoDB (RHEL)                                                                                                    |
| Elasticsearch | Download Elasticsearch from https://artifacts.elastic.co/<br>downloads/elasticsearch/elasticsearch-7.https://<br>artifacts.elastic.co/downloads/elasticsearch/<br>elasticsearch-7.17.3-linux-x86_64.tar.gz <sup>[2]</sup> and save the<br>file in the external directory as elasticsearch-7.17.3.<br>tar.gz. |
| Kafka         | Download Kafka from https://archive.apache.org/dist/<br>kafka/3.5.2/kafka_2.13-3.5.2.tgz 🖸 and save the file in the<br>external directory as kafka_2.13-3.5.2.tar.gz.                                                                                                    |

#### Downloading the PingIntelligence for APIs software

Download the PingIntelligence software.

```
Steps
```

- Download <sup>C</sup> the following PingIntelligence for APIs software to the pi-api-deployment/software directory:
  - API Security Enforcer (ASE) (RHEL or Ubuntu)
  - API Behavioral Security (ABS) AI Engine
  - PingIntelligence Dashboard

```
    Note
    Do not change the name of the downloaded files.
    The software directory should include the following files:
    -rw-r--r--. 1 pingidentity pingidentity 2.5M Jun 07 00:01 pi-api-dashboard-
    <version>.tar.gz
    -rw-r--r--. 1 pingidentity pingidentity 159M Jun 07 00:01 pi-api-abs-
    <version>.tar.gz
    -rw-r--r--. 1 pingidentity pingidentity 38M Jun 07 00:01 pi-api-ase-rhel-
    <version>.tar.gz
```

#### **Checking SSH connectivity**

The Secure Shell (SSH) connectivity check provides details regarding the configured user, the IP address of the hosts for which SSH connectivity works or fails. Run the check before deploying PingIntelligence components.

#### About this task

To check the SSH connectivity from the management machine to other host machines:

#### Steps

• Enter the \$ ./bin/start.sh check command on the management host command line.

```
User configured for SSH: ec2-user
Checking sudo connectivity between ansible management host and other hosts...
172.16.40.187 | SUCCESS => {
    "changed": false,
    "ping": "pong"
}
SSH connectivity to all hosts is successful
Capturing host information...
Host information is captured successfully
```

#### Troubleshooting

During SSH connectivity check between management host machine and PingIntelligence hosts, you might encounter errors because of user permission issues or connectivity issues between machines. The following are some of the common error messages:

```
User configured for SSH: ec2-user
Checking connectivity between ansible management host and other hosts...
172.16.40.187 | UNREACHABLE! => {
    "changed": false,
    "msg": "Authentication failure.",
    "unreachable": true
}
Sun Jul 12 19:22:41 MDT 2020: SSH connection error: connectivity to all hosts is not successful for ec2-
user
```

You have configured the user to use a password to authenticate with the hosts machines; however, the configured password in the hosts file is wrong.

```
User configured for SSH: ec2-user
Checking connectivity between ansible management host and other hosts...
172.16.40.187 | UNREACHABLE! => {
    "changed": false,
    "msg": "Failed to connect to the host via ssh: Permission denied (publickey,password).\r\n",
    "unreachable": true
}
Sun Jul 12 19:26:16 MDT 2020: SSH connection error: connectivity to all hosts is not successful for ec2-
user
```

**ansible\_ssh\_pass** for authentication with password is uncommented in the **hosts** file. However, the password field has been left empty. Leaving the value empty is equivalent to passwordless authentication.

```
User configured for SSH: ec2-user
Checking sudo connectivity between ansible management host and other hosts...
172.16.40.187 | FAILED! => {
    "changed": false,
    "module_stderr": "Connection to 172.16.40.187 closed.\r\n",
    "module_stdout": "sudo: a password is required\r\n",
    "msg": "MODULE FAILURE",
    "rc": 1
}
Sun Jul 12 19:30:26 MDT 2020: SSH connection error: sudo connectivity to all hosts is not successful for
ec2-user
```

install\_with\_sudo is set to true, and there is an error connecting toPingIntelligence host machines.

Some probable reasons for error in connectivity are:

- The user is not in the sudoers file, or the user is not in any group that has sudo privileges.
- The user does not have NOPASSWD: ALL privileges in the sudoers file.

```
User configured for SSH: ec2-user
Checking sudo connectivity between ansible management host and other hosts...
172.16.40.81 | UNREACHABLE! => {
    "changed": false,
    "msg": "Failed to connect to the host via ssh: ssh: connect to host 172.16.40.81 port 22:
Connection timed out\r\n",
    "unreachable": true
}
Sun Jul 12 21:41:08 MDT 2020: SSH connection error: sudo connectivity to all hosts is not successful
for ec2-user
```

The IP address configured in the hosts file is not available.

```
[localhost]: FAILED! => {"changed": false, "msg": "Aborting, target uses selinux but python bindings
(libselinux-python) aren't installed!"}
  to retry, use: --limit @/home/ec2-user/411/pingidentity/pi-api-deployment/ansible/setup.retry
```

selinux dependency: If you encounter the following error, you must install the selinux package on the host machine on which you see this error. Check the machine mentioned before FAILED! in the output to identify the machine where seli nux needs to be installed.

#### **Changing default settings**

The deployment package provides .yml files to change the default settings of API Security Enforcer (ASE), API Behavioral Security (ABS), and the Dashboard.

Change the default settings before you execute the deployment package. For more information on each component, see API Security Enforcer, ABS AI Engine, and PingIntelligence Dashboard.

The following topics describe the default settings of each component:

- Changing ASE default settings
- Changing ABS default settings
- Changing Dashboard default settings
- Changing Kafka and Zookeeper default settings

### Important

Make sure that the format of the default settings file is  $\tt.yml$  .

#### Changing ASE default settings

You can change the default settings in ASE by editing the **ase-defaults.yml** file.

The following table lists the variables that you can set for ASE.

| Variable             | Description                                                                                                    |
|----------------------|----------------------------------------------------------------------------------------------------|
| mode                 | Sets the mode in which ASE is deployed. The default value is <b>inline</b> . Set the value to <b>sideband</b> if you want ASE to work in sideband mode.                                                                                                    |
| http_ws_port         | Data port used for HTTP or WebSocket protocol. The default value is 8000.                                                                                                    |
| https_wss_port       | Data port used for HTTPS or secure WebSocket protocol. The default value is 8443.                                                                                                    |
| management_port      | Management port used for command-line interface (CLI) and<br>REST application programming interface (API) management.<br>The default value is 8010.                                                                                                    |
| cluster_manager_port | ASE node uses this port number to communicate with other ASE nodes in the cluster. The default value is 8020.                                                                                                    |
| keystore_password    | The password for ASE keystore. The default password is <b>asek</b> eystore .                                                                                                    |
| cluster_secret_key   | This key is used for authentication among ASE cluster node.<br>All the nodes of the cluster must have the same cluster_sec<br>ret_key. This key must be entered manually on each node of<br>the ASE cluster for the nodes to communicate with each<br>other. The default value is yourclusterkey. |

| Variable                              | Description                                                                                                    |
|---------------------------------------|----------------------------------------------------------------------------------------------------|
| <pre>enable_ase_detected_attack</pre> | This key is used to enable ASE to block auto detected attacks.<br>Set this value to true to allow ASE to block auto detected<br>attacks. The default value is false.                                                                                                    |
| enable_abs_attack                     | This key is used to enable ASE to fetch attack list from ABS.<br>Set this value to true to fetch the list from ABS. The default<br>value is false.                                                                                                    |
| enable_sideband_keepalive             | This key is used only in ASE sideband mode. If set to true,<br>ASE sends a keep-alive in response header for the TCP<br>connection between API gateway and ASE. With the default f<br>alse value, ASE sends a connection close in response header<br>for connection between API gateway and ASE.                                                                                                    |
| Email default settings                | <ul> <li>Configure the following settings:</li> <li>enable_emails : Set it to true for ASE to send email notifications. Default value is false.</li> <li>smtp_host and smtp_port</li> <li>sender_email : Email address used from which email alerts and reports are sent.</li> <li>email_password : Password of sender's email account.</li> <li>receiver_email : Email address to which the email alerts and reports are sent.</li> </ul> |
| CLI admin password                    | The default value for CLI admin is <b>admin</b> . To change the password, you need the current password.                                                                                                    |
| enable_abs_publish                    | Determines whether the ASE fetches the published API list from ABS.<br>Default: true                                                                                                    |
| abs_publish_request_minutes           | Determines in minutes how often ASE will get the published<br>API list from ABS.<br>Default: <b>10</b>                                                                                                    |
| enable_strict_request_parser          | Determines whether ASE parsing blocks requests with invalid header starts.<br>Default: true                                                                                                    |

# () Important

Make a backup of the ase-defaults.yml file on a secure machine after the automated installation is complete.

The following is a sample **ase-defaults.yml** file.

ase: # Deployment mode for ASE. Valid values are inline or sideband mode: inline # Define ports for the PingIntelligence API Security Enforcer # Make sure ports are not same for single server installation http\_ws\_port: 8000 https\_wss\_port: 8443 management\_port: 8010 cluster\_manager\_port: 8020 # Password for ASE keystore keystore\_password: asekeystore # cluster\_secret\_key for ASE cluster cluster\_secret\_key: yourclusterkey # Set this value to true, to allow API Security Enforcer to block auto detected attacks. enable\_ase\_detected\_attack: false # Set this value to true, to allow API Security Enforcer to fetch attack list from ABS. enable\_abs\_attack: true # enable keepalive for ASE in sideband mode enable\_sideband\_keepalive: false # Set this value to true, to allow API Security Enforcer to fetch published API list from ABS. enable\_abs\_publish: true #This value determines how often API Security Enforcer will get published API list from ABS. abs\_publish\_request\_minutes: 10 # enable strict parsing checks for client requests # If enabled, ASE will block request with invalid header start # If disabled, it will allow requests enable\_strict\_request\_parser: true # Configure Email Alert. Set enable\_emails to true to configure # email settings for ASE enable\_emails: false smtp\_host: smtp.example.com smtp\_port: 587 sender\_email: sender@example.com email\_password: password receiver\_email: receiver@example.com # CLI admin password current\_admin\_password: admin new\_admin\_password: admin

#### Changing ABS default settings

You can change the default settings in ABS by editing the **abs-defaults.yml** file.

# Important

Make a backup of the abs-defaults.yml file on a secure machine after the automated installation is complete.

The following is a sample **abs-defaults.yml** file.

abs: # Define ports for the PingIntelligence ABS # Make sure ports are not same for single server installation management\_port: 8080 # Mongo DB User and password mongo\_username: absuser mongo\_password: abs123 # Define cache size for MongoDB (% of total RAM). # MongoDB will be configured to use this percentage of host memory. mongo\_cache\_size: 25 # Communication between mongo and ABS mongo\_ssl: true # Mongo DB Server Certificate Verification # Set to true if Mongo DB instance is configured in SSL mode and you want to do the server certificate verification # By default ABS will not verify the MongoDB server certificate mongo\_certificate\_verify: false # Mongo replica set name mongo\_replica\_set: absrs01 # When kafka is set to false in config/hosts, this url will be used # Give the host:port combination of mutiple kafka server in comma seperated. # Make sure kafka\_server\_url is accessible from ansible management host, dataengine, and abs nodes. #This will be used via dashboard dataengine module too. kafka\_server\_url: kafka\_1:9093 # When kafka is set to false in config/hosts, this passoword for jks will be used #This will be used via dashboard dataengine module too. kafka\_custom\_truststore\_password: custom # Duration of initial training period (units in hours) # This value will be set in the mongo nodes attack\_initial\_training: 24 # Memory for webserver and streaming server (unit is in MB) system\_memory: 4096 # Access keys and secret keys to access ABS access\_key: abs\_ak secret\_key: abs\_sk access\_key\_ru: abs\_ak\_ru secret\_key\_ru: abs\_sk\_ru # Password for ABS keystore jks\_password: abs123 #Users in Kafka for abs consumer\_user: abs\_consumer

producer\_user: abs\_producer abs\_groupid: pi4api.abs # Kafka Consumer Producer Password consumer\_authentication\_password: changeme producer\_authentication\_password: changeme #Kafka Relicas min\_insync\_replicas: 1 #topics to be created in kafka transactions\_topic: pi4api.queuing.transactions attacks\_topic: pi4api.queuing.ioas anomalies\_topic: pi4api.queuing.anomalies discovery\_topic: pi4api.queuing.apis #Topic partition , replication\_factor and retention\_period(in milli seconds) #These will be used when install\_kafka is true and topics are created as part of deployment. topic\_partitions: 1 replication\_factor: 1 retention\_period: 172800000 # Configure Email Alert. Set enable\_emails to true to configure # email settings for ABS enable\_emails: false smtp\_host: smtp.example.com smtp\_port: 587 sender\_email: sender@example.com email\_password: password receiver\_email: receiver@example.com # CLI admin password current\_admin\_password: admin new\_admin\_password: admin poc\_mode: false api\_publishing\_service: # Define ports for the PingIntelligence API Publish Service # Make sure ports are not same for single server installation management\_port: 8050 # Password for APIPublish keystore jks\_password: api123 # Mongo DB Server Certificate Verification # Set to true if Mongo DB instance is configured in SSL mode and you want to do the server certificate verification # By default apipublish will not verify the MongoDB server certificate mongo\_certificate\_verify: false

server\_ssl\_key\_alias: pingidentity

# MongoDB Database names
data\_dbname: abs\_data
meta\_database: abs\_metadata

# MongoDB authentication # If authentication is not enabled in MongoDB, set the mongo\_auth\_mechanism to NONE # The supported MongoDB authentication mechanisms are DEFAULT and PLAIN. # If authentication mechanism is DEFAULT, provide MongoDB username and password for mongo\_username # and mongo\_password. If authentication mechanism is PLAIN, provide external # LDAP username and password in mongo\_username and mongo\_password. mongo\_authentication\_mechanism: DEFAULT # CLI admin password current\_admin\_password: admin new\_admin\_password: admin

# **ABS variable settings**

The following table lists the variables that you can set for ABS.

| Variable                                     | Description                                                                                                    |
|----------------------------------------------|----------------------------------------------------------------------------------------------------|
| management_port                              | Port for ABS to ASE and REST API to ABS communication. The default value is 8080.                                                                                                    |
| <pre>mongo_username and mongo_password</pre> | MongoDB username and password. The default username is <b>absuser</b> , and the default password is <b>abs123</b> .                                                                                                    |
| mongo_cache_size                             | If you are running all the PingIntelligence components on the<br>same instance, keep the MongoDB cache size to a maximum<br>of 25% of the system memory. If you are running MongoDB<br>on a separate instance, keep the MongoDB cache size to a<br>maximum of 40% of the system memory. |
| mongo_ssl                                    | Default value is <b>true</b> . PingIntelligence deployment ships with<br>a default self-signed certificate. Setting it to <b>false</b><br>establishes non-SSL connection between ABS and Mongo.                                                                                         |
| mongo_certificate_verify                     | Set it to <b>true</b> if you want to verify MongoDB Secure Sockets<br>Layer (SSL) server certificate when ABS connects to<br>MongoDB. The default value is <b>false</b> .                                                                                                    |
|                                              | ONOTE<br>Make sure mongo_ssl is set to true before setting mongo_certificate_verify to true.                                                                                                    |
| mongo_replica_set                            | Name of the MongoDB replica set. Default name is absrs01.                                                                                                    |

| Variable                                   | Description                                                                                                    |
|--------------------------------------------|----------------------------------------------------------------------------------------------------|
| attack_initial_training                    | The number of hours that you want to train the Al model before it moves to the prediction mode. Default value is 24 hours.                                                                                                    |
| system_memory                              | Memory size in MB allocated to run machine learning jobs.<br>Recommended to be at least 50% of system memory.                                                                                                    |
| access_key and secret_key                  | The access key and secret for the admin user. For more information on different ABS users, see ABS users.                                                                                                    |
|                                            | Note     ":" (colon) is a restricted character and not allowed in     access key and secret key.                                                                                                    |
| <pre>access_key_ru and secret_key_ru</pre> | The access key and secret for the restricted user. For more information on different ABS users, see ABS users.                                                                                                    |
|                                            | Note     ":" (colon) is a restricted character and not allowed in     access key and secret key.                                                                                                    |
| jks_password                               | The password of the Java KeyStore (JKS). The default password is <b>abs123</b> .                                                                                                    |
| Email default settings                     | <ul> <li>Configure the following settings:</li> <li>enable_emails : Set it to true for ASE to send email notifications. Default value is false.</li> <li>smtp_host and smtp_port</li> <li>sender_email : Email address used from which email alerts and reports are sent.</li> <li>email_password : Password of sender's email account.</li> <li>receiver_email : Email address at which the email alerts and reports are sent.</li> </ul> |
| CLI admin password                         | The default value for command-line interface (CLI) admin is <b>a dmin</b> . To change the password, you need the current password.                                                                                                    |
| poc_mode                                   | Sets the mode in which the artificial intelligence (AI) engine<br>sets the thresholds for the AI models. If set to true, AI<br>engine sets thresholds at a lower value. It should be set to tr                                                                                                    |

| Variable                            | Description                                                                                                    |
|-------------------------------------|----------------------------------------------------------------------------------------------------|
| consumer_user                       | ABS consumer user in Kafka.<br>Default: abs_consumer                                                                            |
| producer_user                       | ABS producer user in Kafka.<br>Default: abs_producer                                                                            |
| abs_groupid                         | ABS group in Kafka.<br>Default: pi4api.abs                                                                                      |
| consumer_authentication_password    | ABS consumer user password.<br>Default: changeme                                                                                |
| producer_authentication_password    | ABS producer user password.<br>Default: changeme                                                                                |
| <pre>min_insync_replicas</pre>      | Minimum number of insync replicas for data in Kafka.                                                                            |
| transactions_topic                  | ABS transaction topic in Kafka.                                                                                                 |
| attacks_topic                       | ABS attack topic in Kafka.                                                                                                    |
| anomalies_topic                     | ABS anomalies topic in Kafka.                                                                                                   |
| discovery_topic                     | ABS discovery topic in Kafka.                                                                                                   |
| topic_partitions                    | Number of partitions for topics.                                                                                                |
| replication_factor                  | Replication factor for topics.                                                                                                  |
| retention_period                    | Retention period of data on topics.                                                                                             |
| kafka_server_url                    | Pre-existing Kafka ip:port that must be configured in config/abs-defaults.yml.                                                  |
| kafka_custom_truststore_password    | Pre-existing Kafka truststore password in <b>config/abs-</b><br>defaults.yml.                                                   |
| management_port                     | API Publish service port.<br>Default: <b>8050</b>                                                                               |
| jks_password                        | API Publish service JKS password.<br>You can change the password for the JKS file. It will be<br>generated during installation. |
| <pre>mongo_certificate_verify</pre> | Mongodb Server Certificate Verification for API Publish service.<br>Default: false                                              |

| Variable               | Description                                                          |
|------------------------|----------------------------------------------------------------------|
| server_ssl_key_alias   | Alias for API Publish service SSL JKS file.<br>Default: pingidentity |
| data_dbname            | API Publish service database name.<br>Default: abs_data              |
| meta_database          | API Publish service metadatabase name.<br>Default: abs_metadata      |
| current_admin_password | API Publish service CLI password.<br>Default: admin                  |
| new_admin_password     | API Publish service new admin password.<br>Default: admin            |

# Changing the ABS default system memory

#### About this task

To change the default system memory in the **abs.properties** file of ABS:

#### Steps

- 1. Go to the software directory.
- 2. Untar the ABS binary by entering the following command:

# tar -zxvf pi-api-abs-5.0.tar.gz

3. Edit the config/abs.properties file to change the default value of system\_memory to 50% of host memory.

# vi pingidentity/abs/config/abs.properties

Example:

If host ABS system has 16 GB of memory, set the value to 8192 MB.

4. Save the file.

5. Tar the ABS binary and save it with the same file name (pi-api-abs-5.0.tar.gz) in the software directory by entering the following command:

# tar -czf pi-api-abs-5.0.tar.gz pingidentity/abs

#### **Changing Dashboard default settings**

You can change the default settings of PingIntelligence for APIs Dashboard.

To change the default settings, edit the dashboard-defaults.yml file and ilm.json file.

# Changing settings in dashboard-defaults.yml

You can change the default settings of PingIntelligence Dashboard by editing the /<pi-install-path>/pingidentity/pi-api-deployment/config/dashboard-defaults.yml file.

The following table lists the variables that you can set for PingIntelligence Dashboard in various configurations.

| Variable                                                        | Description                                                                                                    |
|-----------------------------------------------------------------|----------------------------------------------------------------------------------------------------|
| port                                                            | Port number to connect to PingIntelligence Dashboard.                                                                                                    |
| authentication_mode                                             | Defines the mode in which Dashboard authenticates. The valid values are native and sso.                                                                                                    |
|                                                                 | ONOTE<br>You should use native authentication for proof-of-<br>concept deployments.                                                                                                    |
| session_max_age                                                 | Defines the maximum time for a session. The configured values should be in the form of <i><number><duration_suffix></duration_suffix></number></i> . Duration should be > 0. Allowed duration_suffix values: m for minutes, h for hours, and d for days. |
| max_active_sessions                                             | Defines the maximum number of active UI sessions at any given time. The value should be greater than 1.                                                                                                    |
| admin_password and ping_user_password                           | The passwords for webgui admin and ping_user accounts.<br>Note<br>admin_password and ping_user_password are<br>applicable in native authentication_mode only.                                                                                            |
| Single sign-on (SSO) configurations - Applicable only when auti | nentication_mode is set as sso                                                                                                    |

| <pre>sso_oidc_client_id</pre>                    | Client ID value in configured in the identity provider.                                                            |
|--------------------------------------------------|----------------------------------------------------------------------------------------------------|
| <pre>sso_oidc_client_secret</pre>                | Client secret configured for the corresponding Client ID.                                                          |
| <pre>sso_oidc_client_authentication_method</pre> | OpenID Connect (OIDC) client authentication mode. The valid values are <b>BASIC</b> , <b>POST</b> , or <b>NONE</b> |

| Variable                                                                                                    | Description                                                                                                    |  |  |  |  |  |
|----------------------------------------------------------------------------------------------------|----------------------------------------------------------------------------------------------------|--|--|--|--|--|
| <pre>sso_oidc_provider_issuer_uri</pre>                                                                                | HTTPS IP address of OIDC provider. Also, place the SSO provider's issuer-certificate in the following path: <installat ion_path="">/pingidentity/certs/webgui/</installat> |  |  |  |  |  |
| <pre>sso_oidc_provider_user_uniqueid_claim_name</pre>                                                                  | Claim name for unique ID of the user in UserInfo response. A new user is provisioned using this unique ID value.                                                           |  |  |  |  |  |
| <pre>sso_oidc_provider_user_first_name_claim_name</pre>                                                                | Claim name for first name of the user in UserInfo response.<br>Either first name or last name can be empty, but both should<br>not be empty.                               |  |  |  |  |  |
| <pre>sso_oidc_provider_user_last_name_claim_name</pre>                                                                 | Claim name for last name of the user in UserInfo response.<br>Either first name or last name can be empty, but both should<br>not be empty.                                |  |  |  |  |  |
| <pre>sso_oidc_provider_user_role_claim_name</pre>                                                                      | Claim name for role of the user in UserInfo response. The default value is <b>role</b> .                                                                                   |  |  |  |  |  |
| <pre>sso_oidc_client_additional_scopes</pre>                                                                           | Additional scopes in authorization request. Multiple scopes<br>should be comma (,) separated values. OpenID profile scopes<br>are always requested.                        |  |  |  |  |  |
| End-of-SSO configurations                                                                                              |                                                                                                    |  |  |  |  |  |
| <pre>SSL configuration for PingIntelligence Dashboard     server_ssl_key_store_password     server_ssl_key_alias</pre> | Configure the passwords for key store and key alias.                                                                                                    |  |  |  |  |  |
| H2 database configuration:<br>• h2_db_password<br>• h2_db_encryption_password                                          | Password for H2 database and password for encryption                                                                                                    |  |  |  |  |  |

| Variable                                                                                                    | Description                                                                                                    |
|----------------------------------------------------------------------------------------------------|----------------------------------------------------------------------------------------------------|
| Discovery configuration - The following variables configure<br>discovery settings for Dashboard:<br>discovery_mode<br>discovery_mode_auto_polling_interval<br>discovery_mode_auto_delete_non_discovered_apis<br>Discovery source - Defines the details of discovery source for<br>PingAccess or Axway API gateway.<br>PingAccess:<br>pingaccess_url<br>pingaccess_username<br>pingaccess_password<br>Axway<br>axway_url<br>axway_username<br>axway_password | <ul> <li>discovery_source - Defines the source of discovered<br/>APIs. The discovery source can be abs, pingaccess,<br/>or axway</li> <li>discovery_mode - Defines the mode in which<br/>Dashboard publishes APIs to ASE. It can either auto<br/>or manual mode. For more information on discovery<br/>mode, seeDiscovered APIs</li> <li>discovery_mode_auto_polling_interval - If the<br/>mode is set to auto in previous option, then<br/>configure the time interval in minutes for publishing<br/>the APIs to ASE. It recommended to keep a minimum<br/>time interval of 10 minutes.</li> <li>discovery_mode_auto_delete_non_discovered_apis<br/>- If the mode is set to auto, you can configure<br/>whether you want to delete the other APIs from ASE<br/>when Dashboard publishes the discovered APIs.</li> <li>Configure PingAccess or Axway URL, username and password<br/>if the discovery source is pingaccess or axway.</li> </ul> |
| enable_xpack                                                                                                    | Configures whether the deployment package installs Xpack.<br>The default value is true. If you are using an existing<br>Elasticsearch and authentication is not configured for Xpack,<br>set enable_xpack to false.                                                                                                    |
| elasticsearch_url                                                                                                    | If you have set install_elasticsearch as false in the hos<br>ts file, configure the Elasticsearch Uniform Resource Locator<br>(URL). Enter the complete URL, including http/https. For<br>example, https://myelasticsearchurl.pi.com:443 . NOTE:<br>Providing the port number in the URL is mandatory.                                                                                                    |
| elasticsearch_distro_type                                                                                                    | Configure the distribution type of Elasticsearch. Allowed values are default or aws.<br>Note<br>This variable is available for configuration in<br>PingIntelligence for APIs 4.4.1.                                                                                                    |
| elastic_username                                                                                                    | If you want to use an already available Elasticsearch username, configure it in elastic_username.                                                                                                    |

| Variable                                                               | Description                                                                                                    |  |  |  |  |  |
|------------------------------------------------------------------------|----------------------------------------------------------------------------------------------------|--|--|--|--|--|
| elastic_password                                                       | Elasticsearch password. The default value is changeme.<br>Note<br>Do not change the elastic_password after<br>PingIntelligence installation is complete.                                         |  |  |  |  |  |
| elasticsearch_purge_schedule                                           | The schedule for Elasticsearch purge to run.                                                                                                    |  |  |  |  |  |
| elasticsearch_purge_days                                               | The number of days for Elasticsearch purge.                                                                                                    |  |  |  |  |  |
| consumer_user                                                          | Consumer user in Kafka.<br>Default: pi4api_de_user                                                                                                    |  |  |  |  |  |
| consumer_authentication_password                                       | Consumer user password.<br>Default: changeme                                                                                                    |  |  |  |  |  |
| dataengine_groupid                                                     | Group in Kafka for data engine consumer.<br>Default: pi4api.data-engine                                                                                                    |  |  |  |  |  |
| ping_user_password                                                     | Password for the default user name ping_user.                                                                                                    |  |  |  |  |  |
| ping_admin_password                                                    | Password for the admin.                                                                                                    |  |  |  |  |  |
| Syslog configuration:<br>• enable_syslog<br>• host, port<br>• facility | Configure syslog details.<br>Setting enable_syslog to true lets dashboard engine log<br>the ABS detected attacks in the syslog server.<br>Provide the host and port number of the syslog server. |  |  |  |  |  |

# Important

Make a backup of the dashboard-defaults.yml file on a secure machine after the automated installation is complete.

The following is a sample dashboard-defaults.yml file.

webgui: # Define ports for PingIntelligence WebGUI # Make sure ports are not same for single server installation port: 8030 # allowed values: native, sso. # In native mode, webgui users are self managed and stored in webgui. # In sso mode, webgui users are managed and stored in an Identity provider. authentication\_mode: native # Maximum duration of a session. # Value should be in the form of <number><duration\_suffix> # Duration should be > 0. # Allowed duration\_suffix values: m for minutes, h for hours, d for days. session\_max\_age: 6h # Number of active UI sessions at any time. # Value should be greater than 1. max\_active\_sessions: 50 admin\_password and ping\_user\_password are applicable in native authentication\_mode only. # webgui "admin" account password admin\_password: changeme # webgui "ping\_user" account password ping\_user\_password: changeme Below sso configuration properties are applicable in sso authentication\_mode only. # Client ID value in Identity provider. sso\_oidc\_client\_id: pingintelligence # Client Secret of the above Client ID. sso\_oidc\_client\_secret: changeme # OIDC Client authentication mode. # Valid values: BASIC, POST, or NONE sso\_oidc\_client\_authentication\_method: BASIC # OIDC Provider uri # WebGUI queries <issuer-uri>/.well-known/openid-configuration to get OIDC provider metadata # issuer ssl certificate is not trusted by default. So import issuer ssl certificate into config/ webgui.jks # issuer should be reachable from both back-end and front-end sso\_oidc\_provider\_issuer\_uri: https://127.0.0.1:9031 # Place the sso provider issuer-certificate in the following path => <installation\_path>/pingidentity/ certs/webgui/ # Name of the file should be => webgui-sso-oidc-provider.crt # claim name for unique id of the user in UserInfo response # a new user is provisioned using this unique id value sso\_oidc\_provider\_user\_uniqueid\_claim\_name: sub # claim name for first name of the user in UserInfo response # either first name or last name can be empty, but both should not be empty sso\_oidc\_provider\_user\_first\_name\_claim\_name: given\_name # claim name for last name of the user in UserInfo response # either first name or last name can be empty, but both should not be empty sso\_oidc\_provider\_user\_last\_name\_claim\_name: family\_name

# claim name for role of the user in UserInfo response sso\_oidc\_provider\_user\_role\_claim\_name: role # additional scopes in authorization request # multiple scopes should be comma (,) separated # openid,profile scopes are always requested sso\_oidc\_client\_additional\_scopes: ## End of sso configuration

# ssl key store password of webgui hosts
server\_ssl\_key\_store\_password: changeme
server\_ssl\_key\_alias: webgui

# local h2 db datasource properties h2\_db\_password: changeme h2\_db\_encryption\_password: changeme

# allowed values: abs/pingaccess/axway discovery\_source: abs # allowed values: auto/manual discovery\_mode: auto # value is in minutes discovery\_mode\_auto\_polling\_interval: 10 discovery\_mode\_auto\_delete\_non\_discovered\_apis: false

# valid only if discovery\_source is set to pingaccess pingaccess\_url: https://127.0.0.1:9000/ pingaccess\_username: Administrator pingaccess\_password:

```
# valid only if discovery_source is set to axway
axway_url: https://127.0.0.1:8075/
axway_username: apiadmin
axway_password:
```

```
dataengine:
```

```
ui:
  # Install elasticsearch with xpack enabled
  # If there is no authentication on pre-existing elasticsearch, set this to false
  enable_xpack: true
  server_port: 8040
  # When install_elasticsearch is set to false in config/hosts, this url will be used
  # Give the complete url with https/http and elasticsearch port number
  # Make sure elasticsearch_url is accessible from ansible management host, dataengine, webgui nodes.
  elasticsearch_url: https://search-giueibohzd6pfijfysjfsxucty.pingidentity.com:443
  # Configuration distribution type of elasticsearch. Allowed values are default or aws
  elasticsearch_distro_type: default
  # User with permission set similar to "elastic" user
  elastic_username: elastic
  # Passwords for "elasticsearch", "ping_user" and "ping_admin" users
  # dataengine will be accessible for these accounts
  # Please set strong passwords
  # If enable_xpack is set to false, below passwords are ignored
```

elastic\_password: changeme

# ssl key store password of webgui hosts
server\_ssl\_key\_store\_password: changeme
server\_ssl\_key\_alias: dataengine

#Users ,passowrd and groupid for dataengine in kafka consumer\_user: pi4api\_de\_user consumer\_authentication\_password: changeme dataengine\_groupid: pi4api.data-engine

#Elastic Search Purge Schedule elasticsearch\_purge\_schedule: "0 23 \* \* \* \* " elasticsearch\_purge\_days: "30"

syslog: # Configuration for syslog enable\_syslog: false host: localhost port: 614 facility: LOCAL0

# Changing settings in ilm.json

You can change the default settings of Index Lifecycle Management (ILM) policy by editing the /<pi-install-path>/ pingidentity/pi-api-deployment/config/ilm.json file.

The ILM policy allows you to manage the lifecycle of the Elasticsearch indices. The following table lists the variables that you can set in the *ilm.json* file. For more information on *ilm.json* configuration, see Automatic rollover index.

| Variable | Description                                                                                                    |
|----------|----------------------------------------------------------------------------------------------------|
| max_size | Defines the maximum size of the Elasticsearch rollover index.<br>When the index size reaches the defined value, it rolls<br>over. max_size value should be a positive non-zero number.<br>Allowed units are MB and GB.                                                                                                    |
| max_age  | Defines the maximum age of the Elasticsearch rollover index<br>configuration. The max_age value should be a positive non-<br>zero number. Allowed units are h for hours and d for the<br>number of days. If both max_size and max_age are<br>configured, then the index rolls over based on the value that<br>is achieved first. |

| Variable | Description                                                                                                    |
|----------|----------------------------------------------------------------------------------------------------|
| min_age  | Defines the minimum age, after which the Elasticsearch<br>rollover index enters into a different phase. Allowed units are<br>h for hours and d for the number of days. Every index starts<br>from hot phase. For more information on the phases in an<br>index life cycle, see Automatic rollover index. |
| priority | Defines the sequence in which indices are reloaded back into<br>memory when Elasticsearch restarts. Use a positive integer<br>number to set the priority.                                                                                                    |

# () Important

Rollover index configuration takes effect only when enable\_xpack is set to true in the dashboard-default.yml file. For more information, see Changing settings in dashboard-defaults.yml.

The following is a sample *ilm.json* file.

```
{
 "policy": {
   "phases": {
     "hot": {
       "actions": {
        "rollover": {
          "max_size": "7GB",
          "max_age": "7d"
        },
         "set_priority": {
          "priority": 100
         }
       }
     },
     "warm": {
       "min_age": "30d",
       "actions": {
         "set_priority": {
          "priority": 50
         }
       }
     },
     "cold": {
       "min_age": "90d",
       "actions": {
         "freeze": {},
        "set_priority": {
           "priority": 0
         }
      }
    }
   }
 }
}
```

#### Changing Kafka and Zookeeper default settings

Kafka and Zookeeper will be installed as part of the deployment framework.

By default, in the config/hosts file, Kafka and Zookeeper are configured to be installed as part of the deployment framework:

```
# this option can be used if there is an existing kafka installation that can be used
# set it to false if kafka need not be installed
install_kafka=true
```

- To disable the Kafka and Zookeeper installation, set install\_kafka=false.
- Edit the parameters in config/kafka-defaults.yml to change the default installation settings for Kafka and Zookeeper.

```
kafka:
# Define ports for the Kafka brokers
# These ports remain same for all brokers
ssl_port: 9094
#Port to be used for Communication with abs and dataengine
sasl_port: 9093
#kafka jks password
jks_password: changeme
#Enable Delete topics in kafka
delete_topic: false
ssl_key_alias: pingidentity
wait_time_before_clean: 30
startup_timeout: 120
zookeeper:
   # Define ports for the zookeeper brokers
  # These ports remain same for all zookeeper
   ssl_port: 2182
```

### Kafka variables

| Variable  | Description                                                                                                    |
|-----------|----------------------------------------------------------------------------------------------------|
| ssl_port  | Secure Sockets Layer (SSL) port for Kafka.<br>Default: 9094                                                                                        |
| sasl_port | Simple Authentication and Security Layer (SASL) port<br>that is also used by the data engine and ABS to<br>communicate with Kafka<br>Default: 9093 |

| Variable               | Description                                                                                                    |  |  |  |  |
|------------------------|----------------------------------------------------------------------------------------------------|--|--|--|--|
| jks_password           | Java KeyStore (JKS) password.<br>If a custom truststore and key store is provided, you<br>can configure the password here. |  |  |  |  |
| delete_topic           | Enables topic deletion in Kafka.                                                                                           |  |  |  |  |
| wait_time_before_clean | Waiting time before cleaning existing data in Kafka, for new installation.                                                 |  |  |  |  |
| startup_timeout        | Waiting time for Kafka to start.                                                                                           |  |  |  |  |

# Zookeeper variables

| Variable | Description                                                                                            |
|----------|----------------------------------------------------------------------------------------------------|
| ssl_port | SSL port for Zookeeper, also used for communication<br>to Kafka via Kafka's SSL port.<br>Default: 9093 |

# Changing default Kafka configurations in config/hosts

The config/hosts file has a Kafka configuration, for example:

[kafka] 172.16.40.81 zookeeper\_id=1

You can install Kafka and Zookeeper as a cluster by providing multiple IPs or hosts in the host file, and **zookeeper\_id** according to the number of nodes to install.

| i Note                                                                |  |  |  |  |  |  |  |  |
|-----------------------------------------------------------------------|--|--|--|--|--|--|--|--|
| <ul> <li>zookeeper_id should start from 1.</li> </ul>                 |  |  |  |  |  |  |  |  |
| • Each new node's zookeeper_id should increase by 1.                  |  |  |  |  |  |  |  |  |
| • The nodes should be listed in ascending <b>zookeeper</b> id order.  |  |  |  |  |  |  |  |  |
| • The number of pades should only be either one or three for example: |  |  |  |  |  |  |  |  |
|                                                                       |  |  |  |  |  |  |  |  |
| ° One node:                                                           |  |  |  |  |  |  |  |  |
|                                                                       |  |  |  |  |  |  |  |  |
|                                                                       |  |  |  |  |  |  |  |  |
| <ip address=""> zookeeper_id=1</ip>                                   |  |  |  |  |  |  |  |  |
|                                                                       |  |  |  |  |  |  |  |  |
| ◦ Three nodes:                                                        |  |  |  |  |  |  |  |  |
|                                                                       |  |  |  |  |  |  |  |  |
| [kafka]                                                               |  |  |  |  |  |  |  |  |
| <ip 1="" address=""> zookeeper_id=1</ip>                              |  |  |  |  |  |  |  |  |
| <ip 2="" address=""> zookeeper_id=2</ip>                              |  |  |  |  |  |  |  |  |
| <ip 3="" address=""> zookeeper_id=3</ip>                              |  |  |  |  |  |  |  |  |
|                                                                       |  |  |  |  |  |  |  |  |
|                                                                       |  |  |  |  |  |  |  |  |
|                                                                       |  |  |  |  |  |  |  |  |

You can provide custom crt and key files in the certs folder location:

```
kafka_private_key_location: "{{ cert_dir }}/kafka/kafka.key"
kafka_cert_location: "{{ cert_dir }}/kafka/kafka.crt"
```

# Configure Kafka keystore password

You can configure the keystore password in config/kafka-defaults.yml. The keystore and truststore will be generated dynamically and will be used for zookeeper-kafka and kafka-client communication.

#### Configuring system parameters

Configure system parameters by running the command below or manually if the configured user does not have sudo access.

#### Before you begin

The following two system parameters are required to be set before installing the PingIntelligence software:

- For Elasticsearch: vm.max\_map\_count
- For API Security Enforcer (ASE), API Behavioral Security (ABS), MongoDB, and Elasticsearch: ulimit

### Command-based configuration

### Configuring command-based system parameters Before you begin

The script in this task uses **sudo** access for the user on the Elasticsearch, ASE, ABS, and MongoDB hosts. Ensure the Internet Protocol (IP) address of these hosts was configured in the **hosts** file. See **Creating a new SSH user and configuring user authentication**.

### About this task

To set up system parameters using command-based configuration:

#### Steps

1. Run the following command to configure the system parameters on the respective virtual machines (VMs).

# i Note

Make sure that the following command is run only when install\_as\_sudo is set to true in the hosts file.

[pi-api-deployment]# ./bin/start.sh configure
Please see /opt/pingidentity/pi-api-deployment/logs/ansible.log for
more details.

Example:

An example ansible.log file for a successful launch of EC2 instances is shown below: [pi-api-deployment]# tail -f logs/ansible.log Current Time: Sun Jun 07 06:05:25 EST 2020 Starting configure scripts \_\_\_\_\_ Sun Jun 07 06:05:25 EST 2020: Setting up local environment Sun Jun 07 06:05:25 EST 2020: Installing packages Sun Jun 07 06:05:25 EST 2020: Installing pip and ansible PLAY [Configure system settings for elasticsearch] \* TASK [Get vm.max\_map\_count] TASK [Set vm.max\_map\_count if less than 262144] TASK [Get ulimit -n] TASK [Set ulimit nofile to 65536 if value is low - softlimit] \* TASK [Set ulimit nofile to 65536 if value is low - hardlimit] PLAY RECAP \* 192.168.11.143 changed=1 unreachable=0 failed=0 : ok=7 192.168.11.144 changed=0 unreachable=0 failed=0 : ok=3 192.168.11.145 : ok=5 changed=2 unreachable=0 failed=0 Sun Jun 07 06:06:14 EST 2020: Configure successful \_\_\_\_\_

|   |     |   |     |        |       | -          | •     |           |      |   |
|---|-----|---|-----|--------|-------|------------|-------|-----------|------|---|
| г | ` ' |   | 5   | <br>   | ~~    | <b>m</b> + |       | <br>~ ÷ · | 00   | • |
|   | •   | - |     | <br>   | ( ( ) |            | IUI   | <br>      | ( )( |   |
|   | v   |   |     | <br>   |       |            |       | <br>      |      |   |
| • | •   |   | ••• | <br>•• |       |            | · ^ · | <br>      | •••• |   |
|   |     |   |     |        |       |            | _     |           |      |   |

Configuring system parameters manually About this task

If the configured user does not have sudo access, then manually edit the vm.max\_map\_count and ulimit values:

Steps

1. Set the vm.max\_map\_count to 262144 on the Elasticsearch virtual machine (VM) by entering the following command:

\$sudo sysctl -w vm.max\_map\_count=262144

2. To make the setting persistent across reboots, run the following command:

```
$sudo echo "vm.max_map_count=262144" >> /etc/sysctl.conf
```

- 3. Set the ulimit to 65536 on the ASE, ABS, MongoDB, and Elasticsearch hosts. To set the ulimit :
  - 1. Edit /etc/security/limits.conf for increasing the soft limit and hard limit.
  - 2. Add the following two lines for the user that you have created (for example, pi-user ):

pi-user soft nofile 65536 pi-user hard nofile 65536

> **Note** If the number of APIs in the environment is greather than 1500, then set the **ulimit** to 131070.

#### Installing PingIntelligence for APIs software

(i)

The automated deployment framework creates the updated package for each PingIntelligence component and stores them in the /opt/pingidentity/pi-api-deployment/software/updated\_packages directory.

#### About this task

The keys, passwords, and port number in these packages are the ones that you configured using the .yml files in the /opt/ pingidentity/pi-api-deployment/config directory. You can use these packages to install PingIntelligence components on other instances.

### ) Νote

The command-line interface (CLI) admin password in ASE and ABS is saved in the updated packages. If you want to change the CLI admin password, use the **update\_password** command in ASE and ABS to manually update the password.

#### To set up the deployment:

#### Steps

1. Run the following command:

```
[pi-api-deployment]# ./bin/start.sh install
Please see /opt/pingidentity/pi-api-deployment/logs/ansible.log for more details.
```

- 2. Accept the End User License Agreement (EULA) displayed for ABS for installation to start.
- 3. To verify a successful setup, view the ansible.log file.

Result:

Below is a log file snippet for a successful setup:

```
[pi-api-deployment]# tail -f logs/ansible.log
Current Time: Sun Jun 07 06:06:22 EST 2020
Starting setup scripts
Sun Jun 07 06:06:22 EST 2020: Setting up local environment
Sun Jun 07 06:06:22 EST 2020: Installing packages
Sun Jun 07 06:06:23 EST 2020: Installing pip and ansible
PLAY RECAP ***
127.0.0.1
                                 unreachable=0 failed=0
                 : ok=9 changed=0
192.168.11.143
                 : ok=25 changed=13 unreachable=0 failed=0
192.168.11.144
                 : ok=57 changed=39 unreachable=0 failed=0
                 : ok=56 changed=35 unreachable=0 failed=0
192.168.11.145
Sun Jun 07 06:23:37 EST 2020: Setup successful
```

systemd service">

#### Installing PingIntelligence as a systemd service

You can install the various PingIntelligence components as a systemd service. When installing as a service, the various components are started automatically when the host system restarts.

Before you begin
Ensure you have sudo access to install PingIntelligence components as a service. Complete the following steps only if the automated deployment did not install PingIntelligence components as a service. To verify whether service is installed on the desired host machine, run the following command:

# systemctl status <service-name>

For example, to check ASE service, enter the following command on ASE host machine:

```
systemctl status pi-ase.service
ase.service - ASE
Loaded: loaded (/etc/systemd/system/ase.service; disabled; vendor preset: disabled)
Active: active (running) since Sun 2019-11-03 23:01:19 MST; 23h ago
.
.
Nov 03 23:01:19 T5-06 systemd[1]: Started ASE.
```

Verify that PingIntelligence services are not running. Use the following service names to verify the status of each component:

- ASE: pi-ase.service
- ABS: pi-abs.service
- MongoDB: pi-mongodb.service
- Dashboard: pi-dashboard.service
- Web GUI: pi-webgui.service
- Elasticsearch: pi-elasticsearch.service
- Kafka: pi-kafka.service
- Zookeeper: pi-zookeeper.service
- API Publish: pi-apipublish.service

Stop the component for which you want to install the service.

#### About this task

To install PingIntelligence as a systemd service:

# Steps

1. Sign on to the host machine for which you want to install the service.

Example:

If you want to install ASE as a service, sign on to the ASE host machine.

2. Navigate to the util directory. Enter the following command as a root user to install PingIntelligence as a service:

#sudo ./install-systemctl-service.sh <component\_name> <ansible\_user\_name>

# Example:

On the ASE host machine, run the following command:

#sudo ./install-as-service.sh pi-ase pi-user

3. Install service for each component following steps 1 and 2 on the respective host machines.

## Next steps

Edit the service files in the following order to make sure that PingIntelligence components successfully installed. Use the Req uired option to set the order of starting of service. For more information, see Creating and modifying systemd unit files  $\square$ .

- 1. MongoDB
- 2. Kafka
- 3. ABS
- 4. ASE
- 5. API Publish
- 6. Elasticsearch
- 7. Dashboard
- 8. Web GUI

#### Verifying PingIntelligence installation

Verify that all PingIntelligence components have installed and started successfully.

# Verifying ASE installation

About this task

To verify ASE was successfully installed:

#### Steps

- 1. Sign on to the ASE host machine and navigate to <installation-path>/pingidentity/ase/bin directory.
- 2. Run the status command:

| /home/pi-user/pingidentity/ase/bin/cli.sh status |   |                                                        |  |  |  |  |  |
|--------------------------------------------------|---|--------------------------------------------------------|--|--|--|--|--|
| Ping Identity Inc., API Security Enforcer        |   |                                                        |  |  |  |  |  |
| status                                           | : | started                                                |  |  |  |  |  |
| mode                                             | : | inline                                                 |  |  |  |  |  |
| http/ws                                          | : | port 8090                                              |  |  |  |  |  |
| https/wss                                        | : | port 8443                                              |  |  |  |  |  |
| firewall                                         | : | enabled                                                |  |  |  |  |  |
| abs                                              | : | disabled, ssl: enabled                                 |  |  |  |  |  |
| abs attack                                       | : | disabled                                               |  |  |  |  |  |
| audit                                            | : | enabled                                                |  |  |  |  |  |
| ase detected attack                              | : | disabled                                               |  |  |  |  |  |
| attack list memory                               | : | configured 128.00 MB, used 25.60 MB, free 102.40 MB $$ |  |  |  |  |  |

Result:

If the status command runs successfully, then ASE has been installed and started.

# Verifying ABS and MongoDB installation

# About this task

To verify ABS and MongoDB were successfully installed:

# Steps

1. Sign on to the ABS EC2 instance and run the ABS Admin REST API using a REST API client, such as Postman.

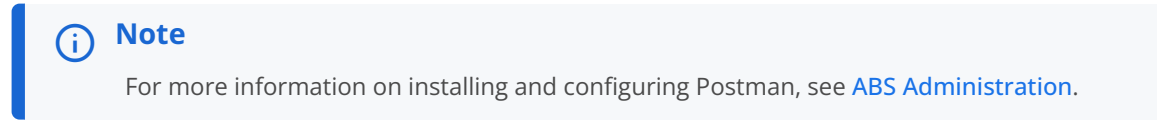

2. To access the REST API report, call the ABS system at the following URL: https://<abs\_ip>:<abs\_port>/v5/abs/admin. Use the IP address from the hosts file.

Result:

If ABS and MongoDB were installed successfully, the Admin REST API output will display the MongoDB nodes. If the admin API is not accessible, then ABS has not started. The following is a sample output of the Admin REST API:

```
{
    "company": "ping identity",
    "name": "api_admin",
    "description": "This report contains status information on all APIs, ABS clusters, and ASE logs",
    "license_info": {
        "tier": "Free",
        "expiry": "Sun Jan 10 00:00:00 UTC 2021",
        "max_transactions_per_month": 0,
        "current_month_transactions": 30,
        "max_transactions_exceeded": false,
        "expired": false
    },
    "across_api_prediction_mode": true,
    "poc": true,
    "api_discovery": {
        "subpath_length": "1",
        "status": true
    },
    "apis": [
        {
            "api_name": "atm_app_oauth",
            "host_name": "",
            "url": "/atm_app_oauth",
            "api_type": "regular",
            "creation_date": "Thu Mar 05 08:54:01 UTC 2020",
            "servers": 1,
            "protocol": "https",
            "cookie": "JSESSIONID",
            "token": false,
            "training_started_at": "Fri Feb 14 06:44:06 UTC 2020",
            "training_duration": "1 hour",
            "prediction_mode": true,
            "apikey_header": "X-API-KEY-2",
            "apikey_qs": "",
            "jwt": {
                "username": ""
                "clientid": ""
                "location": ""
            }
        },
        {
            "api_name": "root_api",
            "host_name": "",
            "url": "/",
            "api_type": "regular",
            "creation_date": "Thu Mar 05 08:54:01 UTC 2020",
            "servers": 1,
            "protocol": "https",
            "cookie": "JSESSIONID",
            "token": false,
            "training_started_at": "n/a",
            "training_duration": "n/a",
            "prediction_mode": false,
            "apikey_header": "X-API-KEY-1",
            "apikey_qs": "",
            "jwt": {
                "username": "",
                "clientid": "",
                "location": ""
```

```
}
```

```
],
"abs_cluster": {
    "abs_nodes": [
        {
            "node_ip": "127.0.0.1",
            "os": "Red Hat Enterprise Linux Server - VMware, Inc.",
            "cpu": "16",
            "memory": "31G",
            "filesystem": "3%",
            "bootup_date": "Fri Feb 28 08:13:19 UTC 2020"
       },
        {
            "node_ip": "127.0.0.1",
            "os": "Red Hat Enterprise Linux Server - VMware, Inc.",
            "cpu": "16",
            "memory": "31G"
            "filesystem": "4%",
            "bootup_date": "Tue Mar 24 06:35:47 UTC 2020"
        }
    ],
    "mongodb_nodes": [
       {
            "node_ip": "127.0.0.1:27017",
           "status": "primary"
        }
    1
},
"ase_logs": [
    {
        "ase_node": "88968c39-b4ea-4481-a0b4-d0d651468ab5",
        "last_connected": "Thu Mar 05 08:40:14 UTC 2020",
        "logs": {
            "start_time": "Thu Mar 05 08:40:14 UTC 2020",
            "end_time": "Thu Mar 05 08:40:14 UTC 2020",
            "gzip_size": "0.74KB"
       }
    },
    {
        "ase_node": "e6b82ce9-afb3-431a-8faa-66f7ce2148b9",
        "last_connected": "Thu Mar 05 08:54:06 UTC 2020",
        "logs": {
            "start_time": "Thu Mar 05 08:54:06 UTC 2020",
            "end_time": "Thu Mar 05 08:54:06 UTC 2020",
            "gzip_size": "2.82KB"
        }
    },
    {
        "ase_node": "4df50c47-407a-41f9-bda6-b72dc34dadad",
        "last_connected": "Fri Feb 28 07:20:03 UTC 2020",
        "logs": {
           "start_time": "Tue Feb 25 12:50:00 UTC 2020",
           "end_time": "Fri Feb 28 07:20:03 UTC 2020",
            "gzip_size": "76.01KB"
        }
    },
    {
        "ase_node": "1910051e-5bab-44e6-8816-5b5afffdd1cf",
        "last_connected": "Tue Feb 18 08:10:05 UTC 2020",
        "logs": {
            "start_time": "Fri Feb 14 06:42:38 UTC 2020",
            "end_time": "Tue Feb 18 08:10:05 UTC 2020",
```

```
"gzip_size": "2.89MB"
           }
       }
   ],
    "percentage_diskusage_limit": "80%",
    "scale_config": {
       "scale_up": {
           "cpu_threshold": "70%",
           "cpu_monitor_interval": "30 minutes",
           "memory_threshold": "70%",
           "memory_monitor_interval": "30 minutes",
           "disk_threshold": "70%",
           "disk_monitor_interval": "30 minutes"
        },
        "scale_down": {
            "cpu_threshold": "10%",
            "cpu_monitor_interval": "300 minutes",
            "memory_threshold": "10%",
            "memory_monitor_interval": "300 minutes",
            "disk_threshold": "10%",
           "disk_monitor_interval": "300 minutes"
        }
    },
    "attack_ttl": {
        "ids": [
            {
                "id": "ip",
                "ttl": 120
            },
            {
                "id": "cookie",
                "ttl": 120
            },
            {
                "id": "access_token",
               "ttl": 120
            },
            {
               "id": "api_key",
               "ttl": 240
            },
            {
                "id": "username",
                "ttl": 360
            }
       ]
   }
}
```

# Verifying Dashboard installation

About this task

To verify Dashboard installation:

Steps

1. Enter the Dashboard IP address from the hosts file in your web browser.

2. Sign on using ping\_user or admin as the username and the password configured in the dashboard-defaults.yml file. If the authentication mode is set to SSO, then sign on using your SSO username and password.

## Next steps

See the API Security Enforcer, ABS AI Engine, and PingIntelligence Dashboard guides for configuration and administration of PingIntelligence products.

# Integrating PingIntelligence into your environment

After the installation is complete, refer to the following topics based on the type of deployment.

# Sideband configuration

## Sideband configuration

After you have completed the deployment, integrate one of the following API gateways with PingIntelligence components and start sending the API traffic to your API gateway:

- Akana API gateway sideband integration
- Apigee integration
- AWS API Gateway integration
- Azure APIM sideband integration
- Axway sideband integration
- CA API gateway sideband integration
- F5 BIG-IP integration
- IBM DataPower Gateway sideband integration
- Kong API gateway integration
- MuleSoft sideband integration
- NGINX sideband integration
- NGINX Plus sideband integration
- PingAccess sideband integration
- PingFederate sideband integration
- WSO2 integration

# Inline configuration

## Inline configuration

If you configured PingIntelligence ASE as Inline ASE, the next step is to add Defining an API using API JSON configuration file in inline mode.

After adding API definitions, direct your API client to the IP address of the ASE software on port 80 or 443.

Refer to the following topics within the ASE and ABS Admin Guides:

- ASE port information
- API naming guidelines
- ASE and ABS integration

After you have added your APIs in ASE, the API model needs to be trained. The training of the API model is completed in ABS.

== Training the API model

After you have added your APIs in ASE, the API model needs to be trained. The training of the API model is completed in ABS. The following topics give a high-level overview of the training process; however, it is recommended to review the entire ABS Admin Guide:

- Train your API model
- Generate and view the REST API reports using Postman

# Note To access the ABS REST API reports, you will need the following information: IP address: The IP address of ABS configured in the config/hosts file. Port number: The default value is 8080. It is configured in the abs-defaults.yml file. API name: Name of the API for which you want to generate REST API reports. Date range: The date range for which you want to generate the reports. Accessing the PingIntelligence Dashboard Note Sign on to the PingIntelligence for APIs Dashboard using the ping\_user username and the password that you configured during PingIntelligence installation. For more information on password configuration, see Changing Dashboard default settings. The PingIntelligence Dashboard takes approximately one hour to start showing attack information.

## Shutting down the deployment

Shut down the deployment and remove all virtual machines (VMs) and data.

#### About this task

When you shut down the deployment, all VMs along with the data are deleted.

Steps

1. To shut down the deployment and remove all VMs and data, run the stop.sh command:

```
[pi-api-deployment]# ./bin/stop.sh
Please see /opt/pingidentity/pi-api-deployment/logs/ansible.log for more details.
```

2. To verify whether the deployment was successfully stopped, check the ansible.log file:

```
[pi-api-deployment]# tail -f logs/ansible.log
Current Time: Sun Jun 07 07:23:11 EST 2020
Starting stop scripts
Sun Jun 07 07:23:11 EST 2020: Play stop setup
PLAY RECAP ***
192.168.11.124 : ok=2 changed=1 unreachable=0 failed=0
192.168.11.145 : ok=2 changed=1 unreachable=0 failed=0
192.168.11.146 : ok=2 changed=1 unreachable=0 failed=0
192.168.11.148 : ok=2 changed=1 unreachable=0 failed=0
192.168.11.148 : ok=2 changed=1 unreachable=0 failed=0
192.168.11.149 : ok=4 changed=3 unreachable=0 failed=0
Sun Jun 07 07:32:53 EST 2020: Stop successful
```

3. Manually remove the PingIntelligence component service scripts from /etc/systemd/system/pi-\*.

## Logs

The ansible.log file for all the stages is available in the /opt/pingidentity/pi-api-deployment/logs directory.

The logs directory also stores hostinfo.log file. This log file stores information about all the hosts. Every time the automated deployment is run, the hostinfo.log file is appended with the host information. The following is a snippet of the log file:

```
* Wed Apr 01 02:07:26 UTC 2020 *
_____
Hostname: ping-rhel-3
Inventory Hostname: 172.16.40.69
PI components installed on this host:
- monaodb
Date & Time: 2020-03-31 20:05:46 MDT
Timezone: MDT
Distribution: RedHat
Release: Maipo
Distribution Version: 7.6
Kernel: 3.10.0-957.10.1.el7.x86_64
Architecture: x86_64
CPU Core: 4
RAM: 15.4951171875 GB
Filesystem
                    Size Used Avail Use% Mounted on
/dev/mapper/rhel-root 530G 132G 398G 25% /
                           0 7.8G
                    7.8G
devtmpfs
                                    0% /dev
                   7.8G
tmpfs
                         12K 7.8G
                                    1% /dev/shm
tmpfs
                   7.8G 335M 7.5G
                                   5% /run
                           0 7.8G
tmpfs
                   7.8G
                                    0% /sys/fs/cgroup
/dev/sda1
                   1014M 153M
                              862M
                                   16% /boot
tmpfs
                   1.6G
                           0 1.6G
                                    0% /run/user/988
tmpfs
                   1.6G
                           0 1.6G
                                    0% /run/user/1018
tmpfs
                    1.6G
                           0 1.6G
                                    0% /run/user/1045
Hostname: ping-ubuntu-1
Inventory Hostname: 172.16.40.81
PI components installed on this host:
- abs
- ase
- dashboard
- kibana
- webgui
Date & Time: 2020-03-31 20:07:16 MDT
Timezone: MDT
Distribution: Ubuntu
Release: xenial
Distribution Version: 16.04
Kernel: 4.4.0-148-generic
Architecture: x86_64
CPU Core: 4
RAM: 15.6533203125 GB
Filesystem
                                            Used Avail Use% Mounted on
                                       Size
udev
                                       7.9G
                                               0 7.9G
                                                       0% /dev
tmpfs
                                            860K 1.6G
                                       1.6G
                                                       1% /run
/dev/mapper/ubuntu--1604--template--vg-root
                                       467G
                                            106G 343G 24% /
tmpfs
                                       7.9G
                                            140K 7.9G 1% /dev/shm
tmpfs
                                       5.0M
                                               0 5.0M
                                                       0% /run/lock
tmpfs
                                       7.9G
                                               0 7.9G
                                                       0% /sys/fs/cgroup
```

| /dev/sda1<br>cgmfs<br>tmpfs<br>tmpfs<br>====================================                                                                                                    |                                                               |                                                    |                                                                       |                                                 | 720M<br>100K<br>1.6G<br>1.6G                                       | 108M<br>0<br>0<br>0<br>======         | 576M<br>100K<br>1.6G<br>1.6G | 16%<br>0%<br>0%<br>===== | /boot<br>/run/cgmanager/fs<br>/run/user/1012<br>/run/user/1005 |
|----------------------------------------------------------------------------------------------------|---------------------------------------------------------------|----------------------------------------------------|-----------------------------------------------------------------------|-------------------------------------------------|--------------------------------------------------------------------|---------------------------------------|------------------------------|--------------------------|----------------------------------------------------------------|
| Hostname: ping-rhel-2<br>Inventory Hostname: 172.16.40.228<br>PI components installed on this host:<br>- elasticsearch                                                                                                    |                                                               |                                                    |                                                                       |                                                 |                                                                    |                                       |                              |                          |                                                                |
| Date & Time: 2020-03-31 20:06:05 MDT<br>Timezone: MDT<br>Distribution: RedHat<br>Release: Maipo<br>Distribution Version: 7.6<br>Kernel: 3.10.0-957.10.1.el7.x86_64<br>Architecture: x86_64<br>CPU Core: 4                    |                                                               |                                                    |                                                                       |                                                 |                                                                    |                                       |                              |                          |                                                                |
| Filesystem<br>/dev/mapper/rhel-root<br>devtmpfs<br>tmpfs<br>tmpfs<br>/dev/sda1<br>tmpfs<br>tmpfs                                                                                                    | Size<br>488G<br>7.8G<br>7.8G<br>7.8G<br>1014M<br>1.6G<br>1.6G | Used<br>7.5G<br>80K<br>801M<br>0<br>153M<br>0<br>0 | Avail<br>481G<br>7.8G<br>7.8G<br>7.0G<br>7.8G<br>862M<br>1.6G<br>1.6G | Use%<br>2%<br>0%<br>1%<br>11%<br>0%<br>0%<br>0% | Mounte<br>/<br>/dev<br>/run<br>/sys/f<br>/boot<br>/run/u<br>/run/u | d on<br>hm<br>s/cgr<br>ser/1<br>ser/1 | oup<br>015<br>040            |                          |                                                                |
| * Wed Apr 01 02:07:26<br>* Wed Apr 01 02:08:13                                                                                                    | UTC 20<br>UTC 20                                              | 20 *<br>20 *                                       |                                                                       |                                                 |                                                                    |                                       |                              |                          |                                                                |
| Hostname: ping-ubuntu-1<br>Inventory Hostname: 172.16.40.81<br>PI components installed on this host:<br>- abs<br>- ase<br>- dashboard<br>- elasticsearch<br>- kibana<br>- mongodb<br>- webgui                                |                                                               |                                                    |                                                                       |                                                 |                                                                    |                                       |                              |                          |                                                                |
| Date & Time: 2020-03-31 20:08:10 MDT<br>Timezone: MDT<br>Distribution: Ubuntu<br>Release: xenial<br>Distribution Version: 16.04<br>Kernel: 4.4.0-148-generic<br>Architecture: x86_64<br>CPU Core: 4<br>RAM: 15.6533203125 GB |                                                               |                                                    |                                                                       |                                                 |                                                                    |                                       |                              |                          |                                                                |
| Filesystem                                                                                                    |                                                               |                                                    |                                                                       |                                                 | Size                                                               | Used                                  | Avail                        | Use%                     | Mounted on                                                     |

| udev                                  | 7.9G | 0      | 7.9G   | 0% /dev              |  |  |
|---------------------------------------|------|--------|--------|----------------------|--|--|
| tmpfs                                 | 1.6G | 860K   | 1.6G   | 1% /run              |  |  |
| /dev/mapper/ubuntu1604templatevg-root | 467G | 106G   | 343G   | 24% /                |  |  |
| tmpfs                                 | 7.9G | 140K   | 7.9G   | 1% /dev/shm          |  |  |
| tmpfs                                 | 5.0M | 0      | 5.0M   | 0% /run/lock         |  |  |
| tmpfs                                 | 7.9G | 0      | 7.9G   | 0% /sys/fs/cgroup    |  |  |
| /dev/sda1                             | 720M | 108M   | 576M   | 16% /boot            |  |  |
| cgmfs                                 | 100K | 0      | 100K   | 0% /run/cgmanager/fs |  |  |
| tmpfs                                 | 1.6G | 0      | 1.6G   | 0% /run/user/1012    |  |  |
| tmpfs                                 | 1.6G | 0      | 1.6G   | 0% /run/user/1005    |  |  |
|                                       |      | ====== | ====== |                      |  |  |
| * Wed Apr 01 02:08:13 UTC 2020 *      |      |        |        |                      |  |  |

# PingIntelligence manual deployment

Learn about PingIntelligence components, the different users that can install the product, and the time zone in which the components can be deployed.

# **Key components**

PingIntelligence for APIs software combines real-time security and AI analytics to detect, report, and block cyberattacks on data and applications exposed via APIs. The software consists of three components: API Security Enforcer (ASE), API Behavioral Security (ABS) AI engine, and PingIntelligence Dashboard.

# ASE

Applies real-time API metadata ingestion and enforces optional blocking. ASE can be deployed in inline or sideband mode and works with the ABS engine to identify attacks. For more information, see Inline ASE and Sideband ASE.

## ABS AI Engine

Executes AI algorithms to detect in near real-time cyberattacks targeting data, applications, and systems via APIs. Attack information can be automatically pushed to all ASEs to block ongoing breaches and prevent reconnection.

# PingIntelligence for APIs Dashboard

Offers you the following:

- Visibility into API activity
- View the training status and other information of your APIs
- Manage API discovery using automatic or manual mode
- View attack insight to understand why a client was flagged for an attack
- Manage attacks by unblocking clients or tune AI engine thresholds
- View ABS license information

The Dashboard engine utilizes Elasticsearch and Kibana to provide a graphical view of an API environment including user activity, attack information, and blacklisted clients.

# Administrators

You can install all the PingIntelligence components either as a user with sudo access or a normal user (without sudo access). Make sure that the entire deployment is a homogenous deployment. Either all the components should be installed as a sudo user or as a normal user.

## Time zone

All PingIntelligence components (ASE, ABS Al Engine, and Dashboard) should be installed using the same time zone, either local or UTC. MongoDB should also be configured to the same time zone as PingIntelligence components.

#### Installing and configuring Kafka and Zookeeper

PingIntelligence uses Kafka and Zookeeper for processing event streaming.

#### About this task

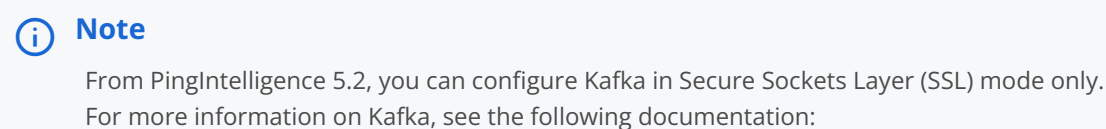

more mormation of Karka, see the following documentatio

- .apache.org/documentation///[Kafka Introduction]
- .apache.org/documentation///[Kafka Security Overview]

#### Steps

## 1. Create a truststore and keystore:

1. Create .crt and .key files:

#openssl req -new -x509 -keyout pi4api-kafka-key.key -out pi4api-kafka-crt.crt -days 730

2. Create a .p12 file:

#openssl pkcs12 -export -in pi4api-kafka-crt.crt -inkey pi4api-kafka-key.key -name
pingidentity -out kafka.p12 -password pass:changeme

3. Create a truststore:

#keytool -keystore kafka\_truststore.jks -alias pingidentity -import -file pi4api-kafka-crt.crt
-storepass changeme -noprompt

#### 4. Create a keystore:

#keytool -importkeystore -deststorepass changeme -deststoretype JKS -destkeystore kafka\_keystore.jks -srckeystore kafka.p12 -srcstoretype PKCS12 -srcstorepass changeme noprompt

- 2. Configure and start the Zookeeper service:
  - 1. Customize the zookeeper.properties file for your installation.

Example:

```
dataDir=/home/pi-user/pingidentity/kafka/data/zookeeper
dataLogDir=/home/pi-user/pingidentity/kafka/datalog
tickTime=2000
initLimit=5
syncLimit=2
autopurge.snapRetainCount=3
autopurge.purgeInterval=0
maxClientCnxns=60
standaloneEnabled=true
admin.enableServer=true
admin.serverPort=9090
server.1=172.16.40.244:2888:3888
# the port at which the clients will connect
secureClientPort=2182
authProvider.x509=org.apache.zookeeper.server.auth.X509AuthenticationProvider
serverCnxnFactory=org.apache.zookeeper.server.NettyServerCnxnFactory
ssl.trustStore.location=/home/pi-user/pingidentity/kafka/kafka_truststore.jks
ssl.trustStore.password=changeme
ssl.keyStore.location=/home/pi-user/pingidentity/kafka/kafka_keystore.jks
ssl.keyStore.password=changeme
ssl.clientAuth=need
ssl.hostnameVerification=false
sslQuorum=true
ssl.quorum.keyStore.location=/home/pi-user/pingidentity/kafka/kafka_keystore.jks
ssl.quorum.keyStore.password=changeme
ssl.quorum.trustStore.location=/home/pi-user/pingidentity/kafka/kafka_truststore.jks
ssl.quorum.trustStore.password=changeme
ssl.guorum.hostnameVerification=false
portUnification=false
```

#### 2. Start the Zookeeper service:

#./bin/zookeeper-server-start.sh -daemon config/zookeeper.properties

#### 3. Check the Zookeeper logfile:

#tail -f logs/zookeeper.out

- 3. Configure and start the Kafka server:
  - 1. Configure the SASL SCRAM server authentication file:

```
vim /home/pi-user/pingidentity/kafka/config/sasl_server.conf
KafkaServer {
        org.apache.kafka.common.security.scram.ScramLoginModule required;
};
```

2. Export the server authentication filepath as the environment variable KAFKA\_OPTS in the Kafka server startup script kafka-server-start.sh.

Example:

#vim /bin/kafka-server-start.sh

```
export KAFKA_OPTS="-Djava.security.auth.login.config=/home/pi-user/pingidentity/kafka/config/
sasl_server.conf"
```

3. Customize the kafka/config/server.properties file for your installation.

Example:

```
broker.id=0
listeners=SSL://172.16.40.244:9091,SCRAM_SASL_SSL://172.16.40.244:9093
advertised.listeners=SSL://172.16.40.244:9091,SCRAM_SASL_SSL://172.16.40.244:9093
num.network.threads=3
num.io.threads=8
socket.send.buffer.bytes=102400
socket.receive.buffer.bytes=102400
socket.request.max.bytes=104857600
log.dirs=/home/pi-user/pingidentity/kafka/data/kafka/
num.partitions=1
num.recovery.threads.per.data.dir=1
offsets.topic.replication.factor=1
transaction.state.log.replication.factor=1
transaction.state.log.min.isr=1
log.retention.hours=168
log.segment.bytes=1073741824
log.retention.check.interval.ms=300000
zookeeper.connect=172.16.40.244:2182 (Important to change the SSL port)
zookeeper.connection.timeout.ms=18000
group.initial.rebalance.delay.ms=0
Appending the following
ssl.keystore.location=/home/pi-user/pingidentity/kafka/kafka_keystore.jks
ssl.keystore.password=changeme
ssl.key.password=changeme
ssl.truststore.location=/home/pi-user/pingidentity/kafka/kafka_truststore.jks
ssl.truststore.password=changeme
ssl.client.auth=required
sasl.enabled.mechanisms=SCRAM-SHA-512
ssl.enabled.protocols=TLSv1.2
listener.security.protocol.map= SSL:SSL,SCRAM_SASL_SSL:SASL_SSL
delete.topic.enable=False
authorizer.class.name=kafka.security.authorizer.AclAuthorizer
allow.everyone.if.no.acl.found=true
ssl.endpoint.identification.algorithm=
security.inter.broker.protocol=SSL
zookeeper.clientCnxnSocket=org.apache.zookeeper.ClientCnxnSocketNetty
zookeeper.ssl.client.enable=true
zookeeper.ssl.protocol=TLSv1.2
zookeeper.ssl.truststore.location=/home/pi-user/pingidentity/kafka/kafka_truststore.jks
zookeeper.ssl.truststore.password=changeme
zookeeper.ssl.keystore.location=/home/pi-user/pingidentity/kafka/kafka_keystore.jks
zookeeper.ssl.keystore.password=changeme
zookeeper.ssl.quorum.hostnameVerification=false
zookeeper.ssl.hostnameVerification=false
zookeeper.ssl.endpoint.identification.algorithm=
```

```
4. Start the Kafka server:
```

#./bin/kafka-server-start.sh -daemon config/server.properties

5. Check the Kafka server logfile and server status:

```
# tail -f logs/kafkaServer.out
#netstat -tupln | grep -E 9093
```

4. Configure topics and access control lists (ACL) in Kafka's config/client.properties file.

Example:

```
# vim config/client.properties
security.protocol=SSL
ssl.truststore.location=/home/pi-user/pingidentity/kafka/kafka_truststore.jks
ssl.truststore.password=changeme
ssl.keystore.location=/home/pi-user/pingidentity/kafka/kafka_keystore.jks
ssl.keystore.password=changeme
ssl.key.password=changeme
ssl.enabled.protocols=TLSv1.2
ssl.truststore.type=JKS
ssl.keystore.type=JKS
enable.ssl.certificate.verification=false
ssl.endpoint.identification.algorithm=
```

5. Configure producer and consumer users in Zookeeper's config/zookeeper\_client.properties file.

Example:

```
# vim config/zookeeper_client.properties
zookeeper.clientCnxnSocket=org.apache.zookeeper.ClientCnxnSocketNetty
zookeeper.ssl.client.enable=true
zookeeper.ssl.protocol=TLSv1.2
#zookeeper.ssl.quorum.hostnameVerification=false
#zookeeper.ssl.hostnameVerification=false
zookeeper.ssl.truststore.location=/home/pi-user/pingidentity/kafka/kafka_truststore.jks
zookeeper.ssl.truststore.location=/home/pi-user/pingidentity/kafka/kafka_keystore.jks
zookeeper.ssl.keystore.location=/home/pi-user/pingidentity/kafka/kafka_keystore.jks
zookeeper.ssl.keystore.password=changeme
zookeeper.ssl.keystore.password=changeme
zookeeper.ssl.hostnameVerification.algorithm=
zookeeper.ssl.hostnameVerification=false
```

6. Create topics:

Command line and parameters:

<installation path>/pingidentity/kafka/bin/kafka-topics.sh
--bootstrap-server <Kafka master IP>:<Kafka SSL port>
--create
 --topic <ABS transactions topic>
 --partitions <ABS topic partitions>
 --replication-factor <ABS replication factor>
 --command-config <installation path>/pingidentity/kafka/config/client.properties

1. Create the transactions topic for events related to all API traffic.

## Example:

```
/home/pi-user/pingidentity/kafka/bin/kafka-topics.sh --bootstrap-server 172.16.40.244:9091 --
create --topic pi4api.queuing.transactions --partitions 1 --replication-factor 1 --command-
config /home/pi-user/pingidentity/kafka/config/client.properties
```

2. Create the indicators of attack (IoA) topic for IoA-related events.

```
Example:
```

For example:

```
/home/pi-user/pingidentity/kafka/bin/kafka-topics.sh --bootstrap-server 172.16.40.244:9091 --
create --topic pi4api.queuing.ioas --partitions 1 --replication-factor 1 --command-config /
home/pi-user/pingidentity/kafka/config/client.properties
```

3. Create the anomalies topic for anomaly-related events.

Example:

```
/home/pi-user/pingidentity/kafka/bin/kafka-topics.sh --bootstrap-server 172.16.40.244:9091 --
create --topic epi4api.queuing.anomalies --partitions 1 --replication-factor 1 --command-
config /home/pi-user/pingidentity/kafka/config/client.properties
```

4. Create the discovery topic for discovery-related events.

#### Example:

```
/home/pi-user/pingidentity/kafka/bin/kafka-topics.sh --bootstrap-server 172.16.40.244:9091 --
create --topic pi4api.queuing.apis --partitions 1 --replication-factor 1 --command-config /
home/pi-user/pingidentity/kafka/config/client.properties
```

#### 7. Create users:

Command line and parameters:

```
<installation path>/pingidentity/kafka/bin/kafka-configs.sh
--zookeeper <Kafka master IP>:<Zookeeper.ssl_port>
--alter
--add-config SCRAM-SHA-512=<user authentication password>
--entity-type users
--entity-name <username> -zk-tls-config-file <installation path>/pingidentity/kafka/config/
zookeeper_client.properties
```

1. Create the ABS producer user for sending machine-learning data.

Example:

```
/home/pi-user/pingidentity/kafka/bin/kafka-configs.sh --zookeeper 10.96.6.126:2182 --alter --
add-config SCRAM-SHA-512=[iterations=8192,password=changeme]] --entity-type users --entity-
name abs_producer -zk-tls-config-file /home/pi-user/pingidentity/kafka/config/
zookeeper_client.properties
```

2. Create the ABS consumer user for consuming machine-language data for job processing.

Example:

```
/home/pi-user/pingidentity/kafka/bin/kafka-configs.sh --zookeeper 10.96.6.126:2182 --alter --
add-config SCRAM-SHA-512=[iterations=8192,password=changeme]] --entity-type users --entity-
name abs_consumer -zk-tls-config-file /home/pi-user/pingidentity/kafka/config/
zookeeper_client.properties
```

3. Create the data engine consumer for pulling transactions, anomalies, and indicators of compromise (IOCs).

Example:

```
/home/pi-user/pingidentity/kafka/bin/kafka-configs.sh --zookeeper 10.96.6.126:2182 --alter --
add-config SCRAM-SHA-512=[iterations=8192,password=changeme]] --entity-type users --entity-
name pi4api_de_user -zk-tls-config-file /home/pi-user/pingidentity/kafka/config/
zookeeper_client.properties
```

#### 8. Configure ACLs for users.

The following table lists the topics and operations for each user type.

| User         | Allowed operations                    | Topics                                                           |
|--------------|---------------------------------------|------------------------------------------------------------------|
| ABS producer | <ul><li>Create</li><li>Read</li></ul> | <ul><li> Transactions</li><li> IoAs</li><li> Anomalies</li></ul> |
|              | Describe                              | Discovery                                                        |

| User                 | Allowed operations | Topics                                                                               |
|----------------------|--------------------|--------------------------------------------------------------------------------------|
|                      | Write              | <ul> <li>Transactions</li> <li>loAs</li> <li>Anomalies</li> <li>Discovery</li> </ul> |
| ABS consumer         | Read               | <ul> <li>Transactions</li> <li>IoAs</li> <li>Anomalies</li> <li>Discovery</li> </ul> |
|                      | Describe           | <ul><li> Transactions</li><li> Discovery</li></ul>                                   |
| Data engine consumer | Read               | <ul> <li>Transactions</li> <li>IoAs</li> <li>Anomalies</li> <li>Discovery</li> </ul> |
|                      | Describe           | Discovery                                                                            |

Command line and parameters:

```
<installation path>/pingidentity/kafka/bin/kafka-acls.sh
--bootstrap-server<Kafka master IP>:<Kafka SSL port>
--add
--allow-principal User:<username>
--operation <operation> [--operation <operation 2>] [--operation <operation n>]
--topic <topic name>
--command-config <installation path>/pingidentity/kafka/config/client.properties
```

1. Create the ACLs for the ABS producer user.

Example:

1. Transactions topic:

```
/home/pi-user/pingidentity/kafka/bin/kafka-acls.sh --bootstrap-server 172.16.40.244:9091
--add --allow-principal User:abs_producer --operation Create --operation Read --
operation Write --topic pi4api.queuing.transactions --command-config /home/pi-user/
pingidentity/kafka/config/client.properties
```

2. IoAs topic:

/home/pi-user/pingidentity/kafka/bin/kafka-acls.sh --bootstrap-server 172.16.40.244:9091
--add --allow-principal User:abs\_producer --operation Create --operation Read -operation Write --topic pi4api.queuing.ioas --command-config /home/pi-user/pingidentity/
kafka/config/client.properties

3. Anomalies topic:

```
/home/pi-user/pingidentity/kafka/bin/kafka-acls.sh --bootstrap-server 172.16.40.244:9091
--add --allow-principal User:abs_producer --operation Create --operation Read --
operation Write --topic epi4api.queuing.anomalies --command-config /home/pi-user/
pingidentity/kafka/config/client.properties
```

4. Discovery topic:

```
/home/pi-user/pingidentity/kafka/bin/kafka-acls.sh --bootstrap-server 172.16.40.244:9091
--add --allow-principal User:abs_producer --operation Create --operation Read --
operation Write --topic pi4api.queuing.apis --command-config /home/pi-user/pingidentity/
kafka/config/client.properties
```

2. Create the ACLs for the ABS consumer user.

#### Example:

1. Transactions topic:

```
/home/pi-user/pingidentity/kafka/bin/kafka-acls.sh --bootstrap-server 172.16.40.244:9091
--add --allow-principal User:abs_consumer --operation Read --operation Describe --topic
pi4api.queuing.transactions --command-config /home/pi-user/pingidentity/kafka/config/
client.properties
```

2. IoAs topic:

```
/home/pi-user/pingidentity/kafka/bin/kafka-acls.sh --bootstrap-server 172.16.40.244:9091
--add --allow-principal User:abs_consumer --operation Read --topic pi4api.queuing.ioas
--command-config /home/pi-user/pingidentity/kafka/config/client.properties
```

3. Anomalies topic:

```
/home/pi-user/pingidentity/kafka/bin/kafka-acls.sh --bootstrap-server 172.16.40.244:9091
--add --allow-principal User:abs_consumer --operation Read --topic
epi4api.queuing.anomalies --command-config /home/pi-user/pingidentity/kafka/config/
client.properties
```

4. Discovery topic:

/home/pi-user/pingidentity/kafka/bin/kafka-acls.sh --bootstrap-server 172.16.40.244:9091
--add --allow-principal User:abs\_consumer --operation Read --topic pi4api.queuing.apis
--command-config /home/pi-user/pingidentity/kafka/config/client.properties

3. Create the ACLs for the data engine consumer user.

#### Example:

1. Transactions topic:

```
/home/pi-user/pingidentity/kafka/bin/kafka-acls.sh --bootstrap-server 172.16.40.244:9091
--add --allow-principal User:pi4api_de_user --operation Read --topic
pi4api.queuing.transactions --command-config /home/pi-user/pingidentity/kafka/config/
client.properties
```

2. IoAs topic:

```
/home/pi-user/pingidentity/kafka/bin/kafka-acls.sh --bootstrap-server 172.16.40.244:9091
--add --allow-principal User:pi4api_de_user --operation Read --topic pi4api.queuing.ioas
--command-config /home/pi-user/pingidentity/kafka/config/client.properties
```

3. Anomalies topic:

```
/home/pi-user/pingidentity/kafka/bin/kafka-acls.sh --bootstrap-server 172.16.40.244:9091
--add --allow-principal User:pi4api_de_user --operation Create --operation Read --
operation Write --topic epi4api.queuing.anomalies --command-config /home/pi-user/
pingidentity/kafka/config/client.properties
```

4. Discovery topic:

```
/home/pi-user/pingidentity/kafka/bin/kafka-acls.sh --bootstrap-server 172.16.40.244:9091
--add --allow-principal User:pi4api_de_user --operation Create --operation Read --
operation Write --topic pi4api.queuing.apis --command-config /home/pi-user/pingidentity/
kafka/config/client.properties
```

4. Add the ACLs below in Kafka if they have not already been added:

Current ACLs for resource ResourcePattern(resourceType=TOPIC, name=pi4api.queuing.anomalies, patternType=LITERAL):

(principal=Group:pi4api.abs, host=, operation=DESCRIBE, permissionType=ALLOW) (principal=User:pi4api\_de\_user, host=, operation=READ, permissionType=ALLOW) (principal=User:abs\_consumer, host=, operation=READ, permissionType=ALLOW) (principal=User:abs\_consumer, host=, operation=DESCRIBE, permissionType=ALLOW) (principal=Group:pi4api.abs, host=, operation=READ, permissionType=ALLOW) (principal=Group:pi4api.data-engine, host=, operation=DESCRIBE, permissionType=ALLOW) (principal=User:pi4api\_de\_user, host=, operation=DESCRIBE, permissionType=ALLOW) (principal=User:pi4api\_de\_user, host=, operation=DESCRIBE, permissionType=ALLOW) (principal=User:abs\_producer, host=, operation=DESCRIBE, permissionType=ALLOW) (principal=Group:pi4api.data-engine, host=, operation=READ, permissionType=ALLOW) (principal=User:abs\_producer, host=, operation=READ, permissionType=ALLOW) (principal=User:abs\_producer, host=, operation=READ, permissionType=ALLOW)

Current ACLs for resource ResourcePattern(resourceType=GROUP, name=pi4api.abs, patternType=LITERAL):
 (principal=User:abs\_consumer, host=, operation=READ, permissionType=ALLOW)
 (principal=User:abs\_consumer, host=, operation=DESCRIBE, permissionType=ALLOW)

Current ACLs for resource ResourcePattern(resourceType=TOPIC, name=pi4api.queuing.ioas, patternType=LITERAL):

(principal=Group:pi4api.abs, host=, operation=DESCRIBE, permissionType=ALLOW) (principal=User:pi4api\_de\_user, host=, operation=READ, permissionType=ALLOW) (principal=User:abs\_consumer, host=, operation=READ, permissionType=ALLOW) (principal=User:abs\_consumer, host=, operation=DESCRIBE, permissionType=ALLOW) (principal=Group:pi4api.abs, host=, operation=READ, permissionType=ALLOW) (principal=Group:pi4api.data-engine, host=, operation=DESCRIBE, permissionType=ALLOW) (principal=User:pi4api\_de\_user, host=, operation=DESCRIBE, permissionType=ALLOW) (principal=User:pi4api\_de\_user, host=, operation=DESCRIBE, permissionType=ALLOW) (principal=User:abs\_producer, host=, operation=DESCRIBE, permissionType=ALLOW) (principal=Group:pi4api.data-engine, host=, operation=READ, permissionType=ALLOW) (principal=User:abs\_producer, host=, operation=READ, permissionType=ALLOW) (principal=User:abs\_producer, host=, operation=READ, permissionType=ALLOW) (principal=User:abs\_producer, host=, operation=READ, permissionType=ALLOW) (principal=User:abs\_producer, host=, operation=READ, permissionType=ALLOW) (principal=User:abs\_producer, host=, operation=WRITE, permissionType=ALLOW) (Drincipal=User:abs\_producer, host=, operation=WRITE, permissionType=ALLOW)

patternType=LITERAL):

(principal=User:abs\_producer, host=, operation=READ, permissionType=ALLOW) (principal=Group:pi4api.abs, host=, operation=DESCRIBE, permissionType=ALLOW) (principal=User:pi4api\_de\_user, host=, operation=READ, permissionType=ALLOW) (principal=User:abs\_consumer, host=, operation=DESCRIBE, permissionType=ALLOW) (principal=Group:pi4api.abs, host=, operation=DESCRIBE, permissionType=ALLOW) (principal=Group:pi4api.data-engine, host=, operation=DESCRIBE, permissionType=ALLOW) (principal=User:pi4api\_de\_user, host=, operation=DESCRIBE, permissionType=ALLOW) (principal=User:pi4api\_de\_user, host=, operation=DESCRIBE, permissionType=ALLOW) (principal=User:pi4api\_de\_user, host=, operation=DESCRIBE, permissionType=ALLOW) (principal=User:pi4api\_de\_user, host=, operation=CREATE, permissionType=ALLOW) (principal=User:abs\_producer, host=, operation=DESCRIBE, permissionType=ALLOW) (principal=User:abs\_producer, host=, operation=CREATE, permissionType=ALLOW) (principal=User:abs\_producer, host=, operation=DESCRIBE, permissionType=ALLOW) (principal=User:abs\_producer, host=, operation=CREATE, permissionType=ALLOW) (principal=User:abs\_producer, host=, operation=READ, permissionType=ALLOW) (principal=User:abs\_producer, host=, operation=READ, permissionType=ALLOW) (principal=User:abs\_producer, host=, operation=READ, permissionType=ALLOW) (principal=User:abs\_producer, host=, operation=READ, permissionType=ALLOW) (principal=User:abs\_producer, host=, operation=READ, permissionType=ALLOW) (principal=User:pi4api\_de\_user, host=, operation=READ, permissionType=ALLOW) (principal=User:pi4api\_de\_user, host=, operation=REATE, permissionType=ALLOW) (principal=User:pi4api\_de\_user, host=, operation=CREATE, permissionType=ALLOW)

patternType=LITERAL):

(principal=User:pi4api\_de\_user, host=, operation=READ, permissionType=ALLOW)

(principal=User:pi4api\_de\_user, host=, operation=DESCRIBE, permissionType=ALLOW)
Current ACLs for resource ResourcePattern(resourceType=TOPIC, name=pi4api.queuing.transactions,
patternType=LITERAL):

(principal=Group:pi4api.abs, host=, operation=DESCRIBE, permissionType=ALLOW) (principal=User:pi4api\_de\_user, host=, operation=READ, permissionType=ALLOW) (principal=User:abs\_consumer, host=, operation=READ, permissionType=ALLOW) (principal=User:abs\_consumer, host=, operation=DESCRIBE, permissionType=ALLOW) (principal=Group:pi4api.abs, host=, operation=READ, permissionType=ALLOW) (principal=Group:pi4api.data-engine, host=, operation=DESCRIBE, permissionType=ALLOW)
(principal=User:pi4api\_de\_user, host=, operation=DESCRIBE, permissionType=ALLOW)
(principal=User:abs\_producer, host=, operation=DESCRIBE, permissionType=ALLOW)
(principal=Group:pi4api.data-engine, host=, operation=READ, permissionType=ALLOW)
(principal=User:abs\_producer, host=, operation=WRITE, permissionType=ALLOW)

## 9. Configure ACLs for groups.

Command line and parameters:

<installation path>/pingidentity/kafka/bin/kafka-acls.sh --bootstrap-server <Kafka master IP>:<Kafka SSL port> --add --allow-principal User:<username> --operation <operation> --group <group ID> --command-config <installation path>/pingidentity/kafka/config/client.properties

1. Configure permissions for the ABS consumer user belonging to the ABS consumer group to perform read operations.

Example:

```
/home/pi-user/pingidentity/kafka/bin/kafka-acls.sh --bootstrap-server 172.16.40.244:9091 --add
--allow-principal User:abs_consumer --operation Read --group pi4api.abs --command-config /
home/pi-user/pingidentity/kafka/config/client.properties
```

2. Configure permissions for the data engine consumer user belonging to the data engine consumer group to perform read operations.

Example:

```
/home/pi-user/pingidentity/kafka/bin/kafka-acls.sh --bootstrap-server 172.16.40.244:9091 --add
--allow-principal User:pi4api_de_user --operation Read --group pi4api.data-engine --command-
config /home/pi-user/pingidentity/kafka/config/client.properties
```

## **ABS engine installation**

The ABS engine installation process is summarized below:

- Provision systems based on the queries per second (QPS)
- Install MongoDB in a replica set
- Install ABS engine
- Connect ABS engine to MongoDB

#### **Downloading ABS AI engine software**

The ABS AI engine software must be downloaded from the Ping Identity Product Downloads site.

About this task

The Ping Identity Product Downloads site has a link to the consolidated build for ABS and API Publish. Upon clicking the link, it will download the consolidated build.

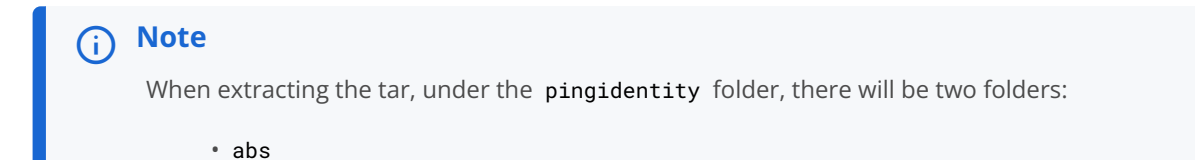

apipublish

#### Steps

- **1.** Go to the Ping Identity Product Downloads site  $\square$ .
- 2. Under PingIntelligence for APIs, click on View Now.
- 3. Choose the Installation Type and click Download.
- 4. After downloading:

Choose from:

- If you are installing as a root user, copy the build file to the /opt directory.
- If you are installing as a non-root user, choose any other location.

#### Installing ABS AI engine software

You can install ABS as a root user or as a non-root user.

#### Before you begin

1. Install OpenJDK 11.0.2 on a 64-bit architecture machine. To verify the Java version, run the following command:

# java -version

2. Verify the supported operating systems. PingIntelligence supports RHEL 7.9 and Ubuntu 18.04 LTS.

## About this task

The example installation path assumes that you are root user. The installation works in a similar way for a non-root user.

# (j) Note

It is recommended to install only one instance of ABS on each machine. MongoDB should be installed on a different machine from ABS.

# Steps

1. To install ABS:

Choose from:

- $\circ$  If you are installing as a root user, change the working directory to /opt.
- If you are installing as a non-root user, choose any other location.

# γ Note

If you are installing as a non-root user, then increase the ulimit -n to 65535.

2. At the command prompt, enter # tar -zxvf <file\_name>.

```
Example:# tar -zxvf pi-api-abs-5.2.tar.gz
```

## Managing the ABS license

To start ABS, you need a valid PingIntelligence license.

# About this task

There are two types of licenses:

- Trial license: Valid for 30 days. At the end of the trial period, ABS stops processing.
- Subscription license: Based on the peak number of transactions subscribed for per month and the duration of the license. It is good practice to configure your email before configuring the license. ABS sends an email notification to the configured email ID when the license has expired. Contact the Ping Identity Sales team for more information.

# (i) Note

- Maximum transaction set to 0: If your subscription license has zero for maximum transaction, the license has unlimited monthly transactions. Such a license expires at the end of the subscription period.
- License expiry: When the subscription license has expired, ABS continues to run until a restart. Then, ABS requires a valid license file to start.

# Steps

1. Add an ABS license.

1. If you have not already received a license, request a license file from the Ping Identity Sales team.

The name of the license file must be PingIntelligence.lic.

2. Copy the license file to the /opt/pingidentity/abs/config directory and then start ABS.

# 2. Update an existing license.

Note

1. If your existing license has expired, obtain a new license from the Ping Identity Sales team.

- 2. Replace the license file in the /opt/pingidentity/abs/config directory.
- 3. Stop and then start ABS after the license file is updated.
- 3. Check the current transaction count.
  - 1. To view the current transaction count against your subscription transaction limit, see Admin REST API.
    - The following snippet of the Admin REST API shows the license information:

```
{
    "company": "ping identity",
    "name": "api_admin",
    "description": "This report contains status information on all APIs, ABS clusters, and ASE logs",
    "license_info": {
        "tier": "Subscription",
        "expiry": "Wed Jan 15 00:00:00 UTC 2020",
        "max_transactions_per_month": 100000000,
        "current_month_transactions": 98723545,
        "max_transactions_exceeded": false,
        "expired": false
}
```

#### **Obfuscating ABS keys and passwords**

Using the ABS command line interface, you can obfuscate the keys and passwords configured in abs.properties.

# About this task

The following keys and passwords are obfuscated:

- mongo\_password
- jks\_password
- email\_password

ABS ships with a default abs\_master.key, which is used to obfuscate the various keys and passwords. It is recommended to generate your own abs\_master.key. The default jks\_password abs123 is configured in the abs.properties file.

# 🕥 Note

During the process of obfuscation of keys and password, ABS must be stopped.

#### The following diagram summarizes the obfuscation process:

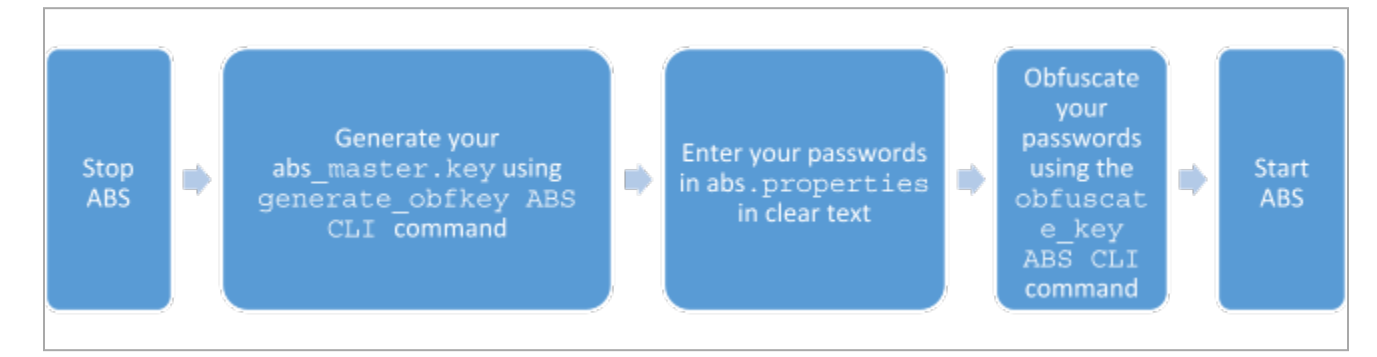

Steps

1. To generate the abs\_master.key, run the generate\_obfkey command in the ABS command-line interface (CLI):

```
/opt/pingidentity/abs/bin/cli.sh generate_obfkey -u admin -p admin
Please take a backup of config/abs_master.key before proceeding.
Warning: Once you create a new obfuscation master key, you should obfuscate all config keys also
using cli.sh -obfuscate_keys
Warning: Obfuscation master key file
/pingidentity/abs/config/abs_master.key already exist. This command will delete it create a new key
in the same file
Do you want to proceed [y/n]: y
creating new obfuscation master key at /pingidentity/abs/config/abs_master.key
```

In an ABS cluster, the abs\_master.key must be manually copied to each of the cluster nodes.

Result:

The new abs\_master.key is used to obfuscate the passwords in abs.properties file.

- 2. To obfuscate the keys and passwords:
  - 1. Enter the keys and passwords in clear text in abs.properties file.
  - 2. Run the obfuscate\_keys command:

/opt/pingidentity/abs/bin/cli.sh obfuscate\_keys -u admin -p admin Please take a backup of config/abs.password before proceeding Enter clear text keys and password before obfuscation. Following keys will be obfuscated config/abs.properties: mongo\_password, jks\_password and email\_password Do you want to proceed [y/n]: y obfuscating /pingidentity/abs/config/abs.properties Success: secret keys in /pingidentity/abs/config/abs.properties obfuscated

## 3. After passwords are obfuscated, start ABS.

# 🆒 Important

After the keys and passwords are obfuscated, the **abs\_master.key** must be moved to a secure location from ABS.

#### Importing existing CA-signed certificates

You can import your existing CA-signed certificate in ABS.

Before you begin

To import the CA-signed certificate, you must stop ABS if it is already running.

About this task

Complete the following steps to import the CA-signed certificate:

## Steps

1. Export your CA-signed certificate to PKCS12 store by entering the following command:

# openssl pkcs12 -export -in <your\_CA\_cerficate.crt> -inkey <your\_certificate\_key.key> -out abs.p12
-name <alias\_name>

## Note

If you have an intermediate certificate from CA, then append the content to the <your\_CA\_certificate>.crt file.

#### Example:

# openssl pkcs12 -export -in ping.crt -inkey ping.key -out abs.p12 -name exampleCAcertificate Enter Export Password: Verifying - Enter Export Password:

2. Import the certificate and key from the PKCS12 store to Java Keystore by entering the following command:

# keytool -importkeystore -destkeystore abs.jks -srckeystore abs.p12 -srcstoretype PKCS12 -alias
<alias\_name> -storetype jks

# (i) Note

The command requires the destination keystore password. The destination keystore password entered in the command should be the same password that is configured in the **abs.properties** file. The following is a snippet of the **abs.properties** file where the destination keystore password is stored. The password is obfuscated.

# Java Keystore password
jks\_password=OBF:AES:Q3vcrnj7VZILTPdJnxkOsyimHRvGDQ==:daYWJ5QgzxZJAnTkuRlFpreM1rsz3FFCulhAUKj7ww4=

Example:

```
# keytool -importkeystore -destkeystore abs.jks -srckeystore abs.p12 -srcstoretype PKCS12 -alias
exampleCAcertificate -storetype jks
```

Importing keystore abs.p12 to abs.jks... Enter destination keystore password: Re-enter new password: Enter source keystore password:

3. Copy the abs.jks file created in step 2 to the /opt/pingidentity/abs/config/ssl directory.

4. Start ABS by entering the following command:

```
# /opt/pingidentity/abs/bin/start.sh
Starting API Behavioral Security 4.0...
please see /opt/pingidentity/abs/logs/abs/abs.log for more details
```

## Next steps

# ) Νote

ABS supports only TLS 1.1 and TLS 1.2 and requires Open JDK 11.0.2. By default, SSL is enabled between ABS and ASE. If you need to disable SSL, contact the Ping Idenity support team.

ABS ships with a default self-signed certificate with Java Keystore at abs/config/ssl/abs.jks and the default password set to abs123 in the abs.properties file. The default password is obfuscated in the abs.properties file. It is recommended to change the default passwords and obfuscate the new passwords. See Obfuscating ABS keys and passwords for steps to obfuscate passwords.

#### Installing MongoDB software

ABS uses a MongoDB database (5.0.18) to store analyzed logs and ABS cluster node information.

#### Before you begin

• Download either the RHEL or Ubuntu MongoDB 4.2 Linux tarball from the MongoDB website<sup>[2]</sup>.

# Important

The steps below use a RHEL 7 download, but the equivalent Ubuntu version of MongoDB is also supported. Use the Ubuntu MongoDB URL to download the Ubuntu version.

#### Copy the following files to the MongoDB node:

- /opt/pingidentity/abs/mongo/abs\_init.js
- o /opt/pingidentity/abs/mongo/abs\_rs.js

## 🏠 Important

To avoid issues in your production MongoDB deployment, it is advised to follow MongoDB recommended settings. For more information, see MongoDB Operations Checklist<sup>[]</sup> and MongoDB Performance<sup>[]</sup>.

## About this task

MongoDB is installed using a replica set. In a replica set, MongoDB is installed on three nodes for high availability (HA).

# (i) Note

If you are installing as a non-root user, then increase the ulimit -n to 65535.

You can change the default username and password of MongoDB by editing the /opt/pingidentity/abs/mongo/abs\_init.js file. Change the username and password and save the file. The following is a snippet of the abs\_init.js file:

```
{
    user: "absuser",
    pwd: "abs123",
    roles: [{ role: "clusterMonitor", db: "admin" },
        { role: "readWrite", db: "abs_metadata" },
        { role: "readWrite", db: "abs_data" },
        { role: "readWrite", db: "abs_mldata" },
        { role: "readWrite", db: "local" } ]
});
```

Download MongoDB on three nodes that will form the replica set for high availability (HA) and install MongoDB on each node:

#### Steps

- 1. Create the following MongoDB directory structure on each MongoDB node:
  - 1. mongo

2. data

- **3.** logs
- 4. key

```
# mkdir -p /opt/pingidentity/mongo/data /opt/pingidentity/mongo/logs \
/opt/pingidentity/mongo/key
```

2. Download MongoDB 5.0.18 on each node and extract to /opt/pingidentity/mongo.

```
# cd /opt/pingidentity/
/opt/pingidentity# wget \
https://fastdl.mongodb.org/linux/mongodb-linux-x86_64-rhel70-5.0.18.tgz \
-0 mongodb.tgz && tar xzf mongodb.tgz -C /opt/pingidentity/mongo/ --strip-components=1
```

3. Update shell path variable and reload the shell.

```
/opt/pingidentity# echo PATH=$PATH:/opt/pingidentity/mongo/bin >> ~/.bashrc;
/opt/pingidentity# source ~/.bashrc
```

4. Start the MongoDB database on each node. The name of the replica set is absrs01. You can choose your own name for the replica set.

```
/opt/pingidentity# cd mongo
/opt/pingidentity/mongo# mongod --dbpath ./data/ --logpath ./logs/mongo.log --port 27017 --replSet
absrs01 --fork -bind_ip 0.0.0.0
```

# i) Νote

**bind\_ip** is required for MongoDB to accept connections coming from machines other than the local host.

5. Check MongoDB connectivity among the three nodes. On MongoDB node 1, run the following command to check connectivity with node 2:

/opt/pingidentity/mongo# mongo --host <mongo node 2 IP address> --port 27017

6. Navigate to the abs\_rs.js file and edit to configure the IP address of the primary and secondary MongoDB nodes:

```
rsconf = {
          _id: "absrs01",
          members: [
            {
              _id: 0,
             host: "127.0.0.1:27017",
             priority: 10
            },
             {
              _id: 1,
             host: "<Mongo Node 2 IP>:27017",
             priority: 2
            },
             {
             _id: 2,
             host: "<Mongo Node 3 IP>:27017",
             priority: 2
            }
           1
        };
rs.initiate(rsconf)
rs.conf();
exit
```

# (i) Note

Make sure the secondary MongoDB nodes are reachable and their host names are resolvable from the primary MongoDB node.

7. Initiate the configuration by entering the following command on the shell of MongoDB node 1:

/opt/pingidentity/mongo# mongo --port 27017 < abs\_rs.js</pre>

8. To verify that all the MongoDB nodes are running, enter the following on each MongoDB node:

```
/opt/pingidentity/mongo# mongo --port 27017
```

Result:

• The primary node will display the following prompt:

absrs01:PRIMARY>

• The secondary nodes will display the following prompt:

absrs01:SECONDARY>

9. Create user and initialize the database using the abs\_init.js file after making necessary modifications. On the primary node (node 1), enter the following command:

# mongo --host <mongo node 1 IP> --port 27017 < abs\_init.js</pre>

# ) Note

Username and password should be changed from the default values.

## 10. Generate a MongoDB key file.

/opt/pingidentity/mongo# openssl rand -base64 741 >key/mongodb-keyfile

11. Change the key file permission.

/opt/pingidentity/mongo# chmod 600 key/mongodb-keyfile

- 12. Copy the key file generated in step 11 on each node of the replica set.
- 13. Shutdown MongoDB using the following command:

# mongod --dbpath ./data --shutdown

14. Restart all the MongoDB nodes with a key file and enable MongoDB authentication.

```
/opt/pingidentity/mongo# mongod --auth --dbpath ./data/ --logpath \
./logs/mongo.log --port 27017 --replSet absrs01 --fork --keyFile ./key/mongodb-keyfile -bind_ip
0.0.0.0
```

# (i) Note

- bind\_ip is required for MongoDB to accept connections coming from machines other than the local host.
- The MongoDB cache size should be restricted to 25% of system memory. You can configure this by using MongoDB's wiredTigerCacheSizeGB option.

#### Starting MongoDB with SSL

You can start MongoDB with SSL by using either a CA-signed or self-signed certificate.

About this task

To start MongoDB with SSL:

#### Steps

1. Add a certificate.

Choose from:

 To add a CA-signed certificate, create a new PEM file by concatenating the certificate and its private key. Copy the resulting PEM file to the /opt/pingidentity/mongo/key/ directory created in step 1 in Installing MongoDB software.

cat mongo-node-private-key mongo-node-certificate > /opt/pingidentity/mongo/key/mongodb.pem

- To use a self-signed certificate, complete the following steps:
  - 1. Change directory to key directory:

cd /opt/pingidentity/mongo/key

2. Generate a self-signed certificate and key:

openssl req -newkey rsa:2048 -new -x509 -days 365 -nodes -out mongodb-cert.crt - keyout mongodb-cert.key

3. Concatenate the certificate and the key:

cat mongodb-cert.key mongodb-cert.crt > mongodb.pem

2. After either a CA-signed certificate or self-signed certificate has been added to the key directory, shut down MongoDB:

# mongod --dbpath ./data --shutdown

3. Restart MongoDB with the -tlsMode flag:

mongod --auth --dbpath ./data/ --logpath ./logs/mongo.log --port 27017 --replSet absrs01 --fork -keyFile ./key/mongodb-keyfile -bind\_ip 0.0.0.0 --tlsMode requireTLS --tlsCertificateKeyFile ./key/ mongodb.pem

## Note

The -tlsMode flag can take the following three values:

- $^{\circ}$  allowTLS
- preferTLS
- $^{\circ}$  requireTLS

Next steps

Learn more in MongoDB documentation  $\square$ .

#### **Changing default settings**

It is recommended that you change the default key and password in ABS.

#### About this task

The following is a list of commands to change the default values.

# **Changing default JKS password**

You can change the default password for the key store and key.

#### Before you begin

Make sure that ABS is stopped before changing the JKS password.

## About this task

Complete the following steps to change the default JKS passwords. IMPORTANT: The key store and key password should be the same.

#### Steps

1. To change the key store password, enter the following command to change the key store password:

```
# keytool -storepasswd -keystore config/ssl/abs.jks
Enter keystore password: abs123
New keystore password: newjkspassword
Re-enter new keystore password: newjkspassword
```

# (i) Note

The default key store password is abs123.

2. To change the key password, enter the following command to change the key password. The default key password is abs123.

```
# keytool -keypasswd -alias pingidentity -keypass abs123 -new newjkspassword -keystore config/ssl/
abs.jks
Enter keystore password: newjkspassword
```

# (i) Note

The default key password is abs123.

Next steps
Start ABS after you have changed the default passwords.

# Changing abs\_master.key

Create your own ABS master key to obfuscate keys and password in ABS.

Before you begin

ABS must be stopped before creating a new abs\_master.key.

About this task

To create your own ABS master key:

#### Steps

1. Run the following command: generate\_obfkey.

2. If ABS is running, then stop ABS before generating a new ABS master key. Enter the following command to stop ABS:

```
# /opt/pingidentity/abs/bin/stop.sh
checking API Behavioral Security status
sending shutdown signal to ABS, please wait...
API Behavioral Security stopped
```

3. To change abs\_master.key, enter the generate\_obfkey command to change the default ABS master key:

/opt/pingidentity/abs/bin/cli.sh generate\_obfkey -u admin -p admin Please take a backup of config/abs\_master.key before proceeding. Warning: Once you create a new obfuscation master key, you should obfuscate all config keys also using cli.sh -obfuscate\_keys Warning: Obfuscation master key file /pingidentity/abs/config/abs\_master.key already exists. This command will delete it and create a new key in the same file Do you want to proceed [y/n]: y Creating new obfuscation master key Success: created new obfuscation master key at /pingidentity/abs/config/abs\_master.key

# **Changing CLI admin password**

You can change the default admin password.

About this task

To change the CLI admin password:

### Steps

1. Enter the following command:

```
/opt/pingidentity/abs/bin/cli.sh update_password -u admin -p admin
New Password>
Reenter New Password>
Success. Password updated for CLI
```

# Changing default access and secret key in MongoDB

You can change default access and the secret key in MongoDB.

# About this task

To change the default access and secret key, complete the following steps.

# (i) Note

":" (colon) is a restricted character and not allowed in the access key or secret key.

### Steps

1. Connect to MongoDB by entering the following command:

mongo --host <mongo-host> --port <mongo-port> --authenticationDatabase admin -u absuser -p abs123

# (i) Note

absuser and abs123 are the default username and password for MongoDB.

2. On the MongoDB prompt, run the following command:

```
use abs_metadata
db.auth_info.updateOne( { access_key: "<new-access-key>", secret_key: "<new-secret-key>"} )
```

### **Connecting ABS to MongoDB**

Connect ABS to MongoDB.

## Steps

1. Check and open the MongoDB default port.

👔 Note

The MongoDB default port for connection with ABS is 27017.

- 1. Run the check\_ports\_abs.sh script on the ABS machine to determine whether the default port is available.
- 2. Input the MongoDB host IP address and default port as arguments.

Example:

```
/opt/pingidentity/abs/util ./check_ports_abs.sh {MongoDB IPv4:[port]}
```

- 3. Run the script for the MongoDB master and slave. If the default ports are not accessible, open the port from the MongoDB machine.
- 2. Configure ABS to connect to MongoDB.
  - 1. Edit abs\_init.js in the /opt/pingidentity/mongo directory to set the key values.

Example:

Below is a sample abs\_init.js file:

```
db.auth_info.insert({
  "access_key" : "abs_ak",
  "secret_key" : "abs_sk"
});
```

# γ Νote

":" (colon) is a restricted character and not allowed in the access key or secret key.

# ) Note

Do not edit the abs\_init.js file for any subsequent changes to the ABS access key and secret key. It is recommended to use the update\_keys CLI command to change the keys. For more information, see ABS CLI commands.

2. Copy the abs\_init.js file from the ABS /opt/pingidentity/abs/mongo

folder to the MongoDB system [.filepath]``/opt/pingidentity/mongo`` folder.

3. At the MongoDB command prompt, update the MongoDB settings with the latest abs\_init.js file.

```
# mongo admin -u absuser -p abs123 < /opt/pingidentity/abs/mongo/abs_init.js
MongoDB Shell version 5.0.18
connecting to: admin
switched to db abs_metadata
WriteResult({ "nInserted" : 1})
bye</pre>
```

- 3. Optional: To verify MongoDB SSL certificates, configure ABS to verify the validity of the MongoDB server certificate.
  - 1. Set the mongo\_certificate parameter in the /<pi\_install\_path>/pingidentity/abs/config/abs.properties
    file.

Note
 For more information, see Verify MongoDB SSL certificates.

#### Starting and stopping ABS

Learn how to start and stop ABS.

### Before you begin

For ABS to start, the abs\_master.key must be present in the /opt/pingidentity/abs/config directory. If you have moved the master key to a secured location for security reasons, copy it to the config directory before starting ABS.

### About this task

You can start ABS in one of the following two ways:

- Using service script available in the util directory
- Using the start.sh script available in the bin directory

#### Steps

### 1. Start ABS.

Choose from:

- To start ABS as a service:
  - 1. Navigate to the util directory and run the following command to install ABS as a service:

#sudo ./install-systemctl-service.sh pi-abs

2. Start the service by entering the following command:

systemctl start pi-abs.service

• To start ABS using the start.sh script:

- 1. Run the start.sh script located in the /opt/pingidentity/abs/bin directory.
- 2. Change the working directory to /opt/pingidentity/abs/bin.
- 3. Start ABS by entering the following command:

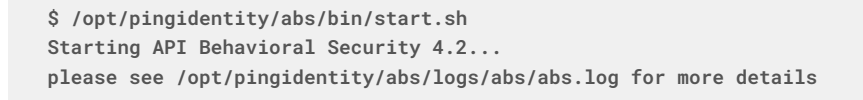

4. To verify ABS has started, change the working directory to the data directory and look for two .pid files, abs.pid, and stream.pid. Also check the newly added ABS node is connecting to MongoDB and has a heartbeat.

```
> use abs_metadata
switched to db abs_metadata
> db.abs_cluster_info.find().pretty()
 "_id" : ObjectId("58d0c633d78b0f6a26c056ed"),
"cluster_id" : "c1",
 "nodes" : [
     {
         "os" : "Red Hat Enterprise Linux Server release 7.6 (Maipo)",
         "last_updated_at" : "1490088336493",
         "management_port" : "8080",
         "log_port" : "9090",
         "cpu" : "24",
         "start_time" : "1490077235426",
         "log_ip" : "2.2.2.2",
         "uuid" : "8a0e4d4b-3a8f-4df1-bd6d-3aec9b9c25c1",
         "dashboard_node" : false,
         "memory" : "62G",
         "filesystem" : "28%"
 } ] }
```

### 2. Stop ABS.

Choose from:

• To stop ABS using stop.sh script:

1. Stop ASE (if it is running) or turn off the ABS flag in ASE.

2. If no machine learning jobs are processing, run the stop.sh script available in the bin directory.

```
# /opt/pingidentity/abs/bin/stop.sh
checking API Behavioral Security status
sending shutdown signal to ABS, please wait...
API Behavioral Security stopped
```

# ) Νote

If you have started ABS as a service and try to stop it using the **stop.sh** script, ABS will restart after stopping.

- To stop ABS using the service script:
  - 1. Run the following command:

systemctl stop pi-abs.service

### **ASE installation**

This section summarizes the key processes involved in API Enforcer Enforcer (ASE) installation.

A new ASE installation involves the following steps:

- 1. Understanding and determining ASE deployment modes.
- 2. Provisioning the host system based on the number of APIs and the expected queries per second (QPS).

For information on sizing, contact the Ping Identity support team.

- 3. Reviewing port requirements.
- **4.** Installing ASE.
- **5.** Copying ASE license.
- 6. Changing default settings.
- 7. Obfuscating keys and passwords.
- 8. Tuning host system for high performance.
- 9. Starting ASE.

10. Configuring SSL for client-side connection or external APIs

# (i) Note

ASE cluster setup facilitates high availability and increases both performance and overall system throughput. It is recommended to set up a cluster of ASE nodes for production environments. For more information on setting up an ASE cluster, see Setting up an ASE cluster (optional) and Administering an ASE cluster.

# After Installation

After installing ASE, proceed with the following tasks:

- Configuring ASE: ASE system-level configuration entails modifying parameters in the ase.conf file located in the conf ig directory. For more information, see Sideband ASE configuration or Inline ASE configuration
- Configuring deployment method: PingIntelligence supports on-premise deployment. For more information, see Configure deployment method.

### **ASE ports**

ASE uses default ports as defined in the table below.

If any ports configured in the ase.conf file is unavailable, ASE will not start.

| Port Number | Usage                                                                                                    |
|-------------|----------------------------------------------------------------------------------------------------|
| 80          | Data port for HTTP and WebSocket connections. Accessible from any client (not secure). If you are installing ASE as a non-root user, choose a port that is greater than or equal to 1024.        |
| 443         | Data port for HTTPS and Secure WebSocket (wss) connections. Accessible from any client.<br>If you are installing ASE as a non-root user, choose a port that is greater than or equal to<br>1024. |
| 8010        | Management port used by CLI and REST API for managing ASE. Accessible from management systems and administrators.                                                                                |
| 8020        | Cluster port used by ASE for cluster communication. Accessible from all cluster nodes.                                                                                                    |
| 8080        | ABS ports used by ASE for outbound connections to ABS for sending access logs and receive client identifiers of suspected attacks.                                                               |

# Important

Management ports 8010 and 8020 should not be exposed to the Internet. If you are setting up the deployment in an AWS environment with security groups, use private IPs for ASE to ABS connections to avoid security group issues.

### ASE deployment modes

API Security Enforcer (ASE) supports REST and WebSocket APIs and can dynamically scale and secure system infrastructure.

ASE can be deployed in inline or sideband mode.

# Inline mode

In the inline deployment mode, ASE sits at the edge of your network to receive the API traffic. It can also be deployed behind an existing load balancer, such as AWS ELB. In inline mode, ASE deployed at the edge of the datacenter terminates SSL connections from API clients. ASE then forwards the requests directly to the correct APIs and app servers, such as Node.js, WebLogic, Tomcat, PHP, etc.

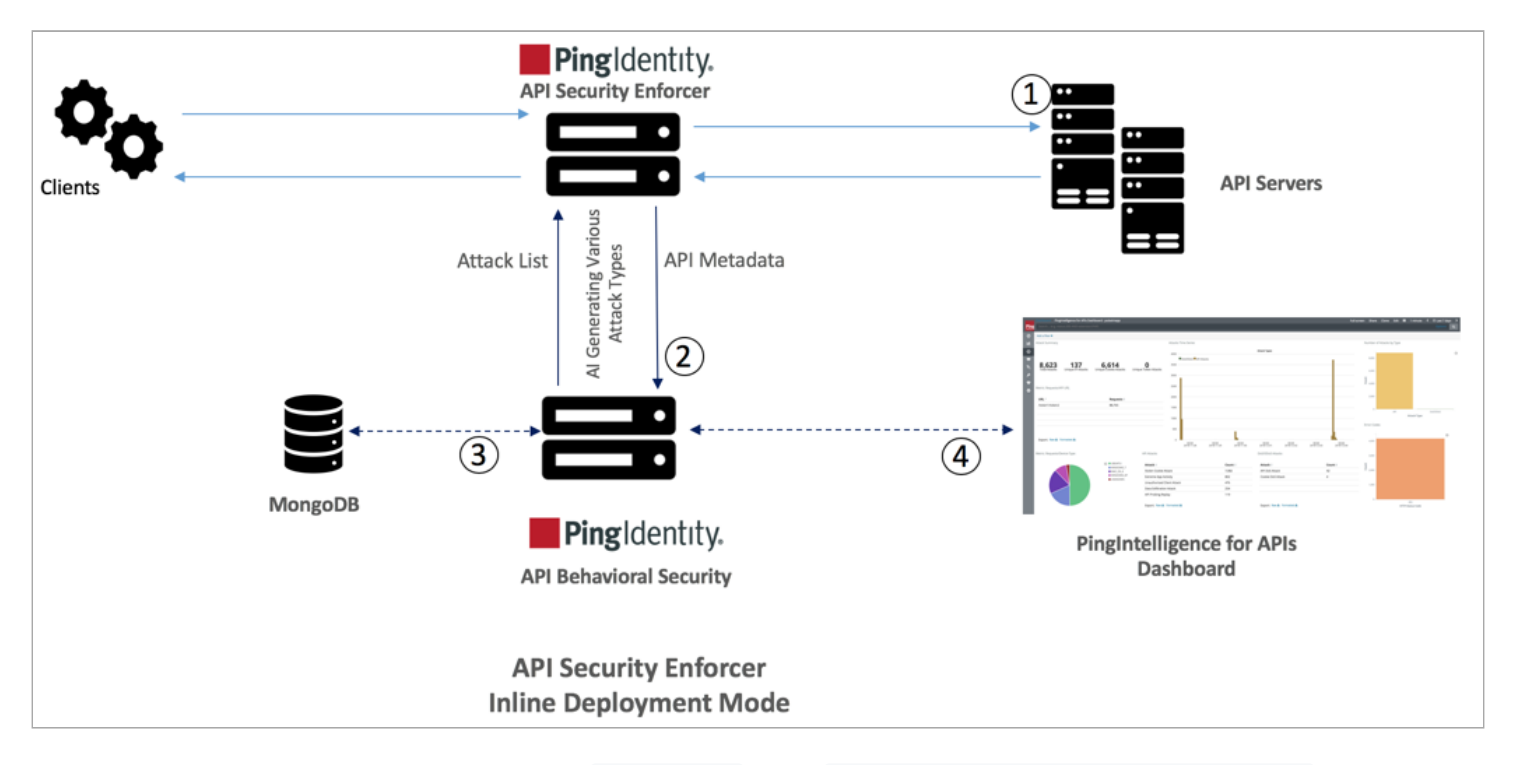

To configure ASE to work in the inline mode, set mode=inline in the /opt/pingidentity/ase/config/ase.conf file.

Some load balancers (for example, AWS ELB) require responses to keep alive messages from all devices receiving traffic. In an inline mode configuration, ASE should be configured to respond to these keep alive messages by updating the enable\_ase\_health variable in the /opt/pingidentity/ase/config/ase.conf file. When enable\_ase\_health is true, load balancers can perform an ASE health check using the following URL: http(s)://<ASE Name>/ase where <*ASE Name*> is the ASE domain name. ASE will respond to these health checks.

# Sideband mode

When deployed in sideband mode, ASE works behind an existing API gateway. The API request and response data between the client and the backend resource or API server is sent to ASE. In this case, ASE does not directly terminate the client requests.

To configure ASE to work in inline mode, set mode=sideband in the /opt/pingidentity/ase/config/ase.conf file.

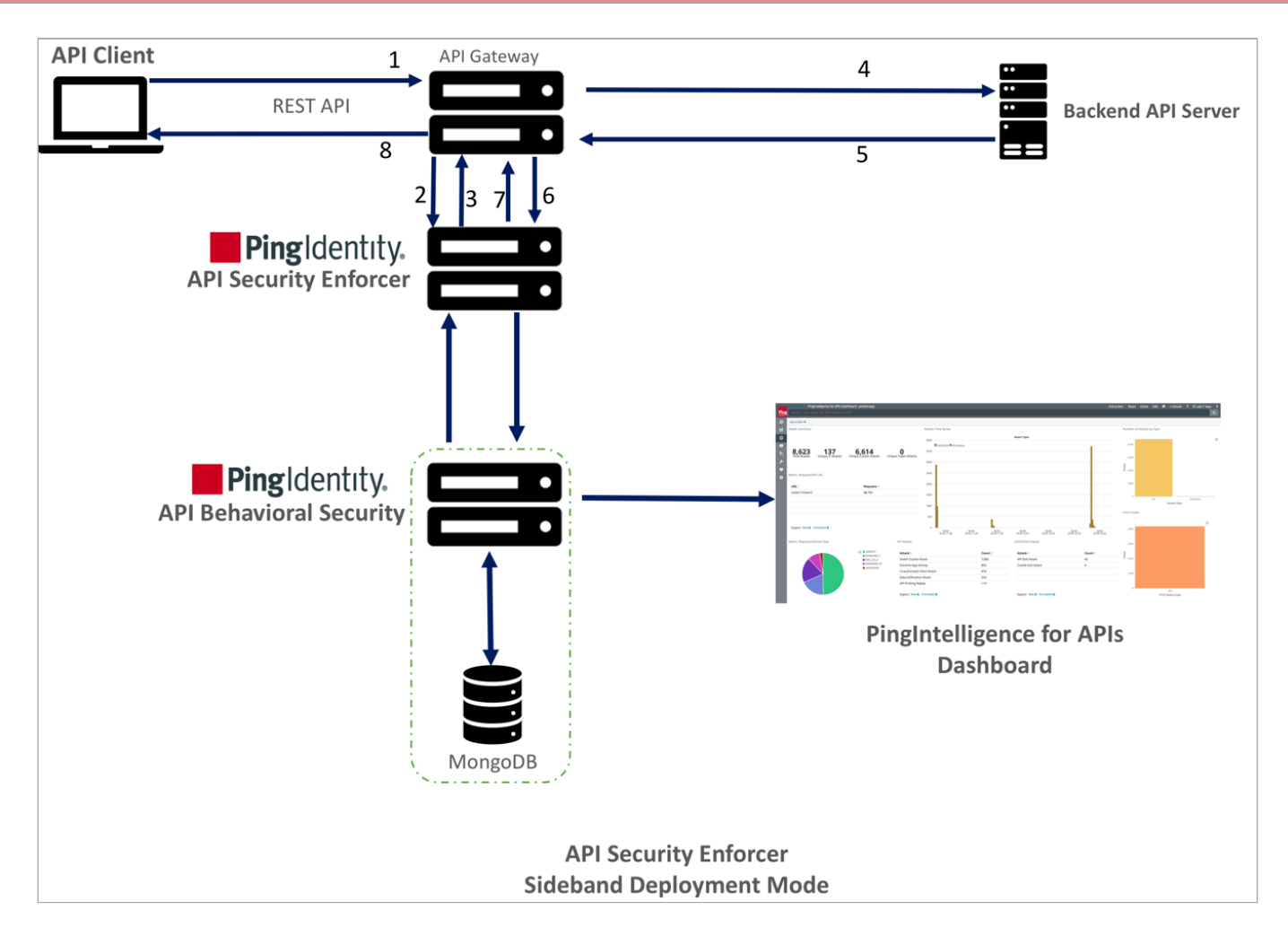

The following is a description of the traffic flow through the API gateway and Ping Identity ASE.

- 1. The API client sends a request to the API gateway.
- 2. The API gateway makes an API call to send the request detail in JSON format to ASE
- 3. ASE checks the request against a registered set of APIs and checks the origin IP against the AI-generated deny list. If all checks pass, ASE returns a 200-0K response to the API gateway. Otherwise, a different response code is sent to the gateway. The request is also logged by ASE and sent to the AI engine for processing.
- 4. If the API gateway receives a 200-0K response from ASE, then it forwards the request to the backend server. Otherwise, the gateway returns a different response code to the client.
- 5. The response from the backend server is received by the API gateway.
- 6. The API gateway makes a second API call to pass the response information to ASE, which sends the information to the AI engine for processing.
- 7. ASE receives the response information and sends a 200-0K to the API gateway.
- 8. API gateway sends the response received from the backend server to the client.

# 🕥 Note

To complete the ASE sideband mode deployment, see the Integrate API gateways for sideband deployment.

### Installing ASE

ASE supports RHEL 7.9 and Ubuntu 18.04 LTS. The provisioned infrastructure can be an EC2 instance, bare metal x86 server, and VMware ESXi.

# About this task

Complete the following steps to install ASE. You can install ASE as a root user or as a non-root user. The example installation path assumes that you are root user. The installation works in a similar way for a non-root user.

### Steps

- 1. Go to the Ping Identity Product Downloads site
- 2. Under PingIntelligence for APIs, click on View Now.
- 3. Choose the installation type and click Download.
- 4. After downloading the file, copy the ASE file to the /opt directory or any other directory where you want to install ASE.
- 5. Change the working directory.

Choose from:

- If you are installing as a root user, change the working directory to /opt
- If you are installing as a non-root user, choose any other location.
- 6. At the command prompt, enter the following command to untar the ASE file:

```
tar -zxvf <filename>
```

Example:

tar -zxvf pi-api-ase-rhel-4.4.tar.gz

7. To verify that ASE successfully installed, enter the 1s command at the command prompt. This should list the pingide ntity directory and the build .tar file.

#### Example:

```
/opt/pingidentity/ase/bin/$ ls
pingidentity pi-api-ase-rhel-4.4.tar.gz
```

# Managing the ASE license

To start ASE, you need a valid PingIntelligence license.

About this task

There are two types of licenses:

- Trial license: Valid for 30 days. At the end of the trial period, ASE stops accepting traffic.
- Subscription license: Based on the subscription period. It is good practice to configure your email before configuring the license. ASE sends an email notification to the configured email ID in case the license has expired. Contact the Ping Identity Sales team for more information.

# i Note

If the subscription license has expired, ASE continues to run until a restart.

## Steps

- 1. Configure the ASE license.
  - 1. If you have not already received a license, request a license file from the Ping Identity Sales team.

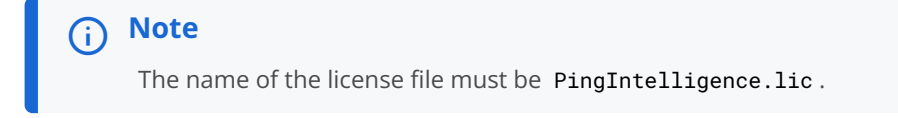

- 2. Copy the license file to the /opt/pingidentity/ase/config directory and start ASE.
- 2. Update an existing license.
  - 1. If your existing license has expired, update the license by contacting the Ping Identity Sales team and replace the license file in the /opt/pingidentity/ase/config directory.

# (i) Note

Make sure to stop and start ASE after the license file is updated.

### Changing default settings

It is recommended that you change the default key and password in ASE.

About this task

Below is a list of commands to change the default values:

# Changing ase\_master.key

Create your own ASE master key to obfuscate keys and password in ASE.

### Before you begin

ASE must be stopped before creating a new <code>ase\_master.key</code>.

# About this task

## To create your own ASE master key:

### Steps

1. Run the following command to create your own ASE master key to obfuscate keys and password in ASE: generate\_obfkey.

```
/opt/pingidentity/ase/bin/cli.sh generate_obfkey -u admin -p admin
API Security Enforcer is running. Please stop ASE before generating new obfuscation master key
```

2. Stop ASE by running the following command:

```
/opt/pingidentity/ase/bin/stop.sh -u admin -p admin
checking API Security Enforcer status…sending stop request to ASE. please wait…
API Security Enforcer stopped
```

3. Enter the generate\_obfkey command to change the default ASE master key:

/opt/pingidentity/ase/bin/cli.sh -u admin -p admin generate\_obfkey
Please take a backup of config/ase\_master.key, config/ase.conf,
config/abs.conf, config/cluster.conf before proceeding
Warning: Once you create a new obfuscation master key, you should
obfuscate all config keys also using cli.sh obfuscate\_keys
Warning: Obfuscation master key file /opt/pingidentity/ase/config/ase\_master.key already exist.
This command will delete it create a new key in the same file
Do you want to proceed [y/n]:

4. After a new ASE master key is generated, start ASE by entering the following command:

/opt/pingidentity/ase/bin/start.sh
Starting API Security Enforcer 4.0...
please see /opt/pingidentity/ase/logs/controller.log for more details

# Changing the key store password

You can change the key store password.

Before you begin

ASE must be running for updating the keystore password.

About this task

To change the key store password:

### Steps

1. Enter the following command: update\_keystore\_password.

```
/opt/pingidentity/ase/bin/cli.sh update_keystore_password -u admin -p admin
New password >
New password again >
keystore password updated
```

```
(i) Note
The default password is asekeystore.
```

# Changing the admin password

You can change the default admin password.

About this task

To change the admin password:

Steps

1. Enter the following command:

```
/opt/pingidentity/ase/bin/cli.sh update_password -u admin -p
Old password >
New password >
New password again >
Password updated successfully
```

#### **Obfuscating ASE keys and passwords**

You must obfuscate the keys and passwords configured in ase.conf, cluster.conf, and abs.conf in the config directory.

### About this task

ASE ships with a default ase\_master.key, which is used to obfuscate the various keys and passwords. It is recommended to generate your own ase\_master.key.

The following keys and passwords are obfuscated in the three configuration files:

- ase.conf: Email and key store (PKCS#12) password
- cluster.conf: ABS access and secret key
- abs.conf: Cluster authentication key, gateway\_credential

## The new ase\_master.key is used to obfuscate the keys and passwords in the various configuration files.

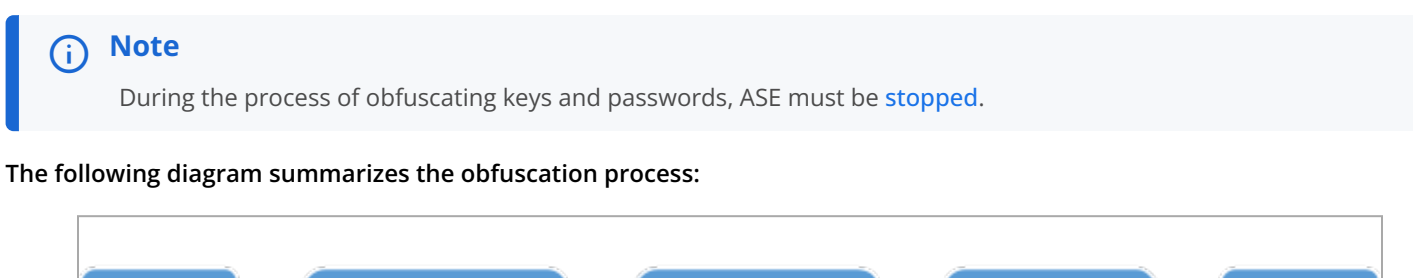

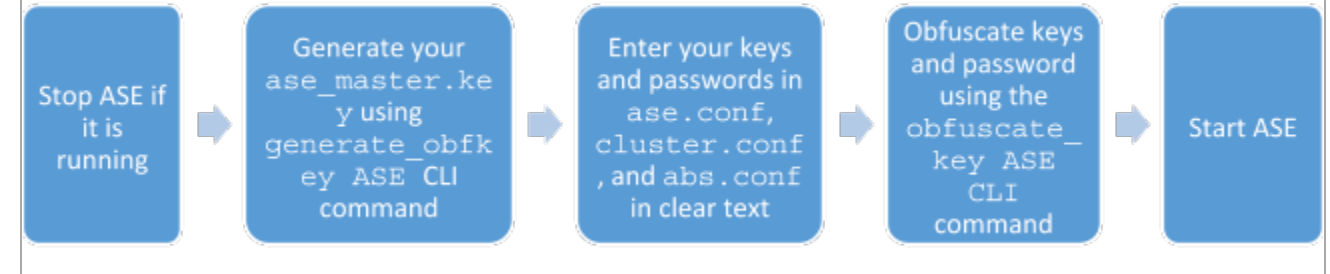

#### Steps

1. To generate the ase\_master.key, run the generate\_obfkey command in the ASE command-line interface (CLI):

```
/opt/pingidentity/ase/bin/cli.sh generate_obfkey -u admin -p
Please take a backup of config/ase_master.key, config/ase.conf,
config/abs.conf, config/cluster.conf before proceeding
Warning: Once you create a new obfuscation master key, you should obfuscate
all config keys also using cli.sh obfuscate_keys
Warning: Obfuscation master key file /opt/pingidentity/ase/config/ase_master.key
already exist.
This command will delete it create a new key in the same file
Do you want to proceed [y/n]:y
creating new obfuscation master key
Success: created new obfuscation master key at
/opt/pingidentity/ase/config/ase_master.key
```

# 🖒 Important

In an ASE cluster, the new ase\_master.key must be manually copied to each of the cluster nodes.

- 2. Enter the keys and passwords in clear text in ase.conf, cluster.conf, and abs.conf.
- 3. Run the obfuscate\_keys command to obfuscate keys and passwords:

/opt/pingidentity/ase/bin/cli.sh obfuscate\_keys -u admin -p Please take a backup of config/ase\_master.key, config/ase.conf, config/abs.conf, and config/ cluster.conf before proceeding If config keys and password are already obfuscated using the current master key, it is not obfuscated again Following keys will be obfuscated: config/ase.conf: sender\_password, keystore\_password config/abs.conf: access\_key, secret\_key config/cluster.conf: cluster\_secret\_key Do you want to proceed [y/n]:y obfuscating config/abs.conf, success obfuscating config/abs.conf, success obfuscating config/abs.conf, success

4. Start ASE after keys and passwords are obfuscated.

#### Next steps

## , Important

After the keys and passwords are obfuscated, the ase\_master.key must be moved to a secure location from ASE.

#### Tuning the host system for high performance

The API Security Enforcer (ASE) ships with a script to tune the host Linux operating system for handling high TCP concurrency and optimizing performance.

### About this task

To understand the tuning parameters, see the tuning script comments. When running the tuning script, changes are displayed on the console to provide insight into system modifications.

To undo system changes, run the untune script.

# 🕥 Note

You should be a **root** user to run the **tune** and **untune** scripts. If you are installing ASE as a non-root user, run the **tune** script for your platform before starting ASE.

### The following commands are for tuning RHEL. For tuning Ubuntu, use the Ubuntu tuning scripts.

#### Steps

- To tune the host system:
  - 1. In the command line, run the tune\_rhel7.sh command.

Example:

/opt/pingidentity/ase/bin/tune\_rhel7.sh

# (i) Note

If ASE is deployed in a Docker Container, run the **tune** script on the host system, not in the container.

- 2. Close the current shell after running the tune script and proceeding to start ASE.
- To untune the host system and bring the system back to its original state, run the untune\_rhel7.sh command.

Example:

/opt/pingidentity/ase/bin/untune\_rhel7.sh

Starting and stopping ASE

Learn how to start and stop ASE.

Before you begin

For ASE to start, the ase\_master.key must be present in the /opt/pingidentity/ase/config directory. If you have moved the master key to a secured location for security reasons, copy it to the config directory before executing the start script.

Before starting ASE, make sure that the nofile limit in /etc/security/limits.conf is set to at least 65535 or higher on the host machine. Run the following command on the ASE host machine to check the nofile limit:

ulimit -n

### About this task

You can start ASE in one of the following two ways:

- Using service script available in the util directory, or
- Using the start.sh script available in the bin directory.

#### Steps

### 1. Start ABS.

Choose from:

- To start ASE as a service:
  - 1. Navigate to the util directory and run the following command to install ASE as a service:

#sudo ./install-systemctl-service.sh pi-ase

2. Start the service by entering the following command:

```
systemctl start pi-ase.service
```

- To start ASE using the start.sh script:
  - 1. Change the working directory to bin.
  - 2. Run the start.sh script:

```
/opt/pingidentity/ase/bin/start.sh
Starting API Security Enforcer 5.0...
please see /opt/pingidentity/ase/logs/controller.log for more details
```

## 2. Stop ASE.

### Choose from:

- To stop ASE using the stop.sh script:
  - 1. Change the working directory to bin.
  - 2. Run the stop.sh script:

/opt/pingidentity/ase/bin/stop.sh -u admin -p admin checking API Security Enforcer status... sending stop request to ASE. please wait... API Security Enforcer stopped

- To stop ASE using a service script:
  - 1. Run the following command:

systemctl stop pi-ase.service

## Configuring SSL for client-side connection or external APIs

ASE supports both TLS 1.2 and SSLv3 for external APIs.

# Before you begin

By default, SSLv3 is disabled due to security vulnerabilities. To change the default and enable SSLv3, stop ASE and then change enable\_sslv3 to true in ase.conf file. Restart ASE to activate SSLv3 protocol support. SSLv3 is only supported for client to ASE connections, not ASE to backend server connections.

; SSLv3 enable\_sslv3=true

### About this task

OpenSSL is bundled with ASE. The following are the version details:

• RHEL: OpenSSL 1.0.2k-fips 26 Jan 2017

• Ubuntu: OpenSSL 1.0.2g 1 Mar 2016

You can configure SSL in ASE for client-side connection using one of the following methods:

- Using a CA-signed certificate
- Using a self-signed certificate
- Importing an existing certificate

The steps provided in this section are for the certificate and key generated for connections between the client and ASE as depicted in the diagram below:

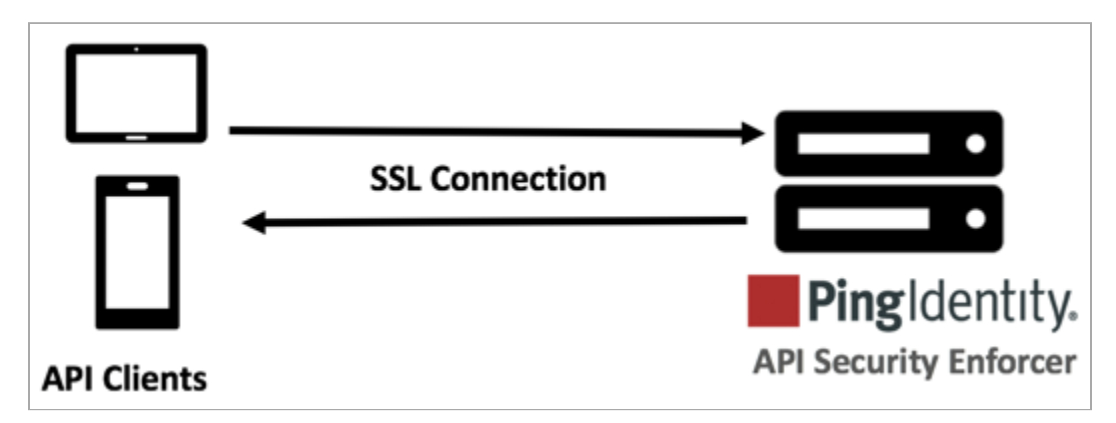

In a cluster setup:

- 1. Stop all the ASE cluster nodes
- 2. Configure the certificate on the management node.

# (i) Note

For more information on management node, see API Security Enforcer Admin Guide.

3. Start the cluster nodes one by one for the certificates to synchronize across the nodes

# **S** Important

You can also configure for Management APIs. For more information on configuring SSL for management APIs, see Configure SSL for Management APIs.

# Using a CA-signed certificate

## About this task

To use a Certificate Authority (CA)-signed SSL certificates, follow the process shown below to create a private key, generate a certificate signing request (CSR), and request a certificate:

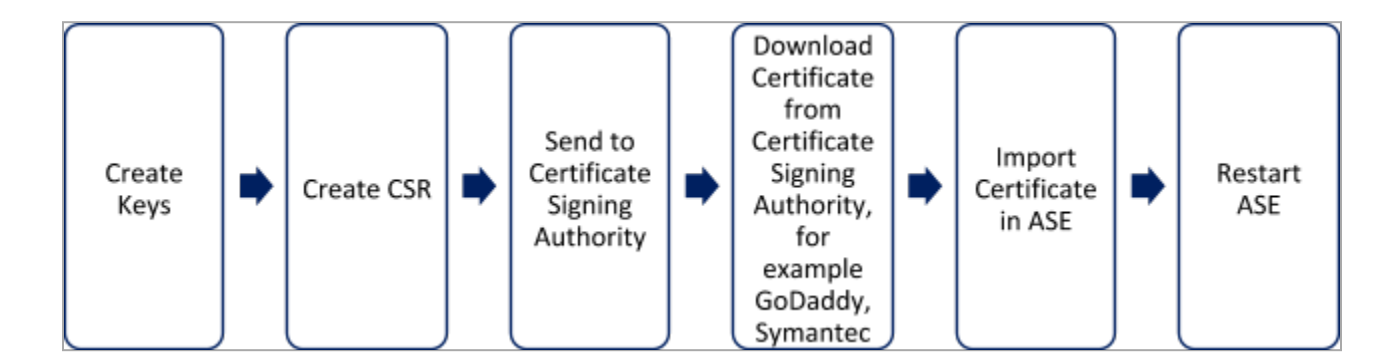

## Note

ASE internally validates the authenticity of the imported certificate.

### Steps

1. Create a private key.

```
/optCD0:/content/authoring/nrc1651605112856.image/pingidentity/ase/bin/cli.sh create_key_pair -u
admin -p
Warning: create_key_pair will delete any existing key_pair, CSR and self-signed certificate
Do you want to proceed [y/n]:y
OK, creating new key pair. Creating DH parameter may take around 20 minutes. Please wait
Key created in keystore
dh param file created at /opt/pingidentity/ase/config/certs/dataplane/dh1024.pem
```

# (i) Note

ASE command-line interface (CLI) is used to create a 2048-bit private key and to store it in the key store.

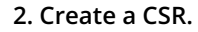

```
/opt/pingidentity/ase/bin/cli.sh create_csr -u admin -p
Warning: create_csr will delete any existing CSR and self-signed certificate
Do you want to proceed [y/n]:y
please provide following info
Country Code >US
State > Colorado
Location >Denver
Organization >Pingidentity
Organization Unit >Pingintelligence
Common Name >ase
Generating CSR. Please wait...
OK, csr created at /opt/pingidentity/ase/config/certs/dataplane/ase.csr
```

Result:

ASE takes you through a CLI-based interactive session to create a CSR.

- 3. Upload the CSR created in step 2 to the CA-signing authority's website to get a CA-signed certificate.
- 4. Download the CA-signed certificate from the CA-signing authority's website.

5. Use the CLI to import the signed CA certificate into ASE. The certificate is imported into the key store.

```
/opt/pingidentity/ase/bin/cli.sh import_cert <CA signed certificate path> -u admin -p
Warning: import_cert will overwrite any existing signed certificate
Do you want to proceed [y/n]:y
Exporting certificate to API Security Enforcer...
OK, signed certificate added to keystore
```

6. Restart ASE by first stopping and then starting ASE.

# Using a self-signed certificate

### About this task

A self-signed certificate is also supported for customer testing.

#### Steps

1. Create a private key: /opt/pingidentity/ase/bin/cli.sh create\_key\_pair -u admin -p

```
Warning: create_key_pair will delete any existing key_pair, CSR and self-signed certificate
Do you want to proceed [y/n]:y
OK, creating new key pair. Creating DH parameter may take around 20 minutes. Please wait
Key created in keystore
dh param file created at /opt/pingidentity/ase/config/certs/dataplane/dh1024.pem
```

# ) Νote

ASE CLI is used to generate a 2048-bit private key, which is in the /opt/pingidentity/ase/config/certs/ dataplane/dh1024.pem directory.

2. Create a self-signed certificate. Use the CLI to produce a self-signed certificate located in /pingidentity/ase/config/ certs/dataplane/ase.csr.

```
/opt/pingidentity/ase/bin/cli.sh create_self_sign_cert -u admin -p
Warning: create_self_sign_cert will delete any existing self-signed certificate
Do you want to proceed [y/n]:y
Creating new self-signed certificate
OK, self-sign certificate created in keystore
```

3. Restart ASE by stopping and starting.

# Importing an existing certificate and key pair

### About this task

To install an existing certificate, complete the following steps and import the certificate into ASE. If you have intermediate certificate from a CA, then append the content to your server .crt file.

### Steps

1. Create the key from the existing .pem file:

openssl rsa -in private.pem -out private.key

2. Convert the existing .pem file to a .crt file:

openssl x509 -in server-cert.pem -out server-cert.crt

3. Import the key pair from step 2:

```
/opt/pingidentity/ase/bin/cli.sh import_key_pair private.key -u admin -p
Warning: import_key_pair will overwrite any existing certificates
Do you want to proceed [y/n]:y
Exporting key to API Security Enforcer...
OK, key pair added to keystore
```

4. Import the .crt file in ASE using the import\_cert CLI command:

```
/opt/pingidentity/ase/bin/cli.sh import_cert server-crt.crt -u admin -p
Warning: import_cert will overwrite any existing signed certificate
Do you want to proceed [y/n]:y
Exporting certificate to API Security Enforcer...
OK, signed certificate added to keystore
```

5. Restart ASE by stopping and starting.

Setting up an ASE cluster (optional)

For production environments, Ping Identity recommends setting up a cluster of ASE nodes for improved performance and availability.

#### Before you begin

Enable network time protocol (NTP) on each ASE node system. All cluster nodes must be in the same time zone.

About this task

## To set up an ASE cluster node:

## Steps

- 1. Navigate to the config directory.
- 2. Edit the ase.conf file:
  - 1. Set enable\_cluster=true for all cluster nodes.
  - 2. Confirm that the parameter mode is the same on each ASE cluster node, either inline or sideband.

| (i) Note                                                                  |
|---------------------------------------------------------------------------|
| If parameter mode values do not match, the nodes will not form a cluster. |
|                                                                           |

- 3. Edit the cluster.conf file:
  - Configure cluster\_id with an identical value for all nodes in a single cluster (for example: cluster\_id=shopping).
  - 2. Enter the port number in the cluster\_manager\_port parameter.

| (i) N | lote                                                                          |
|-------|-------------------------------------------------------------------------------|
| A     | SE node uses this port number to communicate with other nodes in the cluster. |
|       |                                                                               |

- 3. Enter an IPv4 address or hostname with the port number for peer\_node, which is the first (or any existing) node in the cluster. Keep peer\_node empty for the first cluster node.
- 4. Provide the cluster\_secret\_key, which must be the same in each cluster node. It must be entered on each cluster node before the nodes to connect to each other.

Example:

Below is a sample cluster.conf file:

; API Security Enforcer's cluster configuration. ; This file is in the standard .ini format. The comments start with a ; semicolon (;). ; Section is enclosed in [] ; Following configurations are applicable only if cluster is enabled ; with true in ase.conf ; unique cluster id. ; valid character class is [ A-Z a-z 0-9 \_ - . / ] ; nodes in same cluster should share same cluster id cluster\_id=ase\_cluster ; cluster management port. cluster\_manager\_port=8020 ; cluster peer nodes. ; a comma-separated list of hostname:cluster\_manager\_port or ; IPv4\_address:cluster\_manager\_port ; this node will try to connect all the nodes in this list ; they should share same cluster id peer\_node= ; cluster secret key. ; maximum length of secret key is 128 characters (deobfuscated length). ; every node should have same secret key to join same cluster. ; this field can not be empty. ; change default key for production. cluster\_secret\_key=OBF:AES:nPJOh3wXQWK/BOHrtKu3G2SGiAEE10SvOFYEiWfIVSdu

4. After configuring an ASE node, start the node by running the following command:

/opt/pingidentity/ase/bin/start.sh

# Scaling up the ASE cluster

Scale up the ASE cluster by adding nodes to an active cluster without disrupting traffic.

About this task

To add a new cluster node:

#### Steps

- 1. Enter the peer\_node IP address or hostname in the cluster.conf file of the ASE node.
- 2. Start the ASE node.

For more information, see Start the ASE node.

Example:

If the IP of the first node is 192.168.20.121 with port 8020, then the peer\_node parameter would be 192.168.20.121:8020.

; ASE cluster configuration. These configurations apply only when ; you have enabled cluster in the api\_config file. ; Unique cluster ID for each cluster. All the nodes in the same cluster ; should have the same cluster ID. cluster\_id=ase\_cluster ; Cluster management port. cluster\_manager\_port=8020 ; Cluster's active nodes. This can be a comma separated list of nodes in ; ipv4\_address:cluster\_manager\_port format. peer\_node=192.168.20.121:8020

Result:

The new node will synchronize configuration and cookie data from the peer nodes. After loading, it will become part of the cluster.

# Scaling down the ASE cluster

A node can be removed from an active cluster without disrupting traffic.

About this task

To remove a node from an active cluster:

Steps

- 1. Stop the ASE node to be removed.
- 2. Set the enable\_cluster option as false in its ase.conf file.

Result:

The removed node retains the cookie and certificate data from when it was part of the cluster.

# Deleting a cluster node

An inactive cluster node has either become unreachable or has been stopped.

About this task

When you delete a stopped cluster node, the operation does not remove cookie and other synchronized data.

Steps

1. To find which cluster nodes are inactive, use the cluster\_info command:

```
/opt/pingidentity/ase/bin/cli.sh cluster_info -u admin -p
cluster id : ase_cluster
cluster nodes
127.0.0.1:8020 active
Step 1.1.1.1:8020 active
Step 2.2.2:8020 inactive
172.17.0.4:8020(tasks.aseservice) active
172.17.0.5:8020(tasks.aseservice) inactive
tasks.aseservice2:8020 not resolved
```

- 2. Using the cluster\_info command output, you can remove the inactive cluster nodes 2.2.2.28020 and 172.17.0.58020.
- 3. To delete the inactive node, use the delete\_cluster\_node command:

/opt/pingidentity/ase/bin/cli.sh delete\_cluster\_node <IP:Port>

# **Stopping ASE cluster**

You can stop an ASE cluster on any node in the cluster.

About this task

To stop the entire cluster:

Steps

1. Run the following command on any node in the cluster:

/opt/pingidentity/ase/bin/stop.sh cluster -u admin -p

Result:

When the cluster stops, each cluster node retains all the cookie and certificate data.

#### **ASE and ABS integration**

Integrate ASE and ABS.

The ABS engine installation process is summarized below:

- · Connect ASE to the ABS AI engine for ASE to send access log files to ABS.
- Enable ASE to ABS engine communication: Just connecting ASE and the ABS engine does not mean that access logs are sent by ASE to ABS. ASE to ABS communication has to be enabled separately.

- Add API JSON files to ASE. The API JSON files define your API and its various parameters. For more information, see Defining an API using API JSON configuration file in inline mode.
- Train the ABS AI engine models to analyze and report on your API traffic.

#### Connecting ASE to the ABS AI engine

Connect ASE to the ABS AI engine.

### Before you begin

The default ports for connection with ABS are 8080 and 9090. Run the check\_ports.sh script on the ASE machine to determine accessibility of ABS. Input ABS host IP address and ports as arguments.

/opt/pingidentity/ase/util ./check\_ports.sh {ABS IPv4:[port]}

### About this task

To configure ASE for connecting with the ABS AI engine:

### Steps

- 1. Update abs.conf located in the ASE /opt/pingidentity/ase/config directory with the ABS engine address and authentication keys:
  - 1. Configure abs\_endpoint with the ABS engine management IP address/hostname and port number (default: 8080), which was configured in the /opt/pingidentity/abs/config/abs.properties file.

# i) Note

If ABS is in a different AWS security group, use a private IP address.

2. Configure ABS access\_key and secret\_key using the key values from the abs\_init.js file located in /opt/ pingidentity/abs/mongo.

Example:

Below is a sample abs.conf file:

; API Security Enforcer ABS configuration. ; This file is in the standard .ini format. The comments start with a semicolon (;). ; Following configurations are applicable only if ABS is enabled with true. ; a comma-separated list of abs nodes having hostname:port or ipv4:port as an address. abs\_endpoint=127.0.0.1:8080 ; access key for abs node access\_key=OBF:AES://ENOzsqOEhDBWLDY+pIoQ:jN6wfLiHTTd3oVNzvtXuAa0G34c4JBD4XZHgFCaHry0 ; secret key for abs node secret\_key=OBF:AES:Y2DadCU4JFZp3bx8EhnOiw:zzi77GIFF5xkQJccjIrIVWU+RY5CxUhp3NLcNBel+3Q ; Setting this value to true will enable encrypted communication with ABS. enable\_ssl=true ; Configure the location of ABS's trusted CA certificates. If empty, ABS's certificate ; will not be verified abs\_ca\_cert\_path=

# S Important

Make sure that ASE and ABS are in the same time zone.

#### Enabling ASE to ABS engine communication

Enable communication between ASE and the ABS engine.

About this task

To start communication between ASE and the AI engine:

### Steps

1. Run the following command:

./cli.sh enable\_abs -u admin -p admin

2. To confirm an ASE node is communicating with ABS, issue the ASE status command:

| /opt/pingidentity/ase/bin/cli.sh status |                                                                                 |  |  |  |
|-----------------------------------------|---------------------------------------------------------------------------------|--|--|--|
| API Security Enforcer                   |                                                                                 |  |  |  |
| status                                  | : started                                                                       |  |  |  |
| mode                                    | : inline                                                                        |  |  |  |
| http/ws                                 | : port 8080                                                                     |  |  |  |
| https/wss                               | : port 8443                                                                     |  |  |  |
| firewall                                | : enabled                                                                       |  |  |  |
| abs                                     | : enabled, ssl: enabled (If ABS is enabled, then ASE is communicating with ABS) |  |  |  |
| abs attack                              | : disabled                                                                      |  |  |  |
| audit                                   | : enabled                                                                       |  |  |  |
| ase detected attack                     | : disabled                                                                      |  |  |  |
| attack list memory                      | : configured 128.00 MB, used 25.60 MB, free 102.40 MB                           |  |  |  |

### Adding APIs to ASE

After the policy has been deployed to Apigee using the PingIntelligence automated policy tool, add APIs to ASE.

### About this task

Refer to the following topics to define and add APIs to ASE:

# Steps

- API naming guidelines □
- Define and add an API JSON □

### Next steps

For more information on ASE sideband deployment, see Sideband API Security Enforcer

### **Training the ABS AI engine**

For ABS to start predicting various attacks types, the model needs to be trained.

### About this task

The number of hours (default: 24 hours) is configurable for model training.

# Steps

1. Set the value of training\_period parameter using PingIntelligence Dashboard or the Global configuration update REST API.

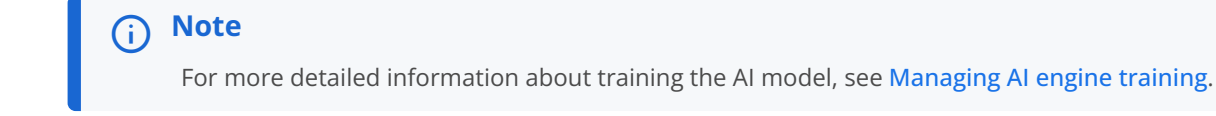

# 2. Start the training.

Note
 The training starts as soon as ABS receives the first API traffic from ASE and continues for the number of hours set in the attack\_initial\_training parameter. Training occurs automatically when a new API is added.

 Verify training completion.
 1. To check the ABS training status, use the ABS admin API, which returns the training duration and prediction mode. The API URL for the admin API is https://<ip>:rt>//v4/abs/admin.

(i) Note *ip* and *port* number are of the ABS machine.

### Result:

The following is a snippet of the output of the admin API:

```
"message": "training started at Thu Dec 26 12:32:59 IST 2019",
"training_duration": "2 hours",
"prediction": true
```

If the prediction variable is true, ABS has completed training and is discovering attacks. A false value means that ABS is still in training mode.

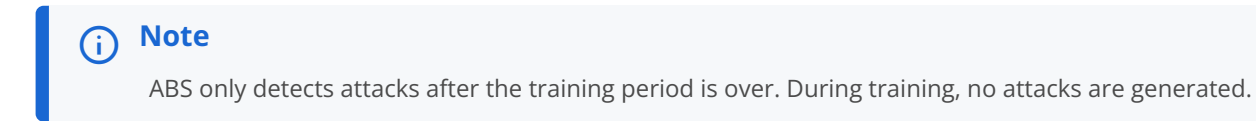

### **API Publish Service**

The API Publish Service publishes the changes made to the discovered APIs from the PingIntelligence Dashboard to the AI engine.

#### About this task

Complete the following steps to install the API Publish Service in your environment.

#### Installing the API Publish Service

Install the API Publish Service.

### Before you begin

Before installing the API Publish Service:

• Install OpenJDK 11.0.2 on a 64-bit architecture machine. To verify the Java version, run the following command:

# java -version

• Verify the supported operating systems.PingIntelligence supports RHEL 7.9 and Ubuntu 18.04 LTS.

# About this task

You can install the API Publish Service as a root user or as a non-root user. The installation path in the steps below assumes that you are root user. The installation works in a similar way for a non-root user.

# (i) Note

The download site has a link to the consolidated build for ABS and API Publish. When extracting the tar in the **pingide ntity** folder, there will be two folders:

- abs
- apipublish

# Steps

- **1.** Go to the Ping Identity Product Downloads site  $\square$ .
- 2. Under PingIntelligence for APIs, click View Now.
- 3. Click Download under PingIntelligence for APIs Software.
- 4. Under Download AI Engine and Tools, click AI Engine 5.1.0.1.
- 5. After downloading:

Choose from:

- If you are installing as a root user, copy the build file to the /opt directory.
- If you are installing as a non-root user, choose any other location.
- 6. At the command prompt, enter # tar -zxvf <file\_name>.

Example:# tar -zxvf pi-api-abs-5.1.tar.gz

# **Default settings**

The API Publish configuration file (apipublish.properties) is located in the /pingidentity/apipublish/config/ directory. The following table explains the parameters and provides recommended values. You can change the default values based on your requirements.

| Parameter                                      | Description                                                                                                    |
|------------------------------------------------|----------------------------------------------------------------------------------------------------|
| <pre>pi.apipublish.ssl.enabled-protocols</pre> | The supported SSL protocols. The default value is $\ensuremath{^{TLSv1.2}}$ .                                                                                                    |
| pi.apipublish.ssl.ciphers                      | The supported .ssl ciphers. For the list of valid cipher<br>names, see .oracle.com/en/java/javase/11/docs/specs/<br>security/standard-names.html//[]. For multiple cipher<br>names, use a comma to separate names in the list. For<br>example:<br>TLS_DHE_RSA_WITH_AES_256_GCM_SHA384, TLS_DHE_RSA_WITH<br>_AES_256_CBC_SHA256. |

| Parameter                                       | Description                                                                                                    |  |  |
|-------------------------------------------------|----------------------------------------------------------------------------------------------------|--|--|
| pi.apipublish.ssl.key-store                     | The directory path of the key store. The default value is config/ssl/apipublish.jks.                                                                                                    |  |  |
| <pre>pi.apipublish.ssl.key-store-type</pre>     | The key store type. The default value is JKS .                                                                                                    |  |  |
| <pre>pi.apipublish.ssl.key-store-password</pre> | The password of the JKS key store. PingIntelligence ships with a default obfuscated password. You can reset the password and obfuscate it.                                                                                                    |  |  |
| pi.apipublish.ssl.key-alias                     | Alias for the SSL key. The default value is pingidentity.                                                                                                    |  |  |
| pi.apipublish.server.port                       | Port for the API Publish Service and PingIntelligence<br>Dashboard communication. The default value is 8050 .                                                                                                    |  |  |
| pi.apipublish.server.timezone                   | Set the time zone to utc or local. The default timezone is utc.                                                                                                    |  |  |
| <pre>pi.apipublish.server.deployment_type</pre> | The API Publish Service deployment mode. Valid values are cloud or onprem. The default value is onprem.                                                                                                    |  |  |
| pi.apipublish.datasource.data_dbname            | The MongoDB data database name. The default value is abs_data .                                                                                                    |  |  |
| pi.apipublish.datasource.metadata_dbname        | The MongoDB metadata database name.The default value is abs_metadata.                                                                                                    |  |  |
| <pre>pi.apipublish.datasource.mongo_rs</pre>    | Comma separated MongoDB replica set URI.                                                                                                    |  |  |
| pi.apipublish.datasource.mongo_ssl              | Set to true if MongoDB is configured to use SSL connections. The default value is false.                                                                                                    |  |  |
| pi.apipublish.datasource.mongo_auth_mechanism   | <ul> <li>Defines the method in which MongoDB authenticates. The possible values are:</li> <li>NONE : Set to NONE if authentication is not configured in MongoDB.</li> <li>DEFAULT : Set to DEFAULT if you want to use a native MongoDB username and password. Provide the values in the next two variables.</li> <li>PLAIN : Set to PLAIN if you want to use LDAP authentication. In this case, provide the LDAP username and password in the next two variables.</li> </ul> |  |  |

| Parameter                                  | Description                                                                                                    |  |
|--------------------------------------------|----------------------------------------------------------------------------------------------------|--|
| pi.apipublish.datasource.mongo_certificate | Set to true if you want to verify MongoDB SSL server certificate when the API Publish Service connects to MongoDB. The default value is false.                                         |  |
|                                            | <pre>     Note     Make sure     pi.apipublishservice.datasource.mongo_ssl is set     to true before setting     pi.apipublishservice.datasource.mongo_certifica     te to true.</pre> |  |
| pi.apipublish.datasource.username          | MongoDB username. The default value is absuser.                                                                                                    |  |
| pi.apipublish.datasource.password          | MongoDB password. The default value is abs123.                                                                                                    |  |

# **Obfuscating passwords**

Using the command line interface (CLI), you can obfuscate the keys and passwords configured in apipublish.properties.

# Before you begin About this task

The API Publish Service is shipped with a default apipublish\_master.key, which is used to obfuscate the various keys and passwords. It is recommended to generate your own apipublish\_master.key. A default jks\_password is configured in the a pipublish.properties file.

The following keys and passwords are obfuscated:

- mongo\_password
- jks\_password

During the process of obfuscation of keys and password, the API Publish Service must be stopped.

### The following diagram summarizes the obfuscation process.

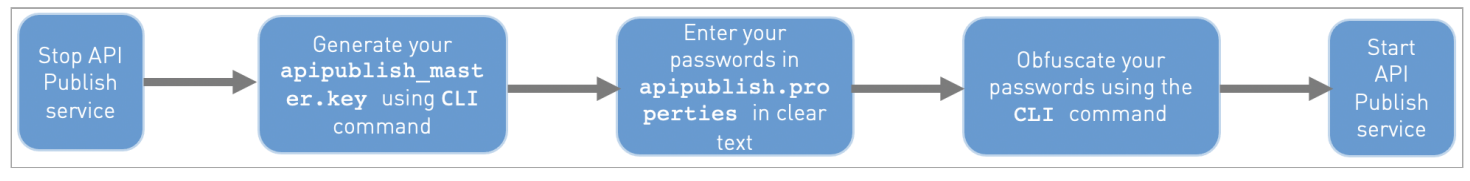

# Steps

1. To generate the apipublish\_master.key, run the generate\_obfkey command in the CLI:

/pingidentity/apipublish/bin/cli.sh generate\_obfkey -u admin -p admin

<sup>(</sup>i) Note

The new apipublish\_master.key is used to obfuscate the passwords in apipublish.properties file.

- 2. Enter the keys and passwords in clear text in the apipublish.properties file.
- 3. Run the obfuscate\_keys command to obfuscate keys and passwords:

/pingidentity/apipublish/bin/cli.sh obfuscate\_keys -u admin -p admin

4. After the passwords are obfuscated, start the API Publish Service.

#### Next steps

# 🕥 Important

After the keys and passwords are obfuscated, the apipublish\_master.key must be moved to a secure location.

### Importing existing CA-signed certificates

Import existing CA-signed certificates.

Before you begin

To import the certificate authority (CA)-signed certificate, stop the API Publish Service if it is already running.

### About this task

You can import your existing CA-signed certificate in the API Publish Service. Complete the following steps to import the CA-signed certificate.

# Λοτε

The API Publish Service is shipped with a default self-signed certificate with the Java key store at /config/ssl/ apipublish.jks. The default password is set in the apipublish.properties file. The default password is obfuscated in the file. It is recommended to change the default passwords and obfuscate the new passwords. See Obfuscating passwords for steps to obfuscate passwords.

### Steps

1. Export your CA-signed certificate to the PKCS12 store by entering the following command:

```
# openssl pkcs12 -export -in <your_CA_cerficate.crt> -inkey <your_certificate_key.key> -out
abs.p12 -name <alias_name>
```

Example:

# openssl pkcs12 -export -in ping.crt -inkey ping.key -out abs.p12 -name exampleCAcertificate Enter Export Password: Verifying - Enter Export Password:

# ) Note

If you have an intermediate certificate from a CA, then append the content to the <your\_CA\_certificate>.cr t file.

2. Import the certificate and key from the PKCS12 store to the Java key store by entering the command below.

```
# keytool -importkeystore -destkeystore apipublish.jks -srckeystore abs.p12 -srcstoretype PKCS12 -
alias <alias_name> -storetype jks
```

The command requires the destination key store password. The destination key store password entered in the command should be same that is configured in the apipublish.properties file.

The following is a snippet of the apipublish.properties file where the destination key store password is stored. The password is obfuscated.

```
# Java Keystore password
jks_password=OBF:AES:Q3vcrnj7VZILTPdJnxkOsyimHRvGDQ==:daYWJ5QgzxZJAnTkuRlFpreM1rsz3FFCulhAUKj7ww4=
```

Example:

```
# keytool -importkeystore -destkeystore apipublish.jks -srckeystore abs.p12 -srcstoretype PKCS12 -
alias exampleCAcertificate -storetype jks
Importing keystore apipublish.p12 to abs.jks...
Enter destination keystore password:
Re-enter new password:
Enter source keystore password:
```

- 3. Copy the apipublish.jks file created in step 2 to /config/ssl directory.
- 4. Start the API Publish Service by running the following command:
  - # ./bin/start.sh

### Starting and stopping the API Publish Service

Start and stop the API Publish Service.

### Before you begin

For the API Publish Service to start, the apipublish\_master.key must be present in the apipublish/config directory. If you have moved the master key to a secured location for security reasons, copy it to the config directory before starting the service.

### About this task

You can start the API Publish Service in one of the following two ways:

- Using a service script available in the bin directory
- Using the start.sh script available in the bin directory

### Steps

1. Start API Publish.

Choose from:

- To start API Publish as a service:
  - 1. Navigate to the bin directory and run the following command to install API Publish as a service:

#sudo ./install-systemctl-service.sh pi-apipublish

2. Start the service by entering the following command:

systemctl start pi-apipublish.service

- To start API Publish using the start.sh script:
  - 1. Run the start.sh script located in the /pingidentity/apipublish/bin directory:

\$ ../bin/start.sh

### 2. Stop API Publish.

### Choose from:

• To stop API Publish using a service script:

1. Run the following command to stop the API Publish Service:

systemctl stop pi-apipublish.service

- To stop API Publish using the stop.sh script:
  - 1. Run the stop.sh script available in the bin directory:

# ../bin/stop.sh

### Installing the PingIntelligence Dashboard

Learn how to install the PingIntelligence Dashboard.

### Before you begin

Ensure that the following prerequisites are met:

Server: 8 core CPU, 16 GB, 1 TB HDD

- Operating system: RHEL 7.9 or Ubuntu 18.04 LTS
- OpenJDK: 11.0.2
- SSL certificate: One private key and certificate. By default, PingIntelligence Dashboard uses the private key and certificate shipped with the binary.
- Password: If you want to change the default password, set a minimum 8 character password.
- API Behavioral Security (ABS): ABS URL, access, and secret key. Make sure that ABS is reachable from the PingIntelligence Dashboard machine.
- API Security Enforcer (ASE): ASE management URL, access, and secret key. Make sure that ASE is reachable from the PingIntelligence Dashboard machine.

# (i) Note

Connecting the Dashboard to ASE is optional. Functionality, such as adding discovered APIs to ASE and attack management, will be limited.

Make sure the following default port numbers are available:

- PingIntelligence Dashboard (WebGUI) server: 8030. Port number 8030 should be exposed to public internet. Make sure that your organization's firewall allows access to this port.
- Elasticsearch: 9200
- Dataengine: 8040
- H2 database: 9092. The H2 database is installed and runs as a part of the PingIntelligence Dashboard.

Make sure you have one of the following supported browsers installed. The following table shows the compatibility of PingIntelligence for APIs Dashboard with different browsers and their versions.

| Operating System              | Google Chrome          | Mozilla Firefox        | Apple Safari           | Microsoft Edge         |
|-------------------------------|------------------------|------------------------|------------------------|------------------------|
| Mac OS Mojave -10.14          | Version 56.0 and later | Version 69.0 and later | Version 12.0 and later |                        |
| Mac OS Sierra -10.12          | Version 56.0 and later | Version 69.0 and later | Version 10.1 and later |                        |
| Mac OS High Sierra -<br>10.13 | Version 56.0 and later | Version 69.0 and later | Version 11.1 and later |                        |
| Mac OS Catalina<br>-10.15     | Version 56.0 and later | Version 69.0 and later | Version 13.0 and later |                        |
| Windows 8.1                   | Version56.0 and later  | Version 69.0 and later |                        |                        |
| Windows 10                    | Version 56.0 and later | Version 69.0 and later |                        | Version 79.0 and later |

Ensure you have completed the following configuration for the operating system:

• Increase the ulimit to 65536:
```
# sudo sysctl -w fs.file-max=65536
# sudo sysctl -p
```

• Increase the vm.max\_map\_count limit to 262144:

```
# sudo echo "vm.max_map_count=262144" >> /etc/sysctl.conf
# sudo sysctl -p
```

- Set JAVA\_HOME to the <jdk\_install> directory and add <jdk\_install>/bin to the system PATH variable. <jdk\_install\_dir> is the directory where JDK is installed.
- Choose the <pi\_install\_dir> directory. The <pi\_install\_dir> directory is the directory where the PingIntelligence Dashboard is installed. This directory should be readable and writable by the logged in user.

#### About this task

Installing the PingIntelligence for APIs Dashboard automatically installs Elasticsearch.

There are two preconfigured login users in PingIntelligence Dashboard:

- admin
- ping\_user

Multiple admin and ping\_user can simultaneously sign on to PingIntelligence Dashboard. The admin user has full access to PingIntelligence Dashboard. An admin can view the dashboard of various APIs as well as tune threshold and unblock a client identifier. ping\_user can only view the API dashboard. A total of 25 admin and ping\_user can sign on simultaneously.

To install the PingIntelligence Dashboard:

#### Steps

1. Create a <ping\_install\_dir> directory on your host machine.

Make sure that the user has read and write permissions for the *<ping\_install\_dir>* directory.

- 2. Download <sup>C</sup> the PingIntelligence Dashboard binary.
  - 1. Under Download AI Engine and Tools, click Dashboard 5.1.0.1.
- 3. Download C Elasticsearch 6.8.1 (macOS/RHEL).
- 4. Change the directory to ping\_install\_dir:

# cd pi\_install\_dir

5. Untar the PingIntelligence Dashboard:

# tar -zxf pi-api-dashboard-5.1.tar.gz

6. Add the MongoDB IP address in webgui.properties.

- 7. Copy the MongoDB certificate to the Dashboard virtual machine (VM).
- 8. Import the MongoDB certificate to webgui.jks using the following command:

keytool -import -keystore dataengine.jks -storetype JKS -storepass changeme -alias mongo -file mongo.crt -noprompt

- 9. Change the directory to pingidentity/webgui/:
  - # cd pingidentity/webgui/
- 10. Install the PingIntelligence Dashboard by entering the following command and follow the instructions displayed on the prompt:

# ./bin/pi-install-ui.sh

```
# ./bin/pi-install-ui.sh
elasticsearch-7.13.4.tar.gz file path >
Use bundled ssl key and self signed certificate for ui server [y/n]? >[y]
Use default password [changeme] for all components and users [y/n]? >[y]
ABS url >[https://127.0.0.1:8080]
ABS access key >[abs_ak]
ABS secret key >[abs_sk]
API Service URL >[https://127.0.0.1:8050]
Kafka Host:Port >[127.0.0.1:9093]
Kafka Authentication username >[pi4api_de_user]
Kafka Group ID >[pi4api.data-engine]
ASE management url >[]
extracting elasticsearch package
creating elasticsearch config keystore
warning: usage of JAVA_HOME is deprecated, use ES_JAVA_HOME
Created elasticsearch keystore in <pi_install_dir>/pingidentity/elasticsearch/config/
elasticsearch.keystore
elasticsearch config keystore created
Generating a 2048 bit RSA private key
......+++
.....+++
writing new private key to 'config/ssl/autogen_es.key'
creating password protected pkcs#12 keystore for elasticsearch private key and certificate
pkcs#12 keystore created at config/ssl/elastic-certificates.p12
warning: usage of JAVA_HOME is deprecated, use ES_JAVA_HOME
warning: usage of JAVA_HOME is deprecated, use ES_JAVA_HOME
warning: usage of JAVA_HOME is deprecated, use ES_JAVA_HOME
configuring elasticsearch. Please wait 15 seconds
warning: usage of JAVA_HOME is deprecated, use ES_JAVA_HOME
warning: usage of JAVA_HOME is deprecated, use ES_JAVA_HOME
OpenJDK 64-Bit Server VM warning: Option UseConcMarkSweepGC was deprecated in version 9.0 and will
likely be removed in a future release.
elasticsearch config is completed
configuring dataengine
configuring webgui
starting webgui for configuration update
WebGUI configured for UTC timezone.
WebGUI 5.1 starting...
please see <pi_install_dir>/pingidentity/webgui/logs/admin/admin.log for more details
success: password updated.
Note: All active sessions for this user are invalidated. Login with new credentials
success: password updated.
Note: All active sessions for this user are invalidated. Login with new credentials
WebGUI 5.1
WebGUI is stopped.
webgui configuration done
UI configuration done
writing internal credentials to <pi_install_dir>/pingidentity/webgui/install/webgui_internal.creds
Start UI [y/n]? >[y]
starting elasticsearch...
warning: usage of JAVA_HOME is deprecated, use ES_JAVA_HOME
```

warning: usage of JAVA\_HOME is deprecated, use ES\_JAVA\_HOME OpenJDK 64-Bit Server VM warning: Option UseConcMarkSweepGC was deprecated in version 9.0 and will likely be removed in a future release. elasticsearch started starting dataengine Data Engine configured for UTC timezone. PingIntelligence Data Engine 5.1 starting... Data-Engine started starting webgui WebGUI configured for UTC timezone. WebGUI 5.1 starting... please see <pi\_install\_dir>/pingidentity/webgui/logs/admin/admin.log for more details Please access WebGUI at https://<pi\_install\_host>:8030 <pi\_install\_host> can be ip address, hostname or fully qualified domain name of this server. <pi\_install\_host> should be reachable from your computer. Credentials: 1) Username: admin Password: changeme 2) Username: ping\_user Password: changeme **Important Actions:** 1) Credentials for all internal components are available in <pi\_install\_dir>/pingidentity/webgui/ install/webgui\_internal.creds file. Move this file from this server and securely keep it elsewhere. For any debugging purposes you will be asked to get credentials for a component from this file. 2) Following obfuscation master keys are auto-generated <pi\_install\_dir>/pingidentity/webgui/config/webgui\_master.key <pi\_install\_dir>/pingidentity/dataengine/config/dataengine\_master.key

# 介 Important

The ASE management url is an optional parameter.

- 11. Verify installation by checking the process IDs (pid) of each component in the following locations:
  - 1. Elasticsearch: <pi\_install\_dir>/elasticsearch/logs/elasticsearch.pid
  - 2. Dataengine: <pi\_install\_dir>/dataengine/logs/dashboard.pid
  - 3. Web GUI: <pi\_install\_dir>/webgui/logs/webgui.pid
- 12. Tune the Dashboard performance parameters by configuring the following three parameters for better performance.

### i) Note

Note the following tuning parameters if you have your setup of Elasticsearch. If you have used PingIntelligence automated deployment or the **pi-install-ui.sh** script to deploy the Dashboard, the tuning of the parameters below is done as part of installation.

| Parameter               | Description                                                                                                    | Location                                           |
|-------------------------|----------------------------------------------------------------------------------------------------|----------------------------------------------------|
| Elasticsearch           |                                                                                                    |                                                    |
| -Xms and -Xmx           | <ul> <li>-Xms: Defines the minimum<br/>heap size of Elasticsearch.</li> <li>Set to 4 GB as Xms4g.</li> <li>-Xmx: Defines the maximum<br/>heap size of Elasticsearch.</li> <li>Set to 4 GB as Xmx4g.</li> </ul> | <pre>\$ES_HOME/config/jvm.options</pre>            |
| thread_pool.search.size | Defines thread pool size for count/<br>search/suggest operations in<br>Elasticsearch. Configure to 50% of<br>total CPUs allocated.                                                                             | <pre>\$ES_HOME/config/<br/>elasticsearch.yml</pre> |

#### Troubleshooting:

To detect and mitigate attacks such as cross-site scripting (XSS), the PingIntelligence Dashboard implements Content Security Policy (CSP). The following are the configuration details:

```
Response header - Content-Security-Policy
Response header value - default-src 'self'; font-src 'self' use.typekit.net; script-src 'self'
use.typekit.net; style-src 'self' 'unsafe-inline' use.typekit.net p.typekit.net; img-src 'self'
data: p.typekit.net;
```

#### Starting and stopping the PingIntelligence Dashboard

Start and stop the PingIntelligence Dashboard.

About this task

You can choose to start and stop all the components together or individually.

Steps

1. To start and stop components:

Choose from:

- Start and stop components together.
- It is recommended to start and stop components together using the following command:

```
# cd <pi_install_dir>/pingidentity/webgui
# ./bin/start-all.sh
starting elasticsearch...
warning: usage of JAVA_HOME is deprecated, use ES_JAVA_HOME
warning: usage of JAVA_HOME is deprecated, use ES_JAVA_HOME
OpenJDK 64-Bit Server VM warning: Option UseConcMarkSweepGC was deprecated in version 9.0 and
will likely be removed in a future release.
elasticsearch started
starting data-engine
Data Engine configured for UTC timezone.
PingIntelligence Data Engine 5.1 starting...
data-engine started
starting webgui
WebGUI configured for UTC timezone.
WebGUI 5.1 starting...
please see <pi_install_dir>/pingidentity/webgui/logs/admin/admin.log for more details
success: all ui components started
```

• To stop all components together, enter the following command:

```
# cd <pi_install_dir>/pingidentity/webgui
# ./bin/stop-all.sh
WebGUI 5.1
WebGUI is stopped.
PingIntelligence Data Engine 5.1
PingIntelligence Data Engine is stopped.
elasticsearch stopped
success: all ui components stopped
```

• Start and stop components individually.

1. Start components in the following order:

1. Start Elasticsearch by entering the following command:

# cd <pi\_install\_dir>/pingidentity/elasticsearch # ./bin/elasticsearch -d -p logs/elasticsearch.pid

If Elasticsearch is running as a service, use the following command:

# sudo systemctl start pi-elasticsearch.service

2. Start the Dashboard by entering the following the command:

```
# cd <pi_install_dir>/pingidentity/webgui
# ./bin/start.sh
WebGUI configured for UTC timezone.
WebGUI 5.1 starting...
please see <pi_install_dir>/pingidentity/webgui/logs/admin/admin.log for
more details
```

If the Dashboard is running as a service, use the following command:

# sudo systemctl start pi-dashboard.service

3. Start the Web GUI by entering the following command:

# cd <pi\_install\_dir>/pingidentity/webgui
# ./bin/start.sh

If the Web GUI is running as a service, use the following command:

# sudo systemctl start pi-webgui.service

2. Stop components in the following order:

1. Stop the Web GUI by entering the following command:

# cd <pi\_install\_dir>/pingidentity/webgui
# ./bin/stop.sh

If Web GUI is running as a service, use the following command:

# sudo systemctl stop pi-webgui.service

2. Stop the Dashboard by entering the following command:

```
# cd <pi_install_dir>/pingidentity/webgui
# ./bin/stop.sh
WebGUI 5.1
WebGUI is stopped.
```

If the Dashboard is running as a service, use the following command:

# sudo systemctl stop pi-dashboard.service

3. Stop Elasticsearch by entering the following command:

```
# cd <pi_install_dir>/pingidentity/elasticsearch
# kill -15 "$(<logs/elasticsearch.pid)"</pre>
```

If Elasticsearch is running as a service, use the following command:

# sudo systemctl stop pi-elasticsearch.service

#### **ABS reporting**

The ABS AI engine generates attack, metric, and forensics reports, which are accessed using the ABS REST API to access JSON formatted reports.

Ping Identity provides Postman collections to generate various API reports. You can use any other tool to access the reports using the URLs documented in the ABS Admin Guide.

Install Postman with PingIntelligence for APIs Reports

Ping Identity provides configuration files that are used by Postman<sup>2</sup> to access the ABS REST API JSON information reports. Make sure to install Postman 6.2.5 or higher.

Using ABS self-signed certificates with Postman

API Behavioral Security (ABS) ships with a self-signed certificate.

About this task

If you want to use Postman with the self-signed certificate of ABS, you can disable the certificate verification option from Postman's settings.

Steps

1.

Click on the Wrench

icon on the top-right corner of Postman client. A drop-down window is displayed.

2. Select Settings from the drop-down menu:

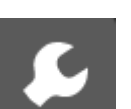

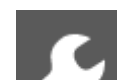

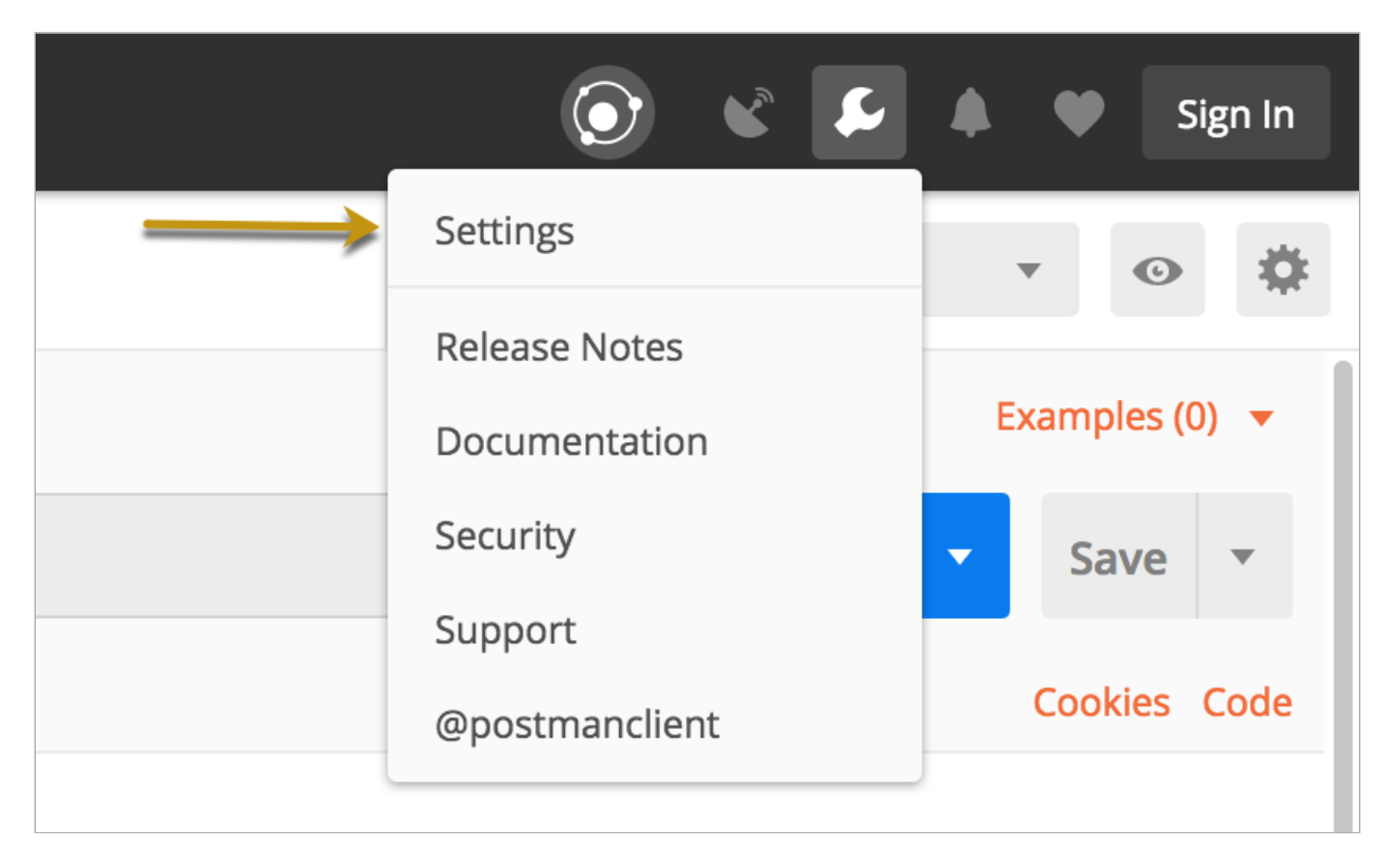

3. In the Settings window, click the toggle to turn off certificate verification by clicking on the SSL certificate verification button:

| SETTINGS                               |             |                                       | ×           |
|----------------------------------------|-------------|---------------------------------------|-------------|
| General Themes Shortcuts D             | ata Add-ons | Sync Certificates Proxy U             | pdate About |
| REQUEST                                |             | HEADERS                               |             |
| Trim keys and values in request body   | OFF         | Send no-cache header                  | C ON        |
| SSL certificate verification           | OFF         | Send Postman Token header             | <b>ON</b>   |
| Always open requests in new tab        | OFF         | Retain headers when clicking on links | OFF         |
| Language detection                     | Auto 🔻      | Automatically follow redirects        | ON          |
| Request timeout in ms (0 for infinity) | 0           | Send anonymous usage data to Postman  | ON          |
| USER INTERFACE                         |             |                                       |             |
| Editor Font Size (px)                  | 12          |                                       |             |
| Two-pane view <i>(beta)</i>            | OFF         |                                       |             |
| Variable autocomplete                  |             |                                       |             |

#### Viewing ABS reports in Postman

View the API Behavioral Security (ABS) reports in Postman.

#### About this task

To view the ABS reports, complete the following steps:

#### Steps

- 1. Download the ABS environment and ABS reports JSON files from the API Reports Using Postman folder on Ping Identity download <sup>[]</sup> site. These configuration files will be used by Postman.
- 2. Download <sup>[]</sup> and install the Postman application 6.2.5 or higher.
- 3. In Postman, import the two Ping Identity files downloaded in step 1 by clicking the Import button.

| 💋 Postman           |             |
|---------------------|-------------|
| File Edit View Help |             |
| + New - Import      | Runner +    |
| Q. Filter           |             |
| History             | Collections |

- 4. After importing the files, click the 🏟 icon in the upper-right corner.
- 5. In the Manage Environments pop-up window, click ABS\_4.3\_Environment.
- 6. In the pop-up window, configure the following values and then click Update:
  - Server: IP address of the ABS node for which the dashboard\_node was set to true in the abs.properties file.
  - Port: Port number of the ABS node.
  - Access\_Key\_Header and Secret\_Key\_Header: Use the admin user or restricted user header. A restricted user sees obfuscated value of OAuth token, cookie, and API keys. For more information of different types of user, see ABS users for API reports.
  - Access\_Key and Secret\_Key: The access key and secret key configured in opt/pingidentity/mongo/abs\_init.js for either an admin or restricted user. Make sure that access key and secret key corresponds to the admin or restricted user header configured.
  - API\_Name: The name of the API for which you want to generate the reports.
  - Later\_Date: A date that is more recent in time. For example, if the query range is between March 12 and March 14, then the later date would be March 14.
  - Earlier\_Date: A date that is past in time. For example, if the query range is between March 12 and March 14, then the earlier date would be March 12.

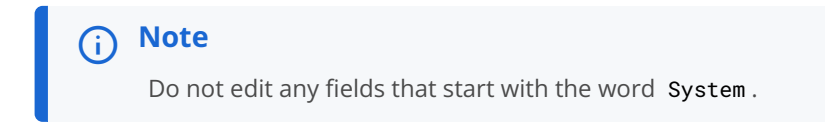

7. In the main Postman window, select the report to display on the left column and then click Send. The ABS external REST APIs section provides detailed information on each API call and the JSON report response.

#### Integrate API gateways for sideband deployment

If you have deployed ASE in the sideband mode, the next step is to integrate your API gateway with PingIntelligence products.

To deploy ASE in the sideband mode, set mode=sideband in the /opt/pingidentity/ase/config/ase.conf file. This is the only configuration required on ASE for sideband deployment. For more information on ASE in sideband, see Sideband API Security Enforcer<sup>[]</sup>.

After you have completed installation and integration of ASE and ABS deployment, integrate one of the following API gateways with PingIntelligence components and start sending the API traffic to your API gateway:

- Akana API gateway sideband integration
- Apigee integration
- AWS API Gateway integration
- Azure APIM sideband integration
- Axway sideband integration
- CA API gateway sideband integration
- F5 BIG-IP integration
- IBM DataPower Gateway sideband integration
- Kong API gateway integration
- MuleSoft sideband integration
- NGINX sideband integration
- NGINX Plus sideband integration
- PingAccess sideband integration
- WSO2 integration

#### Installing the PingIntelligence machine learning service

Install the PingIntelligence machine learning (ML) service node.

#### Before you begin

- Install Python 3.8.13 in the machine learning service node.
- Install pip3 and ensure it points to Python 3.8.13.
- Install Python as the root user and make sure Python3 is pointing to python 3.8.13 (for example, by creating a soft link: ln -s /usr/local/bin/python3.8 /usr/bin/python3 ).
- Make sure management port 8090 is available.

#### About this task

To install the PingIntelligence machine learning service:

#### Steps

- **1.** Go to the Ping Identity Product Downloads website  $\square$ .
- 2. Under PingIntelligence for APIs, click View Now.
- 3. Click Download under PingIntelligence for APIs.

- 4. Select a deployment method.
- 5. After downloading the file, copy the machine learning (ML) service file to the /opt directory or any other directory where you want to install the ML service.
- 6. Change the working directory:

Choose from:

- If you are installing as a root user, change the working directory to /opt.
- If you want to install as a non-root user, choose any other location.
- 7. At the command prompt, type the following command to untar the ML service build file:

tar -zxvf <filename>

Example:

```
tar -zxvf pi-api-mlservice-5.2.tar.gz
```

8. To verify that the ML service successfully installed, type the 1s command at the command prompt.

Example:

```
/opt/pingidentity/$ ls pingidentity
Ml_service
```

Result:

This command lists the pingidentity directory and ml\_service directory.

9. Install the requirements:

pip3 install -r /opt/pingidentity/ml\_service/lib/requirements.txt

10. To update the properties.rc file:

- 1. Add Kafka, ABS, and MongoDB details to the properties.rc file in config directory.
- 2. Copy the MongoDB (mongo.crt) and Kafka (kafka.crt) certificates to the ml\_service node and provide that path in the properties.rc file.
- 3. Set export mongo\_ssl to true.

export mongo\_ssl="true"

4. Set export kafka\_producer\_insync\_replicas to 1.

export kafka\_producer\_insync\_replicas=1

# Next steps

- Changing default settings
- Obfuscating keys and passwords
- Starting and stopping the server

#### Changing default settings

Change the default settings of the machine learning (ML) service to obfuscate keys and passwords.

### Before you begin

Before creating a new ml service master key, stop the ML service with the following command:

/opt/pingidentity/ml\_service/bin/stop.sh

#### About this task

To change the default settings:

### Steps

1. To create your own ml service master key to obfuscate keys and passwords in the ML service, run the generate\_obfkey command.

/opt/pingidentity/ml\_service/bin/cli.sh generate\_obfkey

#### Result:

A master key is generated and written to the /opt/pingidentity/ml\_service/config/ml\_master.key file.

#### Obfuscating keys and passwords

Obfuscate keys and passwords in the properties.rc file.

#### About this task

To obfuscate keys and passwords configured in the properties.rc file:

#### Steps

- 1. Add the actual keys in the properties.rc file.
- 2. To obfuscate keys and passwords, run the following command:

/opt/pingidentity/ml\_service/bin/cli.sh obfuscate\_keys

Result:

The following keys are obfuscated in the configuration files:

- Kafka\_producer\_jaas\_password
- Kafka\_consumer\_password
- Mongo\_password

#### Starting and stopping the server

Start and stop the server when installing the PingIntelligence machine learning service.

About this task

To start and stop the server:

#### Steps

• Start the server using the start.sh script:

```
./bin/start.sh
Starting ML Service
ML Service started successfully
```

# (i) Note

You can view the logs in /opt/pingidentity/ml\_service/logs/ml\_service.log.

• Stop the server using the stop.sh script:

```
./bin/stop.sh
```

#### **PingIntelligence Kubernetes deployment**

Install PingIntelligence for APIs in the Kubernetes cluster, Amazon Elastic Kubernetes Service (EKS).

PingIntelligence ships with Helm-Chart that is packaged with the Docker toolkit and can be used to deploy PingIntelligence in a Kubernetes cluster.

PingIntelligence creates the following resources in the Kubernetes cluster:

- Seven statefulsets with one container each for:
  - MongoDB
  - API Behavioral Security (ABS) AI engine
  - API Security Enforcer (ASE)
  - API Publish

- PingIntelligence Dashboard
- Apache Zookeeper
- Kafka
- Six external services (LoadBalancer type), one each for (Configurable to expose):
  - MongoDB
  - ABS AI engine
  - $\circ$  ASE
  - API Publish
  - Zookeeper
  - Kafka

# ) Note

Each component has an external service of type LoadBalancer that can be exposed by setting the flag in values.yaml (expose\_external\_service: false). By default, this value is true for ASE. The Dashboard will always be exposed since it must be accessible externally.

### • Six internal services (clusterIP type), one each for:

- MongoDB
- ABS AI engine
- $\circ$  ASE
- API Publish
- Zookeeper
- Kafka

#### PingIntelligence Kubernetes supports RHEL 7.9.

# (i) Note

This deployment of PingIntelligence on a Kubernetes cluster node is suitable for Amazon EKS.

The Kubernetes cluster can be configured on the Amazon EKS. You can install PingIntelligence on a Kubernetes cluster node using Amazon EKS.

# Amazon EKS

Deploying PingIntelligence using Amazon EKS About this task

To deploy PingIntelligence on a Kubernetes cluster node using Amazon EKS:

Steps

1. Create an Amazon EKS cluster on a RHEL or host.

You can use either eksctl or AWS command-line interface (CLI) for creating the Kubernetes cluster. Refer to the following links when creating and managing the Kubernetes cluster using Amazon EKS.

For more information, see the following:

 $\circ$  Getting started with Amazon EKS – eksctl  $\Box$ 

 $^{\circ}$  Getting started with Amazon EKS – AWS CLI  $^{\square}$ 

2. Follow the steps in Deploying PingIntelligence in Kubernetes cluster and deploy PingIntelligence on the Kubernetes cluster that you created in step 1.

# Kubernetes cluster

Deploying PingIntelligence in Kubernetes cluster Before you begin

Make sure you have a valid PingIntelligence license.

About this task

The Helm-Chart to deploy PingIntelligence in Kubernetes is shipped inside the Docker toolkit.

To deploy PingIntelligence in a Kubernetes cluster:

#### Steps

- 1. Download the PingIntelligence Docker toolkit from the PingIntelligence software download
- 2. Untar the Docker toolkit by running the following command:

```
tar -zxf <PingIntelligence Docker toolkit>
```

Directory structure:

pingidentity/
|-- docker-toolkit
`-- helm-chart

#### Directory structure for Helm-Chart:

| helm-chart/                                     |
|-------------------------------------------------|
| ` pi4api                                        |
| Chart.yaml                                      |
| templates                                       |
| abs_deployment.yaml                             |
| abs_external_service.yaml                       |
| abs_internal_service.yaml                       |
| apipublish_deployment.yaml                      |
| <pre>    apipublish_external_service.yaml</pre> |
| <pre>    apipublish_internal_service.yaml</pre> |
| ase_deployment.yaml                             |
| <pre>    ase_external_service.yaml</pre>        |
| ase_internal_service.yaml                       |
| dashboard_deployment.yaml                       |
| <pre>    dashboard_external_service.yaml</pre>  |
| helpers.tpl                                     |
| kafka_deployment.yaml                           |
| kafka_external_service.yaml                     |
| kafka_internal_service.yaml                     |
| license_configmap.yaml                          |
| mongo_deployment.yaml                           |
| <pre>    mongo_external_service.yaml</pre>      |
| <pre>    mongo_internal_service.yaml</pre>      |
| namespace.yaml                                  |
| <pre>    service_account.yaml</pre>             |
| zookeeper_deployment.yaml                       |
| <pre>    zookeeper_external_service.yaml</pre>  |
| <pre>` zookeeper_internal_service.yaml</pre>    |
| values.yaml                                     |
| ` version.txt                                   |

| pi4api      | Folder contains all PingIntelligence resources to deploy on Kubernetes |
|-------------|------------------------------------------------------------------------|
| Chart.yaml  | PingIntelligence chart details                                         |
| templates   | PingIntelligence deployable resources yaml files                       |
| values.yaml | PingIntelligence configuration example file                            |

- 3. Build the PingIntelligence Docker images by completing the steps in Building the PingIntelligence Docker images.
- 4. Create a custom values.yaml file with all the configurations for PingIntelligence.

#### Note (i)

The values.yaml packed with Helm-Chart is for example purposes and with default values. Override the values in a custom values.yaml, or change the values in the default .yaml.

5. Provide the license for PingIntelligence in values.yaml.

The system prompts you for the following information from the license file:

6. Install PingIntelligence Helm-Chart.

Helm-Chart creates Kubernetes secrets to store data of the released version in the namespace. The user can decide where to store them, in the default namespace in which PingIntelligence is being deployed.

#### Choose from:

• Create the namespace through Helm-Chart:

1. Set create\_namespace to true in values.yaml.

2. Install by running the following command:

helm install -f values.yaml pi4api ~/pingidentity/helm-chart/pi4api

# (i) Note

This creates the namespace at deployment time, and the Helm-Chart release secret is stored in the default namespace.

- Create the namespace before installation:
  - 1. Create a namespace:

kubectl create namespace pingidentity

2. Install by running the following command:

helm install -f values.yaml pi4api ~/pingidentity/helm-chart/pi4api

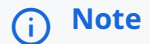

In this case, Helm-Chart creates a release secret that is stored in the namespace where PingIntelligence gets deployed.

# (i) Note

Currently, PingIntelligence supports only image and license upgrades in Helm-Chart:

helm upgrade -f values.yaml pi4api ~/pingidentity/helm-chart/ pi4api -n <namespace>

Currently, PingIntelligence Helm-Chart supports a single node Kafka, Zookeeper, API Publish, and Mongo installation.

Example:

The following is an example of a default values.yaml file:

```
# Default values for pi4api kubernetes setup.
# This template is for example puprose
# Override these values in custom values.yaml
# This is a YAML-formatted file.
# Declare variables to be passed into your templates.
deployment :
Namespace creation if required
create_namespace: false
#Namespace to deploy PI4API
namespace : pingidentity
run_user : 10001
fsgroup_user : 101
#Timzeone in which PI4API can be deployed.
timezone : "utc"
#Update Stratergy for pods.
updateStrategy: RollingUpdate
#License required for ABS and ASE
license : |
     ID=
     Organization=
     Product=
     Version=
    IssueDate=
     EnforcementType=
     ExpirationDate=
     MaxTransactionsPerMonth=
     Tier=
     SignCode=
     Signature=
#This is required to configure max_map_count in node running dashboard, if
set manually you can make enabled as false.
dashboard_init:
 enabled: true
  repository: "busybox"
  tag: "latest"
  pullPolicy: "Always"
#ABS configuration
abs :
   image : pingidentity/abs:5.1
  terminationGracePeriodSeconds : 60
  replicas : 1
  #Port for ABS
  port : 8080
  health_api_path: /abs/health
  #ENVIRONMENT_VARIABLES
   environment_variables :
                # Access keys and secret keys to access ABS
                 abs_access_key : "abs_ak"
                 abs_secret_key : "abs_sk"
                 abs_access_key_ru : "abs_ak_ru"
                 abs_secret_key_ru : "abs_sk_ru"
                 #Mongo url is passed here, you can configura external mongo
url .
```

|                               | <pre>mongo_rs: "mongodb://mongo-0.mongo-internal-service:27017"</pre> |
|-------------------------------|-----------------------------------------------------------------------|
|                               | # Communication between mongo and ABS                                 |
|                               | <pre>mongo_ssl : "true"</pre>                                         |
|                               | # Mongo DB Server Certificate Verification                            |
|                               | # Set to true if Mongo DB instance is configured in SSL mode          |
| and you want to               | do the server certificate verification                                |
|                               | <pre># By default ABS will not verify the MongoDB server</pre>        |
| <mark>certificate</mark>      |                                                                       |
|                               | <pre>mongo_certificate : "false"</pre>                                |
|                               | # Mongo DB User and password                                          |
|                               | mongo_username : "absuser"                                            |
|                               | mongo_password : "abs123"                                             |
|                               | # Duration of initial training period (units in hours)                |
|                               | # This value will be set in the mongo nodes                           |
|                               | attack_initial_training : "24"                                        |
|                               | attack_update_interval : "24"                                         |
|                               | api_discovery_initial_period : "1"                                    |
|                               | api_discovery_update_interval : "1"                                   |
|                               | api_discovery : "true"                                                |
|                               | api_discovery_subpath : "1"                                           |
|                               | poc_mode: "true"                                                      |
|                               | # Give the host:port combination of mutiple kafka server in           |
| <mark>comma seperated.</mark> |                                                                       |
|                               | kafka_server: kafka:9093                                              |
|                               | kafka_min_insync_replica: 1                                           |
|                               | #Users in Kafka for abs                                               |
|                               | abs_consumer_user: abs_consumer                                       |
|                               | abs_producer_user: abs_producer                                       |
|                               | abs_consumer_group: pi4api.abs                                        |
|                               | # Kafka Consumer Producer Password                                    |
|                               | abs_consumer_password: changeme                                       |
|                               | abs_producer_password: changeme                                       |
|                               | #topics to be created in kafka                                        |
|                               | transaction_topic: pi4api.queuing.transactions                        |
|                               | attack_topic: pi4api.queuing.ioas                                     |
|                               | anomalies_topic: pi4api.queuing.anomalies                             |
|                               | topic_partition: 1                                                    |
|                               | replication_factor: 1                                                 |
|                               | retention_period: "172800000"                                         |
|                               | attack_list_count: 100000                                             |
|                               | # Memory for webserver and streaming server (unit is in MB)           |
|                               | system_memory: 4096                                                   |
|                               | # CLI admin password                                                  |
|                               | abs_cli_admin_password: admin                                         |
|                               | # Configure Email Alert. Set enable_emails to true to                 |
| <mark>configure</mark>        |                                                                       |
|                               | # email settings for ABS                                              |
|                               | enable_emails: false                                                  |
|                               | <pre>smtp_host: smtp.example.com</pre>                                |
|                               | smtp_port: 587                                                        |
|                               | <pre>smtp_ssl: true</pre>                                             |
|                               | <pre>smtp_cert_verification: false</pre>                              |
|                               | sender_email: sender@example.com                                      |
|                               | sender_email_password: changeme                                       |
|                               | receiver_email: receiver@example.com                                  |
|                               |                                                                       |

```
pvc :
     volume_home_mount_path: /opt/pingidentity
     accessModes: ReadWriteOnce
     abs_data :
      pvc_type: gp2
       pvc_size: 100Gi
     abs_logs:
      pvc_type: gp2
      pvc_size: 10Gi
  resources:
    limits:
     cpu: "6"
        memory: 22G
     requests:
   cpu: "3"
        memory: 16G
  external_service :
     expose_external_service: false
     type : "LoadBalancer"
     port : 8080
#API Publish deployment Configuration
apipublish :
  image : pingidentity/apipublish:5.1
  replicas : 1
  #ports for the PingIntelligence API Publish Service
  port : 8050
  health_api_path: /apipublish/health
  environment_variables :
                 # MongoDB Database names, Mongo url are picked from abs they
<mark>are same</mark>
                 database_name: abs_data
                meta_database: abs_metadata
   resources:
      limits:
        cpu: "1"
        memory: 4G
      requests:
        cpu: "1"
        memory: 3G
  external_service :
     expose_external_service: false
     type : "LoadBalancer"
     port: 8050
#Mongo deployment Configuration
mongo :
  # Flag to install mongo pod as part of setup, currently mongo cluster in
not supported , for using external mongo set it to false and put mongo url in
abs mongo_rs.
  install_mongo : true
  image : pingidentity/mongo:4.2.0
  replicas: 1
  port: 27017
  environment_variables :
```

|               | mongo_username : "absuser"                                                                                                    |
|---------------|----------------------------------------------------------------------------------------------------|
|               | mongo_password : "abs123"                                                                                                    |
|               | <pre>wired_tiger_cache_size_gb : "3"</pre>                                                                                                    |
|               | <pre>mongo_ssl : "true"</pre>                                                                                                    |
| pvc :         |                                                                                                    |
| volume_ho     | <pre>me_mount_path: /opt/pingidentity</pre>                                                                                                    |
| accessMod     | es: ReadWriteOnce                                                                                                    |
| mongo_dat     | a :                                                                                                    |
| pvc_typ       | e: gp2                                                                                                    |
| pvc_siz       | e: 50Gi                                                                                                    |
| mongo_log     | s :                                                                                                    |
| pvc_typ       | e: gp2                                                                                                    |
| pvc_siz       | e: 50Gi                                                                                                    |
| resources:    |                                                                                                    |
| lim           | its:                                                                                                    |
| С             | pu: "4"                                                                                                    |
| m             | emory: 6G                                                                                                    |
| req           | uests:                                                                                                    |
| C             | pu: "1"                                                                                                    |
| m             | emory: 4G                                                                                                    |
| service :     |                                                                                                    |
| type: "Cl     | usterIP"                                                                                                    |
| external_se   | rvice :                                                                                                    |
| expose_ex     | ternal_service: false                                                                                                    |
| type : "L     | oadBalancer"                                                                                                    |
| port: 270     | <mark>17</mark>                                                                                                    |
| dashboard :   |                                                                                                    |
| image : pin   | gidentity/dashboard:5.1                                                                                                    |
| replicas: 1   |                                                                                                    |
| webgui_port   | . 8030                                                                                                    |
| dataengine_   | port : 8040                                                                                                    |
|               | JracePeriodSeconds : 60                                                                                                    |
| dataengine_   | health_api_path: /status                                                                                                    |
| environment   |                                                                                                    |
|               | #ENVIRUNMENI_VARIADLES                                                                                                    |
|               | enable_systog : Talse                                                                                                    |
|               | sysiog_nost : 127.0.0.1                                                                                                    |
|               | sysing_port : 514                                                                                                    |
|               | enable_attack_log_to_stdout : true                                                                                                    |
|               | ase_access_key : aumin                                                                                                    |
|               | webgui_admin_password : "changeme"                                                                                                    |
|               | # lloov with normination act aimiles to "cleatic" was                                                                                                    |
| user if wains | # USER WITH PERMISSION SET SIMILAR TO "ELASTIC" USER, SET                                                                                                |
| user in using | alastia usarnamo: "alastia"                                                                                                    |
|               | erastru_username, erastru                                                                                                    |
|               |                                                                                                    |
|               | <pre># Passwords for "elasticsearch","ping_user" and "ping_admin"</pre>                                                                                  |
| users         | <pre># Passwords for "elasticsearch","ping_user" and "ping_admin"</pre>                                                                                  |
| users         | <pre># Passwords for "elasticsearch","ping_user" and "ping_admin" # dataengine will be accessible for these accounts</pre>                               |
| users         | <pre># Passwords for "elasticsearch","ping_user" and "ping_admin" # dataengine will be accessible for these accounts # Please set strong passwords</pre> |

|                                                      | elastic_password: changeme                                                                                                    |
|------------------------------------------------------|----------------------------------------------------------------------------------------------------|
|                                                      | # Configuration distribution type of elasticsearch Allowe                                                                                                    |
| values are defa                                      | ault or aws                                                                                                    |
|                                                      | distro type : "default"                                                                                                    |
|                                                      | <pre># evternal elastic search url if not using internal elasti</pre>                                                                                                    |
| search                                               |                                                                                                    |
|                                                      | elasticsearch url: ""                                                                                                    |
|                                                      |                                                                                                    |
|                                                      | #Users and passord in Kafka for dataengine                                                                                                    |
|                                                      | de_consumer_password : "changeme"                                                                                                    |
|                                                      | de_consumer_user: "pi4api_de_user"                                                                                                    |
|                                                      | de_consumer_group: "pi4api.data-engine"                                                                                                    |
|                                                      | <pre># allowed values: native, sso.</pre>                                                                                                    |
|                                                      | # In native mode, webgui users are self managed and stored                                                                                                    |
| webgui.                                              |                                                                                                    |
|                                                      | # In sso mode, webgui users are managed and stored in an                                                                                                    |
| Identity provid                                      | der.                                                                                                    |
|                                                      | authentication_mode: native                                                                                                    |
|                                                      | # Maximum duration of a session.                                                                                                    |
|                                                      | <pre># Value should be in the form of <number><duration_suffix></duration_suffix></number></pre>                                                                                                    |
|                                                      | # Duration should be > 0.                                                                                                    |
|                                                      | <pre># Allowed duration_suffix values: m for minutes, h for hou</pre>                                                                                                    |
| <mark>d for days.</mark>                             |                                                                                                    |
|                                                      | session_max_age: 6h                                                                                                    |
|                                                      |                                                                                                    |
|                                                      | # Number of active UI sessions at any time.                                                                                                    |
|                                                      | # Value should be greater than 1.                                                                                                    |
|                                                      | <pre>max_active_sessions: 50</pre>                                                                                                    |
|                                                      |                                                                                                    |
|                                                      | # webgu1 "ping_user" account password                                                                                                    |
|                                                      | webgu1_ping_user_password: changeme                                                                                                    |
|                                                      | Below sso configuration properties are applicable in sso                                                                                                    |
|                                                      |                                                                                                    |
| authentication                                       | mode only.                                                                                                    |
| authentication <u></u>                               | _mode only.<br># Client ID value in Identity provider.                                                                                                    |
| authentication.                                      | _mode only.<br># Client ID value in Identity provider.<br>sso oidc client id: pingintelligence                                                                                                    |
| authentication                                       | <pre>_mode only.     # Client ID value in Identity provider.     sso_oidc_client_id: pingintelligence     # Client Secret of the above Client ID.</pre>                                                                                                    |
| authentication                                       | <pre>_mode only.     # Client ID value in Identity provider.     sso_oidc_client_id: pingintelligence     # Client Secret of the above Client ID.     sso_oidc_client_secret: changeme</pre>                                                                                                    |
| authentication                                       | <pre>_mode only.     # Client ID value in Identity provider.     sso_oidc_client_id: pingintelligence     # Client Secret of the above Client ID.     sso_oidc_client_secret: changeme     # OIDC Client authentication mode.</pre>                                                                                                    |
| authentication.                                      | <pre>_mode only.     # Client ID value in Identity provider.     sso_oidc_client_id: pingintelligence     # Client Secret of the above Client ID.     sso_oidc_client_secret: changeme     # OIDC Client authentication mode.     # Valid values: BASIC. POST. or NONE</pre>                                                                                                    |
| authentication                                       | <pre>_mode only.     # Client ID value in Identity provider.     sso_oidc_client_id: pingintelligence     # Client Secret of the above Client ID.     sso_oidc_client_secret: changeme     # OIDC Client authentication mode.     # Valid values: BASIC, POST, or NONE     sso_oidc_client_authentication_method: BASIC</pre>                                                                                                    |
| authentication                                       | <pre>_mode only. # Client ID value in Identity provider. sso_oidc_client_id: pingintelligence # Client Secret of the above Client ID. sso_oidc_client_secret: changeme # OIDC Client authentication mode. # Valid values: BASIC, POST, or NONE sso_oidc_client_authentication_method: BASIC # OIDC Provider uri</pre>                                                                                                    |
| authentication                                       | <pre>_mode only.     # Client ID value in Identity provider.     sso_oidc_client_id: pingintelligence     # Client Secret of the above Client ID.     sso_oidc_client_secret: changeme     # OIDC Client authentication mode.     # Valid values: BASIC, POST, or NONE     sso_oidc_client_authentication_method: BASIC     # OIDC Provider uri     # WebGUI queries <issuer-uri>/.well-known/openid-</issuer-uri></pre>                                                                                                    |
| authentication                                       | <pre>_mode only.     # Client ID value in Identity provider.     sso_oidc_client_id: pingintelligence     # Client Secret of the above Client ID.     sso_oidc_client_secret: changeme     # OIDC Client authentication mode.     # Valid values: BASIC, POST, or NONE     sso_oidc_client_authentication_method: BASIC     # OIDC Provider uri     # WebGUI queries <issuer-uri>/.well-known/openid- to get OIDC provider metadata</issuer-uri></pre>                                                                                                    |
| authentication                                       | <pre>_mode only.     # Client ID value in Identity provider.     sso_oidc_client_id: pingintelligence     # Client Secret of the above Client ID.     sso_oidc_client_secret: changeme     # OIDC Client authentication mode.     # Valid values: BASIC, POST, or NONE     sso_oidc_client_authentication_method: BASIC     # OIDC Provider uri     # WebGUI queries <issuer-uri>/.well-known/openid- to get OIDC provider metadata     # issuer ssl certificate is not trusted by default. So imp </issuer-uri></pre>                                                                                                    |
| authentication<br>configuration 1                    | <pre>_mode only. # Client ID value in Identity provider. sso_oidc_client_id: pingintelligence # Client Secret of the above Client ID. sso_oidc_client_secret: changeme # OIDC Client authentication mode. # Valid values: BASIC, POST, or NONE sso_oidc_client_authentication_method: BASIC # OIDC Provider uri # WebGUI queries <issuer-uri>/.well-known/openid- to get OIDC provider metadata # issuer ssl certificate is not trusted by default. So imp tificate into config/webgui.jks</issuer-uri></pre>                                                                                                    |
| authentication<br>configuration 1                    | <pre>_mode only.     # Client ID value in Identity provider.     sso_oidc_client_id: pingintelligence     # Client Secret of the above Client ID.     sso_oidc_client_secret: changeme     # OIDC Client authentication mode.     # Valid values: BASIC, POST, or NONE     sso_oidc_client_authentication_method: BASIC     # OIDC Provider uri     # WebGUI queries <issuer-uri>/.well-known/openid- to get OIDC provider metadata     # issuer ssl certificate is not trusted by default. So imp tificate into config/webgui.jks     # issuer should be reachable from both back-end and front-</issuer-uri></pre>                                                                                                    |
| authentication<br>configuration 1                    | <pre>_mode only.     # Client ID value in Identity provider.     sso_oidc_client_id: pingintelligence     # Client Secret of the above Client ID.     sso_oidc_client_secret: changeme     # OIDC Client authentication mode.     # Valid values: BASIC, POST, or NONE     sso_oidc_client_authentication_method: BASIC     # OIDC Provider uri     # WebGUI queries <issuer-uri>/.well-known/openid- to get OIDC provider metadata     # issuer ssl certificate is not trusted by default. So imp tificate into config/webgui.jks     # issuer should be reachable from both back-end and front-     sso_oidc_provider_issuer_uri: https://127.0.0.1:9031</issuer-uri></pre>                                                                                                    |
| authentication<br>configuration 1                    | <pre>_mode only.     # Client ID value in Identity provider.     sso_oidc_client_id: pingintelligence     # Client Secret of the above Client ID.     sso_oidc_client_secret: changeme     # OIDC Client authentication mode.     # Valid values: BASIC, POST, or NONE     sso_oidc_client_authentication_method: BASIC     # OIDC Provider uri     # WebGUI queries <issuer-uri>/.well-known/openid- to get OIDC provider metadata     # issuer ssl certificate is not trusted by default. So imp tificate into config/webgui.jks     # issuer should be reachable from both back-end and front-     sso_oidc_provider_issuer_uri: https://127.0.0.1:9031</issuer-uri></pre>                                                                                                    |
| authentication<br>configuration 1                    | <pre>_mode only.     # Client ID value in Identity provider.     sso_oidc_client_id: pingintelligence     # Client Secret of the above Client ID.     sso_oidc_client_secret: changeme     # OIDC Client authentication mode.     # Valid values: BASIC, POST, or NONE     sso_oidc_client_authentication_method: BASIC     # OIDC Provider uri     # WebGUI queries <issuer-uri>/.well-known/openid- to get OIDC provider metadata     # issuer ssl certificate is not trusted by default. So imp tificate into config/webgui.jks     # issuer should be reachable from both back-end and front-     sso_oidc_provider_issuer_uri: https://127.0.0.1:9031     # Place the sso provider issuer-certificate in the followi</issuer-uri></pre>                                                                                                    |
| authentication<br>configuration 1<br>issuer ssl cert | <pre>_mode only.     # Client ID value in Identity provider.     sso_oidc_client_id: pingintelligence     # Client Secret of the above Client ID.     sso_oidc_client_secret: changeme     # OIDC Client authentication mode.     # Valid values: BASIC, POST, or NONE     sso_oidc_client_authentication_method: BASIC     # OIDC Provider uri     # WebGUI queries <issuer-uri>/.well-known/openid- to get OIDC provider metadata     # issuer ssl certificate is not trusted by default. So imp tificate into config/webgui.jks     # issuer should be reachable from both back-end and front-     sso_oidc_provider_issuer_uri: https://127.0.0.1:9031     # Place the sso provider issuer-certificate in the followi llation_path&gt;/pingidentity/certs/webgui/</issuer-uri></pre>                                                                    |
| authentication<br>configuration f<br>issuer ssl cerf | <pre>_mode only.     # Client ID value in Identity provider.     sso_oidc_client_id: pingintelligence     # Client Secret of the above Client ID.     sso_oidc_client_secret: changeme     # OIDC Client authentication mode.     # Valid values: BASIC, POST, or NONE     sso_oidc_client_authentication_method: BASIC     # OIDC Provider uri     # WebGUI queries <issuer-uri>/.well-known/openid- to get OIDC provider metadata     # issuer ssl certificate is not trusted by default. So imp tificate into config/webgui.jks     # issuer should be reachable from both back-end and front-     sso_oidc_provider_issuer_uri: https://127.0.0.1:9031     # Place the sso provider issuer-certificate in the followi llation_path&gt;/pingidentity/certs/webgui/     # Name of the file should be =&gt; webgui-sso-oidc-provider.c </issuer-uri></pre> |

| #                  | a new user is provisioned using this unique id value               |
|--------------------|--------------------------------------------------------------------|
| S                  | <pre>so_oidc_provider_user_uniqueid_claim_name: sub</pre>          |
| #                  | claim name for first name of the user in UserInfo response         |
| #                  | either first name or last name can be empty, but both              |
| should not be empt | y .                                                                |
| S                  | so_oidc_provider_user_first_name_claim_name: given_name            |
| #                  | claim name for last name of the user in UserInfo response          |
| #                  | either first name or last name can be empty, but both              |
| should not be empt | ly l                                                               |
| S                  | <pre>so_oidc_provider_user_last_name_claim_name: family_name</pre> |
| #                  | claim name for role of the user in UserInfo response               |
| S                  | <pre>so_oidc_provider_user_role_claim_name: role</pre>             |
| #                  | additional scopes in authorization request                         |
| #                  | <pre>multiple scopes should be comma (,) separated</pre>           |
| #                  | openid,profile scopes are always requested                         |
| S                  | <pre>so_oidc_client_additional_scopes:</pre>                       |
|                    | End of sso configuration                                           |
|                    |                                                                    |
| #                  | ssl key store password of webgui hosts                             |
| S                  | erver_ssl_key_store_password: "changeme"                           |
| S                  | erver_ssl_key_alias: webgui                                        |
|                    |                                                                    |
| #                  | Iocal h2 db datasource properties                                  |
| h                  | 12_db_password: changeme                                           |
| h                  | <pre>i2_db_encryption_password: changeme</pre>                     |
|                    |                                                                    |
| #                  | allowed values: abs/pingaccess/axway                               |
| d                  | iscovery_source: abs                                               |
| #                  | allowed values: auto/manual                                        |
| d                  | iscovery_mode: auto                                                |
| #                  | value is in minutes                                                |
| d                  | iscovery_mode_auto_polling_interval: 10                            |
| d                  | liscovery_mode_auto_delete_non_discovered_apis: false              |
| #                  | valid only if discovery_source is set to pingaccess                |
| p                  | vingaccess_url: https://127.0.0.1:9000/                            |
| ,<br>p             | Jingaccess_username: Administrator                                 |
| p                  | pingaccess_password:                                               |
|                    |                                                                    |
| #                  | valid only if discovery_source is set to axway                     |
| а                  | xway_url: https://127.0.0.1:8075/                                  |
| a                  | ixway_username: apiadmin                                           |
| а                  | ixway_password:                                                    |
| pvc :              |                                                                    |
| volume_home_m      | <pre>wount_path: /opt/pingidentity</pre>                           |
| accessModes:       | ReadWriteOnce                                                      |
| elasticsearch      | i_data :                                                           |
| pvc_type: g        | <mark>ιρ2</mark>                                                   |
| pvc_size: 5        | i <mark>0Gi</mark>                                                 |
| webgui_data :      |                                                                    |
| pvc_type: g        | l <mark>p2</mark>                                                  |
| pvc_size: 5        | i <mark>0Gi</mark>                                                 |
| resources:         |                                                                    |
| limits:            |                                                                    |
| cpu:               | <mark>"6"</mark>                                                   |
|                    |                                                                    |

| mem               | prv: 166                                                    |
|-------------------|-------------------------------------------------------------|
| reque             | sts:                                                        |
| cou               | • "2"                                                       |
| cpu               |                                                             |
|                   |                                                             |
|                   |                                                             |
| type : Load       | JBALANCEF                                                   |
| nttps_Port        | . 443                                                       |
| #ASE Deployment   | Configuration                                               |
| ase :             |                                                             |
| image : pingio    | dentity/ase:5.1                                             |
| # Define ports    | s for the Pingintelligence API Security Enforcer            |
| nttp_ws_port:     | 8000                                                        |
| https_wss_por     | t: 8443                                                     |
| management_pol    | rt: 8010                                                    |
| cluster_manage    | er_port: 8020                                               |
| replicas : 1      |                                                             |
| terminationGra    | acePeriodSeconds : 60                                       |
| environment_va    | ariables :                                                  |
|                   | # Deployment mode for ASE. Valid values are inline or       |
| sideband          |                                                             |
|                   | mode : "inline"                                             |
|                   | enable_cluster : Talse                                      |
|                   | enable_abs : "true"                                         |
|                   | # Password for ASE keystore                                 |
|                   | Keystore_password: asekeystore                              |
|                   | # enable keepalive for ASE in sideband mode                 |
|                   | enable_sideband_keepailve : Taise                           |
|                   | enable_ase_nealth : Talse                                   |
| fotoh ottook lig  | # Set this value to true, to allow API Security Enforcer to |
| Tetth attack IIS  | anahla aha attaak u "twua"                                  |
|                   | # Sot this value to true to allow ADT Security Enforcer to  |
| fotob published   | # Set this value to true, to allow API Security Enforcer to |
| recci published i | enable abs nublich : "false"                                |
|                   | #This value determines how often APT Security Enforcer will |
| det nublished AP  | T list from ARS                                             |
| get published Al. | abs publish request minutes : 10                            |
|                   | # enable strict parsing checks for client requests          |
|                   | # If enabled ASE will block request with invalid header     |
| start             |                                                             |
| oture             | # If disabled it will allow requests                        |
|                   | enable strict request parser : "true"                       |
|                   | # cluster secret key for ASE cluster                        |
|                   | cluster secret key: vourclusterkey                          |
|                   | # CLI admin password                                        |
|                   | ase secret key: admin                                       |
| pvc :             | ···· <u>-</u> ·····                                         |
| volume home       | mount path: /opt/pingidentity                               |
| accessModes       | : ReadWriteOnce                                             |
| ase_data :        |                                                             |
| pvc type:         | qp2                                                         |
| pvc size:         | 10Gi                                                        |
| ase loos:         |                                                             |
| pvc type:         | qp2                                                         |
| pvc size:         | 100Gi                                                       |
|                   |                                                             |

```
ase_config:
       pvc_type: gp2
       pvc_size: 1Gi
   resources:
           limits:
             cpu: "4"
             memory: 8G
           requests:
             cpu: "1"
             memory: 4G
   external_service :
     expose_external_service: true
     type : "LoadBalancer"
     http_Port : 8000
     https_Port : 8443
#Kafka Deployment Configuration
kafka :
   # Flag to install kafka and zookeeper pod as part of setup, for using
external kafka set it to false and put kafka url in abs kafka_server.
   install_kafka : true
   image : pingidentity/kafka:5.1
   replicas : 1
   # Define ports for the Kafka
   sasl_port : 9093
   ssl_port: 9092
   environment_variables :
                 #Zookeeper Service host:port.
                 zookeeper_url: zookeeper:2182
                 #Enable delete topic
                 delete_topic: true
   resources:
           limits:
             cpu: "2"
             memory: 8G
           requests:
             cpu: "1"
             memory: 4G
   pvc :
     volume_home_mount_path: /opt/pingidentity
     accessModes: ReadWriteOnce
     data_volume :
       pvc_type: gp2
       pvc_size: 10Gi
     log_volume:
       pvc_type: gp2
       pvc_size: 1Gi
   external_service :
     expose_external_service: false
     type : "LoadBalancer"
     sasl_port : 9093
     ssl_port: 9092
 #Zookeeper Deployment Configuration
 zookeeper :
   image : pingidentity/zookeeper:5.1
```

```
replicas: 1
# Define ports for the Zookeeper
port : 2181
ssl_port: 2182
resources:
        limits:
         cpu: "2"
          memory: 8G
        requests:
          cpu: "1"
          memory: 4G
pvc :
  volume_home_mount_path: /opt/pingidentity
  accessModes: ReadWriteOnce
  data_volume :
    pvc_type: gp2
    pvc_size: 10Gi
 data_log_volume :
    pvc_type: gp2
    pvc_size: 100Gi
  log_volume:
    pvc_type: gp2
    pvc_size: 1Gi
external_service :
  expose_external_service: false
  type : "LoadBalancer"
  ssl_port: 2182
```

Next steps

Verify that the deployment is successful by entering the following command:

kubectl get pods -n pingidentity

Below is an example of what you should see:

| NAME         | READY | STATUS  | RESTARTS | AGE |
|--------------|-------|---------|----------|-----|
| abs-0        | 1/1   | Running | 0        | 3d  |
| apipublish-0 | 1/1   | Running | 1        | 3d  |
| ase-0        | 1/1   | Running | 0        | 3d  |
| dashboard-0  | 1/1   | Running | 0        | 3d  |
| kafka-0      | 1/1   | Running | 0        | 3d  |
| mongo-0      | 1/1   | Running | 0        | 3d  |
| zookeeper-0  | 1/1   | Running | 0        | 3d  |
|              |       |         |          |     |

Fetch the IP addresses of ASE, ABS, and Dashboard by entering the following command:

kubectl get svc -n pingidentity

Below is an example of what you should see: NAME TYPE CLUSTER-IP EXTERNAL -IΡ PORT(S) AGE abs-internal-service ClusterIP None <none> 8080/ TCP 3d apipublish-internal-service ClusterIP None 8050/ <none> тср 3d ase-external-service LoadBalancer 10.100.249.102 a0f15298c7d7d42f183605d73258ebb1-2044570848.ap-northeast-2.elb.amazonaws.com 8000:30180/TCP, 8443:31961/TCP 3d ase-internal-service ClusterIP None 8020/TCP,8010/ <none> TCP 3d dashboard-external-service LoadBalancer 10.100.205.84 aa08fa369b08a4ed997a9371faf4418c-349939151.ap-northeast-2.elb.amazonaws.com 443:32068/ TCP 3d kafka 10.100.198.185 ClusterIP <none> 9092/TCP,9093/ TCP 3d mongo-internal-service ClusterIP None 27017/ <none> TCP 3d zookeeper ClusterIP 10.100.59.16 <none> 2182/TCP,2181/ TCP 3d Note A If you are deploying in the sideband mode, take the NodePort IP address of ASE to use in API gateway

# PingIntelligence Hardening Guide

integration.

# Accessing the PingIntelligence security hardening guide

The PingIntelligence for APIs security hardening guide provides administrators with a single point of reference for configurations and best practices available to harden their PingIntelligence for APIs platform.

### Before you begin

You must have a registered account to the Ping Identity support and community portal <sup>[2]</sup>.

About this task

One of the key security principles we follow at Ping is to make configurations secure by default. However, it is not always possible to create one-size-fits-all security configurations. This guide contains recommendations on how PingIntelligence administrators can further harden their platform based on their individual needs.

The recommendations are grouped by different PingIntelligence functional components. When deploying a component in PingIntelligence, see the corresponding section in the PingIntelligence security hardening guide  $\square$ .

To access to PingIntelligence security hardening guide:

#### Steps

• Go to the PingIntelligence security hardening guide<sup>[]</sup> and sign on to your Ping account.

#### Next steps

If you need further assistance, contact the Ping Identity Sales team.

# **PingIntelligence Monitoring Guide**

This guide provides steps for monitoring the performance and health of your PingIntelligence deployment.

To ensure the optimal performance of your PingIntelligence deployment, you might need to conduct health checks on PingIntelligence components. You can also find recommendations on resource-utilization thresholds and patterns and troubleshooting tips.

# PingIntelligence Health Check Guide

This section of the PingIntelligence Monitoring Guide provides administrators with a list of commands that can be used to perform health checks on different PingIntelligence components.

There are multiple methods explained for each component. You can automate the steps or use them in manual mode. The document also captures information on log files, process ID (PID) details, and port details of the API Security Enforcer (ASE) nodes, the API Behavioral Security (ABS) artificial intelligence (AI) engine, and the PingIntelligence Dashboard.

For more information, click the tab for the respective PingIntelligence components:

# ASE

Performing health checks on ASE About this task

You can use the following options to conduct a health check on ASE nodes:

Steps

• To enable the ASE health check URL in the /pingidentity/ase/config/ase.conf file, set the enable\_ase\_health config property to true.

The default value of enable\_ase\_health is false.

1. If the configuration is modified on a running ASE node, restart the node after modifying the configuration.

For more information, see Starting and stopping ASE.

2. In a clustered ASE environment, stop the ASE cluster and update the ase.conf file of the primary node and restart the other ASE nodes.

For more information, see Restarting an ASE cluster.

- 3. When the enable\_ase\_health is set to true, go to the following URLs and do a health check:
  - http://<ase-hostname/ip>:<http\_port>/ase
  - https://<ase-hostname/ip>:</https\_port>/ase

If ASE is receiving the traffic, the response is 200 OK.

• To check the status of an ASE process, the running status of HTTP or HTTPS process, and port number, run the status command-line interface (CLI) command.

\$./bin/cli.sh status

This command also gives basic configuration information.

• To show the status of communication between ABS and all the ASE nodes in a cluster, run the following command:

\$ ./bin/cli.sh -u admin -p admin abs\_info

The abs\_info command shows the last log upload and attack fetch information from ABS. If ASE is having any issues in uploading logs to ABS or connecting to ABS, it is reported in the output of the command.

• If ASE is running as a systemctl service, use the following command to check the status of the service:

\$ systemctl status pi-ase.service

# ABS AI Engine

Performing health checks on the ABS AI engine About this task

Use the following options to conduct a health check on the ABS AI engine:

Steps

• To check the ABS Admin API, use the ABS Admin REST API either from the Postman Collection or use the curl command:

```
$ curl -k -X GET 'https://<ABS Hostname>/IP:8080/v4/abs/admin' -H 'x-abs-ak: <ABS access key>' -H 'x-
abs-sk: <ABS ssecret key>'
```

• If the ABS AI engine is running as a systemctl service, use the following command to check the status of the service:

\$ systemctl status pi-abs.service

• To check the ABS log for job failures, use the following command:

\$ grep allocated logs/abs/abs.log | grep failure

#### Troubleshooting:

If any failures are detected, reach out to the Ping Identity Support team.

• Check the ABS log for MongoDB heartbeats in the /logs/abs/abs.log file, which reports the status of MongoDB heartbeats at regular intervals.

This file indicates any ABS to MongoDB connectivity issues.

#### PingIntelligence Dashboard

Performing health checks on the PingIntelligence Dashboard About this task

Use the following commands to check the health status of the PingIntelligence Dashboard and its components:

Steps

- To check the health status of the Dashboard data engine:
  - 1. Run the status command to check the status of the Dashboard process:
    - \$ ./bin/cli.sh status

It returns the status as Running or Not Running.

1. If the Dashboard data engine is running as a systemctl service, use the following command to check the status of the service:

\$ systemctl status pi-data-engine

2. To check the Dashboard log file for errors or exceptions, verify the /pingidentity/dataengine/logs/admin/dataengine.log file to detect connectivity issues between the Dashboard data engine and ABS or Elasticsearch:

\$ tail logs/admin/dataengine.log

• To check the health status of the WebGUI:

1. To check if the WebGUI component is running, use the following health check URL in a browser or the curl command.

Choose from:

- The browser URL: https://<WebGUI Hostname/IP>:<port>/status
- The curl command:

```
$ curl -k -o /dev/null -s -w "%{http_code}\n" https://<webgui>:8030/status
200
```

- A 200 OK response results if the component is running.
  - 1. To show the status of the WebGUI process, run the status command:

\$ ./bin/cli.sh status
2. If the WebGUI is running as a systemctl service, use the following command to check the status of the service:

\$ systemctl status pi-webgui.service

3. To check the WebGUI admin log file for errors or exceptions, verify the /pingidentity/webgui/ admin/logs/ admin.log file to detect the connectivity issues between WebGUI and ABS or Elasticsearch:

\$ tail logs/admin/admin.log

- To check the health status of Elasticsearch:
  - 1. To check the health status of Elasticsearch using a health check URL:

Choose from:

- Using anonymous access:
  - 1. To enable access for anonymous user, add the following line to the elasticsearch.yaml:

xpack.security.authc.anonymous.roles: monitoring\_user

You can update this during initial setup or later.

- 1. If you are making the change on a running instance, restart Elasticsearch.
- 2. After updating the elasticsearch.yaml, to check the status of Elasticsearch, go to https://<*Elasticsearch Hostname/IP*>:9200/.

| (i) Note                                                                                                    |
|----------------------------------------------------------------------------------------------------|
| You can use a browser or the following curl command:<br>+                                                                      |
| <pre>\$ curl -k -o /dev/null -s -w "%{http_code}\n" https://<br/><elasticsearch hostname="" ip="">:9200/</elasticsearch></pre> |

A 200 OK response indicates a running Elasticsearch.

Using a health check user:

## ) Νote

This approach does not require an Elasticsearch restart.

1. To add a health check user to Elasticsearch, run the following command:

```
curl -u elastic:<elastic user password> -k -X POST "https://localhost:
9200/_xpack/security/user/<health_check_user>?pretty" -H 'Content-Type:
application/json' -d'
{
    "password" : "<password for health_check_user>",
    "roles": ["monitoring_user"]
}
```

2. After adding the health check user, to check the status of Elasticsearch, go to https://<health\_check\_user>:<password>@<Elastcisearch hostname/IP>:9200/.

- A 200 OK response indicates a running Elasticsearch.
  - Using Elasticsearch username and password:
    - To query the health status of Elasticsearch using the elastic user and its password to see a more comprehensive output, which also reports the state of the cluster, run the following curl command:

\$ curl -XGET -k -H 'content-type: application/json; charset=UTF-8' -u "elastic:<password>"
'https://<elasticsearch hostname/IP>:9200/\_cluster/health?pretty'
1. To check the health status of Elasticsearch when it is running as a systemctl service,
run the following command:
 \$ systemctl status pi-elasticsearch.service
2. To check the Elasticsearch log for errors or exceptions, verify the Elasticsearch log for
any exceptions or errors by running the following command:

\$ tail logs/elasticsearch.log

- To check the health status of Kibana:
  - 1. To check the health status of Kibana using a health check URL:

Choose from:

- Using anonymous access:
  - 1. To enable access, add the following line to the kibana.yaml:

status.allowAnonymous: true

You can update this during initial setup or later.

- 1. If you are making the change on a running instance, restart Kibana.
- 2. After updating the kibana.yaml, to check the status, go to https://<*Kibana Hostname/IP*>:5601/pi/ui/dataengine/api/status.

# i Note

You can use a browser or the following curl command:

```
$ curl -k -o /dev/null -s -w "%{http_code}\n" https://<Kibana
Hostname/IP>:5601/pi/ui/dataengine/api/status
```

A 200 OK response indicates a running Kibana instance.

- Using health check user:
  - 1. To add a health check user to Kibana, run the following command:

```
curl -u elastic:<elastic user password> -k -X POST "https://localhost:
9200/_xpack/security/user/<health_check_user>?pretty" -H 'Content-Type:
application/json' -d'
{
    "password" : "<password for health_check_user>",
    "roles": ["monitoring_user"]
}
'
```

 After adding the health check user, to check the status of Kibana, go to https:// <health\_check\_user>:<password>@<Kibana hostname/IP>:5601/pi/ui/dataengine/api/ status.

|                                                                          | (i) Note<br>You can use a browser or the following curl command:                                                                                                    |  |  |  |  |
|--------------------------------------------------------------------------|----------------------------------------------------------------------------------------------------|--|--|--|--|
|                                                                          | \$ curl -k -o /dev/null -s -w "%{http_code}\n"https://<br><health_check_user>:<password>@<kibana hostname="" ip="">:5601/pi/ui/<br/>dataengine/api/status</kibana></password></health_check_user> |  |  |  |  |
| A 200 OK response indicates<br>1. To check the healt<br>command to check | a running Kibana.<br>h status of Kibana when it is running as a systemctl service, run the following<br>t the status of the service:                                                              |  |  |  |  |
| \$ systemctl sta                                                         | tus pi-kibana.service                                                                                                    |  |  |  |  |
| 2. To check Kibana lo<br>running the follow                              | 2. To check Kibana log for errors or exceptions, verify the Kibana log for any exceptions or errors by running the following command:                                                             |  |  |  |  |
| \$ tail logs/kib                                                         | <pre>\$ tail logs/kibana.log</pre>                                                                                                    |  |  |  |  |
|                                                                          |                                                                                                    |  |  |  |  |

## Logs, port numbers, and process IDs

Review this supplementary information on log file details, important port numbers, and process ID (PID) information of PingIntelligence for APIs components.

## Log files

The following table shows the main log files of PingIntelligence components.

| ASE                                          | ABS AI Engine                                                                                                    | PingIntelligence PingIntelligenceDashboard                                                                                                    |
|----------------------------------------------|----------------------------------------------------------------------------------------------------|----------------------------------------------------------------------------------------------------|
| ASE access,<br>management,<br>and audit logs | ABS logs<br><b>ONOTE</b><br>abs.log must be the first place<br>for debugging any issues on the<br>ABS. The log has information<br>about each machine learning job<br>on the host. All incoming<br>communication from ASE or the<br>PingIntelligence Dashboard or<br>REST API requests are logged in<br>this file. It also has a periodic log<br>on heartbeat to MongoDB. | <ul> <li>Dashboard data engine: /pingidentity/dataengine/<br/>logs/dataengine.log</li> <li>WebGUI: /pingidentity/webgui/logs/admin.log<br/>and /pingidentity/webgui/logs/sso.log</li> <li>Elasticsearch: /pingidentity/elasticsearch/logs/<br/>elasticsearch.log</li> <li>Kibana: /pingidentity/kibana/logs/kibana.log</li> </ul> |

## Port numbers

The following table shows important port numbers used by PingIntelligence components.

| ASE       | ABS AI Engine | PingIntelligence PingIntelligenceDashboard                                                                                                    |
|-----------|---------------|----------------------------------------------------------------------------------------------------|
| ASE ports | ABS ports     | <ul> <li>The PingIntelligence Dashboard server: 8030. Port number 8030 should be exposed to public internet. Make sure that your organization's firewall allows access to this port.</li> <li>Elasticsearch: 9200</li> <li>Kibana: 5601</li> <li>H2 database: 9092. H2 database is installed and runs as a part of the PingIntelligence Dashboard.</li> </ul> |

## **PID information**

All PingIntelligence components have their respective PID files. Refer to these files for monitoring or for getting the PID information of the processes.

| ASE                                                                                                    | ABS AI Engine                                                                                   | PingIntelligence PingIntelligenceDashboard                                                                                                    |
|----------------------------------------------------------------------------------------------------|-------------------------------------------------------------------------------------------------|----------------------------------------------------------------------------------------------------|
| The ASE PID file<br>contains the PID for<br>the controller process<br>and the HTTP<br>balancer and HTTPS<br>balancer processes: /<br>pingidentity/ase/<br>logs/ase.pid | The /pingidentity/<br>abs/data/abs.pid<br>file contains the PID<br>for the main ABS<br>process. | <pre>There are separate PID files for the different components of the PingIntelligence Dashboard:     /pingidentity/dataengine/data/dataengine.pid     /pingidentity/webgui/logs/webgui.pid     /pingidentity/elasticsearch/logs/elasticsearch.pid     /pingidentity/kibana/logs/kibana.pid</pre> |

# PingIntelligence Upgrade Guide

This guide provides steps for upgrading your PingIntelligence deployment.

To ensure the optimal performance of your PingIntelligence deployment, you might need to conduct health checks on PingIntelligence components. You can also find recommendations on resource-utilization thresholds and patterns and troubleshooting tips.

PingIntelligence 5.2 introduces a number of new features and improvements. See the PingIntelligence 5.2 (September 2023) release notes for the summary of new features in PingIntelligence 5.2.

## **Upgrading MongoDB**

To upgrade PingIntelligence, you must upgrade MongoDB from version 4.2 to 4.4 before proceeding to upgrade MongoDB to version 5.0.

Before you begin

- 1. Upgrading MongoDB from version 4.2 to 5.0 is a multi-step process. Before performing any upgrades, it's crucial to back up your MongoDB data.
- 2. Test that the upgraded system is working correctly with MongoDB 4.4 before upgrading to MongoDB 5.0.
- 3. Stop all API Behavioral Security (ABS), API Publish, and Dashboard components.
- 4. Ensure all replica set members are running MongoDB version 4.2.
- 5. Ensure the 4.2 replica set has featureCompatibilityVersion set to 4.2:
  - 1. Connect to each replica set member and check featureCompatibilityVersion using the following command:

```
db.adminCommand( {
getParameter: 1,
featureCompatibilityVersion: 1
} )
```

2. To set or update featureCompatibilityVersion, run the following command on the primary:

```
db.adminCommand( { setFeatureCompatibilityVersion: "4.2" } )
```

- 6. Ensure that no replica set member is in .mongodb.com/docs/v5.3/reference/replica-states///[ROLLBACK] or .mongodb.com/docs/v5.3/reference/replica-states///[RECOVERING] state by running the rs.status() command command in the primary.
- 7. Prior to upgrading a member of the replica set, confirm that the member was cleanly shut down.
- 8. Make sure that the abs\_rs.js file has actual MongoDB IPs (instead of localhost/127.0.0.1) for the replica set members.

About this task

To upgrade MongoDB version 4.2 to 5.0:

#### Steps

- 1. Upgrade secondary members of the replica set:
  - 1. Shutdown the secondary mongo instance.
  - 2. https://fastdl.mongodb.org/linux/mongodb-linux-x86\_64-rhel70-4.4.15.tgz<sup>[2]</sup> mongo build] and untar it.
  - 3. Replace the 4.2 binary with the 4.4 binary.
  - 4. Restart the member.
- 2. To step down the primary and force an election of a new primary, connect a .mongodb.com/docs/v5.3/reference/ program/mongod///[mongod] shell to the primary and use .mongodb.com/docs/v5.3/reference/method/rs.stepDown///[rs.stepDown()].
- **3.** When .mongodb.com/docs/v5.3/reference/method/rs.status///[rs.status()] shows that the primary has stepped down and another member has assumed PRIMARY state, upgrade the stepped-down primary:
  - 1. Shut down the stepped-down primary and replace the .mongodb.com/docs/v5.3/reference/program/mongod/// [mongod] binary with the 4.4 binary.
  - 2. Restart the member.
- 4. To enable backwards-incompatible 4.4 features, run the setFeatureCompatibilityVersion command on the primary in the admin database:

db.adminCommand( { setFeatureCompatibilityVersion: "4.4" } )

5. Repeat the prerequisites and steps 1-4 to upgrade from 4.4.15 to 5.0.18.

## Next steps

Complete the steps in Migrating MongoDB from RHEL 7.9 to 8.

## Migrating MongoDB from RHEL 7.9 to 8

After upgrading MongoDB, migrate MongoDB from RHEL 7.9 to RHEL 8.

Before you begin

Make sure to configure the primary and secondary as a replica set in RHEL 7.9 and that the version is 5.0.18.

About this task

To migrate MongoDB from RHEL 7.9 to RHEL 8:

## Steps

- 1. Install the MongoDB replica set on RHEL 8 instances.
  - 1. Create RHEL 8 new instances.

2. To create the MongoDB directory structure, create the following directories on each MongoDB node: mongo, da ta, logs, and key

```
mkdir -p /opt/pingidentity/mongo/data /opt/pingidentity/mongo/logs \ /opt/pingidentity/mongo/
key
```

3. Download MongoDB 5.0.18<sup>[]</sup> on each node and extract it:

```
cd /opt/pingidentity/
```

```
/opt/pingidentity# wget \ https://fastdl.mongodb.org/linux/mongodb-linux-x86_64-
rhel70-4.2.0.tgz \ -0 mongodb.tgz && tar xzf mongodb.tgz -C /opt/pingidentity/mongo/ --strip-
components=1
```

4. Update the shell path variable and reload the shell:

```
/opt/pingidentity# echo PATH=$PATH:/opt/pingidentity/mongo/bin >> ~/.bashrc
```

```
/opt/pingidentity# source ~/.bashrc
```

- 5. Copy the mongo-keyfile and mongodb.pem files from the primary mongo and copy the files to the new mongo RHEL 8 instance key folder: /opt/pingidentity/mongo/key.
- 6. Optional: Copy the abs\_init.js and abs\_rs.js files from RHEL 7.9 mongo to RHEL 8 primary mongo.
- 7. Change the key file permissions.

/opt/pingidentity/mongo# chmod 600 key/mongodb-keyfile

8. Start mongo with TLS mode enabled using the same mode as the existing RHEL 7.9 mongo members.

mongod --auth --dbpath ./data/ --logpath ./logs/mongo.log --port 27017 --replSet absrs01 -fork --keyFile ./key/mongodb-keyfile -bind\_ip 0.0.0.0 --tlsMode requireTLS -tlsCertificateKeyFile ./key/mongodb.pem

- 2. Add the newly created RHEL 8 mongo instances to the existing RHEL 7.9 mongo replica set.
  - 1. Add the newly created mongo instances as a new replica set member to the existing RHEL 7.9 mongo setup using the following command in the RHEL 7.9 primary mongo shell:

```
rs.add( { host: "new_mongo_IP_1:27017" } )
rs.add( { host: "new_mongo_IP_2:27017" } )
```

2. Check the replica set members status by running the status command in primary mongo:

rs.status()

Result:

The initial status of the newly added replica members is STARTUP2. Once the initial sync completes, the newly added member's state changes to SECONDARY.

- 3. Set one of the newly created members as primary by executing the shell commands from the existing RHEL 7.9 primary mongo.
  - 1. Copy the replica set configuration to a variable:

```
cfg = rs.conf()
```

2. Change each member's priority value based on which member you want as a PRIMARY and give highest priority to the node you want to set as a primary node.

```
cfg.members[0].priority = 1
cfg.members[1].priority = 1
cfg.members[2].priority = 1
cfg.members[3].priority = 100
cfg.members[4].priority = 100
cfg.members[5].priority = 100
```

## (i) Note

In the commands above, members[0], members[1], and members[2] are RHEL 7.9 mongo instances, and members[3], members[4], and members[5] are newly added RHEL 8 mongo instances.

3. Assign the new config to the replica set:

```
rs.reconfig(cfg)
```

4. Check the current status using the rs.status() command. Make sure one of the newly added RHEL 8 m ongo instance is PRIMARY, and the rest are all SECONDARY.

3. Remove the RHEL 7.9 mongo members from the replica set.

1. Run the following command from the current RHEL 8 primary mongo:

```
rs.remove("RHEL79_mongo_IP_1:27017")
rs.remove("RHEL79_mongo_IP_2:27017")
```

2. Check the current status using the rs.status() command.

#### Result:

It should show only the RHEL 8 mongo members (one among them should be PRIMARY ).

- 1. Change ABS and API Publish configurations to point to the new replica set (RHEL 8).
- 2. Shut down the RHEL 7.9 mongo instances.

#### Next steps

Complete the steps in Migrating Elasticsearch from RHEL 7.9 to 8.

## Migrating Elasticsearch from RHEL 7.9 to 8

After migrating MongoDB, migrate Elasticsearch from RHEL 7.9 to RHEL 8.

## Before you begin

Note the documents count before migration to compare the data after migration is complete:

curl -X GET "https://elasticsearch\_ip:9200/\_cat/indices?v" -u "elastic:changeme" -k

## About this task

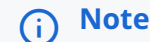

Elasticsearch installation is allowed for non-root user ( ec2-user ).

#### To migrate Elasticsearch:

#### Steps

- 1. Create a new RHEL 8 instance with 8 core CPU, 16 GB, 1 TB hard disk drive (HDD).
- 2. Download and install JAVA 11.0.2<sup>[]</sup> and set JAVA\_HOME with the following command:

export JAVA\_HOME=/home/ec2-user/pingidentity/java
export PATH=\$JAVA\_HOME/bin:\$PATH

- **3.** Download the Elasticsearch build version that you're migrating from  $\square$ .
- 4. Untar the Elasticsearch build by maintaining the same directory structure as the existing Elasticsearch:

/opt/pingidentity/elasticsearch

5. Copy elasticsearch.yml, elasticsearch\_key.pem, elasticsearch\_cert.pem, and elasticsearch.keystore from RHEL 7.9 Elasticsearch to the corresponding path in the RHEL 8 Elasticsearch instance.

## (j) Note

If the path is different, you'll need to update the path in the .yml file.

6. Start Elasticsearch.

./bin/elasticsearch -d -p ./logs/elasticsearch.pid

- 7. To verify that Elasticsearch started successfully, monitor the logs.
- 8. Stop both the RHEL 7 and RHEL 8 Elasticsearch process.
- 9. Copy the complete data/ folder from the RHEL 7 instance to the new RHEL 8 instance.
- 10. Start Elasticsearch in the RHEL 8 instance.
- 11. Verify the documents count.
- 12. Point the webgui and dataengine to the new Elasticsearch IP by changing the Elasticsearch IP in webgui.properties and dataengine.properties.
- 13. Start the PingIntelligence 5.1 components that point to RHEL 8 MongoDB and Elasticsearch:
  - 1. Make sure that the API Behavioral Security (ABS) and API Publish configurations are pointing to the new mongo replica set (RHEL 8).
  - 2. Make sure that webgui and dataengine are pointing to the new RHEL 8 Elasticsearch.
  - 3. Start the PingIntelligence components in the following order:
    - 1. API Security Enforcer (ASE)
    - 2. ABS
    - 3. API Publish
    - 4. Data engine
    - 5. Web GUI
  - 4. To verify the data, access the Dashboard and verify the transactions count, indicators of attack (IOA), and discovered APIs.
  - 5. Make an h2-backup.
    - 1. Create an h2backup.sh file inside the webgui/bin folder with the following data:

```
#!/bin/bash
DATABASE_USER="sa"
DATABASE_PASSWORD="changeme changeme"
DATABASE_URL="jdbc:h2:ssl://localhost/webgui_data;CIPHER=AES"
H2_JAR_PATH="/home/ec2-user/pingidentity/webgui/lib/external/h2-*.jar"
TRUST_STORE_PATH="/home/ec2-user/pingidentity/webgui/config/webgui.jks"
OUTPUT_DIRECTORY="/home/ec2-user/pingidentity/webgui/data/h2-backup"
# Function to display an error message and exit with a non-zero status
function exit_with_error() {
    echo "Error: $1"
    exit 1
}
# Check if required environment variables are set
if [ -z "$DATABASE_USER" ] || [ -z "$DATABASE_PASSWORD" ] || [ -z "$DATABASE_URL" ] ||
[ -z "$H2_JAR_PATH" ] || [ -z "$TRUST_STORE_PATH" ] || [ -z "$OUTPUT_DIRECTORY" ]; then
    exit_with_error "One or more required environment variables are not set."
fi
# Ensure the H2 JAR file exists
if ! ls $H2_JAR_PATH > /dev/null 2>&1; then
    exit_with_error "H2 JAR file not found at '$H2_JAR_PATH'."
fi
# Ensure the trust store file exists
if [ ! -f "$TRUST_STORE_PATH" ]; then
    exit_with_error "Trust store file not found at '$TRUST_STORE_PATH'."
fi
# Ensure the output directory exists
if [ ! -d "$OUTPUT_DIRECTORY" ]; then
    exit_with_error "Output directory '$OUTPUT_DIRECTORY' not found."
fi
# List of tables to export
TABLES=("API_GROUP" "API_GROUP_ASSOCIATION" "API_STATE" "ASE_API" "CLIENT_VISIBILITY"
"DISCOVERY_API" "DISCOVERY_METADATA" "USER" "USER_SESSION")
for TABLE_NAME in ${TABLES[@]}; do
    # Generate the export query for the current table
    EXPORT_QUERY="SELECT * FROM $TABLE_NAME;"
    csv_path="$OUTPUT_DIRECTORY/$TABLE_NAME.csv"
    # Export the data of the current table as CSV
    java -Djavax.net.ssl.trustStore=$TRUST_STORE_PATH -cp $H2_JAR_PATH
org.h2.tools.Shell -url "$DATABASE_URL" -user "$DATABASE_USER" -password
"$DATABASE_PASSWORD" -sql "CALL CSVWRITE('$csv_path', '$EXPORT_QUERY')"
    # Check the exit status of the java command
    if [ $? -ne 0 ]; then
```

```
exit_with_error "Failed to export data for table '$TABLE_NAME'."
fi
done
echo "Data export completed successfully."
```

2. Update the paths for the following variables:

H2\_JAR\_PATH TRUST\_STORE\_PATH OUTPUT\_DIRECTORY

3. Create the h2-backup directory under data/.

mkdir webgui/data/h2-backup

- 4. Give executable permissions to the h2backup.sh file.
- 5. Run the ./bin/h2backup.sh script to create the h2-backup folder inside the webgui/data directory.
- 6. After successful completion of the script run, verify the backup data by checking the .csv files created in the h2-backup folder.

```
ls webgui/data/h2-backup/
API_GROUP.csv API_GROUP_ASSOCIATION.csv API_STATE.csv ASE_API.csv
CLIENT_VISIBILITY.csv DISCOVERY_API.csv DISCOVERY_METADATA.csv USER.csv
USER_SESSION.csv
```

7. Change "discovery\_source", "abs" to "discovery\_source", "ABS" in the DISCOVERY\_METADATA.csv file, and save the file.

"seedDataInitAdmin","2023-09-07 17:00:31.365","discovery\_source","ABS"

8. Copy and keep the h2-backup folder separate.

The backup folder will be used in Upgrading PingIntelligence.

Troubleshooting:

If the error below is observed in the webgui admin.log, restart the Dashboard to resolve the issue.

```
error c.p.p.c.ElasticSearchClientConfiguration [https-jsse-nio-0.0.0.0-8030-exec-3]
FailureListener | Error with Node: [host=https://10.96.6.196:9200]
2023-08-22 06:22:00 error c.p.p.w.s.d.MainDashboardActionsServiceImpl [https-jsse-
nio-0.0.0.0-8030-exec-3] Failed to Fetch Attack Lists Count from Elasticsearch. Error:
pi4api.commons | Error while executing Elasticsearch msearch Query Type: bool.
com.pingidentity.pingintelligence.exception.PIOperationsException: pi4api.commons |
Error while executing Elasticsearch Query Type: bool
```

#### Next steps

Complete the steps in Upgrading PingIntelligence.

## Upgrading PingIntelligence

After upgrading Elasticsearch, upgrade PingIntelligence 5.1 to 5.2 and switch to RHEL 8.

Before you begin

Stop all PingIntelligence 5.1 components before starting the upgrade.

About this task

To upgrade PingIntelligence:

#### Steps

1. Upgrade API Security Enforcer (ASE) from 5.1.1 to 5.1.3 in the corresponding RHEL 7.9 instance.

## (i) Note

There is no 5.2 RHEL 8 build for ASE.

- 1. Make sure that ASE is stopped.
- 2. Make a backup of the existing ASE base folder.
- 3. Copy the ASE 5.1.3 build.
- 4. Untar the new build.
- 5. Update the ase.conf and abs.conf with the required details, such as port, ASE mode, and API Behavioral Security (ABS) IP, by referring to backed-up conf files.
- 6. Add the actual passwords for the following passwords:

config/ase.conf: sender\_password, keystore\_password config/abs.conf: access\_key, secret\_key config/cluster.conf: cluster\_secret\_key

- 7. Copy ase.crt from the backup folder to the ase/config directory.
- 8. Copy the PingIntelligence.lic license file to the ase/config directory.
- 9. Generate the master key.

/opt/pingidentity/ase/bin/cli.sh generate\_obfkey -u admin -p

10. Obfuscate the key.

/opt/pingidentity/ase/bin/cli.sh obfuscate\_keys -u admin -p

11. Copy the API JSON files to the config/api directory.

```
12. Start ASE.
```

/opt/pingidentity/ase/bin/start.sh

2. In the already migrated RHEL 8 mongo, add the new DB pi4api\_dashboard and grant readWrite roles for the absuser for this DB.

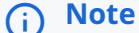

Make sure the **pi4api\_dashboard** collection does not exist before the 5.2 upgrade. The 5.2 upgrade will remove the data from the following tables, which are under the **pi4api\_dashboard** collection, if it exists:

```
api_groups
api_state
user_sessions
users
```

1. Shut down the mongo primary and secondary.

mongod --shutdown --dbpath data/

2. Start the primary mongo without the --auth flag.

```
mongod --dbpath ./data/ --logpath ./logs/mongo.log --port 27017 --replSet absrs01 --fork -
bind_ip 0.0.0.0
```

3. Sign on to mongo without specifying a user.

mongo

4. Run the following commands:

```
create pi4api_dashboard DB
use pi4api_dashboard
```

```
Switch to admin db
use admin
```

Execute the command to grant the readWrite role for absuser for pi4api\_dashboard.

db.grantRolesToUser("absuser", ["readWrite", { role: "readWrite", db: "pi4api\_dashboard" }]);

5. Shut down the mongo primary.

6. Restart mongo (both primary and secondary) with --auth enabled and with --tlsMode.

```
mongod --auth --dbpath ./data/ --logpath ./logs/mongo.log --port 27017 --replSet absrs01 --
fork --keyFile ./key/mongodb-keyfile -bind_ip 0.0.0.0 --tlsMode requireTLS --
tlsCertificateKeyFile ./key/mongodb.pem
```

- 3. Make the following changes in Kafka:
  - 1. Create the discovery topic.

/home/ec2-user/pingidentity/kafka/bin/kafka-topics.sh --bootstrap-server 172.16.40.244:9091 -create --topic pi4api.queuing.apis --partitions 1 --replication-factor 1 --command-config /
home/ec2-user/pingidentity/kafka/config/client.properties

2. Create the access control lists (ACL) for the ABS producer user for the discovery topic.

```
/home/ec2-user/pingidentity/kafka/bin/kafka-acls.sh --bootstrap-server 172.16.40.244:9091 --
add --allow-principal User:abs_producer --operation Create --operation Read --operation Write
--topic pi4api.queuing.apis --command-config /home/ec2-user/pingidentity/kafka/config/
client.properties
```

3. Create the ACLs for the ABS consumer user for the discovery topic.

```
/home/ec2-user/pingidentity/kafka/bin/kafka-acls.sh --bootstrap-server 172.16.40.244:9091 --
add --allow-principal User:abs_consumer --operation Read --topic pi4api.queuing.apis --
command-config /home/ec2-user/pingidentity/kafka/config/client.properties
```

4. Create the ACLs for the data engine consumer user.

```
/home/ec2-user/pingidentity/kafka/bin/kafka-acls.sh --bootstrap-server 172.16.40.244:9091 --
add --allow-principal User:pi4api_de_user --operation Create --operation Read --operation
Write --topic pi4api.queuing.apis --command-config /home/ec2-user/pingidentity/kafka/config/
client.properties
```

5. Add the ACLs below in Kafka if they have not already been added:

Current ACLs for resource ResourcePattern(resourceType=TOPIC, name=pi4api.queuing.anomalies, patternType=LITERAL):

(principal=Group:pi4api.abs, host=, operation=DESCRIBE, permissionType=ALLOW) (principal=User:pi4api\_de\_user, host=, operation=READ, permissionType=ALLOW) (principal=User:abs\_consumer, host=, operation=READ, permissionType=ALLOW) (principal=User:abs\_consumer, host=, operation=DESCRIBE, permissionType=ALLOW) (principal=Group:pi4api.abs, host=, operation=READ, permissionType=ALLOW) (principal=Group:pi4api.data-engine, host=, operation=DESCRIBE, permissionType=ALLOW) (principal=User:pi4api\_de\_user, host=, operation=DESCRIBE, permissionType=ALLOW) (principal=User:pi4api\_de\_user, host=, operation=DESCRIBE, permissionType=ALLOW) (principal=User:abs\_producer, host=, operation=DESCRIBE, permissionType=ALLOW) (principal=Group:pi4api.data-engine, host=, operation=READ, permissionType=ALLOW) (principal=User:abs\_producer, host=, operation=READ, permissionType=ALLOW) (principal=User:abs\_producer, host=, operation=READ, permissionType=ALLOW)

Current ACLs for resource ResourcePattern(resourceType=GROUP, name=pi4api.abs, patternType=LITERAL):
 (principal=User:abs\_consumer, host=, operation=READ, permissionType=ALLOW)
 (principal=User:abs\_consumer, host=, operation=DESCRIBE, permissionType=ALLOW)

Current ACLs for resource ResourcePattern(resourceType=TOPIC, name=pi4api.queuing.ioas, patternType=LITERAL):

(principal=Group:pi4api.abs, host=, operation=DESCRIBE, permissionType=ALLOW) (principal=User:pi4api\_de\_user, host=, operation=READ, permissionType=ALLOW) (principal=User:abs\_consumer, host=, operation=READ, permissionType=ALLOW) (principal=User:abs\_consumer, host=, operation=DESCRIBE, permissionType=ALLOW) (principal=Group:pi4api.abs, host=, operation=READ, permissionType=ALLOW) (principal=Group:pi4api.data-engine, host=, operation=DESCRIBE, permissionType=ALLOW) (principal=User:pi4api\_de\_user, host=, operation=DESCRIBE, permissionType=ALLOW) (principal=User:pi4api\_de\_user, host=, operation=DESCRIBE, permissionType=ALLOW) (principal=User:abs\_producer, host=, operation=DESCRIBE, permissionType=ALLOW) (principal=Group:pi4api.data-engine, host=, operation=READ, permissionType=ALLOW) (principal=User:abs\_producer, host=, operation=READ, permissionType=ALLOW) (principal=User:abs\_producer, host=, operation=READ, permissionType=ALLOW) (principal=User:abs\_producer, host=, operation=READ, permissionType=ALLOW) (principal=User:abs\_producer, host=, operation=READ, permissionType=ALLOW) (principal=User:abs\_producer, host=, operation=WRITE, permissionType=ALLOW) (Drincipal=User:abs\_producer, host=, operation=WRITE, permissionType=ALLOW)

patternType=LITERAL):

(principal=User:abs\_producer, host=, operation=READ, permissionType=ALLOW) (principal=Group:pi4api.abs, host=, operation=DESCRIBE, permissionType=ALLOW) (principal=User:pi4api\_de\_user, host=, operation=READ, permissionType=ALLOW) (principal=User:abs\_consumer, host=, operation=DESCRIBE, permissionType=ALLOW) (principal=Group:pi4api.abs, host=, operation=DESCRIBE, permissionType=ALLOW) (principal=Group:pi4api.data-engine, host=, operation=DESCRIBE, permissionType=ALLOW) (principal=User:pi4api\_de\_user, host=, operation=DESCRIBE, permissionType=ALLOW) (principal=User:pi4api\_de\_user, host=, operation=DESCRIBE, permissionType=ALLOW) (principal=User:pi4api\_de\_user, host=, operation=DESCRIBE, permissionType=ALLOW) (principal=User:pi4api\_de\_user, host=, operation=CREATE, permissionType=ALLOW) (principal=User:abs\_producer, host=, operation=DESCRIBE, permissionType=ALLOW) (principal=User:abs\_producer, host=, operation=CREATE, permissionType=ALLOW) (principal=User:abs\_producer, host=, operation=DESCRIBE, permissionType=ALLOW) (principal=User:abs\_producer, host=, operation=CREATE, permissionType=ALLOW) (principal=User:abs\_producer, host=, operation=READ, permissionType=ALLOW) (principal=User:abs\_producer, host=, operation=READ, permissionType=ALLOW) (principal=User:abs\_producer, host=, operation=READ, permissionType=ALLOW) (principal=User:abs\_producer, host=, operation=READ, permissionType=ALLOW) (principal=User:abs\_producer, host=, operation=READ, permissionType=ALLOW) (principal=User:pi4api\_de\_user, host=, operation=READ, permissionType=ALLOW) (principal=User:pi4api\_de\_user, host=, operation=REATE, permissionType=ALLOW) (principal=User:pi4api\_de\_user, host=, operation=CREATE, permissionType=ALLOW)

patternType=LITERAL):

(principal=User:pi4api\_de\_user, host=, operation=READ, permissionType=ALLOW)

(principal=User:pi4api\_de\_user, host=, operation=DESCRIBE, permissionType=ALLOW)
Current ACLs for resource ResourcePattern(resourceType=TOPIC, name=pi4api.queuing.transactions,
patternType=LITERAL):

(principal=Group:pi4api.abs, host=, operation=DESCRIBE, permissionType=ALLOW) (principal=User:pi4api\_de\_user, host=, operation=READ, permissionType=ALLOW) (principal=User:abs\_consumer, host=, operation=READ, permissionType=ALLOW) (principal=User:abs\_consumer, host=, operation=DESCRIBE, permissionType=ALLOW) (principal=Group:pi4api.abs, host=, operation=READ, permissionType=ALLOW) (principal=Group:pi4api.data-engine, host=, operation=DESCRIBE, permissionType=ALLOW)
(principal=User:pi4api\_de\_user, host=, operation=DESCRIBE, permissionType=ALLOW)
(principal=User:abs\_producer, host=, operation=DESCRIBE, permissionType=ALLOW)
(principal=Group:pi4api.data-engine, host=, operation=READ, permissionType=ALLOW)
(principal=User:abs\_producer, host=, operation=WRITE, permissionType=ALLOW)

#### 4. Upgrade the Dashboard from 5.1.0.2 to 5.1.1.

## (i) Note

Make sure the **discovered\_apis** index does not exist before upgrading the Dashboard from 5.1.0.2. During the 5.2 Dashboard upgrade, all the documents related to this index will be cleaned up.

1. Stop the dataengine and webgui.

2. Make a backup of dataengine.jks, kafka\_truststore.jks, and webgui.jks files, and save them separately.

3. Delete the dataengine and webgui folders inside the Ping Identity directory.

4. Download the Dashboard 5.1.1 build to the Dashboard instance /home/ec2-user folder.

5. Untar the downloaded build.

Result:

The dataengine and webgui folders will be created inside the Ping Identity directory.

1. Make the following changes to dataengine:

1. Go to the dataengine folder.

cd /home/ec2-user/pingidentity/dataengine/config

2. Copy the dataenine.jks (from the backup) file to the dataengine/config directory.

3. Copy kafka\_truststore.jks (from the backup) file to the dataengine/config directory.

4. Update the properties below in kafka.properties with valid entries:

```
pi.kafka.bootstrap-servers=10.96.6.45:9093
pi.kafka.consumer.sslTruststoreLocation=/home/ec2-user/pingidentity/dataengine/config/
kafka_truststore.jks
pi.kafka.consumer.sslTruststorePassword=changeme
pi.kafka.consumer.groupId=pi4api.data-engine
pi.kafka.consumer.authentication.username=pi4api_de_user
pi.kafka.consumer.authentication.password=changeme
```

5. Update dataengine.properties with valid entries:

pi.dataengine.server.ssl.key-store-password=changeme pi.dataengine.server.ssl.key-alias=<alias-name> pi.dataengine.abs.url=https://10.96.6.82:8080 pi.dataengine.abs.access\_key=abs\_ak pi.dataengine.abs.secret\_key=abs\_sk pi.dataengine.elasticsearch.url=https://10.96.6.45:9200 pi.dataengine.elasticsearch.username=elastic pi.dataengine.elasticsearch.password=changeme

2. Generate a new master key.

cd /home/ec2-user/dataengine
./bin/cli.sh generate\_obfkey

3. Obfuscate keys.

./bin/cli.sh obfuscate\_keys

4. Start the datenegine.

./bin/start.sh

5. Make the following changes to webgui:

1. Go to the webgui folder.

cd /home/ec2-user/pingidentity/webgui/config

2. Copy the webgui.jks (from the backup) file to the webgui/config directory.

3. Update the properties below in the webgui.properties file:

```
pi.webgui.server.ssl.key-store-password=changeme
pi.webgui.server.ssl.key-alias=<alis-name>
pi.webgui.abs.url=https://10.96.6.82:8080
pi.webgui.abs.api-service-url=https://10.96.6.82:8050
pi.webgui.abs.access-key=abs_ak
pi.webgui.abs.secret-key=abs_sk
pi.webgui.ase.url=https://10.96.6.80:8010
pi.webgui.ase.access-key=ase_ak
pi.webgui.ase.secret-key=ase_sk
pi.webgui.elasticsearch.url=https://10.96.6.45:9200
pi.webgui.elasticsearch.username=elastic
pi.webgui.elasticsearch.password=changeme
pi.webgui.datasource.password=changeme
pi.webgui.datasource.encryption-password=changeme
```

4. Generate a new master key.

cd /home/ec2-user/webgui
./bin/cli.sh generate\_obfkey

5. Obfuscate keys.

./bin/cli.sh obfuscate\_keys

6. Start the webgui.

./bin/start.sh

## 🕥 Note

Use only RHEL 8 instances to run the remaining PingIntelligence 5.2 components (ABS, API Publish, machine learning (ML) service, data engine, and web GUI).

- 5. Stop all PingIntelligence 5.1 components (ABS, API Publish, Dashboard) before starting the 5.2 upgrade.
- 6. To upgrade ABS, make sure you have a RHEL 8 instance ready to install the PingIntelligence ABS 5.2 build and then proceed with the following:
  - 1. Install Java 11.0.2 and set JAVA\_HOME .
  - 2. Download the PingIntelligence ABS 5.2 build from the PingIntelligence Downloads website<sup>[]</sup>.
  - 3. Copy the build to the RHEL 8 instance.
  - 4. Untar the build.

Result:

An abs folder will be created inside the pingidentity folder.

- 5. Copy the PingIntelligence.lic license file to the pingidentity/abs/config directory.
- 6. Copy the abs.jks file from the old ABS (RHEL 7, ABS 5.1) to the new RHEL 8 ABS ss1 directory.

/pingidentity/abs/config/ssl/

You can alternatively create a new abs.jks file.

1. Copy the kafka.truststore.jks file from the old ABS (RHEL 7, ABS 5.1) to new RHEL 8 ABS corresponding path.

/opt/pingidentity/abs/config/kafka.truststore.jks

2. Update the properties below in Kafka.properties:

```
pi.kafka.bootstrap-servers=10.96.6.196:9093
pi.kafka.sslTruststoreLocation=/opt/pingidentity/abs/config/kafka.truststore.jks
pi.kafka.sslTruststorePassword=<actual_password>
pi.kafka.consumer.authentication.password=<actual_password>
pi.kafka.producer.authentication.password=<actual_password>
pi.kafka.producer.min-insync-replicas=1
```

3. Update the abs.properties file with the details below:

```
jks_password=<actual_password>
Mongo_rs=mongodb://10.96.6.242:27017,10.96.6.201:27017
mongo_username=absuser
mongo_password=abs123
mongo_ssl=true
email_password=<actual_password>
```

4. Generate a new ABS master key.

/opt/pingidentity/abs/bin/cli.sh generate\_obfkey -u admin -p admin

5. Obfuscate keys.

```
/opt/pingidentity/abs/bin/cli.sh obfuscate_keys -u admin -p admin
```

Result:

The following keys will be obfuscated:

config/abs.properties: mongo\_password, jks\_password, and email\_password

config/kafka.properties: pi.kafka.consumer.authentication.password, pi.kafka.producer.authenticatio
n.password, and pi.kafka.sslTruststorePassword

6. Start ABS.

/opt/pingidentity/abs/bin/start.sh

- 7. To upgrade API Publish, make sure you have a RHEL 8 instance ready to install the PingIntelligence ABS 5.2 build and then proceed with the following:
  - 1. Install Java 11.0.2 and set JAVA\_HOME .
  - 2. Download the PingIntelligence API Publish 5.2 build from the PingIntelligence Downloads website<sup>2</sup>.
  - 3. Copy the build to the RHEL 8 instance.
  - 4. Untar the build.

Result:

An apipublish folder will be created inside the pingidentity folder.

5. Copy the apipublish.jks file from the old API Publish (RHEL 7, API Publish 5.1) to the new RHEL 8 API Publish ssl directory.

/pingidentity/apipublish/config/ssl/

You can alternatively create a new apipublish.jks file.

1. Update the apipublish.properties file with the details below:

```
pi.apipublish.ssl.key-store-password=api123
pi.apipublish.datasource.mongo_rs=mongodb://10.96.6.242:27017,10.96.6.201:27017
pi.apipublish.datasource.username=absuser
pi.apipublish.datasource.password=abs123
pi.apipublish.datasource.mongo_ssl=true
```

2. Generate a new API Publish master key.

/pingidentity/apipublish/bin/cli.sh generate\_obfkey -u admin -p admin

3. Obfuscate keys.

```
/pingidentity/apipublish/bin/cli.sh obfuscate_keys -u admin -p admin
```

Result:

The following keys will be obfuscated:

config/apipublish.properties: pi.apipublish.ssl.key-store-password and pi.apipublish.datasource.password

4. Start API Publish.

../bin/start.sh

- 8. Install the new ML service 5.2 build on the RHEL 8 instance by following the steps in Installing the PingIntelligence machine learning service.
- 9. To install dataengine, make sure you have a RHEL 8 instance with 8 core CPU, 16 GB, 1 TB hard disk drive (HDD).
  - 1. Download the PingIntelligence 5.2 Dashboard build and extract it in the RHEL 8 instance.
  - 2. Install Java 11.0.2 and set JAVA\_HOME .
  - 3. Copy the data-engine.jks file from the old dataengine and copy it to the new dataengine RHEL 8 instance in dataengine/config directory.
  - 4. Add the Mongo certificate to data-engine.jks.
    - 1. In the RHEL 8 mongo primary node, go to mongo/key/mongo.pem and copy the public key part.
    - 2. Store the public key as mongo.crt in dataengine/config.
    - 3. Run the following command:

```
keytool -import -keystore dataengine.jks -storetype JKS -storepass changeme -alias mongo
-file mongo.crt -noprompt
```

5. Copy the kafka.truststore.jks file to the dataengine/config/ directory.

6. Update Kafka.properties with the details below:

```
pi.kafka.bootstrap-servers=<Kafka_IP>:9093
pi.kafka.consumer.sslTruststoreLocation=/opt/pingidentity/dataengine/config/
kafka_truststore.jks
pi.kafka.consumer.sslTruststorePassword=<actual_password>
pi.kafka.consumer.authentication.password=<actual_password>
```

7. Update Dataengine.properties with the details below:

```
pi.dataengine.server.ssl.key-store-password=<actual_password>
pi.dataengine.server.ssl.key-alias=<alias-name>
# abs properties
pi.dataengine.abs.url=https://<ABS_IP>:8080
pi.dataengine.abs.access_key=abs_ak
pi.dataengine.abs.secret_key=abs_sk
pi.dataengine.elasticsearch.url=https://<elasticsearch_ip>:9200
pi.dataengine.elasticsearch.username=elastic
pi.dataengine.elasticsearch.password=<actual_password>
pi.dataengine.datasource.url=mongodb://<mongo_ip>:27017
pi.dataengine.datasource.password=abs123
```

8. Generate dataengine\_master.key.

./bin/cli.sh generate\_obfkey

9. Obfuscate keys.

./bin/cli.sh obfuscate\_keys

10. Start dataengine.

./bin/start.sh

#### 10. Install webgui.

- 1. Copy the h2-backup folder (that was copied and saved in Migrating Elasticsearch from RHEL 7.9 to 8 in step 13e) to the RHEL 8 instance under the webgui/data directory.
- 2. Copy webgui.jks from the old webgui instance to the RHEL 8 instance webgui/config directory.
- 3. Add the Mongo certificate to webgui.jks.
  - 1. In the RHEL 8 mongo primary node, go to mongo/key/mongo.pem and copy the public key part.
  - 2. Store the public key as mongo.crt in webgui/config.
  - 3. Run the following command:

keytool -import -keystore webgui.jks -storetype JKS -storepass changeme -alias mongo file mongo.crt -noprompt

4. Update webgui.properties with the details below:

```
pi.webgui.server.ssl.key-store-password=<actual_password>
pi.webgui.server.ssl.key-alias=<alias-name>
pi.webgui.abs.url=https://10.96.6.242:8080
pi.webgui.abs.api-service-url=https://10.96.6.242:8050
pi.webgui.abs.access-key=<actual_key>
pi.webgui.abs.secret-key=<actual_key>
# ase properties
pi.webgui.ase.url=https://10.96.6.217:8010
pi.webgui.ase.access-key=<actual_key>
pi.webgui.ase.secret-key=<actual_key>
# elasticsearch properties
pi.webgui.elasticsearch.url=https://10.96.6.19:9200
pi.webgui.elasticsearch.username=elastic
pi.webgui.elasticsearch.password=<actual_password>
pi.webgui.datasource.url=mongodb://10.96.6.242:27017
pi.webgui.datasource.username=absuser
pi.webgui.datasource.password=abs123
```

#### 5. Generate dataengine\_master.key.

./bin/cli.sh generate\_obfkey

6. Obfuscate keys.

./bin/cli.sh obfuscate\_keys

7. Start webgui.

./bin/start.sh

# **PingIntelligence Integrations**

PingIdentity.

You can integrate PingIntelligence with a variety of API platforms.

For information about integrating PingIntelligence with an API gateway, see:

- Akana API gateway sideband integration
- Apigee integration
- AWS API Gateway integration
- Axway sideband integration
- Azure APIM sideband integration
- CA API gateway sideband integration
- F5 BIG-IP integration
- IBM DataPower Gateway sideband integration
- Kong API gateway integration
- MuleSoft sideband integration
- NGINX sideband integration
- NGINX Plus sideband integration
- PingAccess sideband integration
- PingFederate sideband integration
- TIBCO integration
- WSO2 integration

# Akana API gateway sideband integration

This integration guide discusses PingIntelligence for APIs deployment in a sideband configuration with the Akana API Gateway.

PingIntelligence for APIs in a sideband deployment mode integrates with the Akana API Gateway to provide in-depth analytics on API traffic. A PingIntelligence policy is installed in the Policy Manager component of the Akana API Gateway to pass API metadata to PingIntelligence for detailed API activity reporting and attack detection. For more information on sideband deployment, see <u>Sideband ASE</u>.

PingIntelligence for APIs provides the JavaScript policy that extracts API metadata from a request and response processed by the Akana API Gateway. The API metadata is passed to API Security Enforcer (ASE). The following are a few highlights of the integration solution:

- Support for SSL connectivity through a valid certificate authority (CA)-signed certificate.
- Support for connection keep alive between the Akana Gateway and ASE for faster processing of request and response data.

- Support for ASE-failover by provisioning a secondary ASE.
- OAuth attribute extraction and username support for OAuth-enabled APIs.
- Interception of OAuth tokens sent as part of query parameters.

# i) Note

The Akana Gateway does not support self-signed certificates.

Three PingIntelligence policies are made available to support the integration. The policies are packaged in the pi-api-akanapolicy-4.x.x.tar.gz file. The following diagram shows the directory structure for reference.

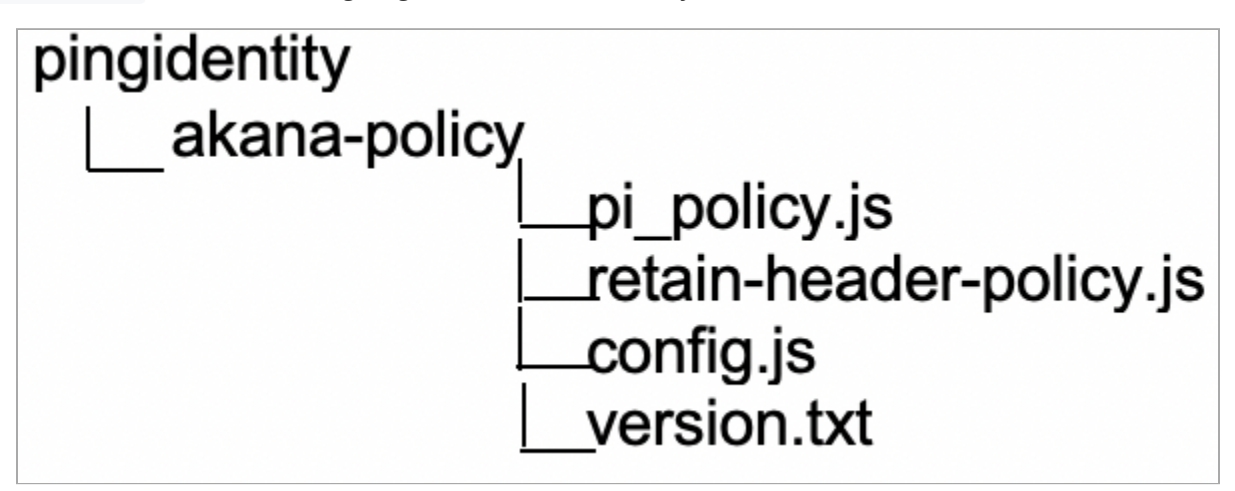

pi\_policy.js: This is the main PingIntelligence policy. It extracts the metadata for each API call, formats it into JSON and makes API calls to pass the metadata to ASE.

retain-header-policy.js: After validating a token with the OAuth server, Akana gateway deletes the incoming Authorization header. As a result, this header does not get forwarded to ASE. The retainHeader.js remedies this by capturing the deleted Authorization header and passes it to pi\_policy.js for metadata extraction. The retainHeader.js policy gets executed before pi\_policy.js.

config.js: This script takes ASE configuration as input from the user. The script then connects the ASE nodes and the policy.

## ) Νote

The **retain-header.js** policy needs to be attached to all OAuth-enabled APIs to ensure user information is extracted from API requests.

The following diagram shows the logical setup of PingIntelligence for APIs components and the Akana API Gateway:

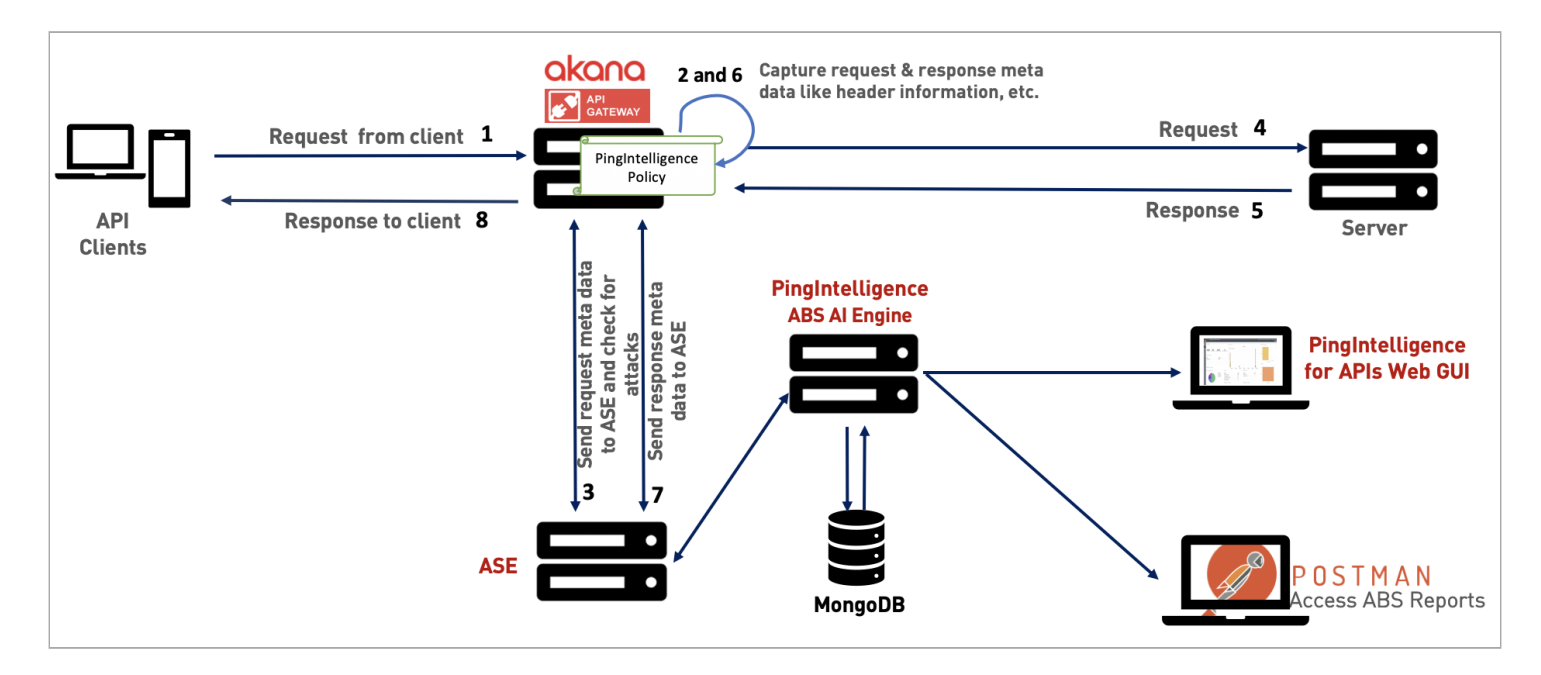

The traffic flow through the Akana API Gateway and PingIntelligence for APIs components is explained below:

- 1. The client sends an incoming request to Akana API gateway.
- 2. PingIntelligence policy deployed on the Akana API Gateway is executed on the request to extract the metadata from the incoming request.
- 3. Akana API gateway makes an API call to send the request metadata to API Security Enforcer (ASE). The ASE checks the client identifiers, such as usernames and tokens, against the deny list. If all checks pass, ASE returns a 200-0K response to the Akana API gateway. If not, a different response code is sent to the Akana API Gateway (400 or 403). The request information is also logged by ASE and sent to the PingIntelligence API Behavioral Security (ABS) artificial intelligence (AI) engine for processing.
- 4. The Akana API gateway forwards the API requests to the backend server after the ASE processes it. If the gateway receives a 403-Forbidden response from ASE, it blocks the client. Otherwise, it forwards the request to the backend server.
- 5. The response from the backend server is received by the Akana API Gateway.
- 6. The PingIntelligence policy is again applied on the response to extract the metadata from the server response.
- 7. The Akana API gateway makes a second API call to pass the response information to ASE, which sends the information to the AI engine for processing. ASE sends a 200-0K to the API Gateway.
- 8. The Akana API gateway sends the response received from the backend server to the client.

## Adding PingIntelligence ASE APIs

Add a primary and secondary ASE node to the Akana API Gateway.

Before you begin

#### You must:

- Install and configure the PingIntelligence software. For more information, refer to Automated deployment or Manual deployment.
- Verify that API Security Enforcer (ASE) is in sideband mode by running the following ASE command:

```
/opt/pingidentity/ase/bin/cli.sh status
API Security Enforcer
status
                       : started
mode
                       : sideband
                       : port 80
http/ws
https/wss
                       : port 443
firewall
                       : enabled
ahs
                      : enabled, ssl: enabled
abs attack
                       : disabled
audit
                       : enabled
sideband authentication : disabled
ase detected attack
                      : disabled
attack list memory
                       : configured 128.00 MB, used 25.60 MB, free 102.40 MB
```

- If ASE is not in sideband mode, then stop ASE and change the mode by editing the /opt/pingidentity/ase/ config/ase.conf file. Set mode as sideband and start ASE.
- For a secure communication between the Akana Gateway and ASE, enable sideband authentication by entering the following ASE command:

# ./bin/cli.sh enable\_sideband\_authentication -u admin -p

- Ensure SSL is configured in ASE for client side connection using CA-signed certificate.Please refer to Configuring SSL for external APIs for more details.
- Generate sideband authentication token by entering the following command in the ASE command-line interface (CLI):

# ./bin/cli.sh -u admin -p admin create\_sideband\_token

- Enable the connection keepalive between gateway and ASE by navigating to /opt/pingidentity/ase/config/ and setting the value of enable\_sideband\_keepalive to true in the ase.conf file.
  - If ASE is running, stop it before making the change and start ASE after setting the value. For more information on ASE configuration, see Sideband ASE configuration using the ase.conf file.

#### About this task

## **Important**

The primary and secondary ASE APIs should not be exposed to external API clients. For more details on securing ASE APIs, see Securing PingIntelligence ASE APIs.

To add ASE APIs to the Akana API Gateway:

#### Steps

- 1. Sign on to the Akana portal and click Add API from the APIs drop-down list.
- 2. Select I want to design my API from scratch (REST) only.
- 3. Enter the following details for ASE:
  - 1. Enter the name of the API in the Name field.
  - 2. Enter the Endpoint: <http/https>://<ASE-Hostname or IP>/ase.
  - 3. Click the toggle to enable Advanced Options.
  - 4. Enter the API version in the Version ID field.
  - 5. For Pattern, select Proxy.
  - 6. Select Implementation.
  - 7. Select Deployment Zones.
- 4. Click Save after entering the details.

| akana                                            | Dashboard             | APIs ~   | Apps ~ | More ~                            | Q    |
|--------------------------------------------------|-----------------------|----------|--------|-----------------------------------|------|
|                                                  |                       | All APIs |        |                                   |      |
|                                                  |                       | My APIs  |        |                                   |      |
| <ul> <li>I want to design my API from</li> </ul> | n scratch (REST only) | Add API  |        | Advanced Optio                    | ns   |
| Name: *                                          |                       |          |        | Version ID:                       |      |
| PingIntelligence ASE                             | PingIntelligence ASE  |          |        | Enter API Version                 | n    |
| Endpoint (if known):                             |                       |          |        | Pattern:                          |      |
| https://ase.example.com                          |                       |          |        | • Proxy                           | 2    |
| ○ I have an OAS3/Swagger/RA                      | ML/WSDL/WADL document |          |        | <ul> <li>Physical Serv</li> </ul> | vice |
|                                                  |                       |          |        | Implementation                    |      |
|                                                  |                       |          |        | Default                           |      |
|                                                  |                       |          |        |                                   |      |
|                                                  |                       |          |        |                                   |      |
|                                                  |                       |          |        |                                   |      |
| 1                                                |                       |          |        |                                   |      |

5. Add two resources under Resources: one to post request metadata to ASE and another to post response metadata to ASE.To add a resource to the ASE API, open API Designer:

- 1. Navigate to the Overview page of the API.
- 2. Choose Details from the left menu pane. The summary of the API is displayed in the details.
- 3. In the Design section, click Edit to enter API Designer.

| _  |               |                                                                                                    |                                                                  |
|----|---------------|----------------------------------------------------------------------------------------------------|------------------------------------------------------------------|
| -  | Details       | PING-ASE-PS                                                                                                    | VERSION: v1 =                                                    |
| B  | Documentation |                                                                                                    | Edit V Delete                                                    |
| ** | Admins        | Summary<br>Represents Prog Intelligence ASE physical endpoint.<br>API Description           Type: REST<br>Tags: None         Version<br>Version Notes           PING-ASE-PS. Represents Ping Intelligence ASE physical endpoint that is accessed through Ping Intelligence-ASE-Piroxy API.           Version<br>Version Notes         PING-ASE-PS.           Organization<br>Tend-t - smaltergit         Pattern<br>Physical Service |                                                                  |
|    |               | Design                                                                                                    | Edit 🗧                                                           |
|    |               | default : default                                                                                                    | Show/Hide   List Operations   Expand Operations                  |
|    |               | POST /request                                                                                                    | Post request meta data to Ping Intelligence ASE (Uday team insta |
|    |               | Post /response                                                                                                    | Post request meta data to Ping Intelligence ASE (Uday team insta |
|    |               |                                                                                                    |                                                                  |

## 6. Add the Request resource to the API:

| Editor      | SON                   |                   |         |              |
|-------------|-----------------------|-------------------|---------|--------------|
| Resources   |                       |                   |         | Add Resource |
| Verb        | Path                  | Operation ID      | Summary |              |
| GET         | /{path:.+i}           | Default_Operation |         | :            |
|             |                       |                   |         |              |
| Models      |                       |                   |         | Add Model    |
| You have no | t created any models. |                   |         |              |
| Tags        |                       |                   |         | Add Tag      |

- 1. Click Add Resource to open the Edit Resource window.
- 2. Enter /request in the Path to post request metadata to ASE.
- 3. For Verb, choose POST.
- 4. Enter Operation ID. If the user does not provide the value, a random value is generated for Operation ID.
- 5. Click Finish after updating the other optional details like Description, Summary, and Tags.
- 6. Click Save.

| Edit Resource                                                                                                    | ×  |
|----------------------------------------------------------------------------------------------------|----|
| Path: *                                                                                                    |    |
| /request                                                                                                    |    |
| Description:                                                                                                    |    |
| Post request metadata to ASE                                                                                                    |    |
| Verb:                                                                                                    |    |
| POST                                                                                                    | *  |
| Changing the OperationID deletes the operation and creates a new operation. Any activities relating to the old operation are lost once you save. |    |
| postRequestMetadata                                                                                                    |    |
| Summary:                                                                                                    |    |
| Post request metadata to ASE                                                                                                    |    |
| Tags:<br>Enter tags here, separated by commas                                                                                                    |    |
| Enter tags here, separated by commas                                                                                                    |    |
| Cancel                                                                                                    | sh |

# (i) Note

A default resource is created when an API is added to Akana API Gateway. This resource can be edited to add the first resource.

## 7. To add the Response resource to the API:

- 1. Click Add Resource to open the Edit Resource window.
- 2. Enter /response in the Path field to post request metadata to ASE.
- 3. For Verb, choose POST.
- 4. Enter Operation ID. If the user does not provide the value, a random value is generated for Operation ID.
- 5. Click Finish after updating the other optional details like Description, Summary, and Tags.

|                                                                                                    | Ce                                                                                                    |                                       |                       |                         |            |
|----------------------------------------------------------------------------------------------------|----------------------------------------------------------------------------------------------------|---------------------------------------|-----------------------|-------------------------|------------|
| ath *                                                                                                    |                                                                                                    |                                       |                       |                         |            |
| /response                                                                                                    |                                                                                                    |                                       |                       |                         |            |
| response                                                                                                    |                                                                                                    |                                       |                       |                         |            |
| Description                                                                                                    |                                                                                                    |                                       |                       |                         |            |
| Post respo                                                                                                    | nse metadata                                                                                                 | to ASE                                |                       |                         |            |
|                                                                                                    |                                                                                                    |                                       |                       |                         |            |
|                                                                                                    |                                                                                                    |                                       |                       |                         |            |
|                                                                                                    |                                                                                                    |                                       |                       |                         |            |
|                                                                                                    |                                                                                                    |                                       |                       |                         |            |
|                                                                                                    |                                                                                                    |                                       |                       |                         |            |
|                                                                                                    |                                                                                                    |                                       |                       |                         |            |
|                                                                                                    |                                                                                                    |                                       |                       |                         |            |
|                                                                                                    |                                                                                                    |                                       |                       |                         |            |
|                                                                                                    |                                                                                                    |                                       |                       |                         |            |
| Source                                                                                                    | Preview                                                                                                    |                                       |                       |                         | 0          |
|                                                                                                    |                                                                                                    |                                       |                       |                         |            |
|                                                                                                    |                                                                                                    |                                       |                       |                         |            |
| /erb:                                                                                                    |                                                                                                    |                                       |                       |                         |            |
| POST                                                                                                    |                                                                                                    |                                       |                       |                         | 4          |
| 1 001                                                                                                    |                                                                                                    |                                       |                       |                         |            |
|                                                                                                    | )- *                                                                                                    |                                       |                       |                         |            |
| Dperation IE                                                                                                    | ):*<br>OperationID de                                                                                        | etes the operation and crea           | ates a new operation. | Any activities relating | to the old |
| Operation II<br>Changing the<br>operation are                                                                                     | ):*<br>OperationID de<br>lost once you s                                                                     | letes the operation and crea<br>ave.  | ates a new operation. | Any activities relating | to the old |
| Operation IC<br>Changing the<br>operation are<br>postRespon                                                                       | ):*<br>OperationID de<br>lost once you s<br>seMetadata                                                       | letes the operation and crea<br>ave.  | ates a new operation. | Any activities relating | to the old |
| Operation IE<br>Changing the<br>poeration are<br>postRespon                                                                       | ):*<br>OperationID de<br>lost once you s<br>seMetadata                                                       | letes the operation and crea<br>ave.  | ates a new operation. | Any activities relating | to the old |
| Operation IE<br>Changing the<br>operation are<br>postRespon                                                                       | );*<br>OperationID de<br>lost once you s<br>seMetadata                                                       | letes the operation and creaters ave. | ates a new operation. | Any activities relating | to the old |
| Operation IE<br>changing the<br>operation are<br>postRespon<br>Summary:<br>Post respon                                            | ):*<br>OperationID de<br>lost once you s<br>seMetadata<br>se metadata t                                      | letes the operation and creaters ave. | ates a new operation. | Any activities relating | to the old |
| Operation IE<br>Changing the<br>operation are<br>postRespon<br>Cummary:<br>Post respon                                            | ):*<br>OperationID de<br>lost once you s<br>seMetadata<br>se metadata t                                      | letes the operation and creaters ave. | ates a new operation. | Any activities relating | to the old |
| Deperation IE<br>bhanging the<br>operation are<br>postRespon<br>Summary:<br>Post respon<br>Fags:<br>inter tags her                | ):*<br>OperationID de<br>lost once you s<br>seMetadata<br>se metadata t<br>e, separated by                   | etes the operation and creaters ave.  | ates a new operation. | Any activities relating | to the old |
| Operation IE<br>bhanging the<br>operation are<br>postRespon<br>Summary:<br>Post respon<br>Fags:<br>inter tags her<br>Enter tags h | ):*<br>OperationID de<br>lost once you s<br>seMetadata<br>se metadata t<br>e, separated by<br>ere, separated | o ASE<br>commas<br>by commas          | ates a new operation. | Any activities relating | to the old |
| Operation IE<br>Changing the<br>operation are<br>postRespon<br>Summary:<br>Post respon<br>Fags:<br>inter tags her<br>Enter tags h | ):*<br>OperationID de<br>lost once you s<br>seMetadata<br>se metadata t<br>e, separated by<br>ere, separated | o ASE<br>commas<br>by commas          | ates a new operation. | Any activities relating | to the old |

8. To add the secondary (backup) ASE node, repeat steps 1-5.

## Securing PingIntelligence ASE APIs

The primary and secondary API Security Enforcer (ASE) APIs added in the Akana API Gateway should be secured from unauthorized access of external clients.

## About this task

To ensure the Akana API Gateway is secure, you must secure the ASE APIs using the API Consumer Application Security operational policy. The policy allows control on the clients attempting to access the ASE APIs.

To add the API Consumer Application Security operational policy to ASE APIs:

Steps

- 1. Sign on to Akana Policy Manager, navigate to the Tenant, and select the ASE API.
- 2. Click + to expand and select Policies. Click Operational Policies and then click Add Policy on the bottom-right.

|                          |                           | DASHBO                   |      | WORKBENCH ALERTS S | ECURITY AUDITING  |            |
|--------------------------|---------------------------|--------------------------|------|--------------------|-------------------|------------|
|                          |                           | Br                       | owse | Search             |                   |            |
| Organization Tree        |                           |                          |      |                    |                   | Details    |
| Registry                 | V Policies Summary        |                          |      |                    |                   |            |
| E CLAPI Platform Tenants | Name 🔺                    | Туре                     | #    | Description        | Actions           |            |
|                          |                           | API Consumer Application | 0    |                    | - select action - | \$         |
|                          |                           | API Consumer Application | 1    |                    | - select action - | •          |
|                          | 4 4   Page 1 of 1 → →   2 |                          |      |                    |                   | Add Policy |
| E Scripts                |                           |                          |      |                    |                   |            |
| E Services               |                           |                          |      |                    |                   | /          |
| Contracts                |                           |                          |      |                    |                   |            |
| Policies                 |                           |                          |      |                    |                   |            |
| Compliance Policies      |                           |                          |      |                    |                   |            |
| P 1 Operational Policies |                           |                          |      |                    |                   |            |

3. In the Add Policy wizard, select API Consumer Application Security Policy from the Add Policy drop-down list.

| P O L I C Y<br>MANAGER™                                                                                                    |                                                                                                    |
|----------------------------------------------------------------------------------------------------|----------------------------------------------------------------------------------------------------|
| Select Policy Creation Option                                                                                                    | Policy Creation Options                                                                                                    |
| The "Select Policy Creation Option" screen allows you to add or import policies used to govern web services that are<br>managed in Policy Manager.<br>Two options are provided. The "Add Policy" option allows you to add Policy Manager governance policies. The "Import<br>Policy" option allows you to import an XML file with a standard WS-Policy format. Imported policies are used for<br>interoperability. XML files that contain multiple policy entries will be imported as a Policy Manager "Aggregate" policy.<br>Click the radio button of the policy import option you would like to configure. For the "Add Policy" option, select a<br>policy name from the "Type" drop-down list box. For the "Import Policy" option, click "Browse." The "Choose File To<br>Upload" dialog displays. Select a file to upload and click "Open."<br>After you have completed your entries, click "Next." | • Add Policy:         Type ✓ - select policy type -         API Consumer Application Security Policy         Imp         API User Security Policy         Agregate Policy         Anti Virus Policy         Auditing Message Policy         Auditing Service Policy         Auditing Service Policy         Authentication Policy         CORS Policy         Cross Site Scripting Detection Policy         HTTP Malicious Pattern Detection Policy         HTTP Malicious Pattern Detection Policy         HTTP Malicious Pattern Detection Policy |

4. Enter a Policy Name, click Next, and then click Finish to save the policy.

| POLICY<br>MANAGER"                                                                                                    |                                                                                                    |                       |
|----------------------------------------------------------------------------------------------------|----------------------------------------------------------------------------------------------------|-----------------------|
| MANAGER*  Specify Policy Detail reserve such to define the following policy information:     The "Topicy Detail reserve is used to define the following policy information:     The "Topicy Detail reserve is used to define the "Topicy Asea," "Policy Asea," Detail reserve is a second to the "Topicy Asea," Detail reserve is a second to the "Topicy Asea," Detail reserve is a se | Policy Details       Contracted Policy         Policy Name:       Policy Anne:         Description:       Include Policy         Type:       And Contumer Application Scontry Policy |                       |
| Nep                                                                                                    | rebox W                                                                                                    | ext > Finish > Cancel |

## Result:

The policy displays under Policies in the ASE API.

5. Click the policy. ClickModify under the API Consumer Application Security Policy section.

|                                                                                                    | DASHBOA                                                                                                    | KD WORKBENCH ALEKIS SECURITY                                                                                                    |
|----------------------------------------------------------------------------------------------------|----------------------------------------------------------------------------------------------------|----------------------------------------------------------------------------------------------------|
|                                                                                                    | Brow                                                                                                    | wse I Search                                                                                                    |
| Organization Tree                                                                                                    | 2 ase-ssecurity-                                                                                                    |                                                                                                    |
| Pagetry     Pagetry     P | Policy Overview Pipes APC Consumer Application Security Policy<br>Terromation 1 MCG/F<br>Policy Name: assessmethy policy 01<br>(umusuid 87/80/46-1873-4128-8781-540bd200 158es)<br>Version: 1<br>Description:<br>State: Draft<br>APC Consumer Application Security Policy III | Actions     Change Organization     X     Delete Policy     Delete Policy Current Version      Action Policy     Modily Policy Information |
|                                                                                                    | Options   Modify  Signature Required: No Authorization headsr scheme: Authorization headsr scheme: Cocokie Numer:                                                                                                    | View Policy References      Policy Workflow      Information      State:     Owner:                                                        |
|                                                                                                    |                                                                                                    | Workflow Actions     Comments:     Actions:     *_* Activate Policy                                                                        |

6. Click Apply on the Modify API Consumer Application Security Policy page without making any changes.

| y API Consumer Application Security Policy                             |              |
|------------------------------------------------------------------------|--------------|
|                                                                        |              |
| ignature                                                               |              |
| No Signature                                                           |              |
|                                                                        |              |
| rithm(s)                                                               |              |
| SHA1 (Shared Secret)                                                   |              |
| SHATWINRSA                                                             |              |
| SHA250AWIPGSA                                                          |              |
| HmacSHA1                                                               |              |
| HNACSH4256                                                             |              |
| notation baseder scheme- (or: Attrosphere Basic Quarts of )            |              |
| orization header carameters prefix: (es: out) for outure consumer Key' |              |
| ke Name:                                                               |              |
| KSkaw (in seconds): 0                                                  |              |
|                                                                        |              |
|                                                                        | Cancel Apply |
|                                                                        |              |

7. Next, click Activate Policy.

|                                                                                                    | DASE                                                                                                    | BOARD WORKBENCH ALERTS SECURITY AUDITING CONFIGURE                                                                                                    |
|----------------------------------------------------------------------------------------------------|----------------------------------------------------------------------------------------------------|----------------------------------------------------------------------------------------------------|
|                                                                                                    |                                                                                                    | Browse I Search                                                                                                    |
| ation Tree 🗧 🖻 🖄 🖬                                                                                                    | 👷 i Draft) version: 🔽                                                                                                    | Details                                                                                                    |
| γ       I Platform Terrants       Terrant - simbargi       3p       3p   < | Policy Overview     Policy Overview     Policy Neme:     Policy Neme:     Viewion:     Description:     Description:     Description:     Policy     Policy | Actions     Actions     Actions |
|                                                                                                    | Cookle Name:                                                                                                    | Solice<br>Solice<br>Workflow Actions<br>Comments.<br>Actions:<br>* * Activate Police<br>Mislory                                                                                                    |

8. Select the ASE API and click Manage in the Policy Attachments section.
| Organization Tree        | S 4                                                       |
|--------------------------|-----------------------------------------------------------|
|                          | 🔻 Organization Overview 🔲 👔                               |
| E-ELAPI Platform Tenants | Parent Organization: Tenant - s                           |
| ± <b>⊒</b> '             | Organization Name: 4)                                     |
|                          | Type:<br>Description:                                     |
| B Scripts                | ▼ Statistics                                              |
| B Services               | Organizations: 0                                          |
| Contracts                | Services: 1 Managed, 2 Not Managed                        |
|                          | Contracts: 1 Active, 0 Inactive, 0 Draft                  |
| Containers               | Alerts: 0 SLA Violations pending     Other Alerts pending |
|                          |                                                           |
| AE BAE                   | Compliance   Manage                                       |
|                          | No attachments found                                      |
|                          | Operational   Manage                                      |
|                          | £                                                         |
|                          |                                                           |

9. To attach the policy to ASE API, click Attach on the Manage Operational Policy Attachments for Organization page.

| Manage Operational Policy Attachm | nents for Organization                   |                 |                   |
|-----------------------------------|------------------------------------------|-----------------|-------------------|
| Organization                      |                                          |                 |                   |
| Organization Name:                |                                          |                 |                   |
| Policy Attachments                |                                          |                 |                   |
| Policy Name                       | Policy Type                              | Category Filter | Actions           |
| a                                 | API Consumer Application Security Policy |                 | - select action - |
|                                   |                                          |                 | Attach            |

10. In the Attach Organization Policies window, select the policy added from the Policies window, and select the check box. For the policy click Apply.

| Attach Organization Policies |              |
|------------------------------|--------------|
| Organization                 |              |
| Organization Name:           |              |
|                              |              |
| Fronces                      |              |
| ⊖ ∎JTenant - srr             |              |
| 4 · 2                        |              |
| 4· 2                         |              |
| E 🔄 Policies                 |              |
| 🖻 🔩 Operational Policies     |              |
| B R ktest-sec-pol-1          |              |
| R ase-sec-policy-1           |              |
|                              |              |
|                              |              |
|                              |              |
|                              |              |
|                              |              |
|                              |              |
| ritering Categories          |              |
|                              |              |
|                              |              |
|                              |              |
|                              |              |
|                              |              |
|                              |              |
|                              |              |
|                              |              |
|                              |              |
|                              |              |
|                              |              |
|                              |              |
|                              |              |
|                              |              |
|                              |              |
|                              |              |
|                              |              |
|                              |              |
|                              |              |
|                              |              |
|                              |              |
|                              |              |
|                              |              |
|                              | Apply Cancel |

## 11. Click Close.

12. To add the policy to a secondary ASE API, repeat steps 1-11.

# **Capturing ASE details**

Capture the Service QName, Interface Name, and Operation Name for the primary and secondary ASE nodes.

About this task

The Service QName, Interface Name, and Operation Name are used in config.js.

To capture these values:

Steps

- 1. Sign on to Akana Policy Manager, navigate to the Organization Tree on the left, and select the Tenant and then the ASE API.
- 2. Expand the Services and click on the API:
  - 1. Copy the Service QName and paste it into a text editor.

| POLICY                                                                                                    |                                                                                                    | (You a |
|----------------------------------------------------------------------------------------------------|----------------------------------------------------------------------------------------------------|--------|
| MANAGER                                                                                                    |                                                                                                    |        |
|                                                                                                    |                                                                                                    |        |
| Organization Tree                                                                                                    | ☐ C II (B) pi-as-ase-primary_0.0.0_Sandbox                                                                                                    |        |
| Image: Construction of the second and the second and the second a                                                                                                    | Description: pl-as-ase-primary<br>Organization: e-as-ase-primary_1579158781392<br>Status: Romal Normal                                                                                                    |        |
| Pingintelligence-ASE-Secondary-Proxy_1574354279499     SampleApp (6bb250cf-8bb2-46fa-8985-c7c7595a1b0e)     JSampleBackendServer-Proxy 1574346240757                                                                                                    | Lifecycle Stage: - Version: - Alerta: 0 Alerta: 0                                                                                                    |        |
| DiSarvesh-test_1576736855557     DiSlack_Web_API_1576083678200     DiSwagger_Petstore2_1573039167381                                                                                                    | Descriptor URL: https://console.apiportal-smoke.akana.com:443/rest/services/udd%3a9f5bbfb0-382f-11ea-abc0-c3dea8925eb9/definition/wsdl wsdl     Service QMae: [pleas-ase-primary_0.00_pseudox_Target     Proxy For: pleas-ase-primary_0.00_pseudox_Target |        |
| Di-ak-shopapi-books_1577108860496     Di-ak-shopapi-electronics_1577109159597                                                                                                    | Advanced Properties   Modify      Beddae Identifies   Add                                                                                                    |        |
| Di-ak-snopap_15/7/0/29/001     Di-ak-test-api1_1574318532821     Di-api1_1573535411403                                                                                                    | Identity Profiles   Assign                                                                                                    |        |
| Di-as-ase-primary_1579158781392                                                                                                    | Interfaces and Bindings     (pi-sa-sac-pirmary_0.0)pi-sa-sac-pirmary_Binding_0     binding.http (pi-sa-sac-pirmary_0.0)pi-sa-sac-pirmary_Binding_0                                                                                                    |        |
| ervices<br>ervices<br>ervic | Policy Attachments     Compliance   Manage     No attachments found                                                                                                    |        |
| Pi-as-ase-primary_0.0.0_Sandbox_Target     Pi-as-ase-primary_Design                                                                                                    | • Operational i Manage                                                                                                    |        |
| 😐 🗎 Contracts                                                                                                    | No attachments round                                                                                                    |        |

2. Under Interfaces and Bindings, copy the Interface Name and paste it into a text editor.

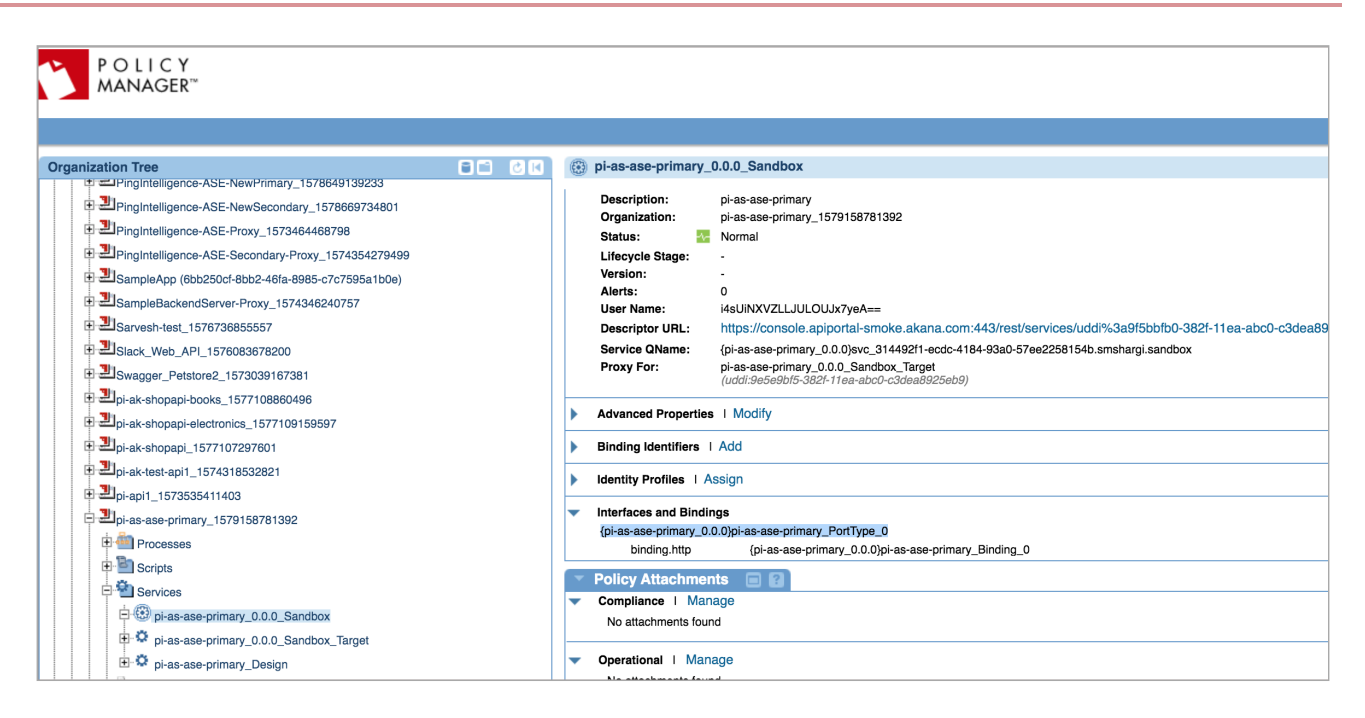

3. Click Operations tab on the menu, copy Operation Name, and paste it into a text editor.

| ization Tree   Pingintelligence-ASE-NewPrimary 1578649139233                                                                                                    | pi-as-ase-primary_0.0.0_Sandbox |                              |            |
|----------------------------------------------------------------------------------------------------|---------------------------------|------------------------------|------------|
| PingIntelligence-ASE-NewSecondary_1578669734801                                                                                                    | Name 🔺                          | Interface                    | Descriptio |
| PingIntelligence-ASE-Proxy_1573464468798                                                                                                    | postRequestMetadata             | pi-as-ase-primary_PortType_0 |            |
| PingIntelligence-ASE-Secondary-Proxy_1574354279499                                                                                                    | postResponseMetadata            | pi-as-ase-primary PortType 0 |            |
| SampleApp (6bb250cf-8bb2-46fa-8985-c7c7595a1b0e)                                                                                                    |                                 |                              |            |
| SampleBackendServer-Proxy_1574346240757                                                                                                    | Page 1 of 1 P PI R              | 1                            |            |
| USarvesh-test_1576736855557                                                                                                    |                                 |                              |            |
| Slack_Web_API_1576083678200                                                                                                    |                                 |                              |            |
| Swagger_Petstore2_1573039167381                                                                                                    |                                 |                              |            |
| Di-ak-shopapi-books_1577108860496                                                                                                    |                                 |                              |            |
| pi-ak-shopapi-electronics_1577109159597                                                                                                    |                                 |                              |            |
| Di-ak-shopapi_1577107297601                                                                                                    |                                 |                              |            |
| Di-ak-test-api1_1574318532821                                                                                                    |                                 |                              |            |
| Di-api1_1573535411403                                                                                                    |                                 |                              |            |
| Di-as-ase-primary_1579158781392                                                                                                    |                                 |                              |            |
| 🕂 🎒 Processes                                                                                                    |                                 |                              |            |
| Scripts                                                                                                    |                                 |                              |            |
| E Services                                                                                                    |                                 |                              |            |
| ⊨ ( pi-as-ase-primary 0.0.0 Sandbox                                                                                                    |                                 |                              |            |
| pi-as-ase-primary 0.0.0 Sandbox Target                                                                                                    |                                 |                              |            |
| A second second se |                                 |                              |            |

3. To capture the Service Qname, Interface Name, and Operation Name details for a secondary ASE API, repeat steps 1-2.

#### Next steps

Use the captured values to deploy a policy in the Akana API Gateway. See Deploying PingIntelligence policies.

# **Deploying PingIntelligence policies**

Deploying PingIntelligence policies in the Akana API Gateway is divided into three parts:

### About this task

- Adding an input script (config.js)
- Adding a PingIntelligence policy and applying the policy to APIs
- Adding the RetainerHeader policy and applying the policy to APIs

## **Downloading PingIntelligence policies**

### About this task

To download and extract the PingIntelligence policy:

### Steps

- 1. Download the PingIntelligence policy.
- 2. Extract the policies by running the following command:

```
# tar -zxvf <file name>
```

#### Example:

```
# tar -zxvf pi-api-akana-policy-4.1.1.tar.gz
```

## Adding an input script

### About this task

To add an input script to the Akana API gateway:

### Steps

- 1. Sign on to Akana Policy Manager, navigate to Tenant, and click Scripts.
- 2. Click Add Script.
- 3. Enter Script Name and Script Description, and clickNext.

| POLICY<br>MANAGER <sup>**</sup>                                                                                                    |                                                               |  |  |  |  |  |
|----------------------------------------------------------------------------------------------------|---------------------------------------------------------------|--|--|--|--|--|
| Specify Script Details                                                                                                    | Script Details                                                |  |  |  |  |  |
| The Add Script Wizard allows you to build scripts for automating common tasks you may want to execute in Policy<br>Manager.                                                        | Script Name: ASE-Input-Paramenters                            |  |  |  |  |  |
| You can build a library of reusable scripts that can be imported into a Process definition (via the Script Activity) or used in a QoS or Operational Script Policy.                | Script Description: Helper Script for PingIntelligence policy |  |  |  |  |  |
| The script configuration process involves specifying a Script Name and Script Description in the Script Details<br>section, and configuring your script on the Script Editor page. |                                                               |  |  |  |  |  |
| To continue, specify the script information and click Next.                                                                                                    |                                                               |  |  |  |  |  |
|                                                                                                    |                                                               |  |  |  |  |  |
|                                                                                                    |                                                               |  |  |  |  |  |

- 4. Select JavaScript for Language from the list.
- 5. Copy the contents of the config.js script provided by PingIntelligence and paste them into the Source.

| POLICY<br>MANAGER                                                                                                    |                                                                                                    |
|----------------------------------------------------------------------------------------------------|----------------------------------------------------------------------------------------------------|
| Script Editor provides the ability to define a script that can be later imported into a Process Script Activity or used in a QoS or Operational Script Policy. The script can be written in any of the Imported Scripts section. After the script is imported into a Process Script Activity or used in a QoS or Operational Script Policy. The script can be written in any of the Imported Scripts section. After the script is imported into a Process Script Activity or used in a QoS or Operational Script Policy. The script can be written in any of the Imported Scripts section. After the script is imported into a the net perference of in the script script on the script scripts action able to a script core (e.g., samplescript/valuel value2). Note that only discripts that match the language by writte bear available for section in the tree. The script definition via the imported Scripts section. The Topology Topology activity and scripted messages, invoking operations, regenting Drocess evolution, and discripted messages, invoking operations, form the script scripting AP. Here you will find interfaces for a disclassed for a message. The Script operations (manivalue3) and information the script scripting AP. Here you will find interfaces for a disclasse for a message. Invoking operations, regenting Drocess evolution, and disclasse for hadring transport faces for a message. The Script operation activity of script activity of save your script, click Finish. | Soript Details<br>Soript Name: ASE-Input-Paramenters<br>Soript Description: Helper Soript for PingIntelligence policy<br>Soript Content<br>Imports<br>Soript Content<br>Sories<br>Sories<br>So |
|                                                                                                    |                                                                                                    |

6. Paste the values of Service\_QName, Interface\_Name, and Operation\_Name that were copied in Capturing ASE details.

This needs to be done for both primary and secondary ASE nodes. The following table lists the variables in config.js that need to be populated.

| Variable                         | Description                                                    |
|----------------------------------|----------------------------------------------------------------|
| ase_token                        | Variable for the ASE sideband authentication token.            |
| primary_ase_service              | Service QName for primary ASE.                                 |
| primary_ase_interface            | Interface Name for primary ASE.                                |
| primary_ase_request_operation    | Operation Name for posting Request Metadata in primary ASE.    |
| primary_ase_response_operation   | Operation Name for posting Response Metadata in primary ASE.   |
| secondry_ase_service             | Service QName for secondary ASE.                               |
| secondary_ase_interface          | Interface Name for secondary ASE.                              |
| secondary_ase_request_operation  | Operation Name for posting Request Metadata in secondary ASE.  |
| secondary_ase_response_operation | Operation Name for posting Response Metadata in secondary ASE. |

### Example:

Below is a sample substitution snippet:

```
var ase_token = "ASE-Token-123";
/Primary ASE Configuration/
var primary_ase_service = "{pi-as-ase-primary_0.0.0}svc_314492f1-
ecdc-4184-93a0-57ee2258154b.smshargi.sandbox";
var primary_ase_interface = "{pi-as-ase-primary_0.0.0}pi-as-ase-primary_PortType_0";
var primary_ase_request_operation = "postRequestMetadata";
var primary_ase_response_operation = "postResponseMetadata";
/**/
/Secondary ASE Configuration/
var secondry_ase_service = "{pi-as-ase-primary_0.0.0}svc_314492f1-
ecdc-4184-93a0-57ee2258154b.smshargi.sandbox";
var secondary_ase_interface = "{pi-as-ase-primary_0.0.0}pi-as-ase-primary_PortType_0";
var secondary_ase_request_operation = "postRequestMetadata";
var secondary_ase_request_operation = "postRequestMetadata";
var secondary_ase_request_operation = "postRequestMetadata";
var secondary_ase_response_operation = "postRequestMetadata";
```

7. Click Finish, and then click Close.

### Adding a PingIntelligence policy

### About this task

To add a PingIntelligence policy to the Akana API Gateway:

#### Steps

- 1. Sign on to Akana Policy Manager, navigate to the Tenant, and click Operational Policies under Policies.
- 2. Select Add Policy.
- 3. For Type, select Private Operational Script Policy from the drop-down list, and click Next.

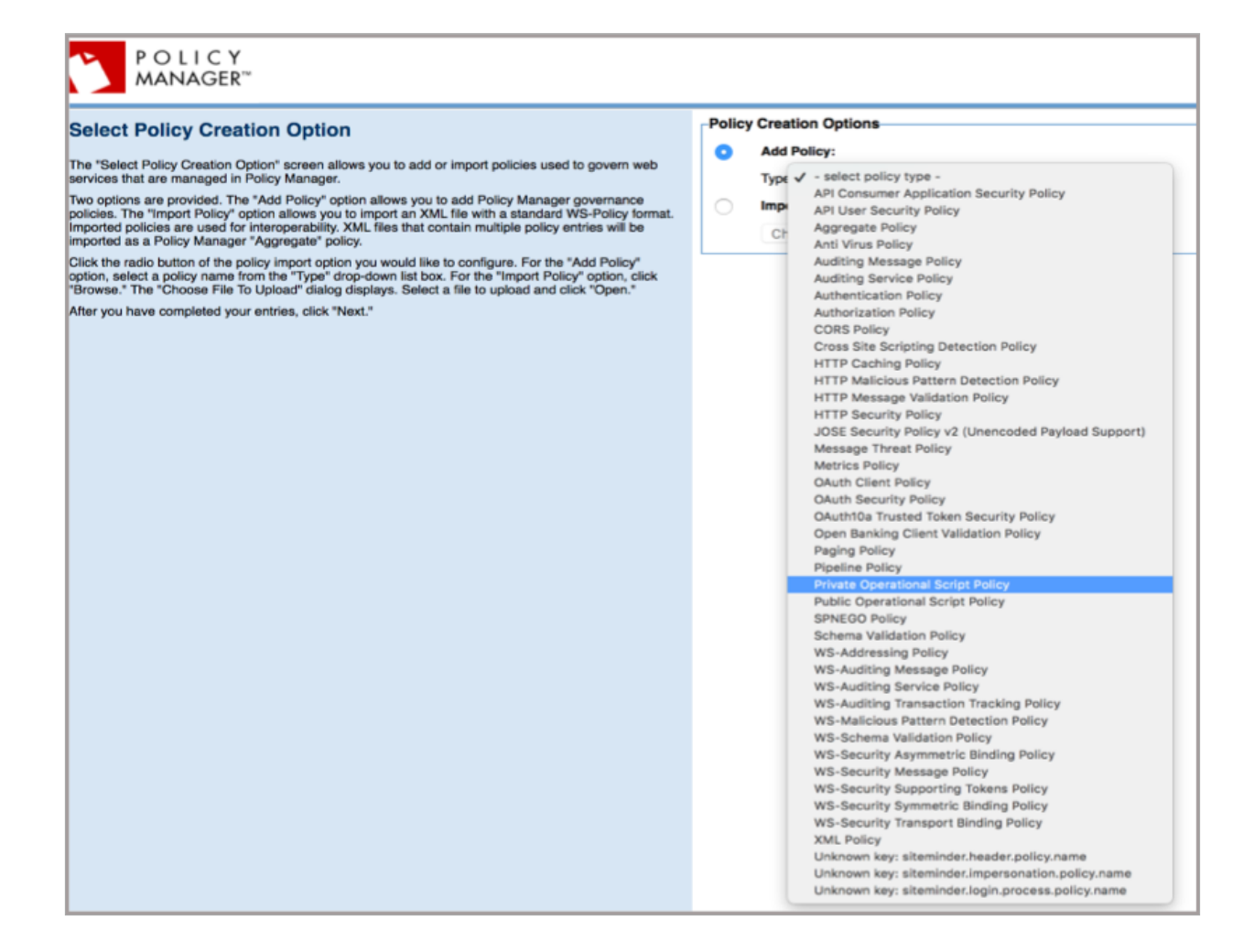

1. Enter Policy Name and Description, click Finish, and then click Close.

| blicy Details         ategory:       Operational Policy         blicy Name:       PingIntelligence         blicy Key:       If you do not provide this field value, a system value will automatically be assigned.         sscription:       PingIntelligence Policy         pe:       Private Operational Script Policy |
|----------------------------------------------------------------------------------------------------|
| pl<br>ati<br>pli<br>pli<br>pli                                                                                                    |

1. Navigate to Workbench.

2. In the Private Operational Script Policy section, select the policy name and click Modify.

| DASHBOARD                                                                                                    | ORKBENCH ALERTS SECURITY AUDITING CONFIGURE                                                                                                    |
|----------------------------------------------------------------------------------------------------|----------------------------------------------------------------------------------------------------|
| Browse   Sea                                                                                                    | arch                                                                                                    |
| PingIntelligence (Draft) version: v1-1601/2020 06:12:49  2                                                                                                    | Details                                                                                                    |
| PingIntelligence (Draft) version: v1-1601/2020 06:12:49 €)         ▼ Policy Overview         ♥ Information 1 Modify         Type:       Private Operational Script Policy         Policy Name:       PingIntelligence         (UTXNUM: 0827/1799-3811-11ea-b201-fa05a832/5a7)         Version:       1         Description:       State:         State:       Draft         ♥ Private Operational Script Policy       Image: Policy         ♥ Options 1 Modify       Image: Policy         Policy not configured.       Policy not configured. | Vetails       Vetails       Vetails |
|                                                                                                    | History                                                                                                    |

- 1. Click on Imports. Select the script added in Adding an input script and import it by clicking <<.
- 2. Select JavaScript for Language from the list.
- 3. Copy the contents of the pi\_policy.js script and paste them into Expression under Source.

| Modify Script Policy<br>The Modify Script Policy screen allows you to update a policy using a defined script language. The script can be written in any of the languages available in the drop-<br>down list.<br>You can import an existing script by importing it to the current script definition via the <b>Imports</b> section. To accomplish this, in the <b>Available Scripts</b> section select a script<br>from the tree, then use the left arrow to ccopy. It to the <b>Imported Scripts</b> section. After the script is imported it can then be referenced in the script source (e.g.,<br>semplescript/value ( value()).<br>Note that only scripts that match the language type will be available for selection in the tree. The script does not return a value.<br>Several predefined functions and variables are available to build a policy expression that is evaluated at runtime.<br>From the script workspace, to use a pre-defined method, type CTRL+Space, choose from the list, and then type a period (.) after the method.<br>When you are ready to save your script, click Finish. | Script Policy Details<br>Name: Pingintelligence<br>Description:<br>Script Policy<br>Imports<br>Script Language: JavaScript =<br>Expression:<br>JavaScript 20/00-2013<br>Expression:<br>JavaScript 20/00-2013<br>Taports: DATA<br>JavaScript 20/00-2013<br>Taports: DATA<br>JavaScript 20/00-2013<br>Taports: DATA<br>JavaScript 20/00-2013<br>Script Language: Language: Languag |
|----------------------------------------------------------------------------------------------------|----------------------------------------------------------------------------------------------------|
|                                                                                                    | <pre>Prove Properties array containing all extracted properties Prove Prove Pr</pre>                           |

- 1. Click Finish and then click Close.
- 2. In the WorkFlow Actions, click Activate Policy to activate the PingIntelligence policy.

### Applying the PingIntelligence policy to APIs

### About this task

The PingIntelligence policy can be applied at tenant level, org level and at individual API level.

To add a policy at the API level:

### Steps

- 1. Sign on to Akana Portal.
- 2. Click the API name.
- 3. In the left navigation, click Implementations.

| a   | kana            |                                                                                                    | Dashboard | APIs ~ | Apps ~ | More ~ | Q | <b>5</b> / <u> </u> |
|-----|-----------------|----------------------------------------------------------------------------------------------------|-----------|--------|--------|--------|---|---------------------|
| n   | Overview        | pi-ak-test-api1                                                                                                    |           |        |        |        |   | VERSION: 0.0.0 -    |
|     | Details         |                                                                                                    |           |        |        |        |   | Add                 |
| 1   | Implementations |                                                                                                    |           |        |        |        |   |                     |
| •   | Forum           | Live<br>Endpoints                                                                                                    |           |        |        |        |   |                     |
| 69  | Analytics       | https://api56370live.mtl.gateway-smoke.akana.com:443/<br>https://api56370live.gateway-smoke.akana.com:443/<br>https://api56370live.gateway-smoke.akana.com:443/ |           |        |        |        |   |                     |
| B   | Documentation   | nttp://apisos/ulive.gateway-smoke.akana.com.8u/                                                                                                    |           |        |        |        |   |                     |
| ¢\$ | Test Client     |                                                                                                    |           |        |        |        |   |                     |
| ~   | Agreements      |                                                                                                    |           |        |        |        |   |                     |
| ۲   | Visibility      |                                                                                                    |           |        |        |        |   |                     |
| 쓥   | Admins          |                                                                                                    |           |        |        |        |   |                     |
| **  | Apps            |                                                                                                    |           |        |        |        |   |                     |
| ۵   | Followers       |                                                                                                    |           |        |        |        |   |                     |

1. Click the API Implementation Name icon.

Possible values for API Implementation are Live, Sandbox, or Development.

2. In the Policies section, click Edit.

| akana          | Dashboard APIs v Apps v More v Q. S                                                                                                    | <u>.</u> |
|----------------|----------------------------------------------------------------------------------------------------|----------|
| 🖵 Details      | pi-ak-test-api1                                                                                                    |          |
| A Dependencies | Go back to Implementations                                                                                                    | Delete   |
| «              | Implementation Name         Live         Description         pisk-test-api1         Patern         Parsy: Modify target endpoints         Allow Anonymous Access         Yes         Debug Mode                                                                                                    | Edit     |
|                | Deployments                                                                                                    | Edit     |
|                | muse Http://gdod/shttp///gdod/shttp//gdod/shttp///gdod/shttp///gdod/shttp///gdod/shttp///gdo |          |
|                | Policies                                                                                                    | Edit     |
|                | Detailed.welfing         Departicular         Projecteding note           Operational Policy         Operational Policy         Private operational script policy that is responsible for sending an incoming request and, conditionally, returned response to Pring Intelligence ASE instance analysis.                                                                                                    | for AI   |
|                |                                                                                                    |          |

- 1. Find the PingIntelligence policy in the Available Policies pane, and click Attach under the PingIntelligence policy.
- 2. Click Save.

| pi-ak-test-api1 - Live - Edit Policies                                |                                                                                                    |
|-----------------------------------------------------------------------|----------------------------------------------------------------------------------------------------|
| Filter By Category.<br>All £                                          |                                                                                                    |
| Available Policies                                                    | Attached Policies                                                                                                    |
| AtmosphereApplicationSecurityPolicy Operational Policy                | DetailedAudting<br>Operational Policy                                                                                                    |
| Attach                                                                | Remove                                                                                                    |
| BasicAuditing<br>Operational Policy                                   | Pignitelligence<br>Operational Policy<br>Private operational script policy that is responsible for sending an incoming request and, conditionally, returned response to Ping Intelligence ASE instance for AI analysis. |
| Attach                                                                | Renove                                                                                                    |
| CORSAllowAll Operational Policy                                       |                                                                                                    |
| Attach                                                                |                                                                                                    |
| OutstSecurity Operational Policy                                      |                                                                                                    |
| Attach                                                                |                                                                                                    |
| RetainHeaderValue<br>Operational Policy                               |                                                                                                    |
| Retains value for Authorization header and copies to X_Authorization. |                                                                                                    |
| Attach                                                                |                                                                                                    |
|                                                                       | Cancel Sive                                                                                                    |

# Adding the RetainHeader policy

# About this task

To add the RetainHeader policy to the Akana API Gateway:

### Steps

- 1. Sign on to Akana Policy Manager and click Tenant in the left navigation.
- 2. Under Policies, click Operational Policies.
- 3. Select Add Policy and choose Private Operational Script Policy from the Type drop-down list.

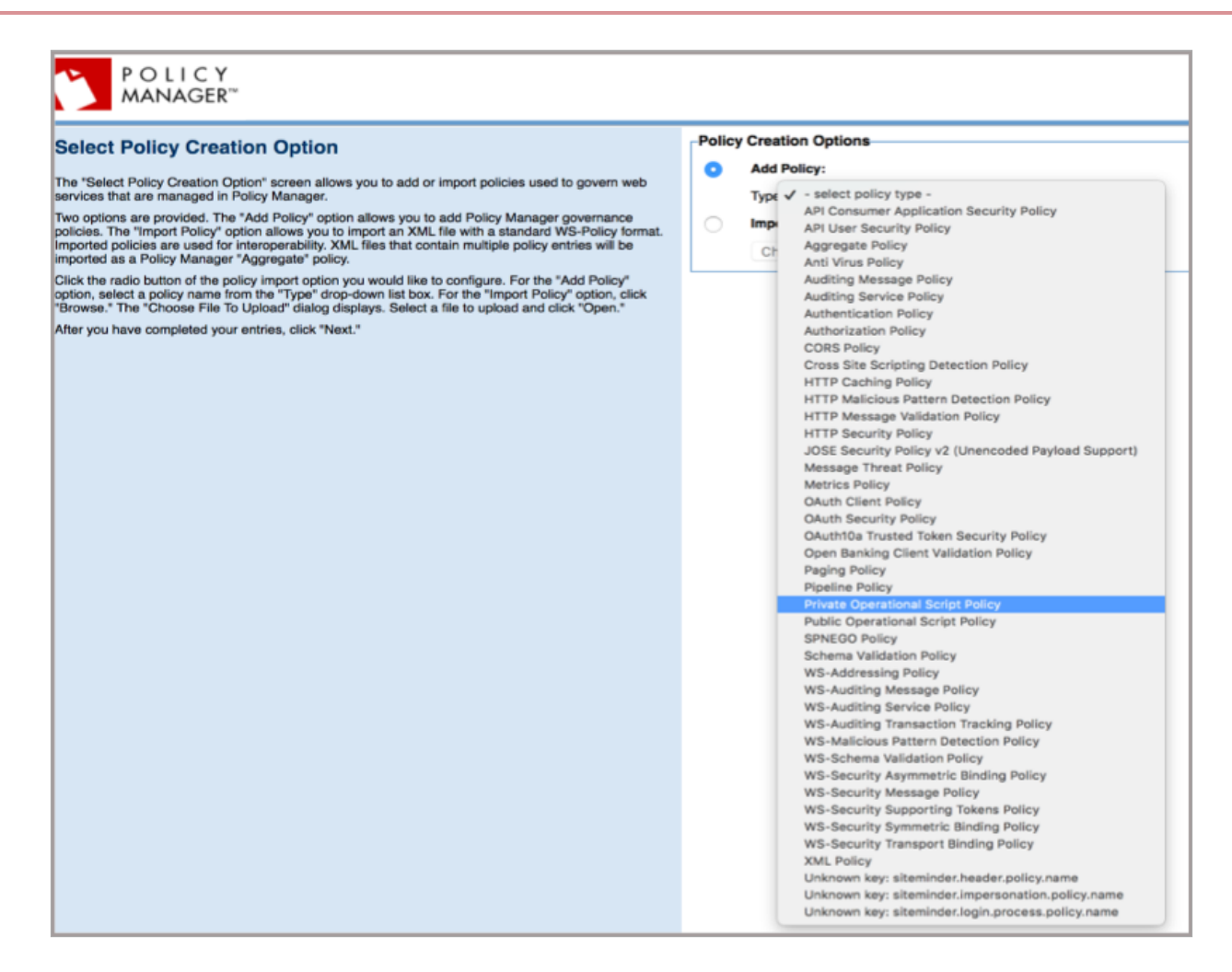

#### 4. Click Next.

5. Enter Policy Name and Description, click Finish, and then click Close.

| POLICY<br>MANAGER™                                                                                                    |                                                                                     |                                                                                                    |
|----------------------------------------------------------------------------------------------------|-------------------------------------------------------------------------------------|----------------------------------------------------------------------------------------------------|
| Specify Policy Details<br>The "Specify Policy Details" screen is used to define the following policy information:<br>The "Policy Details" section is used to define the "Policy Name," "Policy Key," "Description," and "Type." The "Policy<br>Key" field allows you to enter a custom field value. If left blank, a system value is automatically assigned.<br>The "Type" field displays the policy type previously selected on the "Select Policy Creation Option" screen.<br>Specify the policy information. After you have completed your entries, click "Finish" to continue. | Policy Details<br>Category:<br>Policy Name:<br>Policy Key:<br>Description:<br>Type: | Operational Policy retain-header-policy If you do not provide this field value, a system value will automatically be assigned. Private Operational Script Policy |
|                                                                                                    |                                                                                     |                                                                                                    |

- 1. Navigate to the Workbench tab.
- 2. In the Private Operational Script Policy section, select the policy name and click Modify.

|                                          | DASI                                                                                                    | BOARD   | WORKBENCH                       | ALERTS         | SECURITY                      | AUDITING | CONFIGURE |  |  |  |
|------------------------------------------|----------------------------------------------------------------------------------------------------|---------|---------------------------------|----------------|-------------------------------|----------|-----------|--|--|--|
|                                          |                                                                                                    | Browse  | Search                          |                |                               |          |           |  |  |  |
| 🔒 RetainHeaderVal                        | e (Draft) version: 🗤 2 - 10/02/2020 07:30:29 🛊 ) 👔                                                                                                    |         |                                 |                |                               |          | Details   |  |  |  |
| - Rolicy Overview                        |                                                                                                    |         | × Actions                       |                |                               |          |           |  |  |  |
| <ul> <li>Information   Modify</li> </ul> |                                                                                                    |         |                                 |                |                               |          |           |  |  |  |
| Type:                                    | Private Operational Script Policy                                                                                                    |         | Change Org                      | anization      |                               |          |           |  |  |  |
| Policy Name:                             | RetainHeaderValue                                                                                                    |         | × 👷 Delete Polic                | у              |                               |          |           |  |  |  |
| Version:                                 | (um:uuid:b7d5e23b-0d00-11ea-a91b-9d6dbab54157)                                                                                                    | 1       | 🗘 👷 🛛 Delete Polic              | y Current Vers | sion                          |          |           |  |  |  |
| Description:                             | Retains value for Authorization header and copies to X_Authorization.                                                                                                    |         | 🔿 👷 🛛 Export Polic              | v              |                               |          |           |  |  |  |
| State:                                   | Draft                                                                                                    |         | 1 . Martin Dalla                |                |                               |          |           |  |  |  |
| Private Operatio                         | aal Script Policy 🔲 🛐                                                                                                    |         | R Woolly Polic                  | y mornation    |                               |          |           |  |  |  |
| Options   Modify                         |                                                                                                    | (       | 🗘 👷 View Policy                 | References     |                               |          |           |  |  |  |
| Function:                                | Pre-policy Auditing                                                                                                    |         | Policy Workf                    | low 🔳 🖬        |                               |          |           |  |  |  |
| Script Language:                         | JavaScript                                                                                                    |         | <ul> <li>Information</li> </ul> |                |                               |          |           |  |  |  |
| Expression: State: Draft                 |                                                                                                    |         |                                 |                |                               |          |           |  |  |  |
| /* v4 Imports none<br>vHeader = msg.ge   | */var msg = messageContext_getMessage(), var headerName = "Authorization"; switch(messageContext_getHarameter iype()) { case 0: auditLog.debug("Hequest message<br>TransportHeaderS().get(headerName); if (vHeader) { var vHeaderNaue = new String (vHeader.getAulue) } vHeader() auditLog.debug("INFO found headervalue); <sup>+</sup> vHeaderValue); <sup>+</sup>                                                                                                    | '); var | ar                              |                |                               |          |           |  |  |  |
| (vHeaderValue !=<br>auditLog.debug("*    | (vHeaderValue) = "") { msg.getTransportHeaders() add("X = 1 headerName, vHeaderValue); aud(10, gdbug("INFO: X = 1 headerName + 1 header added to request "); bls {<br>aud(10, gdbug(""VMBNING": on yward r + headerName); b1header (szst 1 //aud(10, gdbug("INFO: X = 1 headerName + 1 header = 1 header + 1 headerName); b1headerName; b1headerName; b1he |         |                                 |                | Workflow Actions<br>Comments: |          |           |  |  |  |
|                                          |                                                                                                    |         |                                 |                |                               |          |           |  |  |  |
|                                          |                                                                                                    |         |                                 |                |                               |          |           |  |  |  |
|                                          |                                                                                                    |         |                                 |                |                               |          |           |  |  |  |
|                                          |                                                                                                    |         | Actions:                        |                |                               |          |           |  |  |  |
|                                          |                                                                                                    |         | 🗘 Activate Poli                 | су             |                               |          |           |  |  |  |
|                                          |                                                                                                    |         | History                         |                |                               |          |           |  |  |  |
|                                          |                                                                                                    |         |                                 |                |                               |          |           |  |  |  |
|                                          |                                                                                                    |         |                                 |                |                               |          |           |  |  |  |
|                                          |                                                                                                    |         |                                 |                |                               |          |           |  |  |  |
|                                          |                                                                                                    |         |                                 |                |                               |          |           |  |  |  |
|                                          |                                                                                                    |         |                                 |                |                               |          |           |  |  |  |
|                                          |                                                                                                    |         |                                 |                |                               |          |           |  |  |  |

- 1. For Script Language, select JavaScript from the drop-down list.
- 2. Copy the contents of the retain-header-policy.js script and paste them into Expression.
- 3. For Function, select Pre-policy Auditing from the drop-down list.

| POLICY<br>MANAGER"                                                                                                    |                                                                                                    |
|----------------------------------------------------------------------------------------------------|----------------------------------------------------------------------------------------------------|
| Wolfy Script Policy           The Molify Script Policy sorean allows you to update a policy using a defined script language. The script can be written in any of the languages available in the drop-down list.           Voc can inport a reaking acript to importing it to the current script definition via the language. The script is can be written in any of the languages available or index of a script from the tree, then use the left arrow to constrain the script script is another in the script script does not return a value.           Note that only scripts that match the language by available or sclipt does not return a value.           Several prodefined functions and variables are sclipt or policy appression that is evaluated at runtime.           Tron the script verspace, to use a prodefined motion, by the CTFL+Space, choose from the list, and then type a period () after the method.           When you are ready to save your script, click Finish. | Script Policy Details<br>Name: ak-tainhador-op<br>Description:<br>Script Policy<br>Imports<br>Script Policy<br>Imports<br>Script Language: JavaScript ()<br>Expression: |
|                                                                                                    |                                                                                                    |

- 4. Click Finish and then click Close.
- 5. Under the WorkFlow Actions, click Activate Policy to activate the RetainHeader policy.

# Applying the RetainHeader policy to APIs

### About this task

The RetainHeader policy can be applied at the tenant, org, and at individual API level.

To add a policy at the API level:

#### Steps

- 1. Sign on to the Akana Portal.
- 2. Click the API name.
- 3. In the left navigation, click Implementations.

| a   | kana            |                                                                                                    | Dashboard | APIs ~ | Apps ~ | More ~ | Q | 5 / <u> </u>     |
|-----|-----------------|----------------------------------------------------------------------------------------------------|-----------|--------|--------|--------|---|------------------|
| n   | Overview        | pi-ak-test-api1                                                                                            |           |        |        |        |   | VERSION: 0.0.0 - |
| -   | Details         |                                                                                                    |           |        |        |        |   | Add              |
| 1   | Implementations |                                                                                                    |           |        |        |        |   |                  |
| •   | Forum           | Live<br>Endpoints                                                                                          |           |        |        |        |   |                  |
| ß   | Analytics       | https://api56370live.mtl.gateway-smoke.akana.com:443/<br>https://api56370live.gateway-smoke.akana.com:443/ |           |        |        |        |   |                  |
| B   | Documentation   | http://api56370live.gateway-smoke.akana.com:80/                                                            |           |        |        |        |   |                  |
| ¢\$ | Test Client     |                                                                                                    |           |        |        |        |   |                  |
| ~   | Agreements      |                                                                                                    |           |        |        |        |   |                  |
| ۲   | Visibility      |                                                                                                    |           |        |        |        |   |                  |
| 않   | Admins          |                                                                                                    |           |        |        |        |   |                  |
| ==  | Apps            |                                                                                                    |           |        |        |        |   |                  |
| ۵   | Followers       |                                                                                                    |           |        |        |        |   |                  |

1. Click the API Implementation Name icon.

Possible values for API Implementation are Live, Sandbox, or Development.

2. In the Policies section, click Edit.

| akana          | Dashboard APIs ~ Apps ~ More ~ Q.                                                                                                    | <u> </u> |
|----------------|----------------------------------------------------------------------------------------------------|----------|
| 🖵 Details      | pi-ak-test-api1                                                                                                    |          |
| A Dependencies | ▲ Go back to Implementations                                                                                                    | Delete   |
| «              | Implementation Name<br>Live         Description         pick-test api1         Patern<br>Parcy: Modify larget endpoints         Allow Anonymous Access<br>Ves         Ves         Debug Mode                                                                                                    | Edit     |
|                | Deployments                                                                                                    | Edit     |
|                | Image: Section of the section of the section of th |          |
|                | Policies                                                                                                    | Edit     |
|                | Detailed welting<br>Operational Policy         Despirational Policy           Project Comparison of Policy         Project Comparison of Policy           Private operational sortpt policy that is responsible for sending an incoming request and, conditionally, returned response to Ping Intelligence ASE instance for analysis.                                                                                                    | 4,I      |
|                |                                                                                                    |          |

- 1. Under Available Policies, find the RetainHeader policy, and click Attach under the RetainHeader policy.
- 2. Click Save.

| pi-ak-test-api1 - Live - Edit Policies                                                                                          |                                                                                                    |
|----------------------------------------------------------------------------------------------------|----------------------------------------------------------------------------------------------------|
| Filter By Category:<br>All ¢                                                                                                    |                                                                                                    |
| Available Policies                                                                                                    | Attached Policies                                                                                                    |
| AtmosphereApplicationSecurityPolicy<br>Operational Policy                                                                       | DetailedAuditing<br>Operational Policy                                                                                                    |
| Attach                                                                                                    | Remove                                                                                                    |
| BasicAuditing Operational Policy                                                                                                | Prosted Point Aligence Operational Policy Private operational script policy that is responsible for sending an incoming request and, conditionally, returned response to Ping Intelligence ASE instance for AI analysis. |
| Attach                                                                                                    | Remove                                                                                                    |
| COBSAllewAll Operational Policy                                                                                                 |                                                                                                    |
| Attach                                                                                                    |                                                                                                    |
| OutstSecurity Operational Policy                                                                                                |                                                                                                    |
| Attach                                                                                                    |                                                                                                    |
| RetainireaderValue           Operational Policy           Retains value for Authorization header and copies to X_Authorization. |                                                                                                    |
| Attach                                                                                                    |                                                                                                    |
|                                                                                                    | Cancel Save                                                                                                    |

# **Apigee integration**

PingIntelligence provides a shared flow to integrate Apigee Edge with PingIntelligence for APIs platform.

The two mechanisms of calling shared flows are flow hook and flow callout policies. A flow hook in Apigee Edge applies the PingIntelligence shared flow globally to all APIs in an environment in an organization. The FlowCallout policy in Apigee Edge applies the PingIntelligence shared flow on a per API basis in an environment in an organization.

PingIntelligence provides an automated tool to deploy both flow hook and flow callout polices.

The following diagram shows the logical setup of PingIntelligence API Security Enforcer (ASE) and Apigee Edge.

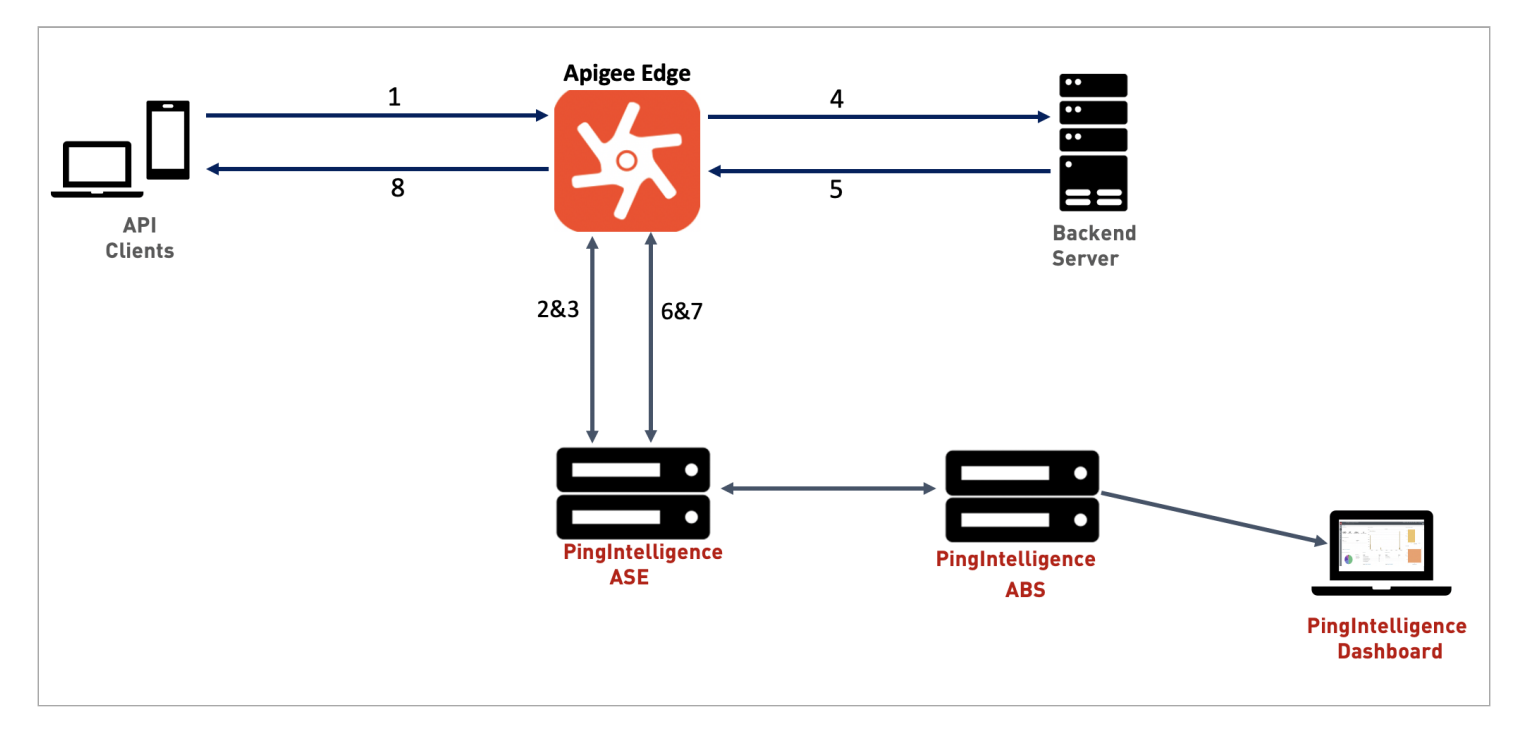

Traffic flows through the Apigee Edge and PingIntelligence for APIs components as follows:

- 1. Incoming request to Apigee Edge from a client.
- 2. Apigee Edge makes an API call to send the request information to ASE.
- 3. ASE checks the request against a registered set of APIs and checks the origin Internet Protocol (IP), cookie, OAuth2 token, or API key against the deny list. If all checks pass, ASE returns a 200-0K response to the Apigee Edge. If not, a different response code (403) is sent to Apigee Edge. The request information is also logged by ASE and sent to the ABS artificial intelligence (AI) engine for processing.
- 4. If Apigee Edge receives a 200-OK response from ASE, then it forwards the request to the backend server. Otherwise, the gateway optionally blocks the client. In synchronous mode, the gateway waits for a response from ASE before forwarding the request to backend server. However, if asynchronous mode is enabled, the gateway forwards the request to the backend server without waiting for the response from ASE. The ASE passively logs the request and forwards it to ABS for attack analysis. It performs attack detection without blocking of attacks.
- 5. Apigee Edge receives the response from the backend server.
- 6. Apigee Edge makes a second API call to pass the response information to ASE, which sends the information to the AI engine for processing.
- 7. ASE receives the response information and sends a 200-0K to Apigee Edge.
- 8. Apigee Edge sends the response received from the backend server to the client.

# Preparing to deploy the PingIntelligence shared flow

Confirm that the following prerequisites are met before using the PingIntelligence Apigee tool.

### About this task

Before using the PingIntelligence Apigee tool:

### Steps

1. Confirm Apigee version.

PingIntelligence supports Apigee API gateways supporting shared flows.

- 2. Confirm one of the OpenJDK versions between 11.0.2 to 11.0.6 is on the machine where the PingIntelligence Apigee deployment tool is installed.
- 3. Install and configure PingIntelligence software 4.0 or higher.

For information on installing PingIntelligencesoftware, see PingIntelligence automated deployment for virtual machines and servers.

4. Verify API Security Enforcer (ASE) is in sideband mode by running the following command in the ASE command line:

/opt/pingidentity/ase/bin/cli.sh status

### Result:

| API Security Enforcer<br>status<br>mode : sideband | : | started                 |        |       |     |      |        |    |
|----------------------------------------------------|---|-------------------------|--------|-------|-----|------|--------|----|
| http/ws                                            | : | port 80                 |        |       |     |      |        |    |
| https/wss                                          | : | port 443                |        |       |     |      |        |    |
| firewall                                           | : | enabled                 |        |       |     |      |        |    |
| abs                                                | : | enabled, ssl: enabled   |        |       |     |      |        |    |
| abs attack                                         | : | disabled                |        |       |     |      |        |    |
| audit                                              | : | enabled                 |        |       |     |      |        |    |
| sideband authentication                            | : | disabled                |        |       |     |      |        |    |
| ase detected attack                                | : | disabled                |        |       |     |      |        |    |
| attack list memory                                 | : | configured 128.00 MB, ι | used 2 | 25.60 | MB, | free | 102.40 | MB |

### Troubleshooting:

If ASE is not in sideband mode, then stop ASE and change the mode by editing the /opt/pingidentity/ase/config/ ase.conf file. Set mode as sideband and start ASE.

5. For a secure communication between Apigee Edge and ASE, enable sideband authentication by entering the following command in the ASE command line:

# ./bin/cli.sh enable\_sideband\_authentication -u admin -p

6. To generate a sideband authentication token in ASE, enter the following command in the ASE command line and save the generated authentication token for further use.

A token is required for Apigee Edge to authenticate with ASE. This token is generated in ASE and configured in the apigee.properties file of the PingIntelligence automated policy tool.

# ./bin/cli.sh -u admin -p admin create\_sideband\_token

- 7. Verify the certificate in ase.pem when using self-signed certificates.
  - 1. Make sure that the certificate applied for the ASE data port matches with the certificate present in the ase.pem certificate file to prevent SSL issues after policy deployment.
  - 2. Run the following command to obtain the certificate used in the ASE data port. If the certificates do not match, paste the correct certificate in the /opt/pingidentity/pi/apigee/certs/ase.pem file.

# openssl s\_client -showcerts -connect <ASE IP address>:<port no> </dev/null 2>/dev/null |
openssl x509 -outform PEM > ase.pem

# Downloading and installing the automated policy tool

The automated policy tool deploys both flow hook and flow callout polices.

About this task

To download and install the PingIntelligence policy tool:

#### Steps

- 1. Download <sup>[]</sup> the PingIntelligence policy tool to the /opt directory.
- 2. Untar the policy tool:
  - 1. At the command prompt, run the following command:

tar -zxvf <filename>

Example:

The following example shows what this command could look like in your instance.

tar -zxvf pi-apigee-4.1.tar.gz

2. To verify that the tool successfully installed, run the 1s command at the command prompt.

Result:

You see the Ping Identity directories and the build .tgz file.

The following table lists the available directories.

| Directory | Description                                                                                                    |
|-----------|----------------------------------------------------------------------------------------------------|
| bin       | <ul> <li>Contains the following scripts:</li> <li>deploy.sh: The script to deploy the PingIntelligence policy.</li> <li>undeploy.sh: The script to undeploy the PingIntelligence policy.</li> <li>status.sh: Reports the deployment status and configured Apigee credentials.</li> </ul> |

| Directory    | Description                                                                                                    |
|--------------|----------------------------------------------------------------------------------------------------|
| certs        | Contains the certificate ase.pem file that is shipped by default with<br>ASE. Make sure that the certificate applied for the ASE data port<br>matches with the certificate present in the ase.pem certificate file for<br>self-signed certificates.<br>For more information, see Preparing to deploy the PingIntelligence<br>shared flow. |
| client_certs | Contains the Apigee root certificate authority (CA) certificate that is copied to this location when mutual TLS (MTLS) is enabled.<br>Note     This feature requires ASE version 5.1.3 or later.                                                                                                    |
| lib          | . jar files and various dependencies. Do not edit the contents of this directory.                                                                                                    |
| policy       | <pre>Contains the shared flows:     request_shared_flow_custom.zip     request_shared_flow_kvm.zip     response_shared_flow_custom.zip     response_shared_flow_kvm.zip</pre>                                                                                                    |
| config       | Contains the apigee.properties file.                                                                                                    |
| logs         | Contains the log and status files.                                                                                                    |

3. To configure the PingIntelligence policy tool after installation, edit the apigee.properties file and set the necessary properties.

For more information, see Apigee properties file configuration.

# Apigee properties file configuration

The apigee.properties file is required for all sideband Apigee configurations.

The properties file is used to set properties for the PingIntelligence policy tool after installation. You can optionally configure it to capture user information. You can find the file in the /pingidentity/apigee/config/ directory.

The following tables describe the variables in the file.

# General variables

| Variable            | Description                                                                                                    |
|---------------------|----------------------------------------------------------------------------------------------------|
| configuration_store | <ul> <li>Where to store the ASE token.</li> <li>The possible values are kvm and custom. The default is custom.</li> <li>When you choose custom, the ASE token is configured inside the PingIntelligence policy and uploaded to Apigee Edge directly. When kvm is chosen, the ASE token is stored in the KVM store.</li> </ul> |
| apigee_url          | URL to connect to Apigee Edge.                                                                                                    |
|                     | If your Apigee installation is on a private cloud, change<br>the URL to the one that matches your Apigee<br>management server API IP:Port or hostname with<br>protocol.                                                                                                    |
| apigee_username     | The username to connect to Apigee Edge.                                                                                                    |
| apigee_password     | The password to connect to Apigee Edge.                                                                                                    |
| apigee_environment  | The target environment for the PingIntelligence shared flow.                                                                                                    |
| apigee_organization | The target organization for the PingIntelligence shared flow.                                                                                                    |
| ase_host_primary    | The ASE primary host IP address and port or hostname and port.                                                                                                    |
| ase_host_secondary  | The ASE secondary host IP address and port or hostname and port.                                                                                                    |
|                     | Note     This field cannot be left empty. In a testing     environment, you can provide the same IP address for     primary and secondary ASE host.                                                                                                    |
| ase_ssl             | Enable or disable SSL communication between Apigee Edge and ASE. The default value is true.                                                                                                    |
| ase_sideband_token  | Configure the ASE token generated in Preparing to deploy the PingIntelligence shared flow.                                                                                                    |

| Variable      | Description                                                                                                    |
|---------------|----------------------------------------------------------------------------------------------------|
| enable_mtls   | Enable or disable mutual authentication between ASE and the Apigee API gateway. The default is <code>false</code> . |
|               | Note     This feature requires ASE version 5.1.3 or later.                                                          |
| mtls_password | When mutual TLS (MTLS) is enabled, the password to access the keystore.                                             |
|               | Note     If the private key is password protected, then the     keystore and private key password must be the same. |

# Configuration properties to extract user information

| Variable                       | Description                                                                                                    |
|--------------------------------|----------------------------------------------------------------------------------------------------|
| <pre>enable_oauth_policy</pre> | <ul> <li>Choose whether to use the PingIntelligence OAuth policy to extract user_info or not. Possible values are true or false. The default value is false.</li> <li>When set to true, the PingIntelligence OAuthPolicy is executed and user_info is sent to ASE.</li> <li>When set to false, the PingIntelligence OAuthPolicy is captured from an existing custom OAuthPolicy, if available, and sent to ASE.</li> <li>In both the cases, even if authorization token is deleted by the gateway, user_info and token information are still sent to ASE.</li> <li>For more information on the PingIntelligence OAuth policy, see Extract user information from access tokens.</li> </ul> |
| enable_async                   | Choose synchronous or asynchronous mode between the gateway and ASE. In synchronous mode, the gateway waits for a response from ASE before forwarding the request to backend server.<br>If asynchronous mode is enabled, the gateway forwards the request to the backend server without waiting for the response from ASE. The ASE passively logs the request and forwards it to ABS for attack analysis. It performs attack detection without blocking of attacks. Possible values are t rue or false.                                                                                                    |

| Variable              | Description                                                                                                    |
|-----------------------|----------------------------------------------------------------------------------------------------|
| access_token_position | Location of access_token in the API request. Possible<br>values are header or queryparam. The default value is hea<br>der.lt is used in the OAuthPolicy.<br>access_token_position=queryparam |
|                       | Note     At present, Apigee supports only the Bearer prefix in     an authorization header.                                                                                                  |
| access_token_variable | A variable to hold access_token value, as shown in the<br>following example.<br>access_token_variable=access_token => -H<br>"access_token: Rft3dqrs56Blirls56a"                              |
|                       | The default value is Authorization. It is used in the OAuthPolicy.                                                                                                    |
| username_key_mapping  | This is used in the PingIntelligence policy to set the key of u sername attribute in access_token info. The default value is username.                                                       |
| client_id_key_mapping | This is used in the PingIntelligence policy to set the key of c<br>lient_id attribute in the access_token info. The default<br>value is client_id.                                           |

# Timeout configurations

| Variable        | Description                                                                             |
|-----------------|-----------------------------------------------------------------------------------------|
| connect_timeout | Connection timeout in milliseconds between Apigee API gateway and PingIntelligence ASE. |
| io_timeout      | Read timeout in milliseconds between Apigee API gateway and PingIntelligence ASE.       |

| Variable          | Description                                                                                                    |  |  |  |  |  |
|-------------------|----------------------------------------------------------------------------------------------------|--|--|--|--|--|
| keepalive_timeout | Connection keepalive timeout between Apigee API gateway<br>and PingIntelligence ASE. Make sure that enable_keepaliv<br>e to true in ase.conf for the keep-alive configuration to<br>take effect.                                                                                               |  |  |  |  |  |
|                   | <ul> <li>Note         Make sure that the enable_sideband_keepalive is         set to true in ase.conf file for keep-alive connection         between Apigee API gateway and ASE.         For more information, see Sideband ASE configuration         using the ase.conf file.     </li> </ul> |  |  |  |  |  |

# (i) Note

Backslashes(\) are not supported in username and client\_id values.

The following is a sample apigee.properties file.

# Copyright 2020 Ping Identity Corporation. All Rights Reserved. # Ping Identity reserves all rights in The program as delivered. Unauthorized use, copying, # modification, reverse engineering, disassembling, attempt to discover any source code or # underlying ideas or algorithms, creating other works from it, and distribution of this # program is strictly prohibited. The program or any portion thereof may not be used or # reproduced in any form whatsoever except as provided by a license without the written # consent of Ping Identity. A license under Ping Identity's rights in the Program may be # available directly from Ping Identity. # KVM Mode kvm/custom configuration\_store=custom # Apigee management server URL apigee\_url=https://api.enterprise.apigee.com # Apigee management server username apigee\_username= # Apigee management server username apigee\_password= # Apigee environment to which it should be deployed apigee\_environment=prod # Apigee organization name apigee\_organization= # ASE Primary Host <IP/Host>:<port> ase\_host\_primary= # ASE Secondary Host <IP/Host>:<port> ase\_host\_secondary= # ASE SSL status ase ssl=true # ASE sideband authentication token ase\_sideband\_token=none # Enable OAuth Policy (allowed values: true | false) enable\_oauth\_policy=false # Enable async (allowed values: true | false) enable\_async=true # Position of Access Token (allowed values: header | queryparam) access\_token\_position=header # access\_token\_position=header, access\_token\_variable=Authorization => -H "Authorization: Bearer Rft3dqrs56Blirls56a" # access\_token\_position=header, access\_token\_variable=access\_token => -H "access\_token: Rft3dqrs56Blirls56a" # access\_token\_position=queryparam, access\_token\_variable=access\_token => ...? access\_token=Rft3dgrs56Blir1s56a access\_token\_variable=Authorization # username key mapping in access\_token. This is the key of username in access\_token attributes username\_key\_mapping=username

# client\_id key mapping in access\_token. This is the key of client\_id in access\_token attributes
client\_id\_key\_mapping=client\_id

# connection timeout between Apigee and ASE. Value is in milliseconds connect\_timeout=5000

```
# read timeout between Apigee and ASE. Value is in milliseconds
io_timeout=5000
# keepalive timeout between Apigee and ASE. Value is in milliseconds
# set enable_keepalive to true in ase.conf for the below configuration to take effect
keepalive_timeout=30000
```

# ) Note

If configuration\_store is set to custom, the configuration will be embedded into the PingIntelligence policy. If configuration\_store is set to kvm, the configuration is pushed to a key-value map store while deploying the policy and is retrieved during policy execution.

# **Optional: Configuring MTLS security**

Add optional MTLS security for the sideband connection between ASE and the Apigee API gateway.

### About this task

🙀 Note

This feature requires ASE version 5.1.3 or later.

### To configure MTLS security:

### Steps

- 1. Copy the Apigee TLS certificates to the deployment tool client\_certs folder:
  - 1. Copy all Apigee TLS certificates to the /opt/pingidentity/apigee-policy/client\_certs/client.pem file.

```
Note
If a certificate is part of a chain, then you must copy all certificates in the chain to the /opt/
pingidentity/apigee-policy/client_certs/client.pem file. The certificates must be in order, and
the last certificate must be a root certificate or an intermediate certificate signed by a root certificate.
```

- 2. Copy the private key file (.key) to /opt/pingidentity/apigee-policy/client\_certs/key.pem.
- 3. Create a myKeystore.p12 file under opt/pingidentity/apigee-policy/client\_certs/ using the openssl utility:

```
openssl pkcs12 -export -out "myKeystore.p12" -inkey key.pem -in client.pem -name rootCert -
passout "pass:ABC123" -passin "pass:ABC123"
```

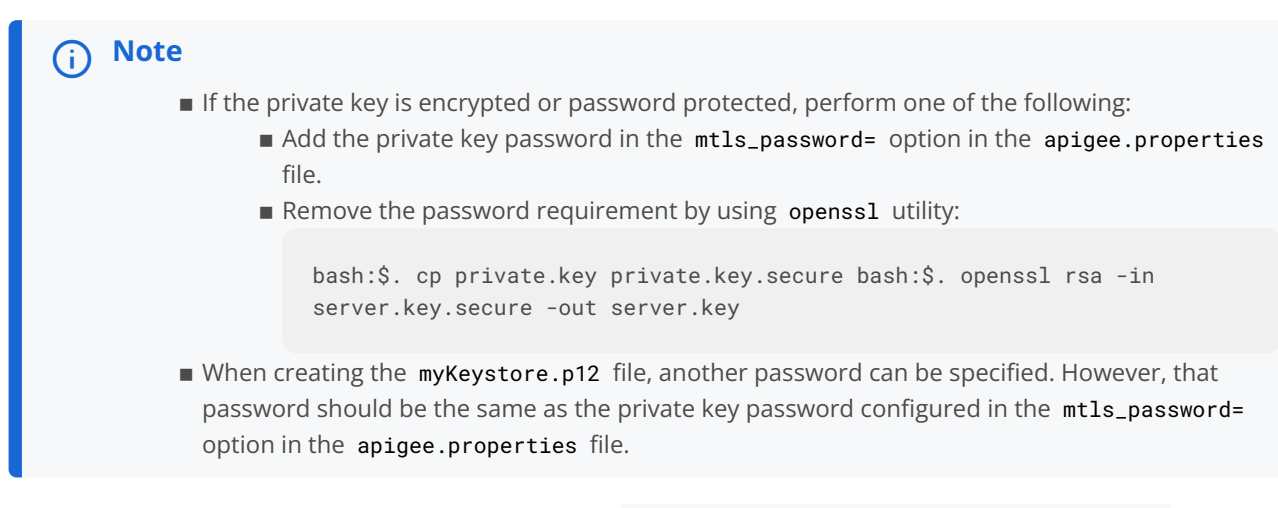

- 2. Copy the Apigee root certificate authority (CA) certificate to /opt/pingidentity/ase/config/client\_certs/ client.pem in ASE.
  - 1. Add the certificate to ASE:

bash \$: cp Apigee\_root\_cert.pem /opt/pingidentity/ase/config/client\_certs/client.pem

2. Restart ASE.

| i Note                                                                                                    |
|----------------------------------------------------------------------------------------------------|
| <ul> <li>/opt/pingidentity/apigee-policy/client_certs/client.pem contains the TLS certificate as a PEM file (either a certificate signed by a CA or a file containing a chain of certificates where the last certificate is signed by a CA).</li> <li>/opt/pingidentity/apigee-policy/client_certs/key.pem contains a private key as a PEM. Apigee Edge supports key sizes up to 2048 bits with an optional passphrase.</li> <li>PEM files comply with the X.509 format. If a certificate or private key is not defined by a PEM file, it can be converted to a PEM file by using utilities such as openss1. If the files are text files, they use one of the following formats:</li> </ul> |
| BEGIN CERTIFICATE                                                                                                    |
| END CERTIFICATE                                                                                                    |
| BEGIN ENCRYPTED PRIVATE KEY                                                                                                    |
| END ENCRYPTED PRIVATE KEY                                                                                                    |

# **Resetting timeout configurations**

You can reset the timeout configurations after you have deployed the PingIntelligence policy.

About this task

There are two ways to reset the timeout configurations:

• Undeploy the policy and reset the values in the apigee.properties file and redeploy the PingIntelligence policy.

For more information on undeploying the policy, see Changing the deployed policy mode.

• Update the values in the Apigee Edge Management UI.

To update the timeout configurations in the Apigee Edge Management UI:

### Steps

- 1. In the Apigee Edge Management UI, go to the Shared Flows page.
- 2. On the Shared Flows page, open PingIntelligence-Request-SharedRule.
- 3. In the left navigation pane, under Policies, click ASE Service Callout-Request.
- 4. Click the Develop tab as shown in the screenshot.

| PingIntelligence-Reques             | st-Shared-Rule                                                                                                    | -No-Unencrypted-KVM What's new in the Proxy Editor                                                                                                    | OVERVIEW | DEVELOP    |  |  |
|-------------------------------------|----------------------------------------------------------------------------------------------------|----------------------------------------------------------------------------------------------------|----------|------------|--|--|
| Project                             | Troject  Save Revision 3  Deployment  Help for Selected Service Callout Policy                                                                                                    |                                                                                                    |          |            |  |  |
| lavigator «                         | Policy: ASE Service Callout-                                                                                                    | Request                                                                                                    |          | ^ <u>-</u> |  |  |
| PingIntelligence-Request-SharedRule | Туре                                                                                                    |                                                                                                    |          | ope        |  |  |
| Policies +                          | Type                                                                                                    |                                                                                                    |          | dy I       |  |  |
| ASE Raise Fault Request             | Display Name                                                                                                    | ASE Service Callout-Request                                                                                                    |          | rspector   |  |  |
| BuildRequestDetailMessage-Ass       |                                                                                                    |                                                                                                    |          |            |  |  |
| Encrypted Key Value Map Opera       | Name                                                                                                    | ASE-Service-Callout-Request                                                                                                    |          |            |  |  |
| JavaScript-Callout-Build-Header     |                                                                                                    |                                                                                                    |          |            |  |  |
| Key Value Map Operations Requ       | Code ASE Service Callout-                                                                                                    | Request                                                                                                    |          | ÷          |  |  |
| <ul> <li>Shared Flows</li> </ul>    | 1 xml version="</td <td>1.0" encoding="UTF-8" standalone="yes"?&gt;</td> <td></td> <td></td>                                                                                                    | 1.0" encoding="UTF-8" standalone="yes"?>                                                                                                    |          |            |  |  |
| default                             | 2 - <servicecallout< td=""><td>async="false" continueUnError="true" enabled="true" name="AbE-bervice-Lallout-Request"&gt; weaksE Service Callout-Request"&gt; weaksE Service Callout-Request</td><td></td><td></td></servicecallout<> | async="false" continueUnError="true" enabled="true" name="AbE-bervice-Lallout-Request"> weaksE Service Callout-Request"> weaksE Service Callout-Request |          |            |  |  |
| Besources +                         | 4 <properties< td=""><td>A so serve currous negles supprovidence</td><td></td><td></td></properties<>                                                                                                    | A so serve currous negles supprovidence                                                                                                    |          |            |  |  |
| Tios                                | 5 - <request cl<="" td=""><td>earPayload="false" variable="aseRequestMessage"&gt;</td><td></td><td></td></request>                                                                                                    | earPayload="false" variable="aseRequestMessage">                                                                                                    |          |            |  |  |
| Puild Deguest Headers is            | 7 <td>UnresolvedVariables&gt;<b>true</b></td> <td></td> <td></td>                                                                                                    | UnresolvedVariables> <b>true</b>                                                                                                    |          |            |  |  |
| Build-Request-Readers.js            | 8 <response>c</response>                                                                                                    | seResponse                                                                                                    |          |            |  |  |
| debug.js                            | 9 - <httptarget< td=""><td>Connection&gt;</td><td></td><td></td></httptarget<>                                                                                                    | Connection>                                                                                                    |          |            |  |  |
|                                     | 10 - <proper< td=""><td>ties&gt;</td><td></td><td></td></proper<>                                                                                                    | ties>                                                                                                    |          |            |  |  |
|                                     | 11 <pr< td=""><td>operty name="connect.timeout.millis"&gt;SOUG</td><td></td><td></td></pr<>                                                                                                    | operty name="connect.timeout.millis">SOUG                                                                                                    |          |            |  |  |
|                                     | 13 <pr< td=""><td>operty name="keepalive.timeout.millis"&gt;30000</td><td></td><td></td></pr<>                                                                                                    | operty name="keepalive.timeout.millis">30000                                                                                                    |          |            |  |  |
|                                     | 14 <td>rties&gt;</td> <td></td> <td></td>                                                                                                    | rties>                                                                                                    |          |            |  |  |
|                                     | 15 - <loadbo< td=""><td>lancer&gt;</td><td></td><td></td></loadbo<>                                                                                                    | lancer>                                                                                                    |          |            |  |  |
|                                     | 16 <a1< td=""><td>gonthmsWeighted<td></td><td></td></td></a1<>                                                                                                    | gonthmsWeighted <td></td> <td></td>                                                                                                    |          |            |  |  |
|                                     | 18 <re< td=""><td>Arturites/s/marturiters/</td><td></td><td></td></re<>                                                                                                    | Arturites/s/marturiters/                                                                                                    |          |            |  |  |

- 5. Change the timeout values under HTTPTargetConnection and save the changes.
- 6. Repeat steps 4 and 5 for PingIntelligence-Response-Shared-Rule.

# Extract user information from access tokens

PingIntelligence for APIs provides the OAuthPolicy.xml policy to capture user information from the requests sent to Apigee gateway.

The policy verifies the access token from the bundled Apigee OAuth server and extracts details like username and client ID and other request metadata. It can verify access tokens provided as part of a request header or a query parameter.

The OAuthPolicy extracts request metadata tagged to an access token. The policy should be executed before the PingIntelligence policy that builds the ASE request message, which captures the username and client ID from the metadata extracted by OAuthPolicy.

The OAuthPolicy can be attached using a flow hook or a flow callout. For more information, see Deploying the PingIntelligence policy for flow hook and Deploying the PingIntelligence policy for flow callout.

You should deploy OAuthPolicy.xml using a Flow CallOut policy to leverage the flexibility of applying on a per API basis. For more information, see Configuring PingIntelligence flow callout in Apigee.

The following screen capture illustrates the PingIntelligence shared flow with OAuthPolicy.

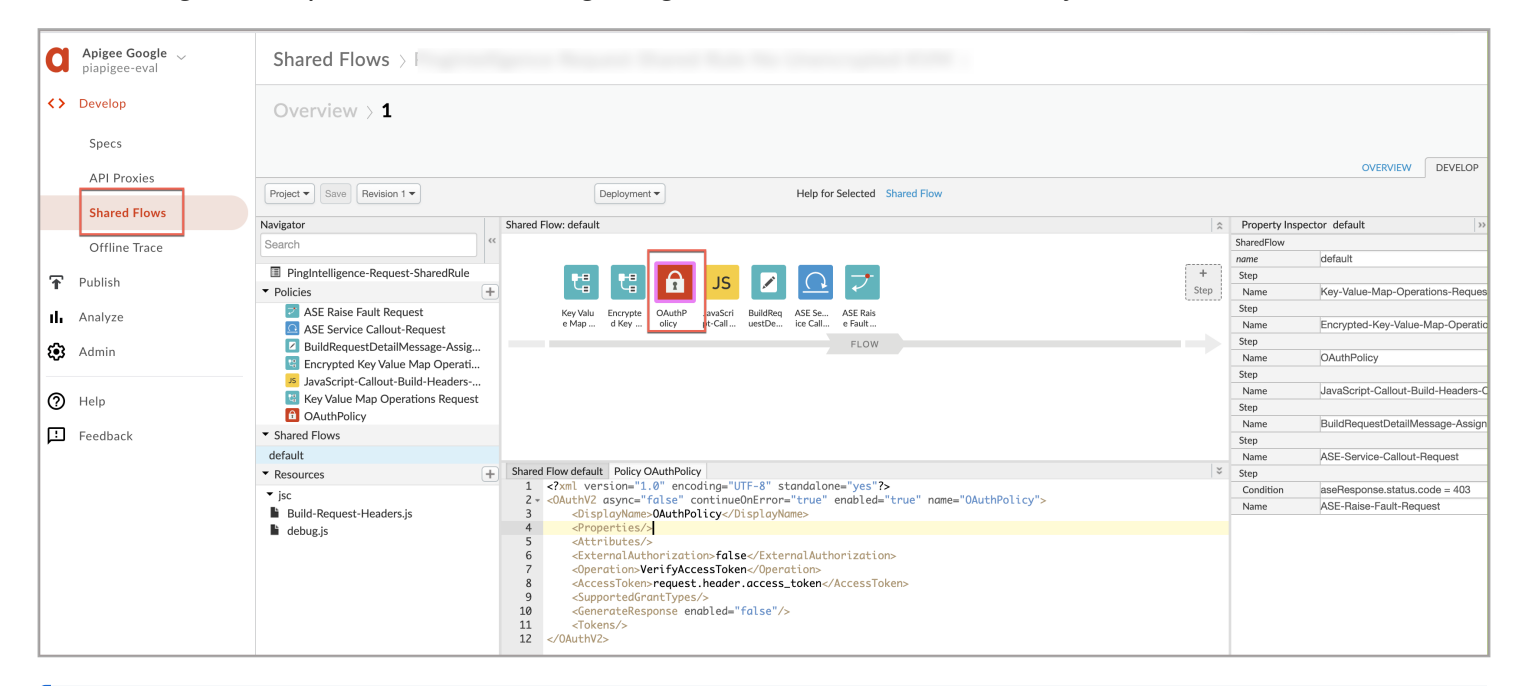

# (j) Note

At present, the OAuthPolicy supports extraction of user information from access tokens generated by Apigee bundled OAuth server only.

### Configure apigee.properties file to capture the user information

Additionally set the configuration properties in apigee.properties file to extract the user information using the PingIntelligence OAuthPolicy. For more information, see Configure apigee.properties file to extract user information.

# (j) Note

If a custom OAuth policy is used in place of PingIntelligence OAuthPolicy, then configure the enable\_oauth\_policy variable in apigee.properties to false.

# **Deploying the PingIntelligence policy**

Use the PingIntelligence automated policy tool to deploy the shared flow.

Using the PingIntelligence automated policy tool, you deploy the shared flow either by the flow hook or the flow callout policy, which is configured in the command line. Choose either the included ASE self-signed certificate or a certificate authority (CA)-signed certificate.

### Flow hook

Deploying the PingIntelligence policy for flow hook About this task

With a flow hook, the PingIntelligence shared flow is applied to all APIs in the environment of an organization.

Steps

1. Deploy the shared flow:

#### Choose from:

• Deploy with self-signed certificate: To deploy the PingIntelligence policy with self-signed certificate, run the following command.

```
/opt/pingidentity/pi/apigee/bin/deploy.sh -fh
Checking Apigee connectivity
Apigee connectivity ... success
Generating policies
Deploying PI Apigee policy Flow Hook
1) PingIntelligence-Encrypted-Config-KVM status ... not-applicable
2) PingIntelligence-Config-KVM status ... not-applicable
3) ASE Server status ... deployed
4) Truststore status ... deployed
5) Upload pem file status ... deployed
6) Cache status ... deployed
7) Request policy upload status ... deployed
8) Response policy upload status ... deployed
9) Request policy deployment status ... deployed
10) Response policy deployment status ... deployed
11) Preproxy Flow hook status ... deployed
12) Postproxy Flow hook status ... deployed
Deployment of PI Policy finished successfully
```

• Deploy with CA-signed certificate: To deploy the PingIntelligence policy with CA-signed certificate, run the following command.

```
/opt/pingidentity/pi/apigee/bin/deploy.sh -fh -ca
Checking Apigee connectivity
Apigee connectivity ... success
Generating policies
Deploying PI Apigee policy Flow Hook
1) PingIntelligence-Encrypted-Config-KVM status ... not-applicable
2) PingIntelligence-Config-KVM status ... not-applicable
3) ASE Server status ... deployed
4) Truststore status ... not-applicable - running using CA signed certificate
5) Upload pem file status ... not-applicable - running using CA signed certificate
6) Cache status ... deployed
7) Request policy upload status ... deployed
8) Response policy upload status ... deployed
9) Request policy deployment status ... deployed
10) Response policy deployment status ... deployed
11) Preproxy Flow hook status ... deployed
12) Postproxy Flow hook status ... deployed
Deployment of PI Policy finished successfully
```

After you deploy the flow hook using the PingIntelligence tool, to verify the status of the deployment, run the following command:

```
/opt/pingidentity/pi/apigee/bin/status.sh
Checking Apigee connectivity
Apigee connectivity ... success
Checking the PI Apigee Policy Flow Hook deployment status
1) PingIntelligence-Config-KVM status ... not applicable
2) PingIntelligence-Encrypted-Config-KVM status ... not applicable
3) ASE target status ... deployed
4) Cache status ... deployed
5) Truststore status ... deployed
6) Request Policy status ... deployed
7) Response Policy status ... deployed
8) Preproxy hook status ... deployed
9) Postproxy hook status ... deployed
PI Apigee Policy is already installed
```

### Flow callout

Deploying the PingIntelligence policy for flow callout About this task

In the flow callout, the PingIntelligence policy is applied on a per-API basis in the environment of an organization.

Steps

1. Deploy the shared flow:

Choose from:

• Deploy with self-signed certificate: To deploy the PingIntelligence policy with self-signed certificate, run the following command.

```
/opt/pingidentity/pi/apigee/bin/deploy.sh -fc
Checking Apigee connectivity
Apigee connectivity ... success
Generating policies
Deploying PI Apigee policy Flow Call Out
1) PingIntelligence-Encrypted-Config-KVM status ... not-applicable
2) PingIntelligence-Config-KVM status ... not-applicable
3) ASE Server status ... deployed
4) Truststore status ... deployed
5) Upload pem file status ... deployed
6) Cache status ... deployed
7) Request policy upload status ... deployed
8) Response policy upload status ... deployed
9) Request policy deployment status ... deployed
10) Response policy deployment status ... deployed
11) Preproxy Flow call out status ... deployed
12) Postproxy Flow call out status ... deployed
Deployment of PI Policy finished successfully
```

• Deploy with CA-signed certificate: To deploy the PingIntelligence policy with CA-signed certificate, run the following command.

```
bin/deploy.sh -fc -ca
Checking Apigee connectivity
Apigee connectivity ... success
Generating policies
Deploying PI Apigee policy Flow Call Out
1) PingIntelligence-Encrypted-Config-KVM status ... not-applicable
2) PingIntelligence-Config-KVM status ... not-applicable
3) ASE Server status ... deployed
4) Truststore status ... not-applicable - running using CA signed certificate
5) Upload pem file status ... not-applicable - running using CA signed certificate
6) Cache status ... deployed
7) Request policy upload status ... deployed
8) Response policy upload status ... deployed
9) Request policy deployment status ... deployed
10) Response policy deployment status ... deployed
11) Preproxy Flow call out status ... deployed
12) Postproxy Flow call out status ... deployed
Deployment of PI Policy finished successfully
```

2. After deploying the flow callout using the PingIntelligence tool, to verify the status of the deployment, run the following command:

```
/opt/pingidentity/pi/apigee/bin/status.sh
Checking Apigee connectivity
Apigee connectivity ... success
Checking the PI Apigee Policy Flow Call Out deployment status
1) PingIntelligence-Config-KVM status ... not applicable
2) PingIntelligence-Encrypted-Config-KVM status ... not applicable
3) ASE target status ... deployed
4) Cache status ... deployed
5) Truststore status ... deployed
6) Request Policy status ... deployed
7) Response Policy status ... deployed
8) Preproxy call out status ... deployed
9) Postproxy call out status ... deployed
PI Apigee Policy is already installed
```

# **Configuring PingIntelligence flow callout in Apigee**

After deploying the Flow Callout policy using PingIntelligence, configure the PingIntelligence for APIs shared flow.

### About this task

# (i) Note

The following steps are the same for Flow Callout for both request and response.

# Steps

1. Sign on to your Apigee Edge account and select API Proxies.

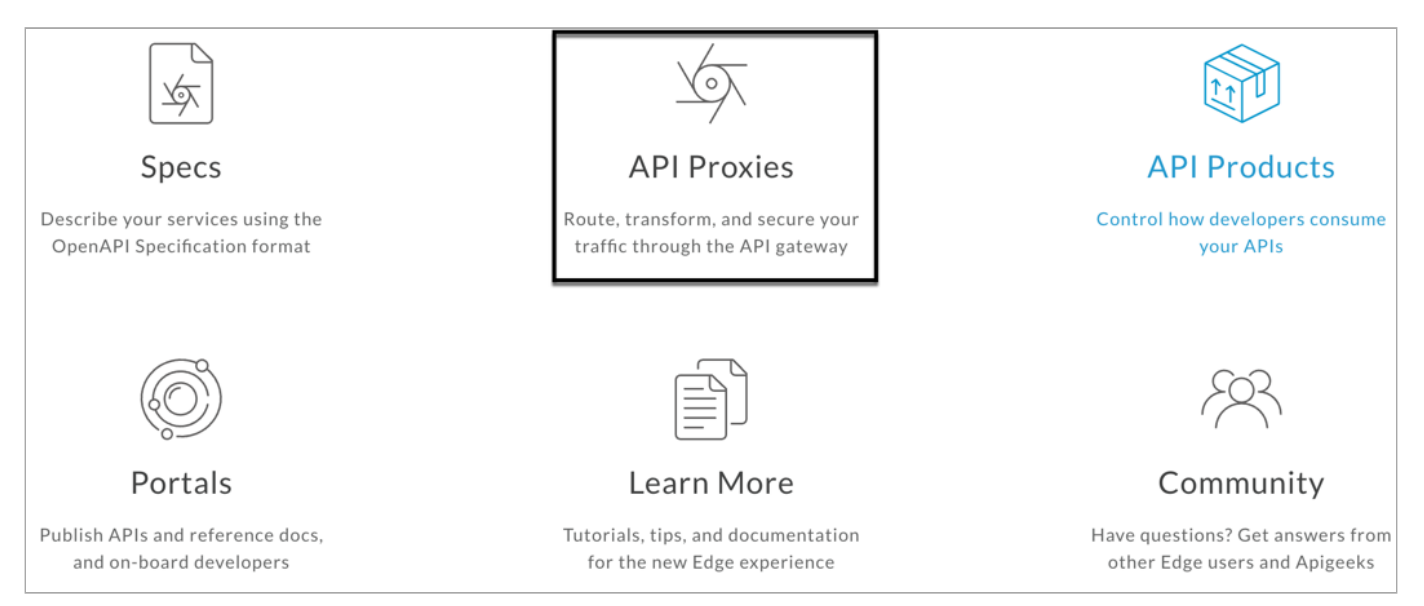

### 2. Click the API name for which you want to apply the policy.

| u  | $\frac{10000^{12} \mathrm{Des}}{1000^{12} \mathrm{H_{2}}} >$ | Proxies                  |        |               |                                                                                                   | + Proxy                      |
|----|--------------------------------------------------------------|--------------------------|--------|---------------|---------------------------------------------------------------------------------------------------|------------------------------|
| Þ  | < DEVELOP                                                    | Environment prod • All • |        |               |                                                                                                   | 1 - 3 of 3 $\langle \rangle$ |
|    | Specs                                                        | NAME                     | STATUS | TRAFFIC (24H) | AUTHOR                                                                                            | MODIFIED ¥                   |
|    | API Proxies                                                  | shop                     | •      | 0 =           | ്നം ത്രാമനമാല് നട                                                                                 | 18 hours ago                 |
| ©® | Shared Flows                                                 | header and the           | •      | 0 =           | $\sim \sim \sim \sim \sim \sim \sim \sim \sim \sim \sim \sim \sim \sim \sim \sim \sim \sim \sim $ | 3 days ago                   |
|    | Offline Trace                                                | ũσu.ħ                    | ۰      | 0 =           | ຂວວວະມາໄປ_apໄຊ <del>ອຣ</del> _ຂອີສາໄກ©ຽວປຽໄສປະມາກ                                                 | 3 days ago                   |
| Ŕ  | API BaaS 7                                                   |                          |        |               |                                                                                                   |                              |

Result:

The Develop page opens.

3. On the Develop page, click the Develop tab.

| u           | Lasya latha<br>lasyaediga-eval | API Proxies > shop >                 | Develop > 1                                                                                                    |      |                               |
|-------------|--------------------------------|--------------------------------------|----------------------------------------------------------------------------------------------------|------|-------------------------------|
| Þ           | < DEVELOP                      |                                      |                                                                                                    | OV   | TRACE PERFORMANCE             |
| Ŕ           | Specs                          | Project V Save Revision 1 V          | Tools • Deployment • Help for Selected Flow                                                                                                    |      | Search                        |
| ~           |                                | Navigator                            | « Flow: PreFlow                                                                                                    | = ^  | Property Inspector PreFlow >> |
| <u>La</u> ® | API Proxies                    | shop Contract of the shop            | +                                                                                                    | +    | PreFlow<br>name PreFlow       |
|             |                                | PI Request Flow Callout              |                                                                                                    | Step | Request<br>Response           |
| ¢           | Shared Flows                   | C A Response Flow Callout            | REQUEST                                                                                                    |      |                               |
|             |                                | <ul> <li>Proxy Endpoints</li> </ul>  | +                                                                                                    |      |                               |
|             | Offline Trace                  | ▼ default                            | The second second secon |      |                               |
|             |                                | All PreFlow                          |                                                                                                    |      |                               |
|             | APIRase                        | All PostFlow                         | The second second second second second second second second second second second second second second second se                                                                                                    |      |                               |
| 81          | AFIBaas                        | <ul> <li>Target Endpoints</li> </ul> | + jotep                                                                                                    |      |                               |
|             |                                | ▼ default                            | +                                                                                                    |      |                               |
|             |                                | All PreFlow                          |                                                                                                    |      |                               |
|             |                                | All PostFlow                         |                                                                                                    |      |                               |
|             |                                | <ul> <li>Scripts</li> </ul>          | +                                                                                                    |      |                               |

4. On the Develop tab under Proxy Endpoints, select PreFlow and click + Step for request.

| u   | l nevalatha<br>Ialiyadiligu Uval | API Proxies > shop > Develop > 1                                                                                                    |                                    |
|-----|----------------------------------|----------------------------------------------------------------------------------------------------|------------------------------------|
| Ŀ   | < DEVELOP                        |                                                                                                    | OVERVIEW DEVELOP TRACE PERFORMANCE |
| ŵ   | Specs                            | Project v Save Revision 1 v Tools v Deployment v Help for Selected Flow                                                                                                    | Search                             |
| -   |                                  | Navigator << Flow: PreFlow                                                                                                    | Property Inspector PreFlow     »   |
| E-B | API Provies                      | in shop                                                                                                    | + PreFlow                          |
|     |                                  | Policies +                                                                                                    | Step Request                       |
| ©®  | Shared Flows                     | V II 9 Request Flow Callout I 9 Response Flow Callout V II 9 Response Flow Callout V II 9 Response Flo | Response                           |
|     |                                  | Proxy Endpoints     +     REQUEST                                                                                                    |                                    |
|     | Offline Trace                    | default                                                                                                    |                                    |
| R   | API BaaS 🛛                       | PostFlow     Target Endpoints     +                                                                                                    |                                    |
|     |                                  | ▼ default +                                                                                                    |                                    |
|     |                                  | All PreFlow                                                                                                    |                                    |
|     |                                  | All PostFlow                                                                                                    |                                    |
|     |                                  | • Scripts +                                                                                                    |                                    |

Result:

The Add Step page opens.

- 5. On the Add Step page, select Flow Callout.
- 6. In the Shared Flow list, select the Request rule and click Add.

| Add Step                                                                                                    |                                                                        |                                                                                                    | ×          |
|----------------------------------------------------------------------------------------------------|------------------------------------------------------------------------|----------------------------------------------------------------------------------------------------|------------|
| Policy Instance New Existing<br>XSL Iranstorm<br>SOAP Message Validation<br>Assign Message<br>Extract Variables<br>Access Entity<br>Key Value Map Operations<br>EXTENSION<br>Java Callout<br>Python<br>Js JavaScript<br>Service Callout | Policy Type<br>Display Name<br>Name<br>Shared Flow<br>Flow Callouts le | Flow Callout          Flow Callout-1         Flow-Callout-1         Select         Image: the select of the select of the select |            |
| Flow Callout     Statistics Collector     Message Logging                                                                                                    |                                                                        |                                                                                                    |            |
|                                                                                                    |                                                                        |                                                                                                    | Cancel Add |

7. On the Develop tab under Proxy Endpoints, select PreFlow and click+ Step for response.

| $\circ$ | Develop        |                                      |         |                                                                                                    |                                         | 0\           |             | DEVELOP         | PERFORMANCE |
|---------|----------------|--------------------------------------|---------|----------------------------------------------------------------------------------------------------|-----------------------------------------|--------------|-------------|-----------------|-------------|
|         | Specs          | Project  Save Revision 1             |         | Tools                                                                                                    | Help for Selected Flow                  |              | E_          |                 |             |
|         | API Proxies    | Navigator                            | Flow: F | PreFlow                                                                                                    |                                         | *            | Property In | spector PreFlow | >>          |
|         | Channel Elaura | Search                               | <<      |                                                                                                    |                                         | +            | PreFlow     | PreFlow         |             |
|         | Shared Flows   | shopapi-electronics                  |         | _/ \ <sub>▶</sub>                                                                                                    |                                         | Step         | Request     |                 |             |
|         | Offline Trace  | ▼ Policies                           | +       | Flow Cal                                                                                                    |                                         |              | Step        |                 |             |
|         |                | Flow Callout-1                       |         | 1001-1                                                                                                    | REQUEST                                 |              | Response    | Flow-Gallout-1  |             |
| 11      | Publish        | Flow Callout-2     Provy Endpoints   | F       |                                                                                                    | HEADEST                                 |              | Step        |                 |             |
| իսե     | Analyze        | ▼ default                            | i 🖛     |                                                                                                    | RESPONSE                                |              | Name        | Flow-Callout-2  |             |
|         |                | All PreFlow                          | +       | 1                                                                                                    |                                         |              |             |                 |             |
| 133     | Admin          | All PostFlow                         | Step    |                                                                                                    |                                         | - <i>1</i> L |             |                 |             |
| _       |                | <ul> <li>Target Endpoints</li> </ul> | +       |                                                                                                    |                                         | Flow Cal     |             |                 |             |
| 0       | Help           | ▼ default                            | +       |                                                                                                    |                                         | NGC-2        |             |                 |             |
|         |                | All PreFlow                          | Code    | default                                                                                                    |                                         | ÷            |             |                 |             |
|         | Feedback       | All PostFlow                         | 1       | xml version="1.0" encoding="U</th <th><pre>ITF-8" standalone="yes"?&gt;</pre></th> <th></th> <th></th> <th></th> <th></th>                                                                                                    | <pre>ITF-8" standalone="yes"?&gt;</pre> |              |             |                 |             |
|         |                | • Resources                          | - 2,    | <pre>v <proxyendpoint name="default"> v <preflow name="PreFlow"> v</preflow></proxyendpoint></pre>                                                                                                    |                                         |              |             |                 |             |
|         |                |                                      | 4 .     | <ul> <li><request></request></li> </ul>                                                                                                    |                                         |              |             |                 |             |
|         |                |                                      | 5.      | Step><br><name>Flow-Call</name>                                                                                                    | out-1                                   |              |             |                 |             |
|         |                |                                      | 7       |                                                                                                    |                                         |              |             |                 |             |
|         |                |                                      | 8       |                                                                                                    |                                         |              |             |                 |             |
|         |                |                                      | 10      | <ul> <li></li> <li></li> <li><th></th><th></th><th></th><th></th><th></th></li></ul> |                                         |              |             |                 |             |
|         |                |                                      | 11      | <name>Flow-Call</name>                                                                                                    | out-2                                   |              |             |                 |             |
|         |                |                                      | 13      |                                                                                                    |                                         |              |             |                 |             |
|         |                |                                      | 14      |                                                                                                    |                                         |              |             |                 |             |
|         |                |                                      | 15      | <pre><postflow name="PostFlow"></postflow></pre>                                                                                                    |                                         |              |             |                 |             |
|         |                |                                      | 17      | <request></request>                                                                                                    |                                         |              |             |                 |             |
|         |                |                                      | 18      | <response></response>                                                                                                    |                                         |              |             |                 |             |
|         |                | 20 - dfTTPProxyConnection>           |         |                                                                                                    |                                         |              |             |                 |             |
|         |                |                                      | 21      | <basepath>/shopapi-elec</basepath>                                                                                                    | rtualHost>                              |              |             |                 |             |
|         |                | 22 «VITUALINOS Secure VITUALINOST»   |         |                                                                                                    |                                         |              |             |                 |             |
|         |                |                                      | 24      | <ul> <li><routerule name="default"></routerule></li> <li>TangotEndpoints default</li> </ul>                                                                                                    | /Tangat Endnoi nt-                      |              |             |                 |             |
|         |                |                                      | 25      |                                                                                                    | ky rangetenapornes                      |              |             |                 |             |
|         |                |                                      | 27      |                                                                                                    |                                         |              |             |                 |             |

Result:

The Add Step page opens.

- 8. On the Add Step page, click Flow Callout.
- 9. In the Shared Flow list, select the Response rule and click Add.

| Policy Instance New Existing |                   |                                                             |
|------------------------------|-------------------|-------------------------------------------------------------|
| SOAP Message Validation      |                   |                                                             |
| Assign Message               | Policy Type       | ✓ Flow Callout                                              |
| Extract Variables            |                   |                                                             |
| 🗠 Access Entity              | Display Name      | Flow Gallout-2                                              |
| 🕲 Key Value Map Operations   | Name              | Flow-Callout-2                                              |
| EXTENSION                    | Shared Flow       | Dinglatelligence-Decourse-Shar                              |
| 🛃 Java Callout               | Shared How        | o                                                           |
| 🕐 Python                     | Flow Callouts let |                                                             |
| JavaScript                   |                   | PingIntelligence-Request-Shared-<br>Rule-No-Unencrypted-KVM |
| Service Callout              |                   | PingIntelligence-Response-Shared-                           |
| 「 Flow Callout               |                   | Rule-No-Unencrypted-KVM                                     |
| ✓ Statistics Collector       |                   |                                                             |
| Message Logging              |                   |                                                             |
| Extension Callout            |                   |                                                             |
|                              |                   |                                                             |

Result:

The request and response rules are added.

#### 10. Click Save.

| u | <b>Lasya latha</b><br>lasyaediga-eval ~ | API Proxies > shop > Develop > 1                                                |                                    |
|---|-----------------------------------------|---------------------------------------------------------------------------------|------------------------------------|
| Þ | < DEVELOP                               |                                                                                 | OVERVIEW DEVELOP TRACE PERFORMANCE |
|   | Specs                                   | Project v Sow Revision 1 v Tools v Deployment v Help for Selected Flow          | Search                             |
|   |                                         | Navigator « Flow: PreFlow<br>I shop                                             | Property Inspector PreFlow >>>     |
|   | API Proxies                             | Policies     Important                                                          | + name PreFlow<br>Step Request     |
| ° | Shared Flows                            | In Flow Callout-2     Pow Callout-2       Image: Plow Callout-2     Iout-2      | Step<br>Name Flow-Collout-2        |
|   |                                         | EVIN Callouts     REQUEST     REQUEST                                           | Response                           |
|   | Offline Trace                           | ID PI Response Flow Callout     Response Flow Callout     Response Flow Callout | Name Flow-Callout-3                |
|   | 1010-0                                  | ▼ Proxy Endpoints + +                                                           |                                    |
| 8 | API BaaS A                              | • default + see                                                                 |                                    |
|   |                                         | All PreFlow                                                                     | Flow Cal<br>lout-3                 |
|   |                                         | * Target Androints +                                                            |                                    |
|   |                                         | • default +                                                                     |                                    |
|   |                                         | All PreFlow                                                                     |                                    |
|   |                                         | All PostFlow                                                                    |                                    |
|   |                                         | * Scripts +                                                                     |                                    |

11. Click default and enter the following lines in the <htps://doi.org/10.1011/jack.com/states/action/states/action/states/actio

| <properties><br/><property name="success.codes">1xx,2xx,3xx,4xx,5xx</property><br/></properties> |                 |                              |                                                                                                    |                                                                                                    |                                                                                             |         |                    |                   |
|--------------------------------------------------------------------------------------------------|-----------------|------------------------------|----------------------------------------------------------------------------------------------------|----------------------------------------------------------------------------------------------------|---------------------------------------------------------------------------------------------|---------|--------------------|-------------------|
| U                                                                                                | Netyaod.ga tvai | AFTFTOXICS / SHOP / L        | Jevelop / I                                                                                                    |                                                                                                    |                                                                                             |         |                    |                   |
|                                                                                                  | < DEVELOP       |                              |                                                                                                    |                                                                                                    | Revision 1 saved ×<br>Additional changes have been made to the revision since it was saved. | OVERVIE | W DEVELOP          | TRACE PERFORMANCE |
| ~                                                                                                | Space           | Project V Save Revision 1 V  | Tools 💌                                                                                                    | Deployment •                                                                                                    | Help for Selected Endpoint                                                                  |         |                    | Search            |
| S.                                                                                               | opecs           | Navigator                    | Target Endpoint: default                                                                                                    |                                                                                                    |                                                                                             | ⇒ Pr    | operty Inspector ( | default           |
|                                                                                                  |                 | I shop                       |                                                                                                    |                                                                                                    |                                                                                             | Targ    | etEndpoint         |                   |
| <u>10</u>                                                                                        | API Proxies     | <ul> <li>Policies</li> </ul> | + Name                                                                                                    |                                                                                                    |                                                                                             | nam     | e def              | fault             |
| -                                                                                                |                 | PI Request Flow Callout      |                                                                                                    |                                                                                                    |                                                                                             | De      | scription          |                   |
|                                                                                                  |                 | PI Response Flow Callout     | Description                                                                                                    |                                                                                                    |                                                                                             | Fau     | ItRules            |                   |
| ¢                                                                                                | Shared Flows    | Provy Endpoints              | +                                                                                                    |                                                                                                    |                                                                                             | Pre     | Flow               |                   |
|                                                                                                  |                 | <ul> <li>default</li> </ul>  |                                                                                                    |                                                                                                    | • HTTP Proxy Chaining Path Chaining NodeJS                                                  | nor     | ne Pre             | Flow              |
| 0                                                                                                | Offline Trace   | - default                    | Ξ.                                                                                                    |                                                                                                    |                                                                                             | Re      | quest              |                   |
|                                                                                                  |                 | PreFlow                      | HTTP Target                                                                                                    | http://httpbin                                                                                                    | org                                                                                         | Re      | sponse             |                   |
|                                                                                                  |                 | Torest Forderick             | -                                                                                                    |                                                                                                    |                                                                                             | P00     | Prove Prove        | stElow            |
| \$                                                                                               | API BaaS 🛛      | larget Endpoints             | +                                                                                                    |                                                                                                    |                                                                                             | Re      | quest              | 30.104            |
| 0.4                                                                                              | ,               | ▼ default                    | <del>3</del> +                                                                                                    |                                                                                                    |                                                                                             | Re      | sponse             |                   |
|                                                                                                  |                 | All PreFlow                  |                                                                                                    |                                                                                                    |                                                                                             | Flo     | ws                 |                   |
|                                                                                                  |                 | All PostFlow                 |                                                                                                    |                                                                                                    |                                                                                             | HT      | TPTargetConnection | n                 |
|                                                                                                  |                 | <ul> <li>Scripts</li> </ul>  | + Code default                                                                                                    |                                                                                                    |                                                                                             | × Pr    | operties           |                   |
|                                                                                                  |                 |                              | 1 xml version-</th <th>"1.0" encodir</th> <th>ig="UTF-8" standalone="yes"?&gt;</th> <th>P</th> <th>roperty 1xx</th> <th>&lt;,2xx,3xx,4xx,5xx</th>                                                                                                    | "1.0" encodir                                                                                                    | ig="UTF-8" standalone="yes"?>                                                               | P       | roperty 1xx        | <,2xx,3xx,4xx,5xx |
|                                                                                                  |                 |                              | 2 < <li>2 <li>ClargetEnapoli<br/>3 cDescription</li></li>                                                                                                    | on/>                                                                                                    | 117>                                                                                        | n       | ame SUC            | ccess.codes       |
|                                                                                                  |                 |                              | 4 <faultrule< th=""><th>s/&gt;</th><th></th><th>UF</th><th>tL http</th><th>p://httpbin.org</th></faultrule<>                                                                                                    | s/>                                                                                                    |                                                                                             | UF      | tL http            | p://httpbin.org   |
|                                                                                                  |                 |                              | 5 drieflow<br>6 deau<br>7 dreflow<br>9 drostflow<br>10 drestflow<br>11 drest<br>12 drostflow<br>13 drostflow<br>14 drest<br>15 dreflow<br>15 dreflow<br>16 dreflow<br>17 drestflow<br>18 dreflow<br>19 drestflow<br>19 drestflow<br>10 drestflow<br>10 drestflow<br>10 drestflow<br>11 drestflow<br>12 drestflow<br>13 drestflow<br>14 drestflow<br>15 dreflow<br>16 dreflow<br>17 drestflow<br>18 dreflow<br>19 dreflow<br>19 dreflow<br>19 dreflow<br>19 dreflow<br>19 dreflow<br>19 dreflow<br>19 dreflow<br>19 dreflow<br>19 dreflow<br>19 dreflow<br>19 dreflow<br>19 dreflow<br>19 dreflow<br>19 dreflow<br>19 dreflow<br>19 dreflow<br>19 dreflow<br>19 dreflow<br>19 dreflow<br>19 dreflow<br>19 dreflow<br>10 dreflow<br>10 dreflow | ame="Preflow"<br>sst/><br>nnse/><br><br>nnse="PostFlc<br>sst/><br>><br>*<br>*<br>*<br>*<br>*<br>*<br>*<br>*<br>*<br>*<br>*<br>*<br>*<br>*<br>*<br>*<br>*<br>* | ><br>*success.codes*>1xx,2xx,3xx,4xx,5xx<br>.corg                                           |         |                    |                   |

# 12. To save the revision, click Save.

| Save Revision                                                                                                    |             |  |  |  |
|----------------------------------------------------------------------------------------------------|-------------|--|--|--|
| Saving the revision will update all deployments, including the deployment in the prod environment. Are you sure you want to save the revision, changing the prod deployment? |             |  |  |  |
|                                                                                                    | Cancel Save |  |  |  |

# Changing the deployed policy mode

You can change the type of policy deployed from flow hook to flow callout, or flow callout to flow hook using the PingIntelligence policy tool.

About this task

# 🔿 Тір

Using the following steps, you can also change the use of security certificate from self-signed to certificate authority (CA)-signed, or from CA-signed to self-signed.

To change the type of policy:
#### Steps

1. To undeploy the deployed policy, run one of the following commands based on the policy and certificate used:

Choose from:

• Undeploy a Flow Hook policy using a self-signed certificate.

```
/opt/pingidentity/pi/apigee/bin/undeploy.sh -fh
Checking Apigee connectivity
Apigee connectivity ... success
Undeploying PI Apigee policy Flow Hook
1) Preproxy hook status ... undeployed
2) Postproxy hook status ... undeployed
3) Request policy undeployment status ... undeployed
4) Response policy undeployment status ... undeployed
5) Request policy deleting status ... deleted
6) Response policy deleting status ... deleted
7) PingIntelligence-Encrypted-Config-KVM status ... not-applicable
8) PingIntelligence-Config-KVM status ... not-applicable
9) ASE Primary target server status ... undeployed
10) ASE Secondary target server status ... undeployed
11) Truststore status ... undeployed
12) Cache status ... undeployed
Undeployment of PI Policy finished successfully
```

• Undeploy a Flow Hook policy using a CA-signed certificate.

```
opt/pingidentity/pi/apigee/bin/deploy.sh -fh -ca
Checking Apigee connectivity
Apigee connectivity ... success
Undeploying PI Apigee policy Flow Hook
1) Preproxy hook status ... undeployed
2) Postproxy hook status ... undeployed
3) Request policy undeployment status ... undeployed
4) Response policy undeployment status ... undeployed
5) Request policy deleting status ... deleted
6) Response policy deleting status ... deleted
7) PingIntelligence-Encrypted-Config-KVM status ... not-applicable
8) PingIntelligence-Config-KVM status ... not-applicable
9) ASE Primary target server status ... undeployed
10) ASE Secondary target server status ... undeployed
11) Truststore status ... not-applicable - running using CA signed certificate
12) Cache status ... undeployed
```

Undeployment of PI Policy finished successfully

• Undeploy a Flow Callout policy using a self-signed certificate.

```
/opt/pingidentity/pi/apigee/bin/undeploy.sh -fc
Checking Apigee connectivity
Apigee connectivity ... success
Undeploying PI Apigee policy Flow Call Out
1) Preproxy hook status ... undeployed
2) Postproxy hook status ... undeployed
3) Request policy undeployment status ... undeployed
4) Response policy undeployment status ... undeployed
5) Request policy deleting status ... deleted
6) Response policy deleting status ... deleted
7) PingIntelligence-Encrypted-Config-KVM status ... not-applicable
8) PingIntelligence-Config-KVM status ... not-applicable
9) ASE Primary target server status ... undeployed
10) ASE Secondary target server status ... undeployed
11) Truststore status ... undeployed
12) Cache status ... undeployed
```

Undeployment of PI Policy finished successfully

 $\circ\,$  Undeploy a Flow Callout policy using a CA-signed certificate.

opt/pingidentity/pi/apigee/bin/deploy.sh -fc -ca Checking Apigee connectivity Apigee connectivity ... success Undeploying PI Apigee policy Flow Call Out 1) Preproxy hook status ... undeployed 2) Postproxy hook status ... undeployed 3) Request policy undeployment status ... undeployed 4) Response policy undeployment status ... undeployed 5) Request policy deleting status ... deleted 6) Response policy deleting status ... deleted 7) PingIntelligence-Encrypted-Config-KVM status ... not-applicable 8) PingIntelligence-Config-KVM status ... not-applicable 9) ASE Primary target server status ... undeployed 10) ASE Secondary target server status ... undeployed 11) Truststore status ... not-applicable - running using CA signed certificate 12) Cache status ... undeployed

Undeployment of PI Policy finished successfully

## Next steps

To deploy the other policy, see Flow Hook or Flow Call Out.

## Add API definitions to ASE

Add the API definition files to help API Security Enforcer (ASE) extract metadata from API traffic, set decoys to trap intruding attacks, perform health checks on backend servers, and so on.

The API definitions also help the artificial intelligence (AI) engine to build AI models to detect any Indicators of Attacks (IoAs) on APIs. After the policy has been deployed to Apigee using the PingIntelligence automated policy tool, add APIs to ASE.

For more information on defining APIs, see:

- API naming guidelines
- Defining an API using API JSON configuration file in sideband mode

For more information on ASE sideband deployment, see Sideband ASE.

## Undeploying the PingIntelligence policy

Using the PingIntelligence automated policy tool, you can undeploy the shared flow either by flow hook or the flow callout policy.

To undeploy the PingIntelligence policy:

### Flow hook

Undeploying the PingIntelligence policy for Flow Hook Steps

• Undeploy the PingIntelligence policy:

Choose from:

• Undeploy with self-signed certificate: Run the following command to undeploy the PingIntelligence policy with self-signed certificate.

/opt/pingidentity/pi/apigee/bin/undeploy.sh -fh

• Undeploy with certificate authority (CA)-signed certificate: Run the following command to undeploy the PingIntelligence policy with a CA-signed certificate.

/opt/pingidentity/pi/apigee/bin/undeploy.sh -fh -ca

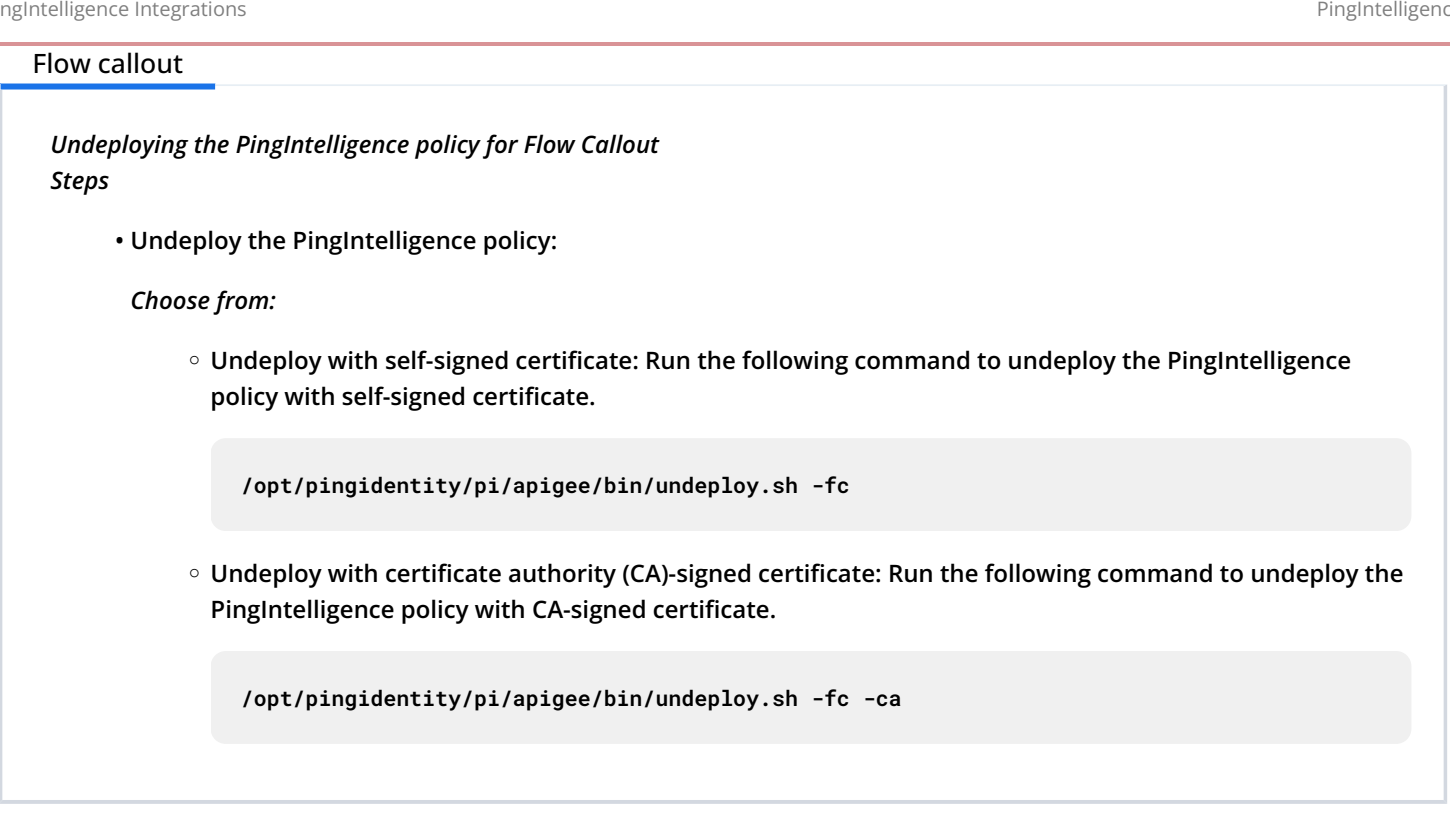

# Troubleshooting mismatch of self-signed certificates

If the ASE certificate is changed after the deployment of the PingIntelligence policy and it doesn't match with the certificate present in the ase.pem certificate file, you might encounter Secure Sockets Layer (SSL)-related issues.

About this task

To resolve these issues:

Steps

1. Undeploy the PingIntelligence policy by following either of the two options as applicable:

Choose from:

- Undeploy PingIntelligence policy for Flow Hook with self-signed certificate
- Undeploy PingIntelligence policy for Flow Call Out with self-signed certificate
- 2. To obtain the correct certificate to match what's in the ase.pem file, run the following command.

```
# openssl s_client -showcerts -connect <ASE IP address>:<port no> </dev/null 2>/dev/null | openssl
x509 -outform PEM > ase.pem
```

3. Paste the correct certificate in the /opt/pingidentity/pi/apigee/certs/ase.pem file.

4. Redeploy the PingIntelligence policy by following either of the two options as applicable:

#### Choose from:

- Deploy PingIntelligence policy for Flow Hook with self-signed certificate
- Deploy PingIntelligence policy for Flow Call Out with self-signed certificate

## 🕥 Note

Make sure that the ase\_ssl parameter in /pingidentity/pi/apigee/config/apigee.properties file is set to true.

# **AWS API Gateway integration**

This integration guide discusses the deployment of PingIntelligence for APIs in a sideband configuration with an AWS API Gateway through CloudFront.

PingIntelligence for APIs provides a sideband policy that can be installed in CloudFront. The policy uses AWS Lambda functions to pass API metadata to PingIntelligence for detailed API activity reporting and attack detection with optional client blocking.

PingIntelligence for APIs provides an automated tool to deploy a the policy, which is implemented using the AWS Lambda functions. The policy requires AWS CloudFront to be present with all caching disabled. AWS Lambda functions must be initially deployed in the US-East-1 region, and the policy definition is pushed to any region with your API Gateways after the PingIntelligence policy is added.

The PingIntelligence sideband policy requires a CloudFront instance, which can be an existing or new instance.

## Important

The default AWS Lambda memory is sufficient for up to 1000 QPS. For a larger QPS, contact Ping Identity support. See the **aws.properties** file for default origin response value.

The following diagram shows the logical setup of PingIntelligence API Security Enforcer (ASE) and CloudFront.

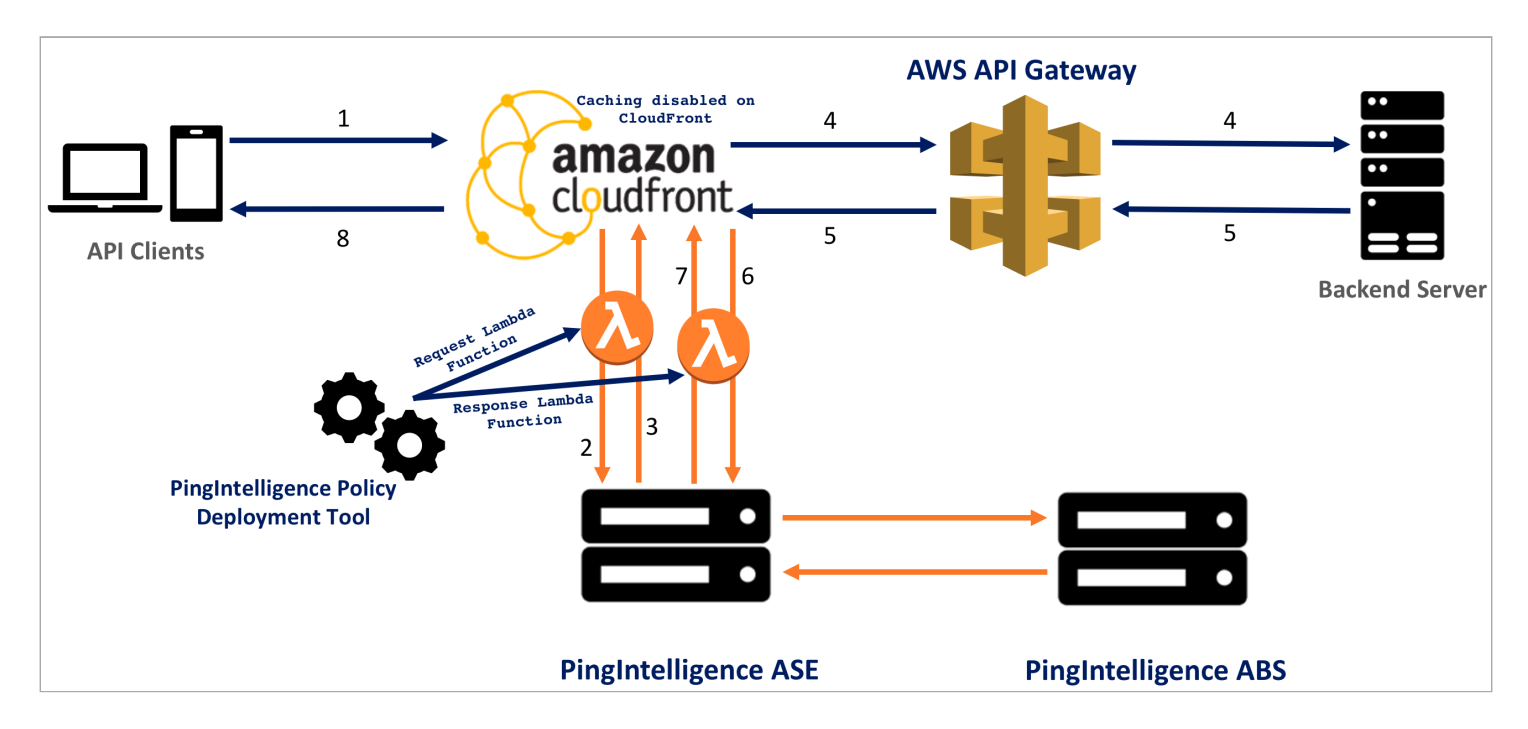

The traffic flow through the CloudFront and PingIntelligence for APIs components is as follows:

- 1. An incoming API client request destined for the API Gateway arrives at CloudFront.
- 2. A PingIntelligence AWS Lambda policy makes an API call to send the request metadata to PingIntelligence ASE.
- 3. ASE checks the request against a registered set of APIs and looks for the origin IP, cookie, OAuth2 token, or API key in the API Behavioral Security (ABS) artificial intelligence (AI) engine-generated deny list. If all checks pass, ASE returns a 200-0K response to AWS Lambda. If the checks don't pass, ASE sends a 403 response code to AWS Lambda. The request information is also logged by ASE and sent to the ABS AI Engine for processing.
- 4. If CloudFront receives a 200-0K response from ASE, it forwards the client request to the backend server. Otherwise, the CloudFront blocks the client when blocking is enabled for the API.
- 5. CloudFront receives the response from the backend server.
- 6. The Lambda response function makes a second API call to pass the response information to ASE.
- 7. ASE receives the response information and sends a 200-OK to AWS Lambda. The response information is also logged by ASE and sent to the ABS AI Engine for processing.
- 8. CloudFront sends the response received from the backend server to the client.

## Preparing to run the AWS policy tool

Before running the PingIntelligence AWS policy tool, complete the following prerequisites.

About this task

Before running the PingIntelligence AWS policy tool:

#### Steps

1. Install OpenJDK 11 on the system running the PingIntelligence policy tool.

2. Install and configure the PingIntelligence software. Refer to the PingIntelligence deployment guide for your environment.

To deploy the PingIntelligence sideband policy, you must have an AWS admin account.

Make sure that AWS cross-account is not used to deploy PingIntelligence policy.

- 3. To update the CloudFront configuration, verify the following options are configured correctly:
  - 1. The PingIntelligence policy deployment tool requires that CloudFront be available with caching disabled for all CloudFront behaviors. Select None (Improves Caching) from the Cache Based on Selected Request Headers drop-down list.
  - 2. Confirm that Minimum TTL, Maximum TTL, and the Default TTL are set to 0.
  - 3. For Forward Cookies, select All from the drop-down list.
  - 4. Under Query String Forwarding and Caching, select Forward all, cache based on all from the drop-down list.

| dit Behavior                                                     |                                                                                 |   |
|------------------------------------------------------------------|---------------------------------------------------------------------------------|---|
| Allowed HTTP Methods                                             | GET, HEAD<br>GET, HEAD, OPTIONS<br>GET, HEAD, OPTIONS, PUT, POST, PATCH, DELETE | 0 |
| Field-level Encryption Config                                    | •                                                                               | 0 |
| Cached HTTP Methods                                              | GET, HEAD (Cached by default)                                                   | 0 |
| Cache Based on Selected<br>Request Headers                       | None (Improves Caching) 🗸<br>Learn More                                         | 0 |
| Object Caching                                                   | Use Origin Cache Headers<br>Customize                                           | 0 |
| Minimum TTL                                                      | 0                                                                               | 0 |
| Maximum TTL                                                      | 0                                                                               | 0 |
| Default TTL                                                      | 0                                                                               | 0 |
| Forward Cookies                                                  | All 🗸                                                                           | 0 |
| Query String Forwarding and<br>Caching                           | Forward all, cache based on all 🗸                                               | 0 |
| Smooth Streaming                                                 | ⊖Yes<br>●No                                                                     | 0 |
| Restrict Viewer Access<br>(Use Signed URLs or<br>Signed Cookies) | ⊖Yes<br>●No                                                                     | 0 |
| Compress Objects Automatically                                   | Yes                                                                             | 0 |

- 4. The PingIntelligence policy tool requires viewer request and origin response Lambda functions. Make sure that there is no viewer request or origin response Lambda function defined in the caching behavior.
- 5. Verify that ASE is in sideband mode by running the following command in the ASE command line:

#### /opt/pingidentity/ase/bin/cli.sh status

#### Result:

| API Security Enforcer   |   |                                                     |
|-------------------------|---|-----------------------------------------------------|
| status                  | : | started                                             |
| mode : sideband         |   |                                                     |
| http/ws                 | : | port 80                                             |
| https/wss               | : | port 443                                            |
| firewall                | : | enabled                                             |
| abs                     | : | enabled, ssl: enabled                               |
| abs attack              | : | disabled                                            |
| audit                   | : | enabled                                             |
| sideband authentication | : | disabled                                            |
| ase detected attack     | : | disabled                                            |
| attack list memory      | : | configured 128.00 MB, used 25.60 MB, free 102.40 MB |

#### Troubleshooting:

If ASE is not in sideband mode, then stop ASE and change the mode by editing the /opt/pingidentity/ase/config/ ase.conf file. Set mode as sideband and start ASE.

6. For a secure communication between CloudFront and ASE, enable sideband authentication by entering the following command in the ASE command line:

# ./bin/cli.sh enable\_sideband\_authentication -u admin -p

7. A token is required for CloudFront to authenticate with ASE. This token is generated in ASE and configured in the aws. properties file of the PingIntelligence automated policy tool. To generate the token in ASE, enter the following command in the ASE command line and save the generated authentication token for further use:

# ./bin/cli.sh -u admin -p admin create\_sideband\_token

8. Optional: For improved performance, set the enable\_sideband\_keepalive parameter to true in the ase.conf file.

For more information, see Sideband ASE configuration using the ase.conf file.

## Installing the PingIntelligence AWS policy tool

Download and install the PingIntelligence Amazon Web Services (AWS) policy tool.

#### About this task

To download and install the PingIntelligence policy tool:

#### Steps

1. Download <sup>C</sup> the PingIntelligence policy tool to the /opt directory.

- 2. Complete the following steps to untar the policy tool:
  - 1. At the command prompt, enter the following command to untar the policy tool file:

```
tar -zxvf <filename>
Example:
tar -zxvf pi-aws-4.0.tar.gz
```

2. To verify that the tool successfully installed, enter the 1s command at the command prompt. This should list the pingidentity directory and the build .tgz file.

The following table lists the directories.

| Directory | Description                                                                                                    |
|-----------|----------------------------------------------------------------------------------------------------|
| bin       | <ul> <li>Contains the following scripts:</li> <li>deploy.sh: The script to deploy the<br/>PingIntelligence policy</li> <li>undeploy.sh: The script to undeploy the<br/>PingIntelligence policy</li> <li>status.sh: Reports the deployment status<br/>of the identity and access management (IAM)<br/>role and Lambda function</li> </ul> |
| lib       | jar files and various dependencies. Do not edit the contents of this directory.                                                                                                    |
| policy    | Contains the request and response Lambda<br>functions:<br>request_lambda.zip<br>response_lambda.zip                                                                                                    |
| config    | Contains the aws.properties file                                                                                                    |
| logs      | Contains the log and status files                                                                                                    |

## Configuring the AWS automated policy tool

Configure the automated Amazon Web Services (AWS) policy tool.

About this task

To configure the automated policy tool:

Steps

1. Configure the aws.properties file available in the /pingidentity/pi/aws/config/ directory.

# The following table describes the variables in the aws.properties file.

| Variable                              | Description                                                                                                    |
|---------------------------------------|----------------------------------------------------------------------------------------------------|
| mode                                  | <ul> <li>Choose the authentication mode between keys and role.</li> <li>Note         If you are running the PingIntelligence policy tool from your local machine, use the keys mode. If you are running the tool from an EC2 instance, use the role mode.     </li> </ul>                                                                                                    |
| access_key                            | AWS access key. This is applicable when the mode is set to keys .                                                                                                    |
| secret_key                            | AWS secret key. This is applicable when the mode is set to keys .                                                                                                    |
| aws_lambda_memory                     | AWS Origin Response Lambda memory in MB. Default<br>value is 1024 MB. The memory can be configured in<br>multiple of 64. Minimum and maximum value are 128<br>and 3008 respectively. For more information, see AWS<br>Lambda Pricing <sup>[2]</sup> .                                                                                                    |
| cloudfront_distribution_id            | The CloudFront distribution ID.                                                                                                    |
| ase_host_primary                      | The API Security Enforcer (ASE) primary host Internet<br>Protocol (IP) address and port or hostname and port.                                                                                                    |
|                                       |                                                                                                    |
| ase_host_secondary                    | The ASE secondary host IP address and port or<br>hostname and port. ASE secondary host receives traffic<br>only when the primary ASE host is unreachable.<br><b>Note</b><br>This field cannot be left blank. In a testing<br>environment, enter the same IP address for                                                                                                    |
| ase_host_secondary                    | The ASE secondary host IP address and port or<br>hostname and port. ASE secondary host receives traffic<br>only when the primary ASE host is unreachable.<br><b>Note</b><br>This field cannot be left blank. In a testing<br>environment, enter the same IP address for<br>primary and secondary ASE host.<br>If both the ASE hosts are unreachable, the request is                                                                                                    |
| ase_host_secondary                    | The ASE secondary host IP address and port or<br>hostname and port. ASE secondary host receives traffic<br>only when the primary ASE host is unreachable.<br><b>Note</b><br>This field cannot be left blank. In a testing<br>environment, enter the same IP address for<br>primary and secondary ASE host.<br>If both the ASE hosts are unreachable, the request is<br>directly sent to the backend API server.                                                                                                    |
| <pre>ase_host_secondary ase_ssl</pre> | <ul> <li>The ASE secondary host IP address and port or hostname and port. ASE secondary host receives traffic only when the primary ASE host is unreachable.</li> <li>i Note This field cannot be left blank. In a testing environment, enter the same IP address for primary and secondary ASE host. </li> <li>If both the ASE hosts are unreachable, the request is directly sent to the backend API server.</li> <li>Enable or disable Secure Sockets Layer (SSL) communication between Lambda functions and ASE. The default value is true.</li> </ul> |

# Example:

The following is a sample aws.properties file:

# Copyright 2019 Ping Identity Corporation. All Rights Reserved. # Ping Identity reserves all rights in The program as delivered. Unauthorized use, copying, # modification, reverse engineering, disassembling, attempt to discover any source code or # underlying ideas or algorithms, creating other works from it, and distribution of this # program is strictly prohibited. The program or any portion thereof may not be used or # reproduced in any form whatsoever except as provided by a license without the written # consent of Ping Identity. A license under Ping Identity's rights in the Program may be # available directly from Ping Identity. #Authentication mode access-key & secret-key / role based access. Values can be keys or role. mode=keys #AWS access key access\_key=AKIAID7MDWSCUUVHMTNA **#AWS** secret key secret\_key=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 #AWS Lambda memory in MB. It should be a multiple of 64. Minimum and maximum value are 128 and 3008 respectively. aws\_lambda\_memory=1024 **#Cloudfront distribution ID** cloudfront\_distribution\_id=EGQ90EG3ZDABP #ASE Primary Host <IP/Host>:<port> ase\_host\_primary=test.elasticbeam.com #ASE Secondary Host <IP/Host>:<port> ase\_host\_secondary=test.elasticbeam.com **#ASE SSL status** ase ssl=true #ASE sideband authentication token ase\_sideband\_token=283ded57cd5f48e6bcd8fa3ba9d2888d

2. If you have set the authentication mode as role in the aws.properties file, create a role for the EC2 instance.

This role is required for the PingIntelligence policy deployment tool.

1. Select EC2 as service and click on Next: Permissions button.

| aws Services -                       | Resource Groups 🗸              | *                                |                                                           | ۵                                               |
|--------------------------------------|--------------------------------|----------------------------------|-----------------------------------------------------------|-------------------------------------------------|
| Create role                          |                                |                                  |                                                           | 1 2 3 4                                         |
| Select type of trus                  | ted entity                     |                                  |                                                           |                                                 |
|                                      | lou onliny                     |                                  |                                                           |                                                 |
| AWS service<br>EC2, Lambda and oth   | Another A Belonging to         | WS account<br>o you or 3rd party | <b>b identity</b><br>Inito or any OpenID<br><i>r</i> ider | SAML 2.0 federation<br>Your corporate directory |
| Allows AWS services to perfe         | orm actions on your behalf. Le | arn more                         |                                                           |                                                 |
| Choose the servic                    | e that will use this r         | ole                              |                                                           |                                                 |
| EC2<br>Allows EC2 instances to cal   | II AWS services on your behalf |                                  |                                                           |                                                 |
| Lambda<br>Allows Lambda functions to | o call AWS services on your be | half.                            |                                                           |                                                 |
| API Gateway                          | CodeBuild                      | EKS                              | Lambda                                                    | SMS                                             |
| AWS Backup                           | CodeDeploy                     | EMR                              | Lex                                                       | SNS                                             |
| AWS Support                          | Config                         | ElastiCache                      | License Manager                                           | SWF                                             |
| Amplify                              | Connect                        | Elastic Beanstalk                | Machine Learning                                          | SageMaker                                       |
| AppSync                              | DMS                            | Elastic Container Service        | Macie                                                     | Security Hub                                    |
| Application Auto Scaling             | Data Lifecycle Manager         | Elastic Transcoder               | MediaConvert                                              | Service Catalog                                 |
| Application Discovery                | Data Pipeline                  | ElasticLoadBalancing             | OpsWorks                                                  | Step Functions                                  |
| Service                              | DataSync                       | Glue                             | RAM                                                       | Storage Gateway                                 |
| Auto Scaling                         | DeepLens                       | Greengrass                       | RDS                                                       | Transfer                                        |
| Batch                                | Directory Service              | GuardDuty                        | Redshift                                                  | Trusted Advisor                                 |
| CloudFormation                       | DynamoDB                       | Inspector                        | Rekognition                                               | VPC                                             |
| CloudHSM                             | EC2                            | IoT                              | S3                                                        | WorkLink                                        |
| CloudTrail                           | EC2 - Fleet                    | Kinesis                          |                                                           |                                                 |
| CloudWatch Events                    |                                |                                  |                                                           |                                                 |
| * Required                           |                                |                                  |                                                           | Cancel Next: Permissions                        |

2. Choose the following four policies and provide a name for each role (for example, PIDeploymentToolRole):

- IAMFullAccess
- AWSLambdaFullAccess
- CloudFrontFullAccess
- AmazonEC2FullAccess

3. After providing the name, click on Create role.

| a | WS Services - Resourc                      | e Groups   | × <b>*</b>                                                        |          |        | ۵    |
|---|--------------------------------------------|------------|-------------------------------------------------------------------|----------|--------|------|
|   | Create role                                |            |                                                                   | 1 2      | 3      | 4    |
|   | Review                                     |            |                                                                   |          |        |      |
|   | Provide the required information below a   | and review | this role before you create it.                                   |          |        |      |
|   | Bo                                         | le name*   | PIDeolovmentToolBole                                              |          |        |      |
|   |                                            |            | Use alphanumeric and '+=,.@' characters. Maximum 64 characters.   |          |        |      |
|   |                                            |            |                                                                   |          |        |      |
|   | Role de                                    | scription  | Allows EC2 instances to call AWS services on your behalf.         |          |        |      |
|   |                                            |            |                                                                   |          |        |      |
|   |                                            |            | Maximum 1000 characters. Use alphanumeric and '+=,.@' characters. |          |        |      |
|   |                                            |            |                                                                   |          |        |      |
|   | Truste                                     | d entities | AWS service: ec2.amazonaws.com                                    |          |        |      |
|   |                                            | Policies   |                                                                   |          |        |      |
|   |                                            |            | CloudFrontFullAccess                                              |          |        |      |
|   |                                            |            | i AWSLambdaFullAccess 🗹                                           |          |        |      |
|   |                                            |            | T AmazonEC2FullAccess                                             |          |        |      |
|   |                                            |            |                                                                   |          |        |      |
|   | Permissions I                              | boundary   | Permissions boundary is not set                                   |          |        |      |
|   | The new role will receive the following ta | ag         |                                                                   |          |        |      |
|   | Key                                        | Value      |                                                                   |          |        |      |
|   | DI                                         | PIAW/S     |                                                                   |          |        |      |
|   | F1                                         | FIAWS      |                                                                   |          |        |      |
|   |                                            |            |                                                                   |          |        |      |
|   |                                            |            |                                                                   |          |        |      |
|   |                                            |            |                                                                   |          |        |      |
|   | * Required                                 |            | Cancel                                                            | Previous | Create | role |

4. In the Summary page of the role that you created in step 2c, click the Trust relationships tab and then click the Edit trust relationship button.

| aws Servi                                                                                   | ices 🗸 Resource Groups 🖌 🏌                                                                                                    | ¢               |
|---------------------------------------------------------------------------------------------|----------------------------------------------------------------------------------------------------|-----------------|
| Search IAM                                                                                  | Roles > PIDeploymentToolRole Summary                                                                                                    |                 |
| Dashboard<br>Groups<br>Users<br>Roles<br>Policies<br>Identity providers<br>Account settings | Role ARN       am:aws:iam::377367197819:role/PIDeploymentTooIRole (2)         Role description       Allows EC2 instances to call AWS services on your behalf.   Edit         Instance Profile ARNs       am::aws:iam::377367197819:instance-profile/PIDeploymentTooIRole (2)         Path       /         Creation time       2019-02-07 14:11 UTC+0530         Maximum CLI/API session duration       1 hour Edit      |                 |
| Credential report                                                                           | Permissions         Trust relationships         Tags         Access Advisor         Revoke sessions                                                                                                    |                 |
| Encryption keys                                                                             | You can view the trusted entities that can assume the role and the access conditions for the role. Show policy document  Edit trust relationship  Trusted entities  The following trusted entities can assume this role.  Trusted entities  The following conditions define how and when trusted entities can assume the role  The identity provider(s) ec2.amazonaws.com  The identity provider(s) lambda.amazonaws.com | Brueior c<br>Io |
|                                                                                             |                                                                                                    |                 |

5. On the Edit Trust Relationship page, enter the following lines and click Update Trust Policy:

```
{
 "Version": "2012-10-17",
  "Statement": [
   {
     "Effect": "Allow",
     "Principal": {
       "Service": "ec2.amazonaws.com"
     },
     "Action": "sts:AssumeRole"
   },
   {
     "Effect": "Allow",
     "Principal": {
       "Service": "lambda.amazonaws.com"
     },
     "Action": "sts:AssumeRole"
   }
 ]
}
```

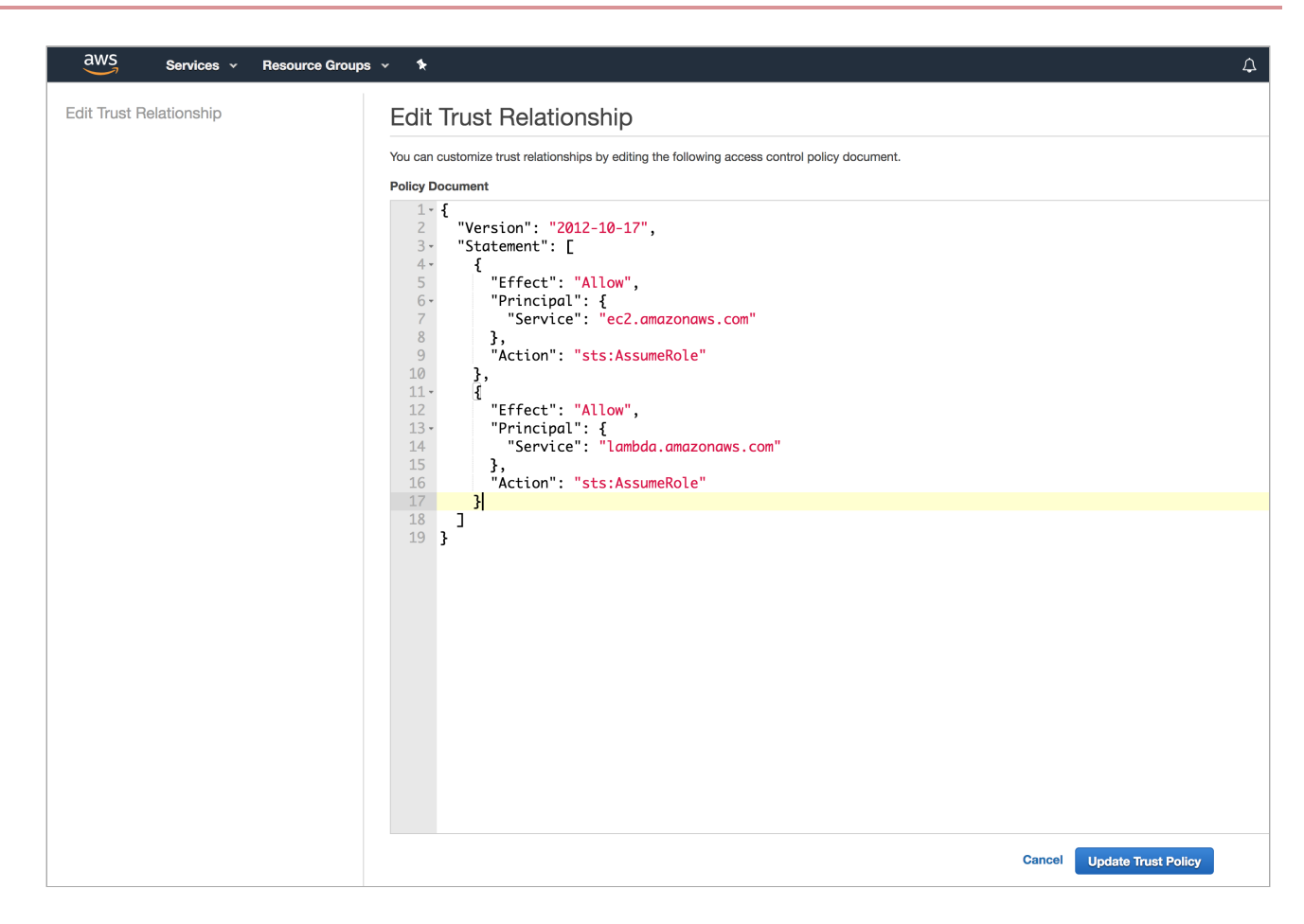

6. Configure the IAM role as the role that you created in step 2c (for example, PIDeploytmentToolRole).

| aws Services - Re                                                         | esource Groups 🔹 🛧 PringIntelligence @ 377367197819 😺 N. Virginia 👻 Support 🔹                                                                                                    |
|---------------------------------------------------------------------------|----------------------------------------------------------------------------------------------------|
| 1. Choose AMI 2. Choose Instance Type                                     | 3. Configure Instance 4. Add Storage 5. Add Tags 6. Configure Security Group 7. Review                                                                                                    |
| Step 3: Configure Instance<br>Configure the instance to suit your require | ce Details<br>ments. You can launch multiple instances from the same AMI, request Spot instances to take advantage of the lower pricing, assign an access management role to the instance, and more. |
| Number of instances                                                       | Launch into Auto Scaling Group ()                                                                                                    |
| Purchasing option                                                         | Request Spot instances                                                                                                    |
| Network                                                                   | vpc-5e11153b   Default (default)     C Create new VPC                                                                                                    |
| Subnet                                                                    | (i) No preference (default subnet in any Availability Zon 1) Create new subnet                                                                                                    |
| Auto-assign Public IP                                                     | () Use subnet setting (Enable) \$                                                                                                    |
| Placement group                                                           | Add instance to placement group                                                                                                    |
| Capacity Reservation                                                      | Open     C Create new Capacity Reservation                                                                                                    |
| IAM role                                                                  | PIDeploymentToolRole     Create new IAM role                                                                                                    |
| Shutdown behavior                                                         | (i) Stop ¢                                                                                                    |
| Enable termination protection                                             | Orotect against accidental termination                                                                                                    |
| Monitoring                                                                | C Enable CloudWatch detailed monitoring     Additional charges apply.                                                                                                    |
| Tenancy                                                                   | Shared - Run a shared hardware instance     Additional charges will apply for dedicated tenancy.                                                                                                    |
| Elastic Inference                                                         | Add an Elastic Inference accelerator     Additional charges apply.                                                                                                    |
| T2/T3 Unlimited                                                           | C Enable     Additional charges may apply                                                                                                    |
| <ul> <li>Advanced Details</li> </ul>                                      |                                                                                                    |
|                                                                           |                                                                                                    |
|                                                                           | Cancel Previous Review and Launch Next: Add Storage                                                                                                    |

# **Deploying the PingIntelligence policy for AWS**

Using the PingIntelligence Amazon Web Services (AWS) policy tool, deploy the PingIntelligence policy in AWS @Lambda in the North Virginia (US-East-1) region.

#### About this task

The Lambda function pushes the PingIntelligence policy to the Amazon CloudFront in the local AWS instances. ThePingIntelligence Lamba policy communicates with PingIntelligence ASE to pass request and response metadata and check whether the client request should be blocked or passed to the AWS gateway.

# (i) Note

At present, the policy must be initially deployed in North Virginia (US-East-1) region.

## To deploy the PingIntelligence policy:

### Steps

1. Run the following command:

```
/opt/pingidentity/pi/aws/bin$ deploy.sh -ca
```

## (i) Note

When the **deploy.sh** script is run without **ca** option, the policy is deployed using the self-signed certificate, which is included in the PingIntelligence policy. By the running the policy tool, the following two policies are deployed:

- Request Lambda
- Response Lambda

#### Result:

```
Deploying PI AWS Policy with CA-signed certificate

    Create IAM Role named PI-Role - status... done
    Create a policy named LambdaEdgeExecution-PI - status... done
    Attach LambdaEdgeExecution-PI Policy to Role PI-Role... done
    Generating policy... done
    Deploying PI-ASE-Request Lambda... done
    Fetching PI-ASE-Request Lambda version... done
    Fetching PI-ASE-Response Lambda... done
    Fetching PI-ASE-Request Lambda version... done
    Deploying PI-ASE-Response Lambda Version... done
    Deploying PI-ASE-Response Lambda CloudFront... done
    Deploying PI-ASE-Response Lambda CloudFront... done
    Deploying PI-ASE-Response Lambda CloudFront... done
```

2. To check the status of the PingIntelligence policy deployment, run the status.sh command:

/opt/pingidentity/pi/aws/bin\$ status.sh Checking the PI AWS Policy deployment status 1) IAM Role named PI-Role deployment - status... deployed 2) IAM Policy named LambdaEdge-PI deployment - status... deployed 3) PI-ASE-Request Lamda deployment - status... deployed 4) PI-ASE-Response Lamda deployment - status... deployed 5) PI-ASE-Request Lamda CloudFront deployment - status... deployed 6) PI-ASE-Response Lamda CloudFront deployment - status... deployed 9 PI-ASE-Response Lamda CloudFront deployment - status... deployed 9 PI AWS Policy is already installed.

#### Next steps

PingIntelligence API discovery is a process to discover, and report APIs from your API environment. The discovered APIs are reported in the PingIntelligence Dashboard. APIs are discovered when a global API JavaScript Object Notation (JSON) is defined in the ASE. For more information, see API discovery and configuration. You can edit the discovered API's JSON definition in the Dashboard before adding them to ASE. For more information on editing and configuring API discovery, see Discovered APIs.

### Integrating into your API environment

The next step is to integrate the Amazon Web Services (AWS) policy tool into your API environment.

About this task

After the policy deployment is complete, refer to the following topics for next steps.

Also refer to the ASE and ABS Admin Guides.

#### Steps

- Refer to:
  - ASE port information
  - API naming guidelines
  - Adding APIs to ASE in Defining an API using API JSON configuration file in sideband mode.

You can add individual APIs or you can configure a global API.

- Connect ASE and ABS
- After adding APIs to PingIntelligence, train the API model.

The training of an API model is executed in the ABS AI engine. The following topics provide a high-level overview of the process:

- Train your API model.
- Generate and view the REST API reports using Postman.
- View PingIntelligence for APIs Dashboard.

## Uninstalling the CloudFront sideband policy

Remove the PingIntelligence Amazon Web Services (AWS) policy with the undeploy tool, which detaches the policy from CloudFront.

About this task

To undeploy the policy:

Steps

1. Run the following command:

/opt/pingidentity/pi/aws/bin\$ undeploy.sh

Result:

```
Undeploying PI AWS Policy
1) Fetching PI-ASE-Request Lambda version... done
2) Fetching PI-ASE-Response Lamda version... done
3) Undeploy PI-ASE-Request Lamda CloudFront... done
4) Undeploy PI-ASE-Response Lamda CloudFront... done
5) Undeploy PI-ASE-Request Lamda... done
6) Undeploy PI-ASE-Response Lamda... done
7) Detaching IAM Role named PI-Role from policy LambdaEdgeExecution-PI - status... done
8) Deleting IAM Role named PI-Role - status... done
9) Deleting policy named LambdaEdgeExecution-PI - status... done
Successfully undeployed PI AWS Policy.
```

### Troubleshooting:

The time required to detach the policy from CloudFront varies depending on the CloudFront region where the policy is deployed. It is common to encounter intermediate error messages like the following during the course of uninstallation:

Lambda was unable to delete lambda:us-east-1:377367197819:function:PI-ASE-Request-E2PLLTN1FCYDB3:5 because it is a replicated function. Please see our documentation for Deleting Lambda@Edge Functions and Replicas.

If such error occurs then re-execute the undeploy.sh after a gap of 30 minutes.

2. To search and verify the deletion of PingIntelligence Lambda functions, use the cloud\_front\_id from the aws.properties file

# Axway sideband integration

This guide describes the deployment of PingIntelligence for APIs in a sideband configuration with an Axway API Gateway.

A PingIntelligence policy is installed in the Axway API Gateway and passes API metadata to PingIntelligence for detailed API activity reporting and attack detection with optional client blocking. PingIntelligence 4.0 software adds support for reporting and attack detection based on usernames captured from token attributes.

The following diagram shows the complete deployment:

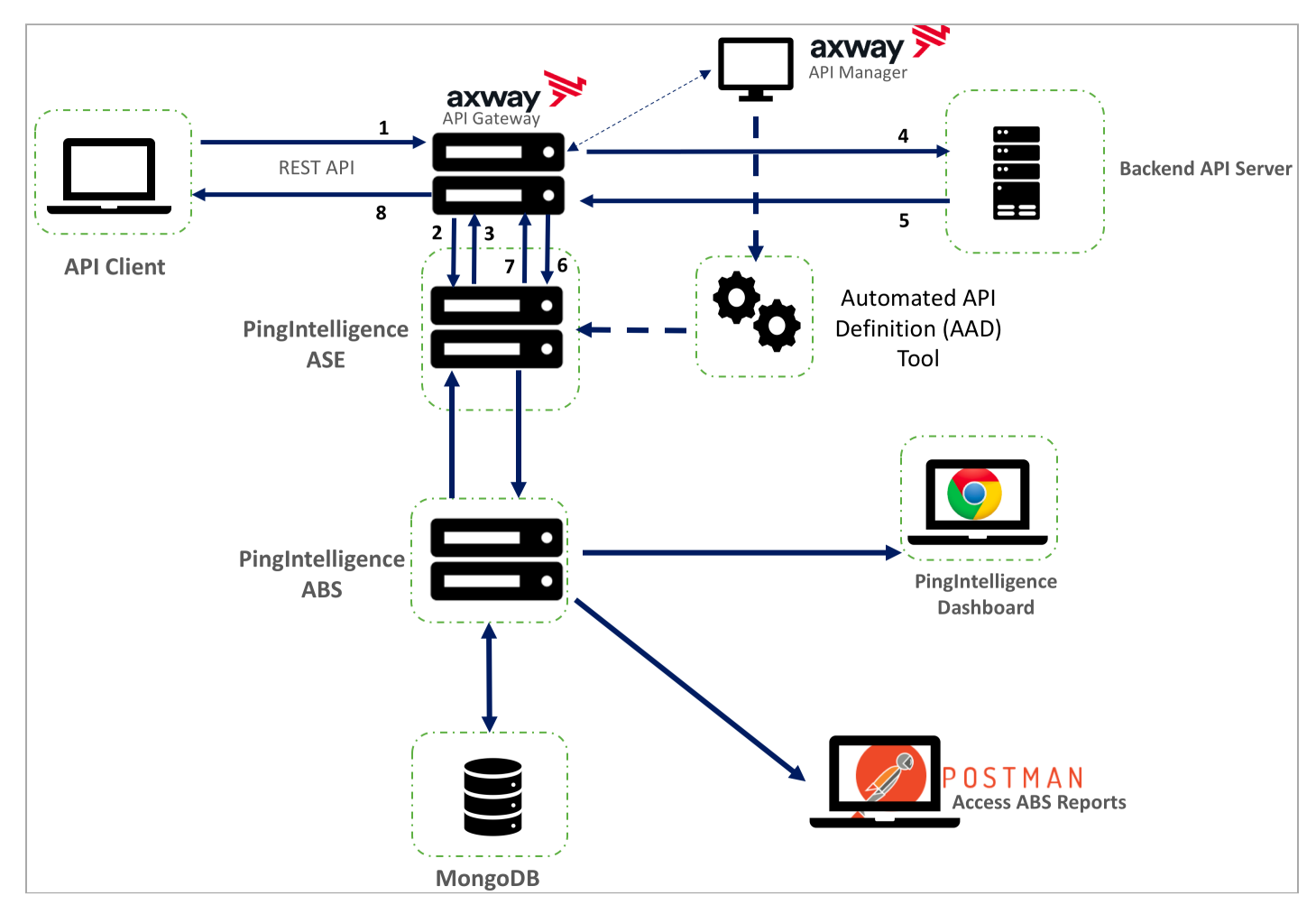

The following is the traffic flow through Axway and PingIntelligence for APIs components.

- 1. Client sends an incoming request to Axway.
- 2. Axway makes an API call to send the request metadata to API Security Enforcer (ASE).
- 3. ASE checks the request against a registered set of APIs and checks the origin IP, cookie, API Key, or OAuth2 token in the PingIntelligence artificial intelligence (AI) engine-generated deny list. If all checks pass, ASE returns a 200-0K response to the Axway. If not, a different response code is sent to Axway. The request information is also logged by ASE and sent to the AI engine for processing.
- 4. If Axway receives a 200-0K response from ASE, then it forwards the request to the backend server. Otherwise, the Gateway optionally blocks the client.
- 5. The response from the backend server is received by Axway.
- 6. Axway makes a second API call to pass the response information to ASE, which sends the information to the AI engine for processing.

- 7. ASE receives the response information and sends a 200-0K to Axway.
- 8. Axway sends the response received from the backend server to the client.

## Preparing to configure the Axway API Gateway

Complete the following before configuring the Axway API Gateway.

## About this task

To connect PingIntelligence API Security Enforcer (ASE) with the Axway API Gateway:

### Steps

1. Confirm the Axway version is 7.5.3 or higher.

PingIntelligence works with Axway 7.5.3 or higher.

2. Optional: To detect username-based attacks, make sure that the OAuth token store is configured in Axway.

|         |          | Cancel |                                       |                                    |                    |
|---------|----------|--------|---------------------------------------|------------------------------------|--------------------|
| Inbound | Outbound | API    | API Methods Security Profiles Authent | tication Profiles CORS Profiles Tr | usted Certificates |
|         |          |        |                                       |                                    |                    |
|         |          | 1      |                                       |                                    |                    |
|         |          | 41     | OAuth Secu#ity Device                 |                                    | ×                  |
|         | My API   |        |                                       |                                    |                    |
|         |          |        | General Authorization Grant Typ       | pe: Implicit Grant Type: Author    | ization Code       |
|         |          |        | *Access token store:                  | OAuth Access Token Store           | ~                  |
|         |          |        | *Scopes must match:                   | Any                                | ~                  |
|         |          |        |                                       |                                    |                    |
|         |          |        | *Scopes:                              | resource.WRITE, resource.READ      | ?                  |
|         |          | -      | *Scopes:                              | resource.WRITE, resource.READ      | ?                  |
|         |          |        | *Scopes must match:                   | Any                                | ~                  |

3. Install and configure the PingIntelligence software.

Refer to the PingIntelligence deployment guide for your environment type.

4. Verify that ASE is in sideband mode by running the following ASE command:

#### /opt/pingidentity/ase/bin/cli.sh status

#### Result:

| API Security Enforcer   |                                                       |
|-------------------------|-------------------------------------------------------|
| status                  | : started                                             |
| mode : sideband         |                                                       |
| http/ws                 | : port 80                                             |
| https/wss               | : port 443                                            |
| firewall                | : enabled                                             |
| abs                     | : enabled, ssl: enabled                               |
| abs attack              | : disabled                                            |
| audit                   | : enabled                                             |
| sideband authentication | : disabled                                            |
| ase detected attack     | : disabled                                            |
| attack list memory      | : configured 128.00 MB, used 25.60 MB, free 102.40 MB |

#### Troubleshooting:

If ASE is not in sideband mode, then stop ASE and change the mode by editing the /opt/pingidentity/ase/config/ ase.conf file. Set mode as sideband and start ASE.

- 5. For a secure communication between Axway and ASE, enable sideband authentication by entering the following ASE command:
  - # ./bin/cli.sh enable\_sideband\_authentication -u admin -p
- 6. Generate sideband authentication token by entering the following ASE command. Save the generated authentication token for further use.

A token is required for Axway to authenticate with ASE.

- # ./bin/cli.sh -u admin -p admin create\_sideband\_token
- 7. If you are using AAD to automate API definition updates on PingIntelligence, open the following ports:
  - The management port to fetch API definitions from Axway. The default port is 8075.
  - $\,\circ\,$  Port 8010 in ASE for AAD to add API definitions.
- 8. Import the Axway policy in Axway Policy Studio.
- 9. Deploy the Axway policy.
- 10. Import the APIs from the Management virtual machine (VM) to Axway API Manager.

## **Configuring Axway Policy Studio**

To deploy the PingIntelligence policy, you must first configure Axway Policy Studio.

About this task

## To configure Axway Policy Studio:

## Steps

1. Launch Axway Policy Studio and click New Project from an API Gateway instance.

| Axway Policy Studio                                  |                   |       |
|------------------------------------------------------|-------------------|-------|
| File Edit Tools Window Help                          |                   |       |
| 🖀 Home                                               |                   | ⌀ [ 🎽 |
| Welcome to Policy Studio                             |                   |       |
| Rew Project                                          | 😼 Recent Projects |       |
| 🗟 New Project from an API Gateway instance           |                   |       |
| Copen Project                                        |                   |       |
|                                                      |                   |       |
| Get familiar with the tool by exploring its document | ation             |       |

2. In the New Project pop-up window, enter the details and click Next >.

| 😣 💷 New Project               |                                       |   |
|-------------------------------|---------------------------------------|---|
| Project Details               |                                       |   |
| Create a project in the defau | ult or in an external location        |   |
|                               |                                       | _ |
| Name:                         | PingIdentity                          | J |
| 🕑 Use default location        |                                       | ] |
| Location:                     | /root/apiprojects/PingIdentity Browse |   |
| Project Passphrase:           |                                       | ] |
| Confirm Project Passphrase    |                                       | ] |
|                               |                                       |   |
|                               |                                       |   |
|                               | Help < Back Next > Cancel Finish      |   |

3. Enter Host details, Username, and Password of the API Gateway to connect, and click Next >.

| <b>Axway Policy Studio</b><br>File Edit Tools Window Help                                                                               |                                                                                                    |
|----------------------------------------------------------------------------------------------------|----------------------------------------------------------------------------------------------------|
| 🙆 Home                                                                                                    |                                                                                                    |
| Welcome to Policy Studio         Image: New Project         Image: New Project from an API Gateway instance         Image: Open Project | New Project   Open connection   Specify the destination you want to connect to     Saved Sessions   Session:   Admin Node Manager - localhost   Connection Details   Host:   vortex-135   Port:   8090   Username:   admin   Password:   *********   Advanced |
|                                                                                                    | Help  < Back                                                                                                    |

4. From the top menu, go to File  $\rightarrow$  Import  $\rightarrow$  Import Configuration Fragment.

| Axway Policy Studio                        |                                               |
|--------------------------------------------|-----------------------------------------------|
| File Edit Navigate Tasks Tools Window Help |                                               |
| New Project                                | 🗇 💌 🔿 💌 🖩 🧱 🗉 🚵 Import Configuration Fragment |
| New Project from an API Gateway instance   |                                               |
| Open Project                               |                                               |
| Save Ctrl+S                                |                                               |
| Save All                                   |                                               |
| Close Project                              |                                               |
| Manage Dependencies                        |                                               |
| Import +                                   | Import Configuration Fragment                 |
| Export +                                   | Import Custom Filters                         |
| Exit                                       |                                               |
|                                            |                                               |
|                                            |                                               |
|                                            |                                               |
|                                            |                                               |
|                                            |                                               |
|                                            |                                               |

5. From the pop-up window, import the Axway policy from the directory where it was saved. Select the policy and click OK.

| Nome Axy                                                                                                    | vay_policies     |         |              |
|----------------------------------------------------------------------------------------------------|------------------|---------|--------------|
| Places                                                                                                    | Name             | Size    | Modified     |
| <ul> <li>Search</li> <li>Recently Used</li> <li>policystudio</li> <li>root</li> <li>Desktop</li> <li>File System</li> </ul> | axway_policy.xml | 148.3 k | B 11:30<br>≞ |
| + -                                                                                                    |                  |         | *.xml ‡      |
|                                                                                                    |                  | Cance   | ОК           |

6. After the Axway Policy is imported, go to Policies → ASESecurity → ASE Request Handler → Access Token Information. Double click Access Token Information in the ASE Request Handler window.

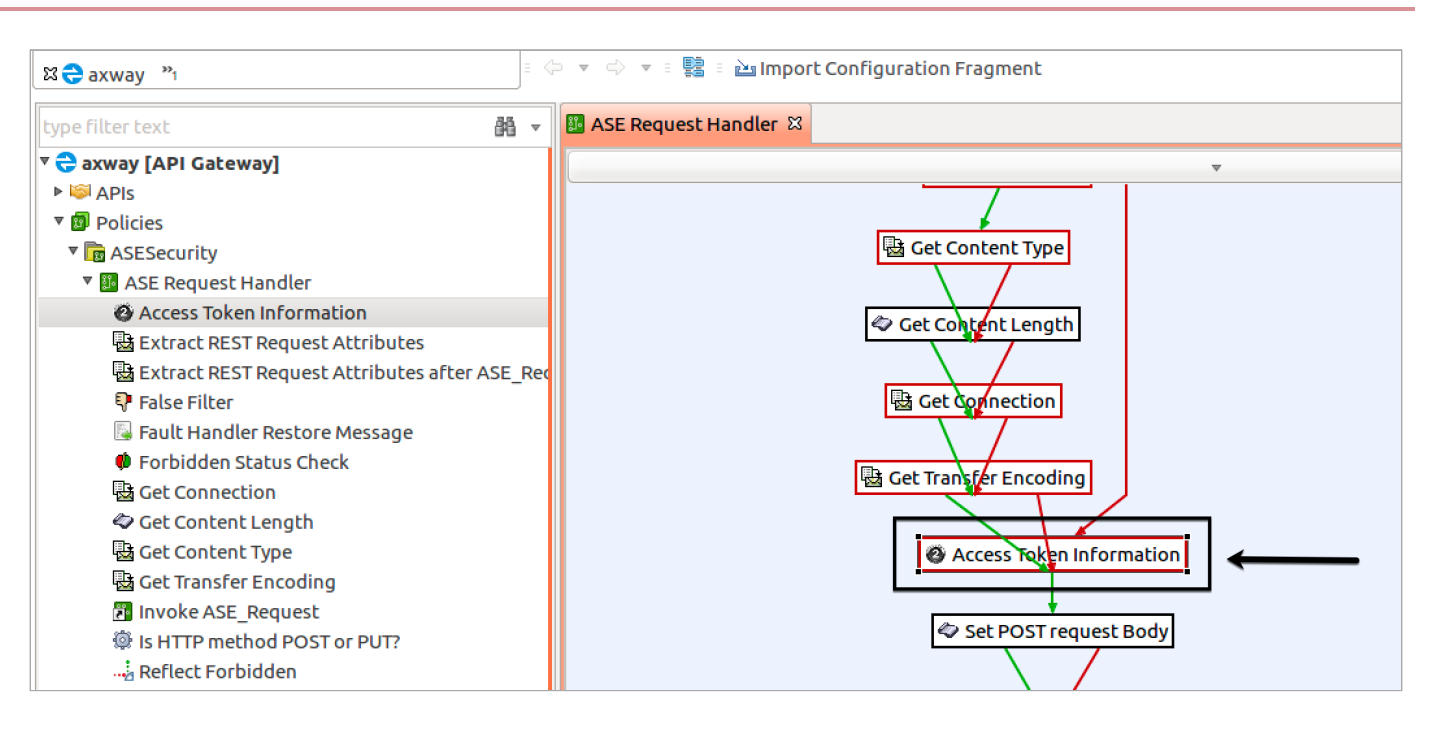

1. In the Configure "Access Token Information" pop-up window, enter your OAuth token store information and click the More Options button.

| axway "1                                        | 🗇 🔻 🔿 💌 🖩 📴 Import Configuration Fragment                                  |
|-------------------------------------------------|----------------------------------------------------------------------------|
| type filter text 🛛 🛱 🔻                          | ASE Request Handler 🕱                                                      |
| ▼ 🔁 axway [API Gateway]                         | 😣 🗊 Configure "Access Token Information"                                   |
| 🕨 😂 APIs                                        | Access Token Information                                                   |
| 🔻 📴 Policies                                    | For a given Access Token, return a ison description of the token           |
| ASESecurity                                     | Tora given Access loken, recent a join description of the token            |
| 🔻 📴 ASE Request Handler                         |                                                                            |
| Access Token Information                        | Name: Access Token Information                                             |
| 🗟 Extract REST Request Attributes               | Access Token Info Settings Monitoring Advanced                             |
| 🗟 Extract REST Request Attributes after ASE_Rec | d                                                                          |
| 👎 False Filter                                  | Token to verify can be found here: OAuth Access Token Store                |
| 📓 Fault Handler Restore Message                 |                                                                            |
| 🏶 Forbidden Status Check                        | where to get access token from?                                            |
| 🗟 Get Connection                                | In Query String/Form Body: access_token                                    |
| 🗇 Get Content Length                            |                                                                            |
| 🗟 Get Content Type                              | <pre>O In a selector  \${http.client.getCgiArgument('access_token')}</pre> |
| 🛃 Get Transfer Encoding                         |                                                                            |
| Invoke ASE_Request                              |                                                                            |
| IS HTTP method POST or PUT?                     |                                                                            |
|                                                 |                                                                            |
| Restore Headers                                 |                                                                            |
| 📓 Restore Message                               |                                                                            |
| Set ASE Request                                 |                                                                            |
| Set Message for exit                            |                                                                            |
| Set POST request Body                           |                                                                            |
| Set Source IP                                   |                                                                            |
| Store Headers                                   |                                                                            |
| Store Message                                   |                                                                            |
| Trace Filter                                    |                                                                            |
| D True Filter                                   | Context: - Help < Back Next > Cancel Finish                                |
| ASE Response Handler                            |                                                                            |

1. In the Select OAuth Cache pop-up window, select OAuth Access Token Store.

| 🛿 🔁 axway 🔭                                     | > 🔻 🖒 🔻 🗄 🔡 🗎 🖿 Impor   | t Configuration Fragment   |      |
|-------------------------------------------------|-------------------------|----------------------------|------|
| type filter text 🛛 👪 🔻                          | 🐉 ASE Request Handler 🛱 | 😣 💷 Select OAuth Cache     |      |
| 🔻 🔁 axway [API Gateway]                         | 🛛 🕒 🕒 Configur          | type filter text           |      |
| APIs                                            | Access Token I          |                            |      |
| ▼ 📴 Policies                                    | For a given Acc         | V O QUITAZ Stores          |      |
| ASESecurity                                     | Toragivenzee            | Access loken Stores        |      |
| ASE Request Handler                             |                         | V CAUCH Access Token Store |      |
| Access Token Information                        | Name: Access            |                            |      |
| Extract REST Request Attributes                 | Access Token In         |                            |      |
| 🗟 Extract REST Request Attributes after ASE_Red |                         |                            |      |
| 👎 False Filter                                  | Token to verif          |                            |      |
| 📓 Fault Handler Restore Message                 |                         |                            |      |
| 🕸 Forbidden Status Check                        | Where to get a          |                            |      |
| 🗟 Get Connection                                | In Query:               |                            |      |
| 🗇 Get Content Length                            |                         |                            |      |
| 🛃 Get Content Type                              | 🔿 In a select           | oken')}                    |      |
| 🗟 Get Transfer Encoding                         |                         |                            |      |
| Invoke ASE_Request                              |                         |                            |      |
| Is HTTP method POST or PUT?                     |                         |                            |      |
|                                                 |                         |                            |      |
| Restore Headers                                 |                         |                            |      |
| 🗟 Restore Message                               |                         |                            |      |
| 🖹 Set ASE Request                               |                         |                            |      |
| 🖹 Set Message for exit                          |                         | Cancel OK                  |      |
| Set POST request Body                           |                         |                            |      |
| Set Source IP                                   |                         |                            |      |
| 🗇 Store Headers                                 |                         |                            |      |
| 📓 Store Message                                 |                         |                            |      |
| 🗊 Trace Filter                                  |                         |                            |      |
| 🖆 True Filter                                   |                         | tolo concol Finish         |      |
| ASE Response Handler                            | Context: <              | Telp Cancel Finish         | 100% |

7. After the Axway policy is imported, click Environment Settings in the left-hand navigation and click Add HTTP Header. In the HTTP Header Value field, enter the ASE authentication token that was created in Preparing to configure the Axway API Gateway, step 6.

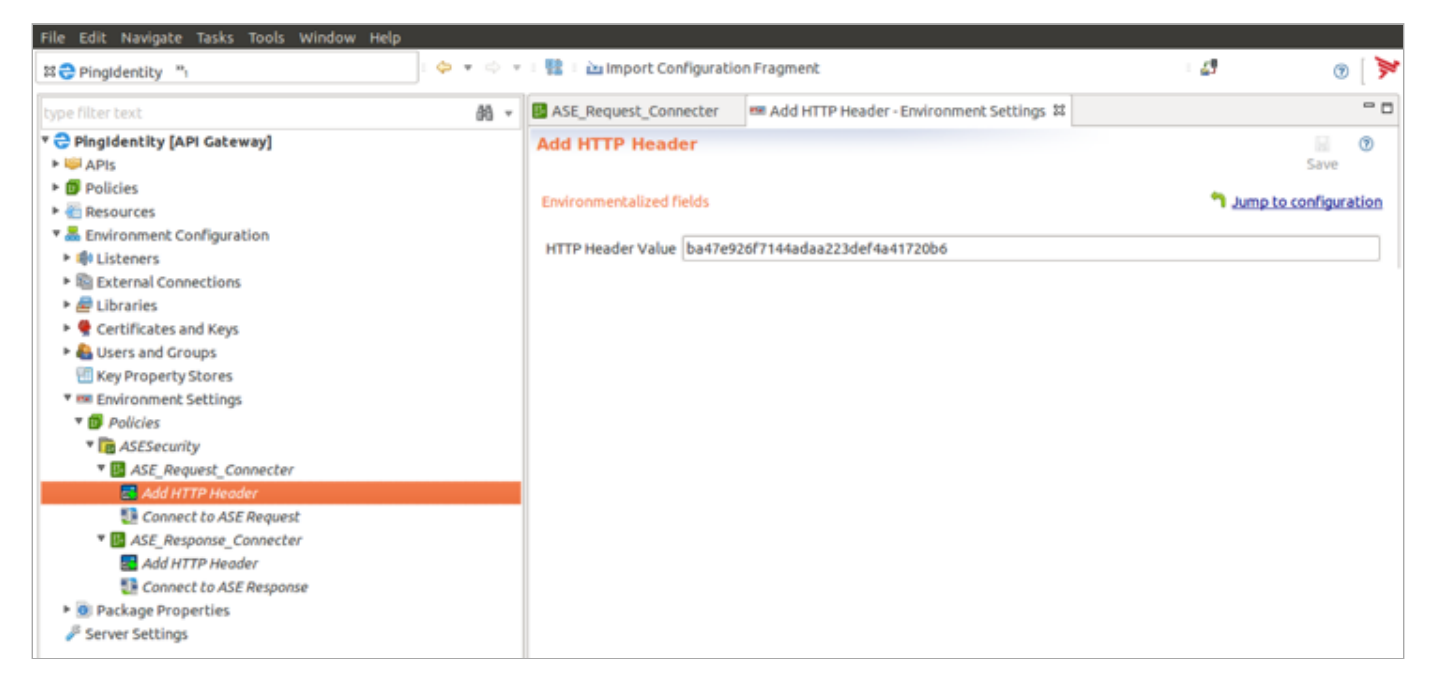

8. After the Axway policy is imported, go to Environment Settings  $\rightarrow$  ASE\_Request\_Connector  $\rightarrow$  Connect to ASE Request in the left-hand navigation. Enter the IP address or the hostname of your ASE in the URL field as shown below.

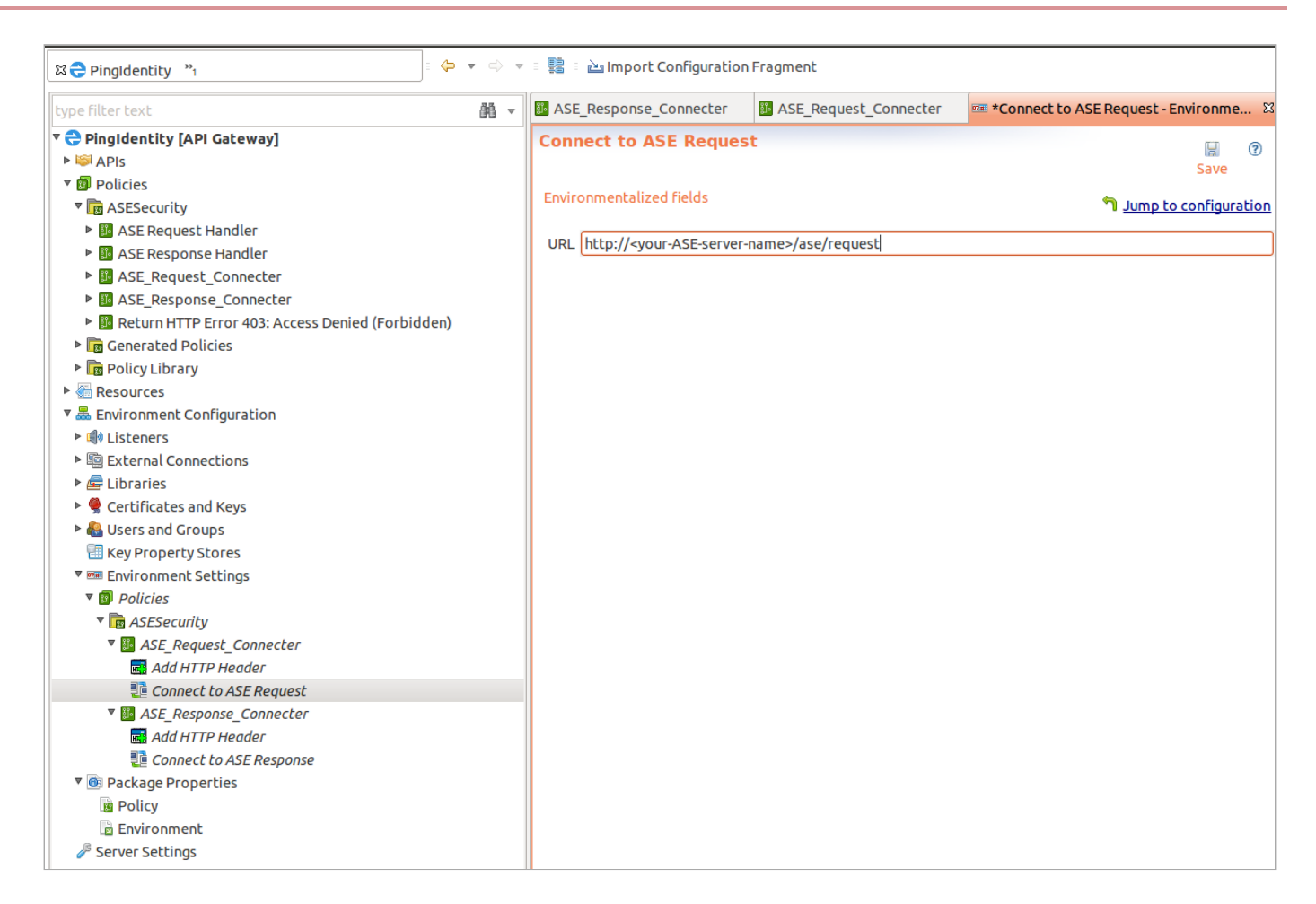

9. Go to Environment Settings → ASE\_Response\_Connector. → Connect to ASE Response in the left-hand navigation. Enter the IP address or the hostname of your ASE in the URL field as shown below.

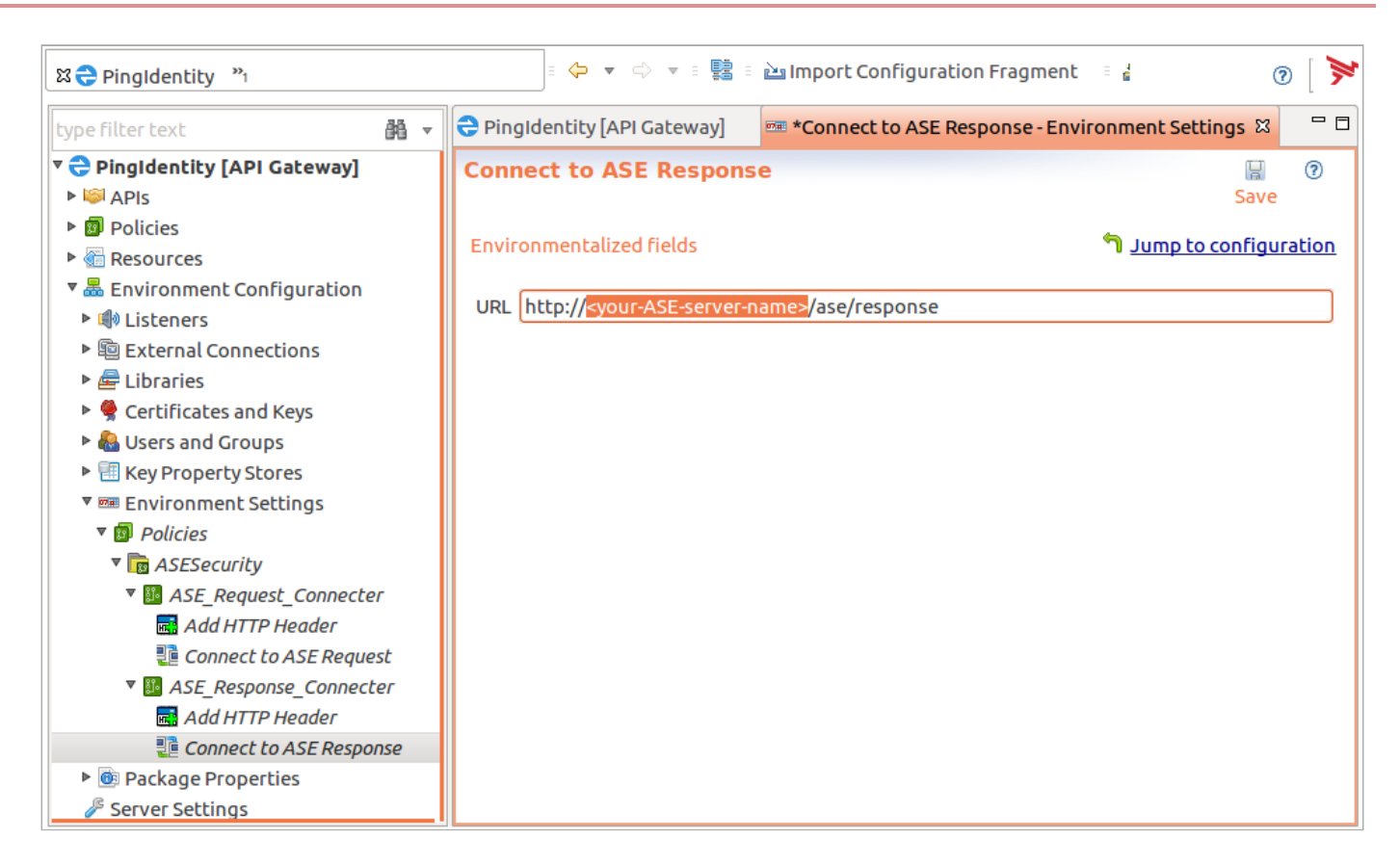

10. In the left navigation, click Server Settings.

- 11. In the Server Settings window, double-click Request Policies under API Manager.
- 12. In the Add Request Policy pop-up window, click the ASE Request Handler check box and click OK.

| 😣 🗈 Add Request Policy                            |
|---------------------------------------------------|
| type filter text                                  |
| 🔻 🗆 👩 Policies                                    |
| ASESecurity                                       |
| 🛩 📴 ASE Request Handler                           |
| 🗆 💴 ASE Response Handler                          |
| ASE_Request_Connecter                             |
| ASE_Response_Connecter                            |
| 🗆 🔢 Return HTTP Error 403: Access Denied (Forbidd |
| Generated Policies                                |
| 🔻 🗆 🔯 Policy Library                              |
| 🗆 📴 Return HTTP Error 401: Unauthorized           |
| 🔻 🗆 📊 WS-Policy                                   |
| Remove All Security Tokens                        |
| 🗆 🏭 Test Timestamp is Absent                      |
| Test Timestamp is Present and Valid               |
| 🗆 🕮 Test WSS Username Token is Absent             |
|                                                   |
|                                                   |
|                                                   |
| Cancel OK                                         |

13. Click the Add button and then Save.

| File Edit Navigate Tasks Tools Window Help                                                                                                    |         |                                                                                                    |                                                                                                    |                                                                                                    |                          |                         |                                   |                 |
|----------------------------------------------------------------------------------------------------|---------|----------------------------------------------------------------------------------------------------|----------------------------------------------------------------------------------------------------|----------------------------------------------------------------------------------------------------|--------------------------|-------------------------|-----------------------------------|-----------------|
| ¤ ⊖ Pingldentity "1                                                                                                    | 🔶 🔻 🔿 🔻 | 👘 📲 🚵 Import Configurati                                                                                                    | on Fragment                                                                                                    |                                                                                                    |                          |                         | - <b></b>                         | 0 [ 🎽           |
| type filter text                                                                                                    | 船 -     | ASE_Response_Connec                                                                                                    | ASE_Request_Connect                                                                                                    | ter Connect to ASE Req                                                                                                    | 📟 Add HTTP Header - E    | 🏧 Add HTTP Header - E   | 🖉 *Server Settings 😫 🔢 ASE Reques | t Handler 🛛 🗖 🗖 |
| Important         Important         Important      I | (A) v   | <ul> <li>ASE, Response_Connec</li> <li>Type filter text</li> <li>API Manager</li> <li>Alerts</li> <li>API Listeners</li> <li>API Connectors</li> <li>OAuth Token Information</li> <li>OAuth Token Information</li> <li>OAuth Token Stores</li> <li>Quota Settings</li> <li>Inbound Security Policies</li> <li>Request Policies</li> <li>Revert</li> <li>Identity Provider</li> <li>Cassandra</li> <li>Ceneral</li> <li>Monitoring</li> <li>Monitoring</li> <li>Security</li> </ul> | Image: ASE_Request_conner         Image: Conner         Image: Conner      < | ter   Image Connect to ASE Req test Policles elect the Request Processing Polic (type filter text) E Request Handler E Request Handler | I we Add HTTP Header - E | 991 Add HTTP Header - E | *Server Settings 83 ASE Request   | Handler         |
|                                                                                                    |         |                                                                                                    |                                                                                                    |                                                                                                    |                          |                         | 1                                 | UON FOF 269M    |

14. Repeat steps 10 and 11 for response policies.

15. To deploy the policies, click Deploy.

## **Optional: Configuring ASE persistent connections**

You can optionally configure TCP keep-alive connections in the ase.conf file of API Security Enforcer (ASE).

About this task

The following is a snippet of ase.conf displaying the default enable\_sideband\_keepalive variable. The default value is set to false.

; enable connection keepalive for requests from gateway to ase. ; This setting is applicable only in sideband mode. ; Once enabled ase will add 'Connection: keep-alive' header in response ; Once disabled ase will add 'Connection: close' header in response enable\_sideband\_keepalive=false

If this variable is set to true, then you must configure persistent connections in Axway Policy Studio:

Steps

1. In Axway Policy Studio, go to Environment Configuration  $\rightarrow$  Listeners  $\rightarrow$  API Gateway.

2. Click your ASE IP address in Sample Services.

3. In the Remote Host Settings pop-up window, clear the Allow HTTP 1.1check box.

- 4. Click the Include Content Length in request check box. Make sure all other check boxes are cleared.
- 5. Click OK and deploy the policy.

| ⊠ 🔁 pi 🤭                                     | 🐤 🔹 🔿 👻 🛿 😫 🖬 Import Configuration Fragmen | t                         |                                  |                    | - <b></b> | 0 🎽 |
|----------------------------------------------|--------------------------------------------|---------------------------|----------------------------------|--------------------|-----------|-----|
| type filter text 🛛 🛱 🔻                       | ■ 34.212.173.5 '34.212.173.5 : 8000' X     |                           |                                  |                    |           | - 0 |
| 🔻 🔁 pi [API Gateway]                         | ■ 34.212.173.5 '34.212.173.5 : 8000'       | Remote Host Se            | ttings                           |                    |           |     |
| ▶ 😂 APIs                                     | Remote host settings                       | Concerning the later      |                                  |                    |           |     |
| 🔻 🗐 Policies                                 | 💰 Edit                                     | General Addresses and     | Load Balancing Advanced          | Export Remote Host |           |     |
| ASESecurity                                  |                                            | Host alias:               | 34.212.173.5                     |                    |           |     |
| Generated Policies                           | Child Items                                | Host name:                | 34.212.173.5                     |                    |           |     |
| ▶ B OAuth 2.0                                |                                            |                           | [                                |                    |           |     |
| Policy Library                               |                                            | Port:                     | 8000                             |                    |           |     |
| QuickStart                                   |                                            | Maximum connections:      | 2                                |                    |           |     |
| Sample Policies                              |                                            | Allow HTTP 1.1            |                                  |                    |           |     |
| Resources                                    |                                            |                           | ath in request                   | 0                  |           |     |
| * contriguration                             |                                            |                           | gennirequese                     |                    |           |     |
| × w Listeners                                |                                            | Include Content Len       | gth in response                  |                    |           |     |
| ADI Managor Traffic                          |                                            | Send Server Name In       | dication TLS extension to server |                    |           |     |
| API Manager Harric                           |                                            | Verify server's certified | icate matches requested hostname |                    |           |     |
| Default Services                             |                                            |                           |                                  |                    |           |     |
| OAuth 2 0 Services                           |                                            |                           |                                  |                    |           |     |
| Sample Services                              |                                            |                           |                                  |                    |           |     |
| <b>34.212.173.5</b> '34.212.173.5 : 8000'    |                                            |                           |                                  |                    |           |     |
| .org : 80'                                   |                                            |                           |                                  |                    |           |     |
| OAuth Server '\${env.OAUTH.SERVER}: \${env.P | c                                          |                           |                                  |                    |           |     |
| .com : 80'                                   |                                            |                           |                                  | _                  |           |     |
| .org : 80'                                   |                                            | Cancel                    | Help ОК                          |                    |           |     |
| External Connections                         |                                            |                           |                                  |                    |           |     |
| 🕨 🖶 Libraries                                |                                            |                           |                                  |                    |           |     |
| 🕨 😤 Certificates and Keys                    |                                            |                           |                                  |                    |           |     |
| Users and Groups                             |                                            |                           |                                  |                    |           |     |
| Key Property Stores                          |                                            |                           |                                  |                    |           |     |
| Environment Settings                         |                                            |                           |                                  |                    |           |     |
| Belle Package Properties                     |                                            |                           |                                  |                    |           |     |
| Server Settings                              |                                            |                           |                                  |                    |           |     |

# **Configuring Axway API Manager**

To deploy a PingIntelligence policy, configure Axway API Manager.

## About this task

To configure Axway API Manager:

#### Steps

- 1. Sign on to Axway API Manager.
- 2. In Axway API Manager, click Frontend API and Create new API.

| ž             | Axway API Manag            | ger                                         |                     |                       |          |                                                                              |                      | Welcome<br>apladmin ~            |
|---------------|----------------------------|---------------------------------------------|---------------------|-----------------------|----------|------------------------------------------------------------------------------|----------------------|----------------------------------|
| $\odot$       | API<br>Frontend API        | Manage frontend<br>Frontend API are virtual | d API<br>lized from | ı backend API definit | ions. Fi | rst, create a Backend API, and then use New API -> New API from backend API. |                      |                                  |
| -82.<br>I III | Backend API<br>API Catalog | New API                                     |                     |                       |          | Manage selected 🖂 🛛 O Refresh 🛛 🗞 Tags                                       | < 1 of 1 >           | show 10 V                        |
|               |                            | Name decoy                                  | Version             | REST                  |          | Organization Frontend URL<br>API Development https://172.17.0.1:8005/decoy   | State Tags Published | Created on<br>8 March 2018 00:19 |
| ~             |                            | demoshop                                    | 1.0                 | REST                  | Δ        | API Development https://172.17.0.1:8065/app                                  | Unpublished          | 9 March 2018 01:11               |
|               |                            | shop-books                                  | 1.0                 | REST                  |          | API Development https://books/shopapi-books                                  | Published            | 8 March 2018 00:18               |
|               |                            | shop-electronics                            | 1.0                 | REST                  |          | API Development https://172.17.0.1:8065/shopapi-electronics                  | Unpublished          | 8 March 2018 00:19               |
|               |                            |                                             |                     |                       |          | Create new API                                                               |                      |                                  |
|               |                            |                                             |                     |                       |          | *Select existing backend API:                                                | ~                    |                                  |
|               |                            |                                             |                     |                       |          | OX                                                                           | Cancel               |                                  |

3. Click the Outbound tab and enter the Backend service URL (your backend application server) and Request policy details.

| 1          | Axway API Manag     | ger                                |                                |                                 |                  |                                                                                                    |             |                      | Welcome<br>apiadmin ~ |
|------------|---------------------|------------------------------------|--------------------------------|---------------------------------|------------------|----------------------------------------------------------------------------------------------------|-------------|----------------------|-----------------------|
| 0          | API<br>Frontend API | Editing API,<br>Editing virtualize | <b>test</b><br>ed API. Make yo | our changes and click "Save" to | commit them,     | or "Cancel" to quit.                                                                                                    |             |                      |                       |
| <u>æ</u>   | Backend API         | th Save                            | Apply                          | Cancel                          |                  |                                                                                                    |             |                      | Editing API           |
| <b>1</b> . | API Catalog         | Inbound                            | Outbound<br>API Gateway        | API API Methods                 | Security Profile | es Authentication Profiles CC<br>No authentication<br>Edit authentication profiles<br>http://vortex-136:2200/app<br>ASE Request Handler<br>API Proxy<br>V | RS Profiles | Trusted Certificates | Simple                |
|            |                     |                                    |                                | Response                        | policy           | ASE Response Handler                                                                                                    |             |                      |                       |
|            |                     | * PER-MI                           | ETHOD OVER                     | RIDE                            |                  |                                                                                                    |             |                      |                       |

## 4. To capture OAuth token-based attacks.

- 1. In the API Manager, go to Frontend API  $\rightarrow$  Inbound tab.
- 2. From the Inbound security drop-down list, select OAuth and click Edit.

| ¥           | Axway API Manag     | ger                                                                                                    |
|-------------|---------------------|----------------------------------------------------------------------------------------------------|
| <u>،</u>    | API<br>Frontend API | Editing API, My API<br>Editing virtualized API. Make your changes and click "Save" to commit them, or "Cancel" to quit. |
| <u>2</u> 22 | Backend API         | ← Save Apply Cancel                                                                                                    |
|             | API Catalog         | Inbound Outbound API API Methods Security Profiles Authentication Profiles CORS Profiles Trusted Certificates           |
| ઽ૾ૼૻૢઽ      |                     |                                                                                                    |
|             |                     | $   \vec{b} = $ $\rightarrow$                                                                                           |
|             |                     | My API API Gateway                                                                                                    |
|             |                     | Resource path https://172.17.0.4:8065 /shopapi                                                                          |
|             |                     | Inbound security OAuth                                                                                                  |

3. In the OAuth Security Device window, click the toggle to Remove credentials on success.

| Genera | Authorization        | Grant Typ   | e: Implicit | Grant Type: Authoriz | ation Code |  |
|--------|----------------------|-------------|-------------|----------------------|------------|--|
|        | *Access to           | ken store:  | OAuth Ace   | cess Token Store     | ~          |  |
|        | *Scopes mu           | ist match:  | Any         |                      | ~          |  |
|        |                      | *Scopes:    | resource.W  | /RITE, resource.READ | ?          |  |
| F      | Remove credentials o | on success: |             |                      |            |  |

## **API discovery**

PingIntelligence API discovery is a process to discover and report APIs from your API environment.

The discovered APIs are reported in the PingIntelligence Dashboard. APIs are discovered when a global API JavaScript Object Notation (JSON) is defined in API Security Enforcer (ASE).

For more information, see API discovery and configuration. You can edit the discovered API's JSON definition in theDashboard before adding them to ASE. For more information on editing and configuring API discovery, see Discovered APIs.

## Configuring Axway API Manager for PingIntelligence Dashboard

The PingIntelligence Dashboard pulls the API definition from Axway API Manager and converts it to a JavaScript Object Notation (JSON) format compatible with ASE.

About this task

The Dashboard needs certain tags to be configured in Axway API Manager for it to import the normal and decoy API definitions.

To configure tags in Axway API Manager and tags for the decoy API:

#### API Manager

## Configuring tags in API Manager About this task

Tags are a medium to let ASE know which APIs from the API ecosystem need to be processed for monitoring and attack detection. Tags are also required for cookie and login Uniform Resource Locator (URL) parameters to be captured by the PingIntelligence Dashboard for adding to the ASE API JSON definition.

To tag APIs for artificial intelligence (AI) processing:

#### Steps

1. Configure the ping\_ai tag for all the APIs for which you want the traffic to be processed using the AI engine.

For example, if you have 10 APIs in your ecosystem and you want only traffic for 5 APIs to be processed using the AI engine, then apply the ping\_ai tag on those 5 APIs.

- 1. In the Axway API Manager, click Frontend API → API tab. In the API tab, navigate to the Tags section and add the following tag and value:
  - ping\_ai Set it to true if you want the traffic for API to be processed by PingIntelligence
  - ping\_blocking This parameter defines whether enable\_blocking in the ASE API JSON is set to true or false when the PingIntelligence Dashboard fetches the API definition from Axway. The default value is true. If you want to disable blocking in ASE, set it to false.
- 2. If your APIs use a cookie or login URL, then configure the following two tags and values for a cookie and login URL.
  - 1. In the Axway API Manager, go to Frontend API → API tab. In the API tab, navigate to Tags section and add the following tag and value:
    - ping\_cookie JSESSIONID
    - ping\_login yourAPI/login

# Note

If the API has API Key or OAuth2 token configured, the PingIntelligence Dashboard automatically learns it and adds it to the API JSON definition. You do not need to configure any tags for API Key and OAuth2 token.

| API          | Viewing API, shop                                                                                             |
|--------------|----------------------------------------------------------------------------------------------------|
| Frontend API | The following API is read-only and cannot be modified.                                                        |
| Backend API  | + Save Apply Cancel                                                                                           |
| API Catalog  |                                                                                                    |
|              | Inbound Outbound API API Methods Security Profiles Authentication Profiles CORS Profiles Trusted Certificates |
| λ            | General                                                                                                    |
|              | Image:                                                                                                    |
|              | Add image                                                                                                    |
|              | Max. Size 1MB                                                                                                 |
|              |                                                                                                    |
|              | *API name: shop                                                                                               |
|              | API version: 1.0                                                                                              |
|              | Service type:                                                                                                 |
|              | ADI summane                                                                                                   |
|              |                                                                                                    |
|              | State: Published                                                                                              |
|              | Created by: API wanager Administrator                                                                         |
|              |                                                                                                    |
|              | Documentation                                                                                                 |
|              |                                                                                                    |
|              |                                                                                                    |
|              | Tane                                                                                                    |
|              |                                                                                                    |
|              | ping_login /shopapi/login                                                                                     |
|              | ping_cookie JSESSIONID                                                                                        |
|              | ping_ai true                                                                                                  |
|              | ping_blocking true                                                                                            |
# Decoy APIs

# Configuring tags for decoy APIs About this task

You can configure decoy APIs in Axway API Manager. A decoy API is an API for which the traffic does not reach the backend API servers. The decoy API is deployed to gather information about potential threats that your API ecosystem may face. Traffic directed to a decoy API configured in Axway API Gateway is redirected to ASE, which functions as the backend server. ASE sends a preconfigured response, such as 200 OK, for requests sent to a decoy API.

You need to configure the following TAGS and VALUES in the API tab for \*\* in Axway API Manager:

Steps

- 1. In Axway API Manager, go to Frontend API  $\rightarrow$  API tab.
- 2. Configure the following tags and values:

| p             | ping_ai - true             |                                                                                                    |                       |  |  |  |  |  |
|---------------|----------------------------|----------------------------------------------------------------------------------------------------|-----------------------|--|--|--|--|--|
| p             | ing_decoy — tı             | rue                                                                                                    |                       |  |  |  |  |  |
| 1             | Axway API Manag            | ger                                                                                                    | Welcome<br>apiadmin ∽ |  |  |  |  |  |
| ۞<br>ب        | API<br>Frontend API        | Image: state         Apply         Cancel           Inbound         Outbound         API         API Methods         Security Profiles         Authentication Profiles         CORS Profiles         Trusted Certificates | Viewing API           |  |  |  |  |  |
| _<br>මූ<br>දි | Backend API<br>API Catalog | General Image: Add image Max. Size 1MB                                                                                                    |                       |  |  |  |  |  |
|               |                            | *API name: decoy                                                                                                    |                       |  |  |  |  |  |
|               |                            | API version: 1.0                                                                                                    |                       |  |  |  |  |  |
|               |                            | Service type: REST                                                                                                    |                       |  |  |  |  |  |
|               |                            | API summary:                                                                                                    |                       |  |  |  |  |  |
|               |                            | Created By: API Manager Administrator<br>Created on: 14 May 2018, 17:47                                                                                                    |                       |  |  |  |  |  |
|               |                            | Documentation Description: Use original API description  V                                                                                                    |                       |  |  |  |  |  |
|               |                            | Tags: TAG: VALUES ping_ai ping_decoy true                                                                                                    |                       |  |  |  |  |  |

Example:

The converted API JSON will have the decoy section configured as highlighted in the following JSON file:

```
{
    "api_metadata": {
        "protocol": "https", "url": "/decoy", "hostname": "*",
        "cookie": "",
        "cookie_idle_timeout": "",
        "logout_api_enabled": false,
        "cookie_persistence_enabled": false,
       "oauth2_access_token": false,
       "apikey_qs": "",
        "apikey_header": ""
        "enable_blocking": true,
        "login_url": "",
        "api_mapping": {
           "internal_url": ""
        },
        "api_pattern_enforcement": {
            "protocol_allowed": "",
            "http_redirect": {
               "response_code": "",
                "response_def": "",
               "https_url": ""
            },
            "methods_allowed": [],
            "content_type_allowed": "",
            "error_code": "",
            "error_def": "",
            "error_message_body": ""
        },
        "flow_control": {
            "client_spike_threshold": "0/second",
            "server_connection_queueing": false
        },
        "api_memory_size": "64mb",
        "health_check": false,
       "health_check_interval": 60,
       "health_retry_count": 4,
       "health_url": "/",
        "server_ssl": false
        "servers": [],
        "decoy_config": \{ "decoy_enabled":true, "response_code": 200, "response_def": "OK",
"response_message": "OK", "decoy_subpaths": []
       }
    }
}
```

# **Configuring Axway XFF policies for decoy APIs**

PingIntelligence provides an X-Forwarded-For (XFF) policy for your decoy APIs.

About this task

The XFF policy adds an X-Forwarded-For to the backend only if it is not present in the original incoming request. If the X-Forwarded-For header is already present in the incoming request, the policy takes no action

Steps

1. Launch Axway Policy Studio and click New Project from an API Gateway instance.

| Axway Policy Studio                                   |                   |       |  |  |  |
|-------------------------------------------------------|-------------------|-------|--|--|--|
| File Edit Tools Window Help                           |                   |       |  |  |  |
| 🙆 Home                                                |                   | 0 [ 🎽 |  |  |  |
| Welcome to Policy Studio                              |                   |       |  |  |  |
| Rew Project                                           | 😼 Recent Projects |       |  |  |  |
| 🗟 New Project from an API Gateway instance            |                   |       |  |  |  |
| Cpen Project                                          |                   |       |  |  |  |
|                                                       |                   |       |  |  |  |
| Get familiar with the tool by exploring its documenta | ation             |       |  |  |  |

2. In the New Project pop-up window, enter the details and click Next >.

| 😣 🗉 New Project               |                                       |  |  |  |  |  |  |
|-------------------------------|---------------------------------------|--|--|--|--|--|--|
| Project Details               |                                       |  |  |  |  |  |  |
| Create a project in the defau | ult or in an external location        |  |  |  |  |  |  |
|                               |                                       |  |  |  |  |  |  |
| Name:                         | PingIdentity                          |  |  |  |  |  |  |
| 👿 Use default location        |                                       |  |  |  |  |  |  |
| Location:                     | /root/apiprojects/PingIdentity Browse |  |  |  |  |  |  |
| Project Passphrase:           |                                       |  |  |  |  |  |  |
| Confirm Project Passphrase    |                                       |  |  |  |  |  |  |
|                               |                                       |  |  |  |  |  |  |
|                               |                                       |  |  |  |  |  |  |
|                               | Help  < Back  Next >  Cancel  Finish  |  |  |  |  |  |  |

3. Enter Host details, Username, and Password of the API Gateway to connect, and click Next >.

| <b>Axway Policy Studio</b><br>File Edit Tools Window Help                                                                                     |                                                                                                    |
|----------------------------------------------------------------------------------------------------|----------------------------------------------------------------------------------------------------|
| Home                                                                                                    | ③ [ >>                                                                                                    |
| Welcome to Policy Studio           Image: New Project           Image: New Project from an API Gateway instance           Image: Open Project | New Project          Open connection         Specify the destination you want to connect to         Saved Sessions         Session:       Admin Node Manager - localhost         Connection Details         Host:       vortex-135         Username:       admin         Password:       ********         • Advanced |
|                                                                                                    | Help     < Back                                                                                                    |

4. From the top menu, go to File  $\rightarrow$  Import  $\rightarrow$  Import Configuration Fragment.

| Axway Policy Studio                        |                                               |  |  |  |  |  |  |
|--------------------------------------------|-----------------------------------------------|--|--|--|--|--|--|
| File Edit Navigate Tasks Tools Window Help |                                               |  |  |  |  |  |  |
| New Project                                | 🗇 💌 🔿 💌 🖩 🧱 🗉 🚵 Import Configuration Fragment |  |  |  |  |  |  |
| New Project from an API Gateway instance   |                                               |  |  |  |  |  |  |
| Open Project                               |                                               |  |  |  |  |  |  |
| Save Ctrl+S                                |                                               |  |  |  |  |  |  |
| Save All                                   |                                               |  |  |  |  |  |  |
| Close Project                              |                                               |  |  |  |  |  |  |
| Manage Dependencies                        |                                               |  |  |  |  |  |  |
| Import +                                   | Import Configuration Fragment                 |  |  |  |  |  |  |
| Export +                                   | Import Custom Filters                         |  |  |  |  |  |  |
| Exit                                       |                                               |  |  |  |  |  |  |
|                                            |                                               |  |  |  |  |  |  |
|                                            |                                               |  |  |  |  |  |  |
|                                            |                                               |  |  |  |  |  |  |
|                                            |                                               |  |  |  |  |  |  |
|                                            |                                               |  |  |  |  |  |  |
|                                            |                                               |  |  |  |  |  |  |

5. From the pop-up window, import the Axway policy from the directory where it was saved. Select the policy and click OK.

| le home Ax                                                                                                    | way_policies     |                 |
|----------------------------------------------------------------------------------------------------|------------------|-----------------|
| Places                                                                                                    | Name             | Size 🔻 Modified |
| <ul> <li>Search</li> <li>Recently Used</li> <li>policystudio</li> <li>root</li> <li>Desktop</li> <li>File System</li> </ul> | axway_policy.xml | 148.3 kB 11:30  |
| + -                                                                                                    |                  | *.xml ‡         |
|                                                                                                    |                  | Cancel OK       |

6. After importing the Axway policy, deploy the XFF policy

| 路 🔁 Apr_29 "1             |      | ▼ = 😫 = 🖄 Imp  | ort Configuration Fragment |
|---------------------------|------|----------------|----------------------------|
| type filter text          | åå ⊽ | 🖺 Enable-xff 🛛 |                            |
| 🔻 🔁 Apr_29 [API Gateway]  |      |                |                            |
| APIs                      |      |                |                            |
| ▼ 📴 Policies              |      |                | Start 🗔 Compare Attribute  |
| Enable-xff                |      |                |                            |
| Generated Policies        |      |                |                            |
| ▶ 🐻 OAuth 2.0             |      | Add HI         | IP Header                  |
| Policy Library            |      |                |                            |
| QuickStart                |      | En             | d 🗗 True Filter            |
| Sample Policies           |      |                |                            |
| Resources                 |      |                |                            |
| Environment Configuration |      |                |                            |
| 🎤 Server Settings         |      |                |                            |
|                           |      |                |                            |
|                           |      |                |                            |
|                           |      |                |                            |
|                           |      |                |                            |

# OAuth2 tokens and API keys

If you have configured the API key in Request Header or in Query String, the PingIntelligence Dashboard reads and converts these values to apikey\_qs or apikey\_header values in the API Security Enforcer (ASE) API JavaScript Object Notation (JSON).

The PingIntelligence artificial intelligence (AI) engine considers API key values only in request headers or the query string.

Similarly, if you have configured an OAuth2 token, the PingIntelligence Dashboard marks the value of oauth2\_access\_token as true in the ASE API JSON.

# (i) **Note** You do not need to configure any tags for API keys or an OAuth2 token.

The following API JSON file shows the converted parameters. The protocol, url, and hostname values are picked from the values that you configure in Resource path when you create the Frontend API.

| ×   | Axway API Mana              | ger                                                                                                    | Welcome<br><b>apiadmin</b> |
|-----|-----------------------------|----------------------------------------------------------------------------------------------------|----------------------------|
| ÷   | API                         | Editing API, shop<br>Editing virtualized API. Make your changes and click "Save" to commit them, or "Cancel" to quit. |                            |
| হ্য | Frontend API<br>Backend API | + Save Apply Cancel                                                                                                   | Editing API                |
|     | API Catalog                 | Inbound Outbound API API Methods Security Profiles Authentication Profiles CORS Profiles Trusted Certificates         |                            |
| ŝ   |                             |                                                                                                    | Advanced                   |
|     |                             |                                                                                                    |                            |
|     |                             | shop API Gateway Resource path https://192.168.11.103.8065 /shop                                                      |                            |
|     |                             | Inbound security Pass Through                                                                                         |                            |

```
{
   "api_metadata": {
        "protocol": "https", "url": "/shop", "hostname": "192.168.11.103", "cookie": "JSESSIONID",
        "cookie_idle_timeout": "",
        "logout_api_enabled": false,
        "cookie_persistence_enabled": false,
        "oauth2_access_token":true, "apikey_qs": "KeyId", "apikey_header": "",
        "enable_blocking": true,
        "login_url": "/shop/login",
        "api_mapping": {
            "internal_url": ""
        },
        "api_pattern_enforcement": {
            "protocol_allowed": "",
            "http_redirect": {
               "response_code": "",
                "response_def": "",
               "https_url": ""
            },
            "methods_allowed": [],
            "content_type_allowed": "",
            "error_code": "",
            "error_def": "",
            "error_message_body": ""
        },
        "flow_control": {
            "client_spike_threshold": "0/second",
            "server_connection_queueing": false
        },
        "api_memory_size": "64mb",
        "health_check": false,
        "health_check_interval": 60,
        "health_retry_count": 4,
        "health_url": "/",
        "server_ssl": false
        "servers": [],
        "decoy_config": {
            "decoy_enabled": false,
            "response_code": 200,
            "response_def": "",
            "response_message": "",
            "decoy_subpaths": []
       }
   }
}
```

# **Azure APIM sideband integration**

This guide describes the deployment of PingIntelligence for APIs in a sideband configuration with Azure API Manager (APIM).

A PingIntelligence policy is installed in APIM and passes API metadata to PingIntelligence for detailed API activity reporting and attack detection with optional client blocking. The PingIntelligence policy for Azure also supports detecting attacks based on the username. The APIM PingIntelligence policy works in the following two configurable modes:

- Asynchronous mode: When the PingIntelligence policy is configured in the Asynchronous mode, APIM does not wait for a response from PingIntelligence API Security Enforcer (ASE) before sending the API client request to the backend API server. In this mode, PingIntelligence deployment passively logs the API request and response. It performs detailed API activity reporting and attack detection without blocking of attacks.
- Synchronous mode: When the PingIntelligence policy is configured in the Synchronous mode, Azure API gateway waits for a response from PingIntelligence ASE before sending the request to the backend API server or blocking it. In this mode, PingIntelligence actively logs and responds to the API requests and response. It performs detailed API activity reporting with attack detection and blocking of attacks.

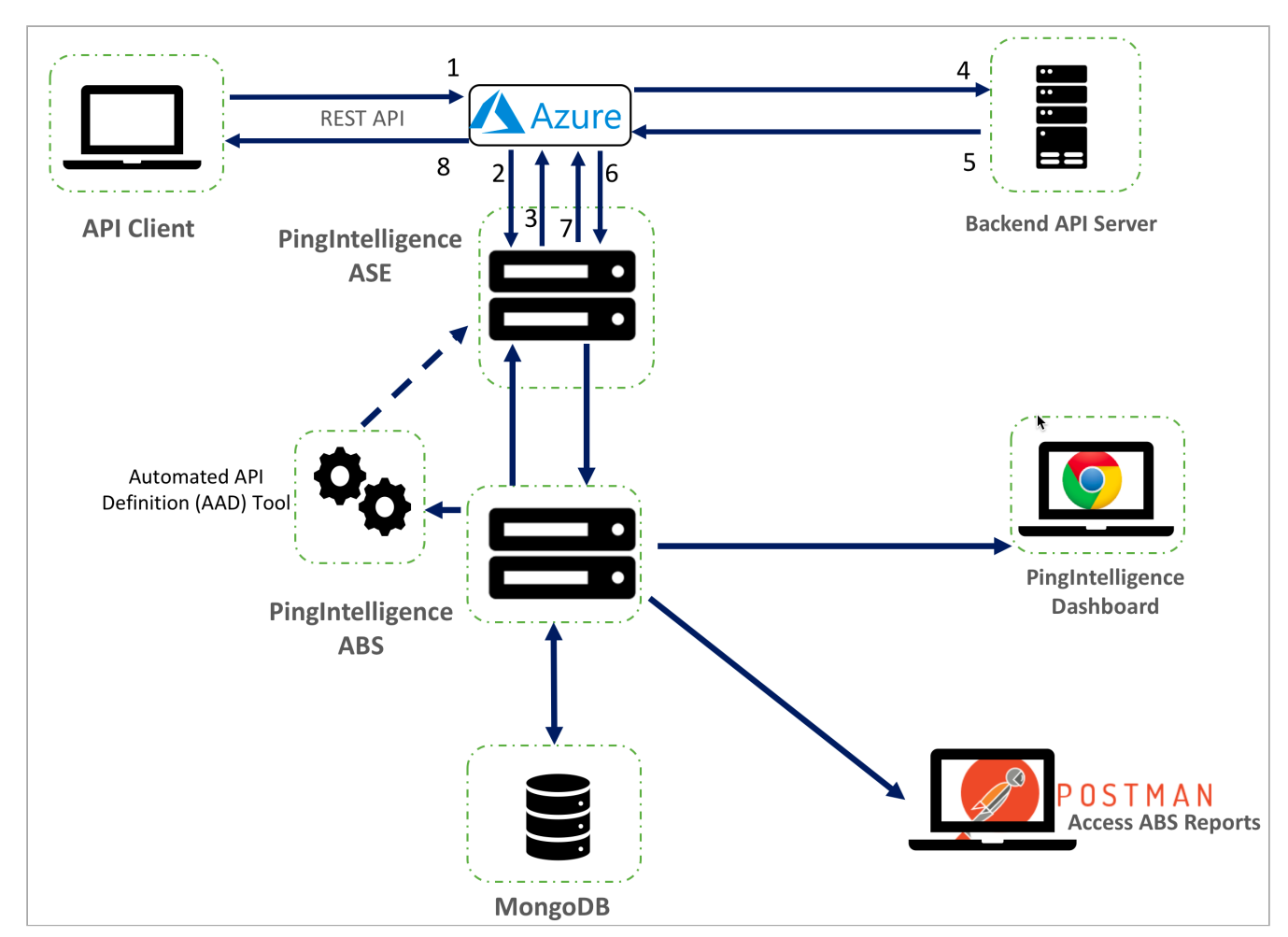

The following diagram shows the logical setup of PingIntelligence ASE and Azure:

Below is the traffic flow through the Azure and PingIntelligence for APIs components.

- 1. Client sends an incoming request to APIM.
- 2. APIM makes an API call to send the request metadata to ASE.
- 3. ASE checks the request against a registered set of APIs and looks up the origin Internet Protocol (IP), cookie, OAuth2 token, or API key on the PingIntelligence AI engine-generated deny list. If all checks pass, ASE returns a 200-0K response to APIM. If not, a different response code is sent to APIM. The request information is also logged by ASE and sent to the AI engine for processing.

- 4. If APIM receives a 200-OK response from ASE, then it forwards the request to the backend server. Otherwise, if it receives a 403-forbidden response, the APIM blocks the client when blocking is enabled for the API.
- 5. The response from the backend server is received by APIM.
- 6. APIM makes a second API call to pass the response information to ASE which sends the information to the AI engine for processing.
- 7. ASE receives the response information and sends a 200-OK to Azure.
- 8. APIM sends the response received from the backend server to the client.

# Preparing to deploy the PingIntelligence policy on APIM

Complete the following prerequisites before deploying the PingIntelligence policy on API Manager (APIM):

### About this task

Before deploying the PingIntelligence policy on APIM:

### Steps

1. Confirm that the Azure APIM Service is available.

The PingIntelligence policy supports Azure APIM Q2CY2020 version. If you are using any other version, contact Ping Identity support.

- 2. Confirm that the APIs to which you want to apply the PingIntelligence policy are available.
- 3. To use the API Security Enforcer (ASE) self-signed certificate, configure the CA certificate from the Security → CA certificates the section.

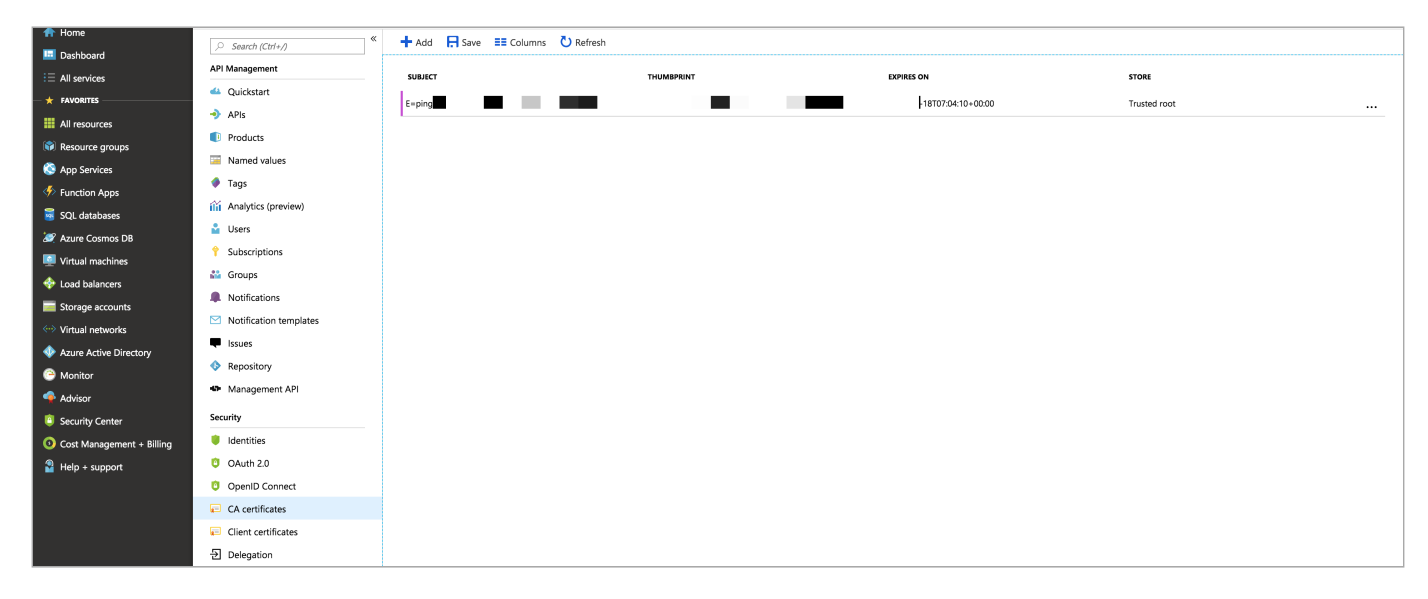

- 4. Select one of the following four levels to apply the PingIntelligence policy:
  - $\circ\,$  For all the APIs
  - For a group of APIs, that is, at the product level

- For individual APIs
- For a specific operation in the API
- 5. Install and configure the PingIntelligence software.

Refer to the PingIntelligence deployment guide for your environment type.

6. Verify that ASE is in sideband mode by running the following ASE command:

/opt/pingidentity/ase/bin/cli.sh status

Result:

| API Security Enforcer   |   |                                                     |
|-------------------------|---|-----------------------------------------------------|
| status                  | : | started                                             |
| mode : sideband         |   |                                                     |
| http/ws                 | : | port 80                                             |
| https/wss               | : | port 443                                            |
| firewall                | : | enabled                                             |
| abs                     | : | disabled, ssl: enabled                              |
| abs attack              | : | disabled                                            |
| audit                   | : | enabled                                             |
| sideband authentication | : | disabled                                            |
| ase detected attack     | : | disabled                                            |
| attack list memory      | : | configured 128.00 MB, used 25.61 MB, free 102.39 MB |
| google pubsub           | : | disabled                                            |
| log level               | : | debug                                               |
| timezone                | : | local (UTC)                                         |

Troubleshooting:

If ASE is not in sideband mode, then stop ASE and change the mode by editing the /opt/pingidentity/ase/config/ ase.conf file. Set mode as sideband and start ASE.

- 7. For a secure communication between APIM and ASE, enable sideband authentication by entering the following ASE command:
  - # ./bin/cli.sh enable\_sideband\_authentication -u admin -p
- 8. A token is required for APIM to authenticate with ASE. To generate the token in ASE, enter the following ASE command and save the generated authentication token for further use:

# ./bin/cli.sh -u admin -p admin create\_sideband\_token

# **Deploying the PingIntelligence policy**

PingIntelligence provides an XML Extensible Markup Language (XML) policy file to integrate PingIntelligence and Azure API Management Service.

About this task

This policy can be applied at an individual API level, for all the APIs, to a group of APIs, or for an operation of an API. PingIntelligence recommends that the PingIntelligence policy be the first policy in the Azure policy XML. This ensures that all the traffic is captured by ASE and sent to the PingIntelligence artificial intelligence (AI) engine for analysis.

To deploy the PingIntelligence policy:

Note

**(i)** 

#### Steps

- 1. Download <sup>C</sup> the Azure API Management policy XML file from the Sideband Integration section of the PingIntelligencedownloads page.
- 2. Open the downloaded Azure policy XML file and copy the policy at the desired level: all APIs, individual APIs, operation level, or group of APIs. Click Policies in the Inbound processing box and paste the policy.

The PingIntelligence policy does not validate the authenticity of a JSON Web Token (JWT). Configure the PingIntelligence policy after the <validate-jwt> policy.

| A Home                                             | «                                  | Publisher portal    | Developer | Newlong notal |                    |                     |                    |                                                      |         |                 |  |
|----------------------------------------------------|------------------------------------|---------------------|-----------|---------------|--------------------|---------------------|--------------------|------------------------------------------------------|---------|-----------------|--|
| 🛄 Dashboard                                        | Drd                                |                     | bereiopei | portal        |                    |                     |                    |                                                      |         |                 |  |
| E All services Overview                            |                                    |                     |           | Design        | Settings           |                     |                    |                                                      |         |                 |  |
| — 🛨 FAVORITES ———————————————————————————————————— | Activity log                       | Filter by tags      |           |               |                    |                     |                    |                                                      |         |                 |  |
| All resources                                      | Access control (IAM)               |                     |           | Front         | Frontend           |                     | Inbound processing |                                                      | Backend |                 |  |
| 📦 Resource groups                                  | 🥔 Tags                             | + Add API           |           |               |                    |                     |                    | Modify the request before it is sent to the backend  |         | Policies        |  |
| 🔇 App Services                                     | 🗙 Diagnose and solve problems      |                     |           |               |                    |                     |                    | SCIVICE.                                             |         |                 |  |
| Function Apps                                      | API Management                     | All AP15            |           |               |                    |                     |                    | Policies                                             |         | forward-request |  |
| 👿 SQL databases                                    | 📣 Quickstart                       | Echo API            |           |               |                    |                     | →                  |                                                      | _       |                 |  |
| 🬌 Azure Cosmos DB                                  | 🔶 APIs                             | chonani             |           |               |                    |                     |                    | set-variable                                         |         |                 |  |
| Virtual machines                                   | Products                           | ыорар               |           |               |                    |                     |                    | set-variable                                         |         |                 |  |
| 💠 Load balancers                                   | Named values                       | shopapi-books       |           |               |                    |                     | set-variable       |                                                      |         |                 |  |
| Storage accounts                                   | 🔶 Tags                             | shonani-electronics |           |               | cache-lookup-value |                     |                    |                                                      |         |                 |  |
| Virtual networks                                   | Analytics (preview)                | shopapi acca ones   |           |               |                    |                     | set-variable       |                                                      |         |                 |  |
| Azure Active Directory                             | 🔓 Users                            |                     |           |               |                    |                     |                    |                                                      |         |                 |  |
| Monitor                                            | Subscriptions                      |                     |           |               |                    |                     |                    |                                                      |         |                 |  |
| 🔷 Advisor                                          | 🖴 Groups                           |                     |           |               |                    | Outbound processing |                    |                                                      |         |                 |  |
| Security Center                                    | Notifications                      |                     |           |               |                    |                     |                    | Modify the response before it is sent to the client. |         |                 |  |
| Ost Management + Billing                           | Notification templates             |                     |           |               |                    |                     |                    | Policies                                             |         |                 |  |
| Help + support                                     | Issues                             |                     |           |               |                    |                     |                    |                                                      |         |                 |  |
|                                                    | Repository                         |                     |           |               |                    |                     | ←                  | send-request                                         | ←       |                 |  |
|                                                    | <ul> <li>Management API</li> </ul> |                     |           |               |                    |                     |                    | + Add policy                                         |         |                 |  |
|                                                    | Security                           |                     |           |               |                    |                     |                    |                                                      |         |                 |  |
|                                                    | 🔋 Identities                       |                     |           |               |                    |                     |                    |                                                      |         |                 |  |
|                                                    | OAuth 2.0                          |                     |           |               |                    |                     |                    |                                                      |         |                 |  |
|                                                    | OpenID Connect                     |                     |           |               |                    |                     |                    |                                                      |         |                 |  |
|                                                    | CA certificates                    |                     |           |               |                    |                     |                    |                                                      |         |                 |  |

3. Click the Save button to save the policy.

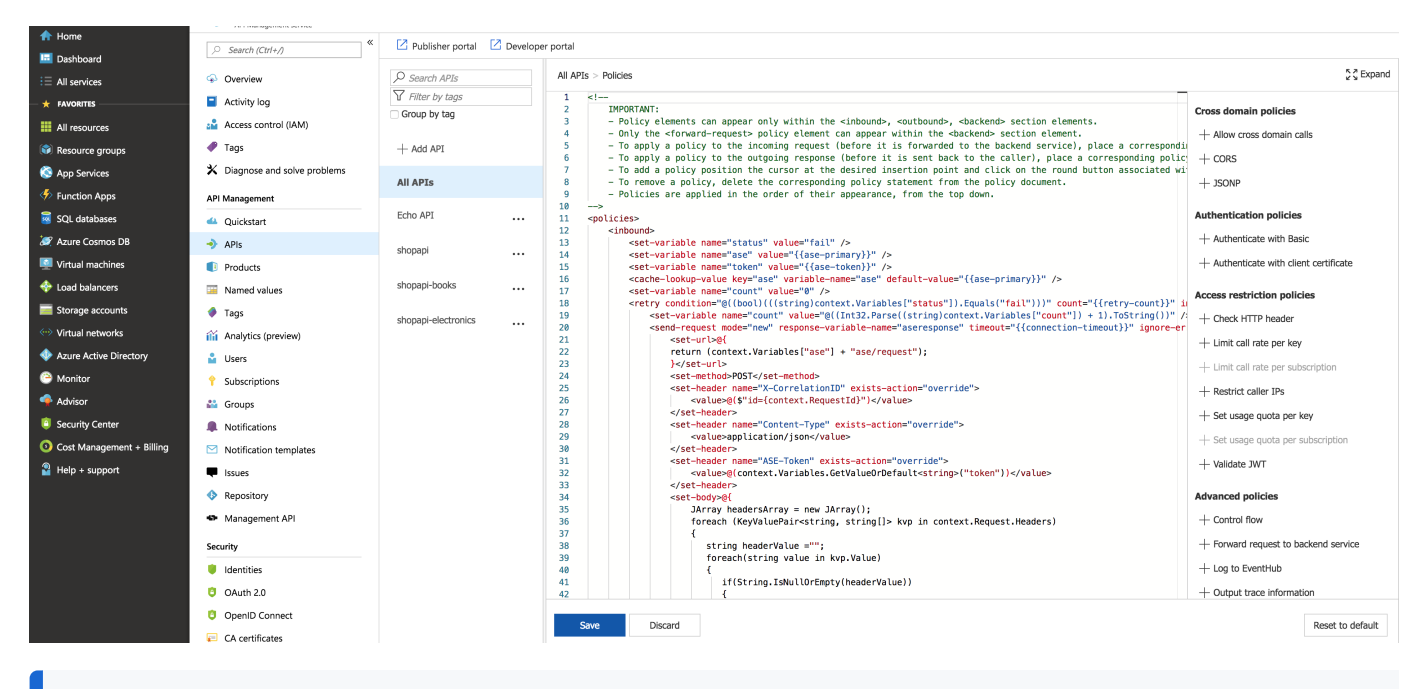

# (i) Note

If an existing policy is deployed, copy and paste the **<inbound>** section of the PingIntelligence policy into the **<inbound>** section of your existing policy. Similarly, replace the **<outbound>** section of the policy. It is recommended that the PingIntelligence policy be the first policy that is executed.

#### Next steps

PingIntelligence API discovery is a process to discover and report APIs from your API environment. The discovered APIs are reported in PingIntelligence Dashboard. APIs are discovered when a global API JavaScript Object Notation (JSON) is defined in the ASE. For more information, see API discovery and configuration. You can edit the discovered API's JSON definition in the Dashboard before adding it to ASE. For more information on editing and configuring API discovery, see Discovered APIs.

# Integrating PingIntelligence

After the policy deployment is complete, integrate PingIntelligence.

Before you begin

Refer to the ASE and ABS AI Engine Admin Guides.

About this task

To integrate PingIntelligence:

#### Steps

- 1. Refer to the following:
  - ASE ports
  - API naming guidelines
  - Adding APIs in Sideband ASE.

You can add individual APIs or you can configure a global API. For more information, seeAPI discovery and configuration.

• ASE to ABS connectivity

2. After you have added your APIs in ASE, train the API model. Refer to the following for guidance.

The training of an API model is executed in the ABS artificial intelligence (AI) engine.

- Managing AI engine training
- API reports using Postman
- Accessing the PingIntelligence Dashboard

### **Optional: Configuring ASE persistent connections**

You can optionally configure TCP keep-alive connections in the ase.conf file of API Security Enforcer (ASE).

About this task

To configure TCP keep-alive connections:

#### Steps

• Set the enable\_sideband\_keepalive variable to true.

The following snippet is from ase.conf displaying the default enable\_sideband\_keepalive variable. The default value is set to false.

; enable connection keepalive for requests from gateway to ase. ; This setting is applicable only in sideband mode. ; Once enabled ase will add 'Connection: keep-alive' header in response ; Once disabled ase will add 'Connection: close' header in response enable\_sideband\_keepalive=false

# CA API gateway sideband integration

This guide describes the deployment of PingIntelligence for APIs in a sideband configuration with CA API gateway.

You can attach the PingIntelligence for APIs integration to your APIs in the CA API Gateway by incorporating the Encapsulated Assertions to a subset of or to each API policies. When these Encapsulated Assertions are executed inside an API Gateway policy, the gateway passes API metadata to PingIntelligence for detailed API activity reporting and attack detection with optional client blocking.

The following diagram shows the logical setup of PingIntelligence for APIs and CA API gateway:

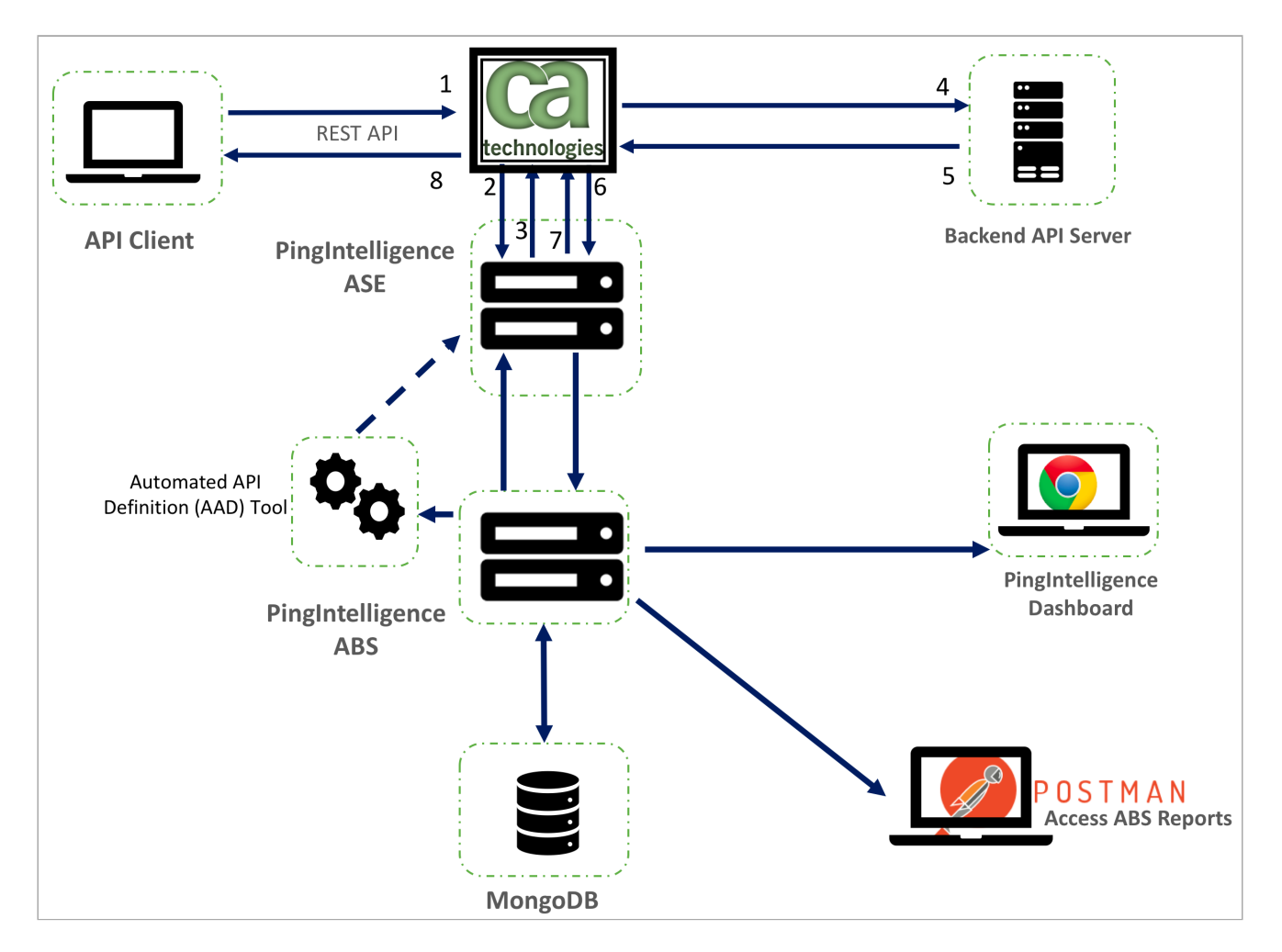

Here is the traffic flow through the CA API gateway and PingIntelligence for APIs components.

- 1. Incoming API Client request arrives at the CA API Gateway
- 2. A PingIntelligence assertion running on the CA API Gateway makes an API call to send the request metadata to PingIntelligence ASE
- 3. ASE checks the request against a registered set of APIs and looks for the origin IP, cookie, OAuth2 token, or API key in the PingIntelligence Blacklist. If all checks pass, ASE returns a 200-0K response to CA. If the client is on the deny list and blocking is enabled, a 403 response is sent to CA. The request information is also logged by ASE and sent to the AI engine for processing.
- 4. If CA receives a 200-OK response from ASE, then it forwards the client request to the backend server. Otherwise, the CA blocks the client when a 403 response is received.
- 5. The response from the backend server is received by CA.
- 6. CA makes a second API call to pass the response information to ASE.
- 7. ASE receives the response information and immediately sends a 200-0K to CA. The response information is also logged by ASE and sent to the AI engine for processing.
- 8. CA sends the response received from the backend server to the client.

PingIntelligence encapsulated assertions include capabilities for enhanced sideband performance and availability including:

• Persistent SSL sessions: Support for flowing sideband calls across a persistent Secure Sockets Layer (SSL) session between the API Gateway and PingIntelligence.

# j Note

Requires enabling enable\_sideband\_keepalive parameter in the PingIntelligence ASE ase.conf file.

• Redundant PingIntelligence nodes: Optional redundant PingIntelligence ASE nodes can be configured in the encapsulated assertion to bypass a node failure.

# Preparing to deploy the CA API gateway integration

Confirm that the following prerequisites are met before deploying the PingIntelligence integration.

About this task

Before deploying the PingIntelligence integration:

Steps

1. Configure the gateway using CA API Gateway Policy Manager.

PingIntelligence was developed with and qualified with CA API Gateway 9.4. Contact PingIdentity for other supported releases.

2. Install and configure the PingIntelligence 4.0 or higher software.

For more information, refer to PingIntelligence manual deployment or PingIntelligence automated deployment for virtual machines and servers.

- 3. Install Java on the system from where the bundle is imported into the CA API Gateway.
- 4. Verify that ASE is operating in sideband mode by running the following command in the ASE command line:

/opt/pingidentity/ase/bin/cli.sh status

Result:

```
API Security Enforcer
status
                       : started
mode : sideband
                       : port 80
http/ws
https/wss
                       : port 443
firewall
                       : enabled
                       : enabled, ssl: enabled
abs
                       : disabled
abs attack
audit
                       : enabled
sideband authentication : disabled
ase detected attack
                     : disabled
attack list memory
                       : configured 128.00 MB, used 25.60 MB, free 102.40 MB
```

```
Troubleshooting:
```

If ASE is not in sideband mode, then stop ASE and change the mode by editing the /opt/pingidentity/ase/config/ ase.conf file. Set mode as sideband and start ASE.

- 5. For a secure communication between CA and ASE, enable sideband authentication by entering the following command in the ASE command line:
  - # ./bin/cli.sh enable\_sideband\_authentication -u admin -p
- 6. To generate the token in ASE, enter the following command in the ASE command line. Save the generated authentication token for further use.

A token is required for CA to authenticate with ASE. This token is generated in ASE and configured in the policy Extensible Markup Language (XML) file.

# ./bin/cli.sh -u admin -p admin create\_sideband\_token

# Installing and configuring the PingIntelligence bundle

Install and configure the PingIntelligence bundle for the CA API Gateway.

About this task

To install and configure the PingIntelligence bundle:

#### Steps

1. Download the PingIntelligence policy files from the Ping Identity Download

The downloaded package will have the following files and properties:

- ASE Check Request: The assertion used to analyze API requests.
- ASE Check Response: The assertion used to analyze API responses.
- Cluster-wide Properties:
  - ase\_host\_https: The default is https://ase-server.example.com <sup>[2]</sup>.
  - ase\_host2\_https: The default is https://ase-server-2.example.com <sup>[2]</sup>.
  - ase\_path\_request and ase\_path2\_request : The default path is /ase/request.
  - ase\_path\_response and ase\_path2\_response : The default path is /ase/response.

• API examples:

- /shop : Example API that may be called by an external client. The API shows how to support both failing and non-failing policies.
- /shop/backend : An example shop-backend for demo purposes.
- 2. Untar the package.

# 3. Edit the pingintelligence-properties.bundle to configure the following properties:

| Property                                            | Description                                                                                                    |
|-----------------------------------------------------|----------------------------------------------------------------------------------------------------|
| <pre>ase_host_https and ase_host2_https</pre>       | Primary and secondary PingIntelligence API Security<br>Enforcer (ASE) Internet Protocol (IP) address and port<br>number. If the primary ASE is not available, the request<br>is sent to the secondary ASE.                                                             |
| <pre>ase_request_connection_timeout</pre>           | The time in milliseconds for which the API gateway<br>waits to establish a TCP connection for the client<br>request with ASE. After the timeout period, the request<br>is directly sent to the backend server. The default value<br>is 30,000 milliseconds.            |
| <pre>ase_request_read_timeout</pre>                 | The time in milliseconds for which the API gateway<br>waits to get a response from ASE for the request. After<br>the timeout period, the request is directly sent to the<br>backend server. The default value is 60,000<br>milliseconds.                               |
| <pre>ase_response_connection_timeout</pre>          | The time in milliseconds for which the API gateway<br>waits to establish a TCP connection with ASE for the<br>response from the backend server. After the timeout<br>period, the response is directly sent to the client. The<br>default value is 30,000 milliseconds. |
| <pre>ase_response_read_timeout</pre>                | The time in milliseconds for which the API gateway<br>waits to get a response from ASE for the request. After<br>the timeout period, the request is directly sent to the<br>backend server. The default value is 60,000<br>milliseconds.                               |
| <pre>ase_path_request and ase_path2_request</pre>   | Use the default value in the sample file.                                                                                                    |
| <pre>ase_path_response and ase_path2_response</pre> | Use the default value in the sample file.                                                                                                    |

# Example:

 $The \ following \ is \ a \ sample \ \ pingintelligence-properties. bundle \ \ file:$ 

```
<?xml version="1.0" encoding="UTF-8"?><17:Bundle xmlns:17="http://ns.17tech.com/2010/04/gateway-management">
          <17:References>
              <17:Ttem>
                 <l7:Name>ase_host_https</l7:Name>
                 <17:Id>f33082fa66314439b5d7e8703ac0963a</17:Id>
                 <17:Type>CLUSTER_PROPERTY</17:Type>
                 <17:TimeStamp>2019-07-09T20:18:03.316Z</17:TimeStamp>
                 <17:Resource>
                     <17:ClusterProperty id="f33082fa66314439b5d7e8703ac0963a" version="1">
                         17:Value>
                     </l7:ClusterProperty>
                 </17:Resource>
              </17:Item>
              <17:Item>
                 <l7:Name>ase_path_request</l7:Name>
                 <17:Id>f33082fa66314439b5d7e8703ac09636</17:Id>
                 <17:Type>CLUSTER_PROPERTY</17:Type>
                 <17:TimeStamp>2019-07-09T20:18:03.316Z</17:TimeStamp>
                 <17:Resource>
                     <17:ClusterProperty id="f33082fa66314439b5d7e8703ac09636" version="0">
                         <17:Name>ase_path_request</17:Name> <17:Value>/ase/request</17:Value>
                     </l7:ClusterProperty>
                 </17:Resource>
              </17:Item>
              <17:Item>
                 <l7:Name>ase_path_response</l7:Name>
                 <17:Id>f33082fa66314439b5d7e8703ac09633</17:Id>
                 <17:Type>CLUSTER_PROPERTY</17:Type>
                 <17:TimeStamp>2019-07-09T20:18:03.316Z</17:TimeStamp>
                 <17:Resource>
                     <17:ClusterProperty id="f33082fa66314439b5d7e8703ac09633" version="0">
                         <17:Name>ase_path_response</17:Name> <17:Value>/ase/response</17:Value>
                     </l7:ClusterProperty>
                 </17:Resource>
              </17:Item>
              <17:Ttem>
                 <17:Name>ase_request_connection_timeout</17:Name>
                 <17:Id>07b5ecd6fc3baca9518885b71dbcee8e</17:Id>
                 <17:Type>CLUSTER_PROPERTY</17:Type>
                 <17:TimeStamp>2019-07-09T20:18:03.316Z</17:TimeStamp>
                 <17:Resource>
                     <17:ClusterProperty id="07b5ecd6fc3baca9518885b71dbcee8e" version="0">
                         </l7:ClusterProperty>
                 </17:Resource>
              </17:Item>
              <17:Item>
                 <l7:Name>ase_request_read_timeout</l7:Name>
                 <17:Id>07b5ecd6fc3baca9518885b71dbcee90</17:Id>
                 <17:Type>CLUSTER_PROPERTY</17:Type>
                 <17:TimeStamp>2019-07-09T20:18:03.316Z</17:TimeStamp>
                 <17:Resource>
                     </17:ClusterProperty>
                 </17:Resource>
              </17:Item>
              <17:Item>
                 <l7:Name>ase_response_connection_timeout</l7:Name>
```

```
<17:Id>07b5ecd6fc3baca9518885b71dbcee92</17:Id>
                <17:Type>CLUSTER_PROPERTY</17:Type>
                <17:TimeStamp>2019-07-09T20:18:03.316Z</17:TimeStamp>
                <17:Resource>
                   </l7:ClusterProperty>
                </17:Resource>
             </17:Item>
             <17:Item>
                <l7:Name>ase_response_read_timeout</l7:Name>
                <17:Id>07b5ecd6fc3baca9518885b71dbcee94</17:Id>
                <17:Type>CLUSTER_PROPERTY</17:Type>
                <17:TimeStamp>2019-07-09T20:18:03.316Z</17:TimeStamp>
                <17:Resource>
                   <17:Name>ase_response_read_timeout</17:Name> <17:Value>60000</17:Value>
                   </l7:ClusterProperty>
                </17:Resource>
             </17:Item>
             <17:Item>
                <l7:Name>ase_path2_response</l7:Name>
                <17:Id>753f4df53a2f3daf040f9807a4f9a126</17:Id>
                <17:Type>CLUSTER_PROPERTY</17:Type>
                <l7:TimeStamp>2019-07-18T17:04:41.043Z</l7:TimeStamp>
                <17:Resource>
                   <17:ClusterProperty id="753f4df53a2f3daf040f9807a4f9a126" version="0">
                        <17:Name>ase_path2_response</17:Name> <17:Value>/ase/response</17:Value>
                   </l7:ClusterProperty>
                </17:Resource>
             </17:Item>
             <17:Item>
                <l7:Name>ase_path2_request</l7:Name>
                <17:Id>753f4df53a2f3daf040f9807a4f9a124</17:Id>
                <17:Type>CLUSTER_PROPERTY</17:Type>
                <17:TimeStamp>2019-07-18T17:04:41.043Z</17:TimeStamp>
                <17:Resource>
                   <l7:ClusterProperty id="753f4df53a2f3daf040f9807a4f9a124" version="0">
                        </17:ClusterProperty>
                </17:Resource>
             </17:Ttem>
             <17:Ttem>
                <l7:Name>ase_host2_https</l7:Name>
                <17:Id>753f4df53a2f3daf040f9807a4f9a122</17:Id>
                <17:Type>CLUSTER_PROPERTY</17:Type>
                <17:TimeStamp>2019-07-18T17:04:41.043Z</17:TimeStamp>
                <17:Resource>
                   <l7:ClusterProperty id="753f4df53a2f3daf040f9807a4f9a122" version="1">
                        port</17:Value>
                   </l7:ClusterProperty>
                </17:Resource>
             </17:Item>
```

```
</17:References>
```

# Importing the PingIntelligence policy

After configuring the PingIntelligence bundle, import it into the CA API Gateway.

About this task

PingIntelligence provides a script to import the policy. To import the bundle:

# Steps

- 1. Open the import\_pingintelligence.sh file in a text editor.
- 2. Configure the following values:

| Value                  | Description                                                            |
|------------------------|------------------------------------------------------------------------|
| GW                     | The API gateway hostname and port                                      |
| GW_user admin:password | The API gateway username                                               |
| GW_PASS_B64            | A Base64 encoded password used to encrypt and decrypt secure passwords |

3. Run the import\_pingintelligence.sh script.

Result:

After the import script is run, the PingIntelligence policy is installed in the API gateway.

4. To verify the policy import, connect to the API gateway using the CA API Gateway Policy Manager. Verify the PingIntelligence folder is visible in the lower left-hand side window.

Example:

The following is a sample import\_pingintelligence.sh script:

```
!/usr/bin/env bash
# Configure the gateway host and port and user credentials
#
GW=localhost:8443
GW_USER=admin:password
GW_PASS_B64==
# Import the folder 'PingIntelligence'
#
curl -k -u $GW_USER -X PUT -H "Content-Type: application/xml" -H "L7-key-passphrase: $GW_PASS_B64"
"https://$GW/restman/1.0/bundle" -d @../docker-build/add-ons/ssg/policies/pingintelligence.bundle
# Import cluster properties that configure the PingIntelligence bundle
#
# ase_host_https
# ase_path_request
# ase_path_response
# ase_host2_https
# ase_path2_request
# ase_path2_response
# ase_request_connection_timeout
# ase_request_read_timeout
# ase_response_connection_timeout
# ase_response_read_timeout
#
curl -k -u $GW_USER -X PUT -H "Content-Type: application/xml" "https://$GW/restman/1.0/bundle" -d
@../docker-build/add-ons/ssg/policies/pingintelligence-properties.bundle
```

# Configuring the certificate and ASE token

After the bundle is imported into the CA API Gateway, configure the certificate and ASE token using the CA API Policy Manager.

#### Before you begin

Ensure you have completed the steps in Preparing to deploy the CA API gateway integration. You will need the generated token from step 6 to configure the ASE token.

#### About this task

To configure the ASE token and certificate using CA API Policy Manager

#### Steps

- 1. Configure the certificate:
  - 1. In CA API Policy Manager, navigate to Tasks → Certificate, Keys and Secrets → Manage Certificates.
  - 2. Click Add and complete the steps to add a certificate.
  - 3. In the Specify Certificate Options step (step 3 in the UI wizard), select the Outbound SSL Connections check box and click Next.

- 4. In the Configure Validation step (step 4 in the UI wizard), select the Certificate is a Trust Anchor check box and click Finish.
- 2. Configure the ASE token:
  - 1. In the CA API Policy Manager, navigate to Tasks  $\rightarrow$  Certificate, Keys and Secrets  $\rightarrow$  Manage Stored Passwords.
  - 2. Select ase\_token and click on properties.
  - 3. In the Stored Password Properties pop-up window, click Change Password.
  - 4. In the Enter Password pop-up window, enter the previously generated ASE token and click Ok.

To generate the token, refer to Preparing to deploy the CA API gateway integration.

# Apply the PingIntelligence policy

The PingIntelligence bundle includes API Security Enforcer (ASE) Check Request and Check Response encapsulated assertions.

Apply these assertions to each API that you want to monitor using PingIntelligence. You can include these assertions in global policies if you want each incoming API call to automatically be checked by PingIntelligence, or you can attach those assertions in service-level policies.

For service-level policies, each API will add two assertions:

- ASE Check Request: Applied before routing the request to the backend
- ASE Check Response: Used after a call to the downstream endpoint (which is on line 25 in the image below)

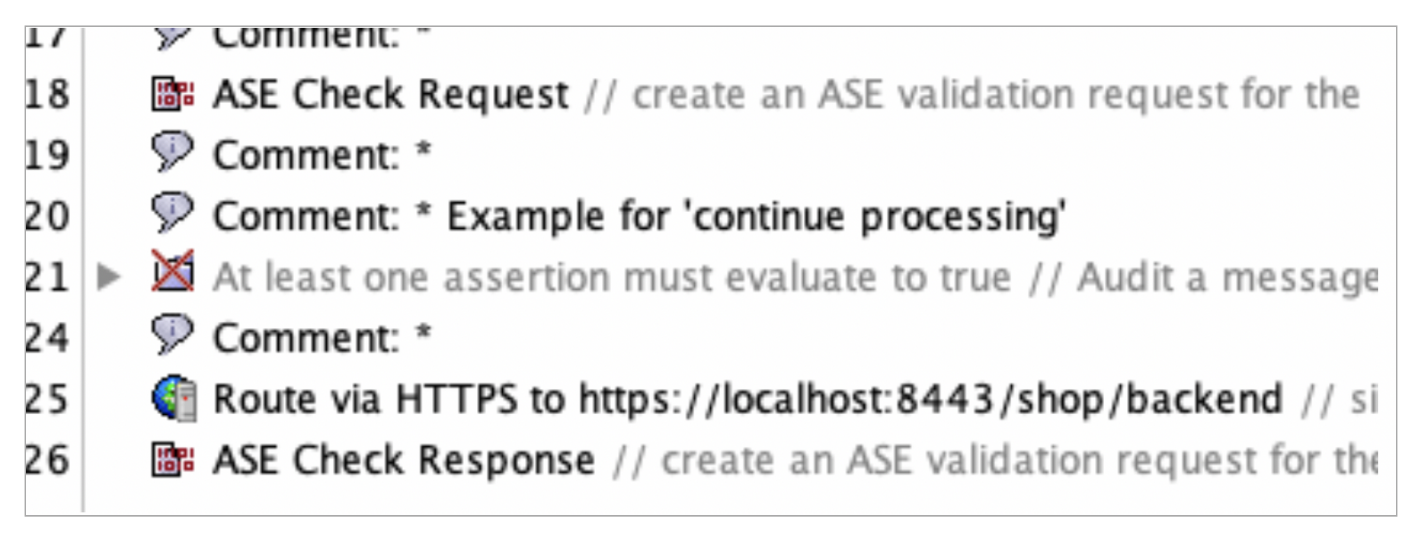

# **ASE Check Request**

The ASE Check Request assertion is configured with the following properties:

|                                              | ASE Check Request Properties     |                                     |
|----------------------------------------------|----------------------------------|-------------------------------------|
| Username (optional) (string):                |                                  | \${request.http.parameter.username} |
| CorrelationID (optional, not required by def | Fault) (string):                 |                                     |
| Custom data as (optional) additional input   | for customizations (string):     |                                     |
| 'true' to enable auditing of ASE messages (f | for development only!) (string): | true                                |
|                                              |                                  | OK Cancel                           |

If you do not configure the properties, the assertion extracts all required details by itself. This includes:

- Retrieving all the request headers
- Generating a correlationId (used as X-CorrelationID)
- Retrieving the ASE token
- Retrieving the ASE HTTPS host
- Retrieving the ASE request path
- Sending a message to ASE

PingIntelligence recommends adding username to capture the user name when it is available. Examples of username variables include:

- \$\{request.http.parameter.username} : The username variable included in the incoming request HTTP header
- \$\{session.subscriber\_id}: The username variable when authenticating users with the OAuth Toolkit (OTK)
- \$\{request.username}: The username variable in the case of HTTP basic authentication

The variable name to use in this case will often be very implementation-specific. Use what you already defined as part of your CA API Gateway implementation.

You should change others if you are customizing to accommodate special use cases.

- CorrelationID: Optional, used if you want to override correlationId, which will otherwise automatically be assigned
- Custom data: Optional, used to modify the internal of that assertion
- true : Useful for users developing an API for debugging or auditing purposes

The assertion has an output that is the generated correlationId:ase.correlationId that is utilized by the ASE check response assertion.

#### **ASE Check Response**

This ASE Check Response assertion must be configured for each API with the following variables:

•

| Variable                     | Description                                                                                                    |
|------------------------------|----------------------------------------------------------------------------------------------------|
| Correlation-ID               | The ASE request and response correlation IDs, if specified,<br>must match. Otherwise, keep ase.correlationId.                                                                                                    |
| All service response headers | The default value is \$\{response.http.allheadervalues}.<br>This variable is created by the routing assertion that<br>executed the backend call. If it is customized, for example,<br>myresponse, then the updated variable should be used. |
| Response code                | The HTTP response status of the backend call.                                                                                                    |
| Response status              | This value is ignored and hard coded to OK.                                                                                                    |
| Username (optional)          | This should match the username variable setting in the ASE<br>Check Request assertion. The screenshot shows an<br>example where the username is being extracted from the<br>incoming HTTP request.                                          |
| Custom data (optional)       | Used by customers who would like to modify the internals of an assertion.                                                                                                    |
| true                         | Useful for users developing an API for debugging or auditing purposes.                                                                                                    |

| ASE Check Response Properties                                                         |                                   |
|---------------------------------------------------------------------------------------|-----------------------------------|
| Correlation-Id (generated by ASE Check Request) (string):                             | \${ase.correlationId}             |
| All service response headers (i.e. variable: response.http.allheadervalues) (string): | {response.http.allheadervalues}   |
| The HTTP service response code (i. e. variable: response.http.status) (string):       | {response.http.status}            |
| The HTTP service response status (i.e.: OK) (string):                                 | ОК                                |
| Username (optional) (string):                                                         | {request.http.parameter.username} |
| Custom data as (optional) additional input for customizations (string):               |                                   |
| 'true' to enable auditing of ASE messages (for development only!) (string):           | true                              |
|                                                                                       |                                   |
|                                                                                       | OK Cancel                         |

# **API discovery**

PingIntelligence API discovery is a process to discover, and report APIs from your API environment. The discovered APIs are reported in the PingIntelligence Dashboard. APIs are discovered when a global API JavaScript Object Notation (JSON) is defined in the ASE.

For more information, see API discovery and configuration. You can edit the discovered API's JSON definition in the Dashboard before adding them to ASE. For more information on editing and configuring API discovery, see Discovered APIs.

# Integrating PingIntelligence

After the policy deployment is complete, integrate PingIntelligence.

Before you begin

Refer to the ASE and ABS AI Engine Admin Guides.

About this task

To integrate PingIntelligence:

#### Steps

- 1. Refer to the following:
  - ASE ports
  - API naming guidelines
  - Adding APIs in Sideband ASE.

You can add individual APIs or you can configure a global API. For more information, seeAPI discovery and configuration.

- ASE to ABS connectivity
- 2. After you have added your APIs in ASE, train the API model. Refer to the following for guidance.

The training of an API model is executed in the ABS artificial intelligence (AI) engine.

- Managing Al engine training
- API reports using Postman
- Accessing the PingIntelligence Dashboard

# **F5 BIG-IP integration**

This guide describes the deployment of PingIntelligence for APIs in a sideband configuration with F5 BIG-IP.

A PingIntelligence policy is installed in F5 BIG-IP and passes API metadata to PingIntelligence for detailed API activity reporting and attack detection with optional client blocking. PingIntelligence software includes support for reporting and attack detection based on usernames captured from JSON Web Token (JWT).

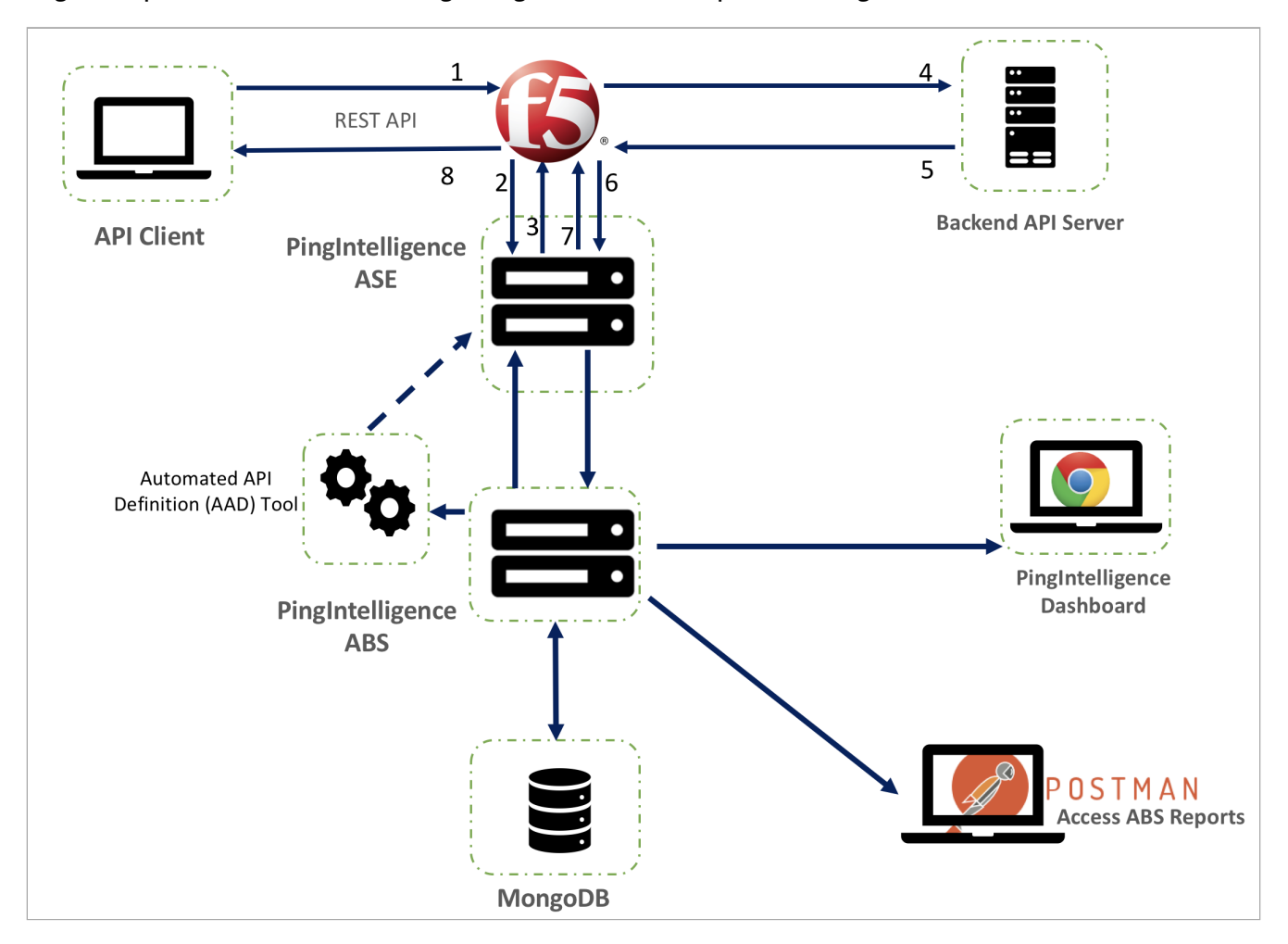

This diagram depicts the architecture of PingIntelligence for APIs components along with F5 BIG-IP:

The following is an description of the traffic flow through F5 BIG-IP and PingIntelligence ASE:

- 1. Client sends an incoming request to F5 BIG-IP.
- 2. F5 BIG-IP makes an API call to send the request metadata to ASE.
- 3. ASE checks the request against a registered set of APIs and looks for the origin IP, cookie, OAuth2 toke,n or API key in PingIntelligence artificial intelligence (AI) engine-generated deny list. If all checks pass, ASE returns a 200-0K response to the F5 BIG-IP. If not, a different response code is sent to F5 BIG-IP. The request information is also logged by ASE and sent to the AI Engine for processing.
- 4. F5 BIG-IP receives a 200-0K response from ASE, then it forwards the request to the backend server. A request is blocked only when ASE sends a 403 error code.
- 5. The response from the backend server is received by F5 BIG-IP.
- 6. F5 BIG-IP makes a second API call to pass the response information to ASE, which sends the information to the AI engine for processing.
- 7. ASE receives the response information and sends a 200-0K to F5 BIG-IP.
- 8. F5 BIG-IP sends the response received from the backend server to the client.

# Preparing to deploy the PingIntelligence policy

Before deploying the PingIntelligence policy, complete the following steps.

#### About this task

The F5 BIG-IP and PingIntelligence sideband integration was tested with F5 BIG-IP TMOS with Node.js v6.9.1. If you are using any other version of F5, contact Ping Identity support for help.

Before deploying the PingIntelligence policy:

#### Steps

- 1. Install and configure the following:
  - 1. F5 BIG-IP with v13.1.0.8 software.
  - 2. Knowledge of iRules LX in F5. Refer to the F5 documentation for information on iRules.
  - 3. A virtual server to front-end the incoming traffic. Make sure to applythe HTTP profile to the virtual server.
  - 4. A valid F5 BIG-IP license and iRules LX enabled in your setup.
- 2. Install and configure the PingIntelligence software.

For more information, see PingIntelligence automated deployment for virtual machines and servers or PingIntelligence manual deployment.

- 3. Download the PingIntelligence policy from the Ping Identity Downloads  $\square$  site.
- 4. Sign on to your ASE machine and verify that ASE is in sideband mode by running the following status command:

```
/opt/pingidentity/ase/bin/cli.sh status
```

Result:

```
API Security Enforcer
status
                       : started
 mode : sideband
http/ws
                      : port 80
https/wss
                      : port 443
firewall
                      : enabled
                      : enabled, ssl: enabled
abs
abs attack
                     : disabled
audit
                       : enabled
sideband authentication : disabled
ase detected attack : disabled
attack list memory
                      : configured 128.00 MB, used 25.60 MB, free 102.40 MB
```

#### Troubleshooting:

If ASE is not in sideband mode, then stop ASE and change the mode by editing the /opt/pingidentity/ase/config/ ase.conf file. Set mode as sideband and start ASE.

5. For secure communication between F5 BIG-IP and ASE, enable sideband authentication by entering the following ASE command:

# ./bin/cli.sh enable\_sideband\_authentication -u admin -p admin

6. To generate the token in ASE, enter the following command in the ASE command line and save the generated authentication token for further use in Importing and configuring the PingIntelligence policy.

A token is required for BIG-IP to authenticate with ASE.

# ./bin/cli.sh -u admin -p admin create\_sideband\_token

# Importing and configuring the PingIntelligence policy

To deploy the PingIntelligence policy, first import and configure the policy.

#### About this task

The PingIntelligence policy is specific to an ASE cluster. If you have more than one ASE cluster, then add the policy to a new workspace and create a new plugin. When you import the PingIntelligence policy, it is imported to an LX workspace and opens in a Node.js editor.

To import the PingIntelligence policy in F5:

#### Steps

1. Sign on to F5 and navigate to Local Traffic  $\rightarrow$  iRules  $\rightarrow$  LX Workspaces.

| Hostname: bigip1 Date Jan 2<br>IP Address: 172.16.40.84 Time 9:20 I | 0, 2020 User: <b>admin</b><br>PM (PST) Role: Administrator |        | Partition: Common 🗘 Log out                                |
|---------------------------------------------------------------------|------------------------------------------------------------|--------|------------------------------------------------------------|
| CONLINE (ACTIVE)<br>Standalone                                      |                                                            |        |                                                            |
| Main Help About                                                     | Local Traffic » Pools : Pool List                          |        |                                                            |
| Statistics                                                          | Pool List Statistics                                       | s 🖉    |                                                            |
| IApps                                                               |                                                            | Search | Create                                                     |
|                                                                     | Status - Name                                              |        | Description      Application Members      Partition / Path |
| <b>U</b>                                                            | No records to display.                                     |        |                                                            |
| Local Traffic                                                       | Delete                                                     |        |                                                            |
| Network Map                                                         |                                                            |        |                                                            |
| Virtual Servers                                                     |                                                            |        |                                                            |
| Policies                                                            |                                                            |        |                                                            |
| Profiles                                                            |                                                            |        |                                                            |
| Ciphers                                                             |                                                            |        |                                                            |
| iRules                                                              | iRule List 📀                                               |        |                                                            |
| Pools                                                               | Data Group List 💮                                          |        |                                                            |
| Nodes                                                               | iFile List 🕞                                               |        |                                                            |
| Monitors 💿                                                          | LX Workspaces 💿                                            |        |                                                            |
| Traffic Class 📀                                                     | LX Plugins 🕒                                               |        |                                                            |
| Address Translation                                                 | Statistics                                                 |        |                                                            |
| Acceleration                                                        |                                                            |        |                                                            |
| Device Management                                                   |                                                            |        |                                                            |
| Retwork                                                             |                                                            |        |                                                            |
| System                                                              |                                                            |        |                                                            |

2. In the Workspaces tab, click import.

| Hostr<br>IP Ad | name: bigip1<br>dress: | Date Feb 28, 2<br>Time 12:14 AM | 2020 User: <b>admin</b><br>1 (PST) Role: Administrator |              |                    | Partition: Common | ♣ Log out                         |
|----------------|------------------------|---------------------------------|--------------------------------------------------------|--------------|--------------------|-------------------|-----------------------------------|
| ſ              | ONLINE (ACT            | IVE)                            |                                                        |              |                    |                   |                                   |
| Ma             | ain Help               | About                           | Local Traffic » iRules : LX Workspaces                 |              |                    |                   |                                   |
| M-1 :          | Statistics             |                                 | LX Workspaces LX Plugins                               | Statistics 🗾 |                    |                   |                                   |
| i 🔝            | Apps                   |                                 | •                                                      | Search       | Associated Plugins |                   | Import Create<br>Partition / Path |
| ~              |                        |                                 | pi_security_workspace                                  |              | pi_security_plugin |                   | Common                            |
| 191            | ocal Traffic           |                                 | pi_workspace                                           |              | pi_plugin          |                   | Common                            |
|                | Network Map            |                                 | Delete Export                                          |              |                    |                   |                                   |
|                | Virtual Servers        | ÷                               |                                                        |              |                    |                   |                                   |
|                | Policies               | Þ                               |                                                        |              |                    |                   |                                   |
|                | Profiles               | Þ                               |                                                        |              |                    |                   |                                   |
|                | Ciphers                | Þ                               |                                                        |              |                    |                   |                                   |
|                | iRules                 | Þ                               |                                                        |              |                    |                   |                                   |

Result:

A Workspace import page is displayed.

- 3. Enter the Name and choose the PingIntelligence policy that you downloaded in Preparing to deploy the PingIntelligence policy.
- 4. Click Import.

| 6          | ONLINE (ACTIV       | E)        |           |                          |                                                                                             |
|------------|---------------------|-----------|-----------|--------------------------|---------------------------------------------------------------------------------------------|
| Main       | Help                | About     | Local Tra | uffic » iRules : LX Worl | spaces » New Workspace                                                                      |
| Magaza Sta | atistics            |           | General P | roperties                |                                                                                             |
| iAr        | ops                 |           | Name      |                          | pi_workspace                                                                                |
| S DN       | IS                  |           | Source    |                          | Archive File Archive URI From Workspace From Plugin     Choose File pi-f5-policy-4.1.tar.gz |
| Lo         | cal Traffic         |           | Cancel    | Import                   |                                                                                             |
|            | Network Map         | _         |           |                          |                                                                                             |
|            | Virtual Servers     | ×         |           |                          |                                                                                             |
|            | Policies            | ×         |           |                          |                                                                                             |
|            | Profiles            | Þ         |           |                          |                                                                                             |
|            | Ciphers             | Þ         |           |                          |                                                                                             |
|            | iRules              | ×.        |           |                          |                                                                                             |
|            | Pools               | ×.        |           |                          |                                                                                             |
|            | Nodes               | ÷         |           |                          |                                                                                             |
|            | Monitors            | $(\cdot)$ |           |                          |                                                                                             |
|            | Traffic Class       | $(\cdot)$ |           |                          |                                                                                             |
|            | Address Translation | •         |           |                          |                                                                                             |

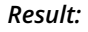

Clicking on Import creates an LX Workspace.

# 5. Click the Workspace.

The policy is pre-loaded with the extension  $\tt oi_ext$  .

6. Edit the ASE configuration by clicking the ASEConfig.js file.

| Statistics       General Properties         Apps       Name         > DNS       Partition / Path         O NS       One jay Version         6.9.1 (default) :       Asset of the second of the second o                                                                                                    | Statistics   Apps   DNS   ONS   Coal Traffic   Node is Version   Sociated Plugin   Profiles   Optors   Profiles   Optors   Rules   Pools   Nodes   Monicos   Traffic Class   AstEResponse is   Pools   Monicos   Traffic Class   AstEResponse is   Pools   Monicos   Traffic Class   Astersements   It is.case.col + 1.rule;   Astersements   Traffic Class   Astersements   Pools   Monicos   Device Management   System                                                                                                    | Click to return to the start page out | Local Traffic » iRules : LX                                                                                                    | Workspaces » pi_ | workspa | ce                                                                                  |
|----------------------------------------------------------------------------------------------------|----------------------------------------------------------------------------------------------------|---------------------------------------|----------------------------------------------------------------------------------------------------|------------------|---------|-------------------------------------------------------------------------------------|
| Apps       Name       p_workspace         > DNS       0       0.91 (default) =         > Local Traffic       Associated Plugin       © p_jugin Releas from Workspace         Note js Version       0.91 (default) =         Note js Version       0.91 (default) =         Note js Version       0.91 (default) =         Note js Version       0.91 (default) =         Note js Version       0.91 (default) =         Note js Version       0.91 (default) =         Note js Version       0.91 (default) =         Note js Version       0.91 (default) =         Policies       -         Policies       -         Notos       -         Monitors       -                                                                                                    | Name pi_workspace   Pattion / Path   Common   Node js Version   6.9.1 (default) :   Associated Plugin   Norkspace   Policies   Policies <                                                                                                    | Statistics                            | General Properties                                                                                                    |                  |         |                                                                                     |
| Apps   Partition / Path   Ons   Local Traffic   Node, js Vorsion   Executed Plugin   Policies   Policies <                                                                                                    | Appa         Partition / Path         Node,js Version         6.9.1 (default) =         Associated Plugin         Node,js Version         Associated Plugin         Note,js Version         Policies         Policies         Nodes         Monitors         Traffic Class         Objoin         Acceleration         Device Management         Network         System         Divice Management         Policies         System                                                                                                    | 3                                     | Name                                                                                                    | pi_workspace     |         |                                                                                     |
| Nodejs Version 6.9.1 (default) :   Ascolated Plugin     Network Map   Virtual Servers   Profiles   Ciphers   Ciphers   Rules   Pools   Nodes   Nodes   Nodes   Monitors   Ciphers   Rules   Pools   Nodes   Monitors   Ciphers   Rules   Pools   Nodes   Nodes   Nodes   Nodes   Nodes   Nodes   Notics   Ciphers   Rules   Pools   Nodes   Nodes   Nodes   Nodes   Nodes   Notics   Ciphers   Nodes   Nodes   Notes   Pools   Nodes   Nodes   Notors   Ciphers   Nodes   Notors   Ciphers   Notors   Ciphers   Notors   Ciphers   Notors   Ciphers   Notors   Ciphers   Notors   Ciphers   Notors   Ciphers   Notors   Ciphers   Notors   Ciphers   Notors   Ciphers   Notors   Ciphers   Notors   Ciphers   Station   Ciphers   <                                                                                                    | Node; is Version     Node; is Version     Node; is Node; is Node                                                                                                    | iApps                                 | Partition / Path                                                                                                    | Common           |         |                                                                                     |
| Associated Plugin     Network Map   Virtual Servers   Policies   Policies   Policies   Policies   Policies   Policies   Policies   Policies   Pintes   Itules   Policies   Policies                                                                                                    | Associated Plugin       Associated Plugin       @ pi_plugin       Relead from Workspace         Network Map                                                                                                    | DNS                                   | Node.js Version                                                                                                    | 6.9.1 (default   | :) 🖨    |                                                                                     |
| Network Map         Virtual Servers         Policies         Policies         Profiles         Ciphers         Rules         Rules         Asteconfig.js         Monitors         Traffic Class         Address Translation         Device Management         Network         System                                                                                                    | Network Map         Virtual Servers         Policies         Policies         Monitors         Policies                                                                                                    | Local Traffic                         | Associated Plugin                                                                                                    | 📀 pi_plugin      | Reload  | from Workspace                                                                      |
| Workspace Files       ASEConfig.js         Virtual Servers       I - class ASEConfig.js         Policies       I - class ASEConfig.is         Profiles       I - class ASEConfig.is         Ciphers       I - class ASEConfig.is         Rules       ASEConfig.is         Pools       I + class ASEConfig.is         Nodes       I + class ASEConfig.is         Monitors       I + class ASEConfig.is         Acceleration       I + class         Acceleration       I + class         Acceleration       I + class         Acceleration       I + class         System       System                                                                                                    | Wirkus Servers         Policies         Policies         Profiles         Ciphers         Rules         Policies         Policies                                                                                                    | Network Map                           |                                                                                                    |                  |         |                                                                                     |
| Policies       1 - class ASEConfig {         Profiles       -         Profiles       -         Profiles                                                                                                    | Policies       i       pluide         Profiles       pluide         Policies       pluide         Policies       pluide                                                                                                    | Virtual Servers                       | Workspace Files                                                                                                    | ~                | ASECon  | fig.js                                                                              |
| <pre>Policies Profiles Profiles Profiles Ciphers Ciphers ASEConfig.js ASECRequest.js ASECRequest.js Pools Nodes Monitors Common comparison comparison comp</pre> | <pre>Policies Profiles Profile Profiles Profiles</pre> |                                       | 🔺 😋 rules                                                                                                    |                  | 1 -     | class ASEConfig {                                                                   |
| Profiles       • • • • • • • • • • • • • • • • • • •                                                                                                    | Profiles       3*       Constructor() {       1         Ciphers       4.1.pem       5*       this.scs_primary_ort = 4443;         IRules       ASEConfig.js       6       this.scs_secondary = "172.16.40.156";         IRules       ASEResponse.js       7       this.scs_e.scondary_port = 4443;         Pools       ASEResponse.js       8       this.scs_e.scondary_port = 4443;         Nodes       Monitors       7       this.scs_e.token = "interminent interminent int                                                                                                    | Policies                              | 👔 pi_irule                                                                                                    |                  | 2       |                                                                                     |
| Ciphers       Image: Sec. Primary_port = 4443;         IRules       Image: Sec. Primary_port = 4443;         IRules       Image: Sec. Primary_port = 4443;         Pools       Image: Sec. Primary_port = 4443;         Nodes       Image: Sec. Primary_port = 4443;         Nodes       Image: Sec. Primary_port = 4443;         Monitors       Image: Sec. Primary_port = 4443;         Image: Pools       Image: Sec. Primary_port = 4443;         Monitors       Image: Sec. Primary_port = 4443;         Image: Pools       Image: Sec. Primary_port = 4443;         Monitors       Image: Sec. Primary_port = 4443;         Image: Pools       Image: Sec. Primary_port = 4443;         Image: Pools       Image: Sec. Primary_port = 4443;         Image: Pools       Image: Sec. Primary_port = 4443;         Image: Pools       Image: Sec. Primary_port = 4443;         Image: Pools       Image: Sec. Pointory_port = 4443;         Image: Pools       Image: Sec. Pointory_port = 4443;         Image: Pools       Image: Sec. Pointory_point = 1, 1, 1, 2, 2, 1, 1, 2, 2, 1, 1, 2, 1, 1, 1, 2, 2, 1, 1, 2, 1, 1, 1, 2, 1, 1, 1, 1, 2, 1, 1, 1, 1, 2, 1                                                                                                    | Ciphers       Image: Ciphers         ASEConfig.js       Fill (1, pem)         ASEConfig.js       Fill (1, pem)         ASEConfig.js       Fill (1, pem)         ASEConfig.js       Fill (1, pem)         ASEConfig.js       Fill (1, pem)         ASEConfig.js       Fill (1, pem)         ASEConfig.js       Fill (1, pem)         ASEConfig.js       Fill (1, pem)         ASEConfig.js       Fill (1, pem)         ASEConfig.js       Fill (1, pem)         Modes       Fill (1, pem)         Monitors       Fill (1, pem)         Traffic Class       Fill (1, pem)         Address Translation       Fill (1, pem)         Acceleration       Fill (1, pem)         Device Management       Fill (1, pem)         Network       System         System       Fill (1, pem)                                                                                                    | Profiles                              | ⊿ 🔄 pi_ext                                                                                                    |                  | 3-      | constructor() {                                                                     |
| Ciphers       ASEEConfig.js         Rules       ASERequest.js         Pools       ASERequest.js         Nodes       index.js         Nodes       index.js         Nodes       index.js         Image: Class       index.js         Image: Class       index.js                                                                                                    | Ciphers       Image: Ciphers         IRules       Image: Ciphers         IRules       Image: Ciphers         Pools       Image: Ciphers         Pools       Image: Ciphers         Pools       Image: Ciphers         Nodes       Image: Ciphers         Nodes       Image: Ciphers         Monitors       Image: Ciphers         Traffic Class       Image: Ciphers         Address Translation       Image: Ciphers         Acceleration       Image: Ciphers         Device Management       Image: Ciphers         Network       Image: Ciphers         System       Image: Ciphers                                                                                                    |                                       | ₹ 4.1.pem                                                                                                    |                  | 4       | this ase primary port = $4443$ .                                                    |
| iRules       iRules         iRules       iRability         iRules       iRability         iRability       ASERequestis         iRability       indexis         index       indexis         index       index         index       index         index       index      <                                                                                                    | iRules       iRules         iRules       iRules         Pools       iRules         Nodes       ithis.is_ase_ssl = true;         Monitors       ithis.ase_ca = "4.1.pem";         Traffic Class       ithis.ase_ca = false;         Address Translation       ithis.is_access_token_in_header = true;         Acceleration       ithis.ase_css_token_in_header = true;         Device Management       ithis.corelationheader = "X-CorrelationID";         Network       ithis.corelationheader = "X-CorrelationID";         System       ithis.corelationheader = "X-CorrelationID";         ithis.corelationheader = "X-SE-Token";       ithis.corelationheader = "X-SE-Token";                                                                                                    | Ciphers                               | SASEConfig.js                                                                                                    |                  | 6       | this ase secondary = " $172.16.40.156$ ":                                           |
| Pools       *         Nodes       *         Monitors       *         Traffic Class       *         Address Translation       *         Acceleration       *         Device Management       *         Network       *         System       *         System       *                                                                                                    | Pools       *         Nodes       *         Monitors       *         Traffic Class       *         Address Translation       *         Acceleration       *         Device Management       *         Network       *         System       *         System       *                                                                                                    | iRules                                | is ASERequest.js                                                                                                    |                  | 7       | this.ase_secondary_port = 4443;                                                     |
| <pre>Pools Nodes Nodes Nodes Nodes Nodes Nodes Notes Notes N</pre> | Pools       9       this.ase_token = ".internet totation of the totation of the totation of totation of the totation of the totation of totation of t                                                        |                                       | SEResponse.js                                                                                                    |                  | 8       | <pre>this.is_ase_ssl = true;</pre>                                                  |
| Nodes       Image: Second Second                                               | Nodes       10       this.ase_ca = "4.1.pem";         Monitors       11       this.use_ca = false;         Traffic Class       11       this.ase_ca = [7/"];         Address Translation       14       //configure below parameters for JWT tokens         Address Translation       14       //configure below parameters for JWT tokens         Acceleration       15       this.acces_token_in_header = true;         Pevice Management       16       this.outhorization.header_prefix = "Bearer";         Network       21       // Parameters to be used internally. Don't change values for these variations.corelationheader = "X-CorrelationID";         System       25       26         27       28 - getAPIPaths() {                                                                                                    | Pools                                 | index.js                                                                                                    |                  | 9       | <pre>this.ase_token = "</pre>                                                       |
| Monitors       Image: Construction of the second second seco                                               | Monitors       Image: Compackage.json       Image: Compackage.json         Monitors       Image: Compackage.json       Image: Compackage.json         Traffic Class       Image: Compackage.json       Image: Compackage.json         Address Translation       Image: Compackage.json       Image: Compackage.json         Address Translation       Image: Compackage.json       Image: Compackage.json         Address Translation       Image: Compackage.json       Image: Compackage.json         Acceleration       Image: Compackage.json       Image: Compackage.json         Device Management       Image: Compackage.json       Image: Compackage.json         Network       Image: Compackage.json       Image: Compackage.json         System       System       Image: Compackage.json         System       Image: Compackage.json       Image: Compackage.json         Image: Compackage.json       Image: Compackage.json       Image: Compackage.json         Image: Compackage.json       Image: Compackage.json       Image: Compackage.json         Image: Compackage.json       Image: Compackage.json       Image: Compackage.json         Image: Compackage.json       Image: Compackage.json       Image: Compackage.json         Image: Compackage.json       Image: Compackage.json       Image: Compackage.json         Image: Comp                                                                                                    | Nodes                                 | Description of the second second s |                  | 10      | <pre>this.ase_ca = "4.1.pem";</pre>                                                 |
| Monitors       12         this.APJPaths = [_7/];         Image: the second second sec                                                                                                   | Monitors       Image: Class         Traffic Class       Image: Class         Address Translation       Image: Class Class Class         Address Translation       Image: Class Class Clas Cla                                                                                                    |                                       | package.json                                                                                                    |                  | 11      | this.use_ca = false;                                                                |
| Traffic Class       13         Address Translation       14         Address Translation       15         Acceleration       16         This.access_token_in_header = true;         17       this.access_token_in_header = true;         18       this.access_token_ontheader = "access_token";         18       this.access_token_ontheader_prefix = "Bearer";         19       this.usen_key_mapping = "Username";         20       this.clientid_key_mapping = "Client_id_name";         21       // Parameters to be used internally. Don't change values for these variab         21       // Parameters to be used internally. Don't change values for these variab         22       // Parameters to be used internally. Don't change values for these variab         23       this.aseheader = "X-CorrelationID";         24       this.aseheader = "ASE-Token";         25       26         26       3         27       28         28       getAPIPaths() {         29       return this.APIPaths;                                                                                                    | Traffic Class       13         Address Translation       15         Address Translation       15         Acceleration       16         Device Management       17         Network       21         System       25         getAPIPaths() {       25         26       37         27       28 - getAPIPaths() {         28 - getAPIPaths() {       100004/minute                                                                                                    | Monitors (*)                          |                                                                                                    |                  | 12      | this.APIPaths = L"/"];                                                              |
| Address Translation Address Translation Address Translation Acceleration Acceleration Device Management Network System System Acceleration System Acceleration System Acceleration System Acceleration Acceleration A       | Address Translation > Address Translation > Address Translation > Acceleration Acceleration Device Management Network System System System                                                                                                    | Traffic Class                         |                                                                                                    |                  | 14      | //configure below nargmeters for IWT tokens                                         |
| Address Translation       16       this.is_access_token_in_header = true;         16       this.is_access_token_variable = "access_token";         17       this.authorization_header_prefix = "Bearer";         19       this.user_key_mapping = "Username";         20       this.clientid_key_mapping = "client_id_name";         21       // Parameters to be used internally. Don't change values for these variabe         23       this.corelationheader = "X-CorrelationID";         24       this.aseheader = "ASE-Token";         25       26         26       }         27       28         28       getAPIPaths() {         29       return this.APIPaths;                                                                                                    | Address Translation       16       this.is_access_token_in_header = true;         this.authorization_header_prefix = "Bearer";       17       this.authorization_header_prefix = "Bearer";         18       this.user_key_mapping = "Username";       20       this.clientid_key_mapping = "Client_id_name";         20       this.corelationheader = "X-CorrelationID";       24       this.aseheader = "ASE-Token";         25       System       26       }         27       28 = getAPIPaths() {       27                                                                                                    |                                       |                                                                                                    |                  | 15      | this enable oguth = true:                                                           |
| Acceleration       17       this.access_token_variable = "access_token";         18       this.authorization_header_prefix = "Bearer";         19       this.user_key_mapping = "Username";         20       this.clientid_key_mapping = "client_id_name";         21       // Parameters to be used internally. Don't change values for these variab         22       // Parameters to be used internally. Don't change values for these variab         23       this.corelationheader = "X-CorrelationID";         24       this.aseheader = "ASE-Token";         25       26         26       }         27       28         28       getAPIPaths() {         29       return this.APIPaths;                                                                                                    | Acceleration       17       this.access_token_variable = "access_token";         18       this.authorization_header_prefix = "Bearer";         19       this.user_key_mapping = "Client_id_name";         20       this.clientid_key_mapping = "Client_id_name";         21       // Parameters to be used internally. Don't change values for these variationheader = "X-CorrelationID";         24       this.aseheader = "ASE-Token";         25       26         26       }         27       28 = getAPIPaths() {         28 = getAPIPaths() {                                                                                                    | Address Translation                   |                                                                                                    |                  | 16      | this.is_access_token_in_header = true:                                              |
| Acceleration       18       this.authorization_header_prefix = "Bearer";         19       this.user_key_mapping = "Username";         20       this.clientid_key_mapping = "Client_id_name";         21       // Parameters to be used internally. Don't change values for these variab         21       // Parameters to be used internally. Don't change values for these variab         23       this.corelationheader = "X-CorrelationID";         24       this.aseheader = "ASE-Token";         25       26         26       }         27       28         28       getAPIPaths() {         29       return this.APIPaths;                                                                                                    | Acceleration       18       this.authorization_header_prefix = "Bearer";         19       this.user_key_mapping = "Username";         19       this.clientid_key_mapping = "Client_id_name";         20       this.clientid_key_mapping = "Client_id_name";         21       // Parameters to be used internally. Don't change values for these variation header = "X-CorrelationID";         10       Network       25         26       }       27         28       getAPIPaths() {         28       getAPIPaths() {                                                                                                    |                                       |                                                                                                    |                  | 17      | <pre>this.access_token_variable = "access_token";</pre>                             |
| 19       this.user_key_mapping = "Username";         20       this.clientid_key_mapping = "client_id_name";         21       // Parameters to be used internally. Don't change values for these variab         23       this.corelationheader = "X-CorrelationID";         24       this.aseheader = "ASE-Token";         25       26         26       }         27       28         28       getAPIPaths() {         29       return this.APIPaths;                                                                                                    | Device Management       19       this.user_key_mapping = "Username";         Network       21         System       23         this.corelationheader = "X-CorrelationID";         this.aseheader = "ASE-Token";         23         24         25         26         27         28 = getAPIPaths() {         28 = getAPIPaths() {                                                                                                    | Acceleration                          |                                                                                                    |                  | 18      | <pre>this.authorization_header_prefix = "Bearer";</pre>                             |
| Device Management       20       this.clientid_key_mapping = "client_id_name";         Network       21       // Parameters to be used internally. Don't change values for these variabe         Network       23       this.corelationheader = "X-CorrelationID";         System       26       }         27       26       }         28       getAPIPaths() {         29       return this.APIPaths;                                                                                                    | Device Management       20       this.clientid_key_mapping = "client_id_name";         Network       21       // Parameters to be used internally. Don't change values for these variations.corelationheader = "X-CorrelationID";         Network       23       this.aseheader = "ASE-Token";         System       26       }         27       28       getAPIPaths() {         28       getAPIPaths() {       DDPaths()                                                                                                    |                                       |                                                                                                    |                  | 19      | <pre>this.user_key_mapping = "Username";</pre>                                      |
| Perice management       21         22       // Parameters to be used internally. Don't change values for these variab         23       this.corelationheader = "X-CorrelationID";         24       this.aseheader = "ASE-Token";         25       26         26       }         27       28         28       getAPIPaths() {         29       return this.APIPaths;                                                                                                    | Device wanagement       21         22       // Parameters to be used internally. Don't change values for these variations.corelationheader = "X-CorrelationID";         24       this.corelationheader = "X-CorrelationID";         24       this.aseheader = "ASE-Token";         25       26         27       28 - getAPIPaths() {         28 - getAPIPaths() {                                                                                                    | Device Management                     |                                                                                                    |                  | 20      | <pre>this.clientid_key_mapping = "client_id_name";</pre>                            |
| Network       22       // Parameters to be used internally. Don't change values for these variab         23       this.corelationheader = "X-CorrelationID";         24       this.aseheader = "ASE-Token";         25       26         26       }         27       28         28       getAPIPaths() {         29       return this.APIPaths;                                                                                                    | Network       22       // Parameters to be used internally. Don't change values for these variations.corelationheader = "X-CorrelationID";         System       24       this.corelationheader = "ASE-Token";         System       25         26       }         27       28 - getAPIPaths() {         28 - getAPIPaths() {                                                                                                    | Device management                     |                                                                                                    |                  | 21      | (( Devendence to be used determinable. Dealth shows with the first the second shows |
| Network     25     this.core factomedaer = X-correlationD;       System     26       27     28       28     getAPIPaths() {       29     return this.APIPaths;                                                                                                    | Network     25     this.core/action/adder = A-correctioning       System     25       System     26       27     28 = getAPIPaths() {       28 = getAPIPaths() {                                                                                                    | <u>_</u>                              |                                                                                                    |                  | 22      | // Parameters to be used internally. Don't change values for these variab           |
| System     25       26     3       27     28       28     getAPIPaths() {       29     return this.APIPaths;                                                                                                    | System 25<br>26<br>27<br>28 - getAPIPaths() {<br>28 - getAPIPaths() {                                                                                                    | Network                               |                                                                                                    |                  | 25      | this corelationneader = X-correlationid;                                            |
| System     26     }       27     27       28     getAPIPaths() {       29     return this.APIPaths;                                                                                                    | System         26         }           27         27         27           28 -         getAPIPaths() {         28                                                                                                    |                                       |                                                                                                    |                  | 25      | citts.useneduer = ASE-TOKEN,                                                        |
| 27<br>28 - getAPIPaths() {<br>29 return this.APIPaths;                                                                                                    | 27<br>28 - getAPIPaths() {                                                                                                    | System                                |                                                                                                    |                  | 26      | }                                                                                   |
| 28                                                                                                    | 28 - getAPIPaths() {                                                                                                    |                                       |                                                                                                    |                  | 27      | 1                                                                                   |
| 29 return this APIPaths;                                                                                                    | 20 and an ADD and ADD and ADD and ADD and ADD and ADD ADD ADD ADD ADD ADD ADD ADD ADD AD                                                                                                    |                                       |                                                                                                    |                  | 28 -    | getAPIPaths() {                                                                     |
|                                                                                                    | 29 return this.APIraths;                                                                                                    |                                       |                                                                                                    |                  | 29      | return this.APIPaths;                                                               |

# The following table describes the ASE variables:

| +                  |                                                  |
|--------------------|--------------------------------------------------|
| Variable           | Description                                      |
| ase_primary        | IP address of primary ASE node                   |
| ase_primary_port   | Port number of primary ASE node                  |
| ase_secondary      | IP address of secondary ASE node                 |
| ase_secondary_port | Port number of secondary ASE node                |
| is_ase_ssl         | Set to true if traffic to ASE is sent over HTTPS |

| Variable                    | Description                                                                                                    |
|-----------------------------|----------------------------------------------------------------------------------------------------|
| ase_token                   | The ASE sideband authentication token that was generated as part of prerequisites                                                                                                    |
| use_ca                      | Set to true if ASE is using a CA-signed certificate                                                                                                    |
| include_paths               | Provide the list of paths that the policy should process. If / is provided as path, then all the traffic is monitored. The maximum number of subpaths in path is 3. For example, / $a/b/c/$ . |
| enable_auth                 | Set to true if traffic contains access token in authorization header or querystring.                                                                                                    |
| is_access_token_in_header   | Set to true if access token is present in authorization header.                                                                                                    |
| access_token_variable       | If the access token is present in <code>querystring</code> , then specify the key used for token.                                                                                             |
| authorization_header_prefix | If the access token is present in authorization header,<br>then specify the prefix used for access token.                                                                                     |
| user_key_mapping            | The location of username in JSON payload of JWT access token.                                                                                                    |
| clientid_key_mapping        | The location of client ID in JSON payload of JWT access token                                                                                                    |

#### +

#### Result:

+ The PingIntelligence policy opens in the editor.

# **Creating LX plugins**

After importing and configuring the PingIntelligence policy, create an LX plugin named pi\_plugin.

About this task

To create an LX plugin:

### Steps

1. Navigate to Local Traffic  $\rightarrow$  iRules  $\rightarrow$  LX Plugins.

| Hostname bigip1 Date Jan 3<br>IP Address 172.16.40.84 Time 12:1 | 2,2020 User admin<br>AM (PST) Role Administrator |              |                | Partition: Common 🗘 Log out      |
|-----------------------------------------------------------------|--------------------------------------------------|--------------|----------------|----------------------------------|
| CONLINE (ACTIVE)<br>Standalone                                  |                                                  |              |                |                                  |
| Main Help About                                                 | Local Traffic » iRules : LX Plugins              |              |                |                                  |
| Main Statistics                                                 | 🔅 👻 LX Workspaces LX Plugins                     | Statistics 2 |                |                                  |
| iApps                                                           | F                                                | Search       |                | Create                           |
| S DNS                                                           | 🖉 🌣 Name                                         | State        | From Workspace | Application     Partition / Path |
| · · · · ·                                                       | No records to display.                           |              |                |                                  |
| Local Traffic                                                   | Enable Disable Delete                            |              |                |                                  |
| Network Map                                                     |                                                  |              |                |                                  |
| Virtual Servers                                                 |                                                  |              |                |                                  |
| Policies                                                        |                                                  |              |                |                                  |
| Profiles                                                        |                                                  |              |                |                                  |
| Cipners                                                         | IRula List                                       |              |                |                                  |
| Role                                                            | Data Group Liet                                  |              |                |                                  |
| Nodes                                                           | iFile List                                       |              |                |                                  |
| Monitors                                                        | LX Workspaces                                    |              |                |                                  |
| Traffic Class                                                   | LX Plugins 💿                                     |              |                |                                  |
| Address Translation                                             | Statistics                                       |              |                |                                  |
| Acceleration                                                    |                                                  |              |                |                                  |
| Device Management                                               |                                                  |              |                |                                  |
| Retwork                                                         |                                                  |              |                |                                  |
| System                                                          |                                                  |              |                |                                  |
|                                                                 |                                                  |              |                |                                  |
|                                                                 |                                                  |              |                |                                  |
|                                                                 |                                                  |              |                |                                  |
|                                                                 |                                                  |              |                |                                  |
|                                                                 |                                                  |              |                |                                  |
|                                                                 |                                                  |              |                |                                  |
|                                                                 |                                                  |              |                |                                  |

- 2. On the New Plugin page, click Create to create a new plugin named pi\_plugin.
- 3. Select the workspace that you created in Importing and configuring the PingIntelligence policy from the From Workspace drop-down list and click Finished.

| ONLINE (ACTIVE)<br>Standalone |                                   |                  |
|-------------------------------|-----------------------------------|------------------|
| Main Help About               | Local Traffic » iRules : LX Plugi | ins » New Plugin |
| Statistics                    | General Properties                |                  |
| iApps                         | Name                              | pi_plugin        |
| S DNS                         | Description                       |                  |
| Local Traffic                 | Log Publisher                     | None \$          |
| Network Map                   | From Workspace                    | pi_workspace \$  |
| Virtual Servers               | Cancel Repeat Finished            |                  |
| Policies                      |                                   |                  |
| Profiles                      |                                   |                  |
| Ciphers                       |                                   |                  |
| iRules                        |                                   |                  |
| Pools                         |                                   |                  |
| Nodes                         |                                   |                  |
| Monitors 📀                    |                                   |                  |
| Traffic Class                 |                                   |                  |
| Address Translation           |                                   |                  |

# Optional: Creating a backend server pool and frontend virtual server

It is optional to create a backend server pool and frontend virtual server if you already have those set up.

# About this task

If you have an existing backend server pool and frontend virtual server that you want to use, skip to Adding the PingIntelligence policy.

If you do not have a backend server pool and frontend virtual server:

### Steps

- 1. Create a backend server pool:
  - 1. Navigate to Local Traffic  $\rightarrow$  Pools  $\rightarrow$  Pool List and click Create.

| Hostname: bigip1<br>IP Address: 172.16.40.84 | Date Jan 20, 2020<br>Time 11:52 PM (PS1 | User: admin<br>) Role: Administrator |            |  |  | Partition: Common \$ | Log out |
|----------------------------------------------|-----------------------------------------|--------------------------------------|------------|--|--|----------------------|---------|
| ONLINE (AC<br>Standalone                     | TIVE)                                   |                                      |            |  |  |                      |         |
| Main Help                                    | About                                   |                                      |            |  |  |                      |         |
| Mage Statistics                              | 4                                       | Instance not found:/Co               | ommon/ase4 |  |  |                      |         |
| iApps                                        |                                         |                                      |            |  |  |                      |         |
| S DNS                                        |                                         |                                      |            |  |  |                      |         |
| Local Traffic                                |                                         |                                      |            |  |  |                      |         |
| Network Map                                  |                                         |                                      |            |  |  |                      |         |
| Virtual Servers                              |                                         |                                      |            |  |  |                      |         |
| Policies                                     |                                         |                                      |            |  |  |                      |         |
| Profiles                                     |                                         |                                      |            |  |  |                      |         |
| Ciphers                                      |                                         |                                      |            |  |  |                      |         |
| iRules                                       |                                         |                                      |            |  |  |                      |         |
| Pools                                        | → Poo                                   | i List 💿                             |            |  |  |                      |         |
| Nodes                                        | > Stat                                  | istics 🗵                             |            |  |  |                      |         |
| Monitors                                     |                                         |                                      |            |  |  |                      |         |
| Traffic Class                                |                                         |                                      |            |  |  |                      |         |
| Address Translatio                           | n >                                     |                                      |            |  |  |                      |         |
| Acceleration                                 |                                         |                                      |            |  |  |                      |         |
| Device Management                            |                                         |                                      |            |  |  |                      |         |
| Retwork                                      |                                         |                                      |            |  |  |                      |         |
| System                                       |                                         |                                      |            |  |  |                      |         |
|                                              |                                         |                                      |            |  |  |                      |         |
| https://172.16.40.84:8443                    | 'tmui/Control/jspmap/                   | mui/locallb/pool/list.jsp            |            |  |  |                      |         |
|                                              |                                         |                                      |            |  |  |                      |         |

2. In the Configuration page for the pool, configure the fields and add a new node for the backend.

| Hostname:         | Digip1 Date Jan 20, 2                                                                                                    |                              |                                                                  |  |  |  |  |  |  |
|-------------------|----------------------------------------------------------------------------------------------------|------------------------------|------------------------------------------------------------------|--|--|--|--|--|--|
| IP Address:       | Hantanamis 1920-1 Dale Jan 20, 2020 Lies: adorm<br>Martinamis 1920-1 All Time 11 (2014) Time 11 (2014) Time 11 (2014) Time 11 (2014) Time 11 (2014) Time 11 (2014) |                              |                                                                  |  |  |  |  |  |  |
| 6                 | ONLINE (ACTIVE)<br>Standalone                                                                                                    |                              |                                                                  |  |  |  |  |  |  |
| Main              | Help About                                                                                                    | Local Traffic » Pools : Pool | List > New Pool                                                  |  |  |  |  |  |  |
| Mage Statistics   |                                                                                                    | Rada t                       |                                                                  |  |  |  |  |  |  |
| iApps             |                                                                                                    | Name                         | Period                                                           |  |  |  |  |  |  |
|                   |                                                                                                    | Thaine .                     | bitkeliu                                                         |  |  |  |  |  |  |
| 5 DNS             |                                                                                                    | Description                  | GO Backend                                                       |  |  |  |  |  |  |
| Local             | I Traffic                                                                                                    |                              | Active Available [/Common                                        |  |  |  |  |  |  |
| Ne                | twork Map                                                                                                    | Health Monitors              | < gateway.icmp<br>http                                           |  |  |  |  |  |  |
| Virt              | tual Servers                                                                                                    |                              | >> http://head.f6                                                |  |  |  |  |  |  |
| F                 | Policies                                                                                                    |                              |                                                                  |  |  |  |  |  |  |
| P                 | Profiles >                                                                                                    | Resources                    |                                                                  |  |  |  |  |  |  |
| 0                 | Ciphers >                                                                                                    | Load Balancing Method        | Round Robin •                                                    |  |  |  |  |  |  |
| iF                | Rules >                                                                                                    | Priority Group Activation    | Disabled \$                                                      |  |  |  |  |  |  |
| P                 | Pools >                                                                                                    |                              | New Node New FQDN Node Node List                                 |  |  |  |  |  |  |
| N                 | Nodes >                                                                                                    |                              | Node Name: backend1 (Optional)                                   |  |  |  |  |  |  |
| Mo                | onitors 💿                                                                                                    |                              | Nations. 1/2:1640.100                                            |  |  |  |  |  |  |
| Tra               | affic Class 💿                                                                                                    | New Members                  | Add                                                              |  |  |  |  |  |  |
| Ad                | Idress Translation                                                                                                    |                              |                                                                  |  |  |  |  |  |  |
| Acceleration      |                                                                                                    |                              | Node Name   Address/FQDN Service Port   Auto Populate   Priority |  |  |  |  |  |  |
| Acceleration      |                                                                                                    | No members to display.       |                                                                  |  |  |  |  |  |  |
| Device Management |                                                                                                    |                              |                                                                  |  |  |  |  |  |  |
| Retwork           |                                                                                                    | Cancel Repeat Finished       |                                                                  |  |  |  |  |  |  |
| System            |                                                                                                    |                              |                                                                  |  |  |  |  |  |  |
|                   |                                                                                                    |                              |                                                                  |  |  |  |  |  |  |

# 3. Click Finished.

| Hos<br>IP A | stname: bigip1 E<br>vddress: 172.16.40.84 T | ate Jan 21,<br>ime 12:00 Al | 0020 User admin<br>(PST) Roke Administrator | Partition:         | Common     | Log out          |
|-------------|---------------------------------------------|-----------------------------|---------------------------------------------|--------------------|------------|------------------|
| ſ           | Standalone                                  |                             |                                             |                    |            |                  |
| N           | Main Help                                   | About                       | Local Traffic >> Pool List                  |                    |            |                  |
| 1           | Statistics                                  |                             | tor v Pool List Statistics                  |                    |            |                  |
|             |                                             |                             |                                             |                    |            |                  |
| Lø          | IApps                                       |                             | Search                                      |                    |            | Create           |
| 5           | DNS                                         |                             | C Status Aname Descri                       | ion    Application | on Members | Partition / Path |
| R:A         | Local Traffic                               |                             | Backend GO Back                             | nd                 | 1          | Common           |
| 080         |                                             |                             | Detete                                      |                    |            |                  |
|             | Network Map                                 |                             |                                             |                    |            |                  |
|             | Policies                                    |                             |                                             |                    |            |                  |
|             | Profiles                                    |                             |                                             |                    |            |                  |
|             | Ciphers                                     |                             |                                             |                    |            |                  |
|             | iRules                                      |                             |                                             |                    |            |                  |
|             | Pools                                       |                             |                                             |                    |            |                  |
|             | Nodes                                       |                             |                                             |                    |            |                  |
|             | Monitors                                    |                             |                                             |                    |            |                  |
|             | Traffic Class                               |                             |                                             |                    |            |                  |
|             | Address Translation                         |                             |                                             |                    |            |                  |
|             | Acceleration                                |                             |                                             |                    |            |                  |
|             | Device Management                           |                             |                                             |                    |            |                  |
| -           | Network                                     |                             |                                             |                    |            |                  |
|             | System                                      |                             |                                             |                    |            |                  |
|             |                                             |                             |                                             |                    |            |                  |

# Result:

This creates a backend server pool, which is accessed from clients connecting to the frontend virtual server.

# 2. Add a frontend virtual server:

1. Navigate to Local Traffic  $\rightarrow$  Virtual Server  $\rightarrow$  Virtual Server List and click Create.

| Hostname: bigip1 Date Jan 21<br>IP Address: 172.16.40.84 Time 12:03 | 2000 User seine<br>M971 Seits Answersteller                                                                  |
|---------------------------------------------------------------------|----------------------------------------------------------------------------------------------------|
| ONLINE (ACTIVE)                                                     |                                                                                                    |
|                                                                     |                                                                                                    |
| Main Help About                                                     | Local Traffic » Virtual Servers - Virtual Server List                                                        |
| Mage Statistics                                                     | g v Whad SeverList Virtuel Address List Statistica +                                                         |
| IApps                                                               |                                                                                                    |
| <u> </u>                                                            | Search Create                                                                                                |
| S DNS                                                               | V Status * Name © Description © Application © Description © Service Port © Type Resources © Partition / Path |
| R. Land Torthe                                                      | No records to display.                                                                                       |
| Local trame                                                         | Enable Disable Delete                                                                                        |
| Network Map                                                         |                                                                                                    |
| Virtual Servers >                                                   | Virtual Server List O                                                                                        |
| Policies                                                            | Virtual Address List                                                                                         |
| Profiles                                                            | Statistics                                                                                                   |
| Ciphers                                                             |                                                                                                    |
| iRules >                                                            |                                                                                                    |
| Pools                                                               |                                                                                                    |
| Nodes                                                               |                                                                                                    |
| Monitors 📀                                                          |                                                                                                    |
| Traffic Class 🕘                                                     |                                                                                                    |
| Address Translation                                                 |                                                                                                    |
| Acceleration                                                        |                                                                                                    |
|                                                                     |                                                                                                    |
| Device Management                                                   |                                                                                                    |
| Network                                                             |                                                                                                    |
| System                                                              |                                                                                                    |
|                                                                     |                                                                                                    |
|                                                                     |                                                                                                    |

- 2. Configure the frontend virtual server details. At a minimum, configure the following values:
  - Destination Address: This is the virtual IP address that is used for the frontend.
  - SSL Profile (Client): Configure if the frontend is SSL.
  - SSL Profile (Server): Configure if the backend is SSL.

| Main Help About       | Local Traffic » Virtual Servers  | · Virtual Server List >> New Virtual Server                                                                                                    |  |  |  |  |  |
|-----------------------|----------------------------------|----------------------------------------------------------------------------------------------------|--|--|--|--|--|
| Array Statistics      |                                  |                                                                                                    |  |  |  |  |  |
| -                     | General Properties               |                                                                                                    |  |  |  |  |  |
| iApps                 | Name                             | Frontiand                                                                                                    |  |  |  |  |  |
| S DNS                 | Description                      |                                                                                                    |  |  |  |  |  |
| Local Traffic         | Туре                             | Standard ¢                                                                                                    |  |  |  |  |  |
| Network Man           | Source Address                   |                                                                                                    |  |  |  |  |  |
| Virtual Servers       | Destination Address/Mask         | 172.16.40.100                                                                                                    |  |  |  |  |  |
| Policies              | Service Port                     | 443 (HTTP5 = )                                                                                                    |  |  |  |  |  |
| Profiles              | Notify Status to Virtual Address |                                                                                                    |  |  |  |  |  |
| Ciphers               | State                            | Enabled 0                                                                                                    |  |  |  |  |  |
| iRules >              | Configuration: Basic \$          |                                                                                                    |  |  |  |  |  |
| Pools >               | Protocol                         | TCP \$                                                                                                    |  |  |  |  |  |
| Nodes                 | Protocol Profile (Client)        |                                                                                                    |  |  |  |  |  |
| Monitors  (+)         | Protocol Profile (Securit)       |                                                                                                    |  |  |  |  |  |
| Traffic Class 🕞       | UTTO Dedia                       | (up )                                                                                                    |  |  |  |  |  |
| Address Translation > | HTTP PIONE                       |                                                                                                    |  |  |  |  |  |
| Acceleration          | HTTP Proxy Connect Profile       |                                                                                                    |  |  |  |  |  |
|                       | FTP Profile                      |                                                                                                    |  |  |  |  |  |
| Device Management     | RTSP Profile                     | None 1                                                                                                    |  |  |  |  |  |
| Retwork               | SSL Profile (Client)             | Selected Available<br>/Common /Common                                                                                                    |  |  |  |  |  |
| System                |                                  | cientsis         <                                                                                                    |  |  |  |  |  |
|                       | SSL Profile (Server)             | Selected Available Tommore approx.extra approx.extra appr |  |  |  |  |  |
|                       | SMTPS Profile                    | None 3                                                                                                    |  |  |  |  |  |
|                       | Client LDAP Profile              | [None 8]                                                                                                    |  |  |  |  |  |
|                       | Server LDAP Profile              | None E                                                                                                    |  |  |  |  |  |
|                       | SMTP Profile                     | None 2                                                                                                    |  |  |  |  |  |

- 3. Click Finished.
- 4. Under the Resource tab, set the Default Pool as Backend and click Update.

| Hoanname Spipel Die dan 22,2020 Die der einen<br>Arkobes 127,402,402 Die dan 22,2020 Die der einen<br>Arkobes 127,402,402 Die der einen der einen der |                                 |                                  |  |  |  | on: Common 🗘 | Log out |
|----------------------------------------------------------------------------------------------------|---------------------------------|----------------------------------|--|--|--|--------------|---------|
| ONLINE (ACTIVE)<br>Standalone                                                                                                    |                                 |                                  |  |  |  |              |         |
| Main Help About                                                                                                    | Local Traffic » Virtual Servers | : Virtual Server List » Frontend |  |  |  |              |         |
| Statistics                                                                                                    | 🔅 👻 Properties Reso             | urces Statistics A               |  |  |  |              |         |
| iApps                                                                                                    | Load Balancing                  |                                  |  |  |  |              |         |
| S DNS                                                                                                    | Default Pool                    | Backend 0                        |  |  |  |              |         |
| Deal Traffic                                                                                                    | Default Persistence Profile     | None \$                          |  |  |  |              |         |
| Network Map                                                                                                    | Fallback Persistence Profile    | None \$                          |  |  |  |              |         |
| Virtual Servers                                                                                                    | Update                          |                                  |  |  |  |              |         |
| Policies                                                                                                    | 10 store                        |                                  |  |  |  |              | Manage  |
| Profiles                                                                                                    | Name                            |                                  |  |  |  |              |         |
| Ciphers                                                                                                    | No records to display.          |                                  |  |  |  |              |         |
| Rules                                                                                                    | Policion                        |                                  |  |  |  |              | Manage  |
| Pools                                                                                                    | Name                            |                                  |  |  |  |              |         |
| Nodes                                                                                                    | No records to display.          |                                  |  |  |  |              | _       |
| Monitors 💿                                                                                                    |                                 |                                  |  |  |  |              |         |
| Traffic Class                                                                                                    |                                 |                                  |  |  |  |              |         |
| Address Translation                                                                                                    |                                 |                                  |  |  |  |              |         |
| Acceleration                                                                                                    |                                 |                                  |  |  |  |              |         |
| Device Management                                                                                                    |                                 |                                  |  |  |  |              |         |
| Retwork                                                                                                    |                                 |                                  |  |  |  |              |         |
| System                                                                                                    |                                 |                                  |  |  |  |              |         |
|                                                                                                    |                                 |                                  |  |  |  |              |         |
|                                                                                                    |                                 |                                  |  |  |  |              |         |
|                                                                                                    |                                 |                                  |  |  |  |              |         |

# Adding the PingIntelligence policy

The imported PingIntelligence policy must be tied to a virtual server. Add the PingIntelligence policy to the existing or recently created virtual server

### About this task

To add the PingIntelligence policy to the virtual server:

#### Steps

- 1. Navigate to Local Traffic  $\rightarrow$  Virtual Servers  $\rightarrow$  Virtual Server List.
- 2. Select the virtual server to which you want to add the PingIntelligence policy.
- 3. Click the Resources tab.
- 4. In the iRules section, click the Manage button.
- 5. Choose the iRule under the pi\_plugin that you want to attach to the virtual server.
| ONLINE (ACTIVE)<br>Standalone |                             |                                   |                                                                                  |
|-------------------------------|-----------------------------|-----------------------------------|----------------------------------------------------------------------------------|
| Main Help About               | Local Traffic » Virtual Ser | vers : Virtual Server List » Fror | ntend                                                                            |
| Mag Statistics                | 🕁 🚽 Properties              | Resources Statistics              |                                                                                  |
| iApps                         | Resource Management         |                                   |                                                                                  |
| CONS                          | iRule                       | Enabled                           | Availablesys_auth_ssl_ocspsys_auth_tacacssvs_httos redirect >> /Common/pi_plugin |
| Network Map                   |                             |                                   | pi_irule                                                                         |
| Virtual Servers               |                             | Up Down                           |                                                                                  |
| Policies                      | Cancel Finished             |                                   |                                                                                  |
| Profiles                      |                             |                                   |                                                                                  |
| Ciphers                       |                             |                                   |                                                                                  |
| iRules                        |                             |                                   |                                                                                  |
| Pools                         |                             |                                   |                                                                                  |
| Nodes                         |                             |                                   |                                                                                  |
| Monitors 🕞                    |                             |                                   |                                                                                  |
| Traffic Class                 |                             |                                   |                                                                                  |
| Address Translation           |                             |                                   |                                                                                  |

6. Move the pi\_irule to the Enabled window and click Finished.

| ONLINE (ACTIVE)<br>Standalone | l cool Tarffio y Matural | Semiero Midual Sea   | vor Liet Erente | -1                                           |
|-------------------------------|--------------------------|----------------------|-----------------|----------------------------------------------|
| Main neip About               | Local franc » virtual    | Becourses            | Statiation      |                                              |
| Mag Statistics                | Properties               | Resources            | Statistics      |                                              |
| iApps                         | Resource Management      |                      |                 |                                              |
| S DNS                         |                          | Ena                  | bled            | Available                                    |
|                               |                          | /Common/<br>pi_irule | pi_piugin<br><< | _sys_autn_ssi_cc_ldap<br>_sys_auth_ssi_crldp |
| Local france                  | iRule                    |                      | >>              |                                              |
| Network Map                   |                          |                      |                 | sys_https_redirect                           |
| Virtual Servers               |                          | Up                   | Down            |                                              |
| Policies                      | Cancel Finished          |                      |                 |                                              |
| Profiles                      |                          |                      |                 |                                              |
| Ciphers                       |                          |                      |                 |                                              |
| iRules                        |                          |                      |                 |                                              |
| Pools                         |                          |                      |                 |                                              |
| Nodes                         |                          |                      |                 |                                              |
| Monitors 🕒                    |                          |                      |                 |                                              |
| Traffic Class                 |                          |                      |                 |                                              |
| Address Translation           |                          |                      |                 |                                              |

# IBM DataPower Gateway sideband integration

This integration guide discusses the deployment of PingIntelligence for APIs in a sideband configuration with IBM DataPower Gateway.

PingIntelligence for APIs provides policy assembly components that extract the API metadata from a request or response processed by IBM DataPower Gateway. The API metadata is passed to PingIntelligence for APIs for detailed API activity reporting and attack detection. For more information on sideband deployment, see <u>Sideband ASE</u>.

The PingIntelligence policy assembly components are added using API Manager in IBM API Connect. The following diagram shows the implementation steps of the PingIntelligence policy assembly components in the IBM API ecosystem.

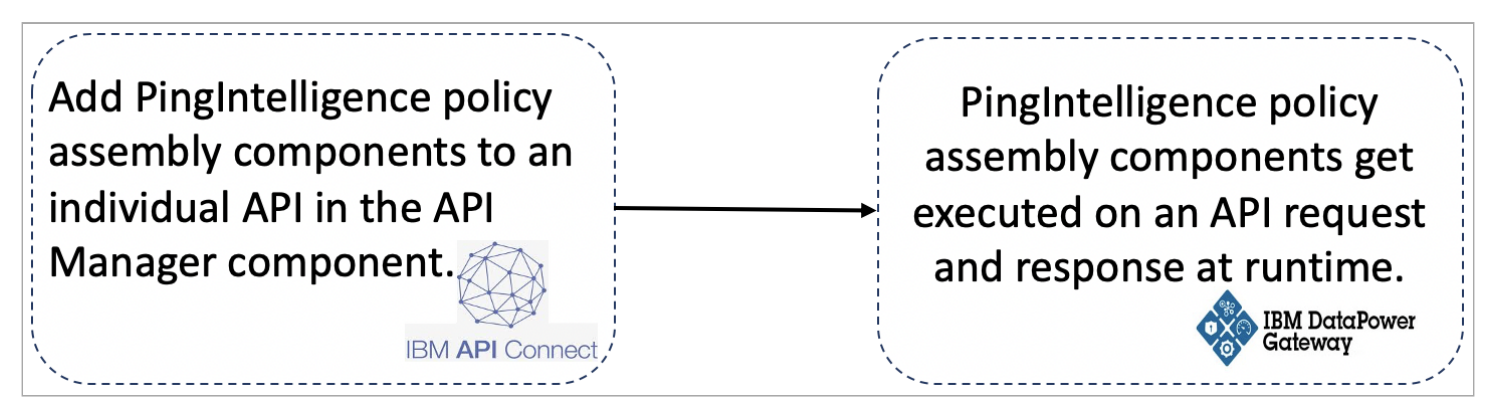

# i) Note

The PingIntelligence policy assembly components get deployed on a per API basis. You must configure them for an individual API to extract the request and response metadata for the API.

## The following diagram shows the logical setup of PingIntelligence for APIs and IBM DataPower Gateway.

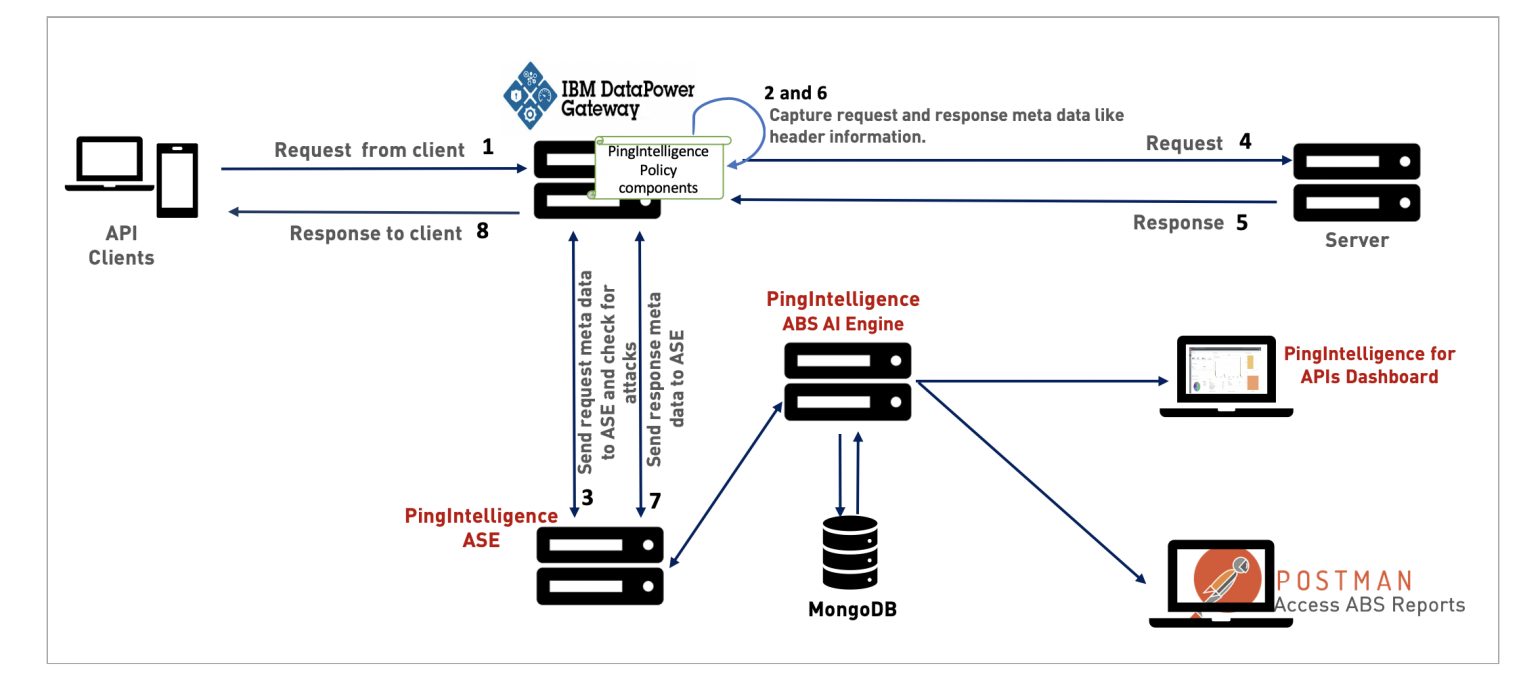

The traffic flow through the IBM DataPower Gateway and PingIntelligence for APIs components is explained below:

- 1. A client sends an incoming request to the IBM DataPower Gateway.
- 2. The PingIntelligence policy component is executed on the request to extract the metadata from the incoming request.
- 3. IBM DataPower Gateway makes an API call to send the request metadata to API Security Enforcer (ASE). The ASE checks the client identifiers such as usernames, tokens against the blacklist. If all checks pass, ASE returns a 200-0K response to the IBM DataPower Gateway. If the checks do not pass, ASE sends different response code (403) to the IBM DataPower Gateway. In both cases, ASE logs the request information and sends it to the PingIntelligence API Behavioral Security (ABS) AI Engine for processing.
- 4. If the ASE sends a 200-OK response to the IBM DataPower Gateway, it forwards the API requests to the backend server. If the gateway receives a 403-Forbidden response from ASE, it blocks the client.
- 5. IBM DataPower Gateway receives the response from the backend server.
- 6. The PingIntelligence policy component is applied on the response to extract the metadata from the server response.
- 7. IBM DataPower Gateway makes a second API call to pass the response information to ASE, which sends the information to the ABS AI engine for processing.
- 8. IBM DataPower API Gateway sends the response received from the backend server to the client.

### Preparing to deploy the PingIntelligence policy

Prepare to deploy the PingIntelligence policy by completing the following.

About this task

Before deploying the PingIntelligence policy:

#### Steps

1. Verify that the following versions of IBM APIC and DataPower are installed.

The PingIntelligence policy is validated only for these versions

- IBM APIC v5.0.8.7
- IBM DataPower Gateway 2018.4.10
- 2. To configure the PingIntelligence policy, verify you have permissions to edit and publish APIs in the API Manager.
- 3. Install and configure the PingIntelligence software.

For more information on PingIntelligence deployment, see PingIntelligence automated deployment for virtual machines and servers and PingIntelligence manual deployment.

4. Verify that API Security Enforcer (ASE) is in sideband mode by running the following ASE command:

/opt/pingidentity/ase/bin/cli.sh status

Result:

| API Security Enforcer   |   |                                                     |
|-------------------------|---|-----------------------------------------------------|
| status                  | : | started                                             |
| mode                    | : | sideband                                            |
| http/ws                 | : | port 80                                             |
| https/wss               | : | port 443                                            |
| firewall                | : | enabled                                             |
| abs                     | : | enabled, ssl: enabled                               |
| abs attack              | : | disabled                                            |
| audit                   | : | enabled                                             |
| sideband authentication | : | disabled                                            |
| ase detected attack     | : | disabled                                            |
| attack list memory      | : | configured 128.00 MB, used 25.60 MB, free 102.40 MB |
|                         |   |                                                     |

#### Troubleshooting:

If ASE is not in sideband mode, then stop ASE and change the mode by editing the /opt/pingidentity/ase/config/ ase.conf file. Set mode as sideband and start ASE.

For more information on starting ASE, see Starting and stopping ASE.

5. For a secure communication between IBM DataPower Gateway and ASE, enable sideband authentication by entering the following ASE command:

# ./bin/cli.sh enable\_sideband\_authentication -u admin -p

6. Ensure SSL is configured in ASE for client side connection using self-signed certificate.

For more information on configuring self-signed certificate, see Configuring SSL for external APIs.

- 7. Enable a connection keep-alive between gateway and ASE:
  - 1. Optional: If the ASE is running, stop it.
  - 2. Navigate to /opt/pingidentity/ase/config/.
  - 3. Set the value of enable\_sideband\_keepalive to true in the ase.conf file.
  - 4. Start ASE after setting the value.

For more information on ASE configuration, see Sideband ASE configuration using the ase.conf file.

8. To generate the token in ASE, enter the following command in the ASE command line and save the generated authentication token for further use:

# ./bin/cli.sh -u admin -p admin create\_sideband\_token

The token is required for IBM DataPower Gateway to authenticate with ASE. It is set as a runtime variable in ASE config set-variable policy. For more information, see Configuring the PingIntelligence policy components.

### **Deploy the PingIntelligence policy**

PingIntelligence for APIs provides a pi\_policy.yaml file for IBM DataPower Gateway sideband integration.

The policy has the following three policy assembly components:

- ASE Config: This assembly component configures the ASE connection and authentication parameters. It implements a set-variable policy that configures the parameters as runtime variables.
- ASE Request: This assembly component extracts the API metadata from a request processed by the IBM DataPower Gateway. It implements a gateway script policy in the DataPower Gateway.
- ASE Response: This assembly component extracts the API metadata from a response processed by the IBM DataPower Gateway. It implements a gateway script policy in the DataPower Gateway.

IBM API Connect provides different policy types to control specific aspects of processing by the DataPower Gateway (for example, to configure a capability for logging, for security, and so forth). The set-variable policy type helps to add or set a runtime variable. The gateway script policy gives built-in access to the DataPower Gateway to execute a specified DataPower Gateway script program.

The deployment of the PingIntelligence policy involves:

- 1. Adding the PingIntelligence policy components.
- 2. Configuring the PingIntelligence policy components.

## γ Note

The PingIntelligence policy does not support payload with a DELETE request. When the policy is deployed, if a DELETE request comes with a payload, the payload will not reach the backend API server.

#### Adding the PingIntelligence policy components

Add the PingIntelligence policy components to your API.

#### Before you begin

Make sure to:

- 1. Download the PingIntelligence policy from the Ping Identity Downloads
- 2. Extract the policy by using the following command:

# tar -zxvf <<file name>>

For example:

# tar -zxvf pi-api-ibm-policy-4.1.0.tar.gz

About this task

To add the PingIntelligence policy components:

### Steps

1. Sign on to IBM API Manger.

| IBM <b>AP</b><br>API Manager                | IBM API Connect<br>API Manager |             |  |  |  |
|---------------------------------------------|--------------------------------|-------------|--|--|--|
| Username<br>                                |                                | <b>₽</b> ~  |  |  |  |
| Password                                    |                                |             |  |  |  |
|                                             |                                |             |  |  |  |
|                                             | Sign in                        |             |  |  |  |
|                                             | Forgot password?               |             |  |  |  |
|                                             |                                |             |  |  |  |
| To open the navigation pane, click the Menu | icon on the top-left           | corner.     |  |  |  |
| F IBM API C                                 | Connect                        |             |  |  |  |
| ← All APIs                                  | <> Source                      | na Assemble |  |  |  |
| Info                                        |                                |             |  |  |  |

3. Click Drafts in the navigation pane.

2.

| IBM <b>API</b> Connect | × | 0.0        |
|------------------------|---|------------|
| ★ Favorites            | ~ | = Assemble |
| Dashboard              |   |            |
|                        |   |            |
| 🔦 Admin                |   |            |

### 4. Click the APIs tab.

| ≡ | IBM API Connect     | Drafts        |
|---|---------------------|---------------|
| P | roducts             |               |
|   |                     |               |
|   | Add 🗲 🔍 Search APIs |               |
|   |                     |               |
|   | TITLE               | LAST MODIFIED |
|   | dee test 10.0       | a day aga     |

5. Click on your API under TITLE list or enter the API name in the Search APIs dialog box and select the API.

| ≡  | IBM API Connect     | Drafts        |
|----|---------------------|---------------|
| Pr | oducts of APIs      |               |
|    | Add 🕂 🔍 Search APIs |               |
|    | TITLE               | LAST MODIFIED |
|    | ¢ ).0               | a day ago     |
|    | ı ct 1.0.0          | 2 days ago    |
|    | 1.0.0               | 2 days ago    |
|    | r 0.0               | 7 days ago    |

6. Click the Source tab to edit your API definition.

| ≡ IBM <b>API</b> C    | onnect    |            |  |  |
|-----------------------|-----------|------------|--|--|
| ← All APIs 🛛 🖗 Design | <> Source | 🔁 Assemble |  |  |
| Info                  |           |            |  |  |

- 7. Copy and paste the contents of the PingIntelligence policy into the Assembly block of your API definition at three places:
  - 1. Open the pi\_policy.yaml file, copy the contents of the set-variable: block with the ASE Config component and paste it in the next line after the execute: block in your API.

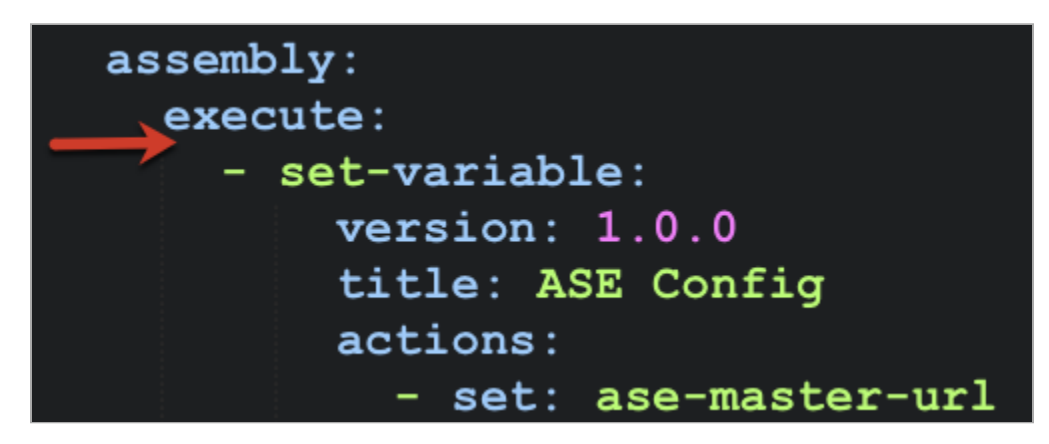

2. Next, copy the contents of the gateway script: block containing the ASE Request component from the pi\_polic y.yaml file and paste it after the last line of the ASE Config component.

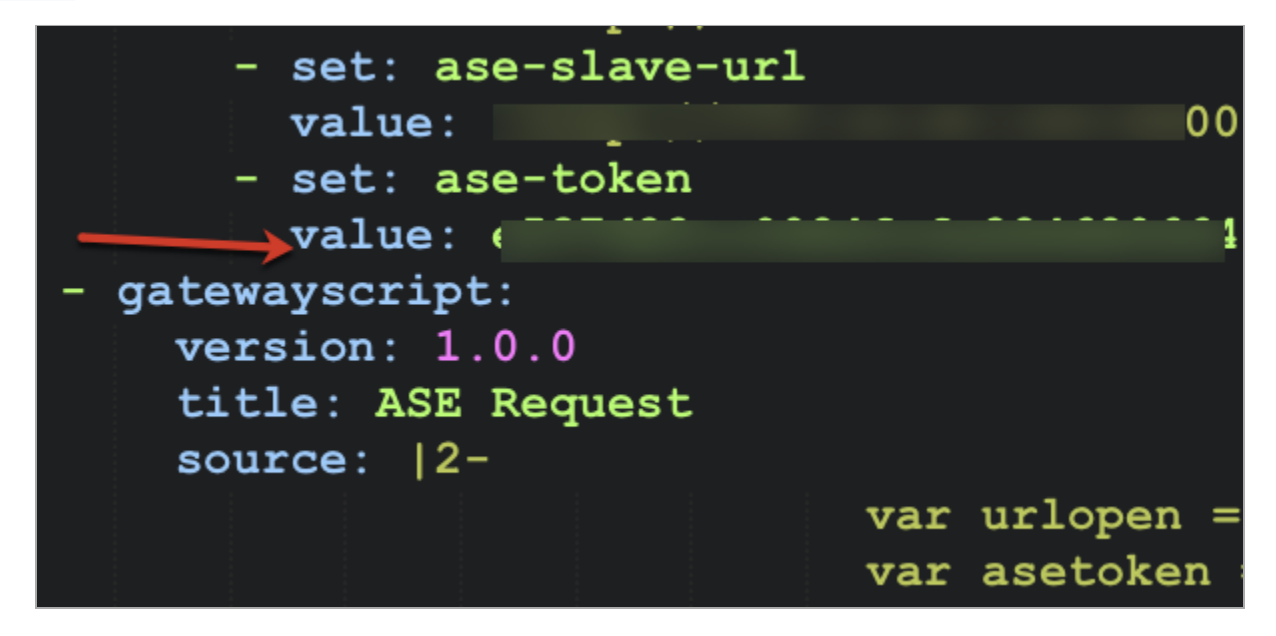

3. Copy the contents of the gateway script: block containing the ASE Response component from the pi\_policy.ya ml file and paste it as the last component of your API.

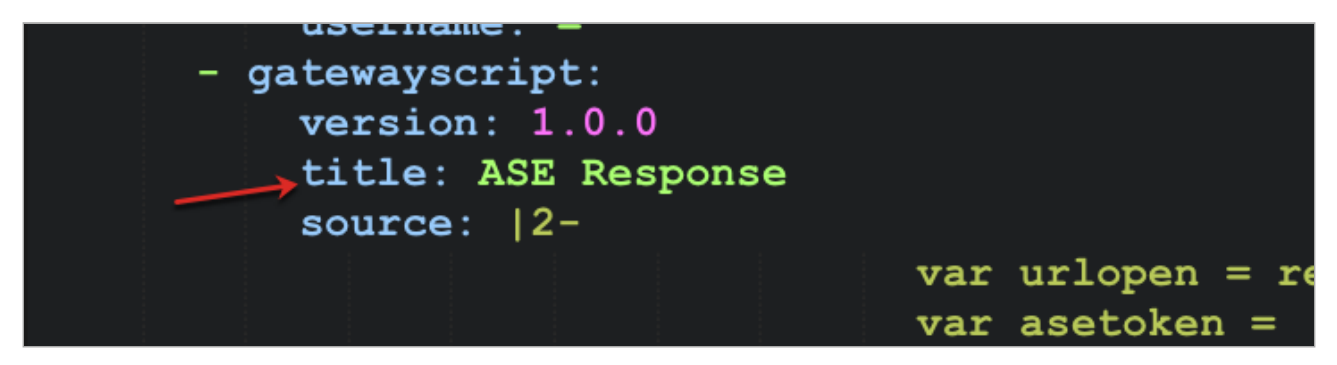

4. Copy the contents of the gateway script: block containing the ASE Response component from the pi\_policy.ya ml file and paste it as the last component of your API.

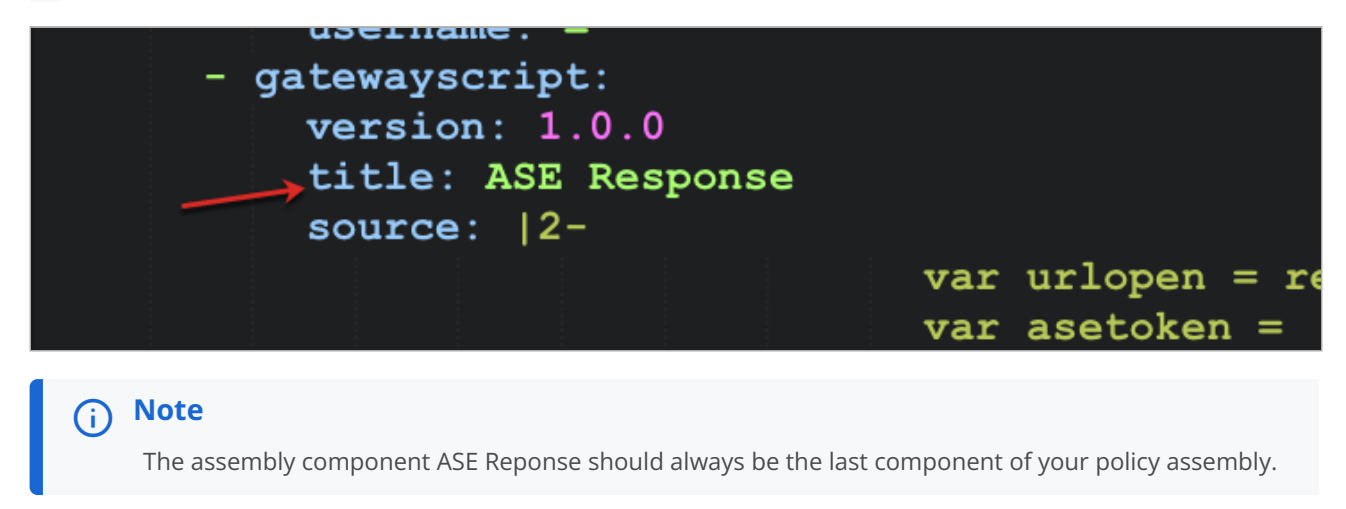

- 8. Click the Validate icon to validate your changes, and then click the Save icon after completing the validation.
- 9. Click the Assemble tab to open the Assemble view. Verify the sequence of the components ASE Config, ASE Request, and ASE Response in the Policy Assembly.

The order must match as highlighted in the red boxes in the following image.

| ≡ IBM <b>API</b> Connect     | 0.0          | Ø Explore | ۹        | ? | 賍 piorg 🗸 | ۲ |
|------------------------------|--------------|-----------|----------|---|-----------|---|
| ← All APIs @ Design ↔ Source | e 📪 Assemble |           |          |   | 8         | : |
| Q, Filter 🛛 🔻 🕨              | Show catch   | es 🝥 —    |          |   | -0-       | + |
| Logic ^                      |              |           |          |   |           |   |
| 🔗 lf                         |              |           |          | _ |           |   |
| Operation Switch             | ASE Config   | ASE       | Response | • |           |   |
| Switch                       |              |           |          |   |           |   |
| Throw                        |              |           |          |   |           |   |
| Transforms ^                 |              |           |          |   |           |   |

### **Configuring the PingIntelligence policy components**

After adding the PingIntelligence policy to an API, configure the ASE parameters.

### About this task

To configure the ASE parameters:

#### Steps

- 1. Click the Assemble tab.
- 2. In the main window, click the ASE Config component to open the property sheet on the right.

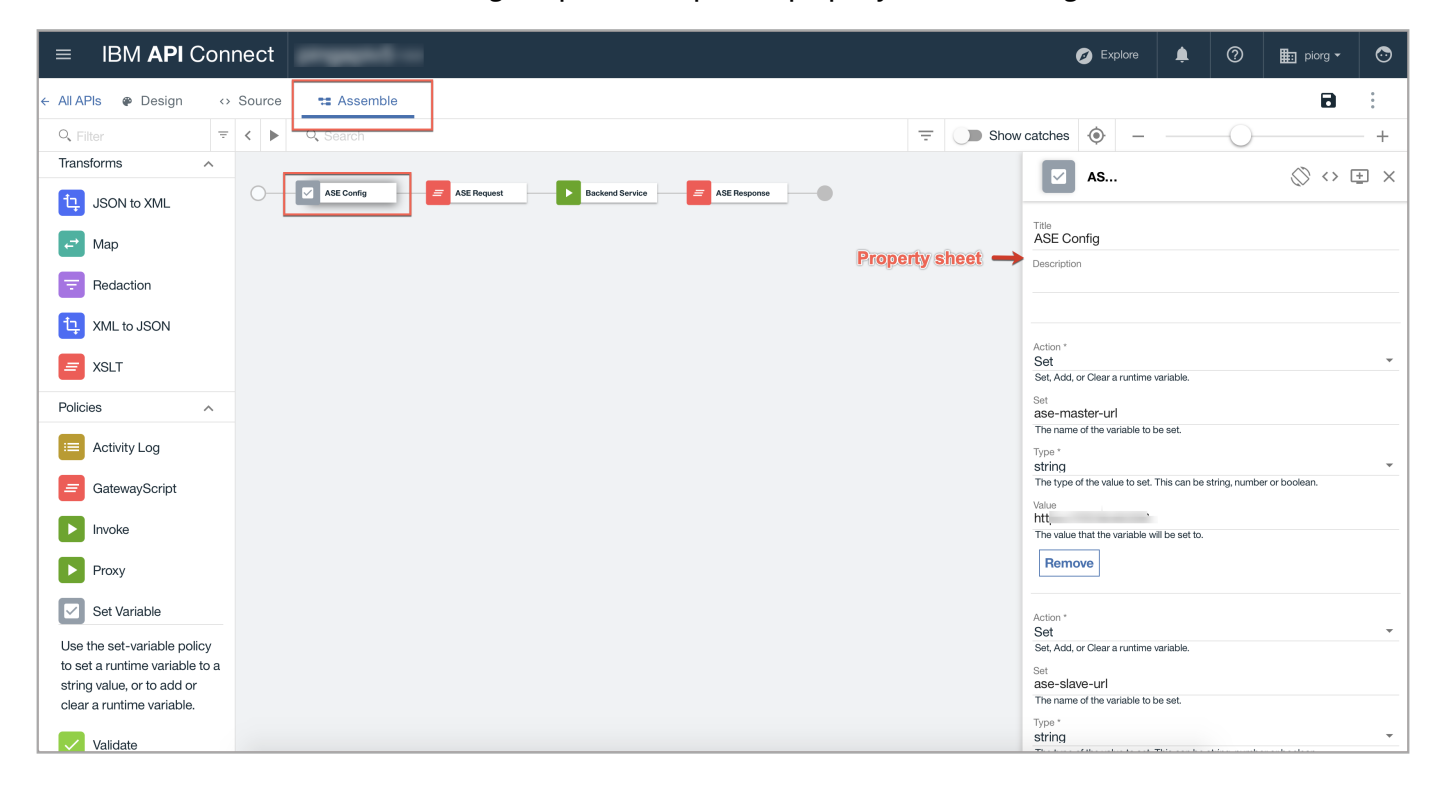

3. Configure the values for ASE master URL, ASE slave URL, and ASE token. Click the Save icon on the top-right corner.

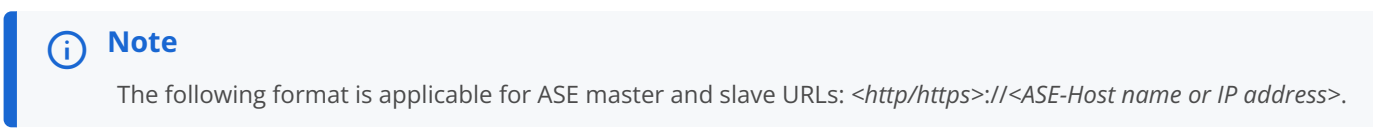

| Action *                                                                                                    | _ |
|----------------------------------------------------------------------------------------------------|---|
| Set                                                                                                    | * |
| Set, Add, or Clear a runtime variable.                                                                                                    |   |
| Set                                                                                                    |   |
| ase-master-url                                                                                                    |   |
| The name of the variable to be set.                                                                                                    |   |
| Type *                                                                                                    |   |
| string                                                                                                    | * |
| The time of the value to get. This can be string, number or beglean                                                                                                    |   |
| The type of the value to set. This can be string, number of boolean.                                                                                                    |   |
| Value                                                                                                    |   |
|                                                                                                    |   |
| The value that the variable will be set to                                                                                                    |   |
| The value that the vanable will be set to.                                                                                                    |   |
| Demons                                                                                                    |   |
| Remove                                                                                                    |   |
|                                                                                                    |   |
|                                                                                                    |   |
|                                                                                                    |   |
|                                                                                                    |   |
|                                                                                                    |   |
| Action *                                                                                                    |   |
| Action *<br>Set                                                                                                    | Ţ |
| Action *<br>Set<br>Set, Add, or Clear a runtime variable.                                                                                                    | ÷ |
| Action *<br>Set<br>Set, Add, or Clear a runtime variable.                                                                                                    | ÷ |
| Action *<br>Set<br>Set, Add, or Clear a runtime variable.<br>Set                                                                                                    | v |
| Action *<br>Set<br>Set, Add, or Clear a runtime variable.<br>Set<br>ase-slave-url                                                                                                    | · |
| Action *<br>Set<br>Set, Add, or Clear a runtime variable.<br>Set<br>ase-slave-url<br>The name of the variable to be set.                                                                                                    | ~ |
| Action *<br>Set<br>Set, Add, or Clear a runtime variable.<br>Set<br>ase-slave-url<br>The name of the variable to be set.<br>Type *                                                                                                    | • |
| Action *<br>Set<br>Set, Add, or Clear a runtime variable.<br>Set<br>ase-slave-url<br>The name of the variable to be set.<br>Type *                                                                                                    | • |
| Action * Set Set Set, Add, or Clear a runtime variable. Set ase-slave-url The name of the variable to be set. Type * string The time of the variable to set This can be string The time of the variable to set This can be string              | • |
| Action *<br>Set<br>Set, Add, or Clear a runtime variable.<br>Set<br>ase-slave-url<br>The name of the variable to be set.<br>Type *<br>string<br>The type of the value to set. This can be string, number or boolean.                           | • |
| Action *<br>Set<br>Set, Add, or Clear a runtime variable.<br>Set<br>ase-slave-url<br>The name of the variable to be set.<br>Type *<br>string<br>The type of the value to set. This can be string, number or boolean.<br>Value                  | • |
| Action *<br>Set<br>Set, Add, or Clear a runtime variable.<br>Set<br>ase-slave-url<br>The name of the variable to be set.<br>Type *<br>string<br>The type of the value to set. This can be string, number or boolean.<br>Value                  | • |
| Action * Set Set, Add, or Clear a runtime variable. Set ase-slave-url The name of the variable to be set. Type * string The type of the value to set. This can be string, number or boolean. Value The value that the variable will be set to  | • |
| Action * Set Set, Add, or Clear a runtime variable. Set ase-slave-url The name of the variable to be set. Type * string The type of the value to set. This can be string, number or boolean. Value The value that the variable will be set to. | • |
| Action * Set Set, Add, or Clear a runtime variable. Set ase-slave-url The name of the variable to be set. Type * string The type of the value to set. This can be string, number or boolean. Value The value that the variable will be set to. | • |

| Action *                                                             |   |
|----------------------------------------------------------------------|---|
| Set                                                                  | * |
| Set, Add, or Clear a runtime variable.                               |   |
| Set                                                                  |   |
| ase-token                                                            |   |
| The name of the variable to be set.                                  | _ |
| Type *                                                               |   |
| string                                                               | - |
| The type of the value to set. This can be string, number or boolean. |   |
| Value                                                                |   |
|                                                                      |   |
| The value that the variable will be set to.                          | _ |
|                                                                      |   |
| Remove                                                               |   |
|                                                                      |   |
|                                                                      | _ |

4. Publish your API after completing step 3 to make the PingIntelligence policy components part of your API definition.

# Kong API gateway integration

This guide describes the deployment of the PingIntelligence plugin for Kong 1.5.0 community version API gateway.

Install the plugin on all the Kong nodes that you want to integrate with PingIntelligence. You can apply the plugin at the global level or a per-service level for both DB-less and database mode of Kong API gateway. For more information on Kong's DB-less and database mode, see Kong documentation . The following is a high-level list of features of the PingIntelligence plugin:

- You can apply the plugin at the global or per-service level for both database and DB-less mode.
- The plugin supports keep-alive connections.
- You can configure API Security Enforcer (ASE) primary and secondary nodes for failover. If both the primary and secondary nodes are not available, the plugin routes the connection to the backend servers.

The following diagram shows the logical setup of PingIntelligence and Kong API gateway:

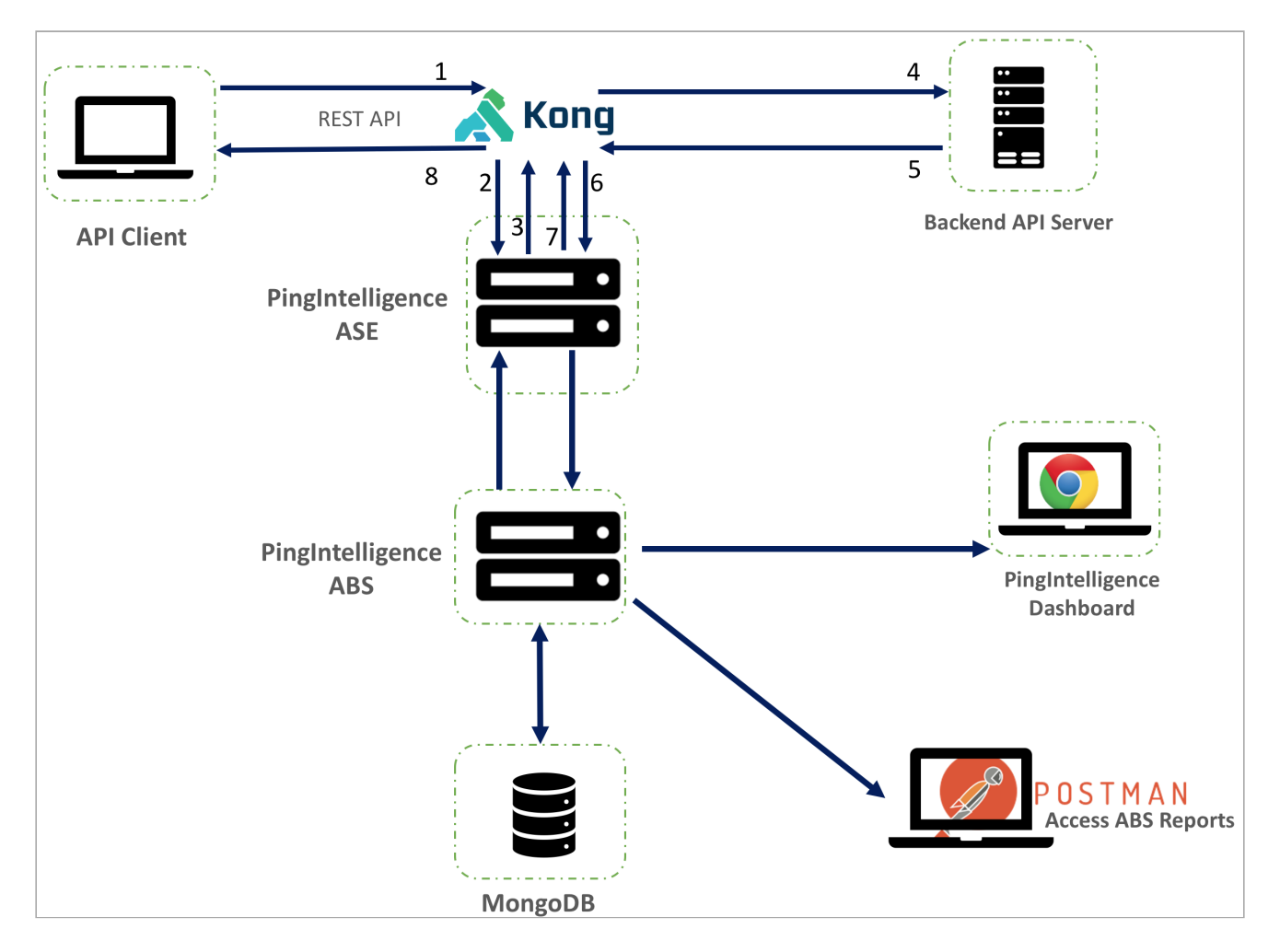

The following is the traffic flow through Kong API gateway and PingIntelligence components:

- 1. The client sends an incoming request to Kong.
- 2. Kong makes an API call to send the request metadata to ASE.
- 3. ASE checks the request against a registered set of APIs and looks up the client identifier on the PingIntelligence AI engine-generated deny list. If all checks pass, ASE returns a 200-0K response to Kong. If not, a different response code is sent to Kong. The request information is also logged by ASE and sent to the AI engine for processing.
- 4. If Kong receives a 200-0K response from ASE, then it forwards the request to the backend server. A request is blocked only when ASE sends a 403 error code to Kong.
- 5. The response from the backend server is received by Kong.
- 6. Kong makes a second API call to pass the response information to ASE, which sends the information to the AI engine for processing.
- 7. ASE receives the response information and sends a 200-0K to Kong.
- 8. Kong sends the response received from the backend server to the client.

## Preparing to deploy the PingIntelligence policy

Complete the following for PingIntelligence and Kong API Gateway before deploying the PingIntelligence plugin.

About this task

Before deploying the PingIntelligence plugin:

Steps

1. Install the PingIntelligence software.

For more information on installing PingIntelligence for APIs, see Automated deployment guide or Manual deployment guide.

2. Verify that ASE is deployed in sideband mode by running the status command:

/opt/pingidentity/ase/bin/cli.sh status

```
Result:
```

```
API Security Enforcer
status
                       : started
mode : sideband
http/ws
                       : port 80
https/wss
                      : port 443
firewall
                     : enabled
                      : enabled, ssl: enabled
abs
abs attack
                      : disabled
audit
                      : enabled
sideband authentication : disabled
ase detected attack : disabled
                     : configured 128.00 MB, used 25.60 MB, free 102.40 MB
attack list memory
```

#### Troubleshooting:

If ASE is not in sideband mode, then stop ASE and change the mode by editing the /opt/pingidentity/ase/config/ ase.conf file. Set mode as sideband and start ASE. For more information on the ase.conf file, see Sideband ASE configuration using the ase.conf file.

3. For a secure communication between Kong and ASE, enable sideband authentication by entering the following command in the ASE command line:

# ./bin/cli.sh enable\_sideband\_authentication -u admin -p

4. To generate the token in ASE, enter the following command in the ASE command line and save the generated authentication token for further use.

A token is required for Kong to authenticate with ASE. This token is generated in ASE and configured in the kong.yml file of the PingIntelligence plugin.

# ./bin/cli.sh -u admin -p admin create\_sideband\_token

5. If you want to keep alive the connections beteen Kong and ASE, set the value of enable\_sideband\_keepalive to true. If ASE is already running, stop ASE, edit the ase.conf file, and then start ASE.

For more information on keep-alive paramter, see Sideband ASE configuration using the ase.conf file.

6. Install the Kong API Gateway and LuaRocks, the Lua package manager, on all the Kong nodes where you want to deploy the PingIntelligence module.

#### Deploying the PingIntelligence policy

Deploy the PingIntelligence plugin for the Kong API Gateway.

#### About this task

To deploy the PingIntelligence plugin for Kong API Gateway:

#### Steps

- 1. Download <sup>C</sup> the PingIntelligence plugin for Kong and copy to the /opt/ directory on all the Kong nodes where you want to deploy the PingIntelligence plugin.
- 2. Untar the plugin file by entering the following command:

\$ untar pi-api-kong-policy-4.1.0.tar.gz

3. Change the directory to /opt/pingidentity/kong-policy:

```
$ cd /opt/pingidentity/kong-policy
```

4. Run the LuaRocks command to deploy the PingIntelligence plugin:

This command installs the PingIntelligence plugin files at the /usr/local/share/lua/5.1/kong/plugins/ pingintelligence/ location. This location may be different based on the version of LuaRocks.

\$ luarocks make \*.rockspec

5. Configure /opt/pingidentity/kong-policy/examples/kong.conf to provide the plugin name.

The default plugin name is pingintelligence. The plugin name that you configure in kong.conf is used in the kong.yml file. The following is a sample kong.conf file.

### ) Νote

Edit your existing kong.conf file by copying the plugins = bundled, pingintelligence section.

```
#------
# Kong sample configuration file
# ------
log_level = debug
plugins = bundled,pingintelligence
proxy_listen = 0.0.0.0:8000
admin_listen = 0.0.0.0:8001
database = off
declarative_config = /opt/pingidentity/kong-policy/examples/kong.yml
lua_ssl_trusted_certificate = /opt/pingidentity/kong-policy/certs/cacert.pem
lua_package_path = ./?.lua;./?/init.lua;
```

6. Optional: If you are running Kong in DB-less mode, configure the kong.yml file for deploying the PingIntelligence plugin.

The following table explains the variables of the file.

| Variable                                                         | Description                                                                                                    |  |  |  |
|------------------------------------------------------------------|----------------------------------------------------------------------------------------------------|--|--|--|
| Services                                                         |                                                                                                    |  |  |  |
| name                                                             | The name of the service or API.                                                                                                    |  |  |  |
| url                                                              | The URL where the service or API is hosted.                                                                                                    |  |  |  |
| routes                                                           | The subpaths of the service. A maximum of 3-subpaths are supported.                                                                                                    |  |  |  |
| Plugins: Define the ASE specific variables for a service or API. |                                                                                                    |  |  |  |
| name                                                             | The name of the plugin. This name was configured in the kong.conf file.                                                                                                    |  |  |  |
| service                                                          | The name of the service API. If you want to apply the<br>plugin to more than one service, create a service<br>section for each service as shown in the example<br>kong.yml file. For example, if you have three services<br>or APIs, your kong.yml file should have three service<br>sections, one for each service. The example<br>kong.yml file has two sample service names configured. |  |  |  |
| config                                                           |                                                                                                    |  |  |  |
| ase_primary_host                                                 | IP address of primary ASE node.                                                                                                    |  |  |  |
| ase_secondary_host                                               | IP address of the secondary ASE node.                                                                                                    |  |  |  |
| ase_port                                                         | Port number of the ASE node                                                                                                    |  |  |  |

| Variable      | Description                                                                                                    |
|---------------|----------------------------------------------------------------------------------------------------|
| ase_token     | The sideband ASE token that was generated as part of the prerequisites                                                                                                    |
| ase_timeout   | The time in milliseconds for which Kong waits for ASE to respond before trying the other host. The default value is 5,000 ms                                                                                                    |
| ase_keepalive | The time in milliseconds for the keepalive connection.<br>The default value is 60,000 ms.                                                                                                    |
| access_token  | If OAuth token is part of the query string, the<br>access_token field allows you to set the query param<br>key that holds OAuth token in the query string                                                                                                    |
| use_tls       | Configures a TLS connection between the API gateway and ASE. The default value is <code>false</code> .                                                                                                    |
| sni_name      | Fully qualified domain name (FQDN) of the certificate applied to ASE data port                                                                                                    |
| tls_verify    | When set to true, the API gateway verifies the certificate. If the certificate validation fails, the connection is closed. When set to false, the API gateway does not verify the certificate, however, the connection between the API gateway and ASE is encrypted. |

1. Per-service level: Configure the kong.yml file as described in the table above with the service name of all the API or services to which you want to apply the plugin.

The following is a sample kong.yml file:

```
# This is an example file to get you started with using
# declarative configuration in Kong.
# Metadata fields start with an underscore (_)
# Fields that do not start with an underscore represent Kong entities and attributes
# _format_version is mandatory,
# it specifies the minimum version of Kong that supports the format
_format_version: "1.1"
# Each Kong entity (core entity or custom entity introduced by a plugin)
# can be listed in the top-level as an array of objects:
services:
 - name: shop-books
   url: <your_service_url>
   routes:
     - name: shop-books-route
       paths:
         - /shopapi-books
 - name: shop-electronics
   url: <your_service_url>
   routes:
     - name: shop-electronics-route
       paths:
         - /shopapi-electronics
plugins:
  - name: pingintelligence
   service: shop-books
   _comment: "An example configuration of pingintelligence plugin"
   config:
     ase_primary_host: localhost
     ase_secondary_host: localhost
     ase_port: "8000"
     ase_token: 1ebd5fde1b0b4373a1ad8b8724d13813
     ase_timeout: "5000"
     ase_keepalive: "60000"
     access_token: access_token
     use_tls: false
     sni_name: test.ase.pi
     tls_verify: false
   tags:
     - api_security
  - name: pingintelligence
   service: shop-electronics
   _comment: "An example configuration of pingintelligence plugin"
   config:
```

2. Global level: To apply the plugin at the global level, remove the service name from the kong.yml file as shown in the sample file below:

```
# _____
# This is an example file to get you started with using
# declarative configuration in Kong.
 ------
                                         # Metadata fields start with an underscore (_)
# Fields that do not start with an underscore represent Kong entities and attributes
# _format_version is mandatory,
# it specifies the minimum version of Kong that supports the format
_format_version: "1.1"
# Each Kong entity (core entity or custom entity introduced by a plugin)
# can be listed in the top-level as an array of objects:
services:
   url: <your_service_url>
   routes:
     paths:
plugins:
  - name: pingintelligence
    _comment: "An example configuration of pingintelligence plugin"
   config:
     ase_primary_host: localhost
     ase_secondary_host: localhost
     ase_port: "8000"
     ase_token: 1ebd5fde1b0b4373a1ad8b8724d13813
     ase_timeout: "5000"
     ase_keepalive: "60000"
     access_token: access_token
     use_tls: false
     sni_name: test.ase.pi
     tls_verify: false
   tags:
     - api_security
```

7. Start the API gateway after the plugin has been deployed:

\$ kong start -c kong.conf

## (j) Note

By default, Kong is configured to run its services on 8000 port and admin API on 8001 port. You can change these default ports in the kong.conf file.

8. Optional: Configure Kong to work in database mode. If you are running Kong in database mode, use the following curl commands to apply the plugin at a per-service level or global level.

You can refer the config section in step 6 above for more details on the parameters sent as part of the request in the curl commands. Make sure that Kong is running when you are applying the plugin in database mode.

Choose from:

• Service level: Run the following command to apply the plugin at a per service level:

```
curl --location --request POST '<kong_ip>:<kong_admin_port>/services/<service_name>/plugins' \
--header 'Content-Type: application/json' \
--data-raw '{
       "name": "pingintelligence",
   "config": {
       "tls_verify": ,
       "sni_name": "",
       "ase_port": "",
       "ase_primary_host": "",
       "ase_token": ""
       "ase_timeout": "",
       "ase_keepalive": "",
        "ase_secondary_host": "",
       "access_token": "",
        "use_tls":
    }
}'
```

• Global level: Run the following cur1 command to apply the plugin at the global level:

```
curl --location --request POST '<kong_ip>:<kong_admin_port>/plugins' \
--header 'Content-Type: application/json' \
--data-raw '{
        "name": "pingintelligence",
      "config": {
       "tls_verify": ,
        "sni_name": "",
        "ase_port": "",
        "ase_primary_host": "",
       "ase_token": "",
        "ase_timeout": ""
        "ase_keepalive": "",
        "ase_secondary_host": "",
        "access_token": "",
        "use_tls":
    }
}'
```

#### Extracting user information when an OIDC plugin is installed

Extract user attributes from JavaScript Object Notation (JSON) web tokens (JWT) when an OpenID Connect (OIDC) plugin is installed in the Kong Gateway.

#### About this task

To extract user attributes:

#### Steps

- 1. Capture the header value assigned to the upstream\_introspection\_header parameter in the OIDC plugin configuration.
- 2. Assign the header value to the location key in the jwt object of the API JSON file.

Result:

API Security Enforcer (ASE) will extract the user information from the JWT.

3. If upstream\_introspection\_header is not configured in the OIDC plugin, then complete the following configuration and assign x\_introspection to the location key in the jwt object of the API JSON file:

```
http patch :8001/plugins/$PLUGIN_ID config:=@patch.json
cat patch.json
{
    "upstream_introspection_header": "x_introspection"
}
```

Example:

The following is a snippet of JWT object from a sample API JSON file:

```
"jwt": {
   "location": "h:x_introspection",
   "username": "username",
   "clientid": "client_id"
}
```

#### Next steps

For more information on configuring the API JSON file, see Defining an API using API JSON configuration file in sideband mode.

# **MuleSoft sideband integration**

This guide describes the deployment of PingIntelligence for APIs in a sideband configuration with MuleSoft API Gateway.

A PingIntelligence policy is installed in the MuleSoft API Gateway and it passes API metadata to PingIntelligence for detailed API activity reporting and attack detection with optional client blocking.

The PingIntelligence policy works with APIs that are configured with basic endpoint and also with APIs that are configured with proxy endpoint. The policy is simpler to deploy when applied to APIs that are configured with the endpoint with proxy option since more API metadata is already accessible by the policy.

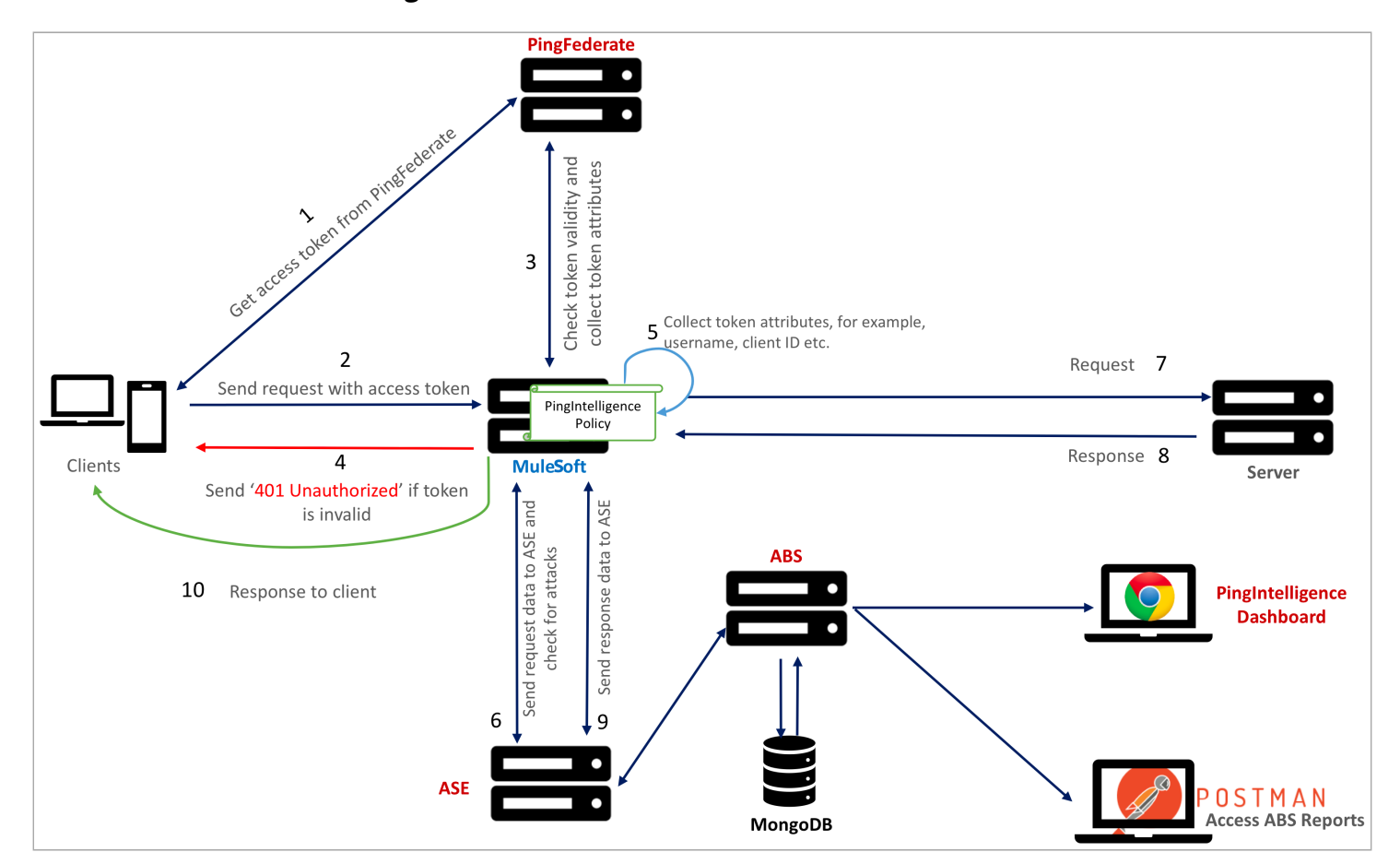

## Traffic flow for MuleSoft integration without user information

The following is the traffic flow through the MuleSoft and PingIntelligence for APIs components:

- 1. The client sends an incoming request to MuleSoft.
- 2. The PingIntelligence policy running in MuleSoft collects API metadata and token attributes.
- 3. MuleSoft makes an API call to send the request information to ASE. ASE checks the request against a registered set of APIs and checks the origin IP, cookie, or OAuth2 token against the AI-generated deny list. If all checks pass, ASE returns a 200-0K response to the MuleSoft. If not, a different response code is sent to MuleSoft. The request information is also logged by ASE and sent to the AI engine for processing.
- 4. If MuleSoft receives a 200-0K response from ASE, then it forwards the request to the backend server. Otherwise, the Gateway optionally blocks the client.
- 5. The response from the backend server is received by MuleSoft. MuleSoft sends the response received from the backend server to the client.
- 6. MuleSoft makes a second API call to pass the response information to ASE, which sends the information to the AI engine for processing. ASE receives the response information and sends a 200-0K to MuleSoft.
- 7. MuleSoft sends the response to the client.

## Traffic flow for MuleSoft integration with user information

The following is the traffic flow through the MuleSoft and PingIntelligence for APIs components. PingFederate is used as the OAuth server to gather the user information.

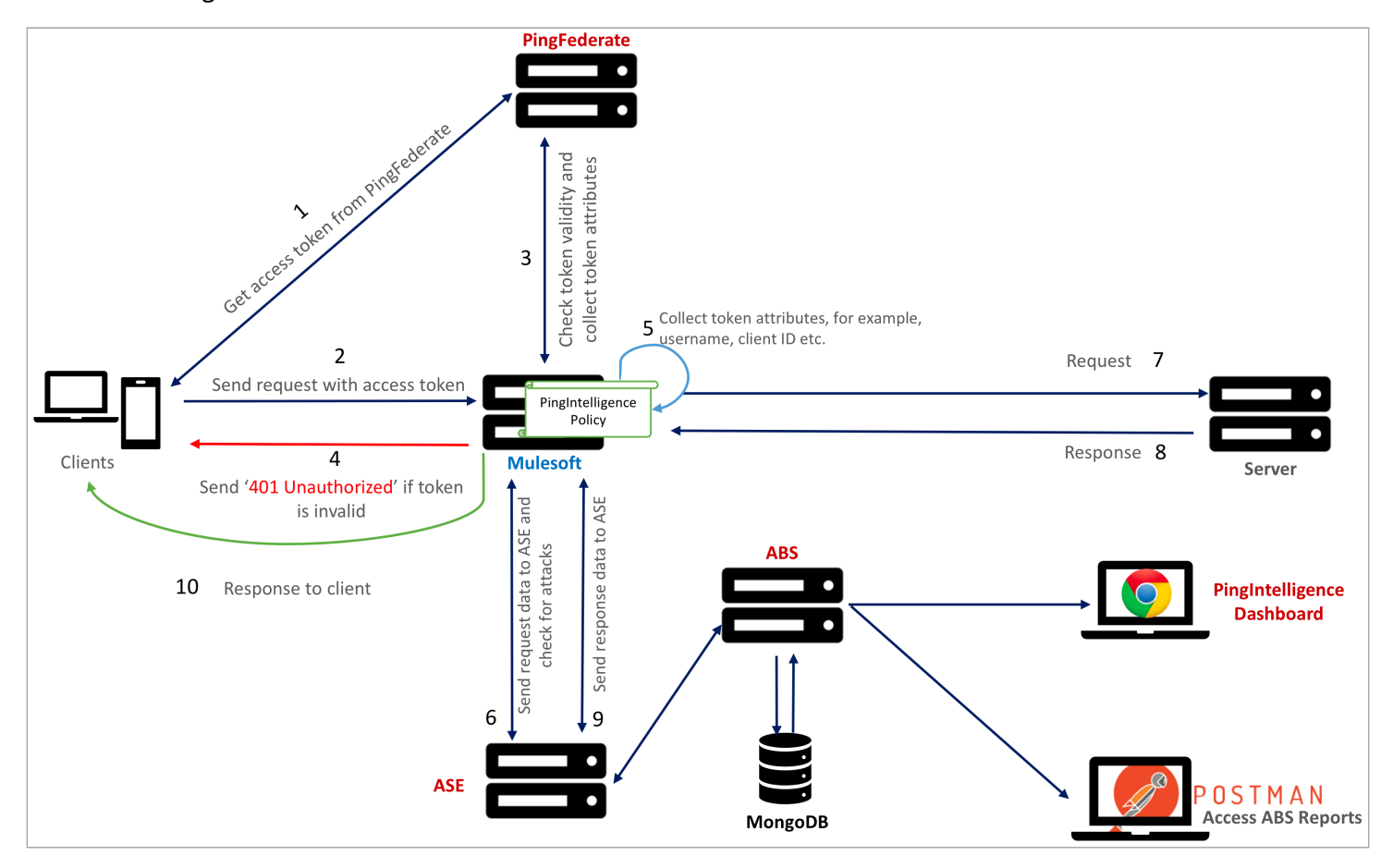

- 1. The client requests and receives an access token from PingFederate.
- 2. The client sends a request with the access token received from PingFederate.
- 3. MuleSoft verifies the authenticity of the access token with PingFederate.
- 4. If the token is invalid, MuleSoft returns a 401-unauthorized message to the client.
- 5. If the token is valid, the PingIntelligence policy running in MuleSoft collects API metadata and token attributes.
- 6. MuleSoft makes an API call to send the request information to ASE. ASE checks the request against a registered set of APIs and checks the origin IP, cookie, or OAuth2 token against the artificial intelligence (AI)-generated deny list. If all checks pass, ASE returns a 200-0K response to the MuleSoft. If not, a different response code is sent to MuleSoft. The request information is also logged by ASE and sent to the AI engine for processing.
- 7. If MuleSoft receives a 200-0K response from ASE, then it forwards the request to the backend server. Otherwise, the Gateway optionally blocks the client.
- 8. The response from the backend server is received by MuleSoft. MuleSoft sends the response received from the backend server to the client.

- 9. MuleSoft makes a second API call to pass the response information to ASE, which sends the information to the AI engine for processing. ASE receives the response information and sends a 200-0K to MuleSoft.
- 10. MuleSoft sends the response to the client.

#### Preparing to deploy the PingIntelligence policy

Complete the following prerequisites before deploying the PingIntelligence policy on MuleSoft.

About this task

Before deploying the PingIntelligence policy:

#### Steps

1. Verify that MuleSoft version 3.9.x or 4.x is installed.

If you are using any other version, contact Ping Identity support.

### (i) Note

Due to a known bug in MuleSoft 4.2.2, you can encounter a **502** error response when the PingIntelligence policy is deployed with MuleSoft 4.2.2. Refer to thehttps://help.mulesoft.com/s/article/Scatter-Gather-throwing-Event-instance-or-a-MessagingException-on-4-2-2-only[MuleSoft documentation] for more information about the issue and its resolution.

2. Install and configure the PingIntelligence software.

For more information, see PingIntelligence manual deployment or PingIntelligence automated deployment.

3. Verify that API Security Enforcer (ASE) is in sideband mode by running the following ASE command:

/opt/pingidentity/ase/bin/cli.sh status

Result:

```
API Security Enforcer
status
                       : started
mode : sideband
http/ws
                      : port 80
https/wss
                      : port 443
firewall
                      : enabled
                     : disabled, ssl: enabled
abs
abs attack
                    : disabled
audit
                      : enabled
sideband authentication : disabled
                     : disabled
ase detected attack
attack list memory : configured 128.00 MB, used 25.61 MB, free 102.39 MB
google pubsub
                     : disabled
log level
                      : debua
timezone
                       : local (UTC)
```

Troubleshooting:

If ASE is not in sideband mode, then stop ASE and change the mode by editing the /opt/pingidentity/ase/config/ ase.conf file. Set mode as sideband and start ASE.

4. For a secure communication between MuleSoft Anypoint and ASE, enable sideband authentication by entering the following ASE command:

# ./bin/cli.sh enable\_sideband\_authentication -u admin -p

5. To generate the token in ASE, enter the following command in the ASE command line and save the generated authentication token for further use:

A token is required for MuleSoft Anypoint to authenticate with ASE.

# ./bin/cli.sh -u admin -p admin create\_sideband\_token

- 6. Optional: Gather user information from PingFederate:
  - 1. To integrate PingFederate with MuleSoft, follow the instructions in Configure Client Management PingFederate

This will enable PingFederate OAuth Token Enforcement policy. This policy should be applied before the PingIntelligence policy in the Anypoint platform API Manager as shown in the following screenshot.

| ,                | API level policies<br>Apply New Policy    |          |                     |          | Edit policy order            |
|------------------|-------------------------------------------|----------|---------------------|----------|------------------------------|
|                  | Name                                      | Category | Fulfills            | Requires |                              |
| $\left  \right $ | > PingFederate access token enforcement 0 | Security | OAuth 2.0 protected |          | API Specification<br>snippet |
|                  | > PingIntelligence 0                      | Security | Message protection  |          |                              |

Currently the PingIntelligence policy supports PingFederate as authorization server.

## **Deploying the PingIntelligence policy**

The PingIntelligence sideband policy supports integration with MuleSoft 3.9 and 4.x API Gateways.

Before you begin

The policy package has the following two files:

Steps

- policy.yaml
- policy.xml

Next steps

Follow the steps to deploy PingIntelligence policy based on the version of the MuleSoft API Gateway. For PingIntelligence to detect attacks based on username, make sure that the PingFederate access token enforcement policy is the first policy deployed. PingIntelligence policy should be the second policy.

|                                                                                  | anager                                                                                                    |                        |                                                                                                    |                    |       |                              | 自 Ping Identity ?                                                                                                    |
|----------------------------------------------------------------------------------|----------------------------------------------------------------------------------------------------|------------------------|----------------------------------------------------------------------------------------------------|--------------------|-------|------------------------------|----------------------------------------------------------------------------------------------------|
| API Administration (Sandbox) userinfo-mule39 (v1) - Policies                     |                                                                                                    |                        |                                                                                                    | ~                  |       |                              |                                                                                                    |
| SANDBOX                                                                          | sandbox userinfo-mule39 v1                                                                                   |                        | Configuration Deta                                                                                                    | III                | ~     |                              | Actions ∨                                                                                                    |
| - API Administration<br>Alerts<br>Contracts<br>Policies<br>SLA Tiers<br>Settings | API Status:  Active Asset Version: 1.0.0 Latest  Add consumer endpoint  API level policies  Apply New Policy |                        | Policy     PingFederate access token enforcement       Scopes     openid profile email       Skip Client Id Validation     true |                    | Close |                              | Manage CloudHub Proxy ><br>View API in Exchange ><br>View configuration details ><br>View Analytics Dashboard ><br>Edit policy order |
|                                                                                  | 1                                                                                                    | lame                   | Category                                                                                                    | Fulfills           |       | Requires                     |                                                                                                    |
|                                                                                  | <ul> <li>PingFederate access token enforcement 0</li> </ul>                                                  | Security               | OAuth 2.0 protected                                                                                                    |                    |       | API Specification<br>snippet |                                                                                                    |
|                                                                                  |                                                                                                    | Order Method           | Resource URI                                                                                                    |                    |       |                              |                                                                                                    |
|                                                                                  |                                                                                                    | 1 All API Methods      | All API Resou                                                                                                    | irces              |       |                              | View Detail Actions V                                                                                                    |
|                                                                                  | > F                                                                                                    | ingIntelligence Contom | Security                                                                                                    | Message protection |       |                              |                                                                                                    |

## MuleSoft 3.9

Deploying PingIntelligence for MuleSoft 3.9 About this task

Before applying the PingIntelligence policy, make sure that the API to which you want to apply the policy is defined. The steps below use an API named PingIntelligenceAPI for illustration purposes.

To deploying the PingIntelligence policy to MuleSoft Anypoint 3.9:

Steps

1. Sign on to your MuleSoft Anypoint account.

2. Open API Manager by expanding the menu on the left-hand side.

| Motion Mathematical Mathematical Mathema |                          |        |                     |     |
|----------------------------------------------------------------------------------------------------|--------------------------|--------|---------------------|-----|
| Design Center                                                                                                    |                          |        |                     |     |
| 🔀 Exchange                                                                                                    | Promote from environment | Search |                     | All |
| 😂 Management Center                                                                                                    |                          |        |                     |     |
| O Access Management                                                                                                    | Version                  | Status | Client Applications |     |
| 🕦 API Manager                                                                                                    | v1                       | Active | 0                   |     |
| Runtime Manager                                                                                                    | nceAPI                   |        |                     |     |
| 🕞 Data Gateway                                                                                                    | v1                       | Active | 0                   |     |
| 🔊 Visualizer                                                                                                    |                          |        |                     |     |
| 🛃 Secrets Manager                                                                                                    | v1                       | Active | 0                   |     |

3. In the API Administration page, click Custom Policies.

| $\equiv \mid \mathfrak{N}$ API Manager    |                              |                    |                            |                     |                      |              |  |  |  |
|-------------------------------------------|------------------------------|--------------------|----------------------------|---------------------|----------------------|--------------|--|--|--|
| API Administration (S                     | API Administration (Sandbox) |                    |                            |                     |                      |              |  |  |  |
| SANDBOX                                   | Manage API V Promote         | e from environment | arch                       |                     | ×                    | 1 - 5 of 5 V |  |  |  |
| API Administration                        |                              |                    |                            |                     | All Favorites Active |              |  |  |  |
| Automated Policies<br>Client Applications | API Name                     | Version            | Status                     | Client Applications | Creation Date        |              |  |  |  |
| Custom Policies                           | ∨ decoy                      |                    |                            |                     | 1 version            |              |  |  |  |
| Analytics                                 |                              | v1                 | Active                     | 0                   | 01-29-2019 13:38     |              |  |  |  |
|                                           | V PingIntelligenceAPI        |                    |                            |                     | 1 version            |              |  |  |  |
|                                           |                              | v1                 | <ul> <li>Active</li> </ul> | 0                   | 01-30-2019 12:29     |              |  |  |  |

4. In the Custom Policies page, click Add custom policy:

| =   🕅 API                                 | Manager                                                                                                    |
|-------------------------------------------|----------------------------------------------------------------------------------------------------|
| Custom Policies                           |                                                                                                    |
| SANDBOX                                   | Custom policies                                                                                                    |
| API Administration                        | Create custom policies that will be available to all APIs in your organization.<br>The policies listed on this page were created for <b>Mule 3.9, and earlier.</b><br>In Mule 4 and later, policies are stored as assets in Exchange. Therefore, instead of API Manager, you have to go to Exchange to create policies. For more information, see MuleSoft documentation. |
| Automated Policies<br>Client Applications | Add custom policy                                                                                                    |
| Custom Policies                           |                                                                                                    |
| Analytics                                 |                                                                                                    |

5. In the Add custom policy pop-up window, add the policy name (for example, PingIntelligence policy) and upload the policy.yaml and policy.xml files.

| Add custom policy                                                                                    | $\times$ |
|----------------------------------------------------------------------------------------------------|----------|
| Mule Version                                                                                         |          |
| O Policy for runtimes older than Mule 4 O Policy for Mule 4 or later                                 |          |
| Name *                                                                                               |          |
| I                                                                                                    |          |
| PingIntelligence Policy                                                                              |          |
| Choose File No file chosen                                                                           |          |
| Policy configuration *<br>The Mule configuration XML for the policy implementation. Learn more here. |          |
| Choose File No file chosen                                                                           |          |
|                                                                                                    |          |
| Cancel                                                                                               | Add      |

#### Result:

The PingIntelligence policy is added as shown below.

| 🗏   🕅 API           | Manager                                                                                          |                                                                                                    |                                                                   |                         | ļ          |
|---------------------|--------------------------------------------------------------------------------------------------|----------------------------------------------------------------------------------------------------|-------------------------------------------------------------------|-------------------------|------------|
| Custom Policies     |                                                                                                  |                                                                                                    |                                                                   |                         |            |
| SANDBOX             | Custom policies                                                                                  |                                                                                                    |                                                                   |                         |            |
| API Administration  | The policies listed on this page were created<br>In Mule 4 and later, policies are stored as ass | to all AP1s in your organization.<br>for <b>Mule 3.9, and earlier.</b> .<br>sets in Exchange. Therefore, instead of API Manager, you have | e to go to Exchange to create policies. For more information, see | MuleSoft documentation. |            |
| Automated Policies  |                                                                                                  |                                                                                                    |                                                                   |                         |            |
| Client Applications | Add custom policy                                                                                |                                                                                                    |                                                                   |                         |            |
| Custom Policies     |                                                                                                  |                                                                                                    |                                                                   |                         |            |
| Analytics           |                                                                                                  |                                                                                                    |                                                                   | 1 - 4 (                 | of 4 🗸 < 🗦 |
|                     | Name                                                                                             | Files                                                                                                    | Fulfills                                                          | Requires                |            |
|                     | PingIntelligence Policy                                                                          | YAML 住 XML 住                                                                                                    | Message protection                                                |                         | Delete     |

## MuleSoft 4.x

Deploying PingIntelligence for MuleSoft 4.x About this task

The PingIntelligence policy for MuleSoft now supports two languages:

- Groovy
- Java

Based on your environment and requirements, either of the policies can be deployed.

## (i) Note

The PingIntelligence MuleSoft Java policy supports asynchronous invocation from the Gateway to PingIntelligence ASE.

The PingIntelligence policy for MuleSoft tar is now comprised of the following structure (after extraction):

```
pingidentity/
`-- mulesoft-policy
    |-- mulesoft-3.9
      |-- policy.xml
    `-- policy.yaml
    1
    |-- mulesoft-4.0-groovy
      |-- policy.xml
    1
       |-- policy.yaml
    `-- pom.xml
    `-- mulesoft-4.0-java
       |-- mule-artifact.json
       |-- policy.xml
       |-- policy.yaml
        `-- pom.xml
```

Complete the following steps to deploy the PingIntelligence policy for the MuleSoft 4.0 Groovy or Java policy:

To deploy the PingIntelligence policy for the MuleSoft 4.x or MuleSoft 4.0 Groovy or Java policy:

Steps

1. Create a project directory by following the instructions in Getting started with Custom Policies development<sup>[2]</sup>.

The following screenshot shows an illustrative sample of a project directory structure.

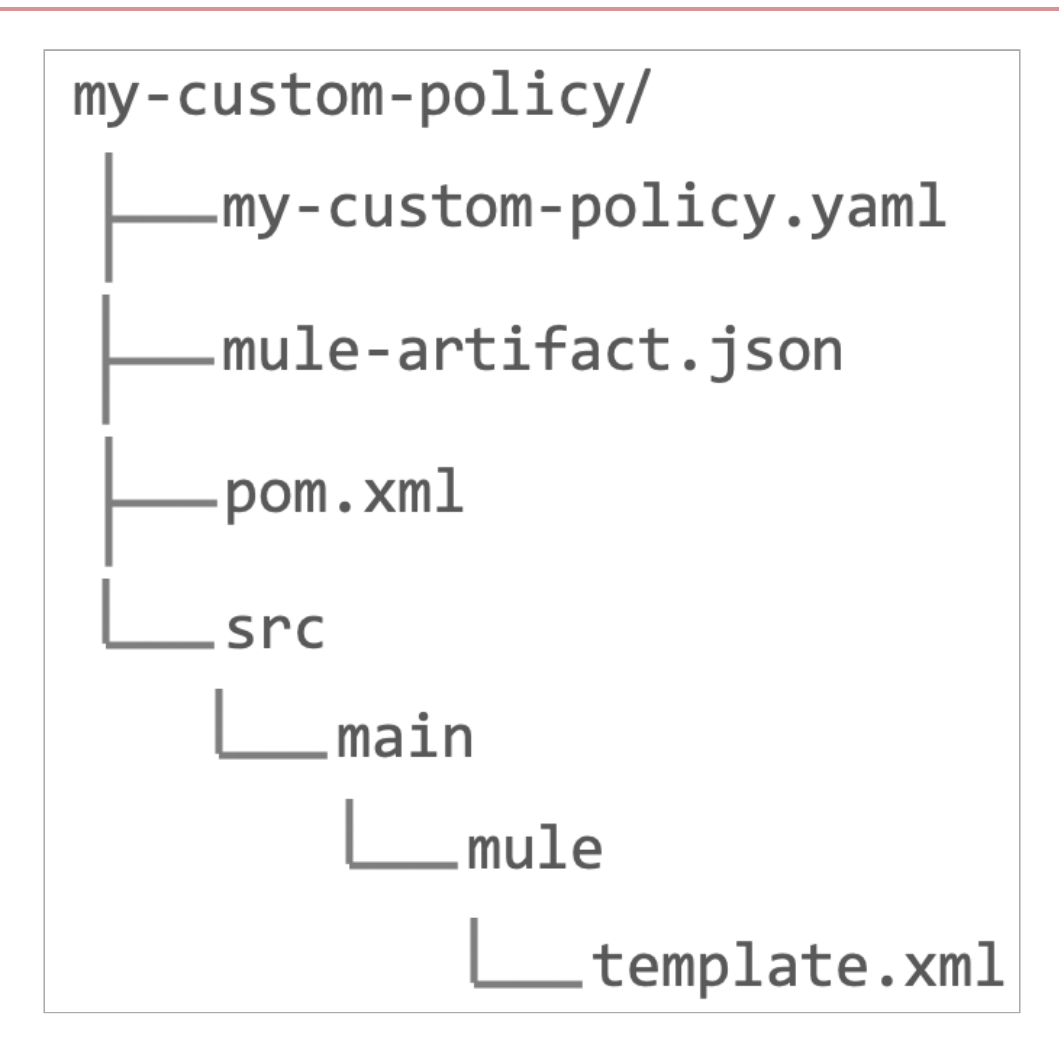

+ The PingIntelligence policy package provides three files for 4.x:

- policy.xml: Contains the actual logic of the policy.
- policy.yaml: Has details that render policy configuration UI.
- pom.xml: Specifies dependencies for policy compilation.
  - 1. When the project's directory structure is created, replace the contents of my-custom-policy.yaml with that of the policy.yaml file, and the contents of template.xml with that of policy.xml. Similarly, replace the contents of pom.xml with that of the pom.xml file provided in the PingIntelligence policy package.

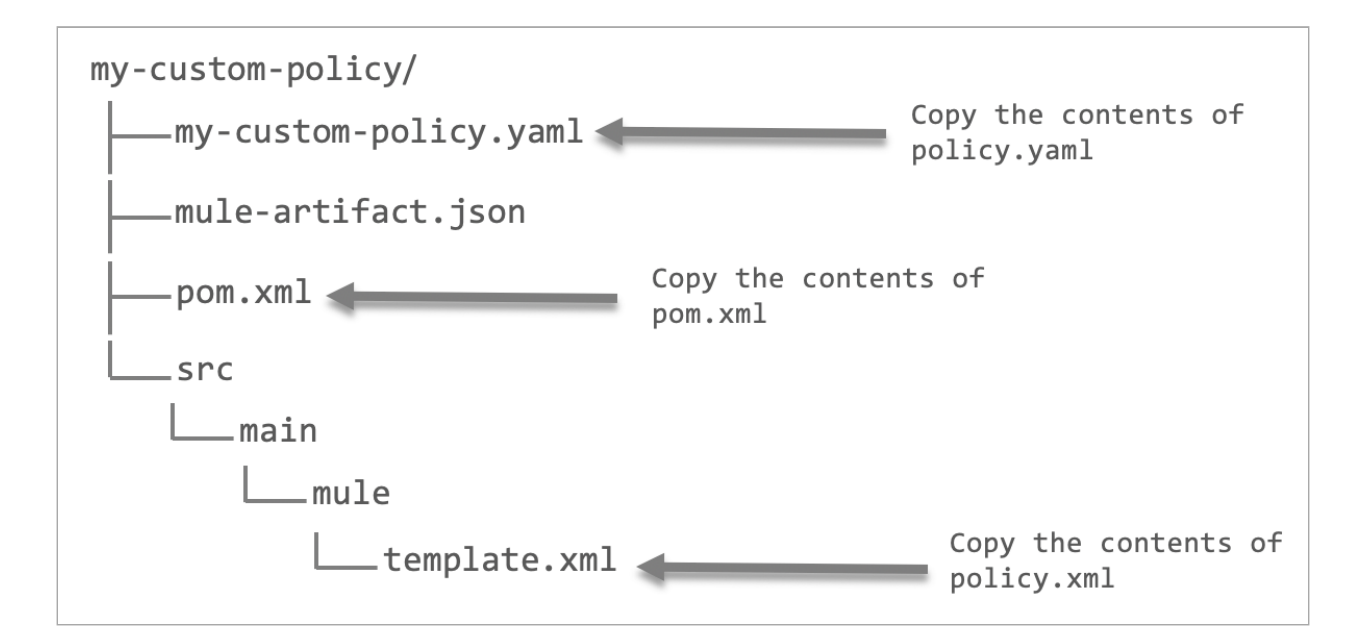

2. Edit the pom.xml file to enter your organization's groupID:

3. From the command line in your project folder, run the following command.

This packages the PingIntelligence policy and creates a deployable JAR file.

> mvn clean install
 i) Note
 You require license to MuleSoft Enterprise Repository for compiling the policy.

4. Upload the PingIntelligence policy to Exchange by following the instructions in Deploying a Policy Created Using the Maven Archetype <sup>[2]</sup>.

Result:

The PingIntelligence policy is now available to apply to your APIs. For more information, see Applying the PingIntelligence policy.

## Applying the PingIntelligence policy

Complete the following steps to attach the PingIntelligence policy to your API.

#### About this task

## (i) Note

If you are applying the PingIntelligence policy in MuleSoft 3.9 and there is an earlier version of the policy already applied to your API, then remove the policy before applying the PingIntelligence 4.3 policy. To remove the policy, follow the steps in **Removing an existing PingIntelligence policy**.

#### Steps

- 1. Sign on to your MuleSoft Anypoint account.
- 2. Navigate to the API Manager and click the Version of the API to which you want to attach the PingIntelligence policy.

| 🗏   🕅 API I                               | Manager                                 |                          |        |                     |                      |          |
|-------------------------------------------|-----------------------------------------|--------------------------|--------|---------------------|----------------------|----------|
| API Administration (Sa                    | andbox)                                 |                          |        |                     |                      |          |
| SANDBOX                                   | Manage API V Promote                    | from environment Q Searc | ch     |                     | × 1-                 | 5 of 5 V |
| API Administration                        |                                         |                          |        |                     | All Favorites Active |          |
| Automated Policies<br>Client Applications | API Name                                | Version                  | Status | Client Applications | Creation Date        |          |
| Custom Policies                           | ∨ decoy                                 |                          |        |                     | 1 version            |          |
| Analytics                                 |                                         | v1                       | Active | 0                   | 01-29-2019 13:38     |          |
|                                           | <ul> <li>PingIntelligenceAPI</li> </ul> |                          |        |                     | 1 version            |          |
|                                           |                                         | v1                       | Active | 0                   | 01-30-2019 12:29     |          |

#### 3. On the API page, click Policies.

The Policies page supports applying the PingIntelligence policy to the API.

| 😑   🕅 API Manager     |                                                                                                  |                                                                                    |  |  |  |  |  |
|-----------------------|--------------------------------------------------------------------------------------------------|------------------------------------------------------------------------------------|--|--|--|--|--|
| API Administration (S | andbox) PingIntelligenceAPI (                                                                    | v1) - Settings                                                                     |  |  |  |  |  |
| SANDBOX               | PingIntelligence                                                                                 | eAPI v1                                                                            |  |  |  |  |  |
| ← API Administration  | API Status: ● Active Asset Version: 1.0.0 Latest Type: HTTP Implementation URL: https:// ■ ■ ■ · |                                                                                    |  |  |  |  |  |
| Alerts                |                                                                                                  |                                                                                    |  |  |  |  |  |
| Contracts             | API Instance 🛈                                                                                   | Autodiscovery ①                                                                    |  |  |  |  |  |
| Policies              | ID: 15625345                                                                                     | API Name: groupId:479b784e-68b3-4bb5-841d-017134ea013a:assetId:pingintelligenceapi |  |  |  |  |  |
| SLA Tiers             | Label: 🕂 Add a label                                                                             | API Version: v1:15625345                                                           |  |  |  |  |  |
| Settings              | Proxy                                                                                            |                                                                                    |  |  |  |  |  |
|                       | Proxy Application: PingIntel                                                                     | ligenceAPI                                                                         |  |  |  |  |  |
|                       | Proxy URL: pingintelligence                                                                      | api.us-e2.cloudhub.io                                                              |  |  |  |  |  |

4. Click Apply New Policy.

| \equiv   🍈 АРІ М       | 😑   🕅 API Manager                                                                                      |  |  |  |  |  |  |
|------------------------|----------------------------------------------------------------------------------------------------|--|--|--|--|--|--|
| API Administration (Sa | andbox) PingIntelligenceAPI (v1) - Policies                                                            |  |  |  |  |  |  |
| SANDBOX                | PingIntelligenceAPI v1                                                                                 |  |  |  |  |  |  |
| ← API Administration   | API Status: Active Asset Version: 1.0.0 Latest Type: HTTP Implementation URL: https://somebackend.com/ |  |  |  |  |  |  |
| Alorts                 | Add consumer endpoint                                                                                  |  |  |  |  |  |  |
| Contracts              |                                                                                                    |  |  |  |  |  |  |
| Policies               |                                                                                                    |  |  |  |  |  |  |
| SLA Tiers<br>Settings  | API level policies Apply New Policy                                                                    |  |  |  |  |  |  |
|                        | There are no applied policies.                                                                         |  |  |  |  |  |  |

5. In the Select Policy pop-up window, select the PingIntelligence policy and click Configure Policy.

| Select Policy                      |                                 |                  | ×           |
|------------------------------------|---------------------------------|------------------|-------------|
| All Categories                     | <ul> <li>✓ Fullfills</li> </ul> | v                |             |
|                                    |                                 | Requires<br>—    |             |
| HTTP basic authentication          |                                 | Security manager |             |
| IP blacklist                       |                                 | _                |             |
| O IP whitelist                     |                                 | _                |             |
| ◯ JSON threat protection ❶         |                                 | _                |             |
| C LDAP security manager            |                                 | _                |             |
| OAuth 2.0 access token enforcement | using external provider 🚯       | _                |             |
| PingIntelligence Policy Custom     |                                 | _                |             |
|                                    |                                 |                  |             |
|                                    |                                 | Cancel           | gure Policy |

6. In the Apply policy page, enter the following values:

- ASE Token that was generated as part of prerequisite.
- ASE primary and secondary host and port. The traffic is sent to the ASE secondary host only when the primary ASE node is unreachable.
- Enable SSL for a secure HTTPS connection between Mulesoft and PingIntelligence ASE.
- Check the Allow self-signed certificate check-box to enable Mulesoft to accept a self-signed certificate from ASE.
- If the Allow asynchronous (non-blocking) request forwarding check box is selected, the API Gateway will not wait for a response from ASE before propagating the inbound request.

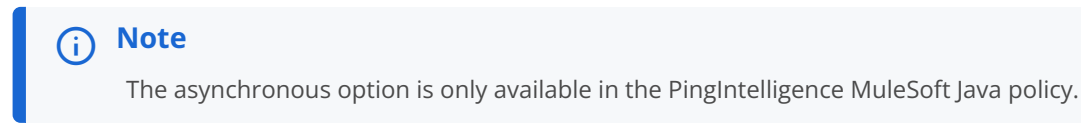

 Configure the Connection Timeout and Read Timeout. The behavior of the API gateway is governed by Connection Timeout and Read Timeout, in the event of API Gateway not able to connect to ASE or the response from ASE is delayed.

| Timeout parameter  | Description                                                                                                    |
|--------------------|----------------------------------------------------------------------------------------------------|
| Connection Timeout | It governs the time the API gateway waits to<br>establish a connection with ASE, following which it<br>sends the client request to the backend server. |
| Read Timeout       | It governs the time the API Gateway waits for ASE's response before sending the request to the backend server.                                         |

The default value is 5000 milliseconds or 5 seconds. It is good practice to configure a small value to limit the delay in case ASE is not reachable or unresponsive.

| g the inbound request |                        |
|-----------------------|------------------------|
|                       |                        |
|                       |                        |
|                       |                        |
|                       |                        |
|                       |                        |
|                       |                        |
|                       |                        |
|                       |                        |
|                       |                        |
|                       | ng the inbound request |

## (i) Note

If there are any changes to the ASE endpoints, repeat the process explained in step 6 and re-deploy the configuration.

7. Navigate to your API and click the version number as described in step 1. In the API page, scroll down to the Deployment Configuration section and click Redeploy.
| Deployment Configuration 🗸 |                     |  |              |  |
|----------------------------|---------------------|--|--------------|--|
| Runtime version:           | <sup>3.9.</sup> х   |  | $\checkmark$ |  |
| Proxy application name: ①  | PingIntelligenceAPI |  | .cloudhub.io |  |
|                            |                     |  |              |  |
|                            |                     |  | Redeploy     |  |

- 8. If your API is configured with Basic endpoint on MuleSoft version 3.9.x, then add the following properties in your MuleSoft application:
  - http.status
  - http.reason
  - content-type
  - o content-length

You can use the set-property element to configure these properties in the MuleSoft application. If required, you can also set other response side headers to send more information to the PingIntelligence policy.

+

Result:

The following is a sample configuration of setting response side details. For more information on setting the properties in a Mule application, see property transformer  $\square$ .

```
<set-property propertyName="http.status" value="200" doc:name="Property"/>
<set-property propertyName="http.reason" value="0K" doc:name="Property"/>
<set-property propertyName="content-type" value="application/json" doc:name="Property"/>
<set-property propertyName="content-length" value="21" doc:name="Property"/>
<set-property propertyName="set-cookie" value="PHPSESSIONID=CookieValue" doc:name="Property"/>
```

# **Removing an existing PingIntelligence policy**

Remove earlier versions of PingIntelligence policy applied on your APIs before applying the PingIntelligence 4.3 policy.

About this task

To remove an exising policy from your API:

Steps

1. Sign on to your MuleSoft Anypoint account.

2. Navigate to the API Manager. On the API Administation page, click on Version of the API for which you want to remove the PingIntelligence policy.

|                       | anager   |                 |                               |                                 |                                         |                           | 启 Ping                                       |
|-----------------------|----------|-----------------|-------------------------------|---------------------------------|-----------------------------------------|---------------------------|----------------------------------------------|
| ာ္က်ို Manage Kube    | rnetes-b | ased non-Mule r | nicroservices with Anypoint S | ervice Mesh. <u>Read the do</u> | cumentation or <u>Watch the webinar</u> |                           |                                              |
| API Administration (S | Sandbox) | )               |                               |                                 |                                         |                           |                                              |
| SANDBOX               | М        | lanage API \vee |                               | Q Search                        |                                         | × 1-6 of 6 ∨ < >          |                                              |
| API Administration    |          |                 |                               |                                 | All Fa                                  | vorites Active            |                                              |
| API Groups New        |          |                 |                               |                                 |                                         | P Environment Information |                                              |
| Automated Policies    |          |                 |                               |                                 |                                         |                           |                                              |
| Client Applications   |          | API Name        | Version                       | Status                          | <b>Client Applications</b>              | Creation Date             |                                              |
| Analytics             | ~        |                 |                               |                                 |                                         | 1 version                 | Select an API version to see<br>more details |
|                       |          |                 | v1                            | <ul> <li>Active</li> </ul>      | 0                                       | 09-07-2020 11:04          |                                              |
|                       | ~        |                 |                               |                                 |                                         | 1 version                 |                                              |
|                       |          |                 | v1                            | <ul> <li>Active</li> </ul>      | 0                                       | 09-07-2020 11:16          |                                              |
|                       | ~        |                 |                               |                                 |                                         | 1 version                 |                                              |
|                       |          |                 | v1                            | Unregistered                    | 0                                       | 09-04-2020 13:37          |                                              |
|                       | ~        |                 |                               |                                 |                                         | 1 version                 |                                              |
|                       |          |                 | v1                            | <ul> <li>Active</li> </ul>      | 0                                       | 09-03-2020 17:57          |                                              |
|                       | ~        |                 |                               |                                 |                                         | 1 version                 |                                              |
|                       |          |                 | v1                            | Unregistered                    | 0                                       | 09-07-2020 16:36          |                                              |
|                       | ~        |                 |                               |                                 |                                         | 1 version                 |                                              |

- 3. On the API page, click Policies, and then click to expand the PingIntelligence policy.
- 4. From the Actions list, select Remove.

| 🚍 🍈 АРІ М             | anager                                                      |                                                      |                    |          | A Ping ? VP                  |
|-----------------------|-------------------------------------------------------------|------------------------------------------------------|--------------------|----------|------------------------------|
| ିଙ୍ଲି Manage Kube     | rnetes-based non-Mule microservices with Anypoint Service M | esh. <u>Read the documentation</u> or <u>Watch 1</u> | the webinar        |          |                              |
| API Administration (S | Sandbox) - Policies                                         |                                                      |                    |          |                              |
| SANDBOX               |                                                             |                                                      |                    |          | Actions ∨                    |
| ← API Administration  | API Status:  Active Asset Version: 1.0.0 Latest Type:       | HTTP                                                 |                    |          | Manage CloudHub Proxy >      |
| Alorte                | Implementation URL:                                         |                                                      |                    |          | View API in Exchange >       |
| Contracts             | Add consumer endpoint                                       |                                                      |                    |          | View configuration details > |
| Policies              |                                                             |                                                      |                    |          | View Analytics Dashboard >   |
| SLA Tiers             |                                                             |                                                      |                    |          |                              |
| Settings              | API level policies                                          |                                                      |                    |          |                              |
|                       | Apply New Policy                                            |                                                      |                    |          | Edit policy order            |
|                       | Name                                                        | Category                                             | Fulfills           | Requires |                              |
|                       | ✓ PingIntelligence_Policy distorm                           | Security                                             | Message protection |          |                              |
|                       | Order Method                                                | Resource URI                                         |                    |          |                              |
|                       | 1 All API Methods                                           | All API Resources                                    |                    |          | View Detail Actions V        |
|                       |                                                             |                                                      |                    |          | Edit                         |
|                       |                                                             |                                                      |                    |          | Change Version               |
|                       |                                                             |                                                      |                    |          | Disable                      |
|                       |                                                             |                                                      |                    |          | Remove                       |

5. Click Remove to confirm the policy removal.

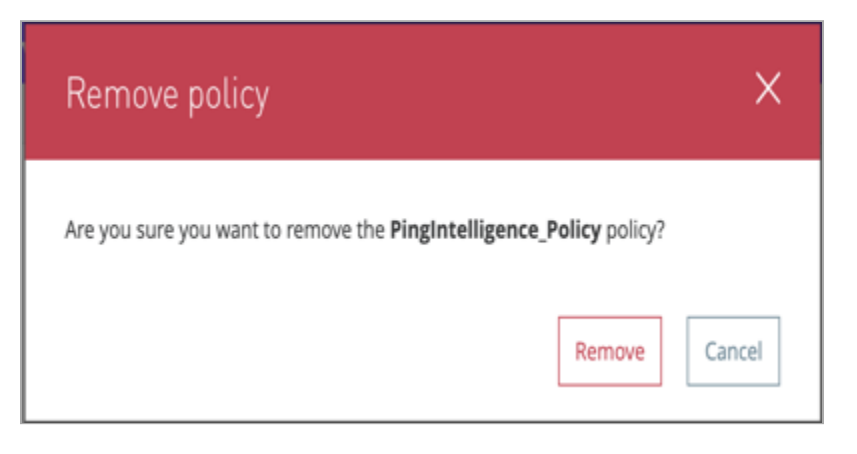

#### Next steps

Once you remove the existing policy from the API, follow the steps in Applying the PingIntelligence policy and apply the new PingIntelligence 4.3 policy.

# **Integrating PingIntelligence**

After deploying the policy, integrate PingIntelligence.

Before you begin

Refer to the ASE and ABS AI Engine Admin Guides.

About this task

To integrate PingIntelligence:

#### Steps

- 1. Refer to the following:
  - ASE ports
  - API naming guidelines
  - Adding APIs in Defining an API using API JSON configuration file in sideband mode.

You can add individual APIs or you can configure a global API. For more information, seeAPI naming guidelines and API discovery and configuration.

• Connect ASE and ABS

2. After you have added your APIs in ASE, train the API model. Refer to the following for guidance.

The training of an API model is executed in the ABS artifical intelligence (AI) engine.

- Managing AI engine training
- API reports using Postman
- Accessing the PingIntelligence Dashboard

## Next steps

PingIntelligence API discovery is a process to discover and report APIs from your API environment. The discovered APIs are reported in the PingIntelligence Dashboard. APIs are discovered when a global API JavaScript Object Notation (JSON) is defined in the ASE.

For more information, see API discovery and configuration. You can edit the discovered API's JSON definition in the Dashboard before adding them to ASE. For more information on editing and configuring API discovery, see Discovered APIs.

# **NGINX sideband integration**

This guide describes the deployment of PingIntelligence for APIs in a sideband configuration with NGINX.

The PingIntelligence policy modules are installed in the NGINX and pass API metadata to PingIntelligence for detailed API activity reporting and attack detection with optional client blocking.

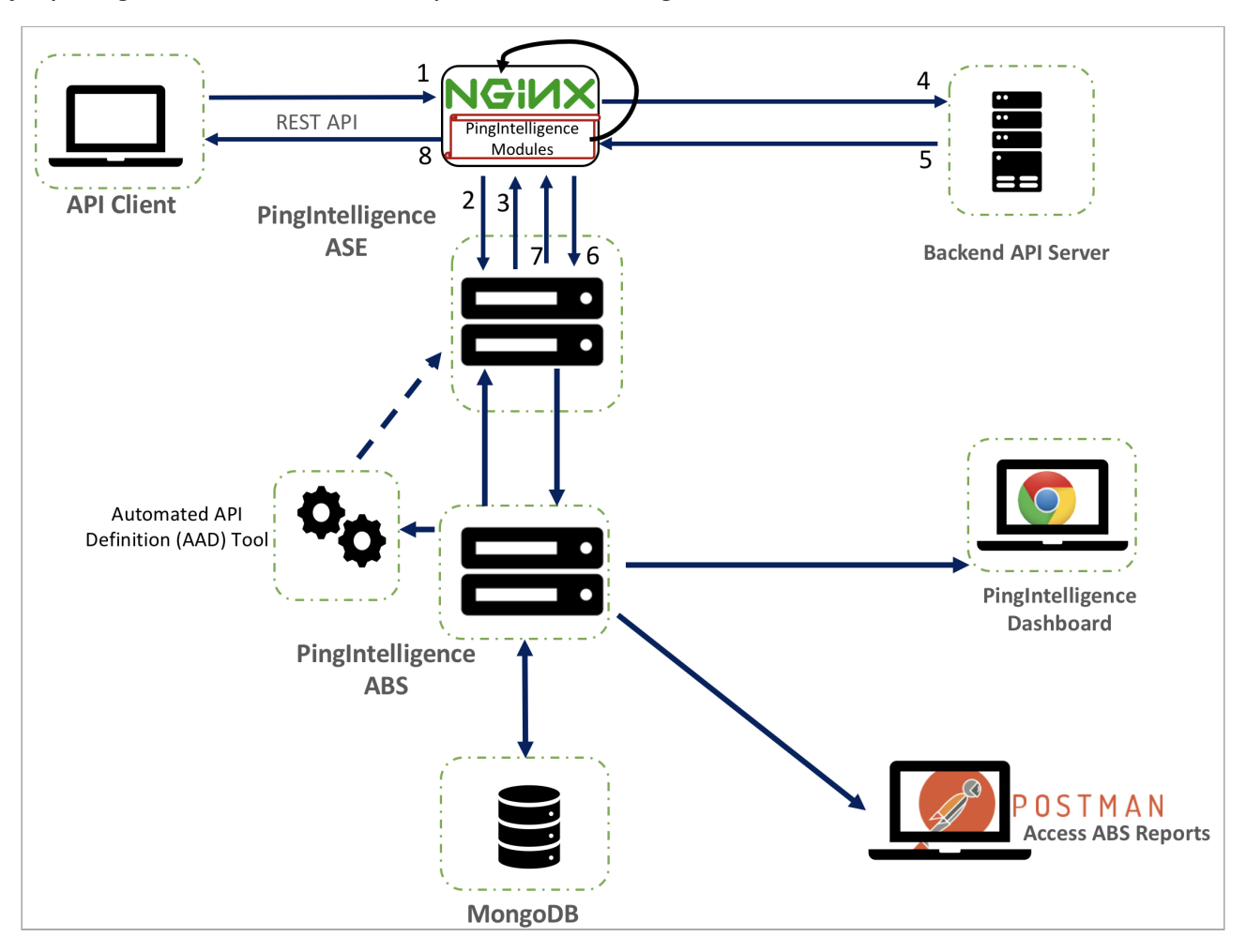

The following is the traffic flow through NGINX and PingIntelligence for APIs components:

- 1. The client sends an incoming request to NGINX.
- 2. NGINX makes an API call to send the request metadata to ASE.

- 3. ASE checks the request against a registered set of APIs and looks for the origin IP, cookie, OAuth2 token, or API key in PingIntelligence AI engine-generated deny list. If all checks pass, ASE returns a 200-0K response to the NGINX. If not, a different response code is sent to NGINX. The request information is also logged by ASE and sent to the AI engine for processing.
- 4. If NGINX receives a 200-0K response from ASE, then it forwards the request to the backend server. Otherwise, NGINX optionally blocks the client.
- 5. The response from the backend server is received by NGINX.
- 6. NGINX makes a second API call to pass the response information to ASE, which sends the information to the AI engine for processing.
- 7. ASE receives the response information and sends a 200-0K to NGINX.
- 8. NGINX sends the response received from the backend server to the client.

# Preparing to deploy the PingIntelligence policy

Complete the following prerequisites before deploying the PingIntelligence policy.

About this task

The PingIntelligence policy modules are complied for NGINX 1.14.2. If you have a different version of NGINX, contact Ping Identity support.

Before deploying the PingIntelligence policy:

Steps

1. Install and configure the PingIntelligence software as follows.

For more information on installing PingIntelligence, see PingIntelligence automated deployment for virtual machines and servers or PingIntelligence manual deployment.

1. Sign on to your ASE machine and check that ASE is in sideband mode by running the following status command:

/opt/pingidentity/ase/bin/cli.sh status

Result:

| API Security Enforcer<br>status | : | started                                                |
|---------------------------------|---|--------------------------------------------------------|
| mode : sideband                 |   |                                                        |
| http/ws                         | : | port 80                                                |
| https/wss                       | : | port 443                                               |
| firewall                        | : | enabled                                                |
| abs                             | : | enabled, ssl: enabled                                  |
| abs attack                      | : | disabled                                               |
| audit                           | : | enabled                                                |
| sideband authentication         | : | disabled                                               |
| ase detected attack             | : | disabled                                               |
| attack list memory              | : | configured 128.00 MB, used 25.60 MB, free 102.40 MB $$ |

If ASE is not in sideband mode, then stop ASE and change the mode by editing the /opt/pingidentity/ase/config/ ase.conf file. Set mode as sideband and start ASE.

1. For secure communication between NGINX and ASE, enable sideband authentication by entering the following ASE command:

# ./bin/cli.sh enable\_sideband\_authentication -u admin -p

2. To generate the sideband authentication token in ASE, enter the following command in the ASE command line and save the token for further use in Configuring NGINX for PingIntelligence.

A token is required for NGINX to authenticate with ASE.

# ./bin/cli.sh -u admin -p admin create\_sideband\_token

2. Configure the following for your operating system:

Choose from:

• RHEL 7.6:

#### S Important

The PingIntelligence modules for NGINX 1.14.2 are specifically compiled for RHEL 7.6 and OpenSSL 1.0.2k-fips . If you do not have these specific versions of RHEL and OpenSSL, contact Ping Identity support.

1. Verify your RHEL version by entering the following command on your machine:

```
$ cat /etc/redhat-release
Red Hat Enterprise Linux Server release 7.6 (Maipo)
```

2. Open OpenSSL 1.0.2k-fips on your RHEL 7.6 machine and check the OpenSSL version using the openssl version command:

\$ openssl version
OpenSSL 1.0.2k-fips 26 Jan 2017

- 3. Extract the ASE certificate:
  - 1. Make sure that ASE is running. If ASE is not running, run the following command on ASE command line to start ASE:

```
/opt/pingidentity/ase/bin/start.sh
Starting API Security Enforcer 4.0.2...
please see /opt/pingidentity/ase/logs/controller.log for more details
```

For more information on starting ASE, see Starting and stopping ASE

1. Run the following command to extract the ASE certificate and append it in the test.ase.pi file:

```
openssl s_client -connect <ASE_IP>:<ASE_PORT> 2>/dev/null </dev/null | sed -ne
'/-BEGIN CERTIFICATE-/,/-END CERTIFICATE-/p' > test.ase.pi
```

- 2. Copy the certificate file to the NGINX machine and configure the certificate path in the nginx.conf file.
  - 1. Run the following command to download RHEL dependencies for compiling NGINX:

# yum install pcre-devel.x86\_64 openssl-devel.x86\_64 zlib-devel.x86\_64 wget
gcc

#### • Ubuntu 16.0.4 LTS:

## **S** Important

The PingIntelligence modules are specifically compiled for Ubuntu 16.0.4 and OpenSSL 1.0.2g. If you do not have these specific versions of Ubuntu and OpenSSL, contact Ping Identity support.

#### 1. Run the following command to check your Ubuntu version:

```
$ cat /etc/os-release
NAME="Ubuntu"
VERSION="16.04.6 LTS (Xenial Xerus)"
ID=ubuntu
ID_LIKE=debian
PRETTY_NAME="Ubuntu 16.04.6 LTS"
VERSION_ID="16.04"
HOME_URL="http://www.ubuntu.com/"
SUPPORT_URL="http://help.ubuntu.com/"
BUG_REPORT_URL="http://bugs.launchpad.net/ubuntu/"
VERSION_CODENAME=xenial
UBUNTU_CODENAME=xenial
```

2. OpenSSL 1.0.2g and check the OpenSSL version using the openssl version command:

```
$ openssl version
OpenSSL 1.0.2g 26 Jan 2017
```

3. Extract the ASE certificate:

1. Make sure that ASE is running. If ASE is not running, run the following command on ASE command line to start ASE:

```
/opt/pingidentity/ase/bin/start.sh
Starting API Security Enforcer 4.0.2...
please see /opt/pingidentity/ase/logs/controller.log for more details
```

For more information on starting ASE, see Starting and stopping ASE.

1. Run the following command to extract the ASE certificate and append in the test.ase.pi file:

```
openssl s_client -connect <ASE_IP>:<ASE_PORT> 2>/dev/null </dev/null | sed -ne '/-BEGIN
CERTIFICATE-/,/-END CERTIFICATE-/p' > test.ase.pi
```

2. Copy the certificate file to the NGINX machine and configure the certificate path in the nginx.conf file.

1. Run the following command to download Ubuntu dependencies for compiling NGINX:

```
# apt-get -yq install make g++ gcc libpcre3 libpcre3-dev apt-utils zlib1g zlib1g-dev
curl openssl libssl-dev
```

# **Configuring NGINX**

Configure NGINX for your operating system and then for PingIntelligence.

About this task

To configure NGINX, complete the following configuration steps:

- 1. Configure NGINX for either RHEL 7.6 or Ubuntu 16.04.
- 2. Configure NGINX for PingIntelligence.

# RHEL 7.6

Configuring NGINX for RHEL 7.6

Configure NGINX for RHEL 7.6.

About this task

To compile NGINX Community Edition 1.14.2 for PingIntelligence for APIs:

#### Steps

1. Download the NGINX community version:

# wget https://nginx.org/download/nginx-1.14.2.tar.gz

2. Untar the NGINX file:

# tar -xvzf nginx-1.14.2.tar.gz

3. Change the directory to nginx-1.14.2:

# cd nginx-1.14.2

4. Compile and install NGINX by running the following command.

i Note

These options for compiling NGINX are in addition to your environment specific options.

- # ./configure --with-compat --with-http\_ssl\_module
  - --with-compat : This option enables NGINX to load dynamic modules.
  - --with\_http\_ssl\_module : This flag is used configure SSL support in NGINX.
- 5. Run the make command to compile NGINX:

# make

6. Run the make install command to install NGINX:

# sudo make install

7. Verify the compilation by entering the following command:

# sudo /usr/local/nginx/sbin/nginx -V

Result:

The output of the above command should display --with-compat and --with\_http\_ssl\_module flags.

# Ubuntu 16.04

Configuring NGINX for Ubuntu 16.04

Configure NGINX for Ubuntu 16.04.

About this task

To compile NGINX Community Edition 1.14.2 for PingIntelligence for APIs:

#### Steps

1. Download the NGINX community version:

# wget https://nginx.org/download/nginx-1.14.2.tar.gz

2. Untar the NGINX file:

```
# tar -xvzf nginx-1.14.2.tar.gz
```

3. Change the directory to nginx-1.14.2:

# cd nginx-1.14.2

4. Compile and install NGINX by running the following command.

# 🕥 Note

These options for compiling NGINX are in addition to your environment-specific options:

- --with-compat : This option enables NGINX to load dynamic modules.
- --with\_http\_ssl\_module : This flag is used configure Secure Sockets Layer (SSL) support in NGINX.
- # ./configure --with-compat --with-http\_ssl\_module
- 5. Run the make command to compile NGINX:

```
# make
```

6. Run the make install command to install NGINX:

# sudo make install

7. Verify the compilation by entering the following command:

```
# sudo /usr/local/nginx/sbin/nginx -V
```

#### Result:

The output of the above command should display --with-compat and --with\_http\_ssl\_module flags.

## **Configuring NGINX for PingIntelligence**

Configure the nginx.conf setup NGINX and PingIntelligence sideband integration.

#### About this task

To configure NGINX for PingIntelligence:

#### Steps

1. Create a modules directory in NGINX:

# mkdir /usr/local/nginx/modules

- 2. Download the NGINX PingIntelligence policy modules from the PingIntelligence Downloads site 2.
- 3. Untar the downloaded file.

```
tar -xvzf ubuntu_modules_1.14.2.tgz
modules/
modules/nginx-oss-list.txt
modules/ngx_ase_integration_module.so
modules/ngx_http_ase_integration_response_module.so
modules/ngx_http_ase_integration_request_module.so
```

4. Copy the three PingIntelligence modules for Ubuntu to the modules directory of NGINX.

The three PingIntelligence modules are:

- ngx\_ase\_integration\_module.so
- o ngx\_http\_ase\_integration\_request\_module.so
- ngx\_http\_ase\_integration\_response\_module.so
  - # cp ngx\_ase\_integration\_module.so /usr/local/nginx/modules
  - # cp ngx\_http\_ase\_integration\_request\_module.so /usr/local/nginx/modules
  - # cp ngx\_http\_ase\_integration\_response\_module.so /usr/local/nginx/modules
- 5. Edit the nginx.conf file to load the PingIntelligence modules.

# Example:

The following is a snippet of the nginx.conf file showing the loaded PingIntelligence modules. IP:PORT is the IP address of primary and secondary ASE.

```
worker_processes 1;
error_log /usr/local/nginx/logs/error.log debug;
worker_rlimit_core 500M;
working_directory /usr/local/nginx;
pid /usr/local/nginx/pid/nginx.pid;
load_module modules/ngx_ase_integration_module.so; load_module modules/
ngx_http_ase_integration_request_module.so; load_module modules/
ngx_http_ase_integration_response_module.so;
events {
    worker_connections 1024;
}
http \{ keepalive_timeout 65; upstream pi.ase \{ server IP:PORT max_fails=1 max_conns=1024
fail_timeout=10; server IP:PORT max_fails=1 max_conns=1024 fail_timeout=10 backup; keepalive 32; }
truncated nginx.conf
```

6. Add primary and secondary ASE hosts in nginx.conf in the upstream section.

Example:

The following is a snippet of the nginx.conf file with an ASE primary and secondary host configuration:

```
http {
    keepalive_timeout 65;
    upstream pi.ase {
        server 192.168.11.12:443 max_fails=3 max_conns=1024 fail_timeout=10; server
192.168.11.13:443 max_fails=3 max_conns=1024 fail_timeout=10 backup;
        keepalive 32;
    }
```

7. Configure an SSL certificate location and ASE sideband authentication token in nginx.conf.Copy the certificate to / usr/local/nginx/ssl/test.ase.pi on the NGINX machine and configure the certificate path in nginx.conf file.

The ASE certificate was extracted from ASE in Preparing to deploy the PingIntelligence policy. The sideband authentication token was created in step 1c of Preparing to deploy the PingIntelligence policy.

# (i) Note

You can also use your own SSL certificate by providing the path to the certificate in **set \$certificate**. Make sure that ASE has the updated certificate.

Example:

The following is a snippet the showing certificate location and sideband authentication token:

#Certificiate location of ASE
 set \$certificate /usr/local/nginx/ssl/test.ase.pi;
 #ASE Token for sideband authentication
 set \$ase\_token <YOUR ASE SIDEBAND TOKEN>;

8. Configure ASE request and response API endpoints in nginx.conf.

```
Note
ase_integration_ssl_verify is optional for non-SSL ASE connection.
```

Example:

The following snippet of nginx.conf shows ASE request and response:

```
#ASE Request Proxy Configuration
                                                   location = /ase/request {
  internal;
 ase_integration https://pi.ase;
 ase_integration_method "POST";
  ase_integration_http_version 1.1;
 ase_integration_ase_token $ase_token;
 ase_integration_correlation_id $correlationid;
 ase_integration_host pi.ase;
 ase_integration_ssl_trusted_certificate /usr/local/nginx/ssl/test.ase.pi;
 ase_integration_ssl_verify
                                off:
  ase_integration_ssl_verify_depth 1;
 ase_integration_ssl_server_name on;
 ase_integration_ssl_name test.ase.pi;
  ase_integration_next_upstream error timeout non_idempotent;
#ASE Response Proxy Configuration
                                      location = /ase/response {
  internal;
 ase_integration https://pi.ase;
 ase_integration_method "POST";
 ase_integration_http_version 1.1;
  ase_integration_ase_token $ase_token;
 ase_integration_correlation_id $correlationid;
 ase_integration_host pi.ase;
 ase_integration_ssl_trusted_certificate /usr/local/nginx/ssl/test.ase.pi;
  ase_integration_ssl_verify
                                off:
 ase_integration_ssl_verify_depth 1;
 ase_integration_ssl_server_name on;
  ase_integration_ssl_name test.ase.pi;
  ase_integration_next_upstream error timeout non_idempotent;
```

9. Apply PingIntelligence modules for APIs by configuring location in nginx.conf.

ase\_integration\_request should be the first, and an ase\_integration\_response should be the last.

```
location /shop {
    ase_integration_request;
    proxy_pass http://localhost:8000/;
    ase_integration_response;
}
```

If you have more than more than one API, configure a location for each API as shown above.

10. Verify that nginx.conf is syntactically correct by running the following command:

```
# sudo /usr/local/nginx/sbin/nginx -t
nginx: the configuration file /usr/local/nginx/conf/nginx.conf syntax is ok
nginx: configuration file /usr/local/nginx/conf/nginx.conf test is successful
```

11. Restart NGINX by entering the following command:

```
# sudo /usr/local/nginx/sbin/nginx -s stop
# sudo /usr/local/nginx/sbin/nginx
```

12. Run the following command to verify if --with-compat and --with-http\_ssl\_module is in the list of flags under configured arguments:

```
# sudo /usr/local/nginx/sbin/nginx -V
nginx version: nginx/1.14.2
built by gcc 5.4.0 20160609 (Ubuntu 5.4.0-6ubuntu1~16.04.11)
built with OpenSSL 1.0.2g 1 Mar 2016
TLS SNI support enabled
configure arguments: --with-compat --with-http_ssl_module
```

13. Verify that NGINX has restarted by entering the following command:

# netstat -tulpn | grep 4443

Example:

The following is a sample nginx.conf for reference:

```
worker_processes 1; error_log /usr/local/nginx/logs/error.log debug; worker_rlimit_core 500M;
working_directory /usr/local/nginx; pid /usr/local/nginx/pid/nginx.pid; load_module modules/
ngx_ase_integration_module.so; load_module modules/ngx_http_ase_integration_request_module.so;
load_module modules/ngx_http_ase_integration_response_module.so;
events {
    worker_connections 1024;
}
http \{ keepalive_timeout 65; upstream pi.ase \{ server IP:PORT max_fails=1 max_conns=100
fail_timeout=10; server IP:PORT max_fails=1 max_conns=100 fail_timeout=10 backup; keepalive 32; }
server {
    # remove "ssl" from the below line for a non-SSL frontend
   listen
                        4443 ssl bind;
   server_name
                        localhost;
   # Comment out the next 5-lines for a non-SSL frontend
    ssl_certificate
                      /usr/local/nginx/ssl/cert.pem;
    ssl_certificate_key /usr/local/nginx/ssl/key.pem;
    ssl_password_file /usr/local/nginx/ssl/password_file;
    ssl_protocols
                       TLSv1.2;
   ssl_ciphers
                        HIGH:!aNULL:!MD5;
   #root
                         /usr/share/nginx/html;
   #charset koi8-r;
    #access_log /var/log/nginx/host.access.log main;
    resolver 8.8.8.8 ipv6=off;
    #The following location configuration is to configure your application. A corresponding API JSON
should be present in ASE.
   location / {
       ase_integration_request;
       proxy_pass http://localhost:8080/;
       ase_integration_response;
       }
    #The following configuration is a Ping Intelligence configuration and do not edit
    set $correlationid $pid-$request_id-$server_addr-$remote_addr-$remote_port-$request_length-
$connection;
# ASE token must be configured
# ASE certificate must be copied under /usr/local/nginx/ssl/ and update the set $certificate to the
# certificate file path
#Certificate location of ASE
    set $certificate /usr/local/nginx/ssl/test.ase.pi;
    #ASE Token for sideband authentication
    set $ase_token <YOUR ASE SIDEBAND TOKEN HERE>;
    #Host header which should be send to ASE
    set $ase_host pi.ase;
    #SNI value to use for ASE
    set $ase_ssl_host pi.ase;
    #ASE Request Proxy Configuration
    location = /ase/request {
       internal;
```

```
ase_integration https://pi.ase;
   ase_integration_method "POST";
   ase_integration_http_version 1.1;
   ase_integration_ase_token $ase_token;
   ase_integration_correlation_id $correlationid;
   ase_integration_host $ase_host;
   ase_integration_ssl_trusted_certificate $certificate;
   ase_integration_ssl_verify
                                 off:
   ase_integration_ssl_verify_depth 1;
   ase_integration_ssl_server_name off;
   ase_integration_ssl_name $ase_ssl_host;
   ase_integration_next_upstream error timeout non_idempotent;
}
#ASE Response Proxy Configuration
location = /ase/response {
   internal;
   ase_integration https://pi.ase;
   ase_integration_method "POST";
   ase_integration_http_version 1.1;
   ase_integration_ase_token $ase_token;
   ase_integration_correlation_id $correlationid;
   ase_integration_host $ase_host;
   ase_integration_ssl_trusted_certificate $certificate;
   ase_integration_ssl_verify
                                 off;
   ase_integration_ssl_verify_depth 1;
   ase_integration_ssl_server_name off;
   ase_integration_ssl_name $ase_ssl_host;
   ase_integration_next_upstream error timeout non_idempotent;
}
```

# Integrating PingIntelligence

After the policy is deployed, integrate PingIntelligence.

Before you begin

}

Refer to the ASE and ABS AI Engine Admin Guides.

About this task

To integrate PingIntelligence:

#### Steps

- 1. Refer to the following:
  - ASE ports
  - API naming guidelines
  - Adding APIs to ASE in Defining an API using API JSON configuration file in sideband mode.

You can add individual APIs, or you can configure a global API. For more information on global API, see API discovery and configuration.

• ABS AI-based security

2. After you have added your APIs in ASE, train the API model. Refer to the following for guidance.

The training of API model is completed in API Behavioral Security (ABS).

- Training the ABS model
- API reports using Postman.
- Accessing the PingIntelligence Dashboard.

#### Next steps

PingIntelligence API discovery is a process to discover, and report APIs from your API environment. The discovered APIs are reported in the PingIntelligence Dashboard. APIs are discovered when a global API JavaScript Object Notation (JSON) is defined in the ASE.

For more information, see API discovery and configuration. You can edit the discovered API's JSON definition in the Dashboard before adding them to ASE. For more information on editing and configuring API discovery, see Discovered APIs.

# **NGINX Plus sideband integration**

This guide describes the deployment of PingIntelligence for APIs in a sideband configuration with NGINX Plus.

A PingIntelligence sideband policy is installed in NGINX Plus and passes API metadata to PingIntelligence for detailed API activity reporting and attack detection with optional client blocking. PingIntelligence software adds support for reporting and attack detection based on usernames captured from token attributes.

Traffic flow for NGINX Plus integration with user information

# Traffic flow for NGINX Plus integration without user information

Here is the traffic flow through NGINX and PingIntelligence for APIs components.

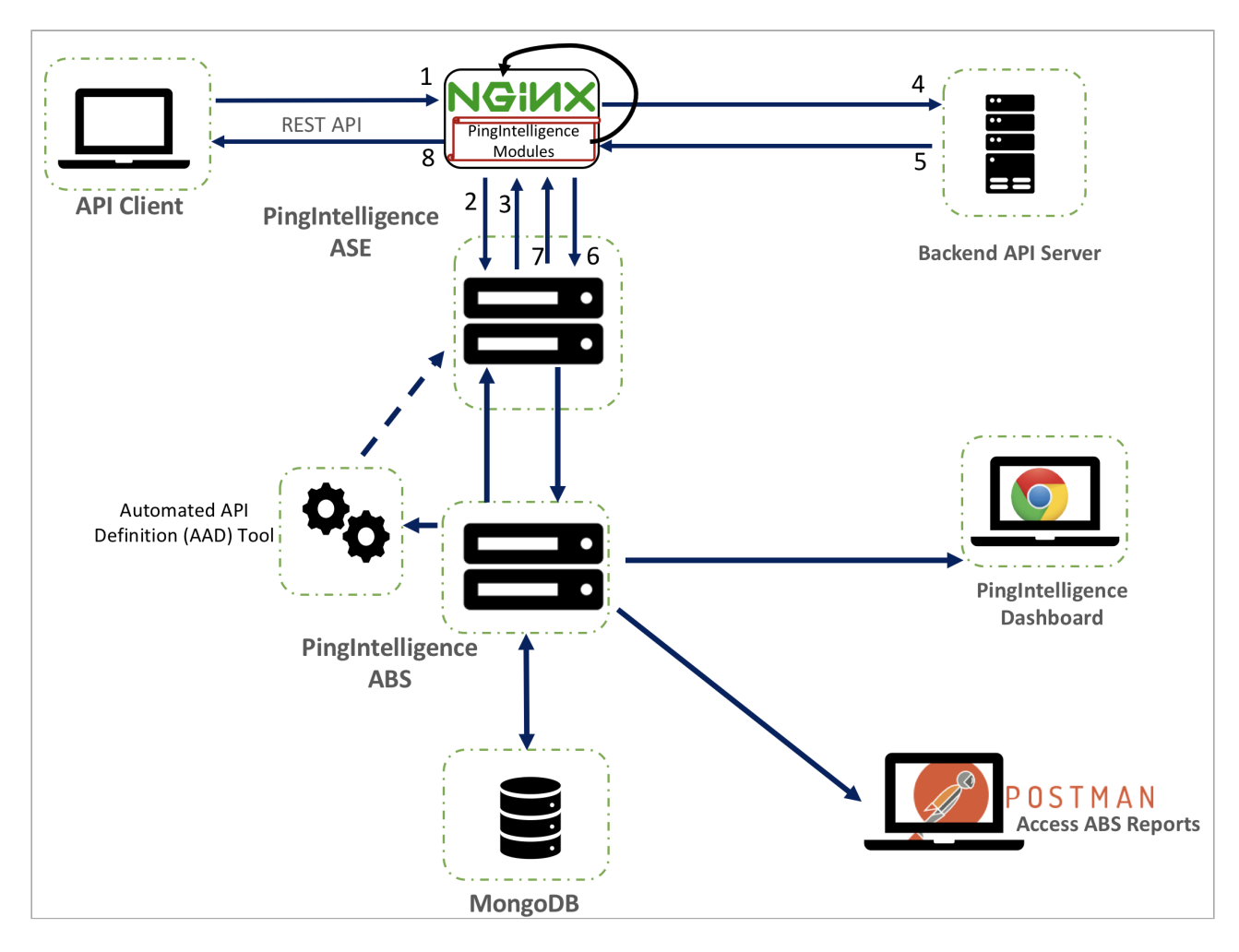

- 1. Client sends an incoming request to NGINX.
- 2. NGINX makes an API call to send the request metadata to ASE.
- 3. ASE checks the request against a registered set of APIs and looks for the origin IP, cookie, OAuth2 token, or API key in PingIntelligence AI engine generated Blacklist. If all checks pass, ASE returns a 200-0K response to the NGINX. If not, a different response code is sent to NGINX. The request information is also logged by ASE and sent to the AI engine for processing.
- 4. If NGINX receives a 200-0K response from ASE, then it forwards the request to the backend server. Otherwise, NGINX optionally blocks the client.
- 5. The response from the backend server is received by NGINX.
- 6. NGINX makes a second API call to pass the response information to ASE which sends the information to the AI engine for processing.
- 7. ASE receives the response information and sends a 200-0K to NGINX.
- 8. NGINX sends the response received from the backend server to the client.

# Traffic flow for NGINX Plus integration with user information

Below is the traffic flow through the NGINX Plus and PingIntelligence for APIs components. PingFederate is used as the OAuth server to gather the user information:

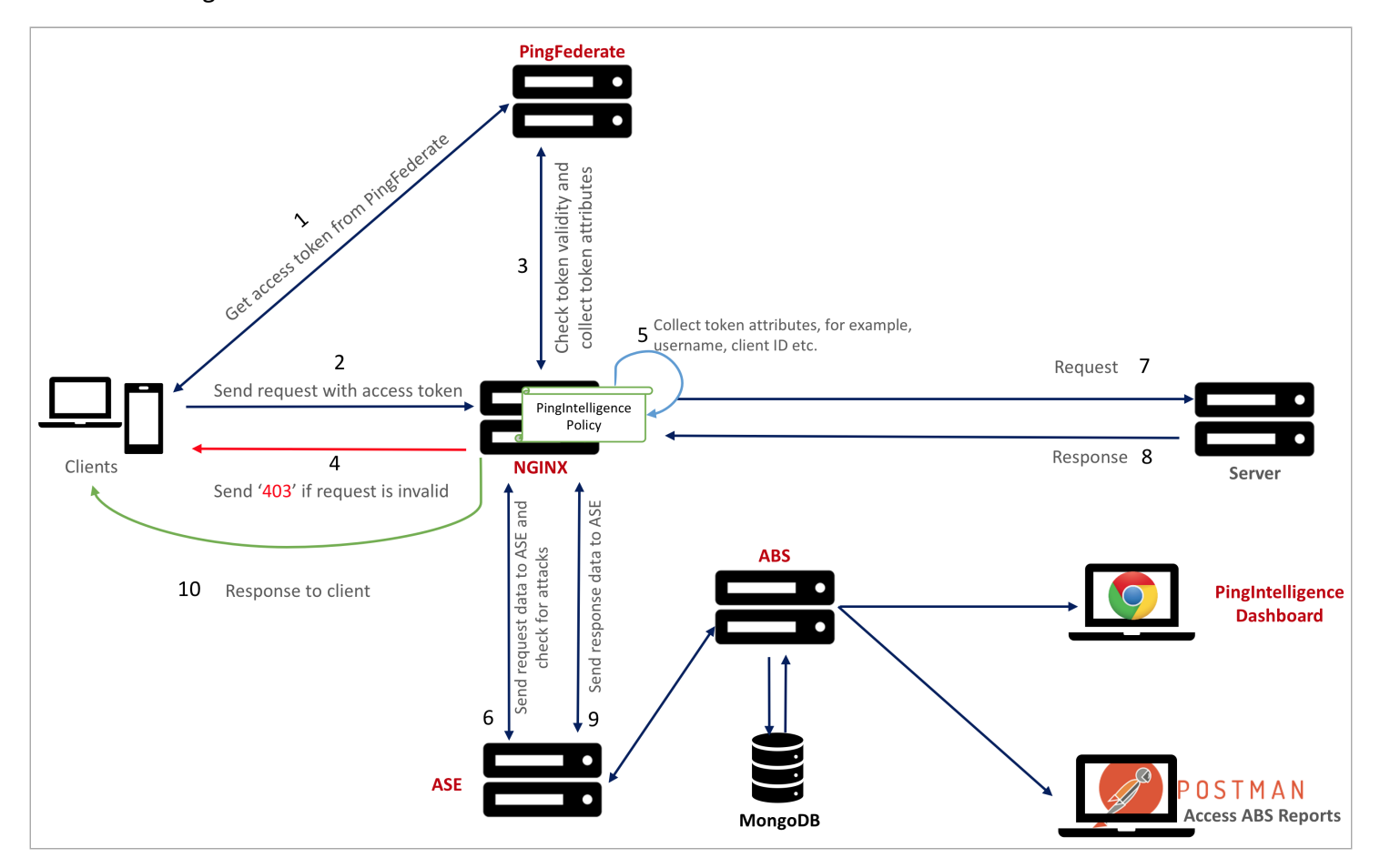

- 1. The client requests and receives an access token from PingFederate.
- 2. The client sends a request with the access token received from PingFederate.
- 3. NGINX Plus verifies the authenticity of the access token with PingFederate.
- 4. If the request is invalid, ASE sends a 403 error, and NGINX Plus drops the connection request.
- 5. If the token is valid, the PingIntelligence policy running in NGINX Plus collects API metadata and token attributes. In case of an invalid token, the request is allowed, however, without user information.
- 6. NGINX Plus makes an API call to send the request information to ASE. ASE checks the request against a registered set of APIs and checks the origin IP, cookie, or OAuth2 token against the AI-generated deny list. If all checks pass, ASE returns a 200-0K response to the NGINX Plus. If not, a different response code is sent to NGINX Plus. The request information is also logged by ASE and sent to the AI engine for processing.
- 7. If NGINX Plus receives a 200-OK response from ASE, then it forwards the request to the backend server. Otherwise, the Gateway optionally blocks the client.
- 8. The response from the backend server is received by NGINX Plus. NGINX Plus sends the response received from the backend server to the client.

- 9. NGINX Plus makes a second API call to pass the response information to ASE, which sends the information to the AI engine for processing. ASE receives the response information and sends a 200-0K to NGINX Plus.
- 10. NGINX Plus sends the response to the client.

## Preparing to deploy the PingIntelligence policy

Complete the following steps based on your operating system.

#### About this task

The PingIntelligence policy modules are complied for NGINX Plus R16. If you have a different version of NGINX Plus, contact Ping Identity support.

Before deploying the PingIntelligence policy:

#### Steps

1. Install and configure the PingIntelligence software.

For more information, see PingIntelligence automated deployment for virtual machines and servers or PingIntelligence manual deployment.

2. Sign on to your ASE machine and verify that ASE is in sideband mode by running the following status command:

/opt/pingidentity/ase/bin/cli.sh status

Troubleshooting:

If ASE is not in sideband mode, then stop ASE and change the mode by editing the /opt/pingidentity/ase/config/ ase.conf file. Set mode as sideband and start ASE.

3. For secure communication between NGINX and ASE, enable sideband authentication by entering the following ASE command:

# ./bin/cli.sh enable\_sideband\_authentication -u admin -p admin

4. To generate the token in ASE, enter the following command in the ASE command line and save the generated authentication token for further use.

A token is required for NGINX to authenticate with ASE.

# ./bin/cli.sh -u admin -p admin create\_sideband\_token

5. Configure the following for your operating system:

Choose from:

• RHEL 7.6

1. Verify your RHEL version by entering the following command on your machine:

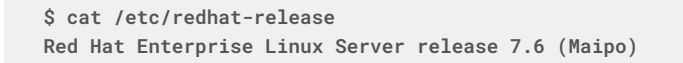

2. OpenSSL 1.0.2k-fips on your RHEL 7.6 machine using the openssl version command:

```
$ openssl version
OpenSSL 1.0.2k-fips 26 Jan 2017
```

# Important

The PingIntelligence modules for NGINX Plus have been specifically compiled for RHEL 7.6 and OpenSSL 1.0.2k-fips. If you have different versions of these component, contact Ping Identity support.

- 3. Configure certificate for NGINX Plus:
  - 1. Create a directory for SSL certificates:

# sudo mkdir -p /etc/ssl/nginx

2. Sign on to the NGINX customer portal and download nginx-repo.key and nginx-repo.crt to /etc/ss/nginx.

For more information, see Installing NGINX Plus □

1. Run the following command to download dependencies for RHEL:

# yum install wget ca-certificates

• Ubuntu 16.0.4 LTS

1. Run the following command to check your Ubuntu version:

```
$ cat /etc/os-release
NAME="Ubuntu"
VERSION="16.04 LTS (Xenial Xerus)"
ID=ubuntu
ID_LIKE=debian
PRETTY_NAME="Ubuntu 16.04.6 LTS"
VERSION_ID="16.04"
HOME_URL="http://www.ubuntu.com/"
SUPPORT_URL="http://help.ubuntu.com/"
BUG_REPORT_URL="http://bugs.launchpad.net/ubuntu/"
VERSION_CODENAME=xenial
UBUNTU_CODENAME=xenial
```

2. OpenSSL 1.0.2g and check the OpenSSL version using the openssl version command:

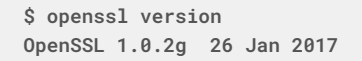

3. Run the following command to download dependencies for Ubuntu:

# sudo apt-get install apt-transport-https lsb-release ca-certificates

- 4. Configure the certificate for NGINX Plus:
  - 1. Create a directory for SSL certificates:
    - # sudo mkdir -p /etc/ssl/nginx
  - 2. Sign on to the NGINX customer portal and download nginx-repo.key and nginx-repo.crt to /etc/ssl/nginx.

For more information, see Installing NGINX Plus  $\square$ .

# Important

The PingIntelligence modules are specifically compiled for Ubuntu 16.0.4 and OpenSSL 1.0.2g. If you do not have these specific versions of Ubuntu and OpenSSL, contact Ping Identity support.

```
• Debian 9
```

1. Run the following command to check your Debian version:

```
$ cat /etc/os-release
PRETTY_NAME="Debian GNU/Linux 9 (stretch)"
NAME="Debian GNU/Linux"
VERSION_ID="9"
VERSION="9 (stretch)"
VERSION_CODENAME=stretch
ID=debian
HOME_URL="https://www.debian.org/"
SUPPORT_URL="https://www.debian.org/support"
BUG_REPORT_URL="https://bugs.debian.org/"
```

2. OpenSSL 1.1.01 and check the OpenSSL version using the openssl version command:

```
$ openssl version
OpenSSL 1.1.01 10 Sep 2019
```

3. Configure the certificate for NGINX Plus:

1. Create a directory for SSL certificates:

#### # sudo mkdir -p /etc/ssl/nginx

2. Sign on to the NGINX customer portal and download nginx-repo.key and nginx-repo.crt to /etc/ssl/nginx.

For more information, see Installing NGINX Plus  $\square$ .

### **Installing NGINX Plus for RHEL 7.6**

Install NGINX Plus for RHEL 7.6.

About this task

To install NGINX Plus:

#### Steps

1. Download NGINX Plus R16 repository:

# sudo wget -P /etc/yum.repos.d https://cs.nginx.com/static/files/nginx-plus-7.4.repo

- 2. Install the Lua modules:
  - 1. Check whether the Lua version 16+0.10.13-1.el7\_4.ngx is available in the list:

# sudo yum list nginx-plus-module-lua --showduplicates

- 2. Install Lua module:
  - # sudo yum install nginx-plus-module-lua-16+0.10.13-1.el7\_4.ngx

# 3. Install NGINX Plus:

- 1. Check whether NGINX Plus version nginx-plus-16-1.el7\_4.ngx is available in the list:
  - # sudo yum list nginx-plus --showduplicates
- 2. Install NGINX Plus:
  - # sudo yum install nginx-plus-16-1.el7\_4.ngx

### **Configuring NGINX Plus for PingIntelligence**

Configure the nginx.conf to setup NGINX Plus and PingIntelligence sideband integration.

#### About this task

To configure NGINX Plus for PingIntelligence:

#### Steps

1. Create a modules directory in NGINX Plus:

# mkdir /etc/nginx/modules

- 2. Download the NGINX Plus PingIntelligence policy modules from the API Intelligence Downloads
- 3. Untar the downloaded file:

# tar -xvzf pi-api-nginx-plus-policy-4.3.tar.gz

4. Copy the three PingIntelligence modules files for RHEL to the modules directory of NGINX Plus and pi-pf.conf file to /usr/local/nginx/conf/ directory.

The pi-pf.conf file has the OAuth policy details. The three PingIntelligence modules are:

- ngx\_ase\_integration\_module.so
- o ngx\_http\_ase\_integration\_request\_module.so
- o ngx\_http\_ase\_integration\_response\_module.so

# cp ngx\_ase\_integration\_module.so /etc/nginx/modules

- # cp ngx\_http\_ase\_integration\_request\_module.so /etc/nginx/modules
- # cp ngx\_http\_ase\_integration\_response\_module.so /etc/nginx/modules
- # cp pi-pf.conf /usr/local/nginx/conf/
- 5. Change to root user:

# sudo su

6. Export client credentials as environment variables.

Here PF\_ID and PF\_SECRET are PingFederate client ID and secret.

```
# export PF_ID=<ID>
# export PF_SECRET=<SECRET>
```

7. Edit the nginx.conf file to load the PingIntelligence modules.

Example:

The following is a snippet of the nginx.conf file showing the loaded PingIntelligence modules:

```
worker_processes 4;
error_log /usr/local/nginx/logs/error.log debug;
worker_rlimit_core 500M;
working_directory /usr/local/nginx;
pid
           /usr/local/nginx/pid/nginx.pid;
env PF_ID;
env PF_SECRET;
load_module modules/ngx_ase_integration_module.so; load_module modules/
ngx_http_ase_integration_request_module.so; load_module modules/
ngx_http_ase_integration_response_module.so; load_module modules/ndk_http_module.so; load_module
modules/ngx_http_lua_module.so;
events {
    worker_connections 1024;
}
 truncated nginx.conf file
```

8. Configure ASE primary and secondary node IP address by replacing IP:PORT in the nginx.conf file snippet below:

```
http {
    keepalive_timeout 65;
    upstream ase.pi {
        server IP:PORT max_fails=1 max_conns=100 fail_timeout=10;
        server IP:PORT max_fails=1 max_conns=100 fail_timeout=10 backup;
        keepalive 32;
        #keepalive_timeout 3600s; # NOT allowed < 1.15.3
    }
truncated nginx.conf file</pre>
```

9. Configure introspect server IP address by replacing IP:PORT in the nginx.conf file snippet show below:

```
upstream introspect_server {
    server IP:PORT max_fails=1 max_conns=100 fail_timeout=10;
    server IP:PORT max_fails=1 max_conns=100 fail_timeout=10 backup;
    keepalive 32;
  }
truncated nginx.conf file
```

10. Configure the username and client ID keys in nginx.conf.

These are the keys for username and client ID that you have configured in PingFederate.

```
set $oauth_username_key Username;
set $oauth_client_id_key ClientID;
truncated nginx.conf file
```

11. Configure the token parameter name after \$arg\_ and in ase/request:

```
# Set the token parameter name below after $arg_ and inside /ase/request.
    set $oauth_key_param $arg_access_token;
    set $oauth_token_param $arg_access_token;
        #ASE Request Proxy Configuration
       location = /ase/request {
       internal;
       ase_integration https://test.ase.pi;
       ase_integration_method "POST";
      ase_integration_http_version 1.1;
       ase_integration_ase_token $ase_token;
       ase_integration_correlation_id $correlationid;
       ase_integration_host $ase_host;
       # set token key here.
       ase_integration_token_key access_token;
       ase_integration_ssl_trusted_certificate $certificate;
       ase_integration_ssl_verify
                                     off;
       ase_integration_ssl_verify_depth 1;
       ase_integration_ssl_server_name off;
       ase_integration_ssl_name $ase_ssl_host;
       ase_integration_next_upstream error timeout non_idempotent;
    }
truncated nginx.conf file
```

12. Configure the URL of the introspection server:

```
# Set introspection URL
set $oauth_url https://introspect_server/as/introspect.oauth2;
truncated nginx.conf file
```

13. Configure the ASE sideband token:

The sideband authentication token was created in step 4 in Preparing to deploy the PingIntelligence policy.

Example:

The following is a snippet showing sideband authentication token:

#ASE Token for sideband authentication
 set \$ase\_token <ASE\_TOKEN>;

14. Configure the ASE request and response API endpoints in nginx.conf.

The following snippet from nginx.conf shows ASE request and response:

```
#ASE Request Proxy Configuration
   location = /ase/request {
      internal;
      ase_integration https://test.ase.pi;
      ase_integration_method "POST";
      ase_integration_http_version 1.1;
      ase_integration_ase_token $ase_token;
      ase_integration_correlation_id $correlationid;
      ase_integration_host $ase_host;
      # set token key here.
      ase_integration_token_key access_token;
      ase_integration_ssl_trusted_certificate $certificate;
      ase_integration_ssl_verify
                                    off;
      ase_integration_ssl_verify_depth 1;
      ase_integration_ssl_server_name off;
      ase_integration_ssl_name $ase_ssl_host;
      ase_integration_next_upstream error timeout non_idempotent;
   }
  #ASE Response Proxy Configuration
  location = /ase/response {
      internal:
      ase_integration https://test.ase.pi;
      ase_integration_method "POST";
      ase_integration_http_version 1.1;
      ase_integration_ase_token $ase_token;
      ase_integration_correlation_id $correlationid;
      ase_integration_host $ase_host;
      ase_integration_ssl_trusted_certificate $certificate;
      ase_integration_ssl_verify
                                    off:
      ase_integration_ssl_verify_depth 1;
      ase_integration_ssl_server_name off;
      ase_integration_ssl_name $ase_ssl_host;
      ase_integration_next_upstream error timeout non_idempotent;
   }
```

truncated nginx.conf file

15. Apply the PingIntelligence policy at the global level (for all the APIs in your environment) or for an individual API.

# (j) Note

If the authorization header in the request has multiple tokens, the PingIntelligence policy extracts only the first valid bearer token from the authorization header.

Choose from:

 To apply the PingIntelligence policy globally, add ase\_integration\_request and ase\_integration\_response in the server section of nginx.conf:

• To apply the PingIntelligence policy for a specific API, configure location in nginx.conf.

ase\_integration\_request should be the first, and an ase\_integration\_response should be the last.

```
Note
Comment-out ase_integration_request and ase_integration_response that was configured to
apply PingIntelligence policy globally.
location / {
    include /usr/local/nginx/conf/pi-pf.conf;
    ase_integration_request;
    proxy_pass http://localhost:8080/;
    ase_integration_response;
}
truncated nginx.conf file
```

16. Verify the syntactical correctness of nginx.conf by running the following command:

```
# /usr/local/nginx/sbin/nginx -t
nginx: the configuration file /usr/local/nginx/conf/nginx.conf syntax is ok
nginx: configuration file /usr/local/nginx/conf/nginx.conf test is successful
```

- 17. Configure the PingIntelligence policy for NGINX Plus:
  - 1. Restart NGINX by entering the following command:

```
# /usr/local/nginx/sbin/nginx -s stop
# /usr/local/nginx/sbin/nginx
```

2. Run the following command to verify if --with-compat and --with-http\_ssl\_module is in the list of flags under configured arguments:

# sudo /usr/local/nginx/sbin/nginx -V
nginx version: nginx/1.15.2 (nginx-plus-r16)
built by gcc 5.4.0 20160609 (Ubuntu 5.4.0-6ubuntu1~16.04.9)
built with OpenSSL 1.0.2g 1 Mar 2016
TLS SNI support enabled
configure arguments: --with-compat --with-http\_ssl\_module

3. Verify that NGINX has restarted by entering the following command:

```
# netstat -tulpn | grep 4443
```

# Example:

The following is a sample nginx.conf file. Make sure that the PingIntelligence module and other configurations are added at the correct place in nginx.conf as shown in the sample file.

```
worker_processes 4;
error_log /usr/local/nginx/logs/error.log debug;
worker_rlimit_core 500M;
working_directory /usr/local/nginx;
pid
           /usr/local/nginx/pid/nginx.pid;
env PF_ID;
env PF_SECRET;
load_module modules/ngx_ase_integration_module.so;
load_module modules/ngx_http_ase_integration_request_module.so;
load_module modules/ngx_http_ase_integration_response_module.so;
load_module modules/ndk_http_module.so;
load_module modules/ngx_http_lua_module.so;
events {
    worker_connections 1024;
}
http {
    keepalive_timeout 65;
    upstream test.ase.pi {
       server IP:PORT max_fails=1 max_conns=100 fail_timeout=10;
       server IP:PORT max_fails=1 max_conns=100 fail_timeout=10 backup;
       keepalive 32;
       keepalive_timeout 3600s; # NOT allowed < 1.15.3</pre>
#
   }
    upstream introspect_server {
        server IP:PORT max_fails=1 max_conns=100 fail_timeout=10;
        server IP:PORT max_fails=1 max_conns=100 fail_timeout=10 backup;
        keepalive 32;
    }
    lua_shared_dict cache_dict 128m;
server {
    listen
                        4443 ssl bind;
    server_name
                        localhost;
    ssl_certificate /usr/local/nginx/ssl/cert.pem;
    ssl_certificate_key /usr/local/nginx/ssl/key.pem;
    ssl_password_file /usr/local/nginx/ssl/password_file;
    ssl_protocols
                        TLSv1.2;
                        HIGH:!aNULL:!MD5;
    ssl_ciphers
    resolver 8.8.8.8 ipv6=off;
    ase_integration_request;
    ase_integration_response;
    # Set OAuth Client details
    # Set env variable PF_ID &PF_SECRET
    set_by_lua $client_id 'return os.getenv("PF_ID")';
```

```
set_by_lua $client_secret 'return os.getenv("PF_SECRET")';
   # Uncomment next 2 lines to set client credentials here.
   # set $client_id nginx_client;
   # set $client_secret nginx_secret;
   set $oauth_username_key Username;
   set $oauth_client_id_key ClientID;
   # Set the token parameter name below after $arg_ and inside /ase/request.
   set $oauth_key_param $arg_access_token;
   set $oauth_token_param $arg_access_token;
   # Set cache lifetime, default is 120s.
   set $oauth_cache_timeout 120;
   # Set introspection URL
   set $oauth_url https://introspect_server/as/introspect.oauth2;
   location /introspect {
        internal;
        proxy_method
                        POST;
        if ($arg_auth_token) {
           set $auth_token $arg_auth_token;
        if ($http_authorization ~* .*?(bearer)(\s+)([-a-zA-Z0-9._~+/]+)(,|\s|$)) {
           set $auth_token $3;
        }
        proxy_set_header Content-Type "application/x-www-form-urlencoded";
        proxy_set_body "client_id=${client_id}&client_secret=${client_secret}&token=$
{auth_token}";
        proxy_pass_request_body off;
        proxy_http_version 1.1;
       proxy_set_header Connection "";
        proxy_pass
                       $oauth_url;
   }
   location /shop {
      include /usr/local/nginx/conf/pi-pf.conf;
      proxy_pass http://18.209.173.37:4100/shop;
   }
   #DO NOT EDIT BELOW VARIABLE
   set $correlationid $pid-$request_id-$server_addr-$remote_addr-$remote_port-
$request_length-$connection;
   #Certificate location of ASE
   set $certificate /usr/local/nginx/ssl/test.ase.pi;
   #ASE Token for sideband authentication
   set $ase_token <ASE_TOKEN>;
   #Host header which should be send to ASE
   set $ase_host test.ase.pi;
   #SNI value to use for ASE
   set $ase_ssl_host test.ase.pi;
   #ASE Request Proxy Configuration
   location = /ase/request {
      internal;
```

```
ase_integration https://test.ase.pi;
      ase_integration_method "POST";
      ase_integration_http_version 1.1;
      ase_integration_ase_token $ase_token;
      ase_integration_correlation_id $correlationid;
      ase_integration_host $ase_host;
      # set token key here.
      ase_integration_token_key access_token;
      ase_integration_ssl_trusted_certificate $certificate;
      ase_integration_ssl_verify
                                     off:
      ase_integration_ssl_verify_depth 1;
      ase_integration_ssl_server_name off;
      ase_integration_ssl_name $ase_ssl_host;
      ase_integration_next_upstream error timeout non_idempotent;
   }
   #ASE Response Proxy Configuration
   location = /ase/response {
      internal;
      ase_integration https://test.ase.pi;
      ase_integration_method "POST";
      ase_integration_http_version 1.1;
      ase_integration_ase_token $ase_token;
      ase_integration_correlation_id $correlationid;
      ase_integration_host $ase_host;
      ase_integration_ssl_trusted_certificate $certificate;
      ase_integration_ssl_verify
                                     off;
      ase_integration_ssl_verify_depth 1;
      ase_integration_ssl_server_name off;
      ase_integration_ssl_name $ase_ssl_host;
      ase_integration_next_upstream error timeout non_idempotent;
   }
}
}
```

#### Configuring NGINX Plus with PingAccess agent for PingIntelligence

You can install PingIntelligence sideband policy on NGINX Plus R22 or R23 systems with PingAccess agent.

#### Before you begin

Make sure the following prerequisites are complete before you configure NGINX Plus with PingIntelligence policy:

- API Security Enforcer (ASE) is installed, and the pre-conditions listed under prequisites for PingIntelligence are met.
- PingAccess and PingFederate are installed.
- PingAccess agent is installed and configured on NGINX. For more information, see PingAccess Agent for NGINX<sup>[2]</sup>.
- PingAccess is configured to use PingFederate as a token provider and token introspection is enabled on PingAccess. For more information, see Configure PingFederate as the token provider for PingAccess<sup>[2]</sup>.

About this task

Configure the nginx.conf to setup NGINX Plus and PingIntelligence sideband policy. Complete the following steps to integrate the sideband policy:

#### Steps

- 1. Download the NGINX Plus PingIntelligence modules from the download
- 2. Untar the downloaded file.

```
# tar -xvzf pi-api-nginx-plus-policy-5.0.tar
```

- 3. Copy the PingIntelligence modules files for RHEL to the modules directory of NGINX Plus and pi-pf.conf file to / nginx/conf/ directory.
- 4. Change to root user.

```
# sudo su
```

- 5. Configure the nginx.conf file. Complete the following steps to configure nginx.conf for PingIntelligence:
  - Edit the nginx.conf file to load the PingIntelligence modules. Following is a snippet of nginx.conf file showing the loaded PingIntelligence module.

```
user nginx;
worker_processes auto;
error_log /var/log/nginx/error.log debug;
pid /var/run/nginx.pid;
load_module modules/ngx_ase_integration_module.so; load_module modules/
ngx_http_ase_integration_request_module.so; load_module modules/
ngx_http_ase_integration_response_module.so;load_module modules/ngx_http_paa_module.so;
events {
    worker_connections 1024;
}
i Note
```

Make sure the modules are loaded in the order highlighted above.

• Configure ASE primary and secondary node IP address by replacing IP:PORT in the nginx.conf file as shown in the following snippet.

```
http {
    upstream test.ase.pi {
        server IP:PORT max_fails=1 max_conns=100 fail_timeout=10;
        server IP:PORT max_fails=1 max_conns=100 fail_timeout=10 backup;
        keepalive 32;
# keepalive_timeout 3600s; # NOT allowed < 1.15.3
}</pre>
```

• Configure the following ASE parameters in ngnix.conf file:

| Parameter    | Description                            |
|--------------|----------------------------------------|
| certificate  | Certificate location of ASE            |
| ase_token    | ASE Token for sideband authentication  |
| ase_host     | Host header that should be send to ASE |
| ase_ssl_host | SNI value to use for ASE               |

```
#D0 NOT EDIT BELOW VARIABLE
set $correlationid $pid-$request_id-$server_addr-$remote_addr-$remote_port-
$request_length-$connection;
#Certificate location of ASE
set $certificate /etc/ssl/nginx/test.ase.pi;
#ASE Token for sideband authentication
set $ase_token 76748f33353940efab31e9fbe15d930a;
#Host header which should be send to ASE
set $ase_host test.ase.pi;
#SNI value to use for ASE
set $ase_ssl_host test.ase.pi;
```

- 6. Add PingIntelligence sideband policy
  - To apply PingIntelligence policy globally, add ase\_integration\_request and ase\_integration\_response in the server section of nginx.conf as shown in the following snippet:

• To apply PingIntelligence sideband policy for a specific API, configure location in nginx.conf as shown in the following snippet:

```
location / {
    include /usr/local/nginx/conf/pi-pf.conf;
    ase_integration_request;
    proxy_pass http://localhost:8080/;
    ase_integration_response;
}
truncated nginx.conf file
```

Note: When configuring the policy for individual APIs, comment-out ase\_integration\_request and ase\_integration\_response that are added to apply PingIntelligence policy globally.

7. Run the following command and verify syntactical correctness of nginx.conf file:

```
# /usr/local/nginx/sbin/nginx -t
nginx: the configuration file /usr/local/nginx/conf/nginx.conf syntax is ok
nginx: configuration file /usr/local/nginx/conf/nginx.conf test is successful
```

8. Restart NGINX by entering the following command.

```
# /usr/local/nginx/sbin/nginx -s stop
# /usr/local/nginx/sbin/nginx
```

#### Next steps

• Verify that NGINX has restarted by entering the following command:

```
# netstat -tulpn | grep <NGINX port number>
For example : # netstat -tulpn | grep 4443
```

• Configure API JSON file as explained in Configuring API JSON to extract user information.
Sample nginx.conf file - The following is a sample nginx.conf file.

```
user nginx;
worker_processes auto;
error_log /var/log/nginx/error.log debug;
           /var/run/nginx.pid;
pid
load_module modules/ngx_ase_integration_module.so;
load_module modules/ngx_http_ase_integration_request_module.so;
load_module modules/ngx_http_ase_integration_response_module.so;
load_module modules/ngx_http_paa_module.so;
events {
    worker_connections 1024;
}
http {
    include
                  /etc/nginx/paa/http.conf;
    log_format main '$remote_addr - $remote_user [$time_local] "$request" '
                      '$status $body_bytes_sent "$http_referer"
                      '"$http_user_agent" "$http_x_forwarded_for"';
    access_log /var/log/nginx/access.log main;
    sendfile
                    on;
    #tcp_nopush
                    on;
    keepalive_timeout 65;
    upstream test.ase.pi {
       server 127.1.1.1:8443 max_fails=1 max_conns=100 fail_timeout=10;
       server 127.1.1.1:8443 max_fails=1 max_conns=100 fail_timeout=10 backup;
       keepalive 32;
#
       keepalive_timeout 3600s; # NOT allowed < 1.15.3
  }
  server {
   listen
                        44444 ssl bind;
    server_name
                        localhost;
    ssl_certificate
                        /etc/nginx/ssl/cert.pem;
    ssl_certificate_key /etc/nginx/ssl/key.pem;
    ssl_protocols
                        TLSv1.2;
                        HIGH:!aNULL:!MD5;
    ssl_ciphers
    add_header Allow "GET, POST, HEAD" always;
  location /todo/api-only {
       ase_integration_request;
       proxy_pass https://172.16.40.38:8443/todo/api-only;
       proxy_ssl_verify
                                     off;
       ase_integration_response;
          }
    location /shopapi {
      proxy_pass https://172.16.40.70:4100/shopapi;
     proxy_ssl_verify
                                   off;
          }
#DO NOT EDIT BELOW VARIABLE
    set $correlationid $pid-$request_id-$server_addr-$remote_addr-$remote_port-$request_length-$connection;
```

#Certificate location of ASE

```
set $certificate /etc/ssl/nginx/test.ase.pi;
    #ASE Token for sideband authentication
    set $ase_token 76748f33353940efab31e9fbe15d930a;
    #Host header which should be send to ASE
    set $ase_host test.ase.pi;
    #SNI value to use for ASE
    set $ase_ssl_host test.ase.pi;
    #ASE Request Proxy Configuration
    location = /ase/request {
       internal;
       ase_integration https://test.ase.pi;
       ase_integration_method "POST";
       ase_integration_http_version 1.1;
       ase_integration_ase_token $ase_token;
       ase_integration_correlation_id $correlationid;
       ase_integration_host $ase_host;
       # set token key here.
       ase_integration_token_key access_token;
       ase_integration_ssl_trusted_certificate $certificate;
       ase_integration_ssl_verify
                                     off;
       ase_integration_ssl_verify_depth 1;
       ase_integration_ssl_server_name off;
       ase_integration_ssl_name $ase_ssl_host;
       ase_integration_next_upstream error timeout non_idempotent;
    }
    #ASE Response Proxy Configuration
   location = /ase/response {
       internal;
       ase_integration https://test.ase.pi;
       ase_integration_method "POST";
       ase_integration_http_version 1.1;
       ase_integration_ase_token $ase_token;
       ase_integration_correlation_id $correlationid;
       ase_integration_host $ase_host;
       ase_integration_ssl_trusted_certificate $certificate;
       ase_integration_ssl_verify
                                     off;
       ase_integration_ssl_verify_depth 1;
       ase_integration_ssl_server_name off;
       ase_integration_ssl_name $ase_ssl_host;
       ase_integration_next_upstream error timeout non_idempotent;
    }
location /introspect {
     internal;
                        POST;
        proxy_method
        if ($arg_auth_token) {
            set $auth_token $arg_auth_token;
        }
        if ($http_authorization ~* .?(bearer)(\s+)([-a-zA-ZO-9._~+/]+)(,|\s|$)) {
            set $auth_token $3;
        }
        #proxy_set_header Content-Type "application/x-www-form-urlencoded";
        proxy_pass_request_body off;
        proxy_http_version 1.1;
```

```
proxy_set_header Connection "";
proxy_pass $oauth_url;
proxy_read_timeout 60;
proxy_set_header authorization "";
}
}
include /etc/nginx/conf.d/.conf;
}
```

#### Configuring API JSON to extract user information

This topic discusses the process to extract user attributes from signed JWT (JSON Web Token).

About this task

To extract the user information from the JSON Web Token (JWT) identity mapping:

#### Steps

1. Capture the value assigned to HEADER NAME .

This is the name of the header to use when sending the signed JWT to the ASE.

| ACCESS                   | Username                                     |
|--------------------------|----------------------------------------------|
| Rules ~                  | NAME                                         |
| Authentication ~         | Username                                     |
| A Identity Mappings ^    | ТҮРЕ                                         |
| Identity Mappings        | JWT Identity Mapping V                       |
| Auth Token<br>Management | MAP AS BEARER TOKEN                          |
| Web Sessions ~           | HEADER NAME                                  |
| ✓ Token Validation ∨     | X-Identity                                   |
| 다 Unknown Resources ~    | AUDIENCE @                                   |
|                          | JWT CLAIM MAPPING                            |
|                          | EXCLUDED ATTRIBUTES                          |
|                          | SUBJECT ATTRIBUTE NAME                       |
|                          | realm ~                                      |
| Ping                     | CLIENT CERTIFICATE CHAIN JWT CLAIM @<br>NAME |

2. Assign the value of HEADER NAME to the location key in the jwt object of the API JSON file.

For more information, see Defining an API using API JSON configuration file in sideband mode.

#### Next steps

Refer to Creating a JWT identity mapping <sup>[]</sup> and Defining an API using API JSON configuration file in sideband mode.

### **Installing NGINX Plus for Ubuntu 16.0.4**

Install NGINX Plus for Ubuntu 16.0.4.

About this task

To install NGINX Plus:

#### Steps

1. Download NGINX Plus R16 repository:

```
# printf "deb https://plus-pkgs.nginx.com/ubuntu lsb_release -cs nginx-plus\n" | sudo tee /etc/apt/
sources.list.d/nginx-plus.list
# sudo wget -q -0 /etc/apt/apt.conf.d/90nginx https://cs.nginx.com/static/files/90nginx
# sudo apt-get update
```

- 2. Install NGINX Plus with Lua modules:
  - 1. Check whether 16-1~xenial is available in the list:

```
# sudo apt-cache show nginx-plus | grep "Version"
```

2. Install NGINX Plus:

```
# sudo apt-get install nginx-plus=16-1~xenial
# sudo apt-get install nginx-plus-module-ndk=16+0.3.0-1~xenial
# sudo apt-get install nginx-plus-module-lua=16+0.10.13-2~xenial
```

#### **Configuring NGINX Plus for PingIntelligence**

Configure nginx.conf to set up NGINX Plus and PingIntelligence sideband integration.

About this task

To configure NGINX Plus for PingIntelligence:

#### Steps

1. Create a modules directory in NGINX Plus:

# mkdir /etc/nginx/modules

- 2. Download the NGINX Plus PingIntelligence policy modules from the PingIntelligence Downloads site and the PingIntelligence Downloads site and the PingIntelligence
- 3. Untar the downloaded file:

# tar -xvzf pi-api-nginx-plus-policy-4.3.tar.gz

4. Copy the three PingIntelligence modules files for Ubuntu to the modules directory of NGINX Plus and the pi-pf.conf file to /usr/local/nginx/conf/ directory.

#### The three PingIntelligence modules are:

ngx\_ase\_integration\_module.so

- o ngx\_http\_ase\_integration\_request\_module.so
- o ngx\_http\_ase\_integration\_response\_module.so

The pi-pf.conf file has the OAuth policy details.

# cp ngx\_ase\_integration\_module.so /etc/nginx/modules # cp ngx\_http\_ase\_integration\_request\_module.so /etc/nginx/modules # cp ngx\_http\_ase\_integration\_response\_module.so /etc/nginx/modules # cp pi-pf.conf /usr/local/nginx/conf/

5. Change to root user:

# sudo su

6. Export client credentials as environment variables.

```
# export PF_ID=<ID>
# export PF_SECRET=<SECRET>
```

Here PF\_ID and PF\_SECRET are PingFederate client ID and secret.

7. Edit the nginx.conf file to load the PingIntelligence modules.

Example:

The following is a snippet of the nginx.conf file showing the loaded PingIntelligence modules:

```
worker_processes 4;
error_log /usr/local/nginx/logs/error.log debug;
worker_rlimit_core 500M;
working_directory /usr/local/nginx;
pid /usr/local/nginx/pid/nginx.pid;
env PF_ID;
env PF_SECRET;
load_module modules/ngx_ase_integration_module.so; load_module modules/
ngx_http_ase_integration_request_module.so; load_module modules/
ngx_http_ase_integration_response_module.so; load_module modules/ndk_http_module.so; load_module
modules/ngx_http_lua_module.so;
events {
    worker_connections 1024;
}
```

```
truncated nginx.conf file
```

8. Configure ASE primary and secondary node IP address by replacing IP:PORT in the nginx.conf file snippet shown below:

Example:

```
http {
    keepalive_timeout 65;
    upstream ase.pi {
        server IP:PORT max_fails=1 max_conns=100 fail_timeout=10;
        server IP:PORT max_fails=1 max_conns=100 fail_timeout=10 backup;
        keepalive 32;
        #keepalive_timeout 3600s; # NOT allowed < 1.15.3
    }
truncated nginx.conf file</pre>
```

9. Configure introspect server IP address by replacing IP:PORT in the nginx.conf file snippet show below:

Example:

```
upstream introspect_server {
    server IP:PORT max_fails=1 max_conns=100 fail_timeout=10;
    server IP:PORT max_fails=1 max_conns=100 fail_timeout=10 backup;
    keepalive 32;
  }
truncated nginx.conf file
```

10. Configure the username and client ID keys in nginx.conf.

These are the keys for username and client ID that you have configured in PingFederate.

```
set $oauth_username_key Username;
set $oauth_client_id_key ClientID;
truncated nginx.conf file
```

11. Configure the token parameter name after <code>\$arg\_</code> and in <code>ase/request</code> :

```
# Set the token parameter name below after $arg_ and inside /ase/request.
    set $oauth_key_param $arg_access_token;
    set $oauth_token_param $arg_access_token;
        #ASE Request Proxy Configuration
       location = /ase/request {
       internal:
       ase_integration https://test.ase.pi;
       ase_integration_method "POST";
       ase_integration_http_version 1.1;
       ase_integration_ase_token $ase_token;
       ase_integration_correlation_id $correlationid;
       ase_integration_host $ase_host;
       # set token key here.
       ase_integration_token_key access_token;
       ase_integration_ssl_trusted_certificate $certificate;
       ase_integration_ssl_verify
                                     off;
       ase_integration_ssl_verify_depth 1;
       ase_integration_ssl_server_name off;
       ase_integration_ssl_name $ase_ssl_host;
       ase_integration_next_upstream error timeout non_idempotent;
    }
truncated nginx.conf file
```

12. Configure the URL of the introspection server:

```
# Set introspection URL
set $oauth_url https://introspect_server/as/introspect.oauth2;
```

truncated nginx.conf file

13. Configure the ASE sideband token.

The sideband authentication token was created in step 4 of Preparing to deploy the PingIntelligence policy.

Example:

The following is a snippet the showing certificate location and sideband authentication token:

#ASE Token for sideband authentication
 set \$ase\_token <ASE\_TOKEN>;

14. Configure the ASE request and response API endpoints in nginx.conf.

Example:

The following snippet of nginx.conf shows ASE request and response:

```
#ASE Request Proxy Configuration
  location = /ase/request {
      internal;
      ase_integration https://test.ase.pi;
      ase_integration_method "POST";
      ase_integration_http_version 1.1;
      ase_integration_ase_token $ase_token;
      ase_integration_correlation_id $correlationid;
      ase_integration_host $ase_host;
      # set token key here.
      ase_integration_token_key access_token;
      ase_integration_ssl_trusted_certificate $certificate;
      ase_integration_ssl_verify
                                    off;
      ase_integration_ssl_verify_depth 1;
      ase_integration_ssl_server_name off;
      ase_integration_ssl_name $ase_ssl_host;
      ase_integration_next_upstream error timeout non_idempotent;
   }
  #ASE Response Proxy Configuration
  location = /ase/response {
      internal:
      ase_integration https://test.ase.pi;
      ase_integration_method "POST";
      ase_integration_http_version 1.1;
      ase_integration_ase_token $ase_token;
      ase_integration_correlation_id $correlationid;
      ase_integration_host $ase_host;
      ase_integration_ssl_trusted_certificate $certificate;
      ase_integration_ssl_verify
                                    off:
      ase_integration_ssl_verify_depth 1;
      ase_integration_ssl_server_name off;
      ase_integration_ssl_name $ase_ssl_host;
      ase_integration_next_upstream error timeout non_idempotent;
   }
```

truncated nginx.conf file

15. Apply the PingIntelligence policy either at the global level for all the APIs in your environment or for an individual API.

# (i) Note

If the authorization header in the request has multiple tokens, the PingIntelligence policy extracts only the first valid bearer token from the authorization header.

#### Choose from:

• To apply the PingIntelligence policy globally, add ase\_integration\_request and ase\_integration\_response in the server section of nginx.conf as shown below:

• To apply the PingIntelligence policy for a specific API, configure location in nginx.conf.

ase\_integration\_request should be the first and a ase\_integration\_response should be the last.

```
Note
Comment-out the ase_integration_request and ase_integration_response that was configured to
apply the PingIntelligence policy globally.
location / {
    include /usr/local/nginx/conf/pi-pf.conf;
    ase_integration_request;
    proxy_pass http://localhost:8080/;
    ase_integration_response;
}
truncated nginx.conf file
```

16. To verify the syntactical correctness of nginx.conf, run the following command:

```
# /usr/local/nginx/sbin/nginx -t
nginx: the configuration file /usr/local/nginx/conf/nginx.conf syntax is ok
nginx: configuration file /usr/local/nginx/conf/nginx.conf test is successful
```

- 17. Configure the PingIntelligence policy for NGINX Plus:
  - 1. Restart NGINX by entering the following command:

```
# /usr/local/nginx/sbin/nginx -s stop
# /usr/local/nginx/sbin/nginx
```

2. Run the following command to verify if --with-compat and --with-http\_ssl\_module is in the list of flags under configured arguments:

# sudo /usr/local/nginx/sbin/nginx -V
nginx version: nginx/1.15.2 (nginx-plus-r16)
built by gcc 5.4.0 20160609 (Ubuntu 5.4.0-6ubuntu1~16.04.9)
built with OpenSSL 1.0.2g 1 Mar 2016
TLS SNI support enabled
configure arguments: --with-compat --with-http\_ssl\_module

3. Verify that NGINX has restarted by entering the following command:

```
# netstat -tulpn | grep 4443
```

#### Example:

The following is a sample nginx.conf file. Make sure that the PingIntelligence module and other configurations are added at the correct place in nginx.conf as shown in the sample file.

```
worker_processes 4;
error_log /usr/local/nginx/logs/error.log debug;
worker_rlimit_core 500M;
working_directory /usr/local/nginx;
pid
           /usr/local/nginx/pid/nginx.pid;
env PF_ID;
env PF_SECRET;
load_module modules/ngx_ase_integration_module.so;
load_module modules/ngx_http_ase_integration_request_module.so;
load_module modules/ngx_http_ase_integration_response_module.so;
load_module modules/ndk_http_module.so;
load_module modules/ngx_http_lua_module.so;
events {
    worker_connections 1024;
}
http {
    keepalive_timeout 65;
    upstream test.ase.pi {
       server IP:PORT max_fails=1 max_conns=100 fail_timeout=10;
       server IP:PORT max_fails=1 max_conns=100 fail_timeout=10 backup;
       keepalive 32;
       keepalive_timeout 3600s; # NOT allowed < 1.15.3</pre>
#
   }
    upstream introspect_server {
        server IP:PORT max_fails=1 max_conns=100 fail_timeout=10;
        server IP:PORT max_fails=1 max_conns=100 fail_timeout=10 backup;
        keepalive 32;
    }
    lua_shared_dict cache_dict 128m;
server {
    listen
                        4443 ssl bind;
    server_name
                        localhost;
    ssl_certificate /usr/local/nginx/ssl/cert.pem;
    ssl_certificate_key /usr/local/nginx/ssl/key.pem;
    ssl_password_file /usr/local/nginx/ssl/password_file;
    ssl_protocols
                        TLSv1.2;
                        HIGH:!aNULL:!MD5;
    ssl_ciphers
    resolver 8.8.8.8 ipv6=off;
    ase_integration_request;
    ase_integration_response;
    # Set OAuth Client details
    # Set env variable PF_ID &PF_SECRET
    set_by_lua $client_id 'return os.getenv("PF_ID")';
```

```
set_by_lua $client_secret 'return os.getenv("PF_SECRET")';
   # Uncomment next 2 lines to set client credentials here.
   # set $client_id nginx_client;
   # set $client_secret nginx_secret;
   set $oauth_username_key Username;
   set $oauth_client_id_key ClientID;
   # Set the token parameter name below after $arg_ and inside /ase/request.
   set $oauth_key_param $arg_access_token;
   set $oauth_token_param $arg_access_token;
   # Set cache lifetime, default is 120s.
   set $oauth_cache_timeout 120;
   # Set introspection URL
   set $oauth_url https://introspect_server/as/introspect.oauth2;
   location /introspect {
        internal;
        proxy_method
                        POST;
        if ($arg_auth_token) {
            set $auth_token $arg_auth_token;
        }
        if ($http_authorization ~* .*?(bearer)(\s+)([-a-zA-Z0-9._~+/]+)(,|\s|$)) {
           set $auth_token $3;
        }
        proxy_set_header Content-Type "application/x-www-form-urlencoded";
        proxy_set_body "client_id=${client_id}&client_secret=${client_secret}&token=$
{auth_token}";
        proxy_pass_request_body off;
        proxy_http_version 1.1;
        proxy_set_header Connection "";
       proxy_pass
                        $oauth_url;
   }
   location /shop {
      include /usr/local/nginx/conf/pi-pf.conf;
      proxy_pass http://18.209.173.37:4100/shop;
   }
   #DO NOT EDIT BELOW VARIABLE
   set $correlationid $pid-$request_id-$server_addr-$remote_addr-$remote_port-
$request_length-$connection;
   #Certificate location of ASE
   set $certificate /usr/local/nginx/ssl/test.ase.pi;
   #ASE Token for sideband authentication
   set $ase_token <ASE_TOKEN>;
   #Host header which should be send to ASE
   set $ase_host test.ase.pi;
   #SNI value to use for ASE
   set $ase_ssl_host test.ase.pi;
   #ASE Request Proxy Configuration
   location = /ase/request {
```

```
internal;
      ase_integration https://test.ase.pi;
      ase_integration_method "POST";
      ase_integration_http_version 1.1;
      ase_integration_ase_token $ase_token;
      ase_integration_correlation_id $correlationid;
      ase_integration_host $ase_host;
      # set token key here.
      ase_integration_token_key access_token;
      ase_integration_ssl_trusted_certificate $certificate;
      ase_integration_ssl_verify
                                     off;
      ase_integration_ssl_verify_depth 1;
      ase_integration_ssl_server_name off;
      ase_integration_ssl_name $ase_ssl_host;
      ase_integration_next_upstream error timeout non_idempotent;
   }
   #ASE Response Proxy Configuration
   location = /ase/response {
      internal;
      ase_integration https://test.ase.pi;
      ase_integration_method "POST";
      ase_integration_http_version 1.1;
      ase_integration_ase_token $ase_token;
      ase_integration_correlation_id $correlationid;
      ase_integration_host $ase_host;
      ase_integration_ssl_trusted_certificate $certificate;
      ase_integration_ssl_verify
                                     off;
      ase_integration_ssl_verify_depth 1;
      ase_integration_ssl_server_name off;
      ase_integration_ssl_name $ase_ssl_host;
      ase_integration_next_upstream error timeout non_idempotent;
   }
}
}
```

#### **Installing NGINX Plus for Debian 9**

Install NGINX Plus for Debian 9.

About this task

**Tto install NGINX Plus:** 

#### Steps

1. Download NGINX Plus R19 repository:

```
# printf "deb https://plus-pkgs.nginx.com/debian lsb_release -cs nginx-plus\n" | sudo tee /etc/apt/
sources.list.d/nginx-plus.list
# sudo wget -q -0 /etc/apt/apt.conf.d/90nginx https://cs.nginx.com/static/files/90nginx
# sudo apt-get update
```

#### 2. Install NGINX Plus:

1. Check whether 19-1~stretch is available in the list:

# sudo apt-cache show nginx-plus | grep "Version"

2. Install NGINX Plus and related modules:

# sudo apt-get install nginx-plus=19-1~stretch
# sudo apt-get install nginx-plus-module-ndk=19+0.3.0-1~stretch
# sudo apt-get install nginx-plus-module-lua=19+0.10.15-1~stretch

#### **Configuring NGINX Plus for PingIntelligence**

Complete the following steps to configure the nginx.conf file to set up NGINX Plus and PingIntelligence sideband integration.

#### About this task

To configure NGINX Plus for PingIntelligence:

#### Steps

1. Create a modules directory in NGINX Plus if it has not already been created:

# mkdir /etc/nginx/modules

- 2. Download the NGINX Plus PingIntelligence policy modules from the API Intelligence Downloads <sup>[]</sup> site.
- 3. Untar the downloaded file:

# tar -xvzf pi-api-nginx-plus-policy-4.3.tar.gz

The following is the directory structure.

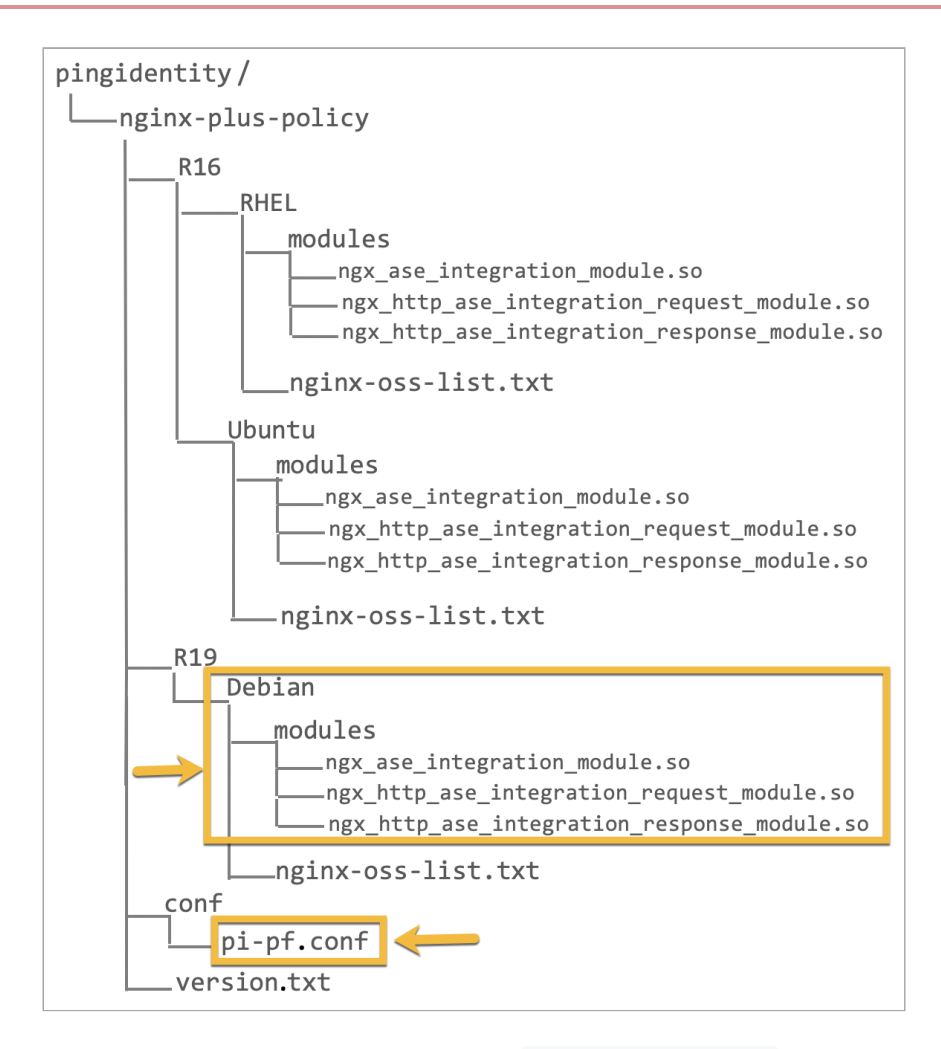

4. Copy the three PingIntelligence modules files for Debian to the /etc/nginx/modules/ directory of NGINX Plus and the pi-pf.conf file to the /etc/nginx/ directory.

The pi-pf.conf file has the OAuth policy details.

```
# cp ngx_ase_integration_module.so /etc/nginx/modules/
# cp ngx_http_ase_integration_request_module.so /etc/nginx/modules/
# cp ngx_http_ase_integration_response_module.so /etc/nginx/modules/
# cp pi-pf.conf /etc/nginx/
```

5. Change to root user:

# sudo su

6. Export client credentials as environment variables:

```
# export PF_ID=<ID>
# export PF_SECRET=<SECRET>
```

Here PF\_ID and PF\_SECRET are PingFederate client ID and secret.

7. Edit the nginx.conf file to load the PingIntelligence modules.

#### Example:

The following is a snippet of the nginx.conf file showing the loaded PingIntelligence modules:

```
worker_processes 4;
error_log /etc/nginx/logs/error.log debug;
worker_rlimit_core 500M;
working_directory /etc/nginx;
pid
           /etc/nginx/pid/nginx.pid;
env PF_ID;
env PF_SECRET;
load_module modules/ngx_ase_integration_module.so; load_module modules/
ngx_http_ase_integration_request_module.so; load_module modules/
ngx_http_ase_integration_response_module.so; load_module modules/ndk_http_module.so; load_module
modules/ngx_http_lua_module.so;
events {
    worker_connections 1024;
}
 truncated nginx.conf file
```

8. Configure ASE primary and secondary node IP address by replacing IP:PORT in the nginx.conf file snippet show below:

```
http {
    keepalive_timeout 65;
    upstream test.ase.pi {
        server IP:PORT max_fails=1 max_conns=100 fail_timeout=10;
        server IP:PORT max_fails=1 max_conns=100 fail_timeout=10 backup;
        keepalive 32;
        #keepalive_timeout 3600s; # NOT allowed < 1.15.3
    }
truncated nginx.conf file</pre>
```

- 9. Configure the introspect server IP address by replacing IP:PORT in the nginx.conf file snippet shown below.

Example:

```
upstream introspect_server {
    server IP:PORT max_fails=1 max_conns=100 fail_timeout=10;
    server IP:PORT max_fails=1 max_conns=100 fail_timeout=10 backup;
    keepalive 32;
  }
truncated nginx.conf file
```

10. Configure the username and client ID keys in nginx.conf.

These are the keys for username and client ID that you have configured in PingFederate.

```
set $oauth_username_key Username;
set $oauth_client_id_key ClientID;
truncated nginx.conf file
```

11. Configure the token parameter name after <code>\$arg\_</code> and in <code>ase/request</code> :

```
# Set the token parameter name below after $arg_ and inside /ase/request.
    set $oauth_key_param $arg_access_token;
    set $oauth_token_param $arg_access_token;
        #ASE Request Proxy Configuration
       location = /ase/request {
       internal:
       ase_integration https://test.ase.pi;
       ase_integration_method "POST";
       ase_integration_http_version 1.1;
       ase_integration_ase_token $ase_token;
       ase_integration_correlation_id $correlationid;
       ase_integration_host $ase_host;
       # set token key here.
       ase_integration_token_key access_token;
       ase_integration_ssl_trusted_certificate $certificate;
       ase_integration_ssl_verify
                                     off:
       ase_integration_ssl_verify_depth 1;
       ase_integration_ssl_server_name off;
       ase_integration_ssl_name $ase_ssl_host;
       ase_integration_next_upstream error timeout non_idempotent;
    }
truncated nginx.conf file
```

12. Configure the URL of the introspection server:

```
# Set introspection URL
set $oauth_url https://introspect_server/as/introspect.oauth2;
truncated nginx.conf file
```

13. Configure the ASE sideband token.

The sideband authentication token was created in step 4 in Preparing to deploy the PingIntelligence policy. The snippet in step 14 shows the certificate location and sideband authentication token.

14. Configure the ASE request and response API endpoints in nginx.conf.

Example:

The following snippet of nginx.conf shows the ASE request and response:

```
#ASE Request Proxy Configuration
   location = /ase/request {
       internal;
       ase_integration https://test.ase.pi;
       ase_integration_method "POST";
       ase_integration_http_version 1.1;
       ase_integration_ase_token $ase_token;
       ase_integration_correlation_id $correlationid;
       ase_integration_host $ase_host;
       # set token key here.
       ase_integration_token_key access_token;
       ase_integration_ssl_trusted_certificate $certificate;
       ase_integration_ssl_verify
                                     off;
       ase_integration_ssl_verify_depth 1;
       ase_integration_ssl_server_name off;
       ase_integration_ssl_name $ase_ssl_host;
       ase_integration_next_upstream error timeout non_idempotent;
    }
   #ASE Response Proxy Configuration
   location = /ase/response {
       internal;
       ase_integration https://test.ase.pi;
       ase_integration_method "POST";
       ase_integration_http_version 1.1;
       ase_integration_ase_token $ase_token;
       ase_integration_correlation_id $correlationid;
       ase_integration_host $ase_host;
       ase_integration_ssl_trusted_certificate $certificate;
       ase_integration_ssl_verify
                                     off:
       ase_integration_ssl_verify_depth 1;
       ase_integration_ssl_server_name off;
       ase_integration_ssl_name $ase_ssl_host;
       ase_integration_next_upstream error timeout non_idempotent;
    }
truncated nginx.conf file
```

15. Apply the PingIntelligence policy either at the global level for all the APIs in your environment or for an individual API.

# (i) Note

If the authorization header in the request has multiple tokens, the PingIntelligence policy extracts only the first valid bearer token from the authorization header.

#### Choose from:

 To apply the PingIntelligence policy globally, add ase\_integration\_request and ase\_integration\_response in the server section of the nginx.conf file as shown below:

• To apply PingIntelligence modules for specific APIs, configure location in nginx.conf.

ase\_integration\_request should be the first and ase\_integration\_response should be the last, as shown in the following snippet.

```
🕥 Note
```

When applying the policy to a specific API, comment-out ase\_integration\_request and ase\_integrat ion\_response, which are configured in the server section of the nginx.conf file to apply the PingIntelligence policy globally.

```
location / {
    include /etc/nginx/pi-pf.conf;
    ase_integration_request;
    proxy_pass http://localhost:8080/;
    ase_integration_response;
}
truncated nginx.conf file
```

16. To verify the syntactical correctness of nginx.conf, run the following command:

```
# /usr/sbin/nginx -t
nginx: the configuration file /etc/nginx/nginx.conf syntax is ok
nginx: configuration file /etc/nginx/nginx.conf test is successful
```

17. Configure the PingIntelligence policy for NGINX Plus:

1. Restart NGINX by entering the following command:

```
# /usr/sbin/nginx -s stop
```

- # /usr/sbin/nginx
- 2. Run the following command to verify if --with-compat and --with-http\_ssl\_module is in the list of flags under configured arguments:

```
# sudo /usr/sbin/nginx -V
nginx version: nginx/1.17.3 (nginx-plus-r19)
built by gcc 6.3.0 20170516 (Debian 6.3.0-18+deb9u1)
built with OpenSSL 1.1.0j 20 Nov 2018 (running with OpenSSL 1.1.0l 10 Sep 2019)
TLS SNI support enabled
```

3. Verify that NGINX has restarted by entering the following command:

```
# netstat -tulpn | grep 4443
```

Example:

The following is a sample nginx.conf file. Make sure that the PingIntelligence module and other configurations are added at the correct place in nginx.conf as shown in the sample file.

```
worker_processes 4;
error_log /etc/nginx/logs/error.log debug;
worker_rlimit_core 500M;
working_directory /etc/nginx;
pid
           /etc/nginx/pid/nginx.pid;
env PF_ID;
env PF_SECRET;
load_module modules/ngx_ase_integration_module.so;
load_module modules/ngx_http_ase_integration_request_module.so;
load_module modules/ngx_http_ase_integration_response_module.so;
load_module modules/ndk_http_module.so;
load_module modules/ngx_http_lua_module.so;
events {
    worker_connections 1024;
}
http {
    keepalive_timeout 65;
    upstream test.ase.pi {
       server IP:PORT max_fails=1 max_conns=100 fail_timeout=10;
       server IP:PORT max_fails=1 max_conns=100 fail_timeout=10 backup;
       keepalive 32;
       keepalive_timeout 3600s; # NOT allowed < 1.15.3</pre>
#
   }
    upstream introspect_server {
        server IP:PORT max_fails=1 max_conns=100 fail_timeout=10;
        server IP:PORT max_fails=1 max_conns=100 fail_timeout=10 backup;
        keepalive 32;
    }
    lua_shared_dict cache_dict 128m;
server {
    listen
                        4443 ssl bind;
    server_name
                        localhost;
    ssl_certificate /etc/nginx/ssl/cert.pem;
    ssl_certificate_key /etc/nginx/ssl/key.pem;
    ssl_password_file /etc/nginx/ssl/password_file;
    ssl_protocols
                        TLSv1.2;
                        HIGH:!aNULL:!MD5;
    ssl_ciphers
    resolver 8.8.8.8 ipv6=off;
    ase_integration_request;
    ase_integration_response;
    # Set OAuth Client details
    # Set env variable PF_ID &PF_SECRET
    set_by_lua $client_id 'return os.getenv("PF_ID")';
```

```
set_by_lua $client_secret 'return os.getenv("PF_SECRET")';
   # Uncomment next 2 lines to set client credentials here.
   # set $client_id nginx_client;
   # set $client_secret nginx_secret;
   set $oauth_username_key Username;
   set $oauth_client_id_key ClientID;
   # Set the token parameter name below after $arg_ and inside /ase/request.
   set $oauth_key_param $arg_access_token;
   set $oauth_token_param $arg_access_token;
   # Set cache lifetime, default is 120s.
   set $oauth_cache_timeout 120;
   # Set introspection URL
   set $oauth_url https://introspect_server/as/introspect.oauth2;
   location /introspect {
        internal;
        proxy_method
                        POST;
        if ($arg_auth_token) {
            set $auth_token $arg_auth_token;
        }
        if ($http_authorization ~* .*?(bearer)(\s+)([-a-zA-Z0-9._~+/]+)(,|\s|$)) {
           set $auth_token $3;
        }
        proxy_set_header Content-Type "application/x-www-form-urlencoded";
        proxy_set_body "client_id=${client_id}&client_secret=${client_secret}&token=$
{auth_token}";
        proxy_pass_request_body off;
        proxy_http_version 1.1;
        proxy_set_header Connection "";
       proxy_pass
                        $oauth_url;
   }
   location /shop {
      include /etc/nginx/pi-pf.conf;
      proxy_pass http://18.209.173.37:4100/shop;
   }
   #DO NOT EDIT BELOW VARIABLE
   set $correlationid $pid-$request_id-$server_addr-$remote_addr-$remote_port-
$request_length-$connection;
   #Certificate location of ASE
   set $certificate /etc/nginx/ssl/test.ase.pi;
   #ASE Token for sideband authentication
   set $ase_token <ASE_TOKEN>;
   #Host header which should be send to ASE
   set $ase_host test.ase.pi;
   #SNI value to use for ASE
   set $ase_ssl_host test.ase.pi;
   #ASE Request Proxy Configuration
   location = /ase/request {
```

```
internal;
      ase_integration https://test.ase.pi;
      ase_integration_method "POST";
      ase_integration_http_version 1.1;
      ase_integration_ase_token $ase_token;
      ase_integration_correlation_id $correlationid;
      ase_integration_host $ase_host;
      # set token key here.
      ase_integration_token_key access_token;
      ase_integration_ssl_trusted_certificate $certificate;
      ase_integration_ssl_verify
                                     off;
      ase_integration_ssl_verify_depth 1;
      ase_integration_ssl_server_name off;
      ase_integration_ssl_name $ase_ssl_host;
      ase_integration_next_upstream error timeout non_idempotent;
   }
   #ASE Response Proxy Configuration
   location = /ase/response {
      internal;
      ase_integration https://test.ase.pi;
      ase_integration_method "POST";
      ase_integration_http_version 1.1;
      ase_integration_ase_token $ase_token;
      ase_integration_correlation_id $correlationid;
      ase_integration_host $ase_host;
      ase_integration_ssl_trusted_certificate $certificate;
      ase_integration_ssl_verify
                                     off;
      ase_integration_ssl_verify_depth 1;
      ase_integration_ssl_server_name off;
      ase_integration_ssl_name $ase_ssl_host;
      ase_integration_next_upstream error timeout non_idempotent;
   }
}
}
```

# **PingAccess sideband integration**

This guide describes the deployment of PingIntelligence for APIs in a sideband configuration with PingAccess.

A PingIntelligencee policy is installed in PingAccess and passes API metadata to PingIntelligence for detailed API activity reporting and attack detection with optional client blocking.

The PingIntelligence sideband policy supports interception of OAuth tokens that come as part of a query string. It also supports optional enablement of asynchronous mode to API Security Enforcer (ASE).

The following diagram depicts the architecture of PingIntelligence for APIs components along with PingAccess and PingFederate.

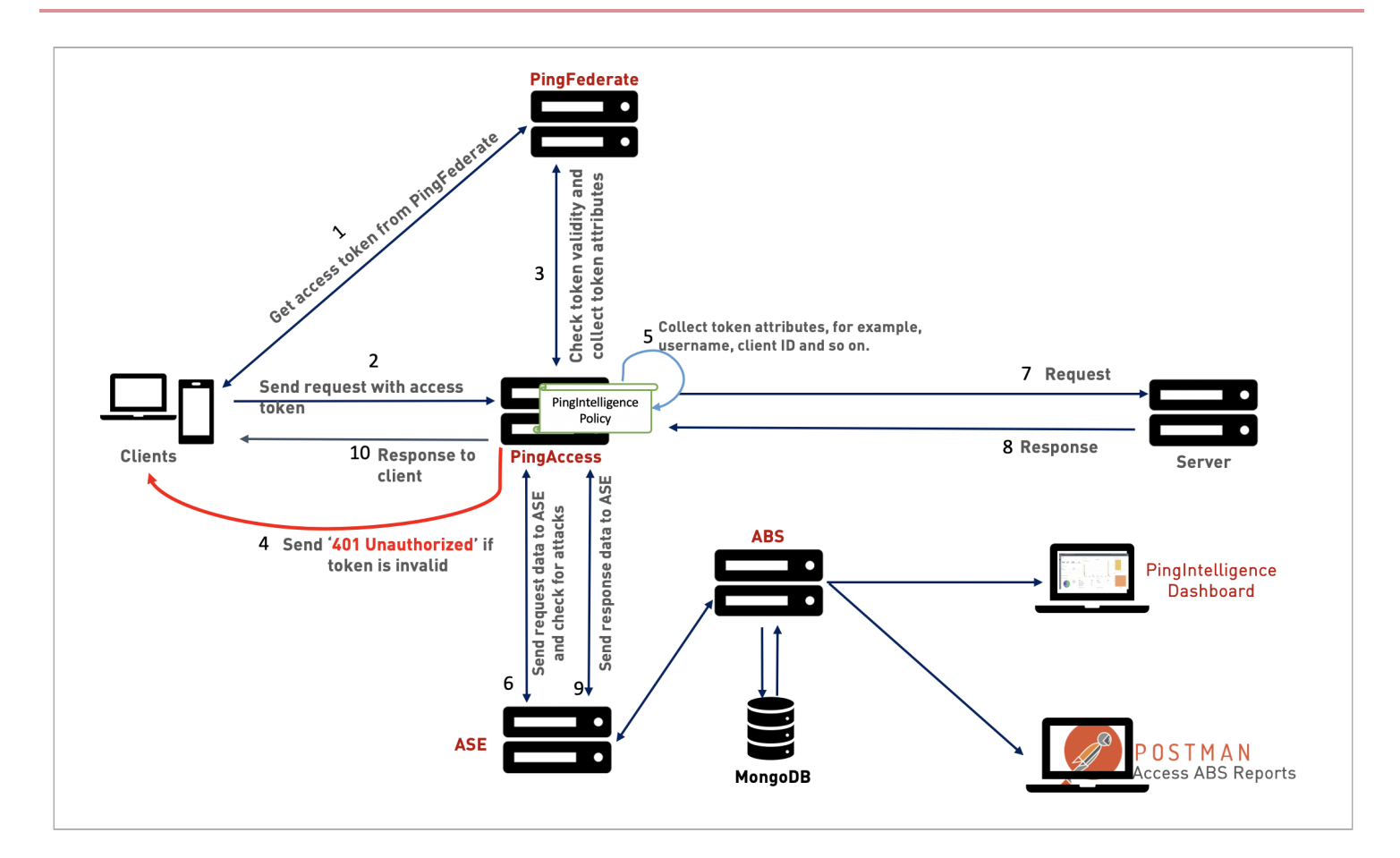

The following is the traffic flow through the PingAccess and PingIntelligence for APIs components:

- 1. The client requests and receives an access token from PingFederate.
- 2. The client sends a request with the access token received from PingFederate.
- 3. PingAccess verifies the authenticity of the access token with PingFederate.
- 4. If the token is invalid, PingAccess returns a 401-unauthorized message to the client.
- 5. If the token is valid, the PingIntelligence policy running in PingAccess collects API metadata and token attributes.
- 6. PingAccess makes an API call to send the request information to ASE. ASE checks the request against a registered set of APIs and checks the client identifiers such as IP addresses, cookies against the artificial intelligence (AI)-generated deny list. If all checks pass, ASE returns a 200-0K response to the PingAccess. If not, a 403-forbidden response code is sent to PingAccess. The request information is also logged by ASE and sent to the API Behavioral Security (ABS) AI engine for processing.
- 7. If PingAccess receives a 200-OK response from ASE, it forwards the request to the backend server. Otherwise, the gateway optionally blocks the client. In synchronous mode, the gateway waits for a response from ASE before forwarding the request to backend server. However, if asynchronous mode is enabled, the gateway forwards the request to the backend server without waiting for the response from ASE. The ASE passively logs the request and forwards it to ABS for attack analysis. It performs attack detection without blocking of attacks.
- 8. The response from the backend server is received by PingAccess. PingAccess sends the response received from the backend server to the client.

- 9. PingAccess makes a second API call to pass the response information to ASE, which sends the information to the ABS AI engine for processing. ASE receives the response information and sends a 200-0K to PingAccess.
- 10. PingAccess sends the response to the client.

## Preparing to deploy the PingIntelligence policy

Complete the following steps before configuring PingAccess.

About this task

Before configuring PingAccess:

#### Steps

1. Confirm the PingAccess version.

The PingIntelligence policy supports PingAccess versions 5.x and 6.x. If you are using any other version, contact Ping Identity support.

2. Install and configure the PingIntelligence software.

For more information, see PingIntelligence automated deployment for virtual machines and servers and PingIntelligence manual deployment.

3. Verify that ASE is in sideband mode by running the following command in ASE command line:

| /opt/pingidentity/ase/bin/cli.sh status |   |                                                     |  |  |
|-----------------------------------------|---|-----------------------------------------------------|--|--|
| API Security Enforcer                   |   |                                                     |  |  |
| status                                  | : | started                                             |  |  |
| mode : sideband                         |   |                                                     |  |  |
| http/ws                                 | : | port 80                                             |  |  |
| https/wss                               | : | port 443                                            |  |  |
| firewall                                | : | enabled                                             |  |  |
| abs                                     | : | disabled, ssl: enabled                              |  |  |
| abs attack                              | : | disabled                                            |  |  |
| audit                                   | : | enabled                                             |  |  |
| sideband authentication                 | : | disabled                                            |  |  |
| ase detected attack                     | : | disabled                                            |  |  |
| attack list memory                      | : | configured 128.00 MB, used 25.61 MB, free 102.39 MB |  |  |
| google pubsub                           | : | disabled                                            |  |  |
| log level                               | : | debug                                               |  |  |
| timezone                                | : | local (UTC)                                         |  |  |

#### Troubleshooting:

If ASE is not in sideband mode, then stop ASE and change the mode by editing the /opt/pingidentity/ase/config/ ase.conf file. Set mode as sideband and start ASE.

4. For secure communication between PingAccess and ASE, enable sideband authentication by entering the following ASE command:

# ./bin/cli.sh enable\_sideband\_authentication -u admin -p

5. To generate the token, enter the following ASE command and save the generated authentication token for further use.

A token is required for PingAccess to authenticate with ASE.

# ./bin/cli.sh -u admin -p admin create\_sideband\_token

#### **Configuring PingFederate to extract token attributes**

Configure PingFederate for the PingIntelligence policy to be able to extract the username from the incoming token.

About this task

To configure PingFederate to extract token attributes:

Steps

- 1. While configuring Access Token Management in PingFederate, add all the attributes that should be exposed for the token. PingFederate provides these attribute values to PingAccess for OAuth tokens.
- 2. Click Access Token Attribute Contract under Create Access Token Management Instance and add the required attributes. Make sure to at least add Username.

| PingFederate        |                                                                                                    | ٢    |
|---------------------|----------------------------------------------------------------------------------------------------|------|
| MAIN                | Access Token Management   Create Access Token Management Instance                                                                                                    |      |
| E Identity Provider | Type Instance Configuration Session Validation Access Token Attribute Contract Resource URIs Access Control Summary                                                      |      |
| OAuth Server        | Provide the names of the attributes that will be carried in (or referenced by) the OAuth access token. For auditing purposes, an attribute may be chosen as the subject. |      |
|                     | Extend the Contract Action                                                                                                    |      |
| CETTINCC            | email Edit Delete                                                                                                    |      |
| SETTINGS            | group Edit I Delete                                                                                                    |      |
| Security            | org Edit I Delete                                                                                                    |      |
|                     | Usemane Edit I Delete                                                                                                    |      |
| ⇒ System            | Add                                                                                                    |      |
|                     | Subject Attribute Name                                                                                                    |      |
|                     | USER_KEY 🗸                                                                                                    |      |
|                     |                                                                                                    |      |
|                     |                                                                                                    |      |
|                     |                                                                                                    |      |
|                     |                                                                                                    |      |
|                     | Cancel Previous Next Done                                                                                                    | Save |
|                     |                                                                                                    |      |
|                     |                                                                                                    |      |
|                     |                                                                                                    |      |

3. After adding the required attributes, configure the attribute sources:

- 1. Click Access Token Mapping.
- 2. Select the relevant Context.
- 3. Click Contract Fulfilment.

| Ping Federate |                      |                                  |                    |                              |     |
|---------------|----------------------|----------------------------------|--------------------|------------------------------|-----|
| MAIN          | Access Token Attribu | tte Mapping Access Token Mapping |                    |                              |     |
| OAuth Server  | Contract             | source                           | Value              | Actions                      |     |
| SETTINGS      | Username             | Persistent Grant 🗸 🗸             | USER_KEY V         | None available               |     |
| Security      | email                | Text 🗸                           | john.doe@gmail.com | None available               |     |
| ≟ System      | group                | Text 🗸                           | ABCD               | None available               |     |
|               | org                  | Context 🗸                        | Client IP V        | None available               |     |
|               |                      |                                  |                    |                              |     |
|               |                      |                                  |                    |                              |     |
|               |                      |                                  |                    | Cancel Previous Next Done Se | ave |

## **Deploying the PingIntelligence policy**

#### Integrate PingAccess with the PingIntelligence components.

#### About this task

# (j) Note

We recommend that you increase the default heap size in PingAccess before deploying the PingIntelligence policy for PingAccess 6.x. Refer to the instructions in Modifying the Java heap size  $\square$  for changing the default heap size. For more information, contact Ping Identity support.

To integrate PingAccess with the PingIntelligence components:

#### Steps

1. Download the PingIntelligence policy from the Ping Identity download site <sup>[2]</sup> and unzip it.

The zip file contains three policy files based on the Java Development Kit (JDK) version. Use the policy based on your deployment environment.

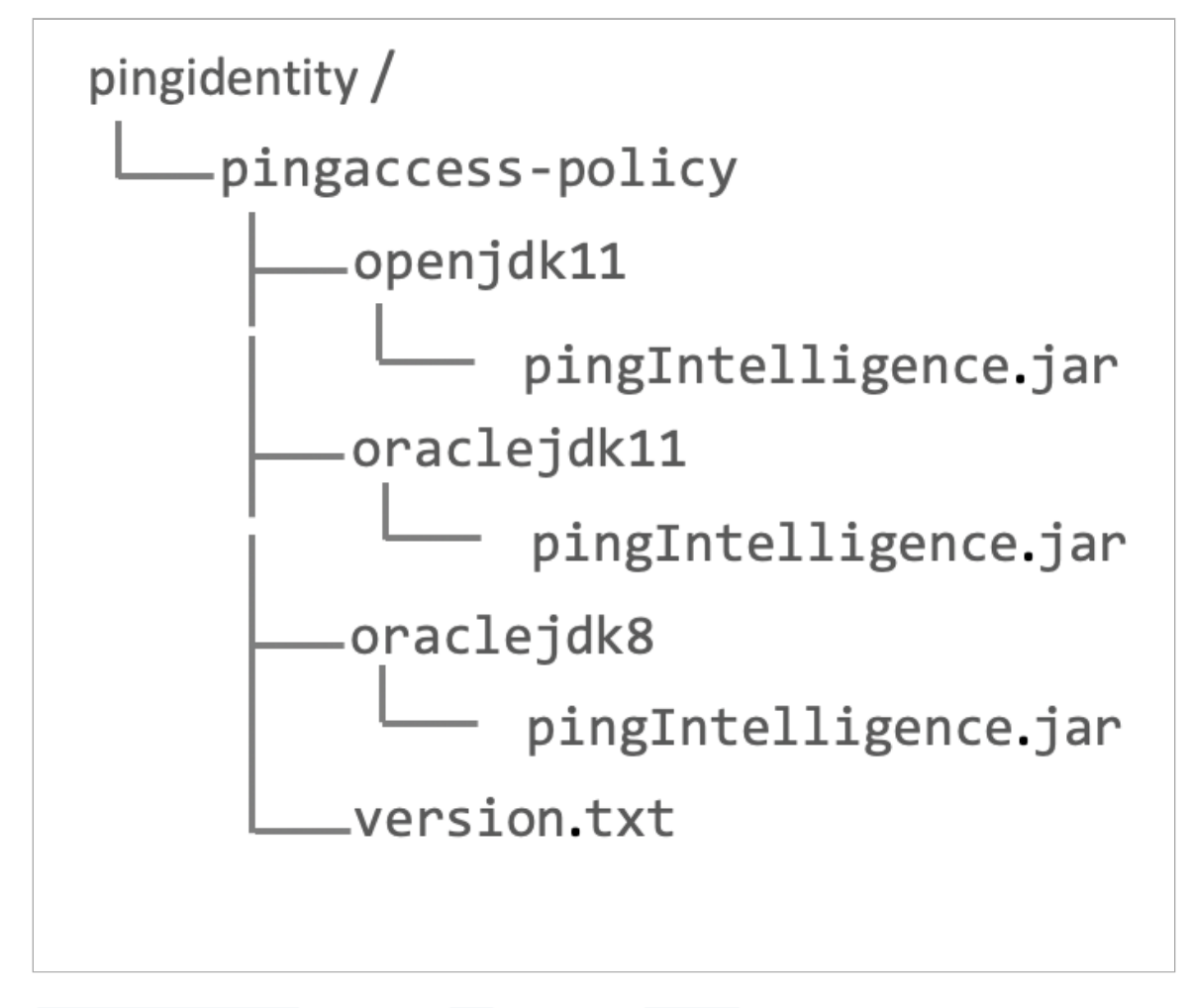

- 2. Copy the PingIntelligence.jar file into the lib directory in PA\_home.
- 3. Restart PingAccess.
- 4. Sign on to PingAccess.

| Ping Access <sup>®</sup> |               |
|--------------------------|---------------|
|                          |               |
|                          |               |
|                          | Sign On       |
|                          | Administrator |
|                          |               |
|                          | Sign On       |
|                          |               |

# (i) Note

To support fail-over, a secondary ASE is provisioned. Complete the following steps for both primary and secondary ASEs.

#### 5. Add the primary ASE as a third-party service:

- 1. In the left pane, click Sites.
- 2. Navigate to THIRD-PARTY SERVICES and click + Add Third-Party Service to add the Primary ASE.

| Ping PingAccess* |                                                | ?            |
|------------------|------------------------------------------------|--------------|
| MAIN ~           | Sites                                          |              |
| ⊕ Sites          | SITES SITE AUTHENTICATORS THIRD-PARTY SERVICES | @<br>        |
| ६० Agents        | Search + Add Third-P                           | arty Service |

3. In the New Third-Party Service page, enter a name that identifies the Primary ASE in NAME and enter the endpoint used to reach the Primary ASE inTARGET.

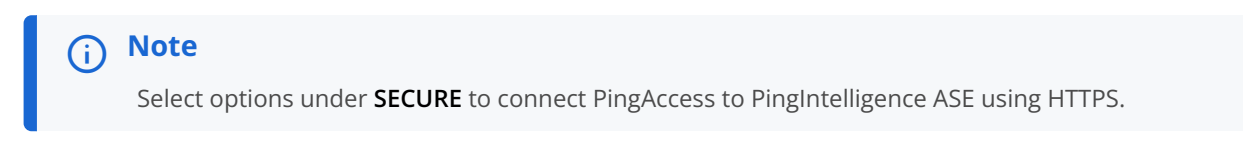

4. Click Save.

| PingAccess <sup>®</sup>                                                                             |                         | APPLICATIONS | ACCESS | SECURITY | SETTINGS |    |               |        | ?    |
|----------------------------------------------------------------------------------------------------|-------------------------|--------------|--------|----------|----------|----|---------------|--------|------|
| Applications       ~         Applications       ~         Sites       ^         Site Authenticators | New Third-Party Service |              |        |          |          |    |               |        |      |
| Ping                                                                                                |                         |              |        |          |          | Di | scard Changes | Cancel | Save |

- 6. Repeat step 5 to add the secondary ASE as a third-party service. Enter the name and endpoint specific to the secondary ASE.
- 7. Add PingIntelligence sideband rule:
  - 1. In the left pane, click Rules.
  - 2. In the new Rule page in the NAME field, enter the name of the rule for PingIntelligence.
  - 3. In the TYPE drop-down list, select PingIntelligence.

This appears in the drop-down list after adding PingIntelligence.jar in PA\_home in step 2.

- 1. Select the ASE endpoint for primary ASE in the PINGINTELLIGENCE ASE ENDPOINT drop-down list.
- 2. Select the ASE endpoint for S\secondary ASE inPINGINTELLIGENCE ASE ENDPOINT-BACKUP drop-down list.

#### Note

If the secondary ASE is not installed, you can choose **Primary ASE Endpoint** in **PINGINTELLIGENCE ASE ENDPOINT-BACKUP** drop-down list.

- 3. In the PINGINTELLIGENCE ASE TOKEN field, enter the ASE sideband token that was generated for authentication between PingAccess and ASE.
- 4. If an OAuth token comes as part of a query string, enter the name of the query string in the PINGINTELLIGENCE QS OAUTH field.

#### Note

The PingIntelligence policy extracts the OAuth token from the query string configured in **PINGINTELLIGENCE QS OAUTH**. A new Authorization header- **Authorization: Bearer <OAuth token>** is added to the metadata sent to ASE. If there is an existing Authorization header, the token is prepended so that ABS AI engine can analyse it. If the query string has multiple query parameters with the same name, the first parameter is intercepted by the policy.

5. Select the ENABLE ASYNC MODE to choose Asynchronous mode between PingAccess and ASE.

# (i) Note

The PingIntelligence policy supports both synchronous and asynchronous modes of communication between PingAccess and ASE. By default, the communication mode is synchronous. When the asynchronous mode is enabled, the PingAccess gateway does not wait for a response from ASE and sends the request to backend server. ASE performs attack detection without blocking of attacks in asynchronous mode.

| PingAccess*                                                               |                                                                                                    |
|---------------------------------------------------------------------------|----------------------------------------------------------------------------------------------------|
| MAIN A                                                                    | ✓ To Rule List                                                                                                    |
| Dications                                                                 |                                                                                                    |
| Gites                                                                     | PingIntelligence                                                                                                    |
| భి Agents                                                                 | Pindintelligence                                                                                                    |
| 🛋 Rules                                                                   | ringintenigence                                                                                                    |
|                                                                           | TYPE                                                                                                    |
| SETTINGS A                                                                | PingIntelligence                                                                                                    |
| 🛆 Access                                                                  |                                                                                                    |
| <sub>ర</sub> ం <sup>ర్త</sup> Networking                                  | PINGINTELLIGENCE ASE ENDPOINT                                                                                                    |
| 💩 Security                                                                | ASE ENDPOINT1 × 、                                                                                                    |
| <u>→</u> System                                                           | PINGINTELLIGENCE ASE ENDPOINT - BACKUP                                                                                                    |
|                                                                           | ASE ENDPOINT2 × 、                                                                                                    |
|                                                                           | PINGINTELLIGENCE ASE TOKEN                                                                                                    |
|                                                                           |                                                                                                    |
|                                                                           | PINGINTELLIGENCE QS OAUTH                                                                                                    |
|                                                                           | Terrare and the second second s |
|                                                                           | ENABLE ASYNC MODE                                                                                                    |
|                                                                           | ~                                                                                                    |
|                                                                           | Show Advanced V                                                                                                    |
|                                                                           |                                                                                                    |
| Copyright © 2003-2020<br>Ping Identity Corporation<br>All rights reserved |                                                                                                    |

#### 8. Apply the rule:

- 1. Edit the existing application.
- 2. In the edit application page, click API Policy.

3. Under Available Rules, click the

button for the PingIntelligence rule.

Result:

After clicking the button, the PingIntelligence rule moves under the API APPLICATION POLICY as shown in the screen capture below.

| ö <sup>o°</sup> Networking | Q Search Available Rules |                                                                                                    |
|----------------------------|--------------------------|----------------------------------------------------------------------------------------------------|
| Security → System          | AVAILABLE RULES          | API APPLICATION POLICY (1)                                                                                                    |
|                            | No Items Added           | Image: Image: |
|                            | View Full API Policy     |                                                                                                    |

4. Click Save to save the rule.

| Identity.                                                                 |                                                       | (?)   (2                   |
|---------------------------------------------------------------------------|-------------------------------------------------------|----------------------------|
| MAIN A                                                                    | < To Application List                                 |                            |
| Applications                                                              |                                                       |                            |
| ③ Sites                                                                   | ApiTest                                               | $\bigcirc$                 |
| <्ति Agents                                                               | Properties Resources API Policy                       |                            |
| LT Rules                                                                  | ADD FROM                                              |                            |
|                                                                           | Rules     Rule Sets     Rule Set Groups     Rule Type |                            |
| SETTINGS A                                                                |                                                       |                            |
| 🛆 Access                                                                  | + Create Rule                                         |                            |
| <sub>ó</sub> o <sup>♀</sup> Networking                                    |                                                       |                            |
| 💩 Security                                                                | Q Search Available Rules                              |                            |
|                                                                           | AVAILABLE RULES                                       | API APPLICATION POLICY (0) |
|                                                                           | III _ PingIntelligence +                              | No Items Added             |
|                                                                           | View Sul ARI Pollor                                   |                            |
|                                                                           |                                                       |                            |
| Copyright © 2003-2020<br>Ping Identity Corporation<br>All rights reserved |                                                       | Discard Changes Save       |

# (i) Note

You can selectively apply the PingIntelligence sideband rule to individual resources as well. To apply the sideband rule, click the **RESOURCES** tab and move the rule from **AVAILABLE RULES** onto the policy bar. For more information, see **Applying rules to applications and resources** <sup>[]</sup>.

# **Optional: Configuring an ASE persistent connection**

You can optionally configure ASE TCP keep-alive connections in the ase.conf file of ASE.

About this task

To configure an ASE persistent connection:

Steps

• Set enable\_sideband\_keepalive as true.

The default value is set to false.

Example:

The following is a snippet of ase.conf displaying the default enable\_sideband\_keepalive variable.

; enable connection keepalive for requests from gateway to ase. ; This setting is applicable only in sideband mode. ; Once enabled ase will add 'Connection: keep-alive' header in response ; Once disabled ase will add 'Connection: close' header in response enable\_sideband\_keepalive=false

#### **Configuring API discovery**

PingIntelligence API discovery is a process to discover and report APIs from your API environment.

About this task

The discovered APIs are reported in the PingIntelligence Dashboard.

To automatically capture API definitions from PingAccess:

#### Steps

- 1. Configure API discovery in the PingIntelligence Dashboard.
  - 1. Configure the discovery parameters in the Dashboard as outlined in Configure API discovery.

#### Note

Make sure that the ASE mode is configured to sideband in webgui.properties, and it matches the configuration in /pingidentity/ase/config/ase.conf file in ASE.

- 2. Ensure the following configurations specific to PingAccess are set:
  - Set Discovery source The Dashboard can discover APIs from three sources, ABS AI engine, PingAccess, and Axway API gateway. The discovery source is configured in the /pingidentity/webgui/config/ webgui.properties file. Set the pi.webgui.discovery.source to pingaccess.

The following is a snippet of the webgui.properties file for configuring the discovery source:

```
# api discovery properties
# discovery source
# valid values: abs, axway and pingaccess
# for axway and pingaccess, see config/discovery.properties
pi.webgui.discovery.source=pingaccess
```

2. Set Credentials - When the API discovery source is PingAccess, configure the gateway management URL and credentials in the /pingidentity/webgui/config/discovery.properties file.

The following is a snippet of the discovery.properties file for configuring the credentials:

# PingAccess config. Only valid if pi.webgui.discovery.source=pingaccess
# Admin URL
pingaccess.management.url=https://127.0.0.1:9000/
# Admin username
pingaccess.management.username=Username
# Admin password
pingaccess.management.password=Password

- 2. Configure API discovery in PingAccess:
  - 1. For the PingIntelligence Dashboard to automatically discover the APIs, include the following parameters in the DESCRIPTION section of an existing application or while you add a new application in PingAccess.

The application type must be API.

```
{
    "ping_ai": true,
    "ping_host": "",
    "ping_url": "",
    "ping_login": "",
    "ping_cookie": "JSESSIONIDTEST",
    "apikey_qs": "X-API-KEY",
    "apikey_header": "",
    "ping_decoy": false,
    "oauth2_access_token": false,
    "ping_blocking": true
}
```

The following table describes the parameters captured when the PingIntelligence Dashboard fetches the API definition from PingAccess and adds it to ASE.

| Parameter                   | Description                                                                                                    |
|-----------------------------|----------------------------------------------------------------------------------------------------|
| ping_ai                     | When true, PingIntelligence processing is applied to this API. Set to false for no PingIntelligence processing. The default value is true. |
| ping_host                   | Hostname of the API. You can configure * as hostname to support any hostname.                                                              |
| ping_url                    | The base URL of the managed API, for example, /shopping. This field cannot be empty.                                                       |
| <pre>ping_login /&gt;</pre> | Sign-on URL for the API. The field can be empty.                                                                                           |
| ping_cookie />              | Cookie name for the API. The field can be empty.                                                                                           |
| apikey_qs                   | When API Key is sent in the query string, ASE uses the specified parameter name to capture the API key value. This field can be empty.     |
| apikey_header       | When API Key is part of the header field, ASE uses the specified parameter name to capture the API key value. This field can be empty.                     |
|---------------------|----------------------------------------------------------------------------------------------------|
| ping_decoy          | When true, API is a decoy API. The values can be true or false.                                                                                            |
| oauth2_access_token | When true, PingIntelligence expects an OAuth token. The values can be true or false.                                                                       |
| ping_blocking       | When true, enable PingIntelligence blocking when attack are detected on the API. The default value is true. To disable blocking for the API, set to false. |

#### Next steps

For more information, refer to:

- Discovered APIs
- API discovery and configuration
- Defining an API using API JSON configuration file in sideband mode

### Handle exceptions

Learn about exception handling by the PingIntelligence policy when ASE is unavailable.

To ensure high availability, the policy supports primary and secondary ASEs. In the event of an exception, the gateway processes the current request or response to the corresponding destination. From the subsequent request or response, a switch happens between the ASEs and the metadata is routed to the other ASE. The following diagram shows the flow when an exception occurs.

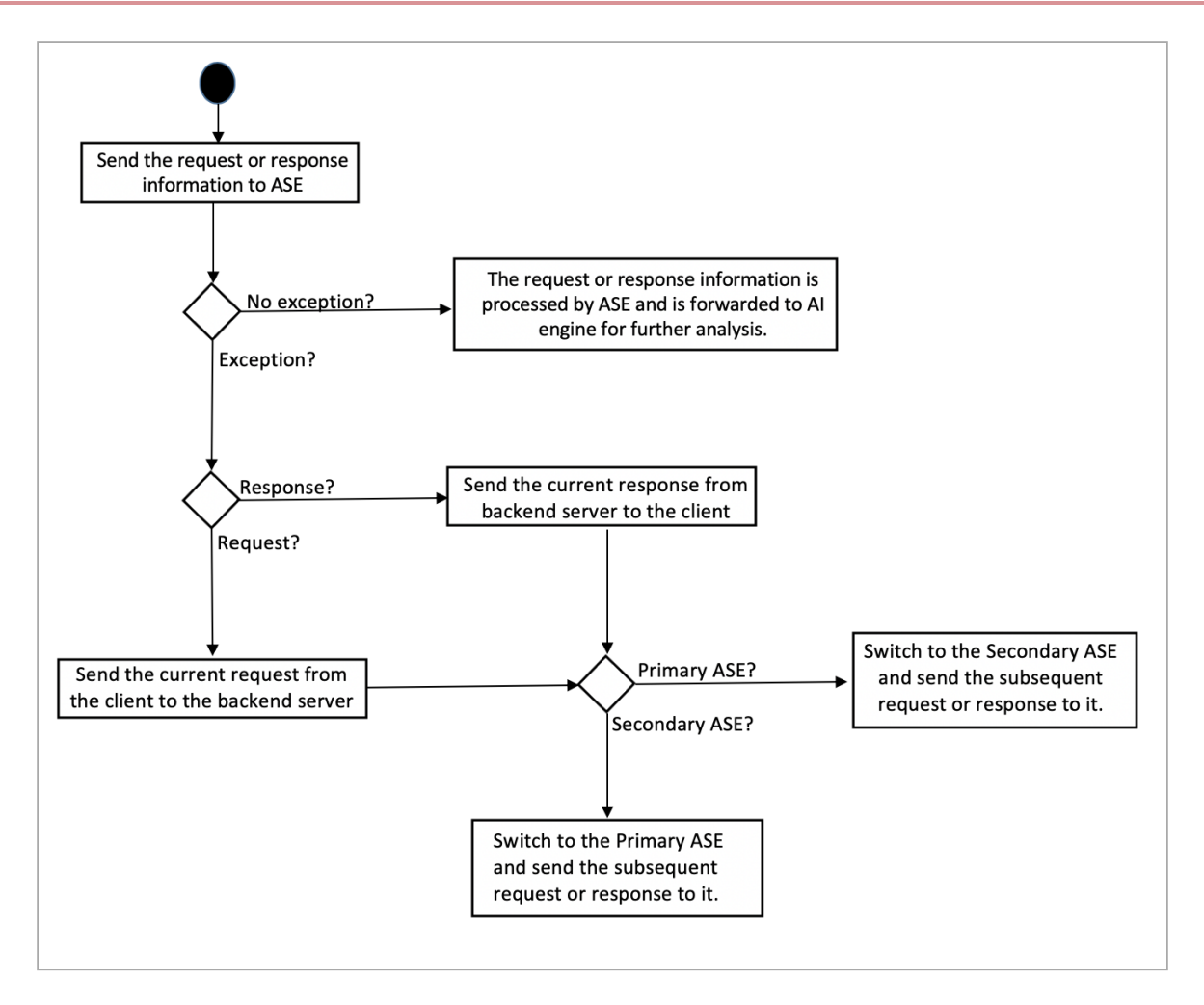

You can configure an availability profile to define the way PingAccess manages network requests. For more information, see Availability profiles  $\square$ .

| Ping PingAccess                                                           |                                            |
|---------------------------------------------------------------------------|--------------------------------------------|
| MAIN A                                                                    | Default Availability Profile               |
| ③ Sites                                                                   | NAME                                       |
| දැයි Agents                                                               | TYPE                                       |
| Rules                                                                     | On-Demand                                  |
| SETTINGS A                                                                | CONNECT TIMEOUT (MS)                       |
| 6 <sup>c9</sup> Networking                                                | 10000<br>POOLED CONNECTION TIMEOUT (MS)    |
| System →                                                                  | READ TIMEOUT (MS)                          |
|                                                                           | MAX RETRIES @<br>2                         |
|                                                                           | RETRY DELAY (MS) 250                       |
|                                                                           | FAILED RETRY TIMEOUT (S) @<br>60           |
| Copyright © 2003-2020<br>Ping identity Corporation<br>All rights reserved | FAILURE HTTP STATUS CODES @<br>+ NEW VALUE |

# **PingFederate sideband integration**

You can deploy PingIntelligence for APIs in a sideband configuration with PingFederate server.

PingIntelligence provides a sideband policy that extracts metadata from an authentication request or response processed by PingFederate. This metadata is passed to PingIntelligence to detect anomalous behavior and attacks by the client. PingIntelligence provides key metrics and forensics around such attacks. It also gives insights into normal traffic patterns by providing detailed client activity reports

The PingIntelligence policy for PingFederate is executed when a client requests an access token or refresh token from PingFederate. The policy secures the token endpoint /as/token.oauth2. For more information on the OAuth endpoints exposed by PingFederate, see PingFederate OAuth 2.0 endpoints<sup>[]</sup>.

The PingIntelligence policy supports attack detection and reporting based on IP addresses of the clients. It is deployed in PingFederate as a servlet filter. It supports both OpenID Connect (OIDC) and Security Assertion Markup Language (SAML) V2 standards. The policy deployment does not require any reconfiguration of password credential validator (PCV).

The following diagram shows the architecture of PingIntelligence for APIs components and the interaction flow with PingFederate. The Lightweight Directory Access Protocol (LDAP) directory component in the diagram is used for illustrative purposes. PingFederate also supports other directories and user data-stores through PCVs. For more information, see Password Credential Validators <sup>[2]</sup>.

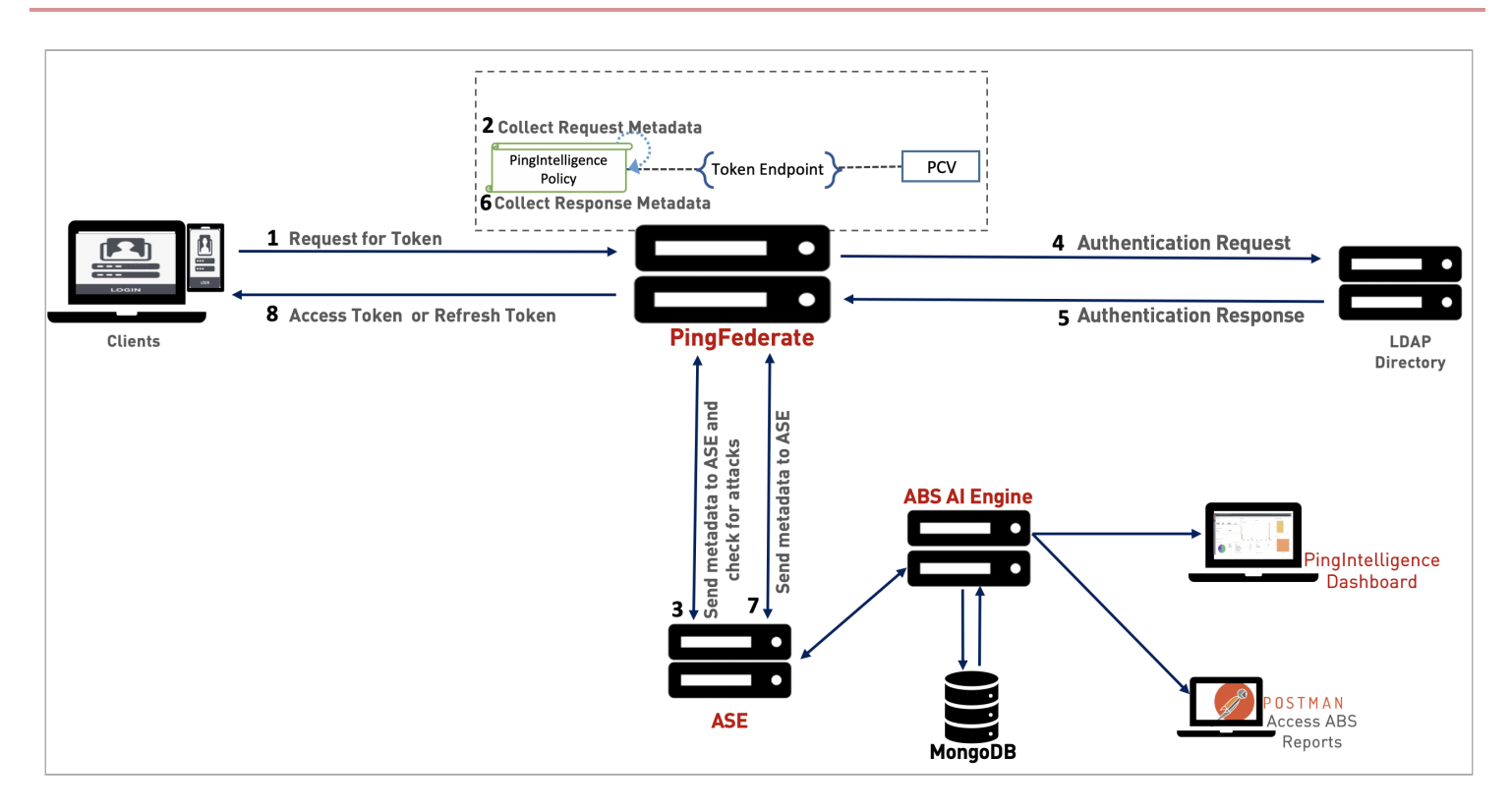

The traffic flow through the PingFederate and PingIntelligence for APIs components is as follows:

- 1. A client sends a request with its authorization grant to PingFederate to obtain an access or refresh token.
- 2. The PingIntelligence policy deployed in PingFederate intercepts this request and extracts metadata such as origin IP address, and so on.
- 3. PingFederate makes an API call to send the metadata to API Security Enforcer (ASE). ASE checks the client identifiers such as IP addresses against its blacklist. A blacklist is a list of client identifiers that were detected executing an attack. If all checks pass, ASE returns a 200-0K response to PingFederate. If the checks do not pass, ASE sends a 403-Forbidden response code to PingFederate and optionally blocks the client. In both the cases, ASE logs the request information and sends it to the API Behavioral Security (ABS) AI engine to analyze the traffic patterns.
- 4. PingFederate forwards the client authentication request to the supported directory server.
- 5. PingFederate receives the response from the server.
- 6. The PingIntelligence for APIs policy intercepts the response and extracts the metadata.
- 7. PingFederate makes a second API call to pass the response information to ASE, which sends the information to the ABS AI engine for processing.
- 8. PingFederate sends the requested token to the client.

# **Related links**

- Sideband ASE
- ABS AI Engine
- PingIntelligence for APIs Dashboard

### **Preparing for deployment**

Complete the following prerequisites before deploying PingIntelligence policy on PingFederate

#### Before you begin

• Verify versions supported. The PingIntelligence policy is qualified with the following combination.

| PingFederate PingFederateVersion | JDK version        | Password Credential Validator                                                                    |
|----------------------------------|--------------------|--------------------------------------------------------------------------------------------------|
| PingFederate 9.3.3               | Oracle JDK8.0.u261 | <ul> <li>OpenLDAP-2.4.44</li> <li>Simple username password credential validator (PCV)</li> </ul> |

# (j) Note

If you are using any other versions of PingFederate or JDK, or any other PingFederate-supported PCV, contact the Ping Identity support team for deployment support.

• Install and configure PingIntelligence software. For more information on PingIntelligence deployment, see PingIntelligence automated deployment or PingIntelligence manual deployment.

#### About this task

To prepare for deployment of the PingIntelligence policy:

#### Steps

1. Verify that API Security Enforcer (ASE) is in sideband mode by running the following ASE command:

```
/opt/pingidentity/ase/bin/cli.sh status
```

Result:

If ASE is in sideband mode, you will see the following result:

```
API Security Enforcer
status
                       : started
 mode : sideband
http/ws
                       : port 80
https/wss
                       : port 443
firewall
                      : enabled
                     : disabled, ssl: enabled
abs
abs attack
                       : disabled
audit
                       : enabled
sideband authentication : disabled
ase detected attack : disabled
attack list memory : configured 128.00 MB, used 25.61 MB, free 102.39 MB
google pubsub : disabled
google pubsub
log level
                       : debug
                       : local (UTC)
timezone
```

#### Troubleshooting:

If ASE is not in sideband mode, complete the following steps:

- 1. Stop ASE if it is running. For more information, see Starting and stopping ASE.
- 2. Navigate to /opt/pingidentity/ase/config/.
- 3. Edit the ase.conf file and set mode parameter to sideband.
- 4. Start ASE. For more information, see Starting and stopping ASE.
- 2. For a secure communication between PingFederate and ASE, enable sideband authentication by entering the following ASE command:
  - # ./bin/cli.sh enable\_sideband\_authentication -u admin -p
- 3. Generate a sideband authentication token by entering the following ASE command.

A token is required for PingFederate to authenticate with ASE.

# ./bin/cli.sh -u admin -p admin create\_sideband\_token

- 4. Save the generated authentication token for further use.
- 5. Enable connection keepalive between PingFederate and ASE.
  - 1. Stop ASE if it is running. For more information, see Starting and stopping ASE.
  - 2. Navigate to /opt/pingidentity/ase/config/.
  - 3. Edit the ase.conf file and set enable\_sideband\_keepalive parameter to true.
  - 4. Start ASE. For more information, see Starting and stopping ASE.

# **Deploying the PingIntelligence policy**

Deploy the PingIntelligence for APIs policy in PingFederate and complete the required configurations.

#### Before you begin

Complete the configuration steps in Preparing for deployment.

# About this task

To deploy the PingIntelligence policy:

#### Steps

1. Download the PingIntelligence for APIs policy file from the Sideband Integrations <sup>[]</sup> section of the PingIntelligence for APIs download page and copy it to the node hosting PingFederate server.

# i) Note

If the PingFederate server is deployed in a cluster, then copy the policy to all the runtime engine nodes of the cluster.

2. Extract the policy file by entering the following command.

```
$ untar pi-api-pf-policy-4.3.tar.gz
```

- 3. Stop PingFederate. For more information, see Start and stop PingFederate<sup>[]</sup>.
- 4. Copy the policy to the pingfederate/server/default/deploy directory.

\$ cp pingidentity/pf-policy/pf-pi4api-filter.jar <pf\_install>/pingfederate/server/default/deploy/

#### 5. Complete the following configurations:

- Configuring the PingIntelligence servlet filter
- Configure API JSON in ASE
- 6. Start PingFederate. For more information, see Start and stop PingFederate  $\square$ .

#### Configuring the PingIntelligence servlet filter

Configure the servlet filter for the PingIntelligence policy in the webdefault.xml file in PingFederate.

About this task

To define the PingIntelligence for APIs servlet filter:

#### Steps

1. Add the the following filter configuration to the <pf\_install>/pingfederate/etc/webdefault.xml file. Add the filter configuration within the <web-app></web-app> element.

# (i) Note

If there are multiple filters in the webdefault.xml file, then place pi4APIFilter at the end.

| <filter></filter>                                                                                                    |
|----------------------------------------------------------------------------------------------------|
| <filter-name>pi4APIFilter</filter-name>                                                                              |
| <filter-class>com.pingidentity.pi.servlets.PI4APIServletFilter</filter-class>                                        |
| <init-param></init-param>                                                                                            |
| <param-name>ASE-Primary-URL</param-name>                                                                             |
| <param-value>https://<ip address="" ase="" of="" primary="">:<port number=""></port></ip></param-value>              |
|                                                                                                    |
| <init-param></init-param>                                                                                            |
| <param-name>ASE-Secondary-URL</param-name>                                                                           |
| <pre><param-value>https://<ip address="" ase="" of="" secondary="">:<port number=""></port></ip></param-value></pre> |
|                                                                                                    |
| <init-param></init-param>                                                                                            |
| <param-name>ASE-Token</param-name>                                                                                   |
| <param-value><ase authentication="" token=""></ase></param-value>                                                    |
|                                                                                                    |
| <init-param></init-param>                                                                                            |
| <param-name>Enable-Blocking</param-name>                                                                             |
| <param-value>false</param-value>                                                                                     |
|                                                                                                    |
|                                                                                                    |
| <filter-mapping></filter-mapping>                                                                                    |
| <filter-name>pi4APIFilter</filter-name>                                                                              |
| <url-pattern>/as/token.oauth2</url-pattern>                                                                          |
|                                                                                                    |

#### 2. Make sure the following configurations are set correctly:

- The filter-class element is configured to com.pingidentity.pi.servlets.PI4APIServletFilter.
- The pi4APIFilter is mapped to the token endpoint URL of PingFederate by configuring the url-pattern element to /as/token.oauth2.
- The filter-name element in both the <filter> and <filter-mapping> blocks is pi4APIFilter.
- 3. Substitute the actual values for the init parameters in the pi44APIFilter filter.

The following table explains the PI4API init parameters in detail. The parameteers control the communication with API Security Enforcer (ASE). You can contact Ping Identity support team for the actual values of these parameters.

| Parameter Name    | Description                                                                                                    |
|-------------------|----------------------------------------------------------------------------------------------------|
| ASE-Primary-URL   | Image: The URL or IP address of the ASE primary host.         Image: The support high availability. Disglatelligence |
| ASE-Secondary-URL | The URL or IP address of the ASE secondary host.                                                                     |

| Parameter Name  | Description                                                                                                    |
|-----------------|----------------------------------------------------------------------------------------------------|
| ASE-Token       | The ASE sideband authentication token. You can<br>obfuscate the sideband authentication token using one<br>of the following utilities available in the PingFederate<br><pf_install>/pingfederate/bin/ directory:</pf_install> |
| Enable-Blocking | You can optionally block a client that has been detected<br>executing an attack. To block the client, you need to<br>enable blocking in ASE by setting the Enable-Blocking<br>to true. The default value is false.            |

#### **Configuring the API JSON file**

Configure the API JSON file in API Security Enforcer (ASE).

About this task

The API JSON file parameters define the connectivity to the token endpoint.

To configure the API JSON file:

#### Steps

- 1. Navigate to the /pingidentity/ase/config/ directory.
- 2. Edit the sideband\_api.json.example file, and set the value of the url parameter to /as and the login\_url parameter to /as/token.oauth2.

# (i) Note

/as/token.oauth2 is the token endpoint of PingFederate authorization server.

- 3. Rename the sideband\_api.json.example file to pf.json.
- 4. After configuring the API JSON file, add it to ASE by executing the following command:

/opt/pingidentity/ase/bin/cli.sh -u admin -p admin add\_api pf.json

Example:

The following is a sample configuration of the API JSON file:

```
{
  "api_metadata": {
    "protocol": "http",
    "url": "/as",
    "hostname": "*"
    "cookie": "",
    "oauth2_access_token": false,
    "apikey_qs": "",
    "apikey_header": "",
    "login_url": "/as/token.oauth2",
    "enable_blocking": true,
    "api_memory_size": "128mb",
    "decoy_config": {
      "decoy_enabled": false,
      "response_code": 200,
      "response_def": "",
      "response_message": "",
      "decoy_subpaths": []
    }
 }
}
```

# (i) Note

For more information on configuring API JSON parameters, see Defining an API using API JSON configuration file in sideband mode.

# **TIBCO** integration

Integrate your TIBCO Cloud Mashery gateway with PingIntelligence.

About this task

The PingIntelligence software components handle all artificial intelligence (AI) processing and dashboard reporting. The component responsible for collecting API traffic metadata is called the API Security Enforcer (ASE). The ASE connects to the PingIntelligence software to deliver the API traffic metadata collected from the TIBCO Cloud Mashery gateways for the AI processing.

PingIntelligence consists of the following components:

• The ASE is deployed on-premise as a virtual machine or Docker container. It captures the metadata of the monitored APIs and sends it to the PingIntelligence service for processing.

# (i) Note

Payload data is never sent to the cloud. The ASE is deployed in sideband mode with TIBCO Mashery API gateways. It connects to one or more gateways through a sideband policy deployed on the gateways. For more information, seehttps://docs.mashery.com/connectorsguide/ GUID-118777DD-8878-4753-871F-8E0E380FAA39.html[Sideband Connector for TIBCO Cloud Mashery].

- The AI engine processes the metadata sent by ASE to identify new APIs, deliver increased visibility, and detect
  abnormal API traffic patterns. It builds machine learning models that self-train based on the API traffic. When an
  abnormal situation or attack needs to be blocked, it communicates with the ASE to block the clients from which the
  traffic originates.
- The PingIntelligence dashboard provides rich analytics on API activities. It tracks API activity across all API gateway
  clusters and clouds to deliver a single pane of glass used to monitor the API infrastructure. Newly discovered APIs are
  surfaced and are tracked once selected. All tokens or cookies used and IP addresses are associated with each user
  identity. The dashboard provides information on the training status of the APIs and delivers deep insights on
  abnormal situations and attacks detected.

To integrate your TIBCO Cloud Mashery gateway with PingIntelligence:

#### Steps

1. Go to https://pingidentity.com<sup>[2]</sup> and click Try Ping on the right side of the page.

| Pingldentity. |               |            |                 |           |         | Q       | ∣ ⊕ ∣ Partners ∨ | Sign On |
|---------------|---------------|------------|-----------------|-----------|---------|---------|------------------|---------|
| For Customers | For Workforce | Developers | Success Stories | Resources | Company | Support | CONTACT SALES    |         |
|               |               |            |                 |           |         |         |                  |         |

2. To deploy the Mashery connector, see the TIBCO connector documentation  $\square$ .

For more information on sideband connectivity, see API environment integration with on-premise ASE.

# WSO2 integration

PingIntelligence for APIs in a sideband deployment integrates with WSO2 API gateway to provide in-depth analytics on API traffic.

In the deployment, the WSO2 API Gateway is the primary component that intercepts API requests and applies various types of policies. Each policy is executed using an API handler. The API Gateway architecture allows users to add specific handlers to perform various tasks in different stages of the request flow.

This implementation comes with a handler that allows users to perform sideband calls to the PingIntelligence API Security Enforcer (ASE). With these sideband calls, it publishes API request metadata to Ping and checks the validity of the request. It does the same for the response. With the provided request metadata, PingIntelligence ASE can detect abnormal access patterns and build a knowledge base using API request data sent to it.

For more information on PingIntelligence WSO2 integration, see Artificial Intelligence Based API Security with WSO2 and PingIntelligence for APIs <sup>C</sup>.

# **Getting Started with PingIntelligence**

# **API environment integration with on-premise ASE**

Configure the deployment mode in API Security Enforcer (ASE) and integrate your API environment with ASE.

Ping Identity supports two integration options for your API environment:

- Sideband deployment
- Inline deployment

# Sideband deployment

When deployed in sideband mode, ASE receives API calls from an API gateway, which passes API traffic information for artificial intelligence (AI) processing. ASE requires no changes to clients or backend API servers. In sideband deployment, ASE works along with the API gateway to protect your API environment. A custom sideband policy is provided, which is deployed in the gateway to route the API traffic. The following diagram shows ASE in sideband deployment mode.

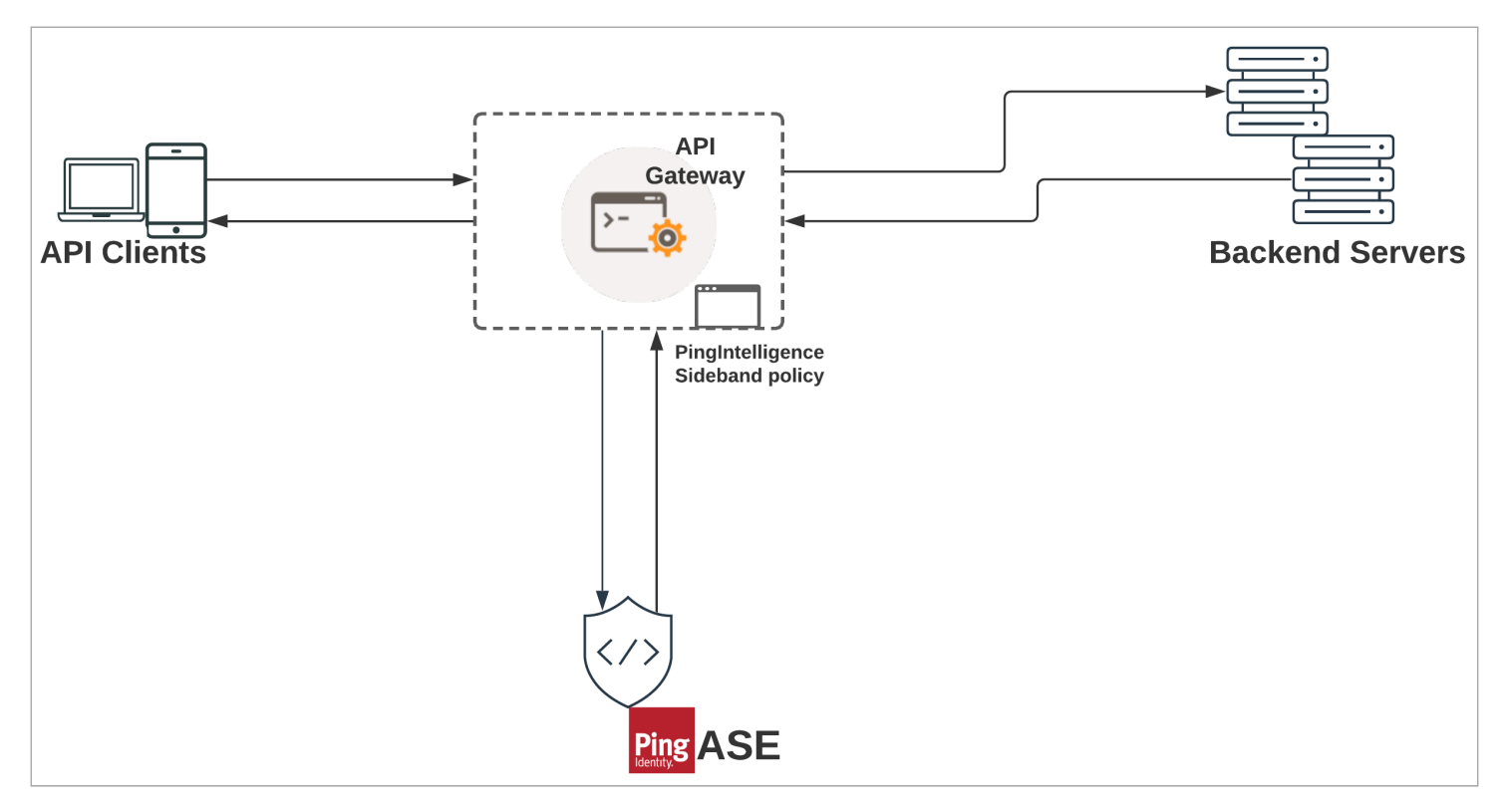

To configure ASE for a sideband environment, see #/section\_hrs\_jnh\_vqb.

# **Configure ASE for sideband deployment**

PingIntelligence provides custom sideband policies for API gateways, routers, and other API platforms to support integration with your API environments. See API gateway integrations supported by PingIntelligence a list of gateway integrations supported along with the deployment instructions. The sideband policy is deployed in your API gateway, and it sends the request and response API metadata to ASE for processing. Follow the instructions in the integration guides to deploy a sideband policy in your environment.

After you determine which API gateways to integrate, set the deployment mode in the ase.conf file located in the /<ASE installation path>/pingidentity/ase/config/ directory.

| Parameter                      | Description                                                                                                    |
|--------------------------------|----------------------------------------------------------------------------------------------------|
| mode                           | Set the mode to sideband for ASE to work in a sideband mode.                                                                                                    |
| enable_sideband_keepalive      | When set to true, ASE sends a keep-alive in response header for the TCP connection between API gateway and ASE. With the default false value, ASE sends a connection close in the response header for connection between API gateway and ASE. |
| enable_sideband_authentication | Set to true if you intend to enable authentication between an API gateway and ASE. After setting it to true, generate a sideband authentication token using the ASE create_sideband_token command.                                            |

# > Important

After updating the settings, restart ASE using the following commands:

- Change the working directory to /bin and run the stop.sh script:
  - # /<ASE installation path>/pingidentity/ase/bin/stop.sh
- Change the working directory to /bin and run the start.sh script:
  - # /<ASE installattion path>/pingidentity/ase/bin/start.sh

### **Inline environment**

When deployed in inline mode, ASE is a reverse proxy deployed between the API clients and servers. It is typically deployed behind load balancers, such as AWS Elastic Load Balancing (ELB), to distribute traffic across an ASE cluster for high availability. ASE terminates SSL connections from API clients and then routes the requests to the destination APIs on an API gateway or app servers, such as Node.js, WebLogic, or Tomcat. The following diagram shows an inline deployment.

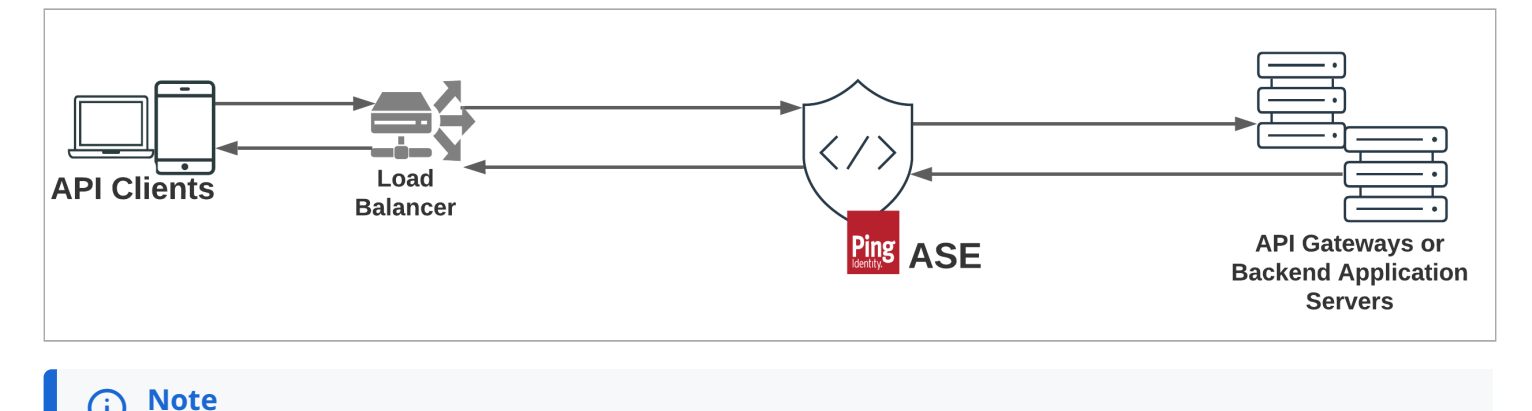

# API discovery in your environment

To continue with an inline deployment, see Inline ASE.

PingIntelligence supports API discovery in sideband and inline mode as an automated method of building API definitions that provide the properties of the managed APIs.

These API definitions are then used to provide API visibility and detection of anomalous client behavior. You can configure API discovery through the Dashboard, which displays, manages, and renders the discovered APIs. The Dashboard also allows you to edit the discovered APIs and export their definition files.

To set up PingIntelligence for discovery, you must:

- 1. Configure ASE with API discovery
- 2. Configure discovery settings in the Dashboard

# **Configuring ASE with API discovery**

#### About this task

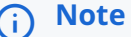

Configure API discovery when API Security Enforcer (ASE) is deployed in sideband mode. To configure ASE for inline discovery, contact Ping Identity support.

ASE requires a **root** definition that enables it to route all API traffic to the AI engine. The AI engine receives and monitors all API traffic that is not associated with a known API. It analyzes the traffic and builds API models for the unknown APIs, which are shown on the Discovery dashboard.

To add a root API in ASE:

#### Steps

1. Use the sample root API JSON shipped with ASE in the <ASE\_Installation path>/pingidentity/ase/config/api/ directory and configure the API JSON for the root API.

For sideband environments, use the following settings:

| Parameter | Setting |
|-----------|---------|
| protocol  | http    |
| url       | 1       |
| hostname  | *       |

2. To capture client identifiers such as token, cookies, API keys, IP addresses, and username, configure the root API JSON file with the following client identifiers.

# (i) Note

If the identifiers are not present in at least 50% of the traffic received for a discovered API, then the identifiers are not reported or used in Indicator of Attack (IoA) detection.

| Client Identifier                 | Description                                                                      |
|-----------------------------------|----------------------------------------------------------------------------------|
| oauth2_access_token               | If a bearer token is present, set to true.                                       |
| cookie                            | If cookies are used as the primary client identifier, configure the cookie name. |
| apikey_qs <b>or</b> apikey_header | Set for the API key in query parameter or for the API key in header.             |

Example:

The following is a sample API JSON for the root API:

```
{
"api_metadata": {
 "protocol": "http",
 "url": "/",
 "hostname": "*",
 "cookie": "",
 "oauth2_access_token": true,
 "apikey_qs": "",
"apikey_header": "",
"login_url": "",
"enable_blocking": true,
"api_memory_size": "1mb",
"decoy_config":
{ "decoy_enabled": false, "response_code": 200, "response_def": "", "response_message": "", "decoy_subpaths":
[] }
}
 }
```

# (i) Note

IP addresses and usernames are captured separately.

3. After configuring an API JSON file for the root API, add it to ASE to initiate the API discovery process by running the following command:

/<ASE\_Installation path>/pingidentity/ase/bin/cli.sh -u admin -p admin add\_api {file\_path/api\_name}

#### Configuring discovery settings in the Dashboard

#### About this task

To customize the discovery process, configure the discovery parameters on the Dashboard.

#### Steps

1. Go to Discovered APIs  $\rightarrow$  Settings.

| <b>Ping</b> Intelligence |                                                | MAIN      | SETTINGS |
|--------------------------|------------------------------------------------|-----------|----------|
| MAIN                     | Discovered APIs                                |           | 2        |
| Dashboard                |                                                |           |          |
| భ3 APIs                  | Q Search APIs                                  | Filters ~ |          |
| Discovered APIs          | 1<br>17 Discovered APIs   By Discovered Date 🗸 |           |          |

1. Click the Discovery Configuration tab and set the value for AI Engine Subpath Depth.

Al Engine Subpath Depth defines the number of subpaths used to uniquely discover the base path of a new API. The maximum allowed value is 6 when ASE is deployed in inline mode and 10 when ASE is deployed in sideband mode.

Example:

The following are examples of subpath values and what they mean:

- 1 indicates /atmapp is the base path for /atmapp/zipcode,/atmapp/update, and so on.
- 3 indicates v1/cust1/atmapp is the base path for v1/cust1/atmapp/zipcode, and so on.
- 2. Click Discovered APIs on the Dashboard and click Export to download the API definition in .json format.

| MAIN                | Discovered APIs                                          |           |                             |
|---------------------|----------------------------------------------------------|-----------|-----------------------------|
| න් APIs             | Q Search APIs                                            | Filters ~ | (C Refresh                  |
|                     | 3 Discovered APIs I By Discovered Date V                 |           | Export All Publish All      |
| 💷 Attack Management | ping2_com_mobile2<br>URL: /mobile2 Hostname: ping2.com   |           |                             |
| 🆏 Training Status   | ping1_com_mobile1<br>URL: /mobile1 — Hostname: ping1.com |           | DISCOVERED Export Publish   |
|                     | ping0_com_mobile0<br>URL: /mobile0 Hostname: ping0.com   |           | DISCOVERED Export Publish = |

3. Add the downloaded API JSON definitions to ASE by running the following command:

# /<ASE\_Installation path>/pingidentity/ase/bin/cli.sh -u admin -p admin add\_api {file\_path/ api\_name}

# Managing PingIntelligence for APIs

# Dashboard

The Dashboard provides a near real-time snapshot of your application programming interface (API) environment.

The Dashboard has insights on user activity, attack information, blocked connections, forensic data, and much more.

You can limit the data to a specific time range, such as the current day, the past week to date, the past month to date, or the past 6 months.

The graph at the top of the page shows global API activity at a glance, including the number of requests and indicators of attack (IoAs) for the specified period.

Click any of the dashboard charts for a more detailed display with filters and options for further inspection and analysis.

| Chart Name  | Description                                          |
|-------------|------------------------------------------------------|
| Top APIs    | Top APIs requests and IoA breakdown.                 |
| Blocklist   | Distribution of blocklists by client type.           |
| Client IoAs | loAs management breakdown by client type and client. |

# **Dashboard chart types**

The Dashboard charts are all interactive. You can:

- Hover over any colored area of a pie or bar chart to see additional details.
- Move the mouse horizontally on a line chart to see the plotted value.
- Click the date picker to change the reporting period:
  - Last 6 months
  - Last month
  - Last week
  - Last day
- Use a filter to change a chart appearance. Filtered charts offer additional information, as shown in the pie charts and bar charts examples.

# **Pie charts**

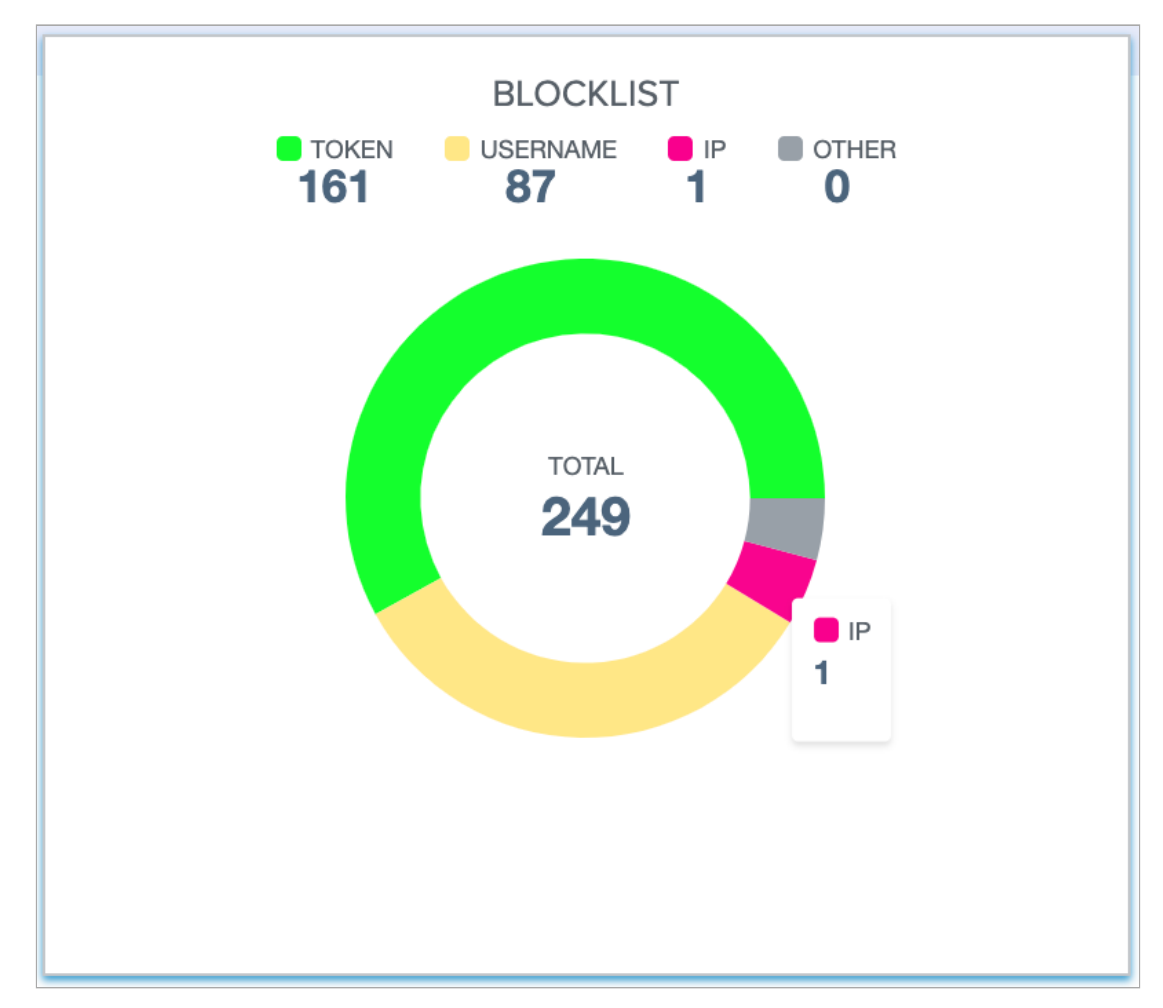

If you hover over a colored segment of the chart, the underlying value displays.

# **Bar charts**

If you hover over a bar, you'll see a vertical line showing that it has focus and an underlying value. At the top, the values narrow down to those of the focused date.

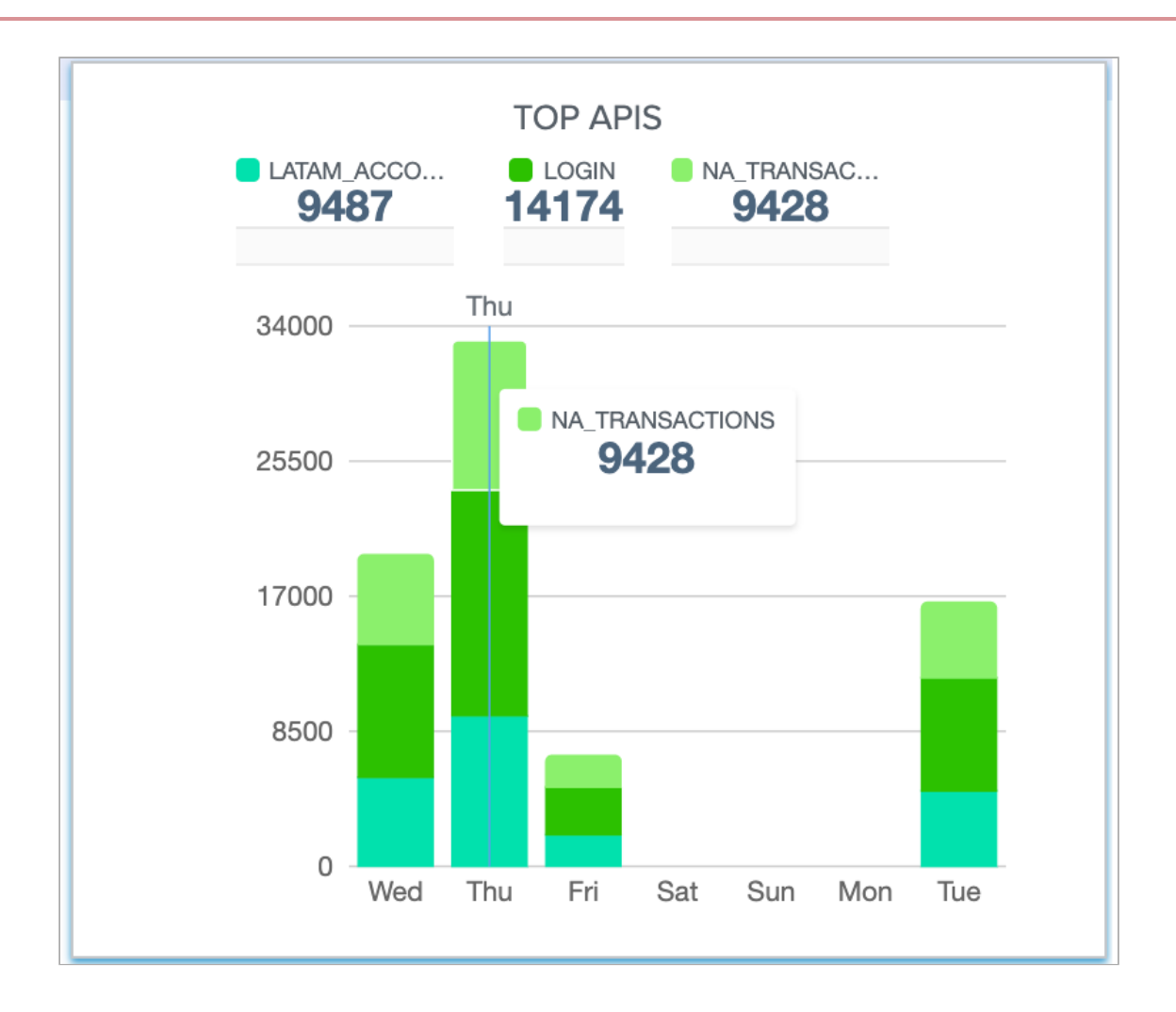

# **Top APIs**

The Top APIs chart shows the distribution ratios of top application programming interface (API) request counts and indicators of attack (IoA) for the specified period.

To view the Top APIs chart details and drill-down information, click Dashboard  $\rightarrow$  Top APIs.

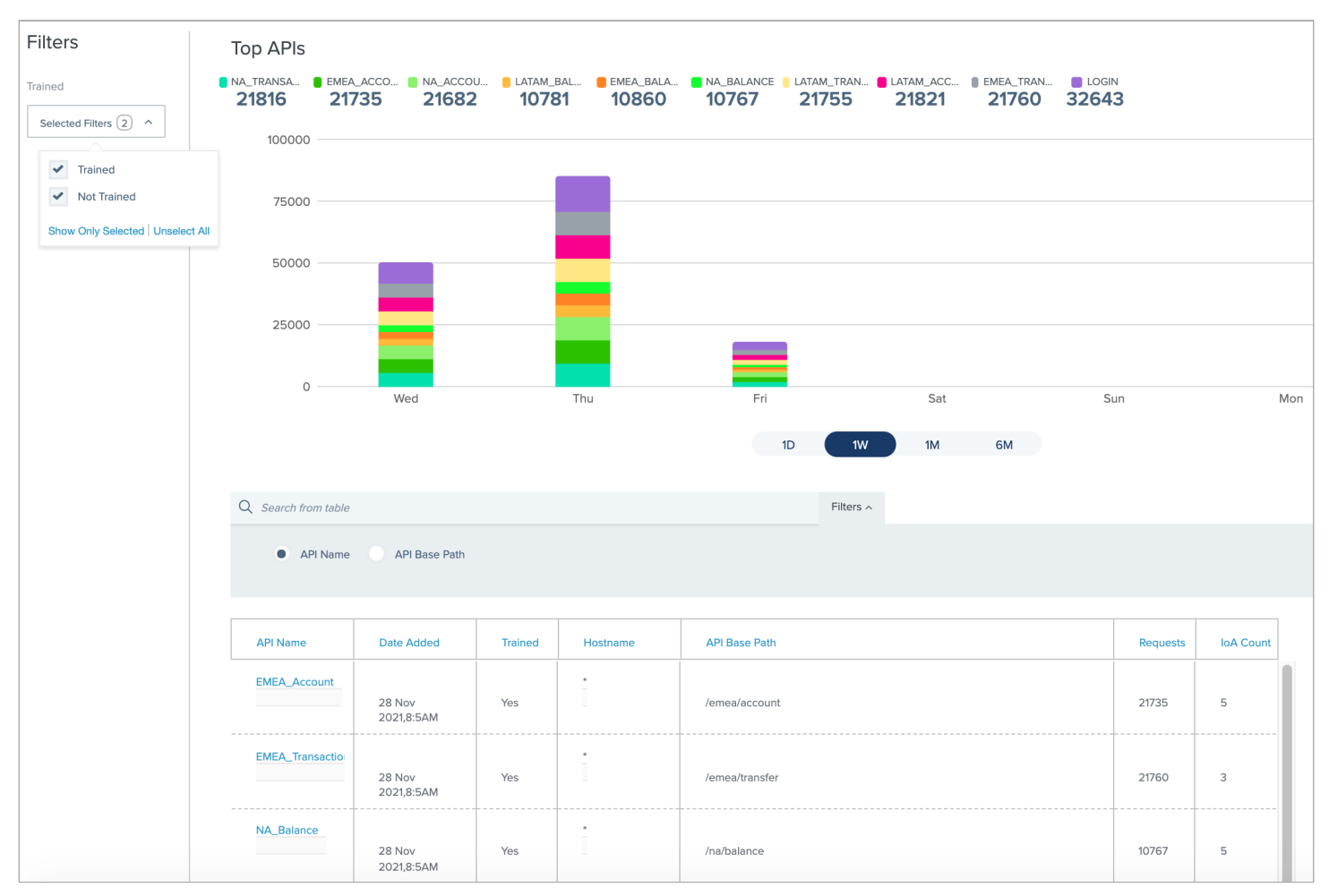

# **Graph filters**

The Trained graph filters are available. Select or clear the check boxes to include or exclude Trained or Not Trained APIs, for the specified selection.

#### **Top APIs table**

The filtered graph results are displayed in a table below the graph, for further drill-down, inspection and analysis.

| Column     | Description                                                                      |
|------------|----------------------------------------------------------------------------------|
| API Name   | The name of the API.                                                             |
| Date Added | The date monitoring began on the API.                                            |
| Trained    | Indicates whether the AI engine is trained (Yes) or not trained (No) on the API. |
|            | Note     An API must be trained before it can detect IoAs.                       |
| Hostname   | The server hosting the API.                                                      |

| Column        | Description                                                                               |
|---------------|-------------------------------------------------------------------------------------------|
| API Base Path | The Uniform Resource Identifier (URI) prefix for the API path, relative to the host root. |
| Requests      | Accumulated count of requests to the API for the reported period.                         |
| loA count     | Accumulated count of IoAs on the API for the reported period.                             |

# Sorting and filtering

Click on a table column heading to sort the table according to that column. Click on the column heading again to display a reverse sort according to that column.

Click Filters ^ to select filtering based on search strings or partial strings of the API Name or API Base Path. Enter the search string in the Search from table field. The search displays the matching rows in the table.

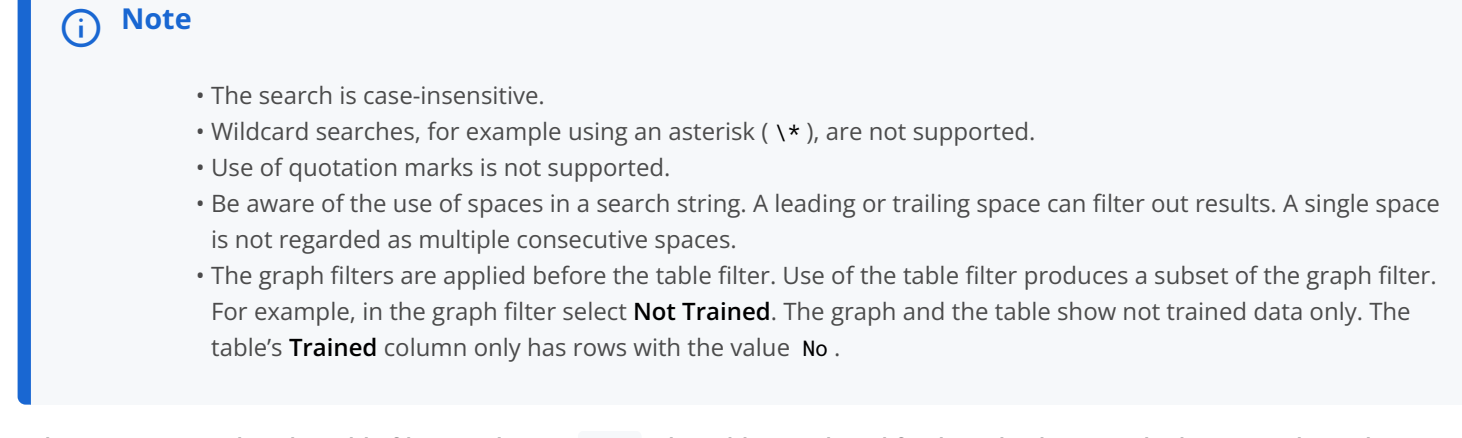

Select API Base Pathin the table filter, and enter /acc. The table is reduced further, displaying only the rows where the API Base Path column contains the string /acc.

# API drill-down

In the Top APIs table, click on an API in the API Name column, to display the API activity dashboard with further details about that API's activity in the reported period.

#### **API** activity

The API activity dashboard provides breakdown details about an application programming interface (API) activity in the reported period.

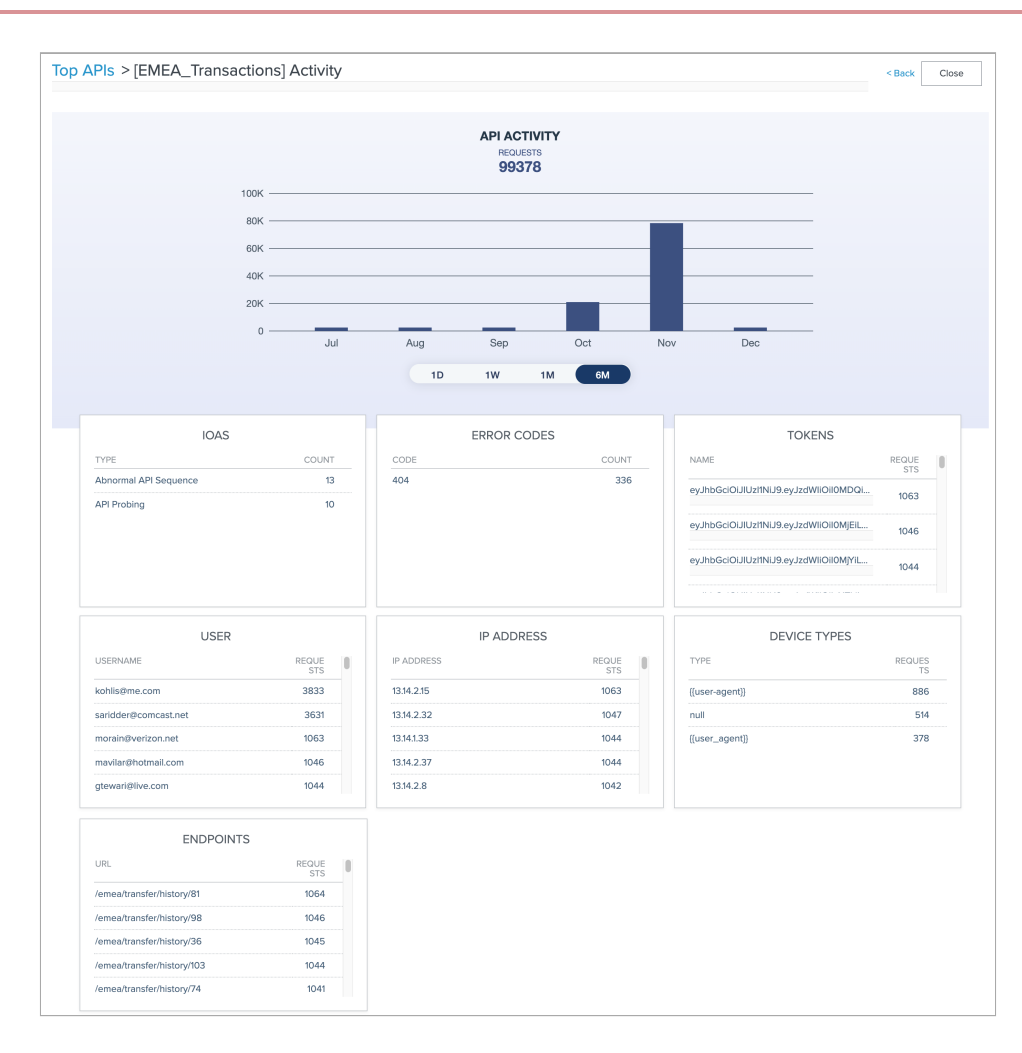

The API's request counts for the reported period display in the upper part of the API Activity dashboard. You can adjust the reporting period to display the API's request counts for the past day, week, month or 6 month period.

In the lower part of the screen the following panes display details about requests to the API, for the reported period.

| Pane        | Description                                                                                                    |
|-------------|----------------------------------------------------------------------------------------------------|
| IoAs        | List of the types of loAs detected on the API, and the count of loAs per type.                                                     |
| Error Codes | List of error codes returned from requests to the API.                                                                             |
| Tokens      | List of the names of tokens used when issuing requests to the API, and the count of requests per token.                            |
| User        | List of the usernames issuing requests to the API, and the count of requests per username.                                         |
| IP Address  | List of the Internet Protocol (IP) addresses where requests<br>to the API originated, and the count of requests per IP<br>address. |

| Pane         | Description                                                                                               |
|--------------|----------------------------------------------------------------------------------------------------|
| Device Types | List of the device types where requests to the API originated, and the count of requests per device type. |
| Endpoints    | List of the API endpoints that received requests, and the count of requests per API endpoint.             |

Click Back to return to the previous dashboard.

Click Close to return to the main dashboard screen.

# Blocklist

The Blocklist chart shows the distribution of blocklists by client type, for the specified period.

To view the Blocklist chart details and drill-down information, click Dashboard  $\rightarrow$  Blocklist.

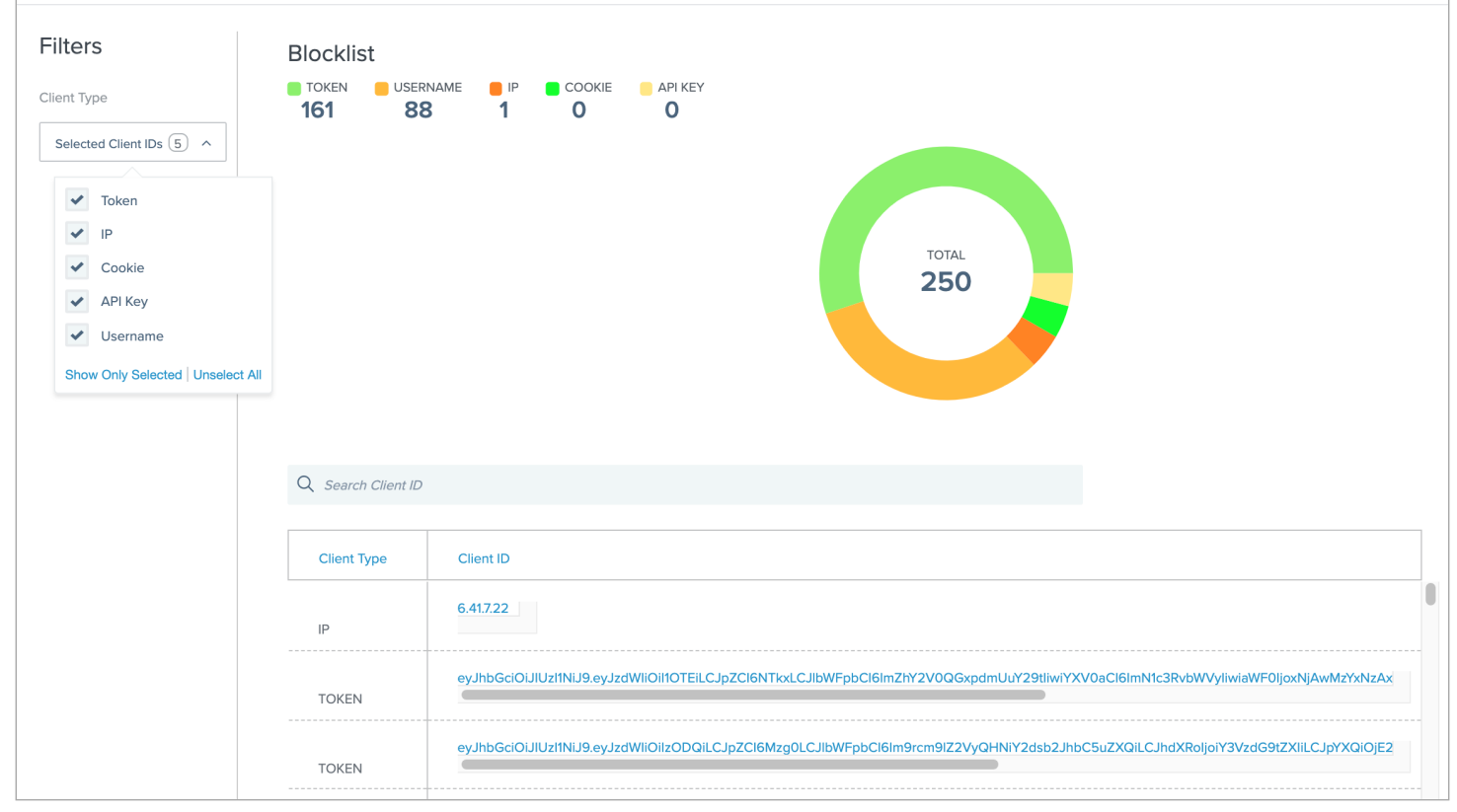

#### **Graph filters**

The following Client type graph filters are available. Select or clear the check boxes to include or exclude blocked Client types in the report, for the specified period:

- Token
- IP

- Cookie
- API Key
- Username

#### **Blocklist table**

The filtered graph results are displayed in a table below the graph, for further drill-down, inspection and analysis.

| Column      | Description                                  |
|-------------|----------------------------------------------|
| Client type | The type of client.                          |
| Client ID   | The unique ID of the client that is blocked. |

#### Sorting

Click on a table column heading to sort the table according to that column. Click on the column heading again to display a reverse sort according to that column.

#### API drill-down

In the Clients table, click on an entry in the Client ID column, to display the Client activity dashboard with further details about that client's activity in the reported period.

#### **Client activity**

The Client activity dashboard provides breakdown details about a client's application programming interface (API) activity in the reported period.

You can navigate to the Client activity dashboard in one of the following ways:

• Go to Dashboard\* → \*Blocklist.

In the blocked Clients table, click the entry in the Client ID column to navigate to its detailed breakdown in the Client activity dashboard.

• Go to Attack management.

Choose:

- On the right side of a client's row in the main Attack management list, click the three-dots drop down, then click Client activity to navigate to its detailed breakdown in the Client activity dashboard.
- Click a client's row in the main Attack management list to navigate to the client's IoAs dashboard. At the top of the screen, on the right side of the client's summary line, click the three-dots drop down, then click Client activity to navigate to its detailed breakdown in the Client activity dashboard.

At the top right, Close returns you to the previous dashboard screen that you viewed.

If you navigate to the Client activity dashboard from the Blocklist dashboard, the Blocklist and Back navigation controls also appear at the top of the screen, and will return you to the Blocklist dashboard.

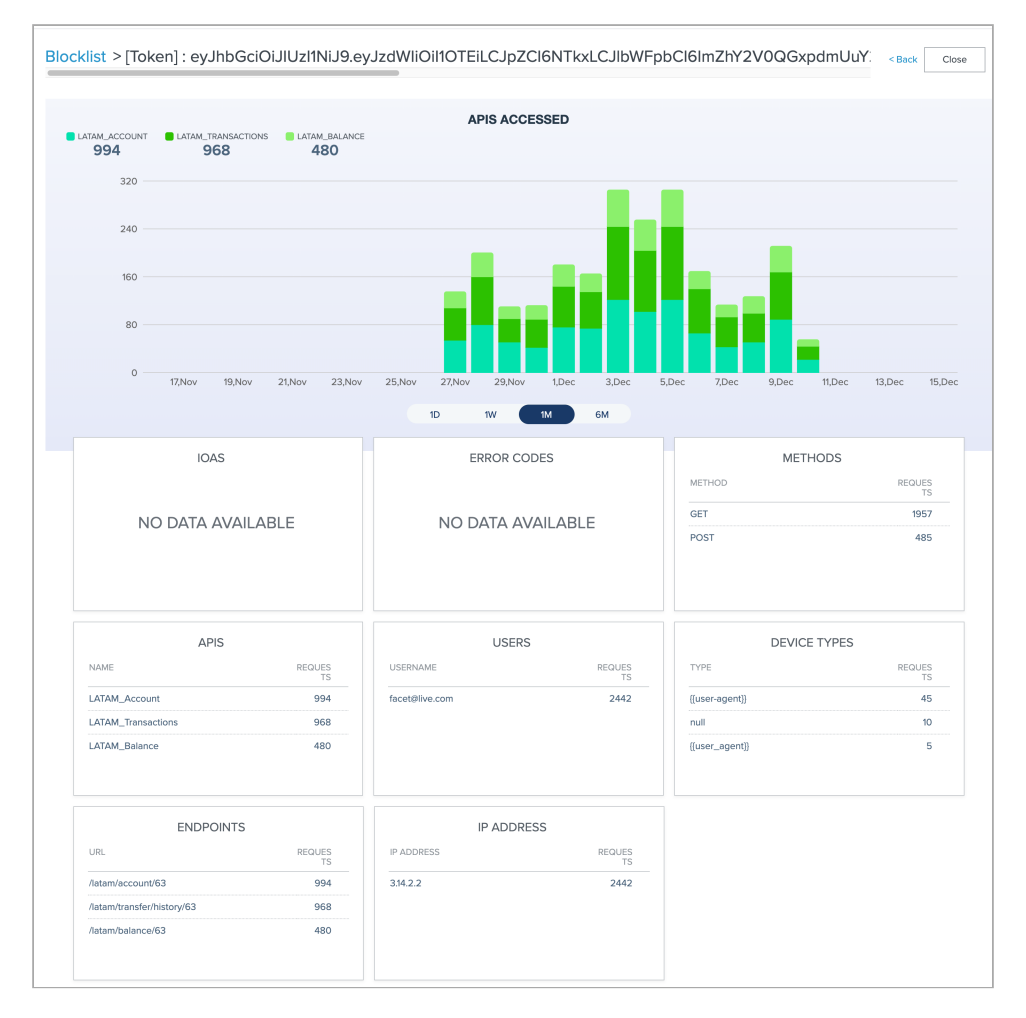

The summary count of APIs accessed by the client for the reported period display in the upper part of the Client activity dashboard. You can adjust the reporting period to display counts of APIs accessed for the past day, week, month or sixmonth periods.

In the lower part of the screen, the following panes display details about the APIs accessed by the client, for the reported period:

| Pane        | Description                                                                                 |
|-------------|---------------------------------------------------------------------------------------------|
| IoAs        | List of the types of loAs based on the client's activity, and the count of loAs per type.   |
| Error Codes | List of error codes returned from the client's requests to the APIs.                        |
| Methods     | List of the API methods used when the client issued API requests, and the count per method. |

| Pane         | Description                                                                                                    |
|--------------|----------------------------------------------------------------------------------------------------|
| APIs         | List of the APIs receiving requests from the client, and the count of requests per API.                                      |
| User         | List of the usernames issuing requests to the API, and the count of requests per username.                                   |
| Device Types | List of the device types where requests to the API originated, and the count of requests per device type.                    |
| Endpoints    | List of the API endpoints that received requests, and the count of requests per API endpoint.                                |
| IP Address   | List of the Internet Protocol (IP) addresses where requests to the API originated, and the count of requests per IP address. |

Click Close at the top right, to return to the previous dashboard screen.

# **Client IoAs**

The Client IoAs (Indicators of Attack) summary chart on the main dashboard screen lists the top IoA counts per client, in descending order.

| CLIENTID                                                     | COUNT |
|--------------------------------------------------------------|-------|
| 6.41.7.22                                                    | 11    |
| eyJhbGciOiJIUzl1NiJ9.eyJzdWliOilzMjQzMjkyMilsImlkljozMjQzMjk | 8     |
| insider@my.org                                               | 4     |
| friendlyfire@my.org                                          | 3     |
| dobey@outlook.com                                            | 2     |
| amaranth@gmail.com                                           | 1     |
| budinger@msn.com                                             | 1     |
| citadel@att.net                                              | 1     |
| dougj@live.com                                               | 1     |

Click Dashboard  $\rightarrow$  Client IoAs to view the Attack list on the Attack management dashboard for further drill-down, inspection and analysis.

# APIs

# **API** groups

The PingIntelligence dashboard provides the capability to organize the application programming interface (API) in your environment into logical groups. You can create API groups as per your requirements. For example, you can group your APIs location-wise, functionality-wise, and so on.

The API tab displays all the APIs being managed by PingIntelligence. Every API will be part of at least one API group in the Dashboard. The APIs grouping feature makes searching for a specific API quick and easy. The Dashboard supports two kinds of groups:

• Default API group: This is the global API group. All the existing as well as newly discovered APIs will be part of it initially. APIs that do not belong to any other API group will automatically get added to the default API group. You can only view and move APIs from the default APIs group. You cannot delete an API from the default API group.

• User-defined API groups: These are the API groups that you can create based on your requirements. You can add or delete an API from the user-defined API groups.

| Pls Grouping                              |           | + Create New API group C Refresh |
|-------------------------------------------|-----------|----------------------------------|
| Q Search Groups                           | Filters ~ |                                  |
| groups I Sort By Sort Based On V          |           |                                  |
| Default API Group<br>GroupType : Default  |           | + Add APIs =                     |
| Axway<br>API Gateway : Axway              |           | + Add APIs =                     |
| Electronics<br>Category : Electronics     |           | + Add APIs $=$                   |
| Books<br>Category : Books                 |           | + Add APIs =                     |
| Appliances<br>Category : Appliances       |           | + Add APIs $=$                   |
| Apparel and Fashion<br>Category : Fashion |           | + Add APIs =                     |
|                                           |           |                                  |

# **API details**

Click on the Expand icon 🗮 to expand an API group. The following details are available for each API within an API group.

| API               | Description                                                                                                    |
|-------------------|----------------------------------------------------------------------------------------------------|
| API name          | API name used by PingIntelligence                                                                                                    |
| Prediction mode   | A true status means that at least one training threshold value is set. It does not necessarily mean that all the training is complete. A false status means that the API is still in training mode.            |
| Training duration | The minimum configured time in hours to train an API. For more information, see Managing AI engine training.                                                                                                   |
| URL               | API basepath Uniform Resource Locator (URL) configured in<br>the API JavaScript Object Notation (JSON) file. For more<br>information, see Defining an API using API JSON<br>configuration file in inline mode. |
| Host name         | Host name of the API configured in the API JSON file. For<br>more information, see Defining an API using API JSON<br>configuration file in inline mode.                                                        |
| Protocol          | The protocol configured in the API JSON file. For more information, see Defining an API using API JSON configuration file in inline mode.                                                                      |

| API                                          | Description                                                                                                    |
|----------------------------------------------|----------------------------------------------------------------------------------------------------|
| API type                                     | API type can be regular, decoy - incontext, or decoy-<br>out-of-context. For more information on deception, see<br>API deception environment in inline mode.                                                                                                    |
| Token                                        | A true status means that PingIntelligence will use OAuth<br>tokens for reporting and attack detection. For more<br>information, see Defining an API using API JSON<br>configuration file in inline mode.                                                         |
| API Key header and API key query string (QS) | The API Key values configured in the API JSON file and used<br>for reporting and attack detection. For more information,<br>see Defining an API using API JSON configuration file in<br>inline mode.                                                             |
| Cookie                                       | The cookie value configured in the API JSON file and used<br>for reporting and attack detection. Displays blank if a<br>cookie was not configured in API JSON. For more<br>information, see Defining an API using API JSON<br>configuration file in inline mode. |
| Servers                                      | The back end API server configured in the API JSON file - "*"<br>supports all the host names. For more information, see<br>Defining an API using API JSON configuration file in inline<br>mode.                                                                  |

Click the Toggle button to hide or display information for the API in the PingIntelligence Dashboard. This provides the flexibility to display only selected APIs. Even if an API is hidden from the API dashboard, the dashboard engine continues processing its metadata. The hidden API is moved to the end of list. If the APIs are paginated, the hidden APIs are moved to the last page. When you toggle the button to display a hidden API, the Dashboard displays data for the API on the Dashboard.

You can also go to the API activity dashboard for the API, by clicking the API analytics icon

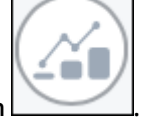

| Pls Grouping                                                       |                                                               |   |           | + Create New API group C Refresh |
|--------------------------------------------------------------------|---------------------------------------------------------------|---|-----------|----------------------------------|
| Search Groups                                                      |                                                               | F | Filters ~ |                                  |
| roups   Sort By Sort Base                                          | id On 🗸                                                       |   |           |                                  |
| Default API Group                                                  |                                                               |   |           | + Add APIs                       |
| GroupType : Default                                                |                                                               |   |           |                                  |
| Description: This is Der                                           | auit API Group                                                |   |           |                                  |
| Q Search apis                                                      |                                                               |   |           |                                  |
| 6 anis   Sort By Sort Pa                                           |                                                               |   |           |                                  |
| 6 apis I Sort By Sort Ba                                           | ied On 🗸                                                      |   |           |                                  |
| shop-electronic                                                    | c                                                             | 1 |           |                                  |
| Created: Fri Jun 26 (                                              | )<br>16:31:02 2020 Training Started: Fri Jun 26 06:32:28 2020 |   |           |                                  |
| API NAME:                                                          | shop-electronics                                              |   |           |                                  |
| PREDICTION MODE                                                    | true                                                          |   |           |                                  |
| TRAINING DURATIO                                                   | N: 1 hour                                                     |   |           |                                  |
| URL:                                                               | /shopapi-electronics                                          |   |           |                                  |
| HOST NAME:                                                         |                                                               |   |           |                                  |
| PROTOCOL:                                                          | http                                                          |   |           |                                  |
|                                                                    | decoy-incontext                                               |   |           |                                  |
| ALL LE.                                                            |                                                               |   |           |                                  |
| TOKEN:                                                             | true                                                          |   |           |                                  |
| TOKEN :<br>APIKEY HEADER :                                         | true<br>MyAPIKey                                              |   |           |                                  |
| TOKEN :<br>APIKEY HEADER :<br>APIKEY QS :                          | true<br>MyAPIKey                                              |   |           |                                  |
| TOKEN :<br>APIKEY HEADER :<br>APIKEY QS :<br>COOKIE :              | true<br>MyAPIKey<br>JSESSIONID                                |   |           |                                  |
| TOKEN :<br>APIKEY HEADER :<br>APIKEY QS :<br>COOKIE :<br>SERVERS : | true<br>MyAPIKey<br>JSESSIONID<br>2                           |   |           |                                  |
| TOKEN:<br>APIKEY HEADER:<br>APIKEY QS:<br>COOKIE:<br>SERVERS:      | true<br>MyAPIKey<br>JSESSIONID<br>2                           |   |           |                                  |
| TOKEN:<br>APIKEY HEADER:<br>APIKEY QS:<br>COOKIE:<br>SERVERS:      | true<br>MyAPIKey<br>JSESSIONID<br>2                           |   |           |                                  |

# **API** activity

The API activity dashboard provides breakdown details about an application programming interface (API) activity in the reported period.

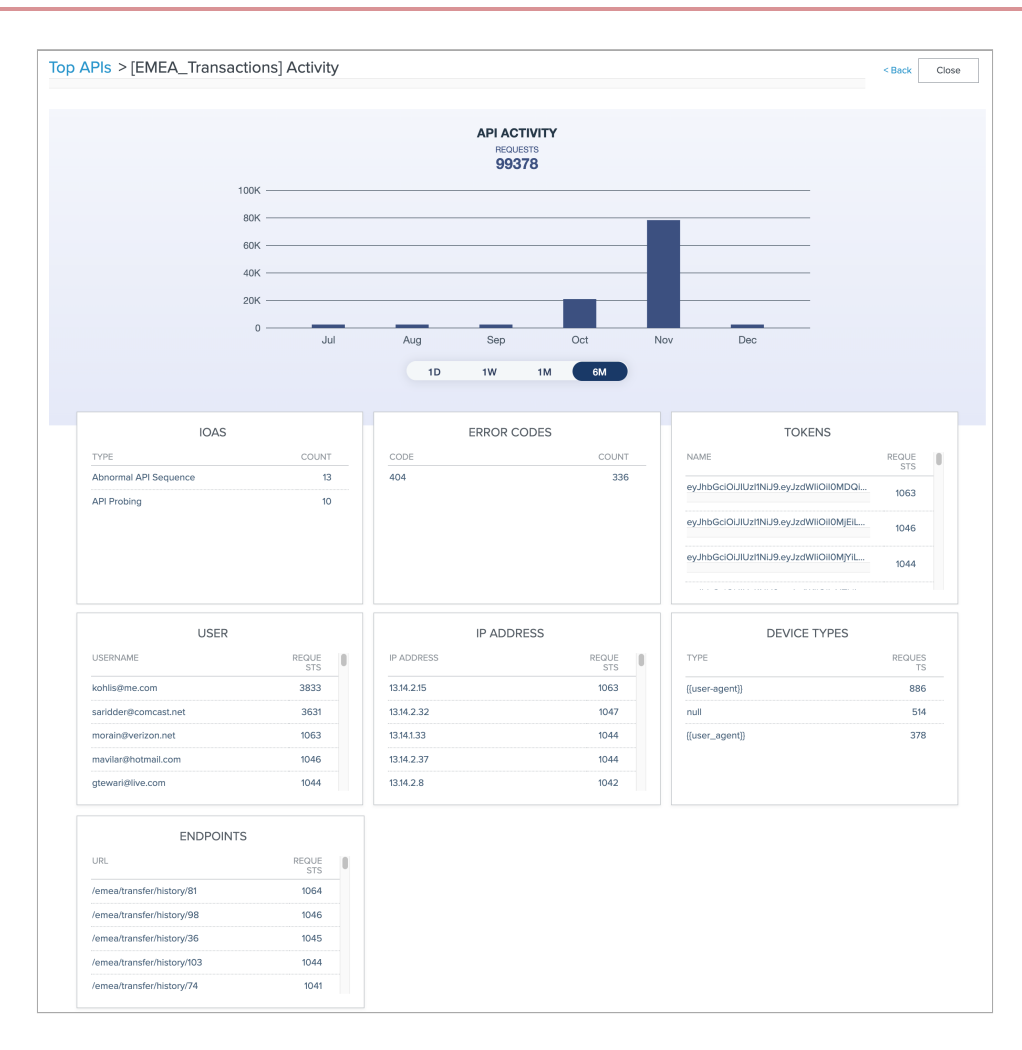

The API's request counts for the reported period display in the upper part of the API Activity dashboard. You can adjust the reporting period to display the API's request counts for the past day, week, month or 6 month period.

In the lower part of the screen the following panes display details about requests to the API, for the reported period.

| Pane        | Description                                                                                                    |
|-------------|----------------------------------------------------------------------------------------------------|
| IoAs        | List of the types of loAs detected on the API, and the count of loAs per type.                                                     |
| Error Codes | List of error codes returned from requests to the API.                                                                             |
| Tokens      | List of the names of tokens used when issuing requests to the API, and the count of requests per token.                            |
| User        | List of the usernames issuing requests to the API, and the count of requests per username.                                         |
| IP Address  | List of the Internet Protocol (IP) addresses where requests<br>to the API originated, and the count of requests per IP<br>address. |

| Pane         | Description                                                                                               |
|--------------|----------------------------------------------------------------------------------------------------|
| Device Types | List of the device types where requests to the API originated, and the count of requests per device type. |
| Endpoints    | List of the API endpoints that received requests, and the count of requests per API endpoint.             |

Click Back to return to the previous dashboard.

Click Close to return to the main dashboard screen.

#### **Administering API groups**

This topic discusses administrative tasks associated with your application programming interface (API) groups.

#### Before you begin

Make sure you have admin user privileges to administer the API groups in the dashboard.

#### About this task

You can perform the following administrative operations on API groups:

- Creating and deleting API groups
- Adding, deleting, and moving APIs
- Merging a user-defined API group into the default API group
- Searching or sorting API groups and APIs

# (j) Note

A successful execution of these operations is followed by a success notification. Click the **Refresh** button on the top-right corner, to reflect the changes made to the API groups.

### **Creating and deleting API groups**

#### Steps

- To create an API group, click Create New API group on the top-right corner. Fill in the following details for the new API group, and click Save:
  - Group name: The display name of the API group.
  - Group description: Additional information about the API group.
  - Custom attribute key: The metadata key for the API group.
  - Custom attribute value: Metadata about the API group. This can be used in search operations.

| APIs Grouping                                                            | Create New Group       | $\otimes$ | + Create New API group C Refresh |
|--------------------------------------------------------------------------|------------------------|-----------|----------------------------------|
| Q Search Groups                                                          | GROUP NAME             |           |                                  |
| groups I Sort By Sort Based On ~                                         |                        |           |                                  |
|                                                                          | GROUP DESCRIPTION      |           |                                  |
| Default API Group<br>GroupType : Default                                 |                        |           | + Add APIs                       |
| A                                                                        | CUSTOM ATTRIBUTE KEY   |           |                                  |
| Axway<br>API Gateway : Axway                                             |                        |           | + Add APIs                       |
| Description: Axway Users                                                 |                        |           |                                  |
| Q Search apis                                                            | COSTOM ATTRIBUTE VALUE |           |                                  |
| 1 apis   Sort By Sort Based On 🛩                                         |                        |           | /                                |
| shop<br>Greated: Fri Jun 26 06:31:02 2020 – Training Started: Fri Jun 26 | Save Cancel            |           | - Move API                       |
|                                                                          |                        |           | 1                                |
| Electronics                                                              |                        |           | + Add APIs                       |

Click the Pencil

| _ |   | _ | 2 |   |
|---|---|---|---|---|
| I | 1 | ī | ī | 1 |
|   | I | I | I | I |

Click the Delete icon on the bottom-right corner of the API group, to delete an API group. APIs in the group that are not part of any other API groups, will be added to the default API group. You cannot delete the default API group.

icon, to edit an API group. You can modify the metadata of the group.

# Adding, deleting, and moving APIs

You can add, delete, or move an API from an API group.

Steps

• To add an API to group, click Add APIs on the top-right corner of the API group. Select the API from the Add APIs to the Group pop-up and click Submit. You can select more than one API and add them to a group in one instance.

| Axway API Gateway                                                                                  | + Ad            |         |
|----------------------------------------------------------------------------------------------------|-----------------|---------|
| Description: Axway Users                                                                           | Add APIs to the | Group 🛞 |
| Q Search apis                                                                                      |                 |         |
| 2 apis I Sort By Sort Based On V                                                                   | SELECT APIS     |         |
| shop<br>Created: Fri Jun 26 06:31:02 2020 Training Started: Fri Jun 26 06:32:28 2020               | Submit          |         |
| shop-electronics<br>Created: Fri Jun 26 06:31:02 2020 – Training Started: Fri Jun 26 06:32:28 2020 | Cancel          |         |
|                                                                                                    |                 |         |

• To delete an API from an API group, click Move API. Select Delete API in the Move/Delete from the Group pop-up. Click Submit. After an API which does not belong to any other group is deleted from a group, then it automatically gets added to the default group.

| Axway API Gateway                                                                                  | + Add APIs                   |
|----------------------------------------------------------------------------------------------------|------------------------------|
| Description: Axway Users                                                                           |                              |
| Q Search apis                                                                                      |                              |
| 2 apis   Sort By Sort Based On V                                                                   |                              |
| <b>shop</b><br>Created: Fri Jun 26 06:31:02 2020 Training Started: Fri Jun 26 06:32:28 2020        |                              |
| shop-electronics<br>Created: Fri Jun 26 06:31:02 2020 – Training Started: Fri Jun 26 06:32:28 2020 | Move/Delete from the Group 🛞 |
|                                                                                                    | Move API   Delete API        |
|                                                                                                    | Submit                       |
|                                                                                                    | Cancel                       |

• To move an API to a different API group, click Move API. Select Move API in the Move/Delete from the Group pop-up. Now select the target API group and click Submit. You can move the API to more than one target API groups. Once the API is moved it'll no longer be part of that API group.

| away API Gateway                                                                                 | + Add APIs                 |
|--------------------------------------------------------------------------------------------------|----------------------------|
| scription: Axway Users                                                                           |                            |
| 2 Search apis                                                                                    |                            |
| pis I Sort By Sort Based On V                                                                    |                            |
| shop<br>Created: Fri Jun 26 06:31:02 2020 Training Started: Fri Jun 26 06:32:28 2020             |                            |
| shop-electronics<br>Created: Fri Jun 26 06:31:02 2020 Training Started: Fri Jun 26 06:32:28 2020 | Move/Delete from the Group |
|                                                                                                  | Move API     Delete API    |
|                                                                                                  | SELECT GROUPS              |
|                                                                                                  |                            |
|                                                                                                  | Submit                     |
|                                                                                                  | Cancel                     |

### Merging a user-defined API group into the default API group

You can merge a user-defined API group into the default API group.

#### About this task

Complete the following steps:

#### Steps

- 1. Click Settings  $\rightarrow$  API grouping settings.
- 2. From the Select group list, select the API group that you want to move to the default group.
- 3. Click Save.

| Default Group Settings |                                                                      |   |  |  |  |
|------------------------|----------------------------------------------------------------------|---|--|--|--|
| CHANGE DEFAULT GROUP   |                                                                      |   |  |  |  |
| C                      | CURRENT DEFAULT GROUP<br>Default API Group                           |   |  |  |  |
| S                      | ELECT GROUP                                                          |   |  |  |  |
|                        | Axway                                                                | ^ |  |  |  |
|                        | • Axway<br>Electronics<br>Books<br>Appliances<br>Apparel and Fashion |   |  |  |  |

# Searching or sorting API groups and APIs

Steps

- You can search for a specific API in an API group or across multiple API groups. For quick and easy retrieval, when you search at the API group level, you can filter your search based on Group name, Attribute, or API. When API is chosen for filtering, only non-empty API groups are loaded.
- You can sort API groups based onGroup name, Group creation date, or Last modified date.
| APIs Grouping                                                      |           | + Create New API group C Refresh |
|--------------------------------------------------------------------|-----------|----------------------------------|
| Q Search Groups                                                    | Filters ~ |                                  |
| 6 groups I Sort By Last modified Date A                            |           |                                  |
| Group Name<br>Default / PI<br>GroupType De<br>- Last modified Date |           | + Add APIs 🗮                     |
| Axway<br>API Gateway : Axway                                       |           | $+ \text{Add APIs}$ $\equiv$     |
| Electronics<br>Category : Electronics                              |           | + Add APIs =                     |
| Books<br>Category : Books                                          |           | + Add APIs =                     |
| Appliances<br>Category : Appliances                                |           | + Add APIs =                     |
| Apparel and Fashion<br>Category : Fashion                          |           | + Add APIs =                     |
|                                                                    |           |                                  |

## • You can also sort the APIs within an API group based onCreation date or Training start date.

| APIs Grouping                                                                                                    | + Create New API group C Refresh                                                                                                    |
|----------------------------------------------------------------------------------------------------|----------------------------------------------------------------------------------------------------|
| Q Search Groups                                                                                                    | Filters ~                                                                                                    |
| 6 groups I Sort By Last modified Date 🐱                                                                                                    |                                                                                                    |
| Default API Group<br>GroupType : Default<br>Description: This is Default API Group                                                                                                    | + Add APIs                                                                                                    |
| Search apis         3 apis I Sort By Sort Based On          Shop         Creation Date         Training Started Date         1 Str Tred: Mon Oct 12 07:42:34 2020         Shop-electronics         Created: Mon Oct 12 07:41:01 2020 - Training Started: Mon Oct 12 07:42:34 2020         Shop-books         Created: Mon Oct 12 07:41:01 2020 - Training Started: Mon Oct 12 07:42:34 2020 | - Move API       ↓       ↓         - Move API       ↓       ↓         - Move API       ↓       ↓         - Move API       ↓       ↓ |
| Axway<br>API Gateway : Axway                                                                                                    | + Add APIs =                                                                                                    |

# **Discovered APIs**

API discovery is a process to discover application programming interface (API) in your API environment.

The discovery process involves all PingIntelligence components:

- API Security Enforcer (ASE) A root API is defined in ASE for the discovery process to start. The root API access log data is sent to API Behavioral Security (ABS) AI engine for processing.
- ABS AI engine The ASE access logs are processed to discover APIs in your environment.
- Dashboard Displays, manages, and renders the discovered APIs. Dashboard allows you to edit the discovered APIs and publish them to ASE. To view the APIs discovered from your API ecosystem, navigate to Discovered APIs in the Dashboard as shown in the screenshot below.

| Discovered APIs                                                                                                    |           |
|----------------------------------------------------------------------------------------------------|-----------|
|                                                                                                    | Eiltor:   |
| ų search Aris                                                                                                    | Fillers V |
| 17 Discovered APIs   By Discovered Date V                                                                                                    |           |
|                                                                                                    |           |
|                                                                                                    |           |
| and the second second second                                                                                                    |           |
|                                                                                                    |           |
|                                                                                                    |           |
| 1999 - 1999 - 19 |           |
|                                                                                                    |           |
|                                                                                                    |           |
|                                                                                                    |           |
|                                                                                                    |           |

## **Configure API discovery**

To customize the discovery process, configure the discovery parameters on the Dashboard.

Navigate to Settings  $\rightarrow$  Discovered API.

Discovery settings consists of the following three parts:

- Mode Configure the mode in which application programming interface (API) are published to API Security Enforcer (ASE). The mode can be Manual or Auto.
- Discovery Configuration Switch discovery on or off, configure the subpath depth of the API base path and discovery interval.

• Default API Properties - Configure the default properties of discovered APIs. You can edit the properties of an individual API in manual mode before publishing it to ASE.

The following sections explain each part of Discovery settings in detail.

Mode

Configure the mode in which dashboard publishes the discovered APIs to ASE. The two modes are:

• Manual: In manual mode, you can review the discovered APIs, edit the properties of the APIs and then publish one or more APIs. For more information on editing the discovered APIs, see Editing discovered APIs.

| Discove   | ry Settings             |                        |  |
|-----------|-------------------------|------------------------|--|
| Mode      | Discovery Configuration | Default API Properties |  |
| DISCO     | VERED API DEPLOYMENT    |                        |  |
| MO        | DE<br>Manual ~          |                        |  |
| ASE DI    | EPLOYMENT               |                        |  |
| MO<br>INL | DE<br>INE               |                        |  |

- Auto: In auto mode, dashboard automatically publishes the APIs after a configured time interval. In auto mode, if you edit an API, it is published in the subsequent interval. Configure the following for auto mode:
  - Polling Interval The time interval at which dashboard publishes APIs to ASE. It is a good practice to have a minimum of a 10 minute interval.
  - $\circ\,$  Delete non-discovered APIs When enabled, any APIs manually added to ASE are deleted.

| Discove | ry Settings              |                        |  |
|---------|--------------------------|------------------------|--|
| Mode    | Discovery Configuration  | Default API Properties |  |
| DISCO   | VERED API DEPLOYMENT     |                        |  |
| МО      | DE                       |                        |  |
| ,       | Auto ~                   |                        |  |
| POI     | LLING INTERVAL           |                        |  |
| 1       | 10 🔷 minut 🗸             |                        |  |
| DEI     | LETE NON-DISCOVERED APIS |                        |  |
| C       |                          |                        |  |
| ASE DI  | EPLOYMENT                |                        |  |
| MO      | INE                      |                        |  |

• ASE Deployment - Displays the ASE deployment mode - inline or sideband.

### **Discovery Configuration**

Enable or disable discovery from the Discovery Configuration tab by toggling the AI Engine Discovery button. Configure the following:

- Discovery Source the source for newly discovered APIs. Different options are available based on the platform:
  - PingIntelligence for APIs software supports three sources:
    - Al engine
    - PingAccess
    - Axway API gateway

Refer to Configure API discovery for setup instructions.

- Al Engine Discovery Toggle the button to start or stop API discovery. Make sure a root API is configured in ASE for the AI engine to discover APIs. For more information on discovery process, see API discovery and configuration.
- AI Engine Subpath Depth Defines the number of subpaths used to uniquely discover the base path of a new API. The maximum allowed value is 6 when ASE is deployed in inline mode and it is 10 when ASE is deployed in sideband mode.
   For more information, see Discovery sub-paths.

• Al Engine Discovery Update Interval - Defines the time interval at which new discovered APIs are updated in the Dashboard. The minimum value is 1 hour.

| Discove   | ry Setti    | ngs               |                        |  |  |
|-----------|-------------|-------------------|------------------------|--|--|
| Mode      | Discove     | ery Configuration | Default API Properties |  |  |
| SETTI     | IGS         |                   |                        |  |  |
| DIS<br>Al | COVERY SO   | URCE              |                        |  |  |
| AI E      |             | OVERY             |                        |  |  |
|           |             |                   |                        |  |  |
| ALE       |             | PATH DEPTH        |                        |  |  |
|           | · ·         |                   |                        |  |  |
| ALE       | ENGINE DISC | OVERY UPDATE INTE | RVAL                   |  |  |
|           |             | hours             |                        |  |  |
|           |             |                   |                        |  |  |
|           |             |                   |                        |  |  |

## **Default API Properties**

You can configure the default API JavaScript Object Notation (JSON) properties from this tab. These properties apply to all discovered APIs. You can edit the properties of the discovered APIs in manual mode before publishing. For more information on the API properties, see Defining an API using API JSON configuration file in inline mode.

|               | Discovery Configuration | Default API Properties |   |        |            |
|---------------|-------------------------|------------------------|---|--------|------------|
| PROFIL        | E                       |                        |   |        |            |
| API<br>1      | MEMORY SIZE             | ENABLE BLOCKING        |   |        |            |
| SERVE         | R HEALTH CHECK          |                        |   |        |            |
| SER           | VER HEALTH CHECK        |                        |   |        |            |
| RATE L        | IMITING                 |                        |   |        |            |
| CLI           | ENT SPIKE THRESHOLD     |                        |   |        |            |
| c             | )<br>second ~           |                        |   |        |            |
|               |                         |                        |   |        |            |
| SER           |                         |                        |   |        |            |
|               |                         |                        |   |        |            |
|               |                         | CONTENT TYPE ALLOWED   |   | METHOD | IS ALLOWED |
| SER<br>PATTEF |                         | CONTENT TYPE ALLOWED   | ~ | METHOD | IS ALLOWED |

# **Editing discovered APIs**

You can edit the discovered application programming interface (API) from the Discovered APIs page.

Steps

• To edit an API, click on the drop down arrow shown in the screen capture.

| Discovered APIs                           |           |          |            |                        |
|-------------------------------------------|-----------|----------|------------|------------------------|
| Q Search APIs                             | Filters ~ |          |            | C Refresh              |
| 17 Discovered APIs I By Discovered Date 🗸 |           |          |            | Export All Publish All |
|                                           |           | << 1 2 ≫ |            |                        |
|                                           |           |          | DISCOVERED | Export Publish =       |
|                                           |           |          | DISCOVERED | Export Publish =       |
|                                           |           |          | DISCOVERED | Export Publish =       |
|                                           |           |          | DISCOVERED | Export Publish =       |
|                                           |           |          | DISCOVERED | Export Publish =       |

# (i) Note

You can download the API definition in JSON format by clicking on **Export**. Click **Publish** to add API to PingIntelligence and begin the training process. You will be notified on successful publication of the API.

The edit API page is displayed when you click on the drop down arrow.

| usic-api_category                               |                      |                    |                 | Reset to default discovery config |
|-------------------------------------------------|----------------------|--------------------|-----------------|-----------------------------------|
| Profile Servers Inline Se                       | ecurity              |                    |                 |                                   |
| RATE LIMITING                                   |                      |                    |                 |                                   |
| CLIENT SPIKE THRESHOLD                          |                      |                    |                 |                                   |
| 0 $\stackrel{\wedge}{\lor}$ second $\checkmark$ |                      |                    |                 |                                   |
| SERVER CONNECTION QUEUEING                      | ;                    |                    |                 |                                   |
| PATTERN ENFORCEMENT                             |                      |                    |                 |                                   |
| PROTOCOL ALLOWED                                | CONTENT TYPE ALLOWED |                    | METHODS ALLOWED |                                   |
| ~                                               | *Custom ~            |                    |                 |                                   |
| URL MAPPING                                     |                      |                    |                 |                                   |
| INTERNAL URL                                    |                      |                    |                 |                                   |
|                                                 |                      |                    |                 |                                   |
| PATTERN ENFORCEMENT ERROR                       | MESSAGE              |                    |                 |                                   |
| ERROR CODE                                      | ERROR DEFINITION     | ERROR MESSAGE BODY |                 |                                   |
| ~                                               |                      |                    |                 |                                   |
|                                                 |                      |                    |                 |                                   |
|                                                 |                      |                    |                 |                                   |

The edit API page allows you to set properties of an API JSON file. These are the same properties that you configure when you define an API JSON in API Security Enforcer (ASE). For more information on defining an API JSON, see Defining an API using API JSON configuration file in inline mode.

You can also reset the edited changes by clicking on the Reset to default discovery configure button on the top-right corner. This resets the API properties to the one that was set during the Configure API discovery step. The edit API page is divided into three tabs:

| PROFILE                 |                   |
|-------------------------|-------------------|
| API ID                  |                   |
|                         |                   |
| HOST NAME               | API BASE PATH URL |
| music-api               | /category         |
| COOKIE                  |                   |
|                         |                   |
| ACCESS TOKEN            |                   |
| API KEY IN QUERY STRING | API KEY IN HEADER |
|                         |                   |
| LOGIN URL               |                   |
| /category/              |                   |
| API MEMORY SIZE         | ENABLE BLOCKING   |
| ́ МВ ~                  |                   |
|                         |                   |
| SELECT                  |                   |
| • JWT                   | Username Header   |

• Profile

## (i) Note

The **Profile** tab also provides option to extract the username from either a JSON Web Token (JWT) token or a custom header. On the dashboard you can select either**JWT** or **Username Header** to configure API JSON, but not both. For more information, see **Defining an API using API JSON configuration file in sideband mode**.

Servers

| SERVER            | PORT | SERVER SPIKE THRESHOLD | SERVER CONNECTION QUOTA |       |
|-------------------|------|------------------------|-------------------------|-------|
| 127.0.0.1         | 5000 | 0/SECOND               | 0                       |       |
|                   | ¢    | ∧ minute ∨             | 0 🗘                     | + Add |
| RVER SETTINGS     |      |                        |                         |       |
| SERVER SSL        |      |                        |                         |       |
|                   |      |                        |                         |       |
|                   |      |                        |                         |       |
| RVER HEALTH CHECK |      |                        |                         |       |

## • Inline Security

| RATE LIMITING              |                      |                    |                 |
|----------------------------|----------------------|--------------------|-----------------|
| CLIENT SPIKE THRESHOLD     |                      |                    |                 |
| SERVER CONNECTION QUEUEING |                      |                    |                 |
| PROTOCOL ALLOWED           | CONTENT TYPE ALLOWED |                    | METHODS ALLOWED |
| ~                          | *Custom              | ~                  |                 |
| URL MAPPING                |                      |                    |                 |
| INTERNAL URL               |                      |                    |                 |
| PATTERN ENFORCEMENT ERROR  | MESSAGE              |                    |                 |
| ERROR CODE                 | ERROR DEFINITION     | ERROR MESSAGE BODY |                 |
| ~                          |                      |                    |                 |

# Attack management

The Attack management dashboard shows the clients which were flagged for an Indicator of Attack (IoA) for the specified period.

To view the Attack list summary information, click Attack management.

| nt ID Types                                                                                                    |        | Quick Dates |        |    |       |  |
|----------------------------------------------------------------------------------------------------|--------|-------------|--------|----|-------|--|
|                                                                                                    |        | Last 1 Day  | •      | Go |       |  |
|                                                                                                    |        |             | Filter |    |       |  |
|                                                                                                    |        |             | Fliter |    |       |  |
| earch Client Identifiers                                                                                                    |        |             |        |    |       |  |
| earch Client Identifiers ent IDs   10 IoAs   sort by Detected Time                                                                                                    |        |             |        |    |       |  |
| ent IDs   10 IoAs   sort by Detected Time  eyJhbGciOiJIUzI1NiJ9.eyJzdWliOilzMjQz Detected: 12/15/2021, 11:10:00 AM                                                                                           | 5 loAs |             |        |    | TOKEN |  |
| earch Client Identifiers<br>ent IDs   10 IoAs   sort by Detected Time ▼<br>eyJhbGciOiJIUzI1NiJ9.eyJzdWliOilzMjQz<br>Detected: 12/15/2021, 11:10:00 AM<br>insider@my.org<br>Detected: 12/15/2021, 10:30:00 AM | 5 IOAS |             |        |    | TOKEN |  |

## The Attack list has the following columns:

| Column      | Description                                                                           |
|-------------|---------------------------------------------------------------------------------------|
| Client ID   | The unique ID of the client that originated the IoA.                                  |
| loAs        | The number of loAs for the client for the time range.                                 |
| Client type | The type of client:<br>• Token<br>• IP address<br>• Cookie<br>• Username<br>• API key |
| Reviewed    | Reviewed status toggle:<br>• Reviewed (On)<br>• Not reviewed (Off)                    |

| Column  | Description                                                                                    |
|---------|------------------------------------------------------------------------------------------------|
| Actions | Possible actions to take (three-dots) drop down:                                               |
|         | <ul> <li>Client activity</li> <li>Tune IoA detection</li> <li>Remove from blocklist</li> </ul> |

## Sorting and filtering

Sort the Attack list output according to one of the following:

- Detected time (default), from the most recent date and time to the least recent.
- IoA count, ordered by Client ID, from the client with the highest number of IoAs to the client with the least IoAs.

Apply filters to narrow down the Attack list.

- Select one or more Client ID Types from the drop down menu:
  - Token
  - IP address
  - Cookie
  - Username
  - API key
- Select a date range from the Quick dates drop down menu:
  - Last 1 day (default)
  - Last 7 days
  - Last 30 days
  - $^{\circ}\,$  Custom: define a period from a starting date and time to an ending date and time

Click Go to apply the filters to the Attack list output.

#### You can filter the Attack list further:

· Search client identifiers: Enter search strings or partial strings of the Client ID

## (i) Note

- The search is case-insensitive.
- $\circ\,$  Wildcard searches, for example using an asterisk (  $\$  ), are not supported.
- Use of quotation marks is not supported.
- Be aware of the use of spaces in a search string. A leading or trailing space can filter out results. A single space is not regarded as multiple consecutive spaces.

- Click Filter to apply the following filter parameters:
  - Reviewed
    - All (default)
    - Reviewed
    - Not reviewed
  - $^{\circ}\,$  Select one or more APIs from the drop down
  - Select one or more IoA types from the drop down

### **Drill downs and actions**

#### Actions

On the right side of the row in the main Attack management list, or at the top right of the IoAs dashboard, click the threedots drop down to choose an action option:

- Client activity: Navigate to the Client activity dashboard, for further inspection and analysis of the client's activities during the reported period.
- Tune IoA detection: Select this option to update models to not flag this behavior in the future.
- Remove from blocklist: Select this option to update models to remove this entry from the blocklist.

## Drill down

Click on a row to navigate to the client's IoAs (Indicators of Attack) dashboard, for further drill downs, inspection and analysis of the client's activities during the reported period.

### **Client activity**

The Client activity dashboard provides breakdown details about a client's application programming interface (API) activity in the reported period.

You can navigate to the Client activity dashboard in one of the following ways:

• Go to Dashboard\*  $\rightarrow$  \*Blocklist.

In the blocked Clients table, click the entry in the Client ID column to navigate to its detailed breakdown in the Client activity dashboard.

Go to Attack management.

Choose:

• On the right side of a client's row in the main Attack management list, click the three-dots drop down, then click Client activity to navigate to its detailed breakdown in the Client activity dashboard.

 Click a client's row in the main Attack management list to navigate to the client's IoAs dashboard. At the top of the screen, on the right side of the client's summary line, click the three-dots drop down, then click Client activity to navigate to its detailed breakdown in the Client activity dashboard.

At the top right, Close returns you to the previous dashboard screen that you viewed.

If you navigate to the Client activity dashboard from the Blocklist dashboard, the Blocklist and Back navigation controls also appear at the top of the screen, and will return you to the Blocklist dashboard.

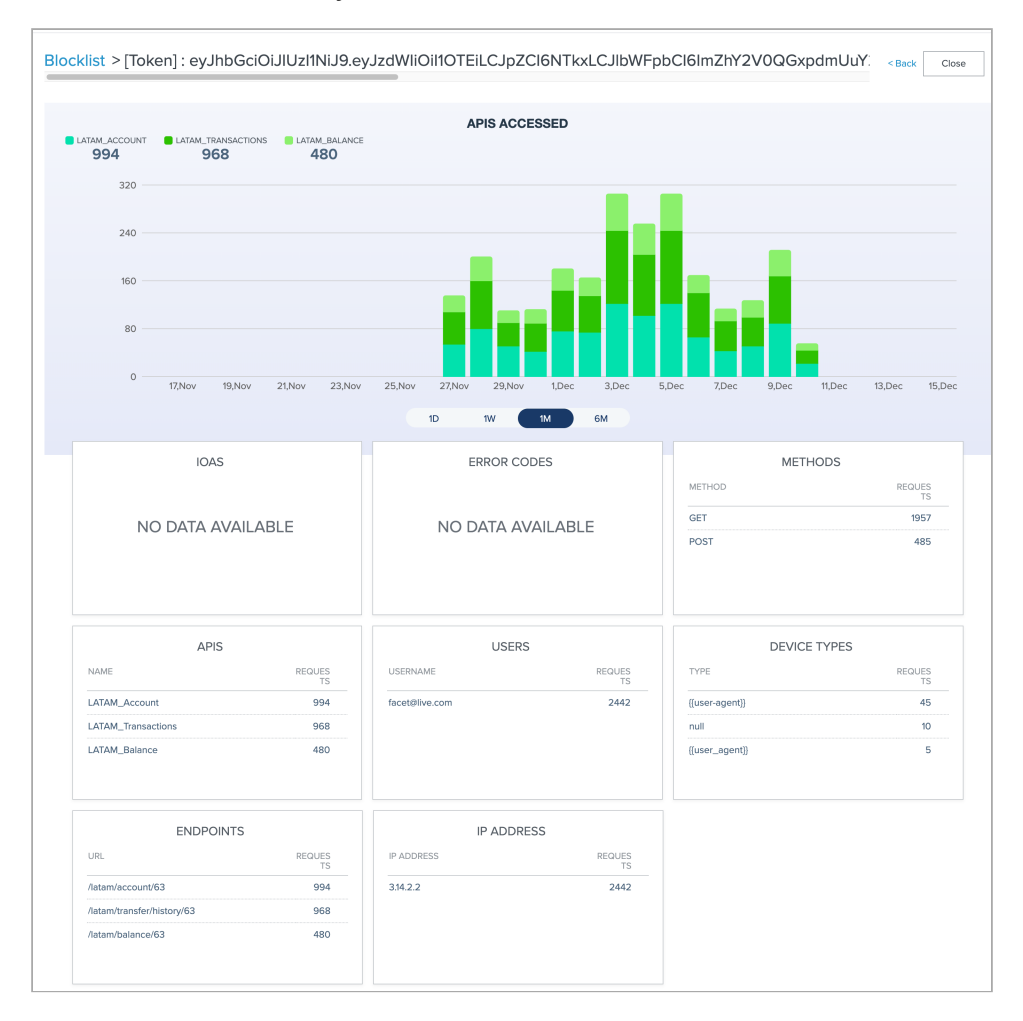

The summary count of APIs accessed by the client for the reported period display in the upper part of the Client activity dashboard. You can adjust the reporting period to display counts of APIs accessed for the past day, week, month or sixmonth periods.

In the lower part of the screen, the following panes display details about the APIs accessed by the client, for the reported period:

| Pane        | Description                                                                               |
|-------------|-------------------------------------------------------------------------------------------|
| IoAs        | List of the types of IoAs based on the client's activity, and the count of IoAs per type. |
| Error Codes | List of error codes returned from the client's requests to the APIs.                      |

| Pane         | Description                                                                                                    |
|--------------|----------------------------------------------------------------------------------------------------|
| Methods      | List of the API methods used when the client issued API requests, and the count per method.                                        |
| APIs         | List of the APIs receiving requests from the client, and the count of requests per API.                                            |
| User         | List of the usernames issuing requests to the API, and the count of requests per username.                                         |
| Device Types | List of the device types where requests to the API originated, and the count of requests per device type.                          |
| Endpoints    | List of the API endpoints that received requests, and the count of requests per API endpoint.                                      |
| IP Address   | List of the Internet Protocol (IP) addresses where requests<br>to the API originated, and the count of requests per IP<br>address. |

Click Close at the top right, to return to the previous dashboard screen.

## loAs (Indicators of Attack)

The IoAs (Indicators of Attack) dashboard lists the detected IoAs for a client row in the Attack list table of the Attack Management dashboard. The IoAs dashboard provides some high-level details, and functionality for further drill downs, inspection and analysis of the client's activities during the reported period.

### Go to Attack management.

Click on a client row in the Attack list table, to navigate to the client's IoAs dashboard, for further drill downs, inspection and analysis of the client's activities during the reported period. The IoAs dashboard lists detected IoAs.

| ( | eyJhbGciOiJIUzI1NiJ9.eyJzdWliOilzMjQzMjkyMilsImlkljozMjQzMjkyMiwiZW1haWwiOiJmcmllbmRs Blocklist: Yes |                                                      |              |                                                                                                    |                                                                                                    | : | × |
|---|----------------------------------------------------------------------------------------------------|------------------------------------------------------|--------------|----------------------------------------------------------------------------------------------------|----------------------------------------------------------------------------------------------------|---|---|
|   | Туре                                                                                                 | Time                                                 | APIs         | Reason                                                                                                    | Remediation                                                                                                    |   |   |
|   | Abnormal GET activity<br>IOA ID: 42                                                                  | 12/15/2021, 10:20:00 AM -<br>12/15/2021, 10:30:00 AM | EMEA_Balance | Number of GET requests (6) was 200%<br>higher than normal (2)<br>Average inter-request delay (890) was<br>1291% lower than normal (64). This is<br>consistent with bot behavior | If GET activity is normal for the API,<br>perform the following:<br>- If blocked, View Transactions<br>- Click tune to update models to<br>not flag this behavior in the future | : |   |
|   | Data Exfiltration<br>IOA ID: 1                                                                       | 12/15/2021, 10:20:00 AM -<br>12/15/2021, 10:30:00 AM | EMEA_Balance | Amount of data extracted (54 KB) was 2604% higher than normal (2 KB)                                                                                                    | If data extracted is normal for the<br>API, perform the following:<br>- If blocked, unblock client<br>- Click tune to update models to<br>not flag this behavior in the future  | : |   |

| Column              | Description                                                                                                    |
|---------------------|----------------------------------------------------------------------------------------------------|
| Туре                | Type of IoA.                                                                                                    |
| Time                | Starting and ending date and time of the abnormal activity.                                                                      |
| ΑΡΙ                 | The name of the impacted API.                                                                                                    |
| Reason              | The rationale behind generating the IoA.                                                                                         |
| Remediation         | Suggestions for handling the reported IoA.                                                                                       |
| Three-dot drop down | Click View transactions to navigate to the Transactions page, for details on each transaction that generated the IoA on the API. |

### Actions and drill downs

#### Actions

On the right side of the row in the main Attack management list, or at the top right of the IoAs dashboard, click the threedots drop down to choose an action option:

- Client activity: Navigate to the Client activity dashboard, for further inspection and analysis of the client's activities during the reported period.
- Tune IoA detection: Select this option to update models to not flag this behavior in the future.
- Remove from blocklist: Select this option to update models to remove this entry from the blocklist.

#### Drill down

Viewing transactions: To view the list of transactions that generated the IoA, click the three-dot drop down on the right of the IoA row, and then click Viewing transactions. The Viewing transactions dashboard provides functionality for further drill downs, inspection and analysis of the client's activities during the reported period.

Click X in the top right to return to the previous dashboard.

#### **Viewing transactions**

#### Steps

- 1. Go to Attack management.
- 2. Click on a client row in the Attack list table, to navigate to the IoAs (Indicators of Attack) dashboard, that lists detected IoAs for the client.
- 3. To view the list of transactions that generated the IoA on an IoA's row, click the three-dot drop down on the right, and then click View transactions.

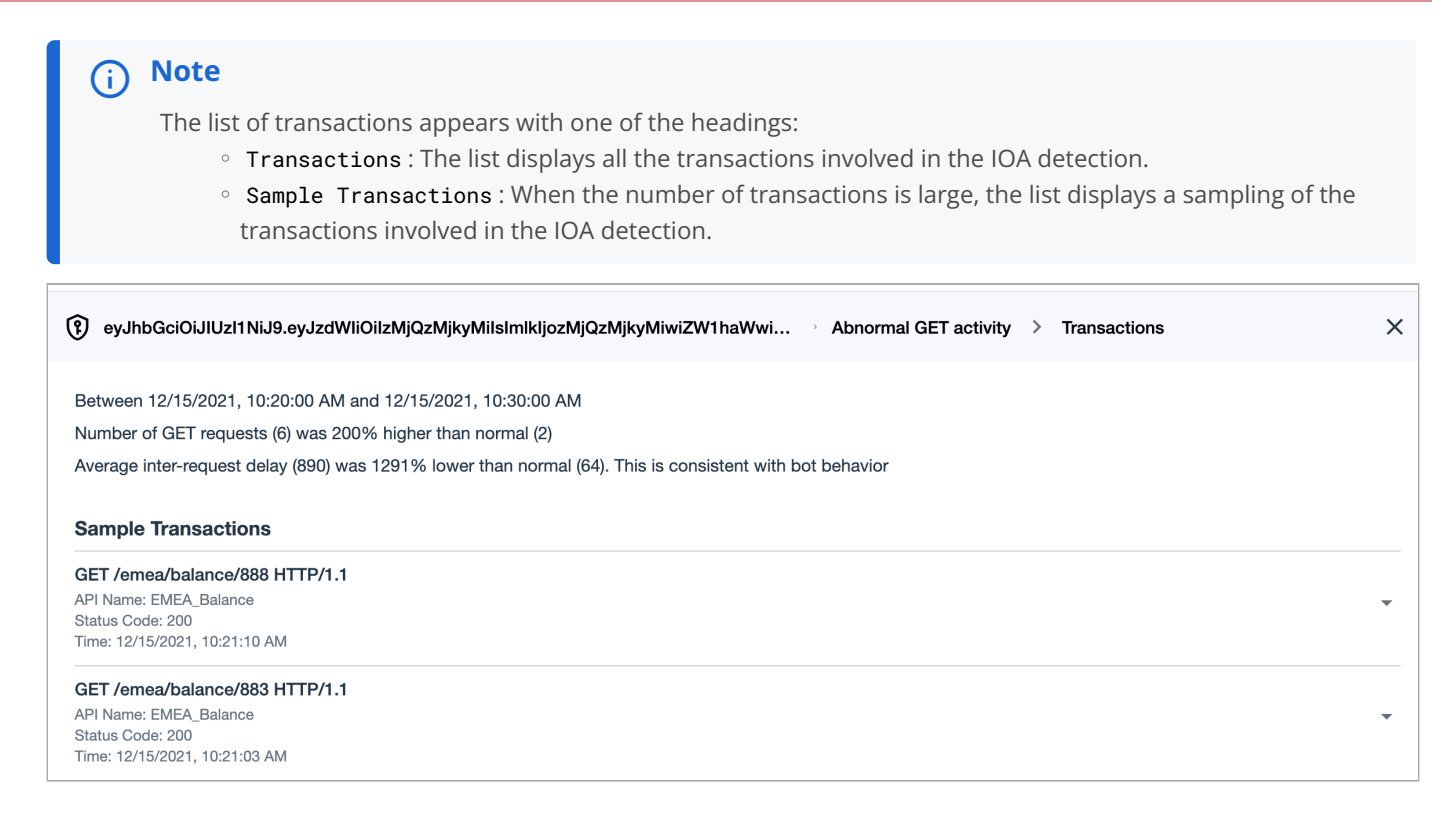

- 4. Click the drop down arrow on the right of a transaction to view parameter values in the tabs:
  - Details tab: View parameter values of the transaction's host name, username, token, IP address, response content type and response payload size.

| GET /emea/balance/888 HTTP/1.1<br>API Name: EMEA_Balance<br>Status Code: 200<br>Time: 12/15/2021, 10:21:10 AM |                                                                                                    |  |  |
|----------------------------------------------------------------------------------------------------|----------------------------------------------------------------------------------------------------|--|--|
| Details Request Headers                                                                                       | Response Headers                                                                                                    |  |  |
| Host Name                                                                                                    | apis.myorg.me                                                                                                    |  |  |
| User name                                                                                                    | friendlyfire@my.org                                                                                                    |  |  |
| Token                                                                                                    | eyJhbGciOiJIUz11NiJ9.eyJzdWliOilzMjQzMjkyMilsImlkIjozMjQzMjkyMiwiZW1haWwiOiJmcmlIbmRseWZpcmVAbXkub3JnliwiYXV0aCl6ImN1c<br>3RvbWVyliwiaWF0IjoxNTk4NTQ4ODA0LCJIeHAiOjE1OTg1ODAzNDB9.deaRldbiKsCV9j1EEAdjFxkl5YSP1998D2LccJ2Wd4g |  |  |
| IP                                                                                                    | 22.2.7.9                                                                                                    |  |  |
| Response Content Type                                                                                         | application/json                                                                                                    |  |  |
| Response Payload Size                                                                                         | 9228                                                                                                    |  |  |

• Request headers tab: View the transaction's request header parameter values. Examples include authorization type, accept-encoding, host name, and accept response's content type.

| Details Request Headers | Response Headers                                                                                                    |
|-------------------------|----------------------------------------------------------------------------------------------------|
| authorization           | Bearer<br>eyJhbGciOiJIUz11NiJ9.eyJzdWliOilzMjQzMjkyMilsImIkIjozMjQzMjkyMiwiZW1haWwiOiJmcmIIbmRseWZpcmVAbXkub3JnIiwiYXV0aCl6ImN1c3R<br>vbWvyliwiaWF0IjoxNTk4NTQ4ODA0LCJIeHAiOjE10Tg10DAzNDB9.deaRldbiKsCV9j1EEAdjFxkI5YSP1998D2LccJ2Wd4g |
| accept-encoding         | gzip, deflate                                                                                                    |
| host                    | apis.myorg.me                                                                                                    |
| accept                  | */*                                                                                                    |

 Response headers tab: View the transaction's response header parameter values. Example include content type and content length.

| Details  | Request Headers | Response Headers          |       |
|----------|-----------------|---------------------------|-------|
| content- | type            | application/json;charset- | UTF-8 |
| content- | length          | 9228                      |       |

5. Click X at the top right, to return to the previous dashboard.

# License

The License screen displays PingIntelligence license information for the environment.

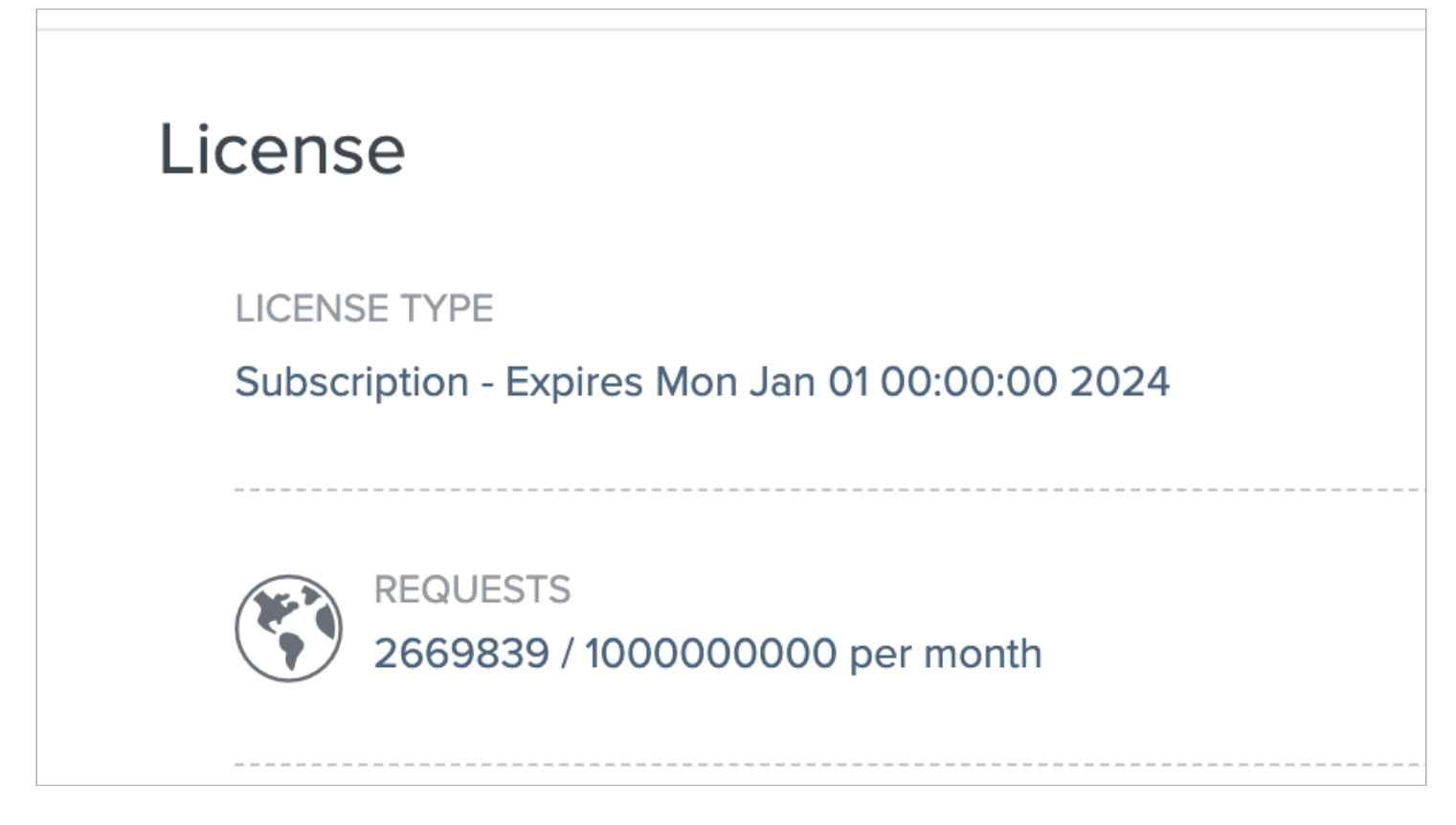

PingIntelligence license details include:

- License type: Subscription or Trial license, and the license expiration date.
- Requests: The number of application programming interface (API) requests processed, in relation to the maximum licensed number of requests per month.

# **Active sessions**

The Active sessions screen displays information about the active users connected to PingIntelligence UI sessions.

The Active sessions screen displays the Active sessions list.

| Ļ | Active Sessions List                    | Delete All |
|---|-----------------------------------------|------------|
|   | User: Administrator ( Current Session ) |            |
|   | User: Administrator                     | ₩          |
|   |                                         |            |

In the Active sessions list, your user and session entry is marked (Current Session).

To view a user's session details, expand the user entry in the Active sessions list by clicking the control on the right. The following session parameter values display:

- Role of the user.
- Source IP origin accessing the UI.
- User agent, typically the user's browser and version.
- Created date and time of the user session.
- Last active date and time of the user session.

If there are sessions listed other than the (Current Session), the Delete all control appears, permitting termination of all sessions other than the current session.

# Settings

### **Configure API discovery**

To customize the discovery process, configure the discovery parameters on the Dashboard.

Navigate to Settings  $\rightarrow$  Discovered API.

Discovery settings consists of the following three parts:

- Mode Configure the mode in which application programming interface (API) are published to API Security Enforcer (ASE). The mode can be Manual or Auto.
- Discovery Configuration Switch discovery on or off, configure the subpath depth of the API base path and discovery interval.
- Default API Properties Configure the default properties of discovered APIs. You can edit the properties of an individual API in manual mode before publishing it to ASE.

The following sections explain each part of Discovery settings in detail.

#### Mode

Configure the mode in which dashboard publishes the discovered APIs to ASE. The two modes are:

• Manual: In manual mode, you can review the discovered APIs, edit the properties of the APIs and then publish one or more APIs. For more information on editing the discovered APIs, see Editing discovered APIs.

| Discove   | ry Settings             |                        |  |
|-----------|-------------------------|------------------------|--|
| Mode      | Discovery Configuration | Default API Properties |  |
| DISCO     | VERED API DEPLOYMENT    |                        |  |
| MC        | DDE<br>Manual ~         |                        |  |
| ASE D     | EPLOYMENT               |                        |  |
| MC<br>INL | DDE<br>LINE             |                        |  |

- Auto: In auto mode, dashboard automatically publishes the APIs after a configured time interval. In auto mode, if you edit an API, it is published in the subsequent interval. Configure the following for auto mode:
  - Polling Interval The time interval at which dashboard publishes APIs to ASE. It is a good practice to have a minimum of a 10 minute interval.
  - Delete non-discovered APIs When enabled, any APIs manually added to ASE are deleted.

| Discove | ry Settings                |                        |  |
|---------|----------------------------|------------------------|--|
| Mode    | Discovery Configuration    | Default API Properties |  |
| DISCO   | VERED API DEPLOYMENT       |                        |  |
| МО      | DE                         |                        |  |
| ,       | Auto ~                     |                        |  |
| POI     | LLING INTERVAL             |                        |  |
| 1       | 10 🔷 minut 🗸               |                        |  |
| DEI     | DELETE NON-DISCOVERED APIS |                        |  |
| C       |                            |                        |  |
| ASE DI  | EPLOYMENT                  |                        |  |
| MO      | INE                        |                        |  |

• ASE Deployment - Displays the ASE deployment mode - inline or sideband.

### **Discovery Configuration**

Enable or disable discovery from the Discovery Configuration tab by toggling the AI Engine Discovery button. Configure the following:

- Discovery Source the source for newly discovered APIs. Different options are available based on the platform:
  - PingIntelligence for APIs software supports three sources:
    - Al engine
    - PingAccess
    - Axway API gateway

Refer to Configure API discovery for setup instructions.

- Al Engine Discovery Toggle the button to start or stop API discovery. Make sure a root API is configured in ASE for the AI engine to discover APIs. For more information on discovery process, see API discovery and configuration.
- AI Engine Subpath Depth Defines the number of subpaths used to uniquely discover the base path of a new API. The maximum allowed value is 6 when ASE is deployed in inline mode and it is 10 when ASE is deployed in sideband mode.
   For more information, see Discovery sub-paths.

• Al Engine Discovery Update Interval - Defines the time interval at which new discovered APIs are updated in the Dashboard. The minimum value is 1 hour.

| Discovery Settings            |             |                   |                        |
|-------------------------------|-------------|-------------------|------------------------|
| Mode                          | Discove     | ery Configuration | Default API Properties |
| SETTI                         | IGS         |                   |                        |
| DISCOVERY SOURCE<br>AI ENGINE |             |                   |                        |
| AI ENGINE DISCOVERY           |             |                   |                        |
|                               |             |                   |                        |
| ALE                           |             | PATH DEPTH        |                        |
|                               | · ·         |                   |                        |
| ALE                           | ENGINE DISC | OVERY UPDATE INTE | RVAL                   |
|                               |             | hours             |                        |
|                               |             |                   |                        |
|                               |             |                   |                        |

## **Default API Properties**

You can configure the default API JavaScript Object Notation (JSON) properties from this tab. These properties apply to all discovered APIs. You can edit the properties of the discovered APIs in manual mode before publishing. For more information on the API properties, see Defining an API using API JSON configuration file in inline mode.

| vioue  | Discovery Configuration | Default API Properties |   |              |     |
|--------|-------------------------|------------------------|---|--------------|-----|
| PROFII | E                       |                        |   |              |     |
| API    | MEMORY SIZE             | ENABLE BLOCKING        |   |              |     |
| 1      | 16 🗘 MB 🗸               |                        |   |              |     |
|        |                         |                        |   |              |     |
| SERVE  | R HEALTH CHECK          |                        |   |              |     |
| SEF    | RVER HEALTH CHECK       |                        |   |              |     |
|        |                         |                        |   |              |     |
| RATE L | IMITING                 |                        |   |              |     |
| CLI    | ENT SPIKE THRESHOLD     |                        |   |              |     |
| (      | O ♀ second ∽            |                        |   |              |     |
| SEF    | VER CONNECTION QUEUEING |                        |   |              |     |
| С      |                         |                        |   |              |     |
| PATTE  | RN ENFORCEMENT          |                        |   |              |     |
| PR     | DTOCOL ALLOWED          | CONTENT TYPE ALLOWED   |   | METHODS ALLO | NED |
|        | ~                       | *Custom                | ~ |              |     |
|        |                         |                        |   |              |     |

# Merging a user-defined API group into the default API group

You can merge a user-defined application programming interface (API) group into the default API group.

About this task

Complete the following steps:

#### Steps

- 1. Click Settings  $\rightarrow$  API grouping settings.
- 2. From the Select group list, select the API group that you want to move to the default group.
- 3. Click Save.

| Default Group Settings                  |  |  |  |
|-----------------------------------------|--|--|--|
| CHANGE DEFAULT GROUP                    |  |  |  |
| CURRENT DEFAULT GROUP Default API Group |  |  |  |
| SELECT GROUP                            |  |  |  |
| Axway ^                                 |  |  |  |
| • Axway                                 |  |  |  |
| Electronics                             |  |  |  |
| Books                                   |  |  |  |
| Appliances                              |  |  |  |
| Apparel and Fashion                     |  |  |  |
|                                         |  |  |  |

# **Configuring training settings**

Artificial intelligence (AI) training depends on a set of training parameters in the AI engine. You can configure training variables or reset the trained application programming interface (API) in the AI engine from the Dashboard.

### Before you begin

You must have:

• Admin user privileges to configure and update the training settings.

### About this task

The following steps provide an overview of the training parameters that can be configured through the Dashboard. It is recommended that you review the variables and configure the best values for your environment.

### Steps

• Click Settings → Training Settings. By default, you will reach theGlobal Configuration page.

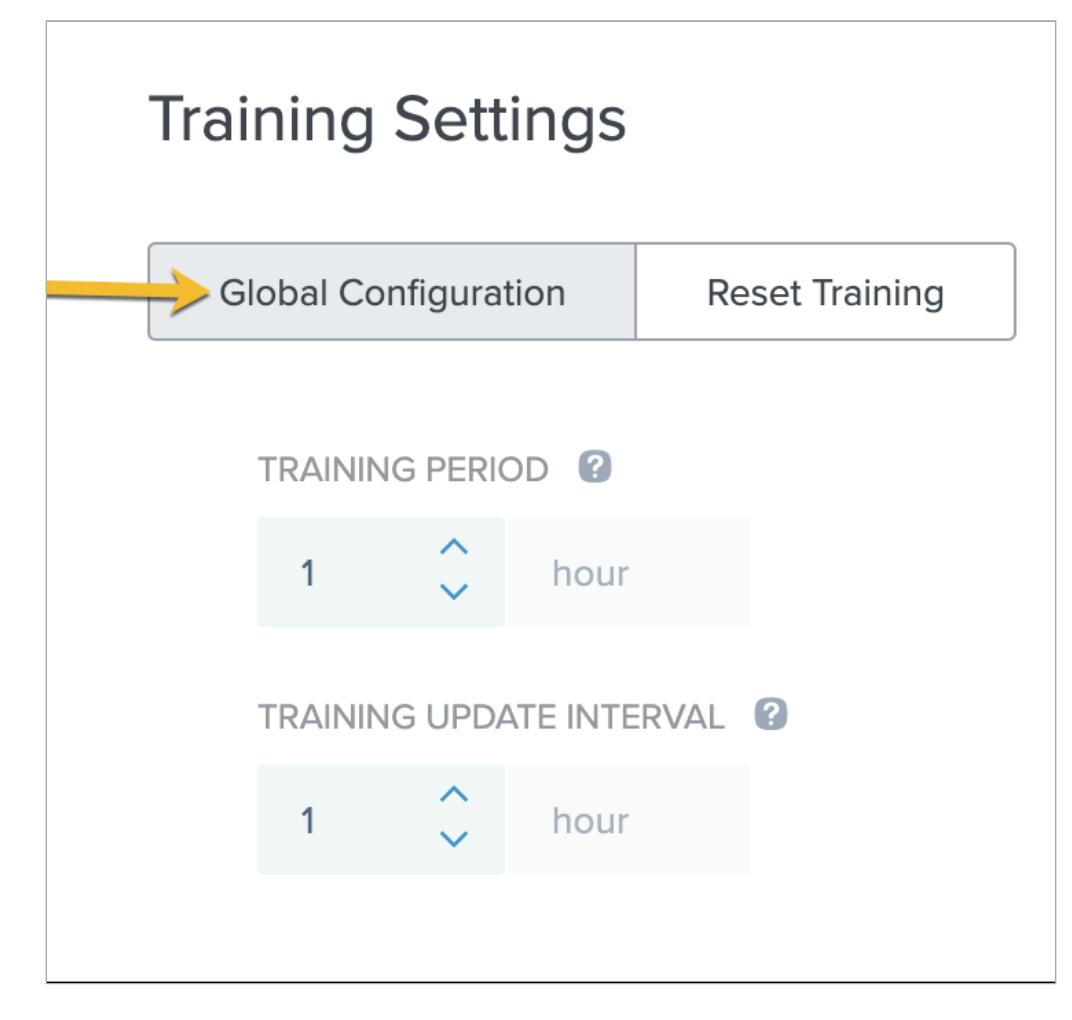

- You can configure the following settings in the Global Configuration page.
  - TRAINING PERIOD: The number of hours to train the AI model before it moves to attack detection mode. It is recommended that you configure the training for at least a week's duration in a production environment.
  - TRAINING UPDATE INTERVAL: The time interval at which continuous learning model thresholds are updated in the AI engine.

These variables are specified in hours with an allowable range of 1 to 10000. Click Save on the bottom-left to reflect the changes.

• You can reset the training of an API or multiple APIs from theReset Training page. To reset the training, select the APIs in RESET TRAINING and click Go.

# i Note

If there are any pending jobs in the AI engine, the reset will fail with an error notification. You can re-run the reset training after a few minutes. If the reset fails multiple times, follow the steps explained in Resetting trained APIs in ABS to manually reset the API.

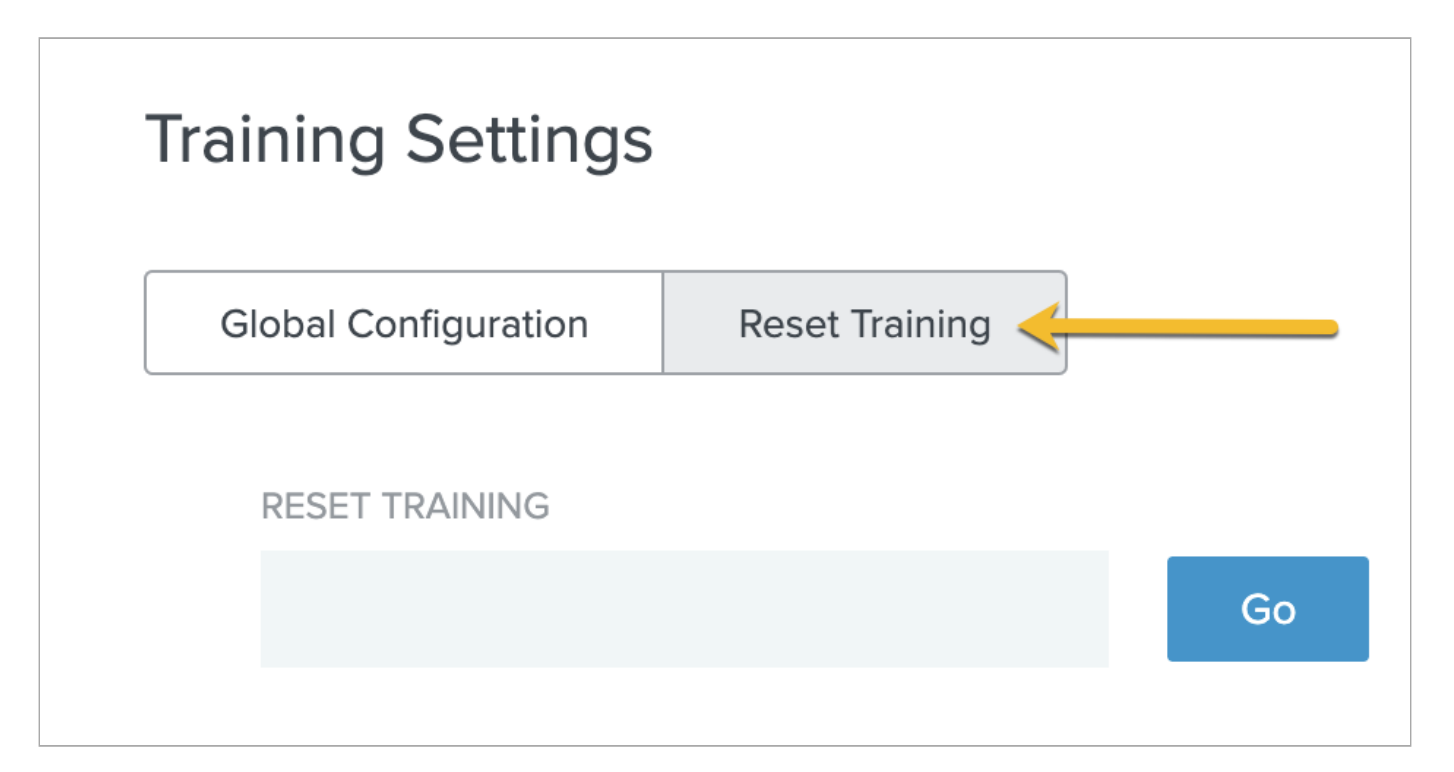

#### **Related links**

- Training the ABS model
- Al engine training variables
- Update the training variables
- Resetting trained APIs

## **Enabling or disabling attacks**

The AI engine detects multiple types of Indicators of Attack (IoAs) on REST application programming interface (API). Each IoA is associated with a unique attack ID. By default all the IoAs are enabled for detection. You can enable or disable detection of a specific IoA, using theEnable/Disable Attacks feature of Attack Management.

#### Before you begin

You must have:

• Admin user privileges.

### About this task

To enable or disable attacks:

### Steps

• Click Settings → Enable/Disable Attacks.

| Enable / Disable Attacks                                                |           |         |
|-------------------------------------------------------------------------|-----------|---------|
| Q Search attacks                                                        | Filters ~ |         |
| 17 Attack Status I By Sort Based On 🗸                                   |           |         |
| Data Exfiltration<br>Last Enabled Date: Tue Jun 08 16:32:16 UTC 2021    |           | Enabled |
| Credential Stuffing<br>Last Enabled Date: Tue Jun 08 16:32:36 UTC 2021  |           | Enabled |
| Multi Client Login<br>Last Enabled Date: Mon May 31 09:55:19 UTC 2021   |           | Enabled |
| Stolen Cookie Attack<br>Last Enabled Date: Mon May 31 09:55:19 UTC 2021 |           | Enabled |
| Memory Attack - PUT<br>Last Enabled Date: Mon May 31 09:55:19 UTC 2021  |           | Enabled |
| Memory Attack - POST<br>Last Enabled Date: Mon May 31 09:55:19 UTC 2021 |           | Enabled |
| Cookie DoS<br>Last Enabled Date: Mon May 31 09:55:19 UTC 2021           |           | Enabled |
| Client Probing<br>Last Enabled Date: Mon May 31 09:55:19 UTC 2021       |           | Enabled |
| DDoS Attack<br>Last Enabled Date: Mon May 31 09:55:19 UTC 2021          |           | Enabled |
| Extreme Client Activity                                                 |           | Enabled |

+

# (i) Note

The PingIntelligence Dashboard interacts with the AI Engine when you enable or disable an IoA. If you disable an attack while the AI engine is processing data, it might continue reporting IoAs for a few minutes. The IoA type would be disabled when the next batch of data is processed. When you enable an IoA from the disabled state, the AI engine takes a few minutes to report new IoA events. For more information, see Enable or disable attacks.

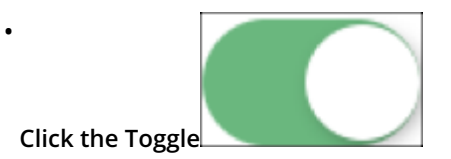

to enable or disable an IoA type. The toggle button will not be present if an IoA cannot be disabled. For example, the following IoA IDs cannot be disabled as these are real-time events reported by API Security Enforcer (ASE):

- Attack ID 13: API DDoS Attack Type 2.
- Attack ID 100: Decoy Attack. This IoA ID must be disabled on ASE.

0

• Attack ID 101: Invalid API Activity. This IoA ID must be disabled on ASE.

|                     | $\equiv$     |
|---------------------|--------------|
| Click on the Expand | $\mathbf{V}$ |

icon for details such as the time the IoA was enabled or disabled. The following screenshot displays the IoA details.

| + image::hwx1640182452025.png[alt="Screen capture of PingIntelligence enable/disable attacks - attac | k |
|----------------------------------------------------------------------------------------------------|---|
| details.",role="border-no-padding"]                                                                  |   |

+ You will always be prompted with a confirmation notification before enabling or disabling an IoA. For example when you try to disable an IoA, you will be prompted with the following notification. Click Submit to confirm. You should see a success notification whenever an IoA type is enabled or disabled.

+ image::biq1606234696991.png[alt="Screen capture of PingIntelligence disable attack notification.",role="border-nopadding"]

• Sort the attack types based on IoA ID or Is Enabled status.

| Q Search attacks                            |                          | Filters ~ |
|---------------------------------------------|--------------------------|-----------|
| 47 Attack Status   By Sort Bas              | ed On A                  |           |
| Attack<br>ASE API DDOS<br>Last Enabled Date | k Id<br>abled 8 UTC 2020 |           |

• Search based on IoA name or IoA ID within enabled or disabled attacks.

| Enable / Disable Attacks                                             |                          |  |  |  |
|----------------------------------------------------------------------|--------------------------|--|--|--|
| Q Search attacks                                                     | Filters A                |  |  |  |
| All  All All All All All All All All All                             |                          |  |  |  |
| 47 A Enabled V V<br>Disabled                                         |                          |  |  |  |
| Data Exfiltration<br>Last Enabled Date: Tue Jun 08 16:32:16 UTC 2021 | Enabled $\overline{\mp}$ |  |  |  |

## Webhooks

With webhooks, also known as subscriptions, you can use third-party tools to monitor anomalous API activity detected by PingIntelligence.

Use the PingIntelligence Dashboard to create and manage these event subscriptions.

Subscriptions are push-based. When an event of interest occurs in PingIntelligence, the event is pushed from PingIntelligence to your monitoring system, such as Splunk and other SIEM systems.

#### Creating or editing a webhook

You can create a webhook to monitor events in PingIntelligence.

#### About this task

To create or edit a webhook:

#### Steps

- 1. Go to Settings  $\rightarrow$  Webhooks.
- 2. Click the + icon to add a webhook, or expand an existing webhook and click the Pencil icon to edit it.
- 3. Enter a descriptive Name for the connection.
- 4. Enter the destination information.

These settings configure the connection to the monitoring system.

- $\,\circ\,$  Destination URL: The URL of the application that you want to send data to.
- Format: The format of the activity data. Select the format that is most easily consumed by your management system:
  - Splunk: A Splunk-friendly format.
- Certificates: A certificate to ensure that the connection is secure. Browse existing certificates, or upload a new one.
- Allow TLS connection with untrusted certificates: Select this option to allow a certificate that is not from a certificate authority (CA). PingIntelligence certificates, and all certificates signed by the default CAs are trusted. This option is typically used for testing. For more information, see Certificates and key pairs <sup>C</sup>.
- Custom HTTP headers: Specify additional information for the HTTP headers. You can provide information in the form of key-value pairs.
- 5. Enter the Filters information.

These settings determine which events are monitored. Select a category or a subset of events in that category.

• Event Types: Specify the types of events to monitor: Indicators of Attack (IoAs) created or Anomalies created.

6. Click Save.

|                 | 🚊 Administrator 👻                                                             |
|-----------------|-------------------------------------------------------------------------------|
| Webhooks 💿      | بھی : ×                                                                       |
| log webhook-104 | Name                                                                          |
|                 | Destination<br>Destination URL Format<br>Select •                             |
|                 | Certificates                                                                  |
|                 | No Certificates Available                                                     |
|                 | + Upload New Certificate Allow TLS connection with untrusted certificates     |
|                 | Custom HTTP Headers key Value Add Custom HTTP Header + Add Custom HTTP Header |
|                 | Filters<br>Event Types                                                        |
|                 |                                                                               |
|                 |                                                                               |
|                 |                                                                               |
|                 | save                                                                          |

### Enabling or disabling a webhook

If you don't want to delete a webhook, you can disable it in PingIntelligence.

#### About this task

When you disable a webhook in PingIntelligence, it no longer pushes events to the configured connection. When you reenable a webhook, it collects events that were missed and pushes them to the monitoring system. Events accumulate for a maximum of two weeks. Events older than two weeks are removed.

#### Steps

- 1. Go to Settings  $\rightarrow$  Webhooks.
- 2. Locate the webhook that you want to enable or disable.
- 3. In the list, click the toggle to enable or disable the webhook.

|               | 🚊 Administrator 👻 |
|---------------|-------------------|
| Webhooks 😏    |                   |
| s webhook-104 |                   |
|               |                   |

### Result

The toggle moves to the left (gray) when disabled and to the right (blue) when enabled.

#### **Deleting a webhook**

You can remove a webhook connection that you no longer need in PingIntelligence.

### Steps

- 1. Go to Settings  $\rightarrow$  Webhooks.
- 2. Locate the webhook that you want to delete.
- 3. Click to expand the webhook you want to delete.
- 4. Click the More Options icon (:) to delete the webhook.
- 5. In the confirmation message, click Delete.

# Managing AI engine training

The API Behavioral Security (ABS) AI engine needs to be trained before it can detect attacks on application programming interface (API) services.

The ABS AI Engine training is governed by global variables that are configured using Global configuration update REST API. The AI training runs for the minimum training time set, but a minimum amount of data must also be received before the training period is complete for a given API. You can check the training status by using the Admin REST API.

The ABS AI Engine must be trained on an API before it can be secured. Whenever a new API is added, ABS automatically trains on the new API before looking for attacks.

# Training the ABS model

The API Behavioral Security (ABS) AI Engine can be trained in a live environment by analyzing API Security Enforcer (ASE) access logs to build its model.

When ABS first receives traffic for a new application programming interface (API), the training period starts. After the defined training period (default is 24 hours) expires, ABS checks if sufficient training data has been collected and will continue training until the models are ready for attack detection. ABS applies continuous learning and adapts its model over time for increased accuracy.

For example, a new API ecosystem is added with four APIs and ABS is configured with a 24 hour training period. Two APIs have immediate API activity, so ABS begins the training period for both APIs. After 24 hours, ABS will detect attacks only for the two trained APIs.

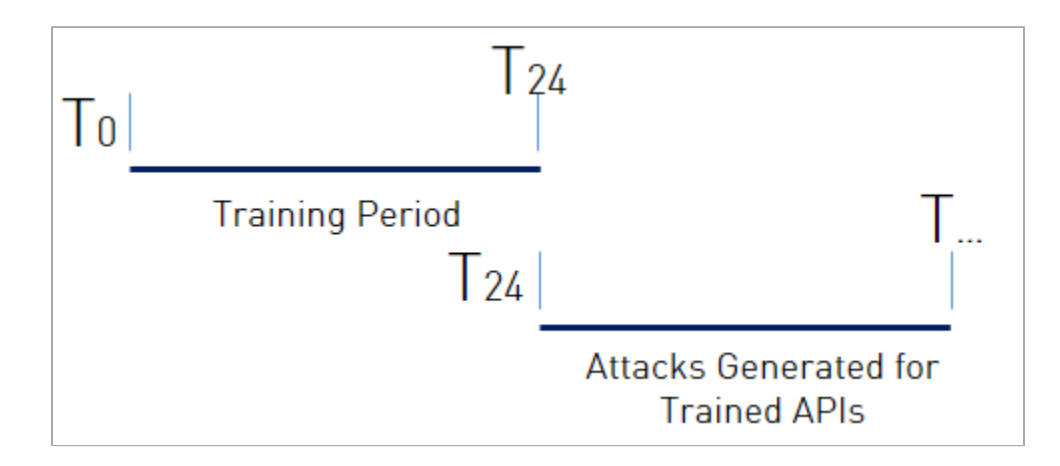

If the remaining two APIs start sending traffic three days later, then ABS will begin the 24-hour training period for the remaining APIs and begin attack detection for those APIs at the end of the training period.

### 🖒 Important

It is important to decide on the training and threshold update intervals prior to starting the AI system. Although you can **update** the training and threshold periods, it is a good practice not to change these variables frequently as this may lead to a change in the behavior of the AI model.

## Al engine training variables

PingIntelligence AI training depends on a set of parameters configured using Global configuration update REST API.

These parameters should be configured before starting the system. It is recommended that you review the variables and configure the best values for your environment. Frequent updates to the training variables may lead to a change in behavior of the AI system. The following are the parameters that need to be configured:

- attack\_initial\_training
- attack\_update\_interval
- continuous\_learning
- window\_length

The following table describes the various training variables.

## Training variables

| Variable                | Description                                                                                                    |
|-------------------------|----------------------------------------------------------------------------------------------------|
| attack_initial_training | The number of hours that you want to train the AI model<br>before it moves to the prediction mode. The default value<br>is 24-hours. The minimum value is 1 hour. |

| Variable                    | Description                                                                                                    |
|-----------------------------|----------------------------------------------------------------------------------------------------|
| attack_update_interval      | The time interval in hours at which you would want the model thresholds to be updated. The default value is 24 hours. The minimum value is 1 hour. The value in this variable takes effect only when continuous_learning is set to true.                        |
| continuous_learning         | Setting this value to true configures the AI model to learn continuously based on the live traffic. If it is set to false, the AI model detects attack based on the initial training.                                                                           |
| window_length               | The maximum time period that the AI model uses to detect<br>attacks across application programming interface (API)s.<br>The default and maximum value for window_length is 24<br>hours. The training period should be longer than the windo<br>w_length period. |
| root_api_attack             | Configure as true if you want AI engine to detect attacks<br>on the root API. Set it to false if you do not wish the AI<br>engine to detect attacks on the root API. The default value<br>is false.                                                             |
| session_inactivity_duration | The time in minutes for an inactive user session after<br>which API Behavioral Security (ABS) decides that the<br>session has terminated. The default value is 30 minutes.<br>You can configure it to any value in minutes.                                     |
|                             | Note     This variable only applies to account take over attack.                                                                                                    |

The following is a snippet from the response global config API:

```
{
    "company": "ping identity",
    "name": "api_globalconfig",
    "description": "This report contains status information of ABS global configurations",
    "global_config": {
        "attack_initial_training": 2,
        "attack_update_interval": 1,
        "api_discovery": true,
        "discovery_initial_period": 100,
        "discovery_subpath": 3,
        "discovery_update_interval": 1,
        "poc": false,
        "url_limit": 120,
        "response_size": 150,
        "continuous_learning": false,
        "attack_list_count": 400000,
        "root_api_attack": true,
        "session_inactivity_duration": 10
    }
}
```

## Miscellaneous variables

| Variable      | Description                                                                                                    |
|---------------|----------------------------------------------------------------------------------------------------|
| response_size | Maximum size in MB of the data fetched by external calls to ABS REST APIs. The default value is 100 MB.                                                                                                    |
| enable_ssl    | By default it is set to true, and SSL communication is<br>enabled between API Security Enforcer (ASE) and ABS, and<br>for external systems making rest API calls to ABS. See<br>Configure SSL on page 10 for more information. |

#### **Training period status**

API Behavioral Security (ABS) training status is checked using the ABS Admin application programming interface (API) which returns the training duration and prediction mode.

If the prediction variable is set to true, ABS has completed training and is discovering attacks. A false value means that ABS is still in training mode. The API Uniform Resource Locator (URL) for Admin API is: <a href="https://sip>:sport/v4/abs/admin">https://sip>:sport/v4/abs/admin</a> C . Here is a snippet of the Admin API output:

```
"message": "training started at Thu Jul 30 12:32:59 IST 2018",
"training_duration": "2 hours",
"prediction": true
```

) Note

ABS only detects attacks after the training period is over. During training, no attacks are detected.

## Update the training variables

API Behavioral Security (ABS) provides an update.sh script in the /pingidentity/abs/util directory to update the training related variables.

Using the script, you can update the following variables:

| Name                    | Variable                |
|-------------------------|-------------------------|
| Continuous learning     | continuous_learning     |
| Training period         | attack_initial_learning |
| Threshold update period | attack_update_interval  |
| Window length           | window_length           |

You can update the training period when the system is already in a running state by using the script. Review the following use cases before changing the training and threshold period.

# ) Caution

In all the use cases, the default training period is assumed to be 24-hours. If you want to extend the training period, best practice is to add new application programming interface (API)s after the training period is adjusted to avoid APIs completing a shorter training period.

# (i) Note

You can also use Global Configuration REST API to update the training variables. For more information, see Global configuration update REST API.

### Update the training interval

### Increase the training period

You can increase the training period by running the update.sh script.

| Case                                                                       | System behavior                                                                                                    |
|----------------------------------------------------------------------------|----------------------------------------------------------------------------------------------------|
| The API model is under training, that is, the training period is not over. | In this case, if you increase the training period, for<br>example, from 24 hours to 48 hours, the AI model trains<br>based on the updated training period. |

| Case                                              | System behavior                                                                                                 |
|---------------------------------------------------|----------------------------------------------------------------------------------------------------|
| The API model has completed the training process. | Increasing the training period has no effect on trained APIs.<br>Any new APIs will use the new training period. |

## Decrease the training period

You can decrease the training period by running the update.sh script.

| Case                                                                                                    | System behavior                                                                                                    |
|----------------------------------------------------------------------------------------------------|----------------------------------------------------------------------------------------------------|
| The API model is in the training process but has not reached the duration of the new training period.                            | Decreasing the training period (for example, from 24 hours<br>to 12 hours) shortens the training period to 12 hours for<br>the APIs that have not completed the training process. If<br>the API has completed 10 hours of training, then it will now<br>complete its training period after 2 more hours.                                                              |
| The API model is in the training process and the new<br>training duration is less than the current AI model trained<br>duration. | In this case, the API model stops training itself at the<br>current time and moves to the prediction mode.<br>For example, if the original training period was 24 hours<br>and the AI model has been trained for 18 hours, at this<br>time, if the training period is reduced to 12 hours, the AI<br>model stops training itself and moves to the prediction<br>mode. |
| API model has completed the training process.                                                                                    | Decreasing the training period has no effect on trained APIs. Any new APIs will use the new training period.                                                                                                    |

## Running the update.sh script

#### About this task

To run the update.sh script:

#### Steps

1. Copy the update.sh script from the util directory to your MongoDB primary node.

# (i) Note

You can find the script in the /opt/pingidentity/abs/util directory.

2. Access script help by logging into the MongoDB primary machine and running the following command:

/opt/pingidentity/mongo/update.sh help

## Example:

For example, change the training period to 48 hours:

/opt/pingidentity/mongo/update.sh -u absuser -p abs123 --attack\_initial\_training 48
updating training\_period to 48
WriteResult({ "nMatched" : 1, "nUpserted" : 0, "nModified" : 1 })
The current values of the variables are:
attack\_initial\_training=48
attack\_update\_interval=24
api\_discovery=false
discovery\_update\_interval=1
continuous\_learning=true
discovery\_initial\_period=24
url\_limit=100
response\_size=100
window\_length=24
discovery\_subpath=3
percentage\_diskusage\_limit=80

3. After running the script, stop and start all ABS nodes for the updated values to take effect.

(i) Note You can change the training period and threshold simultaneously or individually.

#### Tune thresholds for false positives

Global Config successfully updated

API Behavioral Security (ABS) automatically generates attack thresholds that are used by the machine learning system to identify attacks and anomalies. Initial attack thresholds are determined based on training and production traffic in your API ecosystem. At the end of the training period, ABS calculates the first set of system-generated threshold values and uses these values to detect attacks.

By default, system-generated threshold values are updated every 24 hours. This frequency can be changed at startup by modifying attack\_update\_interval using Global configuration update REST API or anytime by using the update.sh script available in the util directory. The minimum value is 1 hour because sufficient traffic is required to update the model.

You can change the threshold period at anytime by running the update.sh script. The value of the updated threshold period is applicable immediately. For example, if the current threshold update period is 10 hours and the new threshold period is 12 hours, then the AI model updates the threshold at the 12th hour.

Access script help by signing on to the MongoDB machine and running the following command:

/opt/pingidentity/mongo/update.sh help

Example

In the following example, the user has changed the training period and threshold interval together:
```
/opt/pingidentity/mongo/update.sh -u absuser -p abs123 --attack_initial_training 24 --
attack_update_interval 24
updating attack_initial_training to 24
WriteResult({ "nMatched" : 1, "nUpserted" : 0, "nModified" : 1 })
updating attack_update_interval to 24
WriteResult({ "nMatched" : 1, "nUpserted" : 0, "nModified" : 1 })
The current values of the variables are:
attack_initial_training=24
attack_update_interval=24
api_discovery=true
discovery_initial_interval=48
```

## **Checking threshold values**

Threshold values can be checked using the ABS Threshold API. For each attack type, one or more variables (for example, Var A, B) are used by the machine learning process during attack detection. All variables have a Normal Threshold Value (tn) and some variables also have an Extreme Threshold Value (tx). These values are used during the attack detection process and automatically update over time to provide improved accuracy.

To view the current threshold settings, use the GET method with the following ABS threshold API: https://<ip\_address>:<port>/v4/abs/attack/threshold?api=<api\_name>

The IP address and port corresponding to the host ABS machine. The API payload returned is a JSON file which shows the threshold values for each attack type. See Get Threshold API for an example.

## **Changing attack thresholds**

Ping Identity recommends using the automatically generated system thresholds in your production operations. However, if attacks are detected for legitimate traffic (for example, false positives), then manual tuning options are provided. An administrator has two choices:

- Change the system-generated threshold value to a larger user-generated value.
- Disable the variable to stop detecting attacks (see Disabling Attacks)

To identify settings to change, generate an attack report, which includes attacks known to be false positives. For each identified attack, an Attack Code (for example, varA (Tn), varB (Tn)) is listed with the threshold variables that triggered the attack. The Attack Code includes the responsible variables (for example, A, B) and threshold types (for example, Tn, Tx).

The threshold type can be manually adjusted. Ping Identity recommends slowly increasing the triggered threshold values using user-generated thresholds. After each update, evaluate the new setting to see if false positives are reduced. The process can be repeated until the issue is addressed.

The Threshold API PUT method is used to manually override the system generated setting with a user-defined value. When configuring the threshold manually, you can set the normal threshold (tn), the extreme threshold (tx), or either threshold individually.

You can also tune thresholds and unblock clients in the Dashboard to tune threshold values for a specific client identifier. See Attack management.

## ) Note

Make sure that you are in **Setting thresholds manually** mode before changing the threshold manually.

## Changing threshold value Tn only

The Tn threshold value can be changed for each attack type for a specific API. The initial Tx value is automatically calculated based on the gap between the values of Tn and Tx. This gap is determined at the end of the training period. The minimum gap is 1 and the value of Tx always bigger than Tn.

For example, the following values are true at the end of the training period:

- Tn = 12
- Tx = 16
- Gap = 4 (Tx-Tn)

The threshold API is used to set Tn=13 for an API variable. As a result, a gap value of 4 is automatically added to the new Tn value, so that Tx = 17.

This difference between the value of Tn and Tx is maintained when only Tn is moved. However, the difference between the value of Tn and Tx can be changed when only Tx is changed.

## 🙀 Note

The value of  $\,Tn\,$  can never be more than the value of  $\,Tx$  .

## **Changing Threshold Value Tx only**

Change the Tx value to adjust the gap between the normal and extreme threshold setting for an attack type on a specific API. The value of Tx defines the gap which ranges from a minimum of 1 to the maximum value defined in Threshold range for Tn and Tx. When Tx is moved, the system calculated gap calculated at the end of the training period is no longer used. For the attack types where Tx is not applicable to the variable, na is displayed in the threshold API.

## (i) Note

If the value of only Tn is moved without modifying Tx, then the new gap between the value of Tn and Tx is used until the value of Tx is changed again.

## Changing threshold value Tn and Tx together

You can change both Tn and Tx for an attack type on a specific API. When Tn and Tx are moved simultaneously, the newly defined value of Tn and gap for Tx are changed. The ranges of Tn and Tx values are detailed in Threshold range for Tn and Tx.

## **Configuring threshold value**

To manually set a threshold, use the PUT method with the following ABS attack API: https://<ip\_address>:<port>/v5/abs/ attack/threshold?api=<api\_name>

The IP address and port correspond to the host ABS machine. The API input payload is a JSON file, which sets the threshold value for attack types. The parameters include attack type and Normal Threshold (tn) value. When manually setting the threshold for a variable, ABS threshold API displays both system generated and user configured threshold values. ABS applies the user configured threshold values until it is reconfigured to use system generated values (see below).

## Setting thresholds manually

The threshold API with PUT method sets the operation mode for the variable by configuring mode to system or user.

The following snippet of the threshold API with the PUT method shows how to change the threshold mode from system to user and change value of tn, tx, or both at the same time. If you do not want to change the value for tn or tx in user mode, leave the field blank by putting "" in the threshold API body. In the following snippet, the values of tn and tx are both changed:

```
{
 "api_name" : "atmapp",
 "mode": "user",
 "ioc_threshold": [
 {
 "type": "api_memory_attack_type_2",
 "variable": "A",
 "tn": "9",
 "tx": "12"
 },
 {
 "type": "data_exfiltration_attack",
 "variable": "A",
 "tn": "18",
 "tx": ""
 }.
 {
 "type": "data_exfiltration_attack",
 "variable": "B",
 "tn": "18",
 "tx": ""
 },
 {
 "type": "api_memory_attack_type_1",
 "variable": "A",
 "tn": "18",
 "tx": ""
 }
 ]
}
{
 "api_name" : "shop",
 "mode": "user",
 "ioc_threshold": [
 {
 "type": "api_memory_attack_type_2",
 "variable": "A",
 "tn": "13"
 },
 {
 "type": "api_memory_attack_type_2",
 "variable": "B",
 "tn": "10"
 }
}
```

The following snippet shows the API response:

```
{
"message": success: "Thresholds set to user mode for given variables.",
"date": "Mon Jan 08 15:36:05 IST 2018"
}
```

After a threshold value is manually set, ABS uses the updated user threshold values to detect attacks.

When threshold mode is changed back to system, the user-configured values are no longer used or displayed in the threshold API output. The following snippet shows changing threshold to system mode from user mode for two variables associated with an API memory attack:

```
{
   "api_name" : "shop",
   "mode": "system",
   "ioc_threshold": [
   {
    "type": "api_memory_attack_type_2",
    "variable": "A",
   },
   {
    "type": "api_memory_attack_type_2",
    "variable": "B",
   }
}
```

The following snippet shows the API response:

```
{
  "message": success: "Thresholds set to system mode for given variables.",
  "date": "Mon Jan 06 15:36:05 IST 2018"
}
```

## **Resetting trained APIs**

Reset trained application programming interface (API)s using Reset Trained API REST API of API Behavioral Security (ABS).

Before you begin

- Make sure that API Security Enforcer (ASE) and ABS AI Engine communication is disabled. The communication
  between ASE and ABS is disabled so that no new access log files are sent to the AI Engine for processing. The training
  can be reset only when all the access logs available with ABS are processed.
- Wait for all the access logs available with ABS to be processed.

About this task

Use the API with DELETE method when you want to retrain the model with more inclusive API traffic or the API JavaScript Object Notation (JSON) definition has changed in ASE. When an AI model training is reset, all the training data, detected attacks for those APIs and the generated thresholds are lost. However, the metrics data is retained even after the API is retrained. Using the Reset Trained API, you can retrain one or more than one API at the same time. If ABS is deployed in a cluster setup, you can run the API on any of the ABS cluster nodes.

Complete the following steps to retrain the APIs:

Steps

1. Disable access log upload from ASE to ABS by running the following command on the ASE command-line interface (CLI):

/opt/pingidentity/ase/bin/cli.sh -u admin -p admin disable\_abs

- 2. Update the API JSON definition in ASE if there are any changes in API.
- 3. Run the reset API in ABS.

The following is the URL for the reset API.

https://<ABS\_host>:<ABS\_port>/v4/abs/reset

- Method: DELETE
- Body:

```
{
    "apis" :["shop", "electronics"]
}
```

| (j) Note                                                                                                    |
|----------------------------------------------------------------------------------------------------|
| If you run the <b>reset</b> API when the ABS AI engine is processing access logs, you get an error message with 409 status code.<br>+                                                                |
| {<br>"error" : "AI engine is processing access logs; try later. To complete the process,<br>make sure to disable access log upload from ASE. For more information, see the ABS admin<br>guide."<br>} |

4. Wait for the ABS AI Engine successfully to reset the APIs.

Result:

You receive the following success message:

```
{
    "status" : "API training reset is successful"
    "apis" : [ "shop", "electronics"]
}
```

## **Disable attack detection**

If you want to disable attack detection for a specific API, tune the user threshold to a maximum value. This follows the same process as changing the attack threshold and sets the user-generated normal threshold value to the maximum for the attack type. Refer to Threshold range for Tn and Tx for a list of maximum values.

When the normal threshold is set to maximum, the machine learning system will not generate attacks based on that variable. All other variables continue to operate in either system or user mode.

You can also disable or enable an attack ID globally by using the attackstatus REST API. For more information, see Enabling or disabling attack IDs.

## **API discovery process**

API Behavioral Security (ABS) discovery process starts when the API Security Enforcer (ASE) sends the access log files to ABS.

The discovery process and reporting interval are defined by the variables configured using Global configuration update REST API.

- 1. ABS processes the ASE log files and looks for new APIs. During the discovery period, ABS monitors the traffic on the API JSON (root API) and requires only one valid request to report an API. ABS considers only valid (200-OK response) requests for discovering APIs. At the end of the discovery period, ABS publishes the discovered APIs. ABS specifically looks for the following four values in the incoming traffic on the root API:
  - Hostname
  - Pathinfo
  - Scheme or protocol
  - Backend server. If ASE is deployed in a sideband mode, then backend server is not reported.
- 2. At the end of the initial discovery period, ABS does one of the following:
  - If the API definition was learned, then ABS outputs the discovered APIs with the parameters as detailed in the [table\_discovery\_parameters] below.
  - If the API definition is incomplete, then ABS repeats the discovery process (Step 1) for a discovery\_update\_interval (default is 1 hour).

The following illustration shows an example of the API discovery process:

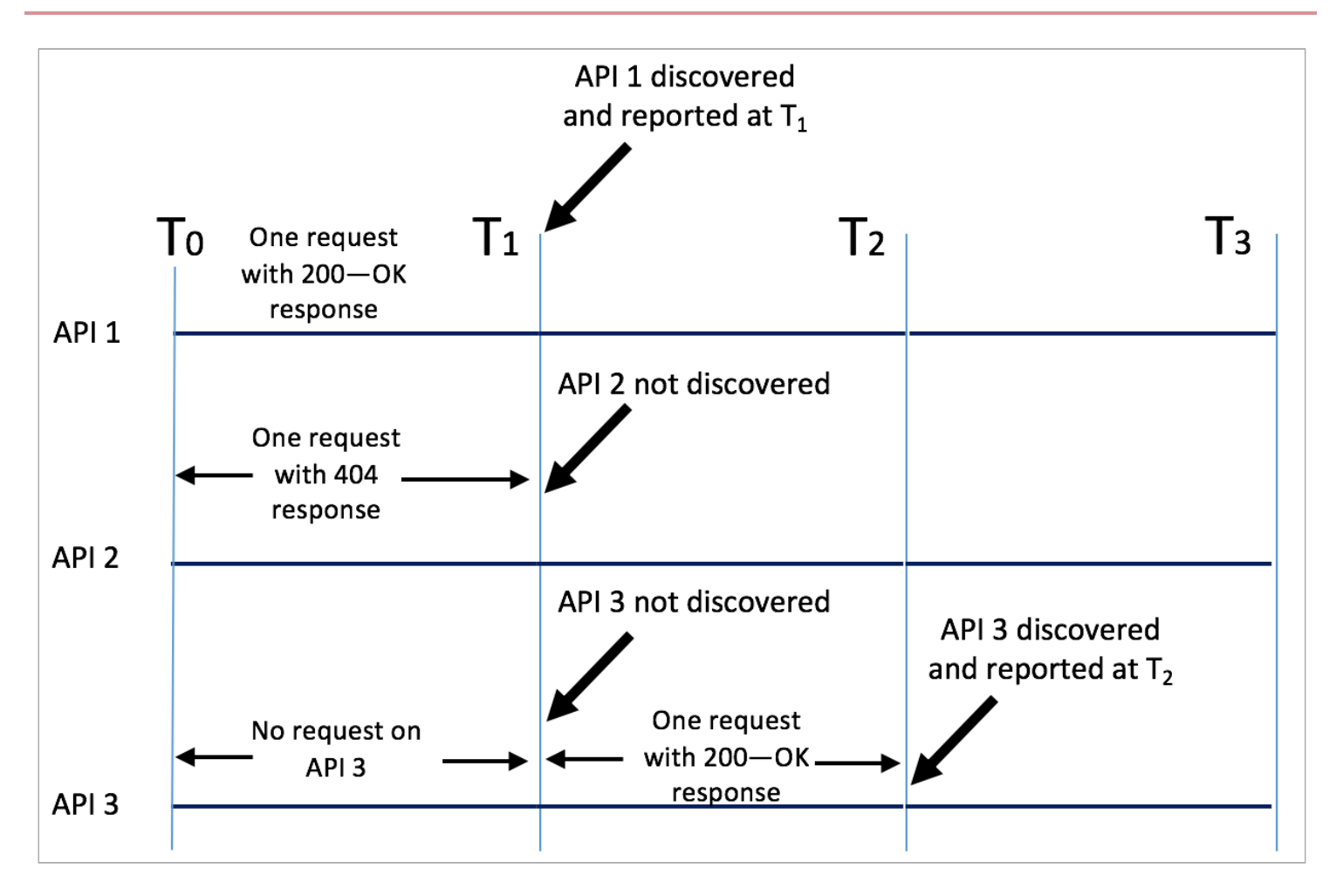

The illustration shows three APIs, API 1, API 2, and API 3 are the undiscovered APIs in your environment. The traffic for these APIs is coming through the root API configured in ASE. The following points explain the discovery process:

- API 1 receives a request in the initial training period with a 200-OK response. This API is discovered at the end of discovery\_initial\_period T1.
- API 2 receives one invalid request (404 response) during the initial discovery period. This API is not reported at T1.
- API 3 did not receive any request in the initial discovery period. Hence it was not reported at T1. However, API 3 got one valid request (200-OK response) in the time-period T1-T2, hence it was reported at time T2. The time period T1-T2 is discovery\_update\_interval.

## Note

The initial discovery period applies only to fresh installation of PingIntelligence components. If you are upgrading an existing deployment, the **discovery\_update\_interval** applies.

#### ABS API definition reports include the following information for each discovered API:

| Information | Description                                     |
|-------------|-------------------------------------------------|
| host        | Hostname or IP address that is serving the API. |

| Information  | Description                                                                                                    |
|--------------|----------------------------------------------------------------------------------------------------|
| basePath     | The base path on which the API is served. The base path is relative to the host. The value starts with a leading / (slash).                      |
| schemes      | API protocol - value must be HTTP, HTTPS, WS, or WSS.                                                                                            |
| consumes     | A list of MIME types that the APIs can consume.                                                                                                  |
| produces     | A list of MIME types that the APIs can produce.                                                                                                  |
| paths        | Relative paths to the individual endpoints.                                                                                                    |
| responses    | Placeholder to hold responses.                                                                                                    |
| backendHosts | Backend servers for the API.                                                                                                    |
| server_ssl   | Value is true if backend API server supports encrypted connection. Set to false if the backend API server does not support encrypted connection. |

You can add the discovered APIs automatically to ASE using Discovered APIs in PingIntelligence for APIs Dashboard. Note that when the root API is configured with the token, cookie, or API key parameter, PingIntelligence will expect all discovered APIs to use the defined identifiers for authentication. If this is not the case, then add the discovered APIs manually in ASE.

## **API discovery and configuration**

The API Behavioral Security (ABS) AI Engine works in tandem with API Security Enforcer (ASE) to automatically discover new and unknown application programming interface (API)s in your ecosystem.

You can view the discovered APIs by using the ABS discovery REST API. You can also add the discovered APIs to ASE by using API Discovery in the PingIntelligence for APIs Dashboard. For more information, see Discovered APIs.

## **Configuring API discovery**

About this task

To configure API discovery in your environment:

Steps

- 1. Enable ABS in ASE.
- 2. Define root API JavaScript Object Notation (JSON) in ASE.

(i) Note

ABS discovers APIs only for a **root** API JSON in ASE.

- 3. Optionally, configure OAuth token and API Key parameters in root API JSON.
- 4. Configure discovery related parameters using Global configuration update REST API.

## (i) Note

Use the **update.sh** script to edit the default values related to API discovery. For more information on update script, see Managing discovery intervals.

## **Configuring ASE for API discovery**

## About this task

The following table summarizes the variables related to API discovery that you need to configure.

## API discovery variables

| Variable                  | Description                                                                                                    |
|---------------------------|----------------------------------------------------------------------------------------------------|
| api_discovery             | Set this variable to true to switch on API discovery. To<br>switch off API discovery, set it to false. The default value is<br>true.                |
| discovery_initial_period  | The initial time in hours during which APIs are discovered<br>in your API ecosystem. The default and minimum value is 1-<br>hour.                   |
| discovery_update_interval | The time interval in hours at which any new discovered APIs are reported. The default and minimum value is 1-hour.                                  |
| discovery_subpath         | The number of sub-paths that is discovered in an API. The minimum value is 1 and maximum value is 6. For more information, see Discovery sub-paths. |
| url_limit                 | Defines the maximum number of URLs that are reported in a discovered API.                                                                           |

## To configure ASE for API discovery:

## Steps

• Enable ABS in ASE by running the enable\_abs command in ASE:

```
./bin/cli.sh -u admin -p admin enable_abs
ABS is now enabled
```

• To verify, run the status command in ASE:

| ./bin/cli.sh status<br>API Security Enforcer |                                                       |
|----------------------------------------------|-------------------------------------------------------|
| status                                       | : started                                             |
| mode                                         | : sideband                                            |
| http/ws                                      | : port 80                                             |
| https/wss                                    | : port 443                                            |
| firewall                                     | : enabled                                             |
| abs                                          | : enabled, ssl: enabled                               |
| abs attack                                   | : disabled                                            |
| audit                                        | : enabled                                             |
| sideband authentication                      | : disabled                                            |
| ase detected attack                          | : disabled                                            |
| attack list memory                           | : configured 128.00 MB, used 25.60 MB, free 102.40 MB |
| google pubsub                                | : disabled                                            |

#### • To configure root API in ASE, define root API in ASE.

## Important

If you have configured other APIs in ASE along with the **root** API, ABS monitors traffic only on the root API for the discovery process. A **root** API in ASE is an API for which the API JSON file has **url** as "/" and **hostname** as "\*".

If API discovery is enabled in ABS without root API in ASE and you run the discovery REST API, it displays an error message: root API not configured in ASE. To discover APIs configure root API in ASE.

#### Example:

The following is a snippet of root API JSON:

```
{
    "api_metadata": {
        "protocol": "http",
        "url": "/",
        "hostname": "*",
        "cookie": "",
        "oauth2_access_token": false,
        "apikey_qs": "",
        "apikey_header": ""
        "enable_blocking": false,
        "cookie_idle_timeout": "200m",
        "logout_api_enabled": false,
        "cookie_persistence_enabled": false,
        "login_url": "",
        "api_mapping": {
            "internal_url": ""
        },
```

## (i) Note

A sample root API ships with ASE in /pingidentity/ase/config/api directory.

• Configure API JSON by configuring the settings for cookie, oauth2\_access\_token, apikey\_qs, or apikey\_header in the root API JSON file in ASE.

## (i) Note

API discovery process discovers these parameters in an API only when you set these in the root API. API discovery reports these attributes of an API only when it receives at least 50% of traffic having these attributes. For example, if the root API receives 100 requests and 51 requests have OAuth token, then the OAuth token is reported in the discovered API. Similarly, if the same traffic has less than 50% traffic for API keys or cookies, then they are not reported in the discovered API.

• Configure API discovery in ABS by setting the api\_discovery parameter to true using Global configuration update REST API.

## (i) Note

If you want update the values on an already running system, use the **update.sh** script. For more information on the update script, see Managing discovery intervals.

## **ABS Discovery API**

The Discovery API uses the GET method to display the discovered application programming interface (API) details and is reported only when the host, basepath, schemes, paths, and responses information is populated.

API Behavioral Security (ABS) provides the following external REST API, which uses the GET method to view the discovered APIs:

URL: /v4/abs/discovery

The following is a snippet of the summary output of discovery API:

```
{
"cc
```

```
"company": "ping identity",
"name": "api_discovery_summary",
"description": "This report contains summary of discovered APIs",
"summary": [
    {
        "api_name": "api_0",
        "host": "bothcookientoken.com",
        "basePath": "/path1",
        "created": "Fri Mar 06 09:29:51:591 2020",
        "updated": "Fri Mar 06 09:50:03:372 2020"
    },
    {
        "api_name": "api_1",
        "host": "path5",
        "basePath": "/path1/path2/path3",
        "created": "Fri Mar 06 10:59:38:975 2020",
        "updated": "Fri Mar 06 11:36:45:596 2020"
    },
    {
        "api_name": "api_14",
        "host": "path5",
        "basePath": "/path1/path2/path3/path4/path5",
        "created": "Fri Mar 06 11:59:14:804 2020",
        "updated": "Fri Mar 06 12:18:24:732 2020"
    },
    {
        "api_name": "api_15",
        "host": "pathx",
        "basePath": "/path1/path2/path3/path4",
        "created": "Fri Mar 06 11:59:16:092 2020",
        "updated": "Fri Mar 06 13:19:25:283 2020"
    },
    {
        "api_name": "api_16",
        "host": "pathx",
        "basePath": "/path1/path2/path3/path4/path5",
        "created": "Fri Mar 06 11:59:16:244 2020",
        "updated": "Fri Mar 06 12:18:26:227 2020"
    },
    {
        "api_name": "api_17",
        "host": "path6",
        "basePath": "/path1/path2/path3/path4/path5/path6",
        "created": "Fri Mar 06 11:59:14:952 2020",
        "updated": "Fri Mar 06 12:18:24:876 2020"
    },
    {
        "api_name": "api_19",
        "host": "path7",
        "basePath": "/path1/path2/path3/path4/path5/path6",
        "created": "Fri Mar 06 11:59:15:096 2020",
        "updated": "Fri Mar 06 12:18:25:028 2020"
    },
    {
        "api_name": "api_9",
        "host": "path2",
        "basePath": "/path1/path2",
        "created": "Fri Mar 06 10:59:00:616 2020",
```

```
"updated": "Fri Mar 06 13:19:23:003 2020"
}
]
}
}
```

Each API name (for example, api\_1) is auto-generated and starts from api\_0. This API name can be specified in the api\_nam e query parameter to request more details as shown in the next example.

```
URL: /v4/abs/discovery?api_name=api_1
```

The following is a snippet of a discovered API:

{

```
"company": "ping identity",
    "name": "api_discovery_details",
    "description": "This report contains details of discovered APIs",
    "info": {
        "title": "api_7"
    },
    "host": "127.0.0.1",
    "basePath": "/shop-books3",
    "cookie": "",
    "oauth2_access_token": false,
    "apikey_qs": "",
    "apikey_header": "",
    "schemes": [
        "HTTP/1.1"
    ],
    "consumes": [],
    "produces": [
        "text/html"
    ],
    "server_ssl": true,
    "backendHosts": [
       "127.0.0.1:4001"
    ],
    "backendServers": [
       "127.0.0.1:4001"
    ],
    "username_header": "",
    "jwt": {
        "username": "username",
        "clientid": "client_id",
        "location": "h:authorization:bearer"
    },
    "paths": {
        "/shop-books3": {
            "GET": {
                "produces": [
                    "text/html"
                ],
                "responses": {
                    "200": {
                        "description": "OK"
                    }
                }
            }
       }
   }
}
```

## (i) Note

If the API Security Enforcer (ASE) is deployed in sideband mode, then backend host field in the output shows the Internet Protocol (IP) address as **not available:** 0. The backend server field shows the IP address as 0.0.0.0. For more information on ASE sideband mode, see the ASE Admin Guide.

## Managing discovery intervals

You can enable or disable discovery and update the discovery interval by using the update.sh script available in the util directory. If the training period is set to 1 hour, then discovered application programming interface (API)s are reported 1 hour from the time when API Security Enforcer (ASE) sends access logs. You can update these default values using the update.sh script.

#### About this task

To run the update.sh script:

#### Steps

1. Copy the update.sh script from the /opt/pingidentity/abs/util directory to your MongoDB primary machine.

Note
 You can change the training period and threshold simultaneously or individually.

2. Access the script help by logging in to the MongoDB primary machine and running the following command:

/opt/pingidentity/mongo/update.sh help

Result:

```
/opt/pingidentity/mongo/update.sh --api_discovery true --discovery_update_interval 48
updating api_discovery to true
WriteResult({ "nMatched" : 1, "nUpserted" : 0, "nModified" : 0 })
updating discovery_update_interval to 48
The current values of the variables are:
attack_initial_training=1
attack_update_interval=24
api_discovery=false
discovery_update_interval=1
continuous_learning=true
discovery_initial_period=1
url_limit=100
response_size=100
window_length=24
discovery_subpath=3
percentage_diskusage_limit=80
Global Config successfully updated
```

#### **Discovery sub-paths**

Before starting application programming interface (API) discovery, you must configure the sub-path depth to allow the API Behavioral Security (ABS) AI Engine to accurately detect the API environment. Sub-path depth provides the number of subpaths for a unique API definition. Here are examples of discovery\_subpath values:

- "1", example: /atmapp is the basepath for /atmapp/zipcode, /atmapp/update, etc.
- "2", example: v1/atmapp is the basepath for v1/atmapp/zipcode, v1/atmapp/update, etc.
- "3", example: v1/cust1/atmapp is the basepath for v1/cust1/atmapp/zipcode, etc.

The discovery\_subpath parameter is configured using the Global configuration update REST API and it defines the number of sub-paths in the basepath of the API. The default value is set to 1. The maximum allowed value is six when API Security Enforcer (ASE) is deployed in inline mode and it is 10 when ASE is deployed in sideband mode. The url\_limit parameter defines the maximum number of Uniform Resource Locator (URL)s reported in a discovered API. The default value is 100.

## γ Note

You can also update the discovery sub-path using PingIntelligence for APIs Dashboard. For more information, see **Discovered APIs.** 

You can update the url\_limit and discovery\_subpath by running the update.sh script. The update.sh script is available in the /opt/pingidentity/abs/util directory. Copy the script from the util directory to your MongoDB primary machine.

## 🕥 Note

After executing the script, stop and start all ABS nodes for the updated values to take effect.

For example, change the url\_limit to 50:

```
/opt/pingidentity/mongo/update.sh -u absuser -p abs123 --url_limit 50
updating url_limit to 50
WriteResult({ "nMatched" : 1, "nUpserted" : 0, "nModified" : 1 })
The current values of the variables are:
attack_initial_training=48
attack_update_interval=24
api_discovery=false
discovery_update_interval=1
continuous_learning=true
discovery_initial_period=1
url_limit=50
response_size=100
window_length=24
discovery_subpath=3
percentage_diskusage_limit=80
```

You need to restart all the ABS node for your changes to take effect.

Update script help is available by logging into the MongoDB primary machine and running the following command:

/opt/pingidentity/mongo/update.sh help

## **PingIntelligence Reference Guide**

## **API Security Enforcer**

The API Security Enforcer (ASE) supports multiple deployments modes to provide customers flexibility in deploying PingIntelligence for APIs.

This ASE admin guide covers the following deployment modes:

## Inline ASE

ASE receives API client traffic and then routes the traffic to a backend API gateway or directly to App Servers. ASE applies real time security and passes API metadata to the API Behavioral Security (ABS) Engine for AI powered advanced attack detection. ABS engine notifies ASE of attacks, and ASE then blocks the rogue clients.

## Sideband ASE

An API gateway receives API client traffic and then makes API calls to pass API metadata to ASE for processing. ASE passes the API metadata to the ABS Engine for AI powered advanced attack detection. ABS engine notifies ASE of attacks, and ASE then works with API gateway to block inbound rogue client requests. See ASE sideband chapter for more information.

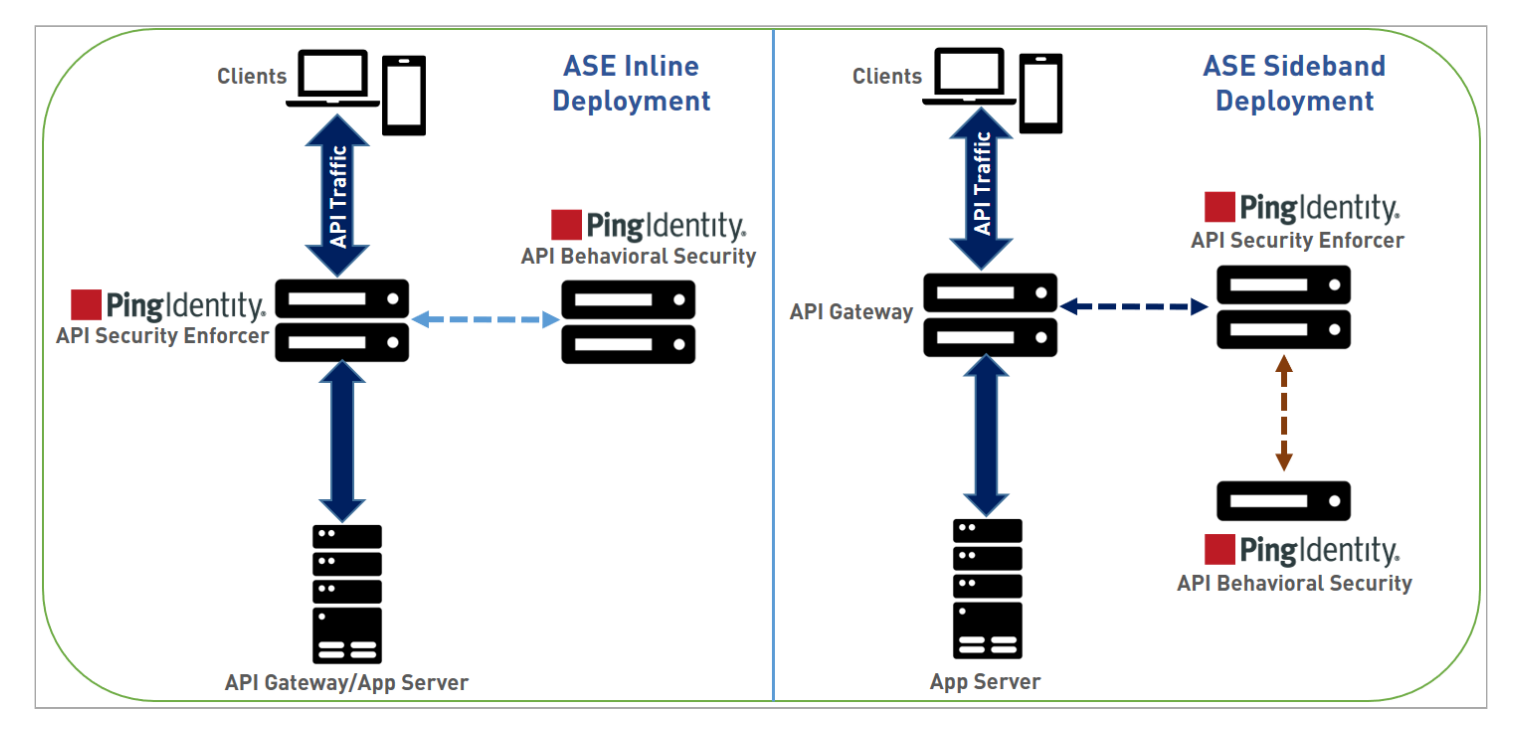

The following tables show a summary of security and admin features available in each deployment option.

| Security Features                                                                                                    | Inline | Sideband |
|----------------------------------------------------------------------------------------------------|--------|----------|
| Interface to ABS AI Engine for AI powered attack detection.                                                                                                    | Yes    | Yes      |
| API deception where decoy APIs look like<br>legitimate APIs to hackers. After accessing a<br>decoy API, a hacker is quarantined, plus<br>activity information is collected.                                                      | Yes    | Yes      |
| Real-time client blocking based on lists with<br>ASE detected attacks, ABS AI Engine detected<br>attacks, or customer-built lists. Blocking can be<br>based on OAuth tokens, API keys, user names,<br>cookies, and IP addresses. | Yes    | Yes      |
| Deny and allow list management of tokens, API<br>keys, cookies, IP addresses.                                                                                                    | Yes    | Yes      |
| Real-time blocking of API clients with traffic that deviates from API attributes.                                                                                                    | Yes    | Νο       |
| Dynamic mapping of public API identity to private internal API identity.                                                                                                    | Yes    | No       |
| Custom API error messages prevent disclosure of sensitive error information.                                                                                                    | Yes    | Νο       |
| Admin Features                                                                                                    | Inline | Sideband |
| Simple deployment with modular JSON configuration files.                                                                                                    | Yes    | Yes      |
| Live updates to add or remove without loss of traffic or stopping services.                                                                                                    | Yes    | Yes      |
| Obfuscation of keys and passwords.                                                                                                    | Yes    | Yes      |
| Active-active clustering that supports scaling<br>and resiliency: all nodes are peers and self-<br>learn the configuration, traffic information,<br>and security updates.                                                        | Yes    | Yes      |
| Syslog information messages sent to Syslog servers in RFC 5424 format.                                                                                                    | Yes    | Yes      |
| Automatic API discovery discovers API JSON configuration data.                                                                                                    | Yes    | Yes      |

| Inline | Sideband                                  |
|--------|-------------------------------------------|
| Yes    | Yes                                       |
| Yes    | Yes                                       |
| Yes    | Yes                                       |
| Yes    | Νο                                        |
| Yes    | Νο                                        |
| Yes    | Yes                                       |
|        | Inline<br>Yes<br>Yes<br>Yes<br>Yes<br>Yes |

## **ASE** administration

The API Security Enforcer (ASE) is deployed by modifying configuration files to support your environment.

ASE has the following configuration files.

| File         | Description                                                                                                    |
|--------------|----------------------------------------------------------------------------------------------------|
| ase.conf     | The master configuration file with parameters to govern ASE functionality.                                                                                                    |
| cluster.conf | Configures ASE cluster setup.                                                                                                    |
| abs.conf     | Configures ASE to API Behavioral Security (ABS) AI Engine connectivity.<br>ASE sends log files to ABS for processing and receives back client identifiers to block, such<br>as token, IP address, and cookies. |

## Configuring and updating an ASE license

To start the API Security Enforcer (ASE), you need a valid license.

## There are two types of ASE licenses:

## Trial license

The trial license is valid for 30 days. At the end of the trial period, ASE stops accepting traffic and shuts down.

## Subscription license

The subscription license is based on the subscription period.

## () Important

You should **configure your email** before configuring the ASE license. ASE sends an email notification to the configured email ID in case the license has expired.

For more information, contact the PingIntelligence for APIs sales team.

## (i) Note

If the subscription license has expired, ASE continues to run until a restart.

| Dingiptelligence Deferen                                                                                     |          |
|----------------------------------------------------------------------------------------------------|----------|
| gintelligence Pringintelligence keleren                                                                      | ice Guid |
| Configuring                                                                                                  |          |
| Configuring ASE license<br>About this task                                                                   |          |
| Configure the ASE license:                                                                                   |          |
| Steps                                                                                                    |          |
| 1. Request for a license file from the PingIntelligence for APIs sales team.                                 |          |
| (i) Note<br>The name of the license file must be PingIntelligence.lic.                                       |          |
| <ol> <li>Copy the license file to the /opt/pingidentity/ase/config directory.</li> <li>Start ASE.</li> </ol> |          |
| Updating                                                                                                    |          |
| Updating an existing ASE license<br>Before you begin                                                         |          |
| If your existing license has expired, obtain a new license from the PingIntelligence for APIs sales team.    |          |
| About this task                                                                                              |          |
| To update an existing ASE license:                                                                           |          |
| Steps                                                                                                    |          |

1. Replace the license file in the /opt/pingidentity/ase/config directory.

2. After you have updated the license file, stop and start ASE.

## **ASE interfaces**

There are two interfaces to configure and operate the API Security Enforcer (ASE). You can choose between the commandline interface (CLI) and the ASE REST application programming interface (API).

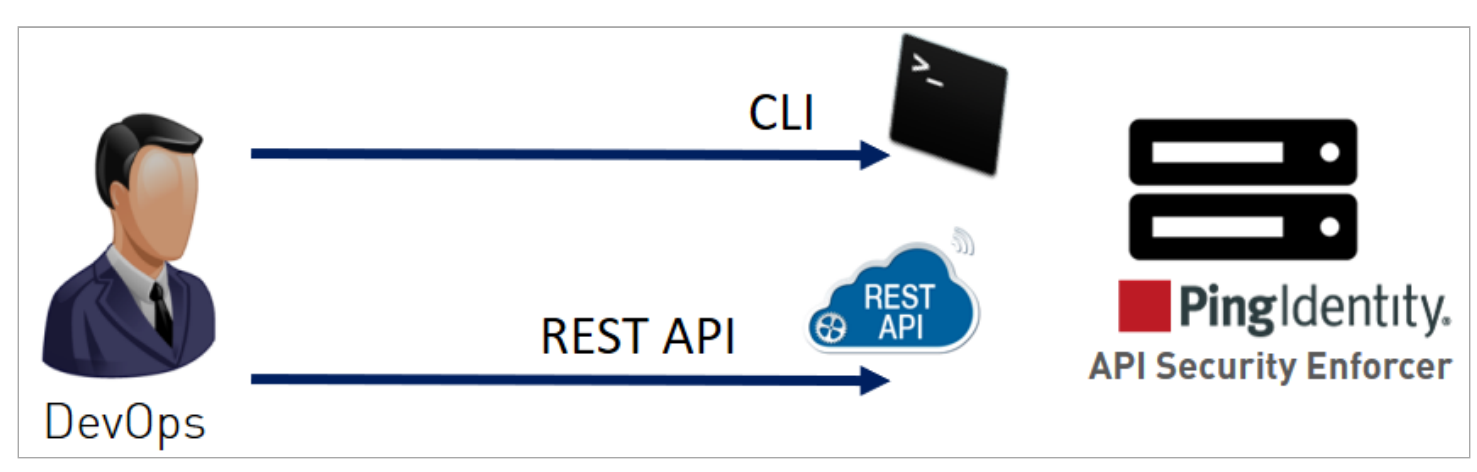

## ASE CLI

The bin/cli.sh script administers ASE and performs all ASE functions except starting and stopping ASE. To execute commands, enter cli.sh followed by the command name. To see a list of all commands, enter the following command into the CLI:

/opt/pingidentity/ase/bin/cli.sh

The following table lists some basic CLI commands.

| Command | Description                                                                                                    |
|---------|----------------------------------------------------------------------------------------------------|
| help    | Displays cli.sh help. To get a list of CLI commands, run<br>the following:<br>/opt/pingidentity/ase/bin/cli.sh help                                                                                                    |
| version | Displays ASE's version number. To get ASE's version, run<br>the following:<br>/opt/pingidentity/ase/bin/cli.sh version<br>The system returns the following information:<br>Ping Identity Inc., ASE 3.1.1<br>Kernel Version : 3.10<br>Operating System : Red Hat Enterprise Linux<br>Server release 7.0 (Maipo)<br>Build Date : Fri Aug 24 13:43:22 UTC 2018 |

| Command         | Description                                                                                                    |
|-----------------|----------------------------------------------------------------------------------------------------|
| status          | Displays ASE's status. To get ASE's status, run the following:<br>/opt/pingidentity/ase/bin/cli.sh status<br>The system returns the following:<br>Ping Identity Inc., API Security Enforcer<br>status : started<br>http/ws : port 80<br>https/wss : port 443<br>firewall : enabled<br>abs : disabled, ssl: enabled<br>abs attack : disabled<br>audit : enabled<br>ase detected attack : disabled<br>attack list memory : configured 128.00 MB, used<br>25.60 MB, free 102.40 MB |
| update_password | Updates the password for ASE admin account.                                                                                                    |

For a complete list of commands, see CLI for inline ASE and CLI for sideband ASE.

## (i) Note

After initial start-up, all configuration changes must be made using **cli.sh** or ASE REST APIs. This includes adding a server, deleting a server, adding a new API, and so on.

After manually editing an operational JSON file, see Defining an API using API JSON configuration file in inline mode.

## ASE REST API

The ASE REST API is used to administer ASE or integrate ASE with third-party products. Using the ASE REST API, you can configure ASE and display ASE statistics, including the number of back end servers, the number of APIs, and so on.

## The following table lists ASE REST API.

| API command type | List of API commands                                                                        |
|------------------|---------------------------------------------------------------------------------------------|
| ΑΡΙ              | Create API (POST), Read API (GET), List API (GET), Update API<br>(PUT), Delete API (DELETE) |
| Server           | Create Server (POST), Read Server (GET), Delete Server<br>(DELETE)                          |
| Session          | Read Persistent Connections (GET)                                                           |
| Cluster          | Read Cluster (GET)                                                                          |
| Firewall         | Read Firewall Status (GET), Update Firewall Status (POST)                                   |

| API command type | List of API commands                                                                                              |
|------------------|----------------------------------------------------------------------------------------------------|
| Flow Control     | Read Flow Control (GET), Update Flow Control for API<br>(POST), Update Flow Control of a Server for an API (POST) |

## **ASE ports**

The API Security Enforcer (ASE) uses default ports as defined in the table below. If any port configured in the ase.conf file is unavailable, ASE will not start.

| Port Number | Description                                                                                                    |  |
|-------------|----------------------------------------------------------------------------------------------------|--|
| 80          | Data port in the Security Group for ASE. HTTP and WebSocket (ws) connections. Accessible from any client.                                                                                                    |  |
|             | Note     This is not a secure connection.                                                                                                    |  |
|             | If you are installing ASE as a non-root user, then use a port greater than 1024.                                                                                                    |  |
| 443         | Data port in the Security Group for ASE. HTTPS and Secure WebSocket (wss)<br>connections. Accessible from any client.<br>If you are installing ASE as a non-root user, then use a port greater than<br>1024. |  |
| 8010        | Management port in the Security Group for ASE. Accessible from management systems and administrators. Used by the command-line interface (CLI) and REST API for managing ASE.                                |  |
| 8020        | Cluster port in the Security Group for ASE. Accessible from peer ASE nodes.<br>Used by ASE internally to set up the cluster.                                                                                 |  |
| 8080        | API Behavioral Security (ABS) port. Used by ASE for outbound connections to ABS for sending access logs and receive attack information.                                                                      |  |

## 🔨 Warning

The management ports 8010 and 8020 should not be exposed to the internet and are strictly for internal use. Make sure that these ports are behind your firewall.

In an Amazon Web Services (AWS) environment, both management ports should be private in the Security Group for ASE.

If you are setting up the deployment in an AWS environment with security groups, use private Internet Protocol (IP)s for ABS connections to avoid security group issues.

#### Configuring time zone in ASE

You can set up the API Security Enforcer (ASE) in either the local or UTC time zone by configuring the timezone parameter in the /pingidentity/ase/config/ase.conf file.

About this task

All of the management, access, and audit logs capture the time based on the time zone configured in ase.conf file. If the tim ezone parameter is left empty, ASE runs in the UTC time zone by default. The following is a snippet of ase.conf for timezone parameter:

; Set the timezone to utc or local. The default timezone is utc. timezone=local <truncated ase.conf...>

To change the time zone in ASE, complete the following steps:

#### Steps

- 1. Stop ASE.
- 2. Update the timezone parameter in the ase.conf file.
- 3. Start ASE.
- 4. Use ASE status command to check ASE's current time zone.

Example:

```
#./bin/cli.sh -u admin -p status
API Security Enforcer
         : started
status
                : inline
mode
http/ws
               : port 8080
https/wss
                : port 8443
firewall
                : enabled
abs
               : disabled, ssl: enabled
abs attack
               : disabled
            : enabled
audit
ase detected attack : disabled
attack list memory : configured 128.00 MB, used 25.60 MB, free 102.40 MB
log level
                 : warn
timezone
                : local (MST)
```

## 🔿 Important

If ASE is deployed in a cluster, make sure to configure the same time zone on each cluster node. If you have used automated deployment to deploy PingIntelligence, the automated deployment configures the same time zone on each ASE node.

If you have used manual installation, then you must manually configure the time zone on each ASE node.

Next steps

Make sure that ASE, the API Behavioral Security (ABS) AI Engine, and PingIntelligence for APIs Dashboard are all configured on the same time zone.

## Tuning the host system for high performance

The API Security Enforcer (ASE) ships with a script to tune the host Linux operating system for handling high TCP concurrency and optimizing performance.

About this task

To understand the tuning parameters, see the tuning script comments. When running the tuning script, changes are displayed on the console to provide insight into system modifications.

To undo system changes, run the untune script.

# Note You should be a root user to run the tune and untune scripts. If you are installing ASE as a non-root user, run the tune script for your platform before starting ASE.

#### The following commands are for tuning RHEL. For tuning Ubuntu, use the Ubuntu tuning scripts.

#### Steps

- To tune the host system:
  - 1. In the command line, run the tune\_rhel7.sh command.

#### Example:

/opt/pingidentity/ase/bin/tune\_rhel7.sh

## (i) Note

If ASE is deployed in a Docker Container, run the **tune** script on the host system, not in the container.

- 2. Close the current shell after running the tune script and proceeding to start ASE.
- To untune the host system and bring the system back to its original state, run the untune\_rhel7.sh command.

Example:

/opt/pingidentity/ase/bin/untune\_rhel7.sh

## **Starting and stopping ASE**

## Before you begin

For the API Security Engine (ASE) to start, the ase\_master.key must be present in the /opt/pingidentity/ase/config directory.

If you have moved the master key to a secured location for security reasons, copy it to the /config directory before executing the start script.

## About this task

(i)

You can also run ASE as a non-root user.

## Starting ASE

Note

Starting ASE Steps

1. To check that the nofile limit in /etc/security/limits.conf is set to at least 65535 or higher on the host machine, run the following command on the ASE host machine:

ulimit -n

2. Change the working directory to bin and run the start.sh script.

Example:

```
/opt/pingidentity/ase/bin/start.sh
Starting API Security Enforcer 4.0.2...
please see /opt/pingidentity/ase/logs/controller.log for more details
```

## Stopping ASE

Stopping ASE Steps

• Change working directory to bin and run the stop.sh script.

Example:

```
/opt/pingidentity/ase/bin/stop.sh -u admin -p admin
checking API Security Enforcer status…sending stop request to ASE. please wait…
API Security Enforcer stopped
```

## **Changing default settings**

For security reasons, you should change the default master key and passwords in API Security Enforcer (ASE).

#### About this task

To change the default values:

#### Steps

1. Stop ASE by running the stop.sh command.

#### Example:

```
/opt/pingidentity/ase/bin/stop.sh -u admin -p admin
checking API Security Enforcer status…sending stop request to ASE. please wait…
API Security Enforcer stopped
```

## (i) Note

If you try to generate your ase\_master.key in step 2 without stopping ASE, you see the following:

/opt/pingidentity/ase/bin/cli.sh admin generate\_obfkey -u admin -p admin API Security Enforcer is running. Please stop ASE before generating new obfuscation master key

2. To change the default ase\_master.key, run the generate\_obfkey command.

You must have the ase\_master.key to obfuscate keys and passwords in ASE.

Example:

/opt/pingidentity/ase/bin/cli.sh -u admin -p admin generate\_obfkey
Please take a backup of config/ase\_master.key, config/ase.conf,
config/abs.conf, config/cluster.conf before proceeding
Warning: Once you create a new obfuscation master key, you should
obfuscate all config keys also using cli.sh obfuscate\_keys
Warning: Obfuscation master key file /opt/pingidentity/ase/config/ase\_master.key already exist.
This command will delete it create a new key in the same file
Do you want to proceed [y/n]:

3. To obfuscate all keys and passwords with the new <code>ase\_master.key</code>, enter the keys and passwords in <code>ase.conf</code>, abs.conf, and <code>cluster.conf</code> in clear text and run the obfuscation commands.

For more information on obfuscation, see Obfuscating keys and passwords.

4. After a generating a new ase\_master.key, start ASE by running the start.sh command.

Example:

```
/opt/pingidentity/ase/bin/start.sh
Starting API Security Enforcer 4.1...
please see /opt/pingidentity/ase/logs/controller.log for more details
```

5. To change the keystore password, run the update\_keystore\_password command.

ASE must be running to update the keystore password. The default password is asekeystore.

Example:

```
/opt/pingidentity/ase/bin/cli.sh update_keystore_password -u admin -p admin
New password >
New password again >
keystore password updated
```

6. To change the default admin password, run the update\_password command.

Example:

```
/opt/pingidentity/ase/bin/cli.sh update_password -u admin
Old password >
New password >
New password again >
Password updated successfully
```

You can change the password on a single ASE node and propagate the change to other nodes in the ASE cluster. For more information, see Propagate changed password.

## (i) Note

You must update any change in the ASE admin password by adding the new password in the PingIntelligence for APIs Dashboard. Add the new password to the <pi\_install\_dir>/webgui/config/webgui.properties file and obfuscate it.

#### **Obfuscating keys and passwords**

Using the API Security Enforcer (ASE) command-line interface (CLI), you can obfuscate keys and passwords configured in the ase.conf, cluster.conf, and abs.conf files.

#### Before you begin

When obfuscating a password, you must stop ASE.

## About this task

Here is the obfuscated data in each file:

- ase.conf Email and keystore (PKCS#12) password
- cluster.conf Cluster authentication key
- abs.conf ABS access and secret key

ASE ships with a default master key (ase\_master.key), which is used to obfuscate other keys and passwords. You should generate your own ase\_master.key.

The following diagram summarizes the obfuscation process.

| Stop<br>ASE<br>if it is<br>running<br>ASE CLI command | Stop<br>ASE<br>if it is<br>running |
|-------------------------------------------------------|------------------------------------|
|-------------------------------------------------------|------------------------------------|

Steps

1. Generate your ase\_master.key by running the generate\_obfkey ASE CLI command.

The new ase\_master.key is used to obfuscate the keys and passwords in the configuration files.

Example:

/opt/pingidentity/ase/bin/cli.sh generate\_obfkey -u admin -p

Please take a backup of config/ase\_master.key, config/ase.conf, config/abs.conf, config/cluster.conf before proceeding

Warning: Once you create a new obfuscation master key, you should obfuscate all config keys also using cli.sh obfuscate\_keys

Warning: Obfuscation master key file /opt/pingidentity/ase/config/ase\_master.key already exists. This command will delete it and create a new key in the same file.

Do you want to proceed [y/n]:y creating new obfuscation master key Success: created new obfuscation master key at /opt/pingidentity/ase/config/ase\_master.key

## 🆒 Important

In an ASE cluster, the ase\_master.key must be manually copied to each cluster node.

- 2. Obfuscate keys and passwords:
  - 1. Enter the keys and passwords in clear text in the ase.conf, cluster.conf, and abs.conf files.
  - 2. Run the obfuscate\_keys command to obfuscate keys and passwords.

Example:

/opt/pingidentity/ase/bin/cli.sh obfuscate\_keys -u admin -p

Please take a backup of config/ase\_master.key, config/ase.conf, config/abs.conf, and config/ cluster.conf before proceeding

If config keys and passwords are already obfuscated using the current master key, they are not obfuscated again

Following keys will be obfuscated: config/ase.conf: sender\_password, keystore\_password config/abs.conf: access\_key, secret\_key config/cluster.conf: cluster\_secret\_key

Do you want to proceed [y/n]:y obfuscating config/ase.conf, success obfuscating config/abs.conf, success obfuscating config/cluster.conf, success

## 3. Start ASE after keys and passwords are obfuscated.

## 介 Important

After the keys and passwords are obfuscated, the ase\_master.key must be moved to a secure location from ASE for security reasons. If you want to restart ASE, the ase\_master.key must be present in the / opt/pingidentity/ase/config/ directory.

#### Deleting UUID to propagate a changed password

You can change the password on a single API Security Enforcer (ASE) node and propagate the change to other nodes in the ASE cluster.

#### About this task

To do this, you must copy the /data directory of the ASE node on which the password has been modified to the other nodes in the cluster.

## Important

The /data/ase.store file stores the password information and the universally unique identifier (UUID) of the ASE node. You must delete the UUID of the ASE node with the modified password before copying its /data directory to the other nodes in the cluster. This avoids cluster synchronization issues caused by duplicate UUIDs.

#### To propagate the changed password to all the nodes in an ASE cluster:

#### Steps

1. Change the password for the ASE node.

For more information, see Change Admin password.

2. Stop the ASE node.

For more information, see Stop ASE.

3. Run the delete-uuid script.

Example:

```
/opt/pingidentity/ase# ./util/delete-uuid
Deleting uuid 02cdf7b3-dfb7-4d5b-b9a1-171e89664d11
Success
```

4. Verify the successful deletion of UUID by re-executing the delete-uuid script.

Example:

```
/opt/pingidentity/ase# ./util/delete-uuid
uuid does not exist in database
```

5. Copy the /data directory to other nodes in the cluster.

#### PKCS#12 keystore

The API Security Enforcer (ASE) ships with a default PKCS#12 keystore.

The default password is asekeystore. The default password is obfuscated and configured in the ase.conf file.

For security reasons, you must update the default PKCS#12 keystore password by using the update\_keystore\_password command.

```
/opt/pingidentity/ase/bin/cli.sh update_keystore_password -u admin -p admin
New password >
New password again >
keystore password updated
```

The password is updated and obfuscated at the same time.

```
Note
ASE must be running to update the keystore password.
```

#### **Directory structure**

During the installation process, the API Security Enforcer (ASE) creates the following directories.

| Directory Name | Purpose                                                                                                    |  |
|----------------|----------------------------------------------------------------------------------------------------|--|
| config         | Contains files and directories to configure ASE and its application programming interface (API)s.<br>The certs sub-directory contains the keys and certificates for Secure Sockets Layer (SSL)/TLS 1.2.                                     |  |
| data           | For internal use. Do not change anything in this directory.                                                                                                    |  |
| logs           | Stores ASE log files including access log files sent to the Application Behavioral Security (ABS) AI Engine for analysis. The access log files are compressed and moved to the abs_uploaded directory after they have been uploaded to ABS. |  |
| lib            | For internal use. Do not change anything in this directory.                                                                                                    |  |
| bin            | Contains scripts including the start and stop ASE, tuning script for ASE performance.                                                                                                    |  |
|                | Note     The scripts in the bin directory are not editable.                                                                                                    |  |
| util           | <pre>The util directory contains scripts to check and open ABS ports as well as<br/>script to purge logs.</pre>                                                                                                    |  |

#### Administering an ASE cluster

An API Security Enforcer (ASE) cluster runs either in a single cloud or across multiple clouds. All ASE cluster nodes communicate over a TCP connection to continuously synchronize the configuration in real time. Cluster nodes are symmetrical which eliminates a single point of failure.

Key features of ASE clustering are:

- ASE node addition to a live cluster without configuring the node true auto-scaling
- Configuration (ase.conf, application programming interface (API) JavaScript Object Notation (JSON) files) synchronization across all cluster nodes
- Update and delete operations using command-line interface (CLI) and REST APIs
- Run time addition or deletion of cluster nodes
- Real-time deny list synchronization across cluster
- A single cluster with nodes spanning across multiple data centers

Several cluster features are unique to the deployed environment including:

- Authentication token for API gateway (ASE sideband only)
- · Cookie replication across all cluster nodes (ASE inline only)

CLI configuration commands executed at any cluster node are automatically replicated across all cluster nodes. All nodes remain current with respect to configuration modifications. Cluster nodes synchronize SSL certificates across various ASE nodes.

Add or remove a node from the cluster without disrupting any live traffic. The amount of time required to activate a new cluster node is dependent on the time to synchronize the configuration and cookie information from other nodes.

ASE cluster performs real-time synchronization of cookies for ASE inline configurations. This is critical for session mirroring or handling a DNS flip between requests from the same client. Since no master or slave nodes exist, all cluster nodes synchronize cookie information – which means that each node has the same cookies as other nodes.

ASE also synchronizes ase.conf files across cluster nodes with the exception of a few parameters: data ports, management ports, and number of processes.

## ASE cluster deployment

ASE cluster is a distributed node architecture. Ping Identity recommends that one cluster node be designated the management node through which all configuration changes are performed. This helps maintain consistency of operations across nodes. However, no restrictions exist on using other nodes in the cluster to make changes. If two different nodes are used to modify the ASE cluster, then the latest configuration change based on time-stamps is synchronized across the nodes.

ASE cluster uses a circular deployment. During setup, the first node of the cluster acts as the central node of the cluster from which all cluster nodes synchronize configuration and cookie data. When the setup of all nodes is complete, the nodes communicate with each other to synchronize the latest session information.

## 🕥 Note

If the first node or management node goes down, the functioning of the other cluster nodes is not affected. Make sure the peer node provided in the cluster.conf file is running before adding a new node.

When an ASE cluster is setup, the peer\_node parameter must be configured with an IPv4 address and port number. ASE uses this value to connect to other nodes of the cluster. To add new cluster nodes, activate one node at a time. In the following example, the peer\_node Internet Protocol (IP) address for all nodes is the IP address of the first node. Each node must wait until the process of adding the previous node is completed.

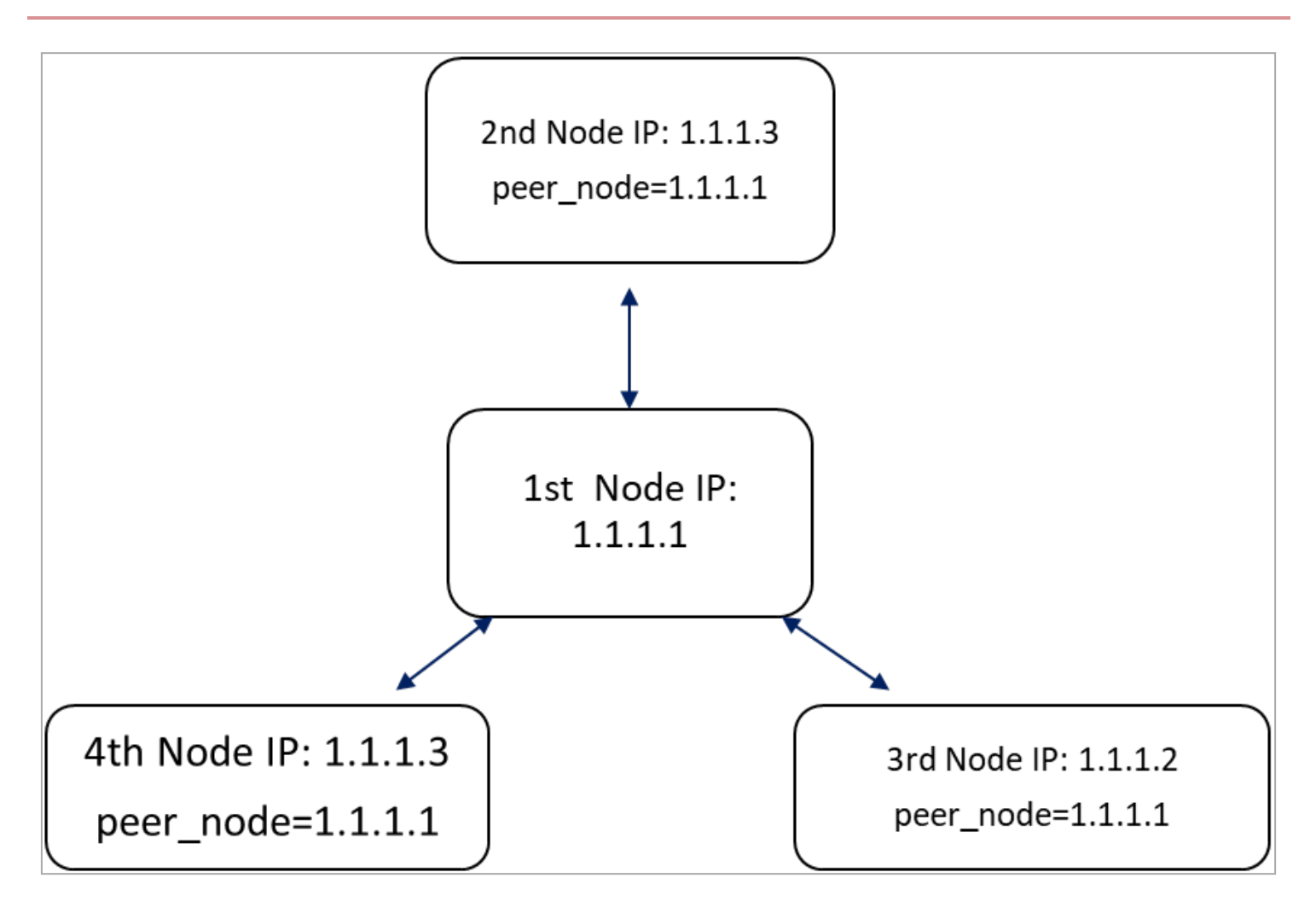

Use the status command to verify status before adding the next node in the cluster.

```
/opt/pingidentity/ase/bin/cli.sh status -u admin -p
Status: starting
```

After all cluster nodes are added, use the management or first node to carry out all cluster operations.

Note (i)

Add one node at a time to the cluster. After the node completes loading data, add the next node.

Cluster nodes must be added sequentially, one node at a time, to ensure consistent cluster behavior. The following table lists the items that are synchronized across the cluster.

| Item                    | Synchronized (Yes or No) | Synchronization (Restart or Live) |
|-------------------------|--------------------------|-----------------------------------|
| Certificates (keystore) | Yes                      | Restart                           |
| Master key              | No                       | -                                 |
| API JSON                | Yes                      | Live and Restart                  |

| Item                                                         | Synchronized (Yes or No)                                                                                                    | Synchronization (Restart or Live) |
|--------------------------------------------------------------|----------------------------------------------------------------------------------------------------|-----------------------------------|
| Cookies                                                      | Yes                                                                                                    | Live and Restart                  |
| CLI admin password                                           | No                                                                                                    | No                                |
| Authorization token for sideband ASE                         | Yes                                                                                                    | Live and Restart                  |
| Deny list and allow list (create, delete,<br>and delete all) | Yes                                                                                                    | Live and Restart                  |
| Real-time attacks (IP, cookie, and<br>token is blocked)      | Yes                                                                                                    | Live                              |
| ase.conf                                                     | Yes                                                                                                    | Restart                           |
| abs.conf                                                     | Yes                                                                                                    | Restart                           |
| CLI commands that are not<br>synchronized                    | The following commands are not<br>synchronized:<br>• create_key_pair<br>• create_csr<br>• create_self_sign_cert<br>• import_key_pair<br>• import_cert<br>• create_management_key_pair<br>• create_management_self_sign_<br>cert<br>• import_management_key_pair<br>• import_management_cert<br>• update_password<br>• update_auth_method<br>• generate_obfkey<br>• obfuscate_keys<br>• update_keystore_password<br>• update_keystore_password<br>• update_keystore_to restart<br>for the commands listed above<br>require the entire ASE to restart<br>for the commands to<br>synchronize. |                                   |

## Setting up an ASE cluster

Complete the following steps to setup an API Security Enforcer (ASE) cluster.
#### Before you begin

You must:

- 1. Obtain a list of Internet Protocol (IP) addresses and ports required for ASE cluster nodes.
- 2. Enable Network Time Protocol (NTP) on your system.
- 3. Back up the ASE data if you're adding an existing ASE instance to a cluster.

# γ Νote

When a node is added to a cluster, it synchronizes the data from the other nodes and overwrites existing data.

#### About this task

The following diagram provides an overview of the basic steps to setup and start an ASE cluster.

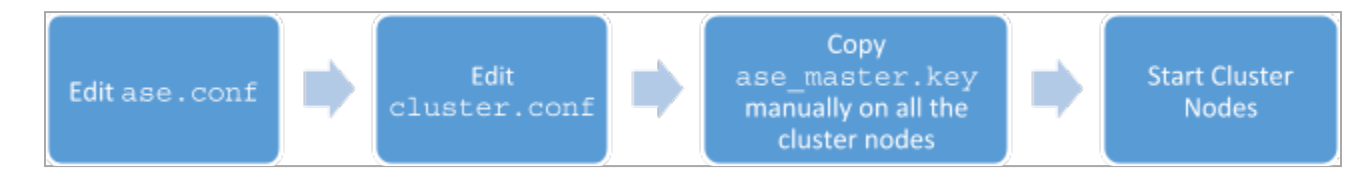

#### To setup an ASE cluster node:

#### Steps

- 1. Go to the config directory.
- 2. Edit the ase.conf file:
  - 1. Set enable\_cluster=true for all cluster nodes.
  - 2. Make sure that the value in the parameter mode is the same on each ASE cluster node, either inline or sideb and.

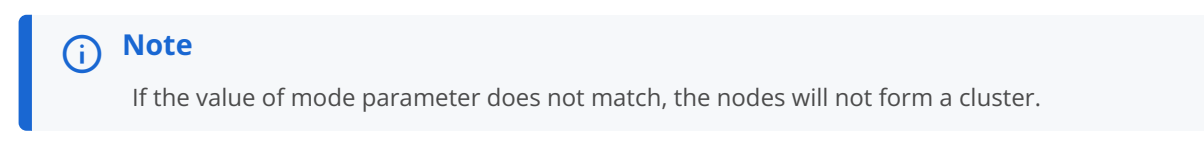

- 3. Edit the cluster.conf file:
  - 1. Configure cluster\_id with an identical value for all nodes in a single cluster.

#### Example:

[.parmname] cluster\_id= [.option] shopping````

2. Enter the port number in the cluster\_management\_port parameter.

The ASE node uses this port number to communicate with other nodes in the cluster.. The default port is 8020.

3. Enter an IPv4 address or host name with the port number for the peer\_node, which is the first (or any existing) node in the cluster.

#### í) Important

Keep this parameter empty for the first node of the cluster.

4. Provide the obfuscated cluster\_secret\_key.

All the nodes of the cluster must have the same obfuscated cluster\_secret\_key. You must enter this key manually on each node of the cluster for the nodes to connect to each other.

5. For the first node of the ASE cluster, peer\_node should be left empty. On other nodes of the ASE cluster, enter the IP address or the host name of the first cluster in the node in the peer\_node variable.

Example:

The following is a sample cluster.conf file:

```
; API Security Enforcer's cluster configuration.
; This file is in the standard .ini format. The comments start with a semicolon (;).
; Section is enclosed in []
; Following configurations are applicable only if cluster is enabled with true in ase.conf
; unique cluster id.
; valid character class is [ A-Z a-z 0-9 _ - . / ]
; nodes in same cluster should share same cluster id
cluster_id=ase_cluster
; cluster management port.
cluster_manager_port=8020
; cluster peer nodes.
; a comma-separated list of hostname:cluster_manager_port or IPv4_address:cluster_manager_port
; this node will try to connect all the nodes in this list
; they should share same cluster id
peer_node=
; cluster secret key.
; maximum length of secret key is 128 characters (deobfuscated length).
; every node should have same secret key to join same cluster.
; this field cannot be empty.
; change default key for production.
cluster_secret_key=OBF:AES:nPJOh3wXQWK/BOHrtKu3G2SGiAEE10SvOFYEiWfIVSdummoFwSR8rDh2bBnhTDdJ:
7LFcqXQlqkW9kldQoFg0nJoLSojnzHDbD3iAy84pT84
```

4. After configuring an ASE node, start the node by running the following command:

/opt/pingidentity/ase/bin/start.sh

#### Scaling up the ASE cluster

Scale up the API Security Enforcer (ASE) cluster by adding one node at a time to an active cluster without disrupting traffic.

About this task

To add a new cluster node:

#### Steps

1. Enter the peer\_node IP address or host name in the cluster.conf file of the ASE node.

Example:

If the IP of the first node is 192.168.20.121 with port 8020, then the peer\_node parameter would be 192.168.20.121:8020.

```
; ASE cluster configuration. These configurations apply only when you have enabled cluster in the
api_config file.
; Unique cluster ID for each cluster. All the nodes in the same cluster should have the same cluster
ID.
cluster_id=ase_cluster
; Cluster management port.
cluster_manager_port=8020
; Cluster's active nodes. This can be a comma separated list of nodes in
ipv4_address:cluster_manager_port format.
peer_node=192.168.20.121:8020
```

2. Start the ASE node by changing the working directory to bin and running the start.sh script.

Result:

The new node synchronizes configuration and cookie data from the peer nodes. After loading, it becomes part of the cluster.

#### Scaling down the ASE cluster

You can remove a node from an active API Security Enforcer (ASE) cluster without disrupting traffic.

Steps

- 1. Stop the ASE node to be removed by changing the working directory to bin and running the stop.sh command.
- 2. Set the enable\_cluster option as false in its ase.conf file.

# (i) Note

The removed node retains the cookie and certificate data from when it was part of the cluster.

#### Deleting an ASE cluster node

You can delete an inactive API Security Enforcer (ASE) cluster node that has either become unreachable or has been stopped.

About this task

To identify which cluster nodes are inactive and should be removed:

#### Steps

1. Run the cluster\_info command.

#### Example:

/opt/pingidentity/ase/bin/cli.sh cluster\_info -u admin -p cluster id : ase\_cluster cluster nodes 127.0.0.1:8020 active Step 1.1.1.1:8020 active Step 2.2.2.2:8020 inactive 172.17.0.4:8020(tasks.aseservice) active 172.17.0.5:8020(tasks.aseservice) inactive tasks.aseservice2:8020 not resolved

2. To delete the inactive node, run the delete\_cluster\_node command:

/opt/pingidentity/ase/bin/cli.sh delete\_cluster\_node <IP:Port>

#### Example:

From the previous example, to remove inactive cluster nodes 2.2.2.2:8020 and 172.17.05:8020, it would look like the following:

/opt/pingidentity/ase/bin/cli.sh delete\_cluster\_node 2.2.2.2:8020
/opt/pingidentity/ase/bin/cli.sh delete\_cluster\_node 172.17.05:8020

#### Stopping the ASE cluster

Stop the API Security Enforcer (ASE) cluster.

About this task

To stop the entire cluster:

#### Steps

• Run the following command on any ASE node in the cluster:

Example:

/opt/pingidentity/ase/bin/stop.sh cluster -u admin -p

#### Result

When the cluster stops, each cluster node retains all the cookie and certificate data.

#### Configuring the ASE cluster SSL

API Security Enforcer (ASE) supports Secure Sockets Layer (SSL) over TCP for securing communications between nodes in a cluster. It uses TLS 1.2 to encrypt the communications. You can view cluster information in the controller.log file available in the /<pi\_install path>/pingidentity/ase/logs/ directory.

#### About this task

Configure SSL in ASE using one of the following three methods:

#### Steps

- 1. Using the default certificate
- 2. Securing an ASE cluster
- 3. Importing an existing certificate and key pair

# Using the default certificate

ASE ships with its default PKCS#12 key store located at /<pi\_install\_path>/pingidentity/ase/config/cert/ase.store. The default certificate and SSL keys are stored in the PKCS store. You can use them to secure the ASE cluster.

#### About this task

To synchronize the Secure Sockets Layer (SSL) certificate and keys across different nodes in an ASE cluster:

#### Steps

1. Start the ASE cluster.

For more information on starting the ASE cluster, see Setting up an ASE cluster.

# (i) Note

During the cluster start, cluster keys and certificates are synchronized across all the ASE nodes.

2. After the cluster is started, restart the secondary nodes of the cluster for the changes to take effect.

For more information on restarting the cluster, see Restarting an ASE cluster.

# Securing an ASE cluster

You can secure an API Security Enforcer (ASE) cluster using a new SSL certificate.

To achieve this, you can either use a self-signed certificate or a certificate authority (CA)-signed SSL certificate:

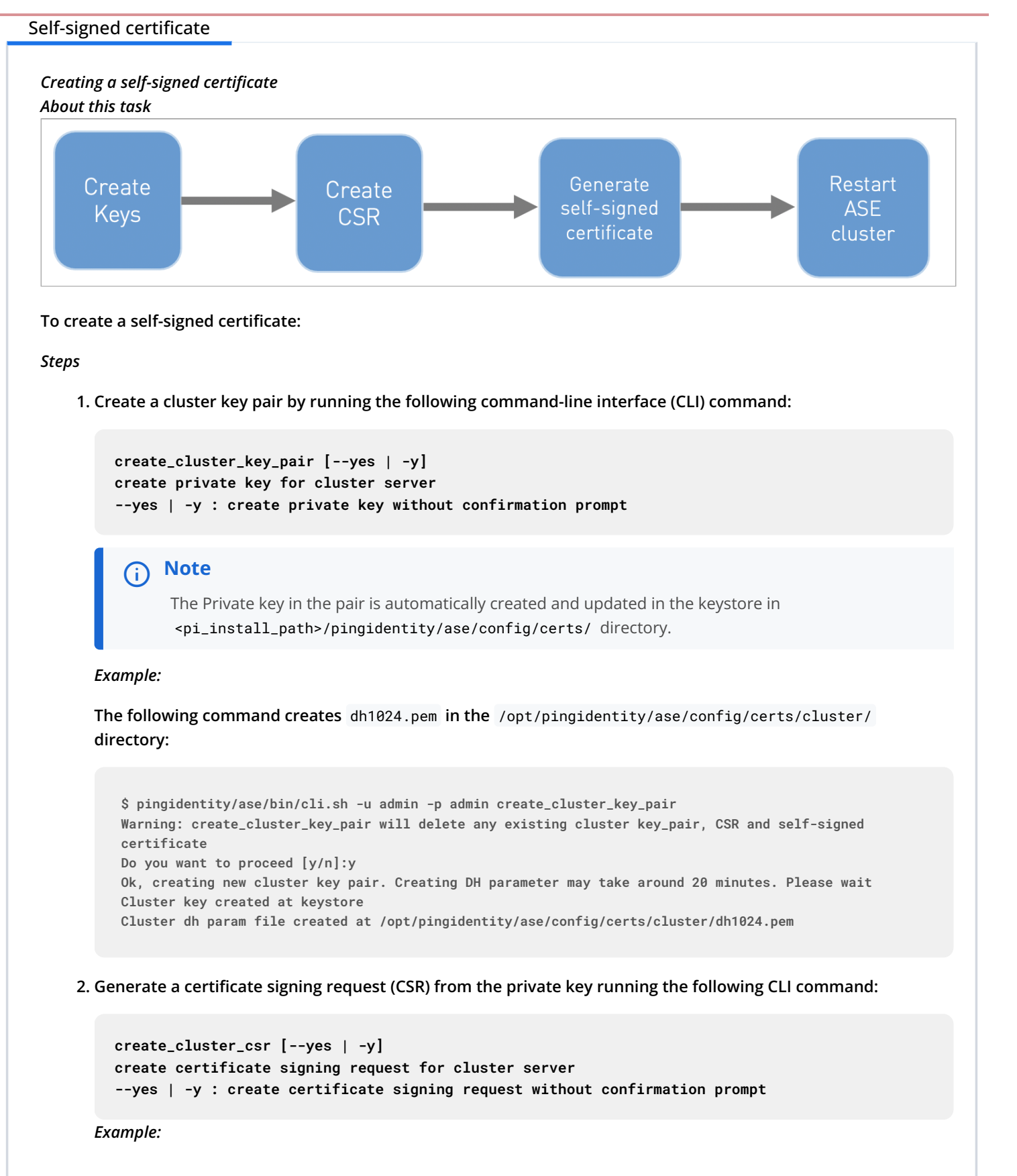

#### The following command creates a .csr file in the /opt/pingidentity/ase/config/certs/cluster/directory:

```
$ pingidentity/ase/bin/cli.sh -u admin -p admin create_cluster_csr
Warning: create_cluster_csr will delete any existing cluster CSR and self signed certificate
Do you want to proceed [y/n]:y
please provide following info
Country Code >OP
State >GP
Location >IP
Organization >KP
Organization Unit >Kpase
Common Name >www.123.com
Generating CSR. Please wait...
OK, cluster csr created at /opt/pingidentity/ase/config/certs/cluster/cluster.csr
```

#### Result:

This .csr file is saved in the <pi\_install\_path>/pingidentity/ase/config/certs/cluster/ directory.

3. Generate a self-signed certificate by running the following command:

```
create_cluster_self_sign_cert [--yes | -y]
--yes | -y : create self signed certificate without confirmation prompt
```

Example:

The following command creates a self-signed certificate in the key store:

```
$ pingidentity/ase/bin/cli.sh -u admin -p admin create_cluster_self_sign_cert
Warning: create_cluster_self_sign_cert will delete any existing cluster self signed certificate
Do you want to proceed [y/n]:y
Creating new cluster self signed certificate
OK, self sign certificate created in key store
```

# (j) Note

The certificate is automatically created in the key store in the <pi\_install\_path>/pingidentity/ase/ config/certs/ directory.

4. Restart the ASE cluster for synchronizing the key and certificate.

# ) Note

ï

For more information, follow the instructions in Restarting an ASE cluster.

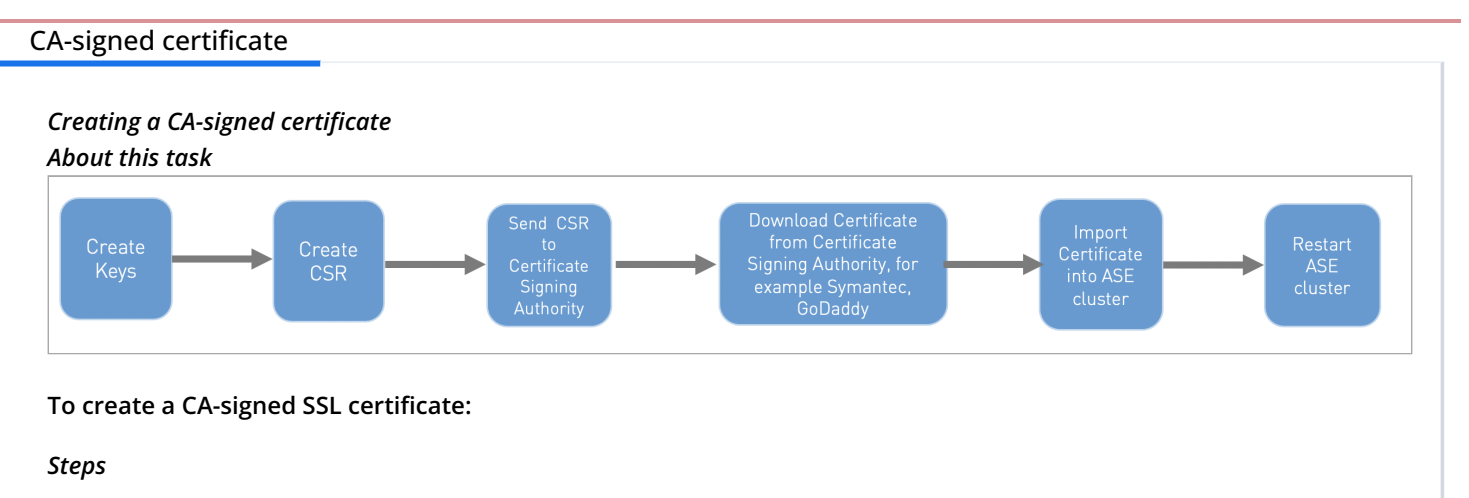

1. Create a cluster key pair by running the following CLI command:

create\_cluster\_key\_pair [--yes | -y]
create private key for cluster server
--yes | -y : create private key without confirmation prompt

#### Example:

The following command creates a key in the /opt/pingidentity/ase/config/certs/cluster/ directory:

```
$ pingidentity/ase/bin/cli.sh -u admin -p admin create_cluster_key_pair
Warning: create_cluster_key_pair will delete any existing cluster key_pair, CSR and self-signed
certificate
Do you want to proceed [y/n]:y
Ok, creating new cluster key pair. Creating DH parameter may take around 20 minutes. Please wait
Cluster key created at keystore
Cluster dh param file created at /opt/pingidentity/ase/config/certs/cluster/dh1024.pem
```

# (j) Note

The private key in the pair is automatically created and updated in the key store in the <pi\_install\_path>/pingidentity/ase/config/certs/ directory.

2. Generate a certificate signing request (CSR) from the private key using the following CLI command:

```
create_cluster_csr [--yes | -y]
create certificate signing request for cluster server
--yes | -y : create certificate signing request without confirmation prompt
```

# γ Note

This .csr file gets saved in the <pi\_install\_path>/pingidentity/ase/config/certs/cluster/ directory.

#### Example:

# The following command creates a .csr file in the /opt/pingidentity/ase/config/certs/cluster/ directory:

```
$ pingidentity/ase/bin/cli.sh -u admin -p admin create_cluster_csr
Warning: create_cluster_csr will delete any existing cluster CSR and self signed certificate
Do you want to proceed [y/n]:y
please provide following info
Country Code >OP
State >GP
Location >IP
Organization >KP
Organization Unit >Kpase
Common Name >www.123.com
Generating CSR. Please wait...
OK, cluster csr created at /opt/pingidentity/ase/config/certs/cluster/cluster.csr
```

- 3. Upload the CSR created in step 2 to the CA-signing authority's website to get a CA-signed certificate.
- 4. Download the CA-signed certificate from the CA-signing authority's website.
- 5. Import the signed CA-certificate into ASE cluster by running the following CLI command:

```
import_cluster_cert {cert_path} [--yes | -y]
import CA signed certificate for cluster server
--yes | -y : import CA signed certificate without confirmation prompt
```

# Note

The certificate is imported into the key store in the <pi\_install\_path>/pingidentity/ase/config/ certs/ directory.

#### Example:

```
./cli.sh -uadmin -padmin import_cluster_key_pair /home/ec2-user/cert_folder/signed_cert/
test.elasticbeam.com.key
Warning: import_cluster_key_pair will overwrite any existing cluster certificates
Do you want to proceed [y/n]:y
Exporting cluster key to API Security Enforcer...
OK, key pair added to keystore
2:43
[ec2-user@rhel76-cluster-nodes-6-12 bin]$ ./cli.sh -uadmin -padmin import_cluster_cert /home/
ec2-user/cert_folder/signed_cert/test.elastic.crt
Warning: import_cluster_cert will overwrite any existing cluster signed certificate
Do you want to proceed [y/n]:y
Exporting cluster certificate to API Security Enforcer...
OK, signed certificate added to keystore
```

#### 6. Synchronizing the key and certificate by restarting the ASE cluster.

# ) Note

For more information, follow the instructions in Restarting an ASE cluster.

# Importing an existing certificate and key pair

#### About this task

The following diagram shows an overview of the steps for importing an existing certificate and key pair.

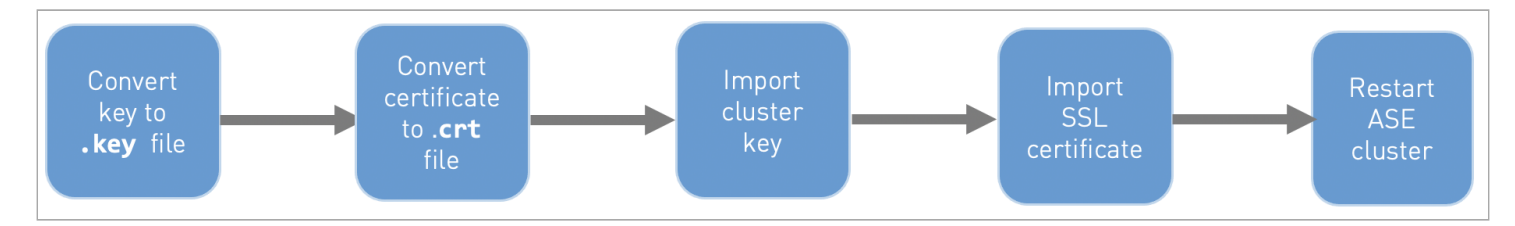

#### To import an existing certificate and key pair:

#### Steps

1. Convert the key to a .key file:

```
openssl rsa -in private.pem -out private.key
```

2. Convert the SSL certificate to a .crt file:

openssl x509 -in server-cert.pem -out server-cert.crt

3. Import the cluster key into the key store using the following CLI command.

```
import_key_pair {key_path} [--yes | -y]
import key pair for cluster server
--yes | -y : import key pair without confirmation prompt
```

4. Import the certificate into the key store using following CLI command:

```
import_cert {cert_path} [--yes | -y]
import CA signed certificate for cluster server
--yes | -y : import CA signed certificate without confirmation prompt
```

5. Restart the API Security Enforcer (ASE) cluster for synchronizing the key and the certificate.

For more information on restarting the ASE cluster, see Restarting an ASE cluster.

#### **Restarting an ASE cluster**

To ensure consistent cluster behavior, you should restart API Security Enforcer (ASE) cluster nodes, one node at a time.

#### Steps

1. Stop all the nodes in the cluster by running the following command on any ASE node in the cluster:

/opt/pingidentity/ase/bin/stop.sh cluster -u admin -p

2. Start the first node or management node in the cluster by running the following command:

/opt/pingidentity/ase/bin/start.sh

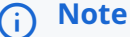

The first node or management node of the ASE cluster has the peer\_node parameter empty in the cluster.conf file.

- 3. Verify the status of the node by running the status command.
- 4. Start the next node in the cluster only after the status of the node changes to started.

Example:

```
/opt/pingidentity/ase/bin/cli.sh status -u admin -p
Status: started
```

5. Repeat steps 2 and 3 for all the other nodes in the cluster to complete the cluster restart.

#### **API JSON files configuration**

Learn what application programming interface (API) JavaScript Object Notation (JSON) files are and how they are configured to secure the APIs in your environment.

API JSON files are used to configure the behavior and properties of your APIs in API Security Enforcer (ASE). The parameters in API JSON files help ASE to uniquely identify the APIs in your environment. Each API has a unique API JSON file in ASE. ASE ships with sample JSON files located in the /config/api directory.

The parameters configured in an API JSON file help ASE extract metadata from API traffic, set decoys to trap intruding attacks, perform health checks on backend servers, and so on. The API JSON parameters also help the API Behavioral Security (ABS) AI Engine to build AI models to detect any indicators of attacks (IoAs) on APIs.

See the following for more information on the parameters in API JSON files:

- Defining an API using API JSON configuration file in sideband mode
- Defining an API using API JSON configuration file in inline mode

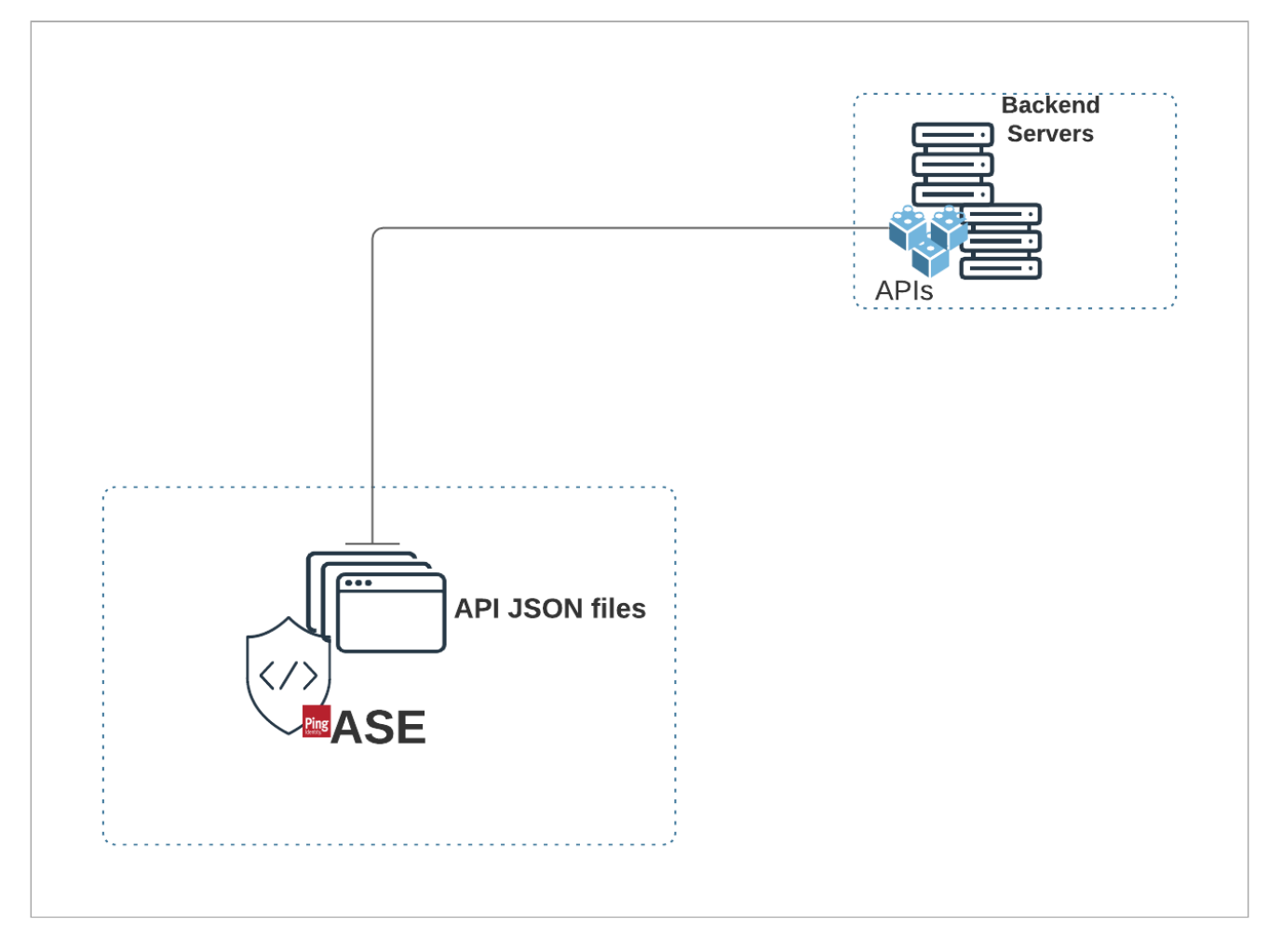

You can manually configure the JSON file with the required parameters and add them to ASE.

# i) Note

The sample JSON file has an extension of .example . If you are customizing the example file, then save the file as a .j son file.

# **Adding API JSON files**

#### About this task

After configuring an API JSON file, add it to ASE to activate ASE processing.

# Steps

• To add an API, do one of the following:

Choose from:

 $\circ\,$  Run the following command-line interface (CLI) command:

/<ASE\_Installation path>/pingidentity/ase/bin/cli.sh -u admin -p admin add\_api {file\_path/ api\_name} • Use the Create API in ASE Admin APIs to add an API JSON file to ASE.

The following is a sample curl command for it:

```
curl --location --request POST '{{API}}=<API Name>' \
--header '{{Access_Key_Header}}: {{Access_Key}}' \
--header '{{Secret_Key_Header}}: {{Secret_key}}' \
--header 'Content-Type: application/json' \
--data-raw '{
    "api_metadata": {
        "protocol": "https",
        "url": "/patmapp",
        "hostname": "*",
        "oauth2_access_token": false,
        "apikey_qs": "",
        <<Request body continues...>>
```

#### **Listing API JSON files**

#### Steps

• Check the addition of an API JSON file to ASE by running the following CLI command:

/<ASE\_Installation path>/pingidentity/ase/bin/cli.sh -u admin -p admin list\_api

• Use List API in ASE Admin APIs to verify.

#### Example:

The following is a sample curl command for it:

```
curl --location --request GET '{{List_API}}' \
--header '{{Access_Key_Header}}: {{Access_Key}}' \
--header '{{Secret_Key_Header}}: {{Secret_key}}'
```

#### **Updating API JSON files**

#### About this task

After activation, an API JSON definition can be updated in real time.

#### Steps

• To update the API JSON file:

Choose from:

\*\*

- 1. Edit the API JSON file located in the /config/api directory and make the desired changes.
- 2. Save the edited API JSON file and run the following CLI command:

+

/<ASE\_Installation path>/pingidentity/ase/bin/cli.sh -u admin -p admin update\_api <api\_name>

The following is an example:

```
/opt/pingidentity/ase/bin/cli.sh -u admin -p admin update_api shop
api shop updated successfully
```

• You can also use Update API in ASE Admin APIs to update the JSON.

The following is a sample curl command for it:

```
curl --location --request PUT '{{API}}=<API Name>' \
--header '{{Access_Key_Header}}: {{Access_Key}}' \
--header '{{Secret_Key_Header}}: {{Secret_key}}' \
--header 'Content-Type: application/json' \
--data-raw '{
    "api_metadata": {
        "protocol": "https",
        "url": "/pubatmapp",
        "hostname": "*",
        "oauth2_access_token": false,
        <<Request body continues...>>
```

#### **Configuring SSL for external APIs**

API Security Enforcer (ASE) supports both TLS 1.2 and Secure Sockets Layer (SSL) 3 for external application programming interface (API)s.

OpenSSL is bundled with ASE. The following are the version details:

- RHEL 7 : OpenSSL 1.0.2k-fips January 26, 2017
- Ubuntu 16LTS : OpenSSL 1.0.2g March 1, 2016

You can configure SSL in ASE for client side connection using one of the following methods:

- Using a certificate authority (CA)-signed certificate
- Using a self-signed certificate
- Using an existing certificate

The steps provided in this section are for certificate and key generated for connections between the client and ASE as depicted in the following diagram.

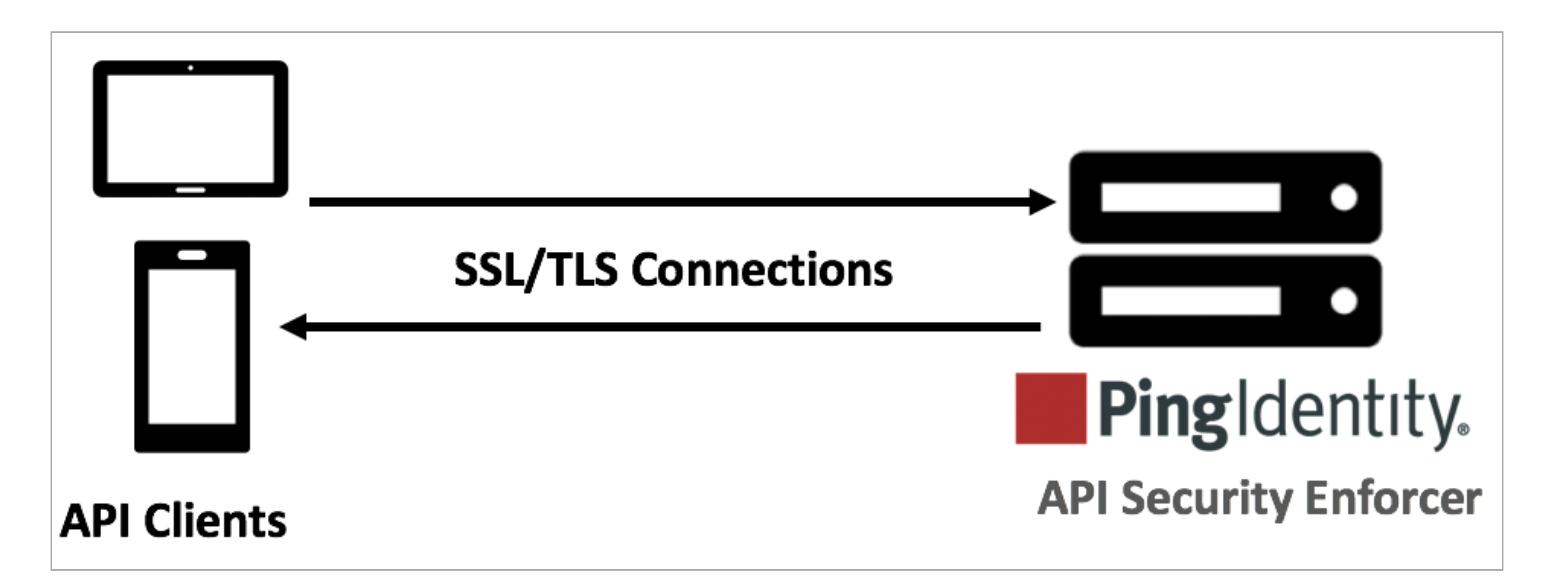

In a cluster setup:

- 1. Stop all the ASE cluster nodes.
- 2. Configure the certificate on the management node.
- 3. Start the cluster nodes one by one for the certificates to synchronize across the nodes.

### CA-signed certificate

# Using a CA-signed certificate About this task

To use a CA-signed SSL certificates, follow the process to create a private key, generate a certificate signing request (CSR), and request a certificate as shown in the following diagram.

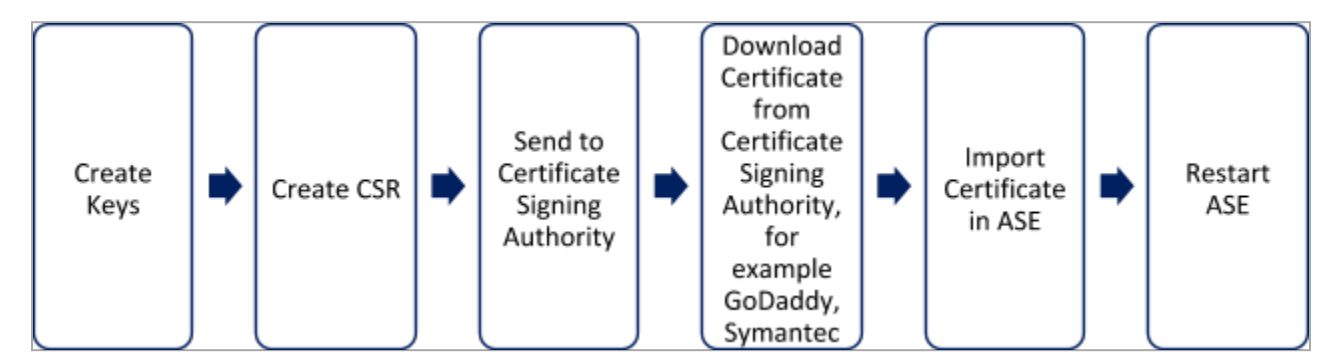

# 🕥 Note

ASE internally validates the authenticity of the imported certificate.

# To use a CA-signed certificate:

# Steps

1. Create a private key.

The ASE command-line interface (CLI) is used to create a 2048-bit private key and to store it in the key store.

Example:

```
/opt/pingidentity/ase/bin/cli.sh create_key_pair -u admin -p
Warning: create_key_pair will delete any existing key_pair, CSR and self-signed certificate
Do you want to proceed [y/n]:y
Ok, creating new key pair. Creating DH parameter may take around 20 minutes. Please wait
Key created in keystore
dh param file created at /opt/pingidentity/ase/config/certs/dataplane/dh1024.pem
```

# 2. Create a CSR.

ASE takes you through a CLI-based interactive session to create a CSR.

#### Example:

/opt/pingidentity/ase/bin/cli.sh create\_csr -u admin -p Warning: create\_csr will delete any existing CSR and self-signed certificate Do you want to proceed [y/n]:y please provide following info Country Code >US State > Colorado Location >Denver Organization >Pingidentity Organization Unit >Pingintelligence Common Name >ase Generating CSR. Please wait... OK, csr created at /opt/pingidentity/ase/config/certs/dataplane/ase.csr

- 3. Upload the CSR that you created in step 2 to the CA signing authority's website to get a CA-signed certificate.
- 4. Download the CA-signed certificate from the CA signing authority's website.
- 5. Use the CLI to import the signed CA certificate into ASE.

#### Example:

```
/opt/pingidentity/ase/bin/cli.sh import_cert <CA signed certificate path> -u admin -p
Warning: import_cert will overwrite any existing signed certificate
Do you want to proceed [y/n]:y
Exporting certificate to API Security Enforcer...
OK, signed certificate added to keystore
```

Result:

The certificate is imported into the key store.

6. Restart ASE.

For more information, see Starting and stopping ASE.

# Self-signed certificate

# Using a self-signed certificate About this task

# 🕥 Note

A self-signed certificate is also supported for customer testing.

# To create a self-signed certificate:

#### Steps

1. Create a private key.

ASE CLI is used to generate a 2048-bit private key in the /opt/pingidentity/ase/config/certs/dataplane/ dh1024.pem file.

#### Example:

/opt/pingidentity/ase/bin/cli.sh create\_key\_pair -u admin -p Warning: create\_key\_pair will delete any existing key\_pair, CSR and self-signed certificate Do you want to proceed [y/n]:y Ok, creating new key pair. Creating DH parameter may take around 20 minutes. Please wait Key created in keystore dh param file created at /opt/pingidentity/ase/config/certs/dataplane/dh1024.pem

2. Create a CSR file.

Example:

```
/opt/pingidentity/ase/bin/cli.sh create_csr -u admin -p
Warning: create_csr will delete any existing CSR and self-signed certificate
Do you want to proceed [y/n]:y
please provide following info
Country Code >US
State >colorado
Location >Denver
Organization >PI
Organization Unit >TEST
Common Name >yoursiteabc.com
Generating CSR. Please wait...
OK, csr created at /opt/pingidentity/ase/config/certs/dataplane/ase.csr
```

3. Use the CLI to produce a self-signed certificate using the certificate request located in /pingidentity/ase/ config/certs/dataplane/ase.csr.

#### Example:

```
/opt/pingidentity/ase/bin/cli.sh create_self_sign_cert -u admin -p
Warning: create_self_sign_cert will delete any existing self-signed certificate
Do you want to proceed [y/n]:y
Creating new self-signed certificate
OK, self-sign certificate created in keystore
```

#### 4. Restart ASE.

For more information, see Starting and stopping ASE.

# Existing certificate and key pair

# Using an existing certificate and key pair About this task

# i) Note

If you have an intermediate certificate from a CA, then append the content to your server .crt file.

To install an existing certificate:

#### Steps

1. Import the key pair.

Example:

```
/opt/pingidentity/ase/bin/cli.sh import_key_pair private.key -u admin -p
Warning: import_key_pair will overwrite any existing certificates
Do you want to proceed [y/n]:y
Exporting key to API Security Enforcer...
OK, key pair added to keystore
```

2. Import the .crt file in ASE by running the import\_cert CLI command.

Example:

```
/opt/pingidentity/ase/bin/cli.sh import_cert server-crt.crt -u admin -p
Warning: import_cert will overwrite any existing signed certificate
Do you want to proceed [y/n]:y
Exporting certificate to API Security Enforcer...
OK, signed certificate added to keystore
```

3. Restart ASE.

For more information, see Starting and stopping ASE.

#### **Configuring SSL for management APIs**

API Security Enforcer (ASE) supports both TLS 1.2 and Secure Sockets Layer (SSL)3 for management application programming interface (API)s.

OpenSSL is bundled with ASE. The following are the version details:

- RHEL 7 : OpenSSL 1.0.2k-fips 26 Jan 2017
- Ubuntu 16LTS: OpenSSL 1.0.2g 1 Mar 2016

You can configure SSL in ASE for management APIs using one of the following methods:

- Using a Certificate Authority (CA)-signed certificate
- Using a self-signed certificate
- Using an existing certificate

The steps provided in this section are for certificate and key generated are for connections between a management API client and ASE:

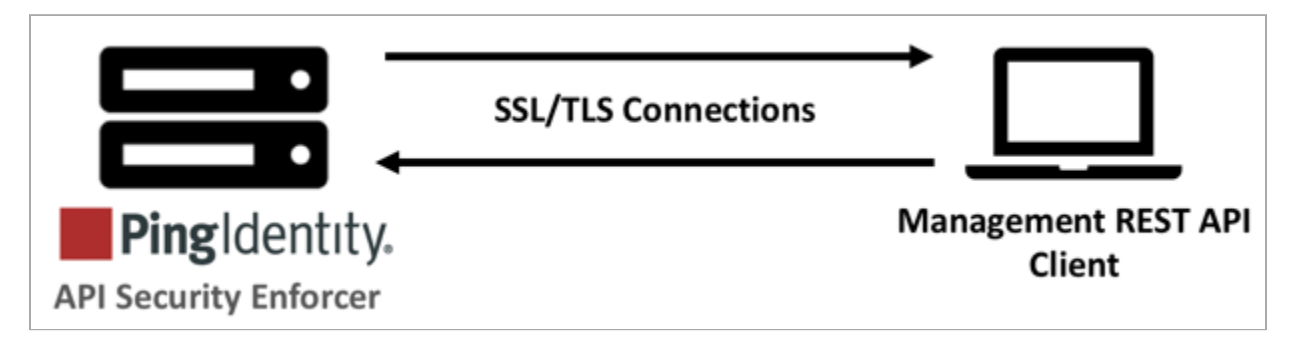

In a cluster setup:

- 1. Stop all the ASE cluster nodes.
- 2. Configure the certificate on the management node.
- 3. Start the cluster nodes one by one for the certificates to synchronize across the nodes.

# Using a CA-signed certificate

To use Certificate Authority (CA) signed SSL certificates, follow the process to create a private key, generate a Certificate Signing Request (CSR), and request a certificate as shown below:

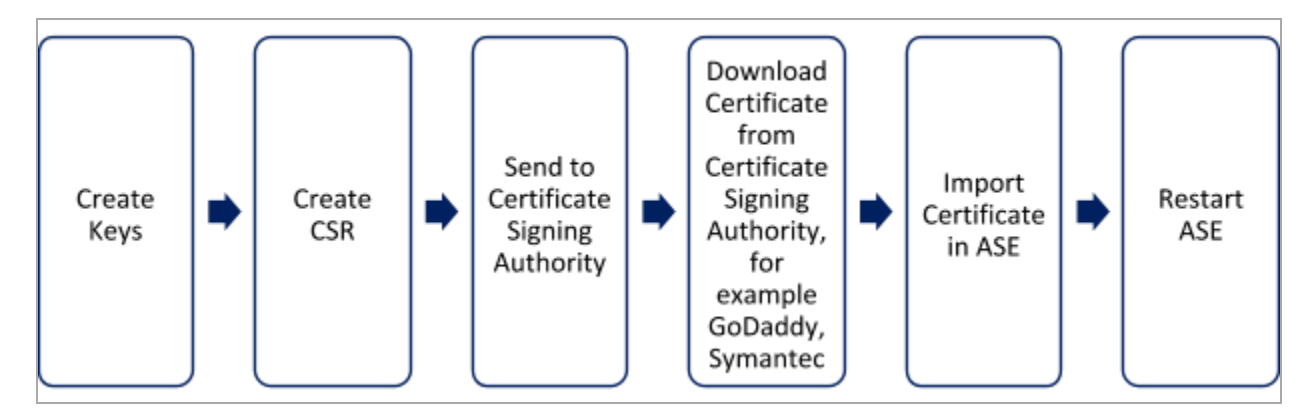

#### ) Note

ASE internally validates the authenticity of the imported certificate.

#### To use a CA-signed certificate:

Create a private key. ASE command-line interface (CLI) is used to create a 2048-bit private key and to store it in the / opt/pingidentity/ase/config/certs/management directory.

```
/opt/pingidentity/ase/bin/cli.sh create_management_key_pair -u admin -p
Warning: create_management_key_pair will delete any existing management key_pair, CSR and self-
signed certificate
Do you want to proceed [y/n]:y
Ok, creating new management key pair. Creating DH parameter may take around 20 minutes. Please wait
Management key created at keystore
Management dh param file created at /opt/pingidentity/ase/config/certs/management/dh1024.pem
```

2. Create a CSR. ASE takes you through a CLI-based interactive session to create a CSR.

```
/opt/pingidentity/ase/bin/cli.sh create_management_csr -u admin -p
Warning: create_management_csr will delete any existing management CSR and self-signed certificate
Do you want to proceed [y/n]:y
please provide following info
Country Code >US
State >Colorado
Location >Denver
Organization >Pingidentity
Organization Unit >Pingintelligence
Common Name >management.ase
Generating CSR. Please wait...
OK, management csr created at /opt/pingidentity/ase/config/certs/management/management.csr
```

- 3. Upload the CSR created in step 2 to the CA signing authority's website to get a CA signed certificate.
- 4. Download the CA-signed certificate from the CA signing authority's website.
- 5. Use the CLI to import the signed CA certificate into ASE. The certificate is imported into the /pingidentity/config/ certs/management/management.csr file

```
/opt/pingidentity/ase/bin/cli.sh import_management_cert <CA signed certificate path> -u admin -p
Warning: import_management_cert will overwrite any existing management signed certificate
Do you want to proceed [y/n]:y
Exporting management certificate to API Security Enforcer...
OK, signed certificate added to keystore
```

6. Restart ASE by first stopping and then starting ASE.

#### Using a self-signed certificate

A self-signed certificate is also supported for customer testing.

#### To create a self-signed certificate

1. Create a private key. ASE CLI is used to generate a 2048-bit private key which is in the /ase/config/certs/ directory.

```
/opt/pingidentity/ase/bin/cli.sh create_management_key_pair -u admin -p
Warning: create_management_key_pair will delete any existing management key_pair, CSR and self-
signed certificate
Do you want to proceed [y/n]:y
Ok, creating new management key pair. Creating DH parameter may take around 20 minutes. Please wait
Management key created at keystore
Management dh param file created at /opt/pingidentity/ase/config/certs/management/dh1024.pem
```

2. Create a CSR. Enter the following command.

```
/opt/pingidentity/ase/bin/cli.sh create_management_csr -u admin -p
password >
Warning: create_csr will delete any existing CSR and self signed certificate
Do you want to proceed [y/n]:y
please provide following info
Country Code >US
State >colorado
Location >Denver
Organization >PingIdentity
Organization Unit >PI
Common Name >yoursiteabc.com
Generating CSR. Please wait...
OK, csr created at /opt/pingidentity/ase/config/certs/management/ase.csr
```

3. Create a self-signed certificate. Use the CLI to produce a self-signed certificate using the certificate request located in /pingidentity/ase/config/certs/management/ase.csr

```
/opt/pingidentity/ase/bin/cli.sh create_management_self_sign_cert -u admin -p
Warning: create_management_self_sign_cert will delete any existing management self-signed
certificate
Do you want to proceed [y/n]:y
Creating new management self-signed certificate
OK, self-sign certificate created in key store
```

Restart ASE by stopping and starting.

# Importing an existing certificate and key pair

To install an existing certificate, complete the following steps and import it into ASE. If you have intermediate certificate from CA, then append the content to your server .crt file.

1. Convert the key from the existing .pem file:

```
openssl rsa -in private.pem -out private.key
```

2. Convert the existing .pem file to a .crt file:

```
openssl x509 -in server-cert.pem -out server-cert.crt
```

3. Import key pair from step 2:

```
/opt/pingidentity/ase/bin/cli.sh import_management_key_pair private.key -u admin -p
Warning: import_key_pair will overwrite any existing certificates
Do you want to proceed [y/n]:y
Exporting management key to API Security Enforcer...
OK, key pair added to keystore
```

4. Import the .crt file in ASE using the import\_management\_cert CLI command:

```
/opt/pingidentity/ase/bin/cli.sh import_management_cert server-crt.crt -u admin -p
Warning: import_management_cert will overwrite any existing management signed certificate
Do you want to proceed [y/n]:y
Exporting management certificate to API Security Enforcer...
OK, signed certificate added to keystore
```

5. Restart ASE by stopping and starting.

#### Native and Pluggable Authentication Modules (PAM) authentication

API Security Enforcer (ASE) provides two types of authentication:

- Linux Pluggable Authentication Module (PAM)
- ASE native authentication (default method)

All actions carried out on ASE require an authenticated user.

The two methods to choose the authentication method include:

- Configure auth\_method parameter in the ase.conf file. For more information, see ASE Initial Configuration.
- Run a command-line interface (CLI) command ( update\_auth\_method <method> ).

The following diagram shows the transition between authentication modes.

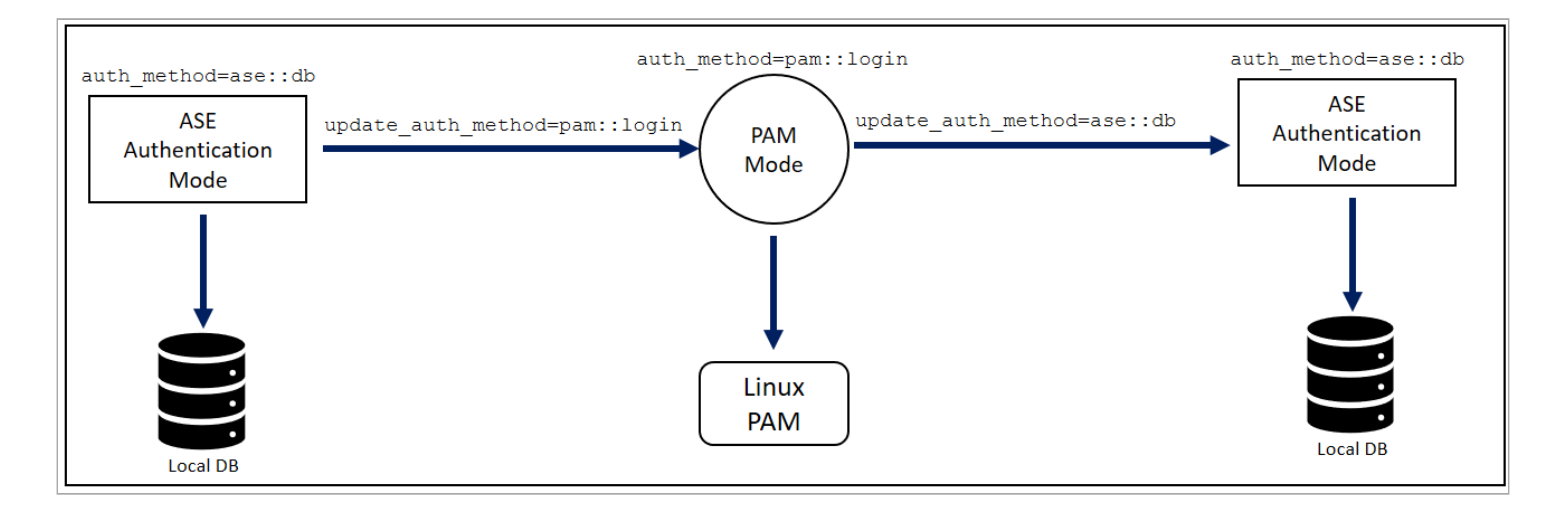

(i) Note

The authentication method can be changed during run-time without restarting ASE.

# Native authentication

# Configuring ASE native authentication About this task

By default, ASE uses native ASE authentication which ships with the system. Each user can run CLI commands by including the shared username and password with each command. The system ships with a default username (admin) and password (admin).

# Important Always change the default password using the update\_password command. For more information on ASE commands, see Appendix A. Steps • To configure ase.conf to support native authentication, use the default configuration values: auth\_method=ase::db To change the authentication from native authentication to PAM mode, enter the following command in ASE command line:

j Note

In the example, **login** is a PAM script used for authentication.

• To switch from PAM mode authentication back to native authentication, issue the following CLI command:

```
/opt/pingidentity/ase/bin/cli.sh update_auth_method ase::db -u <pam_user> -p
  <password>
```

Example:

The following is an example of a CLI command with native authentication (-u,-p) enabled:

/opt/pingidentity/ase/bin/cli.sh add\_server -u admin -p
<password>

# PAM authentication

# Configuring Linux PAM authentication About this task

PAM-based authentication provides the flexibility to authenticate administrators using existing authentication servers, such as your organization's Lightweight Directory Access Protocol (LDAP) directory. When PAM authentication is active, ASE logs the identity of the user executing each CLI command. This provides a user-specific audit trail of administrative access to the ASE system.

#### Steps

• To activate PAM-based authentication, configure auth\_method in ase.conf as pam::<service>, where <servi ce> is the script that the PAM module reads to authenticate the users.

# (i) Note

Service scripts include login, su, ldap, etc. For example, the login script allows all system users administrative access to ASE.

• To support PAM authentication with the login script, update the auth\_method configuration values in ase.co nf:

auth\_method=pam::login

Example:

The following is an example using the CLI to change from Native to PAM authentication with login script:

```
/opt/pingidentity/ase/bin/cli.sh update_auth_method pam::login -u admin -p
<password>
```

# 🔨 Warning

Make sure that the script name provided for PAM-based authentication is the correct one. If a wrong file name is provided, ASE administrators are locked out of ASE.

- To write your own PAM module script, add a custom script, such as 1dap, that defines PAM's behavior for user authentication to the /etc/pam.d directory.
- To set the authentication method and use the 1dap script, run the following command:

```
/opt/pingidentity/ase/bin/cli.sh update_auth_method pam::ldap -u admin -p
<password>
```

Example:

In the following example, the PAM module uses the organization's LDAP server to authenticate users.

```
root@localhost:/# cat /etc/pam.d/ldap
auth sufficient pam_ldap.so # Authenticate with LDAP server.
#auth sufficient pam_permit.so # Allow everyone. Pass-through mode.
#auth sufficient pam_deny.so # Disallow everyone. Block all access.
```

#### Recovering ASE from unavailable pam.d script

#### About this task

When an invalid script name is entered while changing to PAM authentication, the PAM module defaults to etc/pam.d/ others for authentication. This makes ASE inaccessible to administrators. If this happens, you must recover ASE.

To recover ASE:

Steps

```
1. Copy etc/pam.d/login to etc/pam.d/other.
```

Result:

ASE will use the credentials in etc/pam.d/login to authenticate administrators.

2. After signing back on to ASE, change the authentication method to use the correct file name.

# 👔 Note

Copying the contents of etc/pam.d/login to etc/pam.d/other does not require a restart of ASE or the host operating system.

#### ASE access, management, and audit logs

API Security Enforcer (ASE) generates three kinds of logs:

#### Access logs

Contain information about all application programming interface (API) traffic.

# Management logs

Contain information about Controller and Balancer.

# Audit logs

Contain information about various commands executed in ASE.

#### **Related links**

Changing management log levels

- Purge log files
- Configuring a syslog server

#### Access

#### Access logs

Access logs are generated for port 80 (default port) and 443 (default port) traffic. Each Balancer process has a corresponding Access log file (that is. two port 80 Balancer processes and two port 443 Balancer processes require four log files). The log file name format is cprotocol><port>\_pidpidcprocessclosedclosed

The following are examples for port 80 and port 443:

- http\_ws\_80\_pid\_19017\_access\_2018-01-22\_13-10.log
- https\_wss\_443\_pid\_19018\_access\_2018-01-22\_13-10.log

Access logs are rotated every 10 minutes and archived. The archived log file format has .gz at the end of the log file name, for example <a href="http://ws\_80\_pid\_19017\_access\_2018-01-22\_13-10.log.gz">http://ws\_80\_pid\_19017\_access\_2018-01-22\_13-10.log.gz</a>.

ASE sends all archived log files to API Behavioral Security (ABS) to detect attacks using machine learning algorithms. The files are then moved to the logs/abs\_uploaded directory.

The following snippet shows an example log file:

```
-rw-r--r-. 1 root root 0 Aug 10 13:10 http_ws_80_pid_0access2018-01-22_13-10.log
-rw-r--r-. 1 root root 0 Aug 10 13:10 https_wss_443_pid_0access2018-01-22_13-10.log
-rw-r--r-. 1 root root 0 Aug 10 13:10 https_ws_80_pid_19010access2018-01-22_13-10.log
-rw-r--r-. 1 root root 0 Aug 10 13:10 https_ws_80_pid_19009access2018-01-22_13-10.log
-rw-r--r-. 1 root root 0 Aug 10 13:10 https_wss_443_pid_19022access2018-01-22_13-10.log
-rw-r--r-. 1 root root 0 Aug 10 13:10 https_wss_443_pid_19022access2018-01-22_13-10.log
-rw-r--r-. 1 root root 0 Aug 10 13:10 https_wss_443_pid_19017access2018-01-22_13-10.log
-rw-r--r-. 1 root root 33223 Aug 10 13:11 balancer.log
-rw-r--r-. 1 root root 33244 Aug 10 13:11 balancer_ssl.log
```

# Management

#### Management logs

Management log detail levels, such as INFO, WARNING, and DEBUG, are configured in ase.conf.

Generated by controller and balancers, management logs are stored in the logs directory and include:

- Controller logs controller.log
- Balancer log for port 80 (default port) balancer.log
- Balancer log for port 443 balancer\_ssl.log

```
== Controller logs
```

The controller.log file is a log file with data from the command-line interface (CLI), REST API, configurations, IPC, SSL, cluster, and ABS. Rotated every 24 hours, controller.log is the current file name. Older files are appended with a timestamp.

== Balancer logs

The balancer.log file for port 80 and balancer\_ssl.log file for port 443 are static files that are not rotated. These files contain information about IPC between controllers and balancer processes as well as IPC between balancer processes.

In a sideband ASE deployment, the balancer checks for request-response parsing error every 30 seconds. Parsing error statistics are logged in balancer.log file only if the balancer encounters parsing errors. If there are no errors in a 30-second period, the balancer.log file does not show the JSON output.

The following is a snippet of request-response parsing error statistics:

```
{
 "sideband stats": {
   "request parsing errors": {
     "total requests failed": 1,
     "request body absent": 0,
     "request body malformed": 0,
     "request source ip absent": 1,
     "request source ip invalid": 0,
     "request method absent": 0,
     "request url absent": 0,
     "request host header absent": 0,
     "request authentication failure": 0,
     "request error unknown": 0
   },
    "response parsing errors": {
     "total responses failed": 1,
     "response body absent": 0,
     "response body malformed": 0,
     "response code absent": 0,
     "response authentication failure": 0,
     "response correlation id not found": 1,
     "response error unknown": 0
   }
 }
}
```

The snippet shows that there was one parsing error for request and one for the response. The statistics also lists the type of request and response error.

#### Audit

# Audit logs

ASE logs administrator actions, such as CLI commands and configuration changes, and stores audit logs in the opt/ pingidentity/ase/logs directory. Performed on a per ASE node basis, audit logging is enabled by default.

Use the CLI to enable or disable audit logging using the commands enable\_audit and disable\_audit.

For example, to enable audit logs, enter the following at the command line:

/opt/pingidentity/ase/bin/cli.sh enable\_audit -u admin -p <password>

The audit log captures information related to:

- System changes using CLI or REST API calls
- API JSON changes or ase.conf file updates
- SSL certificate updates

The logs are rotated every 24 hours with the current log file having no timestamp in its name. For more information, see Audit log.

The following is a snippet of audit log files:

-rw-r--r-- 1 root root 358 Aug 13 10:00 audit.log.2018-08-13\_09-54 -rw-r--r-- 1 root root 301 Aug 13 10:12 audit.log.2018-08-13\_10-00 -rw-r--r-- 1 root root 1677 Aug 13 11:16 audit.log.2018-08-13\_10-12 -rw-r--r-- 1 root root 942 Aug 14 06:26 audit.log.2018-08-14\_06-22 -rw-r--r-- 1 root root 541 Aug 15 08:19 audit.log

#### **Changing management log levels**

Complete the following steps to change management log levels.

About this task

The management log (balancer.log and controller.log) levels are initially configured in ase.conf file by setting log\_level to one of the following five values:

• fatal

- error
- warning
- info
- debug

# i) Note

The default value is info.

#### Steps

• To change the log level of management logs during run-time, use the log\_level command.

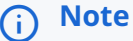

The **log\_level** command works in an identical way for both sideband and inline API Security Enforcer (ASE) modes.

• In an ASE cluster set up, run the log\_level command with the warn option on all the ASE nodes in the command-line interface (CLI).

Example:

The following is an example CLI output of the log\_level command to change the log level to warning:

```
#./bin/cli.sh -u admin -p admin log_level warn
```

Result:

The change in log-level is also recorded in Audit logs.

• Verify the current log level by using the ASE status command.

Example:

```
#./bin/cli.sh -u admin -p status
API Security Enforcer
                  : started
status
mode
                  : inline
http/ws
                 : port 8080
                 : port 8443
https/wss
firewall
                  : enabled
                 : disabled, ssl: enabled
abs
              : disabled
abs attack
                  : enabled
audit
ase detected attack : disabled
attack list memory : configured 128.00 MB, used 25.60 MB, free 102.40 MB
                  : warn
log level
timezone
                  : local (MST)
```

# **Purge log files**

To manage storage space, you can either archive or purge access log, controller log, and audit log files that have been uploaded to API Behavioral Security (ABS). API Security Enforcer (ASE) provides a purge.sh script to remove access log files from the abs\_uploaded directory.

The purge script is part of the /opt/pingidentity/ase/util directory.

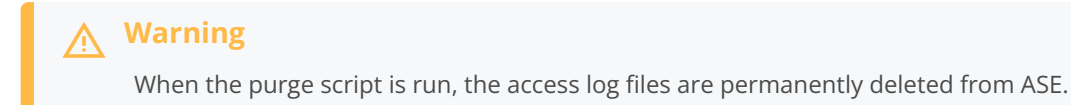

To run the purge script, enter the following in the ASE command-line interface (CLI):

```
/opt/pingidentity/ase/util/purge.sh -d 3
In the above example, purge.sh deletes all the access log files which are older than 3 days. Here is a
sample output for the purge script.
admin@pingidentity# ./util/purge.sh -d 3
This will delete logs in /opt/pingidentity/ase/logs/abs_uploaded that is older than 3 days.
Are you sure (yes/no): yes
removing /opt/pingidentity/ase/logs/abs_uploaded/Processed_decoy_pid_278892017-04-01_11-04.log.gz : last
changed at Sat Apr 1 11:11:01 IST 2017
removing /opt/pingidentity/ase/logs/abs_uploaded/Processed_http_ws_80_pid_27905access_2017-04-01_11-04.log.gz :
last changed at Sat Apr 1 11:11:01 IST 2017
```

#### **External log archival**

The purge script can also archive logs to secondary storage for future reference. The purge script provides an option to choose the number of days to archive the log files. Use the -1 option and the path of the secondary storage to place the archived log files. For example:

```
admin@pingidentity# ./util/purge.sh -d 3 -l /tmp/
```

In the above example, log files older than three days are archived to the tmp directory. To automate log archival, add the script to a cron job.

#### **Related links**

- Changing management log levels
- ASE access, management, and audit logs
- Configuring a syslog server

#### Configuring a syslog server

Syslog messages are a standard for sending event notification messages. These messages can be stored locally or on an external syslog server. API Security Enforcer (ASE) generates and sends syslog messages to an external syslog server over UDP. All the syslog messages sent belong to the informational category.

#### About this task

To configure the syslog server:

#### Steps

- 1. Configure the IP address or hostname and port number of the syslog server in the ase.conf file to send syslog messages to the external server.
- 2. To stop generating syslog messages, remove the syslog server definition from the ase.conf file, and then stop and start ASE.

Result:

The following is a snippet from the ase.conf file:

```
; Syslog server settings. The valid format is host:port. Host can be an FQDN or an IPv4 address.
syslog_server=
```

3. To show the configured syslog server, run the list\_sys\_log\_server command.

Example:

```
/opt/pingidentity/bin/cli.sh list_syslog_server -u admin -p
192.168.11.108:514, messages sent: 4, bytes sent: 565
```

Result:

The following is a sample message sent to the syslog server:

```
Aug 16 06:16:49 myhost ase_audit[11944] origin: cli, resource: add_api, info: config_file_path=/opt/
pingidentity/ase/api.json, username=admin
Aug 16 06:16:56 myhost ase_audit[11944] origin: cli, resource: list_api, info: username=admin
```

#### **Related links**

- ASE access, management, and audit logs
- Changing management log levels
- Purge log files

#### **Email alerts and reports**

API Security Enforcer (ASE) sends email notifications as either alerts or reports.

| Notification type | Description |
|-------------------|-------------|
| Alerts            | Event-based |

| Notification type | Description                                                       |
|-------------------|-------------------------------------------------------------------|
| Reports           | Sent at a configured frequency from 1 - 7 days using email_report |

In a cluster deployment, configure the e-mail on the first ASE node. In case the first ASE node is not available, the ASE node with the next highest up-time takes over the task of sending e-mail alerts and daily reports. For more information on ASE cluster, see Administering an ASE cluster.

```
; Defines report frequency in days [0=no reports, 1=every day, 2=once in two days and max is 7 ; days]
email_report=1
; Specify your email settings
smtp_host=smtp://<smtp-server>
smtp_port=587
; Set this value to true if smtp host support SSL
smtp_ssl=true
; Set this value to true if SSL certificate verification is required
smtp_cert_verification=false
sender_email=
sender_password=
receiver_email=
; Defines threshold for an email alert. For example, if CPU usage is 70%, you will get an
; alert.
cpu_usage=70
memory_usage=70
filesystem_size=70
```

# **Email alerts**

When you configure alerts, they use the following template:

Event: <the type of event> Value: <the specific trigger for the event> When: <the date and time of the event> Where: <the IP address or hostname of the server where the event occurred>

The following is an example alert you might receive:

```
Event : high memory usage
Value : 82.19%
When : 2019-May-16 18:30:00 PST
Where : vortex-132
```

Email alerts are sent based on the following event categories:

# System resource

System resources are polled every 30 minutes to calculate usage. An email alert is sent if the value exceeds the defined threshold. The following system resources are monitored:

# CPU

Average CPU usage for a 30 minute interval.

#### Memory

Memory usage at the 30th minute.

#### Filesystem

Filesystem usage at the 30th minute.

# Configuration

When configuration changes occur, an email alert is sent for these events:

- Adding or removing an API
- Adding or deleting a server
- Nodes of a cluster are UP or DOWN

# Decoy API

When decoy APIs are accessed for the first time, an email alert is sent. The time between consecutive alerts is set using decoy\_alert\_interval in the ase.conf file. The default value is 180 minutes.

# i) Note

For more information on decoy APIs, see In-Context decoy APIs.

# ASE-ABS log transfer and communication

ASE sends an alert in the following two conditions:

#### Access Log transfer failure

When ASE is unable to send access log files to API Behavioral Security (ABS) for more than an hour, ASE sends an alert with the names of the log files.

#### ASE-ABS communication failure

When interruptions occur in ASE-ABS communication, an alert is sent identifying the error type. The email also mentions the current and total counter for the alert. The current counter lists the number of times that failure happened in the last hour. The total counter lists the total number of times that error has occurred since ASE was started.

- ABS seed node resolve
- ABS authentication

- ABS config post
- ABS cluster INFO
- ABS service unavailable
- Log upload
- Duplicate log upload
- Log file read
- ABS node queue full
- ABS node capacity low
- ABS attack type fetch

The following alerts are logged in the controller.log file when email alerts are disabled (enable\_email=false) in the ase.c onf file:

- High CPU use
- High memory use
- High filesystem use
- Adding API to ASE
- Removing API from ASE
- Updating and API
- Adding a backend server
- Removing a backend server
- ASE cluster node available
- ASE cluster node unavailable
- Backend server state changed to UP
- Backend server state changed to DOWN
- Log upload service failure
- Error while uploading file
- Invalid ASE license file
- Expired ASE license file

#### **Email reports**

ASE sends reports at a frequency in number of days configured in ase.conf file. The report is sent at midnight, 00:00:00 hours based on the local system time.
The report contains the following:

- Cluster name and location
- Status information on each cluster node:
  - Operating system, IP address, management port, and cluster port
  - Ports and the number of processes (PIDs)
  - Average CPU memory utilization (average during 30-minute polling intervals)
  - Disk usage and log size
- Information on each API: Name, Protocol, and Server Pool

The following example shows what a weekly or daily email report looks like:

Date: Sat, 29 Jun 2019 04:01:47 -0800 (PST) To: receiver@example.com From: sender@exmple.com Subject: API Security Enforcer Daily Reports Dear DevOps, Please find the daily report generated by ase2 at 2019-Jun-29 00:01:01 UTC. Cluster Name: pi\_cluster Active Nodes: 2 Inactive nodes: 0 No of APIs: 7 LSM State: disabled Manual IOC: 0 Automated IOC: 0 =========== Node 1 ============== Host Name: apx1 Management Port: 8010 Cluster Port: 8020 Status: Active Up Since: 2019-Jan-26 09:27:26 Operating System: Ubuntu 14.04.4 LTS CPU Usage: 55.80% Memory Usage: 38.17% Filesystem Usage: 17.20% Log Size: 20 GB ========== Node 2 ============== Host Name : apx2 Management Port: 8010 Cluster Port: 8020 Status: Active Up Since: 2019-Jan-26 09:26:35 Operating System: Ubuntu 14.04.4 LTS CPU Usage: 55.79% Memory Usage: 38.17% Filesystem Usage: 17.20% Log Size: 20 GB ------=========== API Details ============ API ID: https-app Status: loaded Protocol: https decoy: in-context Active Servers: 172.17.0.8:2800 172.17.0.7:2700 Inactive Servers: API ID: http-app Status: loaded Protocol: http decoy: in-context Active Servers: 172.17.0.7:2100 172.17.0.8:2300 172.17.0.7:2700

Inactive Servers:

Best, API Security Enforcer

# **Decoy API access reports**

ASE sends decoy API access report at a 3-hour interval by default. You can configure this time interval in minutes in the ase.conf file by configuring the decoy\_alert\_interval variable. ASE sends the report only if the decoy API is accessed during the configured time interval.

The report provides the following details:

- The start time when the decoy API was first accessed and the end time when it was last accessed
- The ASE cluster name
- The total number of requests for decoy API in the ASE cluster
- The host name of the ASE where the decoy API was accessed

The following example shows what an email report for a decoy API looks like:

```
Date: Sat, 29 Jun 2019 04:01:47 -0800 (PST)
To: receiver@example.com
From: sender@exmple.com
Subject: API Security Enforcer Decoy Access Reports
Dear DevOps,
Please find the decoy report generated by ase2 at 2019-Jun-29 12:01:45 UTC. The default location for the
decoy log files is in the directory: /opt/pingidentity/ase/logs/
Cluster Name: pi_cluster
Start Time: 2019-Jun-29 09:00:00
End Time: 2019-Jun-29 12:00:00
Total Requests: 875
========== Node 1 ==============
Host Name: ase2
Total Requests: 428
=========== Node 1 =================
Host Name: ase
Total Requests: 447
Best,
API Security Enforcer
```

### **ASE alerts resolution**

The following table describes the various email alerts sent by ASE and their possible resolution. The resolution provided is only a starting point to understand the cause of the alert. If ASE is reporting an alert even after the following the resolution provided, contact PingIntelligence for APIs support.

| Email alert                | Possible cause and resolution                                                                                                    |
|----------------------------|----------------------------------------------------------------------------------------------------|
| ASE start or restart email | When ASE starts or restarts, it sends an email to the configured email ID. If email from ASE is not received, check the email settings in ase.conf file.                                                                                                    |
| High CPU usage             | Cause: Each ASE node polls for CPU usage of the system every 30-minutes. If the average<br>CPU usage in the 30-minutes interval is higher than the configured threshold in ase.conf,<br>then ASE sends an alert.<br>Resolution: If ASE is reporting a high CPU usage, check if other processes are running on<br>the machine on which ASE is installed. If ASE controller or balancer processes are<br>consuming high CPU, it may mean that ASE is receiving high traffic. You should consider<br>adding more ASE nodes. |
| High memory usage          | Cause: Each ASE node polls for memory usage of the system every 30-minutes. If the average memory usage in the 30-minutes interval is higher than the configured threshold ase.conf, then ASE sends an alert.<br>Resolution: If ASE is reporting a high memory usage, check if any other process is consuming memory of the system on which ASE is installed. Kill any unnecessary process other than ASE's process.                                                                                                    |
| High filesystem usage      | Cause: Each ASE node polls for filesystem usage of the system every 30-minutes. If the average filesystem usage in the 30-minutes interval is higher than the configured threshold ase.conf, then ASE sends an alert.<br>Resolution: If ASE is reporting a high filesystem usage, check if the filesystem is getting full.<br>Run the purge script available in the util directory to clear the log files.                                                                                                    |
| API added                  | ASE sends an email alert when an API is added to ASE using CLI or REST API.<br>Confirm: ASE admin should verify whether correct APIs were added manually or the APIs<br>were added by AAD because of auto-discovery in API Behavioral Security (ABS). If an API is<br>accidentally added, you should immediately remove it from ASE.                                                                                                    |
| API removed                | ASE sends an email alert when an API is removed using CLI or REST API.<br>Confirm: ASE admin should verify whether the APIs were deleted intentionally or<br>accidentally.                                                                                                    |
| API updated                | ASE sends an email alert when an API definition (the API JSON file) is updated by using CLI<br>or REST API.<br>Confirm: ASE admin should verify whether the correct APIs was updated.                                                                                                    |
| Server added               | ASE sends an email alert when a server is added to an API by using CLI or REST API.<br>Confirm: ASE admin should verify whether the correct server was added to API.                                                                                                    |

| Email alert                | Possible cause and resolution                                                                                                    |
|----------------------------|----------------------------------------------------------------------------------------------------|
| Server removed             | ASE sends an email alert when a server is removed from an API by using CLI or REST API.<br>Confirm: ASE admin should verify whether the correct server was removed from an API.                                                                                                    |
| Cluster node up            | ASE sends an email alert when a node joins an ASE cluster.<br>Confirm: ASE admin should verify whether the correct ASE node joined the ASE cluster.                                                                                                    |
| Cluster node down          | ASE sends an email alert when a node is removed from an ASE cluster.<br>Confirm: ASE admin should check the reason for removal of ASE node from the cluster. ASE<br>node could disconnect from cluster because of network issues, a manual stop of ASE, or<br>change in IP address of the ASE machine.                                                                                             |
| Server state changed to Up | ASE sends an email alert when the backend API server changes state from inactive to active. This alert is applicable for Inline ASE when health check is enabled for an API. This is an informative alert.                                                                                                    |
| Server changed to Down     | ASE sends an email alert when the backend API server changes state from active to inactive. This alert is applicable for Inline ASE when health check is enabled for an API. Resolution: ASE admin should investigate the reason for the backend API server being not reachable from ASE. You can run the ASE health_status command to check the error which caused the server to become inactive. |
| Decoy API accessed         | ASE sends an email alert when a decoy API is accessed. This is an informative alert.                                                                                                    |

# Alerts for uploading access log files to ABS

ASE sends one or more alerts when it is not able to send access log files to ABS. The following table lists the alerts and possible resolution for the alerts.

| Email alert                 | Possible cause and resolution                                                                                                    |
|-----------------------------|----------------------------------------------------------------------------------------------------|
| Network error               | <ul> <li>Cause: ABS IP may not be reachable or ASE is not able to connect ABS IP and port.</li> <li>Resolution: <ul> <li>If there is a firewall in the deployment, check whether firewall is blocking access to ABS.</li> <li>Check whether ABS is running.</li> <li>Check whether correct IP address is provided in the abs.conf file.</li> </ul> </li> </ul> |
| ABS seed node resolve error | Cause: The host name provided in the abs.conf file could not be resolved.<br>Resolution: Check whether correct IP address is provided in abs.conf file.                                                                                                    |
| ABS SSL handshake error     | Cause: SSL handshake error could be because of an invalid CA certificate.<br>Resolution: Check whether a valid CA certificate is configured in ASE.                                                                                                    |

| Email alert                      | Possible cause and resolution                                                                                                    |
|----------------------------------|----------------------------------------------------------------------------------------------------|
| ABS authentication error         | Cause: Authentication error could be because of invalid access and secret key.<br>Resolution: Confirm the access key and secret key configured is the same that is<br>configured in ABS abs.properties file.    |
| ABS cluster info error           | Cause: Error while fetching ABS cluster information.<br>Resolution: Check the controller.log file.                                                                                                    |
| ABS config post error            | Cause: Error while sending API JSON definition to ABS.<br>Resolution: Check the controller.log file.                                                                                                    |
| ABS service unavailable<br>error | Cause: ABS returning 503 response code.<br>Resolution: Check the abs.log file.                                                                                                    |
| Log upload error                 | Cause: API call to upload access log files to ABS fails.<br>Resolution: Check both ASE's controller.log and ABS abs.log file.                                                                                   |
| Duplicate log upload error       | This is an informative message.                                                                                                    |
| ABS node queue full error        | Cause: ABS responds with a message that it's queue is full. This can be because of increased traffic on ASE and large number of access log files being generated. Resolution: Increase the number of ABS nodes. |
| ABS node capacity low error      | Cause: ABS resources are utilized to a maximum.<br>Resolution: Increase the number of ABS nodes.                                                                                                    |
| ABS attack get error             | Cause: Error while fetching attack list from ABS.<br>Resolution: Check ASE's controller.log file.                                                                                                    |

# Sideband ASE

When deployed in sideband mode, API Security Enforcer (ASE) receives application programming interface (API) calls from an API gateway which passes API traffic information for AI processing. In such a deployment, ASE works along with the API gateway to protect your API environment.

The following diagram and steps describe a typical ASE sideband deployment traffic pattern.

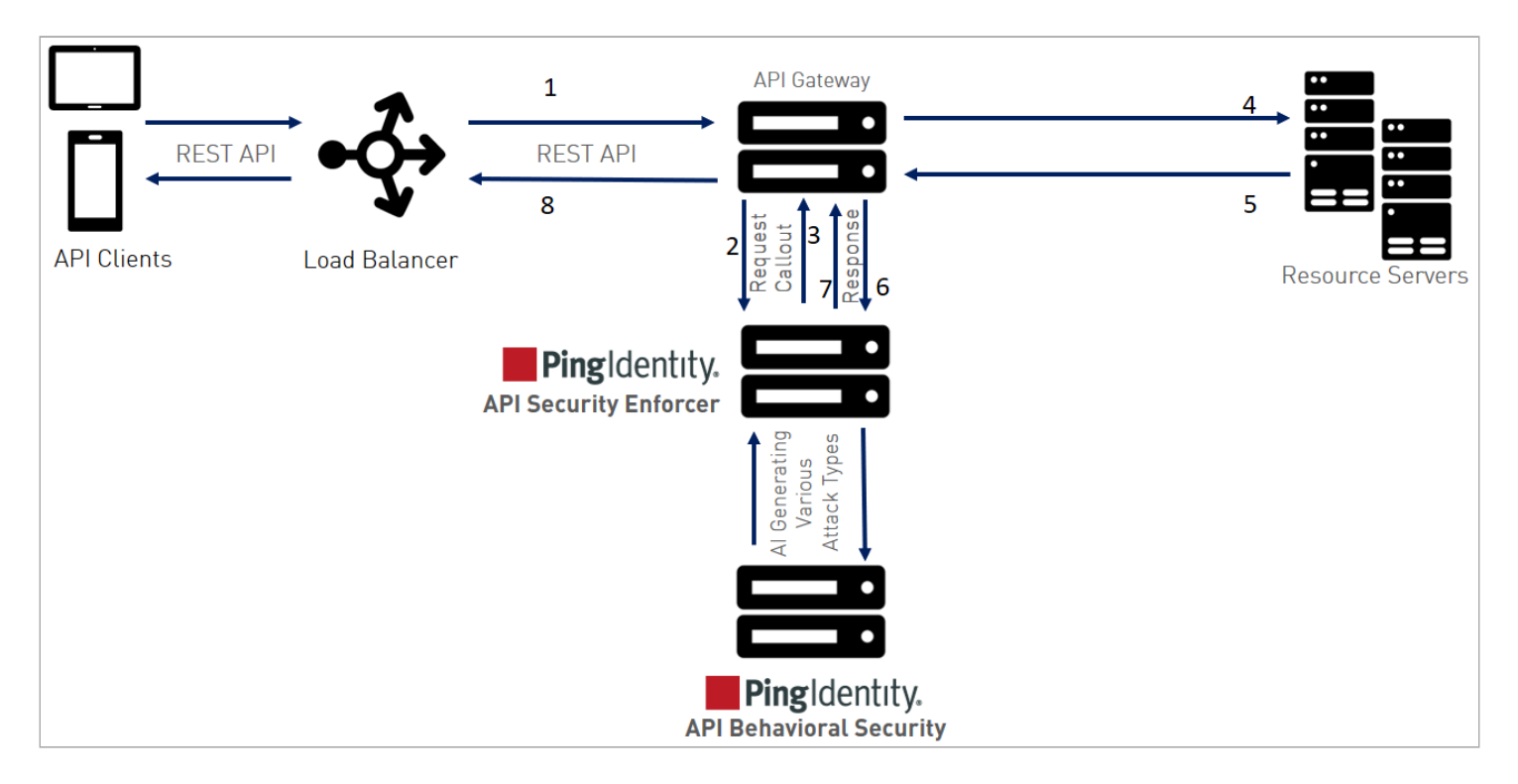

- 1. An incoming request reaches the API gateway.
- 2. The API gateway makes an API call to send the request metadata in JSON format to ASE.
- 3. ASE checks the request against a registered set of APIs and checks the origin Internet Protocol (IP) against the Algenerated deny list. If all checks pass, ASE returns a 200-OK response to the API gateway. Otherwise, a different response code is sent to the gateway. The request is also logged by ASE and sent to the AI Engine for processing.
- 4. If the API gateway receives a 200-OK response from ASE, then it forwards the request to the backend server. If it receives a 403, the gateway does not forward the request to the backend server and returns a different response code to the client.
- 5. The response from the backend server is received by the API gateway.
- 6. The API gateway makes a second API call to pass the metadata information to ASE, which sends the information to the API Behavioral Security (ABS) AI engine for processing.
- 7. ASE receives the metadata information and sends a 200-OK to the API gateway.
- 8. The API gateway sends the response received from the backend server to the client.

# 🖒 Important

Make sure that XFF is enabled in the API gateway for ASE to detect the client IP addresses correctly.

#### **Configuring ASE sideband mode**

#### About this task

To configure ASE to work in the sideband mode:

#### Steps

- 1. Edit the config/ase.conf file.
- 2. Set the value of the mode parameter to sideband.

The default value of the mode parameter is inline.

```
Example:
```

The following is a snippet of the ase.conf file with the mode parameter set to sideband:

; Defines running mode for API Security Enforcer. mode=sideband

#### **Enabling sideband authentication**

Enabling sideband authentication ensures a secure the connection between your API gateway and API Security Enforcer (ASE).

#### About this task

To enable sideband authentication:

#### Steps

1. Run the enable\_sideband\_authentication command.

#### Example:

```
/opt/pingidentity/ase/bin/cli.sh enable_sideband_authentication -u admin -p admin
Sideband authentication is successfully enabled
```

2. To generate an ASE sideband token, run the create\_sideband\_token command.

Example:

```
/opt/pingidentity/ase/bin/cli.sh create_sideband_token -u admin -p admin
Sideband token d9b7203c97844434bd1ef9466829e019 created.
```

# i) Note

This token is configured in the API gateway for it to communicate securely with ASE.

ase.conf file">

# Sideband ASE configuration using the ase.conf file

API Security Enforcer (ASE) system-level configuration entails modifying parameters in the config/ase.conf file. Some values have default settings that you can modify to support application requirements.

# The following table provides parameter values and descriptions.

| Parameter                          | Description                                                                                                    |  |
|------------------------------------|----------------------------------------------------------------------------------------------------|--|
| ASE mode                           |                                                                                                    |  |
| mode                               | Change the mode to sideband for ASE to work in a sideband mode. The default value is inline .                                                                                                    |  |
| ASE time zone                      |                                                                                                    |  |
| timezone                           | Sets ASE's time zone. The values can be local or UTC. Default value is UTC. If ASE is deployed in a cluster, configure the same time zone on each cluster node manually.                                                                                       |  |
| enable_sideband_keepaliv<br>e      | When set to true, ASE sends a keep-alive in response header for the TCP connection between API gateway and ASE. With the default false value, ASE sends a connection close in response header for connection between API gateway and ASE.                      |  |
|                                    | (i) Note<br>This parameter is applicable only when mode is set to sideband.                                                                                                    |  |
| enable_sideband_authentic<br>ation | This parameter only applies in the ASE sideband mode. Set it to true to enable authentication with a shared secret between an API gateway and ASE. After setting it to true, generate a sideband authentication token using ASE create_sideband_token command. |  |
| enable_mtls                        | When set to true, mutual TLS (MTLS) is enabled for sideband communication between ASE and the Apigee API Gateway. The default is false.                                                                                                    |  |
|                                    | Note     This feature requires ASE version 5.1.3 or later.                                                                                                    |  |
| ASE ports                          |                                                                                                    |  |
| http_ws_port                       | Data port used for HTTP or WebSocket protocol.<br>The default value is 8000.                                                                                                    |  |
| https_wss_port                     | Data port used for HTTPS or Secure WebSocket (wss).<br>The default value is 8443.                                                                                                    |  |
| management_port                    | Management port used for command-line interface (CLI) and REST API management.<br>The default value is 8010.                                                                                                    |  |
| ASE administration and audit       |                                                                                                    |  |
| admin_log_level                    | The level of log detail captured. Options include:<br>Fatal – 1, Error – 2, Warning – 3, Info – 4, Debug – 5                                                                                                    |  |

| Parameter                          | Description                                                                                                    |
|------------------------------------|----------------------------------------------------------------------------------------------------|
| enable_audit                       | When set to true, ASE logs all actions performed in ASE in the audit log files.<br>The default value is true.                                                                                                    |
| syslog_server                      | Syslog server hostname or IPv4 address:port number.<br>Leave this parameter blank for no syslog generation.                                                                                                    |
| hostname_refresh                   | N/A                                                                                                    |
| auth_method                        | <ul> <li>Authentication method used for administrator access.</li> <li>ase::db (Default - Native authentication)</li> <li>pam::ldap (Linux-PAM authentication with script)</li> </ul>                            |
| ase_health                         | When true, enables load balancers to perform a health check using the following URL:<br>http(s):// <ase name="">/ase, where &lt;<i>ASE Name</i>&gt; is the ASE domain name<br/>The default value is false.</ase> |
|                                    | Note     Do not configure the /ase URL in an API JSON file.                                                                                                    |
| enable_1G                          | N/A                                                                                                    |
| http_ws_process                    | The number of HTTP processes. It is set to 1. Do not change this value.                                                                                                    |
| https_wss_process                  | The number of HTTPS or processes. It is set to 1. Do not change this value.                                                                                                    |
| enable_access_log                  | When true, log client traffic request and response information. Default value is true.                                                                                                    |
| <pre>flush_log_immediate</pre>     | When true, log files are immediately written to the file system. When false, log files are written after a time interval. The default value is true.                                                             |
| <pre>attack_list_memory</pre>      | The amount of memory used for maintaining allow and deny lists. The default value is 128 MB.                                                                                                    |
| keystore_password                  | Password for the key store. For more information on updating the key store password, see Updating Keystore Password.                                                                                             |
| <pre>enable_hostname_rewrite</pre> | N/A                                                                                                    |
| ASE cluster                        |                                                                                                    |
| enable_cluster                     | When true, run setup in cluster mode.<br>The default value is false, run in standalone mode.                                                                                                    |
| Security                           |                                                                                                    |
| enable_sslv3                       | When true, enable SSLv3. Default value is false.                                                                                                    |

| Parameter                                | Description                                                                                                    |  |  |
|------------------------------------------|----------------------------------------------------------------------------------------------------|--|--|
| server_ca_cert_path                      | N/A                                                                                                    |  |  |
| enable_xff                               | N/A                                                                                                    |  |  |
| enable_firewall                          | When true, activates the ASE firewall.<br>The default value is true.                                                                                                    |  |  |
| <pre>enable_strict_request_par ser</pre> | When true, ASE blocks client http requests with invalid headers start.<br>The default value is true.                                                                                                    |  |  |
| Real-time API security                   |                                                                                                    |  |  |
| enable_ase_detected_attac<br>k           | When true, activates the real-time security in ASE.<br>The default value is false.                                                                                                    |  |  |
| API deception                            |                                                                                                    |  |  |
| decoy_alert_interval                     | The time interval between decoy API email alerts.<br>The default value is 180 minutes.<br>Maximum value is 1440 minutes (24 hours).                                                                           |  |  |
| Al-based API Behavioral Secur            | AI-based API Behavioral Security (ABS)                                                                                                    |  |  |
| enable_abs                               | When true (default), send access log files to ABS AI Engine for generating API metrics and detecting attacks using machine learning algorithms. Make sure it is set to true when ASE is connected to PingOne. |  |  |
| enable_abs_attack                        | When true (default), ASE fetches attack list from ABS AI Engine and blocks access by clients in the attack list.<br>When false, attack list is not downloaded.                                                |  |  |
| abs_attack_request_minut<br>e            | Time interval in minutes at which ASE fetches ABS attack list. The default value is 10 minutes.                                                                                                    |  |  |
| Google Pub/Sub configuration             |                                                                                                    |  |  |
| enable_google_pubsub                     | Set it to true if you want ASE to push metrics data to Google cloud. The default value is false.                                                                                                    |  |  |
|                                          | (i) Note<br>ASE must be in the sideband mode for Google Pub/Sub configuration to take effect.                                                                                                    |  |  |
| google_pubsub_topic                      | The path to your topic for publishing and subscribing the messages. For example, / pingidentity/topic/ <your_topic>, such as /viatests/topics/ping_incoming.</your_topic>                                     |  |  |
| google_pubsub_concurrenc<br>y            | The number of concurrent connection between ASE and Google Pub/Sub. The maximum value is 1024 connections. Default value is 1000 connections.                                                                 |  |  |

| Parameter                                                                                                    | Description                                                                                                    |
|----------------------------------------------------------------------------------------------------|----------------------------------------------------------------------------------------------------|
| google_pubsub_qps                                                                                               | The number of messages per second that ASE can publish to the topic. Maximum value is 10,000. The default value is 1000.                                                                                                    |
| google_pubsub_apikey                                                                                            | The API Key to establish connection between ASE and Google Pub/Sub. Configuring API Key for Google Pub/Sub is optional.                                                                                                    |
| cache_queue_size                                                                                                | The number of messages that are buffered in cache when ASE is not able to publish to Google Pub/Sub. Maximum size of the queue is 10,000 messages. The default value is 300 messages.                                                                                                    |
| google_pubsub_timeout                                                                                           | The time in seconds for which ASE tries to publish messages to Google Pub/Sub. In case of failure to publish, ASE makes three attempts to publish the message, after which it writes the message to the google_pubsub_failed.log file.                                                                                                    |
| API Publish (ABS)                                                                                               |                                                                                                    |
| enable_abs_publish                                                                                              | When true, ASE polls ABS to get list of published APIs and list of non-discovered APIs and decide whether APIs received will be added, deleted or updated. When false, the published list will not be downloaded.<br>The default value is false.                                                                                                    |
|                                                                                                    |                                                                                                    |
| abs_publish_request_minut<br>es                                                                                 | This value determines how often ASE will get published API list from ABS. The default value is 10 minutes.                                                                                                    |
| abs_publisn_request_minut<br>es<br>Alerts and reports                                                           | This value determines how often ASE will get published API list from ABS. The default value is 10 minutes .                                                                                                    |
| abs_publish_request_minut<br>es<br>Alerts and reports<br>enable_email                                           | This value determines how often ASE will get published API list from ABS. The default value is 10 minutes .<br>When true, send email notifications. The default value is false.<br>For more information, see Email alerts and reports.                                                                                                    |
| abs_publish_request_minut<br>es<br>Alerts and reports<br>enable_email<br>email_report                           | This value determines how often ASE will get published API list from ABS. The default value<br>is 10 minutes.<br>When true, send email notifications. The default value is false.<br>For more information, see Email alerts and reports.<br>Time interval in days at which ASE sends reports. Minimum value is one day and the<br>maximum is seven days.<br>The default value is 1.                                                               |
| abs_publish_request_minut<br>es<br>Alerts and reports<br>enable_email<br>email_report<br>smtp_host              | This value determines how often ASE will get published API list from ABS. The default value<br>is 10 minutes.<br>When true, send email notifications. The default value is false.<br>For more information, see Email alerts and reports.<br>Time interval in days at which ASE sends reports. Minimum value is one day and the<br>maximum is seven days.<br>The default value is 1.<br>Hostname of SMTP server.                                   |
| abs_publish_request_minut<br>es<br>Alerts and reports<br>enable_email<br>email_report<br>smtp_host<br>smtp_port | This value determines how often ASE will get published API list from ABS. The default value<br>is 10 minutes .<br>When true, send email notifications. The default value is false .<br>For more information, see Email alerts and reports.<br>Time interval in days at which ASE sends reports. Minimum value is one day and the<br>maximum is seven days.<br>The default value is 1 .<br>Hostname of SMTP server.<br>Port number of SMTP server. |

| Parameter                         | Description                                                                                                    |  |
|-----------------------------------|----------------------------------------------------------------------------------------------------|--|
| <pre>smtp_cert_verification</pre> | Set to true if you want ASE to verify the SMTP server's SSL certificate. The default value is true .<br>If you set it to false, ASE does not verify SMTP server's SSL certificate; however, the communication is still over SSL. |  |
|                                   | ONOTE<br>If you have configured an IP address as smtp_host and set smtp_cert_verification<br>to true, then make sure that the certificate configured on the SMTP server has the<br>following:                                    |  |
|                                   | X509v3 extensions:<br>X509v3 Key Usage:<br>Key Encipherment, Data Encipherment<br>X509v3 Extended Key Usage:<br>TLS Web Server Authentication<br>X509v3 Subject Alternative Name:<br>IP Address: X.X.X.X                         |  |
| sender_email                      | Email address for sending email alerts and reports.                                                                                                    |  |
| sender_password                   | Password of sender's email account.                                                                                                    |  |
|                                   | Note     You can leave this field blank if your SMTP server does not require authentication.                                                                                                    |  |
| receiver_email                    | Email address to notify about alerts and reports<br>See email alerts for more information.                                                                                                    |  |
| ASE server resource utilization   |                                                                                                    |  |
| cpu_usage                         | Percentage threshold value of CPU utilization.<br>See email alerts for more information.                                                                                                    |  |
| memory_usage                      | Percentage threshold value of memory usage.<br>email alerts alerts for more information.                                                                                                    |  |
| filesystem_size                   | Percentage threshold value of filesystem capacity.<br>See email alerts for more information.                                                                                                    |  |
| buffer_size                       | Customizable payload buffer size to reduce the number of iterations required for reading and writing payloads.<br>Default value is 16KB. Minimum is 1KB and maximum is 32KB.                                                     |  |

# Example

The following is a sample ase.conf file:

; This is API Security Enforcer's main configuration file. This file is in the standard .ini format. ; It contains ports, firewall, log, ABS flags. The comments start with a semicolon (;). ; Defines running mode for API Security Enforcer (Allowed values are inline or sideband). mode=inline ; Defines http(s)/websocket(s) ports for API Security Enforcer. Linux user should have the privilege to bind to these ports. ; If you comment out a port, then that protocol is disabled. http\_ws\_port=8000 https\_wss\_port=8443 ; REST API management\_port=8010 ; For controller.log and balancer.log only ; 1-5 (FATAL, ERROR, WARNING, INFO, DEBUG) admin\_log\_level=4 ; Defines the number of processes for a protocol. ; The maximum number of allowed process for each protocol is 6 (1 master + 5 child). The ; following defines 1 process for both http/ws and https/wss protocol. http\_ws\_process=1 https\_wss\_process=1 ; Enable or disable access logs to the filesystem (request/response). ; WARNING! It must be set to true for sending logs to ABS for analytics. enable\_access\_log=true ; To write access log immediately to the filesystem, set to true. flush\_log\_immediate=true ; Setting this value to true will enable this node to participate in an API Security Enforcer ; cluster. Define cluster configurations in the cluster.conf enable\_cluster=false ; Current API Security Enforcer version has 3 firewall features: API Mapping, API Pattern ; Enforcement, and Attack Types. enable\_firewall=true ; X-Forwarded For enable xff=false ; SSLv3 enable\_sslv3=false ; enable Nagle's algorithm (if NIC card is 1G). enable\_1G=true ; tcp send buffer size in bytes(kernel) tcp\_send\_buffer\_size=65535 ; tcp receive buffer size in bytes(kernel) tcp\_receive\_buffer\_size=65535 ; buffer size for send and receive in KBs (user)

buffer\_size=16KB ; Set this value to true, to allow API Security Enforcer to send logs to ABS. This ; configuration depends on the value of the enable\_access\_log parameter. enable\_abs=true ; Set this value to true, to allow API Security Enforcer to fetch attack list from ABS. enable\_abs\_attack=true ; This value determines how often API Security Enforcer will get attack list from ABS. abs\_attack\_request\_minutes=10 ; Set this value to true, to allow API Security Enforcer to fetch published API list from ABS. enable\_abs\_publish=false ; This value determines how often API Security Enforcer will get published API list from ABS. abs\_publish\_request\_minutes=10 ; Set this value to true, to allow API Security Enforcer to block auto detected attacks. enable\_ase\_detected\_attack=false ; Set this value to true to enable email for both alerts and daily reports. enable\_email=false ; Defines report frequency in days [0=no reports, 1=every day, 2=once in two days and max is 7 ; days] email\_report=1 ; Specify your email settings smtp\_host=smtp://<smtp-server> smtp\_port=587 ; Set this value to true if smtp host support SSL smtp\_ssl=true ; Set this value to true if SSL certificate verification is required smtp\_cert\_verification=false sender\_email= sender\_password= receiver\_email= ; Defines threshold for an email alert. For example, if CPU usage is 70%, you will get an ; alert. cpu\_usage=70 memory\_usage=70 filesystem\_size=70 ; Authentication method. Format is <auth\_agent>::<auth\_service> ; Valid values for auth\_agent are ase and pam ; ase agent only supports db auth\_service ; pam agent can support user configured pam services ; For example ase::db, pam::passwd, pam::ldap etc auth\_method=ase::db ; Enable auditing. Valid values are true or false. enable\_audit=true ; Decoy alert interval in minutes. [min=15, default=3\*60, max=24\*60] decoy\_alert\_interval=180

#### PingIntelligence

; Interval for a hostname lookup (in seconds). [min=10, default=60, max=86400] hostname\_refresh=60 ; Syslog server settings. The valid format is host:port. Host can be an FQDN or an IPv4 ; address. syslog\_server= ; Attack List size in MB or GB. [min=64MB, max=1024GB] ; ASE will take 3\*(configured memory) internally. Make sure that the system has at least ; 3\*(configured memory) available ; If you are running ASE inside a container, configure the container to use 3\*(configured ; memory) shared memory. attack\_list\_memory=128MB ; Enable or Disable health check module. ASE uses '/ase' url for both http and https. This is ; useful if ASE is deployed behind a load balancer. enable\_ase\_health=false ; Location for server's trusted CA certificates. If empty, Server's certificate will not be ; verified. server\_ca\_cert\_path= ; enable client side authentication. This setting is applicable only in sideband mode. Once enabled ; request will be authenticated using authentication tokens. enable\_sideband\_authentication=false ; enable connection keepalive for requests from gateway to ase. ; This setting is applicable only in sideband mode. ; Once enabled ase will add 'Connection: keep-alive' header in response ; Once disabled ase will add 'Connection: close' header in response enable\_sideband\_keepalive=false ; keystore password keystore\_password=OBF:AES:sRNp0W7sSi1zrReXeHodKQ:1XcvbBhKZgDTrjQOf0kzR2mpca4bTUcwPAuerMPwvM4 ; enable hostname rewrite for inline mode. ASE will rewrite the host header in request ; to the server's hostname enable\_hostname\_rewrite=false ; enable strict parsing checks for client requests ; If enabled, ASE will block request with invalid header start ; If disabled, it will allow requests ; default value = true enable\_strict\_request\_parser=true ; Set the timezone to utc or local. The default timezone is utc. timezone=utc ; Google Pub Sub Configuation enable\_google\_pubsub=false google\_pubsub\_topic=/topic/apimetrics ; Number of concurrent connections to Google Pub/Sub

```
; Minimum: 1, Default: 1000, Maximum: 1024
google_pubsub_concurrency=1000
; Number of messages published per second.
; Minimum: 1, Default: 1000, Maximum: 10000
google_pubsub_qps=1000
; Google service account API key (Optional)
google_pubsub_apikey=
; Maximum number of messages buffered in memory
; If queue is full, messages are written to logs/google_pubsub_failed.log
; Minimum: 1, Default: 300, Maximum: 10000
cache_queue_size=300
; Timeout in seconds to publish a message to Google Pub/Sub.
; Minimum: 10, Default: 30, Maximum: 300
google_pubsub_timeout=30
```

#### **API naming guidelines**

The application programming interface (API) name must follow the following guidelines.

- The name should not have the word "model".
- The name should not have the word "threshold".
- The name should not have the word "all".
- The name should not have the word "decoyall".

The following is the list of allowed characters in API name:

- The maximum characters in API name can be 160
- - (hyphen), \_ (underscore), and white space are allowed in the name
- a-z, A-Z, and 0-9
- The first character must be alphanumeric

#### Defining an API using API JSON configuration file in sideband mode

To secure your application programming interface (API) environment using sideband API Security Enforcer (ASE) deployment, APIs need to be configured in ASE using an API JavaScript Object Notation (JSON) file.

Each API has a unique API JSON file. ASE ships with sample JSON files located in the /config/api directory. You can manually configure the JSON file with the required parameters as shown in the next section.

The API JSON file parameters define the behavior and properties of your API. The sample API JSON files shipped with ASE can be changed to your environment settings and are populated with default values.

The following table describes the JSON file parameters.

| Parameter                                                                     | Description                                                                                                    |
|-------------------------------------------------------------------------------|----------------------------------------------------------------------------------------------------|
| protocol                                                                      | API request type with supported values of:<br>http - HTTP                                                                                                    |
| url                                                                           | The value of the URL for the managed API. You can configure up to 10 levels of sub-paths<br>when ASE is deployed in sideband mode. For example,<br>"/shopping"- name of a 1 level API<br>"/shopping/electronics/phones/brand" - 4 level API<br>"/" - entire server (used for API Behavioral Security API Discovery or load balancing)                                                                                                    |
| hostname                                                                      | Hostname for the API. The value cannot be empty.<br>"*" matches any hostname.                                                                                                    |
| Configure the client identifier                                               | s (for example, cookie, API key, OAuth2 token) used by the API                                                                                                    |
| cookie                                                                        | Name of cookie used by the backend servers.                                                                                                    |
| <pre>cookie_idle_timeout logout_api_enabled cookie_persistence_enable d</pre> | N/A                                                                                                    |
| oauth2_access_token                                                           | <ul> <li>When true, ASE captures OAuth2 Access Tokens.</li> <li>When false, ASE does not look for OAuth2 Tokens.</li> <li>Default value is false.</li> <li>For more information, see Capture client identifiers in sideband mode.</li> </ul>                                                                                                    |
| is_token_mandatory                                                            | When set to true, if the request has a missing token, ASE adds the IP address of the client to deny list and blocks the request. When set to false, ASE does not block the client. <b>Note</b> For ASE to check and block the client the following values must be set to true: <ul> <li>oauth2_access_token</li> <li>enable_firewall and enable_ase_detected_attack in Sideband ASE configuration using the ase.conf file</li> </ul> The default value is false. |
| apikey_qs                                                                     | When API key is sent in the query string, ASE uses the specified parameter name to capture the API key value.<br>For more information, see Capture client identifiers in sideband mode.                                                                                                    |
| apikey_header                                                                 | When API key is part of the header field, ASE uses the specified parameter name to capture the API key value.<br>For more information, see Capture client identifiers in sideband mode.                                                                                                    |
| login_url                                                                     | Public URL used by a client to connect to the application.                                                                                                    |

| Parameter                                                                                                    | Description                                                                                                    |
|----------------------------------------------------------------------------------------------------|----------------------------------------------------------------------------------------------------|
| enable_blocking                                                                                                    | When true, ASE blocks all types of attack on this API. When false, no attacks are blocked.<br>Default value is false.                                                                                                    |
| api_mapping                                                                                                    | N/A                                                                                                    |
| API pattern enforcement<br>protocol_allowed<br>http_redirect<br>methods_allowed<br>content_type_allowed<br>error_code<br>error_type<br>error_message_body | N/A                                                                                                    |
| Flow control<br>client_spike_threshold<br>client_connection_queuin<br>g                                                                                   | N/A                                                                                                    |
| api_memory_size                                                                                                    | Maximum ASE memory allocation for an API.<br>The default value is 128 MB. The data unit can be MB or GB.                                                                                                    |
| Health_check<br>health_check_interval<br>health_retry_count<br>health_url                                                                                 | N/A                                                                                                    |
| server_ssl                                                                                                    | N/A                                                                                                    |
| Servers:<br>host<br>port                                                                                                    | The IP address or hostname and port number of each backend server running the API.                                                                                                    |
| <pre>server_spike_threshold server_connection_quota</pre>                                                                                                 | N/A                                                                                                    |
| Decoy Config<br>decoy_enabled<br>response_code<br>response_def<br>response_message<br>decoy_subpaths                                                      | <pre>When decoy_enabled is set to true, decoy sub-paths function as decoy APIs. response_code is the status code (for example 200 ) that ASE returns when a decoy API path is accessed. response_def is the response definition (for example OK ) that ASE returns when a decoy API path is accessed. response_message is the response message (for example OK) that ASE returns when a decoy API path is accessed. decoy_subpaths is the list of decoy API sub-paths (for example shop/admin, shop/root). See Configuring API deception for details.</pre> |

| Parameter                               | Description                                                                                                    |
|-----------------------------------------|----------------------------------------------------------------------------------------------------|
| username_header                         | The name of the custom header containing username. When the value of username_header is set, ASE extracts the username from the custom header. For more information, see Extract username from custom header in sideband mode.       |
|                                         | Note     You can configure Username capture from either username_header or JWT object, but     not both.                                                                                                    |
| JWT<br>location<br>username<br>clientid | <pre>When the parameter values of JWT object are set, ASE decodes the JWT to extract the user<br/>information from the JWT object.<br/>location is the place of occurrence of JWT in an API request. The supported values are:</pre> |
|                                         | <ul> <li>For more information, see Extract user information from JWT in sideband mode.</li> <li>Note<br/>You can configure username capture from either JWT object or username_header , but<br/>not both.</li> </ul>                 |

Here is a sample JSON file for a REST API:

```
{
"api_metadata": {
"protocol": "http",
"url": "/rest",
"hostname": "*",
"cookie": "",
"cookie_idle_timeout": "200m",
"logout_api_enabled": false,
"cookie_persistence_enabled": false,
"oauth2_access_token": false,
"is_token_mandatory": false,
"apikey_qs": "",
"apikey_header": "",
"login_url": "",
"enable_blocking": true,
"api_mapping": {
"internal_url": ""
},
"api_pattern_enforcement": {
"protocol_allowed": "",
"http_redirect": {
"response_code": "",
"response_def": "",
"https_url": ""
},
"methods_allowed": [],
"content_type_allowed": "",
"error_code": "401",
"error_def": "Unauthorized",
"error_message_body": "401 Unauthorized"
},
"flow_control": {
"client_spike_threshold": "0/second",
"server_connection_queueing": false
},
"api_memory_size": "128mb",
"health_check": false,
"health_check_interval": 60,
"health_retry_count": 4,
"health_url": "/health",
"health_check_headers": {},
"server_ssl": false,
"servers": [
{
"host": "127.0.0.1",
"port": 8080,
"server_spike_threshold": "0/second",
"server_connection_quota": 0
},
{
"host": "127.0.0.1",
"port": 8081,
"server_spike_threshold": "0/second",
"server_connection_quota": 0
}
],
"decoy_config": {
"decoy_enabled": false,
"response_code": 200,
"response_def": "",
```

```
"response_message": "",
"decoy_subpaths": []
},
"username_header": "x-username-header",
"jwt": {
"location": "h:authorization:bearer",
"username": "username",
"clientid": "client_id"
}
}
```

# 👔 Note

The sample JSON file has an extension of .example . If you are customizing the example file, then save the file as a .j son file.

# Manually add API JSON to ASE

After configuring an API JSON file, add it to ASE to activate ASE processing. To add an API, execute the following commandline interface (CLI) command:

/opt/pingidentity/ase/bin/cli.sh -u admin -p admin add\_api {file\_path/api\_name}

After configuring API JSON files for each API, ASE configuration is complete.

#### Update a configured API JSON

After activation, an API JSON definition can be updated in real time. Edit the API JSON file located in the /config/api directory and make the desired changes. Save the edited API JSON file and execute the following CLI command:

/opt/pingidentity/ase/bin/cli.sh -u admin -p admin update\_api <api\_name>

For example:

```
/opt/pingidentity/ase/bin/cli.sh -u admin -p admin update_api shop
api shop updated successfully
```

#### Activating API cybersecurity

The API Security Enforcer (ASE) provides real-time application programming interface (API) cybersecurity using the list of attacks generated by the PingIntelligence for APIs AI Engine.

#### Before you begin

To activate real-time API cybersecurity, you must enable the ASE firewall.

About this task

To enable or disable ASE's API cybersecurity feature:

#### Steps

- To enable ASE's API cybersecurity:
  - 1. Run the enable\_firewall command in the ASE command-line interface (CLI).

Example:

```
/opt/pingidentity/ase/bin/cli.sh -u admin -p admin enable_firewall
Firewall is now enabled
```

2. After enabling API Security, run the status CLI command to verify cybersecurity is enabled.

Example:

```
/opt/pingidentity/ase/bin/cli.sh status
Ping Identity Inc., API Security Enforcer
status : started
http/ws : port 80
https/wss : port 443
firewall : enabled
abs : disabled
abs attack : disabled
audit : enabled
ase detected attack : disabled
attack list memory : configured 128.00 MB, used 25.60 MB, free 102.40 MB
```

- To disable ASE's API cybersecurity:
  - 1. Run the disable\_firewall CLI command.

Example:

```
/opt/pingidentity/ase/bin/cli.sh -u admin -p admin disable_firewall
Firewall is now disabled
```

2. Run the status CLI command to verify that cybersecurity is disabled.

Example:

```
/opt/pingidentity/ase/bin/cli.sh status
Ping Identity Inc., API Security Enforcer
status : started
http/ws : port 80
https/wss : port 443
firewall : disabled
abs : disabled
abs attack : disabled
audit : enabled
ase detected attack : disabled
attack list memory : configured 128.00 MB, used 25.60 MB, free 102.40 MB
```

#### Enabling and disabling ASE attack detection

API Security Enforcer (ASE) supports real-time ASE attack detection and blocking for application programming interface (API) Deception. ASE blocks hackers that probe a decoy API and try to access a real business API. For more information, see API Deception Environment.

#### About this task

To enable and disable ASE attack detection:

#### Steps

• To enable real-time ASE attack detection, run the enable\_ase\_detected\_attack command on the ASE command-line interface (CLI).

#### Example:

```
/opt/pingidentity/ase/bin/cli.sh -u admin -p admin enable_ase_detected_attack
```

Result:

ASE detected attack is now enabled.

• To disable real-time ASE detected attacks, run the disable\_ase\_detected\_attack command on the ASE CLI.

Example:

/opt/pingidentity/ase/bin/cli.sh -u admin -p admin disable\_ase\_detected\_attack
ASE detected attack is now disabled

Result:

Attacks are now deleted from the deny list.

#### Capture client identifiers in sideband mode

The API Security Engine (ASE) identifies attackers for HTTP(s) protocol using five client identifiers:

- Username
- API keys
- OAuth2 token
- Cookie
- IP address

(j) Note

ASE supports the extraction of usernames coming in a JSON Web Token (JWT)s or custom headers. For more information, see Extract user information from JWT in sideband mode and Extract username from custom header in sideband mode. ASE can also receive usernames from a gateway policy, when ASE is deployed in a sideband mode. The PingIntelligence for APIs API Behavioral Security (ABS) AI engine identifies them based on metadata logged in ASE's access log files.

The following sections describe how to configure ASE to capture OAuth2 Tokens and API keys.

# **Configure ASE support for OAuth2 tokens**

ASE supports capturing and blocking of OAuth2 tokens. To enable OAuth2 token capture, set the value of oauth2\_access\_tok en to true in the API JavaScript Object Notation (JSON) file. Here is a snippet of an API JSON file with OAuth2 token capture activated. To disable, change the value to false.

```
"api_metadata": {
         "protocol": "http",
         "url": "/",
         "hostname": "*",
         "cookie": "",
                                  "cookie_idle_timeout": "200m",
                                  "logout_api_enabled": false,
                                  "cookie_persistence_enabled": true,
                                  "oauth2_access_token": true,
                                  "is_token_mandatory": false,
                                  "apikey_qs": "",
                                  "apikey_header": "",
                                  "login_url": "",
                                  "enable_blocking": true,
                                  "api_mapping": {
                                  "internal_url": ""
                                  }.
```

When enable\_blocking is true, ASE checks the token against the list of tokens in the allow list and deny list. If the token is in the deny list, the client using the token is immediately blocked. Further, when is\_token\_mandatory is set to true, and the incoming request has a missing token, ASE adds the IP address of the client to deny list and blocks the request.

#### > Important

For ASE to check and block the client, enable\_firewall and enable\_ase\_detected\_attack must be set to true in Sideband ASE configuration using the ase.conf file.

The following diagram shows the traffic flow in an OAuth2 environment:

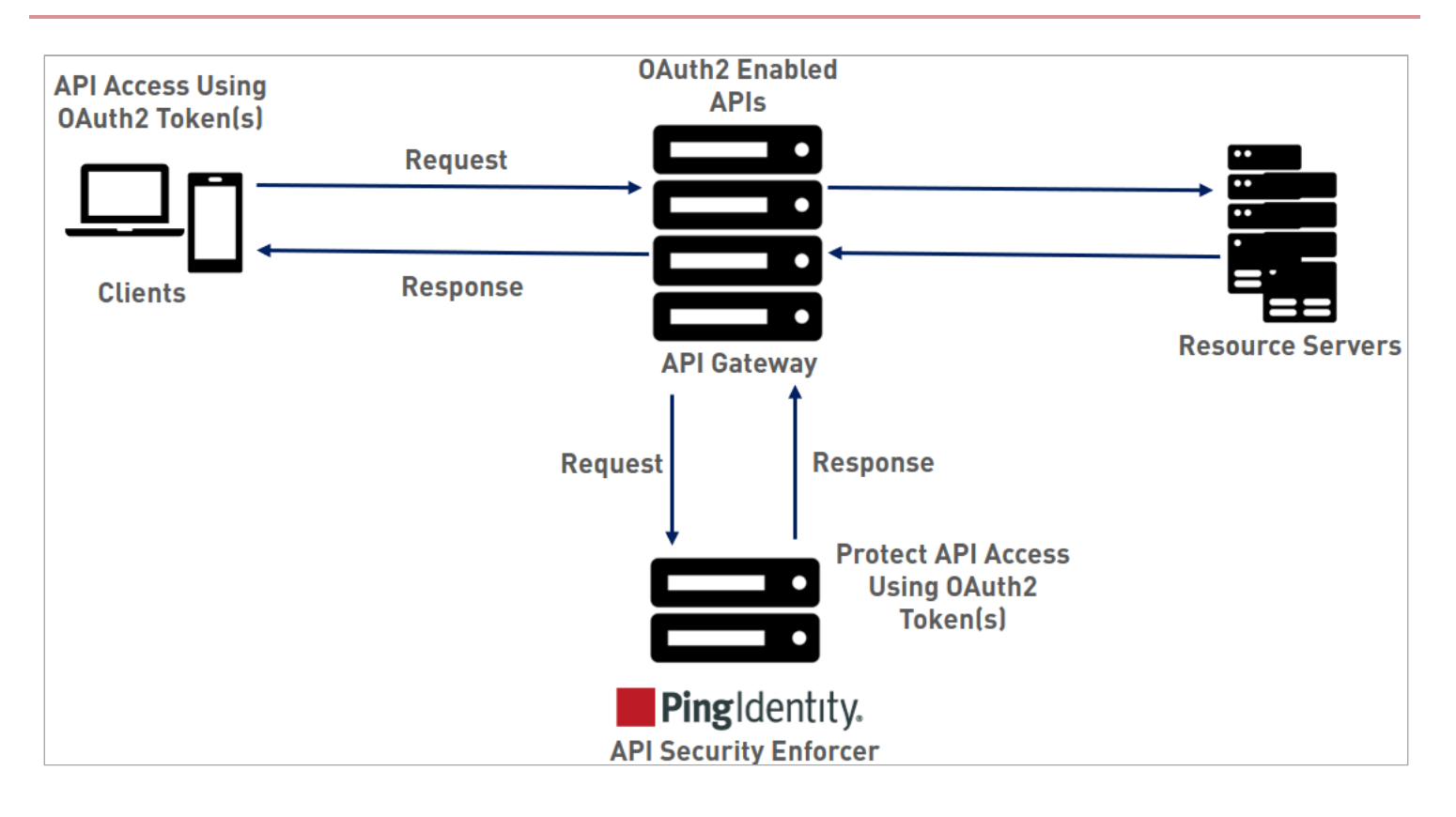

# **Configure ASE support for API keys**

ASE supports the capturing and blocking of API keys. Depending on the API setup, the API key can be captured from the query string or API header. Each API JSON file can be configured with either the query string ( apikey\_qs ) or API header ( apik ey\_header ) parameter.

Here is a snippet of an API JSON file showing an API key being configured to capture the API key from the Query String (apike y\_qs).

```
"api_metadata": {
                                  "protocol": "http",
                                  "url": "/",
                                  "hostname": "*",
                                  "cookie": "",
                                  "cookie_idle_timeout": "200m",
                                  "logout_api_enabled": false,
                                  "cookie_persistence_enabled": true,
                                  "oauth2_access_token": true,
                                  "is_token_mandatory": false,
                                  "apikey_qs": "key_1.4",
                                  "apikey_header": "",
                                  "login_url": "",
                                  "enable_blocking": true,
                                  "api_mapping": {
                                  "internal_url": ""
                                  },
```

When an API key is included in the API JSON file, ASE supports the blocking of API keys that are manually added to the deny list.

# Extract user information from JWT in sideband mode

The API Security Engine (ASE) supports the decoding of transparent JSON Web Token (JWT) received as part of application programming interface (API) requests. ASE extracts the user information from the JWT and logs it in ASE access logs. The API Behavioral Security (ABS) AI Engine analyzes these access logs to generate reports and detect attacks.

The following diagram shows the traffic flow when ASE is in sideband mode.

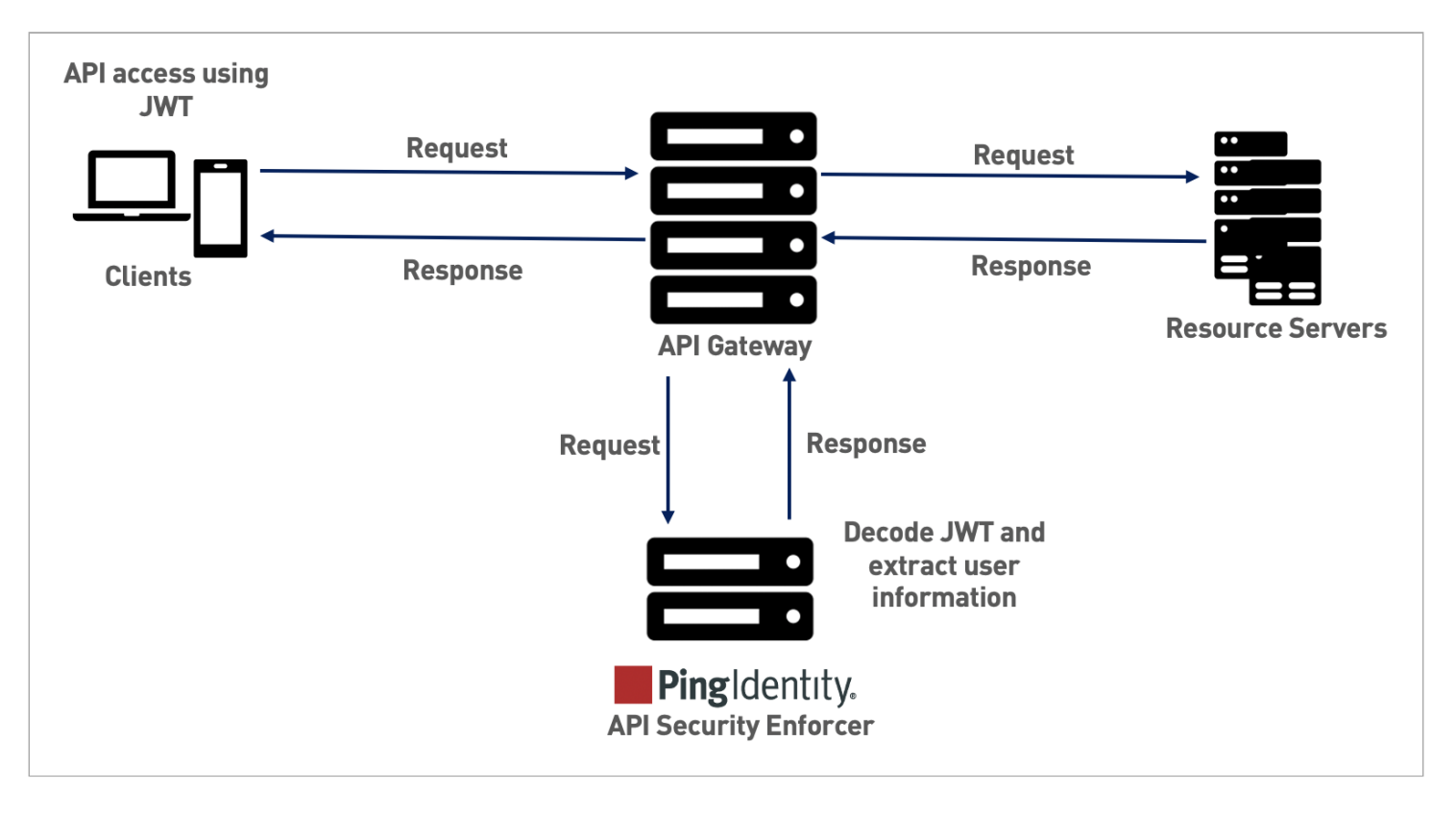

A JWT consists of a header, a payload, and a signature. They are concatenated with periods(.). The following is a sample JWT structure.

| eyJhbGciOiJIUzI1NilsInR5.eyJzdWIiOilxMjM0NTY3ODkwIiwibmFtZSI6lkpv5MDlyfQSflKxwRJSMeKK.F2QT4fwpMeJf36POk6yJV_adQssw5c |         |           |  |  |
|----------------------------------------------------------------------------------------------------|---------|-----------|--|--|
|                                                                                                    | Υγ      | ) `       |  |  |
| Header                                                                                                    | Payload | Signature |  |  |

ASE decodes the payload to extract user information from a JWT. It can decode JWTs received as part of request headers or query strings. In sideband mode, ASE supports only Bearer scheme in the Authorization header.

# (i) Note

ASE does not validate JWTs. It just decodes the JWTs and extracts the user information.

ASE supports a list of usernames in JWT. When the username claim in the payload is an array with multiple elements, ASE extracts the first element of the array. The elements in the array can be strings or numbers and the array should be a valid JavaScript Object Notation (JSON) array.

{

# "username": ["user1", "user2", "user3", "user4"], "clientid": "client1", "location": "Bearer" }

# i Νote

ASE supports arrays only for username claims in the payload. It does not support arrays in clientid or location claims.

When deployed in sideband mode, ASE receives the API request information from the gateway policy and extracts the metadata. The user\_info object contains the user information along with other metadata. The following is an example snippet of information received by ASE from API gateway:

ASE extracts the user information from the user\_info object, JWT or both. The following scenarios explain the different ways in which ASE extracts user information:

- If the gateway policy sends the user\_info object with username and clientid, ASE does not decode the JWT. It extracts the user information from the user\_info object.
- If the gateway policy sends the user\_info object without username and clientid, ASE decodes the JWT to extract the information.
- If the gateway policy sends the user\_info object without a username, but with clientid, ASE decodes the JWT and extracts username from the JWT and client identifier from the user\_info object.

- If the gateway policy sends the user\_info object with a username, but without a clientid, ASE decodes the JWT to extract clientid and captures the username from the user\_info object.
- If the gateway policy does not send user\_info object or sends an invalid user\_info object, ASE decodes the JWT to extract the username and clientid information if available.

# (j) Note

If the JWT decoding fails, the API request is not blocked. ASE logs the information got from the gateway policy in the access logs.

#### The API JSON file

The behavior and properties of your API are defined in an API JSON file in ASE. To enable username capture, set the values for the parameters defined in the JWT object of the API JSON file as per your API setup. For more information, see Defining an API using API JSON configuration file in sideband mode.

The following is an example snippet of an API JSON file:

```
{
  "api_metadata": {
   "protocol": "http",
   "url": "/rest",
   "hostname": "*",
   "cookie": "",
    "cookie_idle_timeout": "200m",
   "logout_api_enabled": false,
    "cookie_persistence_enabled": false,
    "oauth2_access_token": true,
    "apikey_qs": "",
    "apikey_header": "",
    "login_url": "",
    "enable_blocking": true,
    "api_mapping": {
     "internal_url": ""
   },
    "username_header": "",
    "jwt": {
      "location": "h:authorization:bearer",
      "username": "username",
      "clientid": "client_id"
    }
  }
}
```

# () Note The values assigned to username and clientid cannot be same.

The following table explains the parameters in the JWT object of API JSON file.

| Parameter | Description                                                                                                    |
|-----------|----------------------------------------------------------------------------------------------------|
| location  | location is the place of occurrence of JWT in an API request. Configure the parameter with a value applicable to your API.<br>The supported values for location parameter are:                                                                                 |
|           | <pre>qs:<key name=""> Set the location parameter with this value when JWT occurs as part of a query string and substitute the <key name=""> with the query string parameter. For example, "location": "qs: access_token".</key></key></pre>                    |
|           | https://server.example.com/resource?<br>access_token=mF_9.B5f-4.1JqM&p=q                                                                                                    |
|           | <pre>h:<custom header="" name="">    Set the location parameter with this value when JWT is part of a custom    header and substitute the <custom header="" name=""> with custom header.    For example, "location": "h:X-jwt-header".</custom></custom></pre> |
|           | X-jwt-header: eyJhbGcUzI1NiI.eyJzDkwIG4gRG9xpZWQiOjwMjJ9.DWw5PDZEl-<br>g                                                                                                    |
|           | h:Authorization:bearer<br>Set the location parameter with this value when JWT is part of<br>Authorization header, with bearer scheme. For example, "location":<br>"h:Authorization:bearer".                                                                    |
|           | Authorization: Bearer<br>eyJhbGIUzIiI.eyJzdiIxG4gRG91IiwiZi0jJ9.DWPwNDZEl-g                                                                                                    |
|           | <pre>h:cookie:<cookie key=""> Set the location parameter with this value when JWT occurs as part of a cookie and substitute the <cookie key=""> with the cookie name. For example, "location": "h:cookie: access_token".</cookie></cookie></pre>               |
|           | Cookie:<br>access_token=eyJhbGiIsI.eyJpc3MiOiJodHRwczotcGxlL.mFrs3ZodqKP4F1cB                                                                                                    |
| username  | The JWT claim to extract the username.                                                                                                    |
| clientid  | The JWT claim to extract the client identifier.                                                                                                    |

When enable\_blocking is set to true, ASE checks the username against the list of usernames in the allow list and deny list. If the username is in the deny list, the client using the username is blocked.

# (i) Note

ASE also supports extracting a username from a custom HTTP header. However, you can configure username capture from either custom header or JWT, but not both. For more information, see Extract username from custom header in sideband mode.

#### The API discovery process

The ABS AI Engine processes the ASE access logs and discovers new and unknown APIs in your environment. A root API JSON is defined in ASE to enable API discovery by ABS. If the root API JSON has a JWT object configured with values set for all the keys, then the APIs discovered by the ABS will have the JWT object. For more information on API discovery, see API discovery and configuration.

The following table explains the behavior of ASE when the root API JSON has an incomplete JWT object. It also describes its impact on the APIs discovered by ABS in your environment.

| Scenarios                                                                                                    | Behavior of ASE                              | API discovery                                                                                                    |
|----------------------------------------------------------------------------------------------------|----------------------------------------------|----------------------------------------------------------------------------------------------------|
| When a JWT object is not configured in root API JSON.                                                                                                    | ASE processes the root API JSON file.        | A JWT object gets added to the<br>discovered APIs with all the keys but<br>empty values. For example:<br>"jwt": {<br>"username": "",<br>"clientid": "",<br>"location": ""<br>} |
| When a JWT object is configured in the<br>root API JSON file, but with no keys.<br>For example:<br>"jwt":{}                                                                                         | ASE does not process the root API JSON file. | The API is not discovered.                                                                                                    |
| <pre>When a JWT object is configured with all the keys present but no values set. For example:     "jwt": {         "username": "",         "clientid": "",         "location": ""         } </pre> | ASE processes the root API JSON file.        | A JWT object gets added to the<br>discovered APIs with all the keys but<br>empty values. For example:<br>"jwt": {<br>"username": "",<br>"clientid": "",<br>"location": ""<br>} |

| Scenarios                                                              | Behavior of ASE                              | API discovery              |
|------------------------------------------------------------------------|----------------------------------------------|----------------------------|
| When a JWT object is configured but not all keys are set. For example: | ASE does not process the root API JSON file. | The API is not discovered. |
| "jwt": {<br>"username": "",                                            |                                              |                            |
| "location": ""<br>}                                                    |                                              |                            |

i) Note

The API JSON file shipped with ASE is compatible with earlier versions of API JSON files. ASE automatically adds an empty JWT object to the API JSON file to maintain compatibility.

# Extract username from custom header in sideband mode

This topic discusses the extraction of username from a custom header when API Security Enforcer (ASE) is in sideband mode. ASE supports capturing usernames from custom headers in a request. It extracts the username and logs it in ASE access logs. ASE sends these access log files to the API Behavioral Security (ABS) AI Engine to detect attacks.

Following is an example snippet of username information logged to ASE access log:

```
[Tue Dec 15 09:13:45:044 2020] [thread:999] [info] [connectionid:1801979802] [connectinfo:127.0.0.0:80]
[type:connection] connection received
[Tue Dec 15 09:13:45:044 2020] [thread:999] [info] [connectionid:1801979802] [seq:1] [connectinfo:
127.0.0.0:80] [type:request] [api_id:api1] GET /abcd HTTP/1.1
x-username-header: 12n4uf9ckls
host: http://pi-api-mngmnt.azr-api.net/
accept: /
content-type: text/plain;charset=UTF-8
[Tue Dec 15 09:13:45:044 2020] [thread:999] [info] [connectionid:1801979802] [seq:1] [connectinfo:
127.0.0.0:80] [type:backend_info] [backend_type:nonss1] [0] [api_id:api1] [hostname:not available] backend
selected
[Tue Dec 15 09:13:45:044 2020] [thread:999] [info] [connectionid:1801979802] [seq:1] [connectinfo:
127.0.0.0:80] [type:req_payload] [api_id:api1] [size:0]
[Tue Dec 15 09:13:45:044 2020] [thread:999] [info] [connectionid:1801979802] [seq:1] [connectinfo:
127.0.0.0:80] [type:req_payload] [api_id:api1] [size:0]
[Tue Dec 15 09:13:45:044 2020] [thread:999] [info] [connectionid:1801979802] [seq:1] [connectinfo:
127.0.0.0:80] [type:req_payload] [api_id:api1] [size:0]
[Tue Dec 15 09:13:45:044 2020] [thread:999] [info] [connectionid:1801979802] [seq:1] [connectinfo:
127.0.0.0:80] [type:user_info] [api_id:api1] username: 12n4uf9ckls
```

When deployed in sideband mode, ASE receives the application programming interface (API) request information from the sideband policy and extracts the metadata like user information, Internet Protocol (IP) addresses and so on. The following diagram shows the traffic flow when ASE is in sideband mode.

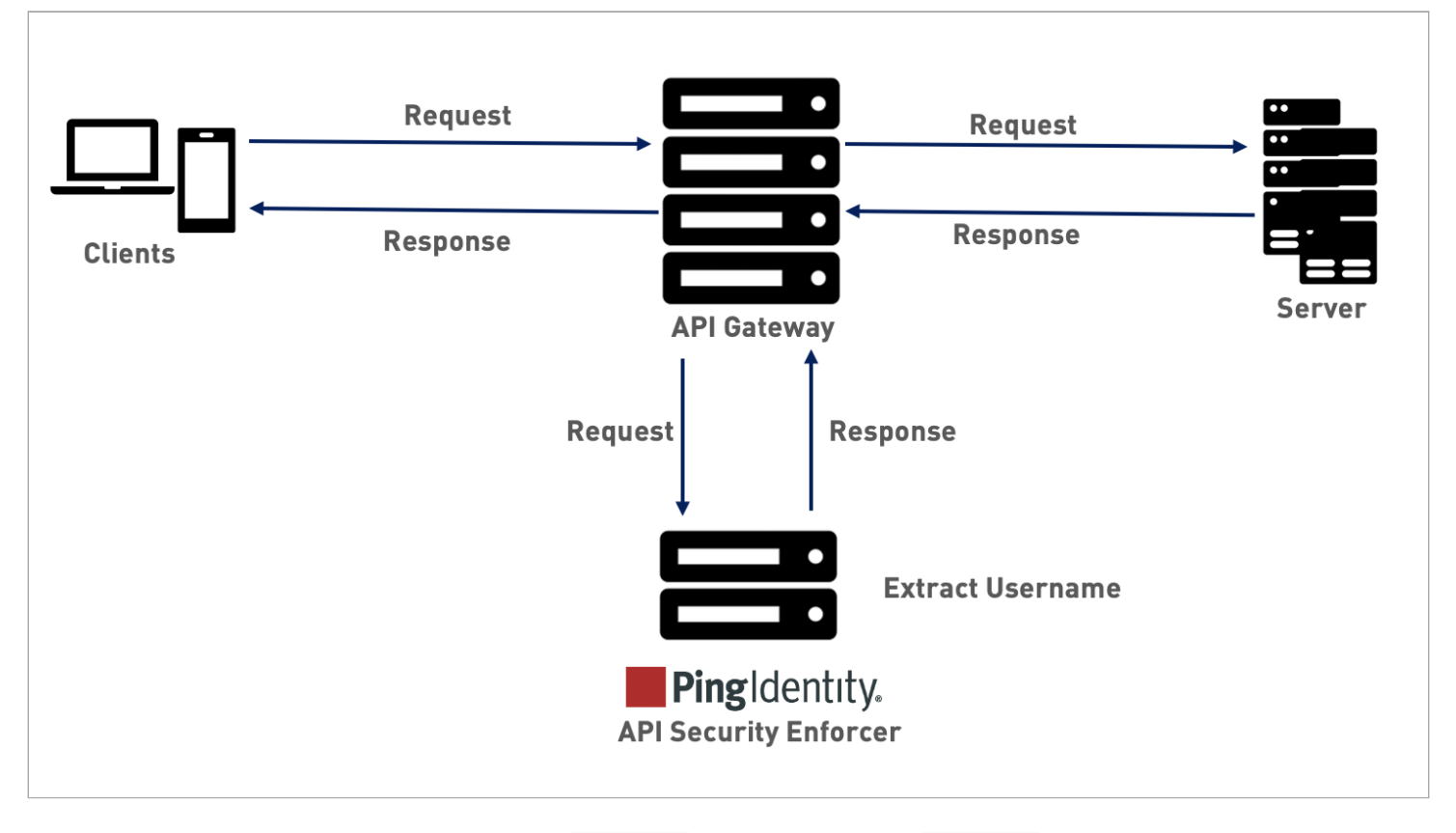

The sideband policy sends user information in a user\_info object to ASE. If the user\_info object contains username, then ASE extracts it. Otherwise, ASE checks the API JSON configuration.

The API JSON can be configured to extract username from either a JSON Web Token (JWT) or a custom header. ASE first checks the JWT object. If it is configured, then ASE extracts the username from the JWT in an incoming request. If the JWT object is not configured, then ASE checks the username\_header parameter configuration in the API JSON file. If it is set, ASE extracts the username from the custom header that comes as part of an incoming request. For more information, see Configure API JSON section.

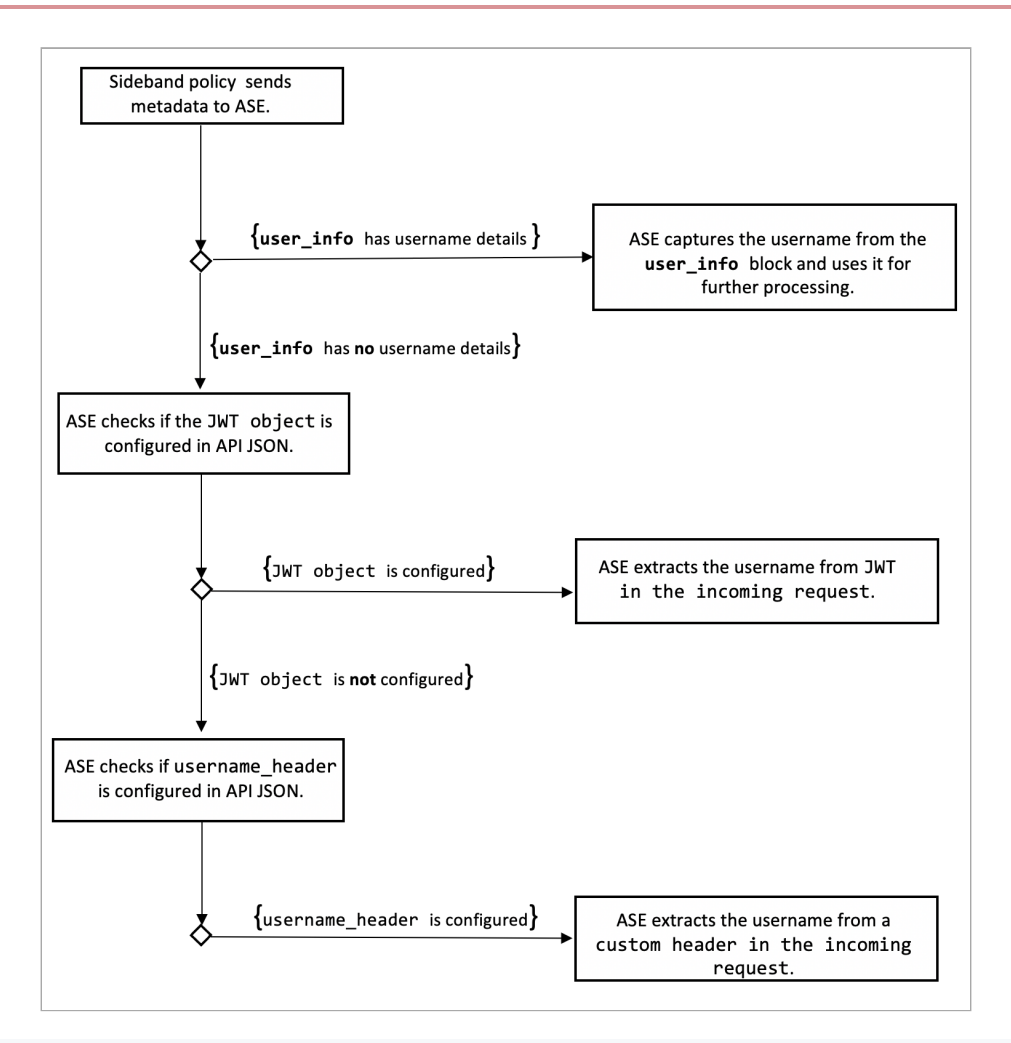

# î Important

ASE supports extracting username from either JWTs or custom headers. You can configure API JSON to capture username from either custom header or JWT, but not both for a given API. For more information on extracting usernames from JWTs, see Extract user information from JWT in sideband mode.

#### API JSON configuration in sideband mode

The behavior and properties of your API are defined in an API JSON file in the ASE. To enable username capture from a custom header, set the value of the username\_header parameter to the custom header name containing the username. The following is an example snippet of an API JSON file.

{

```
"api_metadata": {
    "protocol": "http",
    "url": "/",
    "cookie": "JSESSIONID",
    "hostname": "*",
    "oauth2_access_token": false,
    "apikey_qs": "",
    "apikey_header": "",
    "enable_blocking": true,
    "cookie_idle_timeout": "200m",
    "logout_api_enabled": false,
    "cookie_persistence_enabled": false,
    "login_url": "",
    "api_mapping": {
        "internal_url": ""
    },
    "api_pattern_enforcement": {
        "protocol_allowed": "",
        "http_redirect": {
            "response_code": "",
            "response_def": "",
            "https_url": ""
        },
        "methods_allowed": [],
        "content_type_allowed": "",
        "error_code": "401",
        "error_def": "Unauthorized",
        "error_message_body": "401 Unauthorized"
    },
    "flow_control": {
        "client_spike_threshold": "0/second",
        "server_connection_queueing": false
    },
    "api_memory_size": "128mb",
    "health_check": false,
    "health_check_interval": 60,
    "health_retry_count": 4,
    "health_url": "/",
    "health_check_headers": {},
    "server_ssl": false,
    "servers": [],
    "decoy_config": {
        "decoy_enabled": false,
        "response_code": 200,
        "response_def": "",
        "response_message": "",
        "decoy_subpaths": []
    },
    "username_header": "x-username-header",
    "jwt": {
        "location": "",
        "username": "",
        "clientid": ""
    }
}
```

}
### For more information, see Defining an API using API JSON configuration file in sideband mode.

You can optionally block a client. When enable\_blocking is set to *true*, ASE checks the username against the list of usernames in the allow list and deny list. If the username is in the deny list, the client using the username is blocked.

# (i) Note

The API JSON file shipped with ASE is compatible with earlier versions of API JSON files. ASE automatically adds an optional username\_header parameter to the API JSON file to maintain compatibility.

### Managing allow lists and deny lists

The API Security Enforcer (ASE) maintains both allow lists and deny lists.

# Allow list

List of safe IP addresses, cookies, OAuth2 tokens, API keys, or usernames that are not blocked by ASE.The list is manually generated by adding the client identifiers using command-line interface (CLI) commands.

# Deny list

List of bad IP addresses, cookies, OAuth2 tokens, API keys, or usernames that are always blocked by ASE. The list consists of entries from one or more of the following sources:

- API Behavioral Security (ABS)-detected attacks, such as data exfiltration. ABS-detected attacks have a time-tolive (TTL) in minutes. The TTL is configured in ABS.
- ASE-detected attacks, such as invalid method or decoy API accessed.
- List of bad clients manually generated by CLI.

## Allow list

Managing the allow list About this task

To manage operations for OAuth2 Tokens, cookies, IP addresses, API keys, and usernames on an allow list:

Steps

• To add an IP address to an allow list, run the add\_whitelist command with the ip option.

Example:

```
/opt/pingidentity/ase/bin/cli.sh -u admin -p admin add_whitelist ip 10.10.10.10
ip 10.10.10.10 added to whitelist
```

• Add a cookie to an allow list, run the add\_whitelist command with the cookie option.

Example:

/opt/pingidentity/ase/bin/cli.sh -u admin -p admin add\_whitelist cookie JSESSIONID cookie\_1.4 cookie JSESSIONID cookie\_1.4 added to whitelist

• To add a token to an allow list, run the add\_whitelist with the token option.

Example:

/opt/pingidentity/ase/bin/cli.sh -u admin -p admin add\_whitelist token token1.4
token token1.4 added to whitelist

• To add an API key to an allow list, run the add\_whitelist command with the api\_key option.

Example:

/opt/pingidentity/ase/bin/cli.sh -u admin -p admin add\_whitelist api\_key X-API-KEY key\_1.4
api\_key X-API-KEY key\_1.4 added to whitelist

• To add a username to an allow list, run the add\_whitelist command with the username option.

Example:

/opt/pingidentity/ase/bin/cli.sh -u admin -p admin add\_whitelist username abc@example.com
username abc@example.com added to whitelist

• To view an allow list, run the view\_whitelist command.

Example:

```
/opt/pingidentity/ase/bin/cli.sh -u admin -p admin view_whitelist
Whitelist
1) type : ip, value : 1.1.1.1
2) type : cookie, name : JSESSIONID, value : cookie_1.1
3) type : token, value : token1.3
4) type : api_key, name : X-API-KEY, value : key_1.4
5) type : username, value : abc@example.com
```

• To delete an entry from an allow list, run the delete\_whitelist command.

Example:

```
/opt/pingidentity/ase/bin/cli.sh -u admin -p admin delete_whitelist ip 4.4.4.4
ip 4.4.4 deleted from whitelist
```

/opt/pingidentity/ase/bin/cli.sh -u admin -p admin delete\_whitelist cookie JSESSIONID cookie\_1.1 cookie\_1.5 cookie\_1.1

cookie JSESSIONID cookie\_1.1 deleted from whitelist

/opt/pingidentity/ase/bin/cli.sh -u admin -p admin delete\_whitelist token token1.1
token token1.1 deleted from whitelist

/opt/pingidentity/ase/bin/cli.sh -u admin -p admin delete\_whitelist api\_key X-API-KEY key\_1.4
api\_key X-API-KEY key\_1.4 deleted from whitelist

/opt/pingidentity/ase/bin/cli.sh -u admin -p admin delete\_whitelist username abc@example.com

• To clear the allow list, run the clear\_whitelist command.

Example:

```
/opt/pingidentity/ase/bin/cli.sh -u admin -p admin clear_whitelist
This will delete all whitelist Attacks, Are you sure (y/n) : y
Whitelist cleared
/opt/pingidentity/ase/bin/cli.sh -u admin -p admin clear_whitelist
This will delete all whitelist Attacks, Are you sure (y/n) : n
Action canceled
```

### Deny list

Managing the deny list About this task

To manage IP addresses, Cookies, OAuth2 Tokens, and API keys on a deny list:

Steps

• To add an IP address to the deny list.

Example:

```
/opt/pingidentity/ase/bin/cli.sh -u admin -p admin add_blacklist ip 1.1.1.1
ip 1.1.1.1 added to blacklist
```

• To add a cookie to a deny list, run the add\_blacklist command with the cookie option.

Example:

```
/opt/pingidentity/ase/bin/cli.sh -u admin -p admin add_blacklist cookie JSESSIONID
ad233edqsd1d23redwefew
cookie JSESSIONID ad233edqsd1d23redwefew added to blacklist
```

• To add a token to a deny list, run the add\_blacklist command with the token option.

Example:

/opt/pingidentity/ase/bin/cli.sh -u admin -p admin add\_blacklist token ad233edqsd1d23redwefew token ad233edqsd1d23redwefew added to blacklist

• To add an API key to a deny list, run the add\_blacklist command with the api\_key option.

Example:

```
/opt/pingidentity/ase/bin/cli.sh -u admin -p admin add_blacklist api_key AccessKey
b31dfa4678b24aa5a2daa06aba1857d4
api_key AccessKey b31dfa4678b24aa5a2daa06aba1857d4 added to blacklist
```

• To add a username to a deny list, run the add\_black list command with the username option.

Example:

/opt/pingidentity/ase/bin/cli.sh -u admin -p admin add\_blacklist username abc@example.com
username abc@example.com added to blacklist

You can also add username with space to a deny list. For example, your name.

• To view the entire deny list, run the view\_blacklist command with the all option.

#### Example:

```
/opt/pingidentity/ase/bin/cli.sh -u admin -p admin view_blacklist all
Manual Blacklist
1) type : ip, value : 172.168.11.110
2) type : token, value : cdE94R3osh283B7NoiJR41XHgt7gxroot
3) type : username, value : blockeduser
4) type : cookie, name : JSESSIONID, value : pZlhg5s3i8csImMoas7vh81vz
5) type : api_key, name : x-api-key, value : d4d28833e2c24be0913f4267f3b91ce5
ABS Generated Blacklist
1) type : token, value : fAtTzxFJZ2Zkr7HZ9KM17s7kY2Mu
2) type : token, value : oFQOr11Gj8cCRv1k4849RZOPztPP
3) type : token, value : Rz7vn5KoLUcAhruQZ4H5cE00s2mG
4) type : token, value : gxbkGPNuFJw69Z5PF44PoRIfPugA
5) type : username, value : user1
Realtime Decoy Blacklist
1) type : ip, value : 172.16.40.15
2) type : ip, value : 1.2.3.4
```

## (i) Note

You can view the entire deny list or based on the type of real-time violation.

• To view the deny list based on decoy IP addresses, run the view\_blacklist with the decoy option.

Example:

```
/opt/pingidentity/ase/bin/cli.sh -u admin -p admin view_blacklist decoy
Realtime Decoy Blacklist
1) type : ip, value : 4.4.4.4
```

• To view the deny list based on protocol violations, run the view\_blacklist with the invalid\_protocol option.

Example:

```
/opt/pingidentity/ase/bin/cli.sh -u admin -p admin view_blacklist invalid_protocol
Realtime Protocol Blacklist
1) type : token, value : token1.1
2) type : ip, value : 1.1.1.1
3) type : cookie, name : JSESSIONID, value : cookie_1.1
```

• To view the deny list based on method violations, run the view\_blacklist with the invalid\_method option.

Example:

```
/opt/pingidentity/ase/bin/cli.sh -u admin -p admin view_blacklist invalid_method
Realtime Method Blacklist
1) type : token, value : token1.3
2) type : ip, value : 3.3.3.3
3) type : cookie, name : JSESSIONID, value : cookie_1.3
```

• To view the deny list based on content-type violation, run the view\_blacklist with the invalid\_content\_typ e option.

Example:

```
/opt/pingidentity/ase/bin/cli.sh -u admin -p admin view_blacklist invalid_content_type
Realtime Content-Type Blacklist
1) type : token, value : token1.2
2) type : ip, value : 2.2.2.2
3) type : cookie, name : JSESSIONID, value : cookie_1.2
```

• To view ABS-detected attacks, run the view\_blacklist with the abs\_detected option.

Example:

```
/opt/pingidentity/ase/bin/cli.sh -u admin -p admin view_blacklist abs_detected
No Blacklist
```

• To delete an entry from a deny list, run the delete\_blacklist command.

Example:

```
/opt/pingidentity/ase/bin/cli.sh -u admin -p admin delete_blacklist ip 1.1.1.1
ip 1.1.1.1 deleted from blacklist
./bin/cli.sh -u admin -p admin delete_blacklist cookie JSESSIONID avbry47wdfgd
cookie JSESSIONID avbry47wdfgd deleted from blacklist
./bin/cli.sh -u admin -p admin delete_blacklist token 58fcb0cb97c54afbb88c07a4f2d73c35
token 58fcb0cb97c54afbb88c07a4f2d73c35 deleted from blacklist
/opt/pingidentity/ase/bin/cli.sh -u admin -p admin delete_blacklist api_key AccessKey
b31dfa4678b24aa5a2daa06aba1857d4
```

• To clear the deny list, run the clear\_blacklist command.

# Warning

When clearing the deny list, make sure that the real-time ASE detected attacks and ABS detected attacks are disabled. If these are not disabled, the deny list gets populated again as both ASE and ABS are continuously detecting attacks.

Example:

```
./bin/cli.sh -u admin -p admin clear_blacklist
This will delete all blacklist Attacks, Are you sure (y/n) :y
Blacklist cleared
./bin/cli.sh -u admin -p admin clear_blacklist
This will delete all blacklist Attacks, Are you sure (y/n) :n
Action canceled
```

### ASE generated error messages for blocked requests

The API Security Enforcer (ASE) blocks certain requests based on application programming interface (API) Mapping or API Behavioral Security (ABS)-detected attacks. For these blocked requests, it sends a standard error message back to the client.

The following table describes the error messages.

| Blocked Connection  | HTTP Error Code | Error Definition    | Message Body             |
|---------------------|-----------------|---------------------|--------------------------|
| Unknown API         | 503             | Service Unavailable | Error: Unknown API       |
| Unknown Hostname    | 503             | Service Unavailable | Error: Unknown Hostname  |
| Malformed Request   | 400             | Bad Request         | Error: Malformed Request |
| IP attack           | 403             | Unauthorized        | Error: Unauthorized      |
| Cookie attack       | 403             | Unauthorized        | Error: Unauthorized      |
| OAuth2 Token attack | 403             | Unauthorized        | Error: Unauthorized      |
| API Key attack      | 403             | Unauthorized        | Error: Unauthorized      |
| Username attack     | 403             | Unauthorized        | Error: Unauthorized      |

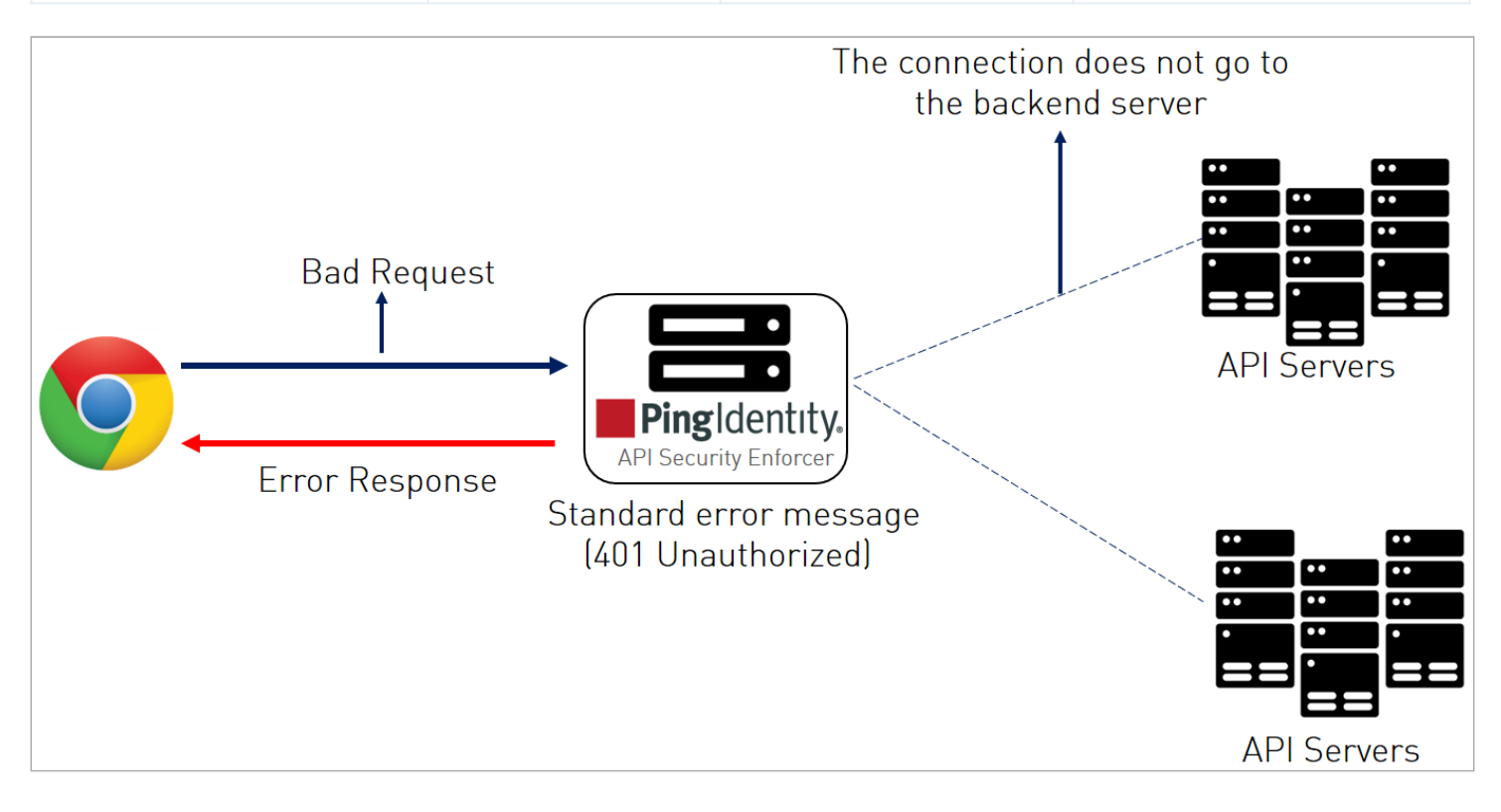

### **Enabling per API blocking**

You can configure the API Security Enforcer (ASE) to selectively block on a per application programming interface (API) basis by configuring an API JavaScript Object Notation (JSON) file parameter.

### About this task

To enable per API blocking for each API:

### Steps

• Set the enable\_blocking parameter to true in the API JSON file.

Example:

```
api_metadata": {
 "protocol": "http",
 "url": "/",
 "hostname": "*",
 "cookie": "",
 "cookie_idle_timeout": "200m",
 "logout_api_enabled": false,
 "cookie_persistence_enabled": false,
 "oauth2_access_token": false,
 "apikey_qs": "",
 "apikey_header": "",
 "enable_blocking": true,
 "login_url": "",
 "api_mapping": {
 "internal_url": ""
 },
```

# (i) Note

If per API blocking is disabled, API Behavioral Security (ABS) still detects attacks for that specific API. ASE does not block them. ASE continues to block attacks on other APIs with the enable\_blocking parameter set to tru e.

### API deception environment in sideband mode

A decoy application programming interface (API) is configured in API Security Enforcer (ASE) and the API gateway. It requires no changes to backend servers. It appears as part of the API ecosystem and is used to detect the attack patterns of hackers.

When a hacker accesses a decoy API, ASE sends a predefined response (defined in the response\_message parameter in the API file) to the client request and collects the request information as a footprint to analyze API ecosystem attacks. ASE acts as a backend for decoy APIs configured in the API gateway.

Decoy API traffic is separately logged in files named with the following format: decoy\_pid\_<pid\_number>yyyy-dd-mm-<log\_file\_rotation\_time (for example: decoy\_pid\_87872017-04-04\_10-57.log). Decoy log files are rotated every 24 hours and stored in the opt/pingidentity/ase/logs directory. Decoy APIs are independent APIs where every path is a decoy API. Any sub- paths accessed in the API are treated as part of the decoy API. The figure shows an example.

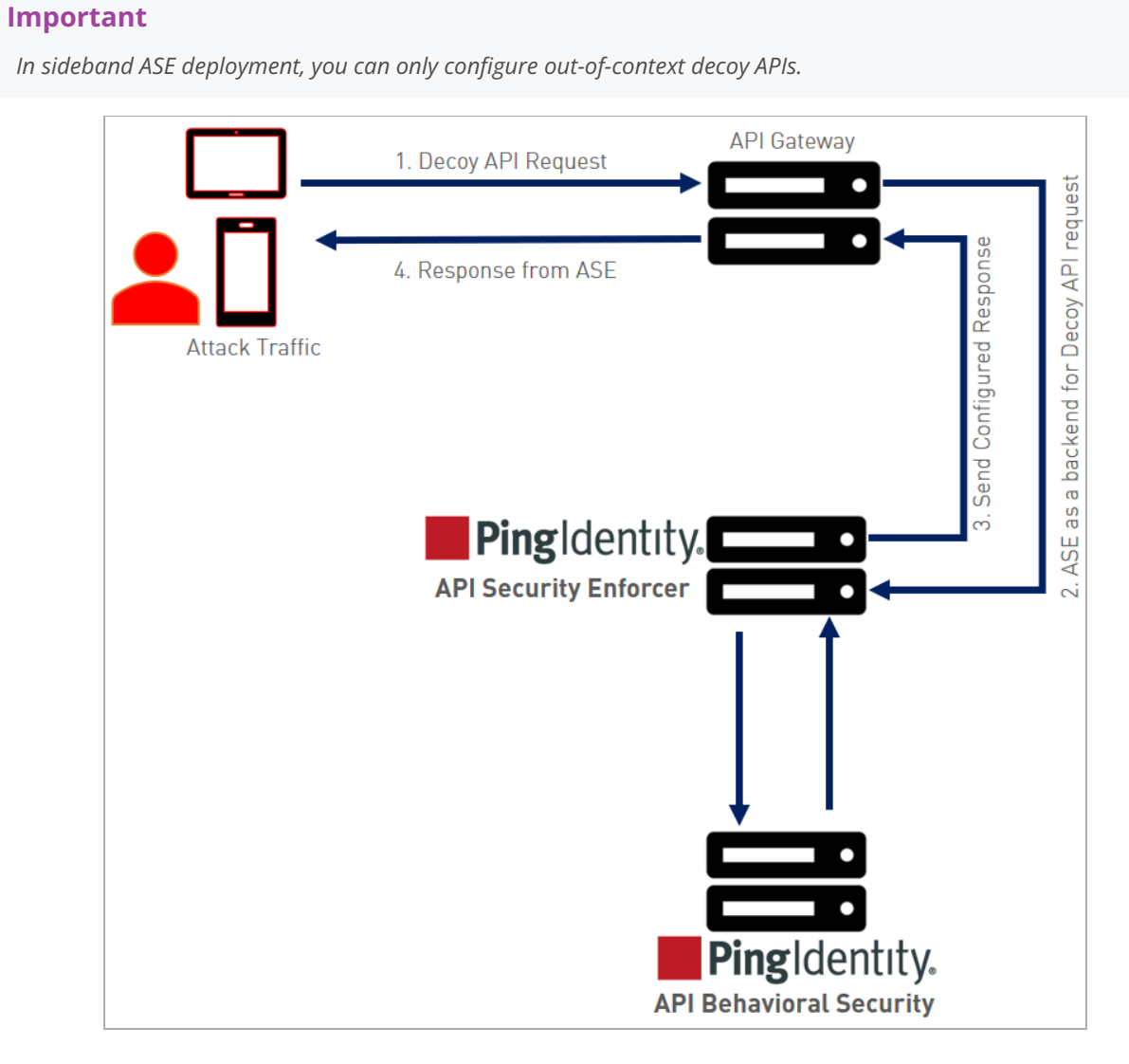

The following steps explain the flow of decoy API traffic:

- 1. The attacker sends decoy API request
- 2. API gateway forwards the request is to the configured decoy API which is ASE functioning as a backend server for the decoy API.
- 3. The configured response is sent to the API gateway.
- 4. The configured response from ASE is sent back to the attacker.

The decoy request is logged in decoy.log file and sent to PingIntelligence API Behavioral Security (ABS) AI Engine for further analysis. The following is a snippet of an API JSON file which has been deployed as an out-of-context decoy API:

```
{
"api_metadata": {
 "protocol": "http",
"url": "/account",
 "hostname": "*",
;
; Note - other configuration parameters removed
;
"decoy_config":
{
"decoy_enabled": true,
"response_code" : 200,
 "response_def" : "OK",
 "response_message" : "OK", decoy API configuration
 "decoy_subpaths": [
]
 }
```

Since the decoy\_subpaths parameter is empty, any sub-path accessed by the attacker after /account is regarded as a decoy path or decoy API.

After configuring a decoy API, check the API listings by running the list\_api command:

```
opt/pingidentity/ase/bin/cli.sh list_api -u admin -p
flight ( loaded ), https
trading ( loaded ), https, decoy: out-context
```

### Out-of-context decoy API

Out-of-context decoy APIs are independent APIs where every path is a decoy API. Any sub-paths accessed in the API are treated as part of the decoy API.

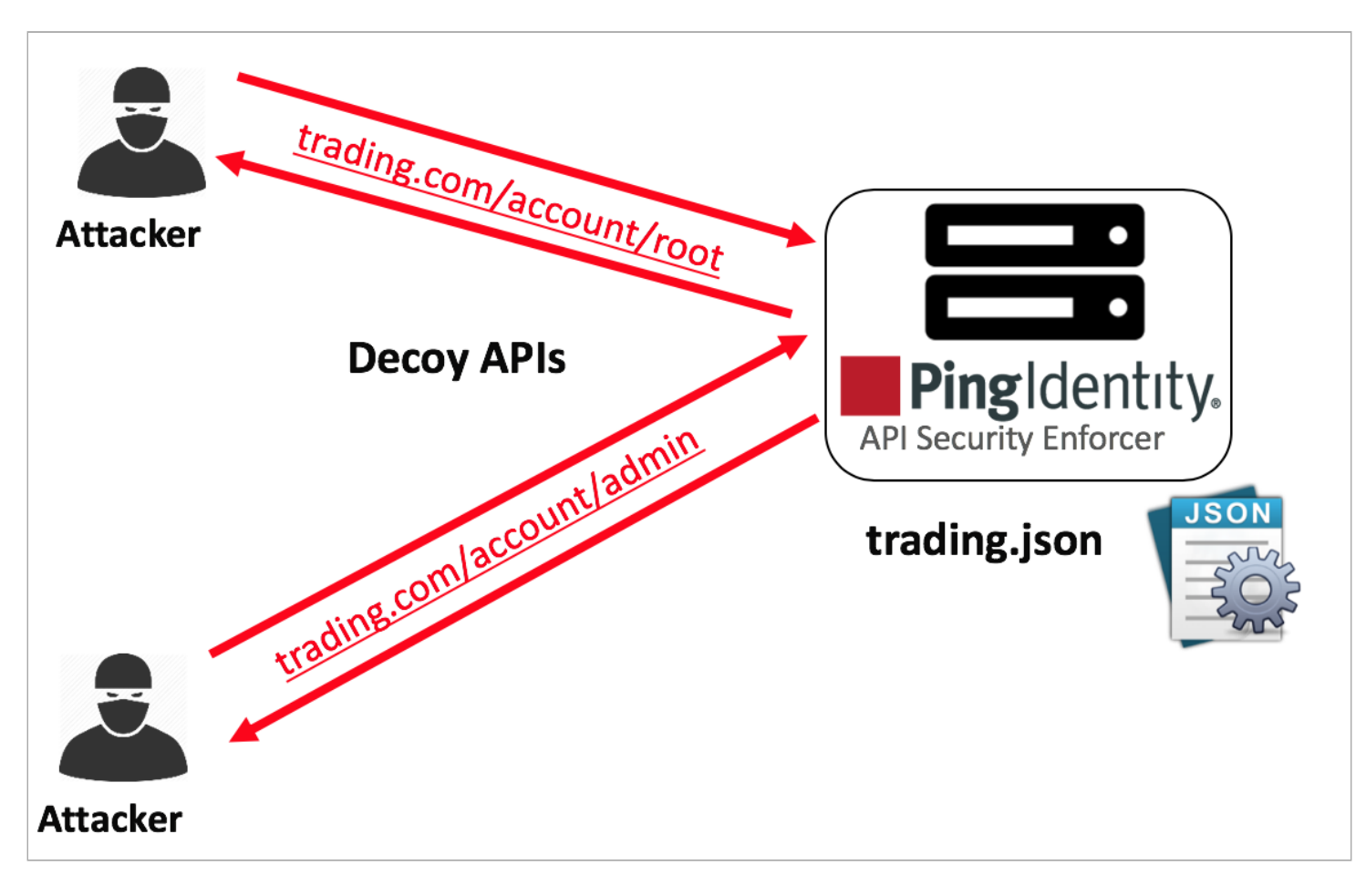

The following is a snippet of a trading API JSON file which has been deployed as a decoy API:

```
{
    "api_metadata": {
        "protocol": "http",
        "url": "/account",
        "hostname": "*",
;
 Note - other configuration parameters removed
;
;
        "decoy_config":
        {
          "decoy_enabled": true,
          "response_code" : 200,
          "response_def" : "OK",
          "response_message" : "OK",
                                            Decoy API Configuration
          "decoy_subpaths": [
          1
       }
```

Since the decoy\_subpaths parameter is empty, any sub-path accessed by the attacker after /account is regarded as a decoy path or decoy API.

After configuring in-context or out-of-context decoy APIs, you can check the API listings by running the list\_api command:

```
opt/pingidentity/ase/bin/cli.sh list_api -u admin -p
flight ( loaded ), https
shop ( loaded ), https, decoy: in-context
trading ( loaded ), https, decoy: out-context
```

#### **Real-time API deception attack blocking**

API Security Enforcer (ASE) detects any client probing a decoy application programming interface (API). When a client probes an out-of-context decoy API, ASE logs but does not drop the client connection. However, if the same client tries to access a legitimate path in the in-context decoy API, then ASE blocks the client in real-time.

Here is a snippet of an ASE access log file showing real-time decoy blocking:

```
[Tue Aug 14 22:51:49:707 2018] [thread:209] [info] [connectionid:1804289383] [connectinfo:
100.100.1.1:36663] [type:connection_drop] [api:decoy] [request_payload_length:0] GET /decoy/test/test HTTP/
1.1
User-Agent: curl/7.35.0
Accept: /
Host: app
```

The blocked client is added to the deny list which can be viewed by running the view\_blacklist CLI command:

```
/opt/pingidentity/ase/bin/cli.sh -u admin -p admin view_blacklist
Realtime Decoy Blacklist
1) type : ip, value : 100.100.1.1
```

#### **ABS AI-based security**

The API Behavioral Security (ABS) AI Engine detects attacks using artificial intelligence (AI) algorithms.

After receiving API Security Enforcer (ASE) access logs and application programming interface (API) JavaScript Object Notation (JSON) configuration files, ABS applies AI algorithms to track API connections and detect attacks. If the enable\_abs\_attack parameter is set to true, ABS sends the deny list to ASE, which blocks client identifiers, such as API keys, usernames, cookie, Internet Protocol (IP) address, and OAuth token on the list.

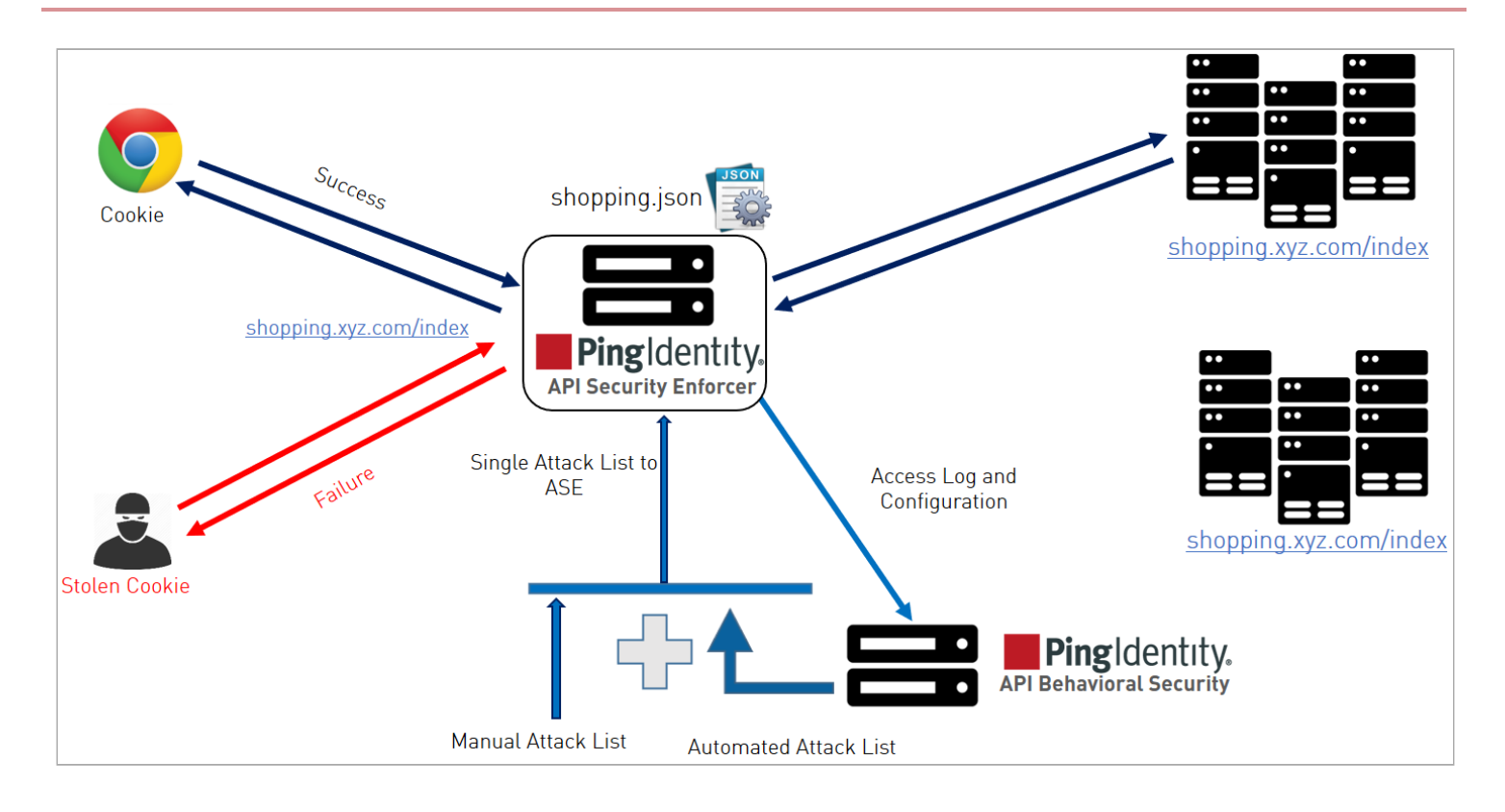

### ASE to ABS connectivity

To connect the API Security Enforcer (ASE) to API Behavioral Security (ABS), configure the ABS address (IPv4:<port> or <hostname>:<port>), access key, and secret key in the abs.conf file located in the /<ASE installattion path>/ pingidentity/ase/config directory.

# **Important**

The enable\_abs parameter must be set to true in the ase.conf file. When ABS is in a different AWS security group, use a private IP address.

# The following table includes the parameter values and descriptions.

| Parameter          | Description                                                                                                    |
|--------------------|----------------------------------------------------------------------------------------------------|
| deployment_type    | The ABS deployment mode. Valid values are cloud or onprem. The default value is onprem.                                                                                                    |
| gateway_credential | This parameter is used when ABS is deployed in cloud mode. The credential generated in PingOne while creating a PingIntelligence connection is assigned here so that PingOne can authenticate the data sent by ASE during runtime.<br>For more information on PingOne connections, see Connections |
| abs_cloud_endpoint | Use this parameter to assign an endpoint other than the one decoded by the gateway credentials. It's used when ABS is deployed in cloud mode.                                                                                                    |

| Parameter        | Description                                                                                                    |
|------------------|----------------------------------------------------------------------------------------------------|
| abs_endpoint     | <ul> <li>The parameter has two possible configurations:</li> <li>When ABS is deployed with a load balancer - Configure the host name and port or the IPv4 and port of the load balancer.</li> <li><b>Note</b> To allow the load balancer to bind ASE's session to a specific ABS node, enable cookie stickiness in the load balancer with PISESSIONID cookie. </li> <li>When ABS is deployed without a load balancer -Configure the parameter with the host name and port or the IPv4 and port of all the ABS nodes in a cluster. If later a new ABS node is added to the cluster, add its host name or IPv4 to the list and restart ASE. </li> </ul> |
| access_key       | The access key or the username for the ABS nodes. It is the same for all the ABS nodes.<br>The same value has to be configured in ABS MongoDB database. This value is obfuscated<br>during the start of ASE. This parameter is used when ABS is deployed in onprem mode.                                                                                                    |
| secret_key       | The secret key or the password for the ABS nodes. It is the same for all the ABS nodes. The same value has to be configured in ABS MongoDB database. This value is obfuscated during the start of ASE. This parameter is used when ABS is deployed in onprem mode.                                                                                                    |
| enable_ssl       | Set the value to true for SSL communication between ASE and ABS. The default value is true . ASE sends the access log files in plain text if the value is set to false. This parameter is used when ABS is deployed in onprem mode.                                                                                                    |
| abs_ca_cert_path | Location of the trusted certificate authority (CA) certificates for SSL/TLS connections from<br>ASE to ABS.<br>If the path parameter value is left empty, then ASE does not verify the validity of CA<br>certificates. However, the connection to ABS is still encrypted. This parameter is used<br>when ABS is deployed in onprem mode.                                                                                                    |

The access\_key and secret\_key are configured in ABS. For more information, see ABS Admin Guide.

The following is a sample <code>abs.conf file:</code>

```
; API Security Enforcer ABS configuration.;
This file is in the standard .ini format.
The comments start with a semicolon (;).;
Following configurations are applicable only if ABS is enabled with true.
; Configure ABS deployment type. Supported values (onprem/cloud)
deployment_type=onprem
; PingIntelligence Gateway Credentials
gateway_credential=
; ABS endpoint for cloud
abs_cloud_endpoint=
; a comma-separated list of abs nodes having hostname:port or ipv4:port as an address.
abs_endpoint=127.0.0.1:8080
; access key for abs node
access_key=0BF:AES://EN0zsq0EhDBWLDY+pIoQ:jN6wfLiHTTd3oVNzvtXuAa0G34c4JBD4XZHgFCaHry0
; secret key for abs node
secret_key=OBF:AES:Y2DadCU4JFZp3bx8EhnOiw:zzi77GIFF5xkQJccjIrIVWU+RY5CxUhp3NLcNBe1+3Q
; Setting this value to true will enable encrypted communication with ABS.
enable_ssl=true
; Configure the location of ABS's trusted CA certificates. If empty, ABS's certificate
; will not be verified
abs_ca_cert_path=
```

# **Configuring ASE to ABS encrypted communication**

#### Steps

1. To enable SSL communication between ASE and ABS so that the access logs are encrypted and sent to ABS, set the value of enable\_ssl to true.

## 🕥 Note

The abs\_ca\_cert\_path is the location of ABS AI engine's trusted CA certificate.

# 🏠 Important

If the field is left empty, ASE does not verify ABS AI engine's certificate, but the communication is still encrypted.

#### 2. Check and open ABS ports.

The default port for connection with ABS is 8080.

1. To determine ABS accessibility, run the check\_ports.sh script on the ASE machine.

### Example:

/opt/pingidentity/ase/util ./check\_ports.sh {ABS IPv4:[port]}

2. Input ABS host IP address and ports as arguments.

Managing ASE blocking of ABS-detected attacks

You can configure the API Security Enforcer (ASE) to automatically fetch and block API Behavioral Security (ABS)-detected attacks.

Enable or disable attack list fetching from ABS:

# Enabling attack list fetching from ABS

### Steps

1. To enable ASE Security, run the following command:

/opt/pingidentity/ase/bin/cli.sh -u admin -p admin enable\_firewall

2. To enable ASE to send API traffic information to ABS, run the following command:

/opt/pingidentity/ase/bin/cli.sh -u admin -p admin enable\_abs

3. To enable ASE to fetch and block ABS detected attacks, run the following command:

/opt/pingidentity/ase/bin/cli.sh -u admin -p admin enable\_abs\_attack

Result:

After enabling automated attack blocking, ASE periodically fetches the attack list from ABS and blocks the identified connections.

4. To set the time interval at which ASE fetches the attack list from ABS, configure the abs\_attack\_request\_minute parameter in ase.conf file

Example:

; This value determines how often ASE will query ABS. abs\_attack\_request\_minutes=10

# **Disabling attack list fetching from ABS**

### Steps

• To disable ASE from fetching the ABS attack list, run the following command-line interface (CLI) command:

/opt/pingidentity/ase/bin/cli.sh -u admin -p admin disable\_abs\_attack

# 🕥 Note

The ABS attack list can be viewed using ABS APIs and used to manually configured an attack list on ASE. For more information on ABS APIs, see ABS Administration.

Result:

After entering the above command, ASE will no longer fetch the attack list from ABS. However, ABS continues generating the attack list and stores it locally.

• To stop an ASE cluster from sending log files to ABS, run the following ASE CLI command:

/opt/pingidentity/ase/bin/cli.sh -u admin -p admin disable\_abs

# (j) Note

For more information on types of attacks, see ABS AI Engine.

### Result:

After entering this command, ABS will not receive any logs from ASE.

### **Configuring Google Pub/Sub**

Google Cloud Pub/Sub is an enterprise event-driven message system. API Security Enforcer (ASE) integrates with Google Pub/ Sub in ASE sideband mode. When you enable Google Pub/Sub in the ase.conf file, ASE sends the event message in a JavaScript Object Notation (JSON) file to Google Cloud.

### Before you begin

You can verify that Google Pub/Sub is enabled by running the status command:

| /opt/pingidentity/ase/b<br>API Security Enforcer | in/cli.sh status -u admin -p admin                    |
|--------------------------------------------------|-------------------------------------------------------|
| status                                           | : started<br>: sideband                               |
| http/ws                                          | : port 80                                             |
| https/wss                                        | : port 443                                            |
| firewall                                         | : enabled                                             |
| abs                                              | : disabled, ssl: enabled                              |
| abs attack                                       | : disabled                                            |
| audit                                            | : enabled                                             |
| sideband authentication                          | : disabled                                            |
| ase detected attack                              | : disabled                                            |
| attack list memory                               | : configured 128.00 MB, used 25.60 MB, free 102.40 MB |
| google pubsub                                    | : enabled                                             |

About this task

Configure Google Pub/Sub in ASE:

### Steps

1. Download the key file in JSON format from your Google Pub/Sub account.

For more information on generating the key file, see Quickstart: building a functioning Cloud Pub/Sub system 2.

- 2. Copy the downloaded Key JSON file to /pingidentity/ase/config directory.
- 3. Rename the file to google\_application\_credentials.json.
- 4. Configure the following Google Pub/Sub options in the ase.conf file.

| enable_google_pubsub      | Set it to true if you want ASE to push metrics data to<br>Google cloud. The default value is false.<br>[NOTE] ====<br>ASE must be in the sideband mode for Google Pub/Sub<br>configuration to take effect. ==== |
|---------------------------|----------------------------------------------------------------------------------------------------|
| google_pubsub_topic       | The path to your topic for publishing and subscribing the messages. For example, /pingidentity/topic/your_topic.                                                                                                |
| google_pubsub_concurrency | The number of concurrent connection between ASE and<br>Google Pub/Sub. The maximum value is 1024<br>connections. The default value is 1000 connections.                                                         |
| google_pubsub_qps         | The number of messages per second that ASE can<br>publish to the topic. Maximum value is 10,000. The<br>default value is 1000.                                                                                  |
| google_pubsub_apikey      | The application programming interface (API) Key to<br>establish connection between ASE and Google Pub/Sub.<br>Configuring the API Key for Google Pub/Sub is optional.                                           |

| cache_queue_size      | The number of messages that are buffered in cache<br>when ASE cannot publish to Google Pub/Sub. Maximum<br>size of the queue is 10,000 messages. The default value<br>is 300 messages.                                                 |
|-----------------------|----------------------------------------------------------------------------------------------------|
| google_pubsub_timeout | The time in seconds for which ASE tries to publish messages to Google Pub/Sub. In case of failure to publish, ASE makes three attempts to publish the message, after which it writes the message to the google_pubsub_failed.log file. |

### Result

ASE sends the event information to Google Pub/Sub in a JSON message. The message captures the following information:

- Method
- URL
- Host
- Request time-stamp
- Request length
- Source IP
- X-forwarded-for IPs
- Response code
- Response length, and
- Latency in milliseconds

ASE makes three attempts to publish the message to Google Pub/Sub, after which the entire message is logged in failed log file. The message that is logged in the failed log file is not in plain text. If the message is not published to Google Pub/Sub, you can check the reason for failure in balancer.log file. For more information on balancer.log file, see ASE access, management, and audit logs.

When messages are successfully published to Google Pub/Sub, the message ID is logged in the success log file. The following is a snippet of an event message JSON file logged in balancer.log file when ASE is running in debug mode:

```
{
    "method": "PUT",
    "url": "/shopapi-books/order",
    "host": "shop-electronics.cloudhub.io",
    "request_timestamp": "1573767522429",
    "request_length": "464",
    "source_ip": "1.2.3.4",
    "x_forwarded_for": "1.1.1.1, 1.1.1.2",
    "response_code": "200",
    "response_length": "26",
    "latency_ms": "208"
}
```

# Configuring the API key

### Before you begin

Obtain the API key for your Google project and configure it in the google\_pubsub\_apikey option. Obfuscate the API key for it to take effect. For more information on obfuscating keys and password, see Obfuscating keys and passwords.

### About this task

You can optionally configure the API key in the ase.conf file.

### Steps

1. Stop ASE.

For more information, see Stopping ASE.

- 2. Edit the ase.conf file to add the API key.
- 3. Obfuscate the API key.
- 4. Start ASE.

For more information, see Starting ASE.

### **REST APIs for sideband token and authentication**

API Security Enforcer (ASE) provides REST application programming interface (API)s for authentication and sideband token management.

## **The Authentication REST API**

The Authentication API helps to enable and disable ASE sideband authentication. You can also retrieve the authentication status.

# Enable or disable sideband authentication

| URL             | /v5/ase/sideband/authentication?status= <value></value>                                    |                                |
|-----------------|--------------------------------------------------------------------------------------------|--------------------------------|
| Method          | POST                                                                                       |                                |
| Query Parameter | status                                                                                     | Valid values:enable or disable |
| Request Headers | x-ase-access-key: <valu<br>x-ase-secret-key: <valu< td=""><td>e&gt;</td></valu<></valu<br> | e>                             |

### The following is a sample curl command:

```
curl --location --request POST '<ASE IP Address>:<port no>/v5/ase/sideband/authentication?status=enable
' \
--header 'x-ase-access-key: ase_ak' \
--header 'x-ase-secret-key: ase_sk'
```

## The following are sample responses:

```
{
    "status": "disabled",
    "status_message": "Sideband authentication is disabled"
}
{
    "status": "enabled",
    "status_message": "Sideband authentication is enabled"
}
```

# Get authentication status

| URL    | /v5/ase/sideband/authentication |
|--------|---------------------------------|
| Method | GET                             |

| Request Headers |                                        |                                     |
|-----------------|----------------------------------------|-------------------------------------|
|                 | x-ase-access-key:<br>x-ase-secret-key: | <value><br/><value></value></value> |

The following is a sample curl command:

```
curl --location --request POST '<ASE IP Address>:<port no>/v5/ase/sideband/authentication' \
--header 'x-ase-access-key: ase_ak' \
--header 'x-ase-secret-key: ase_sk'
```

The following are sample responses:

```
{
   "status": "disabled",
   "status_message": "Sideband authentication is disabled"
}
{
   status": "enabled",
   "status_message": "Sideband authentication is enabled"
}
```

## The Token REST API

The Token API helps to create, import, and delete ASE sideband tokens. You can also retrieve the list of tokens issued by ASE.

# Create a new sideband token

| URL             | /v5/ase/sideband/token                                                  |
|-----------------|-------------------------------------------------------------------------|
| Method          | POST                                                                    |
| Request Headers | x-ase-access-key: <value><br/>x-ase-secret-key: <value></value></value> |

The following is sample curl command:

```
curl --location --request POST '<ASE IP Address>:<port no>/v5/ase/sideband/token' \
--header 'x-ase-access-key: ase_ak' \
--header 'x-ase-secret-key: ase_sk'
```

### The following is a sample response:

```
{
    "status": "token_created",
    "token": "dac5fkdfjdlfjldkfjd1ab08903453fec4c0"
}
```

# Import a sideband token

The token should be 32 character long, and the allowable characters in the token are alphabets in lowercase and digits 0-9.

| URL             | /v5/ase/sideband/token                                                                                     |
|-----------------|----------------------------------------------------------------------------------------------------|
| Method          | PUT                                                                                                    |
| Request Headers | x-ase-access-key: <value><br/>x-ase-secret-key: <value><br/>Content-Type: application/json</value></value> |

The following is a sample curl command:

```
curl --location --request PUT '<ASE IP Address>:<port no>/v5/ase/sideband/token' \
--header 'x-ase-access-key: admin' \
--header 'x-ase-secret-key: admin' \
--header 'Content-Type: application/json' \
--data-raw '{
    "token": "dc6684370f014923b8a070c982601f7c"
}
```

The following is a sample request:

{ "token": "dc6684370f014923b8a070c982601f75"}

The following is a sample response:

```
{
	"status": "success",
	"status_message": "Sideband token dc6684370f014923b8a070c982601f75 imported."
}
```

# Delete a sideband token

| URL             | /v5/ase/sideband/token                                                                                     |
|-----------------|----------------------------------------------------------------------------------------------------|
| Method          | DELETE                                                                                                    |
| Request Headers | x-ase-access-key: <value><br/>x-ase-secret-key: <value><br/>Content-Type: application/json</value></value> |

The following is a sample curl command:

```
curl --location --request DELETE '<ASE IP Address>:<port no>/v5/ase/sideband/token' \
--header 'x-ase-access-key: admin' \
--header 'x-ase-secret-key: admin' \
--header 'Content-Type: application/json' \
--data-raw '{
    "token": "dc6684370f014923b8a070c982601f7c"
}
```

The following is a sample request:

{ "token": "dc6684370f014923b8a070c982601f75"}

### The following is a sample response:

```
{
    "status": "success",
    "status_message": "Sideband token dc6684370f014923b8a070c982601f75 deleted."
}
```

# List all sideband tokens

| URL             | /v5/ase/sideband/token                                                  |
|-----------------|-------------------------------------------------------------------------|
| Method          | GET                                                                     |
| Request Headers | x-ase-access-key: <value><br/>x-ase-secret-key: <value></value></value> |

## The following is a sample curl command:

```
curl --location --request GET '<ASE IP Address>:<port no>/v5/ase/sideband/token' \
--header 'x-ase-access-key: ase_ak' \
--header 'x-ase-secret-key: ase_sk'
```

## The following is a sample response:

```
{
    "sideband_tokens": [
        {
            "token": "dac559bf75904141ab08903453fec4c0",
            "created_at": "2021-May-06 14:02:44"
        },
        {
            "token": "dc6684370f014923b8a070c982601c74",
            "created_at": "2021-May-06 13:51:55"
        }
    ]
}
```

## **CLI for sideband ASE**

The following table shows the command-line interface (CLI) functions and their syntax for API Security Enforcer (ASE) in sideband mode.

| Function  | Description          | Syntax        |
|-----------|----------------------|---------------|
| Start ASE | Starts ASE           | ./start.sh    |
| Stop ASE  | Stops ASE            | ./stop.sh     |
| Help      | Displays cli.sh help | ./cli.sh help |

| Function                           | Description                                                                                        | Syntax                                                   |
|------------------------------------|----------------------------------------------------------------------------------------------------|----------------------------------------------------------|
| Version                            | Displays the version<br>number of ASE                                                              | ./cli.sh version                                         |
| Status                             | Displays the running status of ASE                                                                 | ./cli.sh status                                          |
| Update Password                    | Changes ASE admin<br>password                                                                      | ./cli.sh update_password -u admin - p                    |
| Change log level                   | Changes balancer.log and<br>controller.log log level                                               | <pre>./cli.sh log_level -u admin -p Options:</pre>       |
| Get Authentication Method          | Displays the current authentication method                                                         | ./cli.sh get_auth_method -u admin -p                     |
| Update Authentication<br>Method    | Updates ASE authentication method                                                                  | ./cli.sh update_auth_method {method} -u admin -p         |
| Enable Sideband<br>Authentication  | Enables authentication<br>between API gateway and<br>ASE when ASE is deployed in<br>sideband mode  | ./cli.sh enable_sideband_authentication -u admin - p     |
| Disable Sideband<br>Authentication | Disables authentication<br>between API gateway and<br>ASE when ASE is deployed in<br>sideband mode | ./cli.sh disable_sideband_authentication -u admin -<br>p |
| Create ASE Authentication<br>Token | Create the ASE token that is<br>used to authenticate<br>between the API gateway<br>and ASE         | ./cli.sh create_sideband_token -u admin - p              |
| List ASE Authentication<br>Token   | List the ASE token that is<br>used to authenticate<br>between the API gateway<br>and ASE           | ./cli.sh list_sideband_token -u admin - p                |

| Function                           | Description                                                                                                    | Syntax                                                       |
|------------------------------------|----------------------------------------------------------------------------------------------------|--------------------------------------------------------------|
| Import ASE Authentication<br>Token | Imports ASE token that is<br>used for authentication<br>between ASE and API<br>gateway.<br>The token should be 32<br>characters long and the<br>allowable characters in the<br>token are alphabets in<br>small case and digits 0-9.                     | ./cli.sh import_sideband_token {token} -u admin - p<br>admin |
| Delete ASE Authentication<br>Token | Deletes the ASE token that<br>is used to authenticate<br>between the API gateway<br>and ASE                                                                                                    | ./cli.sh delete_sideband_token {token} -u admin - p          |
| Enable Audit Logging               | Enables audit logging                                                                                                    | ./cli.sh enable_audit -u admin -p admin                      |
| Disable Audit Logging              | Disables audit logging                                                                                                    | ./cli.sh disable_audit -u admin -p admin                     |
| Add Syslog Server                  | Adds a new syslog server                                                                                                    | ./cli.sh -u admin -p admin add_syslog_server<br>host:port    |
| Delete Syslog Server               | Deletes the syslog server                                                                                                    | ./cli.sh -u admin -p admin delete_syslog_server<br>host:port |
| List Syslog Server                 | Lists the current syslog server                                                                                                    | ./cli.sh -u admin -p admin list_syslog_server                |
| Add API                            | Add a new API file in JSON<br>format. File should<br>have .json extension.<br>Provide the complete path<br>where you have stored the<br>API JSON file. After running<br>the command, API is added<br>to /opt/pingindentity/<br>ase/config/api directory | ./cli.sh -u admin -p admin add_api<br>{config_file_path}     |
| Update API                         | Updates an API after the<br>API JSON file has been<br>edited and saved                                                                                                    | ./cli.sh —u admin -p admin update_api {api_name}             |
| List APIs                          | Lists all APIs configured in ASE                                                                                                    | ./cli.sh -u admin -p admin list_api                          |
| API Info                           | Displays the API JSON file                                                                                                    | ./cli.sh -u admin -p admin api_info {api_id}                 |

| Function                                      | Description                                                                                                    | Syntax                                                             |
|-----------------------------------------------|----------------------------------------------------------------------------------------------------|--------------------------------------------------------------------|
| API Count                                     | Displays the total number of APIs configured                                                                                                  | ./cli.sh —u admin -p admin api_count                               |
| Enable Per API Blocking                       | Enables attack blocking for the API                                                                                                    | ./cli.sh -u admin -p admin enable_blocking {api_id}                |
| Disable Per API Blocking                      | Disables attack blocking for the API                                                                                                    | ./cli.sh -u admin -p admin disable_blocking {api_id}               |
| Delete API                                    | Deletes an API from ASE.<br>Deleting an API removes the<br>corresponding JSON file and<br>deletes all the cookies<br>associated with that API | ./cli.sh -u admin -p admin delete_api {api_id}                     |
| Generate Master Key                           | Generates the master<br>obfuscation key ase_master<br>.key                                                                                    | ./cli.sh -u admin -p admin generate_obfkey                         |
| Obfuscate Keys and<br>Password                | Obfuscates the keys and<br>passwords configured in<br>various configuration files                                                             | ./cli.sh -u admin -p admin obfuscate_keys                          |
| Create a Key Pair                             | Creates private key and public key pair in keystore                                                                                           | ./cli.sh —u admin -p admin create_key_pair                         |
| Create a CSR                                  | Creates a certificate signing request                                                                                                    | ./cli.sh —u admin -p admin create_csr                              |
| Create a Self-Signed<br>Certificate           | Creates a self-signed certificate                                                                                                    | ./cli.sh -u admin -p admin create_self_sign_cert                   |
| Import Certificate                            | Imports a CA-signed certificate into keystore                                                                                                 | ./cli.sh -u admin -p admin import_cert {cert_path}                 |
| Create Management Key<br>Pair                 | Creates a private key for management server                                                                                                   | /cli.sh —u admin -p admin create_management_key_pair               |
| Create Management CSR                         | Creates a certificate signing<br>request for management<br>server                                                                             | /cli.sh —u admin -p admin create_management_csr                    |
| Create Management Self-<br>signed Certificate | Creates a self-signed<br>certificate for management<br>server                                                                                 | /cli.sh -u admin -p admin<br>create_management_self_sign_cert      |
| Import Management Key<br>Pair                 | Imports a key-pair for management server                                                                                                    | /cli.sh -u admin -p admin import_management_key_pair<br>{key_path} |

| Function                         | Description                                                                                                    | Syntax                                                                                                    |
|----------------------------------|----------------------------------------------------------------------------------------------------|----------------------------------------------------------------------------------------------------|
| Import Management<br>Certificate | Imports a CA-signed<br>certificate for management<br>server                                                                  | <pre>/cli.sh -u admin -p admin import_management_cert {cert_path}</pre>                                                                                                    |
| Cluster Info                     | Displays information about<br>an ASE cluster                                                                                 | ./cli.sh —u admin -p admin cluster_info                                                                                                    |
| Delete Cluster Node              | Deletes an inactive ASE cluster node                                                                                         | ./cli.sh -u admin -p admin delete_cluster_node<br>host:port                                                                                                    |
| Enable Firewall                  | Enables API firewall.<br>Activates pattern<br>enforcement, API name<br>mapping, manual attack<br>type                        | ./cli.sh -u admin -p admin enable_firewall                                                                                                    |
| Disable Firewall                 | Disables API firewall                                                                                                    | ./cli.sh -u admin -p admin disable_firewall                                                                                                    |
| Enable ASE detected attacks      | Enables ASE-detected<br>attacks                                                                                              | ./cli.sh -u admin -p admin<br>enable_ase_detected_attack                                                                                                    |
| Disable ASE Detected<br>Attacks  | Disables ASE-detected<br>attacks                                                                                             | ./cli.sh —u admin -p admin<br>disable_ase_detected_attack                                                                                                    |
| Enable ABS                       | Enables ABS to send access<br>logs to ABS                                                                                    | ./cli.sh -u admin -p admin enable_abs                                                                                                    |
| Disable ABS                      | Disables ABS to stop<br>sending access logs to ABS                                                                           | ./cli.sh -u admin -p admin disable_abs                                                                                                    |
| Adding deny list                 | Adds an entry to ASE deny<br>list using CLI. Valid type<br>values are: IP, Cookie,<br>OAuth2 token, API Key, and<br>username | <pre>./cli.sh -u admin -p admin add_blacklist {type}{name} {value} If type is ip, then name is the IP address. If type is cookie, then name is the cookie name, and value is the cookie value Example: /cli.sh -u admin -p admin add_blacklist ip 1.1.1.1</pre> |
| Delete deny list Entry           | Deletes entry from the deny<br>list.                                                                                         | <pre>./cli.sh -u admin -p admin delete_blacklist {type} {name}{value} Example: cli.sh -u admin -p delete_blacklist token 58fcb0cb97c54afbb88c07a4f2d73c35</pre>                                                                                                 |
| Clear deny list                  | Clears all the entries from the deny list                                                                                    | ./cli.sh -u admin -p admin clear_blacklist                                                                                                    |

| Function                                                  | Description                                                                                                    | Syntax                                                                                                    |
|-----------------------------------------------------------|----------------------------------------------------------------------------------------------------|----------------------------------------------------------------------------------------------------|
| View deny list                                            | Views the entire deny list or<br>view a deny list for the<br>specified attack type (for<br>example, invalid_method)                | ./cli.sh -u admin -p admin view_blacklist \{all <br>manual abs_generated invalid_content_type <br>invalid_method invalid_protocol decoy missing_token}           |
| View deny list for IP<br>addresses with missing<br>tokens | Views the deny list entries<br>that are blocked due to<br>missing tokens                                                           | ./cli.sh view_blacklist missing_token -uadmin -<br>padmin                                                                                                    |
| Adding allow list                                         | Adds an entry to ASE allow<br>list using CLI. Valid type<br>values are: IP, cookie,<br>OAuth2 token, API key, and<br>username      | <pre>./cli.sh -u admin -p admin add_whitelist {type}{name} {value} Options:</pre>                                                                                |
| Delete allow list Entry                                   | Delete entry from the allow<br>list                                                                                                | <pre>./cli.sh -u admin -p admin delete_whitelist {type} {name}{value} Example: /cli.sh -u admin -p delete_whitelist token 58fcb0cb97c54afbb88c07a4f2d73c35</pre> |
| Clear allow list                                          | Clears all the entries from the allow list                                                                                         | ./cli.sh -u admin -p admin clear_whitelist                                                                                                    |
| View allow list                                           | Views the entire allow list                                                                                                    | ./cli.sh -u admin -p admin view_whitelist                                                                                                    |
| ABS Info                                                  | Displays ABS status<br>information<br>ABS enabled or disabled,<br>ASE fetching ABS attack<br>types, and ABS cluster<br>information | ./cli.sh -u admin -p admin abs_info                                                                                                    |

# Inline ASE

In the inline deployment mode, API Security Enforcer (ASE) sits at the edge of your network to receive the application programming interface (API) traffic.

ASE can be deployed behind an existing load balancer such as Amazon Web Service (AWS) ELB. ASE deployed at the edge of the data center terminates SSL connections from API clients. It then routes the requests directly to the correct destination APIs and app servers such as Node.js, WebLogic, Tomcat, PHP, etc.

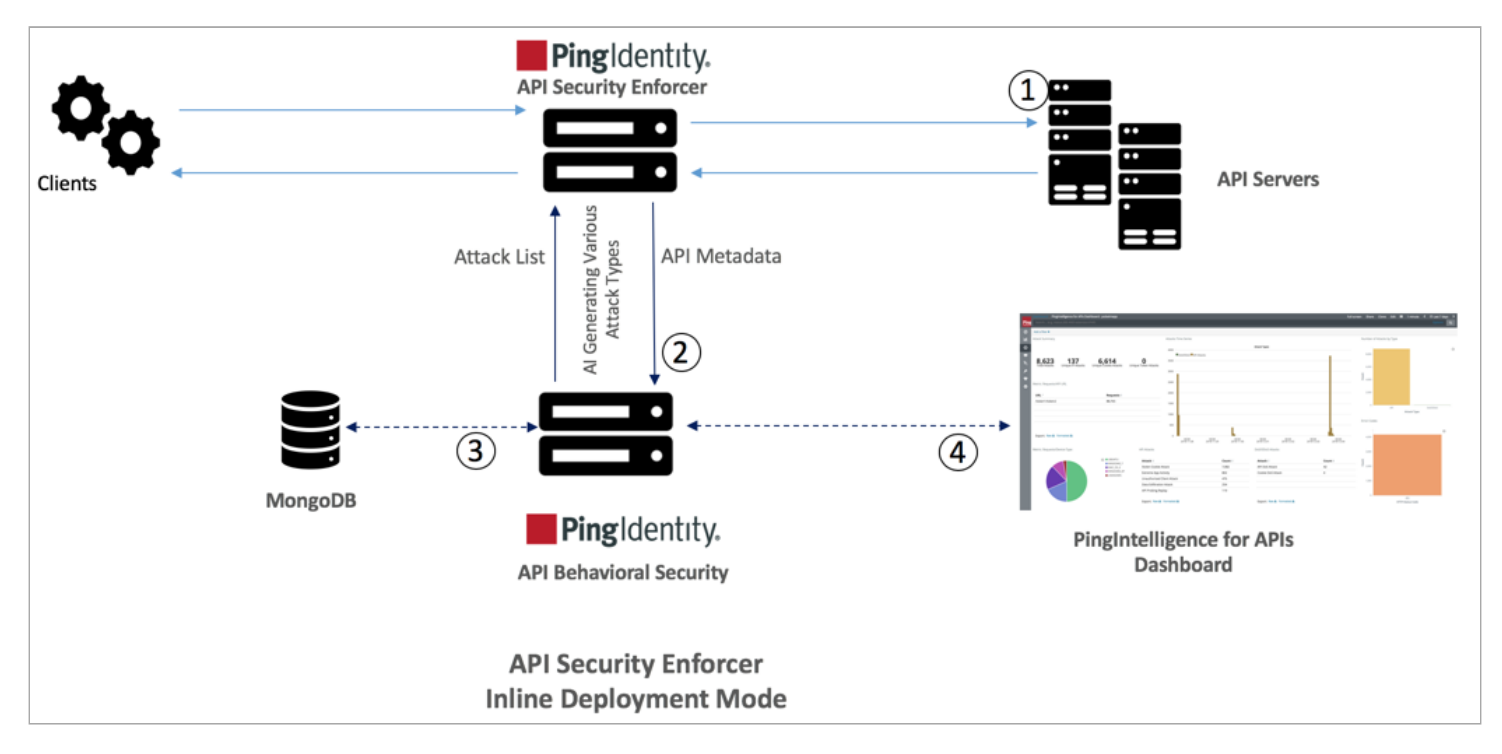

To configure ASE to work in Inline mode, set the mode=inline in the ase.conf file.

Some load balancers (for example, Amazon Web Services (AWS) ELB) require responses to keep alive messages from all devices receiving traffic. In an inline mode configuration, ASE should be configured to respond to these keep alive messages by updating the ase\_health variable in the ase.conf file. When ase\_health is set to true, load balancers can perform an ASE health check using the following URL: http(s)://<ASE Name>/ase, where <ASE Name> is the ASE domain name. ASE will respond to these health checks.

## Inline ASE configuration using the ase.conf file

API Security Enforcer (ASE) system level configuration entails modifying parameters in the ase.conf file located in the config directory. Some values have default settings which can be modified to support your application requirements.

The following table includes the parameter values and descriptions.

| Parameter    | Description                                                                                        |
|--------------|----------------------------------------------------------------------------------------------------|
| ASE mode     |                                                                                                    |
| mode         | The mode in which ASE works. Possible values are inline and sideband. The default value is inline. |
| ASE timezone |                                                                                                    |

| Parameter                       | Description                                                                                                    |
|---------------------------------|----------------------------------------------------------------------------------------------------|
| timezone                        | Sets ASE's timezone. The values can be local or UTC . Default value is UTC . If ASE is deployed in a cluster, configure the same timezone on each cluster node manually.                                                                                                    |
| enable_sideband_keepaliv<br>e   | N/A                                                                                                    |
| enable_sideband_authentic ation | N/A                                                                                                    |
| ASE ports                       |                                                                                                    |
| http_ws_port                    | Data port used for http or WebSocket protocol.<br>The default value is 8000.                                                                                                    |
| https_wss_port                  | Data port used for https or Secure WebSocket (wss).<br>The default value is 8443.                                                                                                    |
| management_port                 | Management port used for command-line interface (CLI) and REST application programming interface (API) management.<br>The default value is 8010.                                                                                                    |
| ASE administration and audit    |                                                                                                    |
| admin_log_level                 | The level of log detail captured. Options include:<br>Fatal – 1, Error – 2, Warning – 3, Info – 4, Debug – 5                                                                                                    |
| enable_audit                    | When set to true, ASE logs all actions performed in ASE in the audit log files.<br>The default value is true.                                                                                                    |
| syslog_server                   | Syslog server hostname or IPv4 address:port number.<br>Leave this parameter blank if you do not want to generate for no syslog.                                                                                                    |
| hostname_refresh                | Time interval at which hostnames are refreshed. The default value is 60 secs. When ASE attempts to refresh the hostname, the hostname resolution must happen in 5 secs.                                                                                                    |
| auth_method                     | <ul> <li>Authentication method used for administrator access. See Configuring Native and PAM<br/>Authentication for more information on the two options:</li> <li>ase::db (Default - Native authentication)</li> <li>pam::ldap (Linux-PAM Authentication with script)</li> </ul> |
| enable_ase_health               | When true, enables load balancers to perform a health check using the following URL:<br>http(s):// <ase name="">/ase where &lt;<i>ASE Name</i>&gt; is the ASE domain name<br/>The default value is false.</ase>                                                                  |
|                                 | Note     Do not configure the /ase URL in an API JavaScript Object Notation (JSON) file.                                                                                                    |

| Parameter                     | Description                                                                                                    |
|-------------------------------|----------------------------------------------------------------------------------------------------|
| enable_1G                     | When true, enable 1Gbps Ethernet support.<br>The default value is true.                                                                                     |
|                               | Note     Only applicable when using a 1G NIC card                                                                                                    |
| http_ws_process               | The number of HTTP or WebSocket processes.<br>The default value is 1 and the maximum value is 6.                                                            |
|                               | Note     When running ASE in a cluster deployment, all nodes must have the same number of     processes.                                                    |
| https_wss_process             | The number of HTTPS or secure WebSocket processes.<br>The default value is 1 and the maximum value is 6.                                                    |
|                               | Note     When running ASE in a cluster deployment, all nodes must have the same number of     processes.                                                    |
| enable_access_log             | When true, log client traffic request and response information. Default value is true.<br>Make sure the value is set to true when ASE connected to PingOne. |
| flush_log_immediate           | When true, log files are immediately written to the file system. When false, log files are written after a time interval. The default value is true.        |
| <pre>attack_list_memory</pre> | The amount of memory used for maintaining black and whitelists. The default value is 128 MB.                                                                |
| keystore_password             | Password for the keystore. For more information on updating the keystore password, see Updating Keystore Password.                                          |

| Parameter               | Description                                                                                                    |
|-------------------------|----------------------------------------------------------------------------------------------------|
| enable_hostname_rewrite | When set to true, ASE rewrites the host header in the client request with the Internet<br>Protocol (IP) or host and port number configured in the server section of the API JSON.<br>Make a note of the following points:<br>server_ssl in API JSON set to false:                                                                                                    |
|                         | <ul> <li>In the server section of API JSON, if the configured port is the standard HTTP port<br/>(port number 80), then only the IP or hostname in the request header is rewritten.</li> <li>In the server section of API JSON, if the configured port is any port other than the<br/>standard HTTP port (port number 80), then IP or hostname and port number in the<br/>request header is rewritten. For example, if the configured port number is 8080 in<br/>API JSON for a host example.com, then ASE rewrites the host header in request with<br/>example.com:8080.</li> </ul>     |
|                         | server_ssl in API JSON set to true:                                                                                                    |
|                         | <ul> <li>In the server section of API JSON, if the configured port is the standard HTTPS port<br/>(port number 443), then only the IP or hostname in the request header is rewritten.</li> <li>In the server section of API JSON, if the configured port is any port other than the<br/>standard HTTPS port (port number 443), then IP or hostname and port number in<br/>the request header is rewritten. For example, if the configured port number is 8443<br/>in API JSON for a host example.com, then ASE rewrites the host header in request<br/>with example.com:8443.</li> </ul> |
| ASE cluster             |                                                                                                    |
| enable_cluster          | When true, run the setup in cluster mode.<br>The default value is false, run the setup in standalone mode.                                                                                                    |
| Security                |                                                                                                    |
| enable_sslv3            | When true, enable Secure Sockets Layer (SSL) 3. Default value is false.                                                                                                    |
| server_ca_cert_path     | Location of the trusted certificate authority (CA) certificates for SSL/TLS connections from<br>ASE to backend servers.<br>If the path parameter value is left empty, then ASE does not verify the validity of CA<br>certificates. However, the backend connection is still encrypted.<br>For RHEL 7.6 CA certificates, the default path is: /etc/pki/tls/certs/.<br>Multiple certificates can be placed in this directory.                                                                                                    |
| enable_xff              | When true, pass XFF header with originating IP address to the backend server.                                                                                                    |

| Parameter                              | Description                                                                                                    |  |
|----------------------------------------|----------------------------------------------------------------------------------------------------|--|
| enable_firewall                        | <ul> <li>When true, activate the following API security features:</li> <li>API mapping</li> <li>API pattern enforcement</li> <li>Connection drop using attack types</li> <li>Flow control</li> </ul> Default value is true |  |
| enable_strict_request_par<br>ser       | When true , ASE blocks client http requests with invalid headers start.<br>The default value is true .                                                                                                    |  |
| Real-time API security                 |                                                                                                    |  |
| enable_ase_detected_attac<br>k         | When true, activates the real-time security in ASE. ASE detects and blocks pattern enforcement violations, wrong API keys and clients probing decoy API and later accessing real APIs. The default value is false.         |  |
| API deception                          |                                                                                                    |  |
| decoy_alert_interval                   | The time interval between decoy API email alerts.<br>The default value is 180 minutes.<br>Maximum value is 1440 minutes (i.e. 24 hours).                                                                                   |  |
| Al-based API Behavioral Security (ABS) |                                                                                                    |  |
| enable_abs                             | When true (default), send access log files to ABS AI Engine for generating API metrics and detecting attacks using machine learning algorithms. Set it to true when ASE is connected to PingOne.                           |  |
| enable_abs_attack                      | When true (default), ASE fetches attack list from ABS AI Engine and blocks access by the clients that are in the attack list.<br>When false, attack list is not downloaded.                                                |  |
| abs_attack_request_minut<br>e          | Time interval in minutes at which ASE fetches ABS attack list. The default value is 10-<br>minutes.                                                                                                    |  |
| Google Pub/Sub configuration           |                                                                                                    |  |
| enable_google_pubsub                   | N/A                                                                                                    |  |
| <pre>google_pubsub_topic</pre>         | Ν/Α                                                                                                    |  |
| google_pubsub_concurrenc<br>y          | N/A                                                                                                    |  |
| <pre>google_pubsub_qps</pre>           | N/A                                                                                                    |  |

| Parameter                        | Description                                                                                                    |
|----------------------------------|----------------------------------------------------------------------------------------------------|
| google_pubsub_apikey             | Ν/Α                                                                                                    |
| cache_queue_size                 | Ν/Α                                                                                                    |
| <pre>google_pubsub_timeout</pre> | N/A                                                                                                    |
| API Publish (ABS)                |                                                                                                    |
| enable_abs_publish               | When true, ASE polls ABS to get list of published APIs and list of non-discovered APIs and decide whether APIs received will be added, deleted or updated. When false, the published list will not be downloaded.<br>The default value is false.                                                                                                    |
| abs_publish_request_minut<br>es  | This value determines how often ASE will get published API list from ABS. The default value is 10 minutes .                                                                                                    |
| Alerts and reports               |                                                                                                    |
| enable_email                     | When true, send email notifications. The default value is false. ASE logs the alerts in balancer.log file even when email alerts are disabled. See Email alerts and reports for more information.                                                                                                    |
| email_report                     | Time interval in days at which ASE sends reports. Minimum value is 1 day and the maximum is 7-days. The default value is 1-day.                                                                                                    |
| smtp_host                        | Hostname of SMTP server.                                                                                                    |
| <pre>smtp_port</pre>             | Port number of SMTP server.                                                                                                    |
| smtp_ssl                         | Set to true if you want email communication to be over SSL. Make sure that the SMTP server supports SSL. If you set smtp_ssl to true and the SMTP server does not support SSL, email communication falls back to the non-SSL channel. The default value is true. Set it to false if email communication is over a non-SSL channel. The email communication will fail if you set the parameter to false, but the SMTP server only supports SSL communication. |
| Parameter                         | Description                                                                                                    |
|-----------------------------------|----------------------------------------------------------------------------------------------------|
| <pre>smtp_cert_verification</pre> | Set to true if you want ASE to verify the SMTP server's SSL certificate. The default value is true .<br>If you set it to false, ASE does not verify SMTP server's SSL certificate; however, the communication is still over SSL. |
|                                   | ONOTE<br>If you have configured an IP address as smtp_host and set smtp_cert_verification<br>to true, then make sure that the certificate configured on the SMTP server has the<br>following:                                    |
|                                   | X509v3 extensions:<br>X509v3 Key Usage:<br>Key Encipherment, Data Encipherment<br>X509v3 Extended Key Usage:<br>TLS Web Server Authentication<br>X509v3 Subject Alternative Name:<br>IP Address: X.X.X.X                         |
| sender_email                      | Email address for sending email alerts and reports.                                                                                                    |
| sender_password                   | Password of sender's email account.                                                                                                    |
|                                   | Note     You can leave this field blank if your SMTP server does not require authentication.                                                                                                    |
| receiver_email                    | Email address to notify about alerts and reports<br>See email alerts for more information.                                                                                                    |
| ASE server resource utilization   | n                                                                                                    |
| cpu_usage                         | Percentage threshold value of CPU utilization.<br>See email alerts for more information.                                                                                                    |
| memory_usage                      | Percentage threshold value of memory usage.<br>See email alerts for more information.                                                                                                    |
| filesystem_size                   | Percentage threshold value of filesystem capacity.<br>See email alerts for more information.                                                                                                    |
| buffer_size                       | Customizable payload buffer size to reduce the number of iterations required for reading<br>and writing payloads.<br>Default value is 16KB. Minimum is 1KB and maximum is 32KB.                                                  |

A sample <code>ase.conf</code> file is displayed below:

; This is API Security Enforcer's main configuration file. This file is in the standard .ini format. ; It contains ports, firewall, log, ABS flags. The comments start with a semicolon (;). ; Defines running mode for API Security Enforcer (Allowed values are inline or sideband). mode=inline ; Defines http(s)/websocket(s) ports for API Security Enforcer. Linux user should have the privilege to bind to these ports. ; If you comment out a port, then that protocol is disabled. http\_ws\_port=8000 https\_wss\_port=8443 ; REST API management\_port=8010 ; For controller.log and balancer.log only ; 1-5 (FATAL, ERROR, WARNING, INFO, DEBUG) admin\_log\_level=4 ; Defines the number of processes for a protocol. ; The maximum number of allowed process for each protocol is 6 (1 master + 5 child). The ; following defines 1 process for both http/ws and https/wss protocol. http\_ws\_process=1 https\_wss\_process=1 ; Enable or disable access logs to the filesystem (request/response). ; WARNING! It must be set to true for sending logs to ABS for analytics. enable\_access\_log=true ; To write access log immediately to the filesystem, set to true. flush\_log\_immediate=true ; Setting this value to true will enable this node to participate in an API Security Enforcer ; cluster. Define cluster configurations in the cluster.conf enable\_cluster=false ; Current API Security Enforcer version has 3 firewall features: API Mapping, API Pattern ; Enforcement, and Attack Types. enable\_firewall=true ; X-Forwarded For enable xff=false ; SSLv3 enable\_sslv3=false ; enable Nagle's algorithm (if NIC card is 1G). enable\_1G=true ; tcp send buffer size in bytes(kernel) tcp\_send\_buffer\_size=65535 ; tcp receive buffer size in bytes(kernel) tcp\_receive\_buffer\_size=65535 ; buffer size for send and receive in KBs (user)

buffer\_size=16KB ; Set this value to true, to allow API Security Enforcer to send logs to ABS. This ; configuration depends on the value of the enable\_access\_log parameter. enable\_abs=true ; Set this value to true, to allow API Security Enforcer to fetch attack list from ABS. enable\_abs\_attack=true ; This value determines how often API Security Enforcer will get attack list from ABS. abs\_attack\_request\_minutes=10 ; Set this value to true, to allow API Security Enforcer to fetch published API list from ABS. enable\_abs\_publish=false ; This value determines how often API Security Enforcer will get published API list from ABS. abs\_publish\_request\_minutes=10 ; Set this value to true, to allow API Security Enforcer to block auto detected attacks. enable\_ase\_detected\_attack=false ; Set this value to true to enable email for both alerts and daily reports. enable\_email=false ; Defines report frequency in days [0=no reports, 1=every day, 2=once in two days and max is 7 ; days] email\_report=1 ; Specify your email settings smtp\_host=smtp://<smtp-server> smtp\_port=587 ; Set this value to true if smtp host support SSL smtp\_ssl=true ; Set this value to true if SSL certificate verification is required smtp\_cert\_verification=false sender\_email= sender\_password= receiver\_email= ; Defines threshold for an email alert. For example, if CPU usage is 70%, you will get an ; alert. cpu\_usage=70 memory\_usage=70 filesystem\_size=70 ; Authentication method. Format is <auth\_agent>::<auth\_service> ; Valid values for auth\_agent are ase and pam ; ase agent only supports db auth\_service ; pam agent can support user configured pam services ; For example ase::db, pam::passwd, pam::ldap etc auth\_method=ase::db ; Enable auditing. Valid values are true or false. enable\_audit=true ; Decoy alert interval in minutes. [min=15, default=3\*60, max=24\*60] decoy\_alert\_interval=180

#### PingIntelligence

; Interval for a hostname lookup (in seconds). [min=10, default=60, max=86400] hostname\_refresh=60 ; Syslog server settings. The valid format is host:port. Host can be an FQDN or an IPv4 ; address. syslog\_server= ; Attack List size in MB or GB. [min=64MB, max=1024GB] ; ASE will take 3\*(configured memory) internally. Make sure that the system has at least ; 3\*(configured memory) available ; If you are running ASE inside a container, configure the container to use 3\*(configured ; memory) shared memory. attack\_list\_memory=128MB ; Enable or Disable health check module. ASE uses '/ase' url for both http and https. This is ; useful if ASE is deployed behind a load balancer. enable\_ase\_health=false ; Location for server's trusted CA certificates. If empty, Server's certificate will not be ; verified. server\_ca\_cert\_path= ; enable client side authentication. This setting is applicable only in sideband mode. Once enabled ; request will be authenticated using authentication tokens. enable\_sideband\_authentication=false ; enable connection keepalive for requests from gateway to ase. ; This setting is applicable only in sideband mode. ; Once enabled ase will add 'Connection: keep-alive' header in response ; Once disabled ase will add 'Connection: close' header in response enable\_sideband\_keepalive=false ; keystore password keystore\_password=OBF:AES:sRNp0W7sSi1zrReXeHodKQ:1XcvbBhKZgDTrjQOf0kzR2mpca4bTUcwPAuerMPwvM4 ; enable hostname rewrite for inline mode. ASE will rewrite the host header in request ; to the server's hostname enable\_hostname\_rewrite=false ; enable strict parsing checks for client requests ; If enabled, ASE will block request with invalid header start ; If disabled, it will allow requests ; default value = true enable\_strict\_request\_parser=true ; Set the timezone to utc or local. The default timezone is utc. timezone=utc ; Google Pub Sub Configuation enable\_google\_pubsub=false google\_pubsub\_topic=/topic/apimetrics ; Number of concurrent connections to Google Pub/Sub

```
; Minimum: 1, Default: 1000, Maximum: 1024
google_pubsub_concurrency=1000
; Number of messages published per second.
; Minimum: 1, Default: 1000, Maximum: 10000
google_pubsub_qps=1000
; Google service account API key (Optional)
google_pubsub_apikey=
; Maximum number of messages buffered in memory
; If queue is full, messages are written to logs/google_pubsub_failed.log
; Minimum: 1, Default: 300, Maximum: 10000
cache_queue_size=300
; Timeout in seconds to publish a message to Google Pub/Sub.
; Minimum: 10, Default: 30, Maximum: 300
google_pubsub_timeout=30
```

#### **API naming guidelines**

The application programming interface (API) name must follow the following guidelines.

- The name should not have the word "model".
- The name should not have the word "threshold".
- The name should not have the word "all".
- The name should not have the word "decoyall".

The following is the list of allowed characters in API name:

- The maximum characters in API name can be 160
- - (hyphen), \_ (underscore), and white space are allowed in the name
- a-z, A-Z, and 0-9
- The first character must be alphanumeric

### Defining an API using API JSON configuration file in inline mode

The application programming interface (API) JavaScript Object Notation (JSON) file parameters define the behavior and properties of your API.

The sample API JSON files shipped with API Security Enforcer (ASE) can be changed to your environment settings and are populated with default values.

The following table describes the JSON file parameters.

| Parameter                      | Description                                                                                                    |
|--------------------------------|----------------------------------------------------------------------------------------------------|
| protocol                       | API request type with supported values of:<br>• ws - WebSocket<br>• http - HTTP                                                                                                    |
| url                            | <ul> <li>The value of the URL for the managed API. You can configure up to six levels of sub-paths.</li> <li>For example: <ul> <li>/shopping - name of a 1 level API</li> <li>/shopping/electronics/phones/brand - 4 level API</li> <li>/ - entire server. Used for API Behavioral Security (ABS) API Discovery or load balancing.</li> </ul> </li> </ul> |
| hostname                       | Host name for the API. The value cannot be empty.<br>"*" matches any host name.                                                                                                    |
| cookie                         | Name of cookie used by the backend servers.                                                                                                    |
| cookie_idle_timeout            | The amount of time a cookie is valid, such as 20m for 20 minutes.<br>The time duration formats include:<br>• s - seconds<br>• m - minutes<br>• h - hour<br>• d - day<br>• w - week<br>• mnt - month<br>• yr - year                                                                                                    |
| logout_api_enabled             | When true, ASE expires cookies when a logout request is sent.                                                                                                    |
| cookie_persistence_enable<br>d | When true, the subsequent request from a client is sent to the server which initially responded.                                                                                                    |
| oauth2_access_token            | When true, ASE captures OAuth2 Access Tokens.<br>When false, ASE does not look for OAuth2 Tokens. Default value is false.<br>For more information, see Capture client identifiers in inline mode.                                                                                                    |

| Parameter             | Description                                                                                                    |
|-----------------------|----------------------------------------------------------------------------------------------------|
| is_token_mandatory    | When set to true, if the request has a missing token, ASE adds the IP address of the client to deny list and blocks the request. When set to false, ASE does not block the client.                                                                                                  |
|                       | <ul> <li>Important         For ASE to check and block the client the following values must be set to true:         <ul> <li>oauth2_access_token</li> <li>enable_firewall and enable_ase_detected_attack in Inline ASE configuration using the ase.conf file.</li> </ul> </li> </ul> |
|                       | The default value is false.                                                                                                    |
| apikey_qs             | When API Key is sent in the query string, ASE uses the specified parameter name to capture the API key value.<br>For more information, see Capture client identifiers in inline mode.                                                                                               |
| apikey_header         | When API Key is part of the header field, ASE uses the specified parameter name to capture the API key value.<br>For more information, see Capture client identifiers in inline mode.                                                                                               |
| login_url             | Public URL used by a client to connect to the application.                                                                                                    |
| enable_blocking       | When true, ASE blocks all types of attack on this API. When false, no attacks are blocked.<br>Default value is false.                                                                                                    |
| api_memory_size       | Maximum ASE memory allocation for an API.<br>The default value is 128 MB. The data unit can be MB or GB.                                                                                                    |
| health_check          | When true, enable health checking of backend servers.<br>When false, no health checks are performed.<br>Ping Identity recommends setting this parameter as true.                                                                                                    |
| health_check_interval | The interval in seconds at which ASE sends a health check to determine backend server status.                                                                                                    |
| health_retry_count    | The number of times ASE queries the backend server status after not receiving a response.                                                                                                    |
| health_url            | The URL used by ASE to check backend server status.                                                                                                    |

| Parameter                                                                                                    | Description                                                                                                    |
|----------------------------------------------------------------------------------------------------|----------------------------------------------------------------------------------------------------|
| health_check_headers                                                                                              | Configure one or more health check headers in the API JSON in a key-value format. This is<br>an optional configuration and applies only to inline ASE deployment. In the sample JSON,<br>the following example is provided: |
|                                                                                                    | <pre>"health_check_headers": {     "X-Host": "%{HOST}",     "X-Custom-Header": "value"   },</pre>                                                                                                    |
|                                                                                                    | The next table explains the sample JSON.                                                                                                    |
| server_ssl                                                                                                    | When set to true, ASE connects to the backend API server over Secure Sockets Layer (SSL). If set to false, ASE uses TCP to connect to the backend server.                                                                   |
| Servers:<br>host port server_spike_t<br>hreshold<br>server_connection_quota                                       | The IP address or hostname and port number of each backend server running the API.<br>See REST API Protection from DoS and DDoS for information on optional flow control<br>parameters.                                     |
| API Mapping:<br>internal_url                                                                                      | Internal URL is mapped to the public external URL<br>See API Name Mapping – Protect Internal URLs for more information                                                                                                    |
| The following API Pattern Enfo                                                                                    | prcement parameters only apply when API Firewall is activated                                                                                                    |
| <pre>Flow Control client_spike_threshold server_connection_queuein g bytes_in_threshold bytes_out_threshold</pre> | ASE flow control ensures that backend API servers are protected from surges (for example DDoS, traffic spike) in API traffic.<br>See WebSocket API Protection from DoS and DDoS for information on parameters.              |
| protocol_allowed                                                                                                  | List of accepted protocols<br>Values can be HTTP, HTTPS, WS, WSS.                                                                                                    |
|                                                                                                    | Note<br>When Firewall is enabled, protocol_allowed takes precedence over the protocol<br>parameter.                                                                                                    |
| <pre>http_redirect response_code response_def https_url</pre>                                                     | Redirect unencrypted HTTP requests to <a href="http_redirect">http_redirect</a> , the FQDN address of a HTTPS secure connection.<br>See Configuring Pattern Enforcement for details.                                        |

| Parameter                                                                                          | Description                                                                                                    |
|----------------------------------------------------------------------------------------------------|----------------------------------------------------------------------------------------------------|
| methods_allowed                                                                                    | <ul> <li>List of accepted REST API methods. Possible values are:</li> <li>GET</li> <li>POST</li> <li>PUT</li> <li>DELETE</li> <li>HEAD</li> </ul>                                                                                                    |
| content_type_allowed                                                                               | List of content types allowed. Multiple values cannot be listed. For example, application/<br>json.                                                                                                    |
| error_code<br>error_type<br>error_message_body                                                     | Error message generated by ASE after blocking a client.<br>See ASE Detected Error Messages for details.                                                                                                    |
| Decoy Config<br>decoy_enabled response_c<br>ode response_def<br>response_message<br>decoy_subpaths | When decoy_enabled is set to true, decoy sub-paths function as decoy APIs.<br>response_code<br>The status code (for example, 200) that ASE returns when a decoy API path is accessed.<br>response_def<br>The response definition (for example OK) that ASE returns when a decoy API path is<br>accessed.<br>response_message<br>The response message (for example OK) that ASE returns when a decoy API path is<br>accessed.<br>decoy_subpaths<br>The list of decoy API sub-paths (for example shop/admin, shop/root).<br>For more information see Configuring API deception for details. |
| username_header                                                                                    | The name of the custom header containing username. When the value of username_header is set, ASE extracts the username from the custom header. For more information, see Extract username from custom header in inline mode.   Onumber of Note  You can configure username capture from either username_header or JWT object, but not both.                                                                                                    |

| Parameter                             | Description                                                                                                    |
|---------------------------------------|----------------------------------------------------------------------------------------------------|
| JWT<br>location username client<br>id | When the parameter values of JWT object are set, ASE decodes the JWT to extract the user<br>information.<br>location<br>The place of occurrence of JWT in an API request. The supported values are:<br>• qs: <key name=""><br/>• h:<custom header="" name=""><br/>• h:authorization:bearer<br/>• h:authorization:mac<br/>• h:cookie:<cookie key=""><br/>Username<br/>The JWT claim to extract the username.<br/>clientid<br/>The JWT claim to extract the client-id<br/>For more information, see Extract user information from JWT in inline mode.</cookie></custom></key> |
|                                       | ONOTE<br>You can configure username capture from either JWT object or username_header, but<br>not both.                                                                                                    |

| Example Key     | Value                                                                                                    |
|-----------------|----------------------------------------------------------------------------------------------------|
| X-Host          | <pre>%{HOST} - If your backend server requires the value of header to contain host<br/>name or IP address of the server, use %{HOST} in value. During health check,<br/>ASE dynamically replaces header values containing %{HOST} with host name or<br/>IP address of the server.<br/>In the sample API JSON, ASE will dynamically replace %{HOST} with IP address<br/>(127.0.0.1) configured in the servers section.<br/>"servers": [</pre> |
|                 |                                                                                                    |
| X-Custom-Header | Your custom header value. All the custom health check headers configured are sent to all the backend API servers.                                                                                                    |

# Example

The following is a sample JSON file for a REST API:

```
{
 "api_metadata": {
    "protocol": "http",
    "url": "/rest",
    "hostname": "*",
    "cookie": "",
    "cookie_idle_timeout": "200m",
    "logout_api_enabled": false,
    "cookie_persistence_enabled": false,
    "oauth2_access_token": false,
   "is_token_mandatory": false,
   "apikey_qs": "",
    "apikey_header": "",
    "login_url": "",
   "enable_blocking": true,
    "api_mapping": {
      "internal_url": ""
    },
    "api_pattern_enforcement": {
      "protocol_allowed": "",
      "http_redirect": {
       "response_code": "",
        "response_def": "",
       "https_url": ""
      },
      "methods_allowed": [],
      "content_type_allowed": "",
      "error_code": "401",
      "error_def": "Unauthorized",
      "error_message_body": "401 Unauthorized"
    },
    "flow_control": {
      "client_spike_threshold": "0/second",
      "server_connection_queueing": false
    },
    "api_memory_size": "128mb",
    "health_check": false,
    "health_check_interval": 60,
    "health_retry_count": 4,
    "health_url": "/health",
    "health_check_headers": {},
    "server_ssl": false,
    "servers": [
      {
        "host": "127.0.0.1",
        "port": 8080,
        "server_spike_threshold": "0/second",
        "server_connection_quota": 0
      },
      {
        "host": "127.0.0.1",
       "port": 8081,
       "server_spike_threshold": "0/second",
       "server_connection_quota": 0
      }
    ],
    "decoy_config": {
      "decoy_enabled": false,
      "response_code": 200,
      "response_def": "",
```

```
"response_message": "",
   "decoy_subpaths": []
},
   "username_header": "x-username-header",
   "jwt": {
       "location": "h:authorization:bearer",
       "username": "username",
       "clientid": "client_id"
    }
}
```

Adding configured API

Adding a configured API JSON file to ASE Before you begin

Configure an API JSON file. For more information, see API JSON files configuration.

About this task

To add an API JSON file to ASE to activate ASE processing:

Steps

1. To add an API, run the following command-line interface (CLI) command:

/opt/pingidentity/ase/bin/cli.sh -u admin -p admin add\_api {file\_path/api\_name}

2. Repeat step 2 for each API you want to add.

# Updating configured API

# Updating a configured API About this task

After activation, to update an API JSON definition in real time:

Steps

- 1. Edit the API JSON file located in the /config/api directory and make the desired changes.
- 2. Save the edited API JSON file and run the following CLI command:

/opt/pingidentity/ase/bin/cli.sh -u admin -p admin update\_api <api\_name>

Result:

/opt/pingidentity/ase/bin/cli.sh -u admin -p admin update\_api shop api shop updated successfully

### **API routing**

API Security Enforcer (ASE) uses a combination of header hostname and URL suffix to route incoming API requests to the correct backend server.

The following sections show scenarios for routing based on server and application programming interface (API) name:

### Multiple host names with same API name

ASE supports configuring more than one hostname on one ASE node or cluster. It routes the incoming traffic based on the host name and the API configured in the JavaScript Object Notation (JSON) file. For example, traffic to two hosts named shopping.xyz.com and trading.xyz.com is routed based on the configurations in the respective API JSON file.

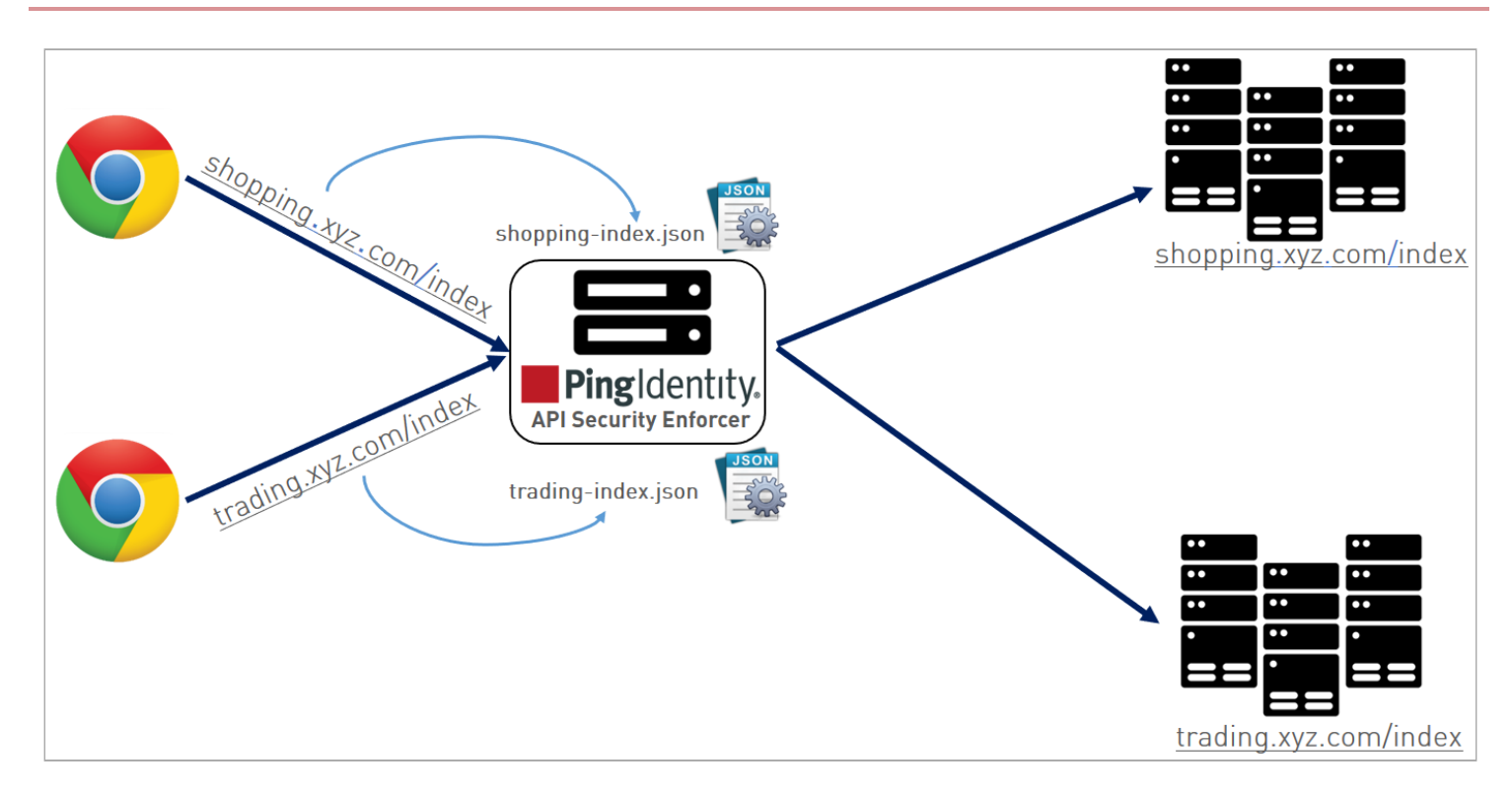

For incoming API requests, ASE first checks for the host name in the JSON file. If the host name is configured, then it checks for the API name. If both host and API name are defined, then the incoming API request is routed to one of the configured servers.

In the above example, ASE checks whether shopping.xyz.com is configured in the JSON file ( shopping.json ). It then checks for the API, /index. If it finds both to be present, then it routes the traffic to one of the defined backend servers. The following is a snippet from a sample JSON file which shows the values that should be configured for shopping.json :

```
"api_metadata": {
    "protocol": "https",
    "url": "/index,
    "hostname": "shopping.xyz.com",
    "cookie": "JSESSIONID",
    "cookie_idle_timeout": "200m",
    "logout_api_enabled": true,
    "cookie_persistence_enabled": false,
```

For each API, configure a separate JSON file.

### Single host name with different API names

ASE supports configuring the same hostname with different API names. For example, hostname shopping.xyz.com has two different APIs, /index and /auth.Traffic to each API is routed using the API specific JSON file: shopping-index.json or shop ping-auth.json.

In the following illustration, any requests for shopping.xyz.com/index are routed by ASE to a server configured in shopping-index.json . In this case, shopping-index.json file parameters must match for both the hostname and API. Similarly, requests to shopping.xyz.com/auth, are routed by ASE to a server configured in shopping-auth.json.

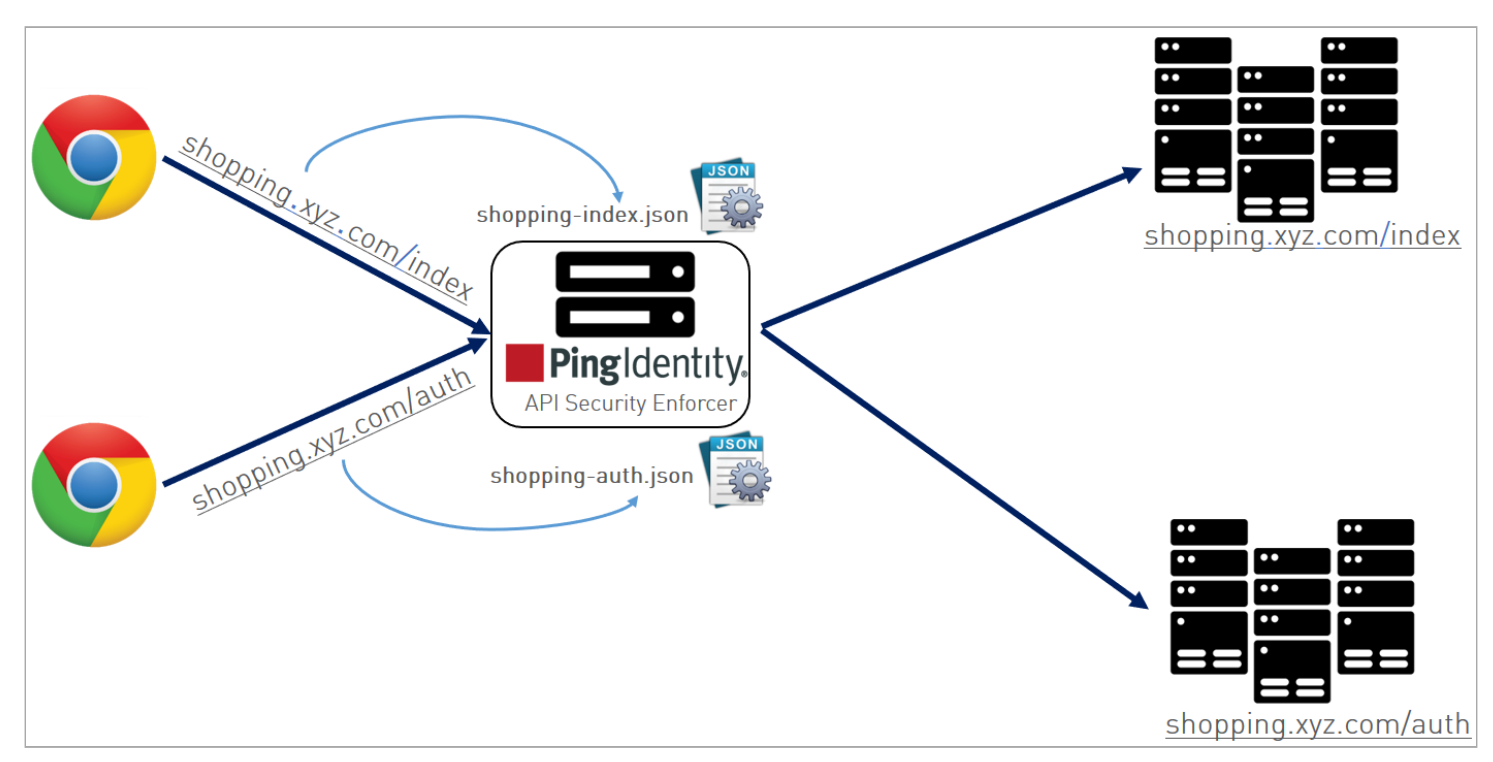

# Wildcard host name and API name

ASE can also be used as a simple load balancer to route traffic for legacy web applications. The load balancing technique used for server load balancing is based on protocol and cookie information. To configure ASE as a simple load balancer, set the following parameters in a JSON file:

```
"hostname": "*",
"url": "/",
```

When hostname "\*" and url "/" are configured in a JSON file, any request that does not match a specific hostname and url defined in another JSON file uses the destination servers specified in this file to route the traffic.

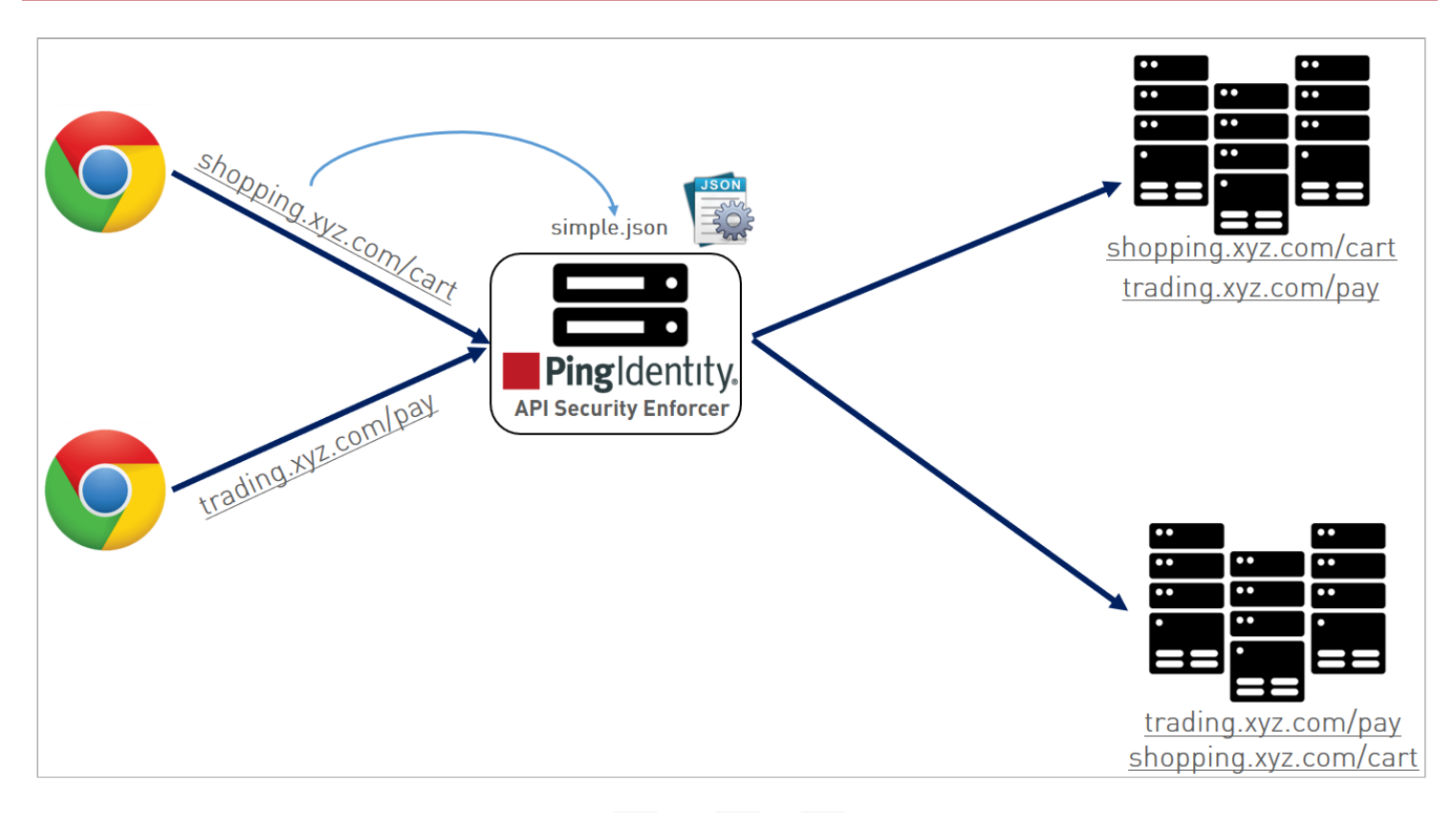

In the above illustration, hostname is configured as "\*" and url as "/". ASE does not differentiate between hostname and API name. It simply balances traffic across all backend servers.

For all scenarios, when connections are being routed to a backend server which goes down, ASE dynamically redirects the connections to a live server in the pool.

### Enabling and disabling real-time API cybersecurity

API Security Enforcer (ASE) provides real-time API cybersecurity to stop hackers. Violations are immediately blocked, and attack information is sent to the API Behavioral Security (ABS) engine.

### About this task

## 🕥 Note

Real-time API cybersecurity is activated only when ASE firewall is enabled. For more information on enabling the ASE firewall, see CLI for inline ASE.

#### Steps

- To enable API cybersecurity:
  - 1. Run the enable\_firewall command in the command-line interface (CLI):

Example:

/opt/pingidentity/ase/bin/cli.sh -u admin -p admin enable\_firewall Firewall is now enabled 2. To verify that cybersecurity is enabled, run the status command:

```
Example:
```

```
/opt/pingidentity/ase/bin/cli.sh status
Ping Identity Inc., API Security Enforcer
status : started
http/ws : port 80
https/wss : port 443
firewall : enabled
abs : disabled
abs attack : disabled
audit : enabled
ase detected attack : disabled
attack list memory : configured 128.00 MB, used 25.60 MB, free 102.40 MB
```

### • To disable API cybersecurity:

1. Run the disable\_firewall command:

Example:

```
/opt/pingidentity/ase/bin/cli.sh -u admin -p admin disable_firewall
Firewall is now disabled
```

2. To verify that cybersecurity is enabled, run the status command:

Example:

```
/opt/pingidentity/ase/bin/cli.sh status
Ping Identity Inc., API Security Enforcer
status : started
http/ws : port 80
https/wss : port 443
firewall : disabled
abs : disabled
abs : disabled
audit : enabled
audit : enabled
ase detected attack : disabled
attack list memory : configured 128.00 MB, used 25.60 MB, free 102.40 MB
```

#### ASE attack detection

API Security Enforcer (ASE) supports the following real-time ASE attack detection and blocking. For more information on enabling and disabling ASE-detected attacks, see Enabling and disabling ASE attack detection.

- API pattern enforcement validate traffic to ensure it is consistent with the application programming interface (API) definition
- API deception blocks hackers probing a decoy API. For more information, see API deception environment in inline mode.

# Pattern enforcement configuration

After enabling API cybersecurity, configure API pattern enforcement to block API traffic that does not match the permitted criteria in the following categories:

- Protocol (HTTP, HTTPS, WS, WSS) only allow the defined protocols
- Method (GET, POST, PUT, DELETE, HEAD) only allow the specified methods
- · Content Type only allow the defined content type, not enforced if an empty string is entered
- HTTPS Only only allow HTTPS traffic

ASE blocks attacks based on parameters configured in the API JavaScript Object Notation (JSON) file. If a client request includes values not configured in the API JSON, ASE blocks the connection in real time. When the connection is blocked, the OAuth2 token, cookie, or IP address is blocked from accessing any APIs.

The following API JSON file snippet shows an example of pattern enforcement parameters:

```
"api_pattern_enforcement": {
"protocol_allowed": "https",
"http_redirect": {
"response_code": 301,
"response_def": "Moved Permanently",
"https_url": "https://shopping.xyz.com/login/"
},
"methods_allowed": [
"GET",
"POST"
],
"content_type_allowed": "application/json",
"error_code": 401,
"error_def": "Unauthorized",
"error_message_body": " Error: Unauthorized"
},
```

The above example sets up the following enforcement:

- Only HTTPS traffic is allowed access to the API. If an HTTP request is sent, it will be redirected to the https\_url defined in the http\_redirect section.
- Only GET and POST methods are allowed. PUT, DELETE, and HEAD will be blocked.
- Only application/JSON content type is allowed. Other content types are blocked.

If a request satisfies all three parameters (protocol, method, and content type), ASE will send the request to the backend API server for processing. Otherwise, ASE sends an error code using the following API JSON parameters:

| Parameter  | Error code                     |
|------------|--------------------------------|
| Error_code | Error code, for example: "401" |

| Parameter          | Error code                                                |
|--------------------|-----------------------------------------------------------|
| error_def          | Error definition, for example: "Unauthorized"             |
| error_message_body | Error message content, for example: "Error: Unauthorized" |

If an empty string is specified for content\_type\_allowed, ASE does not enforce content type for the incoming traffic.

```
"content_type_allowed": ""
```

# γ Note

When API security is enabled, the **protocol\_allowed** parameter takes precedence over the **protocol** parameter in the beginning of the API JSON file.

# Detection of attacks for pattern enforcement violation

The following is a snippet of access log file showing what is logged when a connection is blocked based on any pattern enforcement violation.

# i Νote

Make sure that ASE-detected attacks are enabled.

The following example shows a method violation for an OAuth2 token:

```
[Fri Aug 10 15:59:12:435 2018] [thread:14164] [info] [connectionid:1681692777] [seq:1] [connectinfo:
100.100.1.5:36839] [type:request] [api_id:shop] PATCH /shopapi/categories/list HTTP/1.1
User-Agent: curl/7.35.0
Accept: /
Host: app
Content-Type: application/text
Cookie: JSESSIONID=ebcookie
Authorization: Bearer OauthTokenusemethoid12345
[Fri Aug 10 15:59:12:435 2018] [thread:14164] [info] [connectionid:1681692777] [seq:1] [connectinfo:
100.100.1.5:36839] [type:connection_drop] [enforcement:method] [api_id:shop] PATCH /shopapi/categories/
list HTTP/1.1
User-Agent: curl/7.35.0
Accept: /
Host: app
Content-Type: application/text
Cookie: JSESSIONID=ebcookie
Authorization: Bearer OauthTokenusemethoid12345
```

Violations logged in the ASE access log files are sent to API Behavioral Security (ABS) AI Engine for further analysis and reporting.

#### API name mapping - hide internal URLs

After enabling application programming interface (API) cybersecurity, API name mapping can be configured to protect API servers by hiding internal Uniform Resource Locator (URL)s from the outside world. Internal URLs may also be modified without updating entries in the public DNS server.

For example, the following JavaScript Object Notation (JSON) snippet from an API JSON file maps an external URL ("/index") for shopping.xyz.com to an internal URL ("/a123").

```
"api_metadata": {
 "protocol": "http",
 "url": "/index",
"hostname": "127.0.0.1",
 "cookie": "JSESSIONID",
 "cookie_idle_timeout": "200m",
 "logout_api_enabled": true,
 "cookie_persistence_enabled": false,
 "oauth2_access_token": false,
 "apikey_qs": "",
 "apikey_header": "",
 "cookie_persistence_enabled": true,
 "login_url": "",
 "enable_blocking": true,
 "api_mapping": {
 "internal_url": ""
},
 "login_url": "/index/login",
 "api_mapping": {
"internal_url": "/a123"
},
```

The following diagram illustrates the data flow from the client to the backend server through the API Security Enforcer (ASE):

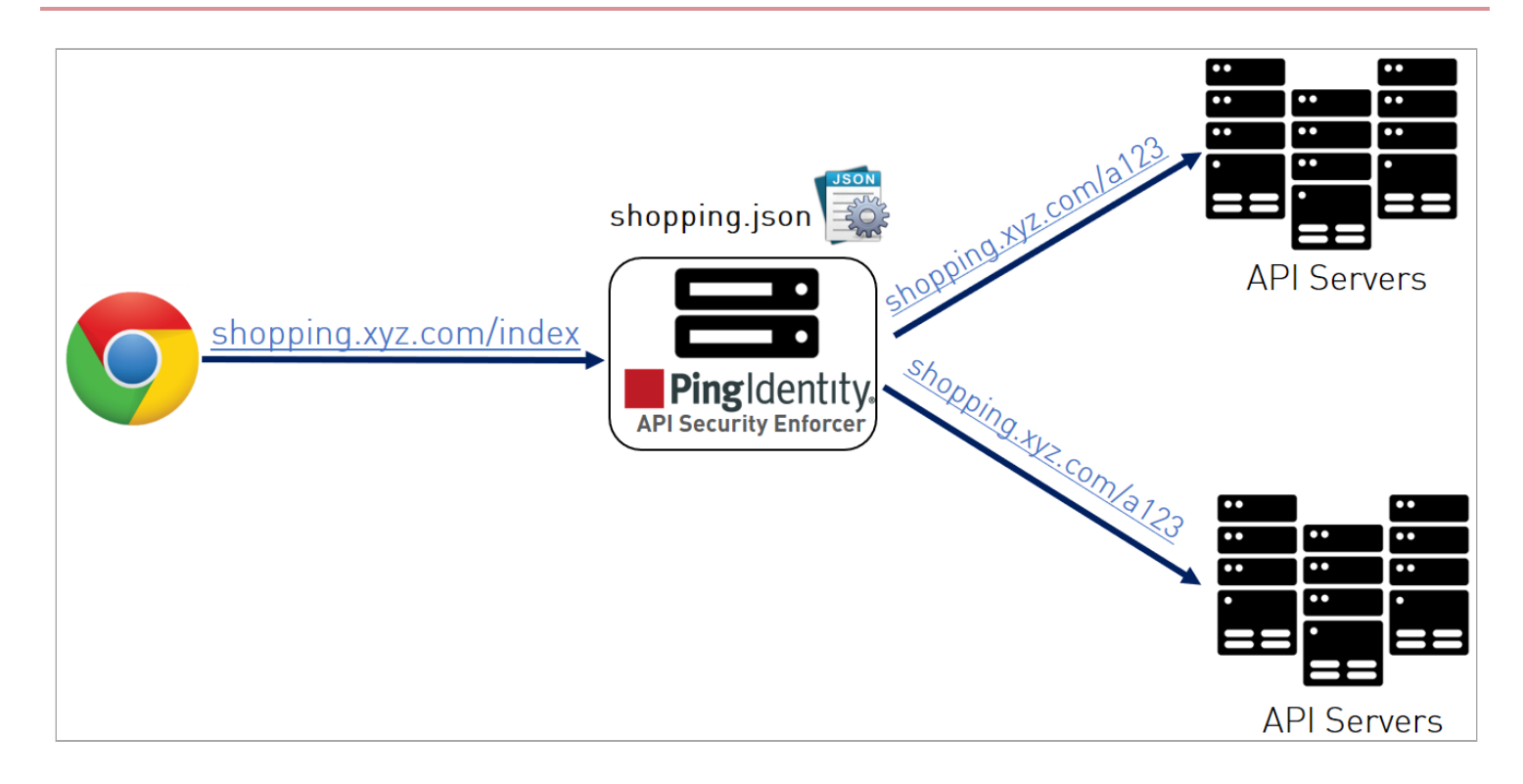

### Capture client identifiers in inline mode

API Security Enforcer (ASE) identifies attackers for HTTP(s) and WS(s) protocols using five client identifiers:

- OAuth2 token
- Cookie
- IP address
- API keys
- Username

# i Note

Username is not configured in the api\_metadata object of application programming interface (API) JavaScript Object Notation (JSON). However, ASE supports the extraction of usernames coming in a JSON Web Token (JWT) or custom headers. For more information, see Extract user information from JWT in inline mode and Extract username from custom header in inline mode. For usernames that are not part of either JWTs or custom headers, API Behavioral Security (ABS) AI Engine identifies them based on metadata logged in ASE's access logs.

The following sections describe how to configure ASE to capture OAuth2 Tokens and API keys.

# **Configure ASE support for OAuth2 tokens**

ASE supports capturing and blocking of OAuth2 tokens. To enable OAuth2 token capture, set the value of <code>oauth2\_access\_tok</code> en to true in the API JSON file. Here is a snippet of an API JSON file with OAuth2 Token capture activated. To disable, change the value to <code>false</code>.

```
"api_metadata": {
        "protocol": "http",
         "url": "/",
         "hostname": "*",
         "cookie": "",
         "cookie_idle_timeout": "200m",
         "logout_api_enabled": false,
         "cookie_persistence_enabled": true,
         "oauth2_access_token": true,
         "is_token_mandatory": false,
         "apikey_qs": "",
         "apikey_header": "",
         "login_url": "",
         "enable_blocking": true,
         "api_mapping": {
             "internal_url": ""
                                  },
```

When enable\_blocking is true, ASE checks the token against the list of tokens in the allow list and deny list. If the token is in the deny list, the client using the token is immediately blocked. Further, when is\_token\_mandatory is set to true, and the incoming request has a missing token, ASE adds the IP address of the client to deny list and blocks the request.

### , Important

For ASE to check and block the client, enable\_firewall and enable\_ase\_detected\_attack must be set to true in Inline ASE configuration using the ase.conf file.

When pattern enforcement violations are detected on an API configured to support tokens, the attacking client token is added to the deny list in real-time, recorded in the ASE access log, and sent to ABS for further analytics. The following diagram shows the traffic flow in an OAuth2 environment:

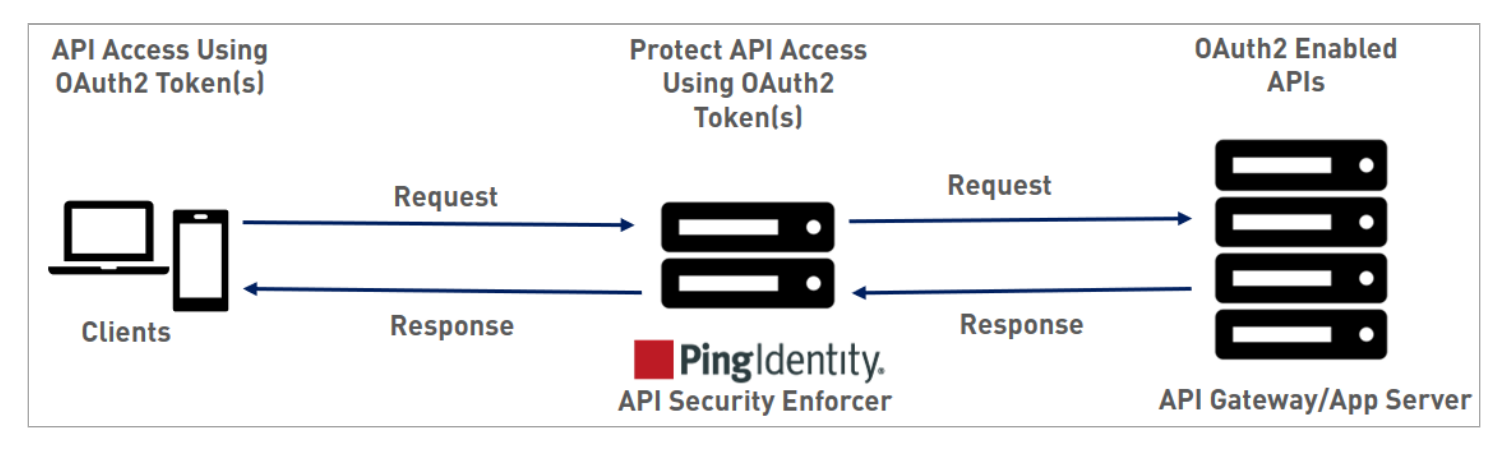

# **Configure ASE support for API keys**

ASE supports capturing and blocking of API keys. Depending on the API setup, the API key can be captured from the query string or API header. Each API JSON file can be configured with either the query string ( apikey\_qs ) or API header ( apikey\_header ) parameter.

Here is a snippet of an API JSON file showing API Key being configured to capture the API Key from the Query String (apikey\_qs).

```
"api_metadata": {
                                  "protocol": "http",
                                  "url": "/",
                                  "hostname": "*",
                                  "cookie": "",
                                  "cookie_idle_timeout": "200m",
                                  "logout_api_enabled": false,
                                  "cookie_persistence_enabled": true,
                                  "oauth2_access_token": true,
                                  "is_token_mandatory": false,
                                  "apikey_qs": "key_1.4",
                                  "apikey_header": "",
                                  "login_url": "",
                                  "enable_blocking": true,
                                  "api_mapping": {
                                  "internal_url": ""
                                  },
```

When an API Key is included in the API JSON file, ASE supports blocking of API keys which are manually added to the deny list.

# Extract user information from JWT in inline mode

API Security Enforcer (ASE) supports the decoding of transparent JSON Web Token (JWT)s received as part of application programming interface (API) requests. It extracts the user information from the JWT and logs it in the ASE access logs. The API Behavioral Security (ABS) AI engine analyzes these access logs to detect attacks and anomalies.

The following diagram shows the traffic flow when ASE is in inline mode.

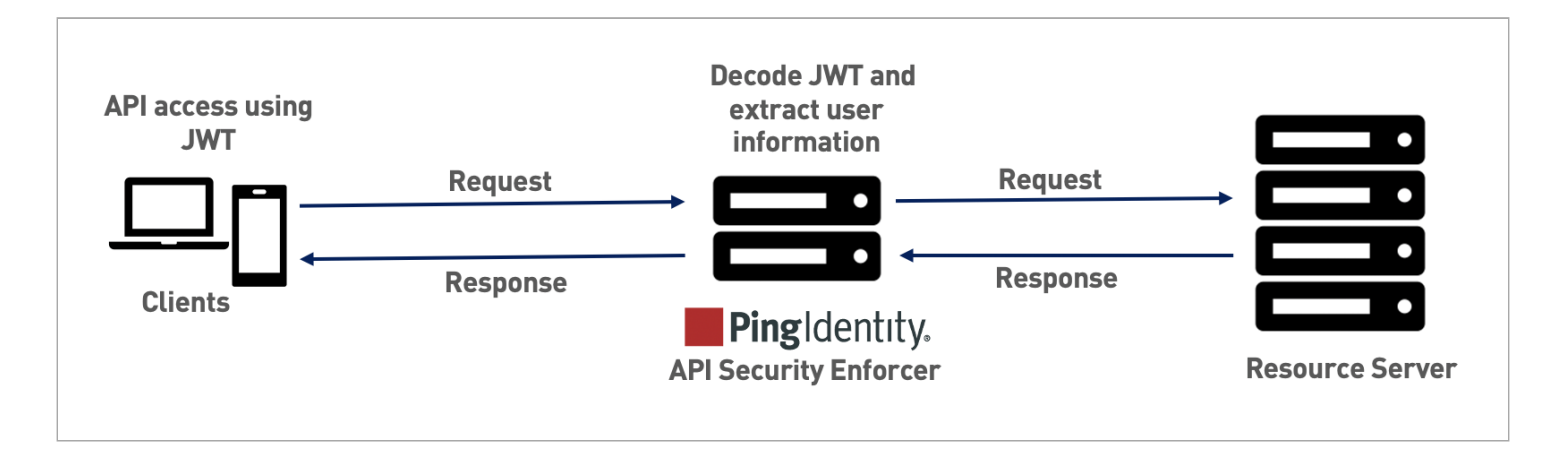

A JWT consists of three parts, header, payload, and signature, concatenated with periods (.). The following image shows a sample JWT structure.

| eyJhbGciOiJIUzI1NiIsInR5.e | yJzdWliOilxMjM0NTY3ODkwliwibmFtZSl6 | ilkpv5MDlyfQSflKxwRJSMeKK. <mark>F2QT4fwpMeJf36POk6yJV_adQssw5</mark> c |
|----------------------------|-------------------------------------|-------------------------------------------------------------------------|
| ·                          | γ                                   | / `/                                                                    |
| Header                     | Payload                             | Signature                                                               |

ASE decodes the payload to extract user information from a JWT. ASE can decode JWTs received as part of request headers or query strings. In inline mode, ASE supports Bearer and MAC schemes in the Authorization header.

# 🕥 Note

ASE decodes the JWTs and extracts the user information. It does not validate JWTs.

ASE supports a list of usernames in JWT. When the username claim in the payload is an array with multiple elements, ASE extracts the first element of the array. The elements in the array can be strings or numbers, and the array should be a valid JSON array.

{ "username": ["user1", "user2", "user3", "user4"], "clientid": "client1". "location": "Bearer"

### ) Note

ASE supports arrays only for username claims in the payload. It does not support arrays in clientid or location claims.

When ASE is deployed in inline mode, it decodes the JWTs only when the username and location values are configured in an API JSON file for the API.

# (i) Note

If the JWT decoding fails, the API request is not blocked. ASE logs the metadata in the access logs.

### The API JSON file

The behavior and properties of your API are defined in an API JSON file in ASE. To enable username capture, set the values for the parameters defined in the JWT object of the API JSON file as per your API setup. For more information, see Defining an API using API JSON configuration file in inline mode.

The following is an example snippet of an API JSON file.

```
{
  "api_metadata": {
   "protocol": "http",
    "url": "/rest",
   "hostname": "*"
   "cookie": "",
   "cookie_idle_timeout": "200m",
   "logout_api_enabled": false,
   "cookie_persistence_enabled": false,
   "oauth2_access_token": true,
   "apikey_qs": "",
   "apikey_header": "",
   "login_url": "",
   "enable_blocking": true,
    "api_mapping": {
     "internal_url": ""
   },
   "username_header": "",
   "jwt": {
     "location": "h:authorization:bearer",
     "username": "username",
     "clientid": "client_id"
   }
 }
}
```

γ Note

The values assigned to username and clientid must be different.

The following table describes the parameters in the JWT object of API JSON file.

| location | The JWT location in an API request. Configure the parameter with a value applicable to your API.<br>The supported values for the location parameter are:<br>qs: <key name=""><br/>Set the location parameter with this value when JWT occurs as part of a query string and substitute the <key name=""> with the query string parameter. For example, "location": "qs:access_token".</key></key> |
|----------|----------------------------------------------------------------------------------------------------|
|          | https://server.example.com/resource?<br>access_token=mF_9.B5f-4.1JqM&p=q                                                                                                    |
|          | h: <custom header="" name=""><br/>Set the location parameter with this value when JWT is part of a custom<br/>header and substitute the <custom header="" name=""> with custom header.<br/>For example, "location": "h:X-jwt-header".</custom></custom>                                                                                                    |
|          | X-jwt-header:<br>eyJhbGcUzI1NiI.eyJzDkwIG4gRG9xpZWQi0jwMjJ9.DWw5PDZEl-g                                                                                                    |
|          | h:Authorization:bearer<br>Set the location parameter with this value when JWT is part of<br>Authorization header, with bearer scheme. For example, "location": "<br>h:Authorization:Bearer".                                                                                                    |
|          | Authorization: Bearer<br>eyJhbGIUzIiI.eyJzdiIxG4gRG9lIiwiZiOjJ9.DWPwNDZEl-g                                                                                                    |
|          | <pre>h:Authorization:MAC Set the location parameter with this value when JWT is part of Authorization header, with MAC scheme. For example, "location": "h: Authorization:MAC".</pre>                                                                                                    |
|          | Authorization: MAC id="eyJhbGcI1NiI",<br>nonce="272095:dp63hm5s",<br>mac="PNPQW4mg43cjQfEpUs3QWub4o6xE="                                                                                                    |
|          | <pre>h:cookie:<cookie key=""> Set the location parameter with this value when JWT occurs as part of a cookie and substitute the <cookie key=""> with the cookie name. For example, "location": "h:cookie: access_token".</cookie></cookie></pre>                                                                                                    |
|          | Cookie:<br>access_token=eyJhbGiIsI.eyJpc3MiOiJodHRwczotcGxlL.mFrs3ZodqKP4F1cB                                                                                                    |

| Parameter | Description                             |
|-----------|-----------------------------------------|
| username  | The JWT claim to extract the username.  |
| clientid  | The JWT claim to extract the client-id. |

When enable\_blocking is set to true, ASE checks the username against the list of usernames in the allow list and deny list. If the username is in the deny list, the client using the username is blocked.

# (i) Note

ASE also supports extracting username from a custom HTTP header. However, you can configure username capture from either custom header or JWT, but not both. For more information, see Extract username from custom header in inline mode.

The API discovery processThe ABS AI Engine processes the ASE access logs and discovers new and unknown APIs in your environment. A root API JSON is defined in ASE to enable API discovery by ABS. For more information on API discovery, see API discovery and configuration. If the root API JSON has a JWT object configured with values set for all the keys, then the APIs discovered by the ABS will have the JWT object.

The following table explains the behavior of ASE when the API JSON has an incomplete JWT object and describes its impact on the APIs discovered by ABS in your environment.

| Scenarios                                                                                 | Behavior of ASE                         | Impact on API discovery                                                                                                    |  |
|-------------------------------------------------------------------------------------------|-----------------------------------------|----------------------------------------------------------------------------------------------------|--|
| A JWT object is not configured in API<br>JSON.                                            | ASE processes the API JSON file.        | A JWT object gets added to the<br>discovered APIs with all the keys but<br>empty values. For example.<br>"jwt": {<br>"username": "",<br>"clientid": "",<br>"location": ""<br>} |  |
| A JWT object is configured in API JSON<br>file but with no keys. For example.<br>"jwt":{} | ASE does not process the API JSON file. | The API is not discovered.                                                                                                    |  |

| Scenarios                                                                                                    | Behavior of ASE                         | Impact on API discovery                                                                                                    |
|----------------------------------------------------------------------------------------------------|-----------------------------------------|----------------------------------------------------------------------------------------------------|
| A JWT object is configured with all the<br>keys present but with no values set.<br>For example.<br>"jwt": {<br>"username": "",<br>"clientid": "",<br>"location": ""<br>} | ASE processes the API JSON file.        | A JWT object gets added to the<br>discovered APIs with all the keys but<br>empty values. For example.<br>"jwt": {<br>"username": "",<br>"clientid": "",<br>"location": ""<br>} |
| When a JWT object is configured, but<br>not all keys are set. For example.<br>"jwt": {<br>"username": "",<br>"location": ""<br>}                                         | ASE does not process the API JSON file. | The API is not discovered.                                                                                                    |

(i) Note

The API JSON file shipped with ASE is compatible with earlier versions of API JSON files. ASE automatically adds an empty JWT object to the API JSON file to maintain compatibility.

# Extract username from custom header in inline mode

This topic discusses the extraction of a username from a custom header when API Security Enforcer (ASE) is in inline mode.

ASE supports capturing usernames from custom headers in a request. It extracts the username and logs it in ASE access logs. ASE sends these access log files to API Behavioral Security (ABS) AI Engine to detect attacks. The following is an example of username information logged in the ASE access log:

```
[Tue Dec 15 09:13:45:044 2020] [thread:999] [info] [connectionid:1801979802] [connectinfo:127.0.0.0:80]
[type:connection] connection received
[Tue Dec 15 09:13:45:044 2020] [thread:999] [info] [connectionid:1801979802] [seq:1] [connectinfo:
127.0.0.0:80] [type:request] [api_id:api1] GET /abcd HTTP/1.1
x-username-header: 12n4uf9ckls
host: http://pi-api-mngmnt.azr-api.net/
accept: /
content-type: text/plain;charset=UTF-8
[Tue Dec 15 09:13:45:044 2020] [thread:999] [info] [connectionid:1801979802] [seq:1] [connectinfo:
127.0.0.0:80] [type:backend_info] [backend_type:nonssl] [0] [api_id:api1] [hostname:not available] backend
selected
[Tue Dec 15 09:13:45:044 2020] [thread:999] [info] [connectionid:1801979802] [seq:1] [connectinfo:
127.0.0.0:80] [type:req_payload] [api_id:api1] [size:0]
[Tue Dec 15 09:13:45:044 2020] [thread:999] [info] [connectionid:1801979802] [seq:1] [connectinfo:
127.0.0.0:80] [type:req_payload] [api_id:api1] [size:0]
[Tue Dec 15 09:13:45:044 2020] [thread:999] [info] [connectionid:1801979802] [seq:1] [connectinfo:
127.0.0.0:80] [type:user_info] [api_id:api1] username: 12n4uf9ckls
```

The following diagram shows the traffic flow when ASE is in inline mode.

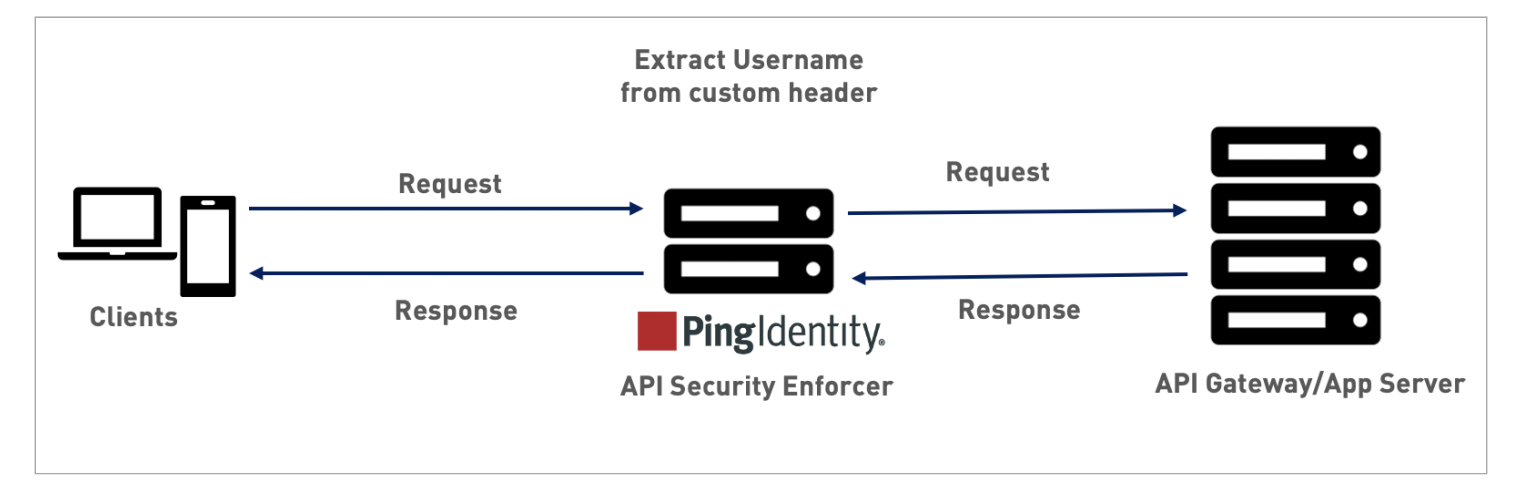

When deployed in inline mode, ASE extracts the username from either JSON Web Token (JWT) or a custom header. It checks the configuration of application programming interface (API) JavaScript Object Notation (JSON) file. It first checks the JWT object. If it is configured, then ASE will capture the username from a JWT in the incoming request. Otherwise, ASE checks the username\_header parameter in API JSON. If it is set, ASE extracts the username from the custom header that comes as part of an incoming request. For more information, see the Configure API JSON section below.

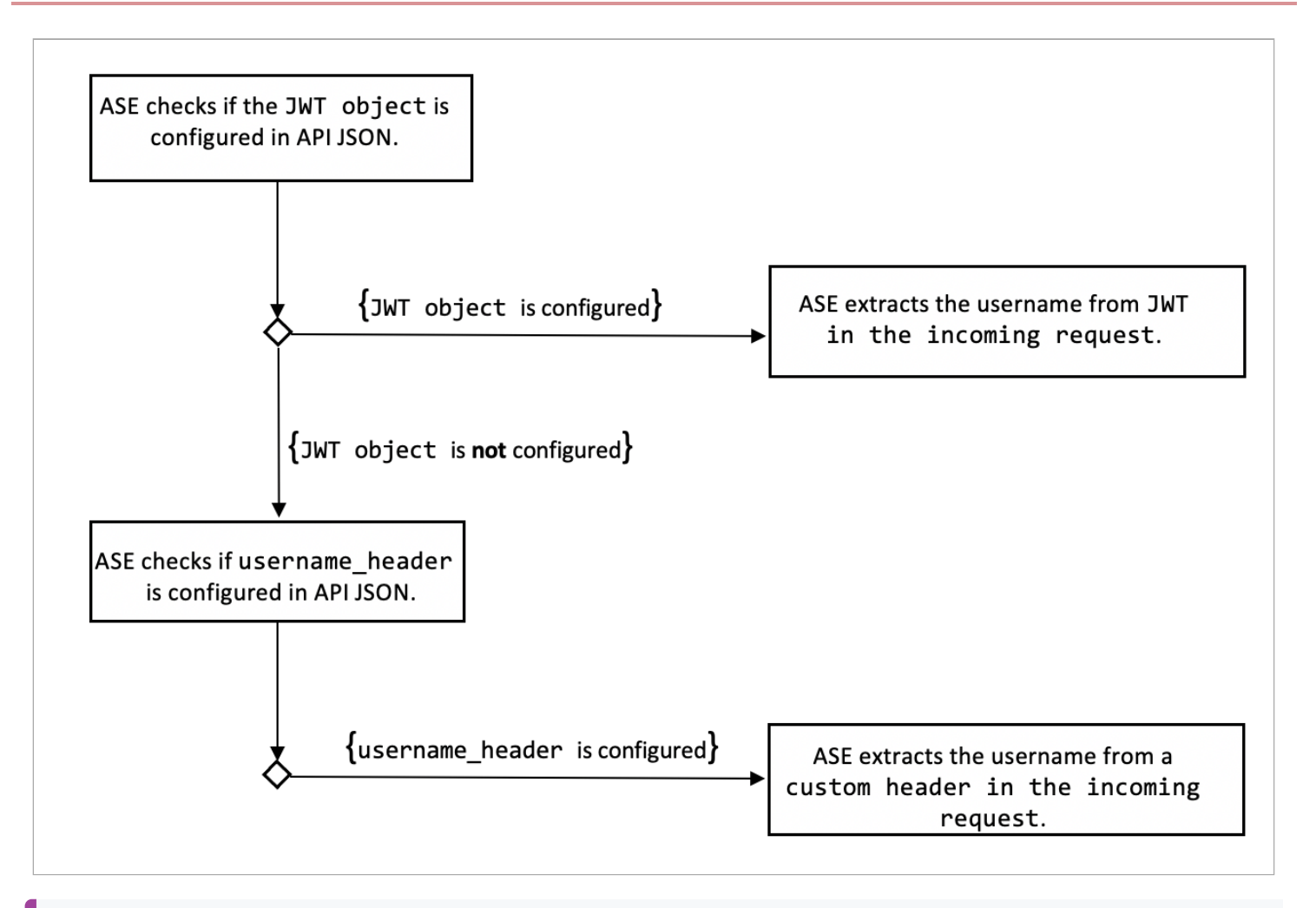

# i) Important

ASE supports extracting username from either JWTs or a custom headers. You can configure API JSON to capture username from either custom header or JWT, but not both for a given API. For more information on extracting usernames from JWTs, see Extract user information from JWT in inline mode.

# API JSON configuration in inline mode

The behavior and properties of your API are defined in an API JSON file in the ASE. To enable username capture from a custom header, set the value of the username\_header parameter to the custom header name containing the username. The following is an example of an API JSON file.

```
{
 "api_metadata": {
    "protocol": "http",
    "url": "/rest",
    "hostname": "*",
    "cookie": "",
    "cookie_idle_timeout": "200m",
    "logout_api_enabled": false,
    "cookie_persistence_enabled": false,
    "oauth2_access_token": false,
    "apikey_qs": "",
    "apikey_header": "",
    "login_url": "",
    "enable_blocking": true,
    "api_mapping": {
      "internal_url": ""
    },
    "api_pattern_enforcement": {
      "protocol_allowed": "",
      "http_redirect": {
       "response_code": "",
        "response_def": "",
       "https_url": ""
      },
      "methods_allowed": [],
     "content_type_allowed": "",
     "error_code": "401",
      "error_def": "Unauthorized",
      "error_message_body": "401 Unauthorized"
    },
    "flow_control": {
     "client_spike_threshold": "0/second",
      "server_connection_queueing": false
    },
    "api_memory_size": "128mb",
    "health_check": false,
    "health_check_interval": 60,
    "health_retry_count": 4,
    "health_url": "/health",
    "health_check_headers": {},
    "server_ssl": false,
    "servers": [
      {
        "host": "127.0.0.1",
        "port": 8080,
        "server_spike_threshold": "0/second",
        "server_connection_quota": 0
     },
      {
        "host": "127.0.0.1",
       "port": 8081,
       "server_spike_threshold": "0/second",
       "server_connection_quota": 0
      }
    ],
    "decoy_config": {
      "decoy_enabled": false,
      "response_code": 200,
      "response_def": "",
```

```
"response_message": "",
   "decoy_subpaths": []
},
   "username_header": "x-username-header",
   "jwt": {
      "location": "",
      "username": "",
      "clientid": ""
   }
}
```

For more information, see Defining an API using API JSON configuration file in inline mode.

You can optionally block a client. When enable\_blocking is set to true, ASE checks the username against the list of usernames in the allow list and deny list. If the username is in the deny list, the client using the username is blocked.

# i Νote

The API JSON file shipped with ASE is compatible with earlier versions of API JSON files. ASE automatically adds an optional **username\_header** parameter to the API JSON file to maintain compatibility.

#### Managing allow lists and deny lists

The API Security Enforcer (ASE) maintains both allow lists and deny lists.

### Allow list

List of safe IP addresses, cookies, OAuth2 tokens, API keys, or usernames that are not blocked by ASE. The list is manually generated by adding the client identifiers using command-line interface (CLI) commands.

## Deny list

List of bad IP addresses, cookies, OAuth2 tokens, API keys, or usernames that are always blocked by ASE. The list consists of entries from one or more of the following sources:

- API Behavioral Security (ABS)-detected attacks, such as data exfiltration. ABS-detected attacks have a time-tolive (TTL) in minutes. The TTL is configured in ABS.
- ASE-detected attacks, such as invalid method or decoy API accessed.
- · List of bad clients manually generated by CLI.

#### Map server error messages to custom error messages

Backend server error messages (for example, Java stack trace) can reveal internal information to hackers. API Security Enforcer (ASE) supports hiding the internal details and only sending a customized simple error message. The error message mappings are defined in /config/server\_error.json file.

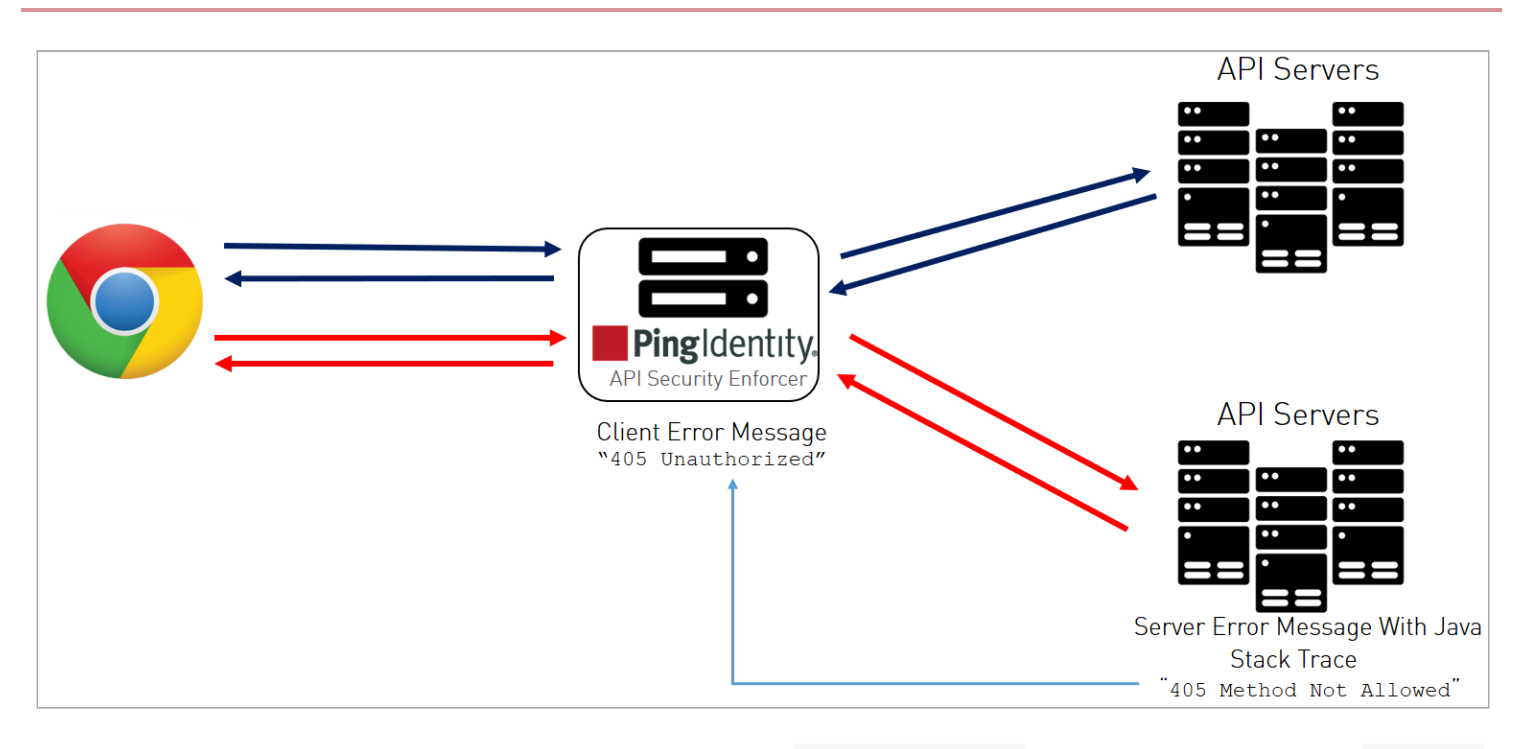

For each custom HTTP error code, specify all three parameters in server\_error.json. For example, the snippet of server\_er ror.json shows parameters for mapping error codes 500 and 503.

```
{
    "server_error": [
    {
        "error_code" : "500",
        "error_def" : "Internal Server Error",
        "msg_body" : "Contact Your Administrator"
    },
    {
        "error_code" : "503",
        "error_def" : "Service Unavailable",
        "msg_body" : "Service Temporarily Unavailable"
    }
]
}
```

In the above example, an ASE which receives an error 500 or 503 message from the application replaces the message with a custom name error\_def and message msg\_body as defined in the server\_error.json file.

To send the original error message from the backend server, do not include the associated error code in the server\_error.json file. An empty server\_error.json file as shown below will not translate any backend error messages.

```
{
    "server_error": [
    ]
}
```

# Important

ASE checks for the presence of the server\_error.json file. If this file is not available, ASE will not start.

### ASE-generated error messages for blocked requests

The API Security Enforcer (ASE) blocks certain requests based on application programming interface (API) Mapping or API Behavioral Security (ABS)-detected attacks. For these blocked requests, it sends a standard error message back to the client.

The following table describes the error messages.

| Blocked Connection  | HTTP Error Code | Error Definition    | Message Body             |
|---------------------|-----------------|---------------------|--------------------------|
| Unknown API         | 503             | Service Unavailable | Error: Unknown API       |
| Unknown Hostname    | 503             | Service Unavailable | Error: Unknown Hostname  |
| Malformed Request   | 400             | Bad Request         | Error: Malformed Request |
| IP attack           | 403             | Unauthorized        | Error: Unauthorized      |
| Cookie attack       | 403             | Unauthorized        | Error: Unauthorized      |
| OAuth2 Token attack | 403             | Unauthorized        | Error: Unauthorized      |
| API Key attack      | 403             | Unauthorized        | Error: Unauthorized      |
| Username attack     | 403             | Unauthorized        | Error: Unauthorized      |

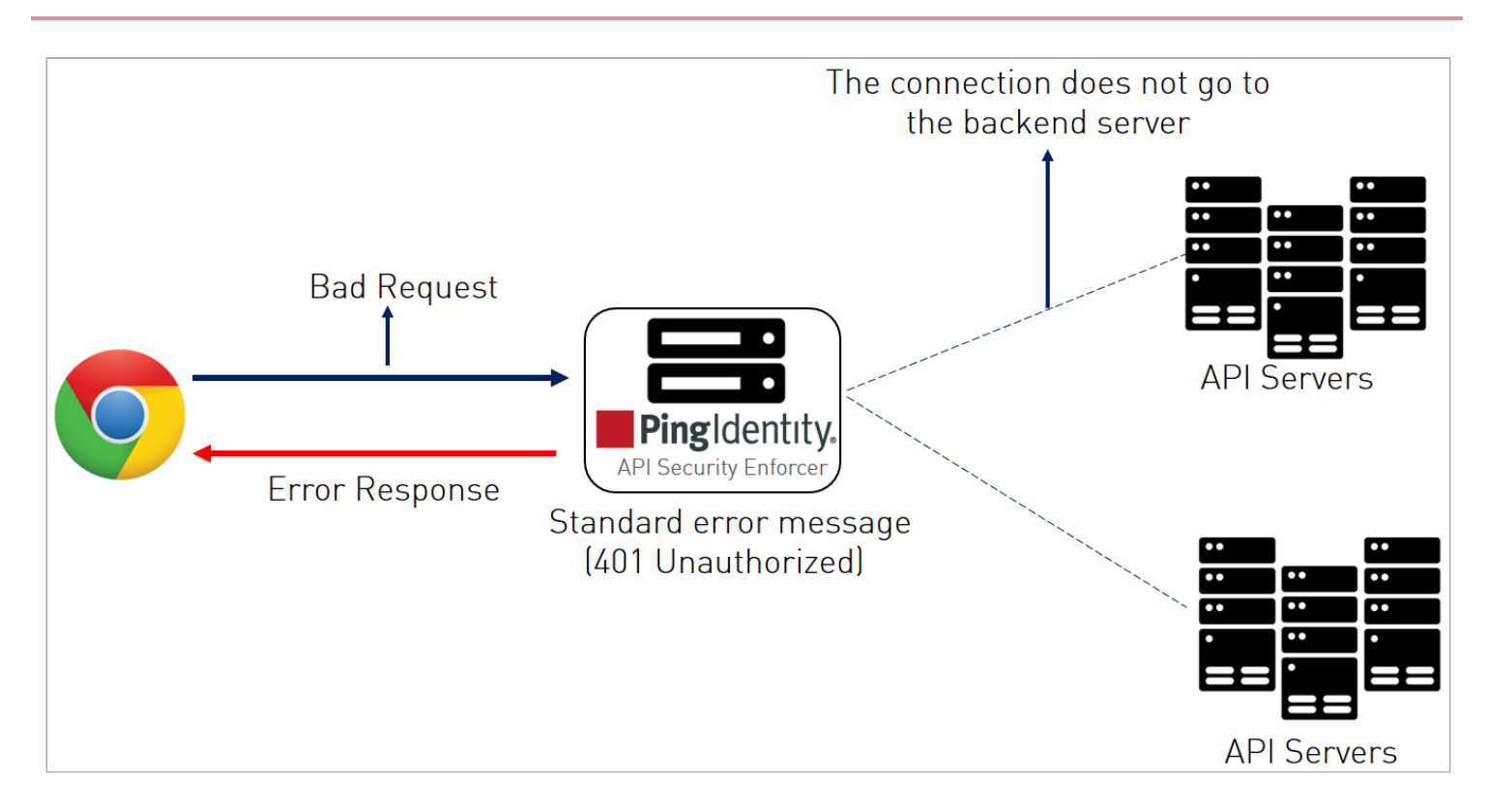

### Enabling per API blocking

You can configure the API Security Enforcer (ASE) to selectively block on a per application programming interface (API) basis by configuring an API JavaScript Object Notation (JSON) file parameter.

### About this task

To enable per API blocking for each API:

### Steps

• Set the enable\_blocking parameter to true in the API JSON file.

Example:

```
api_metadata": {
 "protocol": "http",
 "url": "/",
 "hostname": "*",
 "cookie": "",
 "cookie_idle_timeout": "200m",
 "logout_api_enabled": false,
 "cookie_persistence_enabled": false,
 "oauth2_access_token": false,
 "apikey_qs": "",
 "apikey_header": "",
 "enable_blocking": true,
 "login_url": "",
 "api_mapping": {
 "internal_url": ""
 },
```

# ) Νote

If per API blocking is disabled, API Behavioral Security (ABS) still detects attacks for that specific API. ASE does not block them. ASE continues to block attacks on other APIs with the enable\_blocking parameter set to tru e.

### API deception environment in inline mode

A decoy application programming interface (API) is configured in the API Security Enforcer (ASE) and requires no changes to backend servers. It appears as part of the API ecosystem and is used to detect the attack patterns of hackers.

When a hacker accesses a decoy API, ASE sends a predefined response (defined in response\_message parameter in the API JavaScript Object Notation (JSON) file) to the client request and collects the request information as a footprint to analyze API ecosystem attacks. ASE does not forward decoy API request traffic to backend servers.

Decoy API traffic is separately logged in files named with the following format: decoy\_pid\_<pid\_number>yyyy-dd-mm-<log\_file\_rotation\_time> (for example, decoy\_pid\_87872017-04-04\_10-57.log). Decoy log files are rotated every 24 hours and stored in the opt/pingidentity/ase/logs directory.

ASE provides the following decoy API types in inline mode:

- In-context decoy APIs
- Out-of-context decoy APIs

### In-context decoy API

In-context decoy application programming interface (API)s consist of decoy paths within existing APIs supporting legitimate traffic to backend servers.
Any traffic accessing a decoy path receives a preconfigured response. For example, in the shopping API, /root and /admin are decoy APIs ; and /shoes is a legitimate API path. Traffic accessing /shoes is redirected to the backend API server, while the traffic that accesses /root or /admin receives a preconfigured response.

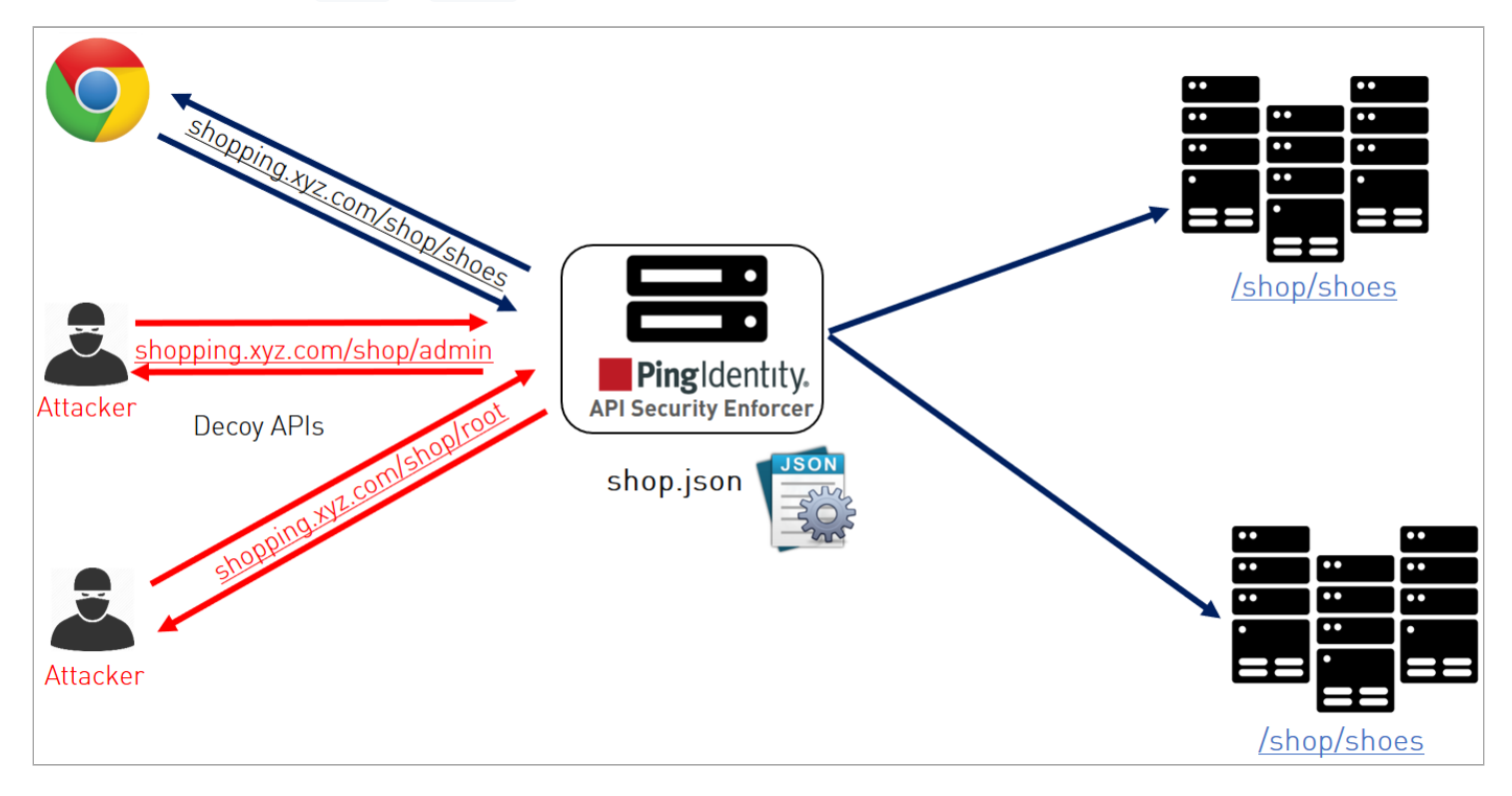

The following snippet of an API JavaScript Object Notation (JSON) file shows an in-context decoy API:

```
{
"api_metadata": {
 "protocol": "http",
 "url": "/shop",
 "hostname": "*",
 "cookie": "",
 "cookie_idle_timeout": "200m",
 "logout_api_enabled": false,
 "cookie_persistence_enabled": false,
 "login_url": "",
 "api_mapping": {
"internal_url": ""
}.
:
; Note - other configuration parameters removed
 "decoy_config":
 {
 "decoy_enabled": true,
 "response_code" : 200, decoy API Configuration
 "response_def" : "OK",
 "response_message" : "OK",
 "decoy_subpaths": [
 "/shop/root",
"/shop/admin"
1
}
}
}
```

The API JSON file defines normal API paths consisting of the path /shop. The decoy configuration is enabled for /shop/root and /shop/admin with the following parameters:

- decoy\_enabled parameter is set to true. If set to false, no decoy paths are configured.
- response\_code is set to 200. When a decoy sub-path is accessed, return a 200 response.
- response\_def is set to OK . When a decoy sub-path is accessed, return OK as the response.

An in-context decoy API can have a maximum of 32 sub-paths configured for an API.

# 🔨 Warning

When configuring in-context decoy APIs, do not leave empty sub-paths which makes your business API into an out-ofcontext API. No traffic will be forwarded to backend application servers.

#### Out-of-context decoy API

Out-of-context decoy APIs are independent APIs where every path is a decoy API. Any sub-paths accessed in the API are treated as part of the decoy API.

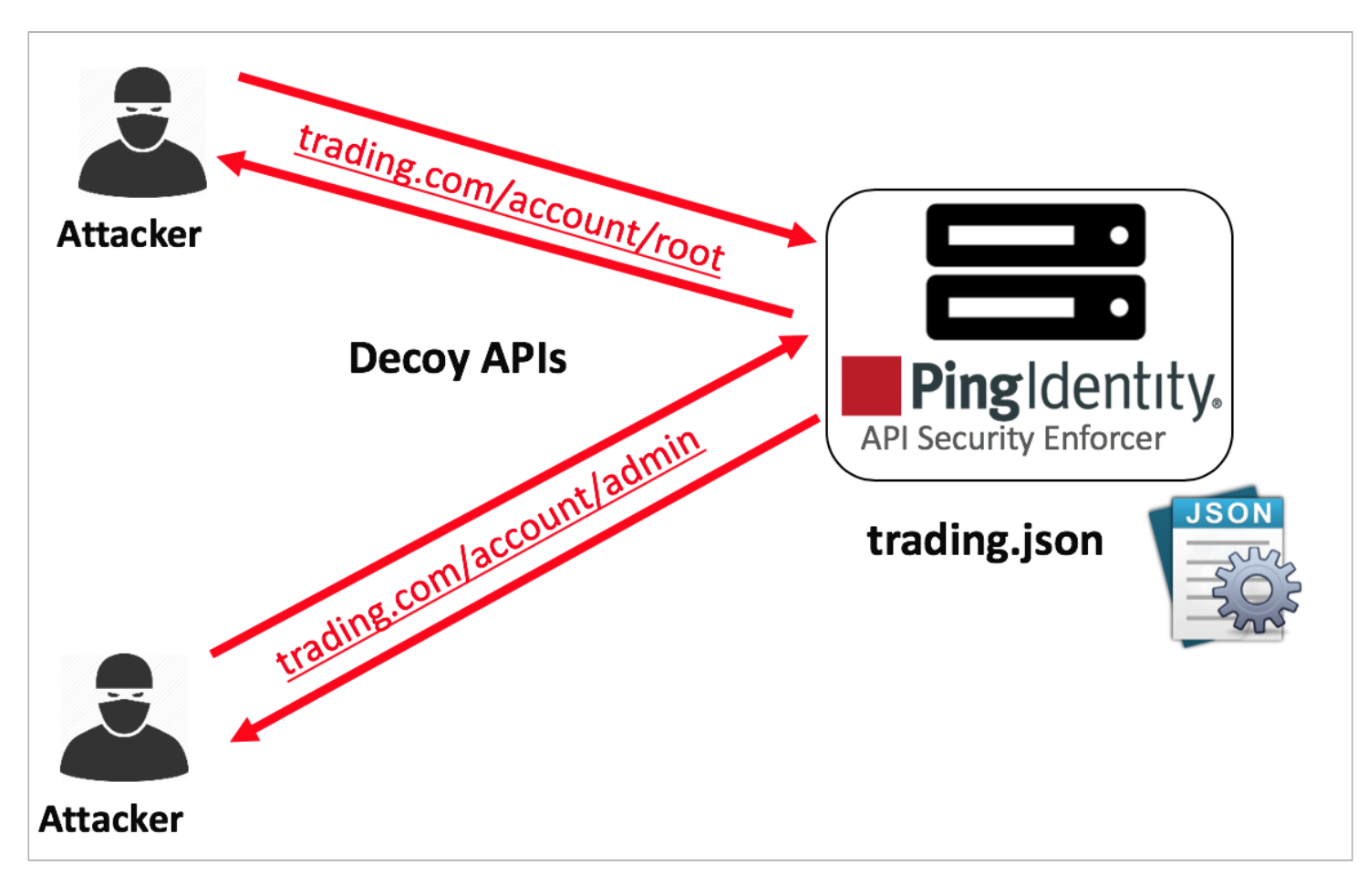

The following is a snippet of a trading API JSON file which has been deployed as a decoy API:

```
{
    "api_metadata": {
        "protocol": "http",
        "url": "/account",
        "hostname": "*",
;
 Note - other configuration parameters removed
;
;
        "decoy_config":
        {
          "decoy_enabled": true,
          "response_code" : 200,
          "response_def" : "OK",
          "response_message" : "OK",
                                            Decoy API Configuration
          "decoy_subpaths": [
          1
       }
```

Since the decoy\_subpaths parameter is empty, any sub-path accessed by the attacker after /account is regarded as a decoy path or decoy API.

After configuring in-context or out-of-context decoy APIs, you can check the API listings by running the list\_api command:

```
opt/pingidentity/ase/bin/cli.sh list_api -u admin -p
flight ( loaded ), https
shop ( loaded ), https, decoy: in-context
trading ( loaded ), https, decoy: out-context
```

#### **Real-time API deception attack blocking**

API Security Enforcer (ASE) detects any client probing a decoy application programming interface (API). When a client probes an out-of-context decoy API, ASE logs but does not drop the client connection. However, if the same client tries to access a legitimate path in the in-context decoy API, then ASE blocks the client in real-time.

Here is a snippet of an ASE access log file showing real-time decoy blocking:

```
[Tue Aug 14 22:51:49:707 2018] [thread:209] [info] [connectionid:1804289383] [connectinfo:
100.100.1.1:36663] [type:connection_drop] [api:decoy] [request_payload_length:0] GET /decoy/test/test HTTP/
1.1
User-Agent: curl/7.35.0
Accept: /
Host: app
```

The blocked client is added to the deny list which can be viewed by running the view\_blacklist CLI command:

```
/opt/pingidentity/ase/bin/cli.sh -u admin -p admin view_blacklist
Realtime Decoy Blacklist
1) type : ip, value : 100.100.1.1
```

#### ASE DoS and DDoS protection

Application Security Enforcer (ASE) flow control ensures that backend application programming interface (API) servers are protected from unplanned or malicious (for example, DDoS) surges in API traffic. Flow control combines client and backend server traffic control at an API level to protect REST and WebSocket API servers.

#### **Protection for REST APIs**

- Client Rate Limiting Protects against abnormally high traffic volumes from any client (for example, Denial-of-Service - DoS attack). By controlling inbound requests from REST API clients, client rate limiting protects API servers from being overloaded by a single client.
- Aggregate Server TCP Connection Limits Prevents server overload from too many concurrent TCP connections across one or a cluster of ASE nodes. Restricts the total number of TCP connections allowed from a cluster of ASE nodes to a specific API on each server.
- Aggregate Server HTTP Request Limits Prevents REST API server overload from too many concurrent HTTP requests across one or a cluster of ASE nodes. Unlike traditional per node flow control, this implementation protects any REST API server from too much aggregate client traffic coming from a cluster of ASE nodes (for example, traffic load bursts or DDoS attacks).
- Client Request Queuing Queues and retries REST API session requests when servers are busy.

## Protection for WebSocket APIs

- Client Rate Limiting Protects against abnormally high traffic volumes from any client (for example, Denial-of-Service DoS attack). By controlling the client HTTP requests and WebSocket traffic volumes, rate limiting protects API servers from being overloaded by a single client.
- Aggregate Server Connection Limits Prevents server overload from too many simultaneous session connections across one or a cluster of ASE nodes. Restricts the total number of WebSocket sessions allowed from a cluster of ASE nodes to a specific API on each server.
- Outbound Rate Limiting Protects against abnormally high traffic volumes to a client. By managing outbound traffic volumes to WebSocket clients, outbound rate limiting protects against exfiltration.

The following table lists the control functions which apply to each protocol.

|                           | REST API (HTTP/HTTPS) | WebSocket and Secure WebSocket |
|---------------------------|-----------------------|--------------------------------|
| Client Spike Threshold    |                       |                                |
| Server Connection Quota   |                       |                                |
| Server Connection Queuing |                       |                                |
| Server Spike Threshold    |                       | N/A                            |
| Bytes-in Threshold        | N/A                   |                                |
| Bytes-out Threshold       | N/A                   |                                |

#### **REST API protection from DoS and DDoS**

Flow control protects REST application programming interface (API) servers from denial-of service (DoS) and distributed denial-of-service (DDoS) attacks using four control variables, which are independently configured. By default, no flow control is enabled.

## The following table shows the control variables that are configured once in every API JavaScript Object Notation (JSON) file.

| Variable                               | Description                                                                                                    |
|----------------------------------------|----------------------------------------------------------------------------------------------------|
| <pre>client_spike_threshold</pre>      | Maximum requests per time-period from a single client IP to a specific REST API.<br>Time can be in seconds, minutes, or hours.  |
| <pre>server_connection_queuein g</pre> | When true, queue API connection requests when all backend servers reach server connection quota.<br>The default value is false. |

The following table shows the control variables that are configured for each server in every API JSON file.

| Variable                | Description                                                                                                    |
|-------------------------|----------------------------------------------------------------------------------------------------|
| server_connection_quota | Maximum number of concurrent connections to a specific REST API on a server. Prevents aggregate connections from one or a cluster of API Security Enforcer (ASE) nodes from overloading a REST API running on a specific server.                                       |
| server_spike_threshold  | Maximum requests per time period to the REST API running on the specified server.<br>Prevents the aggregate request rate from one or a cluster of ASE nodes from overloading a<br>REST API running on a specific server.<br>Time can be in seconds, minutes, or hours. |

The following diagram shows the effect of the parameters on traffic flow through ASE to backend servers. In the diagram, client-side flow control is managed by the client\_spike\_threshold parameter and server-side flow control is regulated by a combination of the server\_spike\_threshold and server\_connection\_quota parameters.

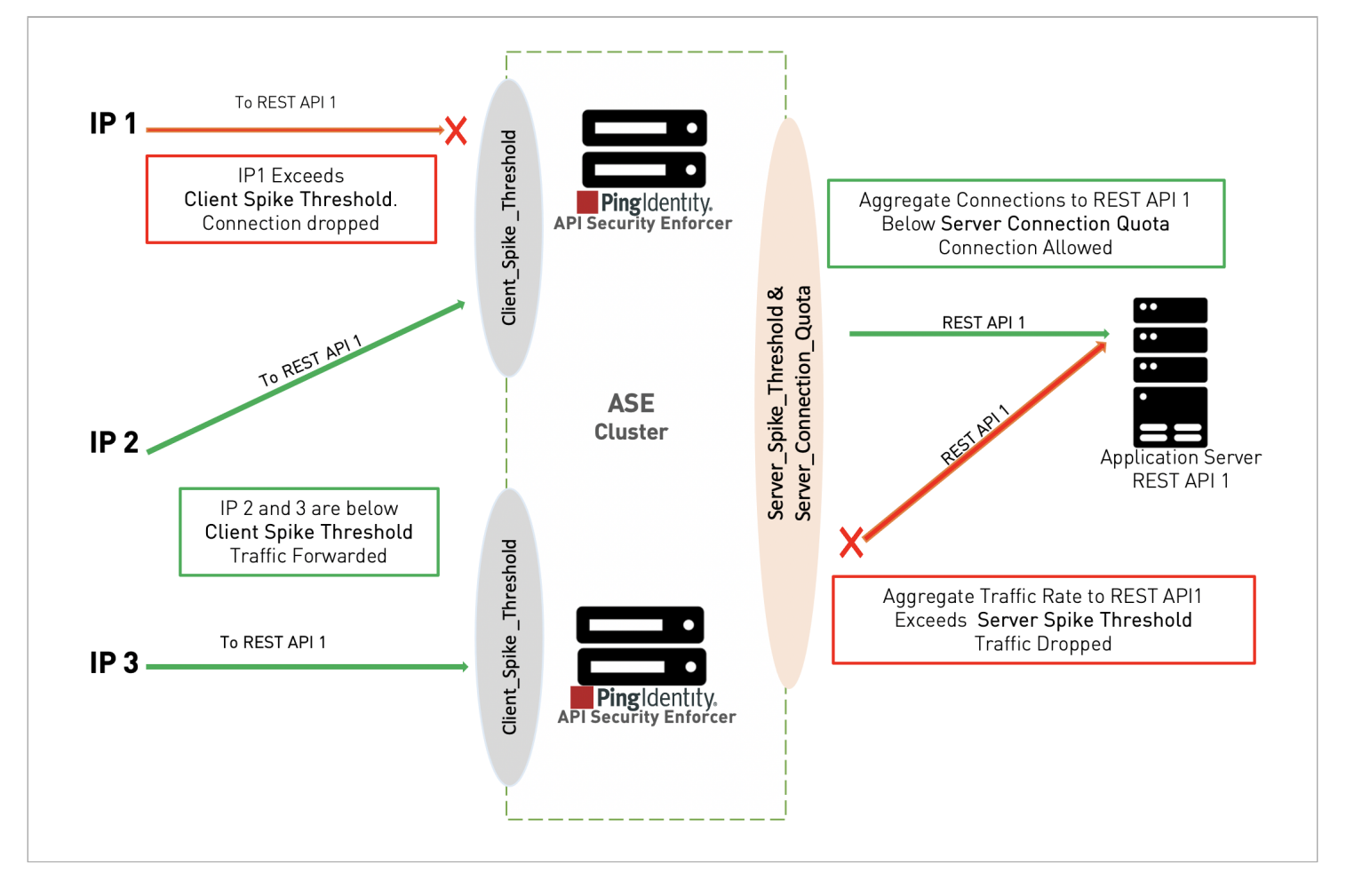

Client flow control monitors incoming traffic from each client connection and drops the session when traffic limits are exceeded. The diagram shows the following client scenarios:

- IP1 sends request volumes that exceed the client\_spike\_threshold value. ASE 1 sends an error message and terminates the session to stop the attack.
- IP2 and IP3 sends request traffic that stays below the client\_spike\_threshold value. Requests are passed to the backend API servers.

Server-side flow control manages traffic volumes and session count for an API on an application server. server\_connection\_quota sets the maximum number of concurrent connections that can be established to each API on a server. server\_spike\_threshold controls the aggregate traffic rate to an API on a server.

The concurrent connections and request rate consist of the aggregate traffic from all ASE nodes forwarding traffic to an API on a server. The diagram shows two server scenarios:

- A new connection request from ASE 1 is allowed because it's within the server\_connection\_quota threshold.
- ASE 2 detects that the combined traffic rate from ASE 1 and ASE 2 will exceed the server\_spike\_threshold for REST API 1. It drops IP 3 traffic and sends an error message to the client.

## Example

The following is an example for an application server that explains the scenarios depicted by the previous diagram.

| Parameter                  | Configured value                         |
|----------------------------|------------------------------------------|
| client_spike_threshold     | 50,000 requests per second per IP        |
| server_spike_threshold     | 30,0000 requests per second per server   |
| server_connection_quota    | 20,000 concurrent connections per server |
| server_connection_queueing | true                                     |

- Client flow control permits a maximum of 50,000 requests per second from an individual IP. If IP 1, 2, or 3 exceeds the 50,000 per second limit, ASE drops the client session. Otherwise, all requests are passed to the backend servers.
- Server flow control allows 30,000 requests per second to REST API 1 on the application server. If the sum of requests per second from the ASE cluster nodes (ASE 1 + ASE 2 request rate) to REST API1 exceeds 30,000 per second, then traffic is dropped from the client causing aggregate traffic to exceed the maximum request rate. Otherwise, ASE 1 and ASE 2 forward all traffic.
- Server flow control allows 20,000 concurrent connections to REST API1 on the application server. If the sum of connections from the ASE cluster nodes (ASE 1 + ASE 2 connection count) to REST API1 exceeds 20,000, then ASE will queue the request for a time because server\_connection\_queuing is enabled. If queuing is not enabled, then the request is dropped.

# Summary table for REST API flow control

| Parameter               | Notes                                                                                       |
|-------------------------|---------------------------------------------------------------------------------------------|
| client_spike_threshold  | Maximum request rate from a client to an API                                                |
| server_spike_threshold  | Maximum aggregate request rate through ASE cluster nodes to an API on a specific server     |
| server_connection_quota | Maximum number of concurrent sessions from ASE cluster nodes to an API on a specific server |

# i) Note

You can also configure server connection quota and server spike threshold separately for each backend server.

# JSON configuration for REST API flow control

API Security Enforcer (ASE) flow control is configured separately for each API using the API JSON file.

The following example shows the flow control-related definitions in an API JSON file:

```
{
"api_metadata": {
 "protocol": "http",
 "flow_control": {
 "client_spike_threshold": "0/second",
 "server_connection_queueing" : false
 },
 "servers": [
 {
 "host": "127.0.0.1",
 "port": 8080,
 "server_spike_threshold": "100/second",
 "server_connection_quota": 20
 },
 {
 "host": "127.0.0.1",
 "port": 8081,
 "server_spike_threshold": "200/second",
 "server_connection_quota": 40
}
]
}
}
```

The flow control section includes definitions that apply globally across the API definition and include the client\_spike\_threshold and server\_connection\_queueing parameters. Server specific definitions include the server\_spik e\_threshold and server\_connection\_quota parameters, which are configured on each individual server. The default is no flow control with all values set to 0.

You can specify different values for each server for server\_connection\_quota and server\_spike\_threshold.

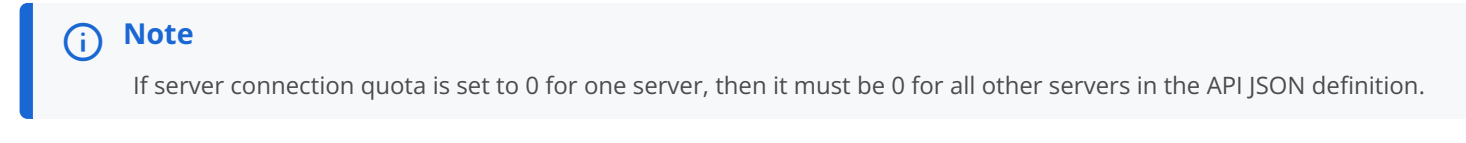

# Configuring the flow control CLI for REST API

You can use the API Security Enforcer (ASE) command-line interface (CLI) to update flow control parameters.

About this task

## ) Νote

API security must be enabled for ASE flow control to work. For more information on enabling API security, see Enable API security.

#### Steps

• To update the client spike threshold, run the following command:

update\_client\_spike\_threshold {api\_id} {+ve digit/(second|minute|hour)}

## Example:

update\_client\_spike\_threshold shop\_api 5000/second

• To update the server spike threshold, run the following command:

update\_server\_spike\_threshold {api\_id} {host:port} {+ve digit/(second|minute|hour)}

Example:

update\_server\_spike\_threshold shop\_api 5000/second

• To update the server connection quota, run the following command:

update\_server\_connection\_quota {api\_id} {host:port}{+ve digit}

Example:

update\_server\_connection\_quota shop\_api 5000

#### WebSocket API protection from DoS and DDoS

Flow control protects WebSocket (ws) servers using five control variables which are independently configured. By default, no flow control is enabled.

| Variable                                                   | Description                                                                                                    |
|------------------------------------------------------------|----------------------------------------------------------------------------------------------------|
| Configured once in every application programming interface | (API) JavaScript Object Notation (JSON) file                                                                                                    |
| <pre>client_spike_threshold</pre>                          | Maximum number of HTTP requests per time-period from a single Internet Protocol (IP) to a specific WebSocket API.<br>Time can be in seconds, minutes or hours. |
| bytes_in_threshold                                         | Maximum number of bytes per time-period from a single IP<br>to an API Security Enforcer (ASE) node.<br>Time can be in seconds, minutes or hours.               |
| bytes_out_threshold                                        | Maximum number of bytes per time-period sent from an<br>ASE node to a single IP.<br>Time can be in seconds, minutes or hours.                                  |
| <pre>server_connection_queueing</pre>                      | When true, queue connection requests when all backend servers reach the server connection quota.<br>The default value is false.                                |

| Variable                                          | Description                                                                                                    |
|---------------------------------------------------|----------------------------------------------------------------------------------------------------|
| Configured for each server in every API JSON file |                                                                                                    |
| server_connection_quota                           | Maximum number of concurrent connections to a specific<br>WebSocket API on a server. Prevents aggregate<br>connections from one or a cluster of ASE nodes from<br>overloading a WebSocket API on a specific server. |

The following diagram shows the effect of the parameters on traffic flow through ASE. In the diagram, client-side flow control is managed by the client\_spike\_threshold, bytes\_in\_threshold, and bytes\_out\_threshold parameters. The bytes\_out threshold protects against data exfiltration. Server flow control is regulated by the server\_connection\_quota parameter.

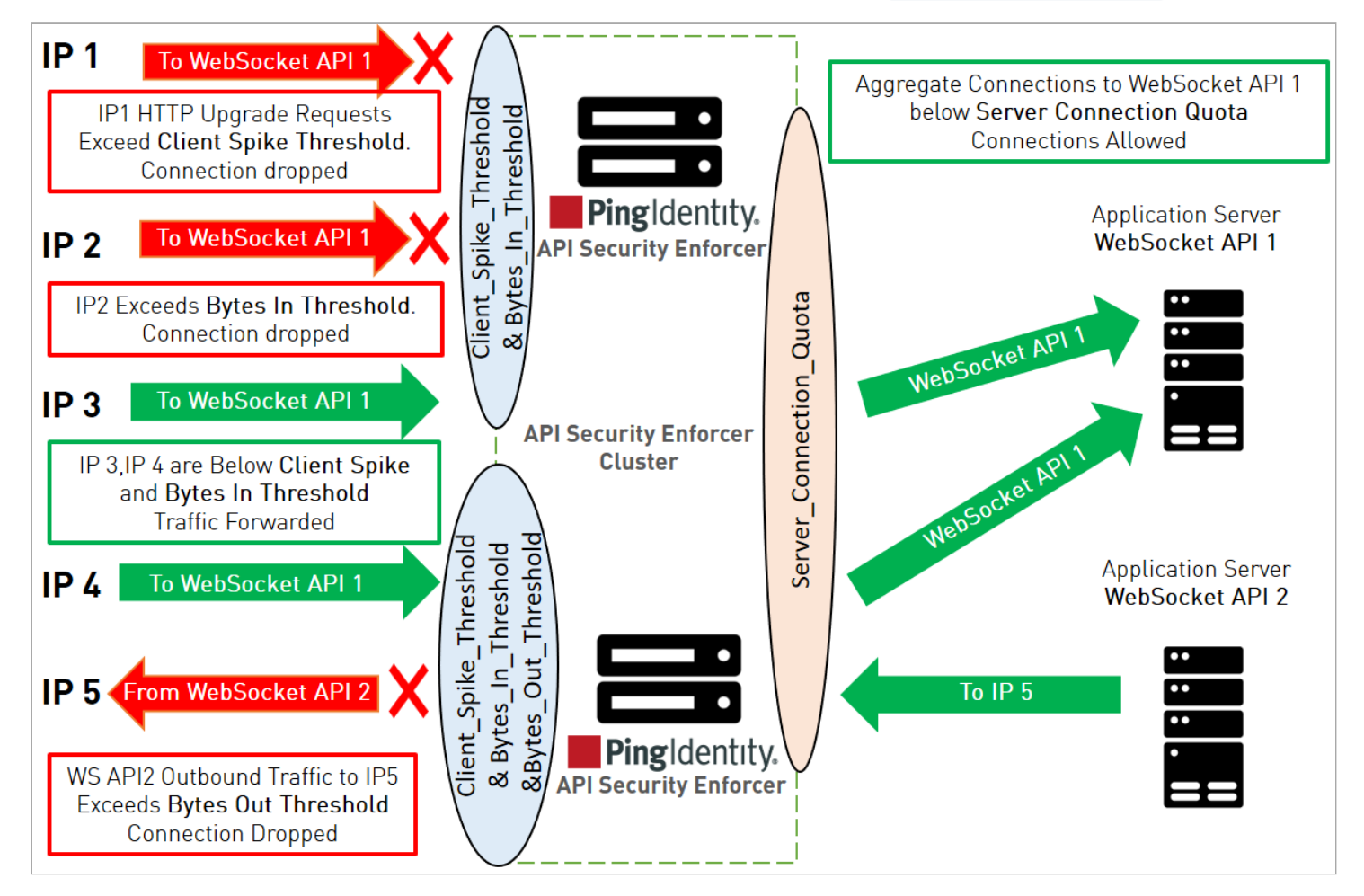

Client flow control monitors incoming traffic from each client connection and drops sessions when HTTP request or bytes in threshold limits are exceeded. In addition, outbound traffic from each ASE Node is monitored to protect against exfiltration. The diagram shows client scenarios including:

- IP1 sending HTTP request volumes which exceed the client\_spike\_threshold value. ASE 1 sends an error message and terminates the session to stop the attack.
- IP2 sending WebSocket streaming traffic volumes which exceed the bytes\_in\_threshold limits. ASE 1 sends an error message and terminates the session to stop the traffic.

- IP3 and IP4 within client spike threshold and bytes in threshold criteria and requests are forwarded to the backend server.
- Traffic from ASE 2 to IP5 exceeds the bytes out threshold value. ASE blocks the traffic and drops the client session.

The server-side flow control provides the ability to control session count to an API on an application server. server\_connection\_quota sets the maximum number of concurrent connections that can be established to an API on a server. The concurrent connections are the aggregate connections from all ASE nodes forwarding traffic to the specified API on a given server.

The following table is an example with a hypothetical deployment for the Application Server in the previous diagram.

| Variable                                   | Configured value                         |
|--------------------------------------------|------------------------------------------|
| client_spike_threshold                     | 50,000 requests per second per IP        |
| bytes_in_threshold                         | 2000 bytes per second per IP             |
| bytes_out_threshold                        | 1000 bytes per second per server         |
| server_connection_quota                    | 20,000 concurrent connections per server |
| [.parmname] server_connection_queueing```` | true                                     |

Client flow control permits a maximum of 50,000 HTTP requests/second from an individual IP. If IP 1, 2, or 3 exceeds the 50,000/second limit, ASE drops the client session. Otherwise, all requests are passed to the backend servers.

Client flow control allows a maximum of 2,000 bytes/second from each WebSocket client connection to an ASE node. If IP 1, 2, or 3 exceeds the 2,000 bytes/second limit, ASE drops the client session. Otherwise, all requests are passed to the backend servers.

Server flow control allows 20,000 concurrent connections to WebSocket API 1 on the application server. If the sum of connections from the ASE cluster nodes (i.e. ASE 1 + ASE 2 connection count) to WebSocket API1 exceeds 20,000, then ASE will queue the request for a time-period since server\_connection\_queuing is enabled. If queuing is not enabled, then the request is dropped.

Client Flow Control allows a maximum of 1,000 bytes/second from a WebSocket API to any WebSocket client connection. If outbound traffic exceeds the 1,000 bytes/second limit, ASE blocks the traffic and drops the client session. Otherwise, all requests are passed to the backend servers.

The following is a summary table for WebSocket flow control:

| Parameter              | Notes                                                                        |
|------------------------|------------------------------------------------------------------------------|
| client_spike_threshold | Maximum HTTP request rate from a client to an API                            |
| bytes_in_threshold     | Maximum number of bytes per time-period from a client to a specific ASE node |
| bytes_out_threshold    | Maximum number of bytes per time-period from an ASE node                     |

| Parameter               | Notes                                                                                       |
|-------------------------|---------------------------------------------------------------------------------------------|
| server_connection_quota | Maximum number of concurrent sessions from ASE cluster nodes to an API on a specific server |

# Flow control configuration for WebSocket API

API Security Enforcer (ASE) flow control is configured separately for each API using the API JSON file.

Here are the flow control related definitions in an API JSON file:

```
{
 "api_metadata": {
 "protocol": "ws",
"flow_control": {
 "client_spike_threshold": "0/second",
 "bytes_in_threshold": "0/second",
 "bytes_out_threshold": "0/second",
 "server_connection_queueing" : false
 },
 "servers": [
 {
 "host": "127.0.0.1",
 "port": 8080,
 "server_connection_quota": 10
},
 {
 "host": "127.0.0.1",
 "port": 8081,
"server_connection_quota": 20
 }
1
}
}
```

The flow control section includes definitions which apply globally across all servers running the defined WebSocket API. These are client\_spike\_threshold, bytes\_in\_threshold, bytes\_out\_threshold, and server\_connection\_queueing. Server specific definitions include server\_connection\_quota which is configured on each individual server. The default is no flow control with all values set to zero. Note that different values can be specified for each server for server\_connection\_quota.

# (i) Note

If server connection quota is set to zero for one server, then it must be zero for all other servers in the API JSON definition.

# i) Note

API security must be enabled for ASE flow control to work. For more information on enabling API security using the configuration file, see **Defining an API using API JSON configuration file in inline mode**. For more information on using the command-line interface (CLI), see **Enabling and disabling real-time API cybersecurity**.

Flow control CLI for WebSocket API

ASE CLI can be used to update flow control parameters:

Update Client Spike Threshold:

Enter the following command to update the client spike threshold:

update\_client\_spike\_threshold {api\_id} {+ve digit/(second|minute|hour)}

For example: update\_client\_spike\_threshold shop\_api 5000/second

Update Bytes-in

update\_bytes\_in\_threshold {api\_id} {+ve digit/(second|minute|hour)}

For example: update\_bytes\_in\_threshold shop\_api 8096/second

**Update Bytes-out** 

update\_bytes\_out\_threshold {api\_id} {+ve digit/(second|minute|hour)}

For example: update\_bytes\_out\_threshold shop\_api 8096/second

### **Update Server Quota**

update\_server\_connection\_quota {api\_id} \{host:port}\{+ve digit}

For example: update\_server\_connection\_quota shop\_api 5000

# γ Νote

API security must be enabled for ASE flow control to work. For more information on enabling API security, see **Enabling and disabling real-time API cybersecurity**.

### Server connection queuing for REST and WebSocket APIs

API Security Enforcer (ASE) can queue server connection requests when the backend application programming interface (API) servers are busy. When enabled, server connection queuing applies to both REST and WebSocket APIs and is configured in the API JavaScript Object Notation (JSON) file.

# **Connection queuing for stateless connections**

Stateless connections are connections without cookies. Before enabling connection queuing, configure connection quota values for the backend API servers. After both connection quota and connection queuing are set, the requests are routed based on the following weightage formula:

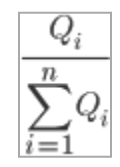

Where Q i is the server connection quota for servers from i=1 to i=n

For example, if two backend servers have connection quota set as 20,000 and 40,000 connections, then the connections are served in a ratio of 20000/ (20000+40000) and 40000/ (20000+40000), that is, in the ratio of 1/3 and 2/3 for the respective servers.

When queuing is enabled and the backend servers are occupied, the connections are queued for a period. The connections are forwarded to the next available backend server during the queuing period based on the weighted ratio of server connection quota.

## **Connection queueing for stateful connections**

Stateful connections are connections with cookies. In this mode, cookies are used to establish sticky connections between the client and the server. Before enabling connection queuing, configure connection quota values for the backend API servers. After both connection quota and connection queuing are set, the requests are routed based on the following formula:

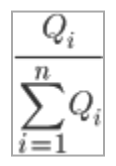

Where Q i is the server connection quota for servers from i=1 to i=n

For example, if two backend servers have connection quota set as 20,000 and 40,000 connections, then the connections are served in a ratio of 20000/ (20000+40000) and 40000/ (20000+40000), that is, in the ratio of 1/3 and 2/3 for the respective servers. The weighted ratio of connection distribution is reached when the server connection quota is reached for all backend servers. Stateful connection distribution considers cookie stickiness with backend servers.

When queuing is enabled and the backend servers are occupied, the connections are queued for a period. Stateful connections are attempted with the same backend server. If the server becomes available during the queuing period, the connections are served. If the backend server is not available, the connections are dropped.

## **ABS AI-based security**

The API Behavioral Security (ABS) AI Engine detects attacks using artificial intelligence (AI) algorithms.

After receiving API Security Enforcer (ASE) access logs and application programming interface (API) JavaScript Object Notation (JSON) configuration files, ABS applies AI algorithms to track API connections and detect attacks. If the enable\_abs\_attack parameter is set to true, ABS sends the deny list to ASE, which blocks client identifiers, such as API keys, usernames, cookie, Internet Protocol (IP) address, and OAuth token on the list.

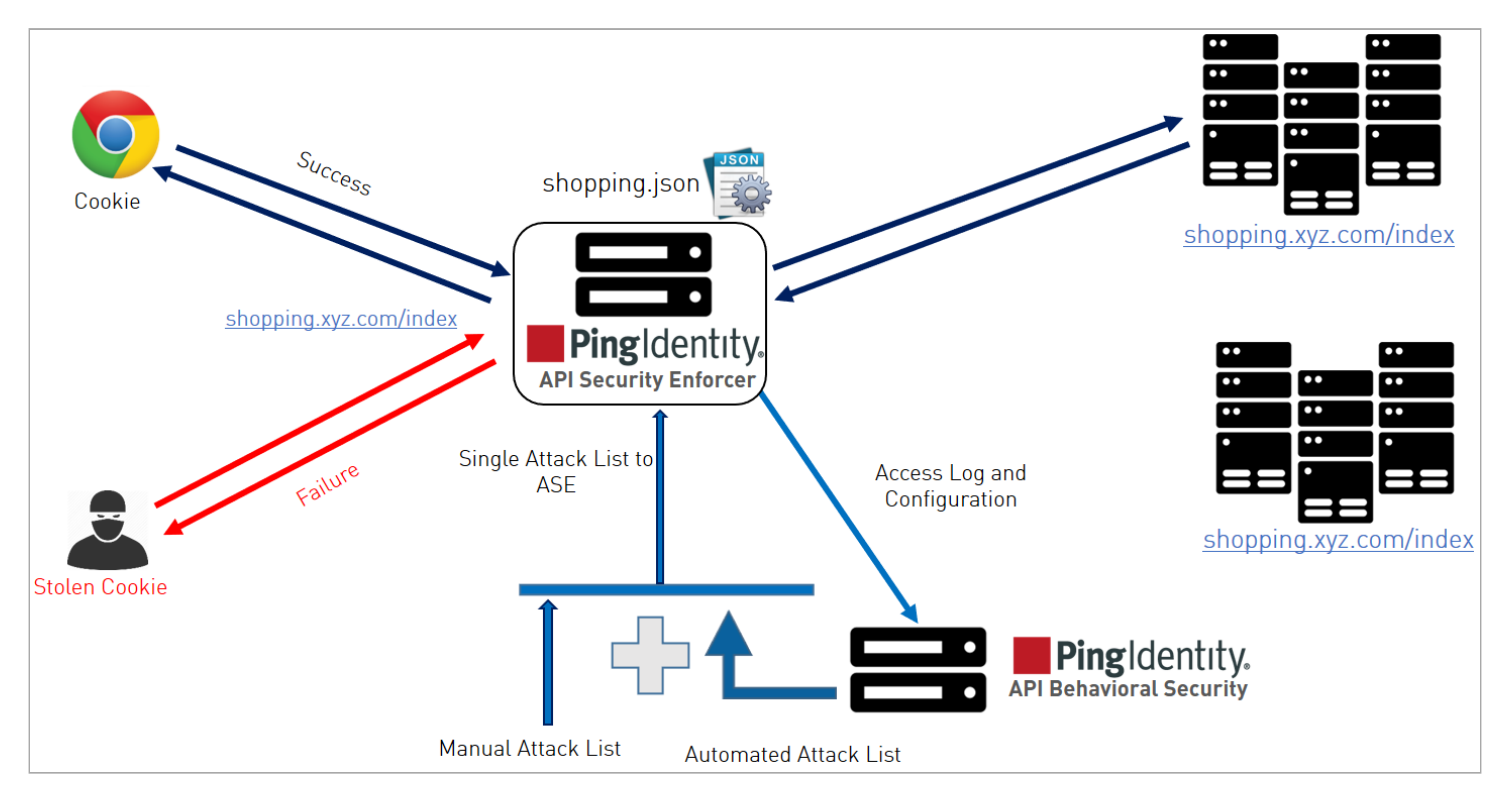

### ASE to ABS connectivity

To connect the API Security Enforcer (ASE) to API Behavioral Security (ABS), configure the ABS address (IPv4:<port> or <hostname>:<port>), access key, and secret key in the abs.conf file located in the /<ASE installattion path>/ pingidentity/ase/config directory.

## **Important**

The enable\_abs parameter must be set to true in the ase.conf file. When ABS is in a different AWS security group, use a private IP address.

### The following table includes the parameter values and descriptions.

| Parameter       | Description                                                                             |
|-----------------|-----------------------------------------------------------------------------------------|
| deployment_type | The ABS deployment mode. Valid values are cloud or onprem. The default value is onprem. |

| Parameter                              | Description                                                                                                    |
|----------------------------------------|----------------------------------------------------------------------------------------------------|
| gateway_credential                     | This parameter is used when ABS is deployed in cloud mode. The credential generated in PingOne while creating a PingIntelligence connection is assigned here so that PingOne can authenticate the data sent by ASE during runtime.<br>For more information on PingOne connections, see Connections                                                                                                    |
| abs_cloud_endpoint                     | Use this parameter to assign an endpoint other than the one decoded by the gateway credentials. It's used when ABS is deployed in cloud mode.                                                                                                    |
| abs_endpoint                           | The parameter has two possible configurations:<br>• When ABS is deployed with a load balancer - Configure the host name and port or<br>the IPv4 and port of the load balancer.                                                                                                    |
|                                        | Note     To allow the load balancer to bind ASE's session to a specific ABS node, enable cookie     stickiness in the load balancer with PISESSIONID cookie.                                                                                                    |
|                                        | • When ABS is deployed without a load balancer -Configure the parameter with the host name and port or the IPv4 and port of all the ABS nodes in a cluster. If later a new ABS node is added to the cluster, add its host name or IPv4 to the list and restart ASE.                                                                                                    |
|                                        |                                                                                                    |
| access_key                             | The access key or the username for the ABS nodes. It is the same for all the ABS nodes.<br>The same value has to be configured in ABS MongoDB database. This value is obfuscated<br>during the start of ASE. This parameter is used when ABS is deployed in onprem mode.                                                                                                    |
| access_key<br>secret_key               | The access key or the username for the ABS nodes. It is the same for all the ABS nodes.<br>The same value has to be configured in ABS MongoDB database. This value is obfuscated during the start of ASE. This parameter is used when ABS is deployed in onprem mode.                                                                                                    |
| access_key<br>secret_key               | The access key or the username for the ABS nodes. It is the same for all the ABS nodes.<br>The same value has to be configured in ABS MongoDB database. This value is obfuscated during the start of ASE. This parameter is used when ABS is deployed in onprem mode.<br>Note     ":" is a restricted character and allowed in access key.  The secret key or the password for the ABS nodes. It is the same for all the ABS nodes. The same value has to be configured in ABS MongoDB database. This value is obfuscated during the start of ASE. This parameter is used when ABS is deployed in onprem mode.  Note     Note     ":" is a restricted character and allowed in secret key.                                                                                                    |
| access_key<br>secret_key<br>enable_ssl | The access key or the username for the ABS nodes. It is the same for all the ABS nodes.<br>The same value has to be configured in ABS MongoDB database. This value is obfuscated during the start of ASE. This parameter is used when ABS is deployed in onprem mode.<br><b>Note</b> ":" is a restricted character and allowed in access key.<br>The secret key or the password for the ABS nodes. It is the same for all the ABS nodes. The same value has to be configured in ABS MongoDB database. This value is obfuscated during the start of ASE. This parameter is used when ABS is deployed in onprem mode.<br><b>Note</b> "." is a restricted character and allowed in access key.<br>Set the value to true for SSL communication between ASE and ABS. The default value is true. ASE sends the access log files in plain text if the value is set to false. This parameter is used when ABS is deployed in allowed is true. ASE sends the access log files in onprem mode. |

The access\_key and secret\_key are configured in ABS. For more information, see ABS Admin Guide.

The following is a sample abs.conf file:

```
; API Security Enforcer ABS configuration.;
This file is in the standard .ini format.
The comments start with a semicolon (;).;
Following configurations are applicable only if ABS is enabled with true.
; Configure ABS deployment type. Supported values (onprem/cloud)
deployment_type=onprem
; PingIntelligence Gateway Credentials
gateway_credential=
; ABS endpoint for cloud
abs_cloud_endpoint=
; a comma-separated list of abs nodes having hostname:port or ipv4:port as an address.
abs_endpoint=127.0.0.1:8080
; access key for abs node
access_key=OBF:AES://ENOzsqOEhDBWLDY+pIoQ:jN6wfLiHTTd3oVNzvtXuAaOG34c4JBD4XZHgFCaHry0
; secret key for abs node
secret_key=OBF:AES:Y2DadCU4JFZp3bx8EhnOiw:zzi77GIFF5xkQJccjIrIVWU+RY5CxUhp3NLcNBe1+3Q
; Setting this value to true will enable encrypted communication with ABS.
enable_ssl=true
; Configure the location of ABS's trusted CA certificates. If empty, ABS's certificate
; will not be verified
abs_ca_cert_path=
```

#### Managing ASE blocking of ABS-detected attacks

You can configure the API Security Enforcer (ASE) to automatically fetch and block API Behavioral Security (ABS)-detected attacks.

Enable or disable attack list fetching from ABS:

#### Enabling attack list fetching from ABS

#### Steps

1. To enable ASE Security, run the following command:

/opt/pingidentity/ase/bin/cli.sh -u admin -p admin enable\_firewall

2. To enable ASE to send API traffic information to ABS, run the following command:

/opt/pingidentity/ase/bin/cli.sh -u admin -p admin enable\_abs

3. To enable ASE to fetch and block ABS detected attacks, run the following command:

/opt/pingidentity/ase/bin/cli.sh -u admin -p admin enable\_abs\_attack

Result:

After enabling automated attack blocking, ASE periodically fetches the attack list from ABS and blocks the identified connections.

4. To set the time interval at which ASE fetches the attack list from ABS, configure the abs\_attack\_request\_minute parameter in ase.conf file

Example:

```
; This value determines how often ASE will query ABS. abs_attack_request_minutes=10
```

### **Disabling attack list fetching from ABS**

#### Steps

• To disable ASE from fetching the ABS attack list, run the following command-line interface (CLI) command:

/opt/pingidentity/ase/bin/cli.sh -u admin -p admin disable\_abs\_attack

## ) Νote

The ABS attack list can be viewed using ABS APIs and used to manually configured an attack list on ASE. For more information on ABS APIs, see ABS Administration.

#### Result:

After entering the above command, ASE will no longer fetch the attack list from ABS. However, ABS continues generating the attack list and stores it locally.

• To stop an ASE cluster from sending log files to ABS, run the following ASE CLI command:

```
/opt/pingidentity/ase/bin/cli.sh -u admin -p admin disable_abs
```

# (i) Note

For more information on types of attacks, see ABS AI Engine.

### Result:

After entering this command, ABS will not receive any logs from ASE.

## **CLI for inline ASE**

The following table shows the command-line interface (CLI) functions and their syntax for API Security Enforcer (ASE) in inline mode.

| Function                           | Description                                               | Syntax                                                    |
|------------------------------------|-----------------------------------------------------------|-----------------------------------------------------------|
| Start ASE                          | Starts ASE                                                | ./start.sh                                                |
| Stop ASES                          | Stops ASE                                                 | ./stop.sh                                                 |
| Help                               | Displays cli.sh help                                      | ./cli.sh help                                             |
| Version                            | Displays the version<br>number of ASE                     | ./cli.sh version                                          |
| Status                             | Displays the running status of ASE                        | ./cli.sh status                                           |
| Update password                    | Changes ASE admin<br>password                             | ./cli.sh update_password \{-u admin}                      |
| Change log level                   | Change<br>balancer.log and<br>controller.log log<br>level | <pre>./cli.sh log_level -u admin -p<br/>Options:</pre>    |
| Get Authentication<br>Method       | Displays the current<br>authentication<br>method          | ./cli.sh get_auth_method {method} \{-u admin}             |
| Update<br>Authentication<br>Method | Updates ASE<br>authentication<br>method                   | ./cli.sh update_auth_method {method} \{-u admin}          |
| Enable Audit Logging               | Enables audit logging                                     | ./cli.sh enable_audit -u admin -p admin                   |
| Disable Audit Logging              | Disables audit logging                                    | ./cli.sh disable_audit -u admin -p admin                  |
| Add Syslog Server                  | Adds a new syslog<br>server                               | ./cli.sh -u admin -p admin add_syslog_server host:port    |
| Delete Syslog Server               | Deletes the syslog server                                 | ./cli.sh -u admin -p admin delete_syslog_server host:port |

| Function           | Description                                                                                                    | Syntax                                                                                 |
|--------------------|----------------------------------------------------------------------------------------------------|----------------------------------------------------------------------------------------|
| List Syslog Server | Lists the current syslog server                                                                                                    | ./cli.sh -u admin -p admin list_syslog_server                                          |
| Add API            | Adds a new API from<br>config file in JSON<br>format. File should<br>have .json<br>extension                                                        | ./cli.sh -u admin -p admin add_api {config_file_path}                                  |
| Update API         | Updates an API after<br>the API JSON file has<br>been edited and<br>saved.                                                                          | ./cli.sh -u admin -p admin update_api {api_name}                                       |
| List APIs          | Lists all APIs<br>configured in ASE                                                                                                    | ./cli.sh -u admin -p admin list_api                                                    |
| API Info           | Displays the API JSON<br>file                                                                                                    | ./cli.sh -u admin -p admin api_info {api_id}                                           |
| API Count          | Displays the total<br>number of APIs<br>configured                                                                                                  | ./cli.sh -u admin -p admin api_count                                                   |
| List API Mappings  | Lists all the external<br>and internal URL<br>mappings.                                                                                             | ./cli.sh -u admin -p admin list_api_mappings                                           |
| Delete API         | Deletes an API from<br>ASE. Deleting an API<br>removes the<br>corresponding JSON<br>file and deletes all the<br>cookies associated<br>with that API | ./cli.sh -u admin -p admin delete_api {api_id}                                         |
| Add a Server       | Adds a backend<br>server to an API.<br>Provide the IP<br>address and port<br>number of the server                                                   | ./cli.sh -u admin -p admin add_server {api_id}\{host:port}<br>[quota][spike_threshold] |
| List Server        | Lists all servers for an API                                                                                                    | ./cli.sh -u admin -p admin list_server {api_id}                                        |

| Function                            | Description                                                                                           | Syntax                                                        |
|-------------------------------------|----------------------------------------------------------------------------------------------------|---------------------------------------------------------------|
| Delete a Server                     | Deletes a backend<br>server from an API.<br>Provide the IP<br>address and port<br>number of the serve | ./cli.sh -u admin -p admin delete_server {api_id}\{host:port} |
| Enable Per API<br>Blocking          | Enables attack<br>blocking for the API                                                                | ./cli.sh -u admin -p admin enable_blocking {api_id}           |
| Disable Per API<br>Blocking         | Disables attack<br>blocking for the API                                                               | ./cli.sh -u admin -p admin disable_blocking {api_id}          |
| Enable Health Check                 | Enables health check<br>for a specific API                                                            | ./cli.sh -u admin -p admin enable_health_check shop_api       |
| Disable Health Check                | Disables health check<br>for a specific API                                                           | ./cli.sh -u admin -p admin disable_health_check {api_id}      |
| Generate Master Key                 | Generates the master<br>obfuscation key<br>ase_master.key                                             | ./cli.sh -u admin -p admin generate_obfkey                    |
| Obfuscate Keys and<br>Password      | Obfuscates the keys<br>and passwords<br>configured in various<br>configuration files                  | ./cli.sh -u admin -p admin obfuscate_keys                     |
| Create a Key Pair                   | Creates private key<br>and public key pair in<br>key store                                            | ./cli.sh —u admin -p admin create_key_pair                    |
| Create a CSR                        | Creates a certificate signing request                                                                 | ./cli.sh -u admin -p admin create_csr                         |
| Create a Self-Signed<br>Certificate | Creates a self-signed certificate                                                                     | ./cli.sh -u admin -p admin create_self_sign_cert              |
| Import Certificate                  | Imports CA-signed<br>certificate into key<br>store                                                    | ./cli.sh -u admin -p admin import_cert {cert_path}            |
| Create Management<br>Key Pair       | Creates a private key<br>for management<br>server                                                     | /cli.sh —u admin -p admin create_management_key_pair          |
| Create Management<br>CSR            | Creates a certificate<br>signing request for<br>management server                                     | /cli.sh -u admin -p admin create_management_csr               |

| Function                                     | Description                                                                                           | Syntax                                                          |
|----------------------------------------------|----------------------------------------------------------------------------------------------------|-----------------------------------------------------------------|
| Create Management<br>Self-signed Certificate | Creates a self-signed<br>certificate for<br>management server                                         | /cli.sh -u admin -p admin create_management_self_sign_cert      |
| Import Management<br>Key Pair                | Imports a key-pair for<br>management server                                                           | /cli.sh -u admin -p admin import_management_key_pair {key_path} |
| Import Management<br>Certificate             | Imports CA-signed<br>certificate for<br>management server                                             | /cli.sh -u admin -p admin import_management_cert {cert_path}    |
| Health Status                                | Displays health status<br>of all backend servers<br>for the specified API                             | ./cli.sh -u admin -p admin health_status {api_id}               |
| Cluster Info                                 | Displays information<br>about an ASE cluster                                                          | ./cli.sh -u admin -p admin cluster_info                         |
| Server Count                                 | Lists the total<br>number of APIs<br>associated with an<br>API                                        | ./cli.sh -u admin -p admin server_count {api_id}                |
| Cookie Count                                 | Lists the live cookie<br>count associated with<br>an API                                              | ./cli.sh -u admin -p admin cookie_count {api_id}                |
| Persistent<br>Connection Count               | Lists the WebSocket<br>or http-keep alive<br>connection count for<br>an API                           | ./cli.sh -u admin -p admin persistent_connection_count {api_id} |
| Clear cookies                                | Clears all cookies for<br>an API                                                                      | ./cli.sh -u admin -p admin clear_cookies{api_id}                |
| Enable Firewall                              | Enables API firewall.<br>Activates pattern<br>enforcement, API<br>name mapping,<br>manual attack type | ./cli.sh -u admin -p admin enable_firewall                      |
| Disable Firewall                             | Disables API firewall                                                                                 | ./cli.sh -u admin -p admin disable_firewall                     |
| Enable ASE detected<br>attacks               | Enables ASE detected attacks                                                                          | ./cli.sh -u admin -p admin enable_ase_detected_attack           |
| Disable ASE Detected<br>Attacks              | Disables API firewall                                                                                 | ./cli.sh -u admin -p admin disable_ase_detected_attack          |

| Function                                                  | Description                                                                                                    | Syntax                                                                                                    |
|-----------------------------------------------------------|----------------------------------------------------------------------------------------------------|----------------------------------------------------------------------------------------------------|
| Enable ABS                                                | Enables ABS to send<br>access logs to ABS                                                                                               | ./cli.sh -u admin -p admin enable_abs                                                                                                    |
| Disable ABS                                               | Disables ABS to stop<br>sending access logs to<br>ABS                                                                                   | ./cli.sh -u admin -p admin disable_abs                                                                                                    |
| Enable ABS Detected<br>Attack Blocking                    | Enables ASE to fetch<br>ABS detected attack<br>lists and block access<br>of list entries.                                               | ./cli.sh -u admin -p admin enable_abs_attack                                                                                                    |
| Disable ABS Detected<br>Attack Blocking                   | Stops ASE from<br>blocking and fetching<br>ABS detected attack<br>list. This command<br>does not stop ABS<br>from detecting<br>attacks. | ./cli.sh -u admin -p admin disable_abs_attack                                                                                                    |
| Adding deny list                                          | Adds an entry to ASE<br>deny list using CLI.<br>Valid type values are:<br>IP, Cookie, OAuth2<br>token, API Key, and<br>username         | <pre>./cli.sh -u admin -p admin add_blacklist {type}{name}{value} If type is ip, then name is the IP address. If type is cookie, then name is the cookie name, and value is the cookie value Example: /cli.sh -u admin -p admin add_blacklist ip 1.1.1.1</pre> |
| Delete deny list Entry                                    | Deletes entry from<br>the deny list.                                                                                                    | ./cli.sh -u admin -p admin delete_blacklist {type}{name}{value}<br>Example:<br>cli.sh -u admin -p delete_blacklist token<br>58fcb0cb97c54afbb88c07a4f2d73c35                                                                                                   |
| Clear deny list                                           | Clears all the entries from the deny list                                                                                               | ./cli.sh -u admin -p admin clear_blacklist                                                                                                    |
| View deny list                                            | Views the entire deny<br>list or view a deny list<br>for the specified<br>attack type (for<br>example,<br>invalid_method)               | ./cli.sh -u admin -p admin view_blacklist \{all manual <br>abs_generated invalid_content_type invalid_method <br>invalid_protocol decoy missing_token}                                                                                                    |
| View deny list for IP<br>addresses with<br>missing tokens | Views the deny list<br>entries that are<br>blocked due to<br>missing tokens                                                             | ./cli.sh view_blacklist missing_token -uadmin -padmin                                                                                                    |

| Function                | Description                                                                                                    | Syntax                                                                                                    |  |
|-------------------------|----------------------------------------------------------------------------------------------------|----------------------------------------------------------------------------------------------------|--|
| Adding allow list       | Adds an entry to ASE<br>allow list using CLI.<br>Valid type values are:<br>IP, cookie, OAuth2<br>token, API key, and<br>username       | <pre>./cli.sh -u admin -p admin add_whitelist {type}{name}{value} Options:</pre>                                                                                                    |  |
| Delete allow list entry | Deletes entry from<br>the allow list                                                                                                   | ./cli.sh -u admin -p admin delete_whitelist {type}{name}{value}<br><b>Example:</b><br>/cli.sh -u admin -p delete_whitelist token<br>58fcb0cb97c54afbb88c07a4f2d73c35                                                                  |  |
| Clear allow list        | Clears all the entries from the allow list                                                                                             | ./cli.sh -u admin -p admin clear_whitelist                                                                                                    |  |
| View allow list         | Views the entire allow<br>list                                                                                                    | ./cli.sh -u admin -p admin view_whitelist                                                                                                    |  |
| ABS Info                | Displays ABS status<br>information.<br>ABS enabled or<br>disabled, ASE fetching<br>ABS attack types, and<br>ABS cluster<br>information | ./cli.sh -u admin -p admin abs_info                                                                                                    |  |
| Enable XFF              | Enables X-Forwarded<br>For                                                                                                    | ./cli.sh -u admin -p admin enable_xff                                                                                                    |  |
| Disable XFF             | Disables X-Forwarded<br>For                                                                                                    | ./cli.sh -u admin -p admin disable_xff                                                                                                    |  |
| Update Client Spike     | Update Client Spike<br>Threshold                                                                                                    | <pre>update_client_spike_threshold {api_id} \{+ve digit/(second <br/>minute hour)}<br/>Example:<br/>update_client_spike_threshold shop_api 5000/second</pre>                                                                          |  |
| Update Server Spike     | Updates Server Spike<br>Threshold<br>"*" - use the same<br>value for all servers                                                       | <pre>update_server_spike_threshold {api_id} \{host:port} \{+ve digit/ (second minute hour)} Examples: update_server_spike_threshold shop_api 127.0.0.1:9090 5000/ second update_server_spike_threshold shop_api "*" 5000/second</pre> |  |

| Function            | Description                                                                                                    | Syntax                                                                                                    |
|---------------------|----------------------------------------------------------------------------------------------------|----------------------------------------------------------------------------------------------------|
| Update Bytes-in     | Updates bytes in<br>value for a<br>WebSocket API                                                                                     | <pre>update_bytes_in_threshold {api_id} \{+ve digit/(second minute <br/>hour)}<br/>Example:<br/>update_bytes_in_threshold shop_api 8096/second</pre>                                                |
| Update Bytes-out    | Updates bytes out<br>value for a<br>WebSocket API                                                                                    | <pre>update_bytes_out_threshold {api_id} \{+ve digit/(second minute <br/>hour)}<br/>Example:<br/>update_bytes_out_threshold shop_api 8096/second</pre>                                              |
| Update Server Quota | Updates the number<br>of API connections<br>allowed on a backend<br>server<br>"*" - use the same<br>value for all backend<br>servers | <pre>update_server_connection_quota {api_id} \{host:port} \{+ve digit} Examples: update_server_connection_quota shop_api 127.0.0.1:9090 5000 update_server_connection_quota shop_api "*" 5000</pre> |

## **ASE REST APIs using Postman**

For the Postman application, Ping Identity provides two set of Postman collections which are used by Postman to access the API Security Enforcer (ASE) REST application programming interface (API) JavaScript Object Notation (JSON) information. The collections are for ASE in inline or sideband mode.

Multiple options are available for accessing the ASE REST API reporting including:

- Postman App
- Java, Python, C Sharp, or similar languages.
- Java client program (such as Jersey)
- C Sharp client program (such as RestSharp)

## ☆ Important

Make sure to install Postman 6.2.5 or later.

## Disabling ASE self-signed certificates with Postman

API Security Enforcer (ASE) ships with a self-signed certificate. If you want to use Postman with the self-signed certificate of ASE, disable the certificate verification option from Postman's settings.

## About this task

To disable Postman from certificate verification:

### Steps

1. Click the Wrench icon in the top-right corner of the Postman client.

Result:

You see a drop-down list.

2. Select Settings from the list.

|               |                |   | •      | Sign In |
|---------------|----------------|---|--------|---------|
| $\rightarrow$ | Settings       |   | -      | •       |
|               | Release Notes  | _ |        | _       |
|               | Documentation  | E | kample | s (0) 🔻 |
|               | Security       | • | Save   | e 🔻     |
|               | Support        |   |        |         |
|               | @postmanclient |   | Cookie | s Code  |
|               |                |   |        |         |

3. In the Settings window, to disable SSL certificate verification, in the SSL certificate verification row of the Request list, click the toggle.

| SETTINGS                               |              |                                       | ×           |
|----------------------------------------|--------------|---------------------------------------|-------------|
| General Themes Shortcuts               | Data Add-ons | Sync Certificates Proxy Up            | odate About |
| REQUEST                                |              | HEADERS                               |             |
| Trim keys and values in request body   | OFF          | Send no-cache header                  | ON ON       |
| SSL certificate verification           | OFF          | Send Postman Token header             |             |
| Always open requests in new tab        | OFF          | Retain headers when clicking on links | OFF         |
| Language detection                     | Auto 💌       | Automatically follow redirects        |             |
| Request timeout in ms (0 for infinity) | 0            | Send anonymous usage data to Postman  |             |
| USER INTERFACE                         |              |                                       |             |
| Editor Font Size (px)                  | 12           |                                       |             |
| Two-pane view <i>(beta)</i>            | OFF          |                                       |             |
| Variable autocomplete                  | <b>ON</b>    |                                       |             |

When the setting is disabled, you see the word Off.

## **Viewing ASE REST APIs in Postman**

View API Security Enforcer (ASE) REST application programming interface (API) reports in Postman.

## Steps

1. Download the ASE\_4.3\_Inline or ASE\_4.3\_Sideband and ASE\_4.3\_Environment JSON files from the Ping Identity Download <sup>[]</sup> site.

## i Note

These configuration files are used by Postman.

2. Download <sup>[2]</sup> and install the Postman application 6.2.5 or later.

3. In Postman, to import the two Ping Identity files that you downloaded in step 1, click the Import button.

| 🥬 Postman           |              |  |  |  |
|---------------------|--------------|--|--|--|
| File Edit View Help |              |  |  |  |
| 🕂 New 🔻 Impo        | ort Runner 🕂 |  |  |  |
| Q. Filter           |              |  |  |  |
| History             | Collections  |  |  |  |

- 4. After importing the files, click the Gear icon 🗘 in the upper right corner.
- 5. In the Manage Environments window, click ASE\_4.3\_Environment.

| MANAGE ENVIRONMENTS                                                                                                    |         |         | ×       |  |
|----------------------------------------------------------------------------------------------------|---------|---------|---------|--|
| An environment is a set of variables that allow you to switch the context of your requests. Environments can be shared between multiple workspaces. Learn more about environments |         |         |         |  |
| ASE_4.0_Environment                                                                                                    |         | → Share | • ± ··· |  |
|                                                                                                    |         |         |         |  |
|                                                                                                    |         |         |         |  |
|                                                                                                    | Globals | Import  | Add     |  |
|                                                                                                    |         |         |         |  |
|                                                                                                    |         |         |         |  |

6. In the Manage Environments window, configure the following values, and then click Update.

| Variable          | Description                                                                                           |
|-------------------|----------------------------------------------------------------------------------------------------|
| ASE_IP            | IP address of the ASE node.                                                                           |
| Port              | Port number of the ASE node.                                                                          |
| Access_Key_Header | Use the default values.                                                                               |
| Secret_Key_Header | Use the default values.                                                                               |
| Access_Key        | Use admin for access key and secret key. If you have changed the admin password, use the updated one. |

| Variable   | Description                                                                                           |
|------------|----------------------------------------------------------------------------------------------------|
| Secret_Key | Use admin for access key and secret key. If you have changed the admin password, use the updated one. |
| API_Name   | The name of the API which you want to administer.                                                     |
|            |                                                                                                    |

# (i) Note

Do not edit any fields that start with the word <code>System</code>.

## Example:

The following image shows what the Manage Environments window looks like after you set new values, shown in the Current Value column.

| ISE_4 | .o_environment                                           |                                                                       |                                                                             |
|-------|----------------------------------------------------------|-----------------------------------------------------------------------|-----------------------------------------------------------------------------|
|       | VARIABLE                                                 | INITIAL VALUE                                                         | CURRENT VALUE  Persist All Reset All                                        |
| ~     | ASE_IP                                                   | 172.16.40.214                                                         | 172.16.40.214                                                               |
| ~     | Port                                                     | 8010                                                                  | 8010                                                                        |
| ~     | Access_Key_Header                                        | x-ase-access-key                                                      | x-ase-access-key                                                            |
| ~     | Secret_Key_Header                                        | x-ase-secret-key                                                      | x-ase-secret-key                                                            |
| ~     | Access_Key                                               | admin                                                                 | admin                                                                       |
| ~     | Secret_key                                               | admin                                                                 | admin                                                                       |
| ~     | API_Name                                                 | pubatmapp                                                             | pubatmapp                                                                   |
| ~     | System_URL                                               | https://{{ASE_IP}}:{{P                                                | https://{{ASE_IP}}:{{Port}}/v4/ase                                          |
| ~     | List_API                                                 | {{System_URL}}/api                                                    | {{System_URL}}/api                                                          |
| ~     | API                                                      | {{List_API}}?api_id                                                   | {{List_API}}?api_id                                                         |
| ~     | Server                                                   | {{System_URL}}/serv                                                   | {{System_URL}}/server?api_id                                                |
| ~     | Cluster                                                  | {{System_URL}}/clust                                                  | {{System_URL}}/cluster                                                      |
| ~     | PersistentConnection                                     | {{System_URL}}/pers                                                   | {{System_URL}}/persistentconnection?api_id                                  |
| ~     | FireWall                                                 | {{System_URL}}/fire                                                   | {{System_URL}}/firewall                                                     |
| ~     | UpdateFireWall                                           | {{FireWall}}?status                                                   | {{FireWall}}?status                                                         |
| ~     | Blacklist                                                | {{FireWall}}/blacklist                                                | {{FireWall}}/blacklist?tag                                                  |
| ~     | Whitelist                                                | {{FireWall}}/whitelist                                                | {{FireWall}}/whitelist?tag                                                  |
| ~     | FlowControl                                              | {{FireWall}}/flowcont                                                 | {{FireWall}}/flowcontrol?api_id                                             |
| ~     | FlowControlPerServer                                     | {{FireWall}}/flowcont                                                 | {{FireWall}}/flowcontrol/server?api_id                                      |
|       | Add a new variable                                       |                                                                       |                                                                             |
| 0     | Use variables to reuse val<br>sharing sensitive values w | ues in different places. Wo<br>ith your team. <mark>Learn more</mark> | rk with the current value of a variable to prevent<br>about variable values |

7. In the main Postman window, select the report to display on the left column. Click Send.

## **REST API for inline and sideband ASE**

API Security Enforcer (ASE) REST application programming interface (API) allows you to add, remove, and modify your backend servers.

The REST API payload uses a JavaScript Object Notation (JSON) format. REST API also helps integrate ASE with third-party products. The default port for ASE REST API is 8010.

The following is a list of formats for ASE's REST APIs:

- Create API (POST) Inline and sideband ASE
- Read API (GET) Inline and sideband ASE
- List API (GET) Inline and sideband ASE
- Update API (PUT) Inline and sideband ASE
- Create server (POST) Inline ASE
- Read server (GET) Inline ASE
- Delete server (DELETE) Inline ASE
- Read cluster (GET) Inline ASE
- Read persistent connections (GET) Inline ASE
- Read firewall status (GET) Inline and sideband ASE
- Update firewall status (POST) Inline and sideband ASE
- Add attack type to deny list (POST) Inline and sideband ASE
- Delete attack type from the allow list (DELETE) Inline and sideband ASE
- Clear the deny list (DELETE) Inline and sideband ASE
- View deny list (GET) Inline and sideband ASE
- Add attack type to allow list (POST) Inline and sideband ASE
- Delete attack type from the allow list (DELETE) Inline and sideband ASE
- Clear allow list (DELETE) Inline and sideband ASE
- View allow list (POST) Inline and sideband ASE
- Read flow control of an API (GET)- Inline ASE
- Update flow control for an API (POST) Inline ASE
- Update flow control for a server of an API (POST) Inline ASE

# **Common request headers**

| Header           | Value                                                                                                    |
|------------------|----------------------------------------------------------------------------------------------------|
| x-ase-access-key | admin<br>Once<br>The default and only allowed access key is admin.                                                                        |
| x-ase-secret-key | <secret key=""> i Note The default secret key is admin. You can change the default secret key using the update_passowrd command.</secret> |
| Accept           | application/json                                                                                                    |

# Create API (POST)

# Request

| POST             | /v4/ase/api?api_id=sample_api |
|------------------|-------------------------------|
| Content-Type     | application/json              |
| x-ase-access-key | <access key=""></access>      |
| x-ase-secret-key | <secret key=""></secret>      |
| Accept           | application/json              |

# **REST API request:**

```
{
"api_metadata": {
"protocol": "http",
"url": "/your_rest_api",
"hostname": "*",
"cookie": "",
"cookie_idle_timeout": "200m",
"logout_api_enabled": false,
"cookie_persistence_enabled": false,
"oauth2_access_token": false,
"apikey_qs": "",
"apikey_header": "",
"login_url": "",
"enable_blocking": true,
"api_mapping": {
"internal_url": ""
},
"api_pattern_enforcement": {
"protocol_allowed": "",
"http_redirect": {
"response_code": "",
"response_def": "",
"https_url": ""
},
"methods_allowed": [],
"content_type_allowed": "",
"error_code": "401",
"error_def": "Unauthorized",
"error_message_body": "401 Unauthorized"
},
"flow_control": {
"client_spike_threshold": "0/second",
"server_connection_queueing": false
},
"api_memory_size": "128mb",
"health_check": true,
"health_check_interval": 60,
"health_retry_count": 4,
"health_url": "/health",
"server_ssl": false,
"servers": [
{
"host": "127.0.0.1",
"port": 8080,
"server_spike_threshold": "0/second",
"server_connection_quota": 0
},
{
"host": "127.0.0.1",
"port": 8081,
"server_spike_threshold": "0/second",
"server_connection_quota": 0
}
],
"decoy_config": {
"decoy_enabled": false,
"response_code": 200,
"response_def": "",
```

```
"response_message": "",
"decoy_subpaths": []
}
}
```

WebSocket API request:

```
{
"api_metadata": {
"protocol": "ws",
"url": "/your_websocket_api",
"hostname": "*",
"cookie": "",
"cookie_idle_timeout": "200m",
"logout_api_enabled": false,
"cookie_persistence_enabled": false,
"oauth2_access_token": false,
"apikey_qs": "",
"apikey_header": "",
"login_url": "",
"enable_blocking": true,
"api_mapping": {
"internal_url": ""
},
"api_pattern_enforcement": {
"protocol_allowed": "",
"http_redirect": {
"response_code": "",
"response_def": "",
"https_url": ""
},
"methods_allowed": [],
"content_type_allowed": "",
"error_code": "401",
"error_def": "Unauthorized",
"error_message_body": "401 Unauthorized"
},
"flow_control": {
"client_spike_threshold": "0/second",
"bytes_in_threshold": "0/second",
"bytes_out_threshold": "0/second",
"server_connection_queueing": false
},
"api_memory_size": "128mb",
"health_check": true,
"health_check_interval": 60,
"health_retry_count": 4,
"health_url": "/health",
"server_ssl": false,
"servers": [
{
"host": "127.0.0.1",
"port": 8080,
"server_connection_quota": 0
},
{
"host": "127.0.0.1",
"port": 8081,
"server_connection_quota": 0
}
],
"decoy_config": {
"decoy_enabled": false,
"response_code": 200,
"response_def": "",
```

```
"response_message": "",
"decoy_subpaths": []
}
}
```

# Response

| HTTP Code | Status  | Content body (application/JSON)                                                                                  |
|-----------|---------|----------------------------------------------------------------------------------------------------|
| 200       | success | {"status" : "success" , "status_message" : "success"<br>}                                                        |
| 403       | fail    | {"status" :"api_already_exists" ,"status_message" :"api<br>sample_api<br>already exists"}                        |
| 403       | fail    | {"status" : "validation_error" , "status_message" : " <detailed<br>validation error description" }</detailed<br> |

# Read API (GET)

# Request

| GET              | /v4/ase/api?api_id=sample_api |
|------------------|-------------------------------|
| x-ase-access-key | <access key=""></access>      |
| x-ase-secret-key | <secret key=""></secret>      |
| Accept           | application/json              |
| 200 | success | REST API: |
|-----|---------|-----------|
|     |         |           |
|     |         |           |
|     |         |           |
|     |         |           |
|     |         |           |
|     |         |           |
|     |         |           |
|     |         |           |
|     |         |           |
|     |         |           |
|     |         |           |
|     |         |           |
|     |         |           |
|     |         |           |
|     |         |           |
|     |         |           |
|     |         |           |
|     |         |           |
|     |         |           |
|     |         |           |
|     |         |           |
|     |         |           |
|     |         |           |

```
{
"api_metadata": {
 "protocol": "http",
 "url": "/your_rest_api",
 "hostname": "*",
 "cookie": "",
 "cookie_idle_timeout": "200m",
"logout_api_enabled": false,
"cookie_persistence_enabled": false,
"oauth2_access_token": false,
"apikey_qs": "",
"apikey_header": "",
"login_url": "",
 "enable_blocking": true,
 "api_mapping": {
 "internal_url": ""
},
 "api_pattern_enforcement": {
 "protocol_allowed": "",
 "http_redirect": {
"response_code": "",
"response_def": "",
"https_url": ""
},
"methods_allowed": [],
"content_type_allowed": "",
"error_code": "401",
 "error_def": "Unauthorized",
 "error_message_body": "401 Unauthorized"
},
"flow_control": {
"client_spike_threshold": "0/second",
 "server_connection_queueing": false
},
 "api_memory_size": "128mb",
"health_check": true,
"health_check_interval": 60,
"health_retry_count": 4,
"health_url": "/health",
"server_ssl": false,
"servers": [
 {
"host": "127.0.0.1",
"port": 8080,
 "server_spike_threshold": "0/second",
 "server_connection_quota": 0
},
 {
"host": "127.0.0.1",
"port": 8081,
"server_spike_threshold": "0/second",
"server_connection_quota": 0
}
],
"decoy_config": {
"decoy_enabled": false,
 "response_code": 200,
 "response_def": "",
```

```
"response_message": "",
   "decoy_subpaths": []
   }
  }
}
WebSocket API:
```

```
{
"api_metadata": {
 "protocol": "ws",
 "url": "/your_websocket_api",
 "hostname": "*",
 "cookie": "",
"cookie_idle_timeout": "200m",
"logout_api_enabled": false,
"cookie_persistence_enabled": false,
"oauth2_access_token": false,
"apikey_qs": "",
"apikey_header": "",
"login_url": "",
 "enable_blocking": true,
 "api_mapping": {
"internal_url": ""
},
 "api_pattern_enforcement": {
 "protocol_allowed": "",
"http_redirect": {
"response_code": "",
"response_def": "",
"https_url": ""
},
"methods_allowed": [],
"content_type_allowed": "",
"error_code": "401",
"error_def": "Unauthorized",
 "error_message_body": "401 Unauthorized"
},
"flow_control": {
"client_spike_threshold": "0/second",
 "bytes_in_threshold": "0/second",
 "bytes_out_threshold": "0/second",
"server_connection_queueing": false
},
"api_memory_size": "128mb",
"health_check": true,
"health_check_interval": 60,
"health_retry_count": 4,
"health_url": "/health",
 "server_ssl": false,
 "servers": [
 {
"host": "127.0.0.1",
"port": 8080,
 "server_connection_quota": 0
},
 {
"host": "127.0.0.1",
"port": 8081,
"server_connection_quota": 0
}
],
"decoy_config": {
"decoy_enabled": false,
 "response_code": 200,
 "response_def": "",
```

| HTTP Code | Status    | Content body (application/JSON)                                                      |
|-----------|-----------|--------------------------------------------------------------------------------------|
|           |           | <pre>"response_message": "", "decoy_subpaths": [] } }</pre>                          |
| 404       | not found | {"status" :"api_not_found" ,"status_message" :"api sample_api<br>does<br>not exist"} |

# List API (GET)

# Request

| GET              | /v4/ase/api              |
|------------------|--------------------------|
| x-ase-access-key | <access key=""></access> |
| x-ase-secret-key | <secret key=""></secret> |
| Accept           | application/json         |

| HTTP Code | Status    | Content body (application/JSON)                                                                                              |
|-----------|-----------|----------------------------------------------------------------------------------------------------|
| 200       | success   | <pre>{     "api_count": "1",     "api": [     {         "api_id": "sample_api",         "status": "loaded"     }   ] }</pre> |
| 404       | not found | {"status" :"api_not_found" ,"status_message" :"api sample_api<br>does<br>not exist"}                                         |

# Update API (PUT)

# Request

| PUT              | /v4/ase/api?api_id=sample_api |
|------------------|-------------------------------|
| Content-Type     | application/json              |
| x-ase-access-key | <access key=""></access>      |
| x-ase-secret-key | <secret key=""></secret>      |
| Accept           | application/json              |

# **REST API request:**

```
{
"api_metadata": {
"protocol": "http",
"url": "/your_rest_api",
"hostname": "*",
"cookie": "",
"cookie_idle_timeout": "200m",
"logout_api_enabled": false,
"cookie_persistence_enabled": false,
"oauth2_access_token": false,
"apikey_qs": "",
"apikey_header": "",
"login_url": "",
"enable_blocking": true,
"api_mapping": {
"internal_url": ""
},
"api_pattern_enforcement": {
"protocol_allowed": "",
"http_redirect": {
"response_code": "",
"response_def": "",
"https_url": ""
},
"methods_allowed": [],
"content_type_allowed": "",
"error_code": "401",
"error_def": "Unauthorized",
"error_message_body": "401 Unauthorized"
},
"flow_control": {
"client_spike_threshold": "0/second",
"server_connection_queueing": false
},
"api_memory_size": "128mb",
"health_check": true,
"health_check_interval": 60,
"health_retry_count": 4,
"health_url": "/health",
"server_ssl": false,
"servers": [
{
"host": "127.0.0.1",
"port": 8080,
"server_spike_threshold": "0/second",
"server_connection_quota": 0
},
{
"host": "127.0.0.1",
"port": 8081,
"server_spike_threshold": "0/second",
"server_connection_quota": 0
}
],
"decoy_config": {
"decoy_enabled": false,
"response_code": 200,
"response_def": "",
```

```
"response_message": "",
"decoy_subpaths": []
}
}
}
```

WebSocket API request:

```
{
"api_metadata": {
"protocol": "ws",
"url": "/your_websocket_api",
"hostname": "*",
"cookie": "",
"cookie_idle_timeout": "200m",
"logout_api_enabled": false,
"cookie_persistence_enabled": false,
"oauth2_access_token": false,
"apikey_qs": "",
"apikey_header": "",
"login_url": "",
"enable_blocking": true,
"api_mapping": {
"internal_url": ""
},
"api_pattern_enforcement": {
"protocol_allowed": "",
"http_redirect": {
"response_code": "",
"response_def": "",
"https_url": ""
},
"methods_allowed": [],
"content_type_allowed": "",
"error_code": "401",
"error_def": "Unauthorized",
"error_message_body": "401 Unauthorized"
},
"flow_control": {
"client_spike_threshold": "0/second",
"bytes_in_threshold": "0/second",
"bytes_out_threshold": "0/second",
"server_connection_queueing": false
},
"api_memory_size": "128mb",
"health_check": true,
"health_check_interval": 60,
"health_retry_count": 4,
"health_url": "/health",
"server_ssl": false,
"servers": [
{
"host": "127.0.0.1",
"port": 8080,
"server_connection_quota": 0
},
{
"host": "127.0.0.1",
"port": 8081,
"server_connection_quota": 0
}
],
"decoy_config": {
"decoy_enabled": false,
"response_code": 200,
"response_def": "",
```

```
"response_message": "",
"decoy_subpaths": []
}
}
}
```

| HTTP Code | Status              | Content body (application/JSON)                                                      |
|-----------|---------------------|--------------------------------------------------------------------------------------|
| 200       | `[.codeph] success` | {"status" : "success" , "status_message" : "success"<br>}                            |
| 404       | fail                | {"status" :"api_not_found" ,"status_message" :"api sample_api<br>does<br>not exist"} |

#### Delete API (DELETE)

# Request

| DELETE           | /v4/ase/api?api_id=sample_api |
|------------------|-------------------------------|
| x-ase-access-key | <access key=""></access>      |
| x-ase-secret-key | <secret key=""></secret>      |
| Accept           | application/json              |

| HTTP Code | Status  | Content body (application/JSON)                                                      |
|-----------|---------|--------------------------------------------------------------------------------------|
| 200       | success | {"status" : "success" , "status_message" : "success"<br>}                            |
| 404       | fail    | {"status" :"api_not_found" ,"status_message" :"api sample_api<br>does<br>not exist"} |

#### Create server (POST)

# Request

| POST             | /v4/ase/server?api_id= <api></api> |
|------------------|------------------------------------|
| Content-Type     | application/json                   |
| x-ase-access-key | <access key=""></access>           |
| x-ase-secret-key | <secret key=""></secret>           |
| Accept           | application/json                   |

#### **REST API request:**

```
{
"server":
 {
 "host": "192.168.1.100",
 "port": 8080,
 "server_spike_threshold": "1/second",
"server_connection_quota": 100
}
}
WebSocket API Request
{
"server":
 {
 "host": "192.168.1.100",
 "port": 8080,
 "server_connection_quota": 100
 }
}
```

| HTTP Code | Status  | Content body (application/JSON)                                                      |
|-----------|---------|--------------------------------------------------------------------------------------|
| 200       | success | {"status" : "success" , "status_message" : "success"<br>}                            |
| 404       | fail    | {"status" :"api_not_found" ,"status_message" :"api sample_api<br>does<br>not exist"} |

| HTTP Code | Status | Content body (application/JSON)                                                                   |
|-----------|--------|---------------------------------------------------------------------------------------------------|
| 403       | fail   | {"status" : "validation_error" , "status_message" : "detailed<br>info<br>about validation error"} |
| 403       | fail   | {"status" : "server_exists" , "status_message" :"server already<br>exists"}                       |

#### Read server (GET)

# Request GET /v4/ase/server?api\_id=<api\_id> x-ase-access-key <Access Key> x-ase-secret-key <Secret Key> Accept application/json

| HTTP Code | Status  | Content body (application/JSON)                                                                                                    |
|-----------|---------|----------------------------------------------------------------------------------------------------|
| 200       | success | <pre>REST API:</pre>                                                                                                    |
|           |         | <pre>WebSocket API:  {     "api_id" : "sample_api"     "server_count" : 2,     "server":     [ {         "host" : "192.168.1.100"         "port" : 8080,         "server_connection_quota": 1000,         "health_status" :"Up"     }, {         "host" : "192.168.1.100"         "port" : 8081,         "server_connection_quota": 1000,         "health_status" :"Down"     } ] } </pre> |
| 404       | fail    | {"status" :"api_not_found" ,"status_message" :"api sample_api<br>does<br>not exist"}                                                                                                    |

#### Delete server (DELETE)

Request

DELETE

/v4/ase/server?api\_id=<api>

| Content-Type     | application/json         |
|------------------|--------------------------|
| x-ase-access-key | <access key=""></access> |
| x-ase-secret-key | <secret key=""></secret> |
| Accept           | application/json         |

```
{
    "server":
    {
        "host" : "192.168.1.100",
        "port" : 8080
    }
}
```

| HTTP Code | Status  | Content body (application/JSON)                                                                        |
|-----------|---------|----------------------------------------------------------------------------------------------------|
| 200       | success | {"status" : "success" , "status_message" : "success"<br>}                                              |
| 404       | fail    | {"status" :"api_not_found" ,"status_message" :"api sample_api<br>does<br>not exist"}                   |
| 404       | fail    | {"status" :"server_not_found" ,"status_message" :"server does<br>not<br>exist"}                        |
| 403       | fail    | {"status" : "validation_error" , "status_message" : "detailed<br>info<br>about json validation error"} |

#### Read cluster (GET)

| •     |                 |
|-------|-----------------|
|       |                 |
| GET   | /v4/ase/cluster |
| SET . |                 |
|       |                 |

| x-ase-access-key | <access key=""></access> |
|------------------|--------------------------|
| x-ase-secret-key | <secret key=""></secret> |
| Accept           | application/json         |

| HTTP Code | Status  | Content body (application/JSON)                                                                                                    |
|-----------|---------|----------------------------------------------------------------------------------------------------|
| 200       | SUCCESS | <pre>{     "cluster_id" : "test_cluster"     "node_count" : 2     , "node":     [     {         "host" : "192.168.2.100"         "port" : 8080         "uuid" : "1c359368-22b6-4713-a5be-15e5cbbddf7a"         "status" : "active"     },     {         "host" : "192.168.2.101"         "port" : 8080         "uuid" : "2d359368-20b6-4713-a5be-15e5cbbde8d"         "status" : "inactive"     } }</pre> |
| 404       | fail    | {"status" :"no_cluster_mode" ,"status_message" :"ase is not in<br>cluster mode"}                                                                                                    |

# Read persistent connections (GET)

| GET              | <pre>/v4/ase/persistentconnection?api_id=sample</pre> |
|------------------|-------------------------------------------------------|
| x-ase-access-key | <access key=""></access>                              |
| x-ase-secret-key | <secret key=""></secret>                              |
| Accept           | application/json                                      |

| HTTP Code | Status  | Content body (application/JSON)                                                                                        |
|-----------|---------|----------------------------------------------------------------------------------------------------|
| 200       | success | <pre>{     "api_id" : "sample"     "persistent_connection_count" :     {         "ws":1,         "wss":0     } }</pre> |
| 404       | fail    | {"status" :"api_not_found" ,"status_message" :"api sample does<br>not<br>exist"}                                       |

# Read firewall status (GET)

# Request

| GET              | /v4/ase/firewall         |
|------------------|--------------------------|
| x-ase-access-key | <access key=""></access> |
| x-ase-secret-key | <secret key=""></secret> |
| Accept           | application/json         |

# Response

| HTTP Code | Status  | Content body (application/JSON)                                      |
|-----------|---------|----------------------------------------------------------------------|
| 200       | success | <pre>\{ "status" :"enabled/disabled", "status_message" :"Ok" }</pre> |

#### Update firewall status (POST)

| POST             | <pre>/v4/ase/firewall?status=enable/disable</pre> |
|------------------|---------------------------------------------------|
| x-ase-access-key | <access key=""></access>                          |

| x-ase-secret-key | <secret key=""></secret> |
|------------------|--------------------------|
| Accept           | application/json         |

| HTTP Code   | Status                                            | Content body (application/JSON)                                                                      |
|-------------|---------------------------------------------------|----------------------------------------------------------------------------------------------------|
| 200 success | <pre>If there is a status change:     {</pre>     |                                                                                                    |
|             | <pre>If there is no change in status:     {</pre> |                                                                                                    |
| 403         | fail                                              | {"status" :"invalid_value" ,"status_message" :"query parameter<br>status<br>contains invalid value"} |

# Add attack type to deny list (POST)

| Request          |                            |
|------------------|----------------------------|
| POST             | /v4/ase/firewall/blacklist |
| x-ase-access-key | <access key=""></access>   |
| x-ase-secret-key | <secret key=""></secret>   |
| Accept           | application/json           |

| Status code               | Response body                                                   |
|---------------------------|-----------------------------------------------------------------|
| 200 OK                    | Cookie JSESSIONID ljkhasioutfdqbjsfdmakhflia added to blacklist |
| 403 Forbidden             | Cookie JSESSIONID ljkhasioutfdqbjsfdmakhflia already exist      |
| 403 Forbidden             | content-type header missing                                     |
| 403 Forbidden             | x-ase-access-key header missing                                 |
| 403 Forbidden             | x-ase-secret-key header missing                                 |
| 403 Forbidden             | authorization failure                                           |
| 403 Forbidden             | json parsing error                                              |
| 500 Internal Server Error | unknown error                                                   |

#### Delete attack type to deny list (DELETE)

| Request |
|---------|
|---------|

| DELETE           | /v4/ase/firewall/blacklist |
|------------------|----------------------------|
| x-ase-access-key | <access key=""></access>   |
| x-ase-secret-key | <secret key=""></secret>   |

Accept

application/json

```
=========for IP==========
{
"type" : "ip",
"value" : "1.1.1.1"
}
========for Token=========
{
 "type" : "token",
 "value" : "sadjhasiufgkjdsbfkgfa"
}
========for Cookie/api_key======
{
 "type" : "cookie/token/api_key",
"name" : "JSESSIONID",
"value" : "ljkhasioutfdqbjsfdmakhflia"
}
```

#### Response

| Status code               | Response body                                                       |
|---------------------------|---------------------------------------------------------------------|
| 200 OK                    | Cookie JSESSIONID ljkhasioutfdqbjsfdmakhflia deleted from blacklist |
| 403 Forbidden             | Cookie JSESSIONID ljkhasioutfdqbjsfdmakhflia already exist          |
| 403 Forbidden             | content-type header missing                                         |
| 403 Forbidden             | x-ase-access-key header missing                                     |
| 403 Forbidden             | x-ase-secret-key header missing                                     |
| 403 Forbidden             | authorization failure                                               |
| 403 Forbidden             | json parsing error                                                  |
| 500 Internal Server Error | unknown error                                                       |

#### Clear the deny list (DELETE)

| DELETE           | /v4/ase/firewall/blacklist?tag=all |
|------------------|------------------------------------|
| x-ase-access-key | <access key=""></access>           |

| x-ase-secret-key | <secret key=""></secret> |
|------------------|--------------------------|
| Accept           | application/json         |

| Status code               | Response body                   |
|---------------------------|---------------------------------|
| 200 OK                    | Blacklist cleared               |
| 403 Forbidden             | content-type header missing     |
| 403 Forbidden             | x-ase-access-key header missing |
| 403 Forbidden             | x-ase-secret-key header missing |
| 403 Forbidden             | authorization failure           |
| 500 Internal Server Error | unknown error                   |

# View deny list (GET)

| GET              | /v4/ase/firewall/blacklist?tag=                                                                                                  |
|------------------|----------------------------------------------------------------------------------------------------|
| Tags             | <pre>     Note     Default is tag=all.     all     manual </pre>                                                                 |
|                  | <ul> <li>abs_generated</li> <li>invalid_content_type</li> <li>invalid_method</li> <li>invalid_protocol</li> <li>decoy</li> </ul> |
| x-ase-access-key | <access key=""></access>                                                                                                    |
| x-ase-secret-key | <secret key=""></secret>                                                                                                    |
| Accept           | application/json                                                                                                    |

| Status code               | Response body                                                                                                    |
|---------------------------|----------------------------------------------------------------------------------------------------|
| 200 OK                    | <pre>{     "manual_blacklist" : [     {         "type" : "cookie",         "name" : "JSESSIONID",         "value" : "ljkhasiosalia",     },     {         "type" : "ip",         "value" : "1.1.1.1",     }     },         "abs_generated_blacklist" : [         {         "type" : "cookie",         "name" : "JSESSIONID",         "value" : "ljkhasisadosalia",         },         {         "type" : "ip",         "value" : "ljkhasisadosalia",         },     } }</pre> |
| 403 Forbidden             | Cookie JSESSIONID ljkhasioutfdqbjsfdmakhflia already exist                                                                                                    |
| 403 Forbidden             | content-type header missing                                                                                                    |
| 403 Forbidden             | x-ase-access-key header missing                                                                                                    |
| 403 Forbidden             | x-ase-secret-key header missing                                                                                                    |
| 403 Forbidden             | authorization failure                                                                                                    |
| 500 Internal Server Error | unknown error                                                                                                    |

# Add attack type to allow list (POST)

# Request POST /v4/ase/firewall/whitelist x-ase-access-key <Access Key> x-ase-secret-key <Secret Key>

#### Accept

application/json

```
==========for IP============
{
"type" : "ip",
"value" : "1.1.1.1"
}
========for Token=========
{
 "type" : "token",
 "value" : "sadjhasiufgkjdsbfkgfa"
}
========for Cookie/api_key======
{
 "type" : "cookie/token/api_key",
"name" : "JSESSIONID",
"value" : "ljkhasioutfdqbjsfdmakhflia"
}
```

#### Response

| Status code               | Response body                                                   |
|---------------------------|-----------------------------------------------------------------|
| 200 OK                    | Cookie JSESSIONID ljkhasioutfdqbjsfdmakhflia added to whitelist |
| 403 Forbidden             | Cookie JSESSIONID ljkhasioutfdqbjsfdmakhflia already exist      |
| 403 Forbidden             | content-type header missing                                     |
| 403 Forbidden             | x-ase-access-key header missing                                 |
| 403 Forbidden             | x-ase-secret-key header missing                                 |
| 403 Forbidden             | authorization failure                                           |
| 403 Forbidden             | json parsing error                                              |
| 500 Internal Server Error | unknown error                                                   |

#### Delete attack type from the allow list (DELETE)

| DELETE           | /v4/ase/firewall/whitelist |
|------------------|----------------------------|
| x-ase-access-key | <access key=""></access>   |

| x-ase-secret-key | <secret key=""></secret> |
|------------------|--------------------------|
| Accept           | application/json         |

```
=======for IP==========
{
"type" : "ip",
"value" : "1.1.1.1"
}
=======for Token=========
{
"type" : "token",
"value" : "sadjhasiufgkjdsbfkgfa"
}
========for Cookie/api_key======
{
"type" : "cookie/token/api_key",
"name" : "JSESSIONID",
"value" : "ljkhasioutfdqbjsfdmakhflia"
}
```

| Status code               | Response body                                                   |
|---------------------------|-----------------------------------------------------------------|
| 200 OK                    | Cookie JSESSIONID ljkhasioutfdqbjsfdmakhflia added to whitelist |
| 403 Forbidden             | Cookie JSESSIONID ljkhasioutfdqbjsfdmakhflia already exist      |
| 403 Forbidden             | content-type header missing                                     |
| 403 Forbidden             | x-ase-access-key header missing                                 |
| 403 Forbidden             | x-ase-secret-key header missing                                 |
| 403 Forbidden             | authorization failure                                           |
| 403 Forbidden             | json parsing error                                              |
| 500 Internal Server Error | unknown error                                                   |

#### Clear allow list (DELETE)

| DELETE | /v4/ase/firewall/whitelist?tag=all |
|--------|------------------------------------|

| x-ase-access-key | <access key=""></access> |
|------------------|--------------------------|
| x-ase-secret-key | <secret key=""></secret> |
| Accept           | application/json         |

| Status code               | Response body                   |
|---------------------------|---------------------------------|
| 200 OK                    | Whitelist cleared               |
| 403 Forbidden             | content-type header missing     |
| 403 Forbidden             | x-ase-access-key header missing |
| 403 Forbidden             | x-ase-secret-key header missing |
| 403 Forbidden             | authorization failure           |
| 500 Internal Server Error | unknown error                   |

# View allow list (POST)

| GET              | /v4/ase/firewall/whitelist |
|------------------|----------------------------|
| x-ase-access-key | <access key=""></access>   |
| x-ase-secret-key | <secret key=""></secret>   |
| Accept           | application/json           |

| Status code               | Response body                                                                                                    |
|---------------------------|----------------------------------------------------------------------------------------------------|
| 200 OK                    | <pre>{     "whitelist" : [     {         "type" : "cookie",         "name" : "JSESSIONID",         "value" : "ljkhasiosalia",     },     {         "type" : "ip",         "value" : "1.1.1.1",     }   ] }</pre> |
| 403 Forbidden             | content-type header missing                                                                                                    |
| 403 Forbidden             | x-ase-access-key header missing                                                                                                    |
| 403 Forbidden             | x-ase-secret-key header missing                                                                                                    |
| 403 Forbidden             | authorization failure                                                                                                    |
| 500 Internal Server Error | unknown error                                                                                                    |

# Read flow control of an API (GET)

| GET              | /v4/ase/firewall/flowcontrol?api_id= <api_name></api_name> |
|------------------|------------------------------------------------------------|
| x-ase-access-key | <access key=""></access>                                   |
| x-ase-secret-key | <secret key=""></secret>                                   |
| Accept           | application/json                                           |

| HTTP Code   | Status                                                                                                    | Content body (application/JSON)                                                                                  |
|-------------|----------------------------------------------------------------------------------------------------|----------------------------------------------------------------------------------------------------|
| 200 Success | <pre>Flow control for REST API:  {</pre>                                                                                                    |                                                                                                    |
|             | <pre>flow control for webSocket API:  {     "api_id": "api_name"     "flow_control": {     "client_spike_threshold": "100/second",     "bytes_in_threshold": "10/second",     "bytes_out_threshold": "10/second",     "server_connection_queueing": false     } }</pre> |                                                                                                    |
| 403         | fail                                                                                                    | {"status" : "validation_error" , "status_message" : " <detailed<br>validation error description" }</detailed<br> |
| 404         | fail                                                                                                    | {"status" :"api_not_found" ,"status_message" :"api sample does<br>not<br>exist"}                                 |

# Update flow control for an API (POST)

# Request

| POST             | /v4/ase/firewall/flowcontrol?api_id= <api_name></api_name> |
|------------------|------------------------------------------------------------|
| x-ase-access-key | <access key=""></access>                                   |
| x-ase-secret-key | <secret key=""></secret>                                   |
| Accept           | application/json                                           |

#### **REST APIs:**

```
{ "flow_control": {
    "client_spike_threshold": "0/second"
  }
}
```

#### WebSocket APIs

```
{ "flow_control": {
    "client_spike_threshold": "10/second",
    "bytes_in_threshold": "10/second",
    "bytes_out_threshold": "10/second"
  }
}
```

| HTTP Code | Status  | Content body (application/JSON)                                                                                  |
|-----------|---------|----------------------------------------------------------------------------------------------------|
| 200       | SUCCESS | <pre>Flow control for REST APIs:  {</pre>                                                                        |
| 403       | fail    | {"status" : "validation_error" , "status_message" : " <detailed<br>validation error description" }</detailed<br> |
| 404       | fail    | {"status" :"api_not_found" ,"status_message" :"api sample does<br>not<br>exist"}                                 |

#### Update flow control for a server of an API (POST)

# Request

| POST             | /v4/ase/firewall/flowcontrol/server?<br>api_id= <api_name></api_name> |
|------------------|-----------------------------------------------------------------------|
| x-ase-access-key | <access key=""></access>                                              |
| x-ase-secret-key | <secret key=""></secret>                                              |
| Accept           | application/json                                                      |

#### **REST APIs:**

```
{
    "server":
    {
        "host": "127.0.0.2",
        "port": 8080,
        "server_connection_quota": 1000,
        "server_spike_threshold": "10/second"
    }
}
```

#### WebSocket APIs:

```
{
    "server":
    {
    "host": "127.0.0.2",
    "port": 8080,
    "server_connection_quota": 100000
    }
}
```

| HTTP Code | Status  | Content body (application/JSON)                                                   |
|-----------|---------|-----------------------------------------------------------------------------------|
| 200       | success | {<br>"status": "success",<br>"status_message": "server updated successfully"<br>} |

| HTTP Code | Status | Content body (application/JSON)                                                                                  |
|-----------|--------|----------------------------------------------------------------------------------------------------|
| 403       | fail   | {"status" : "validation_error" , "status_message" : " <detailed<br>validation error description" }</detailed<br> |
| 404       | fail   | {"status" :"api_not_found" ,"status_message" :"api sample does<br>not<br>exist"}                                 |

#### Audit log

This appendix details audit log entries in the audit.log file.

The following table shows the four components of entries in the audit log files.

| Date                | Subject                                                                                                    | Action                           | Resources                                                 |
|---------------------|----------------------------------------------------------------------------------------------------|----------------------------------|-----------------------------------------------------------|
| YYYY-MM-DD hh:mm:ss | Subject is the module through<br>which actions are performed:<br>command-line interface (CLI),<br>REST application<br>programming interface (API),<br>or cluster | Actions are the ran<br>commands. | Resources are the parameters associated with the actions. |

The following table shows the subjects and their description.

| Subject  | Description                                               |
|----------|-----------------------------------------------------------|
| cli      | CLI commands ran                                          |
| rest_api | REST API requests received by API Security Enforcer (ASE) |
| cluster  | Changes requested by peer node in a cluster               |

Here is sample output of an audit log file:

```
2019-06-13 10:45:12 | cli | delete_api | username=admin, api_id=cart
2019-06-13 10:46:13 | rest_api | GET /v4/ase/cluster | x-ase-access-key=admin, x-ase-secret-key=
2019-06-13 10:46:25 | cluster | delete_api | peer_node=192.168.11.108:8020, api_id=shop
```

#### CLI

The following table lists the actions and resources for ASE CLI.

| Action                           | Resources                                                                                 |
|----------------------------------|-------------------------------------------------------------------------------------------|
| status                           | N/A                                                                                       |
| add_api                          | <pre>username=, config_file_path=</pre>                                                   |
| list_api                         | username=                                                                                 |
| api_info                         | username=, api_id=                                                                        |
| api_count                        | username=                                                                                 |
| list_api_mappings                | username=                                                                                 |
| delete_api                       | username=, api_id=                                                                        |
| add_server                       | <pre>username=, api_id=, server=, server_spike_threshold=, server_connection_quota=</pre> |
| list_server                      | username=, api_id=                                                                        |
| server_count                     | username=, api_id=                                                                        |
| delete_server                    | username=, api_id=, server=                                                               |
| create_key_pair                  | username=                                                                                 |
| create_csr                       | username=                                                                                 |
| <pre>create_self_sign_cert</pre> | username=                                                                                 |
| <pre>import_cert</pre>           | <pre>username=, cert_path=</pre>                                                          |
| health_status                    | username=, api_id=                                                                        |
| enable_health_check              | username=, api_id=                                                                        |
| disable_health_check             | username=, api_id=                                                                        |
| update_password                  | username=                                                                                 |
| cluster_info                     | username=                                                                                 |
| cookie_count                     | username=, api_id=                                                                        |
| enable_firewall                  | username=                                                                                 |
| disable_firewall                 | username=                                                                                 |
| enable_abs                       | username=                                                                                 |

| Action                         | Resources                                                       |
|--------------------------------|-----------------------------------------------------------------|
| disable_abs                    | username=                                                       |
| enable_abs_attack              | username=                                                       |
| disable_abs_attack             | username=                                                       |
| abs_info                       | username=                                                       |
| enable_xff                     | username=                                                       |
| disable_xff                    | username=                                                       |
| update_bytes_in_threshold      | <pre>username=, api_id=, bytes_in_threshold=</pre>              |
| update_bytes_out_threshold     | <pre>username=, api_id=, bytes_out_threshold=</pre>             |
| update_client_spike_threshold  | <pre>username=, api_id=, client_spike_threshold=</pre>          |
| update_server_spike_threshold  | <pre>username=, api_id=, server=, server_spike_threshold=</pre> |
| update_server_connection_quota | <pre>username=, api_id=, server=, server_connection_quota</pre> |
| get_auth_method                | N/A                                                             |
| update_auth_method             | <pre>username=, auth_method=</pre>                              |
| enable_audit                   | username=                                                       |
| disable_audit                  | username=                                                       |
| stop                           | username=                                                       |

#### **REST API**

| Action              | Resource                                                               |
|---------------------|------------------------------------------------------------------------|
| POST /v4/ase/api    | Content-Type=application/json, x-ase-access-key=,<br>x-ase-secret-key= |
| GET /v4/ase/api     | Content-Type=application/json, x-ase-access-key=,<br>x-ase-secret-key= |
| DELETE /v4/ase/api  | Content-Type=application/json, x-ase-access-key=,<br>x-ase-secret-key= |
| POST /v4/ase/server | Content-Type=application/json, x-ase-access-key=,<br>x-ase-secret-key= |

| Action                                   | Resource                                                            |
|------------------------------------------|---------------------------------------------------------------------|
| GET /v4/ase/server                       | Content-Type=application/json, x-ase-access-key=, x-ase-secret-key= |
| DELETE /v4/ase/server                    | Content-Type=application/json, x-ase-access-key=, x-ase-secret-key= |
| GET /v4/ase/cluster                      | Content-Type=application/json, x-ase-access-key=, x-ase-secret-key= |
| POST /v4/ase/firewall                    | Content-Type=application/json, x-ase-access-key=, x-ase-secret-key= |
| GET /v4/ase/firewall                     | Content-Type=application/json, x-ase-access-key=, x-ase-secret-key= |
| POST /v4/ase/firewall/flowcontrol        | Content-Type=application/json, x-ase-access-key=, x-ase-secret-key= |
| GET /v4/ase/firewall/flowcontrol         | Content-Type=application/json, x-ase-access-key=, x-ase-secret-key= |
| POST /v4/ase/firewall/flowcontrol/server | Content-Type=application/json, x-ase-access-key=, x-ase-secret-key= |

#### Cluster

| Action               | Resource                                                                                   |
|----------------------|--------------------------------------------------------------------------------------------|
| add_api              | <pre>peer_node=, api_id=</pre>                                                             |
| delete_api           | <pre>peer_node=, api_id=</pre>                                                             |
| add_server           | <pre>peer_node=, api_id=, server=, server_spike_threshold=, server_connection_quota=</pre> |
| delete_server        | <pre>peer_node=, api_id=, server</pre>                                                     |
| enable_health_check  | <pre>peer_node=, api_id=</pre>                                                             |
| disable_health_check | <pre>peer_node=, api_id=</pre>                                                             |
| enable_firewall      | peer_node=                                                                                 |
| disable_firewall     | peer_node=                                                                                 |
| enable_abs           | peer_node=                                                                                 |

| Action                         | Resource                                                                   |
|--------------------------------|----------------------------------------------------------------------------|
| disable_abs                    | peer_node=                                                                 |
| enable_abs_attack              | peer_node=                                                                 |
| disable_abs_attack             | peer_node=                                                                 |
| enable_xff                     | peer_node=                                                                 |
| disable_xff                    | peer_node=                                                                 |
| update_bytes_in_threshold      | <pre>peer_node=, api_id=, bytes_in_threshold=</pre>                        |
| update_bytes_out_threshold     | <pre>peer_node=, api_id=, bytes_out_threshold=</pre>                       |
| update_client_spike_threshold  | <pre>peer_node=, api_id=, client_spike_threshold=</pre>                    |
| update_server_spike_threshold  | <pre>peer_node=, api_id=, server=, server_spike_threshold=</pre>           |
| update_server_connection_quota | <pre>peer_node=, api_id=, api_id=, server=, server_connection_quota=</pre> |
| enable_audit                   | peer_node=                                                                 |
| disable_audit                  | peer_node=                                                                 |
| stop                           | peer_node=                                                                 |

# Supported encryption protocols

The following tables show a complete list of supported encryption protocols for TLS1.2 based on the operating system.

# RHEL 7.6

| ECDHE-RSA-AES256-GCM-SHA384   | ECDHE-ECDSA-AES128-GCM-SHA256 |
|-------------------------------|-------------------------------|
| ECDHE-ECDSA-AES256-GCM-SHA384 | DH-RSA-AES128-GCM-SHA256      |
| ECDHE-RSA-AES256-SHA384       | ECDHE-RSA-AES128-SHA256       |
| ECDHE-ECDSA-AES256-SHA384     | ECDHE-ECDSA-AES128-SHA256     |
| DHE-DSS-AES256-GCM-SHA384     | DHE-DSS-AES128-GCM-SHA256     |
| DHE-RSA-AES256-GCM-SHA384     | DHE-RSA-AES128-GCM-SHA256     |
| DHE-RSA-AES256-SHA256         | DHE-RSA-AES128-SHA256         |

| DHE-DSS-AES256-SHA256        | DHE-DSS-AES128-SHA256        |
|------------------------------|------------------------------|
| ECDH-RSA-AES256-GCM-SHA384   | ECDH-RSA-AES128-GCM-SHA256   |
| ECDH-ECDSA-AES256-GCM-SHA384 | ECDH-ECDSA-AES128-GCM-SHA256 |
| ECDH-RSA-AES256-SHA384       | ECDH-RSA-AES128-SHA256       |
| ECDH-ECDSA-AES256-SHA384     | ECDH-ECDSA-AES128-SHA256     |
| AES256-GCM-SHA384            | AES128-GCM-SHA256            |
| AES256-SHA256                | AES128-SHA256                |
| ECDHE-RSA-AES128-GCM-SHA256  |                              |

# Ubuntu 16.04

| ECDHE-RSA-AES256-GCM-SHA384   | DHE-DSS-AES128-GCM-SHA256    |
|-------------------------------|------------------------------|
| ECDHE-ECDSA-AES256-GCM-SHA384 | DHE-RSA-AES128-GCM-SHA256    |
| ECDHE-RSA-AES256-SHA384       | DHE-RSA-AES128-SHA256        |
| ECDHE-ECDSA-AES256-SHA384     | DHE-DSS-AES128-SHA256        |
| DHE-DSS-AES256-GCM-SHA384     | ECDH-RSA-AES128-GCM-SHA256   |
| DHE-RSA-AES256-GCM-SHA384     | ECDH-ECDSA-AES128-GCM-SHA256 |
| DHE-RSA-AES256-SHA256         | ECDH-RSA-AES128-SHA256       |
| DHE-DSS-AES256-SHA256         | ECDH-ECDSA-AES128-SHA256     |
| ECDH-RSA-AES256-GCM-SHA384    | AES128-GCM-SHA256            |
| ECDH-ECDSA-AES256-GCM-SHA384  | AES128-SHA256                |
| ECDH-RSA-AES256-SHA384        | DH-RSA-AES128-GCM-SHA256     |
| ECDH-ECDSA-AES256-SHA384      | DH-DSS-AES128-GCM-SHA256     |
| AES256-GCM-SHA384             | DH-RSA-AES128-SHA256         |
| AES256-SHA256                 | DH-DSS-AES128-SHA256         |
| ECDHE-RSA-AES128-GCM-SHA256   | DH-DSS-AES256-GCM-SHA384     |
| ECDHE-ECDSA-AES128-GCM-SHA256 | DH-RSA-AES256-GCM-SHA384     |

| ECDHE-RSA-AES128-SHA256   | DH-RSA-AES256-SHA256 |
|---------------------------|----------------------|
| ECDHE-ECDSA-AES128-SHA256 | DH-DSS-AES256-SHA256 |

#### Autoscaling ASE in an AWS environment

You can auto-scale API Security Enforcer (ASE) setup in an Amazon Web Services (AWS) environment.

#### Steps

- 1. Create an Amazon Machine Image (AMI) for ASE.
- 2. Create an identity and access management (IAM) role in the security, identity, and compliance.
- 3. Create the security group.
- 4. Create launch configuration.
- 5. Create an auto-scale group.

#### **Creating an AMI for ASE**

Create an Amazon Machine Image (AMI) for API Security Enforcer (ASE).

#### Steps

- 1. Create an RHEL 7.6 or Ubuntu 16.04 LTS EC2 instance.
- 2. Install the Amazon Web Services (AWS) command-line interface (CLI):
  - 1. Install Python 2.7.
  - 2. Run the following command:

sudo curl "https://s3.amazonaws.com/aws-cli/awscli-bundle.zip" -o "awscli-bundle.zip"

3. Extract the CLI bundle:

sudo unzip awscli-bundle.zip

4. Install the CLI:

sudo ./awscli-bundle/install -i /usr/local/aws -b /usr/bin/aws

- 3. Download the ASE AWS binary. After downloading the file, copy the ASE file to the /opt directory.
- 4. To untar the binary in the EC2 instance, at the command prompt, enter the following command to untar the ASE file:
tar -zxvf ase-rhel-4.0.tar.gz

Result:

tar -zxvf <filename>

5. To verify that ASE successfully installed, enter the 1s command at the command prompt:

```
/opt/$ ls
pingidentity ase-rhel-4.0.tar.gz
```

Result:

This lists the PingDirectoryand the build's tar files.

- 6. Change the directory to /opt/pingidentity/ase/bin.
- 7. Run the install\_service.sh aws script:

```
/opt/pingidentity/ase/bin$sudo ./install_service.sh aws
Installing ASE service for AWS Autoscale
This script will install ASE as a service
Do you wish to proceed (y/n)? y
Starting service installation
RHEL7.6 detected, installing ASE service
Created symlink from /etc/systemd/system/multi-user.target.wants/ase.service to /etc/systemd/system/
ase.service.
ASE service successfully installed
```

8. Create an AMI using this EC2 instance.

# 🏠 Important

When you are creating the AMI, do not select the **No Reboot** option.

#### Creating an IAM role in the security, identity, and compliance

Create an identity and access management (IAM) role in the security, identity, and compliance.

Steps

1. To create an IAM role, select the EC2 instance.

| Create role                                                        |                                                                    |                                          |                                                | 1 2 3                                           |
|--------------------------------------------------------------------|--------------------------------------------------------------------|------------------------------------------|------------------------------------------------|-------------------------------------------------|
| Select type of trus                                                | ted entity                                                         |                                          |                                                | • • •                                           |
| AWS service<br>EC2, Lambda and oth<br>Allows AWS services to perfo | ers Another Al<br>Betonging to<br>orm actions on your behalf. Leas | WS account<br>you or 3rd party Co<br>pro | leb identity<br>ognito or any OpenID<br>ovider | SAML 2.0 federation<br>Your corporate directory |
| Choose the servic                                                  | e that will use this ro                                            | le                                       |                                                |                                                 |
| EC2<br>Allows EC2 instances to call                                | I AWS services on your behalf.                                     |                                          |                                                |                                                 |
| Lambda<br>Allows Lambda functions to                               | call AWS services on your beha                                     | alf.                                     |                                                |                                                 |
| API Gateway                                                        | DMS                                                                | Elastic Transcoder                       | Machine Learning                               | SageMaker                                       |
| Application Auto Scaling                                           | Data Pipeline                                                      | ElasticLoadBalancing                     | MediaConvert                                   | Service Catalog                                 |
| Auto Scaling                                                       | DeepLens                                                           | Glue                                     | OpsWorks                                       | Step Functions                                  |
| Batch                                                              | Directory Service                                                  | Greengrass                               | RDS                                            | Storage Gateway                                 |
| CloudFormation                                                     | DynamoDB                                                           | GuardDuty                                | Redshift                                       |                                                 |
| CloudHSM                                                           | EC2                                                                | Inspector                                | Rekognition                                    |                                                 |
| CloudWatch Events                                                  | EMR                                                                | IoT                                      | S3                                             |                                                 |
| CodeBuild                                                          | ElastiCache                                                        | Kinesis                                  | SMS                                            |                                                 |
| CodeDeploy                                                         | Elastic Beanstalk                                                  | Lambda                                   | SNS                                            |                                                 |
| Config                                                             | Elastic Container Service                                          | Lex                                      | SWF                                            |                                                 |
| * Required                                                         |                                                                    |                                          |                                                | Cancel Next: Permissions                        |

# 2. Assign the AmazonEC2ReadOnlyAccess privilege to the role.

| hoose of  | one or more policies to attach to your new role. |               |                                                             |
|-----------|--------------------------------------------------|---------------|-------------------------------------------------------------|
| Create    | policy 2 Refresh                                 |               |                                                             |
|           | pandy                                            |               |                                                             |
| Filter: P | Policy type 👻 🔍 Search                           |               | Showing 367 resu                                            |
|           | Policy name 👻                                    | Attachments + | Description                                                 |
| •         | AmazonEC2ContainerServiceAutoscaleRole           | 0             | Policy to enable Task Autoscaling for Amazon EC2 Contai     |
| →         | AmazonEC2ContainerServiceEventsRole              | 0             | Policy to enable CloudWatch Events for EC2 Container Se     |
| →         | AmazonEC2ContainerServiceforEC2Role              | 0             | Default policy for the Amazon EC2 Role for Amazon EC2       |
| •         | AmazonEC2ContainerServiceFullAccess              | 0             | Provides administrative access to Amazon ECS resources.     |
| →         | AmazonEC2ContainerServiceRole                    | 0             | Default policy for Amazon ECS service role.                 |
| •         | AmazonEC2FullAccess                              | 2             | Provides full access to Amazon EC2 via the AWS Manage       |
| • •       | AmazonEC2ReadOnlyAccess                          | 5             | Provides read only access to Amazon EC2 via the AWS M       |
| □→        | AmazonEC2ReportsAccess                           | 0             | Provides full access to all Amazon EC2 reports via the AW.  |
| □ →       | AmazonEC2RoleforAWSCodeDeploy                    | 0             | Provides EC2 access to S3 bucket to download revision. T.   |
| □→        | AmazonEC2RoleforDataPipelineRole                 | 0             | Default policy for the Amazon EC2 Role for Data Pipeline s. |
| □→        | AmazonEC2RoleforSSM                              | 0             | Default policy for Amazon EC2 Role for Simple Systems M.    |
|           | AmazonEC2SpotFleetAutoscaleRole                  | 0             | Policy to enable Autoscaling for Amazon EC2 Spot Fleet      |

#### 3. Enter the role name.

| Create role                                       |                                                                    | 1 2 3       |
|---------------------------------------------------|--------------------------------------------------------------------|-------------|
| Review                                            |                                                                    |             |
| Provide the required information below and review | this role before you create it.                                    |             |
| Role name*                                        | ec2-read-ase                                                       |             |
|                                                   | Use aphanamenc and **, g*_ characters, maximum ov characters.      |             |
| Role description                                  | Allows EC2 instances to call AWS services on your behalf.          |             |
|                                                   | Maximum 1000 characters. Use alphanumeric and '+=,, @' characters. | li li       |
| Trusted entities                                  | AWS service: ec2.amazonaws.com                                     |             |
| Policies                                          | AmazonEC2ReadOnlyAccess 🗷                                          |             |
| * Required                                        | Cancel Pr                                                          | create role |

#### Create the security group

You must create a security group for the following ports used by the API Security Enforcer (ASE):

- Port 80 : Accessible by API Clients/ELB
- Port 443 : Accessible by API Clients/ELB
- Port 8010 : Accessible by operations to execute command-line interface (CLI) commands and REST application programming interface (API) calls
- Port 8020 : Only accessible by peer ASE nodes in the same security group

Create a security group based on the following table.

| Туре       | Protocol | Port | Source              |
|------------|----------|------|---------------------|
| Custom TCP | ТСР      | 80   | API clients/ELB     |
| Custom TCP | ТСР      | 443  | Same security group |
| Custom TCP | ТСР      | 8010 | Same security group |
| Custom TCP | ТСР      | 8020 | Same security group |

# **Creating launch configuration**

You must create the launch configuration that the auto-scaling group will use.

#### Steps

- 1. Select the Amazon Machine Image (AMI) that you created in Create an AMI for ASE.
- 2. Create the EC2 instance based on the sizing requirement.
- 3. Assign the identity and access management (IAM) role that you created in Create an IAM Role in the Security, Identity, and Compliance to the launch configuration.
- 4. Complete the creation of the launch configuration.

#### Creating an auto-scale group

Create the auto-scale group.

#### Steps

- 1. Use the launch configuration that created in Creating launch configuration.
- 2. Optional: Attach the ELB to the auto-scale group that you created in step 1.
- 3. Configure the following rules for the auto scale group:
  - 1. To configure the Increase Group Size rule, add one instance when the Average CPU utilization is greater than 90% for at least 2 consecutive periods of 5-minutes.
  - 2. To configure the Decrease Group Size rule, remove one instance when the Average CPU utilization is less than 10% for at least two consecutive periods of 5-minutes.

#### Next steps

Optionally, you can uninstall the API Security Enforcer (ASE) service installed in Creating an AMI for ASE by running the uninstall\_service.sh command, which results in an output similar to the following:

```
/opt/pingidentity/ase/bin$sudo ./uninstall_service.sh
This script will uninstall ASE service
Do you wish to proceed (y/n)? y
Starting service uninstallation
RHEL 7.6 detected, uninstalling ASE Service..
ase stop/waiting
ASE service successfully uninstalled
```

# **ASE log messages**

The following tables list the critical log messages from <code>controller.log</code> and <code>balancer.log</code> files. Note that the <code>balancer.log</code> file is not rotated while the <code>controller.log</code> file is rotated every 24 hours. For more information on API Security Enforcer (ASE) logs, see ASE access, management, and audit logs.

# controller.log messages:

| Log message                                                                                                | Description                                                                                                    |
|----------------------------------------------------------------------------------------------------|----------------------------------------------------------------------------------------------------|
| unknown cluster uuid                                                                                       | This message is logged in controller.log when an ASE node with a different cluster ID or secret key tries to join an ASE cluster.<br>For more information, see Setting up an ASE cluster.                                                                                                    |
| resolve error                                                                                              | This message is logged in controller.log when ASE is not able to resolve API Behavioral Security (ABS) or server hostname.                                                                                                    |
| connect error                                                                                              | This message is logged in controller.log when ASE is not able to connect to ABS or a server.                                                                                                    |
| handshake error                                                                                            | This message is logged in controller.log when connection to ABS or server because of problems in SSL handshake.                                                                                                    |
| error while sending message to lb connection                                                               | This message is logged in controller.log when there is a IPC connection failure between ASE's controller and balancer modules.                                                                                                    |
| error while reading message from lb connection                                                             | This message is logged in controller.log when there is a IPC connection failure between ASE's controller and balancer modules.                                                                                                    |
| License file <i><license file="" path=""></license></i> is expired. Please renew your license              | This message is logged in controller.log when<br>PingIntelligence license has expired.<br>For more information, see Configuring and updating an ASE<br>license.                                                                                                    |
| Unexpected Error                                                                                           | This message is logged in controller.log when ASE's controller module is unavailable. This is a fatal error.                                                                                                    |
| <pre>info   event   event type: <event type=""> event value : <value event="" of=""></value></event></pre> | The following events are logged logs even if email alert is<br>not enabled:<br>• Cluster node up<br>• Cluster node down<br>• server state changed to Up<br>• server state changed to Down<br>• log upload service failed<br>• error while uploading log file<br>If email_alert is enabled, then all events will be available in<br>logs.<br>For more information, see Email alerts and reports. |

| Log message                                                                         | Description                                                                                                    |
|-------------------------------------------------------------------------------------|----------------------------------------------------------------------------------------------------|
| api memory limit reached. total number of cookies<br>dropped <i><count></count></i> | This message is logged in controller.log when ASE is<br>dropping cookies because of low API memory. For more<br>information, see api_memory_size in Defining an API using<br>API JSON configuration file in sideband mode. |
| stopping API Security Enforcer                                                      | This message is logged in controller.log when ASE stops.                                                                                                    |
| API Security Enforcer started                                                       | This message is logged in controller.log when ASE starts.                                                                                                    |

#### balancer.log messages

| Log message                                                                                                    | Description                                                                                                    |
|----------------------------------------------------------------------------------------------------|----------------------------------------------------------------------------------------------------|
| /bin/bash : line 0: echo: write error: Permission denied<br>/bin/bash : line 0: echo: write error: Permission denied |                                                                                                    |
| warn   process_id : process_id_number   tcp_fe   !!!! low<br>memory : connection dropped due to low memory !!!!      | This message is logged in controller.log when ASE is running low on memory because of which ASE drops the client connections. |

# **ABS AI Engine**

The API Behavioral Security (ABS) AI engine is a Java-based distributed system that analyzes application programming interface (API) traffic to provide API traffic insight, visibility, and security.

API traffic information is received from API Security Enforcer (ASE) nodes in log files containing:

- Client details such as device, browser, Internet Protocol (IP) address, and operating system.
- Session information including HTTP or WebSocket connections and methods.

These logs are periodically (every 10 minutes) forwarded to ABS nodes for processing. Using machine learning algorithms, ABS generates API traffic insight, anomaly data, and attack insight that identifies clients responsible for attacks. To prevent future attacks, ABS can automatically program inline devices, such as the ASE, to block clients based on attack lists.

The ABS AI engine provides the following functionality:

- Collection and consolidation of access logs from ASE nodes
- · Machine learning algorithms to identify anomalies and attacks
- Detection of attacks from HTTP(s) and WebSocket(s) traffic
- · Optional sending of blacklists to ASE which blocks client access
- · Centralized database for storing AI data
- Stateless cluster for scalability and resiliency

- REST APIs for fetching traffic metrics, anomalies, and attack information
- Email alerts

Configuring ABS consists of setting up two entities:

#### Database system

ABS uses a MongoDB database to store metadata and all Machine Learning (ML) analytics. The MongoDB database system is configured in a replica set for production deployments. MongoDB is separately installed before starting ABS.

#### ABS AI engine

One or more ABS instances are configured to receive and process logs and to store results in MongoDB. You should install ABS in a cluster for high availability deployments.

# **ABS Administration**

Administering API Behavioral Security (ABS) requires the understanding of:

- Directory structure
- Obfuscating passwords for securing ABS
- Configuring Secure Sockets Layer (SSL) for secure communication for between PingIntelligence products
- Different types of ABS users
- · Understanding the port requirements
- Creating ABS cluster
- Understanding ABS log files
- Purging access logs from ABS
- ABS REST API format

#### Configuring and updating an ABS license

To start API Behavioral Security (ABS), you need a valid license.

There are two types of ABS licenses:

#### Trial license

The trial license is valid for 30 days. At the end of the trial period, ABS stops processing and shuts down.

# Subscription license

The subscription license is based on the subscription period.

# 🆒 Important

You should **configure your email** before configuring the ABS license. ABS sends an email notification to the configured email ID when the license has expired.

#### For more information, contact the PingIntelligence for APIssales team.

# γ Νote

If the subscription license has expired, ABS continues to run until a restart. ABS needs a valid license file to start.

#### Checking the current transaction count

Use the Admin REST API to view the current transaction count against your subscribed transaction limit. Following snippet of the Admin REST API shows the license information:

```
{
    "company": "ping identity",
    "name": "api_admin",
    "description": "This report contains status information on all APIs, ABS clusters, and ASE logs",
    "license_info": {
        "tier": "Subscription",
        "expiry": "Wed Jan 15 00:00:00 UTC 2020",
        "max_transactions_per_month": 1000000000,
        "current_month_transactions": 98723545,
        "max_transactions_exceeded": false,
        "expired": false
}
```

#### **Configuring ABS license**

## About this task

To configure the API Behavioral Security (ABS) license:

#### Steps

1. Request a license file from the PingIntelligence for APIs sales team.

# (i) Note

The name of the license file must be PingIntelligence.lic

- 2. Copy the license file to the /opt/pingidentity/abs/config directory
- 3. Start ABS.

#### Updating an existing ABS license

#### Before you begin

If your existing license has expired, obtain a new license from the PingIntelligence for APIs sales team.

#### About this task

#### To update an existing API Behavioral Security (ABS) license:

#### Steps

- 1. Replace the license file in the /opt/pingidentity/abs/config directory
- 2. After you have updated the license file, stop and then start ABS after the license file is updated.

#### **Changing default settings**

For security reasons, you should change the default master key and passwords in API Behavioral Security (ABS).

#### Before you begin

# i) Note

Make sure that ABS is stopped before changing the keystore password.

#### About this task

#### To change the default values:

#### Steps

• To change the keystore password, enter the following command.

The default Java KeyStore (JKS) password is abs123.

```
# keytool -storepasswd -keystore config/ssl/abs.jks
Enter keystore password: abs123
New keystore password: newjkspassword
Re-enter new keystore password: newjkspassword
```

• To change the key password, enter the following command.

The default key password is abs123.

```
# keytool -keypasswd -alias pingidentity -keypass abs123 -new newjkspassword -keystore config/ssl/
abs.jks
```

Enter keystore password: newjkspassword

# i) Note

Start ABS after you have changed the default passwords.

Before creating a new abs\_master.key, stop ABS by running the stop.sh command.

# /opt/pingidentity/abs/bin/stop.sh
checking API Behavioral Security status
sending shutdown signal to ABS, please wait...
API Behavioral Security stopped

• To create your own abs\_master.key to obfuscate keys and passwords in ABS, run the generate\_obfkey command.

/opt/pingidentity/abs/bin/cli.sh generate\_obfkey -u admin -p admin Please take a backup of config/abs\_master.key before proceeding. Warning: Once you create a new obfuscation master key, you should obfuscate all config keys also using cli.sh -obfuscate\_keys Warning: Obfuscation master key file /pingidentity/abs/config/abs\_master.key already exists. This command will delete it and create a new key in the same file Do you want to proceed [y/n]: y Creating new obfuscation master key Success: created new obfuscation master key at /pingidentity/abs/config/abs\_master.key

• To change the default admin password, run the update\_password command.

```
/opt/pingidentity/abs/bin/cli.sh update_password -u admin -p admin
New Password>
Reenter New Password>
Success. Password updated for CLI
```

• To change the default access and secret key in MongoDB, stop the ABS nodes and complete the following:

1. Connect to MongoDB by entering the following command.

absuser and abs123 are the default username and password for MongoDB.

```
mongo --host<mongo-host>--port <mongo-port>--authenticationDatabase admin -u absuser -p
abs123
```

2. On the MongoDB prompt, run the following command:

```
use abs_metadata
db.auth_info.updateOne( { access_key: "<new-access-key>", secret_key: "<new-secret-key>"} )
```

3. Start the ABS nodes after you have changed the default access and secret key.

#### **Obfuscating keys and passwords**

Using API Behavioral Security (ABS) command line interface, you can obfuscate the keys and passwords configured in abs.properties.

#### About this task

#### The keys and passwords obfuscated include:

- mongo\_password
- jks\_password
- email\_password

ABS ships with a default abs\_master.key which is used to obfuscate the keys and passwords. It is recommended to generate your own abs\_master.key.

The following diagram summarizes the obfuscation process.

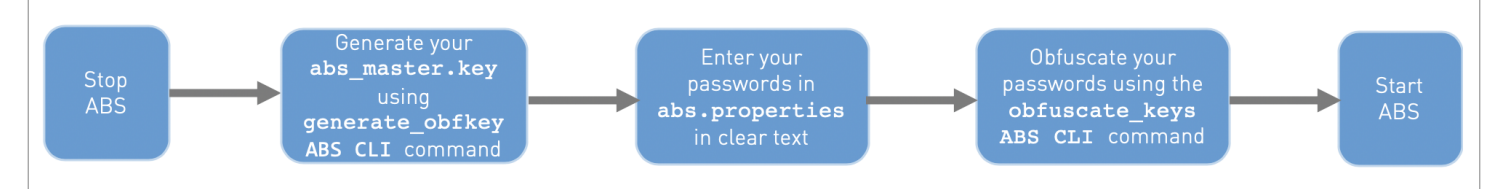

Steps

- 1. To obfuscate keys and passwords, stop ABS.
- 2. To generate your <code>abs\_master.key</code> , run the <code>generate\_obfkey</code> ABS CLI command.

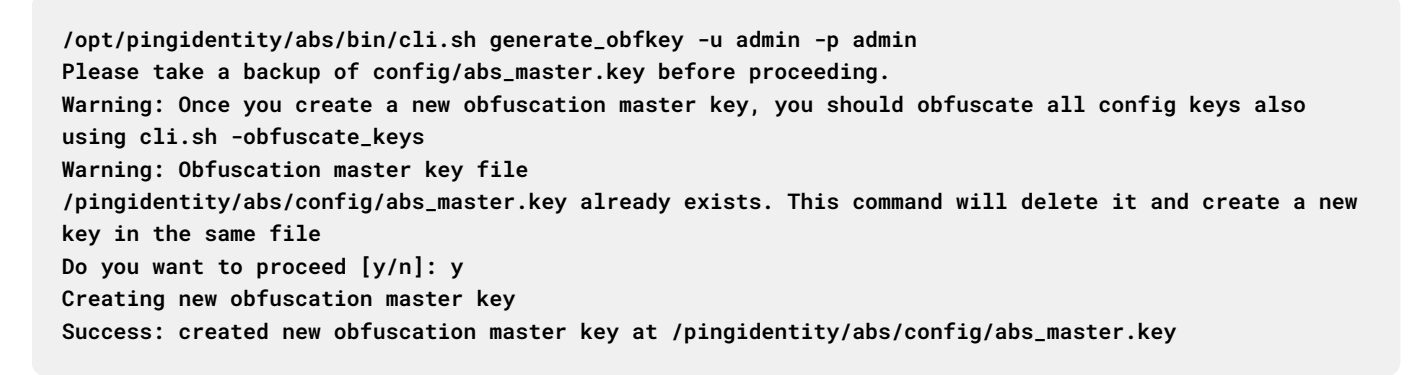

The new abs\_master.key is used to obfuscate the passwords in abs.properties file.

# î Important

After the keys and passwords are obfuscated, the **abs\_master.key** must be moved to a secure location and not stored on ABS.

In an ABS cluster, the **abs\_master.key** must be manually copied to each of the cluster nodes.

#### 3. To obfuscate key and passwords, enter the keys and passwords in clear text in the abs.properties file.

#### 4. Run the obfuscate\_keys command.

/opt/pingidentity/abs/bin/cli.sh obfuscate\_keys -u admin -p admin Please take a backup of config/abs.password before proceeding Enter clear text keys and passwords before obfuscation. Following keys will be obfuscated config/abs.properties: mongo\_password, jks\_password and email\_password Do you want to proceed [y/n]: y obfuscating /pingidentity/abs/config/abs.properties Success: secret keys in /pingidentity/abs/config/abs.properties obfuscated

5. Start ABS after passwords are obfuscated.

#### Configuring and verifying ABS POC mode

You can run API Behavioral Security (ABS) AI engine in proof of concept (POC) mode which requires substantially lesser number of requests for detecting an attack.

This mode is only for the purpose of demonstrating the capabilities of the AI engine. All the REST API attacks can be detected in the POC mode. For more information on different attack types, see Attack Types REST and WebSocket APIs.

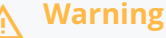

Do not deploy the AI engine in production environment in POC mode. It is recommended to uninstall all PingIntelligence components from POC mode and reinstall for production environment. The ABS AI engine in POC mode is not suitable for security testing as well.

#### **Configuring ABS POC mode**

About this task

You can install API Behavioral Security (ABS) AI engine in POC mode.

Steps

- Configure the parameter during automated installation. For more information on configuring the POC mode at the time of installation, see Changing ABS default settings.
- If you are using manual installation to install ABS AI engine and MongoDB, configure poc to true using the Global configuration update REST API.

#### Verifying ABS POC mode

About this task

Use the API Behavioral Security (ABS) Admin REST API to verify whether ABS AI engine is running in the POC mode.

Steps

• You can access the report by calling the ABS application programming interface (API) at https://<abs\_ip>:<abs\_port>/ v5/abs/admin.

#### Example:

The following example shows where poc has been set to true in bold:

```
{
   "company": "ping identity",
   "name": "api_admin",
   "description": "This report contains status information on all APIs, ABS clusters, and ASE logs",
   "license_info": {
       "tier": "Subscription",
       "expiry": "Sun Feb 21 00:00:00 UTC 2021",
       "max_transactions_per_month": 100000000,
       "current_month_transactions": 41243418,
       "max_transactions_exceeded": false,
       "expired": false
   },
   "across_api_prediction_mode": true,
    "poc": true,
   "api_discovery": {
       "subpath_length": "1",
       "status": true
   },
...truncated admin API output...
}
```

#### Starting and stopping ABS

You can start and stop API Behavioral Security (ABS).

Stop ABS before performing any of the following tasks:

- When deleting the ABS directory.
- When deleting the data or metadata database.
- When changing the user permissions.

Failure to do so will result in excessive logs in the MongoDB node.

#### Starting ABS

# Starting ABS Steps

1. To start API Behavioral Security (ABS), run the start.sh script located in the /opt/pingidentity/abs/bin directory.

```
    Note
    To start ABS, you must accept the EULA. You can accept the EULA in two ways:

            Scroll through the text on screen and enter yes to accept the EULA.
            Use the --acceptLicense option with start.sh as shown in the screen output below:
            $ /opt/pingidentity/abs/bin/start.sh --acceptLicense
End-User License Agreement accepted
Starting API Behavioral Security Version 4.1...
please see /opt/pingidentity/abs/logs/abs/abs.log for more details

    After you accept the EULA, ABS creates a license.accepted file in the /opt/pingidentity/abs/
config directory, which ABS checks for on subsequent starts.
```

- To verify that ABS has started, change the working directory to the data directory and look for two .pid files, abs.pid and stream.pid.
- 3. Make sure that the newly added ABS node is connecting to MongoDB and has a heartbeat.

Example:

```
> use abs_metadata
switched to db abs_metadata
> db.abs_cluster_info.find().pretty()
 {
 "_id" : ObjectId("58d0c633d78b0f6a26c056ed"),
 "cluster_id" : "c1",
 "nodes" : [
 {
 "os" : "Red Hat Enterprise Linux Server release 7.1 (Maipo)",
 "last_updated_at" : "1490088336493",
 "management_port" : "8080",
 "log_port" : "9090",
 "cpu" : "24",
 "start_time" : "1490077235426",
 "log_ip" : "2.2.2.2",
 "uuid" : "8a0e4d4b-3a8f-4df1-bd6d-3aec9b9c25c1",
 "dashboard_node" : false,
 "memory" : "62G",
 "filesystem" : "28%"
 } ] }
```

# PingIntelligence PingIntelligence Reference Guide Stopping ABS Stopping ABS Steps 1. Stop API Security Enforcer (ASE) or turn off the ABS flag in ASE. 2. If no machine learning jobs are processing, run the stop.sh script available in the bin directory. Example: # /opt/pingidentity/abs/bin/stop.sh checking API Behavioral Security status sending shutdown signal to ABS, please wait... API Behavioral Security stopped Note (i) If streaming or machines learning jobs are in progress, add the force parameter to kill running jobs and stop ABS: # /opt/pingidentity/abs/bin/stop.sh --force checking API Behavioral Security status sending shutdown signal to ABS, please wait... API Behavioral Security stopped

# **ABS users for API reports**

API Behavioral Security (ABS) has two types of users to access the application programming interface (API) reports and PingIntelligence Dashboard.

The API reports displayed is based on the type of user accessing the reports. The two users are:

- Admin user: An Admin user has complete access to API reports. All the cookies, tokens, API keys, and Username are visible in the reports. Use the following headers in the API report URL to access API reports as an Admin user:
  - x-abs-ak (access key header)
  - x-abs-sk (secret key header)
- Restricted user: A Restricted user has limited access to the API reports. The Restricted user can view the API reports however the cookies, tokens, and API keys are obfuscated. Use the following headers in the API report URL to access API reports as an Admin user:
  - x-abs-ak-ru (access key header)
  - x-abs-sk-ru (secret key header)

The restricted user can access all the API Reports except:

Threshold API

• Cookie, OAuth2 Token, Internet Protocol (IP), API Key, and Username Forensics APIs

For a complete list of external REST APIs, see ABS External REST APIs.

The default access and secret key are configured in the opt/pingidentity/mongo/abs\_init.js file. Following is a snippet of the abs\_init.js showing the default passwords for both type of users.

```
db.auth_info.insert({
    "access_key": "abs_ak",
    "secret_key": "abs_sk",
    "access_key_ru" : "abs_ak_ru",
    "secret_key_ru" : "abs_sk_ru"
});
```

# (i) Note

You can use **update\_keys** CLI command to change access and secret keys. For more information, see ABS CLI commands.

#### **ABS directory structure**

API Behavioral Security (ABS) creates directories as part of the installation process.

The directories are shown in the following table.

| Directory | Purpose                                                                                               |
|-----------|----------------------------------------------------------------------------------------------------|
| config    | Contains abs.properties, a Java properties file used to configure ABS.                                |
| data      | Stores logs sent by application programming interface (API)<br>Security Enforcer.                     |
| logs      | Stores all ABS related logs.                                                                          |
| lib       | For internal use. Do not change anything in this directory.                                           |
| bin       | Contains various scripts to start and stop ABS.  O Note Do not edit the scripts in the bin directory. |
| mongo     | Contains the abs_init.js file used to load the default schema, secret key, and access key.            |

| Directory | Purpose                                                                                                    |
|-----------|----------------------------------------------------------------------------------------------------|
| util      | <ul> <li>Contains utilities to:</li> <li>Check and Open MongoDB Default Port</li> <li>Purge the Processed Access Logs from ABS</li> <li>Purge ABS Data from MongoDB</li> <li>Various service and systemctl scripts</li> <li>Reset MongoDB script, and</li> <li>Update script to change the values of global configuration defined in /pingidentity/abs/mongo/ abs_init.js file</li> <li>open_ports_abs.sh: Open the default ports 8080 and 9090 for ABS REST API and connectivity from ASE respectively. Run the script on the ABS machine.</li> </ul> |

#### **Configure SSL**

API Behavioral Security (ABS) supports only TLS 1.1 and TLS 1.2 and requires open Java Development Kit (JDK) 11.0.2.

ABS ships with a default self-signed certificate with Java Keystore at <a href="https://abs.jks">abs/config/ssl/abs.jks</a> and the default password set to <a href="https://abs.jks">abs/config/ssl/abs.jks</a> and the default password set abs/config/ssl/abs.jks</a> and the default password set to <a href="https://abs.jks">abs/config/ssl/abs.jks</a> and the default password set to <a href="https://abs.jks">abs/config/ssl/abs.jks</a> and the default password set to <a href="https://abs.jks">abs/config/ssl/abs.jks</a> and the default password set to <a href="https://abs.jks">abs/config/ssl/abs.jks</a> and the default password set to <a href="https://abs.jks">abs/config/ssl/abs.jks</a> and the default password set to <a href="https://abs.jks">abs/config/ssl/abs.jks</a> and the default password set to <a href="https://abs.jks">abs/config/ssl/abs.jks</a> and the default password set to <a href="https://abs.jks">abs/config/ssl/abs.jks</a> and the default password set to <a href="https://abs.jks">abs/config/ssl/abs.jks</a> and the default password set to <a href="https://abs.jks">abs/config/ssl/abs.jks</a> and the default password set to <a href="https://abs.jks">abs/config/ssl/abs.jks</a> and the default password set to <a href="https://abs.jks">abs/config/ssl/abs.jks</a> and <a href="https://abs.jks">abs/config/ssl/abs.jks</a> and <a href="https://abs.jks">abs/config/ssl/abs.jks</a> and <a href="https://abs.jks">abs/config/ssl/abs.jks</a> and <a href="https://abs.jks">abs/config/ssl/abs.jks</a> and <a href="https://abs.jks">abs/config/ssl/abs.jks</a> and <a href="https://abs.jks">abs/config/ssl/abs.jks</a> and <a href="https://abs.jks">abs/config/ssl/abs.jks</a> and <a href="https://abs.jks">abs/config/ssl/abs.jks</a> and <a href="https://abs.jks">abs/config/ssl/abs.jks</a> and <a href="https://abs.jks">abs/config/ssl/abs.jks</a> and <a href="https://abs.jks">abs/config/ssl/abs.jks</a> and <a href="https://abs.jks">abs/config/ssl/abs.jks</a> and <a href="https://abs.jks">abs/config/ssl/abs.jks</a> and <a href="https:/

If you want to use your own certificate authority (CA) signed certificates, you can import them in ABS.

#### **Note**

The Secure Sockets Layer (SSL) communication between API Security Enforcer (ASE) and ABS is by default enabled. If you need to disable it, contact Ping Identity support team.

#### Configuring the time zone in ABS

You can configure time zone API Behavioral Security (ABS).

#### About this task

To configure PingIntelligence, complete the following steps:

#### Steps

• Configure the timezone parameter in /pingidentity/abs/config/abs.properties file to set up ABS AI Engine in either local or UTC time zone.

# (i) Note

If the timezone parameter is left empty, ABS runs in the UTC time zone by default.

#### Example:

#### The following is a snippet of the abs.properties file for the timezone parameter.

# Set the timezone to utc or local. The default timezone is utc. timezone=utc <truncated abs.properties...>

#### S Important

Make sure that API Security Enforcer (ASE), ABS AI Engine, and PingIntelligence are all configured in the same time zone.

Choose from:

- If ABS AI Engine is deployed in a cluster, make sure to configure the same time zone on each cluster node.
- If you have used manual installation, then you need to manually configure the time zone on each ABS node.

# i) Note

You can use the Admin REST API to check the current time zone setting of ABS AI Engine. If you have used automated deployment to deploy PingIntelligence, the automated deployment configures the same time zone on each ABS node.

#### • To change the time zone in ABS AI Engine:

- 1. Stop ABS AI Engine.
- 2. Update the timezone parameter in the abs.propeties file.
- 3. Start ABS AI Engine.

) Note

For more information, see Starting and stopping ABS.

#### Next steps

For more information, see ABS configuration - abs.properties.

#### Import existing CA-signed certificates

You can import your existing certificate authority certificate authority (CA) signed certificate in API Behavioral Security (ABS).

#### Before you begin

Stop ABS if it is already running to import the CA-signed certificate.

About this task

To import the CA-signed certificate:

#### Steps

1. Export your CA-signed certificate to the PKCS12 store by entering the following command:

# openssl pkcs12 -export -in <your\_CA\_cerficate>.crt -inkey <your\_certificate\_key>.key -out abs.p12 -name <alias\_name>

Example:

```
# openssl pkcs12 -export -in ping.crt -inkey ping.key -out abs.p12 -name exampleCAcertificate
Enter Export Password:
Verifying - Enter Export Password:
```

# (j) Note

If you have an intermediate certificate from the CA, then append the content to the <your\_CA\_certificate>.crt file.

2. Import the certificate and key from the PKCS12 store to Java KeyStore (JKS) by entering the following command:

```
# keytool -importkeystore -destkeystore abs.jks -srckeystore abs.p12 -srcstoretype PKCS12 -alias
<alias_name>-storetype jks
```

Example:

```
# keytool -importkeystore -destkeystore abs.jks -srckeystore abs.p12 -srcstoretype PKCS12 -alias
exampleCAcertificate -storetype jks
Importing keystore abs.p12 to abs.jks...
Enter destination keystore password:
Re-enter new password:
Enter source keystore password:
```

# (i) Note

The command requires the destination keystore password. The destination keystore password entered in the command should be the same as configured in the **abs.properties** file.

Example:

Here is a snippet of the abs.properties file where the destination keystore password is stored. The password is obfuscated.

# Java Keystore password
jks\_password=0BF:AES:Q3vcrnj7VZILTPdJnxk0syimHRvGDQ==:daYWJ5QgzxZJAnTkuR1FpreM1rsz3FFCu1hAUKj7ww4=

3. Copy the abs.jks file that you created in step 2 to the /opt/pingidentity/abs/config/ssl directory.

4. Start ABS by entering the following command:

```
# /opt/pingidentity/abs/bin/start.sh
Starting API Behavioral Security 4.0...
please see /opt/pingidentity/abs/logs/abs/abs.log for more details
```

#### **ABS ports**

API Behavioral Security (ABS) uses ports 8080 and 27017. The table below shows a description of each port.

| Port number | Description                                                                                                    |
|-------------|----------------------------------------------------------------------------------------------------|
| 8080        | This port is used by API Security Enforcer (ASE) to log in to<br>ABS and also used by Postman to access data to generate<br>application programming interface (API) reports |
| 27017       | Default port for MongoDB                                                                                                    |

#### Check and open MongoDB default port

MongoDB's default port for connection with ABS is 27017. Run the check\_ports\_abs.sh script on the ABS machine to determine whether MongoDB's default port is available. Provide MongoDB host IP address and default port as arguments. For example: /opt/pingidentity/abs/util/check\_ports\_abs.sh \{MongoDB IPv4:[port]}

## Check and open MongoDB default port

Run the check\_ports\_abs.sh script on the ABS machine to determine whether MongoDB's default port is available. Input the MongoDB host IP address and default port (27017) as arguments. For example:

/opt/pingidentity/util/check\_ports\_abs.sh \{MongoDB IPv4:[port]}

Run the script for MongoDB primary and secondary nodes. If the default ports are not accessible, open the port from the MongoDB machine.

#### **ABS configuration - abs.properties**

The API Behavioral Security (ABS) configuration file abs.properties is located in the ABS config directory.

The following table explains the parameters and provides recommended values.

| Parameter                                                                      | Description                                                                                                    |
|--------------------------------------------------------------------------------|----------------------------------------------------------------------------------------------------|
| ABS Internet Protocol (IP) , port, log level, and Java KeyStore (JKS) password |                                                                                                    |
| timezone                                                                       | Set the timezone to utc or local. The default timezone is utc.                                                                                   |
| management_port                                                                | Port for ABS to API Security Enforcer (ASE) and REST application programming interface (API) to ABS communication.<br>The default value is 8080. |
| log_level                                                                      | Log detail captured. The default is INFO.<br>Additional options - DEBUG, ERROR, WARN, FATAL.                                                     |

| Parameter                                 | Description                                                                                                    |
|-------------------------------------------|----------------------------------------------------------------------------------------------------|
| jks_password                              | The password of the JKS Keystore. ABS ships with a default obfuscated password. You can reset the password and obfuscate it. This password should be the same that you would use in <u>importing your CA-signed certificate</u> .                                                                                                    |
| ABS performance configurations            |                                                                                                    |
| system_memory                             | Memory size in MB allocated to run machine learning jobs. Recommended to be at least 50% of system memory.                                                                                                    |
| queue_size                                | Do not change the value of this parameter. The default is 10.                                                                                                    |
| ABS email configurations for alerts and r | reporting                                                                                                    |
| enable_emails                             | Enable (true) or disable (false) ABS email notifications.                                                                                                    |
| sender_email                              | Email address used for sending email alerts and reports.                                                                                                    |
| receiver_email                            | Email address notified about alerts and reports. If you want more than one person to be notified, use an email alias.                                                                                                    |
| email_password                            | Password of sender's email account.                                                                                                    |
|                                           | Note     You can leave this field blank if your SMTP server does not require     authentication.                                                                                                    |
| <pre>smtp_port</pre>                      | Port number of SMTP server.                                                                                                    |
| <pre>smtp_host</pre>                      | Hostname of SMTP server.                                                                                                    |
| smtp_ssl                                  | Set to true if you want email communication to be over SSL. Make sure that<br>the SMTP server supports SSL. If you set smtp_ssl to true and the SMTP server<br>does not support SSL, email communication falls back to the non-SSL channel.<br>The default value is true.<br>Set it to false if email communication is over a non-SSL channel. The email<br>communication will fail if you set the parameter to false, but the SMTP server<br>only supports SSL communication. |

| Parameter                         | Description                                                                                                    |
|-----------------------------------|----------------------------------------------------------------------------------------------------|
| <pre>smtp_cert_verification</pre> | Set to true if you want ABS to verify the SMTP server's SSL certificate. The default value is false.<br>If you set it to false, ASE does not verify SMTP server's SSL certificate; however, the communication is still over SSL.                                                                                                    |
|                                   | ONOTE<br>If you have configured an IP address as smtp_host and set smtp_cert_veri<br>fication to true, then make sure that the certificate configured on the<br>SMTP server has the following:                                                                                                    |
|                                   | X509v3 extensions:<br>X509v3 Key Usage:<br>Key Encipherment, Data Encipherment<br>X509v3 Extended Key Usage:<br>TLS Web Server Authentication<br>X509v3 Subject Alternative Name:<br>IP Address: X.X.X.X                                                                                                    |
|                                   | Here $x.x.x.x$ is the IP address is the address configured in $smtp_host$ .                                                                                                    |
| MongoDB configurations            |                                                                                                    |
| mongo_rs                          | Comma separated MongoDB replica set URI. A maximum of three nodes can be configured.                                                                                                    |
| metadata_dbname                   | The MongoDB metadata database name.<br>The default value is abs_metadata.                                                                                                    |
| data_dbname                       | The MongoDB data database name.<br>The default value is abs_data.                                                                                                    |
| mldata_dbname                     | The MongoDB machine learning database name.<br>The default value is abs_mldata                                                                                                    |
| mongo_auth_mechanism              | Defines the method in which MongoDB authenticates. The possible values can be:                                                                                                    |
|                                   | <ul> <li>NONE - Set it to NONE, if authentication is not configured in MongoDB</li> <li>DEFAULT - Set it to DEFAULT, if you want to use native MongoDB username and password. Prove the values in the next two variables.</li> <li>PLAIN - Set it to PLAIN, if you want to use LDAP authentication. In this case, provide the LDAP username and password in the next two variables.</li> </ul> |

| Parameter                                                                                                    | Description                                                                                                    |  |
|----------------------------------------------------------------------------------------------------|----------------------------------------------------------------------------------------------------|--|
| mongo_username                                                                                                    | Username of MongoDB.      Note     Required for MongoDB authentication                                                                                                  |  |
| mongo_password                                                                                                    | MongoDB password                                                                                                    |  |
| mongo_ssl                                                                                                    | Set it to true if MongoDB is configured to use SSL connections. The default value is false.                                                                             |  |
| mongo_certificate                                                                                                    | Set it to true if you want to verify MongoDB SSL server certificate when ABS connects to MongoDB. The default value is false.                                           |  |
| ABS reporting node                                                                                                    | true.                                                                                                    |  |
| dashboard_node                                                                                                    | When true, designated as a dedicated Reporting or Dashboard node. This ABS node does not process log data or participate in an ABS cluster. The default value is false. |  |
|                                                                                                    | Note     Multiple nodes can be Reporting or Dashboard nodes.                                                                                                    |  |
| Cloud and OAuth configurations                                                                                                    |                                                                                                    |  |
| Important<br>The following parameters are applicable when ABS is running in cloud mode. These are preset configurations, which<br>should not be edited. |                                                                                                    |  |

| bucket_name            | The Amazon Web Services (AWS) S3 bucket name.                                           |
|------------------------|-----------------------------------------------------------------------------------------|
| env_id                 | The environment id of the tenant.                                                       |
| deployment_type        | The ABS deployment mode. Valid values are cloud or onprem. The default value is onprem. |
| oauth_audience         | The audience claim of the access token.                                                 |
| oauth_issuer_whitelist | The list of valid JSON Web Token (JWT) issuers from whom the tokens are expected.       |
| oauth_jwks_endpoint    | The JWKS endpoint.                                                                      |

A sample abs.properties file is displayed below.

# Ping Identity Corporation, ABS config file # All the keys should be present, leave blank value if not applicable # Set the timezone to utc or local. The default timezone is utc. timezone=utc # REST API port management\_port=8080 # Log levels (ALL > DEBUG > INFO > WARN > ERROR > FATAL > OFF) log\_level=DEBUG # Java KeyStore password jks\_password=OBF:AES:Q3vcrnj7VZILTPdJnxkOsyimHRvGDQ==:daYWJ5QgzxZJAnTkuR1FpreM1rsz3FFCu1hAUKj7ww4= # MongoDB replica set URI. For example, mongodb://<IP1>:<Port>,<IP2>:<Port>,<IP3>:<Port>. Maximum three nodes can be configured. mongo\_rs=mongodb://localhost:27017 # MongoDB Database metadata dbname=abs metadata data\_dbname=abs\_data mldata\_dbname=abs\_mldata # MongoDB authentication # If authentication is not enabled in MongoDB, set the mongo\_auth\_mechanism to NONE # The supported MongoDB authentication mechanisms are DEFAULT and PLAIN. # If authentication mechanism is DEFAULT, provide MongoDB username and password for mongo\_username # and mongo\_password. If authentication mechanism is PLAIN, provide external # LDAP username and password in mongo\_username and mongo\_password. mongo\_auth\_mechanism=DEFAULT mongo\_username=absuser mongo\_password=OBF:AES:Q3vcrnj7VZILTPdJnxkOsyimHRvGDQ==:daYWJ5QgzxZJAnTkuR1FpreM1rsz3FFCu1hAUKj7ww4= # Mongo DB SSL # Set to true if Mongo DB instance is configured in SSL mode. # By default, ABS will try to connect to Mongo using non-SSL connection mongo\_ssl=false # Mongo DB Server Certificate Verification # Set to true if Mongo DB instance is configured in SSL mode and you want to do the server certificate verification # By default ABS will not verify the MongoDB server certificate mongo\_certificate=false # Job queue size per node queue\_size=10 # Setting as true makes an ABS node for dashboard query only and does not participate in ABS cluster for log processing dashboard\_node=false # Memory for webserver and streaming server (unit is in MB) system\_memory=4096 # E-mail alerts enable\_emails=false # SMTP host smtp\_host=smtp.example.com # SMTP port smtp\_port=587 # Set this value to true if smtp host support SSL smtp\_ssl=true # Set this value to true if SSL certificate verification is required smtp\_cert\_verification=false # Sender email id

sender\_email=sender@example.com # Sender's email password email\_password=OBF:AES:UXzB+y+69Bn3xiX6N822ad4hf5IfNfJY9w==:T+QzM6qtc0+6MVsx4gU5p0LMHAI/y+w8DDsWv6VxVAk= # Receiver's email id receiver\_email=receiver@example.com # Set this value to appropriate AWS S3 Bucket name, if ABS is running in cloud mode bucket\_name= # Set this value to appropriate Env Id, if ABS is running in cloud mode env\_id= # Set this value to either cloud / onprem, as per the ABS running mode. By default set to onprem deployment\_type=onprem # Token validation params # Audience oauth\_audience= # Issuer whitelist oauth\_issuer\_whitelist= # JWKS endpoint oauth\_jwks\_endpoint=

#### **Connect ABS to ASE**

Before connecting API Behavioral Security (ABS), API Security Enforcer (ASE) must be installed.

For more information on installing and configuring ASE, see the ASE Admin guide.

The following diagram summarizes the process of connecting ABS to ASE:

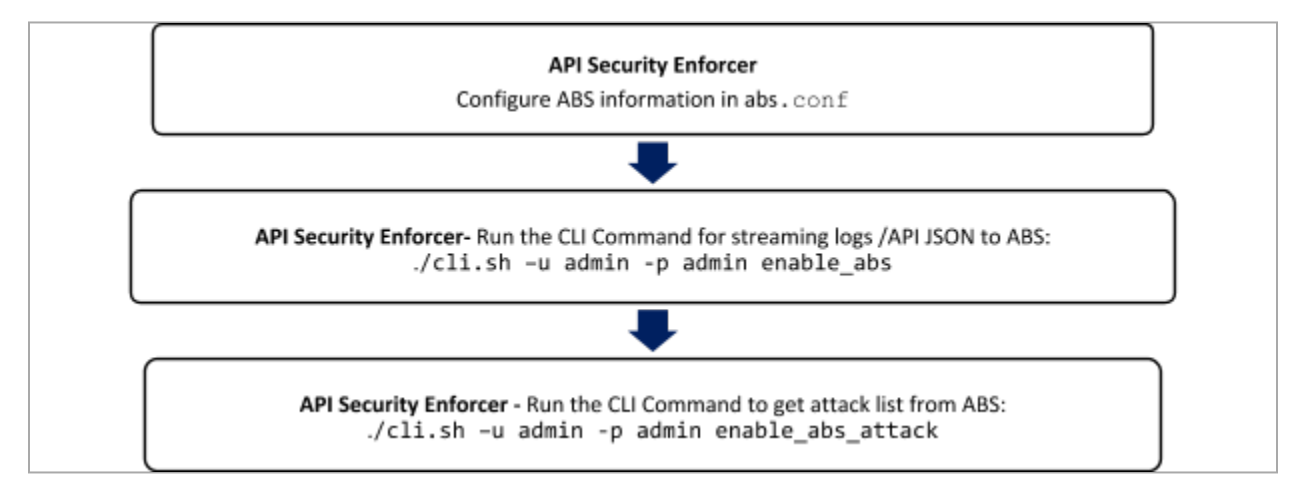

The following is a sample abs.conf file which is part of the ASE:

; API Security Enforcer ABS configuration. ; This file is in the standard .ini format. The comments start with a semicolon (;). ; Following configurations are applicable only if ABS is enabled with true. ; a comma-separated list of abs nodes having hostname:port or ipv4:port as an address. abs\_endpoint=127.0.0.1:8080 ; access key for abs node access\_key=OBF:AES://ENOzsqOEhDBWLDY+pIoQ:jN6wfLiHTTd3oVNzvtXuAaOG34c4JBD4XZHgFCaHry0 ; secret key for abs node secret\_key=OBF:AES:Y2DadCU4JFZp3bx8EhnOiw:zzi77GIFF5xkQJccjIrIVWU+RY5CxUhp3NLcNBel+3Q ; Setting this value to true will enable encrypted communication with ABS. enable\_ssl=true ; Configure the location of ABS's trusted CA certificates. If empty, ABS's certificate ; will not be verified abs\_ca\_cert\_path=

The access\_key and secret\_key are the keys that were defined in the abs\_init.js file when configuring MongoDB.

# i) Νote

To connect an ASE to ABS, configure the **abs.conf** file on any ASE in the cluster and run the **CLI** commands. This ensures all the ASE nodes in the cluster will be updated to connect with ABS.

If ABS is running in cluster mode, choose the Internet Protocol (IP) address and port from any ABS node to add to the abs.conf file in ASE.

## Dataflow

ASE to the ABS node defined in abs.conf to obtain available ABS IP addresses (step 1). In stand-alone mode, ABS sends the only IP address. In cluster mode, ABS sends the IP addresses of all available ABS nodes to ASE.

After ASE receives the IP address, it establishes a session with ABS by sending the secret and access keys (step 2). After successful authentication, ASE streams the access log files and API JSON files to the ABS node (step 3). After sending the files, it receives the attack lists (only available if blocking is activated for ASE) from ABS (step 4). When the transaction is complete, ASE logs out from ABS (step 5).

ABS uses machine learning algorithms to discover attacks, anomalies, and other traffic information. It stores incoming ASE logs and then passes these logs to the machine learning engine for analysis. In high load environments, a single ABS node may not be able to process all log files, and multiple ABS nodes should be deployed for log processing.

The following diagrams show the ASE - ABS Dataflow.

#### Stand-alone mode

In stand-alone mode, a single MongoDB node is used for both read and write operations. A stand-alone mode of deployment is only recommended for testing purposes.

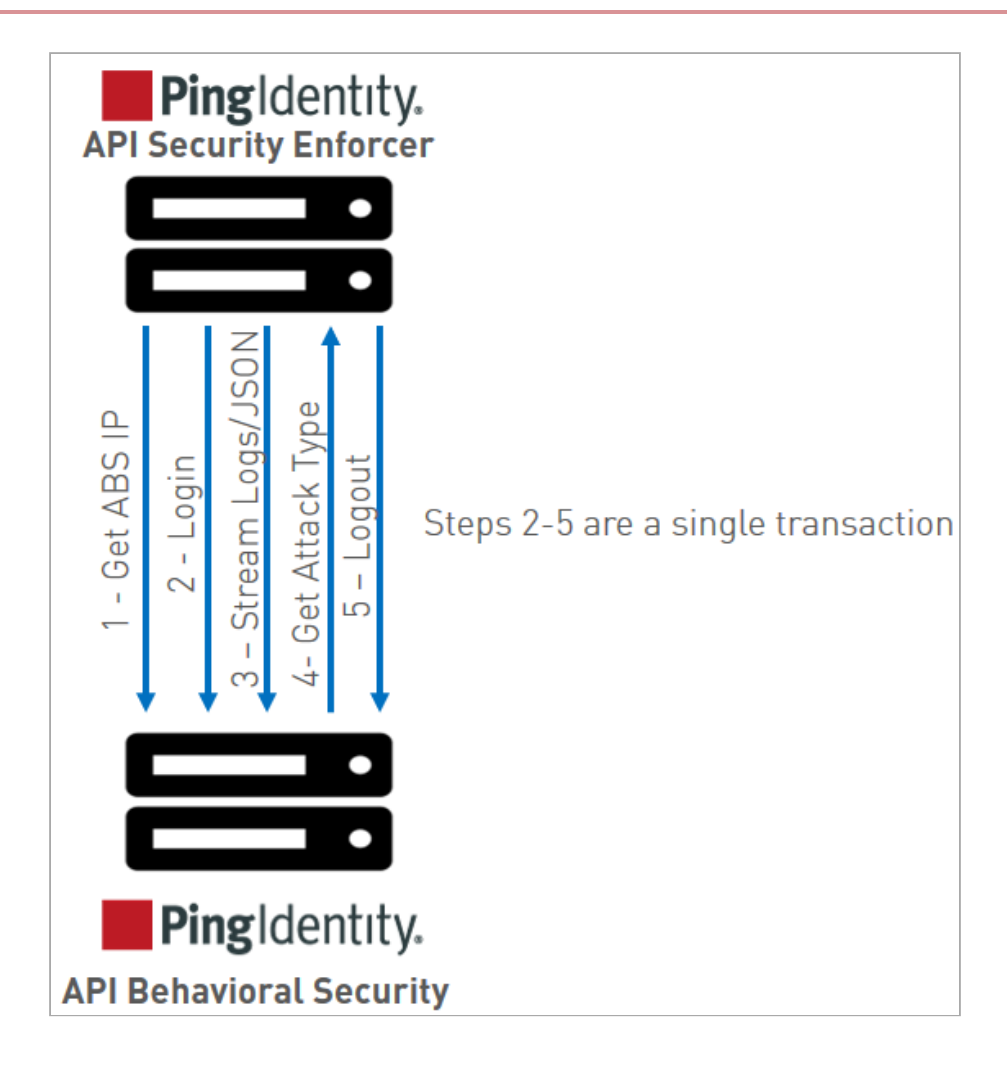

# Cluster mode

In cluster mode, ASE nodes synchronize the abs.conf file as well as the state of each ABS node. The ABS cluster nodes do not communicate among themselves. Each node records its status in MongoDB and reads about the state of other nodes from the database.

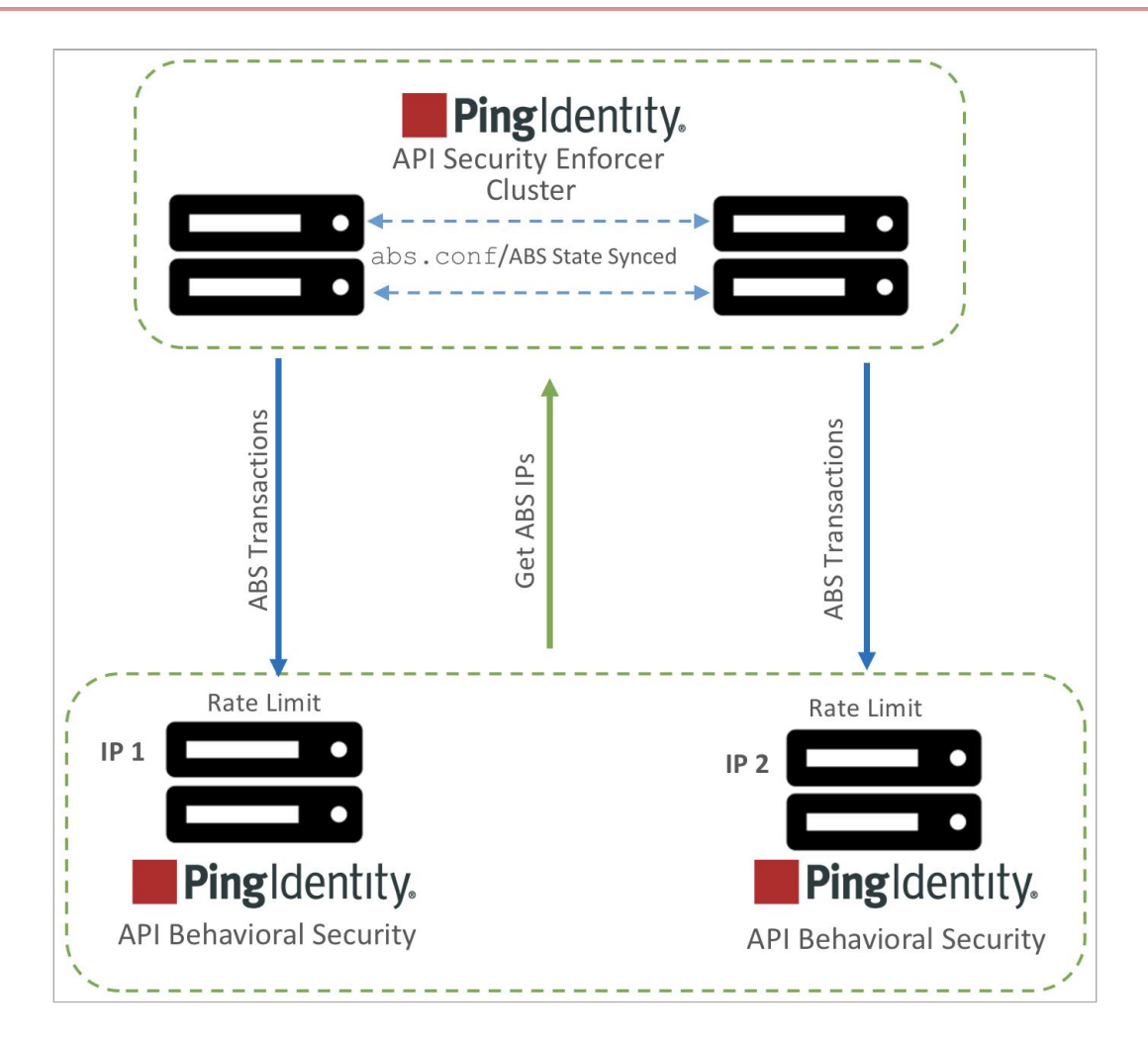

### **ABS cluster**

An API Behavioral Security (ABS) cluster consists of stateless ABS nodes communicating with a MongoDB replica set.

Each ABS node connects to the MongoDB cluster to obtain cluster configuration information that describes peer nodes. ABS nodes themselves do not communicate with each other; they periodically send heartbeats to MongoDB with status information. Each ABS node exposes:

- REST APIs for log streaming between ABS and API Security Enforcer (ASE)
- REST APIs between ABS and management applications which fetch metrics, anomalies, attack types, backend error, blocked connections, flow control, and cluster status.

An ABS cluster is depicted in the following diagram.

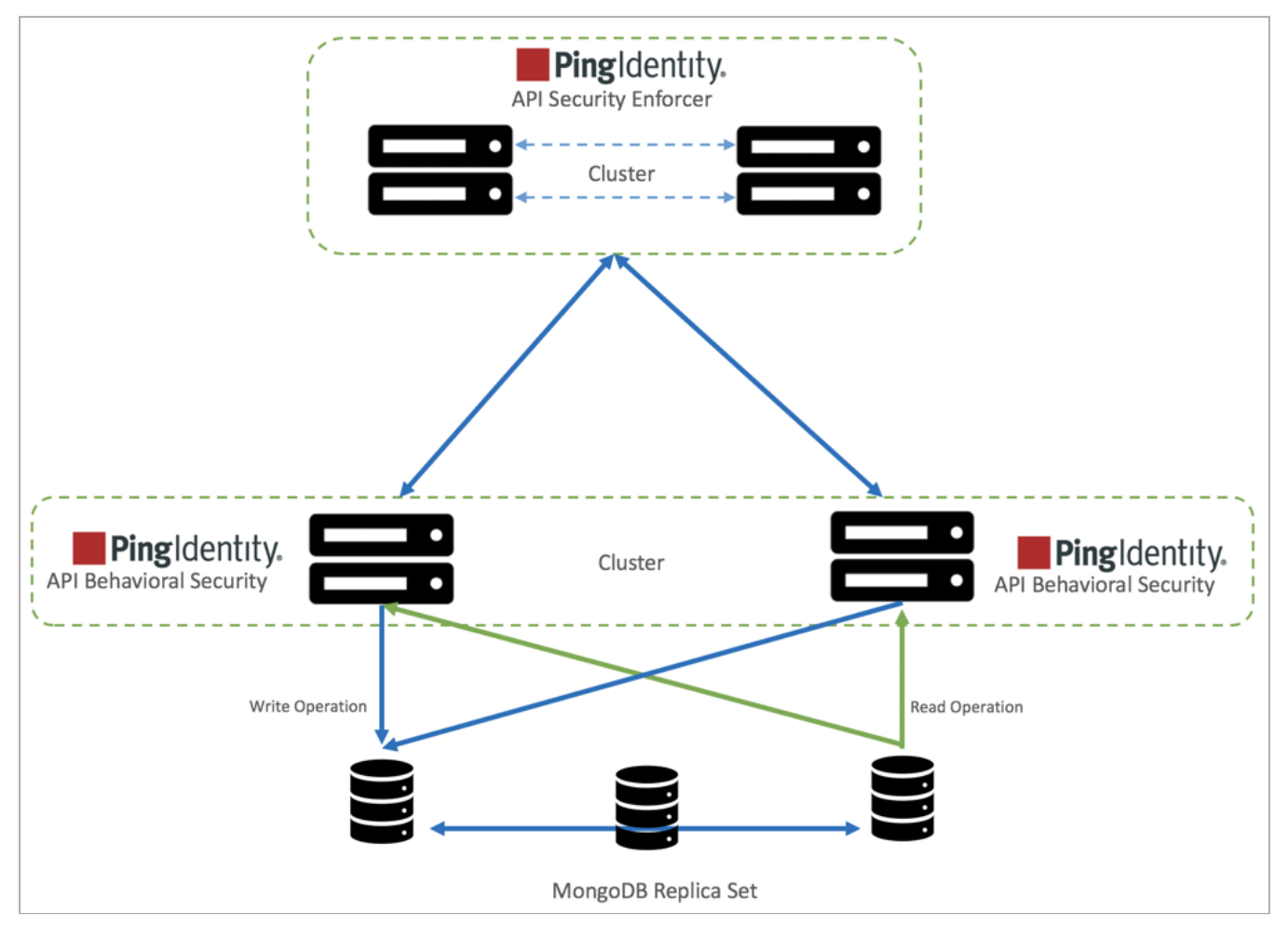

# **Configuring an ABS cluster**

## About this task

To configure an API Behavioral Security (ABS) cluster:

#### Steps

- 1. Install MongoDB in a replica set
- 2. Connect ABS to MongoDB
- 3. To create an ABS cluster, add an ABS node and connect it to MongoDB primary node.

# 🕥 Note

Since ABS forms a stateless cluster, the information of all the nodes in the cluster is fetched by ABS nodes from MongoDB.

- 4. To scale down ABS cluster, stop the ABS node that you wish to remove from the cluster.
  - 1. Edit the abs.properties file to remove MongoDB Internet Protocol (IP) address.

#### **ABS** logs

The active API Behavioral Security (ABS) log file abs.log is located in the logs directory and rotated every 24 hours at midnight local time.

The rotated log files append timestamps to the name and follow the naming convention of abs.log. <yyyy>-<mm>-<dd> (for example, abs.log.2018-11-24).

Here is an example:

-rw-r--r-. 1 root root 68K Apr 25 23:59 abs.log.2019-04-25 -rw-r--r-. 1 root root 68K Apr 25 23:59 abs.log.2019-04-24 -rw-r--r-. 1 root root 68K Apr 26 23:59 abs.log.2018-04-26 -rw-r--r-. 1 root root 158K Apr 27 23:59 abs.log.2018-04-27 -rw-r--r-. 1 root root 32K Apr 28 11:21 abs.log

The ABS log file contains INFO messages (for example, ABS started, MongoDB status) and ERROR messages (for example, MongoDB is not reachable). The log files also contains entry of all the email alerts sent.

Here is a snippet of an abs.log file:

| 2019-04-28 11 | 1:16:45 INFO - | starting abs periodic actions               |
|---------------|----------------|---------------------------------------------|
| 2019-04-28 11 | 1:16:45 INFO - | MongoDB heartbeat success                   |
| 2019-04-28 11 | 1:16:45 INFO - | notification node not set.                  |
| 2019-04-28 11 | 1:16:45 INFO - | training period 1 hours.                    |
| 2019-04-28 11 | 1:16:45 INFO - | system threshold update interval 1 hour(s). |
| 2019-04-28 11 | 1:16:45 INFO - | api discovery interval 1 hour(s).           |
| 2019-04-28 11 | 1:16:45 INFO - | subpath limit: 100                          |
| 2019-04-28 11 | 1:16:45 INFO - | ABS started successfully                    |
| 2019-04-28 11 | 1:17:45 INFO - | MongoDB heartbeat success                   |
| 2019-04-28 11 | 1:19:45 ERROR  | - MongoDB heartbeat failure                 |

#### Purge the processed access logs from ABS

A purge.sh script either archives or purges processed access log files.

The access log files are stored in the /opt/pingidentity/abs/data directory.

# i Νote

When the **purge** script is run, the processed access log files are permanently deleted from the **/opt/pingidentity/ abs/data** directory. Always backup the files before deleting.

Located in the /opt/pingidentity/abs/util directory, the purge script deletes logs older than the specified number of days. Run the script using the API Behavioral Security (ABS) command line. For example:

/opt/pingidentity/abs/util/purge.sh -d 3 In the above example, purge.sh deletes all access log files older than 3 days. Here is sample output. /opt/pingidentity/abs/util/purge.sh -d 3 This will delete the data in /opt/ pingidentity/abs/data which is older than 3 days. Are you sure (yes/no): yes removing /opt/pingidentity/abs/data/2018-04-10-11\_21/9k2unv5l2bsgurneot3s3pmt03/ : last changed at Mon Jan 10 11:32:31 IST 2018 removing /opt/ pingidentity/abs/data/2018-04-10-11\_21/ilq67a3g5sve2pmpkkp271o37c/ : last changed at Mon Jan 10 11:32:31 IST 2018

#### **External log archival**

The purge script can also archive logs older than the specified number of days to secondary storage. Use the -1 option and include the path of the secondary storage to archive log files. For example:

```
/opt/pingidentity/abs/util/purge.sh -d 3 -l /tmp/
```

In the above example, log files older than 3-days are archived to the tmp directory. To automate log archival, add the script to a cron job.

#### Purge MongoDB data

The API Behavioral Security (ABS) MongoDB purge script dumps and/or deletes processed AI Engine and machine learning data from MongoDB.

It is recommended to archive the data before purging it. The purge\_mongo.sh script is available in the /<pi-install-dir>/ pingidentity/abs/util directory.

The script offers three options:

- Only purge data
- Only dump data
- Dump data into a specified directory and then purge it

Prerequisites-Ensure that the following prerequisites are fulfilled, before using the script:

- Execute the script from an ABS AI Engine node with connectivity to the MongoDB primary node.
- The necessary write permissions are available on the directory where the data dump is stored.
- Database names used as command line arguments like the data\_dbname and mldata\_dbname should be same as configured in ABS configuration abs.properties file.

# γ Νote

It is recommended to execute the script during low load periods or during ABS down times.

The purge\_mongo.sh script supports the following arguments:

| Argument                        | Description                                                |
|---------------------------------|------------------------------------------------------------|
| data_db <abs database=""></abs> | Use this argument to specify the name of the ABS database. |
| mldata_db <ml database=""></ml> | Use this argument to specify the name of the ML database.  |

# (i) Note

You must specify at least one database while executing the script. You can also specify both the databases in a single command.

| -d <days> <b>or</b>days <days></days></days>                                             | Number of days of data to be retained. The default number<br>of days is seven. The minimum number of days that can be<br>specified is one and the maximum is 365. |
|------------------------------------------------------------------------------------------|----------------------------------------------------------------------------------------------------|
| -l <path_to_dump_dir> <b>or</b>location &lt;<br/>path_to_dump_dir&gt;</path_to_dump_dir> | The directory path to store the MongoDB dump.                                                                                                    |
| purge_only                                                                               | Use this option when you only need to delete the data and not take a data dump.                                                                                   |
| dump_only                                                                                | Use this option when you need to take the data dump without deleting the data.                                                                                    |
| h orhelp                                                                                 | Use this argument for more information on the purge script parameters.                                                                                            |
| gzip                                                                                     | Use this argument to compress the data dump. It can be used with dump only and purge and dump options. This argument cannot be used with purge only option.       |

The following sections show the sample usage of purge\_mongo.sh script with the three options:

# Purge data

The following are a few sample commands to purge the MongoDB data:

- ./purge\_mongo.sh --data\_db <abs database> -d <days> --purge\_only
- ./purge\_mongo.sh --mldata\_db <ml database> -d <days> --purge\_only
- ./purge\_mongo.sh --data\_db <abs\_database> --mldata\_db <ml database>d <days> --purge\_only

For example, the following command deletes ABS data older than 80 days.

```
./purge_mongo.sh --data_db abs_data -d 80 --purge_only
Starting the purge mongo tool
This will delete the documents in abs_data database that are older than 80 days.
Are you sure (yes/no): yes
Deleting the documents in abs_data database that are older than 80 days.
Please see /opt/pingidentity/abs/logs/purge/purge.log.2020-11-16-05-01-42 for more details
```

#### Dump data

The following are a few sample commands to purge the MongoDB data:

- •./purge\_mongo.sh --data\_db <abs database> -d <days> -l <path> --dump\_only
- ./purge\_mongo.sh --mldata\_db <ml database> -d <days> -l <path> --dump\_only
- ./purge\_mongo.sh --data\_db <abs\_database> --mldata\_db <ml database>d <days> -l <path> --dump\_only

For example, the following command dumps data older than 80 days from ml\_database into a /tmp directory. It does not delete the data. /tmp is used as an example reference here, you can substitute /tmp with any other directory path in your environment.

```
./purge_mongo.sh --mldata_db abs_mldata -d 80 -l /tmp --dump_only
Starting the purge mongo tool
Storing abs ml data from mongo at /tmp/ml_mongo_data.2020-11-16-06-09-06
Please see /opt/pingidentity/abs/logs/purge/purge.log.2020-11-16-06-10-42 for more details
```

#### Purge and dump data

The following are a few sample commands to purge and dump the data:

- ./purge\_mongo.sh --data\_db <abs database> -d <days> -l <path>
- ./purge\_mongo.sh --mldata\_db <ml database> -d <days> -l <path>
- ./purge\_mongo.sh --data\_db <abs\_database> --mldata\_db <ml database> -d <days> -l path>

For example, the following command dumps data older than 80 days from ml\_database into a /tmp directory and deletes the data. /tmp is used as an example reference here, you can substitute /tmp with any other directory path in your environment.

```
./purge_mongo.sh --mldata_db abs_mldata -d 80 -l /tmp
Starting the purge mongo tool
Storing abs ml data from mongo at /tmp/ml_mongo_data.2020-11-16-06-12-14
This will delete the documents in abs_mldata database that are older than 80 days.
Are you sure (yes/no): yes
Deleting the documents in abs_mldata database that are older than 80 days.
Please see /opt/pingidentity/abs/logs/purge/purge.log.2020-11-16-06-12-42 for more details
```

# γ Note

By default, the script dumps all data and then removes processed data older than seven days.

In case there is a failure in execution of purge\_mongo.sh the script exits. You can retry executing the script. The execution details are logged in /<pi-install path>/pingidentity/abs/logs/purge/ directory.

#### **Resetting MongoDB**

API Behavioral Security (ABS) AI engine provides a script to factory reset MongoDB data.

#### Before you begin

Make sure to take a backup of your current data before running the reset script. Once you run the MongoDB reset script, the deleted data cannot be retrieved.

The reset MongoDB script deletes all the documents from all the collections of abs\_data and abs\_mldata from MongoDB. The reset\_mongo.sh script is available in the /opt/pingidentity/abs/util directory. Copy the script from the util directory to your MongoDB primary node.

#### About this task

To execute the script, you need the following information:

- MongoDB credentials: mongo\_username and mongo\_password configured in abs.properties.
- Database name and port number: data\_dbname, mldata\_dbname, and mongo\_master\_port configured in abs.properties.
- If your MongoDB installation is configured to use Secure Sockets Layer (SSL), use the --ssl option. The following examples assume that MongoDB is configured to use TLS.

#### Steps

1. For more information on the reset script parameters, run the reset help script from the MongoDB command line:

/opt/pingidentity/mongo/reset\_mongo.sh -help

1. Reset ABS and machine learning data.

Example:

The following example resets both ABS and machine learning (ml) data:

/opt/pingidentity/mongo/reset\_mongo.sh -u absuser -p abs123 --tls --data\_db abs\_data -mldata\_db abs\_mldata --auth\_db admin --port 27017

2. Reset only machine learning (ml) data.

Example:

The following example resets only the machine learning data:

```
/opt/pingidentity/mongo/reset_mongo.sh -u absuser -p abs123 --tls --mldata_db abs_mldata --
auth_db admin --port 27017
```

#### 3. Reset only ABS data.

# Example:

The following example resets only the ABS data:

```
/opt/pingidentity/mongo/reset_mongo.sh -u absuser -p abs123 --tls --data_db abs_data --auth_db
admin --port 27017
```

# 2. Run the MongoDB script.

# Result:

The following snippet shows the output when the reset MongoDB script is run:
```
./reset_mongo.sh -u absuser -p abs123 --port 27017 --data_db abs_data --mldata_db abs_mldata --tls
Please make sure that there is no ABS process running before running the reset_mongo script.
Are you sure you want to continue... (yes/no): yes
This will delete all the documents in abs_data database
Are you sure? (yes/no): yes
Deleting the documents in abs_data database.
2019-10-11T05:46:43.726+0000 W CONTROL [main] Option: ssl is deprecated. Please use tls instead.
2019-10-11T05:46:43.727+0000 W CONTROL [main] Option: sslAllowInvalidCertificates is deprecated.
Please use tlsAllowInvalidCertificates instead.
MongoDB shell version v4.2.0
connecting to: mongodb://127.0.0.1:27017/?
authSource=admin&compressors=disabled&gssapiServiceName=mongodb
2019-10-11T05:46:43.802+0000 W NETWORK [js] TLS peer certificate validation failed: self signed
certificate
Implicit session: session { "id" : UUID("400fcaa5-57dd-4123-a5e6-b54c1e0bdfda") }
MongoDB server version: 4.2.0
switched to db abs_data
Removing all documents of all collections in ABS_DATA
Removing all documents from [abs_data.api_attack_dos_anomaly]
Removing all documents from [abs_data.api_config.chunks]
Removing all documents from [abs_data.api_config.files]
Removing all documents from [abs_data.api_json]
Removing all documents from [abs_data.api_key_metrics]
Removing all documents from [abs_data.attack_management]
Removing all documents from [abs_data.attack_management_audit]
Resetting the [abs_data.attack_ttl] to default values
Removing all documents from [abs_data.backend_errors]
Removing all documents from [abs_data.bc_summary]
Removing all documents from [abs_data.blocked_connections]
Removing all documents from [abs_data.discovered_apis]
Removing all documents from [abs_data.discovery_api_metadata]
Removing all documents from [abs_data.discovery_ir.chunks]
Removing all documents from [abs_data.discovery_ir.files]
Removing all documents from [abs_data.extended_ml_threshold]
Removing all documents from [abs_data.extended_trained_model]
Removing all documents from [abs_data.extended_training_model]
Removing all documents from [abs_data.external_ioc_type]
Removing all documents from [abs_data.internal_ioc]
Removing all documents from [abs_data.internal_ioc_audit]
Removing all documents from [abs_data.ioc]
Removing all documents from [abs_data.ioc_anomaly]
Removing all documents from [abs_data.ir.chunks]
Removing all documents from [abs_data.ir.files]
Removing all documents from [abs_data.log_nodes]
Removing all documents from [abs_data.ml_result]
Removing all documents from [abs_data.ml_threshold]
Removing all documents from [abs_data.notifications]
Removing all documents from [abs_data.oauth_metrics]
```

# 🙀 Note

The reset script does not delete the following meta data:

- ABS cluster information
- ABS configuration
- Global configuration from the abs\_init.js file
- Scale configuration from the abs\_init.js file
- Dictionary generated by ABS AI engine

## 3. To verify that the MongoDB reset script executed successfully, run the ABS Admin REST API.

The output should not show any API Security Enforcer ASE access log and API information. It should only display ABS cluster information, MongoDB primary and secondary, and client identifier TTL value reset to zero.

Result:

The following is a sample output of Admin API after MongoDB reset script is run:

```
{
    "company": "ping identity",
    "name": "api_admin",
    "description": "This report contains status information on all APIs, ABS clusters, and ASE logs",
    "across_api_prediction_mode": false,
    "api_discovery": {
        "subpath_length": "1",
        "status": true
   },
    "abs_cluster": {
        "abs_nodes": [
            {
                "node_ip": "172.16.40.19",
                "os": "Red Hat Enterprise Linux Server",
                "cpu": "16",
                "memory": "62G",
                "filesystem": "1%",
                "bootup_date": "Thu Oct 10 10:08:37 UTC 2019"
            }
        ],
        "mongodb_nodes": [
            {
                "node_ip": "172.16.40.236:27017",
                "status": "secondary"
            },
            {
                "node_ip": "172.16.40.237:27017",
                "status": "secondary"
            },
            {
                "node_ip": "172.16.40.235:27017",
                "status": "primary"
            }
        1
    },
    "percentage_diskusage_limit": "80%",
    "scale_config": {
        "scale_up": {
            "cpu_threshold": "70%",
           "cpu_monitor_interval": "30 minutes",
           "memory_threshold": "70%",
           "memory_monitor_interval": "30 minutes",
           "disk_threshold": "70%",
           "disk_monitor_interval": "30 minutes"
        },
        "scale_down": {
            "cpu_threshold": "10%",
            "cpu_monitor_interval": "300 minutes",
            "memory_threshold": "10%",
            "memory_monitor_interval": "300 minutes",
            "disk_threshold": "10%",
            "disk_monitor_interval": "300 minutes"
        }
    },
    "attack_ttl": {
        "ids": [
            {
                "id": "ip",
                "ttl": 0
            },
```

```
PingIntelligence Reference Guide
```

```
{
            "id": "cookie",
            "ttl": 0
        },
        {
            "id": "access_token",
            "ttl": 0
        },
        {
            "id": "api_key",
            "ttl": 0
        },
        {
            "id": "username",
            "ttl": 0
        }
    ]
}
```

#### Adding a member to an existing MongoDB replica set

You can add a new node to an existing MongoDB replica set.

Before you begin

}

You must have:

- An active replica set.
- A new MongoDB system accessible by the replica set.
- ClusterAdmin privileges.

About this task

i Νote

absrs01 is the name of the replica set used in the following steps.

To add a node to an existing replica set:

#### Steps

1. Create the MongoDB directory structure on the new MongoDB node:

# mkdir -p /opt/pingidentity/mongo/data/opt/pingidentity/mongo/logs \ /opt/pingidentity/mongo/key

2. Download MongoDB 4.2 on the node and extract it to /opt/pingidentity/mongo:

```
# cd /opt/pingidentity/ /opt/pingidentity# wget \ https://fastdl.mongodb.org/linux/mongodb-linux-
x86_64-rhel70-4.2.0.tgz \ -0 mongodb.tgz && tar xzf mongodb.tgz -C /opt/pingidentity/mongo/ --strip-
components=1
```

3. Update the shell path variable and reload the shell:

```
/opt/pingidentity# echo PATH=$PATH:/opt/pingidentity/mongo/bin >> ~/.bashrc; /opt/pingidentity#
source ~/.bashrc
```

- 4. Copy the contents of the /opt/pingidentity/mongo/key directory from the primary node to the new node into /opt/ pingidentity/mongo/key.
- 5. Start the MongoDB database on the new node:

```
/opt/pingidentity# cd mongo /opt/pingidentity/mongo# mongod --auth --dbpath ./data/ --logpath ./
logs/mongo.log --port 27017 --replSet absrs01 --fork --keyFile ./key/mongodb-keyfile -bind_ip
0.0.0.0
```

6. Connect to the mongo shell of the primary node and run the following command:

```
absrs01:PRIMARY> rs.add({"host": "<IP address of new node>:27017", "priority": 2})
```

Result:

The state of the new node changes to STARTUP2. This indicates that the synchronization between the replica set and the new node has started.

7. Verify that the new node is added as a secondary node to the replica set using the following command:

absrs01:PRIMARY> rs.status()

#### Next steps

For more information, see https://docs.mongodb.com/manual/tutorial/expand-replica-set/<sup>[2]</sup>.

#### Removing a member from MongoDB replica sets

You can remove a node from an existing MongoDB replica set.

#### Before you begin

You must have:

- An active replica set.
- ClusterAdmin privileges.

### About this task

To remove a node from an existing replica set:

#### Steps

1. Connect to the node that you want to remove and shut down the MongoDB on it using the following command:

absrs01:PRIMARY> db.shutdownServer()

2. Connect to the primary member of the replica set and run the following command to remove the node:

absrs01:PRIMARY> rs.remove("<IP Address or hostname of the node to be removed>:27017")

#### Next steps

For more information, see Remove Members from Replica Set <sup>□</sup> in the MongoDB documentation.

### Verify MongoDB SSL certificates

You can configure API Behavioral Security (ABS) to verify the validity of MongoDB server certificate, when it tries to connect with MongoDB.

#### About this task

This is an optional check. and the following diagram shows the summary of steps involved in this verification.

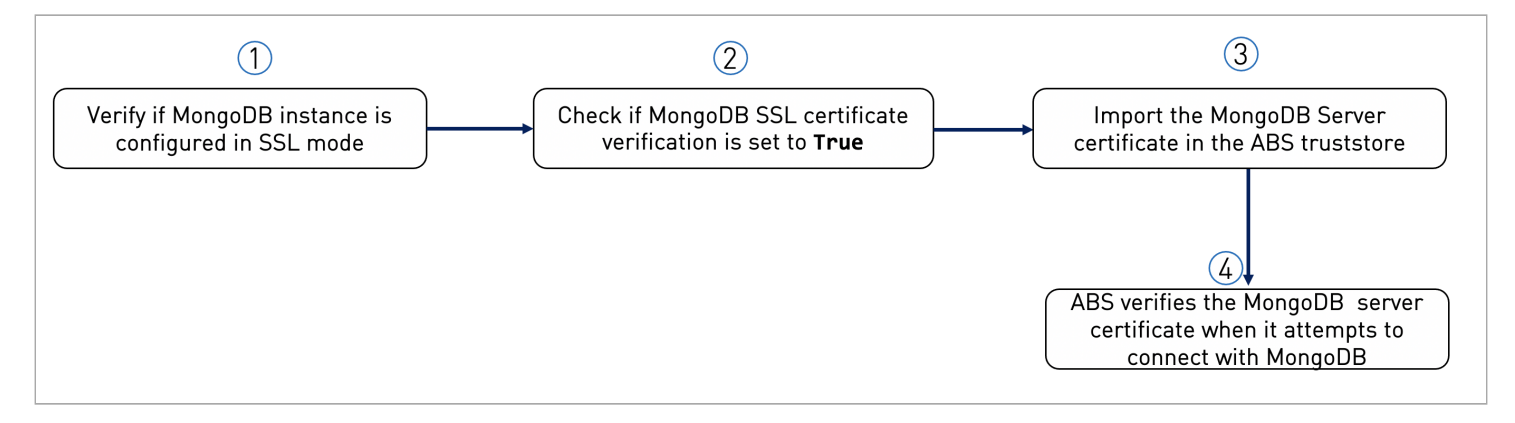

# ) Note

Ensure the following steps are completed, so that ABS can verify MongoDB server certificate before connecting to it.

## Steps

- 1. To verify the validity of MongoDB, check if the mongo\_ssl parameter in the /<pi\_install\_path>/pingidentity/abs/ config/abs.properties file is set true.
- 2. Check if the mongo\_certificate parameter in the /<pi\_install\_path>/pingidentity/abs/config/abs.properties
  file is set true.
- 3. Import the MongoDB Server certificate into the abs.jks truststore, using either of the following commands as applicable. The commands prompt for a destination keystore password, and the password entered should be same as the jks\_password configured in the abs.properties file.

Choose from:

# keytool -import -file <mongodb-cert.crt> -storetype JKS -keystore /<pi\_install\_path>/
pingidentity/abs/config/ssl/abs.jks

If the MongoDB server certificate is in .pem format, use the following command to import the certificate in to the ABS truststore.

```
# keytool -import -v -trustcacerts -file server.pem -keystore /<pi_install_path>/pingidentity/abs/
config/ssl/abs.jks -storetype JKS
```

When ABS starts, it loads the certificates available in abs.jks truststore. If the server certificate presented by MongoDB gets validated, ABS connects with it and completes the booting.

If the SSL server certificate verification fails, ABS will not start and a CertificateException is thrown by ABS. The error is logged in /<pi\_install\_ path>/pingidentity/abs/abs.log.

# (i) Note

If ABS is running and the MongoDB server certificate expires in between, it will not stop. An error message is logged in /<pi\_install\_ path>/pingidentity/abs/abs.log.

You can also use a CA-signed certificate to verify the MongoDB server certificate. For that, import your existing CA-signed certificate into ABS by following the instructions explained in Import existing CA-signed certificates. Once the certificate is imported, complete Step 1 through Step 3 above so that ABS can verify MongoDB server certificate.

### **Email alerts and reports**

API Behavioral Security (ABS) sends e-mail notifications.

E-mail notifications are classified into two categories:

- · Alerts event-based updates to notify administrators of potential issues
- · Reports standard reports sent every 24 hours at midnight

Email parameters in abs.properties correspond to your e-mail server. By default, e-mail notifications are disabled. Enable notifications after configuring e-mail IDs and server.

# ၂ Note

If you want more than one person to be notified, use an email alias in **sender\_email** field.

#Enable or Disable e-mail alerts enable\_emails=false #Provide the details of sender and receiver of e-mail #Sender's e-mail ID sender\_email=mail@yourdomain.com #Sender's e-mail password email\_password=mypassword #Receiver's e-mail ID receiver\_email=mail@yourdomain.com #SMTP port smtp\_port=587 #SMTP host smtp\_host=smtp.smtphost.com

#### **ABS** alerts

API Behavioral Security (ABS) email alerts are sent based on the following category of events.

These events are also logged in the abs.log file. The threshold values for these events are pre-set. If you want to change the threshold values after the system is running, then you have to manually change the values in MongoDB.

- Dynamic Rate Limit: alert sent when CPU, disk, or memory crosses the configured threshold value.
- ABS Node: alert sent when ABS cluster nodes are added or removed.
- MongoDB: alert sent when a MongoDB node is added or becomes inaccessible.
- Percentage Disk Usage Limit: alert sent when the disk usage reaches the configured percentage\_diskusage\_limit value. When this limit is reached, ABS stops accepting any new access log files from ASE. The alert is also logged in the abs.log file. You can use update.sh script in /abs/util/ directory to update the thresholds for Percentage Disk Usage Limit.
- License: The following license related alerts are sent:
  - ABS license invalid: alert is sent if the ABS license is found to be invalid. In this case ABS shuts down.
  - ABS license expiration: alert sent when ABS license is expired.
  - Transaction limit reached: alert sent when ABS reaches the licensed monthly transaction limit.
- Scale Up and Scale Down: alert sent when a system resource, such as CPU, memory, or disk utilization, is above or below its threshold value for a specified interval of time. If the value is above the threshold value, add ABS nodes to distribute the load. If the resource utilization is below the lower threshold, you may remove an ABS node from the ABS cluster.
- DDoS attack alert: ABS sends alerts for multi-client Login Attacks and for API DDoS Attack Type 1. The email alert provides a time period for the attack along with a URL to access information on all client IPs participating in the attack.

Following is a template for alerts:

Event: <the type of event> Value: <the specific trigger for the event> When: <the date and time of the event> Where: <the IP address of the server where the event occured>

For example,

Event: Scale Down ABS Node Value : 192.168.11.166 CPU scale down threshold reached. When : 2019-Jun-05 18:02:33 UTC Where: 192.168.11.166

The following table describes the various email alerts sent by ABS and their possible resolution. The resolution provided is only a starting point to understand the cause of the alert. If ABS is reporting an alert even after the following the resolution provided, contact Ping Identity support.

| Email alert                                 | Possible cause and resolution                                                                                                    |
|---------------------------------------------|----------------------------------------------------------------------------------------------------|
| File System Maxed Out - Rate Limit<br>Alert | Cause: A possible reason for this alert could be that historical access log files<br>from ASE have accumulated on the storage disk.<br>Resolution: Purge or archive the old access log files from storage disk.                                                                                                    |
| ABS node added to cluster                   | ABS sends an email alert when a node joins an ABS cluster.<br>Confirm: ABS admin should verify whether the correct ABS node joined the ABS<br>cluster.                                                                                                    |
| ABS node removed from cluster               | ABS sends an email alert when a node is removed from an ABS cluster.<br>Confirm: ABS admin should check the reason for removal of ABS node from the<br>cluster. ABS node could disconnect from cluster because of network issues, a<br>manual stop of ABS, or change in IP address of the ABS machine.                                                                                                    |
| Memory scale up or scale down               | Cause: ABS sends an email alert when the ABS node reaches the memory scale<br>up or scale down limits in the configuration. The reason for reaching scale up<br>limit can be because of large number of access log files coming from ASE. Scale<br>down limit could be reached because of low number of access logs coming from<br>ASE.<br>Resolution: If ABS reaches scale up limit, add another ABS node to the cluster. If<br>the system utilization is low, you can remove an ABS node from the cluster. |
| CPU scale up or scale down                  | Cause: ABS sends an email alert when the ABS node reaches the CPU scale up or<br>scale down limits in the configuration. The reason for reaching scale up limit can<br>be because of large number of access log files coming from ASE. Scale down<br>limit could be reached because of low number of access logs coming from ASE.<br>Resolution: If ABS reaches scale up limit, add another ABS node to the cluster. If<br>the system utilization is low, you can remove an ABS node from the cluster.       |

| Email alert                                                                                                    | Possible cause and resolution                                                                                                    |
|----------------------------------------------------------------------------------------------------|----------------------------------------------------------------------------------------------------|
| Disk scale up or scale down                                                                                                    | Cause: ABS sends an email alert when the ABS node reaches the disk scale up or<br>scale down limits in the configuration. The reason for reaching scale up limit can<br>be because of large number of access log files coming from ASE. Scale down<br>limit could be reached because of low number of access logs coming from ASE.<br>Resolution: If ABS reaches scale up limit, add another ABS node to the cluster. If<br>the system utilization is low, you can remove an ABS node from the cluster. |
| License <i><path></path></i> is invalid. ABS will shut<br>down now                                                                                          | Cause: ABS sends this email alert when ABS does not have correct permissions<br>to read the license file from the configured path, or there is a typing error in the<br>name of the license file.<br>Resolution: Validate current license file path. Also check for file permissions of<br>the license file.                                                                                                    |
| ABS license at <i><path></path></i> has expired.<br>Please renew your license.                                                                              | Cause: ABS sends this email alert when ABS license has expired. The license expires at the end of the license period.<br>Resolution: Renew your ABS license.                                                                                                    |
| Maximum transaction limit reached for the current month                                                                                                    | ABS sends this warning message when ABS crosses the licensed monthly transaction limit.                                                                                                    |
| API DDoS Attack Type 1 or Login DoS<br>detected between <i><timestamp></timestamp></i> and<br><i><timestamp></timestamp></i> on node <i><value></value></i> | ABS sends this warning message when it detects an API DDoS attack type 1 or a Login DoS attack.                                                                                                    |
| MongoDB primary node is down                                                                                                    | Cause: ABS sends this email alert when MongoDB process is unavailable due to<br>a shortage in memory or CPU. This alert can also trigger because of network<br>issues for MongoDB node.<br>Resolution: Check MongoDB Primary node status to bring it back online or add<br>additional secondary node if needed.                                                                                                    |

#### **ABS** reports

API Behavioral Security (ABS) sends an e-mail report every 24 hours at midnight, 00:00:00 hours (local system time).

Each report includes values for the following parameters:

- ABS Node Status: resource utilization of CPU, file system, and operating system
- ASE Logs Processed: Compressed file size of ASE logs processed in 24 hours
- Total Requests: The number of requests in the processed log files in 24 hours
- Success: The total number of requests which got a 200-OK response
- Total Anomalies: Total number of anomalies detected across APIs in 24 hours
- Total IOC: Total number of attacks detected in 24 hours
- When: The time when the email report was sent

- Where: The ABS node that sent the email report
- MongoDB node IP address and status

Following is a sample ABS email template:

```
Dear DevOps,
  Please find the daily report generated by 192.168.11.166 at 2019-Jun-25 00:02:00 UTC
========Cluster Details=========
ASE Logs Processed: 93.78MB
Total Request: 678590
Success: 596199
Total Anomalies: 7
Total IOC: 2
When : 2019-Jun-25 00:02:00 UTC
Where: 192.168.11.166
Host : 192.168.11.166
OS : Red Hat Enterprise Linux Server release 7.5 (Maipo)
CPU : 24
Memory : 62G
Filesystem : 39%
------
Host : 192.168.11.162
Status : up
------
==========Mongo2 ===============
Host : 192.168.11.164
Status : up
------
Host : 192.168.11.1685
Status : up
______
Best.
API Behavioral Security.
```

## Global configuration update REST API

API Behavioral Security (ABS) provides a REST application programming interface (API) to update global configurations related to ABS AI engine.

The updated global configuration values take effect immediately. Following is the list of global configurations that you can update using the globalconfig API:

attack\_initial\_training

- attack\_update\_interval
- api\_discovery
- discovery\_initial\_period
- discovery\_subpath
- discovery\_update\_interval
- poc

# (i) Note

The poc variable is used to set the ABS AI engine in POC (proof-of-concept) mode to demonstrate the capabilities of the AI engine. In a production environment the value is always set to false. It is recommended not to switch the mode in production environment. If you must change the ABS AI engine to poc mode, contact PingIndentity support.

- url\_limit
- response\_size
- continous\_learning
- attack\_list\_count
- root\_api\_attack
- session\_inactivity\_duration

You can use the globalconfig API with GET and PUT methods. Following is the URL for globalconfig API. Only the Admin user can use the PUT method to update the values. For more information on different ABS users, see ABS users for API reports.

| URL - ht | tps// <abs< th=""><th>host&gt;:<abs< th=""><th>port&gt;/v5/at</th><th>os/globalcon<sup>-</sup></th><th>fig</th></abs<></th></abs<> | host>: <abs< th=""><th>port&gt;/v5/at</th><th>os/globalcon<sup>-</sup></th><th>fig</th></abs<> | port>/v5/at | os/globalcon <sup>-</sup> | fig |
|----------|----------------------------------------------------------------------------------------------------|------------------------------------------------------------------------------------------------|-------------|---------------------------|-----|
|          |                                                                                                    |                                                                                                |             |                           | 0   |

|            | Header   | Value                                                                                                    |
|------------|----------|----------------------------------------------------------------------------------------------------|
| Access Key | x-abs-ak | <string><br/>For example, abs_ak or the value of<br/>the access key that you configured at<br/>the time of installation.</string> |
| Secret Key | x-abs-sk | <string><br/>For example, abs_sk or the value of<br/>the secret key that you configured at<br/>the time of installation.</string> |

When you use the globalconfig API with GET method, it fetches the current value of the global configuration.

```
{
    "company": "ping identity",
   "name": "api_globalconfig",
    "description": "This report contains status information of ABS global configurations",
    "global_config": {
        "attack_initial_training": 2,
        "attack_update_interval": 1,
        "api_discovery": true,
        "discovery_initial_period": 100,
        "discovery_subpath": 3,
        "discovery_update_interval": 1,
        "poc": false,
        "url_limit": 120,
        "response_size": 150,
        "continuous_learning": false,
        "attack_list_count": 400000,
        "root_api_attack": true,
        "session_inactivity_duration": 10
    }
}
```

You can update the global configuration values that the API fetched using the PUT method. Provide the new values in the body as shown in the example below.

```
{
    "api_discovery": true,
    "discovery_initial_period": 1
    "discovery_update_interval": 1
}
{
    "success": "global config updated successfully"
}
```

You can update either one or more than one global configurations at once. Note that the values are updated only when the body of the request is well-formed.

# (j) Note

You can also update the global configurations using **Discovered APIs** in PingIntelligence Dashboard or **ABS Postman collections**. However, you can only change the following variables using PingIntelligence Dashboard:

- attack\_initial\_training
- attack\_update\_interval
- api\_discovery
- discovery\_initial\_period
- discovery\_subpath
- discovery\_update\_interval

## **Related links**

- Managing AI engine training
- Al engine training variables
- Update the training variables
- API discovery and configuration
- Managing discovery intervals

## **Indicators of Attacks on REST APIs**

PingIntelligence detects and reports on Indicators of Attack (IoAs), which represent anomalous behavior on each API.

Detailed information about each IoA is provided in the description. Examples include:

- Data extraction or theft
- Anomalous API access patterns
- · Credential stuffing and password spraying
- · Account takeover with compromised credentials
- Broken object or function level authorization
- Data or command injection
- Abnormal API sequence
- Query string or header manipulation
- Probing and fuzzing attacks
- Extreme client activity

For each API, the API JavaScript Object Notation (JSON) file (see API Security Enforcer Admin Guide for information) determines whether the Indicators of Attack (IoA) and other reports are associated with an OAuth token, API Key, username, cookie, or Internet Protocol (IP) address. An environment with multiple APIs can support a mixture of identifier types in a single AI Engine.

Client identifier examples include:

• Tokens – When an API JSON file for an API is configured with OAuth2 token parameter = true, then the AI Engine builds models based on token activity on the API. After the API is trained, the AI Engine then detects and reports on loAs associated with the tokens used by clients accessing the API. Analyzing token activity is recommended when access tokens are present as it is a unique client identifier that eliminates the issue of multiple clients sharing an IP address behind a gateway..

- API Keys When the API JSON file for an API is configured with an API Key either in the query string or the header, then the AI Engine trains and detects IoAs based on the API Key values. For example, if there are two API Keys in the system, X-API-KEY-1 and X-API-Key-2 with values as api\_key\_1 and api\_key\_2, then a total of four client identifiers are added to deny list of ASE:
  - X-API-KEY-1: api\_key\_1
  - o X-API-KEY-2: api\_key\_2
  - ° X-API-KEY-1: api\_key\_2
  - o X-API-KEY-2: api\_key\_1
- APIs with cookie When the cookie parameter is configured, most IoAs are reported with cookie identifiers, the
  exception being pre-authentication attacks (such as client login attacks). Configuring the cookie parameter is
  recommended when cookies are present as it is a unique client identifier that eliminates issues identified below with
  IP addresses.
- Cookies When the API JSON file for an API is configured with the cookie parameter, the the AI Engine builds models and detects IoAs for cookie identifiers, the exception being pre-authentication attacks (such as client login attacks).
   Configuring the cookie parameter is recommended when cookies are present as it is a unique client identifier that eliminates the issue of multiple clients sharing an IP address behind a gateway.
- IP Address –When neither the cookie nor token parameters are configured, all IoAs are reported with the client IP address which is determined based on the following:
  - XFF header present: The first IP address in the XFF list is used as the client identifier. When forwarding traffic, load balancers and other proxy devices with XFF enabled add IP addresses to the XFF header to provide application visibility of the client IP address. The first IP address in the list is typically associated with the originating IP address.

# γ Νote

XFF is not always a reliable source of the client IP address and can be spoofed by a malicious proxy.

 No XFF header: When no XFF header is present, the source IP address of the incoming traffic is used as the client identifier. In this configuration, make sure that the incoming traffic is using public or private IP addresses associated with the actual client devices, not a load balancer or proxy device on your premise.

## ) Νote

When a load balancer or other proxy without XFF enabled is the source of the inbound traffic, then all client traffic will be associated with the load balancer IP addresses. This configuration will not provide effective attack reporting unless cookies or tokens are used.

• Usernames – Unlike other client identifiers, username is not configured in the API JSON file. Username information is captured in the following ways:

When the incoming request has a JSON Web Token (JWT), the user name can be extracted by ASE. For more
information, see Extract user information from JWT in sideband mode or Extract user information from JWT in
inline mode.

- When the incoming request has a custom header with user information, then the username is extracted from the custom header. For more information see, Extract username from custom header in sideband mode or Extract username from custom header in inline mode.
- When deployed in sideband mode, a platform (for example API Gateway) which supports capturing username information through token introspection can pass the user name through its sideband calls. API gateway integrations that support sending username information to PingIntelligence include:
  - Akana API gateway sideband integration
  - Axway sideband integration
  - Apigee integration
  - MuleSoft sideband integration
  - PingAccess sideband integration
  - NGINX sideband integration
  - NGINX Plus sideband integration
  - WSO2 integration

# î Important

The AI engine will not detect username attacks for requests where the server responds with an HTTP 401 Unauthorized Error code. This will prevent blocking of a valid user if an attacker tries to impersonate the user. Also while reporting an abnormal sequence, if username is available with the API ecosystem, the AI engine reports username or else it reports OAuth token.

To change the client identifier used for IoA detection for an existing API, update the API JSON configuration to provide the desired client identifier. To re-train the model for this API, click on the Dashboard reset training in PingIntelligence Dashboard or save the API JSON file with a new name.

# WebSocket API attack detection

In each application programming interface (API), the presence of the cookie parameter in the API JSON file (see API Security Enforcer Admin Guide for information) determines whether attacks are reported based on cookie identifier or Internet Protocol (IP) address.

# 💮 Note

WebSocket API attack detection is only supported when ASE is running in Inline mode.

## Client identifier determination - IP address or cookie

An environment with multiple APIs can support a mixture of identifier types in a single API Behavioral Security (ABS) system. Use cases include the following:

- API JSON with cookie parameter When the cookie parameter is configured, most attacks are reported with cookie identifiers, the exception being pre-authentication attacks (for example, client login attacks). Configuring the Cookie parameter is recommended when cookies are present as it is a unique client identifier that eliminates the issues identified below with IP addresses.
- API JSON without cookie parameter When the cookie parameter is not configured, all the attacks are reported with the client IP address which is determined based on the following:
- XFF header present: The first IP address in the XFF list is used as the client identifier. When forwarding traffic, load balancers and other proxy devices with XFF enabled add IP addresses to the XFF header to provide application visibility of the client IP address. The first IP address in the list is typically associated with the originating IP address.

# γ Νote

XFF is not always a reliable source of the client IP address and can be spoofed by a malicious proxy.

• No XFF header: When no XFF header is present, the source IP address of the incoming traffic is used as the client identifier. In this configuration, make sure that the incoming traffic is using public or private IP addresses associated with the actual client devices, not a load balancer or proxy device on your premise.

# (i) Note

When a load balancer or other proxy without XFF enabled is the source of the inbound traffic, then all client traffic will be associated with the load balancer IP addresses. This configuration will not provide effective attack reporting.

To change from a cookie to an IP identifier for an existing API, save the API JSON with a new name. ABS then re-trains the model for this API and starts detecting IP-based attacks. For more information on configuring API JSON files, see API Security Enforcer Admin Guide.

# 🕥 Note

OAuth2 token based attacks are not reported for WebSocket APIs.

The following tables list the attacks detected by ABS for WebSocket APIs for cookie and IP.

# Cookie based detected attacks

| Attack Type           | Description                                                                         | id |
|-----------------------|-------------------------------------------------------------------------------------|----|
| Summary Attack Report | Provides a summary of all attacks detected.                                         | 0  |
| WS Cookie Attack      | WebSocket session management<br>service receiving an abnormal number<br>of cookies. | 50 |

| Attack Type                 | Description                                               | id |
|-----------------------------|-----------------------------------------------------------|----|
| WS DoS Attack               | Inbound streaming limits exceeded on a WebSocket service. | 52 |
| WS Data Exfiltration Attack | Data is being extracted via a<br>WebSocket API service.   | 53 |

# IP based detected attacks

| Attack Type                 | Description                                                      | id |
|-----------------------------|------------------------------------------------------------------|----|
| Summary Attack Report       | Provides a summary of all attacks detected.                      | 0  |
| WS Identity Attack          | WebSocket identity service receiving excessive upgrade requests. | 51 |
| WS DoS Attack               | Inbound streaming limits exceeded on a WebSocket service.        | 52 |
| WS Data Exfiltration Attack | Data is being extracted via a<br>WebSocket API service.          | 53 |

# Attack detection on root API

A root application programming interface (API) in API Security Enforcer (ASE) is defined by configuring / for *<url>* variable and \* for *<hostname*>variable.

Following is a snippet of a truncated API JavaScript Object Notation (JSON) in ASE depicting the configuration of root API.

```
{
"api_metadata": {
"protocol": "http",
"url": "/",
"hostname": "*",
```

You can choose between enabling or disabling attack detection on global API by configuring <*root\_api\_attack*> global variable in the abs\_init.js and abs\_init\_ldap.js file. By default attack detection is disabled on root API. Set it to true if you want to detect attacks on the root API. Configure this variable either before starting API Behavioral Security (ABS), or you can use the update.sh script to update the value. For more information on update.sh script, see Update the training variables

```
db.global_config.insert({
        "attack_initial_training": "24",
        "attack_update_interval": "24",
        "url_limit": "100",
        "response_size": "100",
        "job_frequency" : "10",
        "window_length" : "24",
        "enable_ssl": true,
        "api_discovery": false,
        "discovery_initial_period" : "24",
        "discovery_subpath": "1",
        "continuous_learning": true,
        "discovery_update_interval": "1",
        "attack_list_count": "500000",
        "resource_monitor_interval" : "10",
        "percentage_diskusage_limit" : "80",
         "root_api_attack" : false,
        "session_inactivity_duration" : "30"
});
```

Training and attack detection: If the attack detection is disabled on the root API, then ABS Admin REST API displays n/a (not applicable) for training\_started\_at and training\_duration. The prediction\_mode is false.

```
"api_name": "rest_api",
"host_name": "*",
"url": "/",
"api_type": "regular",
"creation_date": "Fri Apr 05 05:41:00 UTC 2019",
"servers": 2,
"protocol": "http",
"cookie": "",
"token": false,
"training_started_at": "n/a", "training_duration": "n/a", "prediction_mode": false}
```

## Manage attack blocking

API Security Enforcer (ASE) and API Behavioral Security (ABS) work in tandem to detect and block attacks.

ASE detects attacks in real-time, blocks the hacker, and reports attack information to ABS. ABS AI Engine uses behavioral analysis to look for advanced attacks. Attack management is done in both ABS and ASE.

In ABS, you can:

{

- List active, expired or a consolidated list of active and expired client identifiers for a specific time period. For more information see, ABS deny list reporting.
- Delete specific client identifiers from ABS deny list or bulk delete a type of client identifier using ABS REST API. For more information, see Deleting individual client identifiers and Using the bulk delete option for client identifiers.
- Enable or disable a specific attack ID. When you disable an attack ID, ABS stops reporting attacks across all client identifiers for that attack ID. For more information, see Enabling or disabling attack IDs.

• Configure the time-to-live (TTL) for each client identifier type. The TTL time applies to all the detected attacks for that client identifier. For more information, see TTL for client identifiers in ABS.

In ASE, you can:

- · Manually add or delete entries from allow list and deny list
- Enable or disable automatic blocking of ABS detected attack types
- Enable or disable ASE detected real-time attacks. ASE detects real time attacks only in an inline deployment.

For more information see, Attack management in ASE

## **ABS deny list reporting**

API Behavioral Security (ABS) provides attacklist REST application programming interface (API) to complete the following two operations:

- List the various client identifiers (API Key, OAuth token, Username, Cookie, and Internet Protocol (IP) address) which are related to probable attack
- Delete the client identifiers which may be a cause of false positive

## Reporting active and expired client identifiers

API Behavioral Security (ABS) provides an attacklist REST API with GET method to list active attacks in the system, expired attacks, and consolidated (active and expired) attacks together.

### About this task

The list of detected client identifiers depends on the TTL set for the client identifiers. The attack list reports the detected client identifiers (active or expired) for the queried period. The time-period is part of the API query parameter. URL: /v4/abs/attacklist

### Steps

• To report active detected attacks, use the following REST API URL to report the active client identifiers: /v4/abs/ attacklist?earlier\_date=<>&later\_date=<>&status=active

The API lists the active client identifiers for a time-period between <code>earlier\_date</code> and <code>later\_date</code>. PingIntelligence ASE fetches the active client identifiers list from ABS for blocking the clients.

• To report expired detected attacks, use the following REST API URL to report the expired client identifiers: /v4/abs/ attacklist?earlier\_date=<>&later\_date=<>&status=expired

The API lists the expired client identifiers for a time-period between <code>earlier\_date</code> and <code>later\_date</code>. The expiry of detected attacks in the system depends on the configured TTL.

• To report consolidated (active and expired) detected attacks, use the following REST API URL to report the consolidated client identifiers attacks: /v4/abs/attacklist?earlier\_date=<>&later\_date=<>

The API lists all the client identifiers for a time-period between earlier\_date and later\_date.

## **Deleting individual client identifiers**

You can delete active client identifiers.

### About this task

The API requires only the message body with a client identifier in their respective sections, to delete active client identifiers. The API checks if the client identifier is present in the blocklist or not before deleting. If you provide a client identifier which is not part of the blocklist, the API ignores such client identifiers.

#### Steps

- Use the attacklist API with PUT method to delete the client identifiers:
  - URL: /v4/abs/attacklist
  - Method: PUT

# (i) Note

You can provide only specific section of a client identifier in the message body. For example, if you only want to delete specific usernames, then provide only the username section in the message body. Make sure that the JavaScript Object Notation (JSON) file is well-formed.

### Example:

The following is a sample message body for the attacklist API to delete client identifiers:

```
{
        "ips": [
            "192.168.4.10",
            "10.10.10.73",
            "10.1.1.4",
            "10.9.8.7"
        ],
        "cookies": {
            "PHPSESSIONID": [
            "Cookie1",
            "Cookie2"
            ],
        "JSESSIONID": [
            "Cookie3",
            "AnyCookie",
            "Cookie4"
        },
        "oauth_tokens": [
            "Token1",
            "Token2",
            "Token3"
       ],
        "api_keys": [
            "type2_api_key",
            "api_key_1",
            "api_key_2",
        ],
        "usernames": [
            "username1",
            "username2",
            "username3",
         ]
}
```

The following is a sample message body showing the client identifiers that were deleted:

```
{
  "message": "Success: The following attacks have been removed:",
  "date": "Thu Jun 09 03:39:12 UTC 2019",
  "attacklist": {
    "ips": [
            "192.168.4.10",
            "10.10.10.73",
            "10.1.1.4",
            "10.9.8.7"
    ],
    "cookies": {
      "PHPSESSIONID": [
            "Cookie1",
            "Cookie2"
     ],
      "JSESSIONID": [
            "Cookie3",
            "AnyCookie",
            "Cookie4"
      1
   },
    "oauth_tokens": [
            "Token1",
            "Token2",
            "Token3"
    ],
    "api_keys": [
            "type2_api_key",
            "api_key_1",
            "api_key_2",
    ],
    "usernames": [
            "username1",
            "username2",
            "username3",
    ]
 }
}
```

## Using the bulk delete option for client identifiers

You can use the bulk delete option to clear large numbers of false positive client identifiers.

#### About this task

```
(i) Note
You can also use the bulk delete option to clear the blocklist in case of a reset.
```

## Steps

- 1. To bulk delete client identifiers, use the ABS attacklist REST API with the DELETE method:
  - URL: /v4/abs/attacklist
  - Method: DELETE

2. To bulk delete all the entries of a client identifier or all client identifiers, configure the body of the attacklist.

Example:

The following is an example of the API request:

```
{
    delete_all: false,
    delete_all_ips: true,
    delete_all_cookies: true,
    delete_all_oauth_tokens: false,
    delete_all_api_keys: true,
    delete_all_usernames: false,
}
```

# (i) Note

In the sample request body, the attacklist API deletes all entries for IP, cookies, and API keys. If, in the next time interval, the AI engine flags the same client identifiers, the blocklist is populated again.

3. To permanently stop a false positive from being reported, tune the thresholds using the PingIntelligence Web GUI for the specific client identifier.

The following table describes the options.

| Option                  | Description                                                                                                    |
|-------------------------|----------------------------------------------------------------------------------------------------|
| delete_all              | This option overrides all the other configured options in<br>the message body. If it is set to true, all the client<br>identifiers are deleted irrespective of what their<br>individual configuration is. Set it to false, if you want<br>to exercise other options. |
| delete_all_ips          | Set it true to delete all the IP addresses across all attack types from the blocklist.                                                                                                    |
| delete_all_cookies      | Set it true to delete all the cookies across all attack types from the blocklist.                                                                                                    |
| delete_all_oauth_tokens | Set it true to delete all the OAuth token across all attack types from the blocklist.                                                                                                    |
| delete_all_api_keys     | Set it true to delete all the API Keys across all attack types from the blocklist.                                                                                                    |
| delete_all_usernames    | Set it true to delete all the usernames across all attack types from the blocklist.                                                                                                    |

## **Enabling or disabling attack IDs**

You can enable or disable one or more than one attack type using API Behavioral Security (ABS) attackstatus REST application programming interface (API) with the PUT method.

About this task

The AI engine keeps updating the thresholds in the background, even when you disable an attack ID. Calculating the thresholds in the background allows ABS to report attacks if you enable an attack ID in the future.

If you have disabled an attack while the AI engine is processing the log data, ABS may still report attacks for a few minutes. The attack IDs would be disabled when the next batch of access log files are processed. When you enable an attack from the disabled state, ABS takes a few minutes to report the API attacks.

URL: /v4/abs/attackstatus

Method: PUT

The following attack IDs cannot be disabled from ABS as these are real-time attacks reported by ASE:

1. Attack ID 13: API DDoS Attack Type 2

2. Attack ID 100: Decoy Attack. This attack ID can be disabled from ASE.

3. Attack ID 101: Invalid API Activity. This attack ID can be disabled from ASE.

To enable or disable an attack ID:

#### Steps

1. Run the attackstatus REST API with the GET method to fetch the current status of an attack ID.

The output is divided into two sections, enabled and disabled, along with the time when an attack ID was enabled or disabled.

Result:

The following is a snippet of the response:

```
"attack_status": {
  "enabled" : [
         {
            "attack_id" : 1,
            "attack_name" : "Data Exfiltration Attack Type 1",
            "enabled_time" : "Thu Aug 22 12:56:39:158 2019"
         },
         {
            "attack_id" : 2,
            "attack_name" : "Single Client Login Attack Type 1",
            "enabled_time" : "Thu Aug 22 12:56:39:158 2019"
         },
        {
            "attack_id" : 4,
            "attack_name" : "Stolen Token Attack Type 1",
            "enabled_time" : "Thu Aug 22 12:56:39:158 2019"
        }
             ],
"disabled" : [
         {
            "attack_id" : 3,
            "attack_name" : "Data Exfiltration Attack Type 1",
            "disabled_time" : "Thu Aug 22 12:56:39:158 2019"
         },
         {
            "attack_id" : 5,
            "attack_name" : "Single Client Login Attack Type 1",
            "disabled_time" : "Thu Aug 22 12:56:39:158 2019"
         }
                ]
}
```

# (i) Note

Attack IDs 13, 100, and 101 are always displayed as enabled in the response.

2. Use the attackstatus REST API with PUT method to enable or disable the attack IDs.

```
1. Enter the <code>attack_id</code> and <code>action</code> .
```

Result:

The following is a sample body of the PUT request:

```
{
    "attacks":[
 {
   "attack_id": "1",
    "action": "disable"
 },
 {
   "attack_id": "2",
    "action": "enable"
 },
 {
   "attack_id": "13",
   "action": "disable"
 },
{
    "attack_id": "100",
    "action": "disable"
 },
 {
    "attack_id": "101",
   "action": "disable"
 }
]
}
```

The following is a sample response:

+

```
{
   "attack_status": [
       {
           "attack_id": "1",
           "attack_name": "Data Exfiltration Attack Type 1",
           "status": "Attack ID disabled successfully"
       },
       {
           "attack_id": "2",
           "attack_name": "Single Client Login Attack Type 1",
           "status": "Attack ID is already enabled"
       },
       {
           "attack_id": "13",
           "attack_name": "API DDoS Attack Type 2",
           "status": "Attack ID cannot be disabled. For more information, refer to PingIntelligence
documentation."
       }.
       {
           "attack_id": "100",
           "attack_name": "Decoy Attack",
           "status": "Attack ID cannot be disabled. For more information, refer to PingIntelligence
documentation.'
      },
       {
           "attack_id": "101",
           "attack_name": "Invalid API Activity",
           "status": "Attack ID cannot be disabled. For more information, refer to PingIntelligence
documentation."
      }
  1
}
```

### TTL for client identifiers in ABS

The API Behavioral Security (ABS) AI Engine deny list supports configuring the length of time that a client identifier type (username, OAuth token, API Key, cookie, and Internet Protocol (IP) address) remains on the deny list.

Each client identifier type can be configured with a different value in minutes. The default value of zero minutes means that the AI engine will not remove any client identifiers from the deny list unless the TTL value is changed.

You can change the default value of TTL by using the admin ABS REST application programming interface (API) which supports configuring a different TTL in minutes for each client identifier. Following are the recommended steps to managing client identifier TTL:

- 1. Use the ABS admin REST API to fetch the current TTL values.
- 2. Use the PUT method with the ABS admin REST API to configure the TTL.

When you update the TTL value, it applies to the client identifiers in the deny list that the AI engine identified from that time onwards. For example, you set initial TTL of 120 minutes at 6 a.m. for 100 client identifiers in the deny list, then the list will exist till 8 a.m.. Now, if you change the TTL at 7 AM to 30 minutes, then the initial list of 100 client identifier will still exist till 8 a.m.. The new 30 minute TTL will apply to the client identifiers reported from 7 a.m. onwards.

## Use the admin API to fetch the current TTL of the client identifiers:

https://<ip>:<port>/v4/abs/admin . Following is a sample output displaying the current TTL values:

```
{
        "company": "ping identity",
        "name": "api_admin",
        "description": "This report contains status information on all APIs, ABS clusters,
      and ASE logs",
      "license_info": {
        "tier": "Subscription",
        "expiry": "Wed Jan 15 00:00:00 UTC 2020",
        "max_transactions_per_month": 1000000000,
        "current_month_transactions": 98723545,
        "max_transactions_exceeded": false,
       "expired": false
    },
    "across_api_prediction_mode": true,
    "api_discovery": {
        "subpath_length": "1",
        "status": true
        "apis": [
        {
        "api_name": "app",
        "host_name": "*",
        "url": "/atm_app_oauth",
        "api_type": "decoy-incontext",
        "creation_date": "Thu Dec 26 09:51:10 UTC 2019",
        "servers": 0,
        "protocol": "http",
        "cookie": "",
        "token": true,
        "training_started_at": "Thu Dec 26 09:52:29 UTC 2019",
        "training_duration": "1 hour",
        "prediction_mode": true,
        "apikey_header": "",
        "apikey_qs": ""
        }
        ],
        "abs_cluster": {
        "abs_nodes": [
        {
                "node_ip": "172.17.0.1",
                "os": "DISTRIB_ID=Ubuntu - ",
                "cpu": "4",
                "memory": "7.8G",
                "filesystem": "19%",
                "bootup_date": "Wed Dec 25 15:01:06 UTC 2019"
        }
        ],
        "mongodb_nodes": [
        {
                "node_ip": "172.17.0.1",
                "status": "up"
        }
        ]
        },
        "ase_logs": [
        {
        "ase_node": "8f9d07c5-c5c4-43c3-97be-9672c7fd2986",
        "last_connected": "Thu Dec 26 10:51:13 UTC 2019",
        "logs": {
                "start_time": "Thu Dec 26 09:51:14 UTC 2019",
                "end_time": "Thu Dec 26 10:51:13 UTC 2019",
```

```
"gzip_size": "429.96KB"
}
}
1,
"percentage_diskusage_limit": "80%",
"scale_config": {
"scale_up": {
"cpu_threshold": "70%",
"cpu_monitor_interval": "30 minutes",
"memory_threshold": "70%",
"memory_monitor_interval": "30 minutes",
"disk_threshold": "70%",
"disk_monitor_interval": "30 minutes"
},
"scale_down": {
"cpu_threshold": "10%",
"cpu_monitor_interval": "300 minutes",
"memory_threshold": "10%",
"memory_monitor_interval": "300 minutes",
"disk_threshold": "10%",
"disk_monitor_interval": "300 minutes"
}
},
"attack_ttl": {
"ids": [
{
        "id": "ip",
        "ttl": 0
},
{
        "id": "cookie",
        "ttl": 0
},
{
        "id": "access_token",
        "ttl": 0
},
{
        "id": "api_key",
        "ttl": 0
},
{
        "id": "username",
        "ttl": 0
}
]
}
```

Use the PUT method with admin REST API to configure the TTL in minutes:

URL: https://<ip><sup>[]</sup>:<port>/v4/abs/admin

Method: PUT

Body:

}

```
{
 "ids" : [
 {
 "id" : "ip",
 "ttl" : 10
 },
 {
 "id" : "cookie",
 "ttl" : 10
 },
 {
 "id" : "access_token",
 "ttl" : 10
 },
 {
 "id" : "api_key",
 "ttl" : 10
 },
 {
 "id" : "username",
 "ttl" : 10
 }
 1
}
```

### **Response:**

```
{
    "message": "TTL updated successfully",
    "date": "Thu Dec 26 10:59:40 UTC 2019"
}
```

To verify the new TTL values, rerun the ABS  $\ {\tt admin}\ {\tt REST}\ {\tt API}\ {\tt with}\ {\tt the}\ {\tt GET}\ {\tt method}.$ 

## Configuring automated ASE attack blocking

When the AI Engine detects an attack, it adds an entry to its deny list, which consists of usernames, tokens, application programming interface (API) Keys, cookies, and Internet Protocol (IP) addresses of clients that were detected executing attacks.

### About this task

If blocking is enabled for the API, the deny list is automatically sent to API Security Enforcer (ASE) nodes, which blocks the client's future access using the identifiers on the list.

Steps

• To activate API Behavioral Security (ABS) log processing, run the following ASE command:

Example:

/opt/pingidentity/ase/bin/cli.sh -u admin -p admin enable\_abs

# i) Νote

After log processing is enabled, ASE sends log data to ABS which processes the log data to look for attacks and generate reports.

• To activate automatic client blocking, run the following ASE command:

#### Example:

/opt/pingidentity/ase/bin/cli.sh -u admin -p admin enable\_abs\_attack

# (j) Note

ABS generates a list of clients which are suspected of executing attacks. ABS can be configured to automatically send the attack list to ASE which blocks client access. By default, automatic blocking is inactive.

#### • To disable automatic sending of ABS attack lists to ASE, run the following ASE command:

#### Example:

/opt/pingidentity/ase/bin/cli.sh -u admin -p admin disable\_abs\_attack

### Attack management in ASE

In API Security Enforcer (ASE), you manage detected attacks through both allow list and deny list.

Client identifiers in deny list are blocked by ASE while those in the allow list are never blocked. You can also choose to block or allow a client identifier at application programming interface (API) level by configuring the individual API JavaScript Object Notation (JSON).

## Allow list

List of safe Internet Protocol (IP) addresses, cookies, OAuth2 Tokens, API keys, or usernames that will not be blocked by ASE.The list is manually created using ASE CLI commands.

# Deny list

List of bad IP addresses, cookies, OAuth2 Tokens, API keys, or usernames that are always blocked by ASE. The list consists of entries from one or more of the following sources:

- API Behavioral Security (ABS) detected clients suspected of executing attacks (for example, data exfiltration).
- ASE detected clients suspected of executing attacks (for example, invalid method, decoy API accessed). These attacks are reported to ABS and become part of ABS deny list also after further AI processing.
- · List of bad client identifiers manually added using ASE CLI

#### Managing the ASE allow list

To manage API Security Enforcer (ASE) operations for OAuth2 tokens, cookies, Internet Protocol (IP) addresses, username, and application programming interface (API) keys on an allow list.

About this task

To manage the ASE allow list:

#### Steps

• To add an IP address to an allow list, run the add\_whitelist command with the ip option:

```
/opt/pingidentity/ase/bin/cli.sh -u admin -p admin add_whitelist ip 10.10.10.10
ip 10.10.10 added to whitelist
```

• To add a cookie to an allow list, run the add\_whitelist command with the cookie option:

```
/opt/pingidentity/ase/bin/cli.sh -u admin -p admin add_whitelist cookie JSESSIONID cookie_1.4
cookie JSESSIONID cookie_1.4 added to whitelist
```

To add a token to an allow list, run the add\_whitelist with the token option:

/opt/pingidentity/ase/bin/cli.sh -u admin -p admin add\_whitelist token token1.4 token token1.4 added to whitelist

• To add an API key to an allow list, run the add\_whitelist command with the api\_key option:

```
/opt/pingidentity/ase/bin/cli.sh -u admin -p admin add_whitelist api_key X-API-KEY key_1.4
api_key X-API-KEY key_1.4 added to whitelist
```

• To add a username to an allow list, run the add\_whitelist command with the username option:

```
/opt/pingidentity/ase/bin/cli.sh -u admin -p admin add_whitelist username user1
username user1 added to whitelist
```

• To view an allow list, run the view\_whitelist command:

```
/opt/pingidentity/ase/bin/cli.sh -u admin -p admin view_whitelist
Whitelist
1) type : ip, value : 1.1.1.1
2) type : cookie, name : JSESSIONID, value : cookie_1.1
3) type : token, value : token1.3
4) type : api_key, name : X-API-KEY, value : key_1.4
```

• To delete an entry from an allow list, run the delete\_whitelist command:

/opt/pingidentity/ase/bin/cli.sh -u admin -p admin delete\_whitelist ip 4.4.4.4
ip 4.4.4 deleted from whitelist

/opt/pingidentity/ase/bin/cli.sh -u admin -p admin delete\_whitelist cookie JSESSIONID cookie\_1.1
cookie JSESSIONID cookie\_1.1 deleted from whitelist

/opt/pingidentity/ase/bin/cli.sh -u admin -p admin delete\_whitelist token token1.1
token token1.1 deleted from whitelist

/opt/pingidentity/ase/bin/cli.sh -u admin -p admin delete\_whitelist api\_key X-API-KEY key\_1.4
api\_key X-API-KEY key\_1.4 deleted from whitelist

/opt/pingidentity/ase/bin/cli.sh -u admin -p admin delete\_whitelist username user1
username user1 deleted from whitelist

• To clear the allow list, run the clear\_whitelist command:

```
/opt/pingidentity/ase/bin/cli.sh -u admin -p admin clear_whitelist
This will delete all whitelist Attacks, Are you sure (y/n) : y
Whitelist cleared
```

#### Managing the ASE deny list

Manage API Security Enforcer (ASE) operations for OAuth2 tokens, cookies, Internet Protocol (IP) addresses, username, and application programming interface (API) keys on a deny list.

About this task

To manage the ASE deny list:

Steps

• To add an IP address to the deny list, run the add\_blacklist command with the ip option:

```
/opt/pingidentity/ase/bin/cli.sh -u admin -p admin add_blacklist ip 1.1.1.1
ip 1.1.1.1 added to blacklist
```

• To add a cookie to a deny list, run the add\_blacklist command with the cookie option:

```
/opt/pingidentity/ase/bin/cli.sh -u admin -p admin add_blacklist cookie JSESSIONID
ad233edqsd1d23redwefew
cookie JSESSIONID ad233edqsd1d23redwefew added to blacklist
```

To add a token to a deny list, run the add\_blacklist command with the token option:

/opt/pingidentity/ase/bin/cli.sh -u admin -p admin add\_blacklist token ad233edqsd1d23redwefew token ad233edqsd1d23redwefew added to blacklist

• To add an API key to a deny list, run the add\_blacklist command with the api\_key option:

/opt/pingidentity/ase/bin/cli.sh -u admin -p admin add\_blacklist api\_key AccessKey b31dfa4678b24aa5a2daa06aba1857d4 api\_key AccessKey b31dfa4678b24aa5a2daa06aba1857d4 added to blacklist

• To add a username to a deny list, run the add\_black list command with the username option:

```
/opt/pingidentity/ase/bin/cli.sh -u admin -p admin add_blacklist username user1
username user1 added to blacklist
```

• To view the entire deny list, run the view\_blacklist command with the all option:

```
/opt/pingidentity/ase/bin/cli.sh -u admin -p admin view_blacklist all
Manual Blacklist
1) type : ip, value : 10.10.10.10
2) type : cookie, name : JSESSIONID, value : cookie_1.4
3) type : token, value : token1.4
4) type : api_key, name : X-API-KEY, value : key_1.4
Realtime Decoy Blacklist
1) type : ip, value : 4.4.4.4
Realtime Protocol Blacklist
1) type : token, value : token1.1
2) type : ip, value : 1.1.1.1
3) type : cookie, name : JSESSIONID, value : cookie_1.1
Realtime Method Blacklist
1) type : token, value : token1.3
2) type : ip, value : 3.3.3.3
3) type : cookie, name : JSESSIONID, value : cookie_1.3
Realtime Content-Type Blacklist
1) type : token, value : token1.2
2) type : ip, value : 2.2.2.2
3) type : cookie, name : JSESSIONID, value : cookie_1.2
```

• To view the deny list based on decoy IP addresses, run the view\_blacklist command with the decoy option:

/opt/pingidentity/ase/bin/cli.sh -u admin -p admin view\_blacklist decoy Realtime Decoy Blacklist 1) type : ip, value : 4.4.4.4

• To view the deny list based on protocol violations, run the view\_blacklist command with the invalid\_protocol option:

```
/opt/pingidentity/ase/bin/cli.sh -u admin -p admin view_blacklist invalid_protocol
Realtime Protocol Blacklist
1) type : token, value : token1.1
2) type : ip, value : 1.1.1.1
3) type : cookie, name : JSESSIONID, value : cookie_1.1
```
• To view the deny list based on method violations, run the view\_blacklist command with the invalid\_method option:

```
/opt/pingidentity/ase/bin/cli.sh -u admin -p admin view_blacklist invalid_method
Realtime Method Blacklist
1) type : token, value : token1.3
2) type : ip, value : 3.3.3.3
3) type : cookie, name : JSESSIONID, value : cookie_1.3
```

 To view the deny list based on content-type violation, run the view\_blacklist command with the invalid\_content\_t vpe option:

```
/opt/pingidentity/ase/bin/cli.sh -u admin -p admin view_blacklist invalid_content_type
Realtime Content-Type Blacklist
1) type : token, value : token1.2
2) type : ip, value : 2.2.2.2
3) type : cookie, name : JSESSIONID, value : cookie_1.2
```

• To view API Behavioral Security (ABS) -detected attacks, run the view\_blacklist command with the abs\_detected option:

```
/opt/pingidentity/ase/bin/cli.sh -u admin -p admin view_blacklist abs_detected
No Blacklist
```

• To delete an entry from a deny list, run the delete\_blacklist command:

```
/opt/pingidentity/ase/bin/cli.sh -u admin -p admin delete_blacklist ip 1.1.1.1
ip 1.1.1.1 deleted from blacklist
```

```
./bin/cli.sh -u admin -p admin delete_blacklist cookie JSESSIONID avbry47wdfgd cookie JSESSIONID avbry47wdfgd deleted from blacklist
```

./bin/cli.sh -u admin -p admin delete\_blacklist token 58fcb0cb97c54afbb88c07a4f2d73c35 token 58fcb0cb97c54afbb88c07a4f2d73c35 deleted from blacklist

To clear the deny list, run the clear\_blacklist command:

```
./bin/cli.sh -u admin -p admin clear_blacklist
This will delete all blacklist Attacks, Are you sure (y/n) :y
Blacklist cleared
./bin/cli.sh -u admin -p admin clear_blacklist
This will delete all blacklist Attacks, Are you sure (y/n) :n
Action canceled
```

# 🔨 Warning

When clearing the deny list, make sure that **Real-time Detected attacks for inline ASE** attacks and ABSdetected attacks are disabled. If not disabled, the deny list gets populated again as both ASE and ABS are continuously detecting attacks.

#### **Enabling API blocking in ASE**

You can configure API Security Enforcer (ASE) to selectively block on a per application programming interface (API) basis by configuring an API JavaScript Object Notation (JSON) file parameter.

About this task

To enable per API blocking for each API:

#### Steps

• Set the enable\_blocking parameter to true in the API JSON file.

#### Example:

```
api_metadata": {
 "protocol": "http",
 "url": "/",
 "hostname": "*",
 "cookie": "",
 "cookie_idle_timeout": "200m",
 "logout_api_enabled": false,
 "cookie_persistence_enabled": false,
 "oauth2_access_token": false,
 "apikey_qs": "",
 "apikey_header": "",
 "enable_blocking": true,
 "login_url": "",
 "api_mapping": {
 "internal_url": ""
 },
```

# ) Νote

If per API blocking is disabled, API Behavioral Security (ABS) still detects the suspected attacks for that specific API, however, ASE does not block them. ASE will continue to block the suspected attacks on other APIs with the enable\_blocking set to true.

## Attack reporting

Attack reports provide information about the suspected attacks on each application programming interface (API).

The API Behavioral Security (ABS) Attack API provides reports by specifying the type\_id (see descriptions in Attack Types REST and WebSocket APIs) and receiving attack details including time frame, client identifier, and an attack code (seeChanging Attack Thresholds for an explanation of attack codes). The format of the ABS attack API is:

https://<hostname>:<port>/v4/abs/later\_date<>&earlier\_date<>&api=<api\_name>type=type\_id

The hostname and port correspond to the host ABS machine.

#### **Understanding the API report parameters**

Here is a brief description of the information available in the attack reports. Not all items are included in each of the reports. Please refer toABS external REST APIs for detailed information in each report.

- attack\_type: Name of the attack type (for example, data exfiltration, stolen cookie)
- description: Description of the attack.
- earlier\_date: A date which is past in time. For example, if the query range is between March 12 and March 14, then the earlier date would be March 12.
- later\_date: A date which is more recent in time. For example, if the query range is between March 12 and March 14, then the later date would be March 14.
- api\_name: The name of the API for which report is displayed.
- access\_time: The time that the hacker accessed the API
- attack\_code: Code for the variables and thresholds used to detect attacks. For example, attack\_code": "varA(Tx, 25) signifies that the attack was triggered because variable A with a value of 25 exceeded the Tx threshold. Current threshold values can be checked using the Threshold API.
- ddos\_info: The ddos\_info field provides a pointer to detailed information in the MongoDB system for example, a list of IPs that were active during a DDoS attack (note: only included in DDoS reports). The data is accessible in the log in\_dos collection in abs\_data database. To access the data, enter the following in your MongoDB command line:

```
>use abs_data
>db.login_dos.find({end_time:'Tue Mar 21 22:25:36:144 2017'},{'ips':1}).pretty()
```

Use the end\_time in the query to see the participating IPs.

The following pages provide examples of API JavaScript Object Notation (JSON) attack reports for Data Exfiltration, Stolen Cookie, and Multi-Client Login Attack.

# (j) Note

You can use the Admin user or the restricted user to access the API reports. For the Admin user, the cookie, token or the API key is not obfuscated.

#### Consolidated result of attack types

To view all attack types on a given application programming interface (API) in a single, consolidated report, use the API Behavioral Security (ABS) Attack API.

Attack ID 0 gives all the attacks on a single API or across APIs based on the REST API query parameters.

# Consolidated attack report for an API

## Steps

• Use API URL with attack ID as 0 to access all the attacks for a specific API:

https://<*ABS\_IP:port*>/v4/abs/attack?later\_date=yyyy-mm-ddThh:mm&later\_date=yyyy-mm-ddThh:mm&api=<*api\_name*>&type=<*type\_id*>

#### Example:

https://192.168.11.166:8080/v4/abs/attack? later\_date=2018-12-31T18:00&later\_date=2018-10-25T13:30&api=shop&type=0

1. You can further select a client identifier (Internet Protocol (IP), cookie, or a token) and carry out IP, cookie, or token forensics using the Forensic API.

Example:

```
{
 "company": "ping identity",
 "attack_type": "Data Exfiltration Attack",
 "cookie": "JSESSIONID",
 "description": "Client (IP or Cookie) extracting an abnormal amount of data for given API",
 "earlier_date": "Tue Jan 02 16:00:000 2018",
 "later_date": "Mon Jan 01 18:00:00:000 2018",
 "api_name": "shop",
 "cookies": [
 {
"cookie": "extreme_client_activity_500_request",
 "details": [
 {
 "access_time": "Fri Jan 12 08:44:39:086 2018",
 "attack_code": "varA(Tx, 26)",
 "attack_deviation": "varA(700%)"
 },
 {
 "access_time": "Fri Jan 12 09:18:34:087 2018",
 "attack_code": "varA(Tx, 25)",
 "attack_deviation": "varA(700%)"
 }
 1
 },
 {
 "company": "ping identity",
 "attack_type": "API Probing Replay Attack",
 "cookie": "JSESSIONID",
 "description": "Client (IP or Cookie) probing or trying different parameter values to breach
 the API service for given API",
 "earlier_date": "Tue Jan 02 16:00:000 2018",
 "later_date": "Mon Jan 01 18:00:00:000 2018",
 "api_name": "shop",
 "cookies": [
 {
 "cookie": "api_dos_attack_type_1_shop_50_percent_error",
 "details": [
 {
 "access_time": "Fri Jan 12 08:39:56:896 2018",
 "attack_code": "varA(Tx, 47)",
 "attack_deviation": "varA(700%)"
 },
 {
 "access_time": "Fri Jan 12 09:18:34:087 2018",
 "attack_code": "varA(Tx, 47)",
 "attack_deviation": "varA(700%)"
 }
},
},
}
```

**Consolidated attack report across API** 

## Steps

Use the following ABS REST API to access all the attack types:

## https://<ABS\_IP:port>/v4/abs/attack?later\_date=yyyy-mm-ddThh:mm&later\_date=yyyy-mm-ddThh:mm&type=<type\_id>.

Example:

https://192.168.11.166:8080/v4/abs/attack?later\_date=2018-12-31T18:00&later\_date=2018-10-25T13:30&type=0

1. You can further select a client identifier (IP, cookie, or a token) and carry out IP, cookie, or token forensics using the Forensic API.

Example:

```
[
    {
        "company": "ping identity",
        "attack_type": "Stolen Token Attack Type 2",
        "name": "api_attack_type",
        "description": "Client (Token) reusing cookies to deceive application services.",
        "earlier_date": "Thu Oct 25 13:30:00:000 2018",
        "later_date": "Mon Dec 31 18:00:00:000 2018",
        "api_name": "all",
        "access_tokens": [
            {
                "access_token": "SYU4R2ZZN1IDYI0L",
                "details": [
                    {
                        "access_time": "Tue Nov 27 11:10:00:000 2018",
                        "attack_code": "varA(Tn, 3)",
                        "attack_deviation": "varA(700%)"
                    },
                    {
                        "access_time": "Tue Nov 27 11:40:00:000 2018",
                        "attack_code": "varA(Tn, 3)",
                        "attack_deviation": "varA(700%)"
                    },
                    {
                        "access_time": "Tue Nov 27 16:10:00:000 2018",
                        "attack_code": "varA(Tn, 2)",
                        "attack_deviation": "varA(700%)"
                    }
                1
            },
            {
                "access_token": "CT27QTP01K6ZW2AK",
                "details": [
                    {
                        "access_time": "Tue Nov 27 10:50:00:000 2018",
                        "attack_code": "varA(Tn, 2)",
                        "attack_deviation": "varA(700%)"
                    },
                    {
                        "access_time": "Tue Nov 27 11:10:00:000 2018",
                        "attack_code": "varA(Tn, 4)",
                        "attack_deviation": "varA(700%)"
                    },
                    {
                        "access_time": "Tue Nov 27 11:40:00:000 2018",
                        "attack_code": "varA(Tn, 5)",
                        "attack_deviation": "varA(700%)"
                    }
                1
            },
            {
                "ip": "100.64.7.124",
                "details": [
```

```
{
                    "access_time": "Tue Nov 27 11:20:00:000 2018",
                    "attack_code": "varA(Tn, 3), varA(Tn, 3)",
                    "attack_deviation": "varA(700%)"
                },
                {
                    "access_time": "Tue Nov 27 11:30:00:000 2018",
                    "attack_code": "varA(Tn, 3), varA(Tn, 3)",
                    "attack_deviation": "varA(700%)"
                }
            1
        },
        {
            "ip": "100.64.10.18",
            "details": [
                {
                    "access_time": "Tue Nov 27 11:10:00:000 2018",
                    "attack_code": "varA(Tn, 3), varA(Tn, 3)",
                    "attack_deviation": "varA(700%)"
                },
                {
                    "access_time": "Tue Nov 27 11:40:00:000 2018",
                    "attack_code": "varA(Tn, 3), varA(Tn, 3)",
                    "attack_deviation": "varA(700%)"
                }
            1
        }
    1
}
```

#### **Real-time Detected attacks for inline ASE**

1

API Security Enforcer (ASE) supports real time attack detection and blocking for:

- API Pattern Enforcement validate traffic to ensure it is consistent with the application programming interface (API) definition
- API Deception blocks hackers probing a Decoy API

In real-time, ASE blocks hackers which violate pattern enforcement or probe decoy APIs. Hacker information is reported to API Behavioral Security (ABS) which generates ASE detected attack reports (type ID 101). Use the following ABS REST API to view the report:

https://192.168.11.138:8080/v4/abs/attack?later\_date=2018-07-16&earlier\_date=2018-07-16&api=atmapp&type=101

Real-time ASE detected attack based on OAuth2 token activity

```
{
 "company": "ping identity",
 "attack_type": "Invalid API Activity",
 "name": "api_attack_type",
 "description": "Clients using invalid method/protocol/content-type",
 "earlier_date": "Thu Jan 25 18:00:000 2018",
 "later_date": "Fri Dec 28 18:00:00:000 2018",
 "api_name": "atm_app_oauth",
 "ips": [],
 "cookies": [],
 "access_tokens": [
 {
 "access_token": "token_protocol",
 "details": [
 {
 "access_time": "Fri Jan 26 20:58:04:770 2018",
 "attack_code": "protocol"
 },
 {
 "access_time": "Fri Jan 26 21:16:17:851 2018",
 "attack_code": "protocol"
 }
 ]
 },
 {
 "access_token": "token_method",
 "details": [
 {
 "access_time": "Fri Jan 26 20:58:04:819 2018",
 "attack_code": "method"
 },
 {
 "access_time": "Fri Jan 26 21:16:17:903 2018",
 "attack_code": "method"
 }
 1
 },
 {
 "access_token": "token_contenttype",
 "details": [
 {
 "access_time": "Fri Jan 26 20:58:04:819 2018",
 "attack_code": "content_type"
 },
 {
 "access_time": "Fri Jan 26 21:16:17:903 2018",
 "attack_code": "content_type"
 }
 1
}
 1
}
```

Real-time ASE detected attack based on pattern enforcement violation

```
{
"company": "ping identity",
"attack_type": "Invalid API Activity",
"cookie": "JSESSIONID",
"name": "api_attack_type",
"description": "Clients using invalid method/protocol/content-type",
"earlier_date": "Thu Jan 25 18:00:00:000 2018",
"later_date": "Fri Dec 28 18:00:00:000 2018",
"api_name": "atm_app_public",
"ips": [],
"cookies": [
{
"cookie": "session_contenttype1",
"details": [
{
"access_time": "Fri Jan 26 21:17:10:662 2018",
"attack_code": "content_type"
}
1
},
{
"cookie": "session_method",
"details": [
{
"access_time": "Fri Jan 26 20:58:06:656 2018",
"attack_code": "method"
},
{
"access_time": "Fri Jan 26 21:17:10:662 2018",
"attack_code": "method"
}
1
},
{
"cookie": "session_contenttype",
"details": [
{
"access_time": "Fri Jan 26 20:58:06:656 2018",
"attack_code": "content_type"
},
{
"access_time": "Fri Jan 26 21:17:10:662 2018",
"attack_code": "content_type"
}
1
},
{
"cookie": "session_protocol",
"details": [
{
"access_time": "Fri Jan 26 20:58:04:873 2018",
"attack_code": "protocol"
},
{
"access_time": "Fri Jan 26 21:16:47:314 2018",
"attack_code": "protocol"
}
1
},
{
```

```
"cookie": "session_method1",
 "details": [
 "access_time": "Fri Jan 26 21:17:10:662 2018",
 "attack_code": "method"
 }
 1
},
 {
 "cookie": "session_protocol1",
 "details": [
 {
 "access_time": "Fri Jan 26 21:16:47:314 2018",
 "attack_code": "protocol"
 1
}
],
 "access_tokens": []
}
```

#### **Enabling ASE detected attacks**

#### Steps

To enable real-time ASE detected attacks, run the following command on the ASE command line:

```
/opt/pingidentity/ase/bin/cli.sh -u admin -p admin enable_ase_detected_attack
ASE Detected Attack is now enabled
```

#### **Disabling ASE detected attacks**

#### Steps

• To disable real-time ASE detected attacks, run the following command on the ASE command line:

```
/opt/pingidentity/ase/bin/cli.sh -u admin -p admin disable_ase_detected_attack
ASE Detected Attack is now disabled
```

# (i) Note

When you disable ASE detected attacks, the attacks are deleted from the deny list.

#### Anomalous activity reporting

The Anomaly application programming interface (API) provides detailed reporting on anomalous activity associated with a specified API.

The types of anomalies detected include:

• Anomalies for each API Behavioral Security (ABS) attack type – activity which has the characteristics of one of the attack types (for example, API Memory Attack), but does not meet the threshold of an attack.

- Irregular Uniform Resource Locator (URL) suspicious URL traffic.
- Anomalous request activity including injection attacks, overflow attacks, and system commands.

This report detects leading indicators of attacks on API services and is reviewed to observe trends.

Here is an snippet from an Anomaly API JavaScript Object Notation (JSON) report for a cookie-based API:

```
{
"company": "ping identity",
 "name": "api_anomalies",
 "description": " This report contains information on anomalous activity on the specified
API",
 "later_date": "Tue Jan 14 18:00:000 2018",
 "earlier_date": "Sun Jan 12 18:00:000 2018",
 "api_name": "shop",
 "anomalies_summary": {
 "api_url": "shopapi",
 "total_anomalies": 14,
 "most_suspicious_ips": [],
 "most_suspicious_anomalies_urls": []
 },
"anomalies_details": {
 "url_anomalies": {
 "suspicious_sessions": [],
 "suspicious_requests": []
 },
 "ioc_anomalies": [
 {
 "anomaly_type": "API Memory Attack Type 2",
 "cookies": [
 {
 "cookie": "AMAT_2_H",
 "access_time": [
 "Mon Jan 13 01:01:33:589 2018"
 1
},
 {
 "cookie": "AMAT_2_H",
 "access_time": [
 "Mon Jan 13 01:01:33:589 2018"
 1
}
 ]
},
```

## **Deception and decoy API**

API Security Enforcer (ASE) supports configuration of decoy application programming interface (API), either for the in-context or out-of-context mode.

## **API Deception**

If a client accesses an ASE decoy API and later tries to access a legitimate API, ASE drops the connection and blocks the client from accessing any non-decoy APIs. ASE Admin Guide provides more information on API Deception Environments.

# Report ASE real-time decoy attack detection

ASE sends information about clients accessing decoy APIs to API Behavioral Security (ABS) which does further analysis and generates an API Deception report with type ID 100.

Here is an example ABS REST API to generate an API Deception report:

https://192.168.11.138:8080/v4/abs/attack?later\_date=2018-07-16&earlier\_date=2018-07-16&api=atmapp&type=100

```
{
"company": "ping identity",
"attack_type": "Decoy Attack",
"name": "api_attack_type",
"description": "Clients accessing decoy APIs",
"earlier_date": "Mon Jan 01 12:00:00:000 2018",
"later_date": "Mon Dec 31 02:28:00:000 2018",
"api_name": "atmapp",
"ips": [
{
"ip": "100.64.38.140",
"details": [
{
"access_time": "Sun Jan 28 19:59:29:395 2018",
"attack_code": "decoy"
},
"access_time": "Sun Jan 28 19:59:29:395 2018",
"attack_code": "decoy"
}.
{
"access_time": "Sun Jan 28 21:18:01:501 2018",
"attack_code": "decoy"
},
{
"access_time": "Sun Jan 28 21:18:01:501 2018",
"attack_code": "decoy"
},
{
"access_time": "Sun Jan 28 21:18:01:501 2018",
"attack_code": "decoy"
},
{
"access_time": "Sun Jan 28 21:18:01:501 2018",
"attack_code": "decoy"
}
1
},
{
"ip": "100.64.38.144",
"details": [
{
"access_time": "Sun Jan 28 19:59:29:395 2018",
"attack_code": "decoy"
},
{
"access_time": "Sun Jan 28 19:59:29:395 2018",
"attack_code": "decoy"
}.
{
"access_time": "Sun Jan 28 21:18:01:501 2018",
"attack_code": "decoy"
},
{
"access_time": "Sun Jan 28 21:18:01:501 2018",
"attack_code": "decoy"
},
{
"access_time": "Sun Jan 28 21:18:01:501 2018",
"attack_code": "decoy"
```

```
},
{
    "access_time": "Sun Jan 28 21:18:01:501 2018",
    "attack_code": "decoy"
}
]
,
"cookies": [],
"access_tokens": []
}
```

# **Decoy API**

When decoy APIs are configured in ASE, then ABS generates decoy API reports with detailed information on all client access to decoy APIs including ASE detected violations.

Here is a decoy APIUniform Resource Locator (URL):

```
<ABS_IP>:port/v4/abs/decoy?earlier_date<>& later_date<>
```

```
{
"company": "ping identity",
 "name": "decoy_api_metrics",
 "description": "This report contains detailed information on client access to each decoy API
 "later_date": "Tue Jan 11 18:00:00:000 2018",
 "earlier_date": "Tue Jan 11 17:50:00:000 2018",
 "api_name": "atmapp",
 "api_type": "decoy-incontext",
 "decoy_url": [
 "/atmapp/decoy"
],
 "summary": [
 {
 "decoy_url": "/atmapp/decoy",
"unique_ip_count": 122,
 "total_requests": 240,
 "most_used_methods": {
 "GET": 88,
 "DELETE": 32,
 "ABDU": 32,
 "POST": 30,
 "PUT": 26
},
 "most_used_ips": {
"100.64.9.37": 4,
 "100.64.10.79": 4,
 },
 "most_used_devices": {
 "UBUNTU": 76,
 "MAC_OS_X": 69,
 },
 "most_used_content_types": {
 "UNKNOWN": 184,
 "multipart/form-data": 56
 }
}
],
 "details": [
 {
 "decoy_url": "/atmapp/decoy",
"source_ip": [
 {
"ip": "100.64.31.183",
"total_requests": 2,
 "method_count": {
 "GET": {
 "count": 2
}
},
 "url_count": {
```

For a full report, see ABS external REST APIs.

"/atmapp/decoy": 2

## **Blocked connection reporting**

API Behavioral Security (ABS) Blocked Connection REST application programming interface (API) reports all connections that are blocked by API Security Enforcer (ASE).

Two types of reports are provided:

- Blocked Connection Summary Report
- Blocked Connection Detail Report

The blocked connections are reported for the following categories:

- API routing
- DDoS flow control
- ABS detected attacks
- Custom blacklist
- Decoy attacks
- ASE detected attacks

Use the following ABS REST API for viewing the blocked connections report:

#### **Blocked connection summary**

URL: <ABS\_IP>:port/v4/abs/bc?earlier\_date=<>T<hh:mm>&later\_date=<>T<hh:mm>

The following is a snippet of blocked connection summary report:

{ "company": "ping identity", "name": "api\_blockedconnections", "description": " This report contains a summary of all API traffic blocked by ASE for the following types: api\_not\_found, host\_header\_not\_found, backend\_not\_found, client\_spike, server\_spike, bytes\_in\_threshold, bytes\_out\_threshold, quota\_threshold, customer\_blacklist, abs\_detected\_attacks, ase\_detected\_attacks, decoy\_detected\_attacks", "earlier\_date": "Thu Jan 18 13:00:00:000 2018", "later\_date": "Thu Feb 22 18:00:00:000 2018", "api\_name": "global", "total\_blocked\_connections": 21222, "api\_not\_found": 0, "host\_header\_not\_found": 0, "backend\_not\_found": 3501, "client\_spike": 237, "server\_spike": 6179, "bytes\_in\_threshold": 5938, "bytes\_out\_threshold": 18, "quota\_threshold": 0, "customer\_blacklist": 0, "abs\_detected\_attacks": 4576, "ase\_detected\_attacks": 773, "decoy\_detected\_attacks": 0

#### **Blocked Connection Details**

URL: <ABS\_IP>:port/v4/abs/bc?later\_date=<>T<hh:mm>&earlier\_date=<> T<hh:mm>&details=true

The following is a snippet of blocked connection details report:

```
"company": "ping identity",
"name": "api_blockedconnections",
"description": "This report contains details of all API traffic blocked by
ASE for the following types: api_not_found, host_header_not_found,
backend_not_found, client_spike, server_spike, bytes_in_threshold,
bytes_out_threshold, quota_threshold, customer_blacklist,
abs_detected_attacks, ase_detected_attacks, decoy_detected_attacks,
"earlier_date": "Thu Jan 18 13:00:00:000 2018",
"later_date": "Thu Feb 22 18:00:000 2018",
"api_blocked_connections": [
{
"category": "api_routing",
"details": [
{
"source": "192.168.11.161",
"type": "backend_not_found",
"destination_api": "/v2/pet/55"
},
{
"source": "192.168.11.161",
"type": "backend_not_found",
"destination_api": "/v2/store/inventory"
}
1
},
{
"category": "ddos_flowcontrol",
"details": [
{
"source": "100.64.1.24",
"type": "bytes_in_threshold",
"destination_api": "/app/ws"
},
{
"source": "100.64.3.213",
"type": "protocol_violation",
"destination_api": ""
}
1
},
{
"category": "abs_detected_attacks",
"details": [
"source": "100.64.38.180",
"type": "ioc_abs_ip_port",
"destination_api": "/atmapp/zipcode"
}.
{
"source": "100.64.38.180",
"type": "ioc_abs_ip_port",
"destination_api": "/atmapp/zipcode"
}
]
},
{
"category": "customer_blacklist",
"details": []
},
```

```
{
 "category": "decoy_detected_attacks",
 "details": []
 },
 "category": "ase_detected_attacks",
 "details": [
 {
 "source": "100.64.8.252",
 "type": "protocol_violation",
 "destination_api": ""
 }.
 {
 "source": "100.64.36.93",
 "type": "protocol_violation",
 "destination_api": ""
 }
 1
},
1
}
]
}
```

# **API forensics reporting**

API Behavioral Security (ABS) AI Engine provides in-depth information on the activities performed by a client including accessed Uniform Resource Locator (URL), methods, attacks, etc.

The forensic report provides detailed information on the activity from an individual Token, Internet Protocol (IP) address, Cookie, API key, or Username.

# (i) Note

If API Security Enforcer (ASE) is deployed in sideband mode, then server field in the output shows the IP address as 0.0.0.0. For ASE deployed in inline mode, the server field shows the IP address of the backend API server. For more information on ASE sideband mode, see the ASE Admin Guide.

## Forensics on OAuth2 token

The OAuth2 token forensics report shows all activity associated with the specified token over a time period. Report information includes a detailed activity trail of accessed URLs, methods, and attacks.

```
{
"company": "ping identity",
"name": "api_abs_token",
"description": "This report contains a summary and detailed information on metrics,
 attacks and anomalies for the specified token across all APIs.",
"earlier_date": "Tue Feb 13 18:00:00:000 2018",
"later_date": "Sun Feb 18 18:00:00:000 2018",
"summary": {
"total_requests": 6556,
"total_attacks": 2,
"total_anomalies": 0
},
"details": {
"metrics": {
"token": "token1",
"total_requests": 6556,
"ip_list": [
 {
"ip": "127.0.0.1",
"total_requests": 6556,
 "devices": {
"UNKNOWN": 6556
},
"methods": {
"DELETE": 472,
"POST": 140,
"GET": 1944,
"PUT": 4000
},
"urls": {
"/atm_app_oauth/delete200": 218,
"/atm_app_oauth/get200": 850,
"/atm_app_oauth/post400": 8,
"/atm_app_oauth/post200": 62,
"/atm_app_oauth/put400": 62,
"/atm_app_oauth/get400": 122,
"/atm_app_oauth/put200": 1938,
"/atm_app_oauth/delete400": 18,
"/2_atm_app_oauth/put200": 1938,
"/2_atm_app_oauth/post200": 62,
"/2_atm_app_oauth/delete200": 218,
"/2_atm_app_oauth/delete400": 18,
"/2_atm_app_oauth/put400": 62,
"/2_atm_app_oauth/post400": 8,
"/2_atm_app_oauth/get400": 122,
"/2_atm_app_oauth/get200": 850
}.
"apis": {
"atm_app_oauth": 3278,
"2_atm_app_oauth": 3278
}
}
1
},
"attack_types": {
"API Memory Attack Type 1": [
"atm_app_oauth",
"2_atm_app_oauth"
],
"Data Poisoning Attack": [
```

```
"atm_app_oauth",
"2_atm_app_oauth"
]
},
"anomaly_types": {}
}
```

# Forensics on an IP address

The IP forensics report shows all activity associated with the specified IP address over a time period. Report information includes a detailed activity trail of accessed URLs, methods, and attacks.

```
{
 "company": "ping identity",
 "name": "api_abs_ip",
 "description": "This report contains a summary and detailed information on
 metrics, attacks and anomalies for the specified ip across all APIs.",
 "earlier_date": "Tue Feb 13 18:00:00:000 2018",
 "later_date": "Sun Feb 18 18:00:00:000 2018",
 "summary": {
 "total_requests": 8192,
 "total_attacks": 2,
 "total_anomalies": 1
 },
 "details": {
 "metrics": {
 "no_session": [
 {
 "start_time": "Thu Feb 15 14:04:17:959 2018",
 "end_time": "Thu Feb 15 14:05:59:263 2018",
 "total_requests": 4096,
 "source_ip": "4.1.1.1",
 "path": "/atm_app_private/get200",
 "methods": [
 "GET"
 ]
 },
 {
 "start_time": "Thu Feb 15 14:14:00:724 2018",
 "end_time": "Thu Feb 15 14:14:47:999 2018",
 "total_requests": 4096,
 "source_ip": "4.1.1.1",
 "path": "/2_atm_app_private/get200",
 "methods": [
 "GET"
 ]
 }
 ],
 "session": []
 },
 "attack_types": {
 "Data Exfiltration Attack": [
 "2_atm_app_private",
 "atm_app_private"
 ],
 "Extreme App Activity Attack": [
 "2_atm_app_private",
 "atm_app_private"
 ]
},
 "anomaly_types": {
 "Extreme Client Activity Anomaly": [
 "2_atm_app_private"
]
}
 }
}
```

# Forensics on a Cookie

The Cookie forensics report includes all activity associated with the specified cookie over a time period. Report information includes a detailed activity trail of accessed URLs, methods, and attacks.

```
{
"company": "ping identity",
"name": "api_abs_cookie",
"description": "This report contains a summary and detailed information on all
 attacks, metrics, and anomalies for the specified cookie on the defined API.",
"earlier_date": "Thu Jan 25 18:00:000 2018",
"later_date": "Fri Dec 28 18:00:00:000 2018",
"api_name": "atm_app_public",
"summary": {
"total_anomalies": 0,
"total_requests": 1,
"total_ioc": 2
},
"details": {
"ioc_types": [
"data_poisoning_attack",
"api_memory_attack_type_1"
],
"metrics": [
{
"session_id": "session_datapoisoining",
"start_time": "Mon Jan 29 15:51:23:408 2018",
"end_time": "Mon Jan 29 15:51:23:408 2018",
"total_requests": 1,
"source_ip": [
{
"ip": "127.0.0.1",
"count": 1,
"method": [
"PUT"
]
}
],
"user_agent": [
{
"user_agent": "DOWNLOAD",
"count": 1
}
],
"path_info": [
{
"path": "/atm_app_public/put200",
"count": 1
}
],
"device": [
{
"device": "UNKNOWN",
"count": 1
}
],
"server": [
{
"server": "127.0.0.1:3000",
"count": 1
}
1
```

```
}
],
"anomalies": []
}
}
```

## **Forensics on API Key**

The API Key forensics report includes all activity associated with the specified API Key over a time period. Report information includes a detailed activity trail of accessed URLs, methods, and attacks.

```
{
    "company": "ping identity",
    "name": "api_abs_api_key",
    "description": "This report contains a summary and detailed information on metrics, attacks and anomalies for the
specified api key across all APIs.",
    "earlier_date": "Sat Jan 12 13:30:00:000 2019",
    "later_date": "Tue Dec 31 18:00:000 2019",
    "summary": {
       "total_requests": 2621,
       "total_attacks": 1,
       "total_anomalies": 1
    },
    "details": {
        "metrics": {
            "api_key": "finite_api_key",
            "total_requests": 2621,
            "ip_list": [
                {
                    "ip": "192.168.2.2",
                    "total_requests": 457,
                    "devices": {
                        "UNKNOWN": 457
                    },
                    "methods": {
                       "GET": 457
                    },
                    "urls": {
                        "/atm_app/getzipcode": 457
                    },
                    "apis": {
                        "atm_app": 457
                    }
                },
       "attack_types": {
            "Stolen API Key Attack- Per API Key": [
                "all"
            1
        },
        "anomaly_types": {
            "Stolen API Key Attack- Per API Key": [
                "all"
            1
        }
    }
}
```

## **Username Forensics**

The Username forensics report includes all activity associated with the specified username over a time period. Report information includes a detailed activity trail of accessed URLs, methods, and attacks.

```
{
    "company": "ping identity",
    "name": "api_abs_username",
    "description": "This report contains a summary and detailed information on metrics, attacks and anomalies for the
specified user name across all APIs.",
    "earlier_date": "Sat Jan 12 13:30:00:000 2019",
    "later_date": "Tue Dec 31 18:00:00:000 2019",
    "summary": {
        "total_requests": 109965,
        "total_attacks": 0,
       "total_anomalies": 0
    },
    "details": {
        "metrics": {
            "username": "t4",
            "tokens": [
                "t4MFBkEe",
                "t4GpEkUS",
                "t4ZxU0jb",
                "t4QEvJKT"
            ],
            "total_requests": 109965,
            "ip_list": [
                {
                    "ip": "127.0.0.28",
                    "total_requests": 54983,
                    "devices": {
                        "Mozilla/5.0 (X11; Linux x86_64) AppleWebKit/537.36 (KHTML, like Gecko) Chrome/57.0.2987.110
Safari/537.36": 54983
                    },
                    "methods": {
                        "POST": 54983
                    },
                    "urls": {
                        "/atm_app_oauth": 54983
                    },
                    "apis": {
                        "atm_app_oauth": 54983
                    }
                }
            ]
        },
        "attack_types": {},
        "anomaly_types": {}
    }
}
```

# **API metrics reporting**

The application programming interface (API) metrics report provides information on client request/response activity to the requested API.

## It includes a summary report and detailed reporting including API access by method.

# (i) Note

If API Security Enforcer (ASE) is deployed in sideband mode, then server field in the output shows the Internet Protocol (IP) address as **0.0.0.0**. For ASE deployed in inline mode, the server field shows the IP address of the backend API server.

```
{
"company": "ping identity",
"name": "api_metrics",
"description": "This report contains metrics for request/response traffic for the specified API",
"earlier_date": "Tue Feb 13 18:00:00:000 2018",
"later_date": "Sun Feb 18 18:00:00:000 2018",
"api_name": "atm_app_public",
"req_resp_summary": {
"api_url": "/atm_app_public",
"total_requests": 2508,
"success": 2246,
"sessions": 2,
"no_sessions": 1,
"most_popular_method": "POST",
"most_popular_device": "UNKNOWN",
"most_popular_ips": [
"127.0.0.1",
"3.1.1.4"
],
"servers": [
{
"server": "127.0.0.1:3000",
"count": 2507
}
1
},
"req_resp_details": {
"api_url": "/atm_app_public",
"session_details": [
{
"session_id": "session_protocol",
"total_requests": 1,
"source_ip": [
{
"ip": "127.0.0.1",
"count": 1,
"method": [
"GET"
1
}
],
"user_agent": [
{
"user_agent": "DOWNLOAD",
"count": 1
}
],
"path_info": [
{
"path": "/atm_app_public/get400",
"count": 1
}
],
"device": [
{
"device": "UNKNOWN",
"count": 1
}
],
"server": []
```

```
},
{
"session_id": "session11",
"total_requests": 2506,
"source_ip": [
{
"ip": "127.0.0.1",
"count": 2506,
"method": [
"DELETE",
"POST",
"PUT",
"GET"
]
}
],
"user_agent": [
{
"user_agent": "DOWNLOAD",
"count": 2506
}
],
"path_info": [
{
"path": "/atm_app_public/post400",
"count": 218
},
{
"path": "/atm_app_public/put400",
"count": 18
},
{
"path": "/atm_app_public/delete200",
"count": 208
},
{
"path": "/atm_app_public/get400",
"count": 14
},
{
"path": "/atm_app_public/put200",
"count": 152
},
{
"path": "/atm_app_public/delete400",
"count": 10
},
{
"path": "/atm_app_public/get200",
"count": 104
},
{
"path": "/atm_app_public/post200",
"count": 1782
}
],
"device": [
{
"device": "UNKNOWN",
"count": 2506
}
],
```

```
"server": [
 {
"server": "127.0.0.1:3000",
 "count": 2506
}
1
}
],
"no_session": {
"request_details": [
 {
"total_requests": 1,
"source_ip": [
 {
 "ip": "3.1.1.4",
 "count": 1,
 "method": [
 "GET"
 ]
}
],
 "user_agent": [
{
"user_agent": "DOWNLOAD",
"count": 1
}
],
"path": "/atm_app_public/get400",
 "device": [
 {
 "device": "UNKNOWN",
 "count": 1
}
],
"server": [
 {
"server": "127.0.0.1:3000",
"count": 1
}
]
}
]
}
 }
}
```

For more information on ASE sideband mode, see the ASE Admin Guide.

## **Username based metrics**

The username metrics report provides a summary with the total number of usernames, number of requests, tokens and Internet Protocol (IP) address associated with the username.

All the tokens used by the username along with the number of requests for each token is detailed.

```
{
 "company": "ping identity",
 "name": "username_metrics",
  "description": "This report contains a summary and detailed username metrics across all APIs",
  "earlier_date": "Tue Oct 08 06:00:000 2019",
  "later_date": "Tue Oct 08 06:10:00:000 2019",
  "summary": {
    "usernames": 36697,
   "total_requests": 398776
 },
  "details": [
    {
      "username": "93YgxYHg7B2a9967aZCVRHfc9GEdBBS79tXNWEym",
 "token_list": [
  {
  "token" : "eyJ0eXAi0iJKV1QiLCJhbGci0iJIUzI1NiIsImtpZCI6IjAwMDEiLCJpc3Mi0iJC",
 "total_requests" : 4
 },
 "token" : "iZ4Eev2Tutah2pou8uev4kohyiesexai0rool5les8Eilae4aejair",
 "total_requests" : 2
 }
 1
"total_requests": 6,
     "ip_list": [
        {
         "ip": "2.63.6.57",
          "total_requests": 6,
          "devices": {
           "UNKNOWN": 6
          },
          "methods": {
           "GET": 6
          },
          "urls": {
            "/accounts/statement": 6
          },
          "apis": {
            "app16": 6
          }
       }
     1
    }
]
}
```

#### **API Key based metrics**

API Behavioral Security (ABS) provides application programming interface (API) key metrics including the total number of API keys and requests across all API keys.

The report also lists the Internet Protocol (IP) address, requesting device information, methods used, Uniform Resource Locator (URL) accessed, and API affected. API key based metrics reporting spans all APIs.

```
{
   "company": "ping identity",
   "name": "api_key_metrics",
    "description": "This report contains a summary and detailed api key metrics across all APIs",
    "earlier_date": "Mon May 27 13:00:00:000 2019",
    "later_date": "Sun Jun 30 18:00:000 2019",
    "summary": {
        "api_keys": 2,
       "total_requests": 3828
    },
    "details": [
       {
            "api_key": "game_api_key",
            "total_requests": 6,
            "ip_list": [
               {
                    "ip": "192.168.2.148",
                    "total_requests": 2,
                    "devices": {
                       "UNKNOWN": 2
                    },
                    "methods": {
                       "GET": 2
                    },
                    "urls": {
                       "/atm_app/getzipcode": 2
                    },
                    "apis": {
                       "atm_app": 2
                    }
                },
                {
                    "ip": "192.168.2.149",
                    "total_requests": 2,
                    "devices": {
                        "UNKNOWN": 2
                    },
                    "methods": {
                       "GET": 2
                    },
                    "urls": {
                       "/atm_app/getzipcode": 2
                    },
                    "apis": {
                       "atm_app": 2
                    }
                },
                {
                    "ip": "192.168.2.146",
                    "total_requests": 2,
                    "devices": {
                       "UNKNOWN": 2
                    },
                    "methods": {
                       "GET": 2
                    },
                    "urls": {
                       "/atm_app/getzipcode": 2
                    },
                    "apis": {
```

```
"atm_app": 2
           }
       }
    1
},
{
    "api_key": "uber_api_key",
    "total_requests": 3822,
    "ip_list": [
       {
            "ip": "192.168.2.2",
            "total_requests": 457,
            "devices": {
               "UNKNOWN": 457
            },
            "methods": {
               "GET": 457
            },
            "urls": {
               "/atm_app/getzipcode": 457
            },
            "apis": {
               "atm_app": 457
            }
        },
        {
            "ip": "192.168.2.1",
            "total_requests": 561,
            "devices": {
               "UNKNOWN": 561
            },
            "methods": {
               "GET": 561
            },
            "urls": {
               "/atm_app/getzipcode": 561
            },
            "apis": {
               "atm_app": 561
            }
       },
        {
            "ip": "192.168.2.3",
            "total_requests": 404,
            "devices": {
               "UNKNOWN": 404
           },
            "methods": {
               "GET": 404
            },
            "urls": {
               "/atm_app/getzipcode": 404
            },
            "apis": {
               "atm_app": 404
            }
        },
        {
            "ip": "192.168.2.5",
            "total_requests": 2400,
            "devices": {
                "UNKNOWN": 2400
```

```
},
"methods": {
    "GET": 2400
},
"urls": {
    "/atm_app/getzipcode": 2400
},
"apis": {
    "atm_app": 2400
}
]
}
]
}
```

#### OAuth token based metrics

The OAuth2 token metrics report provides a summary with the total number of tokens and requests.

For each token, detailed information on all activity is provided for the time period.

```
{
"company": "ping identity",
"name": "oauth_token_metrics",
"description": "This report contains a summary and detailed oauth token
 metrics across all APIs",
"earlier_date": "Tue Feb 13 18:00:00:000 2018",
"later_date": "Sun Feb 18 18:00:00:000 2018",
"summary": {
"tokens": 30,
"total_requests": 163250
},
"details": [
{
"token": "token_highresptime",
"total_requests": 2,
"ip_list": [
 {
"ip": "127.0.0.1",
"total_requests": 2,
"devices": {
"UNKNOWN": 2
},
"methods": {
"GET": 2
},
"urls": {
"/2_atm_app_oauth/longresponse": 1,
"/atm_app_oauth/longresponse": 1
},
"apis": {
"atm_app_oauth": 1,
"2_atm_app_oauth": 1
}
}
1
},
{
"token": "token13",
"total_requests": 7452,
"ip_list": [
{
"ip": "127.0.0.1",
"total_requests": 7452,
"devices": {
"UNKNOWN": 7452
},
"methods": {
"DELETE": 564,
"POST": 352,
"GET": 4000,
"PUT": 2536
},
"urls": {
"/2_atm_app_oauth/put200": 1248,
"/atm_app_oauth/delete200": 246,
"/2_atm_app_oauth/put400": 20,
"/2_atm_app_oauth/get400": 118,
"/2_atm_app_oauth/get200": 1882,
"/2_atm_app_oauth/post200": 162,
"/2_atm_app_oauth/delete200": 246,
```
```
"/2_atm_app_oauth/delete400": 36,
"/atm_app_oauth/get200": 1882,
"/atm_app_oauth/post400": 14,
"/2_atm_app_oauth/post400": 14,
"/atm_app_oauth/post200": 162,
"/atm_app_oauth/put400": 20,
"/atm_app_oauth/get400": 118,
"/atm_app_oauth/put200": 1248,
"/atm_app_oauth/delete400": 36
},
"apis": {
"atm_app_oauth": 3726,
"2_atm_app_oauth": 3726
}
}
]
},
{
"token": "token_probing",
"total_requests": 64,
"ip_list": [
{
"ip": "127.0.0.1",
"total_requests": 64,
"devices": {
"UNKNOWN": 64
},
"methods": {
"GET": 64
},
"urls": {
"/2_atm_app_oauth/get400": 32,
"/atm_app_oauth/get400": 32
},
"apis": {
"atm_app_oauth": 32,
"2_atm_app_oauth": 32
}
}
1
},
{
"token": "token_type1memory",
"total_requests": 2,
"ip_list": [
{
"ip": "127.0.0.1",
"total_requests": 2,
"devices": {
"UNKNOWN": 2
},
"methods": {
"PUT": 2
},
"urls": {
"/2_atm_app_oauth/put200": 1,
"/atm_app_oauth/put200": 1
},
"apis": {
"atm_app_oauth": 1,
"2_atm_app_oauth": 1
}
```

```
}
 ]
 },
 {
 "token": "token_contenttype",
 "total_requests": 2,
 "ip_list": [
 {
 "ip": "127.0.0.1",
 "total_requests": 2,
 "devices": {
 "UNKNOWN": 2
 },
 "methods": {
 "PUT": 2
 },
 "urls": {
 "/2_atm_app_oauth/put400": 1,
 "/atm_app_oauth/put400": 1
 },
 "apis": {
 "atm_app_oauth": 1,
 "2_atm_app_oauth": 1
 }
 }
 ]
 },
 {
 "token": "token_method",
 "total_requests": 2,
 "ip_list": [
 {
 "ip": "127.0.0.1",
 "total_requests": 2,
 "devices": {
 "UNKNOWN": 2
 },
 "methods": {
 "HEAD": 2
 },
 "urls": {
 "/2_atm_app_oauth/get400": 1,
 "/atm_app_oauth/get400": 1
 },
 "apis": {
 "atm_app_oauth": 1,
 "2_atm_app_oauth": 1
 }
 }
 ]
 }
 ]
}
```

# List valid URL

The List Valid Uniform Resource Locator (URL) report includes all URLs, access count, and allowed methods for a specified application programming interface (API).

The report provides insight into the activity on each API URL.

```
{
"company": "ping identity",
"name": "api_url_list",
 "description": "This report contains list of valid URL for the specified API",
 "api_name": "shop",
"host_name": "app",
"api_url": "shopapi",
"allowed_methods": [
"GET",
"PUT",
"POST",
"DELETE",
"HEAD"
 ],
 "url_list": [
 {
 "protocol": "HTTP/1.1",
 "urls": [
 {
 "url": "/shopapi/post",
"total_count": 2009,
 "methods": [
 {
"method": "POST",
"count": 2009
}
]
},
 {
"url": "/shopapi/login",
 "total_count": 2956,
 "methods": [
 {
 "method": "POST",
"count": 2956
 }
 1
},
 {
 "url": "/shopapi/login?username=v1&password=v2",
"total_count": 87,
"methods": [
 {
 "method": "POST",
 "count": 87
}
1
},
 {
"url": "/shopapi/put",
"total_count": 2159,
"methods": [
 {
 "method": "PUT",
 "count": 2159
 }
```

## Hacker's URL

The List Invalid Uniform Resource Locator (URL) or hacker's URL report provide information on the four types of invalid URLs.

The four invalid URLs are: irregular URLs, system commands, buffer overflow, and SQL injection.

```
{
"company": "ping identity",
"name": "api_abs_cookie",
"description": "This report contains a summary and detailed information on metrics,
 attacks and anomalies for the specified cookie across all APIs.",
"earlier_date": "Tue Feb 13 18:00:00:000 2018",
"later_date": "Sun Feb 18 18:00:00:000 2018",
"summary": {
"total_requests": 32768,
"total_attacks": 3,
"total_anomalies": 1
},
"details": {
"metrics": [
{
"session_id": "session_extremeactivity",
"start_time": "Thu Feb 15 14:04:46:001 2018",
"end_time": "Thu Feb 15 14:05:02:994 2018",
"total_requests": 16384,
"source_ip": [
{
"ip": "127.0.0.1",
"count": 16384,
"method": [
"GET"
]
}
],
"user_agent": [
{
"user_agent": "DOWNLOAD",
"count": 16384
}
],
"path_info": [
{
"path": "/atm_app_public/get200",
"count": 16384
}
],
"device": [
{
"device": "UNKNOWN",
"count": 16384
}
],
"server": [
{
"server": "127.0.0.1:3000",
"count": 16384
}
]
},
{
"session_id": "session_extremeactivity",
"start_time": "Thu Feb 15 14:13:45:795 2018",
"end_time": "Thu Feb 15 14:14:35:268 2018",
"total_requests": 16384,
"source_ip": [
{
```

```
"ip": "127.0.0.1",
 "count": 16384,
 "method": [
 "GET"
 ]
 }
 ],
 "user_agent": [
 {
 "user_agent": "DOWNLOAD",
 "count": 16384
 }
 ],
 "path_info": [
 {
 "path": "/2_atm_app_public/get200",
 "count": 16384
 }
 ],
 "device": [
 {
 "device": "UNKNOWN",
 "count": 16384
 }
 ],
 "server": [
 {
 "server": "127.0.0.1:3000",
 "count": 16384
 }
 ]
 }
 ],
 "attack_types": {
 "Data Exfiltration Attack": [
 "2_atm_app_public",
 "atm_app_public"
 ],
 "Extreme Client Activity Attack": [
 "2_atm_app_public",
 "atm_app_public"
 ],
 "Extreme App Activity Attack": [
 "2_atm_app_public",
 "atm_app_public"
 ]
 },
 "anomaly_types": {
 "Stolen Cookie Anomaly": [
 "2_atm_app_public",
 "atm_app_public"
 ]
 }
}
}
```

### **Backend error reporting**

The Backend Error Response Codes report provides information for each error code including client Internet Protocol (IP), server IP, and requested Uniform Resource Locator (URL).

API Behavioral Security (ABS) reports on a per API basis for the following error codes:

- 403: Forbidden
- 404: Not Found
- 500: Internal Server Error
- 503: Service Unavailable
- 504: Gateway Timeout

```
{
 "company": "ping identity",
 "name": "api_backend_errors",
 "description": "This report contains details of backend error codes for
 the specified API",
 "later_date": "Sun Feb 05 13:20:00:000 2017",
 "earlier_date": "Wed Feb 01 08:20:00:000 2017",
 "api_name": "atmapp",
 "backend_error_summary": [
 {
 "error_code": "403",
 "error": "Forbidden",
 "count": 0
},
 {
 "error_code": "404",
 "error": "Not Found",
 "count": 0
},
truncated
 ],
 "backend_error_details": [
 {
 "error_code": "500",
 "details": [
 {
 "server": "192.168.11.164:3001",
 "request_url": "/atmapp/zipcode",
 "request_ip": "100.64.5.183:24078",
 "request_cookie": ""
},
 {
 "server": "192.168.11.164:3003",
 "request_url": "/atmapp/zipcode",
 "request_ip": "100.64.19.136:61494",
 "request_cookie": "JSESSIONID=5GMNKOGNGP6FCKF9"
 },
```

## **API DoS and DDoS threshold**

API DoS and DDoS threshold 11.

API Flow Control reports on API Security Enforcer (ASE) configured flow control thresholds that are exceeded. The reporting is done on the following parameters:

- Client Spike inbound client traffic rate
- Server Spike aggregate traffic to an application programming interface (API) service
- · Connection Queued connection requests queued due to server at concurrent connection limit
- Bytes-in Spike WebSocket aggregate inbound traffic exceeds limit
- Bytes-out Spike WebSocket aggregate outbound traffic exceeds limit

# (i) Note

API DoS and DDoS threshold and reporting is only available when ASE is deployed in inline mode.

For a specified API, the flow control API provides a summary of thresholds exceeded and detailed reporting on each flow control threshold exceeded:

```
"company": "ping identity",
"name": "api_flowcontrol",
"description": "This report contains flow control information for the specified API",
"earlier_date": "Thu Jan 25 18:00:000 2018",
"later_date": "Fri Dec 28 18:00:00:000 2018",
"api_name": "atm_app_private",
"server_spike_ip_count": 0,
"summary": {
"client_spike": 990,
"server_spike": 0,
"connection_queued": 0,
"connection_quota_exceeded": 0
},
"details": {
"client_spike": [
"request_time": "Mon Jan 29 13:43:20:227 2018",
"connection_id": "2081496566",
"source_ip": "3.1.1.2",
"destination_api": "/atm_app_private/get400"
},
{
"request_time": "Mon Jan 29 13:43:20:228 2018",
"connection_id": "1902346354",
"source_ip": "3.1.1.2",
"destination_api": "/atm_app_private/get400"
},
{
"request_time": "Mon Jan 29 13:43:20:228 2018",
"connection_id": "1999376747",
"source_ip": "3.1.1.2",
"destination_api": "/atm_app_private/get400"
},
{
"request_time": "Mon Jan 29 13:43:20:228 2018",
"connection_id": "2009947644",
"source_ip": "3.1.1.2",
"destination_api": "/atm_app_private/get400"
},
{
"request_time": "Mon Jan 29 13:43:20:228 2018",
"connection_id": "934081844",
"source_ip": "3.1.1.2",
"destination_api": "/atm_app_private/get400"
}.
{
"request_time": "Mon Jan 29 13:43:20:227 2018",
"connection_id": "2081496566",
"source_ip": "3.1.1.2",
"destination_api": "/atm_app_private/get400"
},
{
"request_time": "Mon Jan 29 13:43:20:228 2018",
"connection_id": "1902346354",
"source_ip": "3.1.1.2",
"destination_api": "/atm_app_private/get400"
},
{
"request_time": "Mon Jan 29 13:43:20:228 2018",
```

```
"connection_id": "1999376747",
 "source_ip": "3.1.1.2",
 "destination_api": "/atm_app_private/get400"
},
 {
 "request_time": "Mon Jan 29 13:43:20:228 2018",
"connection_id": "2009947644",
 "source_ip": "3.1.1.2",
 "destination_api": "/atm_app_private/get400"
 },
 {
 "request_time": "Mon Jan 29 13:43:20:228 2018",
 "connection_id": "934081844",
 "source_ip": "3.1.1.2",
 "destination_api": "/atm_app_private/get400"
 }
 ],
 "server_spike": [],
 "connections_queued": [],
 "connection_quota_exceeded": []
}
}
```

### **API reports using Postman**

Multiple options are available for accessing the API Behavioral Security (ABS) REST application programming interface (API) reporting.

These options include the following:

- Postman App
- Java, Python, C Sharp, or similar languages.
- Java client program (such as Jersey)
- C sharp client program (such as RestSharp)

For the Postman application, Ping Identity provides configuration files which are used by Postman to access the ABS REST API JavaScript Object Notation (JSON) information reports. Make sure to install Postman 6.2.5 or higher.

#### Using an ABS self-signed certificate with Postman

API Behavioral Security (ABS) ships with a self-signed certificate. To use Postman with the ABS self-signed certificate, disable certificate verification in Postman.

About this task

To disable certificate verification:

#### Steps

- 1. Click the Wrench icon on the top-right corner of the Postman client.
- 2. In the list, select Settings.

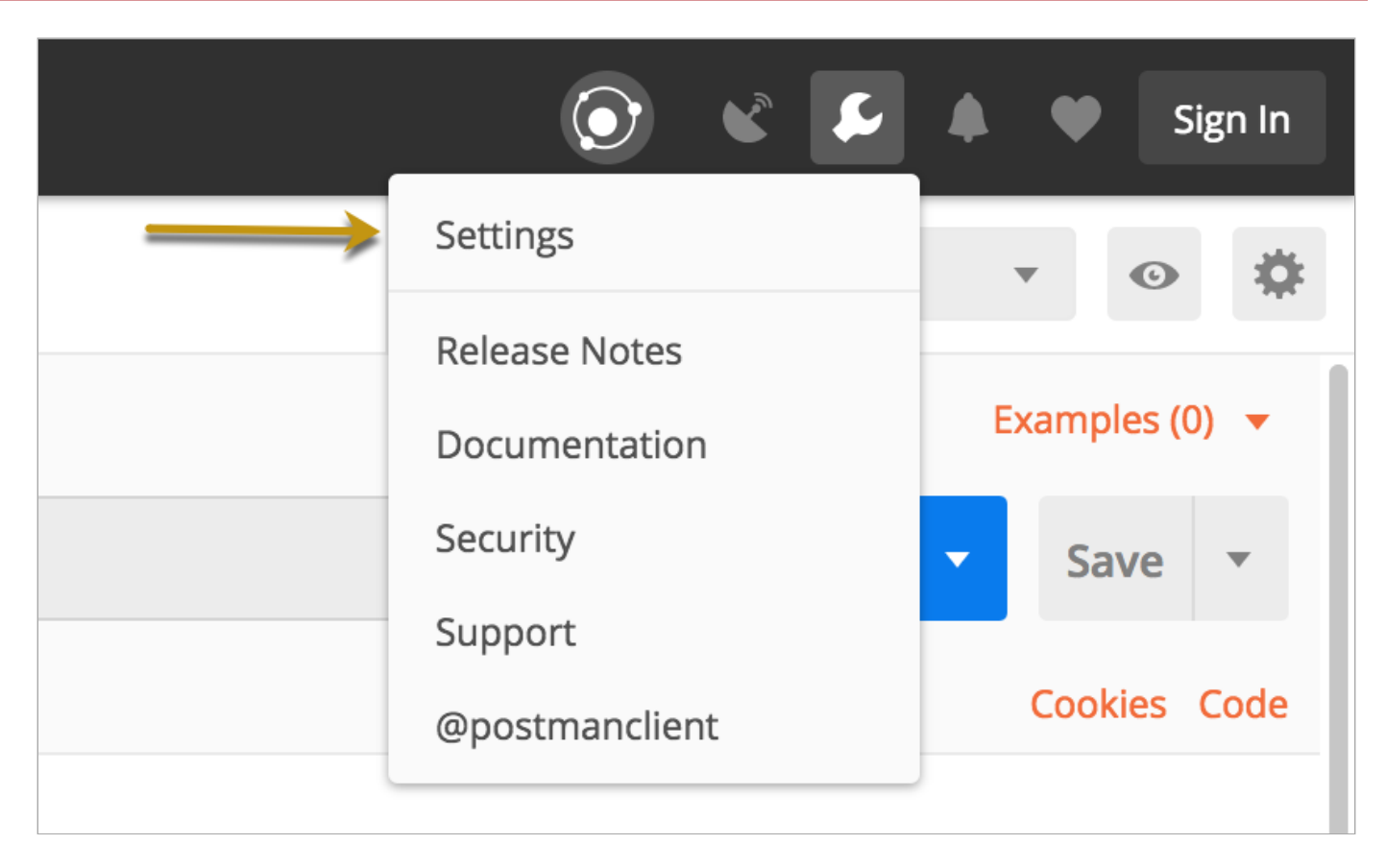

## 3. In theSettings window, click theSSL certificate verification toggle to disable SSL certificate verification.

| SETTINGS                               |              |                                       | ×            |
|----------------------------------------|--------------|---------------------------------------|--------------|
| General Themes Shortcuts               | Data Add-ons | Sync Certificates Proxy L             | Ipdate About |
| REQUEST                                |              | HEADERS                               |              |
| Frim keys and values in request body   | OFF          | Send Postman Token header             |              |
| Always open requests in new tab        | OFF          | Retain headers when clicking on links | OFF          |
| Language detection                     | Auto 🔻       | Automatically follow redirects        |              |
| Request timeout in ms (0 for infinity) | 0            | Send anonymous usage data to Postmar  | n 🌔 ON       |
| USER INTERFACE                         |              |                                       |              |
| Editor Font Size (px)                  | 12           |                                       |              |
| Two-pane view <i>(beta)</i>            | OFF          |                                       |              |
| Variable autocomplete                  | ON ON        |                                       |              |

### Viewing ABS reports in Postman

You can view API Behavioral Security (ABS) reports in Postman.

About this task

To view the reports:

Steps

1. Download the ABS\_5.0\_Environment and ABS\_5.0\_Reports JSON files from API Reports Using Postman folder on the Ping Identity Download <sup>[2]</sup> site.

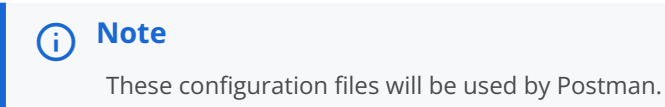

- 2. Download <sup>[]</sup> and install the Postman application 6.2.5 or later.
- 3. In Postman, click Import and select the two Ping Identity files that you downloaded in step 1.

| 🥖 Postman           |             |
|---------------------|-------------|
| File Edit View Help |             |
| + New - Import      | Runner 其    |
|                     |             |
| Q, Filter           |             |
| History             | Collections |

- 4. After importing the files, click the Gear icon in the upper right corner.
- 5. In the Manage Environments window, click ABS\_5.0\_Environment.
- 6. Configure the following values and then click Update.

| Option                                 | Value                                                                                                    |
|----------------------------------------|----------------------------------------------------------------------------------------------------|
| Server                                 | <pre>IP address of the ABS node for which the   dashboard_node was set to true in the abs.propertie   s file.</pre>                                                                                                    |
| Port                                   | Port number of the ABS node.                                                                                                    |
| Access_Key_Headerand Secret_Key_Header | Use the admin user or restricted user header. A<br>restricted user sees obfuscated value of OAuth token,<br>cookie, and API keys.<br>For more information of different types of users, see<br>ABS users for API reports. |

| Option                    | Value                                                                                                    |
|---------------------------|----------------------------------------------------------------------------------------------------|
| Access_Key and Secret_Key | The access key and secret key configured in the opt/<br>pingidentity/mongo/abs_init.js file for either admin<br>or restricted user.              |
|                           | <ul> <li>Note<br/>Make sure that the access key and secret key<br/>corresponds to the admin or restricted user header<br/>configured.</li> </ul> |
| API_Name                  | The name of the API for which you want to generate the reports.                                                                                  |
| Later_Date                | A date that is more recent.<br>For example, if the query range is between March 12<br>and March 14, then the later date would be March 14.       |
| Earlier_Date              | A date that is earlier.<br>For example, if the query range is between March 12<br>and March 14, then the earlier date would be March 12.         |
|                           | (i) Note<br>Do not edit any fields that start with the word Syst<br>em.                                                                          |

7. In the main Postman window, select the report to display on the left column and then click Send.

For detailed information on each API call and the JSON report response, see the ABS external REST APIs section.

## **ABS CLI commands**

The API Behavioral Security (ABS) command-line interface (CLI) provides basic commands and obfuscation commands.

## Basic commands

| Command   | Definition                                                             | Syntax        |
|-----------|------------------------------------------------------------------------|---------------|
| Start ABS | Starts ABS. Run the command from / opt/pingidentity/abs/bin directory. | ./start.sh    |
| Stop ABS  | Stops ABS. Run the command from / opt/pingidentity/abs/bin directory.  | ./stop.sh     |
| Help      | Displays cli.sh help.                                                  | ./cli.sh help |

| Command         | Definition                      | Syntax                                                                                                    |
|-----------------|---------------------------------|----------------------------------------------------------------------------------------------------|
| Update Password | Changes ABS admin password.     | <pre>./cli.sh update_password \{-u admin}</pre>                                                                                                    |
| Update Keys     | Updates access and secret keys. | <ul> <li>./cli.sh -u admin -p admin<br/>update_keys -ak <access key=""> -sk &lt;<br/>secret key&gt;</access></li> <li>i Note<br/>You should use the update_keys<br/>command to change the keys.<br/>However, you can directly edit<br/>the abs_init.js file when<br/>changing the default access and<br/>secret keys for the first time after<br/>installing ABS AI engine.</li> </ul> |

# **Obfuscation commands**

| Command             | Definition                                                          | Syntax                                        |
|---------------------|---------------------------------------------------------------------|-----------------------------------------------|
| Generate Master Key | Generates the master obfuscation key abs_master.key.                | ./cli.sh -u admin -p admin<br>generate_obfkey |
| Obfuscate Password  | Obfuscates the passwords configured in various configuration files. | ./cli.sh -u admin -p admin<br>obfuscate_keys  |

## **ABS REST API format**

API Behavioral Security (ABS) provides external REST APIs.

External REST APIs are used to access JavaScript Object Notation (JSON) reports providing deep insight into the following:

- Attack Forensics and Compliance Reporting attacks and anomalous behavior on APIs.
- API Metrics API client and traffic details.
- Administrative ABS system information.
- API Security Enforcer decoy API, blocked connections, flow control, and backend error reporting.

A REST client can securely query each ABS API and receive data back in JSON format. REST client program options include using:

- Postman App for Google Chrome browser.
- Java, Python, C Sharp, or similar languages.
- Java client program (for example, Jersey).

• C sharp client program (for example, RestSharp).

The diagram shows the process for a REST API client to connect to an ABS API.

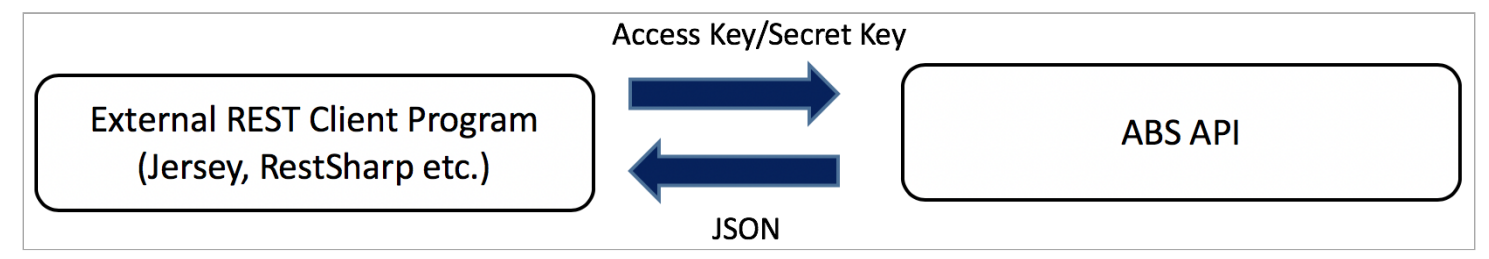

#### **ABS API query format**

ABS API offers a common format with a consistent syntax for request parameters. Detailed information and format of all ABS REST APIs are included in ABS external REST APIs.

Query parameters for most APIs are shown in the table below:

| Field        | Description                                                                                                    |
|--------------|----------------------------------------------------------------------------------------------------|
| api_name     | The API name to query for results.                                                                                                    |
| earlier_date | The time to check for results going back in time. For<br>example, to check results from April, 10, 6:00 p.m. to April,<br>14, 3:00 p.m., the earlier_date would be April, 10, 6:00<br>p.m. |
| later_date   | The time to check the results back in time. For example, to check results from April 10 , 6:00 p.m. to April, 14, 3:00 p.m., the later_date would be April, 14, 6:00 p.m.                  |

The following access\_key and secret\_key are the keys that were defined in the abs\_init.js file.

```
Note
The ":" (colon) is a restricted character and cannot be used in access and secret key.
```

```
• x-abs-ak and x-abs-ak-ru: access_key
```

```
• x-abs-sk and x-abs-sk-ru: secret_key
```

# (i) Note

**(i)** 

The start and end time are based on the log file data, that is, the local time where data was captured and not of the location where results are analyzed.

## **ABS external REST APIs**

The following is a list of Ping Identity API Behavioral Security (ABS) application programming interface (API).

The sample outputs produced are for the Admin user. You can generate the output for the restricted user as well where the cookie, token, and API keys are obfuscated. For more information on different type of users for the ABS External REST APIs, see ABS Users for API Reports and Dashboard.

# (i) Note

The ":" (colon) is a restricted character and cannot be used in access and secret key headers in ABS external REST APIs.

- Admin REST API
- TTL Update REST API
- Global Config Update REST API
- Discovery REST API
- Threshold REST API
- Reset Trained API
- Decoy API
- IP Metrics REST API
- API Key Metrics REST API
- Token Metrics REST API
- Username Metrics REST API
- Anomalies REST API
- Token Forensics REST API
- IP Forensics REST API
- Cookie Forensics REST API
- API Key Forensics API REST
- Username Forensics REST API
- Attack Type REST API
- Flow Control REST API
- Blocked Connection REST API
- Backend Error REST API
- List Valid URLs REST API
- List Hacker's URLs REST API

### Admin REST API

Admin application programming interface (API) is used to fetch the list of nodes in the API Behavioral Security (ABS) cluster, Mongo DB Nodes, the status of each node (CPU, memory, file System etc) and logs processed that are sent by all API Security Enforcer nodes.

URL: /v5/abs/admin

Method: GET

|            | Header   | Value             |
|------------|----------|-------------------|
| Access Key | x-abs-ak | <string></string> |
| Secret Key | x-abs-sk | <string></string> |

### Sample curl command:

```
curl --location --request GET 'https://<IP Address>:8080/v5/abs/admin' \
--header 'x-abs-ak: abs_ak' \
--header 'x-abs-sk: abs_sk'
```

### Sample Response:

```
{
```

```
"company": "ping identity",
"name": "api_admin",
"description": "This report contains status information on all APIs, ABS clusters, and ASE logs",
"license_info": {
    "tier": "Subscription",
    "expiry": "Mon Jan 01 00:00:00 UTC 2024",
    "max_transactions_per_month": 1000000000,
    "current_month_transactions": 0,
    "max_transactions_exceeded": false,
    "expired": false
},
"across_api_prediction_mode": false,
"poc": true,
"api_discovery": {
    "status": false
},
"apis": [
    {
        "api_name": "rest_api_decoy_outcontext",
        "host_name": "",
        "url": "/decoy",
        "api_type": "decoy-outcontext",
        "creation_date": "Mon May 31 03:41:10 UTC 2021",
        "servers": 0,
        "protocol": "http",
        "cookie": "",
        "token": false,
        "training_started_at": "n/a",
        "training_duration": "n/a",
        "prediction_mode": false,
        "apikey_header": "",
        "apikey_qs": "",
        "jwt": {
            "location": "",
            "username": ""
            "clientid": ""
        },
        "username_header": ""
    },
    {
        "api_name": "rest_api",
        "host_name": "",
        "url": "/rest",
        "api_type": "regular",
        "creation_date": "Mon May 31 03:41:10 UTC 2021",
        "servers": 2,
        "protocol": "http",
        "cookie": "",
        "token": false,
        "training_started_at": "Mon May 31 03:42:46 UTC 2021",
        "training_duration": "20 hours",
        "prediction_mode": false,
        "apikey_header": "",
        "apikey_qs": "",
        "jwt": {
            "location": "",
            "username": "",
            "clientid": ""
        },
```

"username\_header": ""

```
},
    {
        "api_name": "rest_api_decoy_incontext",
        "host_name": "",
        "url": "/restdecoy",
        "api_type": "decoy-incontext",
        "creation_date": "Mon May 31 03:41:10 UTC 2021",
        "servers": 2,
        "protocol": "http",
        "cookie": "",
        "token": false,
        "training_started_at": "Mon May 31 03:42:46 UTC 2021",
        "training_duration": "20 hours",
        "prediction_mode": false,
        "apikey_header": "",
        "apikey_qs": "",
        "jwt": {
            "location": "",
            "username": "",
            "clientid": ""
        },
        "username_header": ""
    },
    {
        "api_name": "root_api",
        "host_name": "",
        "url": "/",
        "api_type": "regular",
        "creation_date": "Mon May 31 03:41:10 UTC 2021",
        "servers": 1,
        "protocol": "http",
        "cookie": "JSESSIONID",
        "token": false,
        "training_started_at": "n/a",
        "training_duration": "n/a",
        "prediction_mode": false,
        "apikey_header": "X-API-KEY",
        "apikey_qs": "",
        "jwt": {
            "location": "h:authorization:bearer",
            "username": "username",
            "clientid": "client_id"
        },
        "username_header": ""
    }
],
"abs_cluster": {
    "abs_nodes": [
        {
            "node_id": "937e8553-ccc6-419b-b24d-c4f9a5d46632",
            "os": "Red Hat Enterprise Linux Server - ",
            "cpu": "8",
            "memory": "15G",
            "filesystem": "6%",
            "timezone": "UTC",
            "bootup_date": "Fri May 21 04:57:08:502 UTC 2021"
        },
        {
            "node_id": "d224a4f9-3a17-423a-a7b3-571c8143cfff",
            "os": "Red Hat Enterprise Linux Server - VMware, Inc.",
            "cpu": "16",
```

```
"memory": "62G",
            "filesystem": "2%",
            "timezone": "UTC",
            "bootup_date": "Mon May 31 03:39:14:818 UTC 2021"
        }
    ],
    "mongodb_nodes": [
       {
            "node_ip": "172.16.40.165:27017",
           "status": "primary"
        }
    ]
},
"ase_logs": [
   {
        "ase_node": "53de980b-df8e-467a-9328-04e33497d2cd",
        "last_connected": "Mon May 31 03:41:15 UTC 2021",
        "logs": {
            "start_time": "Mon May 31 03:41:15 UTC 2021",
            "end_time": "Mon May 31 03:41:15 UTC 2021",
            "gzip_size": "13.96MB"
        }
    }
],
"percentage_diskusage_limit": "80%",
"scale_config": {
    "scale_up": {
        "cpu_threshold": "70%",
        "cpu_monitor_interval": "30 minutes",
        "memory_threshold": "70%",
        "memory_monitor_interval": "30 minutes",
        "disk_threshold": "70%",
        "disk_monitor_interval": "30 minutes"
    },
    "scale_down": {
        "cpu_threshold": "10%",
        "cpu_monitor_interval": "30 minutes",
        "memory_threshold": "10%",
        "memory_monitor_interval": "30 minutes",
        "disk_threshold": "10%",
        "disk_monitor_interval": "30 minutes"
   }
},
"attack_ttl": {
    "ids": [
        {
            "id": "ip",
            "ttl": 0
        },
        {
            "id": "cookie",
            "ttl": 0
        },
        {
            "id": "access_token",
            "ttl": 0
        },
        {
            "id": "api_key",
            "ttl": 0
        },
        {
```

```
"id": "username",
"ttl": 0
}
}
}
```

## **Discovery REST API**

The Discovery application programming interface (API) discovers all the APIs that are available in your API ecosystem.

Method: GET

URL: /v4/abs/discovery

|            | Header   | Value             |
|------------|----------|-------------------|
| Access Key | x-abs-ak | <string></string> |
| Secret Key | x-abs-sk | <string></string> |

### Sample Response:

```
{
"compa
"name"
"descr
```

```
"company": "ping identity",
"name": "api_discovery_summary",
"description": "This report contains summary of discovered APIs",
"summary": [
    {
        "api_name": "api_0",
        "host": "bothcookientoken.com",
        "basePath": "/path1",
        "created": "Fri Mar 06 09:29:51:591 2020",
        "updated": "Fri Mar 06 09:50:03:372 2020"
    },
    {
        "api_name": "api_1",
        "host": "path5",
        "basePath": "/path1/path2/path3",
        "created": "Fri Mar 06 10:59:38:975 2020",
        "updated": "Fri Mar 06 11:36:45:596 2020"
    },
    {
        "api_name": "api_10",
        "host": "pathx",
        "basePath": "/path1/path2/path3",
        "created": "Fri Mar 06 10:59:57:320 2020",
        "updated": "Fri Mar 06 13:19:24:680 2020"
    },
    {
        "api_name": "api_11",
        "host": "path8",
        "basePath": "/path1",
        "created": "Fri Mar 06 10:59:39:392 2020",
        "updated": "Fri Mar 06 13:19:23:951 2020"
    },
    {
        "api_name": "api_12",
        "host": "path3",
        "basePath": "/path1/path2/path3",
        "created": "Fri Mar 06 10:59:38:672 2020",
        "updated": "Fri Mar 06 13:19:23:152 2020"
    },
    {
        "api_name": "api_13",
        "host": "path4",
        "basePath": "/path1/path2/path3",
        "created": "Fri Mar 06 10:59:38:824 2020",
        "updated": "Fri Mar 06 11:36:45:452 2020"
    },
    {
        "api_name": "api_14",
        "host": "path5",
        "basePath": "/path1/path2/path3/path4/path5",
        "created": "Fri Mar 06 11:59:14:804 2020",
        "updated": "Fri Mar 06 12:18:24:732 2020"
    },
    {
        "api_name": "api_15",
        "host": "pathx",
        "basePath": "/path1/path2/path3/path4",
        "created": "Fri Mar 06 11:59:16:092 2020",
        "updated": "Fri Mar 06 13:19:25:283 2020"
```

```
},
    {
        "api_name": "api_16",
        "host": "pathx",
        "basePath": "/path1/path2/path3/path4/path5",
        "created": "Fri Mar 06 11:59:16:244 2020",
        "updated": "Fri Mar 06 12:18:26:227 2020"
    },
    {
        "api_name": "api_17",
        "host": "path6",
        "basePath": "/path1/path2/path3/path4/path5/path6",
        "created": "Fri Mar 06 11:59:14:952 2020",
        "updated": "Fri Mar 06 12:18:24:876 2020"
    },
    {
        "api_name": "api_18",
        "host": "pathx",
        "basePath": "/path1/path2/path3/path4/path5/path6",
        "created": "Fri Mar 06 11:59:16:396 2020",
        "updated": "Fri Mar 06 12:18:26:532 2020"
    },
    {
        "api_name": "api_19",
        "host": "path7",
        "basePath": "/path1/path2/path3/path4/path5/path6",
        "created": "Fri Mar 06 11:59:15:096 2020",
        "updated": "Fri Mar 06 12:18:25:028 2020"
    },
    {
        "api_name": "api_9",
        "host": "path2",
        "basePath": "/path1/path2",
        "created": "Fri Mar 06 10:59:00:616 2020",
        "updated": "Fri Mar 06 13:19:23:003 2020"
    }
]
```

#### **Decoy REST API**

}

Decoy application programming interface (API) provides information about the Internet Protocol (IP) address that accessed the decoy Uniform Resource Locator (URL) along with the method used to access the decoy URL.

It also reports about the type of device that was used to access the decoy URL.

Method: GET

URL: /v4/abs/decoy?later\_date<>&earlier\_date<>

|            | Header   | Value             |
|------------|----------|-------------------|
| Access Key | x-abs-ak | <string></string> |
| Secret Key | x-abs-sk | <string></string> |

# Sample Response:

```
{
"company": "ping identity",
 "name": "decoy_api_metrics",
 "description": "This report contains detailed information on client access to each decoy API",
 "earlier_date": "Tue Jan 11 17:50:00:000 2018",
 "later_date": "Tue Jan 11 18:00:00:000 2018",
 "api_name": "atmapp",
 "api_type": "decoy-incontext",
 "decoy_url": [
 "/atmapp/decoy"
],
 "summary": [
 {
 "decoy_url": "/atmapp/decoy",
 "unique_ip_count": 122,
 "total_requests": 240,
 "most_used_methods": {
 "GET": 88,
 "DELETE": 32,
 "ABDU": 32,
 "POST": 30,
 "PUT": 26
},
 "most_used_ips": {
"100.64.9.37": 4,
 "100.64.10.79": 4,
 "100.64.31.183": 2,
 "100.64.20.213": 2,
 "100.64.34.239": 2
 },
 "most_used_devices": {
"UBUNTU": 76,
 "MAC_OS_X": 69,
 "WINDOWS_7": 61,
 "WINDOWS_XP": 34
},
 "most_used_content_types": {
"UNKNOWN": 184,
 "multipart/form-data": 56
}
 }
],
 "details": [
 {
"decoy_url": "/atmapp/decoy",
"source_ip": [
 {
 "ip": "100.64.31.183",
 "total_requests": 2,
 "method_count": {
 "GET": {
 "count": 2
}
},
"url_count": {
"/atmapp/decoy": 2
}
},
 "ip": "100.64.14.28",
```

```
"total_requests": 2,
 "method_count": {
 "POST": {
 "count": 2,
 "payload_characteristics": {
 "multipart/form-data": [
 "354 bytes"
 ]
 }
 }
 },
 "url_count": {
 "/atmapp/decoy": 2
 }
 },
 {
 "ip": "100.64.0.55",
 "total_requests": 2,
 "method_count": {
 "GET": {
 "count": 2
 }
 },
 "url_count": {
 "/atmapp/decoy": 2
 }
 },
 {
 "ip": "100.64.20.152",
 "total_requests": 2,
 "method_count": {
 "DELETE": {
 "count": 2
 }
 },
 "url_count": {
 "/atmapp/decoy": 2
 }
}
 ]
 }
 ]
}
```

#### **Threshold REST API**

API Behavioral Security (ABS) provides Threshold REST application programming interface (API) for checking and updating attack thresholds.

It helps to identify and tune thresholds false positives. For more information see, Tune thresholds for false positives.

The following are the methods of Threshold REST APIs:

- GET Threshold
- PUT Threshold

### **GET Threshold**

The GET method in Threshold application programming interface (API) fetches the threshold values for attack types.

Method: GET

```
URL for an API: /v4/abs/attack/threshold?api=<api_name>
```

URL for across API: /v4/abs/attack/threshold?id=<type\_id> .

The API name is not specified in the URL for fetching the threshold value. Type ID is the attack ID.

|            | Header   | Value             |
|------------|----------|-------------------|
| Access Key | x-abs-ak | <string></string> |
| Secret Key | x-abs-sk | <string></string> |

Sample response for an API:

```
{
   "company": "ping identity",
   "name": "api_threshold",
    "description": "This report contains threshold settings for all the across API Attack IDs",
    "thresholds": [
        {
           "id": 1,
            "type": "data_exfiltration_attack",
            "user": {
               "A": {
                   "tn": "18",
                   "tx": "20"
               },
               "B": {
                   "tn": "18",
                   "tx": "20"
               }
            },
            "system": {
               "A": {
                   "tn": "22",
                   "tx": "24"
               },
               "B": {
                   "tn": "4",
                   "tx": "6"
               },
               "C": {
                   "tn": "2",
                   "tx": "4"
               }
            }
        },
        {
           "id": 2,
            "type": "single_client_login_attack",
            "system": {
               "A": {
                   "tn": "5",
                   "tx": "7"
               },
               "B": {
                    "tn": "5",
                   "tx": "7"
               }
           }
       },
}
```

Sample Response for across API:

```
{
   "company": "ping identity",
   "name": "api_threshold",
    "description": "This report contains threshold settings for the specified API",
    "api_name": "access_token",
    "threshold": [
       {
            "type": "extended_stolen_access_token",
            "system": {
               "A": {
                   "tn": "2",
                   "tx": "na"
                },
                "B": {
                    "tn": "1",
                   "tx": "na"
                },
                "C": {
                    "tn": "1",
                   "tx": "na"
               }
          }
       }
   ]
}
```

#### **PUT Threshold**

The PUT method in Threshold application programming interface (API) is used to set the threshold values for attack types.

If you set the mode to system, the user set values are dropped. If you move the mode back to user, you would need to configure the threshold values again. For more information on manually setting threshold values, see Manually set thresholds.

Method: PUT

URL: /v4/abs/attack/threshold

|            | Header   | Value             |
|------------|----------|-------------------|
| Access Key | x-abs-ak | <string></string> |
| Secret Key | x-abs-sk | <string></string> |

#### Sample Input for an API:

```
{
  "api_name" : "atmapp",
  "mode": "system",
  "ioc_threshold": [
  {
    "type": "api_memory_post",
    "variable": "A",
    },
    {
    "type": "api_memory_put",
    "variable": "B"
    }
  ]
}
```

The following is the response when the threshold values are set:

```
{
    "status_code": "SUCCESS",
    "message": "attack threshold updated"
}
```

Sample Input for across API:

```
{
 "id":"18",
"mode": "user",
 "ioc_threshold": [
{
    "type": "extended_probing_replay_cookie",
    "variable": "A",
    "tn": "25",
    "tx": "28"
  },{
     "type": "extended_probing_replay_cookie",
    "variable": "B",
    "tn": "3",
     "tx": "4"
  }
]
}
```

The following is the response when the threshold values are set:

```
{
    "status_code": "SUCCESS",
    "message": "attack threshold updated"
}
```

### **Metrics REST API**

The Metrics application programming interface (API) is used to fetch API Traffic metrics.

The response contains request count for each API, bad request count, request success, failure count, and so on.

# (i) Note

If API Security Enforcer (ASE) is deployed in sideband mode, then server field in the output shows the Internet Protocol (IP) address as 0.0.0.0. For ASE deployed in inline mode, the server field shows the IP address of the backend API server. For more information on ASE sideband mode, see the ASE Admin Guide.

## Method: GET

#### URL: /v4/abs/metrics?later\_date=<>&earlier\_date=<>api=<api\_name>

|            | Header   | Value             |
|------------|----------|-------------------|
| Access Key | x-abs-ak | <string></string> |
| Secret Key | x-abs-sk | <string></string> |

#### Sample Response:

```
{
"company": "ping identity",
"name": "api_metrics",
"description": " This report contains metrics for request/response traffic
 for the specified API",
"earlier_date": "Mon Jan 13 18:00:00:000 2018",
"later_date": "Wed Jan 15 18:00:00:000 2018",
"api_name": "shop",
"req_resp_summary": {
"api_url": "shopapi",
"total_requests": 342102,
"success": 279360,
"sessions": 0,
"no_sessions": 342102,
"most_popular_method": "GET",
"most_popular_device": "MAC_OS_X",
"most_popular_ips": [
"10.10.1.38",
"10.10.1.39",
"10.10.1.37"
1
"servers": [
{
"server": "192.168.11.164:3001",
"count": 5357
},
{
"server": "192.168.11.164:3002",
"count": 5354
},
{
"server": "192.168.11.164:3003",
"count": 5358
},
{
"server": "192.168.11.164:3004",
"count": 1667
}
1
},
"req_resp_details": {
"api_url": "shopapi",
"session_details": [],
"no_session": {
"request_details": [
{
"total_requests": 14865,
"source_ip": [
{
"ip": "10.10.1.24",
"count": 152,
"method": [
"POST"
1
},
{
"ip": "10.10.1.71",
"count": 482,
"method": [
"PUT"
```

1

```
}
],
"user_agent": [
{
"user_agent": "SAFARI",
"count": 7187
},
{
"user_agent": "FIREFOX",
"count": 12536
},
{
"user_agent": "MOZILLA",
"count": 5509
},
{
"user_agent": "CHROME",
"count": 29241
}
],
"server": [
{
"server": "192.168.11.164:3001",
"count": 723
},
{
"server": "192.168.11.164:3002",
"count": 689
},
{
"server": "192.168.11.164:3003",
"count": 749
},
{
"server": "192.168.11.164:3004",
"count": 237
}
1
"path": "/shopapi/put",
"device": [
{
"device": "WINDOWS_8",
"count": 8338
},
{
"device": "MAC_OS_X",
"count": 14276
},
{
"device": "WINDOWS_XP",
"count": 5990
},
{
"device": "UBUNTU",
"count": 6546
}
1
},
{
"total_requests": 2,
"source_ip": [
```

```
{
 "ip": "10.10.1.69",
 "count": 2,
 "method": [
 "GET"
 ]
 }
 ],
 "user_agent": [
 {
 "user_agent": "CHROME",
 "count": 2
 }
 ],
 "path": "/shopapi/get/etc",
 "device": [
 {
 "device": "MAC_OS_X",
 "count": 3
 }
]
}
]
}
}
}
```

#### **API Key Metrics REST API**

The application programming interface (API) Key-based Metrics API is used to fetch the metrics for API Keys across all APIs.

Method: GET

URL: /v4/abs/apikeys?later\_date=<yy-mm-dd>T<hh:mm>&earlier\_date==<yy-mm-dd>T<hh:mm>

|            | Header   | Value             |
|------------|----------|-------------------|
| Access Key | x-abs-ak | <string></string> |
| Secret Key | x-abs-sk | <string></string> |

Sample Response:

```
{
"company": "ping identity",
 "name": "api_key_metrics",
 "description": "This report contains a summary and detailed api key
 metrics across all APIs",
 "earlier_date": "Fri Jan 19 13:00:00:000 2018",
 "later_date": "Sat Jan 20 18:00:000 2018",
 "summary": {
 "api_keys": 325,
 "total_requests": 329
},
 "details": [
 {
 "api_key": "87FYNG7Q8KP1V030",
"total_requests": 1,
 "ip_list": [
 {
 "ip": "100.64.5.79",
"total_requests": 1,
 "devices": {
 "MAC_OS_X": 1
},
 "methods": {
 "DELETE": 1
},
"urls": {
"/apikeyheader/zipcode": 1
},
 "apis": {
"apikeyheader": 1
 }
 }
 ]
},
 {
 "api_key": "NW00DLM68PFQ3XTL",
"total_requests": 1,
"ip_list": [
 {
"ip": "100.64.20.62",
"total_requests": 1,
 "devices": {
 "WINDOWS_XP": 1
 },
 "methods": {
"DELETE": 1
},
 "urls": {
"/apikeyheader/zipcode": 1
},
 "apis": {
 "apikeyheader": 1
 }
}
 ]
},
 "api_key": "86ELLUSN6RAHEPF7",
"total_requests": 1,
"ip_list": [
```

PingIntelligence Reference Guide

```
{
 "ip": "100.64.17.79",
 "total_requests": 1,
 "devices": {
 "MAC_OS_X": 1
 },
 "methods": {
 "GET": 1
 },
 "urls": {
 "/apikeyheader/zipcode": 1
 },
 "apis": {
 "apikeyheader": 1
 }
 }
 ]
 },
 {
 "api_key": "5JSKZZ53TGBQZ8V2",
 "total_requests": 1,
 "ip_list": [
 {
 "ip": "100.64.33.183",
 "total_requests": 1,
 "devices": {
 "WINDOWS_7": 1
 },
 "methods": {
 "POST": 1
 },
 "urls": {
 "/apikeyheader/login": 1
 },
 "apis": {
 "apikeyheader": 1
 }
}
1
}
 ]
}
```

#### **OAuth2 Token Metrics REST API**

The OAuth2 token-based API is used to fetch the metrics for OAuth2 token across all application programming interface (API).

Method: GET

URL: /v4/abs/oauthtokens?later\_date=<yy-mm-dd>T<hh:mm>&earlier\_date==<yy-mm-dd>T<hh:mm>

|            | Header   | Value             |
|------------|----------|-------------------|
| Access Key | x-abs-ak | <string></string> |
|            | Header   | Value             |
|------------|----------|-------------------|
| Secret Key | x-abs-sk | <string></string> |

```
{
"company": "ping identity",
 "name": "oauth_token_metrics",
 "description": "This report contains a summary and detailed oauth token
 metrics across all APIs",
 "earlier_date": "Tue Feb 13 18:00:00:000 2018",
 "later_date": "Sun Feb 18 18:00:00:000 2018",
"summary": {
 "tokens": 30,
"total_requests": 163250
 },
 "details": [
 {
 "token": "token_highresptime",
"total_requests": 2,
 "ip_list": [
 {
 "ip": "127.0.0.1",
"total_requests": 2,
 "devices": {
 "UNKNOWN": 2
},
 "methods": {
 "GET": 2
},
"urls": {
"/2_atm_app_oauth/longresponse": 1,
 "/atm_app_oauth/longresponse": 1
},
 "apis": {
"atm_app_oauth": 1,
"2_atm_app_oauth": 1
 }
}
 1
},
 {
 "token": "token10",
 "total_requests": 4596,
 "ip_list": [
 {
 "ip": "127.0.0.1",
"total_requests": 4596,
 "devices": {
 "UNKNOWN": 4596
 },
 "methods": {
 "DELETE": 148,
 "POST": 1036,
 "GET": 1796,
 "PUT": 1616
},
"urls": {
"/2_atm_app_oauth/put200": 656,
"/atm_app_oauth/delete200": 68,
"/2_atm_app_oauth/put400": 152,
 "/atm_app_oauth/delete400": 6
},
 "apis": {
 "atm_app_oauth": 2298,
```

"2\_atm\_app\_oauth": 2298

```
}
}
1
},
{
"token": "token14",
"total_requests": 7604,
"ip_list": [
{
"ip": "127.0.0.1",
"total_requests": 7604,
"devices": {
"UNKNOWN": 7604
},
"methods": {
"DELETE": 1596,
"POST": 160,
"GET": 4000,
"PUT": 1848
},
"urls": {
"/2_atm_app_oauth/put200": 846,
"/atm_app_oauth/delete200": 742,
"/2_atm_app_oauth/put400": 78,
"/2_atm_app_oauth/get400": 264
},
"apis": {
"atm_app_oauth": 3802,
"2_atm_app_oauth": 3802
}
}
]
},
{
"token": "token_type2memory",
"total_requests": 2,
"ip_list": [
{
"ip": "127.0.0.1",
"total_requests": 2,
"devices": {
"UNKNOWN": 2
},
"methods": {
"POST": 2
},
"urls": {
"/2_atm_app_oauth/post200": 1,
"/atm_app_oauth/post200": 1
},
"apis": {
"atm_app_oauth": 1,
"2_atm_app_oauth": 1
}
}
]
},
{
"token": "token_method",
"total_requests": 2,
"ip_list": [
```

PingIntelligence Reference Guide

```
{
 "ip": "127.0.0.1",
 "total_requests": 2,
 "devices": {
 "UNKNOWN": 2
 },
 "methods": {
 "HEAD": 2
 },
 "urls": {
 "/2_atm_app_oauth/get400": 1,
 "/atm_app_oauth/get400": 1
 },
 "apis": {
 "atm_app_oauth": 1,
 "2_atm_app_oauth": 1
 }
}
]
}
 ]
}
```

### **Username Metrics REST API**

The Username base Metrics application programming interface (API) is used to fetch the metrics for username across all APIs.

Method: GET

URL: /v4/abs/username?later\_date=<yy-mm-dd>T<hh:mm>&earlier\_date==<yy-mm-dd>T<hh:mm>

|            | Header   | Value             |
|------------|----------|-------------------|
| Access Key | x-abs-ak | <string></string> |
| Secret Key | x-abs-sk | <string></string> |

```
{
    "company": "ping identity",
    "name": "username_metrics",
    "description": "This report contains a summary and detailed username metrics across all APIs",
    "earlier_date": "Wed May 22 12:00:00:000 2019",
    "later_date": "Fri Jun 28 12:00:00:000 2019",
    "summary": {
        "usernames": 4,
       "total_requests": 700
    },
    "details": [
        {
            "username": "t4",
            "tokens": [
                "t4VjqtSC",
                "t4XjDKtD",
                "t4JGkNZO",
                "t4gTqCqM",
                "t4UTgLaK",
                "t4mhTDNj",
                "t4srzDrl"
            ],
            "total_requests": 70,
            "ip_list": [
                {
                    "ip": "127.0.0.28",
                    "total_requests": 35,
                    "devices": {
                       "LINUX": 35
                    },
                    "methods": {
                        "POST": 35
                    },
                    "urls": {
                        "/atm_app_oauth": 35
                    },
                    "apis": {
                        "atm_app_oauth": 35
                    }
                },
                {
                    "ip": "127.0.0.1",
                    "total_requests": 35,
                    "devices": {
                        "LINUX": 35
                    },
                    "methods": {
                        "POST": 35
                    },
                    "urls": {
                        "/atm_app_oauth": 35
                    },
                    "apis": {
                       "atm_app_oauth": 35
                    }
                }
            ]
        },
        {
            "username": "t7",
```

```
"tokens": [
        "t7cnVFBi",
        "t7wGQSnc",
        "t7XnAlRa",
        "t7MYwQan",
        "t7jzNFVF",
        "t7nsdecG",
        "t7Datxrw"
    ],
    "total_requests": 70,
    "ip_list": [
        {
            "ip": "127.0.0.28",
            "total_requests": 35,
            "devices": {
               "LINUX": 35
            },
            "methods": {
               "POST": 35
            },
            "urls": {
               "/atm_app_oauth": 35
            },
            "apis": {
               "atm_app_oauth": 35
            }
        },
        {
            "ip": "127.0.0.1",
            "total_requests": 35,
            "devices": {
               "LINUX": 35
            },
            "methods": {
               "POST": 35
            },
            "urls": {
               "/atm_app_oauth": 35
            },
            "apis": {
                "atm_app_oauth": 35
            }
        }
    ]
},
{
    "username": "t0",
    "tokens": [
        "t0iPoYEc",
        "t0wkCuYC",
        "t0YXowow",
        "t0NSwIjU",
        "t0PRwPik",
        "t0tEtlzI",
        "t0XBLmcE"
    ],
    "total_requests": 70,
    "ip_list": [
        {
            "ip": "127.0.0.28",
            "total_requests": 35,
            "devices": {
```

```
},
            "methods": {
               "POST": 35
            },
            "urls": {
               "/atm_app_oauth": 35
            },
            "apis": {
               "atm_app_oauth": 35
            }
       },
        {
            "ip": "127.0.0.1",
            "total_requests": 35,
            "devices": {
               "LINUX": 35
            },
            "methods": {
               "POST": 35
            },
            "urls": {
               "/atm_app_oauth": 35
            },
            "apis": {
               "atm_app_oauth": 35
            }
       }
    ]
},
    "username": "t3",
    "tokens": [
       "t3GUUfmD",
       "t3tRVhdk",
       "t3nkCZIR",
       "t3EFpRTc",
       "t3PuDsBr",
       "t3xGzXXB",
       "t3pZoWgX"
    ],
    "total_requests": 70,
    "ip_list": [
       {
            "ip": "127.0.0.28",
            "total_requests": 35,
            "devices": {
               "LINUX": 35
            },
            "methods": {
               "POST": 35
            },
            "urls": {
               "/atm_app_oauth": 35
            },
            "apis": {
               "atm_app_oauth": 35
            }
       },
        {
            "ip": "127.0.0.1",
            "total_requests": 35,
```

{

"LINUX": 35

```
"devices": {
                      "LINUX": 35
                   },
                   "methods": {
                      "POST": 35
                   },
                   "urls": {
                      "/atm_app_oauth": 35
                   },
                   "apis": {
                      "atm_app_oauth": 35
                   }
               }
          ]
       }
   ]
}
```

# **Anomalies REST API**

The Anomalies application programming interface (API) is used to fetch the list of anomalies.

The response contains anomalies count for the API, request success or failure count, and so on.

Method: GET

#### URL: /v4/abs/anomalies?later\_date=<>earlier\_date=<>&api=<api\_name>

|            | Header   | Value             |
|------------|----------|-------------------|
| Access Key | x-abs-ak | <string></string> |
| Secret Key | x-abs-sk | <string></string> |

```
{
"company": "ping identity",
"name": "api_anomalies",
"description": "This report contains information on anomalous activity
 on the specified API.",
"earlier_date": "Sun Jan 12 18:00:00:000 2018",
"later_date": "Tue Jan 14 18:00:00:000 2018",
"api_name": "shop",
"anomalies_summary": {
"api_url": "shopapi",
"total_anomalies": 14,
"most_suspicious_ips": [],
"most_suspicious_anomalies_urls": []
},
"anomalies_details": {
"url_anomalies": {
"suspicious_sessions": [],
"suspicious_requests": []
},
"ioc_anomalies": [
{
"anomaly_type": "API Memory Attack Type 2",
"cookies": [
{
"cookie": "AMAT_2_H",
"access_time": [
"Mon Jan 13 01:01:33:589 2018"
1
},
{
"cookie": "AMAT_2_H",
"access_time": [
"Mon Jan 13 01:01:33:589 2018"
1
}
1
},
{
"anomaly_type": "Data Exfiltration Attack",
"cookies": [
{
"cookie": "data_exfilteration_VH",
"access_time": [
"Mon Jan 13 04:54:49:222 2018"
1
},
{
"cookie": "data_exfilteration_H",
"access_time": [
"Mon Jan 13 05:26:53:981 2018"
1
}
]
},
{
"anomaly_type": "Cookie DoS Attack",
"cookies": [
{
"cookie": "data_exfilteration_VH",
"access_time": [
```

```
"Mon Jan 13 04:54:49:222 2018"
 1
 },
 {
 "cookie": "AMAT_1_freq_VH",
 "access_time": [
 "Sun Jan 12 23:17:55:931 2018"
 1
 },
 {
 "cookie": "data_exfilterationHH",
 "access_time": [
 "Mon Jan 13 05:39:18:515 2018"
 ]
 },
 {
 "cookie": "AMAT_2_VH",
 "access_time": [
 "Sun Jan 12 23:59:39:483 2018"
 1
 }
 ]
 },
 {
 "anomaly_type": "Extreme Client Activity Attack",
 "cookies": [
 {
 "cookie": "data_exfilteration_VH",
 "access_time": [
 "Mon Jan 13 04:54:49:222 2018"
 ]
 },
 {
 "cookie": "AMAT_1_VH",
 "access_time": [
 "Sun Jan 12 23:17:55:931 2018"
 1
 },
 {
 "cookie": "data_exfilteration_H_H",
 "access_time": [
 "Mon Jan 13 05:39:18:515 2018"
 ]
 },
 {
 "cookie": "AMAT_2_VH",
 "access_time": [
 "Sun Jan 12 23:59:39:483 2018"
 ]
 }
 ]
 }
 ]
 }
}
```

### **Anomalies across APIs**

The across application programming interface (API) Anomalies REST API is used to fetch the list of anomalies.

# The response contains the type of anomalies, the type ID and the date range when the anomaly was detected.

# Method: GET

# URL: /v4/abs/anomalies?later\_date=<>earlier\_date=<>

|            | Header   | Value             |
|------------|----------|-------------------|
| Access Key | x-abs-ak | <string></string> |
| Secret Key | x-abs-sk | <string></string> |

[

```
{
    "company": "ping identity",
    "anomaly_type": "Stolen API Key Attack - Per API Key",
    "type": 31,
    "name": "api_anomaly_type",
    "description": "Client (API Key) reusing API Keys to deceive application services",
    "earlier_date": "Wed May 22 12:00:00:000 2019",
    "later_date": "Fri Jun 28 12:00:000 2019",
    "api_name": "all"
},
{
    "company": "ping identity",
    "anomaly_type": "Probing Replay Attack - API Key",
    "type": 32,
    "name": "api_anomaly_type",
    "description": "Probing or breach attempts on an API service - also called fuzzing",
    "earlier_date": "Wed May 22 12:00:00:000 2019",
    "later_date": "Fri Jun 28 12:00:00:000 2019",
    "api_name": "all"
},
{
    "company": "ping identity",
    "anomaly_type": "Extended Probing Replay Attack - API key",
    "type": 33,
    "name": "api_anomaly_type",
    "description": "Probing or breach attempts on an API service - also called fuzzing",
    "earlier_date": "Wed May 22 12:00:00:000 2019",
    "later_date": "Fri Jun 28 12:00:000 2019",
    "api_name": "all"
},
{
    "company": "ping identity",
    "anomaly_type": "Account Takeover Attack Type 1 - Username",
    "type": 34,
    "name": "api_anomaly_type",
    "description": "Abnormal activity by user indicating his/her credentials are compromised",
    "earlier_date": "Wed May 22 12:00:00:000 2019",
    "later_date": "Fri Jun 28 12:00:00:000 2019",
    "api_name": "all"
},
{
    "company": "ping identity",
    "anomaly_type": "Account Takeover Attack Type 2 - Username",
    "type": 35,
    "name": "api_anomaly_type",
    "description": "Abnormal activity by user indicating his/her credentials are compromised",
    "earlier_date": "Wed May 22 12:00:00:000 2019",
    "later_date": "Fri Jun 28 12:00:00:000 2019",
    "api_name": "all"
},
{
    "company": "ping identity",
    "anomaly_type": "Sequence Attack",
```

```
"type": 36,
"name": "api_anomaly_type",
"description": "Abnormal sequence of transactions",
"earlier_date": "Wed May 22 12:00:00:000 2019",
"later_date": "Fri Jun 28 12:00:00:000 2019",
"api_name": "all"
}
```

# **OAuth2 Token Forensics REST API**

The OAuth2 token forensics provides information like total number of requests for a token and the number of attacks identified using the token.

Method: GET

URL: /v4/abs?later\_date=<>T<hh:mm>&earlier\_date=<>T<hh:mm>&token=<oauth2\_token>

|            | Header   | Value             |
|------------|----------|-------------------|
| Access Key | x-abs-ak | <string></string> |
| Secret Key | x-abs-sk | <string></string> |

"company": "ping identity",
"name": "api\_abs\_token",

"description": "This report contains a summary and detailed information on metrics, attacks and anomalies for the specified token across all APIs.",

{

```
"earlier_date": "Tue Feb 13 18:00:00:000 2018",
"later_date": "Sun Feb 18 18:00:00:000 2018",
"summary": {
"total_requests": 6556,
"total_attacks": 2,
"total_anomalies": 0
},
"details": {
"metrics": {
"token": "token1",
"total_requests": 6556,
"ip_list": [
{
"ip": "127.0.0.1",
"total_requests": 6556,
"devices": {
"UNKNOWN": 6556
},
"methods": {
"DELETE": 472,
"POST": 140,
"GET": 1944,
"PUT": 4000
},
"urls": {
"/atm_app_oauth/delete200": 218,
"/atm_app_oauth/get200": 850,
"/atm_app_oauth/post400": 8,
"/atm_app_oauth/post200": 62,
"/atm_app_oauth/put400": 62,
"/atm_app_oauth/get400": 122,
"/atm_app_oauth/put200": 1938,
"/atm_app_oauth/delete400": 18,
"/2_atm_app_oauth/put200": 1938,
"/2_atm_app_oauth/post200": 62,
"/2_atm_app_oauth/delete200": 218,
"/2_atm_app_oauth/delete400": 18,
"/2_atm_app_oauth/put400": 62,
"/2_atm_app_oauth/post400": 8,
"/2_atm_app_oauth/get400": 122,
"/2_atm_app_oauth/get200": 850
}.
"apis": {
"atm_app_oauth": 3278,
"2_atm_app_oauth": 3278
}
}
1
},
"attack_types": {
"API Memory Attack Type 1": [
"atm_app_oauth",
"2_atm_app_oauth"
],
"Data Poisoning Attack": [
```

```
"atm_app_oauth",
"2_atm_app_oauth"
]
},
"anomaly_types": {}
}
```

### **IP Forensics REST API**

The Internet Protocol (IP) forensics application programming interface (API) provides forensics information for an IP address during a specified period.

Information delivered includes attack types, metrics, and anomaly details.

Method: GET

URL: /v4/abs?later\_date=<>T<hh:mm>&earlier\_date=<>T<hh:mm>&IP=<IP\_address>

|            | Header   | Value             |
|------------|----------|-------------------|
| Access Key | x-abs-ak | <string></string> |
| Secret Key | x-abs-sk | <string></string> |

```
{
"company": "ping identity",
"name": "api_abs_ip",
"description": " This report contains a summary and detailed information
 on all attacks, metrics, and anomalies for the specified IP address on
 the defined API.",
 "summary": {
"total_requests": 18222,
"total_ioctypes": 0,
"total_anomalies": 0
},
"details": {
"ioc_types": [],
"metrics": {
"no_session": [
{
"start_time": "Sat Jan 04 15:30:00:000 2018",
"end_time": "Sat Jan 04 15:39:59:952 2018",
"total_requests": 2749,
"source_ip": "100.64.10.203",
"path": "/atmapp/login"
"methods": [
"GET"
]
},
{
"start_time": "Sat Jan 04 15:30:00:000 2018",
"end_time": "Sat Jan 04 15:39:59:952 2018",
"total_requests": 2952,
"source_ip": "100.64.10.203",
"path": "/atmapp/upload"
},
{
"start_time": "Sat Jan 04 15:30:00:000 2018",
"end_time": "Sat Jan 04 15:39:59:952 2018",
"total_requests": 9547,
"source_ip": "100.64.10.203",
"path": "/atmapp/zipcode"
},
{
"start_time": "Sat Jan 04 15:30:00:000 2018",
"end_time": "Sat Jan 04 15:39:59:952 2018",
"total_requests": 2964,
"source_ip": "100.64.10.203",
"path": "/atmapp/update"
}
],
"session": [
{
"session_id": "ZP7FE32357SPVT5X",
"start_time": "Sat Jan 04 15:35:14:241 2018",
"end_time": "Sat Jan 04 15:35:14:241 2018",
"total_requests": 1,
"source_ip": [
{
"ip": "100.64.10.203",
"count": 1,
"method": [
"POST"
]
```

```
}
 ],
 "user_agent": [
 {
 "user_agent": "IE11",
 "count": 1
 }
 ],
 "path_info": [
 {
 "path": "/atmapp/upload",
 "count": 1
 }
 ],
 "device": [
 {
 "device": "WINDOWS_7",
 "count": 1
 }
 1
 },
 "device": [
 {
 "device": "MAC_OS_X",
 "count": 1
 }
 ]
 },
 "start_time": "Sat Jan 04 15:40:00:000 2018",
 "end_time": "Sat Jan 04 15:30:00:000 2018",
 "api_name": "atmapp"
}
```

# **Cookie Forensics REST API**

Cookie forensics application programming interface (API) provides forensics information for a cookie during a specified period.

Information provided includes attack types, metrics, and anomaly details.

Method: GET

URL: /v4/abs?later\_date=<>T<hh:mm>&earlier\_date=<>T<hh:mm> &cookie=<cookie\_value>

|            | Header   | Value             |
|------------|----------|-------------------|
| Access Key | x-abs-ak | <string></string> |
| Secret Key | x-abs-sk | <string></string> |

```
{
"company": "ping identity",
 "name": "api_abs_cookie",
 "description": "This report contains a summary and detailed information
 on all attacks, metrics, and anomalies for the specified cookie on
 the defined API",
 "earlier_date": "Mon Jan 17 06:40:00:000 2018",
 "later_date": "Mon Jan 17 07:00:00:000 2018",
 "api_name": "shop",
 "summary": {
 "total_requests": 501,
 "total_anomalies": 0,
 "total_ioc": 3
},
 "details": {
"ioc_types": [
"data_exfiltration_attack",
 "cookie_dos_attack",
 "extreme_client_activity_attack"
 1.
 "metrics": [
 {
 "session_id": "extreme_client_activity_500_request",
 "start_time": "Mon Jan 17 06:47:19:687 2018",
 "end_time": "Mon Jan 17 06:47:20:505 2018",
 "total_requests": 501,
 "source_ip": [
 {
 "ip": "100.100.10.12",
 "count": 501,
 "method": [
"POST",
 "GET"
 ]
}
],
 "user_agent": [
 {
 "user_agent": "CHROME",
 "count": 501
 }
 ],
 "path_info": [
 {
 "path": "/shopapi/get",
 "count": 500
 },
 {
 "path": "/shopapi/login",
 "count": 1
}
],
"device": [
 {
"device": "LINUX",
"count": 501
 }
 1
```

| }            |    |
|--------------|----|
| ],           |    |
| "anomalies": | [] |
| }            |    |
| }            |    |

### **Token Forensics REST API**

Token forensics application programming interface (API) provides forensics information for a token during a specified period.

Information provided includes attack types, metrics, and anomaly details.

Method: GET

URL: /v4/abs?later\_date=<>T<hh:mm>&earlier\_date=<>T<hh:mm> &token=<oauth2\_token>

|            | Header   | Value             |
|------------|----------|-------------------|
| Access Key | x-abs-ak | <string></string> |
| Secret Key | x-abs-sk | <string></string> |

```
{
    "company": "ping identity",
    "name": "api_abs_token",
    "description": "This report contains a summary and detailed information on metrics, attacks and anomalies for the
specified token across all APIs.",
    "earlier_date": "Wed May 22 12:00:00:000 2019",
    "later_date": "Fri Jun 28 12:00:00:000 2019",
    "summary": {
        "total_requests": 10,
        "total_attacks": 0,
       "total_anomalies": 0
    },
    "details": {
        "metrics": {
            "token": "t3nkCZIR",
            "total_requests": 10,
            "ip_list": [
                {
                    "ip": "127.0.0.28",
                    "total_requests": 5,
                    "devices": {
                       "LINUX": 5
                    },
                    "methods": {
                       "POST": 5
                    },
                    "urls": {
                        "/atm_app_oauth": 5
                    },
                    "apis": {
                        "atm_app_oauth": 5
                    }
                },
                {
                    "ip": "127.0.0.1",
                    "total_requests": 5,
                    "devices": {
                        "LINUX": 5
                    },
                    "methods": {
                       "POST": 5
                    },
                    "urls": {
                       "/atm_app_oauth": 5
                    },
                    "apis": {
                       "atm_app_oauth": 5
                    }
                }
            ]
        },
        "attack_types": {},
        "anomaly_types": {}
   }
}
```

# **API Key Forensics REST API**

API Key forensics application programming interface (API) provides forensics information for a API Key during a specified period.

Information provided includes attack types, metrics, and anomaly details.

Method: GET

URL: /v4/abs?later\_date=<>T<hh:mm>&earlier\_date=<>T<hh:mm> &api\_key=<api\_key>

|            | Header   | Value             |
|------------|----------|-------------------|
| Access Key | x-abs-ak | <string></string> |
| Secret Key | x-abs-sk | <string></string> |

```
{
```

```
"company": "ping identity",
    "name": "api_abs_api_key",
    "description": "This report contains a summary and detailed information on metrics, attacks and anomalies for the
specified api key across all APIs.",
    "earlier_date": "Sat Jan 12 13:30:00:000 2019",
    "later_date": "Tue Dec 31 18:00:00:000 2019",
    "summary": {
       "total_requests": 2621,
       "total_attacks": 1,
       "total_anomalies": 1
    },
    "details": {
        "metrics": {
            "api_key": "finite_api_key",
            "total_requests": 2621,
            "ip_list": [
                {
                    "ip": "192.168.2.2",
                    "total_requests": 457,
                    "devices": {
                       "UNKNOWN": 457
                    },
                    "methods": {
                       "GET": 457
                    },
                    "urls": {
                       "/atm_app/getzipcode": 457
                    },
                    "apis": {
                       "atm_app": 457
                    }
                },
                {
                    "ip": "192.168.2.1",
                    "total_requests": 560,
                    "devices": {
                        "UNKNOWN": 560
                    },
                    "methods": {
                       "GET": 560
                    },
                    "urls": {
                       "/atm_app/getzipcode": 560
                    },
                    "apis": {
                       "atm_app": 560
                    }
                },
                {
                    "ip": "192.168.2.3",
                    "total_requests": 404,
                    "devices": {
                       "UNKNOWN": 404
                    },
                    "methods": {
                        "GET": 404
                    },
                    "urls": {
                        "/atm_app/getzipcode": 404
```

```
},
                    "apis": {
                       "atm_app": 404
                    }
                },
                {
                    "ip": "192.168.2.5",
                    "total_requests": 1200,
                    "devices": {
                       "UNKNOWN": 1200
                    },
                    "methods": {
                        "GET": 1200
                    },
                    "urls": {
                        "/atm_app/getzipcode": 1200
                    },
                    "apis": {
                       "atm_app": 1200
                    }
                }
            ]
        },
        "attack_types": {
            "Stolen API Key Attack- Per API Key": [
                "all"
            1
        },
        "anomaly_types": {
            "Stolen API Key Attack- Per API Key": [
                "all"
            1
        }
   }
}
```

### **Username Forensics REST API**

Username forensics application programming interface (API) provides forensics information for a username during a specified period.

Information provided includes attack types, metrics, and anomaly details.

Method: GET

URL: /v4/abs?later\_date=<>T<hh:mm>&earlier\_date=<>T<hh:mm> &username>

|            | Header   | Value             |
|------------|----------|-------------------|
| Access Key | x-abs-ak | <string></string> |
| Secret Key | x-abs-sk | <string></string> |

```
{
    "company": "ping identity",
    "name": "api_abs_username",
    "description": "This report contains a summary and detailed information on metrics, attacks and anomalies for the
specified user name across all APIs.",
    "earlier_date": "Sat Jan 12 13:30:00:000 2019",
    "later_date": "Tue Dec 31 18:00:00:000 2019",
    "summary": {
        "total_requests": 109965,
        "total_attacks": 0,
       "total_anomalies": 0
    },
    "details": {
        "metrics": {
            "username": "t4",
            "tokens": [
                "t4MFBkEe",
                "t4GpEkUS",
                "t4ZxUOjb",
                "t4QEvJKT"
            ],
            "total_requests": 109965,
            "ip_list": [
                {
                    "ip": "127.0.0.28",
                    "total_requests": 54983,
                    "devices": {
                        "Mozilla/5.0 (X11; Linux x86_64) AppleWebKit/537.36 (KHTML, like Gecko) Chrome/57.0.2987.110
Safari/537.36": 54983
                    },
                    "methods": {
                        "POST": 54983
                    },
                    "urls": {
                        "/atm_app_oauth": 54983
                    },
                    "apis": {
                        "atm_app_oauth": 54983
                    }
                },
                {
                    "ip": "127.0.0.1",
                    "total_requests": 54982,
                    "devices": {
                        "Mozilla/5.0 (X11; Linux x86_64) AppleWebKit/537.36 (KHTML, like Gecko) Chrome/57.0.2987.110
Safari/537.36": 54982
                    },
                    "methods": {
                        "POST": 54982
                    },
                    "urls": {
                        "/atm_app_oauth": 54982
                    },
                    "apis": {
                        "atm_app_oauth": 54982
                    }
                }
            1
```

```
},
"attack_types": {},
"anomaly_types": {}
}
```

#### Attack Types REST and WebSocket APIs

The Attack Type application programming interface (API) lists attack details based on the attack ID provided in the API query parameter.

The attack type ID ranges from 1-37 for REST APIs and 50-53 for WebSocket APIs. The REST API attacks can be per API or across APIs.

Method: GET

URL for per API attacks (REST and WebSocket): /v4/abs/attack?later\_date<>&earlier\_date<>&api=<api\_name>&type=<t ype\_id>

URL for across API attacks: /v4/abs/attack?later\_date<>&earlier\_date<>&type=<type\_id>

|            | Header   | Value             |
|------------|----------|-------------------|
| Access Key | x-abs-ak | <string></string> |
| Secret Key | x-abs-sk | <string></string> |

```
{
"company": "ping identity",
"description": " Client (IP or Cookie) extracting an abnormal amount of
 data for given API",
 "earlier_date": "Sat Jun 01 08:20:00:000 2019",
 "later_date": "Wed Jun 05 13:20:00:000 2019",
 "api_name": "atmapp",
 "ioc_type": "Data Exfiltration",
 "ips": [
 ł
 "ip": "100.64.6.50",
 "access_time": [
 "Tue Jun 04 16:09:59:935 2019"
 ]
},
"ip": "100.64.6.51",
"access_time": [
 "Tue Jun 04 16:09:59:935 2019",
 "Tue Jun 04 16:39:59:996 2019"
 1
}
]
}
```

# **Flow Control REST API**

The Flow Control application programming interface (API) is used to fetch details of all connections that exceeded the threshold value for client spike, server spike, connection queued, connection rejected, bytes-in spike, and bytes-out spike.

# i) Note

The flow control report is only available when API Security Enforcer (ASE) is deployed in inline mode.

Method: GET

#### URL: /v4/abs/flowcontrol?later\_date=<>&earlier\_date=<>&api=<api\_name>

|            | Header   | Value             |
|------------|----------|-------------------|
| Access Key | x-abs-ak | <string></string> |
| Secret Key | x-abs-sk | <string></string> |

```
{
 "company": "ping identity",
 "name": "api_flowcontrol",
 "description": "This report contains flow control information for the
 specified API.",
 "earlier_date": "Wed Jan 01 08:20:00:000 2018",
 "later_date": "Sun Jan 05 13:20:00:000 2018",
 "api_name": "websocket",
 "summary": {
 "client_spike": 610,
 "connection_queued": 0,
 "connection_quota_exceeded": 0,
 "bytes_in_spike": 2743,
 "bytes_out_spike": 287
 },
 "details": {
 "client_spike": [],
 "server_spike": [
 {
 "request_time": "Fri Jan 09 17:19:55:977 2016",
 "connection_id": "147378243",
 "source_ip": "100.64.26.163",
 "destination_api": "/atmapp/login"
},
 {
 "request_time": "Fri Jan 09 17:19:55:991 2016",
 "connection_id": "1919058221",
 "source_ip": "100.64.20.230",
 "destination_api": "/atmapp/zipcode"
}
],
 "connections_queued": [],
 "connections_rejected": [],
 "bytes_in_spike": [],
 "bytes_out_spike": []
}
}
```

### **Blocked Connection REST API**

The Blocked Connection application programming interface (API) is used to fetch the list of blocked or dropped connections.

The response includes anomalies count for the given API, such as request success or failure count.

Method: GET

URL : /v4/abs/bc?later\_date=<>T<hh:mm>&earlier\_date=<>T<hh:mm>&details=true

|            | Header   | Value             |
|------------|----------|-------------------|
| Access Key | x-abs-ak | <string></string> |
| Secret Key | x-abs-sk | <string></string> |

```
{
 "earlier_date": "Wed Jan 01 08:20:00:000 2018",
 "later_date": "Sun Jan 05 13:20:00:000 2018",
 "api_blocked_connections": [
 {
 "date": "05September2016",
 "blocked_connections": [
 {
 "apiproxy_node":"204101a4-8b70-489d-98e9-
 aa3f6e67a93f",
 "blocked_connections": [
 {
 "category": "ioc",
 "details": []
 },
 {
"category": "api",
"details": [
 {
 "source": "100.64.31.235",
 "type": "no_backend_available",
 "destination_api": "/atmapp/zipcode"
},
 {
"source": "100.64.25.184",
 "type": "no_backend_available",
 "destination_api": "/atmapp/zipcode"
},
 {
 "source": "100.64.6.137",
 "type": "no_backend_available",
"destination_api": "/atmapp/zipcode"
},
 {
 "source": "100.64.1.251",
 "type": "no_backend_available",
 "destination_api": "/atmapp/zipcode"
 }
 1
}
1
}
]
}
]
}
```

# **Backend Error REST API**

The Backend Error application programming interface (API) displays errors reported by the backend servers.

Method: GET

URL: /v4/abs/be?ealier\_date=<>T<hh:mm>&later\_date=<>T<hh:mm>&api=<api\_name>

|            | Header   | Value             |
|------------|----------|-------------------|
| Access Key | x-abs-ak | <string></string> |
| Secret Key | x-abs-sk | <string></string> |

{

```
"company": "ping identity",
"name": "api_backend_errors",
"description": "This report contains details of backend error
codes for the specified API",
"earlier_date": "Wed Jan 01 08:20:00:000 2018",
"later_date": "Sun Jan 05 13:20:00:000 2018",
"api_name": "atmapp",
"backend_error_summary": [
{
"error_code": "403",
"error": "Forbidden",
"count": 0
},
{
"error_code": "404",
"error": "Not Found",
"count": 0
},
{
"error_code": "500",
"error": "Internal Server Error",
"count": 16
},
{
"error_code": "503",
"error": "Service Unavailable",
"count": 0
},
{
"error_code": "504",
"error": "Gateway Timeout",
"count": 0
}
],
"backend_error_details": [
{
"error_code": "403",
"details": []
},
{
"error_code": "404",
"details": []
},
{
"error_code": "500",
"details": [
{
"server": "192.168.11.164:3001",
"request_url": "/atmapp/zipcode",
"request_ip": "100.64.5.183:24078",
"request_cookie": ""
},
{
"server": "192.168.11.164:3002",
"request_url": "/atmapp/zipcode",
"request_ip": "100.64.18.126:61932",
"request_cookie": ""
},
{
```

```
"server": "192.168.11.164:3004",
 "request_url": "/atmapp/zipcode",
 "request_ip": "100.64.27.176:2908",
 "request_cookie": "JSESSIONID=6UQANJWB42U4A4PF"
},
 {
 "server": "192.168.11.164:3004",
 "request_url": "/atmapp/zipcode",
 "request_ip": "100.64.14.237:21973",
 "request_cookie": "JSESSIONID=LJ66P3NQW5SDVW8Q"
},
 {
 "server": "192.168.11.164:3003",
 "request_url": "/atmapp/zipcode",
 "request_ip": "100.64.5.101:5523",
 "request_cookie": ""
},
 {
 "server": "192.168.11.164:3003",
 "request_url": "/atmapp/zipcode",
 "request_ip": "100.64.23.132:14473",
 "request_cookie": "JSESSIONID=NCTZ4RS0ZP2IT20U"
 },
 {
 "server": "192.168.11.164:3003",
 "request_url": "/atmapp/zipcode",
 "request_ip": "100.64.5.197:50811",
 "request_cookie": ""
 },
 {
 "server": "192.168.11.164:3003",
 "request_url": "/atmapp/zipcode",
 "request_ip": "100.64.26.70:49425",
 "request_cookie": ""
 }
]
},
 {
 "error_code": "503",
 "details": []
},
 {
 "error_code": "504",
"details": []
}
]
}
```

### List Valid URLs REST API

The List Valid Uniform Resource Locator (URL) application programming interface (API) provides information on all the URLs for the API.

The API reports the allowed methods and the count of number of times each URL has been accessed.

Method: GET

URL: /v4/abs/validurl?api=<api\_name>

|            | Header   | Value             |
|------------|----------|-------------------|
| Access Key | x-abs-ak | <string></string> |
| Secret Key | x-abs-sk | <string></string> |

```
{
"company": "ping identity",
"name": "api_url_list",
 "description": "This report provides information on access to each
 unique URL for the specified API",
 "api_name": "shop",
 "host_name": "app",
 "api_url": "shopapi",
 "allowed_methods": [
"GET",
"PUT",
"POST",
"DELETE",
"HEAD"
 ],
 "url_list": [
 {
 "protocol": "HTTP/1.1",
"urls": [
 {
 "url": "/shopapi/get_delay",
 "total_count": 11,
 "methods": [
 {
"method": "GET",
"count": 11
}
1
},
 {
 "url": "/shopapi/post",
"total_count": 62109,
"methods": [
 {
"method": "POST",
 "count": 62109
}
]
},
{
"url": "/shopapi/get_mb",
"total_count": 2,
"methods": [
 {
 "method": "GET",
"count": 2
 }
 1
},
 {
 "url": "/shopapi/login",
 "total_count": 2686,
"methods": [
{
"method": "POST",
"count": 2686
}
]
},
 {
```

```
"url": "/shopapi/get?dyanmic_cookie",
"total_count": 378,
"methods": [
{
"method": "GET",
"count": 378
}
1
},
{
"url": "/shopapi/logout",
"total_count": 16964,
"methods": [
{
"method": "POST",
"count": 16964
}
1
},
{
"url": "/shopapi/get?passwd",
"total_count": 1,
"methods": [
{
"method": "GET",
"count": 1
}
]
},
{
"url": "/shopapi/put",
"total_count": 62060,
"methods": [
{
"method": "PUT",
"count": 62060
}
]
}
1
}]}
```

## List Hacker's URL REST API

The List Invalid Uniform Resource Locator (URL) application programming interface (API) provides information on all invalid URLs accessed for an API.

The four types of invalid URLs are:

- Irregular URL
- System Commands
- SQL Injection, and
- Buffer Overflow

Method: GET

# URL: /v4/abs/hackersurl?api=<api\_name>&earlier\_date=""&later\_date=""

|            | Header   | Value             |
|------------|----------|-------------------|
| Access Key | x-abs-ak | <string></string> |
| Secret Key | x-abs-sk | <string></string> |

```
{
 "company": "ping identity",
 "description": "This report contains list of hackers URL for given API",
 "name": "api_hackers_url",
 "api_name": "universal_api",
 "invalid_urls": [
 {
 "url": "/index.php?id=abc') UNION ALL SELECT NULL,NULL,NULL,NULL,NULL,-- ",
 "ips": [
 "127.0.0.1"
 1
 },
 {
 "url": "/index.php?id=abc') UNION ALL SELECT NULL,NULL,NULL,NULL#",
 "ips": [
 "127.0.0.1"
 ]
 },
 {
 "url": "/index.php?id=(SELECT 46 FROM(SELECT COUNT(\*),CONCAT(0x717a71,))",
 "ips": [
 "127.0.0.1"
 1
 },
 {
 "url": "/index.php?id=abc') UNION ALL SELECT NULL,NULL,NULL#",
 "ips": [
 "127.0.0.1"
 1
 },
 {
 "url": "/index.php?id=abc UNION ALL SELECT NULL,NULL,NULL,NULL,NULL,",
"ips": [
 "127.0.0.1"
]
},
{
"url": "/index.php?id=abc' UNION ALL SELECT NULL,NULL,NULL,NULL,,NULL,,
 "ips": [
 "127.0.0.1"
 1
 },
 {
 "url": "/index.php?id=abc UNION ALL SELECT NULL,NULL,NULL,NULL,NULL#",
 "ips": [
 "127.0.0.1"
 ]
 },
 {
 "url": "/index.php?id=abc' UNION ALL SELECT NULL,NULL,NULL,NULL,NULL-",
 "ips": [
 "127.0.0.1"
 ]
 },
 {
 "url": "/index.php?id=abc') UNION ALL SELECT NULL,NULL-- ",
 "ips": [
 "127.0.0.1"
 1
 },
```
```
{
 "url": "/index.php?id=abc UNION ALL SELECT NULL,NULL,NULL,NULL,NULL#",
 "ips": [
 "127.0.0.1"
 1
 },
 {
 "url": "/index.php?id=abc%' UNION ALL SELECT NULL-- ",
 "ips": [
 "127.0.0.1"
 1
 },
 {
 "url": "/index.php?id=abc) UNION ALL SELECT NULL,NULL,NULL,NULL- ",
 "ips": [
 "127.0.0.1"
 ]
 },
 {
 "url": "/index.php?id=abc' UNION ALL SELECT NULL,NULL,NULL-- ",
 "ips": [
 "127.0.0.1"
 ]
 }
 1
}
```

### Delete deny list REST API

The delete deny list REST application programming interface (API) deletes active deny lists in API Behavioral Security (ABS).

The API checks if the client identifier is present in the active list or not before deleting.

Method: PUT

URL: /v4/abs/attacklist/

|            | Header   | Value             |
|------------|----------|-------------------|
| Access Key | x-abs-ak | <string></string> |
| Secret Key | x-abs-sk | <string></string> |

#### Sample Request to the API:

```
{
    "ips": [],
    "cookies": {},
    "oauth_tokens": [],
    "api_keys": [],
    "usernames": ["user_70"]
}
```

Sample response from the API when the client identifiers from active blacklists are deleted:

```
{
    "message": "The following attacks have been removed:",
    "attacklist": {
        "ips": [],
        "cookies": {},
        "oauth_tokens": [
            "SYU4R2ZZN1IDYI0L"
        ],
        "api_keys": [],
        "usernames": []
      },
      "status_code": "SUCCESS"
}
```

Sample response from the API when the deletion fails:

```
{
    "status_code": "INVALID_JSON",
    "message": "Invalid json. Please ensure all input fields are present and have valid values"
}
```

# **ABS log messages**

The following table lists the critical log messages from abs.log and aad.log file.

| Log message                                                  | Description                                                                                                    |
|--------------------------------------------------------------|----------------------------------------------------------------------------------------------------|
| Warning:-Maximum Transaction limit is reached for this month | This message is logged in abs.log when the transaction<br>limit is reached for the allotted license usage. For more<br>information, see Configuring and updating an ABS license |
| Warning:- Attempt to shutdown ABS from 127.0.0.1             | This message is logged in abs.log when shutdown of API<br>Behavorial Security (ABS) AI engine is initiated.                                                                     |
| Warning:- Failed to delete IPs from IOCs - try again         | This message is logged in abs.log when the Attack list<br>REST API encounters an issues while deleting the IP address<br>from the deny list.                                    |
| Warning:- Failed to delete tokens from IOCs - try again      | This message is logged in abs.log when the Attack list<br>REST API encounters an issues while deleting the OAuth<br>token from the deny list                                    |
| Warning:- Failed to delete usernames from IOCs - try again   | This message is logged in abs.log when the Attack list<br>REST API encounters an issues while deleting the<br>usernames from the deny list.                                     |

| Log message                                                                                               | Description                                                                                                    |
|----------------------------------------------------------------------------------------------------|----------------------------------------------------------------------------------------------------|
| Warning:- Failed to delete API keys from IOCs - try again                                                 | This message is logged in abs.log when the Attack list<br>REST API encounters an issues while deleting the API Keys<br>from the deny list.                                                                       |
| Warning:- License is Expired. Please renew your license                                                   | This message is logged in abs.log when ABS license has<br>expired. For more information, see Configuring and<br>updating an ABS license                                                                          |
| Warning:- MongoDB primary node is down                                                                    | This message is logged in abs.log when a MongoDB connection failure occurs.                                                                                                    |
| Warning:- Stream init-wait interrupted                                                                    | This message is logged in abs.log when streaming of access log files is interrupted.                                                                                                    |
| Warning:- File system usage reached configured value of:<br>80% ABS will not accept new logs from ASE.    | This message is logged in abs.log when ABS stops accepting access log files from ASE because of maximum use of filesystem.                                                                                       |
| Warning:- Error while closing mongo connections                                                           | This message is logged in abs.log when shutdown of MongoDB connection was not successful.                                                                                                    |
| Warning:- Error while loading anomaly dictionary from mongo                                               | This message is logged in abs.log when writing of anomalies to data directory fails.                                                                                                    |
| Warning:- Error while closing file handle for stream config                                               | This message is logged in abs.log when an error occurs while closing the streaming configuration file.                                                                                                    |
| <pre>Error: exception while parsing license file /opt/ pingidentity/abs/config/PingIntelligence.lic</pre> | This message is logged in abs.log when an error occurs<br>while reading the license file.<br>Add the file named PingIntelligence.lic to the specified<br>path with read permission and restart the ABS AI engine |
| Error: License /opt/pingidentity/abs/config/<br>PingIntelligence.lic is invalid. ABS will shut down now.  | This message is logged in abs.log when an error is<br>encountered while validating the license file.<br>Provide a valid license file and restart the ABS AI engine                                               |
| ABS will shut down now                                                                                    | This message is logged in abs.log when your free ABS license expires.                                                                                                    |
| Attempting to initialize abs, but abs is already in <i><message< i="">&gt;</message<></i>                 | This message is logged in abs.log when another ABS process is already running.                                                                                                    |

| Log message                                                                                                    | Description                                                                                                    |
|----------------------------------------------------------------------------------------------------|----------------------------------------------------------------------------------------------------|
| <pre>error while loading abs.properties <custom message="" run-time=""> The various custom error messages could be:</custom></pre>                               | <ul> <li>This message is logged in abs.log when:</li> <li>Error occurs when abs.properties file is not configured with log_level specifications</li> <li>Error occurs when abs.properties file is not configured with management_port specifications</li> </ul> |
| <pre>error while loading abs_resources.properties</pre>                                                                                                    | This message is logged in abs.log when abs_resources.pr<br>operties doesn't contain values for memory and CPU<br>parameters.                                                                                                    |
| error while initializing mongodb replica set connections                                                                                                    | This message is logged in abs.log when MongoDB initialization fails and cannot access a read or write client for connections.                                                                                                    |
| error while reading enable_ssl key from mongo master                                                                                                    | This message is logged in abs.log when MongoDB client tries to fetch the key from MongoDB collections.                                                                                                    |
| error while reading root_api_attack key from mongo master                                                                                                    | This message is logged in abs.log when MongoDB client tries to fetch the key from MongoDB collections.                                                                                                    |
| <pre>error while reading /config/abs.properties</pre>                                                                                                    | This message is logged in abs.log while loading and validating the abs.properties file. Check whether file exists and its permission.                                                                                                    |
| invalid value for property jks_password, value should be<br>obfuscated using the 'bin/cli.sh -u admin -p <i><password></password></i><br>obfuscate_keys' command | This message is logged in abs.log when an error occurs while deobfuscating the jks_password using the master_key.                                                                                                    |
| error while loading auth keys from metadata db in mongo                                                                                                    | This message is logged in abs.log when MongoDB is not accessible.                                                                                                    |

| Log message                                                             | Description                                                                                                    |
|-------------------------------------------------------------------------|----------------------------------------------------------------------------------------------------|
| error while loading restricted user auth keys from metadata db in mongo | This message is logged in abs.log when MongoDB is not accessible.                                                                 |
| Unable to read <abs_root_dir>/config/abs.jks file</abs_root_dir>        | This message is logged in abs.log when abs.jks is not created properly or could not read the file or there is a permission issue. |
| error while starting management server < <i>runtime</i> exception>      | This message is logged in abs.log when there is an issue when ABS starts.                                                         |
| API Behavioral Security stopped                                         | This message is logged in abs.log when ABS is shut down.                                                                          |
| MongoDB heartbeat failure                                               | This message is logged in abs.log when ABS is unable to connect to MongoDB primary node.                                          |
| ABS started successfully                                                | This message is logged in abs.log when ABS starts.                                                                                |

# Threshold range for Tn and Tx

The following table details the range of  ${\,\rm Tn\,}$  and  ${\,\rm Tx\,}$  for each attack type.

When manually adjusting the threshold values, the values must fall within the specified ranges.

| Attack Type                        | type_id | Variable<br>A (Range)         | Variable<br>B<br>(Range)       | Variable C (Range)          | Variable D (Range) | Variable<br>E (Range) | Variable<br>F (Range) |
|------------------------------------|---------|-------------------------------|--------------------------------|-----------------------------|--------------------|-----------------------|-----------------------|
| REST API                           |         |                               |                                |                             |                    |                       |                       |
| Data<br>Exfiltration               | 1       | Tn =<br>[1-32] Tx<br>= [2-33] | Tn =<br>[1-19] Tx<br>= [2-20]  | Tn = [1-99] Tx =<br>[2-100] | ΝΑ                 | NA                    | NA                    |
| Single Client<br>Login             | 2       | Tn =<br>[1-19] Tx<br>= [2-20] | Tn =<br>[1-19] Tx<br>= [2-20]  | NA                          | NA                 | NA                    | NA                    |
| Multi Client<br>Login              | 3       | Tn =<br>[1-100]<br>Tx = "na"  | NA                             | NA                          | NA                 | NA                    | NA                    |
| Stolen<br>Cookie /<br>Access Token | 4       | Tn =<br>[2-10]                | Tn =<br>[1-19], Tx<br>= [2-20] | NA                          | NA                 | NA                    | NA                    |

| Attack Type                   | type_id | Variable<br>A (Range)                | Variable<br>B<br>(Range)       | Variable C (Range)          | Variable D (Range) | Variable<br>E (Range) | Variable<br>F (Range) |
|-------------------------------|---------|--------------------------------------|--------------------------------|-----------------------------|--------------------|-----------------------|-----------------------|
| API Memory<br>Attack Type 1   | 5       | Tn =<br>[1-32] Tx<br>= [2-33]        | Tn =<br>[1-19] Tx<br>= [2-20]  | Tn = [1-99] Tx =<br>[2-100] | ΝΑ                 | NA                    | NA                    |
| API Memory<br>Attack Type 2   | 6       | Tn =<br>[1-32] Tx<br>= [2-33]        | Tn =<br>[1-19] Tx<br>= [2-20]  | Tn = [1-99] Tx =<br>[2-100] | ΝΑ                 | NA                    | NA                    |
| Cookie DoS                    | 7       | Tn = [1-9]<br>Tx =<br>[2-10]         | Tn =<br>[1-19] Tx<br>= [2-20]  | ΝΑ                          | ΝΑ                 | NA                    | NA                    |
| API Probing<br>Replay         | 8       | Tn =<br>[1-99] Tx<br>= [2-100]       | NA                             | ΝΑ                          | ΝΑ                 | NA                    | NA                    |
| API DoS<br>Attack Type 1      | 9       | Tn =<br>[1-100]<br>Tx =<br>"[2-100]" | NA                             | ΝΑ                          | ΝΑ                 | NA                    | NA                    |
| Extreme<br>Client<br>Activity | 10      | Tn =<br>[1-19] Tx<br>= [2-20]        | NA                             | NA                          | NA                 | NA                    | NA                    |
| Extreme App<br>Activity       | 11      | Tn =<br>[1-19] Tx<br>= [2-20]        | NA                             | ΝΑ                          | ΝΑ                 | NA                    | NA                    |
| API DoS<br>Attack             | 12      | Tn = [1-<br>100] Tx =<br>"na"        | NA                             | ΝΑ                          | ΝΑ                 | NA                    | NA                    |
| API DDoS<br>Attack Type 2     | 13      | NA                                   | NA                             | NA                          | ΝΑ                 | NA                    | NA                    |
| Data<br>Deletion              | 14      | Tn = [1-<br>19] Tx =<br>[2-20]       | Tn =<br>[1-99] Tx<br>= [2-100] | NA                          | NA                 | NA                    | NA                    |
| Data<br>Poisoning             | 15      | Tn = [1-<br>19] Tx =<br>[2-20]       | Tn =<br>[1-99] Tx<br>= [2-100] | Tn = [1-32] Tx =<br>[2-33]  | NA                 | NA                    | NA                    |

| Attack Type                                                              | type_id | Variable<br>A (Range)          | Variable<br>B<br>(Range)      | Variable C (Range) | Variable D (Range) | Variable<br>E (Range) | Variable<br>F (Range) |
|--------------------------------------------------------------------------|---------|--------------------------------|-------------------------------|--------------------|--------------------|-----------------------|-----------------------|
| Stolen Token<br>Attack Type 2                                            | 16      | Tn =<br>[2-10] Tx<br>= "na"    | Tn =<br>[1-100]               | Tn = [1-100]       | ΝΑ                 | NA                    | NA                    |
| Stolen Cookie<br>Attack Type 2                                           | 17      | Tn =<br>[2-10] Tx<br>= "na"    | Tn =<br>[1-100]               | Tn = [1-100]       | ΝΑ                 | NA                    | NA                    |
| API Probing<br>Replay Attack<br>2 (client<br>identifier:<br>cookie)      | 18      | Tn =<br>[1-99] Tx<br>= [2-100] | Tn =<br>[1-19] Tx<br>= [2-20] | NA                 | NA                 | NA                    | NA                    |
| API Probing<br>Replay Attack<br>2 (client<br>identifier:<br>token)       | 19      | Tn =<br>[1-99] Tx<br>= [2-100] | Tn =<br>[1-19] Tx<br>= [2-20] | ΝΑ                 | NA                 | NA                    | ΝΑ                    |
| API Probing<br>Replay Attack<br>2 (client<br>identifier: IP<br>address)  | 20      | Tn =<br>[1-99] Tx<br>= [2-100] | Tn =<br>[1-19] Tx<br>= [2-20] | NA                 | NA                 | NA                    | NA                    |
| Data<br>Exfiltration<br>Attack Type 2                                    | 21      | Tn =<br>[1-42] Tx<br>= [2-43]  | Tn =<br>[0-30]                | Tn = [1-100]       | ΝΑ                 | NA                    | NA                    |
| Excessive<br>Client<br>Connections<br>(client<br>identifier :<br>cookie) | 22      | Tn =<br>[1-19], Tx<br>=[2-20]  | NA                            | NA                 | NA                 | NA                    | NA                    |
| Excessive<br>Client<br>Connections<br>(client<br>identifier :<br>token)  | 23      | Tn =<br>[1-19], Tx<br>=[2-20]  | NA                            | NA                 | NA                 | NA                    | NA                    |

| Attack Type                                                                   | type_id | Variable<br>A (Range)          | Variable<br>B<br>(Range)       | Variable C (Range)         | Variable D (Range)         | Variable<br>E (Range) | Variable<br>F (Range) |
|-------------------------------------------------------------------------------|---------|--------------------------------|--------------------------------|----------------------------|----------------------------|-----------------------|-----------------------|
| Excessive<br>Client<br>Connections<br>(client<br>identifier : IP<br>address)  | 24      | Tn =<br>[1-19], Tx<br>=[2-20]  | NA                             | NA                         | NA                         | NA                    | NA                    |
| Content<br>Scraping<br>Type 2                                                 | 28      | Tn =<br>[1-29] Tx<br>= [2-30]  | Tn =<br>[1-100]                | ΝΑ                         | ΝΑ                         | NA                    | NA                    |
| Unauthorized<br>client attack<br>(client<br>identifier: IP<br>address)        | 29      | Tn =<br>[1-19] Tx<br>= [2-20]  | Tn =<br>[1-19] Tx<br>= [2-20]  | ΝΑ                         | ΝΑ                         | NA                    | NA                    |
| Single Client<br>Login Attack<br>Type 2 (client<br>identifier: IP<br>address) | 30      | Tn =<br>[1-19] Tx<br>= [2-20]  | Tn =<br>[1-19] Tx<br>= [2-20]  | NA                         | NA                         | NA                    | NA                    |
| Stolen API<br>Key Attack-<br>API Key                                          | 31      | Tn =<br>[1-100]<br>Tx = NA     | Tn =<br>[1-100]<br>Tx = NA     | Tn = [1-100] Tx = NA       | Tn = [1-100] Tx = NA       | NA                    | NA                    |
| Probing<br>Replay Attack<br>- API Key                                         | 32      | Tn =<br>[1-100]<br>Tx = NA     | Tn =<br>[1-100]<br>Tx = NA     | NA                         | ΝΑ                         | NA                    | NA                    |
| Extended<br>Probing<br>Replay Attack<br>- API Key                             | 33      | Tn =<br>[1-100]<br>Tx = NA     | Tn =<br>[1-100]<br>Tx = NA     | ΝΑ                         | ΝΑ                         | NA                    | ΝΑ                    |
| User Probing<br>Type 1                                                        | 34      | Tn =<br>[1-99] Tx<br>= [2-100] | Tn =<br>[1-99] Tx<br>= [2-100] | Tn = [1-9] Tx = [2-10]     | Tn = [1-9] Tx = [2-20]     | NA                    | NA                    |
| User Probing<br>Type 2                                                        | 35      | Tn =<br>[1-99] Tx<br>= [2-100] | Tn =<br>[1-19] Tx<br>= [2-20]  | Tn = [1-19] Tx =<br>[2-20] | Tn = [1-29] Tx =<br>[2-30] | NA                    | NA                    |

| Attack Type                         | type_id | Variable<br>A (Range)          | Variable<br>B<br>(Range)        | Variable C (Range)         | Variable D (Range)         | Variable<br>E (Range) | Variable<br>F (Range)      |
|-------------------------------------|---------|--------------------------------|---------------------------------|----------------------------|----------------------------|-----------------------|----------------------------|
| Sequence<br>attack                  | 36      | Tn =<br>[1-19] Tx<br>= [2-20]  | NA                              | ΝΑ                         | ΝΑ                         | NA                    | NA                         |
| Header<br>Manipulation              | 37      | Tn =<br>[1-99] Tx<br>= [2-100] | Tn =<br>[1-20] Tx<br>= NA       | Tn = [1-29] Tx =<br>[2-30] | Tn = [1-100] Tx = NA       | Tn = [1-2]<br>Tx = NA | Tn =<br>[1-100]<br>Tx = NA |
| Account<br>Takeover -<br>UBA        | 38      | Tn =<br>[1-100]<br>Tx = NA     | Tn =<br>[1-99] Tx<br>= [2-100]  | ΝΑ                         | ΝΑ                         | NA                    | NA                         |
| User Data<br>Exfiltration<br>Type 2 | 39      | Tn =<br>[1-32] Tx<br>= [2-33]  | Tn =<br>[1-32] Tx<br>= [2-33]   | Tn = [1-19] Tx =<br>[2-20] | ΝΑ                         | NA                    | NA                         |
| User Data<br>Injection              | 40      | Tn =<br>[1-32] Tx<br>= [2-33]  | Tn =<br>[1-19] Tx<br>= [2-20]   | ΝΑ                         | ΝΑ                         | NA                    | NA                         |
| Query<br>Manipulation<br>Attack     | 41      | Tn =<br>[1-20] Tx<br>= NA      | Tn = [1-2]<br>Tx = NA           | Tn = [1-2] Tx = NA         | Tn = [1-100] Tx = NA       | Tn = [1-2]<br>Tx = NA | Tn =<br>[1-100]<br>Tx = NA |
| Content<br>Scraping<br>Type 1       | 42      | Tn =<br>[1-19] Tx<br>= [2-20]  | Tn =<br>[1-19] Tx<br>= [2-20]   | Tn = [1-19] Tx =<br>[2-20] | Tn = [1-19] Tx =<br>[2-20] | NA                    | NA                         |
| WebSocket API                       |         |                                |                                 |                            |                            |                       |                            |
| WS Cookie<br>Attack                 | 50      | Tn =<br>[1-99] Tx<br>= [2-100] | Tn =<br>[1-19]<br>Tx=<br>[2-20] | ΝΑ                         | NA                         | NA                    | NA                         |
| WS Identity<br>Attack               | 51      | Tn =<br>[1-19] Tx<br>= [2-20]  | Tn =<br>[1-19] Tx<br>= [2-20]   | ΝΑ                         | ΝΑ                         | NA                    | NA                         |
| WS DoS<br>Attack                    | 53      | Tn = [1-<br>100] Tx =<br>"na"  | NA                              | NA                         | NA                         | NA                    | NA                         |

| Attack Type                       | type_id | Variable<br>A (Range)         | Variable<br>B<br>(Range) | Variable C (Range) | Variable D (Range) | Variable<br>E (Range) | Variable<br>F (Range) |
|-----------------------------------|---------|-------------------------------|--------------------------|--------------------|--------------------|-----------------------|-----------------------|
| WS Data<br>Exfiltration<br>Attack | 54      | Tn = [1-<br>100] Tx =<br>"na" | NA                       | ΝΑ                 | ΝΑ                 | NA                    | NA                    |

# **PingIntelligence Dashboard**

PingIntelligence for APIs Dashboard provides a graphical view of an API environment.

It provides insights on user activity, attack information, blocked connections, forensic data, and much more.

The following diagram shows the data flow between ASE, ABS AI Engine, and PingIntelligence Dashboard.

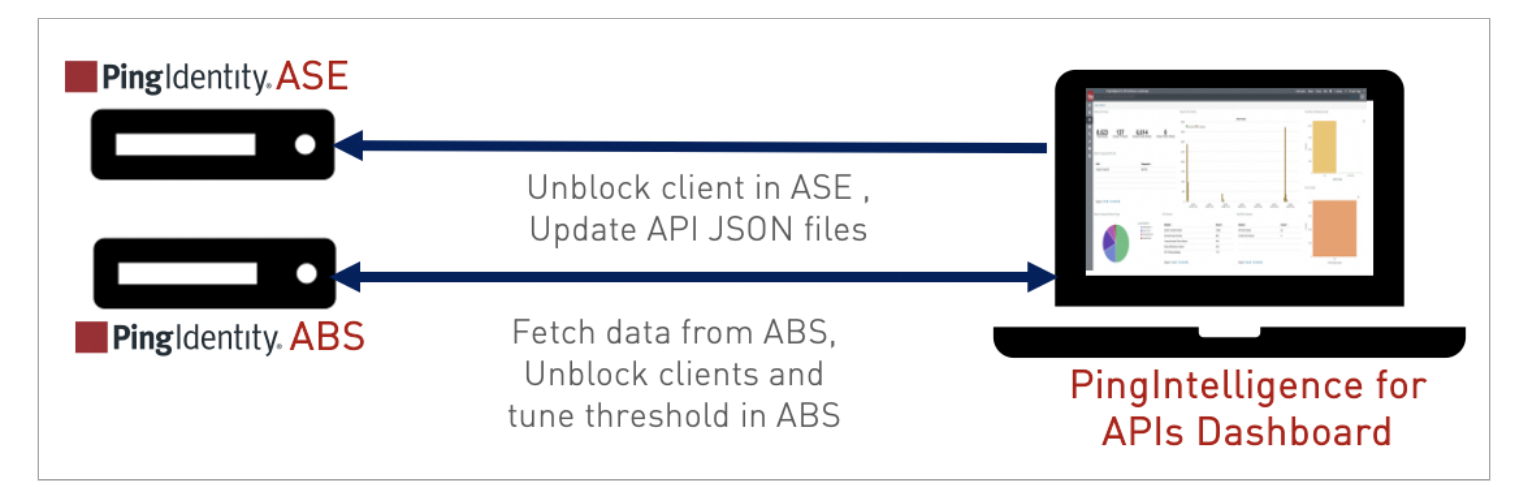

The Dashboard fetches data from the ABS AI engine and lets you:

- View API activity
- View the training status and other API information
- Organize APIs into logical groups
- Hide or display APIs from the main API dashboard, sort and search for APIs
- View the API dashboard
- View attack insight to understand why a client was flagged for an attack
- Unblock a client or tune AI engine thresholds
- Manage API Discovery using automatic or manual mode

## Installing the PingIntelligence Dashboard

Learn how to install the PingIntelligence Dashboard.

#### Before you begin

Ensure that the following prerequisites are met:

- Server: 8 core CPU, 16 GB, 1 TB HDD
- Operating system: RHEL 7.9 or Ubuntu 18.04 LTS
- OpenJDK: 11.0.2
- SSL certificate: One private key and certificate. By default, PingIntelligence Dashboard uses the private key and certificate shipped with the binary.
- Password: If you want to change the default password, set a minimum 8 character password.
- API Behavioral Security (ABS): ABS URL, access, and secret key. Make sure that ABS is reachable from the PingIntelligence Dashboard machine.
- API Security Enforcer (ASE): ASE management URL, access, and secret key. Make sure that ASE is reachable from the PingIntelligence Dashboard machine.

# i Νote

Connecting the Dashboard to ASE is optional. Functionality, such as adding discovered APIs to ASE and attack management, will be limited.

#### Make sure the following default port numbers are available:

- PingIntelligence Dashboard (WebGUI) server: 8030. Port number 8030 should be exposed to public internet. Make sure that your organization's firewall allows access to this port.
- Elasticsearch: 9200
- Dataengine: 8040
- H2 database: 9092. The H2 database is installed and runs as a part of the PingIntelligence Dashboard.

Make sure you have one of the following supported browsers installed. The following table shows the compatibility of PingIntelligence for APIs Dashboard with different browsers and their versions.

| Operating System              | Google Chrome          | Mozilla Firefox        | Apple Safari           | Microsoft Edge |
|-------------------------------|------------------------|------------------------|------------------------|----------------|
| Mac OS Mojave -10.14          | Version 56.0 and later | Version 69.0 and later | Version 12.0 and later |                |
| Mac OS Sierra -10.12          | Version 56.0 and later | Version 69.0 and later | Version 10.1 and later |                |
| Mac OS High Sierra -<br>10.13 | Version 56.0 and later | Version 69.0 and later | Version 11.1 and later |                |

| Operating System          | Google Chrome          | Mozilla Firefox        | Apple Safari           | Microsoft Edge         |
|---------------------------|------------------------|------------------------|------------------------|------------------------|
| Mac OS Catalina<br>-10.15 | Version 56.0 and later | Version 69.0 and later | Version 13.0 and later |                        |
| Windows 8.1               | Version56.0 and later  | Version 69.0 and later |                        |                        |
| Windows 10                | Version 56.0 and later | Version 69.0 and later |                        | Version 79.0 and later |

Ensure you have completed the following configuration for the operating system:

• Increase the ulimit to 65536:

```
# sudo sysctl -w fs.file-max=65536
# sudo sysctl -p
```

• Increase the vm.max\_map\_count limit to 262144:

```
# sudo echo "vm.max_map_count=262144" >> /etc/sysctl.conf
# sudo sysctl -p
```

- Set JAVA\_HOME to the <jdk\_install> directory and add <jdk\_install>/bin to the system PATH variable. <jdk\_install\_dir> is the directory where JDK is installed.
- Choose the <pi\_install\_dir> directory. The <pi\_install\_dir> directory is the directory where the PingIntelligence Dashboard is installed. This directory should be readable and writable by the logged in user.

#### About this task

Installing the PingIntelligence for APIs Dashboard automatically installs Elasticsearch.

There are two preconfigured login users in PingIntelligence Dashboard:

- admin
- ping\_user

Multiple admin and ping\_user can simultaneously sign on to PingIntelligence Dashboard. The admin user has full access to PingIntelligence Dashboard. An admin can view the dashboard of various APIs as well as tune threshold and unblock a client identifier. ping\_user can only view the API dashboard. A total of 25 admin and ping\_user can sign on simultaneously.

To install the PingIntelligence Dashboard:

#### Steps

1. Create a <ping\_install\_dir> directory on your host machine.

Make sure that the user has read and write permissions for the <ping\_install\_dir> directory.

- 2. Download <sup>□</sup> the PingIntelligence Dashboard binary.
  - 1. Under Download AI Engine and Tools, click Dashboard 5.1.0.1.

- 3. Download C Elasticsearch 6.8.1 (macOS/RHEL).
- 4. Change the directory to *ping\_install\_dir*:

# cd pi\_install\_dir

5. Untar the PingIntelligence Dashboard:

# tar -zxf pi-api-dashboard-5.1.tar.gz

- 6. Add the MongoDB IP address in webgui.properties.
- 7. Copy the MongoDB certificate to the Dashboard virtual machine (VM).
- 8. Import the MongoDB certificate to webgui.jks using the following command:

keytool -import -keystore dataengine.jks -storetype JKS -storepass changeme -alias mongo -file mongo.crt -noprompt

9. Change the directory to pingidentity/webgui/:

# cd pingidentity/webgui/

10. Install the PingIntelligence Dashboard by entering the following command and follow the instructions displayed on the prompt:

# ./bin/pi-install-ui.sh

# ./bin/pi-install-ui.sh elasticsearch-7.13.4.tar.gz file path > Use bundled ssl key and self signed certificate for ui server [y/n]? >[y] Use default password [changeme] for all components and users [y/n]? >[y] ABS url >[https://127.0.0.1:8080] ABS access key >[abs\_ak] ABS secret key >[abs\_sk] API Service URL >[https://127.0.0.1:8050] Kafka Host:Port >[127.0.0.1:9093] Kafka Authentication username >[pi4api\_de\_user] Kafka Group ID >[pi4api.data-engine] ASE management url >[] extracting elasticsearch package creating elasticsearch config keystore warning: usage of JAVA\_HOME is deprecated, use ES\_JAVA\_HOME Created elasticsearch keystore in <pi\_install\_dir>/pingidentity/elasticsearch/config/ elasticsearch.keystore elasticsearch config keystore created Generating a 2048 bit RSA private key ......+++ .....+++ writing new private key to 'config/ssl/autogen\_es.key' creating password protected pkcs#12 keystore for elasticsearch private key and certificate pkcs#12 keystore created at config/ssl/elastic-certificates.p12 warning: usage of JAVA\_HOME is deprecated, use ES\_JAVA\_HOME warning: usage of JAVA\_HOME is deprecated, use ES\_JAVA\_HOME warning: usage of JAVA\_HOME is deprecated, use ES\_JAVA\_HOME configuring elasticsearch. Please wait 15 seconds warning: usage of JAVA\_HOME is deprecated, use ES\_JAVA\_HOME warning: usage of JAVA\_HOME is deprecated, use ES\_JAVA\_HOME OpenJDK 64-Bit Server VM warning: Option UseConcMarkSweepGC was deprecated in version 9.0 and will likely be removed in a future release. elasticsearch config is completed configuring dataengine configuring webgui starting webgui for configuration update WebGUI configured for UTC timezone. WebGUI 5.1 starting... please see <pi\_install\_dir>/pingidentity/webgui/logs/admin/admin.log for more details success: password updated. Note: All active sessions for this user are invalidated. Login with new credentials success: password updated. Note: All active sessions for this user are invalidated. Login with new credentials WebGUI 5.1 WebGUI is stopped. webgui configuration done **UI** configuration done writing internal credentials to <pi\_install\_dir>/pingidentity/webgui/install/webgui\_internal.creds Start UI [y/n]? >[y] starting elasticsearch... warning: usage of JAVA\_HOME is deprecated, use ES\_JAVA\_HOME

warning: usage of JAVA\_HOME is deprecated, use ES\_JAVA\_HOME OpenJDK 64-Bit Server VM warning: Option UseConcMarkSweepGC was deprecated in version 9.0 and will likely be removed in a future release. elasticsearch started starting dataengine Data Engine configured for UTC timezone. PingIntelligence Data Engine 5.1 starting... Data-Engine started starting webgui WebGUI configured for UTC timezone. WebGUI 5.1 starting... please see <pi\_install\_dir>/pingidentity/webgui/logs/admin/admin.log for more details Please access WebGUI at https://<pi\_install\_host>:8030 <pi\_install\_host> can be ip address, hostname or fully qualified domain name of this server. <pi\_install\_host> should be reachable from your computer. Credentials: 1) Username: admin Password: changeme 2) Username: ping\_user Password: changeme **Important Actions:** 1) Credentials for all internal components are available in <pi\_install\_dir>/pingidentity/webgui/ install/webgui\_internal.creds file. Move this file from this server and securely keep it elsewhere. For any debugging purposes you will be asked to get credentials for a component from this file. 2) Following obfuscation master keys are auto-generated <pi\_install\_dir>/pingidentity/webgui/config/webgui\_master.key <pi\_install\_dir>/pingidentity/dataengine/config/dataengine\_master.key

# Important

The ASE management url is an optional parameter.

- 11. Verify installation by checking the process IDs (pid) of each component in the following locations:
  - 1. Elasticsearch: <pi\_install\_dir>/elasticsearch/logs/elasticsearch.pid
  - 2. Dataengine: <pi\_install\_dir>/dataengine/logs/dashboard.pid
  - 3. Web GUI: <pi\_install\_dir>/webgui/logs/webgui.pid
- 12. Tune the Dashboard performance parameters by configuring the following three parameters for better performance.

### Note

Note the following tuning parameters if you have your setup of Elasticsearch. If you have used PingIntelligence automated deployment or the pi-install-ui.sh script to deploy the Dashboard, the tuning of the parameters below is done as part of installation.

| Parameter               | Description                                                                                                    | Location                                           |
|-------------------------|----------------------------------------------------------------------------------------------------|----------------------------------------------------|
| Elasticsearch           |                                                                                                    |                                                    |
| -Xms and -Xmx           | <ul> <li>-Xms: Defines the minimum<br/>heap size of Elasticsearch.<br/>Set to 4 GB as Xms4g.</li> <li>-Xmx: Defines the maximum<br/>heap size of Elasticsearch.<br/>Set to 4 GB as Xmx4g.</li> </ul> | <pre>\$ES_HOME/config/jvm.options</pre>            |
| thread_pool.search.size | Defines thread pool size for count/<br>search/suggest operations in<br>Elasticsearch. Configure to 50% of<br>total CPUs allocated.                                                                   | <pre>\$ES_HOME/config/<br/>elasticsearch.yml</pre> |

#### Troubleshooting:

To detect and mitigate attacks such as cross-site scripting (XSS), the PingIntelligence Dashboard implements Content Security Policy (CSP). The following are the configuration details:

```
Response header - Content-Security-Policy
Response header value - default-src 'self'; font-src 'self' use.typekit.net; script-src 'self'
use.typekit.net; style-src 'self' 'unsafe-inline' use.typekit.net p.typekit.net; img-src 'self'
data: p.typekit.net;
```

### Accessing the PingIntelligence Dashboard

Access the PingIntelligence for APIs Dashboard from a browser at the default Uniform Resource Locator (URL): https:// <pi\_install\_host>:8030.

#### About this task

There are two preconfigured login users in PingIntelligence for APIs Dashboard:

- admin
- ping\_user

Multiple users can share the admin and ping\_user logins simultaneously on PingIntelligence Dashboard. The admin user has access to all PingIntelligence Dashboard functions. A ping\_user can only view the application programming interface (API) dashboards.

The PingIntelligence Dashboard is categorized into the following components:

| Dashboard Component | Description                       |
|---------------------|-----------------------------------|
| Main Dashboard      | Available for admin and ping_user |
| APIs                | Available only for admin user     |
| Discovered APIs     | Available only for admin user     |
| Attack Management   | Available only for admin user     |
| License             | Available only for admin user     |
| Active Sessions     | Available only for admin user     |
| Settings            | Available only for admin user     |

# 🙀 Note

For further information on dashboard features, usage, and administration, see PingIntelligence Dashboard.

# Steps

### 1. At the sign-on prompt, sign on as admin or ping\_user.

The default password for both the users is changeme.

# Caution

You must change the default password for production deployments. However, in a Docker Proof of Concept deployment, use the default password.

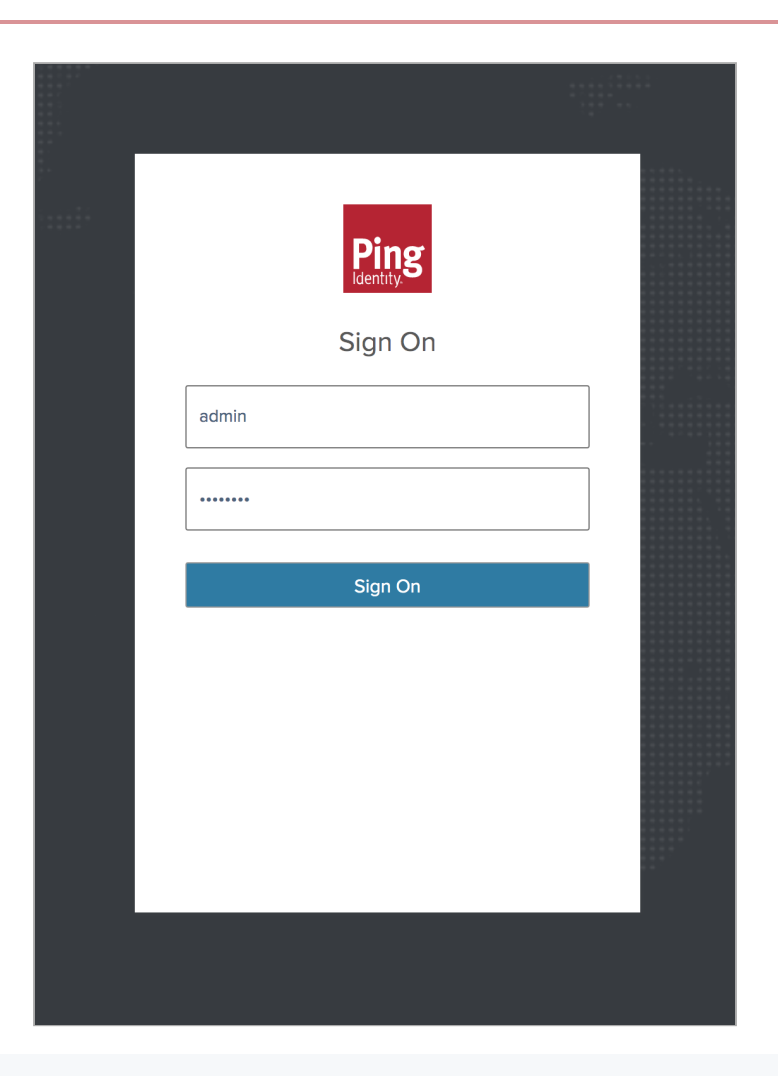

# (i) Note

If the Dashboard is not accessible, check if the default port (8030) was changed by your system administrator.

2. Optional: Change the password using the following command-line interface (CLI) command:

```
# <pi_install_dir>/webgui/bin/cli.sh -u admin update_ui_password --username -value <admin or
ping_user> --new-password -p
Enter admin password > <current admin password>
Enter new password > <new password>
Reenter new password > <new password>
success: password updated.
```

3. Optional: To configure the maximum number of active sessions, set the pi.webgui.session.max-active-sessions parameter in the <pi\_install\_dir>/webgui/config/webgui.properties file.

The default value is 50.

4. Optional: To delete active sessions, enter the following command:

# <pi\_install\_dir>/webgui/bin/cli.sh -u <username> -p <password> delete\_sessions

# ) Note

You need to have admin user privileges to delete active user sessions.

#### Result:

The current active users will be prompted to sign on again to the Dashboard.

### Starting and stopping the PingIntelligence Dashboard

Start and stop the PingIntelligence Dashboard.

#### About this task

You can choose to start and stop all the components together or individually.

#### Steps

1. To start and stop components:

#### Choose from:

- Start and stop components together.
- It is recommended to start and stop components together using the following command:

```
# cd <pi_install_dir>/pingidentity/webgui
# ./bin/start-all.sh
starting elasticsearch...
warning: usage of JAVA_HOME is deprecated, use ES_JAVA_HOME
warning: usage of JAVA_HOME is deprecated, use ES_JAVA_HOME
OpenJDK 64-Bit Server VM warning: Option UseConcMarkSweepGC was deprecated in version 9.0 and
will likely be removed in a future release.
elasticsearch started
starting data-engine
Data Engine configured for UTC timezone.
PingIntelligence Data Engine 5.1 starting...
data-engine started
starting webgui
WebGUI configured for UTC timezone.
WebGUI 5.1 starting...
please see <pi_install_dir>/pingidentity/webgui/logs/admin/admin.log for more details
success: all ui components started
```

• To stop all components together, enter the following command:

```
# cd <pi_install_dir>/pingidentity/webgui
# ./bin/stop-all.sh
WebGUI 5.1
WebGUI is stopped.
PingIntelligence Data Engine 5.1
PingIntelligence Data Engine is stopped.
elasticsearch stopped
success: all ui components stopped
```

- Start and stop components individually.
  - 1. Start components in the following order:

1. Start Elasticsearch by entering the following command:

# cd <pi\_install\_dir>/pingidentity/elasticsearch # ./bin/elasticsearch -d -p logs/elasticsearch.pid

If Elasticsearch is running as a service, use the following command:

# sudo systemctl start pi-elasticsearch.service

2. Start the Dashboard by entering the following the command:

```
# cd <pi_install_dir>/pingidentity/webgui
# ./bin/start.sh
WebGUI configured for UTC timezone.
WebGUI 5.1 starting...
please see <pi_install_dir>/pingidentity/webgui/logs/admin/admin.log for
more details
```

If the Dashboard is running as a service, use the following command:

# sudo systemctl start pi-dashboard.service

3. Start the Web GUI by entering the following command:

# cd <pi\_install\_dir>/pingidentity/webgui
# ./bin/start.sh

If the Web GUI is running as a service, use the following command:

# sudo systemctl start pi-webgui.service

- 2. Stop components in the following order:
  - 1. Stop the Web GUI by entering the following command:

```
# cd <pi_install_dir>/pingidentity/webgui
# ./bin/stop.sh
```

If Web GUI is running as a service, use the following command:

# sudo systemctl stop pi-webgui.service

2. Stop the Dashboard by entering the following command:

# cd <pi\_install\_dir>/pingidentity/webgui
# ./bin/stop.sh
WebGUI 5.1
WebGUI is stopped.

If the Dashboard is running as a service, use the following command:

# sudo systemctl stop pi-dashboard.service

3. Stop Elasticsearch by entering the following command:

# cd <pi\_install\_dir>/pingidentity/elasticsearch # kill -15 "\$(<logs/elasticsearch.pid)"</pre>

If Elasticsearch is running as a service, use the following command:

# sudo systemctl stop pi-elasticsearch.service

### **Obfuscate keys and passwords**

Using the PingIntelligence Dashboard command-line interface (CLI), you can obfuscate the keys and passwords configured in dashboard.properties.

The following keys and passwords are obfuscated:

- abs.access\_key
- abs.secret\_key
- es.password

The Dashboard ships with a default dashboard\_master.key, which is used to obfuscate the keys and passwords. It is recommended to generate your own dashboard\_master.key.

# (i) Note

During the process of obfuscation of keys and password, the Dashboard must be stopped. For more information, see Starting and stopping thePingIntelligenceDashboard.

### The following diagram summarizes the obfuscation process:

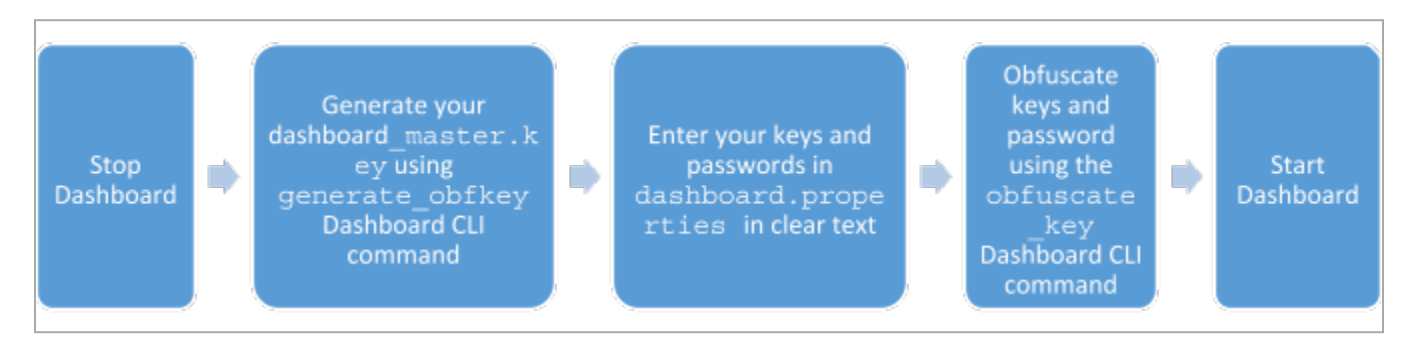

#### Generate dashboard\_master.key

You can generate the dashboard\_master.key by running the generate\_obfkey command in the Dashboard CLI:

```
/opt/pingidentity/dashboard/bin/cli.sh generate_obfkey -u admin -p
Password>
```

Please take a backup of config/dashboard\_master.key before proceeding.

Warning: Once you create a new obfuscation master key, you should obfuscate all config keys also using cli.sh obfuscate\_keys

Warning: Obfuscation master key file /opt/pingidentity/dashboard/config/dashboard\_master.key already exist. This command will delete it create a new key in the same file

Do you want to proceed [y/n]: y

creating new obfuscation master key Success: created new obfuscation master key at /opt/pingidentity/dashboard/config/dashboard\_master.key

#### **Obfuscate key and passwords**

You can enter the keys and passwords in clear text in the Dashboard.properties file. You can run the obfuscate\_keys command to obfuscate keys and passwords:

```
/opt/pingidentity/dashboard/bin/cli.sh obfuscate_keys -u admin -p
Password>
Please take a backup of config/dashboard.properties before proceeding
Enter clear text keys and password before obfuscation.
Following keys will be obfuscated
config/dashboard.properties: abs.access_key, abs.secret_key and es.password
Do you want to proceed [y/n]: y
obfuscating /opt/pingidentity/dashboard/config/dashboard.properties
Success: secret keys in /opt/pingidentity/dashboard/config/dashboard.properties obfuscated
```

You can start the Dashboard after passwords are obfuscated. For more information, see Starting and stopping thePingIntelligenceDashboard.

# î Important

After the keys and passwords are obfuscated and the Dashboard has started, move the dashboard\_master.key to a secure location away from the Dashboard for security reasons. Before restarting the Dashboard, the dashboard\_mast er.key must be present in the `` directory.

### Configuring time zone in the PingIntelligence for APIs Dashboard

This topic discusses the steps involved in configuring the time zone settings in the PingIntelligence for APIs Dashboard.

### About this task

You can set up the PingIntelligence Dashboard in either local or utc time zone. The Dashboard by default runs in the UTC time zone. You can configure the following parameters to set the time zone.

| Parameter                 | File name                                                                                                    | Description                                                     |
|---------------------------|----------------------------------------------------------------------------------------------------|-----------------------------------------------------------------|
| pi.webgui.server.timezone | This parameter must be configured in <pi_install_dir>/webgui/config/ webgui.properties file.</pi_install_dir>              | The valid values are local or utc.<br>The default value is utc. |
| dashboard.timezone        | This parameter must be configured in<br><pi_install_dir>/dashboard/config/<br/>dashboard.properties file.</pi_install_dir> | The valid values are local or utc.<br>The default value is utc. |

The following is a snippet of webgui.properties for time zone parameter:

# Timezone configuration
# valid values: local, utc
pi.webgui.server.timezone=local

<truncated webgui.properties...>

The following is a snippet of dashboard.properties for time zone parameter:

```
# Timezone configuration
# valid values: local, utc
dashboard.timezone=local
```

<truncated dashboard.properties...>

## Λοτε

Make sure that the time zone parameter is set to the same value in both webgui.properties and dashboard.proper ties. Also make sure that ASE, the ABS AI engine, and the PingIntelligence for APIs Dashboard are all configured on the same time zone.

To change the time zone in PingIntelligence for APIs Dashboard, complete the following steps:

#### Steps

- 1. Stop the PingIntelligence for APIs Dashboard.
- 2. Update the timezone parameters in the webgui.properties and dashboard.properties files.
- 3. Start the PingIntelligence for APIs Dashboard.

# (i) Note

For more information, see Starting and stopping the PingIntelligence Dashboard.

# **PingIntelligence Dashboard properties**

The Dashboard configuration file (dashboard.properties) is located in the <pi\_install\_dir>/dashboard/config/ directory.

The following table explains the parameters and provides recommended values.

| Parameter                                 | Description                                 |
|-------------------------------------------|---------------------------------------------|
| ABS IP, port, log level, and JKS password |                                             |
| abs.host                                  | ABS URL                                     |
| abs.port                                  | ABS port number. The default value is 8080. |

| Parameter                                                                                                    | Description                                                                                        |
|----------------------------------------------------------------------------------------------------|----------------------------------------------------------------------------------------------------|
| abs.ssl                                                                                                    | Set the value to enable or disable SSL connection with ABS.<br>Valid values are true and false.    |
| abs.restricted_user_access                                                                                      | Set the value to enable or disable restricted user access to ABS. Valid values are true and false. |
| abs.access_key                                                                                                  | ABS access key.                                                                                    |
| abs.secret_key                                                                                                  | ABS secret key.                                                                                    |
| abs.query.interval                                                                                              | ABS query polling interval in minutes. The default value is 10 minutes.                            |
| abs.query.offset                                                                                                | ABS query offset in minutes. The minimum value is 30 minutes.                                      |
| Dublich to U. Flooting and distribution to be Flooting and U.D. Flooting and second second second second second |                                                                                                    |

Publish to UI, Elasticsearch distribution type, Elasticssearch URL, Elasticsearch username, Elasticsearch password, ILM policy, Kibana version

| publish.ui.enable                      | Set the value to enable or disable publishing of attack information and other metrics to the dashboard. Valid values are true and false.                                                                                                    |
|----------------------------------------|----------------------------------------------------------------------------------------------------|
| es.distro.type                         | Elasticsearch distribution type. Valid values are default and aws.                                                                                                    |
| es.url                                 | Elasticsearch URL.                                                                                                    |
| es.username                            | The username credential to Elasticsearch.                                                                                                    |
| es.password                            | The password credentials to Elasticsearch.                                                                                                    |
| es.index.dashboard.activity.ilm.policy | Location of Index Lifecycle Management (ILM) policy. If a policy is provided, it should be a valid JSON file. It is not a mandatory policy. The default directory is <pi_install_dir>/dashboard/config/ directory.</pi_install_dir>                                                        |
| es.index.dashboard.activity.ism.policy | Location of Index State Management (ISM) policy. If a policy<br>is provided, it should be a valid JSON file and<br>es.distro.type should be set to aws. It is not a<br>mandatory policy. The default directory is <pi_install_dir<br>&gt;/dashboard/config/ directory.</pi_install_dir<br> |
| kibana.version                         | Kibana version. The default value is 6.8.1.                                                                                                    |
| Log4j2 configuration properties        |                                                                                                    |

| Parameter                          | Description                                                                                                    |
|------------------------------------|----------------------------------------------------------------------------------------------------|
| publish.log4j2.enable              | Set the value to enable publishing attack details to Log4j2.<br>Valid values true or false. By default, the Dashboard<br>provides syslog support.                                     |
| log4j2.config                      | Log4j2 configuration file to log attacks to an external service. For example, Syslog.Use com.pingidentity.abs.publish as the logger name in log4j2 configuration.                     |
| log4j2.log.level                   | Log4j2 log level for attack logging. The default value is info.                                                                                                    |
| log4j2.dependencies.dir            | The directory for any log4j2 config dependency jar's. This is useful for third-party log4j2 appenders. The default directory is <pi_install_dir>/dashboard/plugins/.</pi_install_dir> |
| Log level, Time zone configuration |                                                                                                    |
| dashboard.log.level                | The applicable log levels. Valid values are all, trace,<br>debug, info, warn, error, fatal, and off. The default<br>value is info.                                                    |
| dashboard.timezone                 | Set time zone configuration for the Dashboard. Valid values are local or utc.                                                                                                    |
| Dashboard fast forward properties  |                                                                                                    |

## (i) Note

The properties are only applicable if dashboard is started with the start.sh --fast-forward option.

| dashboard.fastforward.earlier_time         | The Dashboard fast forward earlier time. The allowed format is YYYY-MM-DDTHH:mm.             |
|--------------------------------------------|----------------------------------------------------------------------------------------------|
| dashboard.fastforward.later_time           | The Dashboard fast forward later time. The allowed format is YYYY-MM-DDTHH:mm.               |
| dashboard.fastforward.query.range          | The Dashboard query range in minutes. It should be multiples of 10. The minimum value is 10. |
| dashboard.fastforward.query.cooling_period | Cooling period between each query polling batch in seconds. The minimum value is 30 seconds. |

The following is a sample dashboard.properties file:

# Dashboard properties file # ABS # ABS Hostname/IPv4 address abs.host=127.0.0.1 # ABS REST API port abs.port=8080 # ABS SSL enabled ( true/false ) abs.ssl=true # ABS Restricted user access ( true/false ) abs.restricted\_user\_access=false # ABS access key abs.access\_key=OBF:AES:NuBmDdIhJM7KOB3BbXr4db5DfGJcrA==:hUsqFeTUmH5c0jiUPyws9WwTPYw9yAg0C1X1HSmSI30= # ABS secret key abs.secret\_key=OBF:AES:NuBmDcAhXgsQu8qzJgIo1Mq97B/PVw==:7GpDn83ZAU6GRKYsZe86x0gdnYOZfTbi8rUimDW100o= # ABS query polling interval (minutes) abs.query.interval=10 # ABS query offset (minutes. minimum value 30 minutes) abs.query.offset=30 # IIT # publish attacks+metrics to UI. Valid values true or false publish.ui.enable=true # elasticsearch Distribution Type # valid values are default and aws es.distro.type=default # elasticsearch URL es.url=https://localhost:9200/ # elasticsearch username. User should have manage\_security privilege # If elasticsearch is NOT configured with authentication security, leave this blank es.username=elastic # elasticsearch user password es.password=0BF:AES:NOp0PNQvc/RLUN5rbvZLtTPghqVZzD9V:+ZGHbhpY4HENYYqJ4wn50Amo06CZ30cfjqTYQCfgBgc= # index lifecycle management (ILM) policy, it can be empty # If a policy is provided, it should be a valid JSON file es.index.dashboard.activity.ilm.policy=config/ilm.json # index stae management (ISM) policy,it can be empty # If a policy is provided, it should be a valid JSON file es.index.dashboard.activity.ism.policy=config/ism.json # kibana version kibana.version=6.8.1 # Log4j2 # publish attacks to Log4j2. Valid values true or false # By default it provides syslog support publish.log4j2.enable=false # log4j2 config file to log attacks to an external service. For example, Syslog # use com.pingidentity.abs.publish as logger name in log4j2 configuration log4j2.config=config/syslog.xml # log4j2 log level for attack logging log4j2.log.level=INF0 # directory for any log4j2 config dependency jar's. # useful for third party log4j2 appenders # it should be a directory

```
log4j2.dependencies.dir=plugins/
# Log level
dashboard.log.level=INF0
# Timezone configuration
# valid values: local, utc
dashboard.timezone=local
## Fastforward. Only applicable if dashboard is started with 'start.sh --fast-forward'
# earlier time. format YYYY-MM-DDTHH:mm
# E.g 2019-07-12T10:00
dashboard.fastforward.earlier_time=2019-07-12T10:00
# later time. format YYYY-MM-DDTHH:mm
# E.g 2019-11-13T23:50
dashboard.fastforward.later_time=2019-11-13T23:50
# query range in minutes. It should be multiple of 10
# minimum value is 10
dashboard.fastforward.query.range=60
# cooling period between each query polling batch in seconds
# minimum value 30 seconds
dashboard.fastforward.query.cooling_period=60
```

# **PingIntelligence Dashboard WebGUI properties**

The WebGUI configuration file (webgui.properties) is located in the <pi\_install\_dir>/webgui/config/ directory.

The following table explains the parameters and provides recommended values.

| Parameters                         | Description                                                                                                    |
|------------------------------------|----------------------------------------------------------------------------------------------------|
| Server, time zone properties       |                                                                                                    |
| pi.webgui.server.port              | WebGUI sever port number. The default value is 8030.                                                                                                    |
|                                    | ONOTE<br>You can specify the port number as 443 to run WebGUI on HTTPS. This option is<br>only available if WebGUI start.sh is executed by a root user. |
| pi.webgui.server.timezone          | The time zone configuration for WebGUI. Valid values are <code>local or utc.The default value is utc.</code>                                            |
| Log level, authentication mode pro | perties                                                                                                    |
| pi.webgui.admin.log.level          | The applicable log levels. Valid values are all, trace, debug, info, warn, error, f atal, and off. The values are not case sensitive.                   |

| Parameters                                  | Description                                                                                                    |
|---------------------------------------------|----------------------------------------------------------------------------------------------------|
| pi.webgui.server.authenticati<br>on-mode    | The authentication mode. Valid values are native or sso.                                                                                                    |
| Session properties                          |                                                                                                    |
| pi.webgui.session.max-age                   | The maximum allowed duration for a session. After max-age duration, the user will<br>be asked to re-authenticate. The allowed format is <duration number="">m (minutes),<br/><duration number="">h (hours), or <duration number="">d (days). For example, 20m, 20h,<br/>or 20d.<br/><b>Note</b><br/>The duration value must be greater than zero.</duration></duration></duration> |
| pi.webgui.session.expiry-time               | The maximum duration allowed for a session to remain inactive. The value should be provided in minutes. After an inactivity period, the user will be asked to re-authenticate.                                                                                                    |
| pi.webgui.session.max-active-<br>sessions   | The maximum number of active sessions allowed. The default value is 50.                                                                                                    |
| SSL properties                              |                                                                                                    |
| pi.webgui.server.ssl.enabled-<br>protocols  | The supported SSL enabled protocols. For more information, see .oracle.com/en/java/<br>javase/11/docs/specs/security/standard-names.html//[]. For multiple SSL protocols,<br>use a comma-separated list. For example, TLSv1.1, TLSv1.2.                                                                                                    |
| pi.webgui.server.ssl.ciphers                | The supported SSL ciphers. For the list of valid cipher names, see .oracle.com/en/<br>java/javase/11/docs/specs/security/standard-names.html//[]. For multiple cipher<br>names, use a comma-separated list. For example,<br>TLS_DHE_RSA_WITH_AES_256_GCM_SHA384,TLS_DHE_RSA_WITH_AES_256_CBC_SHA256.                                                                               |
| pi.webgui.server.ssl.key-<br>store          | The SSL server key store location value. For JKS key store, the key store password and private key password should be same when you generate a JKS key store.                                                                                                    |
| pi.webgui.server.ssl.key-<br>store-type     | The SSL key store type. The default value is jks .                                                                                                    |
| pi.webgui.server.ssl.key-<br>store-password | The password credentials to the SSL key store.                                                                                                    |
| pi.webgui.server.ssl.key-<br>alias          | Alias for the SSL key. The default value is PingIntelligence.                                                                                                    |
| ABS properties                              |                                                                                                    |
| pi.webgui.abs.url                           | ABS URL.                                                                                                    |

| Parameters                                    | Description                                                                                                    |  |  |
|-----------------------------------------------|----------------------------------------------------------------------------------------------------|--|--|
| pi.webgui.abs.access-key                      | ABS access key.                                                                                                    |  |  |
| pi.webgui.abs.secret-key                      | ABS secret key.                                                                                                    |  |  |
| pi.webgui.abs.api-service-url                 | Host URL for the API Publish Service. The default port number is 8020.                                                             |  |  |
| ASE properties                                | ASE properties                                                                                                    |  |  |
| pi.webgui.ase.url                             | ASE management URL value.                                                                                                    |  |  |
|                                               | Note     The ASE management URL is an optional parameter.                                                                          |  |  |
| pi.webgui.ase.mode                            | ASE deployment mode. Valid values are inline or sideband. When PingIntelligence is deployed on cloud, the default value is inline. |  |  |
| pi.webgui.ase.access-key                      | ASE access key.                                                                                                    |  |  |
| pi.webgui.ase.secret-key                      | ASE secret key.                                                                                                    |  |  |
| Kibana properties                             |                                                                                                    |  |  |
| pi.webgui.dashboard.url                       | The Kibana URL.                                                                                                    |  |  |
| pi.webgui.dashboard.username                  | The Kibana username credentials.                                                                                                   |  |  |
| pi.webgui.dashboard.password                  | The Kibana password credentials.                                                                                                   |  |  |
| Elasticsearch properties                      |                                                                                                    |  |  |
| pi.webgui.elasticsearch.url                   | Elasticsearch URL.                                                                                                    |  |  |
| pi.webgui.elasticsearch.usern<br>ame          | The username credential to Elasticsearch.                                                                                          |  |  |
| pi.webgui.elasticsearch.passw<br>ord          | The password credentials to Elasticsearch.                                                                                         |  |  |
| pi.webgui.elasticsearch.distr<br>o-type       | Elasticsearch distribution type. Valid values are default and aws.                                                                 |  |  |
| API discovery properties                      |                                                                                                    |  |  |
| pi.webgui.discovery.source                    | Source for API discovery. Valid values are abs, axway, and pingaccess.                                                             |  |  |
| Indicators of Attack (IoA) listing properties |                                                                                                    |  |  |

| Parameters                                   | Description                                                                                                    |  |
|----------------------------------------------|----------------------------------------------------------------------------------------------------|--|
| pi.webgui.ioclisting.fetchsiz<br>e           | The limit of documents that can be pulled from Elasticsearch. The default value is 2000. The upper limit is 10,000.                                                                                                    |  |
| H2 database properties                       |                                                                                                    |  |
| pi.webgui.datasource.url                     | H2 database URL. The database is started on the default port number 9092. The total<br>number of documents that can be fetched in an Elasticsearch search query to list<br>loAs for different client identifier types. |  |
| pi.webgui.datasource.username                | Username credentials to the H2 database.                                                                                                    |  |
| pi.webgui.datasource.password                | Password to the H2 database.                                                                                                    |  |
| pi.webgui.datasource.encrypti<br>on-password | Password to encrypt the H2 database.                                                                                                    |  |

## (i) Note

The H2 database will use the properties when it is first started. If you want to change them, you can stop the WebGUI server and delete the data/h2 directory and start again. When you delete the data/h2 directory, WebGUI is reset. The login passwords, login sessions, and API state information is lost when the WebGUI is reset.

# Connection timeout properties

| <pre>pi.webgui.http-client.timeout</pre> | Total number of documents that can be fetched in an Elasticsearch TCP connection timeout value in milliseconds. Timeout after which TCP connection to ABS, ASE, Dashboard, Elasticsearch is closed by the WebGUI. |
|------------------------------------------|----------------------------------------------------------------------------------------------------|
| pi.webgui.http-client.socket-<br>timeout | Socket timeout value in milliseconds. Timeout after which socket to ABS, ASE, Dashboard, Elasticsearch is closed by the WebGUI.                                                                                   |

### JDK truststore properties

| pi.webgui.jdk.truststore              | The location of JDK truststore. The default value is <code>\$JAVA_HOME/lib/security/</code> cacerts. |
|---------------------------------------|----------------------------------------------------------------------------------------------------|
| pi.webgui.jdk.truststore-<br>password | The password to JDK truststore.                                                                      |

### (i) Note

You can configure the values of JDK trustore and its password only if the defaults don't match.

| HTTP client connection properties |                                   |
|-----------------------------------|-----------------------------------|
| pi.webgui.http-client.max-        | Maximum allowed HTTP connections. |
| connections                       |                                   |

| Parameters                                | Description                           |
|-------------------------------------------|---------------------------------------|
| pi.webgui.http-<br>client.request-timeout | Request timeout for the HTTP clients. |
| pi.webgui.http-client.keep-<br>alive-time | Connection keep-alive time.           |
| pi.webgui.http-client.idle-<br>time       | HTTP client idle time.                |

A sample webgui.properties file is displayed below:

# PingIntelligence WebGUI properties file # This is in standard java properties file format # comments are denoted by number sign (#) as the first non blank character # multiline values are ended with '\' as end of line # server listening port # server listens on 0.0.0.0 ( all interfaces ) # server enables only https(ssl) on this port pi.webgui.server.port=8030 # Timezone configuration # valid values: local, utc pi.webgui.server.timezone=utc # log level # valid values: ALL, TRACE, DEBUG, INFO, WARN, ERROR, FATAL, OFF # filtering sequence: ALL > TRACE > DEBUG > INFO > WARN > ERROR > FATAL > OFF # higher level in the sequence will allow all the lower level log messages # case insensitive pi.webgui.admin.log.level=INFO # Authentication mode # valid values: native, sso pi.webgui.server.authentication-mode=native # ui login session # maximum duration of a session # after max-age duration, user will be asked to re-authenticate # format: <duration>m (minutes) /h (hours) /d (days) # duration should be > 5 minutes pi.webgui.session.max-age=6h # maximum session inactivity duration( No requests from the session ). In minutes # after inactivity period, user will be asked to re-authenticate pi.webgui.session.expiry-time=30 # maximum active sessions allowed pi.webgui.session.max-active-sessions=50 server ssl properties # ssl enabled protocols ( https://docs.oracle.com/en/java/javase/11/docs/specs/security/standardnames.html#sslcontext-algorithms) # for multiple SSL protocols use comma separated list. e.g TLSv1.1,TLSv1.2 pi.webgui.server.ssl.enabled-protocols=TLSv1.2 # supported ssl ciphers # valid cipher names: https://docs.oracle.com/en/java/javase/11/docs/specs/security/standardnames.html#jsse-cipher-suite-names # for multiple cipher names use comma separated list. e.g TLS\_DHE\_RSA\_WITH\_AES\_256\_GCM\_SHA384, TLS\_DHE\_RSA\_WITH\_AES\_256\_CBC\_SHA256 pi.webgui.server.ssl.ciphers=TLS\_DHE\_RSA\_WITH\_AES\_256\_GCM\_SHA384,TLS\_DHE\_RSA\_WITH\_AES\_256\_CBC\_SHA256,TLS\_DHE\_RSA\_WITH TLS\_RSA\_WITH\_AES\_256\_CBC\_SHA256, TLS\_ECDHE\_ECDSA\_WITH\_AES\_256\_GCM\_SHA384, TLS\_ECDHE\_RSA\_WITH\_AES\_256\_GCM\_SHA384, TLS\_ECI ١

TLS\_ECDHE\_ECDSA\_WITH\_AES\_256\_CBC\_SHA, TLS\_ECDHE\_RSA\_WITH\_AES\_256\_CBC\_SHA, TLS\_ECDH\_RSA\_WITH\_AES\_256\_GCM\_SHA384, TLS\_ECDH TLS\_ECDH\_RSA\_WITH\_AES\_256\_CBC\_SHA384, TLS\_ECDH\_RSA\_WITH\_AES\_256\_CBC\_SHA, TLS\_ECDH\_ECDSA\_WITH\_AES\_256\_CBC\_SHA, TLS\_DHE\_RSA\_WITH\_AES\_256\_CBC\_SHA, TLS\_DHE\_RSA\_SHA, TLS\_DHE\_RSA\_WITH\_AES\_256\_CBC\_SHA, TLS\_DHE\_RSA\_SA\_SHA, TLS\_DAES\_SA\_SHA, TLS\_DHE\_RSA\_SA\_SHA, TLS\_DAES\_SA\_SHA, TLS\_DHE\_RSA\_SA\_SHA, TLS\_DAES\_SA\_SHA, TLS\_DAES TLS\_RSA\_WITH\_AES\_128\_GCM\_SHA256, TLS\_RSA\_WITH\_AES\_128\_CBC\_SHA256, TLS\_RSA\_WITH\_AES\_128\_CBC\_SHA, TLS\_ECDHE\_ECDSA\_WITH\_AES TLS\_ECDHE\_RSA\_WITH\_AES\_128\_CBC\_SHA256, TLS\_ECDHE\_RSA\_WITH\_AES\_128\_CBC\_SHA, TLS\_ECDHE\_ECDSA\_WITH\_AES\_128\_CBC\_SHA256, TLS\_ TLS\_ECDH\_RSA\_WITH\_AES\_128\_CBC\_SHA256, TLS\_ECDH\_RSA\_WITH\_AES\_128\_CBC\_SHA, TLS\_ECDH\_ECDSA\_WITH\_AES\_128\_GCM\_SHA256, TLS\_ECH server ssl keystore # for JKS keystore, keystore password and private key password should be same when you generate a jks keystore. pi.webgui.server.ssl.key-store=config/webgui.jks pi.webgui.server.ssl.key-store-type=JKS pi.webgui.server.ssl.key-store-password=OBF:AES:NOp0PNQvc/RLUN5rbvZLtTPghqVZzD9V: +ZGHbhpY4HENYYqJ4wn50Amo06CZ30cfjqTYQCfgBgc= pi.webgui.server.ssl.key-alias=PingIntelligence # abs properties pi.webgui.abs.url=https://localhost:8080 pi.webgui.abs.accesskey=OBF:AES:NuBmDdIhJM7KOB3BbXr4db5DfGJcrA==:hUsqFeTUmH5c0jiUPyws9WwTPYw9yAg0C1X1HSmSI30= pi.webgui.abs.secret-key=OBF:AES:NuBmDcAhXgsQu8qzJgIo1Mq97B/PVw==: 7GpDn83ZAU6GRKYsZe86x0gdnY0ZfTbi8rUimDW100o= # ase properties # ASE management url pi.webgui.ase.url=https://localhost:8010 # ASE mode: valid values: inline or sideband pi.webgui.ase.mode=inline pi.webgui.ase.access-key=OBF:AES:NuZ4093cWBKyKDF0ZFINHeBew8sQ:eu//E2CIObNNGvF0fHrLuAuec4WvN4yZsThAea4iBLA= pi.webgui.ase.secret-key=OBF:AES:NuZ4093cWBKyKDF0ZFINHeBew8sQ:eu//E2CIObNNGvF0fHrLuAuec4WvN4yZsThAea4iBLA= # kibana rendering ( dashboard ) properties pi.webgui.dashboard.url=https://localhost:5601 pi.webgui.dashboard.username=ping\_user pi.webgui.dashboard.password=OBF:AES:NOp0PNQvc/RLUN5rbvZLtTPghqVZzD9V: +ZGHbhpY4HENYYqJ4wn50Amo06CZ30cfjqTYQCfgBgc= # elasticsearch properties pi.webgui.elasticsearch.url=https://localhost:9200 pi.webgui.elasticsearch.username=elastic pi.webgui.elasticsearch.password=OBF:AES:NOp0PNQvc/RLUN5rbvZLtTPghqVZzD9V: +ZGHbhpY4HENYYqJ4wn50Amo06CZ30cfjqTYQCfgBgc= # ES distribution type # valid values: default, aws pi.webgui.elasticsearch.distro-type=default # api discovery properties # discovery source # valid values: abs, axway and pingaccess # for axway and pingaccess, see config/discovery.properties pi.webgui.discovery.source=abs

```
# ioc listing properties
# total number of documents that can be fetched in an elasticsearch search
# query to list iocs for different client identifier types.
pi.webgui.ioclisting.fetchsize=2000
# server internal configurations
local h2 db datasource properties
# h2 db is started on default port 9092
pi.webgui.datasource.url=jdbc:h2:ssl://localhost/webgui_data;CIPHER=AES
# h2 db will use following properties when it is first started. There is no way to change it afterwards
# If you want to change it, you should stop webgui server and delete data/h2 directory and start again.
# when you delete data/h2 directory, webgui is reset. you will loose login passwords/login sessions/api
state info.
pi.webgui.datasource.username=sa
pi.webgui.datasource.password=OBF:AES:NOp0PNQvc/RLUN5rbvZLtTPghqVZzD9V:
+ZGHbhpY4HENYYqJ4wn50Amo06CZ30cfjqTYQCfgBgc=
pi.webgui.datasource.encryption-password=OBF:AES:NOp0PNQvc/RLUN5rbvZLtTPghqVZzD9V:
+ZGHbhpY4HENYYqJ4wn50Amo06CZ30cfjqTYQCfgBgc=
# server to abs/ase/dashboard http connection properties
# tcp connect timeout in milliseconds
pi.webgui.http-client.timeout=15000
# timeout after which socket to abs/ase/dashboard/elasticsearch is closed by the webgui
pi.webgui.http-client.socket-timeout=120000
## http client connection pool configurations
pi.webgui.http-client.max-connections=256
pi.webgui.http-client.request-timeout=30000
pi.webgui.http-client.keep-alive-time=120000
pi.webgui.http-client.idle-time=120000
```

## PingIntelligence Dashboard engine

When you install the PingIntelligence Dashboard, the on-prompt installation steps asks for configuration values, including access and secret key, ABS and ASE URL, and so on.

These values after installation are populated in the <pi\_install\_dir>/dashboard/config/dashboard.properties file. To change these values, you can stop the Dashboard engine, edit the dashboard.properties file and then start the Dashboard engine. See Starting and stopping thePingIntelligenceDashboard for more information on how to start and stop each component individually.

# Dashboard properties file # ABS # ABS Hostname/IPv4 address abs.host=127.0.0.1 # ABS REST API port abs.port=8080 # ABS SSL enabled ( true/false ) abs.ssl=true # ABS Restricted user access ( true/false ) abs.restricted\_user\_access=true # ABS access key abs.access\_key=OBF:AES:NuBmDdIhQeN1RtU8SMKMoLaSpJviT4kArw==:HHuA9sAPDiOen3VU+qp6kMrkgNjAwnKO6aa8pMuZkQw= # ABS secret key abs.secret\_key=OBF:AES:NuBmDcAhQeN1PBDmyxX+685CBe8c3/STVA==:BIfH+FKmL5cNa1DrfVuyc5hIYjimqh7Rnf3bv9hW0+4= # ABS query polling interval (minutes) abs.query.interval=10 # ABS query offset (minutes. minimum value 30 minutes) abs.query.offset=30 # UI # publish attacks+metrics to UI. Valid values true or false publish.ui.enable=true # elasticsearch URL es.url=https://localhost:9200/ # elasticsearch username. User should have manage\_security privilege es.username=elastic # elasticsearch user password es.password=0BF:AES:NOp0PNQvc/RLUN5rbvZLtTPghqVZzD9V:+ZGHbhpY4HENYYqJ4wn50Amo06CZ30cfjqTYQCfgBgc= # kibana version kibana.version=6.8.1 # Log4j2 # publish attacks to Log4j2. Valid values true or false # By default it provides syslog support publish.log4j2.enable=false # log4j2 config file to log attacks to an external service. For example, Syslog # use com.pingidentity.abs.publish as logger name in log4j2 configuration log4j2.config=config/syslog.xml # log4j2 log level for attack logging log4j2.log.level=INF0 # directory for any log4j2 config dependency jar's. # useful for third party log4j2 appenders # it should be a directory log4j2.dependencies.dir=plugins/ # Log level dashboard.log.level=INF0

The following table describes all the parameters in the dashboard.properties file.
| Parameter           | Description                                                                                                    |  |  |
|---------------------|----------------------------------------------------------------------------------------------------|--|--|
| ABS                 |                                                                                                    |  |  |
| abs.host            | <ul> <li>IP address of the ABS server.</li> <li>Note<br/>Two options exist to choose an ABS server: <ul> <li>Utilize an existing ABS server.</li> <li>For production deployments, Ping Identity recommends dedicating<br/>an exclusive ABS reporting node.</li> </ul> </li> </ul>                                                                                            |  |  |
| abs.port            | REST API port number of the ABS host. See abs.properties.<br>The default value is 8080.                                                                                                    |  |  |
| abs.ssl             | Setting the value to true ensures SSL communication between ABS and dashboard engine.                                                                                                    |  |  |
| abs.restricted_user | When set to true, Elasticsearch uses the restricted user header (configured in the pingidentity/abs/mongo/abs_init.js file) to fetch the obfuscated values of OAuth token, cookie, and API keys. When set to false, the admin user header is used to fetch the data in plain text. For more information on admin and restricted user headers, see ABS users for API reports. |  |  |
| abs.access_key      | Access key from ABS. See pingidentity/abs/mongo/abs_init.js. Make sure to<br>enter the access key based on the value set in the previous variable. For<br>example, if abs.restricted_user is set to true, then enter the access key for<br>restricted user. If abs.restricted_user is set to false, then use the access key<br>for the admin user.                           |  |  |
| abs.secret_key      | Secret key from ABS. See pingidentity/abs/mongo/abs_init.js. Make sure to<br>enter the secret key based on the value set in the previous variable. For<br>example, if abs.restricted_user is set to true, then enter the secret key for<br>restricted user. If abs.restricted_user is set to false, then use the secret key<br>for the admin user.                           |  |  |
| abs.query.interval  | Polling interval to fetch data from ABS. The default is 10 minutes.                                                                                                    |  |  |
| abs.query.offset    | The time required by ABS to process access logs and generate result. The minimum and default value is 30 minutes.                                                                                                    |  |  |
| UI                  |                                                                                                    |  |  |
| publish.ui.enable   | Set to true to display the PingIntelligence Dashboard. The Dashboard displays attack and metrics data. Set to false if you do not want to display the Dashboard.                                                                                                    |  |  |
| es.url              | Elasticsearch URL.                                                                                                    |  |  |

| Parameter               | Description                                                                                                    |
|-------------------------|----------------------------------------------------------------------------------------------------|
| es.username             | Elasticsearch username.                                                                                             |
| es.password             | Elasticsearch password.                                                                                             |
| kibana.version          | Kibana version. The default is 6.8.1.                                                                               |
| dashboard.log.level     | Log level for the Dashboard.<br>The default log level is INFO . Another log level is DEBUG .                        |
| Log4j                   |                                                                                                    |
| publish.log4j2.enable   | Set to true to send attack data to the syslog server. Set to false to disable sending attack data to syslog server. |
|                         | Note     The Dashboard and Syslog cannot be disabled together.                                                      |
| log4j2.config           | The log4j2 config file that logs the attack data.                                                                   |
| log4j2.log.level        | Log level for log4j.<br>The default log level is INF0.                                                              |
| log4j2.dependencies.dir | The directory for any log4j configuration dependency. Make sure that it is a directory.                             |

### Dashboard engine fast forward

Start PingIntelligence Dashboard in fast-forward mode to populate the Dashboard with historical data.

Possible scenarios in which running the Dashboard in fast-forward mode is useful are:

- Elasticsearch data was accidentally deleted, and you want to repopulate the Dashboard.
- The Dashboard was not available for a specific duration of time, and you wish to fetch the data for that time duration.
- The Dashboard was installed after the other PingIntelligence components were deployed, and you want to populate the Dashboard with data from when PingIntelligence was first started.

The following diagrams summarize the use case for Dashboard's fast-forward mode:

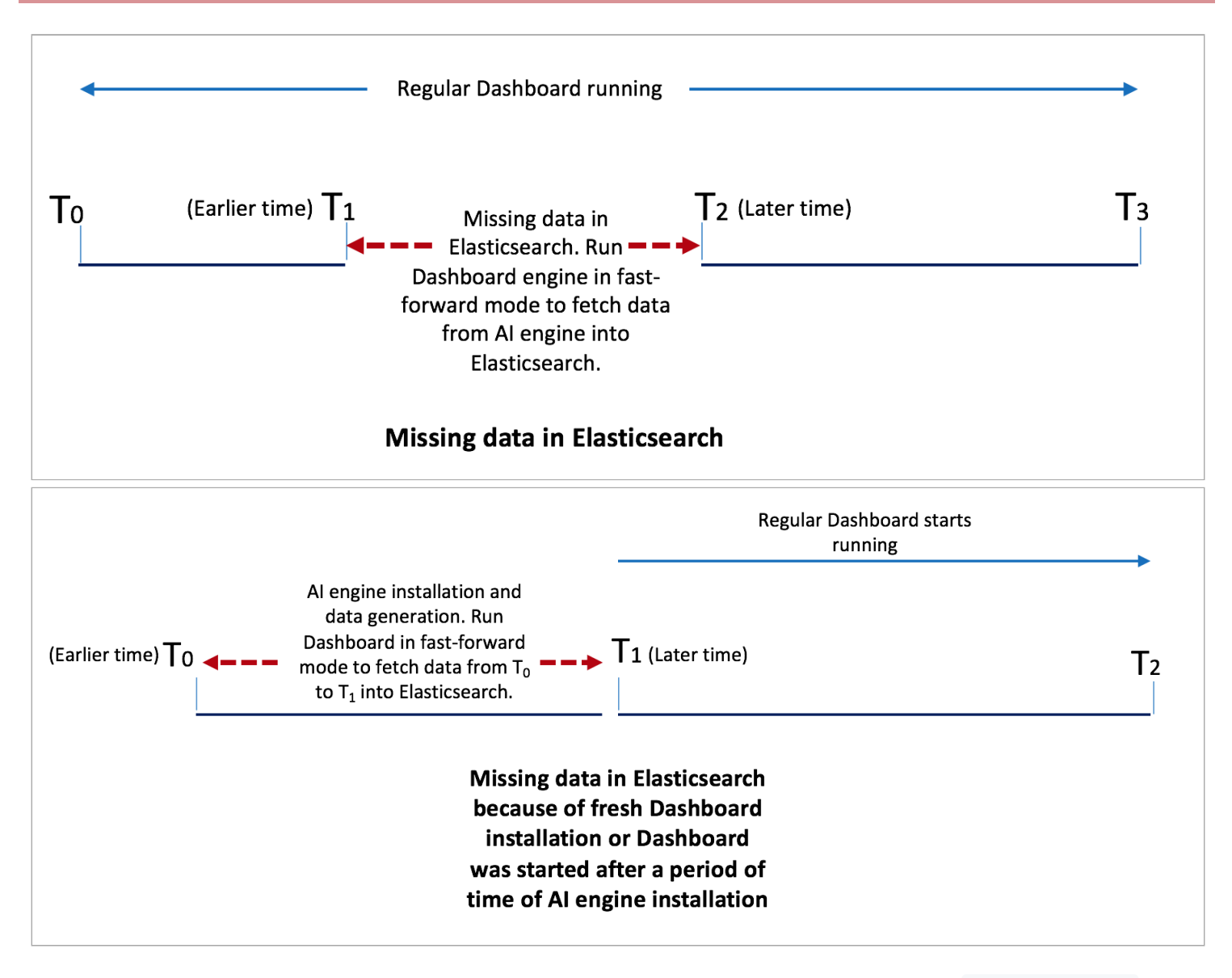

When you run the Dashboard in fast-forward mode, it fetches data from a time frame you define in YYYY-MM-DDTHH:mm format in the dashboard.properties file. For example, if you want to fetch data from January 1, 2019 01:00 to March 31, 2019 23:00, then earlier-date in dashboard.properties would be 2019-01-01T01:00 and later-date would be 2019-03-31T23:00.

The Dashboard stops querying the AI engine when its query reaches the later date. The Dashboard stopping time is logged in the logs/dashboard\_fastforward.log file along with the other Dashboard activities. The logs/dashboard\_fastforward.log file is rotated every 24 hours. You can see the data visualization of the specified period in the Dashboard UI already running.

# (i) Note

If your current Dashboard engine is running in /opt/pingidentity/dashboard/, make sure that you use a different directory to run the Dashboard in fast-forward mode, for example: /opt/pingidentity/dashboard\_fast\_forward/.

Copy the Dashboard binary and configure the dashboard.properties file with earlier-date and later-date in the Fastforward section of the properties file. The following table shows the available parameters for the Dashboard fast-forward mode.

| Parameter                                             | Description                                                                                                    |
|-------------------------------------------------------|----------------------------------------------------------------------------------------------------|
| dashboard.fastforward.earlier_time                    | The query start date and time in YYYY-DD-MMTHH:mm format.                                                            |
| dashboard.fastforward.later_time                      | The query end date and time in YYYY-DD-MMTHH:mm format.                                                              |
| dashboard.fastforward.query.range                     | The time in minutes that the Dashboard queries the Al engine in a single pass.                                       |
| <pre>dashboard.fastforward.query.cooling_period</pre> | The time in seconds between two Dashboard queries to the AI engine. The minimum and the default value is 60 seconds. |

The following is an example of the Fastforward section of the dashboard.properties file.

## Fastforward. Only applicable if dashboard is started with 'start.sh --fast-forward'

# earlier time. format YYYY-MM-DDTHH:mm
# E.g 2019-07-12T10:00
dashboard.fastforward.earlier\_time=2019-07-12T10:00

# later time. format YYYY-MM-DDTHH:mm
# E.g 2019-11-13T23:50
dashboard.fastforward.later\_time=2019-11-13T23:50

# query range in minutes. It should be multiple of 10
# minimum value is 10
dashboard.fastforward.query.range=60

# cooling period between each query polling batch in seconds dashboard.fastforward.query.cooling\_period=60

### Start dashboard engine in fast-forward mode

You can install a new instance of dashboard binary in a different directory in /opt/pingidentity/, for example: /opt/ pingidentity/dashboard\_fast\_forward. You can enter the following command to start the Dashboard in fast-forward mode:

# /opt/pingidentity/dashboard\_fast\_forward/bin/start.sh --fast-forward
starting Dashboard Fastforward 4.1

syslog">

## Configuring the PingIntelligence Dashboard engine for syslog

The PingIntelligence Dashboard engine supports sending attack information to a syslog server.

About this task

The PingIntelligence Dashboard ships with a syslog.xml and attack\_log.xml file in the Dashboard config directory. The c onfig file supports other formats available with Log4j including .properties, .json, or .yml.

The following is a snippet of the syslog.xml file.

```
<?xml version="1.0" encoding="UTF-8"?>
<Configuration status="warn" name="APIIntelligence" packages="">
 <Appenders>
   <!--<Syslog name="bsd" host="localhost" port="514" protocol="TCP"
     ignoreExceptions="false" immediateFlush="true" />-->
   <Syslog name="RFC5424" host="localhost" port="614" protocol="TCP"
     format="RFC5424" appName="APIIntelligence" mdcId="mdc"
     facility="LOCAL0" enterpriseNumber="18060" newLine="true"
     messageId="Audit" id="App" ignoreExceptions="false" immediateFlush="true"/>
 </Appenders>
  <Loggers>
     <Logger name="com.pingidentity.abs.publish" level="info" additivity="false">
     <AppenderRef ref="RFC5424"/>
   </Logaer>
  </Loggers>
</Configuration>
```

#### Steps

1. Enable syslog support by editing the dashboard.properties file.

By default syslog is disabled. The Dashboard uses Log4j version 2.11.2 to publish attack data to syslog.

The following is a snippet of dashboard.properties with syslog enabled.

```
# Log4j2
# publish attacks to Log4j2. Valid values true or false
# By default it provides syslog support
publish.log4j2.enable=true
# log4j2 config file to log attacks to an external service. For example, Syslog
# use com.pingidentity.abs.publish as logger name in log4j2 configuration
log4j2.config=config/syslog.xml
# log4j2 log level for attack logging
log4j2.log.level=INF0
# directory for any log4j2 config dependency jar's.
# useful for third party log4j2 appenders
# it should be a directory
log4j2.dependencies.dir=plugins/
```

## Result:

The attack data is published to a Log4j logger named <code>com.pingidentity.abs.publish</code>. The Log4j configuration file must have a logger named <code>com.pingidentity.abs.publish</code>. Any Log4j2 config file that wants to capture attack data from Dashboard must have at least one logger with name <code>com.pingidentity.abs.publish</code>.

2. Configure the server and port number of the syslog server in config/syslog.xml file.

The following is a snippet of the syslog.xml file displaying the server and port number parameters:

```
<!-- # Syslog RFC5424 format, TCP -->
   <Syslog name="TCP_RFC5424"
      host="localhost" port="614"
      appName="APIIntelligence"
      id="App"
      enterpriseNumber="18060"
      facility="LOCAL0"
      messageId="Audit"
      format="RFC5424"
      newLine="true"
      protocol="TCP"
      ignoreExceptions="false"
      mdcId="mdc" immediateFail="false" immediateFlush="true"
      connectTimeoutMillis="30000" reconnectionDelayMillis="5000"/>
```

## **Configure authentication - SSO with PingFederate**

PingIntelligence for APIs Dashboard provides two methods for user authentication: native or single sign-on (SSO).

You can configure the authentication method by configuring pi.webgui.server.authentication-mode property in the <pi\_install\_dir>/pingidentity/webgui/config/webgui.properties file. The default authentication method is native.

## 🕥 Note

SSO authentication should be used only for production deployments. Use native authentication for Proof of Concept deployments.

### SSO configuration for PingIntelligence for APIs Dashboard

SSO configuration for the PingIntelligence Dashboard involves configuring both Dashboard and PingFederate. The following is a summary of configuration steps:

- 1. Verify the prerequisites.
- 2. Configure an OAuth client in PingFederate.
- 3. Configure the webgui.properties file.
- 4. Configure the sso.properties file in the Dashboard.
- 5. Import the PingFederate SSL server certificate.
- 6. Obfuscate sso.properties.
- 7. Start the Dashboard.

## Verify the prerequisites

Ensure the following prerequisites are complete before SSO configuration:

• PingFederate is installed and configured to support OpenID Connect (OIDC) SSO for any client. The current supported PingFederate versions are 9.3 or 10.1.

• PingIntelligence for APIs Dashboard is installed.

## **Configure OAuth client in PingFederate**

Creating and configuring an OAuth client in PingFederate is an essential step for PingIntelligence Dashboard's SSO authentication. If the OAuth client is not correctly configured in PingFederate, authentication failure will occur. To configure an OAuth client, complete the steps in Configuring an OAuth client in PingFederate for PingIntelligence Dashboard SSO.

### Configure webgui.properties file

Edit the <pi\_install\_dir>/pingidentity/webgui/config/webgui.properties to set the value of pi.webgui.server.authentication-mode to sso to configure authentication using SSO.

```
# Authentication mode
# valid values: native, sso
pi.webgui.server.authentication-mode=sso
```

### **Configure SSO properties file in Dashboard**

Configure the <pi\_install\_dir>/pingidentity/webgui/sso.properties file to complete the PingIntelligence Dashboard's SSO authentication. For more information, see Configuring Dashboard sso.properties for PingFederate.

### Import the PingFederate SSL server certificate

After the PingIntelligence Dashboard configuration for SSO is complete, import PingFederate's SSL server certificate to the PingIntelligence Dashboard's truststore <pi\_install\_dir>/pingidentity/webgui/config/webgui.jks.

Complete the following steps to import SSL certificate:

- 1. Copy PingFederate's SSL server certificate to <pi\_install\_dir>/pingidentity/webgui/config/ directory.
- 2. Execute the following command:

```
# cd <pi_install_dir>/pingidentity/webgui/config/
keytool -import -trustcacerts -file <pf_certificate.crt> -alias pi-sso -keystore webgui.jks
```

## ) Νote

The default password to import pf\_certificate.crt to webgui.jks is changeme.

#### **Obfuscate** sso.properties

You can obfuscate keys added in SSO properties using the following commands:

```
# cd <pi_install_dir>/pingidentity/webgui
```

# ./bin/cli.sh obfuscate\_keys

# Start PingIntelligence for APIs Dashboard

Start the PingIntelligence for APIs Dashboard. For more information, see Starting and stopping the PingIntelligence Dashboard.

When the PingIntelligence Dashboard is started successfully, access it using <a href="https://spi\_install\_hosts:8030">https://spi\_install\_hosts:8030</a>. The Dashboard will start SSO Authentication, and a new session will get created for the logged-in users.

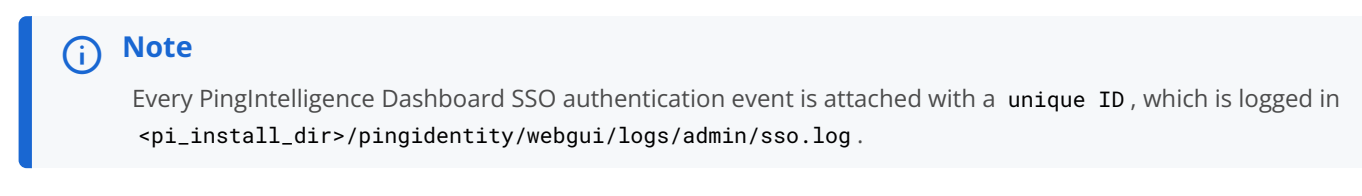

If SSO authentication fails for any reason, PingIntelligence Dashboard shows the following error message.

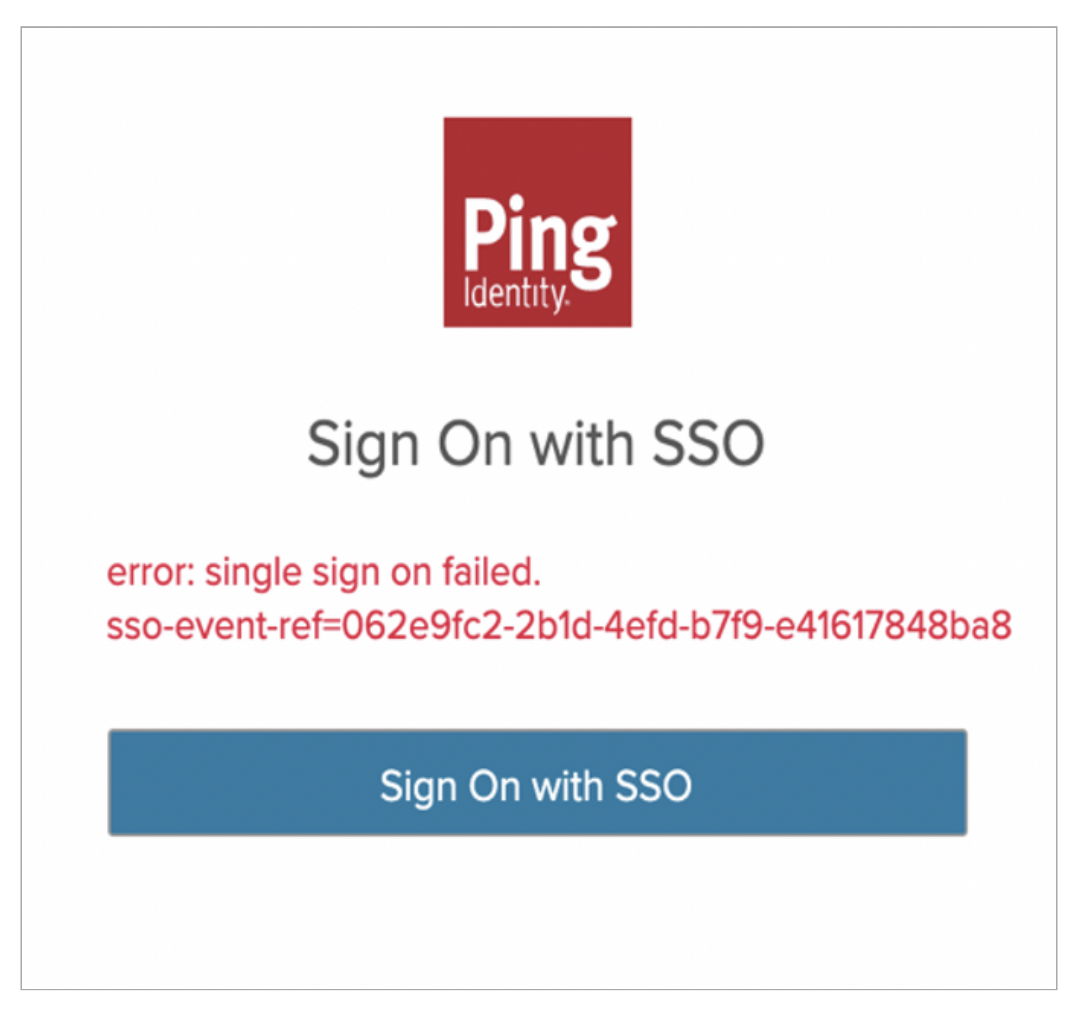

# ) Note

You can filter sso-event-ref = <unique ID> in the <pi\_install\_dir>/pingidentity/webgui/logs/admin/sso.log file to find the reason for SSO failure.

Configuring an OAuth client in PingFederate for PingIntelligence Dashboard SSO

Configure an OAuth client in PingFederate for PingIntelligence Dashboard single sign-on (SSO).

About this task

For more information on creating and configuring an OAuth client in PingFederate, see Managing OAuth clients<sup>[2]</sup>.

## Steps

• Create and configure an OAuth client in PingFederate with the following configuration details.

| Option                 | Description                                                                                                    |
|------------------------|----------------------------------------------------------------------------------------------------|
| Client ID              | Create an OAuth client in PingFederate with Client ID as<br>PingIntelligence. You can use any other value for Client<br>ID in place of PingIntelligence.                                                                                                    |
| Client Authentication  | The current release of the PingIntelligence Dashboard<br>supports NONE and CLIENT SECRET authentication<br>methods.<br>Client TLS Certificate authentication and Private Key<br>JWT based authentication are not supported by the<br>Dashboard.<br>When CLIENT SECRET is selected as the client<br>authentication method, you can generate a random<br>client secret or use a custom secret, which is used by<br>the PingIntelligence Dashboard for client<br>authentication. |
| Require Signed Request | Do not enable.                                                                                                    |
| Redirection URIs       | Set the redirection URI in the PingFederate OAuth client configuration. The path in the URI is as follows: https://<br><i>pi_install_host</i> :8030/login/oauth2/code/PingIntelligence.<br>Do not change the path in the URI, just substitute the hostname. For example, https://172.16.40.180:8030/<br>login/oauth2/code/PingIntelligence <sup>[]</sup> .                                                                                                    |

| Option | Description                                                                                                    |
|--------|----------------------------------------------------------------------------------------------------|
| Claims | <ul> <li>The following Claims must be configured in<br/>PingFederate and are mandatory for a successful<br/>authentication of a logged in user in the<br/>PingIntelligence Dashboard.</li> <li>A Claim for Subject Identifier, which should<br/>provide the unique identifier for the logged in<br/>user.</li> <li>A Claim for providing First Name.</li> <li>A Claim for providing Last Name.</li> <li>A Claim for providing the Role information.</li> </ul>                                                                                                    |
|        | <ul> <li>Note</li> <li>The PingIntelligence Dashboard fetches the claims for an authenticated User from the PingFederate UserInfo endpoint.</li> <li>In PingIntelligence 4.4, the supported values for the Role Claim are ADMIN and REGULAR. They are case-sensitive; if a blank or any other value is configured, SSO will fail. Roles assigned to Users with in an enterprise should be mapped to ADMIN or REGULAR.</li> <li>PingIntelligence 4.4.1 and later versions support both single or multiple values for the Role Claim. If you are configuring the Role Claim with a single value then the allowed values are ADMIN and REGULAR and they are case-sensitive.</li> <li>If multiple values are sent, then one of the values must end with either of the following, and the values are not case-sensitive:</li> <li><i>Ping-Dashboard-Regular</i></li> <li>If multiple values are configured for the Role Claim and one of them is an Admin role, then the Admin role takes a precedence.</li> </ul> |
| Scopes | The Scopes required to be configured in PingFederate<br>for the PingIntelligence Dashboard application are:<br>• Mandatory Scopes: profile and openid<br>• Additional Scopes                                                                                                    |
|        | <ul> <li>Note         The Claims configured for the PingIntelligence         Dashboard can be mapped to the Mandatory         Scope profile or to one or more Additional Scopes.     </li> </ul>                                                                                                    |

| Option                                       | Description                                                                                                    |
|----------------------------------------------|----------------------------------------------------------------------------------------------------|
| Allowed Grant Types                          | Enable Authorization Code. The PingIntelligence<br>Dashboard supports only Authorization Code as the<br>grant type. |
| Restrict Response Types                      | If enabled, select code.                                                                                            |
| Proof Key For Code Exchange (PKCE)           | Do not enable.   Important The PingIntelligence Dashboard does not support PKCE.                                    |
| ID Token Signing Algorithm                   | The supported ID token signing algorithms are:<br>• Default<br>• RSA using SHA-256                                  |
| ID Token Key Management Encryption Algorithm | Select No Encryption because encryption is not supported by the PingIntelligence Dashboard.                         |

sso.properties for PingFederate">

## Configuring Dashboard sso.properties for PingFederate

To complete the Dashboard's single sign-on (SSO) authentication, configure the <installation\_path>/pingidentity/webgui/ sso.properties file.

The following table describes the SSO properties.

| Property                                   | Description                                                                                                    |
|--------------------------------------------|----------------------------------------------------------------------------------------------------|
| pi.webgui.sso.oidc.provider.issuer<br>-uri | Configure the URI of the OpenID Connect (OIDC) service provider (PingFederate).<br>For example, pi.webgui.sso.oidc.provider.issuer-uri=https://pf_installed<br>_host:9031.<br>The Dashboard retrieves the PingFederate OpenID Provider configuration using<br>the following URL: <pi.webgui.sso.oidc.provider.issuer-uri>/.well-known/<br/>openid-configuration.</pi.webgui.sso.oidc.provider.issuer-uri> |
|                                            |                                                                                                    |

| Property                                                    | Description                                                                                                    |
|-------------------------------------------------------------|----------------------------------------------------------------------------------------------------|
| pi.webgui.sso.oidc.client.id                                | Configure the OIDC client ID. The default value is PingIntelligence. Make sure to configure the same value in PingFederate. If you want to change the default value, change the client ID in PingFederate as well. For more information, see Configuring an OAuth client in PingFederate for PingIntelligence Dashboard SSO.                                                                                                    |
| pi.webgui.sso.oidc.client.secret                            | Set the client secret value in plain-text of the OAuth client created for the Dashboard application in PingFederate. The secret value is obfuscated in the Dashboard. The default value configured in sso.properties is changeme.<br><b>Note</b><br>This is a required property only if the value of the property<br>pi.webgui.sso.oidc.client.authentication-method is not set to NONE.                                                                                                    |
| <pre>pi.webgui.sso.oidc.client.authenti cation-method</pre> | <ul> <li>Configure the OIDC client authentication method. The possible values are:         <ul> <li>BASIC - Basic authentication header based client authentication</li> <li>POST - Client credentials sent in POST body for authentication</li> <li>NONE - Client does not authenticate itself</li> </ul> </li> <li>The default value is BASIC.</li> <li>If Client Authentication configuration in the OAuth client created in PingFederate is set to NONE , then use NONE for this property. If Client Authentication is set to CLIENT SECRET , use BASIC or POST . This is a mandatory property.</li> </ul> |
| pi.webgui.sso.oidc.provider.user-<br>uniqueid-claim-name    | The value of this property should be the claim name that holds the unique value to identify the signed-on user. It provisions a new user in the Dashboard data source or updates the user if it already exists with updated claim, if any. The default value in the Dashboard is sub.                                                                                                    |

| Property                                                   | Description                                                                                                    |
|------------------------------------------------------------|----------------------------------------------------------------------------------------------------|
| pi.webgui.sso.oidc.provider.user-<br>first-name-claim-name | The value of this property should be the claim name that holds the first name of the signed-on user.<br>The default value for the claim is given_name.<br>If you configure any other non-standard claim to send the value of first name in UserInfo, the name of that claim should be configured in the Dashboard properties as follows.<br>pi.webgui.sso.oidc.provider.user-first-name-claim-name=my_first_name_claim<br><b>1</b> Note<br>This is a mandatory property.                                                                     |
| pi.webgui.sso.oidc.provider.user-<br>last-name-claim-name  | The value of this property should be a claim name that holds the last name of the signed-on user.<br>The default value for the claim is family_name.<br>If you configure any other non-standard claim to send the value of last name in UserInfo, the name of that claim should be configured in Dashboard properties as follows:<br>pi.webgui.sso.oidc.provider.user-last-name-claim-name=my_last_name_claim<br>O Note<br>This is a mandatory property.                                                                                     |
| pi.webgui.sso.oidc.provider.user-<br>role-claim-name       | The value of this property should be a claim name that holds the value of the role of the signed-on user.<br>The default value in the Dashboard is role.<br>If the user uses a different claim name in PingFederate to send the role value, the same should be updated in this property. For example, pi.webgui.sso.oidc<br>.provider.user-role-claim-name=my_role_claim_name.<br><b>ONCE</b><br>This is a mandatory property.                                                                                                    |
| pi.webgui.sso.oidc.client.addition<br>al-scopes            | The value of this property should be any additional scopes (comma separated)<br>that need to be passed in the authorization request if required by the enterprise<br>for retrieving the role claim. For example,<br>pi.webgui.sso.oidc.client.additional-scopes=read, read_role.<br>Such scopes, if any, should be created in PingFederate and attached to the<br>OAuth client created in PingFederate for the Dashboard and configured to<br>return the role claim for authorization in the Dashboard. This is not a<br>mandatory property. |

#### Example

The following is a sample snippet of sso.properties.

```
## PingIntelligence WebGUI SSO properties file
# This is in standard java properties file format
# comments are denoted by number sign (#) as the first non blank character
# multiline values are ended with '\' as end of line
# OIDC Provider uri
# WebGUI queries <issuer-uri>/.well-known/openid-configuration to get OIDC provider metadata
# issuer ssl certificate is not trusted by default. So import issuer ssl certificate into config/webgui.jks
# issuer should be reachable from both back-end and front-end
pi.webgui.sso.oidc.provider.issuer-uri=https://localhost:9031
# OIDC Client id
pi.webgui.sso.oidc.client.id=PingIntelligence
# OIDC Client secret
# This can be empty
pi.webgui.sso.oidc.client.secret=OBF:AES:BcB3MOE/K+VAa579oBpky4PrIo4z9LnI4vXsltqI=
# OIDC Client authentication mode.
# Valid values: BASIC, POST, and NONE
 pi.webgui.sso.oidc.client.authentication-method=BASIC
# claim name for unique id of the user in UserInfo response
# a new user is provisioned using this unique id value
 pi.webgui.sso.oidc.provider.user-uniqueid-claim-name=sub
# claim name for first name of the user in UserInfo response
# either first name or last name can be empty, but both should not be empty
pi.webgui.sso.oidc.provider.user-first-name-claim-name=given_name
# claim name for last name of the user in UserInfo response
# either first name or last name can be empty, but both should not be empty
pi.webgui.sso.oidc.provider.user-last-name-claim-name=family_name
# claim name for role of the user in UserInfo response
# valid values for roles are ADMIN, REGULAR
pi.webgui.sso.oidc.provider.user-role-claim-name=role
# additional scopes in authorization request
# multiple scopes should be comma (,) separated
# openid,profile scopes are always requested
 pi.webgui.sso.oidc.client.additional-scopes=exclusive
```

## Configuring SSO with PingOne

This topic discusses steps involved in configuring single sign-on (SSO) to the PingIntelligence for APIs Dashboard from PingOne. This feature is available in PingIntelligence for APIs 4.4.1 and later versions.

Before you begin

Verify the following prerequisites for SSO configuration:

- An installed PingIntelligence for APIs Dashboard.
- Access to the PingOne administration console console. For more information, see Accessing the admin console home page <sup>[2]</sup>.

### About this task

SSO configuration for the PingIntelligence Dashboard involves configuring both the Dashboard and PingOne.

#### Steps

- 1. Create an OIDC (OpenID Connect) web application in PingOne to set up SSO to the PingIntelligence Dashboard . To configure the OIDC application, complete the steps explained in Configuring an OIDC application in PingOne for PingIntelligence Dashboard.
- 2. Set the value of pi.webgui.server.authentication-mode to sso in <pi\_install\_dir>/pingidentity/webgui/config/ webgui.properties file.

```
# Authentication mode
# valid values: native, sso
pi.webgui.server.authentication-mode=sso
```

# 🕥 Note

The PingIntelligence for APIs Dashboard provides two methods for user authentication: native or SSO. SSO authentication should be used only for production deployments. Use native authentication for PoC deployments.

- 3. Configure the <pi\_install\_dir>/pingidentity/webgui/sso.properties file to complete the PingIntelligence Dashboard's SSO authentication. For more information, see Configuring Dashboard sso.properties for PingOne.
- 4. Obfuscate keys added in SSO properties using the following commands:
  - # cd <pi\_install\_dir>/pingidentity/webgui
  - # ./bin/cli.sh obfuscate\_keys
- 5. Restart the PingIntelligence Dashboard after configuring SSO in PingOne and PingIntelligence Dashboard. For more information, see Starting and stopping thePingIntelligenceDashboard.
- 6. When the PingIntelligence Dashboard is started successfully, access it using <a href="https://spi\_install\_host>:8030">https://spi\_install\_host>:8030</a>. The Dashboard will start SSO Authentication, and a new session will get created for the logged-in users.

#### Troubleshooting

If the SSO authentication fails for any reason, the PingIntelligence Dashboard shows the following error message.

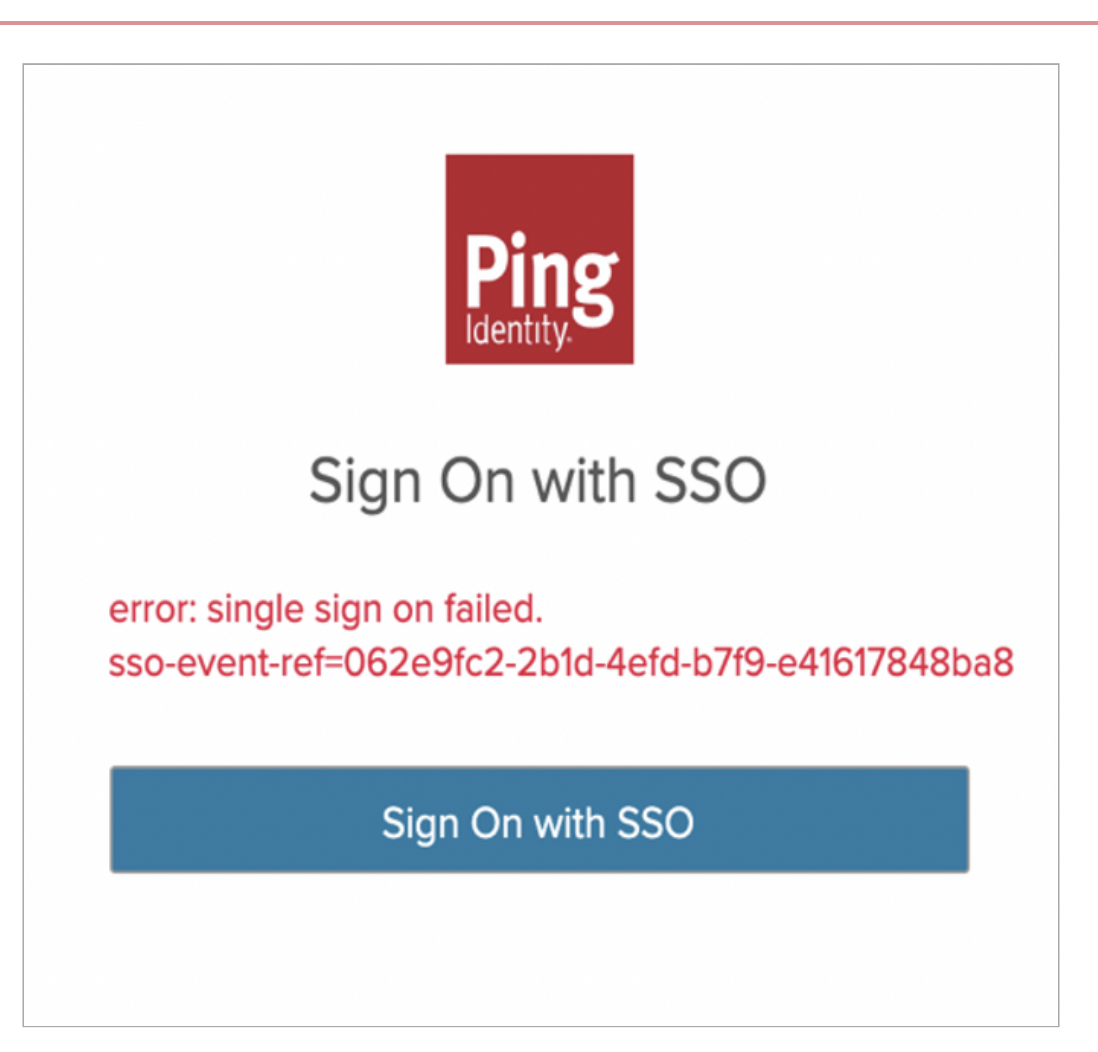

# i) Note

Every PingIntelligence Dashboard SSO authentication event is attached with a unique ID, which is logged in <pi\_insta ll\_dir>/pingidentity/webgui/logs/admin/sso.log. You can filter sso-event-ref = <unique ID> in the <pi\_inst all\_dir>/pingidentity/webgui/logs/admin/sso.log file to find the reason for SSO failure.

## Configuring an OIDC application in PingOne for PingIntelligence Dashboard

Complete the following steps in PingOne to create and configure an OpenID Connect (OIDC) application for setting up single sign-on (SSO) to PingIntelligence for APIs Dashboard.

## Steps

- 1. From the PingOne dashboard, create a new connection.
- 2. Provide the information for following fields:
  - Application Name
  - Description (Optional)
  - Icon (Optional)

- 3. For Application Type, choose OIDC Web App, and click Save.
- 4. On the Configuration tab, click the Pencil icon.
- 5. Enter the following URL in the Redirect URLs field and click Save.

The path in the URI is as follows: https://<pi\_install\_host>:8030/login/oauth2/code/PingIntelligence. Do not change the path in the URI, just substitute the hostname. For example, <a href="https://literativecode/PingIntelligence">https://literativecode/PingIntelligence</a>. Do not change the path in the URI, just substitute the hostname. For example, <a href="https://literativecode/PingIntelligence">https://literativecode/PingIntelligence</a>. Do not change the path in the URI, just substitute the hostname. For example, <a href="https://literativecode/PingIntelligence">https://literativecode/PingIntelligence</a>.

- 6. Click the Resources tab and then click the Pencil icon. Click the + icon next to the profile scope to add to the list of Allowed Scopes. Click Save.
- 7. Click the Attribute Mappings tab and click the Pencil icon. Add the following attributes and map them to the PingIntelligence Dashboard SS0.properties. Click Add to add additional attributes. Make sure to select the Required check box for each attribute. When you are finished, click Save.

| OIDC Attributes                       | Value                                                                                                    |
|---------------------------------------|----------------------------------------------------------------------------------------------------|
| User ID<br>PingOne User Attribute     | The value defaults to sub .                                                                                                    |
| Family Name<br>PingOne User Attribute | The value of this property should be a claim name that<br>holds the last name of the signed-on user in<br><pi_installation_path>/pingidentity/webgui/<br/>sso.properties file. The default value for the claim is f<br/>amily_name. For more information, see Configuring<br/>Dashboard sso.properties for PingOne.</pi_installation_path>                                                                                                    |
| Given Name<br>PingOne User Attribute  | The value of this property should be a claim name that<br>holds the first name of the signed-on user in<br><pi_installation_path>/pingidentity/webgui/<br/>sso.properties file. The default value for the claim is g<br/>iven_name. For more information, see Configuring<br/>Dashboard sso.properties for PingOne.</pi_installation_path>                                                                                                    |
| Role<br>Static Key                    | The value of this property should be a claim name that<br>holds the value of the role of the signed-on user in <pi_<br>installation_path&gt;/pingidentity/webgui/<br/>sso.properties file. For more information, see<br/>Configuring Dashboard sso.properties for PingOne.<br/>[pingintelligence_configure_oidc_app_p1.dita]<br/>The default value in Dashboard is role. Supported<br/>values for the Role claim are ADMIN and REGULAR.</pi_<br> |

- 8. Click the Configuration tab and record the values for the following application properties to use in later steps in Configuring Dashboard sso.properties for PingOne:
  - Issuer
  - Client ID

## • Client Secret

| Profile                                                                                    | Configuration                                                                                 | Resources                                      | Policies        | Attribute Mappings       | Access                        |                                 |                      |
|--------------------------------------------------------------------------------------------|-----------------------------------------------------------------------------------------------|------------------------------------------------|-----------------|--------------------------|-------------------------------|---------------------------------|----------------------|
| AUTHORIZ                                                                                   | ATION URL:                                                                                    | https://auth.pi                                | ngone.asia/7e49 | 9bb56-72f8-485d-810e-ae3 | d619ca670/as/au               | uthorize                        |                      |
| TOKEN EN                                                                                   | POINT :                                                                                       | https://auth.pi                                | ngone.asia/7e49 | 9bb56-72f8-485d-810e-ae3 | d619ca670/as/to               | oken                            |                      |
| JWKS END                                                                                   | ENDPOINT: https://auth.pingone.asia/7e49bb56-72f8-485d-810e-ae3d619ca670/as/jwks              |                                                |                 |                          |                               |                                 |                      |
| USERINFO                                                                                   | ISERINFO ENDPOINT: https://auth.pingone.asia/7e49bb56-72f8-485d-810e-ae3d619ca670/as/userinfo |                                                |                 |                          |                               |                                 |                      |
| SIGNOFF E                                                                                  | NDPOINT :                                                                                     | https://auth.pi                                | ngone.asia/7e49 | 9bb56-72f8-485d-810e-ae3 | d619ca670/as/sig              | gnoff                           |                      |
| OIDC DISC                                                                                  | OVERY ENDPOINT:                                                                               | https://auth.pi                                | ngone.asia/7e49 | 9bb56-72f8-485d-810e-ae3 | d619ca670/as/.w               | vell-known/openid-configuration |                      |
| TOKEN INT                                                                                  | ROSPECTION ENDPOINT                                                                           | : https://auth.pi                              | ngone.asia/7e49 | 9bb56-72f8-485d-810e-ae3 | d619ca670/as/int              | trospect                        |                      |
| TOKEN PE                                                                                   | OCATION ENDPOINT :                                                                            | https://auth.pi                                | ngone.asia/7e49 | 9bb56-72f8-485d-810e-ae3 | d619ca670/as/re               | weke                            |                      |
| CLIENT ID :                                                                                | 4b7fbbe2-dc73-<br>RET :                                                                       | https://auth.pi<br>4b6f-9f9d-b2d93             | ngone.asia/7e49 | 9bb56-72f8-485d-810e-ae3 | d619ca670/as                  | enerate New Secret              |                      |
| CLIENT ID :<br>CLIENT SEC                                                                  | 4b7fbbe2-dc73-<br>RET :                                                                       | https://auth.pi<br>4b6f-9f9d-b2d93             | ngone.asia/7e45 | 9bb56-72f8-485d-810e-ae3 | d619ca670/as<br>ත් Ge         | enerate New Secret              |                      |
| CLIENT ID :<br>CLIENT SEC<br>RESPONSE                                                      | 4b7fbbe2-dc73-<br>RET:<br>TYPE<br>Token                                                       | https://auth.pi<br>4b6f-9f9d-b2d93<br>ID Token | ngone.asia/7e49 | 9bb56-72f8-485d-810e-ae3 | d619ca670/as                  | REDIRECT URIS                   | le/pingintelligence- |
| CLIENT ID :<br>CLIENT ID :<br>CLIENT SEC<br>RESPONSE<br>Code<br>GRANT TYP                  | 4b7fbbe2-dc73-<br>IRET :                                                                      | https://auth.pi<br>4b6f-9f9d-b2d93<br>ID Token |                 | 9bb56-72f8-485d-810e-ae3 | d619ca670/as                  | REDIRECT URIS                   | le/pingintelligence- |
| CLIENT ID:<br>CLIENT ID:<br>CLIENT SEC<br>RESPONSE<br>GRANT TYP<br>Auth                    | 4b7fbbe2-dc73<br>RET:<br>TYPE<br>Token<br>Te<br>prization Code                                | https://auth.pi<br>4b6f-9f9d-b2d93<br>ID Token |                 | 9bb56-72f8-485d-810e-ae3 | d619ca670/as                  | REDIRECT URIS                   | le/pingintelligence- |
| CLIENT ID :<br>CLIENT ID :<br>CLIENT SEC<br>RESPONSE<br>Code<br>GRANT TYF<br>Auth<br>PKC   | 4b7fbbe2-dc73-<br>RET :                                                                       | https://auth.pi<br>4b6f-9f9d-b2d93<br>ID Token |                 | 9bb56-72f8-485d-810e-ae3 | d619ca670/as<br>න් Ge         | REDIRECT URIS                   | le/pingintelligence- |
| CLIENT ID :<br>CLIENT SEC<br>CLIENT SEC<br>COde<br>GRANT TYF<br>Auth<br>PKC                | 4b7fbbe2-dc73-<br>RET :                                                                       | https://auth.pi                                |                 | 9bb56-72f8-485d-810e-ae3 | d619ca670/as<br>න් <u>Ge</u>  | REDIRECT URIS                   | le/pingintelligence- |
| CLIENT ID :<br>CLIENT ID :<br>CLIENT SEC<br>COde<br>GRANT TYF<br>Auth<br>PKC<br>C<br>Impli | 4b7fbbe2-dc73<br>RET :                                                                        | https://auth.pi<br>4b6f-9f9d-b2d93<br>ID Token |                 | 9bb56-72f8-485d-810e-ae3 | d619ca670/as                  | REDIRECT URIS                   | le/pingintelligence- |
| CLIENT ID :<br>CLIENT ID :<br>CLIENT SEC<br>COde<br>GRANT TYF<br>Auth<br>PKC<br>C<br>Impli | 4b7fbbe2-dc73-<br>RET :                                                                       | https://auth.pi                                |                 | 9bb56-72f8-485d-810e-ae3 | d619ca670/as<br>න් <u>G</u> e | REDIRECT URIS                   | le/pingintelligence  |

9. Click the Pencil icon on the top right, set the following properties, and click Save.

| Property                             | Value                                                             |
|--------------------------------------|-------------------------------------------------------------------|
| Response Type                        | Select Code.                                                      |
| Grant Type                           | Select Authorization Code. Keep the PKCE Enforcement as OPTIONAL. |
| Token Endpoint Authentication Method | Select None, Client Secret Basic, or Client Secret Post.          |

10. To enable the application, click the toggle switch to the on (blue) position.

### Next steps

Complete the SSO configuration in PingIntelligence for APIs Dashboard. For more information see, Configuring Dashboard sso.properties for PingOne.

sso.properties for PingOne">

## Configuring Dashboard sso.properties for PingOne

Configure the PingIntelligence Dashboard sso.properties for PingOne.

## About this task

To complete the Dashboard's SSO authentication, configure the <pi\_installation\_path>/pingidentity/webgui/ sso.properties file.

### Steps

1. To complete the Dashboard's SSO authentication, configure the <pi\_installation\_path>/pingidentity/webgui/
sso.properties file.

The following table describes the SSO properties.

| Property                                   | Mandatory                                                                                                    | Description                                                                                                    |
|--------------------------------------------|----------------------------------------------------------------------------------------------------|----------------------------------------------------------------------------------------------------|
| pi.webgui.sso.oidc.prov<br>ider.issuer-uri | Yes                                                                                                    | Configure the Issuer URI auto generate in PingOne for<br>the PingIntelligence Dashboard application.<br>For more information, see step 6 in Configuring an OIDC<br>application in PingOne for PingIntelligence Dashboard.                                                                   |
| pi.webgui.sso.oidc.clie<br>nt.id           | Yes                                                                                                    | Configure the client ID. Make sure to configure the<br>same value auto generated in PingOne for the<br>PingIntelligence Dashboard application. For more<br>information, see step 6 in Configuring an OIDC<br>application in PingOne for PingIntelligence Dashboard.                         |
| pi.webgui.sso.oidc.clie<br>nt.secret       | This is a required property<br>only if the value of the<br>property pi.webgui.sso.o<br>idc.client.authenticati<br>on-method is not set to NO<br>NE. | Configure the client secret value in plain text. Make<br>sure to configure the same value auto generated in<br>PingOne for the PingIntelligence Dashboard application.<br>For more information, see step-6 in Configuring an OIDC<br>application in PingOne for PingIntelligence Dashboard. |

| Property                                                       | Mandatory | Description                                                                                                    |
|----------------------------------------------------------------|-----------|----------------------------------------------------------------------------------------------------|
| pi.webgui.sso.oidc.clie<br>nt.authentication-<br>method        | Yes       | <ul> <li>Configure the PingOne OIDC application authentication method. The possible values are: <ul> <li>BASIC - Basic authentication header-based client authentication.</li> <li>POST - Client credentials sent in POST body for authentication.</li> <li>NONE - Client does not authenticate itself.</li> </ul> </li> <li>The default value is BASIC.</li> </ul> |
|                                                                |           | Note     If the Authentication method in the OIDC     application created in PingOne is set to NONE , then     use NONE for this property. If Authentication is set     to Client Secret BASIC , Client Secret POST , use     BASIC or POST .                                                                                                    |
| pi.webgui.sso.oidc.prov<br>ider.user-uniqueid-<br>claim-name   | Yes       | The value of this property should be sub . It defaults to the value of User ID in PingOne OIDC Attributes.                                                                                                    |
| pi.webgui.sso.oidc.prov<br>ider.user-first-name-<br>claim-name | Yes       | The value of this property should be the PingOne OIDC<br>Attribute value that holds the first name of the signed-<br>on user.<br>The default value for the claim is given_name.                                                                                                    |
| pi.webgui.sso.oidc.prov<br>ider.user-last-name-<br>claim-name  | Yes       | The value of this property should be the PingOne OIDC<br>Attribute value that holds the last name of the signed-<br>on user.<br>The default value for the claim is family_name.                                                                                                    |
| pi.webgui.sso.oidc.prov<br>ider.user-role-claim-<br>name       | Yes       | The value of this property should be the PingOne OIDC<br>Attribute value that holds the role of the signed-on<br>user.<br>The default value in Dashboard is role. Supported<br>values for the Role claim are ADMIN and REGULAR.                                                                                                    |
| pi.webgui.sso.oidc.clie<br>nt.additional-scopes                | Νο        | Not applicable for PingOne SSO configuration                                                                                                    |

The following is a sample snippet of sso.properties.

## PingIntelligence WebGUI SSO properties file # This is in standard java properties file format # comments are denoted by number sign (#) as the first non blank character # multiline values are ended with '\' as end of line # OIDC Provider uri # WebGUI queries <issuer-uri>/.well-known/openid-configuration to get OIDC provider metadata # issuer ssl certificate is not trusted by default. So import issuer ssl certificate into config/ webgui.jks # issuer should be reachable from both back-end and front-end pi.webgui.sso.oidc.provider.issuer-uri=https://auth.pingone.asia/7e49bb56-72f8-485d-810eae3d619ca670/as # OIDC Client id pi.webgui.sso.oidc.client.id=PingIntelligence # OIDC Client secret # This can be empty pi.webgui.sso.oidc.client.secret=OBF:AES:BcB3MOE/K+VAa579oBpky4PrIo4z9LnI4vXsltqI= # OIDC Client authentication mode. # Valid values: BASIC, POST, and NONE pi.webgui.sso.oidc.client.authentication-method=BASIC # claim name for unique id of the user in UserInfo response # a new user is provisioned using this unique id value pi.webgui.sso.oidc.provider.user-uniqueid-claim-name=sub # claim name for first name of the user in UserInfo response # either first name or last name can be empty, but both should not be empty pi.webgui.sso.oidc.provider.user-first-name-claim-name=given\_name # claim name for last name of the user in UserInfo response # either first name or last name can be empty, but both should not be empty pi.webgui.sso.oidc.provider.user-last-name-claim-name=family\_name # claim name for role of the user in UserInfo response # valid values for roles are ADMIN and REGULAR pi.webgui.sso.oidc.provider.user-role-claim-name=role # additional scopes in authorization request # multiple scopes should be comma (,) separated # openid, profile scopes are always requested pi.webgui.sso.oidc.client.additional-scopes=exclusive

#### Next steps

Complete steps 4-6 Configuring SSO with PingOne.

# Automatic rollover index

PingIntelligence for APIs Dashboard uses index lifecycle management (ILM) policy support of Elasticsearch to roll over timeseries data.

Rolling over the time-series data is important to maintain a low latency during search operations. The ILM policy allows for an automatic rollover of index based on time or size of data.

# (i) Note

ILM policy for automatic rollover index works in Elasticsearch with X-Pack.

# Configure automatic rollover index

You can configure the path to the ILM policy in es.index.dashboard.activity.ilm.policy property in dashboard/config/ dashboard.properties file. The ILM policy file should be a valid JSON. Following is a sample ilm.json file available in the dashboard/config directory. Leave the value of es.index.dashboard.activity.ilm.policy property empty if you do not wish to use ILM policy.

```
{
 "policy": {
    "phases": {
      "hot": {
        "actions": {
         "rollover": {
           "max_size": "30GB",
            "max_age": "30d"
         },
         "set_priority": {
           "priority": 100
         }
       }
      },
      "warm": {
       "min_age": "30d",
        "actions": {
         "shrink": {
           "number_of_shards": 1
         },
          "readonly": {},
         "forcemerge": {
           "max_num_segments": 1
         },
         "set_priority": {
           "priority": 50
         }
       }
     },
      "cold": {
       "min_age": "90d",
        "actions": {
         "freeze": {},
          "set_priority": {
            "priority": 0
         }
       }
     }
   }
 }
}
```

#### **Policy phases**

The ILM policy is divided into three phases:

hot - In the hot phase of the policy, the index is actively used to read and write data. The index remains in the hot phase till the defined policy age or if the index reaches the maximum size. After the index reaches the age or size, it is rolled over and new index is created.

Configure the max\_age and max\_size of the rollover index. The index is rolled over based on which value among the size and age is triggered first.

• warm - In the warm phase of the policy, no new data is written to the index, however, it may be more frequently queried for searching data. The index next moves to the cold phase.

Configure the min\_age of the index for the warm phase.

• cold - In the cold phase, index is neither written to or read from. In the cold phase of policy, you can move the index to a low cost storage device.

Configure the min\_age of the index for the cold phase.

### Priority

After an Elasticsearch restart, indices are reloaded back into memory in sequence according to priority. The index with the highest priority is loaded first. In the above sample JSON, the hot phase with priority 100 is of the highest priority. The hot index will be loaded into memory first. The warm phase with a priority number 50 is second in priority. The warm index will be loaded into memory after the hot index. Use a positive integer number to set the priority.

### **Related links**

- https://www.elastic.co/guide/en/elasticsearch/reference/6.8/index-lifecycle-management.html
- https://www.elastic.co/guide/en/elasticsearch/reference/6.8/ilm-policy-definition.html

# Splunk for PingIntelligence

Splunk for PingIntelligence provides a pictorial view of various attacks in an API environment with granular event details.

The Splunk Dashboard monitors the attack.log file in PingIntelligence for APIs Dashboard. The Dashboard server through attack.log returns a JSON report that contains attack details. The following is a snippet of attack.log with attack details:

```
{
    "timestamp": "1575965866132",
    "protocol": "HTTP",
    "attack_id": "11",
    "description": "Extreme App Activity",
    "attack_bucket": "API",
    "attack_bucket": "API",
    "attack_scope": "SINGLE_API",
    "attack_identifier_type": "TOKEN",
    "attack_identifier_type": "TOKEN",
    "attack_key": "",
    "attack_value": "343077883101e1c8f2b3ec0fbf6a32ab2327e4c2e7ebe525a27a125225fa136d"
}
```

The following illustration summarizes the data flow between the PingIntelligence Dashboard and Splunk.

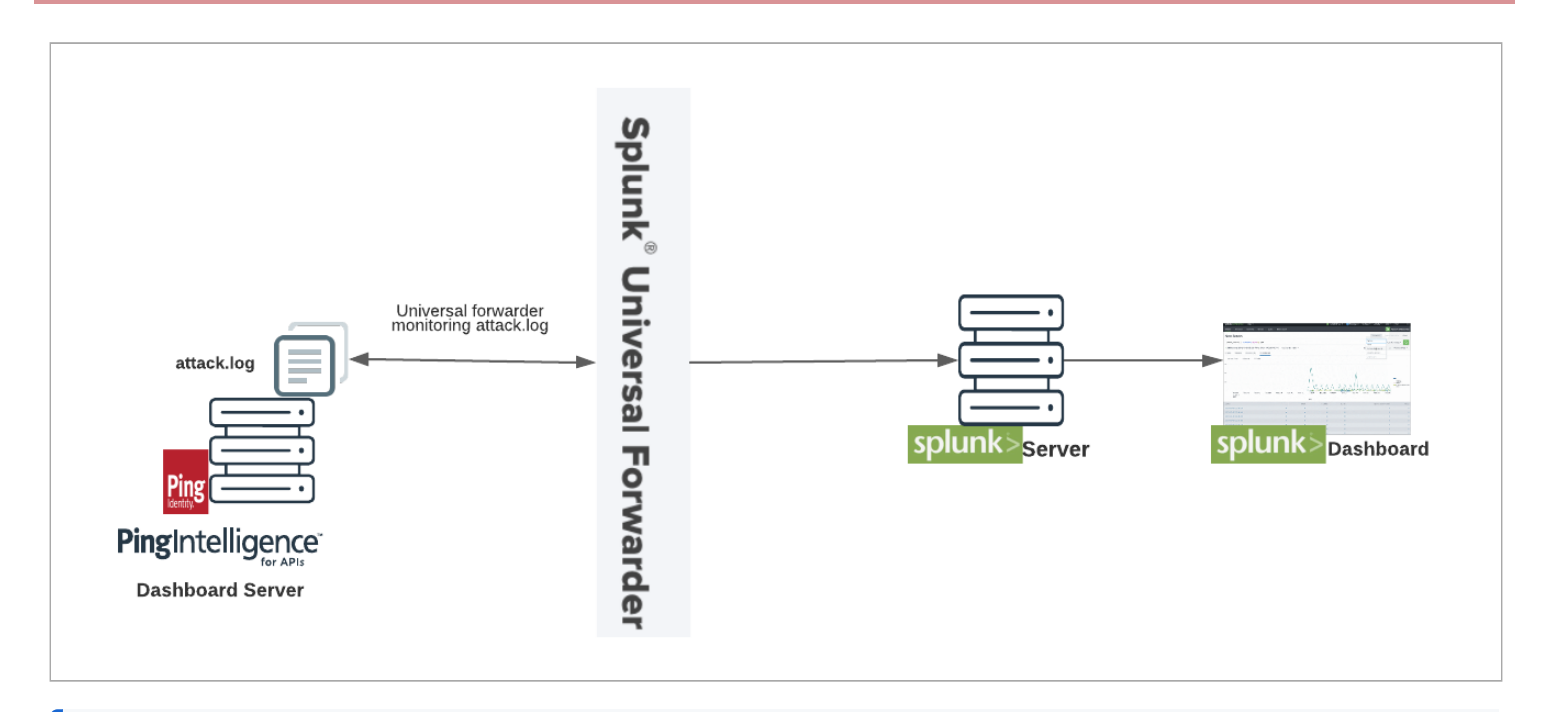

# γ Νote

PingIntelligence for APIs is qualified for Splunk 8.0.0.

### Installing and configuring Splunk for PingIntelligence

To complete the configuration of Splunk for PingIntelligence, you need to create a source type.

### About this task

Creating a source type helps Splunk to understand the event format. The source type is one of the default fields that Splunk assigns to all the incoming data. Configuring the source type informs Splunk about the type of data ABS provides. This helps Splunk in formatting data intelligently during indexing.

To create a source type, complete the following steps:

### Steps

1. Configure a new source type by navigating to Splunk Enterprise  $\rightarrow$  Settings  $\rightarrow$  Source Types  $\rightarrow$  New Source Type.

Result:

The Source Type Events page is displayed.

2. Configure the New Source Type.

The fields are defined in the following table.

| Name             | Value                            |
|------------------|----------------------------------|
| Source Type Name | <pre>pi_events_source_type</pre> |

| Name                | Value                                           |
|---------------------|-------------------------------------------------|
| Destination app     | Search and Reporting (Can change for your apps) |
| Category            | Structures                                      |
| Indexed Extractions | json                                            |
| SEDCMD-alter        | s/pi-attack-info-//                             |

| Description           | optional              |   |                   |   |  |
|-----------------------|-----------------------|---|-------------------|---|--|
| Destination app       |                       | S | earch & Reporting | • |  |
| Category              | Custom 💌              |   |                   |   |  |
| Indexed Extractions ? | json 🔻                |   |                   |   |  |
| Timestamp Advanced    |                       |   |                   |   |  |
| Name                  | Value                 |   |                   |   |  |
| CHARSET               | UTF-8                 | • | ×                 |   |  |
| DATETIME_CONFIG       |                       |   | ×                 |   |  |
| BREAK_ONLY_BEFORE_DAT | E                     |   | ×                 |   |  |
| INDEXED_EXTRACTIONS   | json                  |   | ×                 |   |  |
| LINE_BREAKER          | ([\r\n]+)             |   | ×                 |   |  |
| NO_BINARY_CHECK       | true ×                |   |                   |   |  |
| SEDCMD-alter          | s/pi-attack-info-// × |   |                   |   |  |
| SHOULD_LINEMERGE      | false                 |   | ×                 |   |  |
| category              | Custom                |   | ×                 |   |  |
| disabled              | false                 |   | ×                 |   |  |
| pulldown_type         | true                  |   | ×                 |   |  |
| lew setting           |                       |   |                   |   |  |

3. Create a new index  $pi_events$  by navigating to Enterprise  $\rightarrow$  Settings  $\rightarrow$  Indexes  $\rightarrow$  New Index.

| New Index                |                                                                                        | ×                                                          |  |  |
|--------------------------|----------------------------------------------------------------------------------------|------------------------------------------------------------|--|--|
| General Settings         |                                                                                        |                                                            |  |  |
| Index Name               | pi_events                                                                              |                                                            |  |  |
|                          | Set index name (e.g., INDEX_NAME). Search using inde                                   | ex=INDEX_NAME.                                             |  |  |
| Index Data Type          | Events 🔗 Metrics                                                                       |                                                            |  |  |
|                          | The type of data to store (event-based or metrics).                                    |                                                            |  |  |
| Home Path                | optional                                                                               |                                                            |  |  |
|                          | Hot/warm db path. Leave blank for default (\$SPLUNK_1                                  | DB/INDEX_NAME/db).                                         |  |  |
| Cold Path                | optional                                                                               |                                                            |  |  |
|                          | Cold db path. Leave blank for default (\$SPLUNK_DB/IN                                  | IDEX_NAME/colddb).                                         |  |  |
| Thawed Path optional     |                                                                                        |                                                            |  |  |
|                          | Thawed/resurrected db path. Leave blank for default (\$SPLUNK_DB/INDEX_NAME/thaweddb). |                                                            |  |  |
| Data Integrity Check     | y Check Enable Disable                                                                 |                                                            |  |  |
|                          | Enable this if you want Splunk to compute hashes on e                                  | very slice of your data for the purpose of data integrity. |  |  |
| Max Size of Entire Index | 500                                                                                    | GB 🕶                                                       |  |  |
|                          | Maximum target size of entire index.                                                   |                                                            |  |  |
| Max Size of              | auto                                                                                   | GB 🔻                                                       |  |  |
| Hot/Warm/Cold Bucket     | Maximum target size of buckets. Enter 'auto_high_volume' for high-volume indexes.      |                                                            |  |  |
| Frozen Path              | optional                                                                               |                                                            |  |  |
|                          | Frozen bucket archive path. Set this if you want Splunk                                | to automatically archive frozen buckets.                   |  |  |
| Арр                      | Search & Reporting 🔻                                                                   |                                                            |  |  |
| Storage Optimization     | L                                                                                      |                                                            |  |  |
| Tsidy Potentian Policy   | Enable Reduction                                                                       | Dicable Reduction                                          |  |  |
| rsidx Retention Folicy   |                                                                                        |                                                            |  |  |
|                          |                                                                                        | Save Cancel                                                |  |  |

# Types of data captured

Splunk for PingIntelligence captures attack data.

The attack event captures the components listed in the following table:

| Field         | Description                                                       |
|---------------|-------------------------------------------------------------------|
| timestamp     | epoch timestamp                                                   |
| protocol      | HTTP(s) /Websocket (ws)                                           |
| attack_id     | PingIntelligence attack ID                                        |
| description   | Description of the attack.                                        |
| attack_bucket | Attack on an API or a DDoS attack.                                |
| attack_scope  | Single or multiple APIs.                                          |
| attacked_api  | Name of the API. In case of multiple APIs, MULTI_API is reported. |

| Field                  | Description                                            |
|------------------------|--------------------------------------------------------|
| attack_identifier_type | Username, API Key, OAuth token, Cookie, or IP address. |
| attack_key             | Details of APIKEY or Cookie.                           |
| attack_value           | Value of the client identifier.                        |

### Installing and configuring the Splunk Universal Forwarder

Install and configure the Splunk Universal Forwarder to collect attack data and forward it to the Splunk server.

About this task

To install and configure Splunk Universal Forwarder:

#### Steps

- 1. Download Splunk Universal Forwarder 8.0.0. For more information, see Splunk® Universal Forwarder Manual <sup>27</sup>.
- 2. Install the Splunk Universal Forwarder by entering the following command:

```
[root@ABS]# tar -xvf splunkforwarder-8.0.0-8c86330ac18-Linux-x86_64.tgz
splunkforwarder/
splunkforwarder/share/
```

## ) Note

Replace the file name given in the example command with the name of the file you downloaded in step 1.

3. Start the Splunk Universal Forwarder.

```
[root@ABS]# cd splunkforwarder/bin
[root@ABS]# ./splunk start --accept-license
```

4. Add forward server details (the receiver host and port in Splunk).

Example:

```
[root@dashboard]# ./splunk add forward-server ip:port
```

Splunk username: admin Password: Added forwarding to: 192.168.1.158:9997.

# (i) Note

Enable the receiving port in Splunk. For example, configure port number 9997 from the previous example in your Splunk deployment.

5. Edit the inputs.conf file on your Splunk Universal Forwarder as shown in the following example.

#### Example:

```
[root@ABS]# ./splunk add monitor /opt/pingidentity/splunk/data/
Added monitor of '/opt/pingidentity/splunk/data/'.
```

6. Edit the inputs.conf file on your Splunk Universal Forwarder.

```
[root@dashboard]# cat /opt/splunkforwarder/etc/apps/search/local/inputs.conf
[monitor:///opt/pingidentity/pingidentity/dataengine/logs/attack.log/]
index = pi_events
sourcetype=pi_events_source_type
disabled = false
```

7. Restart the Splunk Universal Forwarder.

```
[root@ABS]# ./splunk restart
```

8. Verify if data is flowing to Splunk on the Splunk Dashboard.

| i | Time                       | Event                                                                                                    |
|---|----------------------------|----------------------------------------------------------------------------------------------------|
| > | 10/12/2019<br>08:20:00.000 | <pre>{ [-]     attack_bucket: API     attack_id: 26     attack_identifier_type: TOKEN     attack_key:     attack_scope: MULTI_API     attack_scope: MULTI_API     attack_value: 343077883101e1c8f2b3ec0fbf6a32ab2327e4c2e7ebe525a27a125225fa136d     attacked_api:     description: Content Scraping     protocol: HTTP     timestamp: 1575966000000 } Show as raw text host = 16Core-48G-500HDD-Ubuntu source = /tmp/attack.log sourcetype = pi_events_source_type</pre> |

Troubleshooting:

If no data is available in Splunk, check your firewall settings.

### Configuring alert notifications on Slack and email

You can configure Splunk to send alert notifications to a Slack channel or through email.

### Before you begin

Make sure to install the Slack app in your Splunk setup. Also be sure to connect Slack and Splunk using webhooks. For more information on Slack webhooks, see Incoming Webhooks<sup>[2]</sup>.

### About this task

## Complete the following steps to create an alert for Slack:

## Steps

1. Navigate to Setting<del>s</del> > Searches, reports and alerts.

# (i) Note

Alerts should be created for App: Search & Reporting(search).

2. Create new alerts. Enter the values as described in the table below:

| Settings           |                                                                                      |                 |  |
|--------------------|--------------------------------------------------------------------------------------|-----------------|--|
| Alert              | PingIntelligence for APIs Alert                                                      |                 |  |
| Description        | PingIntelligence for APIs Alert                                                      |                 |  |
| Search             | <pre>index="pi_events" sourcetype="pi_events_source_type" access_type="attack"</pre> |                 |  |
| Alert type         | Scheduled                                                                            | Real-time       |  |
|                    | Run on C                                                                             | cron Schedule 💌 |  |
| Time Range         | Last 600 seconds ►                                                                   |                 |  |
| Cron Expression    | */10 * * * *                                                                         |                 |  |
|                    | e.g. 00 18 *** (every day at 6PM). Learn More                                        |                 |  |
| Expires            | 24                                                                                   | hour(s) 🔻       |  |
| Trigger Conditions |                                                                                      |                 |  |
| Trigger alert when | Number of Results 🔻                                                                  |                 |  |
|                    | is greater than ▼                                                                    | 0               |  |
| Trigger            | Once                                                                                 | For each result |  |
| Throttle ?         |                                                                                      |                 |  |

| Value       | Description                                                                                  |
|-------------|----------------------------------------------------------------------------------------------|
| Description | PingIntelligence for APIs Alert                                                              |
| Search      | <pre>Search: index="pi_events" sourcetype="pi_events_source_type" access_type="attack"</pre> |
| Alert Type  | Scheduled $\rightarrow$ Run on Cron Schedule                                                 |
| Time Range  | Last 600 seconds                                                                             |

| Value              | Description                                                     |
|--------------------|-----------------------------------------------------------------|
| Cron Expression    | */10 * * * *                                                    |
| Expires            | 24 Hours                                                        |
| Trigger alert when | The alert should be triggered for results when greater than 0.  |
| Trigger            | For each result. This would trigger a new alert for each event. |
| Throttle           | Do not throttle the events.                                     |

# 3. Configure alert action as follows.

| Channel         | #                                                                                                    | Slack channel to send the mes-                                                                                                    |
|-----------------|----------------------------------------------------------------------------------------------------|----------------------------------------------------------------------------------------------------|
|                 |                                                                                                    | sage to (Should start with # or<br>@)                                                                                                    |
| Message         | <pre>\$result.attack_type\$ has been detected on API: \$result.api name\$ More details : `\$resultraw\$`</pre> | Enter the chat message to send<br>to the Slack channel. The mes-<br>sage can include tokens that in-<br>sert text based on the results of<br>the search. Learn More [2                             |
| Attachment      | None                                                                                                    | Optionally include an attach-<br>ment.                                                                                                    |
| Fields          | Optional                                                                                                    | Show one or more fields from<br>the search results below your<br>Slack message. Comma-sepa-<br>rated list of field names. Allows<br>wildcards. eq. index.sourcet                                   |
| Advanced settin | gs:                                                                                                    |                                                                                                    |
| Webhook URL     | Optional                                                                                                    | You can override the Slack web-<br>hook URL here if you need to<br>send the alert message to a dif-<br>ferent Slack team.                                                                          |
|                 | Attachment<br>Fields<br>Advanced settin<br>Webhook URL                                                         | \$result.attack_type\$ has been detected on API: \$result.apiname\$         name\$         More details :         `\$result_raw\$`         Attachment         None         Fields         Optional |

| Value       | Description                          |
|-------------|--------------------------------------|
| Add Actions | Choose the Slack app to add actions. |

| Value       | Description                                                                                                    |  |
|-------------|----------------------------------------------------------------------------------------------------|--|
| Channel     | Use the channel that has been configured with a Webhook URL starting with<br>either # or @.<br>In this example, we are using Channel name as:<br># PingIntelligence_alerts |  |
| Message     | This is the message that will be posted along with the alert in Slack. We recommend using the following message:<br>                                                       |  |
| Attachments | N/A                                                                                                    |  |
| Fields      | N/A                                                                                                    |  |
| Webhook URL | N/A                                                                                                    |  |

4. Post a message in Splunk to verify that it is notified in Slack.

## attack.log for Splunk">

## Configuring attack.log for Splunk

Configure attack.log for Splunk to capture attack data.

## About this task

To configure attack.log:

### Steps

- 1. Configure dataengine.properties for attack.log.
  - Edit the pingidentity/dataengine/config/dataengine.properties file to send the attack data to attack.log. By default, syslog is configured.
  - 2. To send the attack data to attack.log, edit the dataengine.properties file as shown in the snippet below:

```
# Log4j2
# publish attacks to Log4j2. Valid values true or false
# By default it provides syslog support
publish.log4j2.enable=true
# log4j2 config file to log attacks to an external service. For example, Syslog
# use com.pingidentity.abs.publish as logger name in log4j2 configuration
log4j2.config=config/attack_log.xml
# log4j2 log level for attack logging
log4j2.log.level=INF0
# directory for any log4j2 config dependency jar's.
# useful for third party log4j2 appenders
# it should be a directory
log4j2.dependencies.dir=plugins/
```

Result:

The following is a snippet of the attack\_log.xml. The attack\_log.xml produces attack.log that is consumed by Splunk. The attack.log captures the attack data in a JSON format.

The attack data is published to a Log4j logger named <code>com.pingidentity.abs.publish</code>. The Log4j configuration file must have a logger named <code>com.pingidentity.abs.publish</code>. Any Log4j2 config file that wants to capture attack data from Dashboard must have at least one logger with the name <code>com.pingidentity.abs.publish</code>.

```
<?xml version="1.0" encoding="UTF-8"?>
<Configuration name="APIIntelligence" packages="" status="warn">
 <Appenders>
    <RollingFile name="attack_log" append="true" fileName="${sys:dashboard.rootdir}/logs/attack.log"
     filePattern="logs/attack.log.%d{yyyy-MM-dd}" immediateFlush="true" >
     <PatternLayout>
       <Pattern>pi-attack-info-%m%n</Pattern>
     </PatternLayout>
     <Policies>
        <TimeBasedTriggeringPolicy/>
     </Policies>
    </RollingFile>
  </Appenders>
  <!-- Attacks are logged to logger with name com.pingidentity.abs.publish
      There should be at least one logger with name com.pingidentity.abs.publish
      It is better to set additivity="false" so that same attacks will not be logged in dashboard.log
-->
 <Loggers>
    <Logger additivity="false" level="info" name="com.pingidentity.abs.publish">
     <AppenderRef ref="attack_log"/>
    </Logger>
  </Loggers>
</Configuration>
```

## **Dashboard log messages**

The following table lists the critical log messages from the dashboard.log file.

# The dashboard.log file is rotated every 24 hours.

| Log messages                                                                                      | Description                                                                                                    |
|---------------------------------------------------------------------------------------------------|----------------------------------------------------------------------------------------------------|
| error - fatal protocol violation                                                                  | This message is logged in dashboard.log when there is an HTTP/(S) protocol error while connecting to API Behavioral Security (ABS) or Elasticsearch.                         |
| error - fatal transport error                                                                     | This message is logged in dashboard.log when there is an unknown host for ABS or Elasticsearch.                                                                              |
| error - error while sending message to syslog                                                     | This message is logged in dashboard.log when the syslog server is not reachable, or there is an error in configuration of Secure Sockets Layer (SSL) or non-SSL connections. |
| error - capacity full in syslog consumer worker,<br>retries exhausted, ignoring this message      | This message is logged in dashboard.log when the syslog server is not reachable, or there is an error in the configuration of SSL or non-SSL connections.                    |
| error - error while closing response stream                                                       | This message is logged in dashboard.log when ABS, or Elasticsearch socket is not closed properly.                                                                            |
| error - error while flushing file stream                                                          | This message is logged in dashboard.log when there is a failure in the storage disk, or the storage disk is full.                                                            |
| error - error while closing file stream                                                           | This message is logged in dashboard.log when there is a failure in the storage disk, or the storage disk is full.                                                            |
| error - error while parsing access_time from file                                                 | This message is logged in dashboard.log when ABS returns an invalid access_time, or the time format is not consistent.                                                       |
| error - error while parsing api_key name from file                                                | This message is logged in dashboard.log when ABS returns an empty API key in the API key metrics or attack report.                                                           |
| error - error while parsing cookie name from file                                                 | This message is logged in dashboard.log when ABS returns an empty cookie name in the metrics or attack report.                                                               |
| warn - http request " + <url> + ", response status: "<br/>+ <response status=""></response></url> | This message is logged in dashboard.log when ABS or Elasticsearch returns an HTTP status code that is greater than or equal to 300.                                          |
| Dashboard stopped                                                                                 | This message is logged in dashboard.log when the Dashboard is shut down.                                                                                                    |

### **Purging Dashboard logs**

The purge.sh script either archives or purges processed access log files that are stored in the /opt/pingidentity/ dataengine/logs directory.

### About this task

Located in the /opt/pingidentity/dataengine/util directory, the purge script deletes logs older than the specified number of days.

# ) Note

The number of days specified should be between 1-365 days.

### Steps

1. Run the purge script using the Dashboard command line.

#### Example:

```
/opt/pingidentity/dataengine/util/purge.sh -d 3
In the above example, purge.sh deletes all access log files older than 3 days. Here is sample
output.
/opt/pingidentity/dataengine/util/purge.sh -d 3
This will delete the data in /opt/pingidentity/dataengine/logs which is older than 3 days.
Are you sure (yes/no): yes
removing /opt/pingidentity/dataengine/logs/dataengine.log.2019-02-07 : last changed at Sat Feb 9
00:29:43 EST 2019
removing /opt/pingidentity/dataengine/logs/dataengine.log.2019-02-09 : last changed at Mon Feb 11
00:29:48 EST 2019
removing /opt/pingidentity/dataengine/logs/dataengine.log.2019-02-08 : last changed at Sun Feb 10
00:29:56 EST 2019
Done.
```

# ) Νote

When the **purge** script is run, the log files are permanently deleted from the **/opt/pingidentity/dataengine/logs** directory. Always back up the files before deleting.

#### 2. To force delete the Dashboard log files:

1. Use the -f option with the purge.sh script.

When using this option, the script does not check for confirmation to purge the log files.

1. Use the force purge option with the -d option to provide the number of days of logs to keep.

Example:

The following snippet shows an example of the force purge and -d option:

/opt/pingidentity/dataengine/util/purge.sh -d 3 -f
removing /opt/pingidentity/dataengine/logs/dataengine.log.2019-02-07 : last changed at Sat
Feb 9 00:31:26 EST 2019
removing /opt/pingidentity/dataengine/logs/dataengine.log.2019-02-09 : last changed at Mon Feb
11 00:31:30 EST 2019
removing /opt/pingidentity/dataengine/logs/dataengine.log.2019-02-08 : last changed at Sun Feb
10 00:31:35 EST 2019
Done.

3. To archive logs older than the specified number of days to secondary storage, use the -1 option with the purge.sh script and include the path of the secondary storage to archive log files

Example:

In this example, log files older than 3-days are archived to the tmp directory. To automate log archival, add the script to a cron job.

/opt/pingidentity/dataengine/util/purge.sh -d 3 -l /tmp/

### **Purging data from Elasticsearch**

To manage storage on the Dashboard server, you can either archive or purge Elasticsearch data.

#### About this task

PingIntelligence provides a purge script to remove older Elasticsearch data.

### 🔨 Warning

When the purge script is run, all files are permanently deleted from the Elasticsearch data directory. Hence it is recommended to make a backup of Elasticsearch documents before proceeding with the purge.

### Steps

1. Run the purge script on the Dashboard engine command line.

The number of days specified should be between 1-365 days.

/opt/pingidentity/dashboard/util/purge\_elasticsearch.sh -d 3

### Example:

In the following example, purge\_elasticsearch.sh deletes all files older than 3 days. Below is a sample output:

```
/opt/pingidentity/dashboard/util/purge_elasticsearch.sh -d 3
This will delete the data in elastic search which is older than 3 days.
Are You sure(yes/no):yes
2017-04-17 11:13:07 INFO Starting purge with options, days : 3 path : /opt/poc/pingidentity/
dashboard/config/dashboard.properties
```
2. To delete all data and Elasticsearch templates, use the following:

```
curl -s https://<elasticsearch_ip_address>:<port>/_all -X DELETE -u elastic
```

#### Example:

The following example illustrates deletion of Elasticsearch records older than 15 days. The Number of Records Purged : null is an expected message due to the time lag in actual deletion.

```
[xxxxxxxx@T5-03 dashboard]$ ./util/purge_elasticsearch.sh -d 15
This will delete the data in elasticsearch cluster which are older than 15 days.
Are You sure(yes/no):yes
Starting Elasticsearch purge
2020-04-09 03:16:44 INFO
                          Starting purge with options, days : 15 path : /home/xxxxxxx/
pingidentity/dashboard/config/dashboard.properties
2020-04-09 03:16:45 INFO
                          API's Loaded from elasticsearch : [app54, app58, app63, app8, app2, app3,
app66, app74, app79, app77]
2020-04-09 03:16:45 INFO
                          Purging data for global indice activity-api
2020-04-09 03:16:45 INFO
                          Number of Records Purged : null
2020-04-09 03:16:45 INFO
                          Purging data for global indice activity-api-key
2020-04-09 03:16:45 INFO
                          Number of Records Purged : null
2020-04-09 03:16:45 INFO
                          Purging data for global indice activity-token
2020-04-09 03:16:45 INFO
                          Number of Records Purged : null
```

Result:

When you use the -X DELETE option, the system goes back to a fresh installation state.

## 🕥 Note

Purge for Elasticsearch runs in the background. Documents are not deleted immediately after **purge\_elasticsearch.sh** execution. Elasticsearch deletes purged documents with a lag of 5 minutes. It is recommended to run **purge\_elasticsearch.sh** during lean API traffic periods.

### Purging WebGUI logs

The purge.sh script either archives or purges processed access log files and admin log files that are stored in the /opt/ pingidentity/webgui/logs/access/ and /opt/pingidentity/webgui/logs/admin/ directories respectively.

### About this task

Located in the /opt/pingidentity/webgui/util directory, the purge script deletes logs older than the specified number of days.

# 🕥 Note

The number of days specified should be between 1-365 days.

### Steps

1. Run the script using the WebGUI command line.

Example:

```
/opt/pingidentity/webgui/util/purge.sh -d 1
This will delete the logs in /opt/e2e/pingidentity/webgui/logs/admin and /opt/e2e/pingidentity/
webgui/logs/access that are older than 1 days.
Are you sure (yes/no): yes
Removing /opt/e2e/pingidentity/webgui/logs/admin/admin.log.2020-04-08 : last changed at Wed Apr 8
17:07:49 UTC 2020
removing /opt/e2e/pingidentity/webgui/logs/access/access.log.2020-04-08 : last changed at Wed Apr 8
19:03:31 UTC 2020
Done
```

# (i) Note

When the **purge** script is run, the log files are permanently deleted. Hence it is recommended to always back up the files before deleting.

### 2. To force delete the WebGUI files:

1. Use the -f option with the purge.sh script.

When using this option, the script does not check for confirmation to purge the log files.

1. Use the force purge option with the -d option to provide the number of days of logs to keep.

Example:

The following snippet shows an example of the force purge and -d option. In this example, the script force purges the WebGUI log files while keeping log files of 2 days.

/opt/pingidentity/webgui/util/purge.sh -d 2 -f

3. To archive logs older than the specified number of days to secondary storage, use the -1 option the purge.sh script and include the path of the secondary storage to archive log files.

Example:

In this example, log files older than 2-days are archived to the backup directory. To automate log archival, add the script to a cron job.

/opt/pingidentity/webgui/util/purge.sh -d 2 -l /backup/

# Use Case: Converting SSL certificates to ASE compatible format

This topic discusses the commands involved in converting your SSL certificates to make them compatible with API Security Enforcer (ASE)'s SSL certificate format.

### About this task

When PingIntelligence for APIs is deployed in sideband mode, ensure that the SSL certificates used by the gateway is in .pem format. You can use OpenSSL to convert the certificates.

To convert your SSL certificate from .crt extension to .pem extension:

### Steps

1. Run the following command to get ASE certificate details:

# openssl s\_client -showcerts -connect <ASE-IP>:<SSL-PORT>

Example:

openssl s\_client -showcerts -connect 127.1.1.1:8443

2. Create a temporary certificate file ase.crt using the contents of the ASE certificate.

## Important

Make sure to include the content starting from "-----BEGIN CERTIFICATE-----" to "-----END CERTIFICATE-----" in the temporary ase.crt file.

3. Run the following command to convert the ase.crt certificate into a .pem file:

# openssl x509 -in ase.crt -out ase.pem